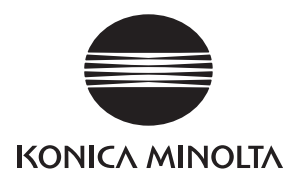

# SERVICE MANUAL

Field Service

# **bizhub 750/600**

2005.08 KONICA MINOLTA BUSINESS TECHNOLOGIES, INC. Ver. 1.0

## FIELD SERVICE TOTAL CONTENTS

| SAFETY AND IMPORTANT WARNING ITEMS                | S-1  |
|---------------------------------------------------|------|
| IMPORTANT NOTICE                                  | S-1  |
| DESCRIPTION ITEMS FOR DANGER, WARNING AND CAUTION | S-1  |
| SAFETY WARNINGS                                   | S-2  |
| SAFETY INFORMATION                                | S-12 |
| IMPORTANT NOTICE                                  | S-12 |
| INDICATION OF WARNING ON THE MACHINE              | S-13 |
| MEASURES TO TAKE IN CASE OF AN ACCIDENT           | S-15 |
| Composition of the service manual                 | C-1  |
| Notation of the service manual                    | C-2  |

#### bizhub 750/600 Main Body

| OUTLINE                                              | 1 |
|------------------------------------------------------|---|
| MAINTENANCE                                          | 7 |
| ADJUSTMENT/SETTING                                   |   |
| TROUBLESHOOTING                                      |   |
| APPENDIX                                             |   |
| * For particulars, say the contents of the main body |   |

#### \* For particulars, see the contents of the main body.

#### DF-604

| OUTLINE                                        | 1  |
|------------------------------------------------|----|
| MAINTENANCE                                    | 5  |
| ADJUSTMENT/SETTING                             | 27 |
| * For particulars, see the contents of DF-604. |    |

#### LU-401/402

| OUTLINE                                            | 1 |
|----------------------------------------------------|---|
| MAINTENANCE                                        | 3 |
| ADJUSTMENT/SETTING                                 |   |
| * For particulars, see the contents of LU-401/402. |   |

#### SF-601

| OUTLINE                                        | 1  |
|------------------------------------------------|----|
| MAINTENANCE                                    | 3  |
| ADJUSTMENT/SETTING                             | 11 |
| * For particulars, see the contents of SF-601. |    |

## FS-504/602

| OUTLINE                                            | 1  |
|----------------------------------------------------|----|
| MAINTENANCE                                        | 5  |
| ADJUSTMENT/SETTING                                 | 33 |
| * For particulars, see the contents of FS-504/602. |    |

## PI-501

| OUTLINE                                        | 1 |
|------------------------------------------------|---|
| MAINTENANCE                                    | 3 |
| ADJUSTMENT/SETTING                             | 9 |
| * For particulars, see the contents of PI-501. |   |

#### PK-502/503/504/505

| OUTLINE                                                    | 1 |
|------------------------------------------------------------|---|
| MAINTENANCE                                                | 3 |
| ADJUSTMENT/SETTING 1                                       | 1 |
| * For particulars, see the contents of PK-502/503/504/505. |   |

## ZU-601/602

| OUTLINE                                            | 1  |
|----------------------------------------------------|----|
| MAINTENANCE                                        | 5  |
| ADJUSTMENT/SETTING                                 | 19 |
| * For particulars, see the contents of ZU-601/602. |    |

### IC-202

| OUTLINE                                        | . 1 |
|------------------------------------------------|-----|
| MAINTENANCE                                    | . 3 |
| ADJUSTMENT/SETTING                             | . 7 |
| TROUBLESHOOTING                                | . 9 |
| * For particulars, see the contents of IC-202. |     |

# SAFETY AND IMPORTANT WARNING ITEMS

Read carefully the Safety and Important Warning Items described below to understand them before doing service work.

## **IMPORTANT NOTICE**

Because of possible hazards to an inexperienced person servicing this product as well as the risk of damage to the product, Konica Minolta Business Technologies, INC. (hereafter called the KMBT) strongly recommends that all servicing be performed only by KMBT-trained service technicians.

Changes may have been made to this product to improve its performance after this Service Manual was printed. Accordingly, KMBT does not warrant, either explicitly or implicitly, that the information contained in this Service Manual is complete and accurate.

The user of this Service Manual must assume all risks of personal injury and/or damage to the product while servicing the product for which this Service Manual is intended.

Therefore, this Service Manual must be carefully read before doing service work both in the course of technical training and even after that, for performing maintenance and control of the product properly.

Keep this Service Manual also for future service.

## DESCRIPTION ITEMS FOR DANGER, WARNING AND CAUTION

In this Service Manual, each of three expressions "ADANGER", "AWARNING", and "ACAUTION" is defined as follows together with a symbol mark to be used in a limited meaning.

When servicing the product, the relevant works (disassembling, reassembling, adjustment, repair, maintenance, etc.) need to be conducted with utmost care.

DANGER: Action having a high possibility of suffering death or serious injury

WARNING: Action having a possibility of suffering death or serious injury

CAUTION: Action having a possibility of suffering a slight wound, medium trouble and property damage

Symbols used for safety and important warning items are defined as follows:

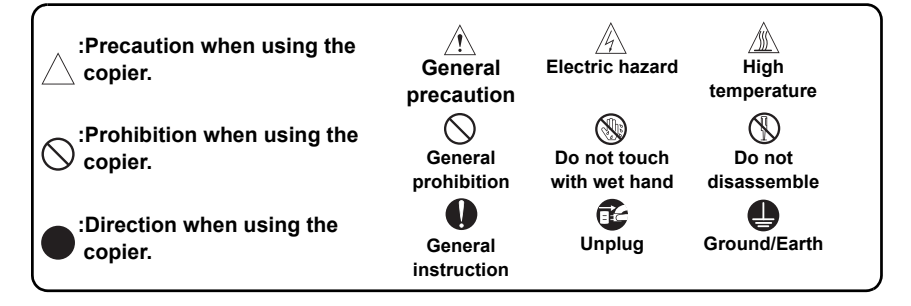

#### SAFETY WARNINGS

#### [1] MODIFICATIONS NOT AUTHORIZED BY KONICA MINOLTA BUSINESS TECHNOLOGIES, INC.

Konica Minolta brand products are renowned for their high reliability. This reliability is achieved through high-quality design and a solid service network.

Product design is a highly complicated and delicate process where numerous mechanical, physical, and electrical aspects have to be taken into consideration, with the aim of arriving at proper tolerances and safety factors. For this reason, unauthorized modifications involve a high risk of degradation in performance and safety. Such modifications are therefore strictly prohibited. The points listed below are not exhaustive, but they illustrate the reasoning behind this policy.

| F | Prohibited Actions                                                                                                    |            |                                                                                                    |  |
|---|----------------------------------------------------------------------------------------------------|------------|----------------------------------------------------------------------------------------------------|--|
|   | A DANGER                                                                                                    |            |                                                                                                    |  |
| • | Using any cables or power cord not specified by KMBT.                                                                                  | $\bigcirc$ |                                                                                                    |  |
| • | Using any fuse or thermostat not specified by KMBT.<br>Safety will not be assured, leading to a risk of fire and<br>injury.            | $\bigcirc$ |                                                                                                    |  |
| • | Disabling fuse functions or bridging fuse terminals with wire, metal clips, solder or similar object.                                  | $\bigcirc$ | Ø,                                                                                                    |  |
| • | Disabling relay functions (such as wedging paper between relay contacts)                                                               | $\bigcirc$ |                                                                                                    |  |
| • | Disabling safety functions (interlocks, safety circuits, etc.)<br>Safety will not be assured, leading to a risk of fire and<br>injury. | $\bigcirc$ | A Contraction of the second second se |  |
| • | Making any modification to the product unless instructed by KMBT                                                                       | $\bigcirc$ |                                                                                                    |  |
| • | Using parts not specified by KMBT                                                                                                    | $\bigcirc$ |                                                                                                    |  |

#### [2] POWER PLUG SELECTION

In some countries or areas, the power plug provided with the product may not fit wall outlet used in the area. In that case, it is obligation of customer engineer (hereafter called the CE) to attach appropriate power plug or power cord set in order to connect the product to the supply.

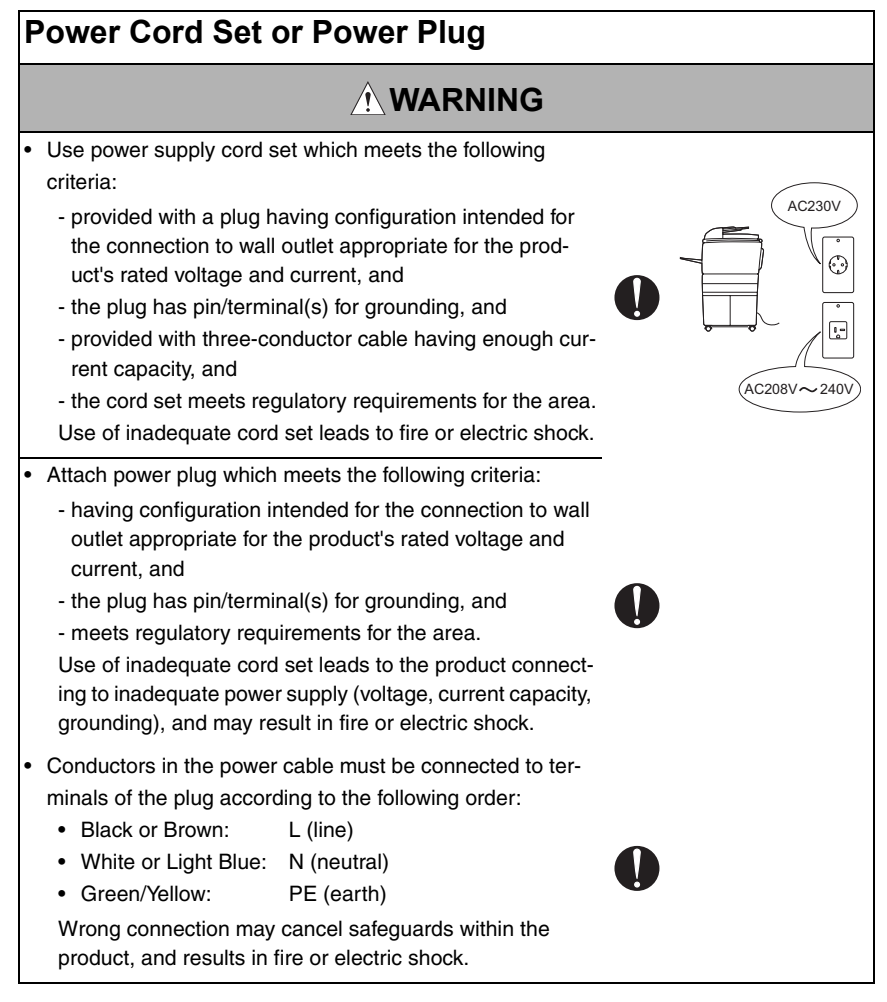

#### [3] CHECKPOINTS WHEN PERFORMING ON-SITE SERVICE

Konica Minolta brand products are extensively tested before shipping, to ensure that all applicable safety standards are met, in order to protect the customer and CE from the risk of injury. However, in daily use, any electrical equipment may be subject to parts wear and eventual failure. In order to maintain safety and reliability, the CE must perform regular safety checks.

1. Power Supply

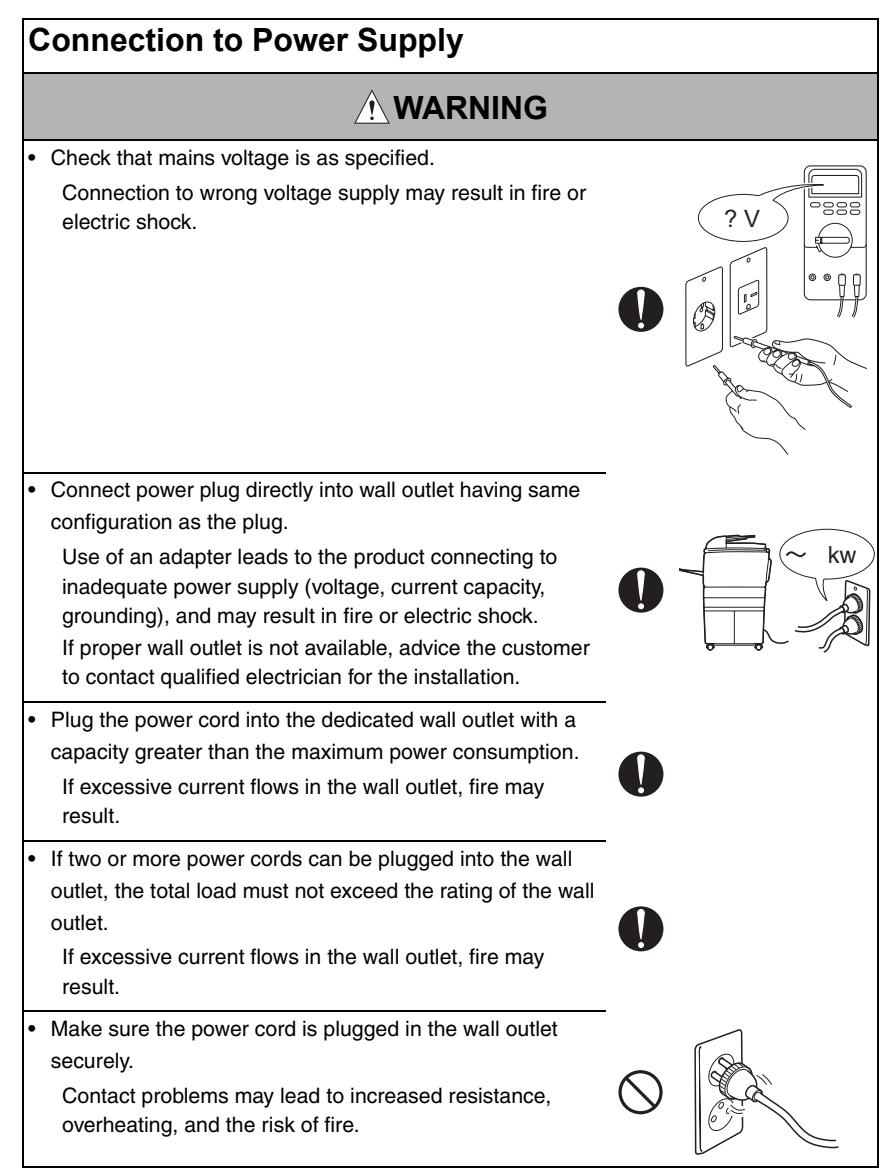

## **Connection to Power Supply**

## 

· Check whether the product is grounded properly.

If current leakage occurs in an ungrounded product, you may suffer electric shock while operating the product. Connect power plug to grounded wall outlet.

## Power Plug and Cord

# 

When using the power cord set (inlet type) that came with this product, make sure the connector is securely inserted in the inlet of the product. When securing measure is provided, secure the cord with the fixture properly. If the power cord (inlet type) is not connected to the product securely, a contact problem may lead to increased resistance, overheating, and risk of fire. · Check whether the power cord is not stepped on or pinched by a table and so on. Overheating may occur there, leading to a risk of fire. Check whether the power cord is damaged. Check whether the sheath is damaged. If the power plug, cord, or sheath is damaged, replace with a new power cord or cord set (with plug and connector on each end) specified by KMBT. Using the damaged power cord may result in fire or electric shock. • Do not bundle or tie the power cord. Overheating may occur there, leading to a risk of fire.

## Power Plug and Cord

| • | Check whether dust is collected around the power plug<br>and wall outlet.<br>Using the power plug and wall outlet without removing<br>dust may result in fire. | 0 |  |
|---|----------------------------------------------------------------------------------------------------|---|--|
| • | Do not insert the power plug into the wall outlet with a wet hand.<br>The risk of electric shock exists.                                                       |   |  |
| • | When unplugging the power cord, grasp the plug, not the cable.<br>The cable may be broken, leading to a risk of fire and electric shock.                       | 0 |  |
|   |                                                                                                    |   |  |

| 1/ | • | ~    | • | ۰. | ~ |
|----|---|------|---|----|---|
| v  | v |      |   |    | u |
| -  | - | <br> | - | -  | 3 |
|    |   |      |   |    | _ |

## 

• Never use multi-plug adapters to plug multiple power cords in the same outlet.

If used, the risk of fire exists.

 When an extension cord is required, use a specified one. Current that can flow in the extension cord is limited, so using a too long extension cord may result in fire.

Do not use an extension cable reel with the cable taken up. Fire may result.

2. Installation Requirements

## **Prohibited Installation Places**

# 

- Do not place the product near flammable materials or volatile materials that may catch fire.
   A risk of fire exists.
- Do not place the product in a place exposed to water such as rain.

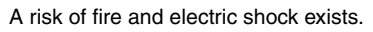

## When not Using the Product for a long time

## 

 When the product is not used over an extended period of time (holidays, etc.), switch it off and unplug the power cord.

Dust collected around the power plug and outlet may cause fire.

## Ventilation

# 

 The product generates ozone gas during operation, but it will not be harmful to the human body.

If a bad smell of ozone is present in the following cases, ventilate the room.

- a. When the product is used in a poorly ventilated room
- b. When taking a lot of copies
- c. When using multiple products at the same time

#### Fixing

## 

Be sure to lock the caster stoppers.

In the case of an earthquake and so on, the product may slide, leading to a injury.

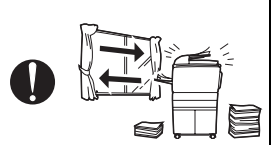

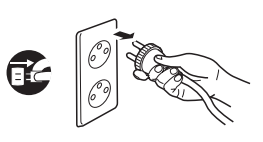

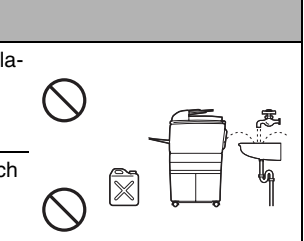

## Inspection before Servicing

## 

Before conducting an inspection, read all relevant documentation (service manual, technical notices, etc.) and proceed with the inspection following the prescribed procedure in safety clothes, using only the prescribed tools. Do not make any adjustment not described in the documentation.
 If the prescribed procedure or tool is not used, the prod-

uct may break and a risk of injury or fire exists.

• Before conducting an inspection, be sure to disconnect the power plugs from the product and options.

When the power plug is inserted in the wall outlet, some units are still powered even if the POWER switch is turned OFF. A risk of electric shock exists.

• The area around the fixing unit is hot. You may get burnt.

## Work Performed with the Product Powered On

## 

• Take every care when making adjustments or performing an operation check with the product powered.

If you make adjustments or perform an operation check with the external cover detached, you may touch live or high-voltage parts or you may be caught in moving gears or the timing belt, leading to a risk of injury.

• Take every care when servicing with the external cover detached.

High-voltage exists around the drum unit. A risk of electric shock exists.

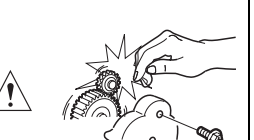

#### Safety Checkpoints Check the exterior and frame for edges, burrs, and other damages. The user or CE may be injured. · Do not allow any metal parts such as clips, staples, and screws to fall into the product. They can short internal circuits and cause electric shock or fire. Check wiring for squeezing and any other damage. Current can leak, leading to a risk of electric shock or fire. Carefully remove all toner remnants and dust from electrical parts and electrode units such as a charging corona unit. Current can leak, leading to a risk of product trouble or fire Check high-voltage cables and sheaths for any damage. Current can leak, leading to a risk of electric shock or fire. Check electrode units such as a charging corona unit for deterioration and sign of leakage. Current can leak, leading to a risk of trouble or fire. • Before disassembling or adjusting the write unit (P/H unit) incorporating a laser, make sure that the power cord has been disconnected. The laser light can enter your eye, leading to a risk of loss of evesight. Do not remove the cover of the write unit. Do not supply power with the write unit shifted from the specified mounting position. The laser light can enter your eye, leading to a risk of loss of evesight.

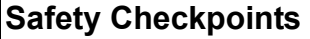

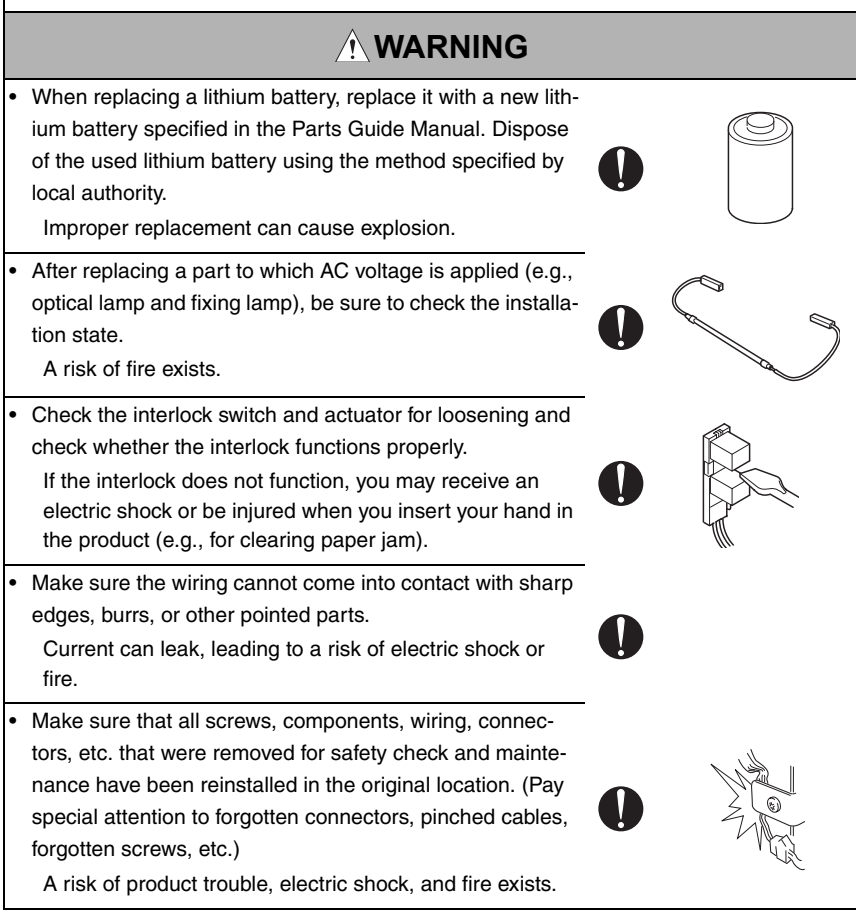

#### Handling of Consumables

## 

 Toner and developer are not harmful substances, but care must be taken not to breathe excessive amounts or let the substances come into contact with eyes, etc. It may be stimulative.

If the substances get in the eye, rinse with plenty of water immediately. When symptoms are noticeable, consult a physician.

## Handling of Consumables

## 

Never throw the used cartridge and toner into fire.
 You may be burned due to dust explosion.

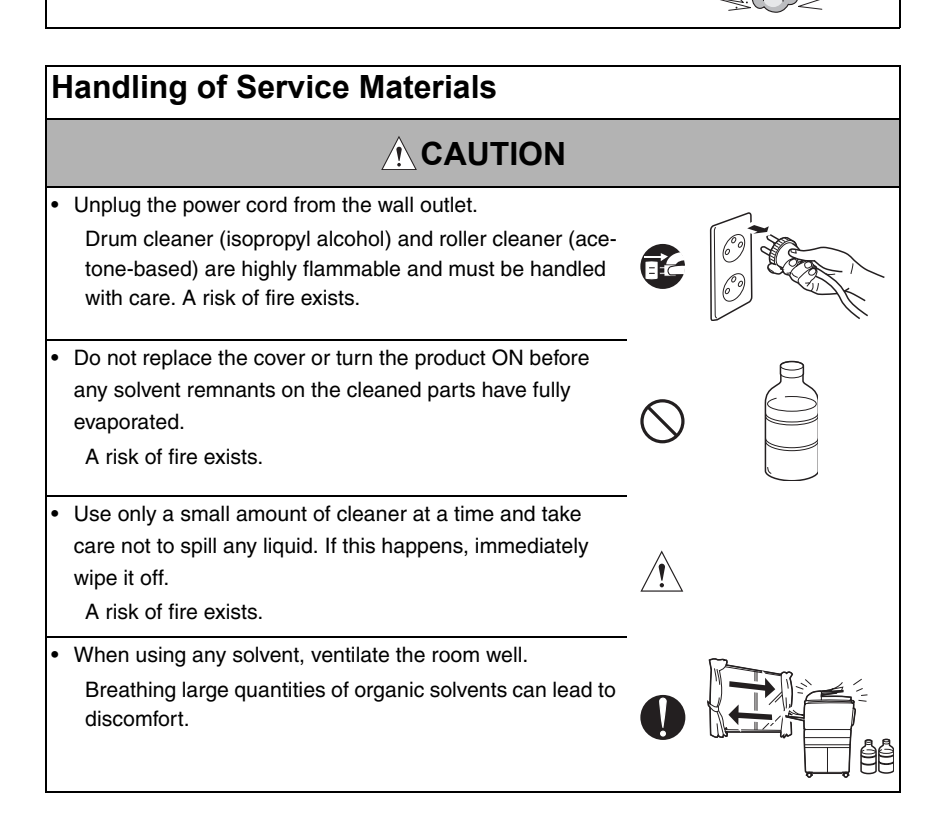

# SAFETY INFORMATION

#### **IMPORTANT NOTICE**

The Center for Devices and Radiological Health (CDRH) of the U.S. Food and Drug Administration implemented regulations for laser products manufactured since August 1, 1976. Compliance is mandatory for products marketed in the United States.

This copier is certified as a "Class 1" laser product under the U.S.

Department of Health and Human Services (DHHS) Radiation Performance Standard according to the Radiation Control for Health and Safety Act of 1968. Since radiation emitted inside this copier is completely confined within protective housings and external covers, the laser beam cannot escape during any phase of normal user operation.

#### INDICATION OF WARNING ON THE MACHINE

Caution labels shown below are attached in some areas on/in the machine. When accessing these areas for maintenance, repair, or adjustment, special care should be taken to avoid burns and electric shock.

For metric area:

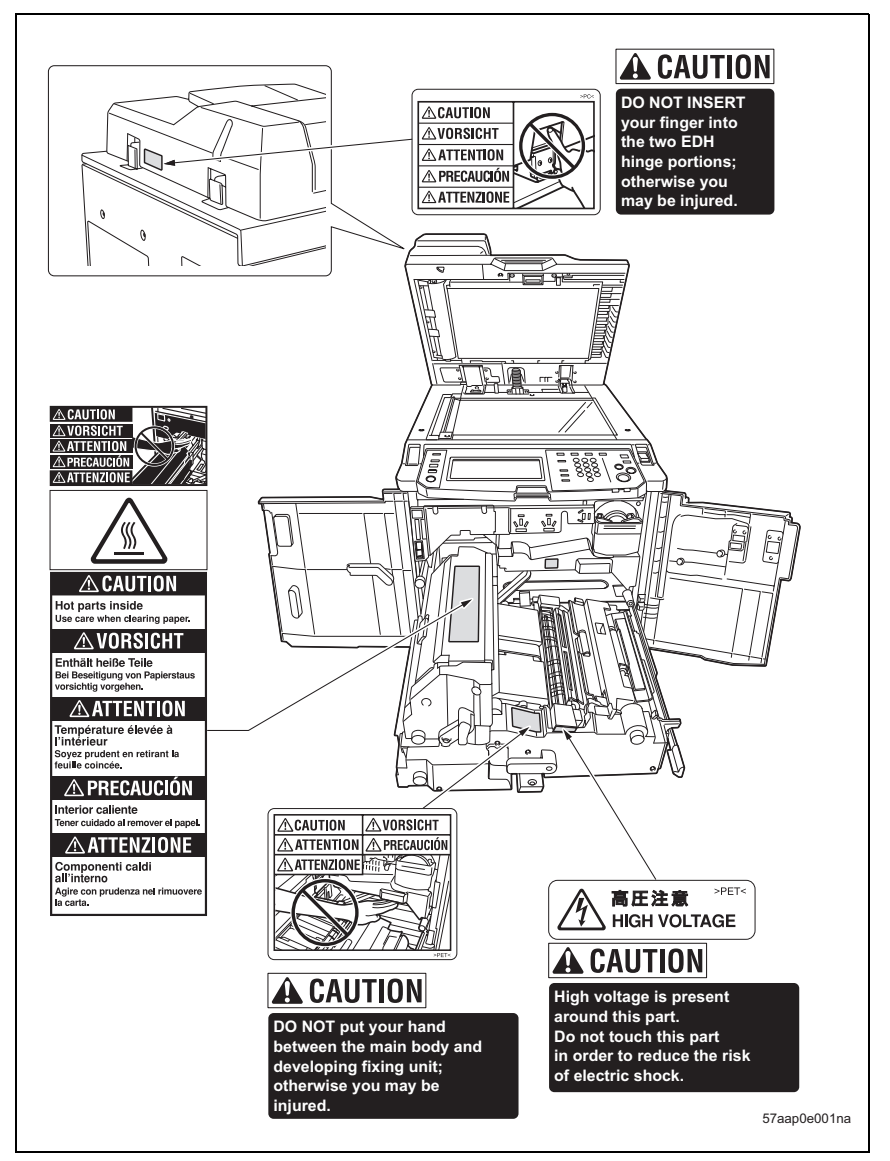

#### For inch area:

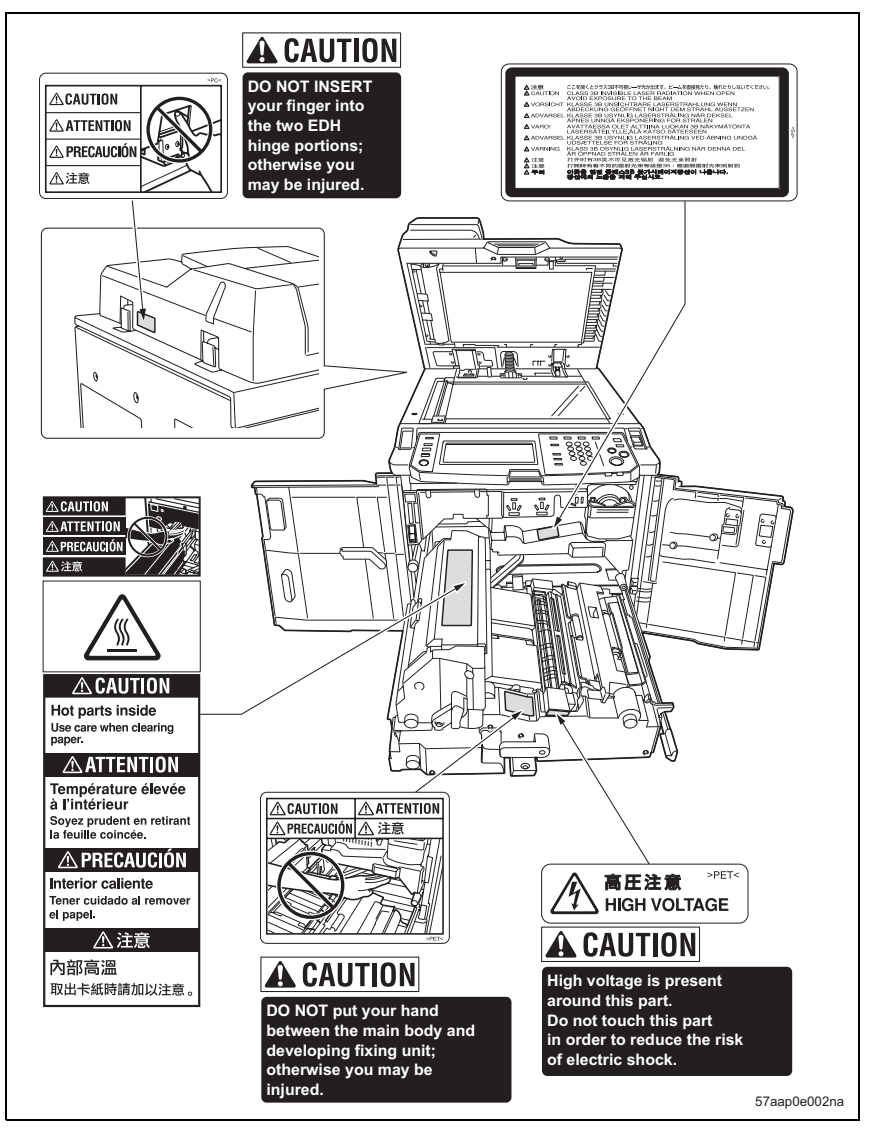

#### 

You may be burned or injured if you touch any area that you are advised by any caution label to keep yourself away from. Do not remove caution labels. And also, when the caution label is peeled off or soiled and cannot be seen clearly, replace it with a new caution label.

# MEASURES TO TAKE IN CASE OF AN ACCIDENT

- If an accident has occurred, the distributor who has been notified first must immediately take emergency measures to provide relief to affected persons and to prevent further damage.
- 2. If a report of a serious accident has been received from a customer, an on-site evaluation must be carried out quickly and KMBT must be notified.
- 3. To determine the cause of the accident, conditions and materials must be recorded through direct on-site checks, in accordance with instructions issued by KMBT.
- 4. For reports and measures concerning serious accidents, follow the regulations given in "Serious Accident Report/Follow-up Procedures."

Blank page

## Composition of the service manual

This service manual consists of the following sections and chapters:

#### <Theory of Operation section>

| OUTLINE:               | System configuration, product specifications,            |
|------------------------|----------------------------------------------------------|
|                        | unit configuration, and paper path                       |
| COMPOSITION/OPERATION: | Configuration of each unit, explanation of the operating |
|                        | system, and explanation of the control system            |

This section gives, as information for the CE to get a full understanding of the product, a rough outline of the object and role of each function, the relationship between the electrical system and the mechanical system, and the timing of operation of each part.

#### <Field service section>

| OUTLINE:            | System configuration, and product specifications                                                              |
|---------------------|----------------------------------------------------------------------------------------------------|
| MAINTENANCE:        | Service schedule *, maintenance steps,                                                                        |
|                     | list of service tools and directions for use *,                                                               |
|                     | firmware version up method *,                                                                                 |
|                     | and removal/reinstallation methods of major parts                                                             |
| ADJUSTMENT/SETTING: | Utility mode *, service mode *, security and mechanical                                                       |
|                     | aujusiment                                                                                                    |
| TROUBLESHOOTING*:   | List of jam codes, their causes, operation when a jam occurs and its release method, and list of error codes, |
|                     | their causes, operation when a warning is issued and esti-<br>mated abnormal parts.                           |
| APPENDIX*:          | Parts layout drawings, connector layout drawings, timing chart, overall layout drawing                        |

This section gives, as information required by the CE at the site (or at the customer's premise), a rough outline of the service schedule and its details, maintenance steps, the object and role of each adjustment, error codes and supplementary information.

The details of items with an asterisk "\*" are described only in the service manual of the main body.

# Notation of the service manual

#### A. Product name

In this manual, each of the products is described as follows:

| (1) | IC board:                               | Standard printer                    |
|-----|-----------------------------------------|-------------------------------------|
| (2) | bizhub 750/600:                         | Main body                           |
| (3) | PS-502 PostScript3 Option:              | PS3 Option                          |
| (4) | Microsoft Windows 95:                   | Windows 95                          |
|     | Microsoft Windows 98:                   | Windows 98                          |
|     | Microsoft Windows Me:                   | Windows Me                          |
|     | Microsoft Windows NT 4.0:               | Windows NT 4.0 or Windows NT        |
|     | Microsoft Windows 2000:                 | Windows 2000                        |
|     | Microsoft Windows XP:                   | Windows XP                          |
|     | When the description is made in combine | nation of the OS's mentioned above: |
|     |                                         | Windows 95/98/Me                    |
|     |                                         | Windows NT 4.0/2000                 |
|     |                                         | Windows NT/2000/XP                  |
|     |                                         | Windows 95/98/Me/NT/2000/XP         |

#### B. Brand name

The company names and product names mentioned in this manual are the brand name or the registered trademark of each company.

#### C. Electrical parts and signals

Those listed by way of example below are not exhaustive, but only some instances among many.

| Classification | Load symbol | Ex. of signal name | Description                 |
|----------------|-------------|--------------------|-----------------------------|
|                |             | IN                 |                             |
|                |             | PS                 |                             |
| Sensor         | PS          | Door PS1           | Sensor detection signal     |
|                |             | SIG                |                             |
|                |             | 102 PS             |                             |
|                |             | 24V                | Power to drive the solenoid |
| Solenoid       | SD          | DRV                | Drive signal                |
|                |             | SOL                | - Drive signal              |
|                |             | 24V                | Power to drive the clutch   |
| Clutch         | CL          | DRV                | Drive signal                |
|                |             | SOL                |                             |

| Classification | Load symbol | Ex. of signal name | Description                                    |
|----------------|-------------|--------------------|------------------------------------------------|
|                |             | 24V                | Power to drive the motor                       |
|                |             | CONT               | Drive signal                                   |
| Motor          | м           | DRV1               |                                                |
| WOLDI          | IVI         | DRV2               | Drive signals of two kinds                     |
|                |             | D1                 |                                                |
|                |             | D2                 |                                                |
|                |             | _U                 |                                                |
|                |             | _V                 | -                                              |
|                |             | _W                 | Drive signals (control signals) of three kinds |
|                |             | DRV1               | Drive signals (control signals) of three kinds |
|                |             | DRV2               | -                                              |
|                |             | DRV3               |                                                |
|                |             | D1                 |                                                |
|                |             | D2                 | -                                              |
|                |             | D3                 | -                                              |
|                |             | D4                 | -                                              |
|                |             | DRV A              |                                                |
|                |             | DRV A              |                                                |
|                |             | DRV B              | Drive signals (control signals) of four kinds  |
|                |             | DRV B              | Motor, phases A and B control signals          |
|                |             | A                  |                                                |
| Motor          | М           | /A                 |                                                |
|                |             | В                  | _                                              |
|                |             | /В                 | _                                              |
|                |             | AB                 |                                                |
|                |             | BB                 | _                                              |
|                |             | CLK, PLL           | PLL control signal                             |
|                |             | LCK, Lock, LD      | PLL lock signal                                |
|                |             | FR                 | Forward/reverse rotation signal                |
|                |             | EM, Lock, LCK, LD  | Motor lock abnormality                         |
|                |             | BLK                | Drive brake signal                             |
|                |             | P/S                | Power/stop                                     |
|                |             | S/S                | Operating load start/stop signal               |
|                |             | SS                 | operating load start stop signal               |
|                |             | CW/CCW, F/R        | Rotational direction switching signal          |
|                |             | ENB                | Effective signal                               |
|                |             | TEMP_ER            | Motor temperature abnormality detection signal |
|                |             | 24V                | Power to drive the fan motor                   |
| Fan            | FM          | CONT, DRIVE        | Drive signal                                   |
|                |             | HL                 | Speed control signal (2 speeds)                |
|                |             | EM, Lock, LCK, FEM | Detection signal                               |
| Others         |             | TH1.S, ANG         | Analog signal                                  |

| Classification            | Load symbol | Ex. of signal name | Description                                                                                                    |
|---------------------------|-------------|--------------------|----------------------------------------------------------------------------------------------------|
| Ground                    |             | SG, S.GND, S_GND   | Signal ground                                                                                                    |
| Ground                    |             | PG, P.GND          | Ex. of signal nameDescriptioni, S.GND, S_GNDSignal groundi, P.GNDPower groundiDData carrier detectionVSerial inputVUTSerial outputRData terminal operation availableIDSignal ground (earth)R, DSETData set readySTransmission request signalSConsent transmission signalRing indicatorSerial transmission dataDSerial transmission data |
|                           |             | DCD                | Data carrier detection                                                                                                    |
|                           |             | SIN                | Serial input                                                                                                    |
|                           |             | SOUT               | Serial output                                                                                                    |
|                           |             | DTR                | Data terminal operation available                                                                                                    |
| <b>.</b>                  |             | GND                | Signal ground (earth)                                                                                                    |
| Serial com-<br>munication |             | DSR, DSET          | Data set ready                                                                                                    |
| manioadion                |             | RTS                | Transmission request signal                                                                                                    |
|                           |             | CTS                | Consent transmission signal                                                                                                    |
|                           |             | RI                 | Ring indicator                                                                                                    |
|                           |             | TXD                | Serial transmission data                                                                                                    |
|                           |             | RXD                | Serial reception data                                                                                                    |

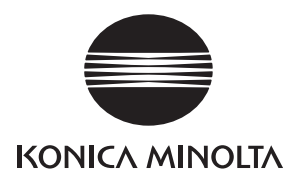

# SERVICE MANUAL

Field Service

# **bizhub 750/600** Main body

2005.08 KONICA MINOLTA BUSINESS TECHNOLOGIES, INC. Ver. 1.0

# **Revision history**

After publication of this service manual, the parts and mechanism may be subject to change for improvement of their performance.

Therefore, the descriptions given in this service manual may not coincide with the actual machine.

When any change has been made to the descriptions in the service manual, a revised version will be issued with a revision mark added as required.

Revision mark:

- To indicate clearly a section revised, show  $\underline{\land}$  to the left of the revised section. A number within  $\underline{\land}$  represents the number of times the revision has been made.
- To indicate clearly a section revised, show **A** in the lower outside section of the corresponding page.

A number within  $\mathbf{\Lambda}$  represents the number of times the revision has been made.

#### NOTE

Revision marks shown in a page are restricted only to the latest ones with the old ones deleted.

- When a page revised in Ver. 2.0 has been changed in Ver. 3.0: The revision marks for Ver. 3.0 only are shown with those for Ver. 2.0 deleted.
- When a page revised in Ver. 2.0 has not been changed in Ver. 3.0: The revision marks for Ver. 2.0 are left as they are.

| 2005/08 | 1.0                 | —             | Issue of the first edition |
|---------|---------------------|---------------|----------------------------|
| Date    | Service manual Ver. | Revision mark | Descriptions of revision   |

#### bizhub 750/600

#### OUTLINE

| 1. | SYSTEM CONFIGURATION    | 1 |
|----|-------------------------|---|
| 2. | PRODUCT SPECIFICATIONS. | З |

#### MAINTENANCE

| 3. PE | RIODIC | C CHECK                                                                                                    | щ        |
|-------|--------|----------------------------------------------------------------------------------------------------|----------|
| 3.1   | Sche   | dule7                                                                                                    |          |
| 3.2   | Main   | tenance item                                                                                                    | 8        |
| :     | 3.2.1  | Main body                                                                                                    |          |
| :     | 3.2.2  | DF                                                                                                    |          |
| :     | 3.2.3  | LU                                                                                                    |          |
| ;     | 3.2.4  | SF                                                                                                    |          |
| :     | 3.2.5  | FS                                                                                                    |          |
| ;     | 3.2.6  | Pl                                                                                                    | Ş        |
| ;     | 3.2.7  | РК                                                                                                    | NAI      |
| ;     | 3.2.8  | ZU                                                                                                    | E        |
| 3.3   | Repla  | acement parts list                                                                                                    | AN       |
| :     | 3.3.1  | Periodically replacement parts list                                                                                                    | ž        |
| :     | 3.3.2  | Spot replacement parts list                                                                                                    |          |
| 3.4   | Main   | tenance procedure of the external section                                                                                                    |          |
| :     | 3.4.1  | Replacing the ozone filters /M, /S                                                                                                    | DS<br>NG |
| :     | 3.4.2  | Replacing the developing suction filter                                                                                                    | E        |
| 3.5   | Main   | tenance procedure of the write section                                                                                                    | /SE      |
| ;     | 3.5.1  | Cleaning the dust-proof glass                                                                                                    | Ì        |
| 3.6   | Main   | tenance procedure of the photo conductor section                                                                                                | ME       |
| :     | 3.6.1  | Removing/reinstalling the photo conductor section                                                                                               | IST      |
| :     | 3.6.2  | Cleaning/removing the drum fixing couplings                                                                                                    |          |
| :     | 3.6.3  | Replacing the drum/cleaning of the toner control sensor board                                                                                   | Ā        |
| :     | 3.6.4  | Replacing the drum claw/drum claw solenoid                                                                                                    |          |
| :     | 3.6.5  | Replacing the toner control sensor board                                                                                                    | л<br>В   |
| :     | 3.6.6  | Replacing the toner collection gear /3                                                                                                    | Ē        |
| 3.7   | Main   | tenance procedure of the charge section                                                                                                    | ĕ        |
| :     | 3.7.1  | Replacing the charge unit                                                                                                    | ĒS       |
| :     | 3.7.2  | Replacing the charge control plate, charge wire, charge cleaning board, charge slide member, charge cleaning blocks /Up and /Lw, and the C-clip | UBL      |
| :     | 3.7.3  | Cleaning the charge back plate and the erase lamp                                                                                               | L R      |
| 3.8   | Main   | tenance procedure of the transfer/separation charge unit                                                                                        |          |
| :     | 3.8.1  | Replacing the transfer/separation charge unit                                                                                                   |          |
| :     | 3.8.2  | Replacing the transfer/separation charge wire, transfer cleaning assembly, separation cleaning assembly, transfer presser rubber and the C-clip |          |
| :     | 3.8.3  | Cleaning the transfer/separation charge unit                                                                                                    | X        |
| :     | 3.8.4  | Replacing the transfer exposure lamp unit                                                                                                    | L I      |
| 3.9   | Main   | tenance procedure of the developing unit                                                                                                    | ЪР       |
| :     | 3.9.1  | Replacing the developing unit                                                                                                    | A        |
| :     | 3.9.2  | Replacing the developer                                                                                                    |          |

bizhub 750/600

| 3.9.3     | Cleaning the developing unit                                                                  | 67  |
|-----------|-----------------------------------------------------------------------------------------------|-----|
| 3.9.4     | Cleaning the developing bias contact.                                                         | 68  |
| 3.10 Main | tenance procedure of the toner supply section                                                 | 69  |
| 3.10.1    | Cleaning of the toner bottle section                                                          | 69  |
| 3.11 Main | tenance procedure of the cleaning and toner recycle section                                   | 70  |
| 3.11.1    | Replacing the cleaning blade                                                                  | 70  |
| 3.11.2    | Replacing the toner guide roller                                                              | 72  |
| 3.12 Main | tenance procedure of the paper feed section                                                   | 75  |
| 3.12.1    | Replacing the feed rubber, the feed roller and the separation rubber (trays 1, 2, 3, 4)       | 75  |
| 3.12.2    | Replacing the pick-up roller (trays 1, 2, 3, 4)                                               | 79  |
| 3.12.3    | Replacing the feed regulating block (Trays 1, 2, 3, 4)                                        | 80  |
| 3.12.4    | Replacing the paper feed clutch and the pre-registration clutch (Trays 1, 2, 3, 4)            | 83  |
| 3.12.5    | Replacing the separation clutch (Trays 1, 2, 3, 4)                                            | 84  |
| 3.12.6    | Replacing the horizontal conveyance clutches /Rt and /Lt                                      | 86  |
| 3.13 Main | tenance procedure of the bypass tray section                                                  | 87  |
| 3.13.1    | Replacing the feed rubber and the separation rubber                                           | 87  |
| 3.13.2    | Replacing the pick-up rubber (Bypass tray)                                                    | 93  |
| 3.13.3    | Replacing the gear /A                                                                         | 94  |
| 3.13.4    | Replacing the gear /B                                                                         | 95  |
| 3.13.5    | Replacing the loop roller                                                                     | 96  |
| 3.13.6    | Replacing the gear /C                                                                         | 99  |
| 3.14 Main | tenance procedure of the vertical conveyance section                                          | 101 |
| 3.14.1    | Replacing the vertical conveyance clutches /1 and /2                                          | 101 |
| 3.15 Main | tenance procedure of the ADU                                                                  | 103 |
| 3.15.1    | Cleaning the paper dust removing brush                                                        | 103 |
| 3.15.2    | Replacing the registration clutch                                                             | 105 |
| 3.15.3    | Removing/reinstalling the registration section                                                | 107 |
| 3.15.4    | Replacing the registration roller and the registration bearing /Rr                            | 108 |
| 3.15.5    | Cleaning the ADU reverse sensor and the reverse/exit sensor                                   | 109 |
| 3.15.6    | Replacing the ADU registration rollers /Up, /Lw and the registration bearings /Up, /Lw        | 112 |
| 3.15.7    | Replacing the ADU deceleration clutch and the ADU conveyance clutch                           | 118 |
| 3.16 Main | tenance procedure of the fusing section                                                       | 119 |
| 3.16.1    | Removing/reinstalling the fusing unit                                                         | 119 |
| 3.16.2    | Replacing the cleaning web                                                                    | 121 |
| 3.16.3    | Removing/reinstalling the fusing claw unit /Up                                                | 125 |
| 3.16.4    | Replacing the fusing claw /Up                                                                 | 126 |
| 3.16.5    | Opening/closing the fusing unit /Up                                                           | 127 |
| 3.16.6    | Replacing the fusing heater lamps /1 and /2                                                   | 128 |
| 3.16.7    | Replacing the fusing roller /Up, the bearing, the heat insulating sleeve and the fusing gear. | 130 |
| 3.16.8    | Removing/reinstalling the fusing claw unit /Lw                                                | 134 |
| 3.16.9    | Replacing the fusing claw /Lw                                                                 | 135 |
| 3.16.10   | ) Replacing the fusing heater lamp /3                                                         | 136 |
| 3.16.11   | Replacing the fusing roller /Lw and the bearing                                               | 137 |
| 3.16.12   | Preplacing the decurler roller, the decurler bearing and the fusing paper exit gear /2        | 138 |
| 3.16.13   | B Replacing the fusing entering gear                                                          | 144 |
| 3.16.14   | Replacing the thermistor /2                                                                   | 145 |
| 3.16.15   | 5 Replacing the fusing paper exit gear /1                                                     | 147 |
| 3.16.16   | 8 Removing/reinstalling the thermistor /1                                                     | 148 |
| 3.16.17   | Removing/reinstalling the thermostat /3                                                       | 149 |
| 3.16.18   | Removing/reinstalling the thermostat /4                                                       | 151 |
|           | - •                                                                                           |     |

| 3.16.19<br>3.17 Maint<br>3.17.1<br>4. SERVICE<br>4.1 Servic<br>4.2 Jig lis<br>4.3 Mate<br>4.4 Mem | Replacing the web solenoid                                                                                                    | . 154<br>. 156<br>. 156<br>. 159<br>. 159<br>. 159<br>. 160<br>. 162<br>. 163          | bizhub 750/600     |
|---------------------------------------------------------------------------------------------------|----------------------------------------------------------------------------------------------------|----------------------------------------------------------------------------------------|--------------------|
| 4.4.1<br>4.4.2<br>4.4.3<br>4.4.4<br>5. FIRMWAF<br>5.1 ISW.<br>5.1.1<br>5.1.2<br>5.1.3             | Environment in which the service tool is Used.<br>Installation and start-up method of the hyper terminal<br>Procedure for use .<br>Method for the memory test.<br>RE VERSION UP<br>Outline .<br>Specifications.<br>Preparations for transmission on the copier                                                                                                    | . 163<br>. 164<br>. 166<br>. 167<br>. 168<br>. 168<br>. 168<br>. 168<br>. 168          | OUTLINE            |
| 5.1.4<br>6. OTHERS<br>6.1 Items<br>6.1.1<br>6.1.2<br>6.1.3<br>6.1.4<br>6.2 List o                 | Error list                                                                                                    | . 173<br>. 174<br>. 174<br>. 174<br>. 177<br>. 179<br>. 180<br>. 181                   | MAINTENANCE        |
| 6.3 Disas<br>6.3.1<br>6.3.2<br>6.3.3<br>6.3.4<br>6.3.5<br>6.3.6<br>6.3.7<br>6.3.8                 | Removing/reinstalling the rear cover .<br>Removing/reinstalling the left cover .<br>Removing/reinstalling the left cover /Up .<br>Removing/reinstalling the right cover /Up .<br>Removing/reinstalling the right covers /Lw1, /Lw2 and /Lw3 .<br>Removing/reinstalling the front door /Rt .<br>Removing/reinstalling the front door /Lt .<br>Removing/reinstalling the original glass .<br>Removing/reinstalling the upper cover /Rt                                 | . 182<br>. 182<br>. 182<br>. 183<br>. 184<br>. 185<br>. 186<br>. 186<br>. 187<br>. 188 | ADJUSTMENT/SETTING |
| 6.3.9<br>6.3.10<br>6.3.11<br>6.3.12<br>6.3.13<br>6.3.13<br>6.3.14<br>6.3.15<br>6.3.16             | Removing/reinstalling the upper cover /Lt.<br>Removing/reinstalling the upper cover /Fr<br>Removing/reinstalling the CCD unit .<br>Stretching of the scanner wire .<br>Removing/reinstalling the ADU .<br>Removing/reinstalling the operation panel wire .<br>Recovery of the circuit breaker .<br>Replacing the exposure lamp .                                                                                                    | . 188<br>. 189<br>. 193<br>. 195<br>. 198<br>. 204<br>. 210<br>. 211                   | TROUBLESHOOTING    |
| 6.3.17<br>6.3.18<br>6.3.19<br>6.3.20<br>6.3.21<br>6.3.22<br>6.3.23<br>6.3.23<br>6.3.24            | Hemoving/reinstalling the exposure unit         Removing/reinstalling the scanner motor         Removing/reinstalling the writing unit         Removing/reinstalling the trays 1 and 2         Removing/reinstalling the trays 1 and 2 lift wire         Removing/reinstalling the trays 3 and 4         Removing/reinstalling the trays 3 and 4         Removing/reinstalling the trays 3 and 4 lift wire         Removing/reinstalling the trays 3 and 4 lift wire | . 212<br>. 215<br>. 219<br>. 221<br>. 224<br>. 233<br>. 234<br>. 238                   | APPENDIX           |

| ISTM | FNT/S | FTTING |
|------|-------|--------|
|      |       |        |

| 7 11014/100  |                                                                                 |     |
|--------------|---------------------------------------------------------------------------------|-----|
| 7. HOW IO    | USE THE ADJUSTMENT/SETTING SECTION                                              |     |
| 7.1 Com      | position                                                                        |     |
| 8. UIILIIYN  | ΛΕΝΟ                                                                            |     |
| 8.1 List of  |                                                                                 |     |
| 9. LIST OF A | ADJUSTMENTTIEMS                                                                 |     |
| 10. SERVICE  | MODE                                                                            |     |
| 10.1 List c  | of service mode                                                                 | 245 |
| 10.2 Settir  | ng procedure                                                                    | 248 |
| 10.2.1       | Start and exit service mode                                                     | 248 |
| 10.3 Mach    | nine Adjustment                                                                 | 249 |
| 10.3.1       | Print Positioning: Leading Edge Adjustment (Printer Area)                       | 249 |
| 10.3.2       | Print Positioning: Side Edge Adjustment (Printer Area)                          | 250 |
| 10.3.3       | Magnification adjustment in the printer feed crossover direction (printer area) | 251 |
| 10.3.4       | Magnification adjustment in the printer feed direction (printer area)           | 252 |
| 10.3.5       | Pre-registration amount                                                         | 253 |
| 10.3.6       | Printer registration loop amount                                                | 254 |
| 10.3.7       | Tray adjustment                                                                 | 255 |
| 10.3.8       | Scan position adjustment: Leading edge (scan area)                              | 256 |
| 10.3.9       | Scan position adjustment: Side edge (scan area)                                 | 257 |
| 10.3.10      | Magnification adjustment in the scan feed direction (scan area)                 | 258 |
| 10.3.11      | Warp adjustment                                                                 | 259 |
| 10.3.12      | Printer leading edge erasure amount                                             | 260 |
| 10.3.13      | Non-image area auto erasure                                                     | 260 |
| 10.4 Proc    | ess adjustment.                                                                 |     |
| 10.4.1       | Charging grid manual adjustment (high voltage adjustment)                       | 261 |
| 10.4.2       | Reade setting mode (Drum peculiarity adjustment)                                | 262 |
| 10.4.3       | Auto maximum density adjustment (Drum peculiarity adjustment)                   | 263 |
| 10.4.0       | Auto dot diameter adjustment (Drum peculiarity adjustment)                      | 264 |
| 10.4.5       | D1 Offset Adjustment/I D2 Offset Adjustment (Drum Peculiarity)                  | 265 |
| 10.4.5       | Auto gamma adjustment (1 dot) / Auto gamma adjustment (2 dot)                   |     |
| 10.4.0       | (Drum peculiarity adjustment)                                                   |     |
| 10.4.7       | Cartridge set mode (Drum peculiarity adjustment)                                | 267 |
| 10.4.8       | User paper setting                                                              | 268 |
| 10.5 Syste   | em setting 1                                                                    | 269 |
| 10.5.1       | Marketing area setting                                                          | 269 |
| 10.5.2       | Entry of the telephone and fax numbers                                          | 269 |
| 10.5.3       | Entry of the serial number                                                      | 270 |
| 10.5.4       | Separation of defective parts                                                   | 270 |
| 10.5.5       | No sleep                                                                        | 271 |
| 10.5.6       | Foolscap size setting                                                           | 271 |
| 10.5.7       | Original size detection.                                                        | 272 |
| 10.5.8       | Detection size setting                                                          | 272 |
| 10.5.9       | Entry of the installation date                                                  | 273 |
| 10.5.10      | Initialization                                                                  | 273 |
| 10.6 Cour    | nter/data                                                                       |     |
| 10.6.1       | Display of the counter/data                                                     |     |
| 10.6.2       | Display and reset of the fixed parts counter                                    |     |
| 10.6.3       | Registration, display and reset of the optional parts counter                   |     |
| 10.6.4       | Setting display and resetting of the PM cycle                                   | 300 |
| 10.0.4       |                                                                                 |     |

| 10.7 Machine condition/check                                         | . 301 |      |
|----------------------------------------------------------------------|-------|------|
| 10.7.1 Sensor check                                                  | . 301 | 8    |
| 10.7.2 Load check                                                    | . 309 | 0/6( |
| 10.7.3 Memory/HDD condition                                          | . 319 | 75(  |
| 10.7.4 Memory check (memory/HDD adjustment)                          | . 319 | qn   |
| 10.7.5 HDD R/W check (memory/HDD adjustment)                         | . 319 | izh  |
| 10.7.6 HDD format (memory/HDD adjustment)                            | . 320 |      |
| 10.7.7 Display of the adjustment data list                           | . 320 |      |
| 10.8 ADF ADJUSTMENT                                                  | . 326 |      |
| 10.8.1 Magnification adjustment in the feed direction                | . 326 |      |
| 10.8.2 Leading edge timing adjustment                                | . 327 |      |
| 10.8.3 Mis-centering adjustment                                      | . 328 | ų    |
| 10.8.4 Registration loop amount adjustment                           | . 329 | E    |
| 10.8.5 Original Size Adj                                             | . 330 | 8    |
| 10.8.6 Density adjustment                                            | . 331 |      |
| 10.8.7 Incline Offset Adj                                            | . 332 |      |
| 10.8.8 Stamp position adjustment (Not used)                          | . 333 |      |
| 10.8.9 Mixed original size auto adjustment                           | . 334 |      |
| 10.9 Finisher adjustment                                             | . 335 |      |
| 10.9.1 Center staple position adjustment (FS-602)                    | . 335 | Ş    |
| 10.9.2 Folding position adjustment                                   | . 336 | NAI  |
| 10.9.3 Punch vertical position adjustment (PK)                       | . 337 | ΠE   |
| 10.9.4 Punch horizontal position (PK)                                | . 338 | A N  |
| 10.9.5 Punch unit vertical position (ZU)                             | . 339 | ž    |
| 10.9.6 Punch unit horizontal adjustment (ZU)                         | . 340 |      |
| 10.9.7 Punch registration amount (main body) adjustment              | . 341 |      |
| 10.9.8 Punch registration amount (PI)                                | . 342 | NG   |
| 10.9.9 1st Z-folding position/2nd Z-folding position adjustment (ZU) | . 343 | E    |
| 10.9.10 Three-folding position adjustment (FS-602)                   | . 344 | /SE  |
| 10.9.11 2-staple flat stapling.                                      | . 345 | Ĭ    |
| 10.9.12 Cover sheet tray size (PI)                                   | . 346 | ME   |
| 10.10 Firmware version display                                       | . 347 | IST  |
| 10.11 CS Remote Care                                                 | . 348 |      |
| 10.11.1 Outlines                                                     | . 348 | AD   |
| 10.11.2 Setting Up CS Remote Care                                    | . 348 |      |
| 10.11.3 Software SW setting for CS Remote Care                       | . 350 | ğ    |
| 10.11.4 Calling the Maintenance.                                     | . 355 | E    |
| 10.11.5 Calling the Center from the Administrator.                   | . 355 | ĕ    |
| 10.11.6 Checking the transmission log                                | . 355 | ES - |
| 10.11.7 Detail on settings                                           | . 356 | В    |
| 10.11.8 List of the CS Remote Care error code                        | . 358 | 0    |
| 10.11.9 Troubleshooting for CS Bernote Care.                         | . 359 | Τ̈́Β |
| 10.12 System setting 2                                               | . 360 |      |
| 10 12 1 Data capture                                                 | 360   |      |
| 10 12 2 Paper size setting                                           | 360   |      |
| 10 12 3 Tray pullout setting                                         | 361   | ×    |
| 10.12.4 DinSW setting                                                | 361   | ģ    |
| 10 12 5 ISW                                                          | 379   | Ш.   |
| 10.12.6 Ontional device installation                                 | 379   | API  |
| 10.12.7 Trouble reset                                                | 370   |      |
|                                                                      | . 519 |      |

| 10.13 List output                                               |  |
|-----------------------------------------------------------------|--|
| 10.13.1 List output                                             |  |
| 10.14 Test mode                                                 |  |
| 10.14.1 Overall halftone (No. 1) pattern                        |  |
| 10.14.2 Gradation pattern (No. 2)                               |  |
| 10.14.3 Gradation pattern (No. 3)                               |  |
| 10.14.4 Gradation pattern (No. 5)                               |  |
| 10.14.5 Beam misalignment check (No. 11)                        |  |
| 10.14.6 Linearity evaluation pattern (No. 16) output            |  |
| 10.14.7 Optional test pattern output                            |  |
| 10.14.8 Running mode                                            |  |
| 10.15 Security setting                                          |  |
| 10.15.1 Security setting list                                   |  |
| 10.15.2 Start-up and termination of the security mode           |  |
| 10.15.3 CE password                                             |  |
| 10.15.4 Administrator password                                  |  |
| 10.15.5 Administrator function expansion                        |  |
| 10.15.6 CE authentication function                              |  |
| 11.MECHANICAL ADJUSTMENT                                        |  |
| 11.1 Centering adjustment                                       |  |
| 11.1.1 Centering adjustment of the tray 1 and 2                 |  |
| 11.1.2 Centering adjustment of the tray 3 and 4                 |  |
| 11.2 Paper skew adjustment (main body)                          |  |
| 11.3 Separation pressure adjustment                             |  |
| 11.3.1 Separation pressure adjustment of the tray 1, 2, 3 and 4 |  |
| 11.3.2 Separation pressure adjustment of the bypass tray        |  |

#### TROUBLESHOOTING

| 12. JAM CODE               | . 403 |
|----------------------------|-------|
| 12.1 Jam code list         | . 403 |
| 13. MALFUNCTION CODE       | . 416 |
| 13.1 Malfunction code list | . 416 |

#### APPENDIX

| 14. PARTS LAYOUT DRAWING     |
|------------------------------|
| 14.1 Main body               |
| 14.1.1 Switch/sensor         |
| 14.1.2 Load                  |
| 14.1.3 Boards and others     |
| 14.2 DF                      |
| 14.3 LU                      |
| 14.4 SF                      |
| 14.5 FS                      |
| 14.6 Pl                      |
| 14.7 PK                      |
| 14.7.1 PK-502                |
| 14.7.2 PK-503/PK-504         |
| 14.7.3 PK-505                |
| 14.8 ZU                      |
| 15. CONNECTOR LAYOUT DRAWING |

bizhub 750/600

OUTLINE

MAINTENANCE

| 15.1 Main body                |  |
|-------------------------------|--|
| 15.1.1 Connector in the board |  |
| 15.2 LU                       |  |
| 15.3 SF                       |  |
| 15.4 FS                       |  |
| 15.5 Pl                       |  |
| 15.6 PK                       |  |
| 15.7 ZU                       |  |
| 16. TIMING CHART              |  |
| 16.1 Main body                |  |
| 16.2 DF                       |  |
| 16.3 LU                       |  |
| 16.4 SF                       |  |
| 16.5 FS                       |  |
| 16.6 Pl                       |  |
| 16.7 PK                       |  |
| 16.7.1 PK-502                 |  |
| 16.7.2 PK-503                 |  |
| 16.8 ZU                       |  |
| 17. OVERALL WIRING DIAGRAM    |  |
|                               |  |

- 17.1 Main body 1/4
  17.2 Main body 2/4
  17.3 Main body 3/4
  17.4 Main body 4/4
  17.5 DF-604
  17.6 LU-401/402
  17.7 SF-601
- 17.8 FS-504/602 17.9 PI-501
- 17.10 PK
  - 17.10.1 PK-502
  - 17.10.2 PK-503/504
- 17.10.3 PK-505
- 17.11 ZU-601/602

Blank page

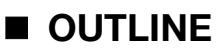

#### **1. SYSTEM CONFIGURATION**

#### A. System configuration

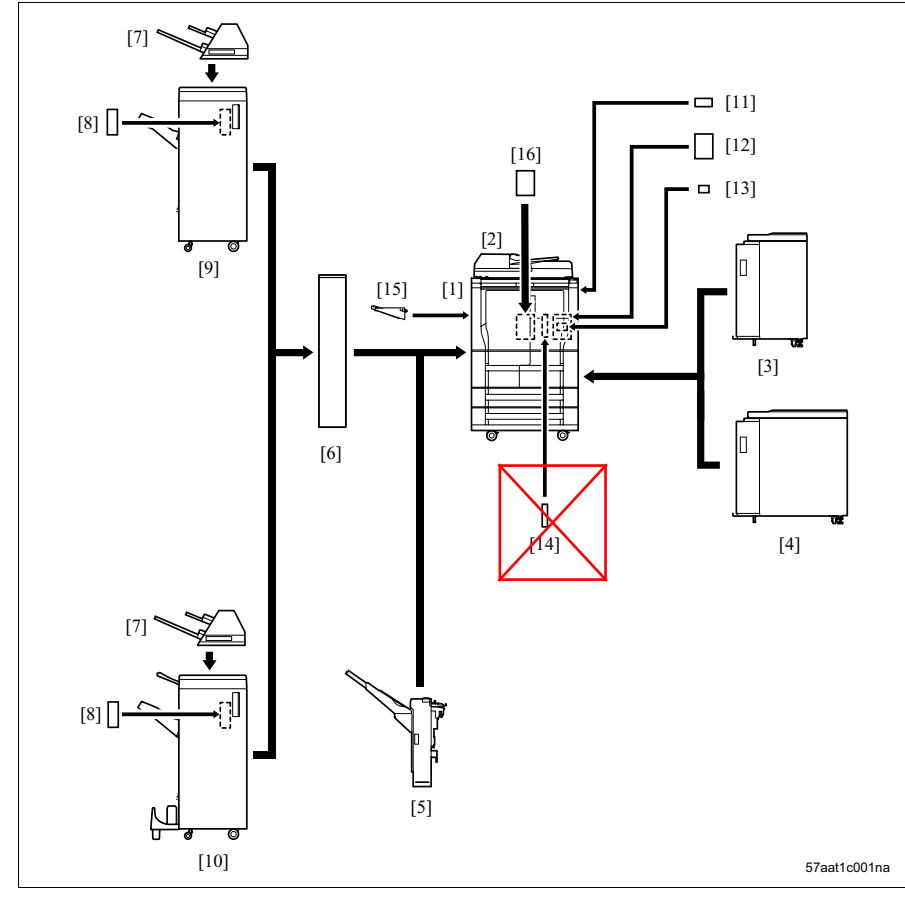

- [1] Main body
- [2] Double sided original auto feeder (DF-604)
- [3] Volume paper feed tray (LU-401)
- [4] Volume paper feed tray (LU-402)
- [5] Paper exit tray with offset function (SF-601)
- [6] Z-folding puncher (ZU-601/ZU-602)
- [7] Torque limiter separation type sheet feeder (PI-501)
- [8] FS self-contained puncher (PK-502/PK-503/PK-504/PK-505)

- [9] 50 sheet staple flat stapling finisher (FS-504)
- [10] Stitch-and-fold finisher (FS-602)
- [11] Key counter
- [12] Local connection kit (EK-701)
- [13] Image controller (IC-202)

#### [14] Extended memory: 256 MB (EM-701)

- [15] Paper exit tray
- [16] Hard disk (HD-503)

B. Configuration for optional device connection

#### NOTE

- For machines equipped with ZU-601/602, the function of PK-502/503/504/505 is not available when PI-501 is not equipped.
- Any combination other than those listed below is not available.

| No. | Combinations of finishing |                             |                             | AC power to be connected to |                          |
|-----|---------------------------|-----------------------------|-----------------------------|-----------------------------|--------------------------|
| 1   | FS-504/FS-602             |                             |                             |                             |                          |
| 2   | SF-601                    |                             |                             |                             |                          |
| 3   | FS-504/FS-602             | PI-501                      |                             |                             |                          |
| 4   | FS-504/FS-602             | PK-502/PK-503/PK-504/PK-505 |                             |                             |                          |
| 5   | FS-504/FS-602             | PI-501                      | PK-502/PK-503/PK-504/PK-505 |                             |                          |
| 6   | ZU-601/ZU-602             |                             | FS-504/FS-602               |                             | External (ZU-601/ZU-602) |
| 7   | ZU-601/ZU-602             | FS-504/FS-602               | PI-501 *1                   |                             | External (ZU-601/ZU-602) |
| 8   | ZU-601 *2                 | FS-504/FS-602               | PI-501                      | PK-504 *2                   | External (ZU-601)        |
| 9   | ZU-602 *2                 | FS-504/FS-602               | PI-501                      | PK-502/PK-503/              | External (ZU-602)        |
|     |                           |                             |                             | PK-505 *2                   |                          |

- \*1 Paper fed from PI-501 cannot be punched.
- \*2 Paper fed from PI-501 is punched by PK-502/503/504/505. And paper fed from those other than PI-501 is punched by ZU-601/602.
# 2. PRODUCT SPECIFICATIONS

# A. Type

| Туре                    | Console type (floor-mount type)                                                                                                    |
|-------------------------|----------------------------------------------------------------------------------------------------|
| Copying method          | Indirect electrostatic method                                                                                                    |
| Original stand          | Fixed                                                                                                    |
| Original alignment      | Left rear standard                                                                                                    |
| Photosensitive material | OPC                                                                                                    |
| Sensitizing method      | Laser writing                                                                                                    |
| Paper feed trays        | Four trays (1,500 sheets x1, 1,000 sheets x 1, 500 sheets x 2: 80 g/m <sup>2</sup> )<br>Bypass feed (100 sheet x 1: 80 g/m <sup>2</sup> )<br>LU-401 (5,000 sheet x 1: 64 g/m <sup>2</sup> ) *1<br>LU-402 (4,500 sheet x 1: 64 g/m <sup>2</sup> ) *1 |

\*1 LU-401 and LU-402 are optional.

# B. Functions

| Original           | Sheet, book, solid object |         |                                                    |  |  |  |  |  |  |
|--------------------|---------------------------|---------|----------------------------------------------------|--|--|--|--|--|--|
| Max. original size | A3 or 11 x 17             |         |                                                    |  |  |  |  |  |  |
| Copy size          | Trays 1 and 2             | Inch:   | 8.5 x 11, 5.5 x 8.5, A4, B5, A5                    |  |  |  |  |  |  |
|                    |                           | Metric: | A4, B5, A5, 8.5 x 11, 5.5 x 8.5, 16k               |  |  |  |  |  |  |
|                    | Trays 3 and 4             | Inch:   | 11 x 17 to 5.5 x 8.5, 8.5 x 14, 8 x 13,            |  |  |  |  |  |  |
|                    |                           |         | 8.12 x 13.2, 8.25 x 13, 8.5 x 13, A3 to A5,        |  |  |  |  |  |  |
|                    |                           |         | wide paper (up to 314 mm x 458 mm)                 |  |  |  |  |  |  |
|                    |                           | Metric: | A3 wide to A5, 11 x 17 to 5.5 x 8.5, 8.5 x 14,     |  |  |  |  |  |  |
|                    |                           |         | 8 x 13, 8.12 x 13.2, 8.25 x 13, 8.5 x 13, 16k, 8k, |  |  |  |  |  |  |
|                    |                           |         | wide paper (up to 314 mm x 458 mm)                 |  |  |  |  |  |  |
|                    | Bypass feed               | Inch:   | 11 x 17 to 5.5 x 8.5, 8.5 x 14, 8 x 13,            |  |  |  |  |  |  |
|                    |                           |         | 8.12 x 13.2, 8.25 x 13, 8.5 x 13, A3 to B6, A6,    |  |  |  |  |  |  |
|                    |                           |         | wide paper (up to 314 mm x 458 mm)                 |  |  |  |  |  |  |
|                    |                           | Metric: | A3 wide to B6, A6, 11 x 17 to 5.5 x 8.5, 8.5 x 14, |  |  |  |  |  |  |
|                    |                           |         | 8 x 13, 8.12 x 13.2, 8.25 x 13, 8.5 x 13, 16k, 8k, |  |  |  |  |  |  |
|                    |                           |         | wide paper (up to 314 mm x 458 mm)                 |  |  |  |  |  |  |
|                    | ADU                       | Inch:   | 11 x 17 to 5.5 x 8.5, 8.5 x 14, 8 x 13, 8.12 x     |  |  |  |  |  |  |
|                    |                           |         | 13.2, 8.25 x 13 8.5 x 13, A3 to B5, A5, wide       |  |  |  |  |  |  |
|                    |                           |         | paper (up to 314 mm x 458 mm)                      |  |  |  |  |  |  |
|                    |                           | Metric: | A3 wide to B5, A5, 11 x 17 to 5.5 x 8.5, 8.5 x 14, |  |  |  |  |  |  |
|                    |                           |         | 8 x 13, 8.12 x 13.2, 8.25 x 13, 8.5 x 13, wide     |  |  |  |  |  |  |
|                    |                           |         | paper (up to 314 mm x 458 mm)                      |  |  |  |  |  |  |

| Magnification              | Fixed magnification                                           | Inch: x 1 000 x 1 214 x 1 294 x 1 545 x 2 000                              |  |  |  |  |  |  |  |  |
|----------------------------|---------------------------------------------------------------|----------------------------------------------------------------------------|--|--|--|--|--|--|--|--|
| Magninoadori               | n nog magninoation                                            | x 0.785 x 0.772 x 0.647 x 0.500                                            |  |  |  |  |  |  |  |  |
|                            |                                                               | Metric: x 1 000 x 1 154 x 1 224 x 1 414 x 2 000                            |  |  |  |  |  |  |  |  |
|                            |                                                               | x 0.866 x 0.816 x 0.707 x 0.500                                            |  |  |  |  |  |  |  |  |
|                            | Special magnifica                                             | $\times 0.020$ (can be changed between $\times 0.000$ and $\times 0.000$ ) |  |  |  |  |  |  |  |  |
|                            | tion sotting                                                  | x 0.300 (carrie changed between x 0.300 and x 0.333)                       |  |  |  |  |  |  |  |  |
|                            |                                                               | 0.5                                                                        |  |  |  |  |  |  |  |  |
|                            | Optional magnifica-                                           | 3 types                                                                    |  |  |  |  |  |  |  |  |
|                            | tion setting                                                  |                                                                            |  |  |  |  |  |  |  |  |
|                            | Zoom magnification                                            | x 0.250 to x 4.000 (at the step of 0.1%)                                   |  |  |  |  |  |  |  |  |
|                            | Vertical magnification                                        | x 0.250 to x 4.000 (at the step of 0.1%)                                   |  |  |  |  |  |  |  |  |
|                            | Horizontal magnification                                      | x 0.250 to x 4.000 (at the step of 0.1%)                                   |  |  |  |  |  |  |  |  |
| Warm-up time               | 750                                                           | Less than 300 sec. (at temperature of 20°C, at rated volt-                 |  |  |  |  |  |  |  |  |
|                            |                                                               | age)                                                                       |  |  |  |  |  |  |  |  |
|                            | 600                                                           | Less than 270 sec. (at temperature of 20°C, at rated volt-                 |  |  |  |  |  |  |  |  |
|                            |                                                               | age)                                                                       |  |  |  |  |  |  |  |  |
| First copy out time        | 750                                                           | Less than 3.0 sec.                                                         |  |  |  |  |  |  |  |  |
|                            | 600                                                           | Less than 3.5 sec.                                                         |  |  |  |  |  |  |  |  |
| Continuous copy speed      | 750                                                           | 75 copies/min. (for A4/8.5 x 11)                                           |  |  |  |  |  |  |  |  |
|                            | 600                                                           | 60 copies/min. (for A4/8.5 x 11)                                           |  |  |  |  |  |  |  |  |
| Continuous copy count      | Up to 9,999 sheets                                            |                                                                            |  |  |  |  |  |  |  |  |
| Original density selection | Auto density selection,                                       | , manual (9 steps), optional density (9 steps)                             |  |  |  |  |  |  |  |  |
| Resolution                 | Scan                                                          | 600 dpi x 600 dpi                                                          |  |  |  |  |  |  |  |  |
|                            | Write                                                         | 1,200 dpi (equivalent) x 600 dpi                                           |  |  |  |  |  |  |  |  |
| Memory                     | Standard *                                                    | 512 MB                                                                     |  |  |  |  |  |  |  |  |
|                            | Maximum                                                       | <del>512 MB</del>                                                          |  |  |  |  |  |  |  |  |
| Interface section          | RJ45 Ethernet, Serial port (RS232-C), Serial port (USB TypeB) |                                                                            |  |  |  |  |  |  |  |  |

\* The increase of the memory is impossible.

#### C. Type of paper

| Pla | in paper *2        |         | High quality paper of 60 g/m <sup>2</sup> to 90 g/m <sup>2</sup>             |                                                                                           |  |  |  |  |  |  |  |  |  |
|-----|--------------------|---------|------------------------------------------------------------------------------|-------------------------------------------------------------------------------------------|--|--|--|--|--|--|--|--|--|
| Spe | ecial paper *3     |         | Bypass feed only                                                             | OHP film, label paper *4, blueprint master paper *4, TAB paper                            |  |  |  |  |  |  |  |  |  |
|     |                    |         | All trays                                                                    | High quality paper of 50 g/m <sup>2</sup> to 59 g/m <sup>2</sup> (thin paper)             |  |  |  |  |  |  |  |  |  |
|     |                    |         |                                                                              | High quality paper of 91 g/m <sup>2</sup> to 200 g/m <sup>2</sup> (thick paper)           |  |  |  |  |  |  |  |  |  |
| *2  | Standard specified | d paper |                                                                              |                                                                                           |  |  |  |  |  |  |  |  |  |
|     |                    | Inch:   | Hammermill Tidal MP (75 g/m <sup>2</sup> ), Whyerhaeuser Recycled Laser Copy |                                                                                           |  |  |  |  |  |  |  |  |  |
|     |                    | Metric  | : Konica Minolta Pre                                                         | ofi (80 g/m <sup>2</sup> ), Konica Minolta Original (80 g/m <sup>2</sup> ), Classic White |  |  |  |  |  |  |  |  |  |
| *3  | Special paper/rec  |         |                                                                              |                                                                                           |  |  |  |  |  |  |  |  |  |
|     | Thick paper:       | Inch:   | HM-Cover65lb (17                                                             | 76 g/m <sup>2</sup> ), HM-Laser, Print (32lb)                                             |  |  |  |  |  |  |  |  |  |
|     |                    | Metric  | : RDEREY200 (200                                                             | g/m <sup>2</sup> ), Xerox3R91798 (160 g/m <sup>2</sup> ),                                 |  |  |  |  |  |  |  |  |  |
|     |                    |         | Xerox-Exclusive (1                                                           | 10 g/m²), Xerox-3R92990 (200 g/m²)                                                        |  |  |  |  |  |  |  |  |  |
|     | Thin paper:        | Inch:   | Domter16lb                                                                   |                                                                                           |  |  |  |  |  |  |  |  |  |
|     |                    | Metric  | : Clair Mail (60 g/m²                                                        | 2)                                                                                        |  |  |  |  |  |  |  |  |  |
|     | Label paper:       | Inch:   | AVERY 5160, 535                                                              | 2,944410                                                                                  |  |  |  |  |  |  |  |  |  |
|     |                    | Metric  | : AVERY DSP24                                                                |                                                                                           |  |  |  |  |  |  |  |  |  |
|     | Blue print master: | Inch:   | -                                                                            |                                                                                           |  |  |  |  |  |  |  |  |  |
|     |                    | Metric  | : Transparent paper                                                          | r                                                                                         |  |  |  |  |  |  |  |  |  |
|     | OHP:               | Inch:   | HP92296T                                                                     |                                                                                           |  |  |  |  |  |  |  |  |  |
|     |                    | Metric  | : Konica 40200                                                               |                                                                                           |  |  |  |  |  |  |  |  |  |
|     | TAB paper:         | Inch:   | AVERY 7103                                                                   |                                                                                           |  |  |  |  |  |  |  |  |  |
|     |                    | Metric  | : RX 3R90947                                                                 |                                                                                           |  |  |  |  |  |  |  |  |  |
| *4  | Label paper and b  | lueprin | t master are loaded                                                          | l and fed one sheet at a time.                                                            |  |  |  |  |  |  |  |  |  |

#### D. Maintenance

| Maintenance          | Every 250,000 prints                            |
|----------------------|-------------------------------------------------|
| Machine service life | 7,500,000 prints or 5 years (whichever earlier) |

# E. Machine data

| Power source       | Inch: 120V AC ±10%     | nch: 120V AC ±10% 60Hz, Metric: 220-240V AC ±10% 50Hz |  |  |  |  |  |  |  |  |  |
|--------------------|------------------------|-------------------------------------------------------|--|--|--|--|--|--|--|--|--|
| Power consumption: | Inch: 1920W or less, I | Inch: 1920W or less, Metric: 2000W or less            |  |  |  |  |  |  |  |  |  |
| Weight             | Approx. 222 kg         |                                                       |  |  |  |  |  |  |  |  |  |
| Dimensions         | Main body + DF-604     | W 650 mm x D 791 mm x H 1,140 mm                      |  |  |  |  |  |  |  |  |  |
|                    | Main body + DF-604     | W 1,874 mm x D 791 mm x H 1,140 mm                    |  |  |  |  |  |  |  |  |  |
|                    |                        |                                                       |  |  |  |  |  |  |  |  |  |

#### F. Operating environment

| Temperature | 10°C to 30°C     |
|-------------|------------------|
| Humidity    | 10% RH to 80% RH |

# NOTE

• The information herein may be subject to change for improvement without notice.

Blank page

Field Service Ver1.0 Aug.2005

# MAINTENANCE

# 3. PERIODIC CHECK

# 3.1 Schedule

Guarantee period (5 years or 7,500,000 prints)

|      | Service item                            |   | x 10,000 prints |    |    |   |    |    |    |   |    | No. of |        |   |    |    |    |   |    |    |    |   |    |    |    |   |    |    |    |    |          |
|------|-----------------------------------------|---|-----------------|----|----|---|----|----|----|---|----|--------|--------|---|----|----|----|---|----|----|----|---|----|----|----|---|----|----|----|----|----------|
|      |                                         | 0 | 25              | 20 | 75 | 8 | 25 | 20 | 75 | 8 | 25 | 20     | 75     | 8 | 25 | 20 | 75 | 8 | 25 | 20 | 75 | 8 | 25 | 20 | 75 | 8 | 25 | 20 | 75 | 20 | execu-   |
|      |                                         |   |                 |    |    | ÷ | ÷  | ÷  | ·  | Ñ | õ  | õ      | ς<br>Ν | õ | õ  | õ  | ć  | 4 | 4  | 4  | 4  | ã | ŝ  | ŝ  | ίΩ | õ | ö  | ö  | ö  | Ň  | tions    |
| Vboc | Maintenance 1<br>Every 250,000 prints   |   | •               | •  | •  | • | •  | •  | •  | • | •  | •      | •      | • | •  | •  | •  | • | •  | •  | •  | • | •  | •  | •  | • | •  | •  | •  |    | 27 times |
| Main | Maintenance 2<br>Every 500,000 prints   |   |                 | •  |    | • |    | •  |    | • |    | •      |        | • |    | •  |    | • |    | •  |    | • |    | •  |    | • |    | •  |    |    | 13 times |
|      | Maintenance 3<br>Every 1,000,000 prints |   |                 |    |    | • |    |    |    | • |    |        |        | • |    |    |    | • |    |    |    | • |    |    |    | • |    |    |    |    | 6 times  |
|      | Maintenance 4<br>Every 2,000,000 prints |   |                 |    |    |   |    |    |    | • |    |        |        |   |    |    |    | • |    |    |    |   |    |    |    | • |    |    |    |    | 3 times  |
|      | Maintenance 5<br>Every 2,500,000 prints |   |                 |    |    |   |    |    |    |   |    | •      |        |   |    |    |    |   |    |    |    | • |    |    |    |   |    |    |    |    | 2 times  |
|      | Maintenance 6<br>Every 5,000,000 prints |   |                 |    |    |   |    |    |    |   |    |        |        |   |    |    |    |   |    |    |    | • |    |    |    |   |    |    |    |    | 1 times  |
| DF   | Maintenance 1<br>Every 250,000 prints   |   | •               | •  | •  | • | •  | •  | •  | • | •  | •      | •      | • | •  | •  | •  | • | •  | •  | •  | • | •  | •  | •  | • | •  | •  | •  |    | 27 times |
|      | Maintenance 2<br>Every 500,000 prints   |   |                 | •  |    | • |    | •  |    | • |    | •      |        | • |    | •  |    | • |    | •  |    | • |    | •  |    | • |    | •  |    |    | 13 times |
|      | Maintenance 3<br>Every 1,500,000 prints |   |                 |    |    |   |    | •  |    |   |    |        |        | • |    |    |    |   |    | •  |    |   |    |    |    | • |    |    |    |    | 4 times  |
| ΓŊ   | Maintenance 1<br>Every 250,000 prints   |   | •               | •  | •  | • | •  | •  | •  | • | •  | •      | •      | • | •  | •  | •  | • | •  | •  | •  | • | •  | •  | •  | • | •  | •  | •  |    | 27 times |
|      | Maintenance 2<br>Every 1,000,000 prints |   |                 |    |    | • |    |    |    | • |    |        |        | • |    |    |    | • |    |    |    | • |    |    |    | • |    |    |    |    | 6 times  |
|      | Maintenance 3<br>Every 4,000,000 prints |   |                 |    |    |   |    |    |    |   |    |        |        |   |    |    |    | • |    |    |    |   |    |    |    |   |    |    |    |    | 1 times  |
| SF   | Maintenance 1<br>Every 250,000 prints   |   | •               | •  | •  | • | •  | •  | •  | • | •  | •      | •      | • | •  | •  | •  | • | •  | •  | •  | • | •  | •  | •  | • | •  | •  | •  |    | 27 times |
| FS   | Maintenance 1<br>Every 250,000 prints   |   | •               | •  | •  | • | •  | •  | •  | • | •  | •      | •      | • | •  | •  | •  | • | •  | •  | •  | • | •  | •  | •  | • | •  | •  | •  |    | 27 times |
|      | Maintenance 2<br>Every 500,000 prints   |   |                 | •  |    | • |    | •  |    | • |    | •      |        | • |    | •  |    | • |    | •  |    | • |    | •  |    | • |    | •  |    |    | 13 times |
| F    | Maintenance 1<br>Every 250,000 prints   |   | •               | •  | •  | • | •  | •  | •  | • | •  | •      | •      | • | •  | •  | •  | • | •  | •  | •  | • | •  | •  | •  | • | •  | •  | •  |    | 27 times |
|      | Maintenance 2<br>Every 500,000 prints   |   |                 | •  |    | • |    | •  |    | • |    | •      |        | • |    | •  |    | • |    | •  |    | • |    | •  |    | • |    | •  |    |    | 13 times |
|      | Maintenance 3<br>Every 1,000,000 prints |   |                 |    |    | • |    |    |    | • |    |        |        | • |    |    |    | • |    |    |    | • |    |    |    | • |    |    |    |    | 6 times  |
|      | Maintenance 4<br>Every 3,000,000 prints |   |                 |    |    |   |    |    |    |   |    |        |        | • |    |    |    |   |    |    |    |   |    |    |    | • |    |    |    |    | 2 times  |
| АЧ   | Maintenance 1<br>Every 250,000 prints   |   | •               | •  | •  | • | •  | •  | •  | • | •  | •      | •      | • | •  | •  | •  | • | •  | •  | •  | • | •  | •  | •  | • | •  | •  | •  |    | 27 times |
| Z    | Maintenance 1<br>Every 250,000 prints   |   | •               | •  | •  | • | •  | •  | •  | • | •  | •      | •      | • | •  | •  | •  | • | •  | •  | •  | • | •  | •  | •  | • | •  | •  | •  |    | 27 times |
|      | Maintenance 2<br>Every 3,000,000 prints |   |                 |    |    |   |    |    |    |   |    |        |        | • |    |    |    |   |    |    |    |   |    |    |    | • |    |    |    |    | 2 times  |

# 3.2 Maintenance item

# NOTE

• For the replacement procedure of periodically replaced parts, see "3.4 Maintenance procedure of the external section" to "3.17 Maintenance procedure of the paper exit section."

# 3.2.1 Main body

| No. | Unit                          | Description                                                           | Quantity | Implei   | mentatio | n classifi  | cation      | Materials                           |
|-----|-------------------------------|-----------------------------------------------------------------------|----------|----------|----------|-------------|-------------|-------------------------------------|
|     | classification                |                                                                       |          | Cleaning | Check    | Lubrication | Replacement | Tools used                          |
| 1   | Preparations                  | Image check                                                           |          |          | •        |             |             |                                     |
| 2   | Photo<br>conductor<br>section | Drum/developing unit<br>bottom plate/drum claw<br>cleaning            |          | •        |          |             |             | Blower brush/clean-<br>ing pad      |
|     |                               | Toner control sensor<br>board cleaning                                |          | •        |          |             |             | Drum cleaner                        |
|     |                               | Toner collection screw /<br>A cleaning                                |          | •        |          |             |             | Blower brush/clean-<br>ing pad      |
| З   | Charge<br>section             | Charge control plate 56AA2503*                                        | 1        |          |          |             | •           |                                     |
|     |                               | Charge wire<br>56AA2509*                                              | 1        |          |          |             | •           |                                     |
|     |                               | Charge unit cleaning<br>(Back plate and its<br>periphery, erase lamp) |          | •        |          |             |             | Drum cleaner/<br>waste/blower brush |
|     |                               | Charge cleaning board<br>56AA2540*                                    | 1        |          |          |             | •           |                                     |
|     |                               | Charge slide member<br>56AA2538*                                      | 1        |          |          |             | •           |                                     |
|     |                               | Charge cleaning block /<br>Up<br>56AA-253*                            | 1        |          |          |             | •           |                                     |
|     |                               | C-clip<br>45AA2040*                                                   | 1        |          |          |             | •           |                                     |
|     |                               | Charge cleaning block /<br>Lw<br>56AA-254*                            | 1        |          |          |             | •           |                                     |
| 4   | Cleaning/<br>toner recycle    | Toner guide roller<br>57AA-213*                                       | 1        |          |          | •           | •           | Electricity lubricant               |
|     | section                       | Cleaning blade<br>57AA2008*                                           | 1        |          |          |             | •           |                                     |
| 5   | Developing section            | Developing bias contact cleaning                                      |          | •        |          |             |             | Blower brush/clean-<br>ing pad      |
|     |                               | Developer                                                             | 1        |          |          |             | •           |                                     |
|     |                               | Developing unit clean-<br>ing                                         |          | •        |          |             |             | Blower brush/clean-<br>ing pad      |

| No. | Unit                                         | Description                                                                                                    | Quantity | Impler   | nentatio | n classifi  | cation      | Materials                                                  |
|-----|----------------------------------------------|----------------------------------------------------------------------------------------------------|----------|----------|----------|-------------|-------------|------------------------------------------------------------|
|     | classification                               |                                                                                                    |          | Cleaning | Check    | Lubrication | Replacement | Tools used                                                 |
| 6   | Transfer/<br>separation<br>charge<br>section | Transfer/separation unit<br>cleaning (front and rear<br>blocks/guide rail/sepa-<br>ration bridge/entrance<br>guide plate/lightning<br>protection sheet/back<br>plate) |          | •        |          |             |             | Blower brush/clean-<br>ing pad/cotton<br>swab/drum cleaner |
| 7   | Toner supply                                 | Toner bottle section                                                                                                    |          | •        |          |             |             | Cleaning pad                                               |
|     | section                                      | cleaning                                                                                                    |          |          |          |             |             |                                                            |
| 8   | Conveyance                                   | Conveyance section                                                                                                    |          | •        |          |             |             | Drum cleaner/                                              |
|     | section                                      | upper surface cleaning                                                                                                    |          |          |          |             |             | cleaning pad                                               |
|     |                                              | Conveyance belt clean-                                                                                                    |          | •        |          |             |             | Drum cleaner/                                              |
|     |                                              | Transfer exposure lamp                                                                                                    |          | •        |          |             |             |                                                            |
|     |                                              | cover cleaning                                                                                                    |          | •        |          |             |             | cleaning pad                                               |
| 9   | External section                             | Ozone filter /M<br>57AA1059*                                                                                                    | 1        |          |          |             | •           |                                                            |
|     |                                              | Ozone filter /S<br>56QA1057*                                                                                                    | 1        |          |          |             | •           |                                                            |
|     |                                              | Developing suction filter<br>57AA-715*                                                                                                    | 1        |          |          |             | •           |                                                            |
| 10  | Paper exit section                           | Cleaning of the paper<br>exit sensor                                                                                                    |          | •        |          |             |             | Blower brush                                               |
|     |                                              | Main body paper exit<br>roller/paper exit convey-<br>ance                                                                                                    |          | •        |          |             |             | Drum cleaner/<br>cleaning pad                              |
| 11  | ADU                                          | Paper dust removing<br>brush cleaning                                                                                                    |          | •        |          |             |             | Cleaning pad/<br>blower brush                              |
|     |                                              | Registration roller cleaning                                                                                                    |          | •        |          |             |             | Drum cleaner/<br>cleaning pad                              |
|     |                                              | Registration main body<br>/Lw cleaning (removal<br>of paper dust of the<br>guide plate /Lw)                                                                           |          | •        |          |             |             | Drum cleaner/<br>cleaning pad                              |
|     |                                              | Reverse/exit roller<br>cleaning                                                                                                    |          | •        |          |             |             | Drum cleaner/<br>cleaning pad                              |
|     |                                              | ADU reverse roller                                                                                                    |          | •        |          |             |             | Drum cleaner/                                              |
|     |                                              | cleaning                                                                                                    |          |          |          |             |             | cleaning pad                                               |
|     |                                              | Cleaning of the ADU<br>conveyance roller /1 to /<br>4                                                                                                    |          | •        |          |             |             | Drum cleaner/<br>cleaning pad                              |
|     |                                              | ADU registration roller cleaning                                                                                                    |          | •        |          |             |             | Drum cleaner/<br>cleaning pad                              |
|     |                                              | Cleaning of each sensor                                                                                                    | 7        | •        |          |             |             | Blower brush                                               |
|     |                                              | Gears                                                                                                    |          |          |          | •           |             | Plas guard No.2                                            |

# 3. PERIODIC CHECK

| No. | Unit             | Description                      | Quantity | Impler   | mentatio | n classifi  | cation      | Materials           |
|-----|------------------|----------------------------------|----------|----------|----------|-------------|-------------|---------------------|
|     | classification   |                                  |          | Cleaning | Check    | Lubrication | Replacement | Tools used          |
| 12  | Paper feed       | Cleaning of each sensor          | 12       | •        |          |             |             | Blower brush        |
|     | section          |                                  |          |          |          |             |             |                     |
|     |                  | Gears (separation sec-           |          |          |          | •           |             | Plas guard No.2     |
|     |                  | tion)                            |          |          |          |             |             |                     |
|     |                  | Horizontal conveyance            |          | •        |          |             |             | Drum cleaner/       |
|     |                  | rollers /Lt, /Rt and             |          |          |          |             |             | cleaning pad        |
|     |                  | driven roller cleaning           |          |          |          |             |             |                     |
|     |                  | Pick-up roller/paper             |          | •        |          |             |             | Drum cleaner/       |
|     |                  | feed roller cleaning             |          |          |          |             |             | cleaning pad        |
|     |                  | Separation roller clean-         |          | •        |          |             |             | Drum cleaner/       |
| 10  | Dura a sa tura u | ing<br>Olaaminan of analy announ | 4        | •        |          |             |             | Cleaning pad        |
| 13  | Bypass tray      | Cleaning of each sensor          | 4        | •        |          | -           |             | Blower brush        |
|     | Section          | Gears                            |          | -        |          | •           |             | Plas guard No.2     |
|     |                  | Bypass unit and its              |          | •        |          |             |             | Drum cleaner/       |
|     |                  | periphery cleaning               |          | -        |          |             |             | cleaning pad        |
|     |                  | Pick-up roller/teed roller       |          | •        |          |             |             | Drum cleaner/       |
|     |                  | Clear III Ig                     |          |          |          |             |             | Drum clooper/       |
|     |                  | separation roller clean-         |          | •        |          |             |             | cleaning pad        |
| 14  | Scanner          | Cleaning of the original/        |          |          |          |             |             | Drum cleaner/       |
| 14  | section          | slit class                       |          | •        |          |             |             | cleaning pad        |
|     | 000000           | Exposure lamp cleaning           |          | •        |          |             |             | Blower brush        |
|     |                  | Beflector cleaning               |          | •        |          |             |             | Cleaning pad        |
|     |                  |                                  |          | •        |          |             |             | Blower brush/clean- |
|     |                  | Lens cleaning                    |          | •        |          |             |             | ing pad             |
|     |                  | No. 1 to No. 3 mirrors           |          | •        |          |             |             | Blower brush/clean- |
|     |                  | cleaning                         |          | -        |          |             |             | ing pad             |
|     |                  | APS sensor cleaning              | 3        | •        |          |             |             | Blower brush        |
|     |                  | APS timing sensor/               |          | •        |          |             |             | Blower brush        |
|     |                  | scanner home sensor              |          |          |          |             |             |                     |
|     |                  | cleaning                         |          |          |          |             |             |                     |
|     |                  | Cleaning of the optical          |          | •        |          |             |             | Cleaning pad        |
|     |                  | guide rail                       |          |          |          |             |             |                     |
| 15  | Writing          | Cleaning of the dust-            |          | •        |          |             |             | Blower brush/clean- |
|     | section          | proof glass                      |          |          |          |             |             | ing pad             |

| No. | Unit           | Description               | Quantity | Impler   | plementation classification |             | cation      | Materials            |
|-----|----------------|---------------------------|----------|----------|-----------------------------|-------------|-------------|----------------------|
|     | classification |                           |          | Cleaning | Check                       | Lubrication | Replacement | Tools used           |
| 16  | Fusing         | Fusing roller /Up clean-  |          | •        |                             |             |             | Roller cleaner/      |
|     | section        | ing                       |          |          |                             |             |             | cleaning pad         |
|     |                | Fusing roller /Lw clean-  |          | •        |                             |             |             | Roller cleaner/      |
|     |                | ing                       |          |          |                             |             |             | cleaning pad         |
|     |                | Cleaning of the fusing    |          | •        |                             |             |             | Roller cleaner/      |
|     |                | claw /Lw                  |          |          |                             |             |             | cleaning pad         |
|     |                | Paper exit roller clean-  |          | •        |                             |             |             | Roller cleaner/      |
|     |                | ing                       |          |          |                             |             |             | cleaning pad         |
|     |                | Paper exit conveyance     |          | •        |                             |             |             | Roller cleaner/      |
|     |                | roller /Lt, guide lib     |          |          |                             |             |             | cleaning pad         |
|     |                | cleaning                  |          |          |                             |             |             |                      |
|     |                | Fusing entrance guide     |          | •        |                             |             |             | Roller cleaner/      |
|     |                | plate/fusing exit guide   |          |          |                             |             |             | cleaning pad         |
|     |                | plate cleaning            |          |          |                             |             |             |                      |
|     |                | Thermistor /2 cleaning    |          | •        |                             |             |             | Blower brush/paper   |
|     |                | Restriction shaft clean-  |          | •        |                             |             |             | Cleaning pad         |
|     |                | ing (for decurler roller) |          |          |                             |             |             |                      |
|     |                | Fusing gear               |          |          |                             | •           |             | Multemp FF-RM        |
|     |                | Cleaning web              | 1        |          |                             |             | •           |                      |
|     |                | 57AE-543*                 |          |          |                             |             |             |                      |
|     |                | Fusing claw /Up           | 6        |          |                             |             | •           |                      |
|     |                | 56AA5427*                 |          |          |                             |             |             |                      |
|     |                | Heat insulating sleeve    |          |          |                             | •           |             | Multemp FF-RM (tri-  |
|     |                |                           |          |          |                             |             |             | flow also available) |
| 17  | Vertical       | Vertical conveyance       | 3        | •        |                             |             |             | Drum cleaner/        |
|     | conveyance     | roller cleaning           |          |          |                             |             |             | cleaning pad         |
|     | section        | Cleaning of each sensor   | 5        | •        |                             |             |             | Blower brush         |
| 18  | Final check    | Peripheral and exterior   |          | •        |                             |             |             | Drum cleaner/        |
|     |                | cleaning                  |          |          |                             |             |             | cleaning pad         |
|     |                | Check of the image and    |          |          | •                           |             |             |                      |
|     |                | the paper through         |          |          |                             |             |             |                      |
|     |                | PM counter reset          |          |          | •                           |             |             |                      |
|     |                | (in service mode)         |          |          |                             |             |             |                      |

| No. | Unit                    | Description                                                           | Quantity | Implementation classification |       |             |             | Materials                                       |
|-----|-------------------------|-----------------------------------------------------------------------|----------|-------------------------------|-------|-------------|-------------|-------------------------------------------------|
|     | classification          |                                                                       |          | Cleaning                      | Check | Lubrication | Replacement | Tools used                                      |
| 1   | Fusing section          | Fusing roller /Up<br>56AE5305* (bizhub 750)<br>56AA5305* (bizhub 600) | 1        |                               |       |             | •           |                                                 |
|     |                         | Heat insulating sleeve<br>45405339*                                   | 2        |                               |       | •           | •           | Multemp FF-RM<br>(tri-flow also avail-<br>able) |
|     |                         | Bearing /Up<br>45407504*                                              | 2        |                               |       |             | •           |                                                 |
|     |                         | Bearing /Lw<br>57AE7504*                                              | 2        |                               |       |             | •           |                                                 |
|     |                         | Fusing roller /Lw<br>57AE5306*                                        | 1        |                               |       |             | •           |                                                 |
|     |                         | Fusing claw /Lw<br>56QA5320*                                          | 3        |                               |       |             | •           |                                                 |
|     |                         | Decurler roller<br>56AA5307*                                          | 1        |                               |       |             | •           |                                                 |
| 2   | Photo<br>conductor      | Drum claw<br>56AA2070*                                                | 3        |                               |       |             | •           |                                                 |
|     | section                 | Drum                                                                  | 1        |                               |       |             | •           |                                                 |
| 3   | Transfer/<br>separation | Transfer/separation wire 56AA2609*                                    | 3        |                               |       |             | •           |                                                 |
|     | section                 | Transfer cleaning<br>assembly<br>56AA-264*                            | 1        |                               |       |             | •           |                                                 |
|     |                         | Separation cleaning<br>assembly<br>56AA-267*                          | 1        |                               |       |             | •           |                                                 |
|     |                         | C-clip<br>45AA2040*                                                   | 2        |                               |       |             | •           |                                                 |
|     |                         | Transfer presser rubber<br>56AA1783*                                  | 3        |                               |       |             | •           |                                                 |
| 4   | Paper feed section      | Feed rubber<br>25SA4096*                                              | 4        |                               |       |             | •           | Actual replacement count 125,000 feeds          |
|     |                         | Separation rubber<br>25SA4096*                                        | 4        |                               |       |             | •           | Actual replacement count 125,000 feeds          |
| 5   | Bypass tray<br>section  | Paper feed rubber<br>54004056*                                        | 1        |                               |       |             | •           | Actual replacement count 70,000 feeds           |
|     |                         | Separation rubber 54004056*                                           | 1        |                               |       |             | •           | Actual replacement count 70,000 feeds           |

# C. Maintenance 3 (Every 1,000,000 prints)

| No. | Unit           | Description           | Quantity | Implementation classification |       |             | cation      | Materials           |
|-----|----------------|-----------------------|----------|-------------------------------|-------|-------------|-------------|---------------------|
|     | classification |                       |          | Cleaning                      | Check | Lubrication | Replacement | Tools used          |
| 1   | Bypass tray    | Pick-up rubber        | 1        |                               |       |             | •           | Actual replacement  |
|     | section        | 55FA4233*             |          |                               |       |             |             | count 140,000 feeds |
| 2   | Fusing         | Decurler bearing      | 4        |                               |       |             | •           |                     |
|     | section        | 07AA7509*             |          |                               |       |             |             |                     |
|     |                | Fusing input gear     | 1        |                               |       |             | •           |                     |
|     |                | 25BA7726*             |          |                               |       |             |             |                     |
|     |                | Fusing heater lamp /1 | 1        |                               |       |             | •           |                     |
|     |                | 56AE8303*             |          |                               |       |             |             |                     |
|     |                | 56AF8303*             |          |                               |       |             |             |                     |
|     |                | Fusing heater lamp /2 | 1        |                               |       |             | •           |                     |
|     |                | 56AE8304*             |          |                               |       |             |             |                     |
|     |                | 56AF8304*             |          |                               |       |             |             |                     |
|     |                | Fusing heater lamp /3 | 1        |                               |       |             | •           |                     |
|     |                | 56AE8305*             |          |                               |       |             |             |                     |
|     |                | 56AF8305*             |          |                               |       |             |             |                     |

# D. Maintenance 4 (Every 2,000,000 prints)

| No. | Unit           | Description         | Quantity | Implementation classification |       |             |             | Materials  |
|-----|----------------|---------------------|----------|-------------------------------|-------|-------------|-------------|------------|
|     | classification |                     |          | Cleaning                      | Check | Lubrication | Replacement | Tools used |
| 1   | Photo          | Drum claw solenoid  | 1        |                               |       |             | •           |            |
|     | conductor      | 26NA8251*           |          |                               |       |             |             |            |
|     | section        |                     |          |                               |       |             |             |            |
| 2   | ADU            | Registration clutch | 1        |                               |       |             | ٠           |            |
|     |                | 56AA8201*           |          |                               |       |             |             |            |
| 3   | Transfer/      | Transfer/separation | 1        |                               |       |             | •           |            |
|     | separation     | charge unit         |          |                               |       |             |             |            |
|     | section        | 57AA-260*           |          |                               |       |             |             |            |
| 4   | Fusing         | Fusing gear         | 1        |                               |       |             | •           |            |
|     | section        | 56QA7721*           |          |                               |       |             |             |            |

| No. | Unit                               | Description                                  | Quantity | Implementation classification |       |             |             | Materials                              |
|-----|------------------------------------|----------------------------------------------|----------|-------------------------------|-------|-------------|-------------|----------------------------------------|
|     | classification                     |                                              |          | Cleaning                      | Check | Lubrication | Replacement | Tools used                             |
| 1   | Photo<br>conductor<br>section      | Toner control sensor<br>board<br>56AA-910*   | 1        |                               |       |             | •           |                                        |
| 2   | Charge<br>section                  | Charge unit<br>57AA-250*                     | 1        |                               |       |             | •           |                                        |
| 3   | Paper feed section                 | Pick-up roller<br>56AA-458*                  | 4        |                               |       |             | •           | Actual replacement count 800,000 feeds |
| 4   | Developing section                 | Developing unit<br>57AA-300*                 | 1        |                               |       |             | •           |                                        |
| 5   | Fusing section                     | Thermistor /2<br>57AE8804*                   | 1        |                               |       |             | •           |                                        |
| 6   | ADU                                | Registration bearing /Rr<br>26NA4082*        | 1        |                               |       |             | •           |                                        |
|     |                                    | Registration roller<br>56QA4603*             | 1        |                               |       |             | •           |                                        |
|     |                                    | Registration bearing /1<br>55GA7551*         | 2        |                               |       |             | •           |                                        |
|     |                                    | Registration bearing /2<br>55GA7552*         | 2        |                               |       |             | •           |                                        |
|     |                                    | ADU registration roller /<br>Up<br>56AA5111* | 1        |                               |       |             | •           |                                        |
|     |                                    | ADU registration roller /<br>Lw<br>56QA5112* | 1        |                               |       |             | •           |                                        |
| 7   | Transfer/<br>separation<br>section | Transfer exposure lamp<br>unit<br>56AA-387*  | 1        |                               |       |             | •           |                                        |

# F. Maintenance 6 (Every 5,000,000 prints)

| No. | Unit                          | Description                                 | Quantity | Implementation classification |       |             | cation      | Materials  |
|-----|-------------------------------|---------------------------------------------|----------|-------------------------------|-------|-------------|-------------|------------|
|     | classification                |                                             |          | Cleaning                      | Check | Lubrication | Replacement | Tools used |
| 1   | Bypass tray section           | Loop roller<br>56AA4251*                    | 1        |                               |       |             | •           |            |
|     |                               | Gear /A<br>56AA7716*                        | 1        |                               |       |             | •           |            |
|     |                               | Gear /B<br>56AA7717*                        | 1        |                               |       |             | •           |            |
|     |                               | Gear /C<br>56AA7712*                        | 1        |                               |       |             | •           |            |
| 2   | Photo<br>conductor<br>section | Toner collection gear /3<br>57AA7782*       | 1        |                               |       |             | •           |            |
| 3   | Fusing section                | Fusing paper exit gear /1<br>56AA7722*      | 1        |                               |       |             | •           |            |
|     |                               | Fusing paper exit gear /2<br>56AA7723*      | 1        |                               |       |             | •           |            |
| 4   | Paper exit section            | Paper exit gear /1<br>56AA7719*             | 1        |                               |       |             | •           |            |
|     |                               | Paper exit gear /2<br>56AA7798*             | 1        |                               |       |             | •           |            |
| 5   | Paper feed section            | Paper feed regulating<br>block<br>56AA4038* | 4        |                               |       |             | •           |            |
|     |                               | Feed roller<br>25AA4010*                    | 4        |                               |       |             | •           |            |

#### G. Spot replacement (for every 2,000,000 prints)

| No. | Unit                                | Description                                                                                              | Quantity | Implementation classification |       |             |             | Materials  |
|-----|-------------------------------------|----------------------------------------------------------------------------------------------------|----------|-------------------------------|-------|-------------|-------------|------------|
|     | classification                      |                                                                                                    |          | Cleaning                      | Check | Lubrication | Replacement | Tools used |
| 1   | Paper feed<br>section               | Paper feed clutch (tray<br>1 to 4)<br>56AA8201*<br>Pre-registration clutch<br>(tray 1 to 4)<br>56AA8201* | 4        |                               |       |             | •           |            |
|     |                                     | Separation clutch (tray<br>1 to 4)<br>57AA8203*                                                          | 4        |                               |       |             | •           |            |
| 2   | Vertical<br>conveyance<br>section   | Vertical conveyance<br>clutch /1, /2<br>57AA8203*                                                        | 2        |                               |       |             | •           |            |
| 3   | Horizontal<br>conveyance<br>section | Horizontal conveyance<br>clutch /Rt, /Lt<br>57AA8203*                                                    | 2        |                               |       |             | •           |            |
| 4   | ADU                                 | ADU deceleration<br>clutch<br>57AA8203*                                                                  | 1        |                               |       |             | •           |            |
|     |                                     | ADU conveyance clutch<br>57AA8203*                                                                       | 1        |                               |       |             | •           |            |

# H. Spot replacement (for every 3,000,000 prints)

| No. | Unit           | Description           | Quantity | Implementation classification |       |             |             | Materials  |
|-----|----------------|-----------------------|----------|-------------------------------|-------|-------------|-------------|------------|
|     | classification |                       |          | Cleaning                      | Check | Lubrication | Replacement | Tools used |
| 1   | Fusing         | Web solenoid assembly | 1        |                               |       |             | •           |            |
|     | section        | 57AE-716*             |          |                               |       |             |             |            |

# 3.2.2 DF

| No. | Unit               | Description                                 | Quantity | Imple    | mentatio | n classifi  | cation      | Materials                     |
|-----|--------------------|---------------------------------------------|----------|----------|----------|-------------|-------------|-------------------------------|
|     | classification     |                                             |          | Cleaning | Check    | Lubrication | Replacement | Tools used                    |
| 1   | Preparations       | Original through check                      |          |          | •        |             |             |                               |
| 2   | Paper feed section | Original size sensor /Rt cleaning           | 1        | •        |          |             |             | Blower brush                  |
|     |                    | Original size sensor /Lt<br>cleaning        | 1        | •        |          |             |             | Blower brush                  |
|     |                    | Original registration<br>sensor /1 cleaning | 1        | •        |          |             |             | Blower brush                  |
|     |                    | Pick-up roller rubber<br>cleaning           | 1        | •        |          |             |             | Drum cleaner/<br>cleaning pad |
|     |                    | Paper feed roller rub-<br>ber cleaning      | 1        | •        |          |             |             | Drum cleaner/<br>cleaning pad |
|     |                    | Separation roller rubber cleaning           | 1        | •        |          |             |             | Drum cleaner/<br>cleaning pad |
|     |                    | Cleaning pad cleaning                       | 1        | •        |          |             |             | Blower brush                  |
|     |                    | Registration roller cleaning                | 1        | •        |          |             |             | Drum cleaner/<br>cleaning pad |
| 3   | Conveyance section | Original conveyance<br>sensor cleaning      | 1        | •        |          |             |             | Blower brush                  |
|     |                    | Original skew sensor<br>cleaning            | 1        | •        |          |             |             | Blower brush                  |
|     |                    | Original registration<br>sensor /2 cleaning | 1        | •        |          |             |             | Blower brush                  |
|     |                    | Conveyance roller /1<br>cleaning            | 1        | •        |          |             |             | Drum cleaner/<br>cleaning pad |
|     |                    | Conveyance roller /2<br>cleaning            | 1        | •        |          |             |             | Drum cleaner/<br>cleaning pad |
|     |                    | Platen guide cleaning                       | 1        | •        |          |             |             | Drum cleaner/<br>cleaning pad |
|     |                    | Reverse roller cleaning                     | 1        | •        |          |             |             | Drum cleaner/<br>cleaning pad |
|     |                    | Reverse exit roller<br>cleaning             | 1        | •        |          |             |             | Drum cleaner/<br>cleaning pad |
| 4   | Paper exit section | Paper exit roller clean-<br>ing             | 1        | •        |          |             |             | Drum cleaner/<br>cleaning pad |
| 5   | Final check        | Paper through check                         |          |          | •        |             |             |                               |
|     |                    | Exterior cleaning                           |          | •        |          |             |             | Drum cleaner/<br>cleaning pad |

# B. Maintenance 2 (Every 500,000 prints)

| No. | Unit               | Description                           | Quantity | Implementation classification |       |             |             | Materials  |
|-----|--------------------|---------------------------------------|----------|-------------------------------|-------|-------------|-------------|------------|
|     | classification     |                                       |          | Cleaning                      | Check | Lubrication | Replacement | Tools used |
| 1   | Paper feed section | Pick-up roller rubber<br>13QA4127*    | 1        |                               |       |             | •           |            |
|     |                    | Paper feed roller rubber<br>13QA4104* | 1        |                               |       |             | •           |            |
|     |                    | Separation roller rubber 13QA4045*    | 1        |                               |       |             | •           |            |

# C. Maintenance 3 (Every 1,500,000 prints)

| No. | Unit               | Description                    | Quantity | Implementation classification |       |             | Materials   |            |
|-----|--------------------|--------------------------------|----------|-------------------------------|-------|-------------|-------------|------------|
|     | classification     |                                |          | Cleaning                      | Check | Lubrication | Replacement | Tools used |
| 1   | Paper feed section | Separation roller<br>13QA4001* | 1        |                               |       |             | •           |            |

# 3.2.3 LU

| No. | Unit           | Description              | Quantity | Impler   | mentatio | n classifi  | cation      | Materials       |
|-----|----------------|--------------------------|----------|----------|----------|-------------|-------------|-----------------|
|     | classification |                          |          | Cleaning | Check    | Lubrication | Replacement | Tools used      |
| 1   | Preparations   | Original through check   |          |          | ٠        |             |             |                 |
| 2   | Paper feed     | Sensors                  |          | •        |          |             |             | Blower brush    |
|     | section        |                          |          |          |          |             |             |                 |
|     |                | Gears                    |          |          |          | •           |             | Plas guard No.2 |
|     |                | Pre-registration roller/ |          | •        |          |             |             | Drum cleaner/   |
|     |                | driven roller            |          |          |          |             |             | cleaning pad    |
|     |                | Pick-up roller           |          | •        |          |             |             | Drum cleaner/   |
|     |                |                          |          |          |          |             |             | cleaning pad    |
|     |                | Feed roller              |          | •        |          |             |             | Drum cleaner/   |
|     |                |                          |          |          |          |             |             | cleaning pad    |
|     |                | Separation roller        |          | •        |          |             |             | Drum cleaner/   |
|     |                |                          |          |          |          |             |             | cleaning pad    |
| 3   | Final check    | Paper through check      |          |          | •        |             |             |                 |
|     |                | Exterior cleaning        |          | •        |          |             |             | Drum cleaner/   |
|     |                |                          |          |          |          |             |             | cleaning pad    |

#### B. Maintenance 2 (Every 1,000,000 prints)

| No. | Unit               | Description                    | Quantity | Implementation classification |       |             | Materials   |                                        |
|-----|--------------------|--------------------------------|----------|-------------------------------|-------|-------------|-------------|----------------------------------------|
|     | classification     |                                |          | Cleaning                      | Check | Lubrication | Replacement | Tools used                             |
| 1   | Paper feed section | Pick-up roller<br>55VA-484*    | 1        |                               |       |             | •           | Actual replacement count 500,000 feeds |
|     |                    | Feed roller<br>55VA-483*       | 1        |                               |       |             | •           | Actual replacement count 500,000 feeds |
|     |                    | Separation roller<br>55VA-483* | 1        |                               |       |             | •           | Actual replacement count 500,000 feeds |

# C. Maintenance 3 (Every 4,000,000 prints)

| No. | Unit           | Description             | Quantity | Implementation classification |       |             |             | Materials          |
|-----|----------------|-------------------------|----------|-------------------------------|-------|-------------|-------------|--------------------|
|     | classification |                         |          | Cleaning                      | Check | Lubrication | Replacement | Tools used         |
| 1   | Paper feed     | Pick-up clutch          | 1        |                               |       |             | •           | Actual replacement |
|     | section        | 56AA8201*               |          |                               |       |             |             | count 2,000,000    |
|     |                |                         |          |                               |       |             |             | feeds              |
|     |                | Pre-registration clutch | 1        |                               |       |             | •           | Actual replacement |
|     |                | 56AA8201*               |          |                               |       |             |             | count 2,000,000    |
|     |                |                         |          |                               |       |             |             | feeds              |

# 3.2.4 SF

| No. | Unit           | Description         | Quantity | Implei   | mentatio | n classifi  | cation      | Materials     |
|-----|----------------|---------------------|----------|----------|----------|-------------|-------------|---------------|
|     | classification |                     |          | Cleaning | Check    | Lubrication | Replacement | Tools used    |
| 1   | Conveyance     | Conveyance roller   |          | •        |          |             |             | Drum cleaner/ |
|     | section        |                     |          |          |          |             |             | cleaning pad  |
|     |                | Driven roller       |          | •        |          |             |             | Drum cleaner/ |
|     |                |                     |          |          |          |             |             | cleaning pad  |
|     |                | Neutralized brush   |          | •        |          |             |             | Blower brush  |
|     |                | Sensors             |          | •        |          |             |             | Blower brush  |
| 2   | Final check    | Paper through check |          |          | •        |             |             |               |
|     |                | Exterior cleaning   |          | •        |          |             |             | Drum cleaner/ |
|     |                |                     |          |          |          |             |             | cleaning pad  |

# 3.2.5 FS

A. FS-504

# (1) Maintenance 1 (Every 250,000 prints)

| No. | Unit           | Description              | Quantity | Implei   | mentatio | n classifi  | cation      | Materials       |
|-----|----------------|--------------------------|----------|----------|----------|-------------|-------------|-----------------|
|     | classification |                          |          | Cleaning | Check    | Lubrication | Replacement | Tools used      |
| 1   | Preparations   | Original through check   |          |          | •        |             |             |                 |
| 2   | Conveyance     | Conveyance roller        |          | •        |          |             |             | Drum cleaner/   |
|     | section        |                          |          |          |          |             |             | cleaning pad    |
|     |                | Paper exit roller        | 10       |          |          |             | •           |                 |
|     |                | (sponge roller)          |          |          |          |             |             |                 |
|     |                | 122H4825*                |          |          |          |             |             |                 |
|     |                | Intermediate             | 4        |          |          |             | •           |                 |
|     |                | conveyance roller        |          |          |          |             |             |                 |
|     |                | (sponge roller)          |          |          |          |             |             |                 |
|     |                | 13QE4531*                |          |          |          |             |             |                 |
| 3   | Drive unit     | Main drive unit          |          |          | •        | •           |             | Plas guard No.2 |
|     |                | Main tray section        |          |          | •        | •           |             | Plas guard No.2 |
|     |                | Shift drive unit         |          |          | •        | •           |             | Plas guard No.2 |
|     |                | Paper exit drive section |          |          | •        | •           |             | Plas guard No.2 |
|     |                | Staple section           |          |          | •        | •           |             | Plas guard No.2 |
| 4   | Final check    | Paper through check      |          |          | •        |             |             |                 |
|     |                | Exterior cleaning        |          | •        |          |             |             | Drum cleaner/   |
|     |                |                          |          |          |          |             |             | cleaning pad    |

# (2) Maintenance 2 (Every 500,000 prints)

| No. | Unit           | Description                  | Quantity | Implementation classification |       |             |             | Materials  |
|-----|----------------|------------------------------|----------|-------------------------------|-------|-------------|-------------|------------|
|     | classification |                              |          | Cleaning                      | Check | Lubrication | Replacement | Tools used |
| 1   | Stacker        | Paper assist roller          | 1        |                               |       |             | •           |            |
|     | section        | (sponge roller)<br>20AK4210* |          |                               |       |             |             |            |

# (3) Spotted replacement (Every 300,000 staples)

| No. | Unit              | Description                   | Quantity | Implementation classification |       |             | Materials   |            |
|-----|-------------------|-------------------------------|----------|-------------------------------|-------|-------------|-------------|------------|
|     | classification    |                               |          | Cleaning                      | Check | Lubrication | Replacement | Tools used |
| 1   | Staple<br>section | Stapler unit /Fr<br>15JK-531* | 1        |                               |       |             | •           |            |
|     |                   | Stapler unit /Rr<br>15JK-531* | 1        |                               |       |             | •           |            |

# B. FS-602

## (1) Maintenance 1 (Every 250,000 prints)

| No. | Unit           | Description              | Quantity | Impler   | mentatio | n classifi  | cation      | Materials       |
|-----|----------------|--------------------------|----------|----------|----------|-------------|-------------|-----------------|
|     | classification |                          |          | Cleaning | Check    | Lubrication | Replacement | Tools used      |
| 1   | Preparations   | Original through check   |          |          | ٠        |             |             |                 |
| 2   | Conveyance     | Conveyance roller        |          | •        |          |             |             | Drum cleaner/   |
|     | section        |                          |          |          |          |             |             | cleaning pad    |
|     |                | Paper exit roller        | 10       |          |          |             | •           |                 |
|     |                | (sponge roller)          |          |          |          |             |             |                 |
|     |                | 122H4825*                |          |          |          |             |             |                 |
|     |                | Intermediate             | 4        |          |          |             | •           |                 |
|     |                | conveyance roller        |          |          |          |             |             |                 |
|     |                | (sponge roller)          |          |          |          |             |             |                 |
|     |                | 13QE4531*                |          |          |          |             |             |                 |
| 3   | Drive unit     | Main drive unit          |          |          | •        | (●)         |             | Plas guard No.2 |
|     |                | Main tray section        |          |          | •        | (●)         |             | Plas guard No.2 |
|     |                | Shift drive unit         |          |          | •        | (●)         |             | Plas guard No.2 |
|     |                | Paper exit drive section |          |          | •        | (●)         |             | Plas guard No.2 |
|     |                | Staple section           |          |          | •        | (●)         |             | Plas guard No.2 |
|     |                | Folding section          |          |          | •        | (●)         |             | Plas guard No.2 |
| 4   | Folding        | Folding roller           |          | •        |          |             |             |                 |
|     | section        |                          |          |          |          |             |             |                 |
| 5   | Final check    | Paper through check      |          |          | •        |             |             |                 |
|     |                | Exterior cleaning        |          | •        |          |             |             | Drum cleaner/   |
|     |                |                          |          |          |          |             |             | cleaning pad    |

# (2) Maintenance 2 (Every 500,000 prints)

| No. | Unit           | Description                  | Quantity | Implementation classification |       |             |             | Materials  |
|-----|----------------|------------------------------|----------|-------------------------------|-------|-------------|-------------|------------|
|     | classification |                              |          | Cleaning                      | Check | Lubrication | Replacement | Tools used |
| 1   | Stacker        | Paper assist roller          | 1        |                               |       |             | •           |            |
|     | section        | (sponge roller)<br>20AK4210* |          |                               |       |             |             |            |

#### (3) Spotted replacement (Every 200,000 staples)

| No. | Unit           | Description                   | Quantity | Implementation classification |       |             | Materials   |            |
|-----|----------------|-------------------------------|----------|-------------------------------|-------|-------------|-------------|------------|
|     | classification |                               |          | Cleaning                      | Check | Lubrication | Replacement | Tools used |
| 1   | Staple section | Stapler unit /Fr<br>15JM-501* | 1        |                               |       |             | •           |            |
|     |                | Stapler unit /Rr<br>15JM-501* | 1        |                               |       |             | •           |            |

bizhub 750/600

# 3.2.6 PI

# A. Maintenance 1 (Every 250,000 prints)

| No. | Unit           | Description         | Quantity | antity Implementation classification |       |             |             | Materials     |
|-----|----------------|---------------------|----------|--------------------------------------|-------|-------------|-------------|---------------|
|     | classification |                     |          | Cleaning                             | Check | Lubrication | Replacement | Tools used    |
| 1   | Conveyance     | Conveyance roller   |          | •                                    |       |             |             | Drum cleaner/ |
|     | section        |                     |          |                                      |       |             |             | cleaning pad  |
| 2   | Paper feed     | Pick-up roller      |          | •                                    |       |             |             | Drum cleaner/ |
|     | section        |                     |          |                                      |       |             |             | cleaning pad  |
|     |                | Original conveyance |          | •                                    |       |             |             | Drum cleaner/ |
|     |                | roller              |          |                                      |       |             |             | cleaning pad  |
|     |                | Separation roller   |          | •                                    |       |             |             | Drum cleaner/ |
|     |                |                     |          |                                      |       |             |             | cleaning pad  |
| 3   | Final check    | Paper through check |          |                                      | ٠     |             |             |               |
|     |                | Exterior cleaning   |          | •                                    |       |             |             | Drum cleaner/ |
|     |                |                     |          |                                      |       |             |             | cleaning pad  |

# B. Maintenance 2 (Every 500,000 prints)

| No. | Unit           | Description       | Quantity | Implementation classification |       |             | Materials   |                    |
|-----|----------------|-------------------|----------|-------------------------------|-------|-------------|-------------|--------------------|
|     | classification |                   |          | Cleaning                      | Check | Lubrication | Replacement | Tools used         |
| 1   | Paper feed     | Paper feed roller | 2        |                               |       |             | •           | Actual replacement |
|     | section        | 50BA-575*         |          |                               |       |             |             | cycle: 100,000     |
|     |                | Separation roller | 2        |                               |       |             | •           | Actual replacement |
|     |                | 13QN-443*         |          |                               |       |             |             | cycle: 100,000     |

## C. Maintenance 3 (Every 1,000,000 prints)

| No. | Unit           | Description    | Quantity | Implementation classification |       |             | Materials   |                    |
|-----|----------------|----------------|----------|-------------------------------|-------|-------------|-------------|--------------------|
|     | classification |                |          | Cleaning                      | Check | Lubrication | Replacement | Tools used         |
| 1   | Paper feed     | Pick-up roller | 2        |                               |       |             | •           | Actual replacement |
|     | section        | 50BA-574*      |          |                               |       |             |             | cycle: 200,000     |

# D. Maintenance 4 (Every 3,000,000 prints)

| No. | Unit           | Description    | Quantity | Implementation classification |       |             |             | Materials          |
|-----|----------------|----------------|----------|-------------------------------|-------|-------------|-------------|--------------------|
|     | classification |                |          | Cleaning                      | Check | Lubrication | Replacement | Tools used         |
| 1   | Paper feed     | Torque limiter | 2        |                               |       |             | •           | Actual replacement |
|     | section        | 13QN4073*      |          |                               |       |             |             | cycle: 600,000     |

# 3.2.7 PK

| No. | Unit                                  | Description                             | Quantity | Implementation classification |       |             | Materials   |                               |
|-----|---------------------------------------|-----------------------------------------|----------|-------------------------------|-------|-------------|-------------|-------------------------------|
|     | classification                        |                                         |          | Cleaning                      | Check | Lubrication | Replacement | Tools used                    |
| 1   | Punch unit<br>main body               | Punch edge                              |          | •                             |       |             |             | Blower brush                  |
| 2   | Punch scraps<br>collection<br>section | Punch scraps box<br>(punch scraps dump) |          | •                             |       |             |             | Drum cleaner/<br>cleaning pad |
|     |                                       | Punch scraps full sen-<br>sor           |          | •                             |       |             |             | Drum cleaner/<br>cleaning pad |
| 3   | Final check                           | Paper through check                     |          |                               | •     |             |             |                               |
|     |                                       | Internal cleaning                       |          | •                             |       |             |             | Drum cleaner/<br>cleaning pad |

# 3.2.8 ZU

# A. Maintenance 1 (Every 250,000 prints)

| No. | Unit           | Description               | Quantity | Implementation classification          |   |            | cation | Materials     |
|-----|----------------|---------------------------|----------|----------------------------------------|---|------------|--------|---------------|
|     | classification |                           |          | Cleaning Check Lubrication Replacement |   | Tools used |        |               |
| 1   | Punch          | Punch edge                |          | •                                      |   |            |        | Blower brush  |
|     | section        |                           |          |                                        |   |            |        |               |
| 2   | Conveyance     | Entrance guide plate      |          | •                                      |   |            |        | Cleaning pad  |
|     | section        |                           |          |                                        |   |            |        |               |
|     |                | Conveyance guide plate    |          | •                                      |   |            |        | Cleaning pad  |
|     |                | Paper edge sensor         |          | •                                      |   |            |        | Blower brush  |
|     |                | board (sensor)            |          |                                        |   |            |        |               |
|     |                | Registration roller       |          | •                                      |   |            |        | Drum cleaner/ |
|     |                |                           |          |                                        |   |            |        | cleaning pad  |
|     |                | Conveyance roller         |          | •                                      |   |            |        | Drum cleaner/ |
|     |                |                           |          |                                        |   |            |        | cleaning pad  |
|     |                | Exit roller               |          | •                                      |   |            |        | Drum cleaner/ |
|     |                |                           |          |                                        |   |            |        | cleaning pad  |
|     |                | Exit guide plate          |          | •                                      |   |            |        | Cleaning pad  |
| 3   | Z-folding      | Folding roller (No. 1 and |          | •                                      |   |            |        | Drum cleaner/ |
|     | section        | No. 2)                    |          |                                        |   |            |        | cleaning pad  |
|     |                | Folding guide plate       |          | •                                      |   |            |        | Cleaning pad  |
| 4   | Punch scraps   | Punch scraps box          |          | •                                      |   |            |        |               |
|     | conveyance     |                           |          |                                        |   |            |        |               |
|     | section        |                           |          |                                        |   |            |        |               |
| 5   | Final check    | Paper through check       |          |                                        | • |            |        |               |
|     |                | Exterior cleaning         |          | •                                      |   |            |        | Drum cleaner/ |
|     |                |                           |          |                                        |   |            |        | cleaning pad  |

# B. Maintenance 2 (Every 3,000,000 prints)

| No. | Unit           | Description          | Quantity | Implementation classification |       |             | Materials   |                 |
|-----|----------------|----------------------|----------|-------------------------------|-------|-------------|-------------|-----------------|
|     | classification |                      |          | Cleaning                      | Check | Lubrication | Replacement | Tools used      |
| 1   | Punch          | Punch clutch         | 1        |                               |       |             | •           |                 |
|     | section        | 13NKK001*            |          |                               |       |             |             |                 |
| 2   | Punch scraps   | Punch scraps convey- | 1        |                               |       | ٠           | •           | Plas guard No.2 |
|     | conveyance     | ance motor           |          |                               |       |             |             |                 |
|     | section        | 12GQ-417*            |          |                               |       |             |             |                 |

# bizhub 750/600

# 3.3 Replacement parts list

# 3.3.1 Periodically replacement parts list

# NOTE

- For the replacement procedure of periodically replaced parts, see "3.4 Maintenance procedure of the external section" to "3.17 Maintenance procedure of the paper exit section."
- The parts count No. given in the table below represents the number of the fixed parts number in the service mode.

# A. Main body

| No. | Classification     | Part name                   | Part number | Qt. | Actual replace- | Parts count       |
|-----|--------------------|-----------------------------|-------------|-----|-----------------|-------------------|
|     |                    |                             |             |     | ment cycle      | No.               |
| 1   | External           | Ozone filter /M             | 57AA1059*   | 1   | 250,000         | 23                |
| 2   | section            | Ozone filter /S             | 56QA1057*   | 1   | 250,000         | 104               |
| 3   |                    | Developing suction filter   | 57AA-715*   | 1   | 250,000         | 105               |
| 4   | Photo con-         | Toner guide roller          | 57AA-213*   | 1   | 250,000         | 5                 |
| 5   | ductor section     | Cleaning blade              | 57AA2008*   | 1   | 250,000         | 4                 |
| 6   |                    | Developer                   | -           | 1   | 250,000         | 2                 |
| 7   |                    | Drum claw                   | 56AA2070*   | 3   | 500,000         | 9                 |
| 8   |                    | Drum                        | -           | 1   | 500,000         | 3                 |
| 9   |                    | Drum claw solenoid          | 26NA8251*   | 1   | 2,000,000       | 100               |
| 10  |                    | Toner control sensor board  | 56AA-910*   | 1   | 2,500,000       | 18                |
| 11  |                    | Toner collection gear /3    | 57AA7782*   | 1   | 5,000,000       |                   |
| 12  | Charge             | Charge control plate        | 56AA2503*   | 1   | 250,000         | 6                 |
| 13  | section            | Charge wire                 | 56AA2509*   | 1   | 250,000         | 21                |
| 14  |                    | Charge cleaning board       | 56AA2540*   | 1   | 250,000         |                   |
| 15  |                    | Charge slide member         | 56AA2538*   | 1   | 250,000         |                   |
| 16  |                    | Charge cleaning block /Up   | 56AA-253*   | 1   | 250,000         | 7                 |
| 17  |                    | C-clip                      | 45AA2040*   | 1   | 250,000         |                   |
| 18  |                    | Charge cleaning block /Lw   | 56AA-254*   | 1   | 250,000         | 8                 |
| 19  |                    | Charge unit                 | 57AA-250*   | 1   | 2,500,000       | 24                |
| 20  | Developing section | Developing unit             | 57AA-300*   | 1   | 2,500,000       | 25                |
| 21  | Paper feed         | Feed rubber                 | 25SA4096*   | 4   | 125,000         | 28, 33, 38,       |
|     | section            |                             | 05044000*   |     | 105 000         | 43                |
| 22  |                    | Separation rubber           | 25SA4096*   | 4   | 125,000         | 28, 33, 38,<br>43 |
| 23  |                    | Pick-up roller              | 56AA-458*   | 4   | 800,000         | 27, 32, 37,<br>42 |
| 24  | -                  | Paper feed regulating block | 56AA4038*   | 4   | 5.000.000       |                   |
| 25  | -                  | Feed roller                 | 25AA4010*   | 4   | 5,000,000       |                   |
| 26  | Bypass trav        | Loop roller                 | 56AA4251*   | 1   | 5.000.000       | 55                |
| 27  | section            | Gear /A                     | 56AA7716*   | 1   | 5,000.000       |                   |
| 28  | -                  | Gear /B                     | 56AA7717*   | 1   | 5,000,000       |                   |

| No. | Classification | Part name                       | Part number | Qt. | Actual replace- | Parts count |
|-----|----------------|---------------------------------|-------------|-----|-----------------|-------------|
|     |                |                                 |             |     | ment cycle      | No.         |
| 29  | Bypass tray    | Gear /C                         | 56AA7712*   | 1   | 5,000,000       |             |
| 30  | section        | Feed rubber                     | 54004056*   | 1   | 70,000          | 48          |
| 31  |                | Separation rubber               | 54004056*   | 1   | 70,000          | 48          |
| 32  |                | Pick-up rubber                  | 55FA4233*   | 1   | 140,000         | 47          |
| 33  | Transfer/      | Transfer/separation wire        | 56AA2609*   | 3   | 500,000         | 10          |
| 34  | separation     | Transfer cleaning assembly      | 56AA-264*   | 1   | 500,000         | 11          |
| 35  | charging sec-  | Separation cleaning assembly    | 56AA-267*   | 1   | 500,000         | 20          |
| 36  | tion           | C-clip                          | 45AA2040*   | 2   | 500,000         |             |
| 37  |                | Transfer presser rubber         | 56AA1783*   | 3   | 500,000         |             |
| 38  |                | Transfer/separation charge unit | 57AA-260*   | 1   | 2,000,000       | 19          |
| 39  | Registration   | Registration clutch             | 56AA8201*   | 1   | 2,000,000       | 62          |
| 40  | section        | Registration bearing /Rr        | 26NA4082*   | 1   | 2,500,000       |             |
| 41  |                | Registration roller             | 56QA4603*   | 1   | 2,500,000       |             |
| 42  | ADU            | Registration bearing /2         | 55GA7552*   | 2   | 2,500,000       |             |
| 43  |                | Registration bearing /1         | 55GA7551*   | 2   | 2,500,000       |             |
| 44  |                | ADU Registration roller /Up     | 56AA5111*   | 1   | 2,500,000       |             |
| 45  |                | ADU Registration roller /Lw     | 56QA5112*   | 1   | 2,500,000       |             |
| 46  |                | Transfer exposure lamp unit     | 56AA-387*   | 1   | 2,500,000       | 26          |
| 47  | Fusing         | Cleaning web                    | 57AE-543*   | 1   | 250,000         | 1           |
| 48  | section        | Fusing claw /Up                 | 56AA5427*   | 6   | 250,000         | 14          |
| 49  |                | Fusing roller /Up (bizhub 750)  | 57AE5305*   | 1   | 500,000         | 12          |
|     |                | Fusing roller /Up (bizhub 600)  | 56AA5305*   |     |                 |             |
| 50  |                | Heat insulating sleeve          | 45405339*   | 2   | 500,000         | 16          |
| 51  |                | Bearing /Up                     | 45407504*   | 2   | 500,000         | 17          |
| 52  |                | Fusing roller /Lw               | 57AE5306*   | 1   | 500,000         | 13          |
| 53  |                | Fusing claw /Lw                 | 56QA5320*   | 3   | 500,000         | 15          |
| 54  |                | Decurler roller                 | 56AA5307*   | 1   | 500,000         | 110         |
| 55  |                | Decurler bearing                | 07AA7509*   | 4   | 1,000,000       | 111         |
| 56  |                | Fusing input gear               | 25BA7726*   | 1   | 1,000,000       | 112         |
| 57  |                | Fusing heater lamp /1           | 56AE8303*   | 1   | 1,000,000       |             |
|     |                |                                 | 56AF8303*   |     |                 |             |
| 58  |                | Fusing heater lamp /2           | 56AE8304*   | 1   | 1,000,000       |             |
|     |                |                                 | 56AF8304*   |     |                 |             |
| 59  |                | Fusing heater lamp /3           | 56AE8305*   | 1   | 1,000,000       |             |
|     |                |                                 | 56AF8305*   |     |                 |             |
| 60  |                | Thermistor /2                   | 57AE8804*   | 1   | 2,500,000       | 22          |
| 61  |                | Fusing paper exit gear /1       | 56AA7722*   | 1   | 5,000,000       |             |
| 62  |                | Fusing paper exit gear /2       | 56AA7723*   | 1   | 5,000,000       |             |
| 63  |                | Fusing gear                     | 56QA7721*   | 1   | 2,000,000       | 113         |
| 64  |                | Bearing /Lw                     | 57AE7504*   | 2   | 500,000         |             |
| 65  | Paper exit     | Paper exit gear /1              | 56AA7719*   | 1   | 5,000,000       |             |
| 66  | section        | Paper exit gear /2              | 56AA7798*   | 1   | 5,000,000       |             |

# B. Option

| No. | Classification | Part name                           |           | Qt. | Actual replace- | Parts count |
|-----|----------------|-------------------------------------|-----------|-----|-----------------|-------------|
|     |                |                                     |           |     | ment cycle      | No.         |
| 1   | DF             | Pick-up roller rubber               | 13QA4127* | 1   | 200,000         | 89          |
| 2   |                | Paper feed roller rubber            | 13QA4104* | 1   | 200,000         | 90          |
| 3   |                | Separation roller rubber            | 13QA4045* | 1   | 200,000         | 91          |
| 4   |                | Separation roller                   | 13QA4001* | 1   | 600,000         | 92          |
| 5   | LU             | Pick-up roller                      | 55VA-484* | 1   | 500,000         | 50          |
| 6   |                | Feed roller                         | 55VA-483* | 1   | 500,000         | 51          |
| 7   |                | Separation roller                   | 55VA-483* | 1   | 500,000         | 51          |
| 8   |                | Pick-up clutch                      | 56AA8201* | 1   | 2,000,000       | 52          |
| 9   |                | Pre-registration clutch             | 56AA8201* | 1   | 2,000,000       | 53          |
| 10  | FS             | Paper exit roller (sponge roller)   | 122H4825* | 10  | 250,000         |             |
| 11  |                | Intermediate conveyance roller      | 13QE4531* | 4   | 250,000         |             |
|     |                | (sponge roller)                     |           |     |                 |             |
| 12  |                | Paper assist roller (sponge roller) | 20AK4210* | 1   | 500,000         |             |
| 13  | PI             | Paper feed roller                   | 50BA-575* | 2   | 100,000         | 77, 82      |
| 14  |                | Separation roller                   | 13QN-443* | 2   | 100,000         | 78, 83      |
| 15  |                | Pick-up roller                      | 50BA-574* | 2   | 200,000         | 76, 81      |
| 16  | 1              | Torque limiter                      | 13QN4073* | 2   | 600,000         | 79          |
| 17  | ZU             | Punch clutch                        | 13NKK001* | 1   | 1,000,000       | 86, 87, 88  |
| 18  | 1              | Punch scraps conveyance motor       | 12GQ-417* | 1   | 1,000,000       | 86, 87, 88  |

#### 3.3.2 Spot replacement parts list

The parts shown below are not periodically replaced parts. However, be sure to replace them when they get to the actual count value.

# A. Main body

| No. | Classification | Part name                             | Part number | Qt. | Actual replace- | Parts count |
|-----|----------------|---------------------------------------|-------------|-----|-----------------|-------------|
|     |                |                                       |             |     | ment cycle      | No.         |
| 1   | Paper feed     | Paper feed clutch (tray 1 to 4)       | 56AA8201*   | 4   | 2,000,000       | 29, 34, 39, |
|     | section        |                                       |             |     |                 | 44          |
| 2   |                | Pre-registration clutch (tray 1 to 4) | 56AA8201*   | 4   | 2,000,000       | 30, 35, 40, |
|     |                |                                       |             |     |                 | 45          |
| 3   |                | Separation clutch (tray 1 to 4)       | 57AA8203*   | 4   | 2,000,000       | 114, 115,   |
|     |                |                                       |             |     |                 | 116, 117    |
| 4   | Vertical       | Vertical conveyance clutches (/1, /2) | 57AA8203*   | 2   | 2,000,000       | 59, 60      |
|     | conveyance     |                                       |             |     |                 |             |
|     | section        |                                       |             |     |                 |             |
| 5   | Horizontal     | Horizontal conveyance clutches        | 57AA8203*   | 2   | 2,000,000       | 108, 109    |
|     | conveyance     | (/Rt, /Lt)                            |             |     |                 |             |
|     | section        |                                       |             |     |                 |             |
| 6   | ADU            | ADU deceleration clutch,              | 57AA8203*   | 2   | 2,000,000       | 63          |
|     |                | ADU conveyance clutch                 |             |     |                 |             |
| 7   | Fusing sec-    | Web solenoid assembly                 | 57AE-716*   | 1   | 3,000,000       | 61          |
|     | tion (Main     |                                       |             |     |                 |             |
|     | body side)     |                                       |             |     |                 |             |

## B. Option

| No. | Classification | Part name                   | Part number | Qt. | Actual replace- | Parts count |
|-----|----------------|-----------------------------|-------------|-----|-----------------|-------------|
|     |                |                             |             |     | ment cycle      | No.         |
| 1   | DF             | Conveyance roller pressure/ | 15JA-801*   | 1   | 630,000         | *1          |
|     |                | release motor               |             |     |                 |             |
| 2   | FS             | Stapler unit /Fr (FS-504)   | 15JK-531*   | 1   | 300,000         | 68          |
| 3   |                | Stapler unit /Rr (FS-504)   | 15JK-531*   | 1   | 300,000         | 69          |
| 4   |                | Stapler unit /Fr (FS-602)   | 15JM-501*   | 1   | 200,000         | 68          |
| 5   |                | Stapler unit /Rr (FS-602)   | 15JM-501*   | 1   | 200,000         | 69          |

\*1 630,000 is the number counted on the actual paper through surface. The location in which the counter value is checked is the item shown below: "Service mode  $\rightarrow$  Counter data  $\rightarrow$  ADF original passage count"

# 3.4 Maintenance procedure of the external section

# $\triangle$ Caution:

• When replacing a periodically replaced part, be sure to unplug the power cord from the power outlet.

## 3.4.1 Replacing the ozone filters /M, /S

#### A. Periodically replaced parts/cycle

- Ozone filter /M: Every 250,000 prints
- Ozone filter /S: Every 250,000 prints

#### B. Procedure

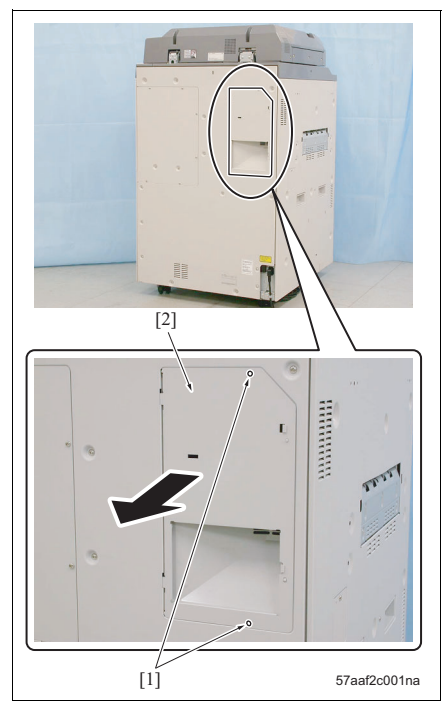

1. Remove 2 screws [1] and then remove the ozone filter cover [2].

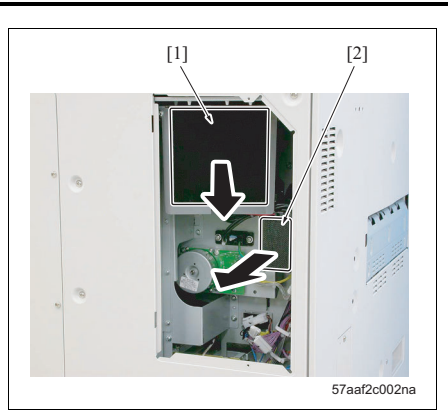

- 2. Remove the ozone filters /M [1] and /S [2].
- 3. Reinstall the above parts following the removal procedure in reverse.

bizhub 750/600

# bizhub 750/600

# 3.4.2 Replacing the developing suction filter

# A. Periodically replaced parts/cycle

Developing suction filter: Every 250,000 prints

# B. Procedure

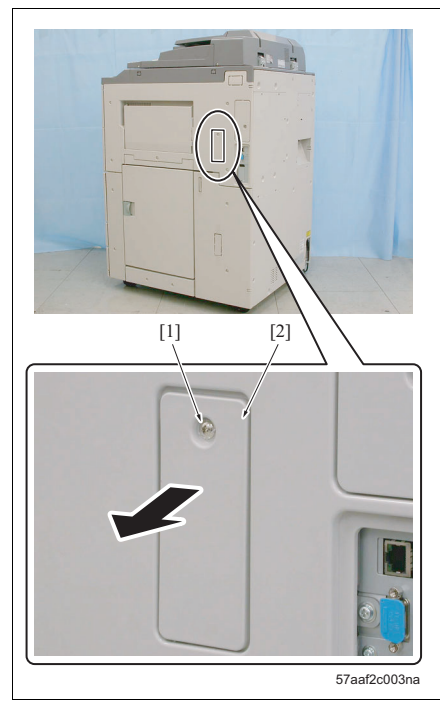

[1] [2] (1) [2] (1) [2] (2) [3] 57aaf2c004na 1. Loosen the screw [1] and remove the developing suction filter cover [2].

 Pull the knob [1] and remove the developing suction filter [2].

#### NOTE

- When removing it, toner that has been sucked in may fall. So, be sure to pull it out slowly.
- When reinstalling it, press the upper and lower sections [3] of the developing suction filter and insert it securely.
- 3. Reinstall the above parts following the removal steps in reverse.

# 3.5 Maintenance procedure of the write section

# 3.5.1 Cleaning the dust-proof glass

- A. Periodic cleaning cycle
- Dust-proof glass: Every 250,000 prints

# B. Procedure

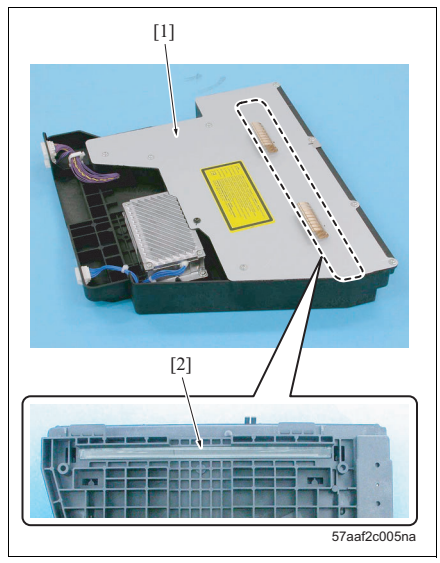

- Remove the write unit. (See "6.3.19 Removing/ reinstalling the writing unit".)
- Clean the dust-proof glass [2] provided on the bottom of the write unit [1] with a cleaning pad and a blower brush.
- 3. Reinstall the above parts following the removal steps in reverse.

# bizhub 750/600

# 3.6 Maintenance procedure of the photo conductor section

3.6.1 Removing/reinstalling the photo conductor section

# NOTE

- When the drum section has been removed, be sure to store it in a dark place with the drum cover provided.
- When removing/reinstalling the photo conductor section, be careful not to rotate the drum in any direction other than the specified direction. Rotating it in the opposite direction to the rotational direction while printing may cause damage to the cleaning blade.
- When removing/reinstalling the photo conductor section, be absolutely sure not to touch the drum claw.

## A. Procedure

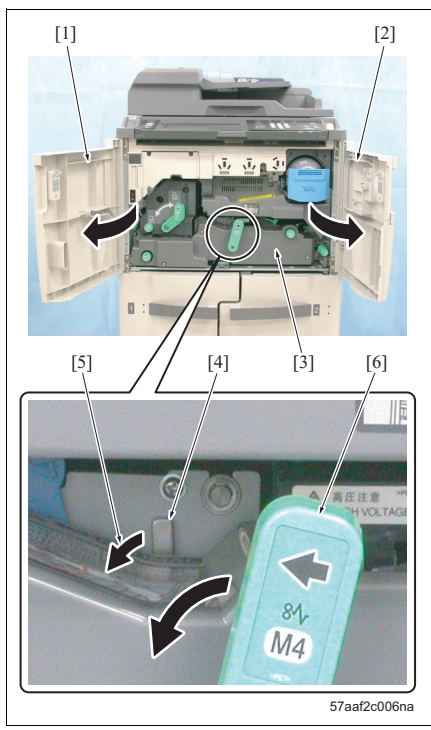

- 1. Open the front doors /Lt [1] and /Rt [2].
- With the solenoid release lever [4] of the ADU [3] held down in the arrow-marked direction [5], bring down the ADU pull out lever [6].

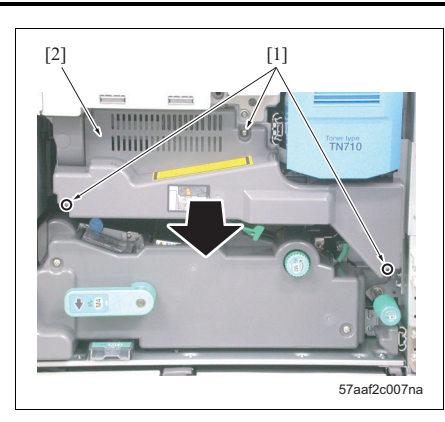

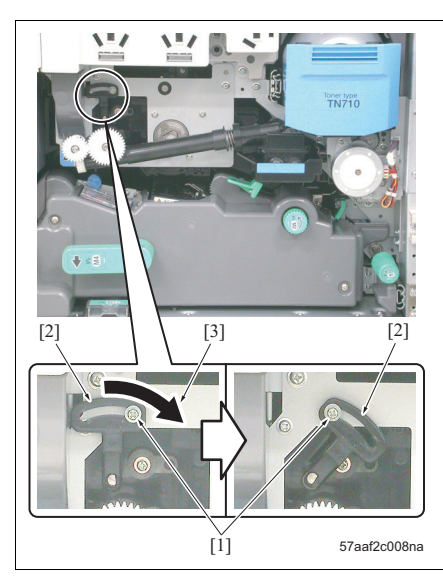

3. Loosen 3 screws [1] and remove the photo conductor section cover [2].

 Loosen once the screw [1] and slide the blade fixing member [2] in the arrow-marked direction [3] until it does not move any more. Then, fasten the screw [1] again.

## NOTE

• The blade fixing member conducts the pressure of the cleaning blade and its release. When removing the photo conductor section, be sure to slide it in the arrow-marked direction [3]and release the pressure of the cleaning blade.

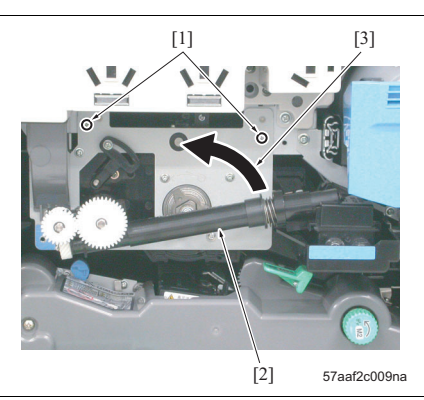

- 5. Remove 2 screws [1].
- 6. Release the toner recycle pipe [2] in the arrowmarked direction [3].

bizhub 750/600

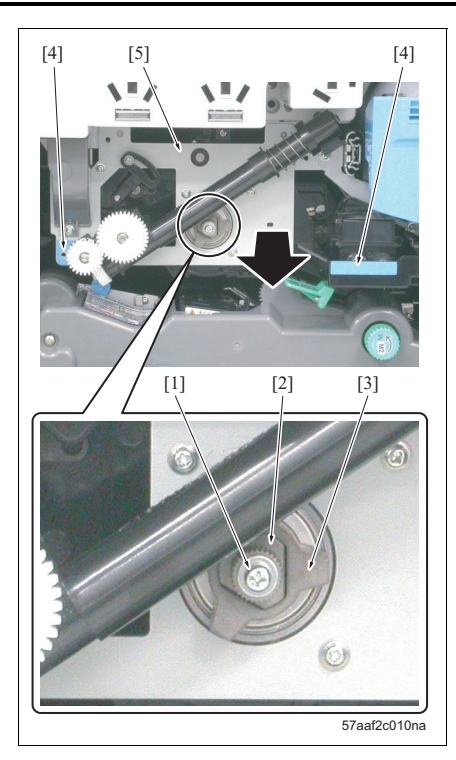

- Remove the screw [1] and pull out the drum fixing couplings /2 [2] and /1 [3].
- 8. Hold the specified sections [4] at 2 places, and pull out the photo conductor section [5].
- 9. Reinstall the above parts following the removal steps in reverse.

#### NOTE

• For the installation method of the drum fixing couplings /1 and /2, see the next item: "3.6.2 Cleaning/removing the drum fixing couplings."

#### 3.6.2 Cleaning/removing the drum fixing couplings

## NOTE

#### • Be sure to conduct this operation when removing the photo conductor section.

#### A. Procedure

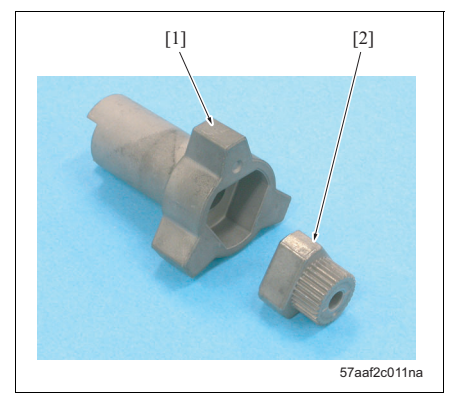

 Clean the external surface of the drum fixing couplings /1 [1] and /2 [2] with a drum cleaner and a cleaning pad.

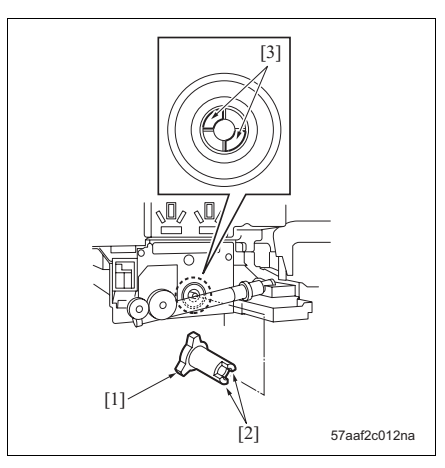

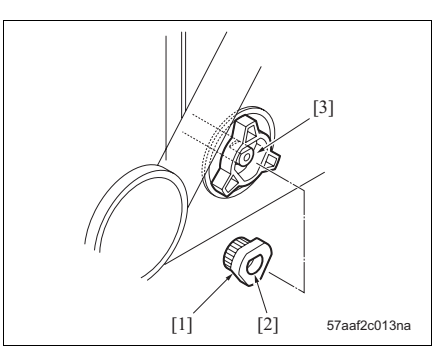

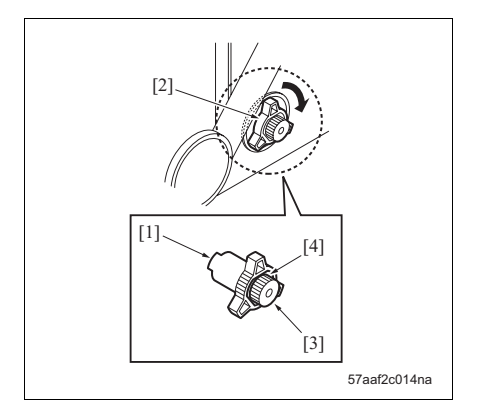

- Field Service Ver1.0 Aug.2005
- Insert the drum fixing coupling /1 so that the convex section [2] of the drum fixing coupling /1 [1] fits in the concave section [3] of the drum.

 Insert the drum fixing coupling /2 so that the D cut section [2] of the drum fixing coupling /2 [1] fits in the drum shaft [3].

- 4. Rotate the head [2] of the drum fixing coupling /1 [1] clockwise so that the flange [4] of the drum fixing coupling /2 [3] is flush with the periphery.
- Tighten the flange of the drum fixing coupling /2 with the screw.

#### 3.6.3 Replacing the drum/cleaning of the toner control sensor board

#### NOTE

- Be careful not to touch or damage the drum and the cleaning blade with bare hands.
- When storing the drum, be sure to store it in dark place with the drum cover attached.
- When reinstalling the drum, the cleaning blade and the toner guide roller (TGR), be sure to apply setting powder all around the drum and the cleaning blade regardless of these parts being new or used ones.
- When the drum is applied with setting powder, be sure to conduct the following operations before installing the photo conductor section to the main body:
  - 1) With the charge and the developing unit removed, rotate the drum one full turn (to prevent splashing of setting powder to the charge unit and prevent the image from getting blurred).
  - 2) When installing a new drum, be sure to reset the OPC drum counts in the service mode. If not reset, image background and toner splash may result. (See "10.6.4 Setting, display and resetting of the PM cycle.")

#### A. Periodically replaced parts/cycle

• Drum: Every 500,000 prints

#### B. Periodic cleaning cycle

• Toner control sensor board: Every 500,000 prints

## C. Procedure

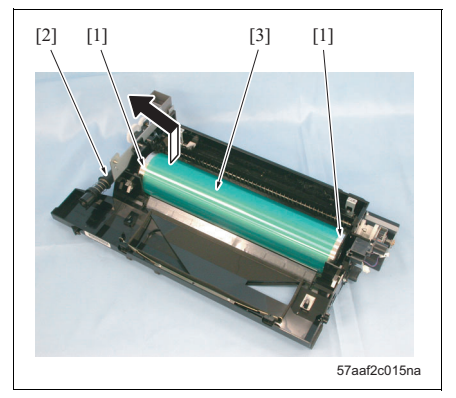

- Remove the photo conductor section from the main body. (See "3.6.1 Removing/reinstalling the photo conductor section.")
- Remove the charging corona unit from the photo conductor section. (See "3.7.1 Replacing the charge unit.")
- Remove the developing unit from the photo conductor section. (See "3.9.1 Replacing the developing unit.")
- Remove the cleaning blade and the toner guide roller (TGR) from the photo conductor section. (See "3.11 Maintenance procedure of the cleaning and toner recycle section.")
- 5. While holding down both ends of the drum [1] with your fingers not to damage the photosensitive surface of the drum, remove the drum [3] by lifting it up from the toner recycle pipe [2] side.

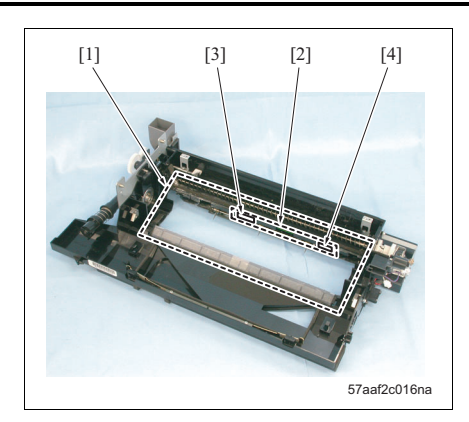

- 6. Clean toner adhering to the periphery [1] of the drum installation section with a cleaning pad.
- Clean the maximum density sensor [3] and the gamma sensor [4] provided on the toner control sensor board (TCSB) [2] with a cleaning pad.
- 8. Reinstall the above parts following the removal steps in reverse.
#### 3.6.4 Replacing the drum claw/drum claw solenoid

#### NOTE

• When reinstalling the drum claw, take note of the direction and position of the claw.

#### A. Periodically replaced parts/cycle

- Drum claw: Every 500,000 prints
- Drum claw solenoid: Every 2,000,000 prints

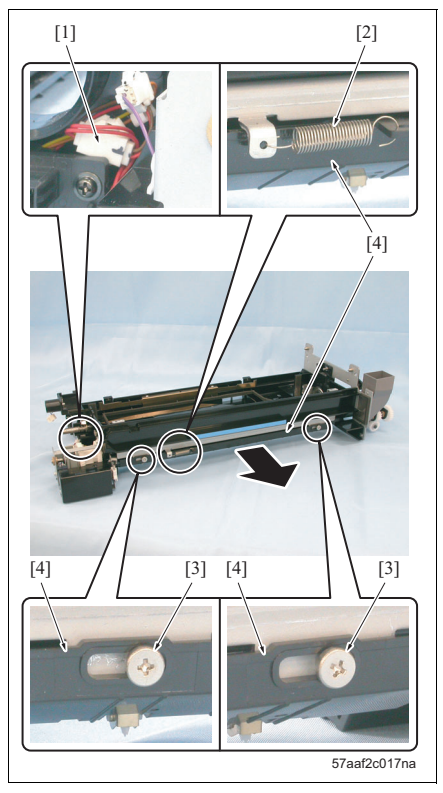

- Remove the drum from the photo conductor section. (See "3.6.3 Replacing the drum/cleaning of the toner control sensor board.")
- 2. Disconnect the connector [1].
- 3. Remove the spring [2].
- 4. Remove 2 screws [3] and then remove the separation guide plate assembly [4].

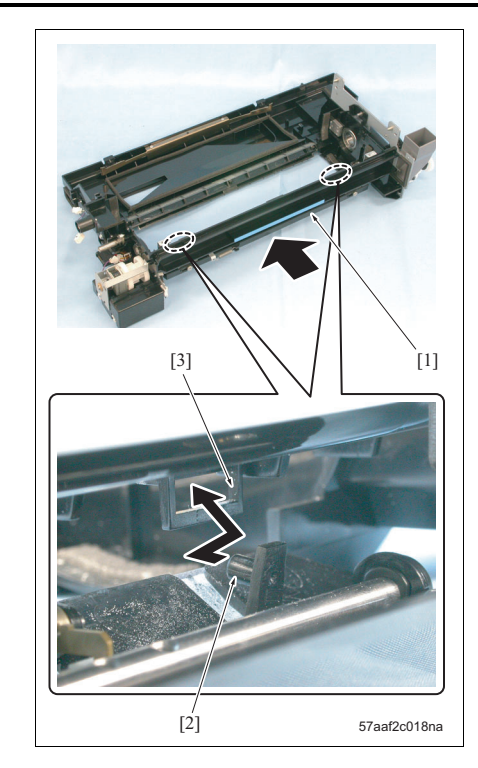

#### NOTE

When installing the separation guide plate assembly [1], be sure to set the projections [2] provided at 2 places of the separation guide plate assembly to the guide holes [3] at 2 places of the photo conductor section.

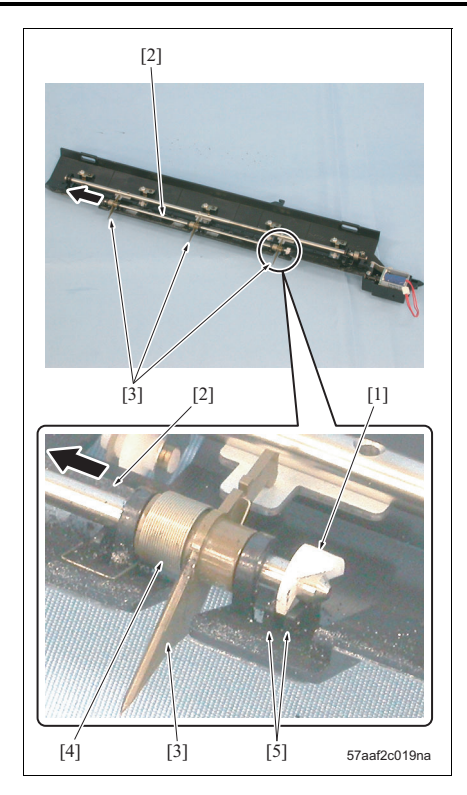

 Remove the C-clip [1], pull out the shaft [2] in the arrow-marked direction and remove the 3 drum claws [3].

#### NOTE

- When installing the drum claw, be sure to take note of the direction of the spring [4].
- When installing the C-clip, be sure to insert it between the ribs [5].
- After installing the drum claw, be sure to check to see if each drum claw moves smoothly.

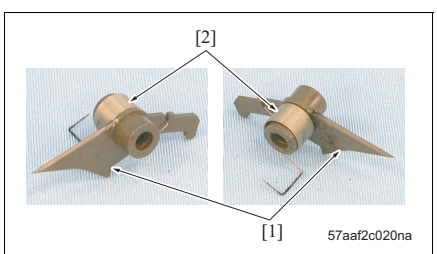

6. Remove springs [2], 1 each, from each drum claw [1].

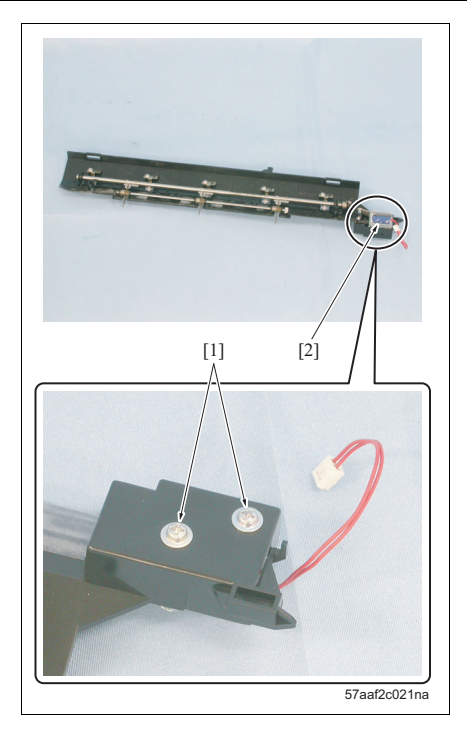

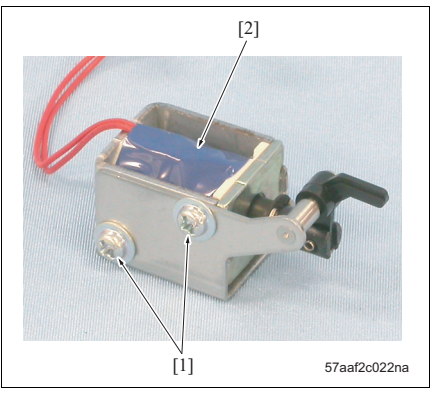

in a parawa [1] and then remains the drum

Field Service Ver1.0 Aug.2005

7. Remove 2 screws [1] and then remove the drum claw solenoid assembly [2].

- 8. Remove 2 screws [1] and then remove the drum claw solenoid (SD1) [2].
- 9. Reinstall the above parts following the removal steps in reverse.

#### 3.6.5 Replacing the toner control sensor board

#### A. Periodically replaced parts/cycle

• Toner control sensor board: Every 2,500,000 prints

#### B. Procedure

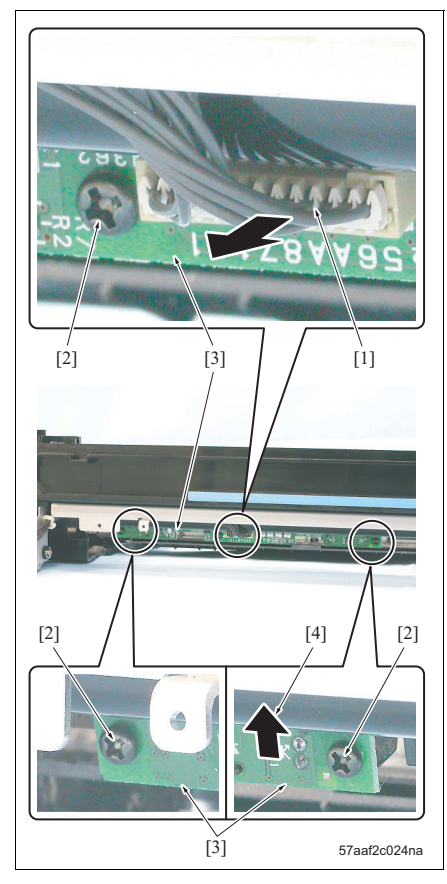

- Remove the separation guide plate assembly from the photo conductor section. (See "3.6.4 Replacing the drum claw/drum claw solenoid.")
- 2. Remove the connector [1].
- 3. Remove 3 screws [2] and then remove the toner control sensor board (TCSB) [3].

#### NOTE

- When reinstalling the toner control sensor board, be sure to move it to the limit in the arrow-marked direction [4] before starting installation.
- 4. Reinstall the above parts following the removal steps in reverse.

#### 3.6.6 Replacing the toner collection gear /3

#### A. Periodically replaced parts/cycle

• Toner collection gear /3: 5,000,000 prints

#### NOTE

When replacing the toner collection gear /3, be sure to conduct the operation with the photo conductor section set to the main body. Disassembling the main body with the photo conductor section removed may result in the discrepancy between the drum fixing couplings /1 and /2 and the phase of the drum shaft.

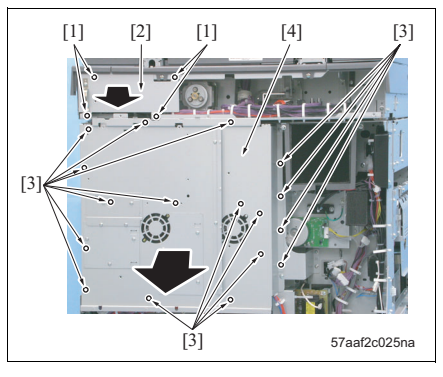

- Remove the rear cover, left cover and the right covers /Up and /Lw3. (See "6.3.1 Removing/reinstalling the rear cover," "6.3.2 Removing/reinstalling the left cover," "6.3.3 Removing/reinstalling the right cover /Up," and "6.3.4 Removing/reinstalling the right covers /Lw1, /Lw2 and /Lw3.")
- 2. Remove 4 screws [1] and then remove the read ground plate /Rt assembly [2].
- 3. Remove 17 screws [3], and then remove the board installation cover assembly [4].
- Release the cleaning blade. (See "3.11.1 Replacing the cleaning blade.")

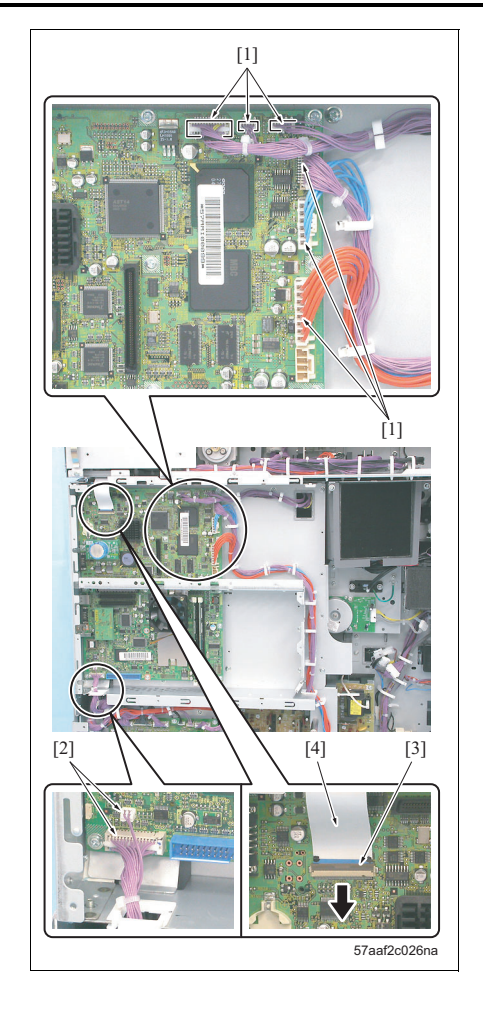

- 5. Remove 6 connector [1] and 2 connector [2].
- 6. Bring down the connector [3] in the arrow-marked direction and remove the ribbon cable [4].
- Remove the wiring harness from the cable clamps at 14 places.

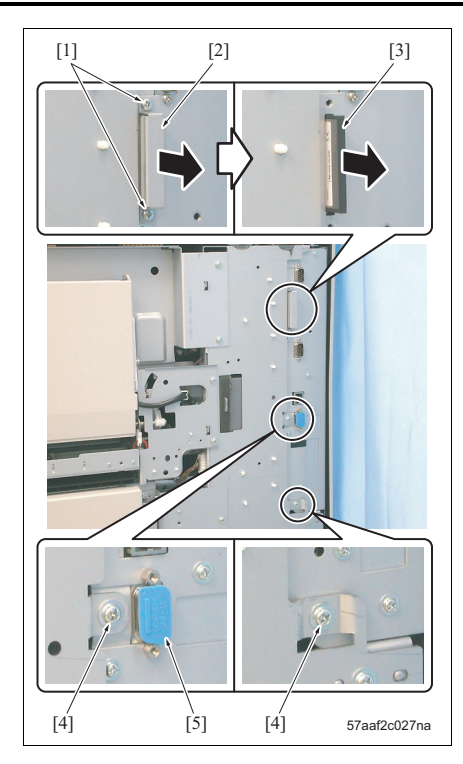

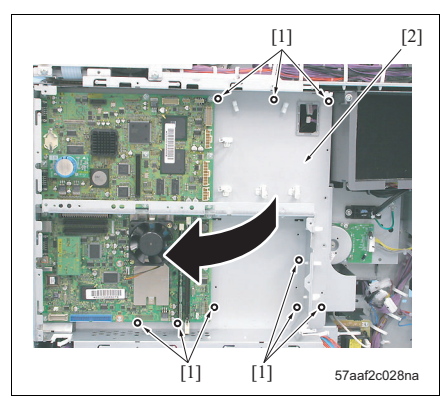

- 8. Remove 2 screws [1] and then remove the memory cover assembly [2].
- 9. Remove the CF card [3].
- 10. Remove 2 screws [4].
- 11. Remove the connector cap [5].

12. Remove 9 screws [1] and open the board box assembly [2].

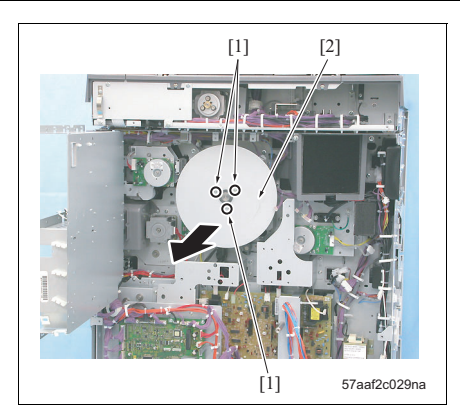

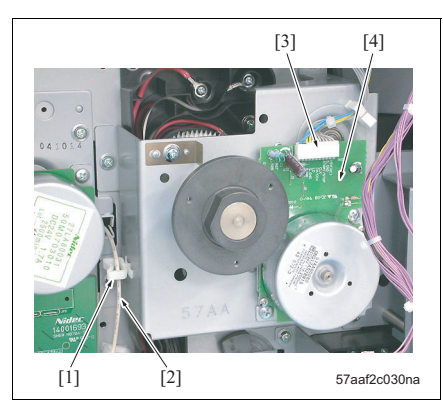

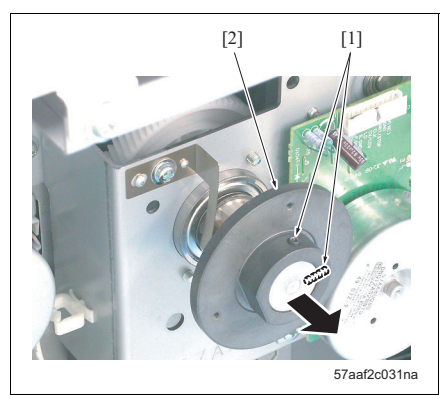

13. Remove 3 screws [1] and then remove 4 flywheels [2].

14. Release the cable [2] from the cable clamp [1].15. Remove the connector [3].

#### NOTE

• When removing the connector [3], be careful not to crack the board [4].

16. Remove 2 hexagon socket screws [1] and then remove the mounting member [2].

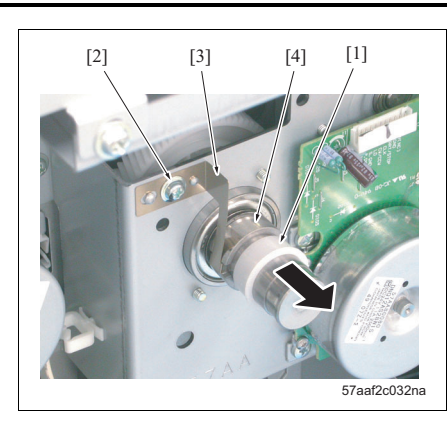

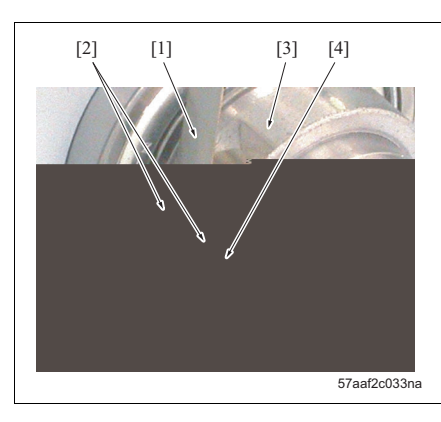

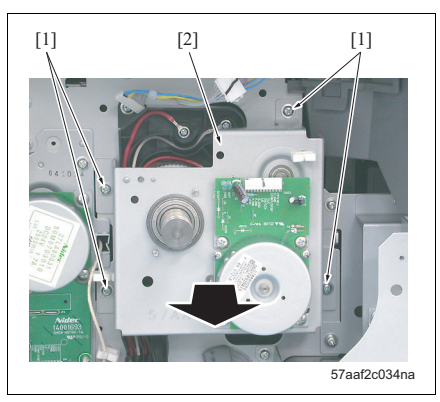

- 17. Remove the drum collar [1].
- 18. Remove 2 screws [2] and then remove the drum ground spring [3].
- 19. Remove the ground bearing [4].

#### NOTE

• When installing the drum ground spring [1], be sure to set the edge [2] to the notch [4] of the ground bearing [3].

20. Remove 4 screws [1] and then remove the drum drive assembly [2].

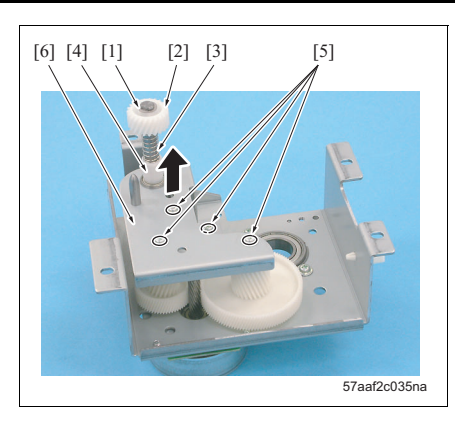

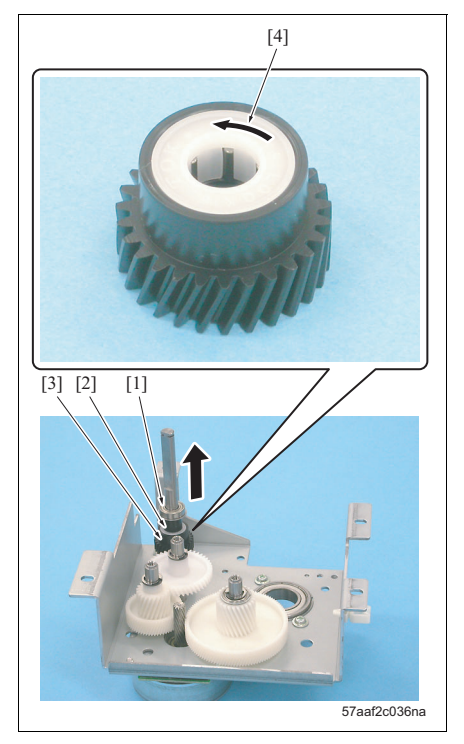

- 21. Remove the E-ring [1] and then remove the toner collection gear /4 [2], the spring [3] and the drum coupling collar [4].
- 22. Remove 4 screws [5] and then remove the drum drive board /2 [6].

23. Remove the bearing [1], the drum coupling collar[2] and the toner collection gear /3 [3].

#### NOTE

shaft.

• Be sure to install the toner collection gear /3 so that the arrow-mark [4] side turns upward.

 When reinstalling the drum drive assembly, be sure to conduct the operation with the photo conductor section set to the main body.
 Reinstalling the drum drive assembly with the photo conductor section removed may result in the discrepancy between the drum fixing couplings /1 and /2 and the phase of the drum

24. Reinstall the above parts following the removal steps in reverse.

# 3.7 Maintenance procedure of the charge section

#### 3.7.1 Replacing the charge unit

- When removing the charge unit, be careful not to touch the mesh area of the charge control plate with bare hands.
- When cleaning the charge control plate, be sure to blow off impurities with a blower brush.
- A. Periodically replaced parts/cycle
- Charge unit: Every 2,500,000 prints

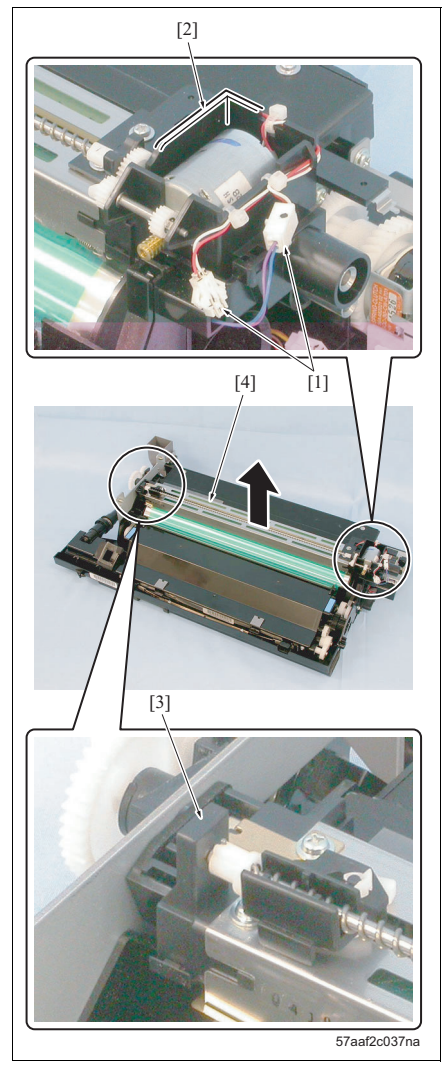

- Remove the photo conductor section from the main body. (See "3.6.1 Removing/reinstalling the photo conductor section.")
- 2. Remove 2 connectors [1].
- By holding the sections indicated by [2] and [3] in the drawing, remove the charge unit [4].
- 4. Reinstall the above parts following the removal steps in reverse.

3.7.2 Replacing the charge control plate, charge wire, charge cleaning board, charge slide member, charge cleaning blocks /Up and /Lw, and the C-clip

#### A. Periodically replaced parts/cycle

- Charge control plate: Every 250,000 prints
- Charge wire: Every 250,000 prints
- Charge cleaning board: Every 250,000 prints
- Charge slide member: Every 250,000 prints
- Charge cleaning block /Up: Every 250,000 prints
- Charge cleaning block /Lw: Every 250,000 prints
- C-clip: Every 250,000 prints

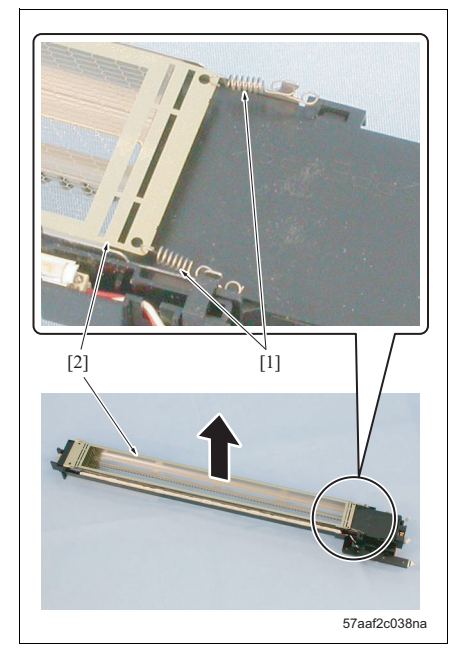

- Remove the charge unit from the photo conductor section. (See "3.7.1 Replacing the charge unit.")
- 2. Remove 2 springs [1] and then remove the charge control plate [2].

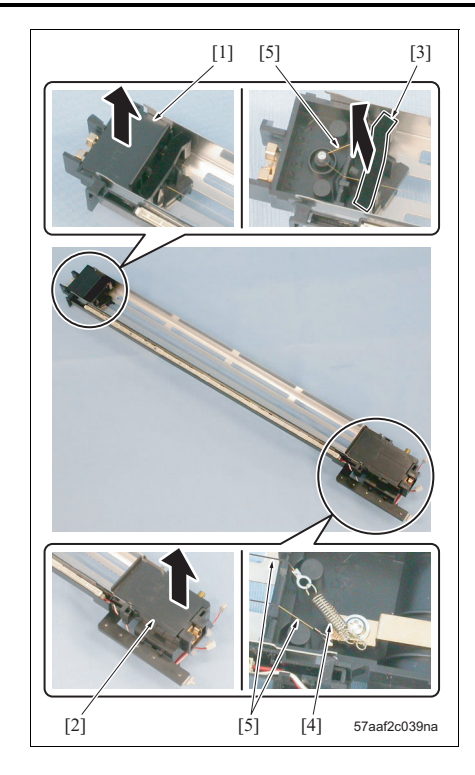

- Remove lightning protection sheets /Fr [1] and /Rr [2].
- 4. Remove the charge cleaning block /Lw [3].
- 5. Remove the spring [4] and then remove the charge wire [5].

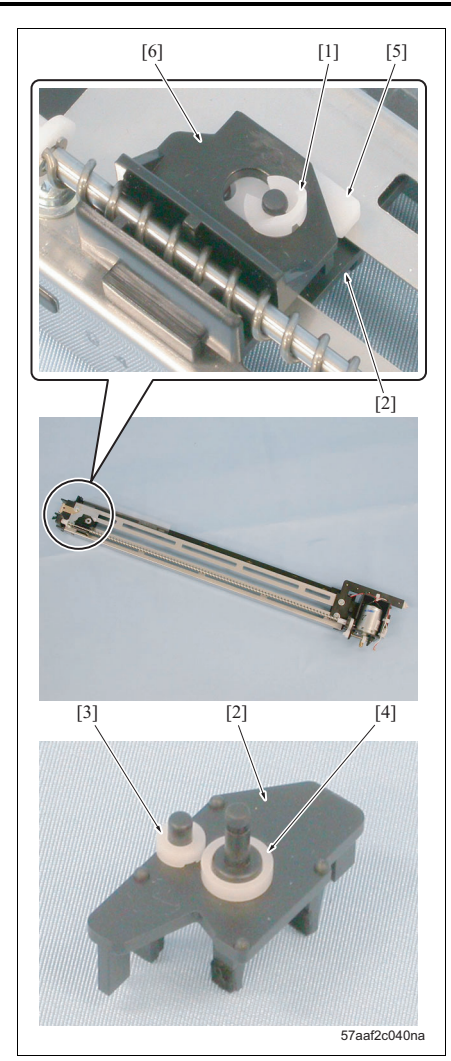

6. Remove the C-clip [1] and then remove the charge cleaning block /Up [2].

- When removing the charge cleaning block / Up, be careful that collars [3] and [4] do not get lost.
- 7. Remove the charge cleaning board [5] and the charge slide member [6].

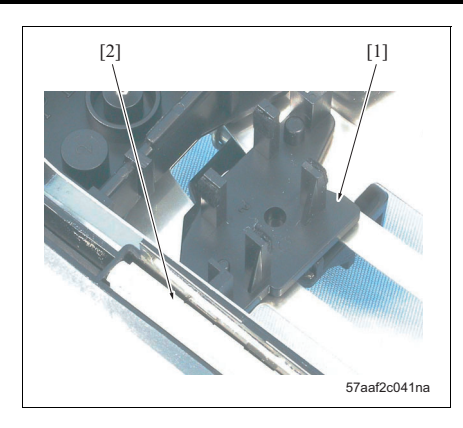

- When reinstalling the charge cleaning block / Up [1], be sure to install it so that it is positioned to the erase lamp (EL) [2] as shown in the drawing. And also be sure to install 2 collars without fail.
- 8. Reinstall the above parts following the removal steps in reverse.

#### 3.7.3 Cleaning the charge back plate and the erase lamp

#### A. Periodic cleaning cycle

- Charge back plate: Every 250,000 prints
- Erase lamp (EL): Every 250,000 prints

#### B. Procedure

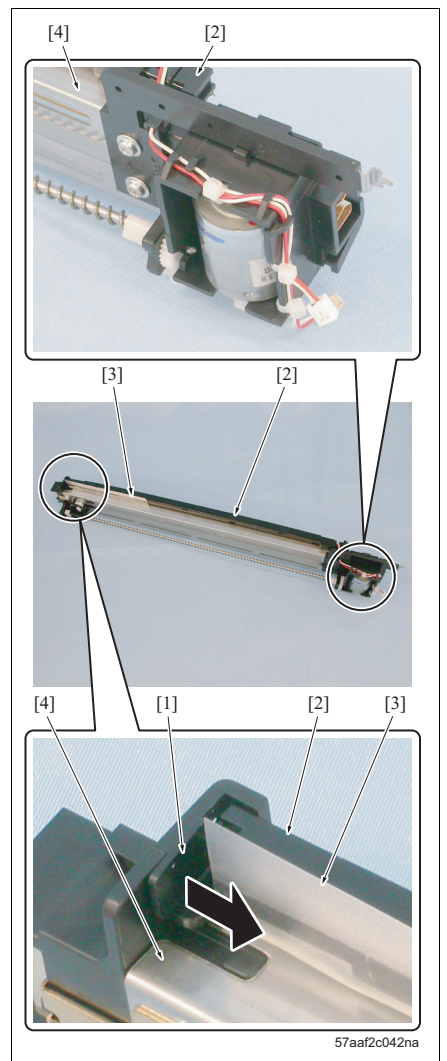

- Remove the charge unit from the photo conductor section. (See "3.7.1 Replacing the charge unit.")
- 2. Remove the charge control plate, charge wire, charge cleaning board, charge slide member, and the charge cleaning block /Up and /Lw from the charge unit. (See "3.7.2 Replacing the charge control plate, charge wire, charge cleaning board, charge slide member, charge cleaning blocks /Up and /Lw, and the C-clip.")
- 3. Release the lock [1] and remove the erase lamp (EL) [2].

- When a urethane sheet [3] is peeled off while installing the erase lamp (EL), be sure to apply it again securely.
- Clean the erase lamp (EL) and the inside and outside of the charge back plate [4] with a cleaning pad soaked with dry cleaner and a blower brush.
- 5. Reinstall the above parts following the removal steps in reverse.

## 3.8 Maintenance procedure of the transfer/separation charge unit

#### 3.8.1 Replacing the transfer/separation charge unit

#### A. Periodically replaced parts/cycle

• Transfer/separation charge unit: Every 2,000,000 prints

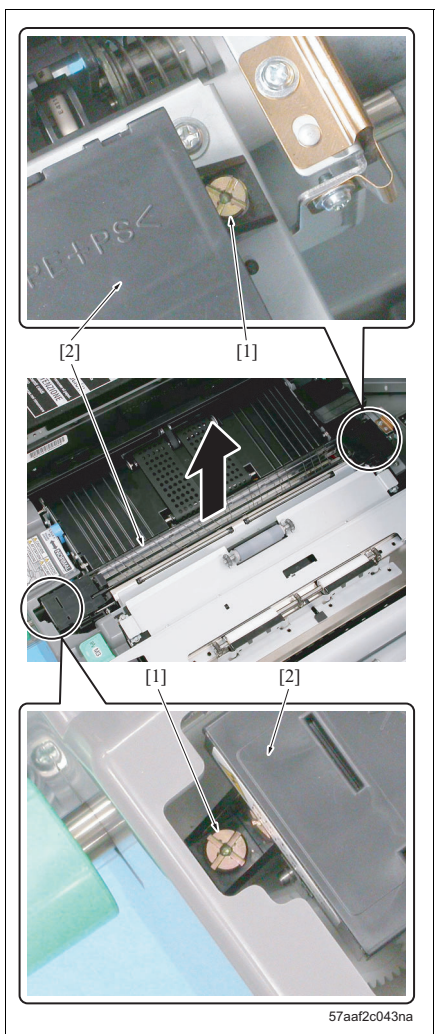

- Pull out the ADU from the main body. (See "3.15.1 Cleaning the paper dust removing brush.")
- 2. Loosen 2 screws [1] and remove the transfer/separation charge unit [2].

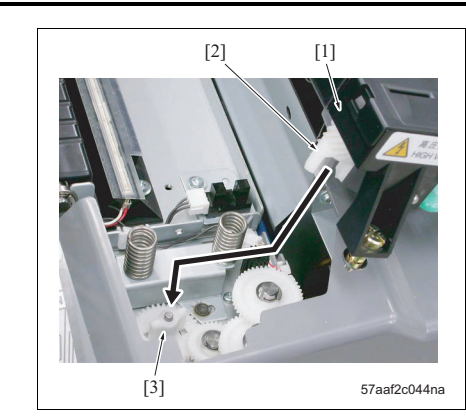

#### NOTE

- Reinstall the transfer/separation charge unit [1] so that the couplings [2] and [3] engage correctly.
- *3.* Reinstall the above parts following the removal steps in reverse.

3.8.2

Α.

•

•

B. Procedure

C-clip: Every 500,000 prints

Periodically replaced parts/cycle

Transfer/separation charge wire: Every 500,000 prints

Transfer cleaning assembly: Every 500,000 prints

Separation charge assembly: Every 500,000 prints Transfer presser rubber: Every 500,000 prints

> Remove the transfer/separation charge unit from the ADU. (See "3.8.1 Replacing the transfer/separation charge unit.")

Replacing the transfer/separation charge wire, transfer cleaning assembly, separation

cleaning assembly, transfer presser rubber and the C-clip

[1]

 Release the locks [1] provided at 6 separate places and remove the wire guides /1 [2] and /2 [3].

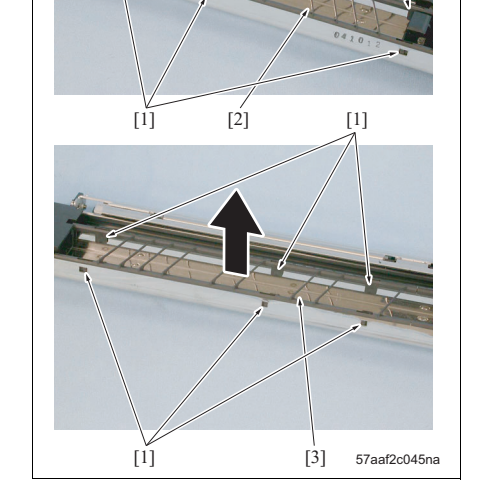

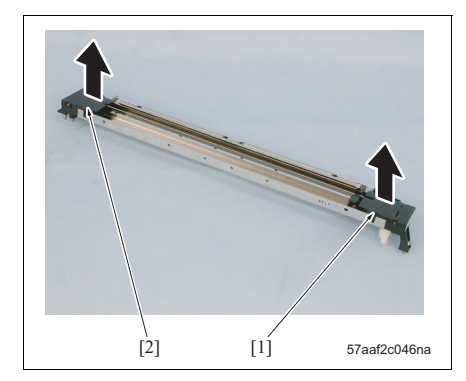

Remove lightning protection sheets /Fr [1] and /Rr [2].

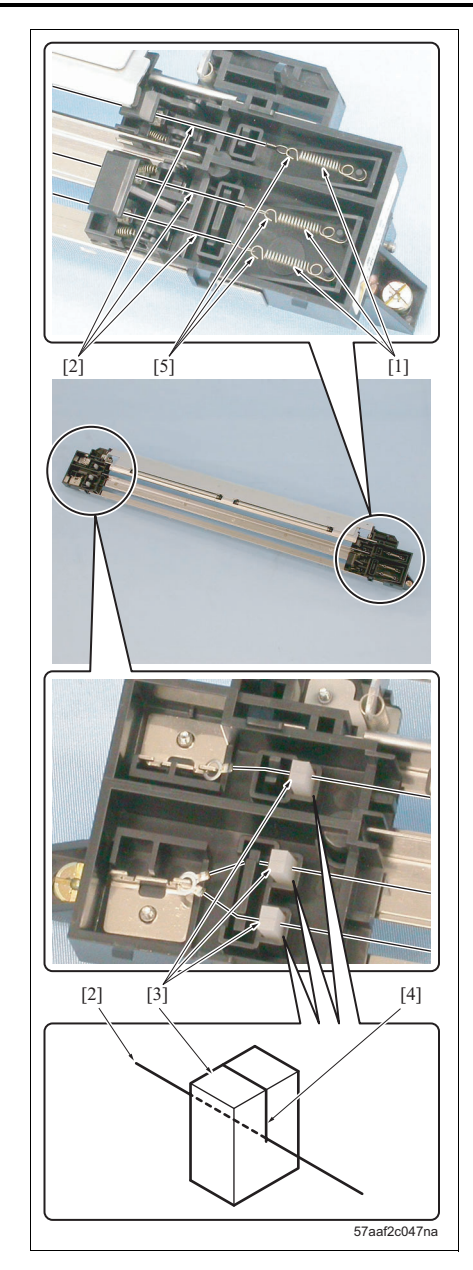

 Remove springs [1], 1 each, and remove the 3 transfer /separation charge wires [2] and the 3 transfer presser rubber [3].

- When reinstalling the transfer/separation charge wire, be sure to insert each wire into the notch [4] of the transfer presser rubber.
- When reinstalling the transfer/separation charge wire, be sure to conduct the operation so that all of the hooks [5] of each spring are positioned in the direction as shown in the drawing.

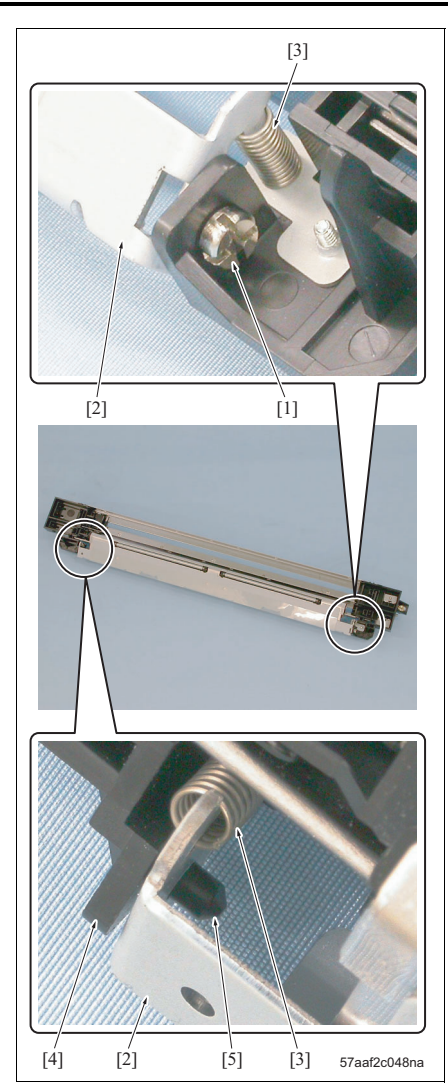

5. Remove the screw [1] and then remove the transfer guide plate assembly [2].

- When removing the transfer guide plate assembly, be careful that 2 springs [3] do not get lost.
- When removing the transfer guide plate assembly, be careful not to snap the positioning boss [5] of the transfer/separation block / Fr [4].

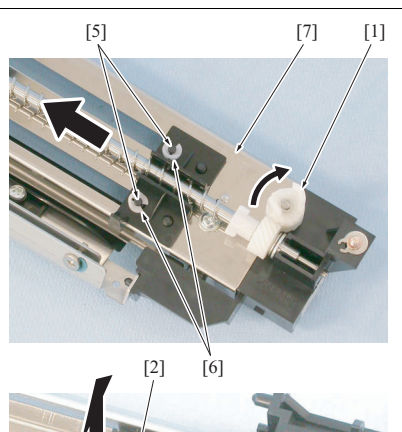

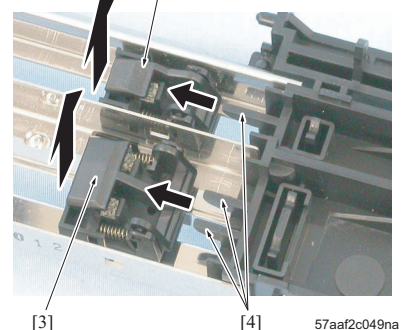

3.8.3 Cleaning the transfer/separation charge unit

#### A. Periodic cleaning cycle

Transfer/separation charge unit: Every 250,000 prints

#### B. Procedure

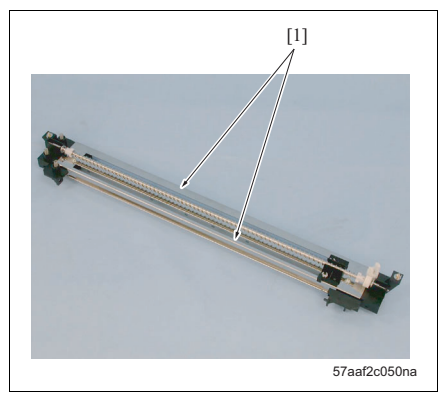

- Rotate the coupling [1] in the arrow-marked direction and move it to the position in which the transfer cleaning assembly [2] and the separation cleaning assembly [3] evade the stopper [4] respectively.
- Remove C-clips [6], 1 each, from the shaft [5] of each cleaning assembly.
- Turn over the transfer/separation charge unit [7] and remove the transfer cleaning assembly and the separation cleaning assembly.
- 9. Reinstall the above parts following the removal steps in reverse.

#### NOTE

• When installing a new periodically replaced part, be sure conduct the next item: "3.8.3 Cleaning the transfer/separation charge unit.")

- Remove the transfer/separation charge unit from the ADU. (See "3.8.1 Replacing the transfer/separation charge unit.")
- Remove the transfer/separation charge wire, transfer cleaning assembly and the separation cleaning assembly. (See "3.8.2 Replacing the transfer/separation charge wire, transfer cleaning assembly, separation cleaning assembly, transfer presser rubber and the C-clip.")
- Clean the inside and outside of the transfer/separation back plate [1] with a cleaning pad soaked with drum cleaner.

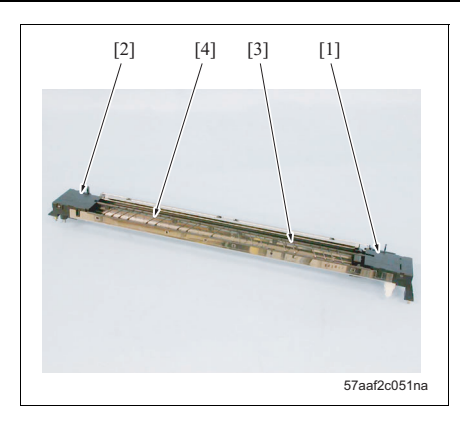

#### 3.8.4 Replacing the transfer exposure lamp unit

#### A. Periodically replaced parts/cycle

• Transfer exposure lamp unit: Every 2,500,000 prints

#### B. Procedure

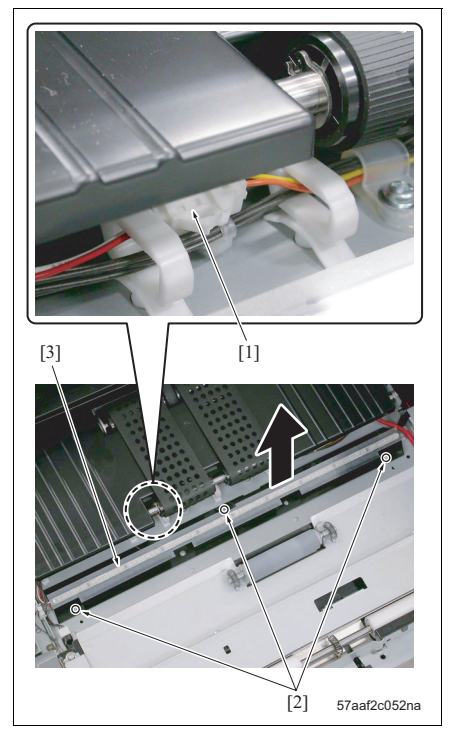

 Remove the transfer/separation charge unit from the ADU. (See "3.8.1 Replacing the transfer/separation charge unit.")

4. Clean lightning protection sheets /Fr [1] and /Rr [2]

5. Reinstall the above parts following the removal

drum cleaner.

steps in reverse.

and the wire guides /1 [3] and /2 [4] that have

been removed with a cleaning pad soaked with

- 2. Remove the connector [1].
- 3. Remove 3 screws [2] and then remove the transfer exposure lamp unit [3].
- 4. Reinstall the above parts following the removal steps in reverse.

# 3.9 Maintenance procedure of the developing unit

### 3.9.1 Replacing the developing unit

### A. Periodically replaced parts/cycle

Developing unit: Every 2,500,000 prints

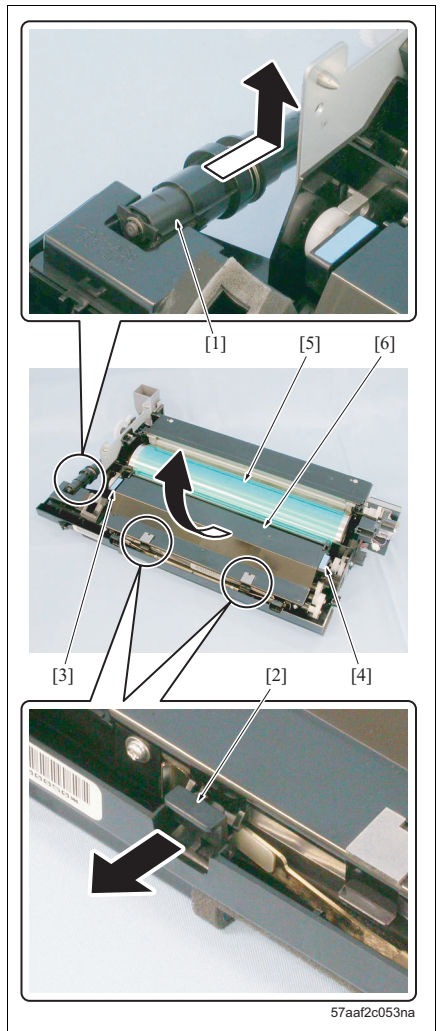

- Remove the photo conductor section from the main body. (See "3.6.1 Removing/reinstalling the photo conductor section.")
- 2. Release the toner recycle pipe [1].
- 3. Release the developing pressure lever [2] at 2 places.
- By holding the sections as indicated by [3] and [4] in the drawing, remove the developing unit [6] from the photo conductor section [5].
- 5. Reinstall the above parts following the removal steps in reverse.

#### 3.9.2 Replacing the developer

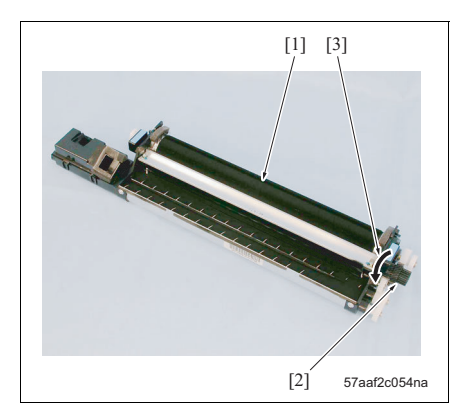

#### A. Periodically replaced parts/cycle

• Developer: Every 250,000 prints

#### B. Procedure

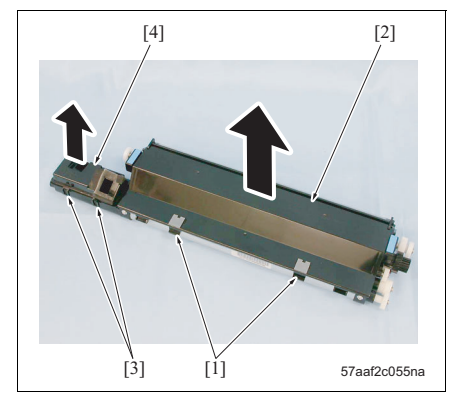

- When replacing the developer, be careful that dirt does not get into it.
- When rotating the developing roller [1], be absolutely sure to turn the developing gear [2] counterclockwise [3] only.
- Be absolutely sure not to rotate the developing gear [2] clockwise.
- When putting in new developer, be sure to reset the developer counter in the service mode. If not reset, image gray background and toner splash may result. (See "10.6.4 Setting, display and resetting of the PM cycle.")

- Remove the developing unit from the photo conductor section. (See "3.9.1 Replacing the developing unit.")
- 2. Release 2 hooks [1] and remove the developing unit cover /1 [2].
- 3. Release 2 hooks [3] and remove the developing unit cover /2 [4].

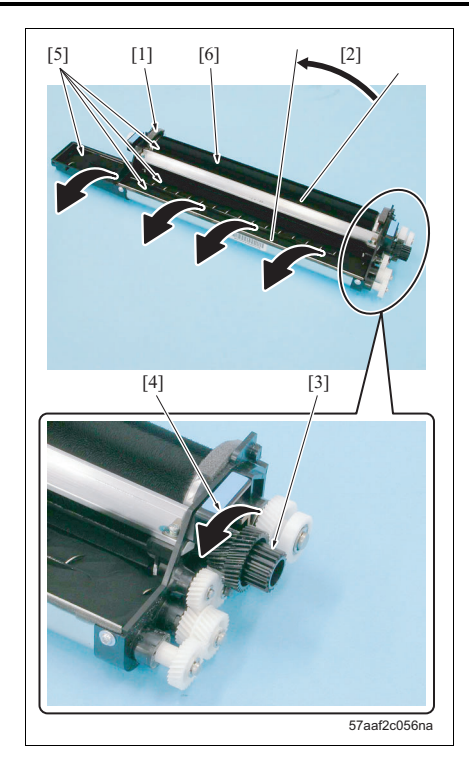

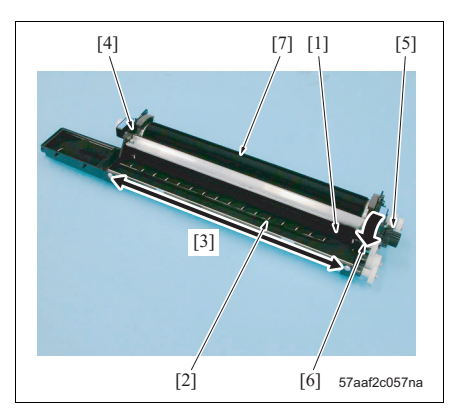

4. With the developing unit [1] tilted about 45° [2], rotate the developing gear [3] counterclockwise [4] to discharge thoroughly the developer [5] in the developing unit.

#### NOTE

 Any used developer remaining in the developing roller may cause gray background to the image.

- Pour new developer [1] evenly [3] from above the mixing screw [2].
- Rotate the developing gear [5] counterclockwise
  [6] so that the developer gets fully into the developing unit [4].
- Repeat the steps 5 and 6 to pour the developer completely.
- Rotate the developing gear counterclockwise and apply developer uniformly on the entire surface of the developing roller [7].
- 9. Reinstall the above parts following the removal steps in reverse.

# bizhub 750/600

#### A. Periodic cleaning cycle

Developing unit: Every 250,000 prints

#### B. Procedure

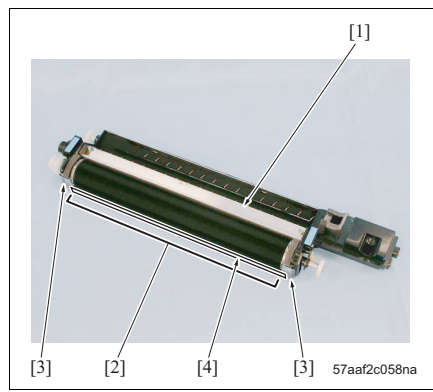

- Remove the developing unit from the photo conductor section. (See "3.9.1 Replacing the developing unit.")
- Remove the developing unit cover /1 from the developing unit. (See "3.9.2 Replacing the developer.")
- 3. Clean the developer regulation blade [1], the under surface of the developing roller [2], and both ends of the developing roller [3] with a cleaning pad.

- Be careful not to fold the sheet [4] of the under surface of the developing roller.
- Clean the backside of the developing unit cover /1 with a cleaning pad.
- 5. Reinstall the above parts following the removal steps in reverse.

#### 3.9.4 Cleaning the developing bias contact.

#### A. Periodic cleaning cycle

Developing bias contact: Every 250,000 prints

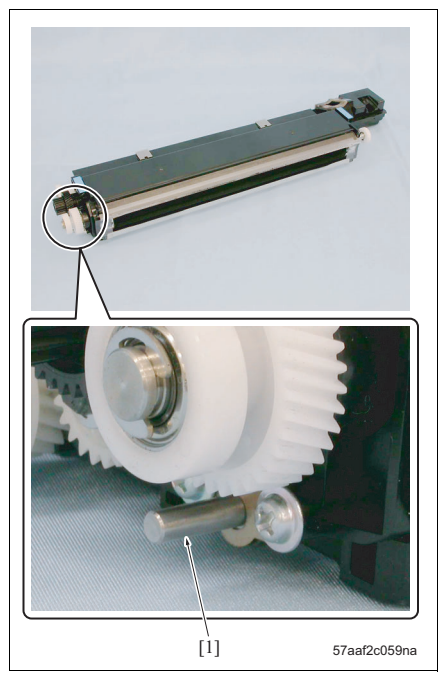

- Remove the developing unit from the photo conductor section. (See "3.9.1 Replacing the developing unit.")
- 2. Wipe off smudges adhering to the developing bias contact [1] with a cleaning pad.
- 3. Reinstall the above parts following the removal steps in reverse.

# bizhub 750/600

# 3.10 Maintenance procedure of the toner supply section

#### 3.10.1 Cleaning of the toner bottle section

#### A. Periodic cleaning cycle

• Toner bottle section: Every 250,000 prints

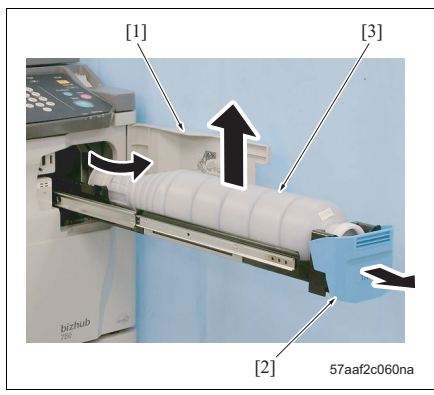

- Open the toner supply door [1], and pull the lever [2] to pull out the toner bottle [3].
- 2. Remove the toner bottle.

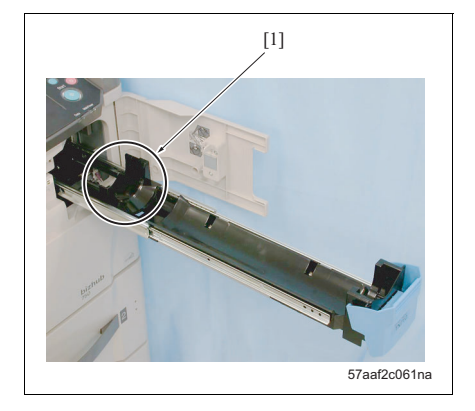

- Clean around the toner bottle insertion opening [1] with a blower brush and a cleaning pad.
- 4. Reinstall the above parts following the removal steps in reverse.

# 3.11 Maintenance procedure of the cleaning and toner recycle section

3.11.1 Replacing the cleaning blade

#### NOTE

- Be absolutely sure to replace the cleaning blade and the toner guide roller at the same time.
- Be sure to avoid touching the edge of the cleaning blade with bare hands.
- When reinstalling the cleaning section, be sure to apply setting powder to the entire periphery of the drum and the cleaning blade regardless of these parts being new or used ones.
- When the drum is applied with setting powder, be sure conduct the following operations before installing the photo conductor section to the main body:
  - 1) To obtain an accurate toner density, clean setting powder splashed onto the gamma sensor and the maximum density sensor on the toner control sensor board (TCSB) with a cleaning pad soaked in drum cleaner.
  - 2) With the charge unit and the developing unit removed, rotate the drum one full turn (for splash prevention of setting powder to the charge and prevention against the image getting blurred).

#### A. Periodically replaced parts/cycle

Cleaning blade: Every 250,000 prints

#### B. Procedure

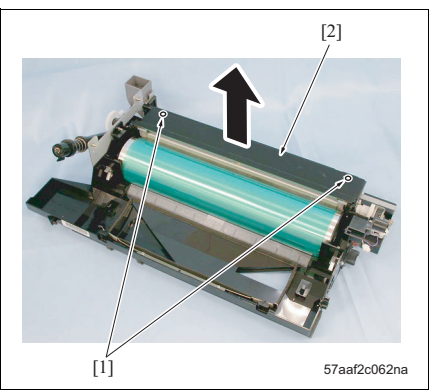

- Remove the photo conductor section from the main body. (See "3.6.1 Removing/reinstalling the photo conductor section.")
- Remove the developing unit from the photo conductor section. (See "3.7.1 Replacing the charge unit.")
- Remove the developing unit from the photo conductor section. (See "3.9.1 Replacing the developing unit.")
- Remove 2 screws [1] and then remove the cleaner cover [2].

#### NOTE

• When installing the cleaner cover, be careful that sponge does not get clipped. Otherwise, the splashes of toner may result.

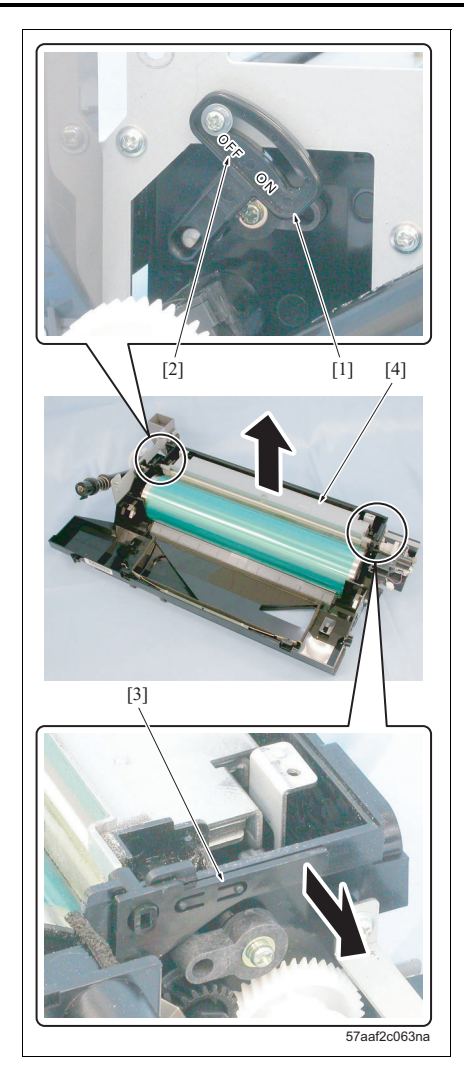

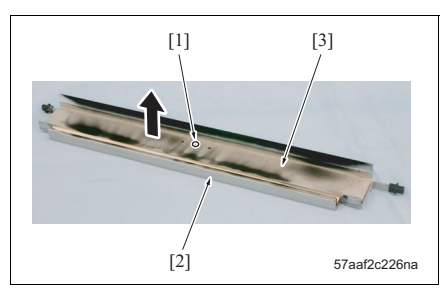

- Check to see if the blade fixing member [1] is released (on the OFF indication side [2] in the drawing). If not released, release it. (See "3.6.1 Removing/reinstalling the photo conductor section.")
- 6. Remove the blade fulcrum bearing [3] and then remove the cleaning blade assembly [4].

#### NOTE

 After replacing the cleaning blade, be sure to conduct "Blade set mode" in "Drum peculiarity adjustment" of "Process adjustment" in the service mode to prevent the blade from turning up. (See "10.4.2 Blade setting mode (Drum peculiarity adjustment).")

- Remove the screw [1] and then remove the cleaning blade [3] from the cleaning blade assembly [2].
- 8. Reinstall the above parts following the removal steps in reverse.

NOTE

#### 3.11.2 Replacing the toner guide roller

- When reinstalling the toner guide roller, apply setting powder uniformly on the toner guide roller. Be sure to conduct this operation with toner guide roller removed from the photo conductor section.
- Be sure to avoid touching the scraper of the toner guide roller with bare hands. And also avoid the direct contact of an object with the roller section.
  - 1) When the toner guide roller has been replaced, be sure to apply electricity lubricant to the roller shaft power supply section.
  - 2) When replacing the toner guide roller, be sure to reset the count value of "Toner collection roller assembly" in "Fixed parts counter" of "Counter/data" in the service mode. (See "10.6.2 Display and reset of the fixed parts counter.")

#### A. Periodically replaced parts/cycle

• Toner guide roller: Every 250,000 prints

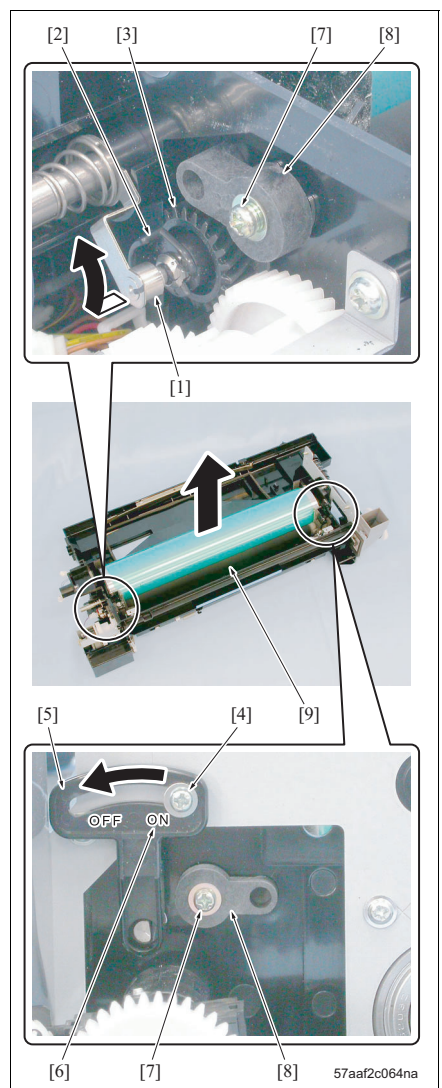

- Remove the photo conductor section from the main body (See "3.6.1 Removing/reinstalling the photo conductor section.")
- Remove the charge unit from the photo conductor section. (See "3.7.1 Replacing the charge unit.")
- Remove the developing unit from the photo conductor section. (See "3.9.1 Replacing the developing unit.")
- Remove the cleaning blade from the photo conductor section. (See "3.11.1 Replacing the cleaning blade.")
- 5. Release the power supply pin [1].
- 6. Remove the C-lip [2] and then remove the cleaner idle gear [3].
- 7. Loosen once the screw [4] and move the blade fixing member [5] to the set side (the ON indication side [6] as shown in the drawing) for fixing.
- 8. Remove screws [7], 1 each, and remove the 2 positioning member [8].
- 9. Remove the toner guide roller [9].
- 10. Reinstall the above parts following the removal steps in reverse.

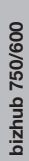

# 

### NOTE

• When a new toner guide roller is installed, be sure to bring the blade fixing member [1] back to the release side (OFF indication side [2]).
# 3.12 Maintenance procedure of the paper feed section

# 3.12.1 Replacing the feed rubber, the feed roller and the separation rubber (trays 1, 2, 3, 4)

# A. Periodically replaced parts/cycle

- Feed rubber: Every 500,000 prints (once for every 125,000 prints for actual replacement cycle)
- Separation rubber: Every 500,000 prints (once for every 125,000 prints for actual replacement cycle)
- Feed roller: 5,000,000 prints

# B. Procedure

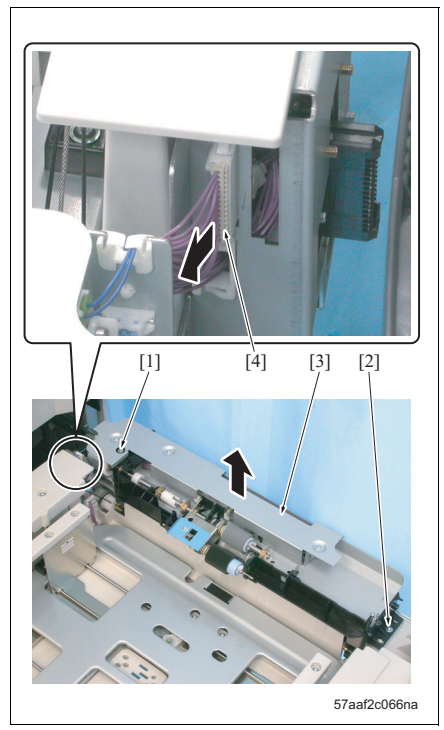

- 1. Pull out the paper feed tray.
- Loosen the shaft screw [1] and remove the screw [2].
- 3. Remove the connector [4] while lifting up the paper feed unit [3], and remove the paper feed unit.

bizhub 750/600

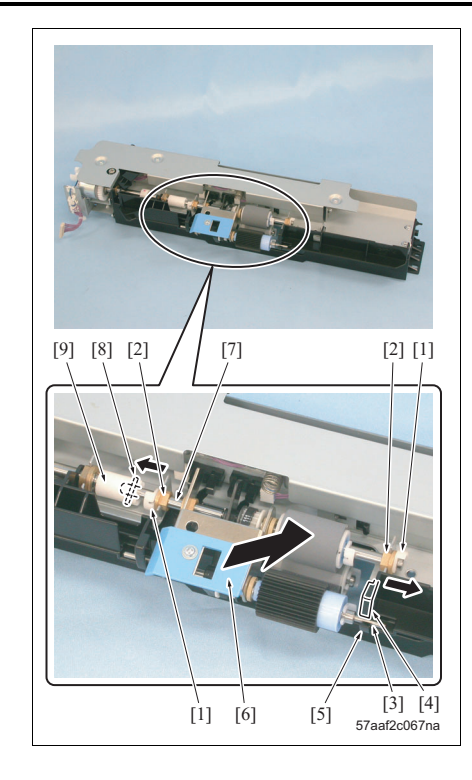

- 4. Remove 2 C-clips [1] and slide 2 bearings [2] to the outside.
- Evacuate the shaft [3] through the slit [5] of the holder [4] and remove the feed roller assembly [6].

# NOTE

• When installing it, be sure to set the pin [8] of the shaft [7] to the coupling [9].

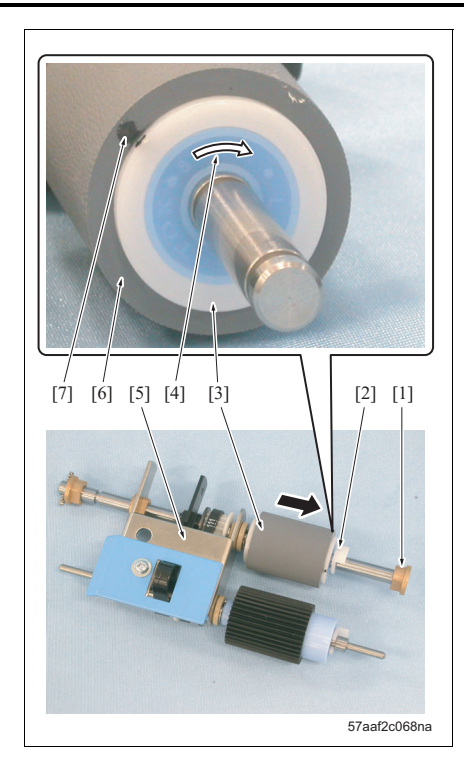

6. Remove a bearing [1] and the C-clip [2], and then remove the feed roller [3].

# NOTE

- Be sure to install the feed roller so that the arrow-mark [4] side comes to the opposite side of the double feed prevention plate [5].
- 7. Remove the feed rubber [6] from the feed roller.

# NOTE

• Be sure to install a new feed rubber so that the paint mark [7] side comes to the arrowmark [4] side of the feed roller. bizhub 750/600

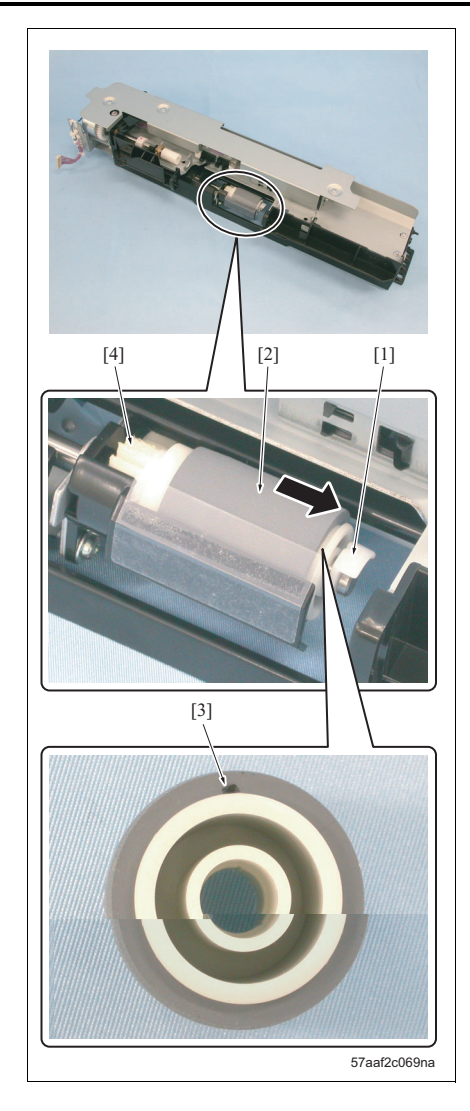

Remove the C-clip [1], push the separation roller
 [2] down to the lower side and remove it.

# NOTE

• Be sure to install the separation roller so that the paint mark [3] side comes to the opposite side of the gear [4].

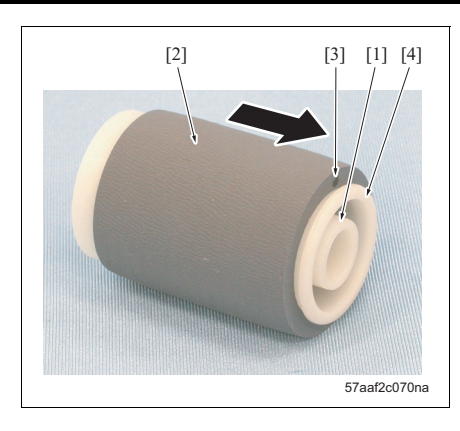

9. Remove the separation rubber [2] from the separation roller [1].

# NOTE

- When installing a new separation rubber, be sure to install it so that the paint mark [3] comes to the thin flange [4] side of the separation roller.
- 10. Reinstall the above parts following the removal steps in reverse.

# NOTE

• Be sure to check the each roller if it is smeared with grease.

#### 3.12.2 Replacing the pick-up roller (trays 1, 2, 3, 4)

#### A. Periodically replaced parts/cycle

• Pick-up roller: Every 2,500,000 prints (once for every 800,000 prints for actual replacement cycle)

# B. Procedure

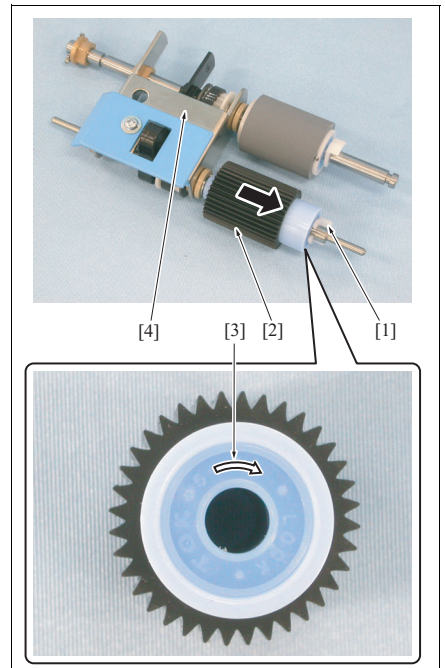

57aaf2c071na

- 1. Pull out the paper feed tray.
- Remove the paper feed unit and then remove the feed roller assembly. (See "3.12.1 Replacing the feed rubber, the feed roller and the separation rubber (trays 1, 2, 3, 4).")
- Remove the C-clip [1] and then remove the pickup roller [2].

#### NOTE

- Be sure to install the pick-up roller so that the arrow-mark [3] side comes to the opposite side of the double feed prevention plate [4].
- 4. Reinstall the above parts following the removal steps in reverse.

# NOTE

• Be sure to check the pick-up roller if it is smeared with grease.

# 3.12.3 Replacing the feed regulating block (Trays 1, 2, 3, 4)

# A. Periodically replaced parts/cycle

• Feed regulating block: 5,000,000 prints

# B. Procedure

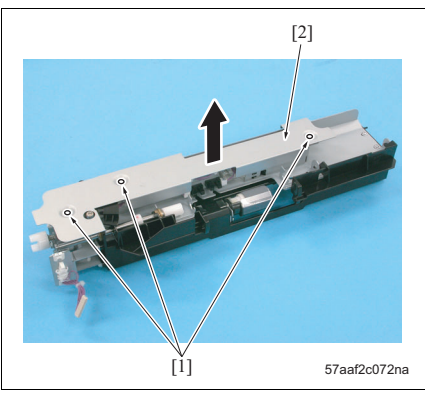

- 1. Pull out the paper feed tray.
- Remove the paper feed unit and then remove the feed roller assembly. (See "3.12.1 Replacing the feed rubber, the feed roller and the separation rubber (trays 1, 2, 3, 4).")
- Remove the paper feed clutch. (See "3.12.4 Replacing the paper feed clutch and the pre-registration clutch (Trays 1, 2, 3, 4).")
- 4. Remove 3 screws [1] and then remove the wiring harness protective cover [2].

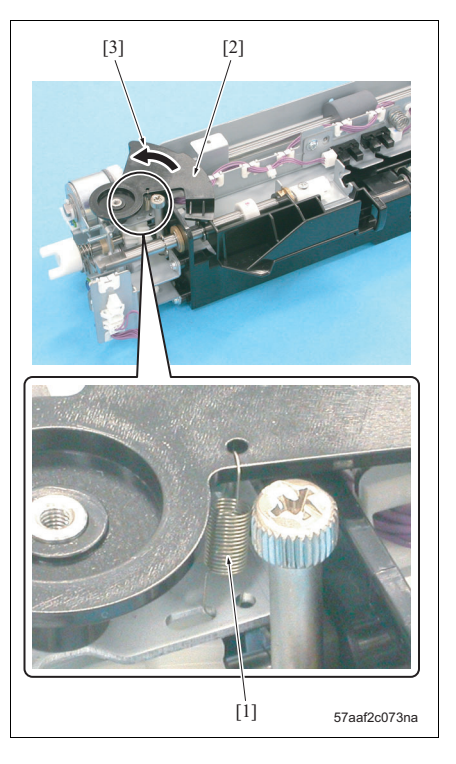

5. Remove the spring [1] and evacuate the cam plate [2] in the arrow-marked direction [3].

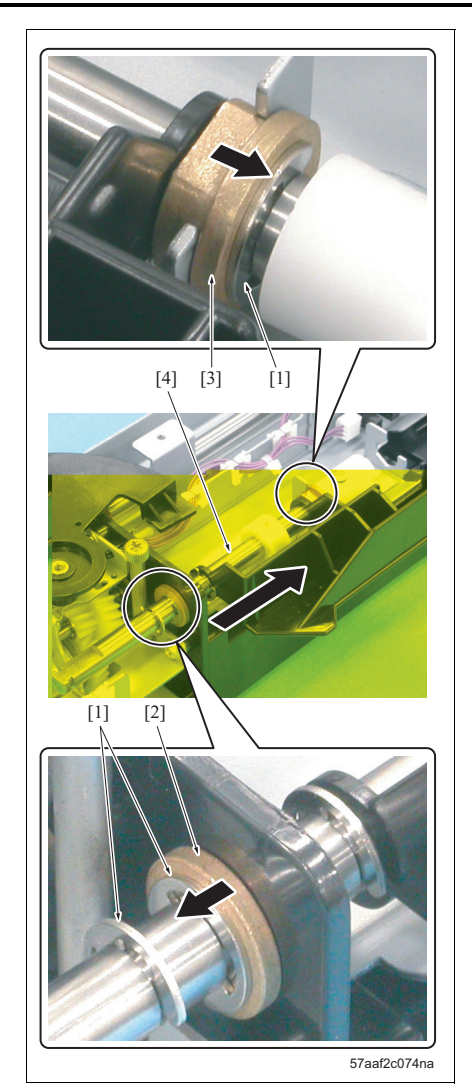

- 6. Remove 3 E-rings [1].
- 7. After removing the bearing [2], release the bearing[3] and then remove the feed input shaft [4].

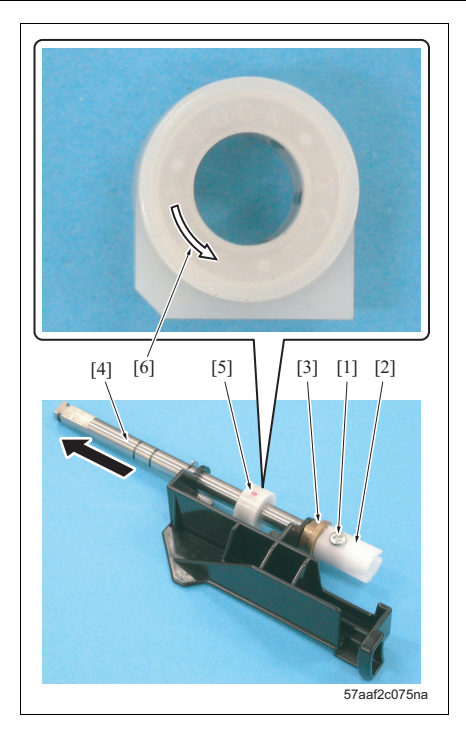

- 8. Remove the screw [1] and then remove the coupling [2].
- 9. Remove the bearing [3], pull out the feed input shaft [4] and remove the feed regulating block [5].

- Be sure to install a new feed regulating block so that the arrow-mark [6] side becomes the coupling side.
- 10. Reinstall the above parts following the removal steps in reverse.

# 3.12.4 Replacing the paper feed clutch and the pre-registration clutch (Trays 1, 2, 3, 4)

#### Α. Spotted replaced parts/cycle

- Paper feed clutch: once for every 2,000,000 prints for actual replacement cycle •
- Pre-registration clutch: once for every 2,000,000 prints for actual replacement cycle •

# B. Procedure

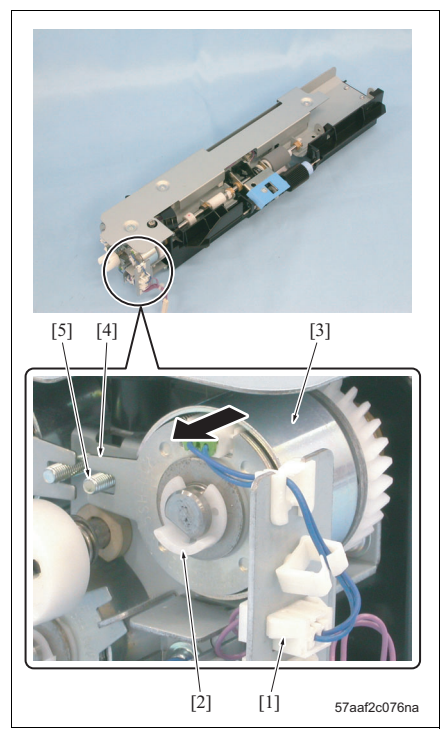

[3] [2] [4] [5] [1] 57aaf2c077na

- 1. Pull out the paper feed tray.
- 2. Remove the feed unit. (See "3.12.1 Replacing the feed rubber, the feed roller and the separation rubber (trays 1, 2, 3, 4).")
- 3. Remove the connector [1].
- 4. Remove the C-clip [2] and then remove the paper feed clutches /1, /2, /3, /4 (CL3, 5, 7, 9) [3].

# NOTE

· When installing each paper feed clutch, be sure to set the stopper [4] to the screw [5].

- 5. Remove the connector [1].
- 6. Remove the C-clip [2] and then remove the preregistration clutch /1, /2, /3, /4 (CL4, 6, 8, 10) [3].

- · When installing each pre-registration clutch, be sure to set the stopper [4] to the screw [5].
- 7. Reinstall the above parts following the removal steps in reverse.

# 3.12.5 Replacing the separation clutch (Trays 1, 2, 3, 4)

# A. Spotted replaced parts/cycle

• Separation clutch: once for every 2,000,000 prints for actual replacement cycle

# B. Procedure

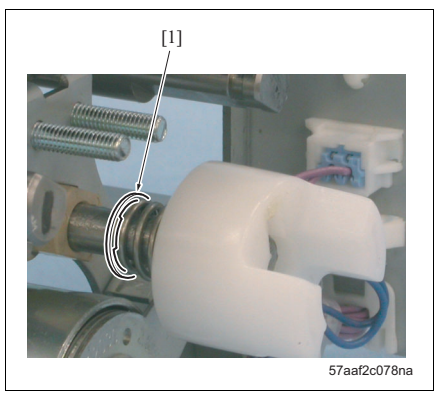

- 1. Pull out the paper feed tray.
- Remove the feed unit. (See "3.12.1 Replacing the feed rubber, the feed roller and the separation rubber (trays 1, 2, 3, 4).")
- 3. Replace the paper feed clutch and the pre-registration clutch. (See "3.12.4 Replacing the paper feed clutch and the pre-registration clutch (Trays 1, 2, 3, 4).")
- 4. Remove the E-ring [1].

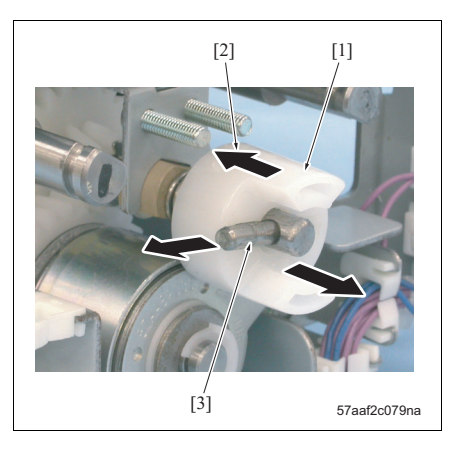

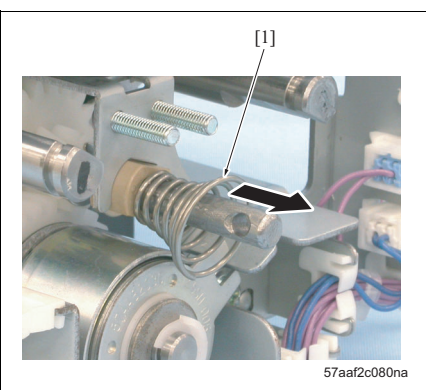

 Push once the coupling [1] in the arrow-marked direction [2] and pull out the pin [3] to remove the coupling.

6. Remove the spring [1].

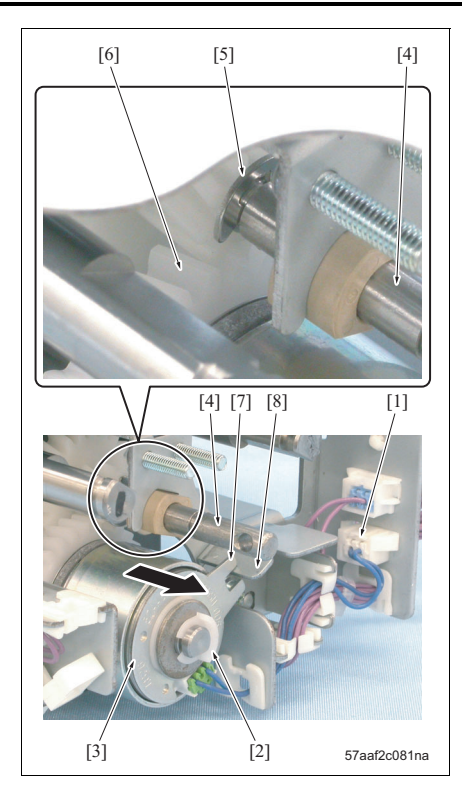

- 7. Remove the connector [1].
- Remove the C-clip [2] and then remove the separation clutches /1, /2, /3, /4 (CL21, 22, 17, 18) [3].

- When it is not possible to pull out the separation clutch smoothly, rotate the shaft [4] so that the E-ring [5] does not interfere with the gear [6] of the separation clutch.
- When installing each of the separation clutch, be sure to set stopper [7] to the guide plate [8].
- 9. Reinstall the above parts following the removal steps in reverse.

# 3.12.6 Replacing the horizontal conveyance clutches /Rt and /Lt

# A. Spotted replaced parts/cycle

- Horizontal conveyance clutch /Rt: once for every 2,000,000 prints for actual replacement cycle
- Horizontal conveyance clutch /Lt: once for every 2,000,000 prints for actual replacement cycle

# B. Procedure

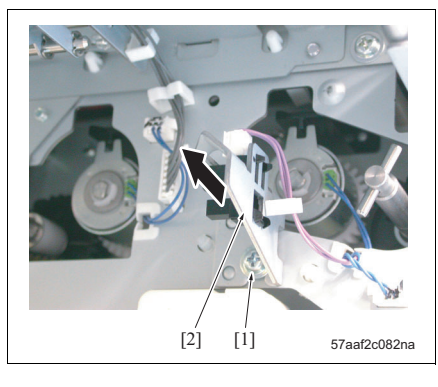

- Remove the vertical conveyance section. (See "3.14.1 Replacing the vertical conveyance clutches /1 and /2.")
- 2. Pull out the tray 2 and the horizontal conveyance section.
- 3. Remove the screw [1] and then remove the sensor mounting plate [2].

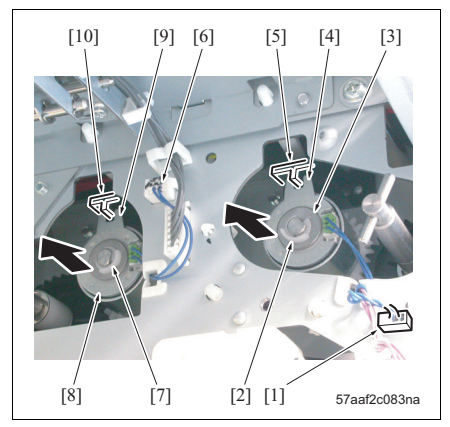

- 4. Remove the connector [1].
- Remove the C-clip [2] and then remove the horizontal conveyance clutch /Rt (CL16) [3].

# NOTE

- When installing the horizontal conveyance clutch /Rt (CL16), be sure to set the stopper [4] to the guide [5].
- 6. Remove the connector [6].
- Remove the C-clip [7] and then remove the horizontal conveyance clutch /Lt (CL15) [8].

- When installing the horizontal conveyance clutch /Lt (CL15), be sure to set the stopper [9] to the guide [10].
- 8. Reinstall the above parts following the removal steps in reverse.

# 3.13 Maintenance procedure of the bypass tray section

# 3.13.1 Replacing the feed rubber and the separation rubber

# A. Periodically replaced parts/cycle

- Feed rubber: Every 500,000 prints (once for every 70,000 prints for actual replacement cycle)
- Separation rubber: Every 500,000 prints (once for every 70,000 prints for actual replacement cycle)

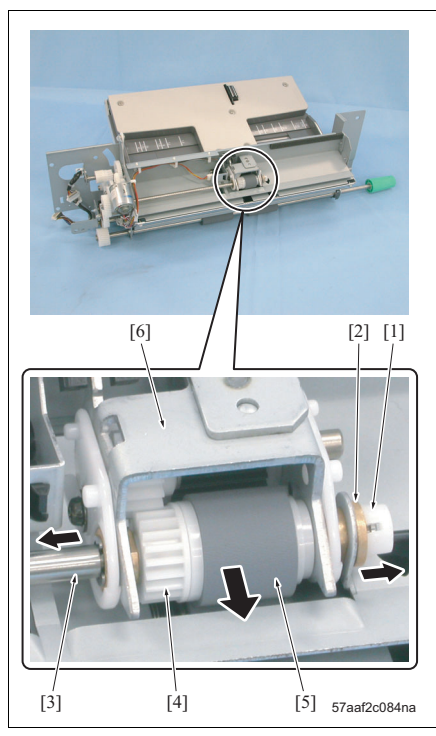

- Remove the bypass tray. (See "6.3.24 Removing/ reinstalling the bypass tray.")
- 2. Remove the C-clip [1] and a bearing [2].
- 3. Slide the shaft [3] and remove the gear [4], the feed roller [5] and the feed roller assembly [6].

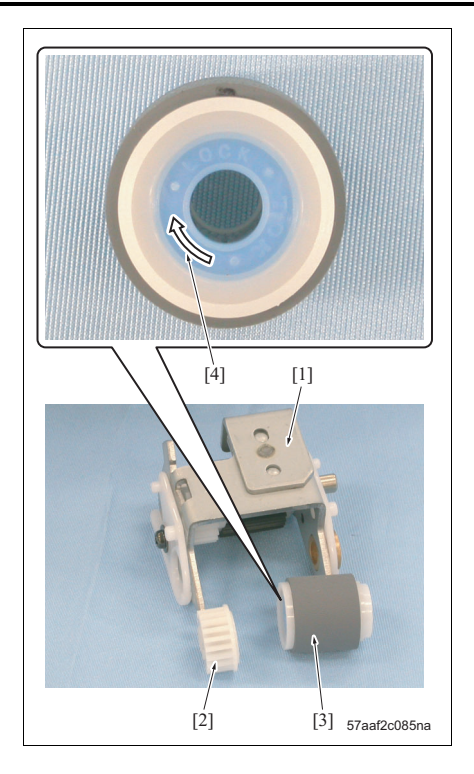

- Removing the shaft releases the retention of the feed roller assembly [1] with the gear [2] and the feed roller [3] separated. Be careful that each part does not drop.
- Be sure to install the feed roller so that the arrow-mark [2] side becomes the gear [2] side.

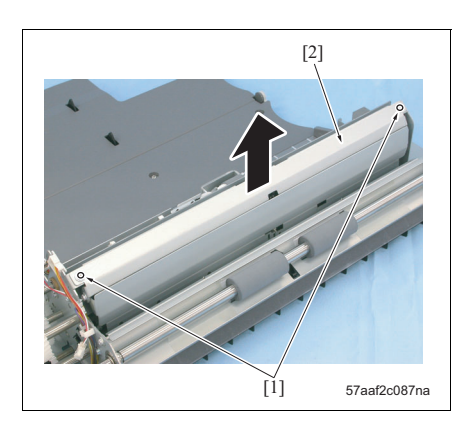

 Remove the feed rubber [2] from the feed roller [1].

# NOTE

• Be sure to install a new feed rubber so that the paint mark [3] side becomes the arrowmarked [4] side. bizhub 750/600

5. Remove 2 screws [1] and then remove the bottom plate assembly [2].

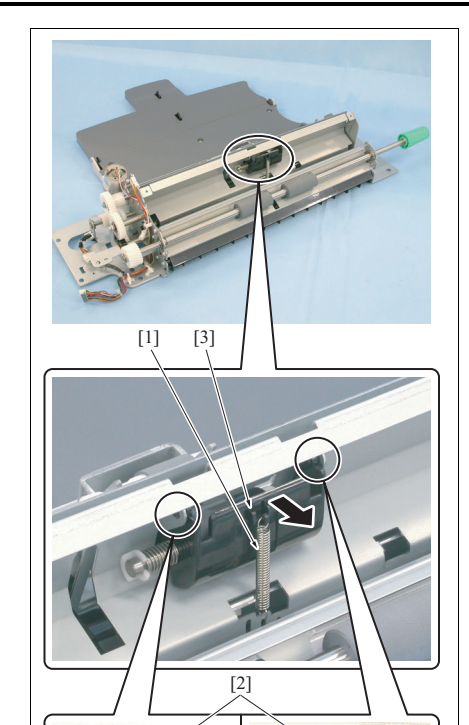

57aaf2c088na

6. Remove the spring [1].

- The installation holes on the frame side of the spring come up with 3 places according to the separation pressure. When installing the spring, be sure to install it at the same hole as it was removed.
- Shift the supporting sections [2] 1 position inward for each and remove the separation roller assembly [3].

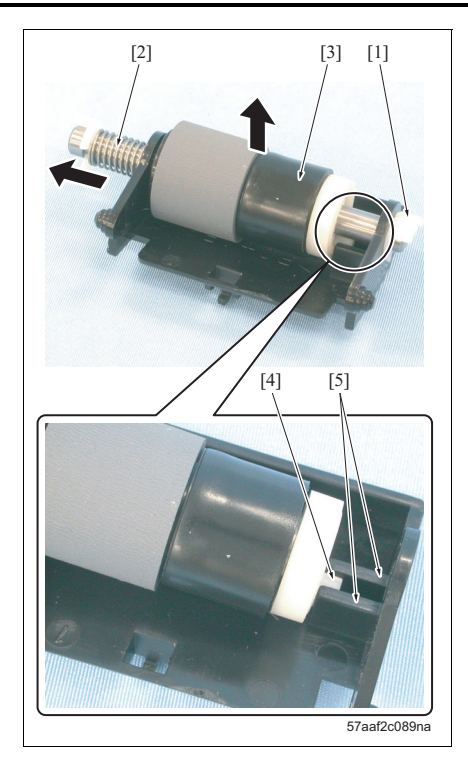

8. Remove the C-clip [1], and pull out the shaft [2] to remove the separation roller [3].

# NOTE

• When installing the separation roller, be sure to set the stopper section [4] to the slit [5].

bizhub 750/600

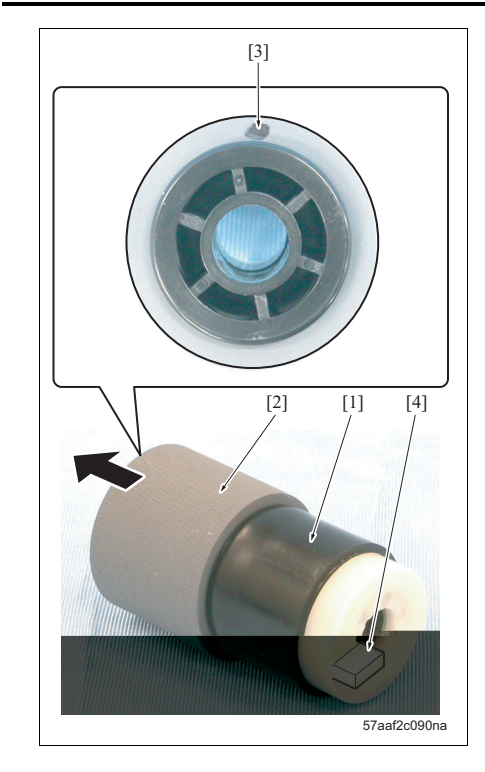

9. Remove the separation rubber [2] from the separation roller [1].

# NOTE

- Be sure to install a new separation rubber so that the paint mark [3] side comes to the opposite side of the stopper section [4].
- 10. Reinstall the above parts following the removal steps in reverse.

# NOTE

• Be sure to check each roller if it is smeared with grease.

bizhub 750/600

# A. Periodically replaced parts/cycle

Pick-up rubber: Every 1,000,000 prints (once for every 140,000 prints for actual replacement cycle)

# B. Procedure

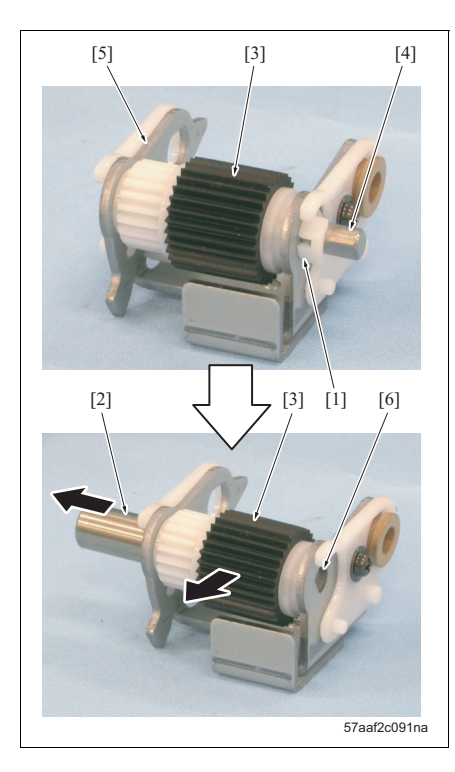

- Remove the bypass tray. (See "6.3.24 Removing/ reinstalling the bypass tray.")
- Remove the feed roller assembly from the bypass tray. (See "3.13.1 Replacing the feed rubber and the separation rubber.")
- 3. Remove the C-clip [1], and pull out the shaft [2] to remove the pick-up rubber [3].

# NOTE

- When installing the pick-up rubber, be sure to set the D cut [4] of the shaft to the D cut [6] of the feed roller assembly [5].
- 4. Reinstall the above parts following the removal steps in reverse.

# NOTE

• Be sure to check the pick-up rubber if it is smeared with grease.

- 3.13.3 Replacing the gear /A
- A. Periodically replaced parts/cycle
  - Gear /A: 5,000,000 prints

# B. Procedure

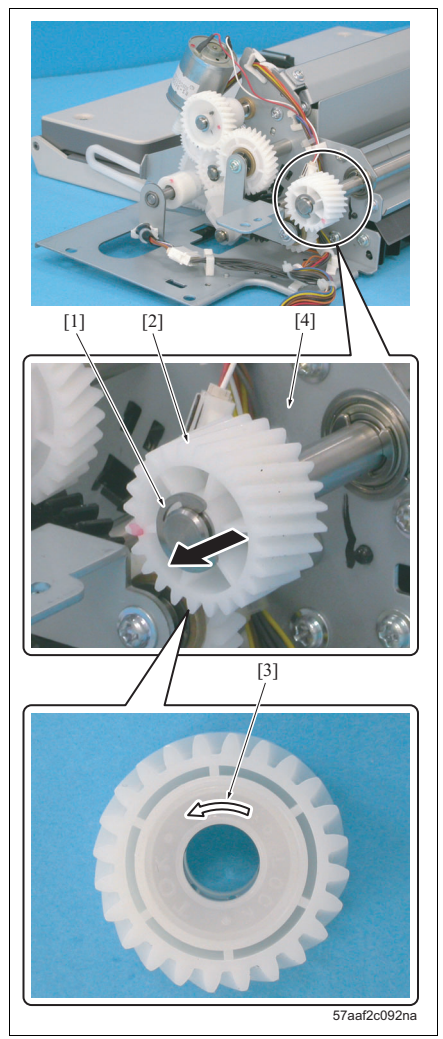

- Remove the bypass tray. (See "6.3.24 Removing/ reinstalling the bypass tray.")
- 2. Remove the E-ring [1] and then remove the gear / A [2].

- Be sure to install a new gear /A so that the arrow-marked side [3] becomes the frame [4] side.
- 3. Reinstall the above parts following the removal steps in reverse.

# bizhub 750/600

- A. Periodically replaced parts/cycle
- Gear /B: 5,000,000 prints

# B. Procedure

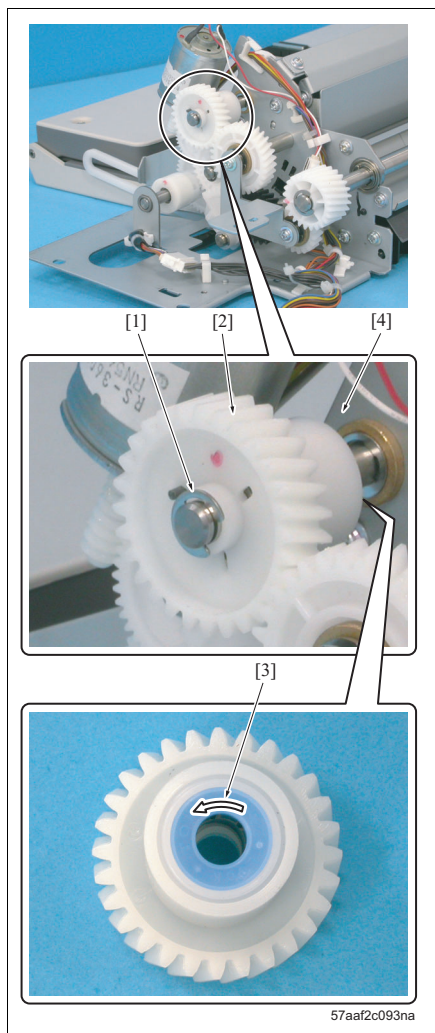

- Remove the bypass tray. (See "6.3.24 Removing/ reinstalling the bypass tray.")
- 2. Remove the E-ring [1] and then remove the gear / B [2].

- Be sure to install a new gear /B so that the arrow-marked side [3] becomes the frame [4] side.
- 3. Reinstall the above parts following the removal steps in reverse.

# 3.13.5 Replacing the loop roller

- A. Periodically replaced parts/cycle
- Loop roller: 5,000,000 prints

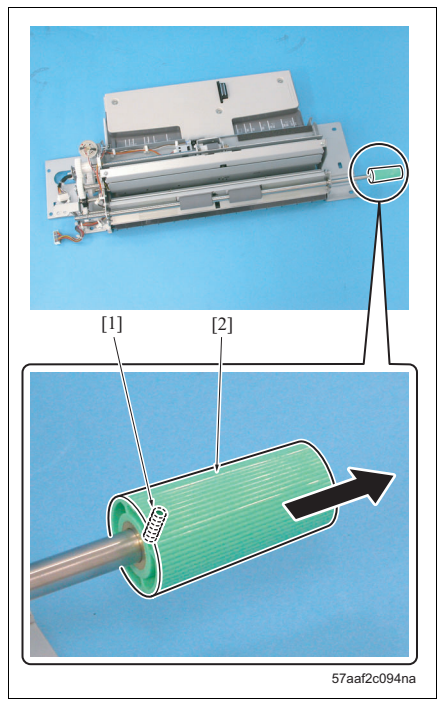

- Remove the bypass tray. (See "6.3.24 Removing/ reinstalling the bypass tray.")
- Remove the gear /A from the bypass tray. (See "3.13.3 Replacing the gear /A.")
- 3. Remove the hexagon socket screw [1] and then remove the knob [2].

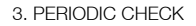

- 4. Remove 2 E-rings [1].
- 5. Slide 2 bearings [2] to the outside respectively, and remove the loop roller assembly [3].

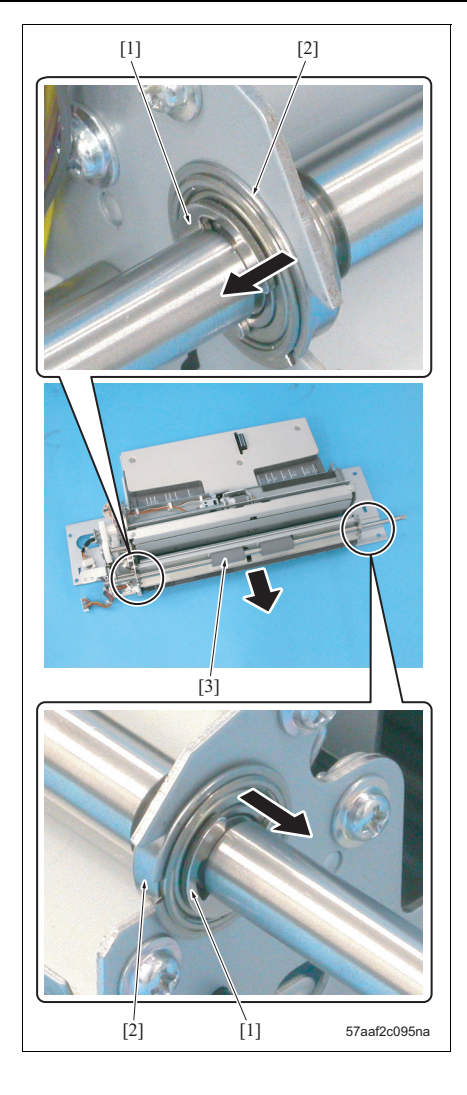

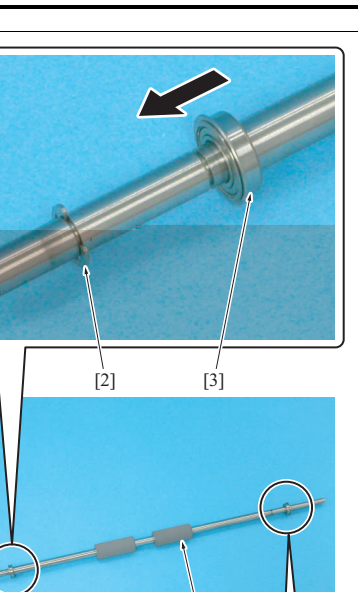

[1]

57aaf2c096na

[3]

- 6. Remove the E-ring [2] and 2 bearings [3] from the loop roller assembly [1].
- 7. Reinstall the above parts following the removal steps in reverse.

bizhub 750/600

B. Procedure

Α.

•

3.13.6 Replacing the gear /C

Gear /C: 5,000,000 prints

[1]

Periodically replaced parts/cycle

[2]

# Remove the bypass tray. (See "6.3.24 Removing/ reinstalling the bypass tray.")

- Pull out the ADU. (See "3.15.1 Cleaning the paper dust removing brush.")
- Remove the C-clip [1] and then remove the gear
   [2] and the pin [3].
- When removing the gear [2], be careful that the pin [3] does not get lost.
- MAINTENANCE

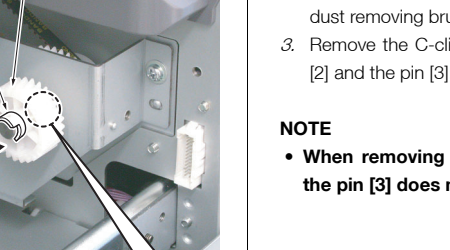

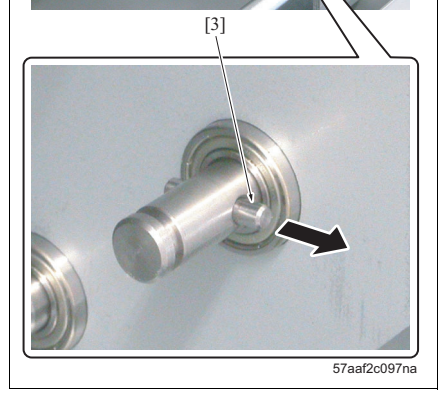

- Remove 3 screws [1] and then remove the bypass drive assembly [2].

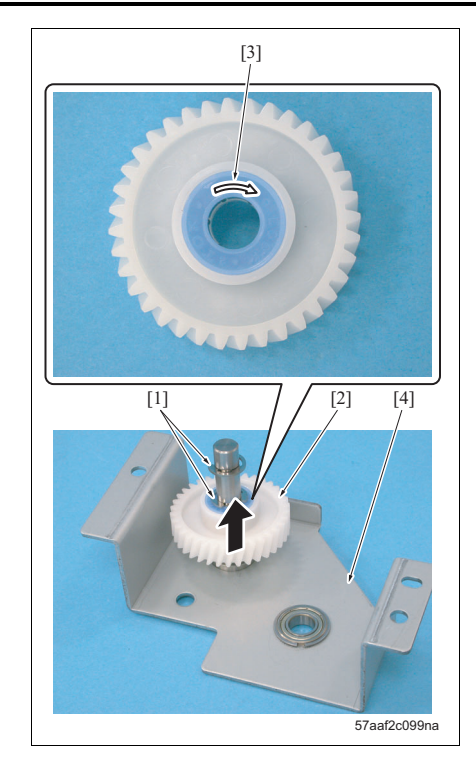

5. Remove 2 E-rings [1] and then remove the gear / C [2].

- Be sure to install a new gear /C so that the arrow-mark [3] side comes to the opposite side of the mounting plate [4].
- 6. Reinstall the above parts following the removal steps in reverse.

# 3.14 Maintenance procedure of the vertical conveyance section

# 3.14.1 Replacing the vertical conveyance clutches /1 and /2

# A. Spotted replaced parts/cycle

- Vertical conveyance clutch /1: once for every 2,000,000 prints for actual replacement cycle
- Vertical conveyance clutch /2: once for every 2,000,000 prints for actual replacement cycle

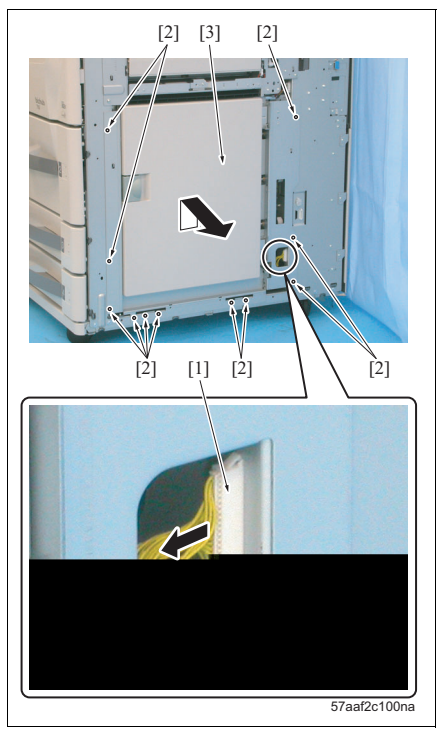

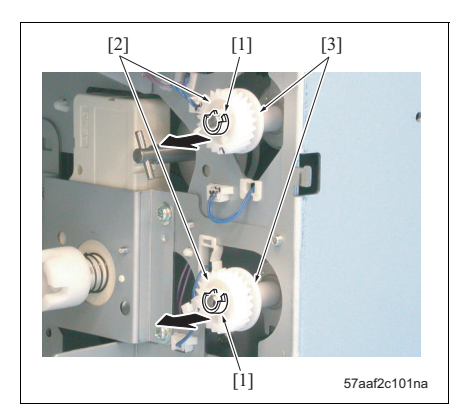

- Remove the right cover /Up, /Lw1, /Lw2 and / Lw3. (See "6.3.3 Removing/reinstalling the right cover /Up" and "6.3.4 Removing/reinstalling the right covers /Lw1, /Lw2 and /Lw3.")
- 2. Disconnect the connector [1].
- 3. Remove 11 screws [2] and then remove the vertical conveyance section [3].

- 4. Pull out the trays 2 to 4.
- Remove 2 C-clips [1] and then remove 2 gears [2] and 2 collars [3].

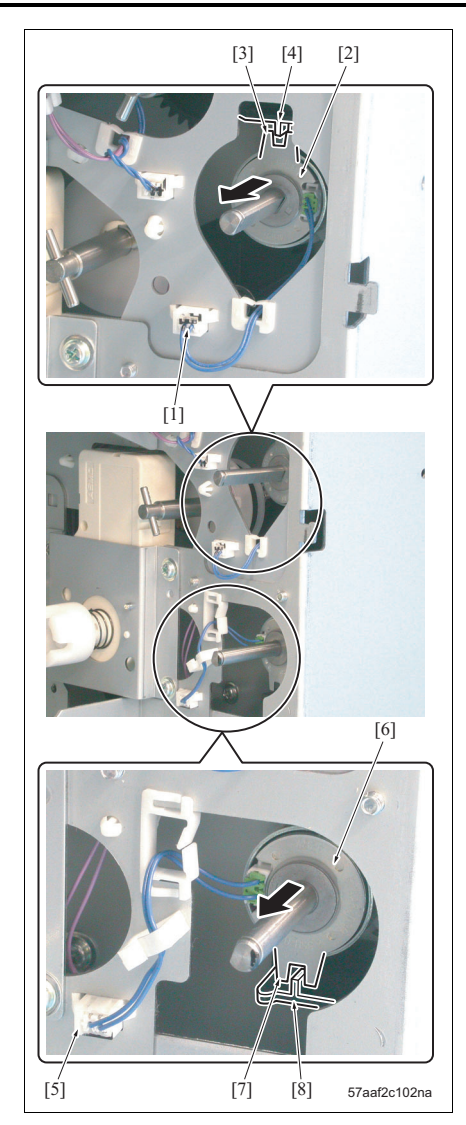

6. Remove a connector [1] and then remove the vertical conveyance clutch /1 (CL11) [2].

# NOTE

- When installing the vertical conveyance clutch /1 (CL11), be sure to set the stopper [3] to the guide [4].
- Remove a connector [5] and then remove the vertical conveyance clutch /2 (CL12) [6].

- When installing the vertical conveyance clutch /2 (CL12), be sure to set the stopper [7] to the guide [8].
- 8. Reinstall the above parts following the removal steps in reverse.

# 3.15 Maintenance procedure of the ADU

# $\triangle$ Caution:

• Be absolutely sure not to turn on forcibly the interlock switches /1 (MS1) and /2 (MS2) with the ADU pulled out. An unexpected high voltage may be generated.

#### 3.15.1 Cleaning the paper dust removing brush

# A. Periodic cleaning cycle

• Paper dust removing brush: Every 250,000 prints

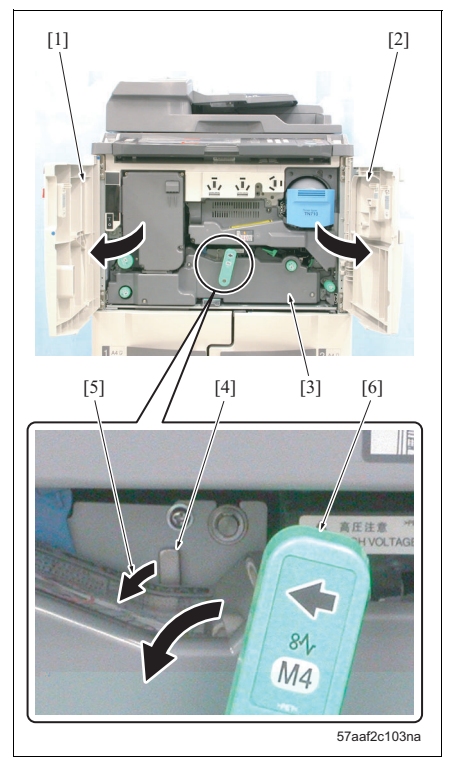

- 1. Open the front door /Lt [1] and /Rt [2].
- While holding down the solenoid release lever [4] of the ADU [3] in the arrow-marked direction [5], pull down the ADU pull-out lever [6].
- 3. Pull the ADU pull-out lever and pull out the ADU.

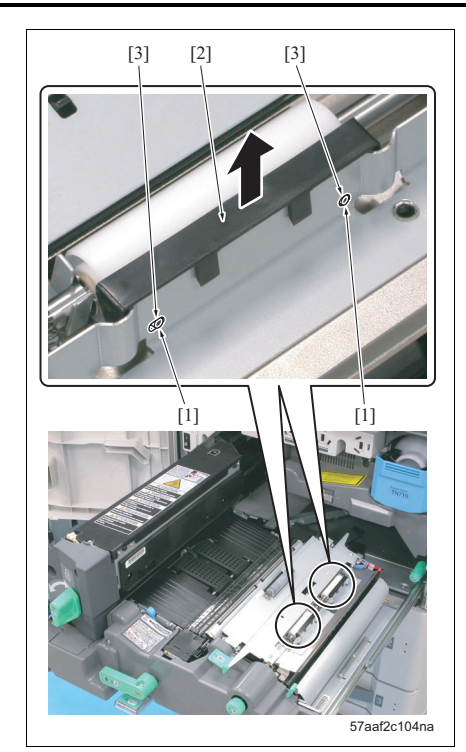

 Press the projections [1] at 2 places for each to release the lock, and remove the 2 paper dust removing brushes [2].

# NOTE

• When reinstalling the paper dust removing brush, be sure to set each projections to the positioning hole [3].

- [1] [2] 57aaf2c105na
- 5. Clean the brush section [2] of the paper dust removing brush [1] with a blower brush.
- 6. Reinstall the above parts following the removal steps in reverse.

# bizhub 750/600

# A. Periodically replaced cycle

• Registration clutch (CL1): Every 2,000,000 prints

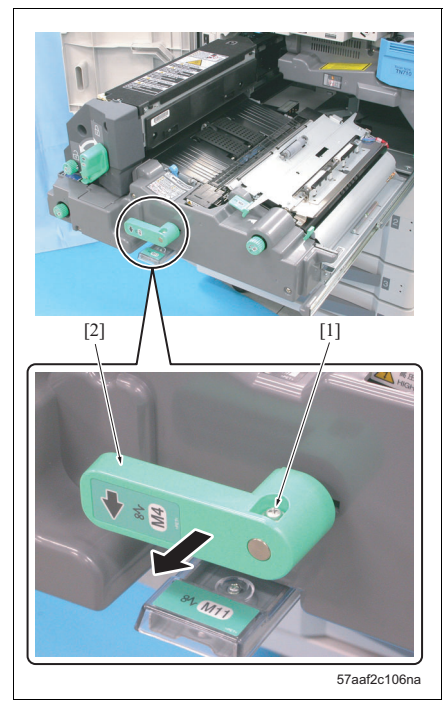

- Pull out the ADU from the main body. (See "3.15.1 Cleaning the paper dust removing brush.")
- Remove the screw [1] and then remove the ADU pull-out lever [2].

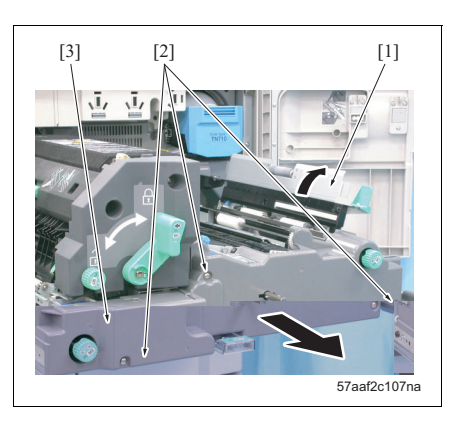

- 3. Open the mis-centering detection assembly [1].
- Remove 3 screws [2] and then remove the ADU cover [3].

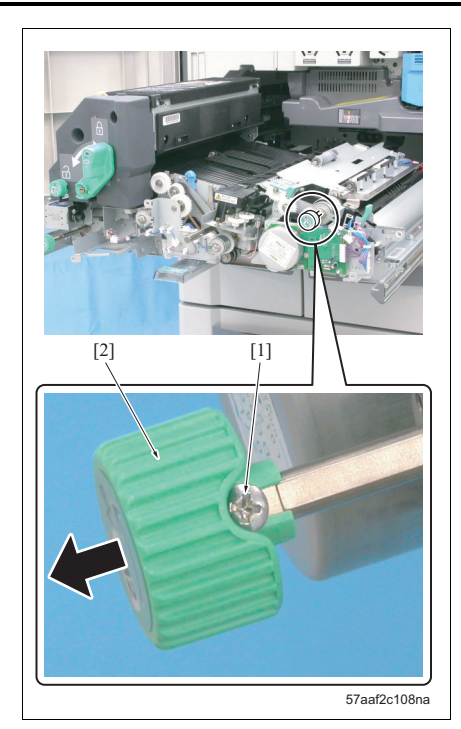

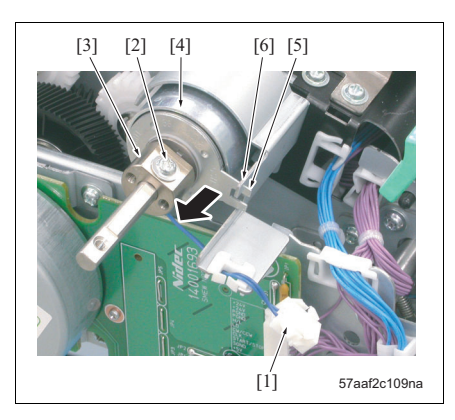

- 6. Remove a connector [1].
- 7. Remove the screw [2] and then remove the clutch fixing member [3].
- 8. Remove the registration clutch (CL1) [4].

# NOTE

• When installing a new registration clutch, be sure to set the stopper [5] to the guide plate [6].

5. Remove the screw [1] and then remove the knob

[2].

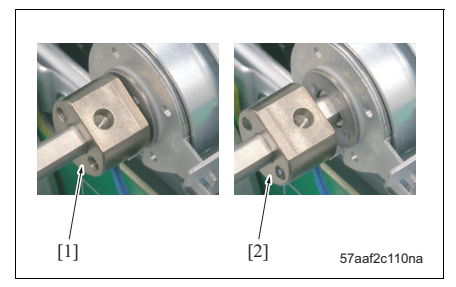

# NOTE

- When installing the clutch fixing member, be sure to take note of the insertion direction.
  [1]: Correct example
  [2]: Incorrect example
- 9. Reinstall the above parts following the removal steps in reverse.

# 3.15.3 Removing/reinstalling the registration section

# A. Procedure

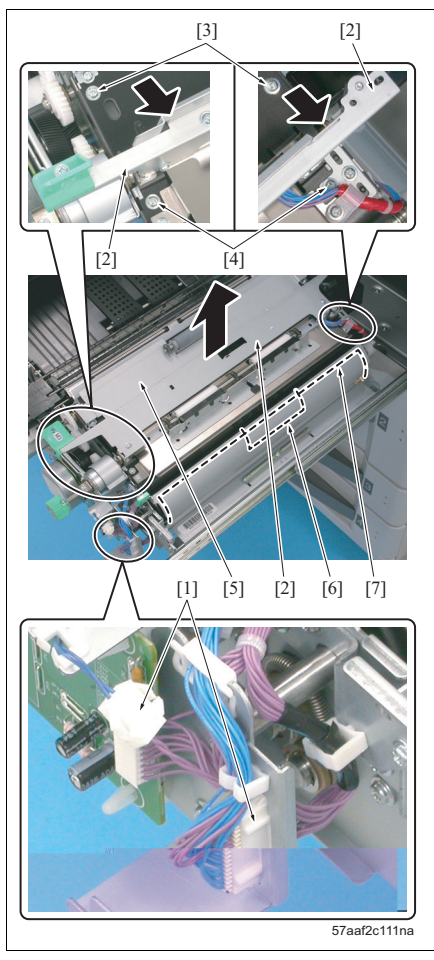

- Pull out the ADU from the main body. (See "3.15.1 Cleaning the paper dust removing brush.")
- Remove the ADU cover. (See "3.15.2 Replacing the registration clutch.")
- 3. Remove 2 connectors [1].
- Open the mis-centering detection assembly [2] and remove 2 screws [3].
- Remove the 2 screws [4] and the registration section [5].
- 6. Reinstall the above parts following the removal steps in reverse.

# NOTE

 Be sure to install the registration section so that the registration entrance sheet [6] comes to the inside of the ADU paper exit member / Lt [7]. bizhub 750/600

# 3.15.4 Replacing the registration roller and the registration bearing /Rr

# A. Periodically replaced parts/cycle

- Registration roller: Every 2,500,000 prints
- Registration bearing /Rr: Every 2,500,000 prints

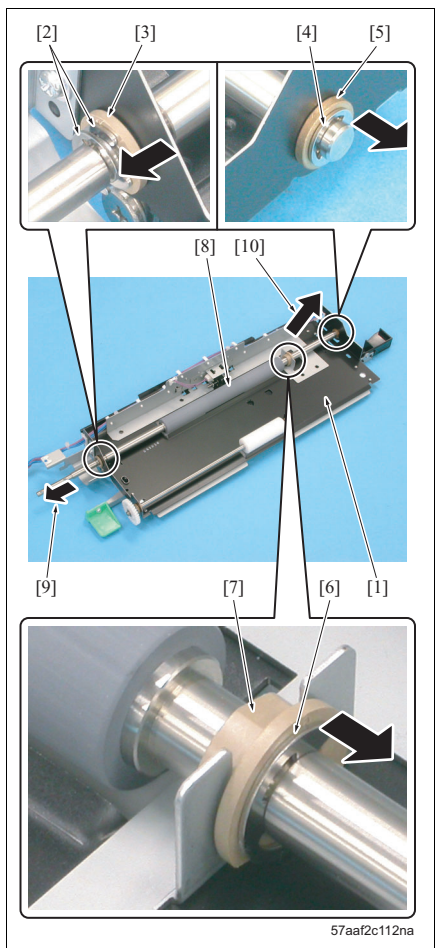

- Pull out the ADU from the main body. (See "3.15.1 Cleaning the paper dust removing brush.")
- Remove the registration section from the ADU. (See "3.15.3 Removing/reinstalling the registration section.")
- Remove the registration clutch (CL1) from the registration section. (See "3.15.2 Replacing the registration clutch.")
- Turn over the registration section [1] and remove 2 E-rings [2] and a bearing [3].
- 5. Remove an E-ring [4] and then remove the registration bearing /Rr [5].
- 6. Remove the E-ring [6] and shift the bearing [7].
- After sliding once the registration roller [8] to the arrow-marked direction, pull out it in the arrowmarked direction [10] for removal.

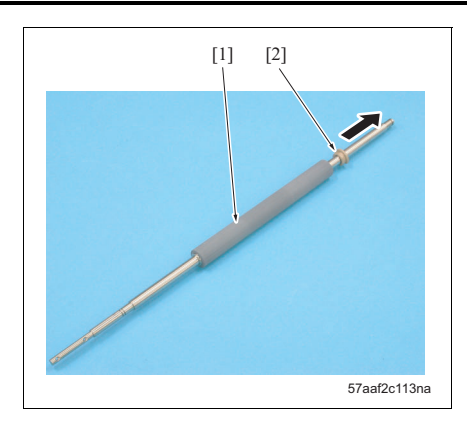

- Remove a bearing [2] from the registration roller [1].
- 9. Reinstall the above parts following the removal steps in reverse.

# 3.15.5 Cleaning the ADU reverse sensor and the reverse/exit sensor

# A. Cleaning cycle

• No cleaning cycle is specified. However, be sure to clean it when a jam occurs frequently at the ADU reversal section due to paper dust.

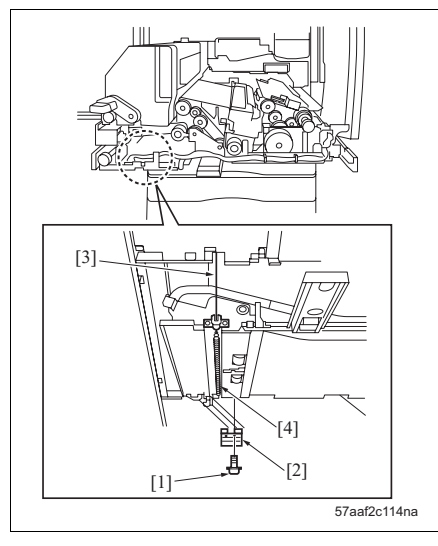

- Pull out the ADU from the main body. (See "3.15.1 Cleaning the paper dust removing brush.")
- Remove the fusing unit from the ADU. (See "3.16.1 Removing/reinstalling the fusing unit.")
- Remove the ADU cover. (See "3.15.2 Replacing the registration clutch.")
- 4. Remove the screw [1] and then remove the ground plate [2].
- Remove the spring [4] from the open/close wire
   [3].

MAINTENANCE

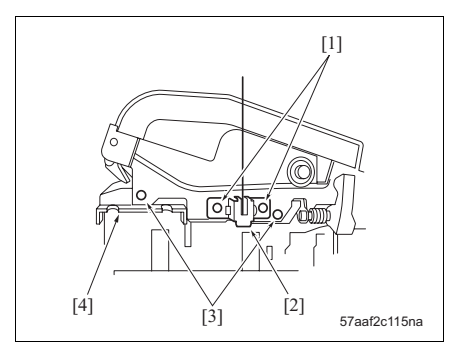

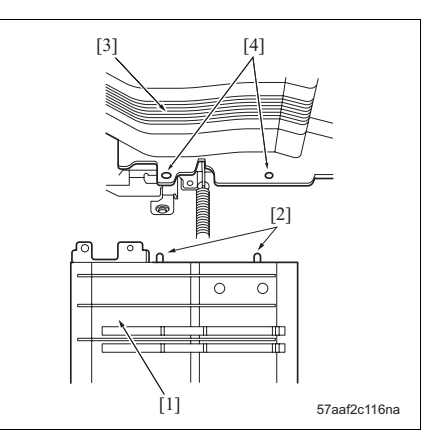

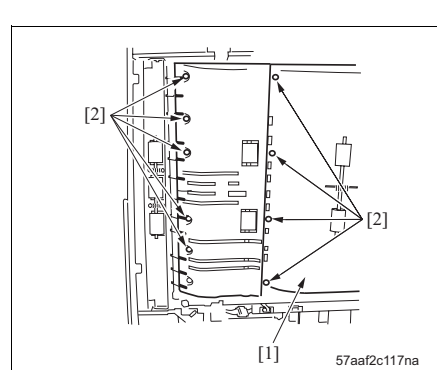

- Remove 2 screws [1] and then remove the open/ close wire assembly [2].
- Remove 2 screws [3] and then remove the ADU reverse guide assembly [4].

# NOTE

• When installing the ADU reverse guide assembly [1], be sure to set the 2 projections on the rear side to the 2 installation holes [4] in the ADU bottom plate assembly [3].

8. Remove 9 screws [2] from the bottom of the ADU [1].

110
- While pressing the ADU bottom plate assembly [1], remove the screw [2] and then remove the open/close wire [3].

• Removing the open/close wire releases the fixing of the ADU bottom plate assembly. Be sure to hold down the ADU bottom plate assembly when removing the screw [2].

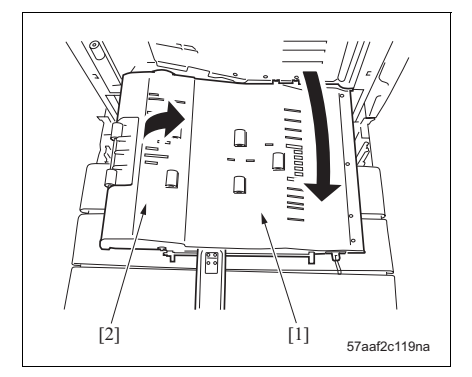

10. After bringing down the ADU bottom plate assembly [1] vertically, remove the ADU guide cover [2].

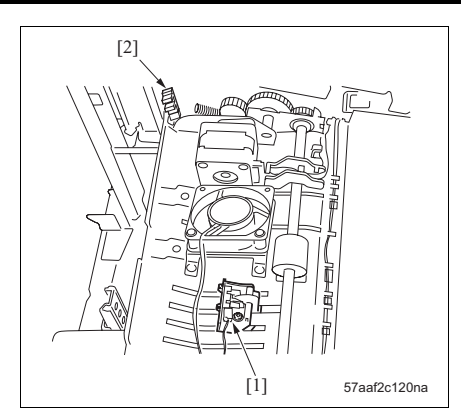

- 11. Clean the ADU reverse sensor (PS45) [1] and the reverse/exit sensor (PS46) [2] with a blower brush.
- 12. Reinstall the above parts following the removal steps in reverse.

# $3.15.6 \quad \text{Replacing the ADU registration rollers /Up, /Lw and the registration bearings /Up, /Lw}$

# A. Periodically replaced parts/cycle

- ADU Registration roller /Up: Every 2,500,000 prints
- ADU Registration roller /Lw: Every 2,500,000 prints
- Registration bearing /1: Every 2,500,000 prints
- Registration bearing /2: Every 2,500,000 prints

# B. Procedure

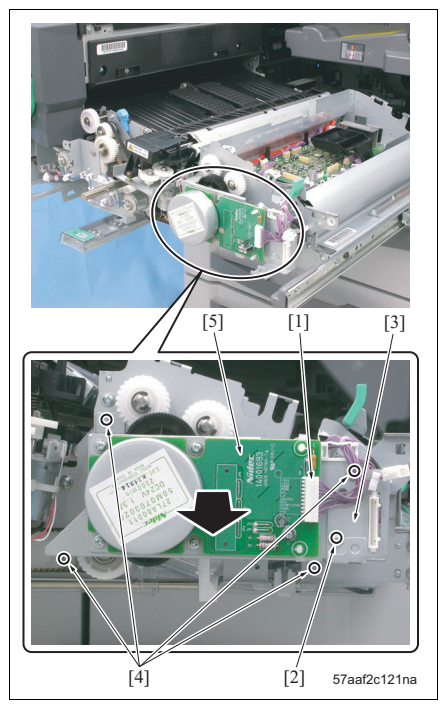

- Pull out the ADU from the main body. (See "3.15.1 Cleaning the paper dust removing brush.")
- Remove the registration section from the ADU. (See "3.15.3 Removing/reinstalling the registration section.")
- 3. Remove a connector [1].
- 4. Remove the screw [2] and then remove the connector mounting plate [3].
- 5. Remove 4 screws [4] and then remove the registration drive unit [5].

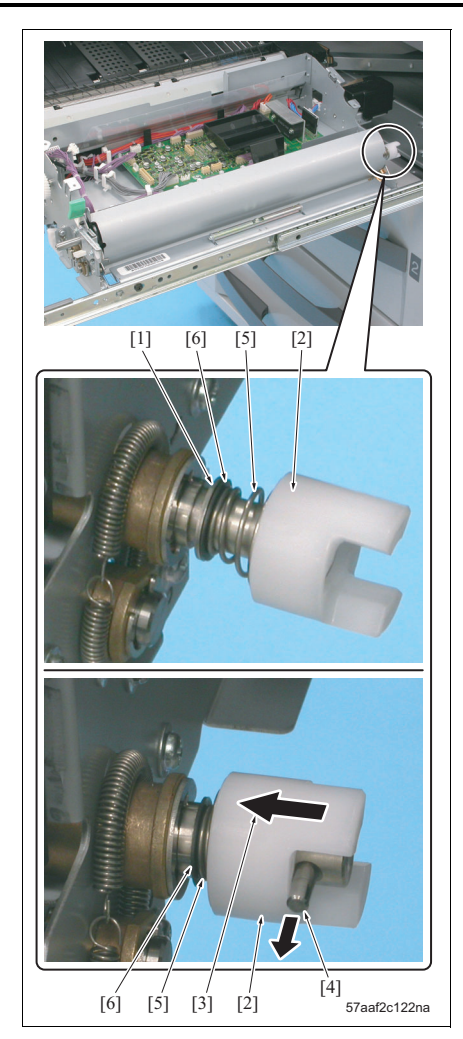

- 6. Remove the E-ring [1].
- Press once the coupling [2] in the arrow-marked direction [3] and pull out a pin [4] to remove the coupling.
- 8. Remove a spring [5] and a spacer [6].

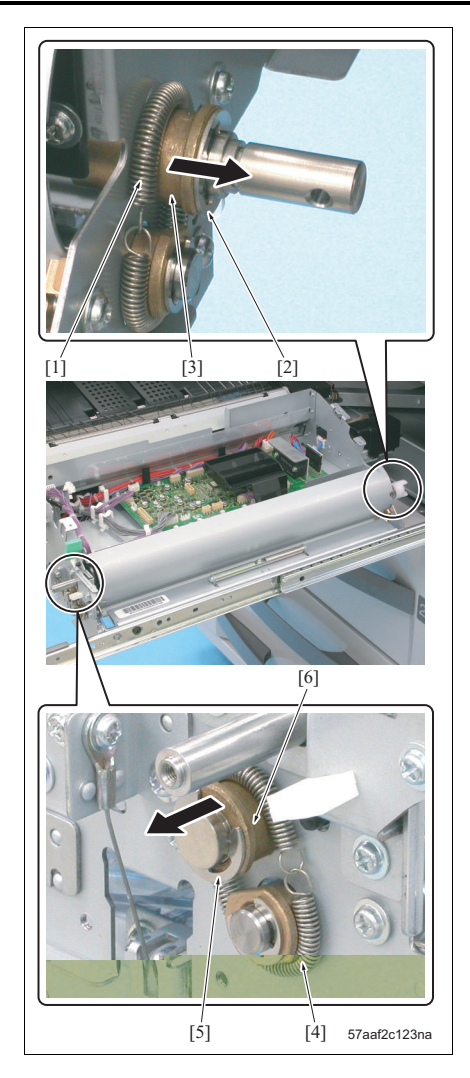

- 9. Remove the spring [1].
- 10. Remove the E-ring [2] and then remove the registration bearing /1 [3].
- 11. Remove the spring [4].
- 12. Remove the E-ring [5] and then remove the registration bearing /1 [6].

13. After sliding once the ADU registration roller /Up[1] in the arrow-marked direction [2], pull out it in the arrow-marked direction [3] for removal.

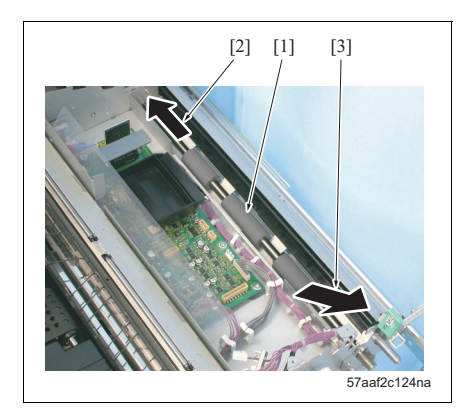

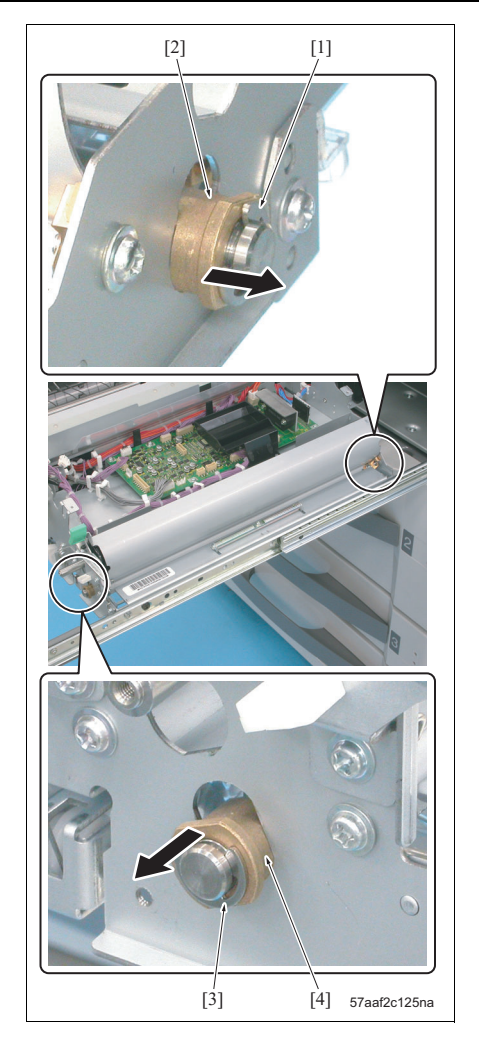

- Remove the E-ring [1] and then remove the registration bearing /2 [2].
- 15. Remove the E-ring [3] and then remove the registration bearing /2 [4].

- [2] [3]
- 16. Open the ADU bottom plate assembly [1] and slide once the ADU registration roller /Up [2] in the arrow-marked direction [3]. And then, pull out it in the arrow-marked direction [4] for removal.
- 17. Reinstall the above parts following the removal steps in reverse.

# 3.15.7 Replacing the ADU deceleration clutch and the ADU conveyance clutch

# A. Spotted replaced parts/cycle

- ADU deceleration clutch (CL2): once for every 2,000,000 prints for actual replacement cycle
- ADU conveyance clutch (CL13): once for every 2,000,000 prints for actual replacement cycle

# B. Procedure

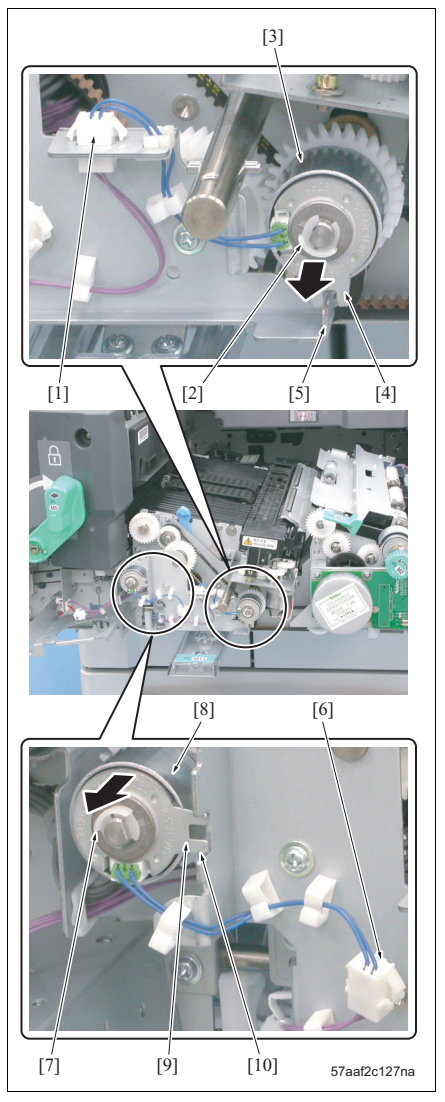

- Pull out the ADU from the main body. (See "3.15.1 Cleaning the paper dust removing brush.")
- Remove the ADU cover. (See "3.15.2 Replacing the registration clutch.")
- 3. Remove the connector [1].
- Remove the C-clip [2] and then remove the ADU deceleration clutch (CL2) [3].

# NOTE

- When installing a new ADU deceleration clutch, be sure to set the stopper [4] to the guide plate [5].
- 5. Remove the connector [6].
- Remove the C-clip [7] and then remove the ADU conveyance clutch (CL13) [8].

- When installing a new ADU conveyance clutch (CL13), be sure to set the stopper [9] to the guide plate [10].
- 7. Reinstall the above parts following the removal steps in reverse.

# 3.16 Maintenance procedure of the fusing section

# $\triangle$ Caution:

 Immediately after turning off the main power switch (SW1) or the power switch (SW2), the fusing section is very hot and you may get burnt. Be sure to start operations when the temperature cools down sufficiently.

# 3.16.1 Removing/reinstalling the fusing unit

# A. Procedure

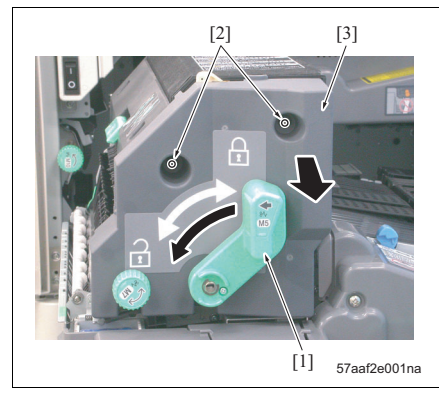

- Open the front doors /Lt and /Rt and pull out the ADU section. (See "3.15.1 Cleaning the paper dust removing brush.")
- 2. Release the pressure release lever [1].
- 3. Remove 2 screws [2] and remove the fusing cover /Fr [3].

- 4. Remove 2 screws [1].
- With the pressure release lever [2] and the fusing handle /Rr [3] held by hand, lift the fusing unit [4] for removal.
- 6. Reinstall the above parts following the removal steps in reverse.

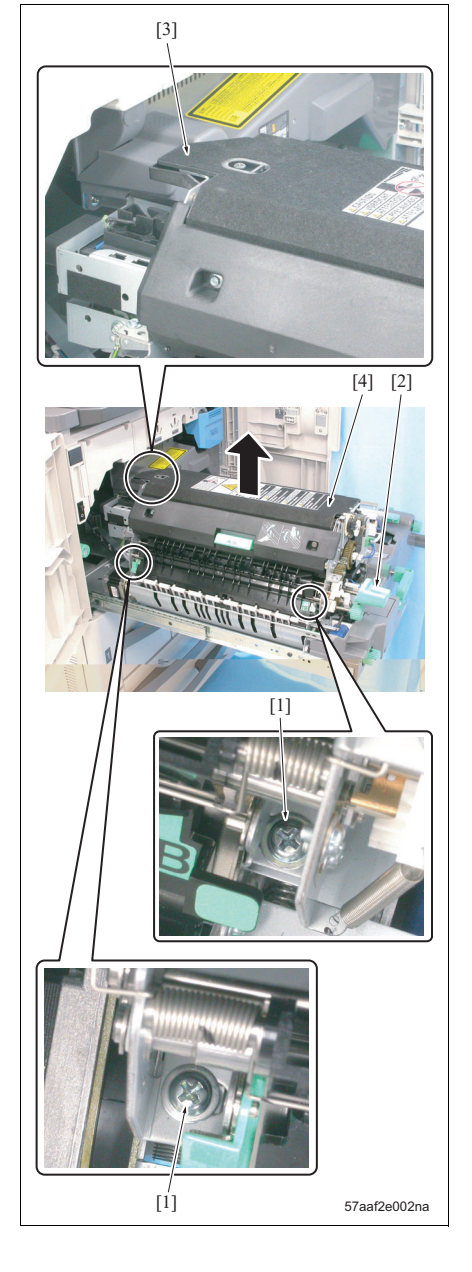

# 3.16.2 Replacing the cleaning web

- A. Periodically replaced parts/cycle
- Cleaning web: Every 250,000 prints

# B. Procedure

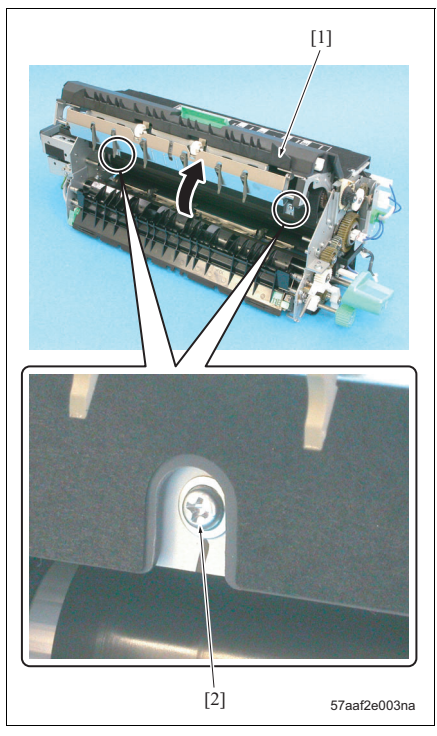

- Open the front doors /Lt and /Rt, and pull out the ADU section. (See "3.15.1 Cleaning the paper dust removing brush.")
- Remove the fusing unit from the ADU section. (See "3.16.1 Removing/reinstalling the fusing unit.")
- 3. Open the fusing claw unit /Up [1] and remove 2 screws [2].

MAINTENANCE

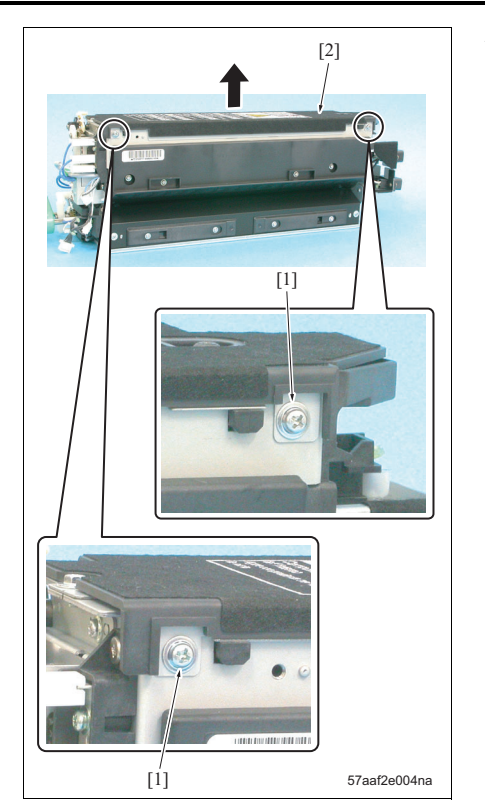

 Remove 2 screws [1] and close the fusing claw unit /Up. And then remove the web cover [2].

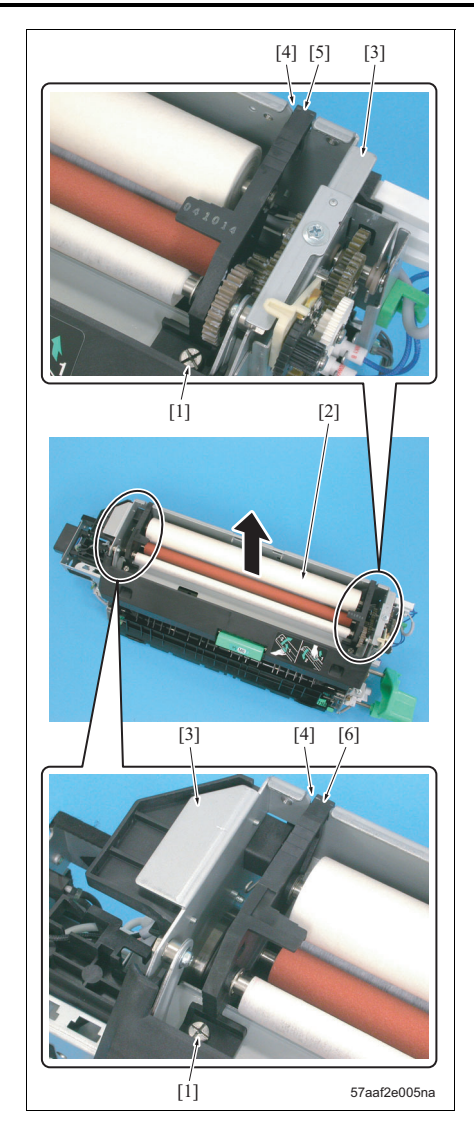

5. Remove 2 screws [1] and remove the cleaning web [2].

# NOTE

- When installing a new cleaning web, be sure to set the fusing cleaning blocks /Fr [5] and / Rr [6] to each slit [4] of the fusing unit [3].
- When installing the web cover [2], be sure to screw [1] it while pressing it down.

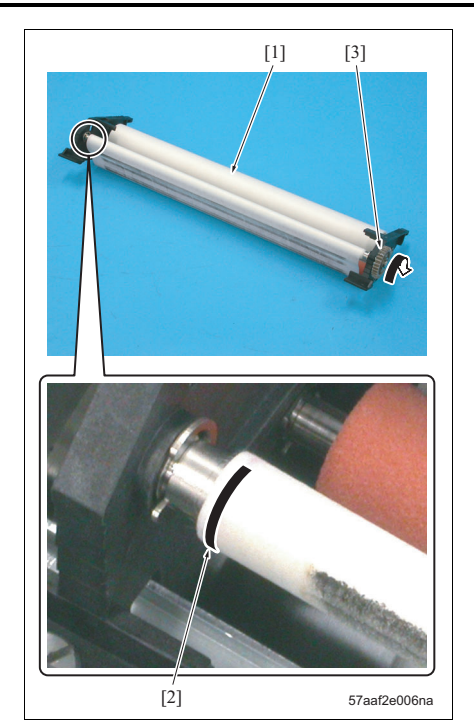

- The performance of a new cleaning web [1] is guaranteed from the position in which a red line [2] disappears. When installing it, be sure to rotate the gear [3] to take the cleaning web up to the position in which the red line disappears.
- 6. Reinstall the above parts following the removal steps in reverse.

# 3.16.3 Removing/reinstalling the fusing claw unit /Up A. Procedure

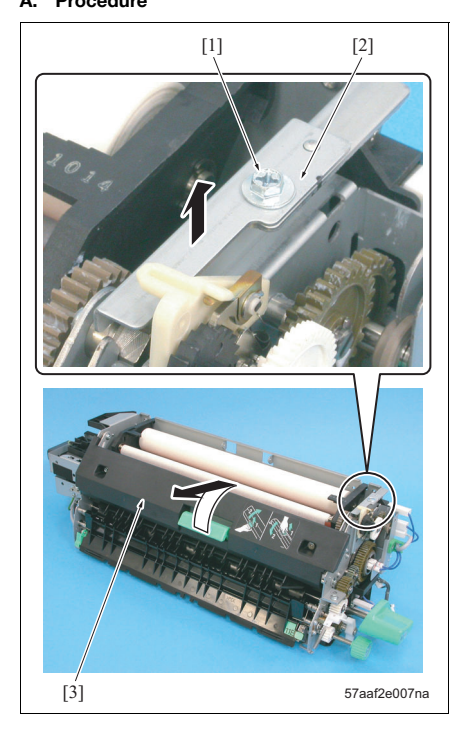

- Remove the fusing unit from the main body. (See "3.16.1 Removing/reinstalling the fusing unit.")
- Remove the web cover. (See "3.16.2 Replacing the cleaning web.")
- Remove the screw [1] and remove the fixing plate [2].
- 4. Open the fusing claw unit /Up [3] for removal.
- 5. Reinstall the above parts following the removal steps in reverse.

# 3.16.4 Replacing the fusing claw /Up

## A. Periodically replaced parts/cycle

• The fusing claw /Up: Every 250,000 prints

# B. Procedure

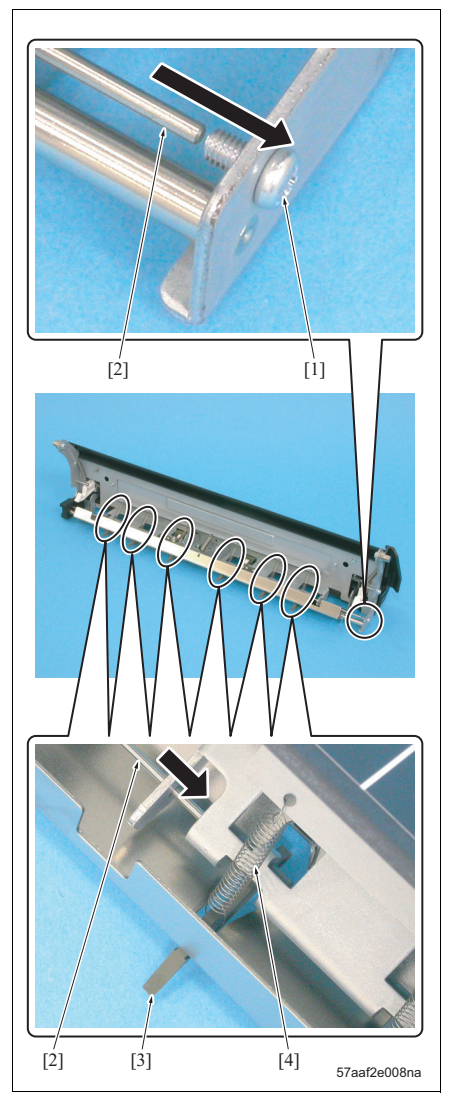

- Remove the fusing unit from the main body. (See "3.16.1 Removing/reinstalling the fusing unit.")
- Remove the fusing claw unit /Up. (See "3.16.3 Removing/reinstalling the fusing claw unit /Up.")
- 3. Remove the screw [1] and pull out the shaft [2].

#### NOTE

- The shaft is apt to bend. Be careful when removing it.
- Remove 6 springs [4] from each of the fusing separation claws /Up [3].
- 5. Remove 6 fusing separation claws /Up [3].

- When installing a new fusing claw /Up, be sure to operate its edge with your finger and check to see if it gets back to its original state by the force of the spring.
- 6. Reinstall the above parts following the removal steps in reverse.

# 3.16.5 Opening/closing the fusing unit /Up A. Procedure

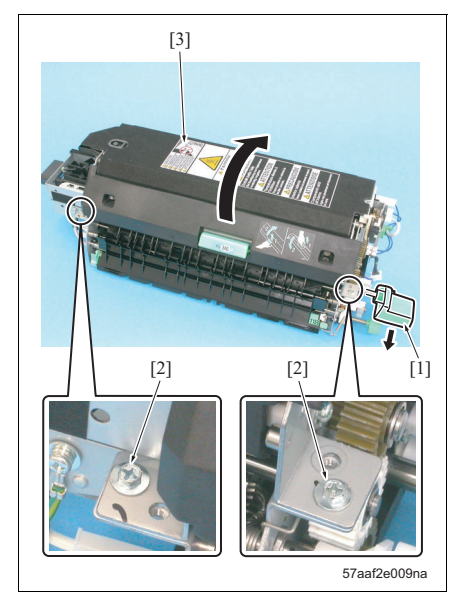

- Remove the fusing unit from the main body. (See "3.16.1 Removing/reinstalling the fusing unit.")
- 2. Bring the pressure release lever [1] down and release the pressure.
- Remove 2 screws [2] and open the fusing unit /Up
  [3].
- 4. Reinstall the above parts following the removal steps in reverse.

# 3.16.6 Replacing the fusing heater lamps /1 and /2

# A. Periodically replaced parts/cycle

- Fusing heater lamp /1 (L2): Every 1,000,000 prints
- Fusing heater lamp /2 (L3): Every 1,000,000 prints

# B. Procedure

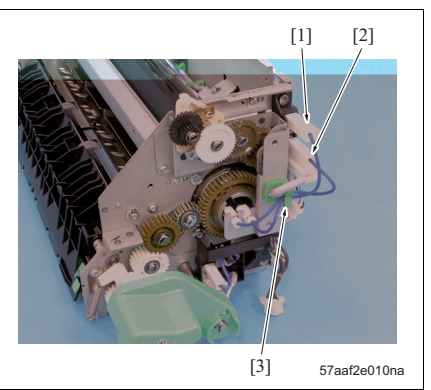

- Remove the fusing unit from the main body. (See "3.16.1 Removing/reinstalling the fusing unit.")
- Remove the cleaning web. (See "3.16.2 Replacing the cleaning web.")
- Open the fusing claw unit /Up. (See "3.16.3 Removing/reinstalling the fusing claw unit /Up.")
- 4. Remove the faston [1] and [2].

# NOTE

• When removing the faston, be sure to hold the connector.

Be absolutely sure to avoid pulling it off by holding the wiring harness section.

5. Remove all the wiring harnesses from the wire clamp [3].

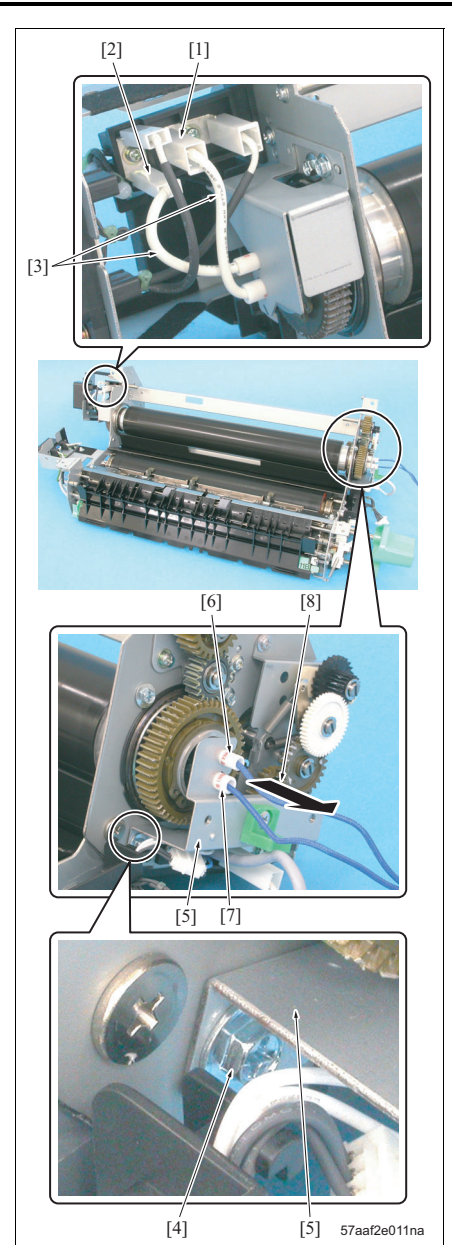

- 6. Remove the fusing unit /Up. (See "3.16.5 Opening/closing the fusing unit /Up.")
- 7. Remove the faston [1] and [2].

• When removing the faston, be sure to hold the connector.

Connector cannot be removed by pulling on the harness [3].

- 8. Remove the screw [4] and remove the lamp fixing plate /Fr [5].
- Pull out the fusing heater lamps /2 (L3) [6] and /1 (L2) [7] in the arrow-marked direction [8] for removal.
- 10. Reinstall the above parts following the removal steps in reverse.

# NOTE

• When installing the fusing heater lamps /1 and /2, be sure to insert it so that the manufacturer's mark comes to the rear side.

# 3.16.7 Replacing the fusing roller /Up, the bearing, the heat insulating sleeve and the fusing gear

# A. Periodically replaced parts/cycle

- Fusing roller /Up: Every 500,000 prints
- Bearing /Up: Every 500,000 prints
- Heat insulating sleeve: Every 500,000 prints
- Fusing gear: Every 2,000,000 prints

# B. Procedure

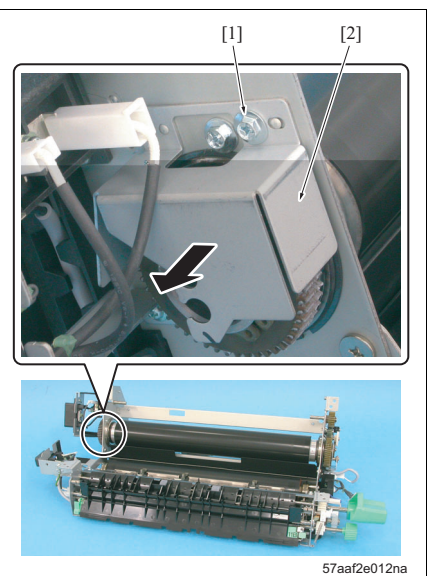

- Remove the fusing unit from the main body. (See "3.16.1 Removing/reinstalling the fusing unit.")
- Remove the fusing heater lamp /1 and /2. (See "3.16.6 Replacing the fusing heater lamps /1 and /2.")
- 3. Remove the screw [1] and remove the lamp fixing plate /Rr [2].

- 4. Remove the C-ring [1] and fusing gear [2].
- 5. Remove the C-ring [3] and the gear [4].

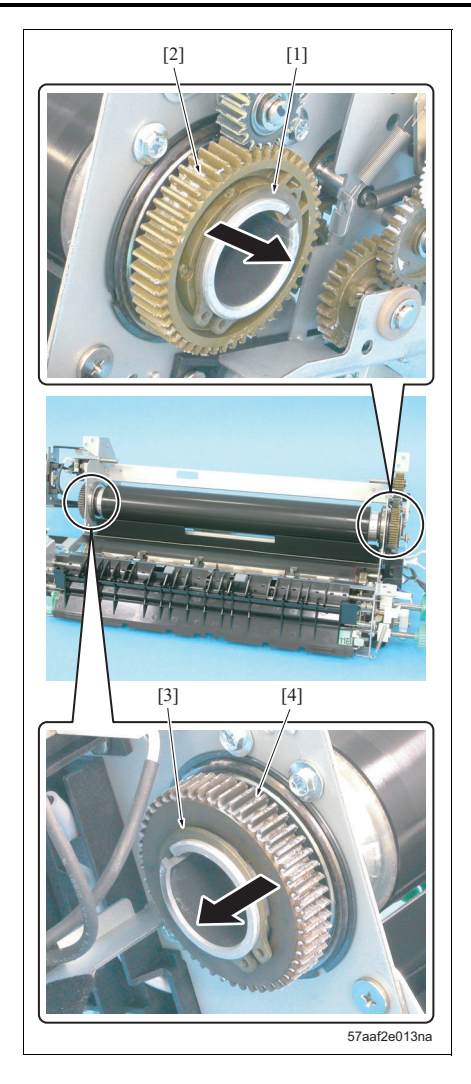

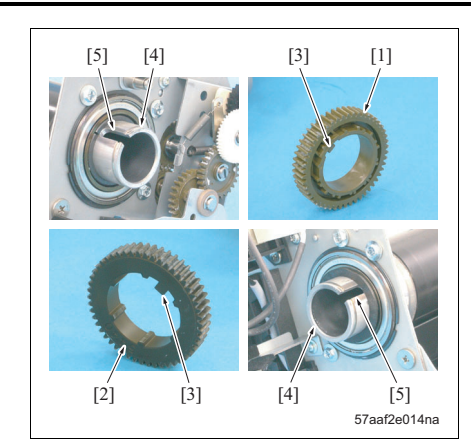

- When installing the fusing gear [1] and the gear [2], be sure to set the detent section [3] of each gear to the slit [5] of the fusing roller / Up [4].
- When installing the gear [2], be sure to turn the punch mark "5440" inward.

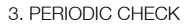

- 6. Remove the E-ring [1] and remove the gear [2].
- 7. Remove 3 screws [3] and remove the bearing /Up [4].
- 8. Remove the spacer [5].
- 9. Remove 3 screws [6] and remove the bearing /Up [7].
- 10. Pull out the fusing roller /Up [8] in the arrowmarked direction [9] for removal.

- When installing a new fusing roller /Up, be careful not to damage its surface.
- When installing the fusing roller /Up, be careful not to mix up 750 with 600.

750: No groove provided on the edge of the roller

600: 1 groove provided on the edge of the roller

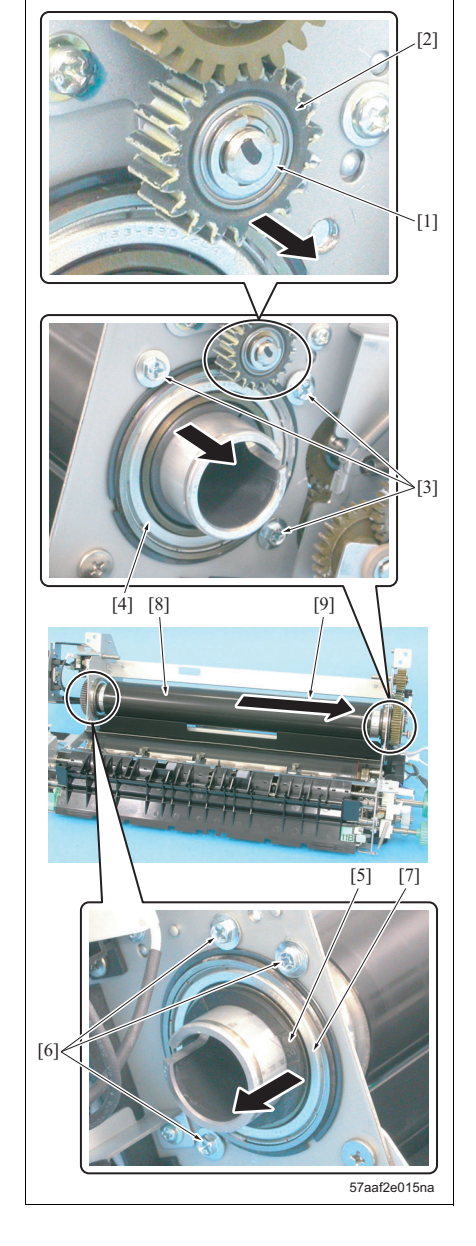

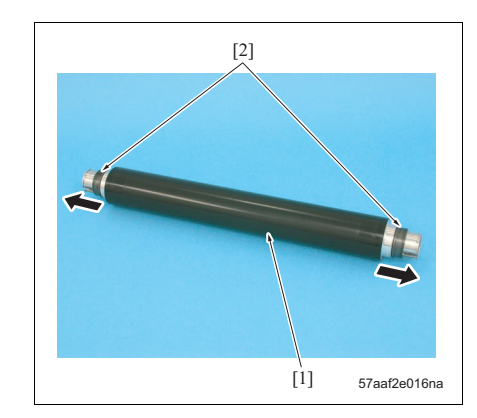

11. Remove 2 heat insulating sleeve [2] from the fusing roller /Up [1].

# NOTE

- When installing a new heat insulating sleeve, be sure to apply multemp FF-RM or tri-flow on the inside and outside peripheries.
- When installing a new heat insulating sleeve, be sure to install it so that each of the flange sections comes to the inside.
- 12. Reinstall the above parts following the removal steps in reverse.

# NOTE

• When installing the heat insulating sleeve, coat the inside and outside surfaces with Multemp FF-RM (tri-flow may be also used).

# 3.16.8 Removing/reinstalling the fusing claw unit /Lw A. Procedure

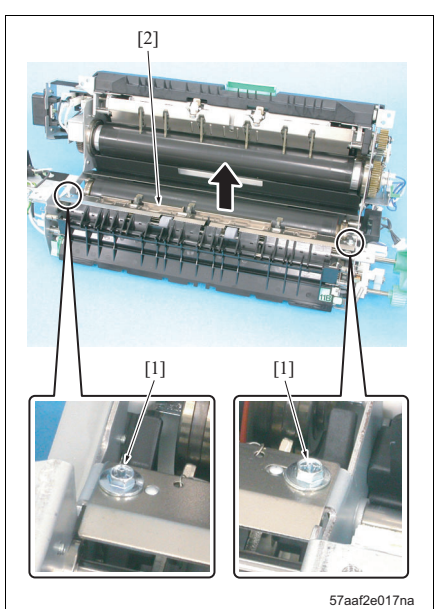

 Remove the fusing unit from the main body. (See "3.16.1 Removing/reinstalling the fusing unit.")

- Open the fusing unit /Up. (See "3.16.5 Opening/ closing the fusing unit /Up.")
- Remove 2 screws [1] and remove the fusing claw unit /Law [2].
- 4. Reinstall the above parts following the removal steps in reverse.

# 3.16.9 Replacing the fusing claw /Lw

#### A. Periodically replaced parts/cycle

• Fusing claw /Lw: Every 500,000 prints

#### B. Procedure

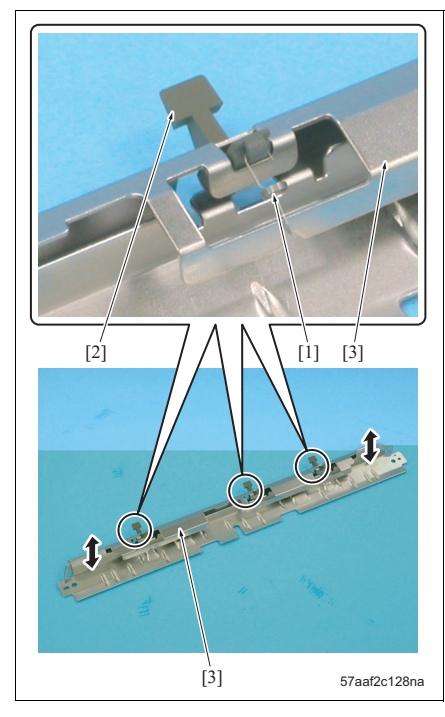

- Remove the fusing unit from the main body. (See "3.16.1 Removing/reinstalling the fusing unit.")
- Remove the fusing claw unit /Lw. (See "3.16.8 Removing/reinstalling the fusing claw unit /Lw.")
- Remove the spring [1] one each and Remove 3 fusing claws /Lw [2].

- After completion of the installation of a new fusing claw /Lw, be sure to check the exit guide plate [3] if it operates smoothly.
- 4. Reinstall the above parts following the removal steps in reverse.

# A. Periodically replaced parts/cycle

• Fusing heater lamp /3 (L4): Every 1,000,000 prints

# B. Procedure

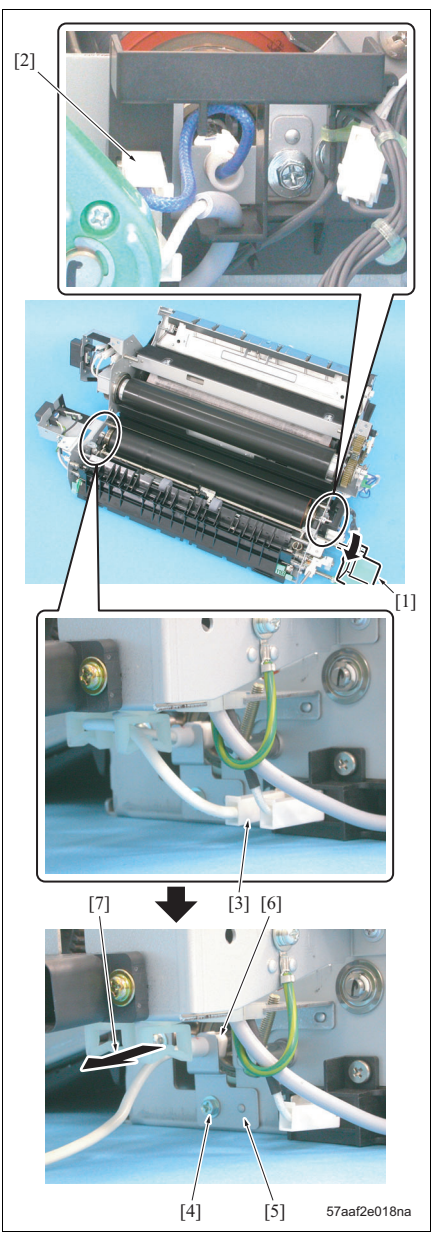

- Remove the fusing unit from the main body. (See "3.16.1 Removing/reinstalling the fusing unit.")
- Open the fusing unit /Up. (See "3.16.5 Opening/ closing the fusing unit /Up.")
- 3. Bring down the pressure release lever [1] and release the pressure.
- 4. Remove the faston [2].
- 5. Remove the faston [3].

# NOTE

When removing the faston, be sure to hold the connector.
 Connector.

Connector cannot be removed by pulling on the harness.

- 6. Remove the screw [4] and remove the lamp fixing plate /Rr [5].
- Pull out the fusing heater lamp /3 (L4) [6] in the arrow-marked direction [7] for removal.
- 8. Reinstall the above parts following the removal steps in reverse.

# NOTE

• When installing the fusing heater lamp /3, be sure to insert it so that the manufacturer's mark comes to the rear side. B. Procedure

Α.

•

3.16.11 Replacing the fusing roller /Lw and the bearing

Periodically replaced parts/cycle

Bearing /Lw: Every 500,000 prints

111

[1]

[2]

Fusing roller /Lw: Every 500,000 prints

# bizhub 750/600

# Remove the fusing unit from the main body. (See "3.16.1 Removing/reinstalling the fusing unit.")

- Remove the fusing claw unit /Lw. (See "3.16.8 Removing/reinstalling the fusing claw unit /Lw.")
- Remove the fusing heater lamp /3. (See "3.16.10 Replacing the fusing heater lamp /3.")
- 4. Remove 2 screws [1] and remove the fusing entrance guide plate [2].
- MAINTENANCE

- 5. Raise up the fusing roller /Lw [1] for removal.
- Remove the bearing /Lw [2], 1 each, from both ends of the fusing roller /Lw.
- 7. Reinstall the above parts following the removal steps in reverse.

# NOTE

57aaf2e019na

- When installing the fusing roller /Lw, be careful not to damage its surface.
- When installing the fusing entrance guide plate, be sure to hit it against the bearing of the fusing roller /Up with pressure applied and fasten it with screws. Without this operation, paper may crease with wrinkles at the fusing section.

# 3.16.12 Replacing the decurler roller, the decurler bearing and the fusing paper exit gear /2

# A. Periodically replaced parts/cycle

- Decurler roller: Every 500,000 prints
- Decurler bearing: Every 1,000,000 prints
- Fusing paper exit gear /2: 5,000,000 prints

# B. Procedure

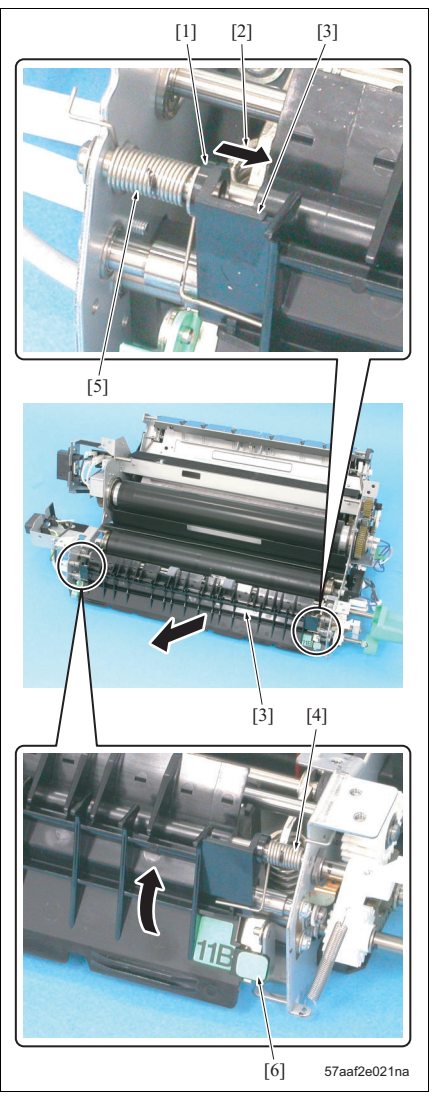

- Remove the fusing unit from the main body. (See "3.16.1 Removing/reinstalling the fusing unit.")
- Open the fusing unit /Up. (See "3.16.5 Opening/ closing the fusing unit /Up.")
- Press once the connected section /Rr [1] in the arrow-marked direction [2] for release, and remove the paper exit guide plate /Up [3].

- When installing the paper exit guide plate /Up, be sure to take note of the installation direction of the springs /Fr [4] and /Rr [5].
- After installing the paper exit guide plate /Up, be sure to check the guide plate to see if it gets back to its original position by the force of the spring when it is opened by the lever [6].

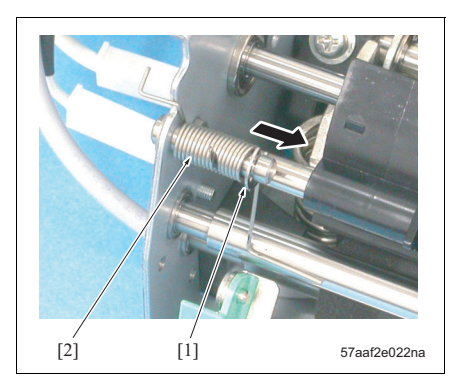

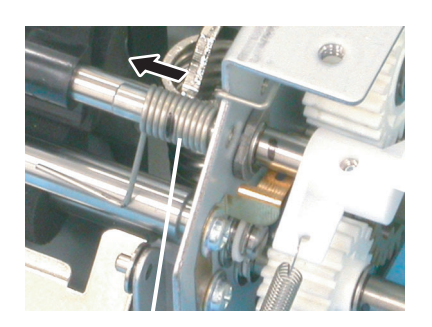

4. Remove the E-ring and remove the spring /Rr [2].

5. Remove the spring /Fr [1].

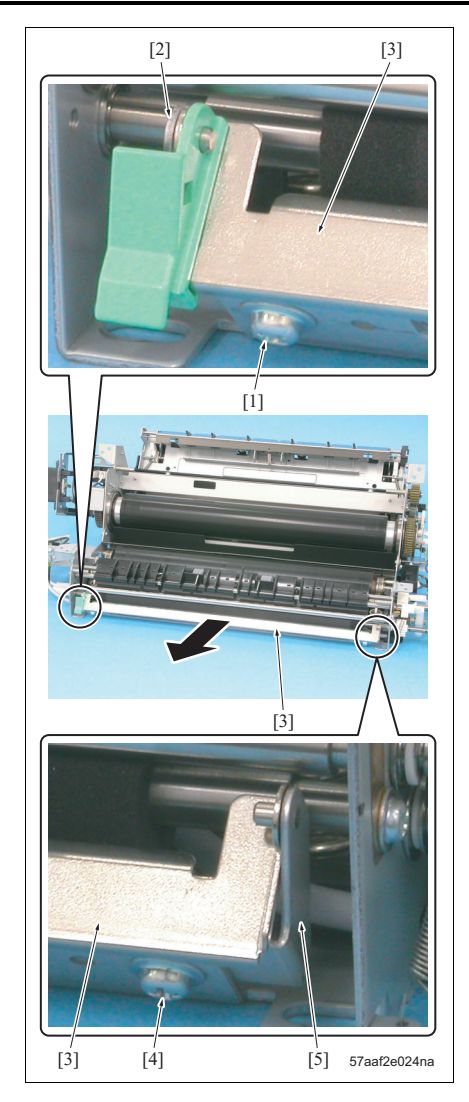

- Remove the screw [1] and then remove the paper exit mounting plate /2 [2] and the paper exit guide plate /Lw [3].
- Remove the screw [4] and remove the paper exit mounting plate /1 [5].

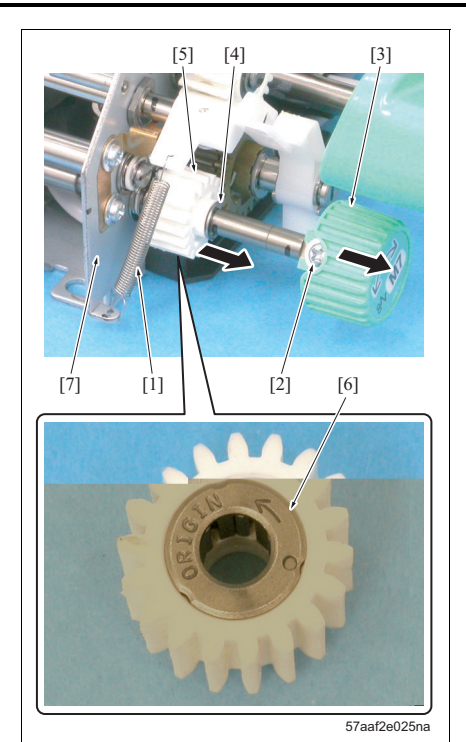

- 8. Remove the spring [1].
- 9. Remove the screw [2] and remove the knob [3].
- 10. Remove the E-ring [4] and remove the fusing paper exit gear /2 [5].

• When installing the fusing paper exit gear /2, be sure to install it so that the arrow mark [6] side comes to the frame [7] side.

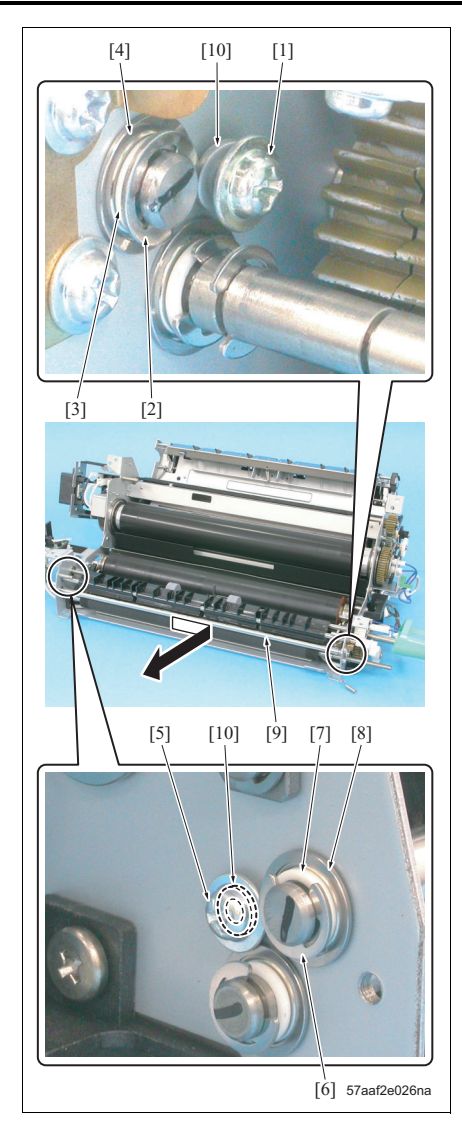

- 11. Remove the screw [1].
- 12. Remove the E-ring [2] and remove the spacer [3] and decurler bearing [4].
- 13. Remove the screw [5].
- 14. Remove the E-ring [6] and remove the spacer [7] and decurler bearing [8].
- 15. Remove the decurler driven roller [9].

• The screws [1] and [5] are inserted with the spacers [10]. Be careful that they do not get lost.

- [1] [3] [2] [4] [7] [5] [6] 57aaf2e027na
- 16. Remove 2 E-rings [1] and remove the spacer [2] and decurler bearing [3].
- 17. Remove the E-ring [4] and remove the spacer [5] and decurler bearing [6].

- Be careful that each of the spacers that has been removed does not get lost. And be sure to reinstall it without fail.
- 18. Remove the decurler roller [7].
- 19. Reinstall the above parts following the removal steps in reverse.

# 3.16.13 Replacing the fusing entering gear

- A. Periodically replaced parts/cycle
- Fusing input gear: Every 1,000,000 prints

# B. Procedure

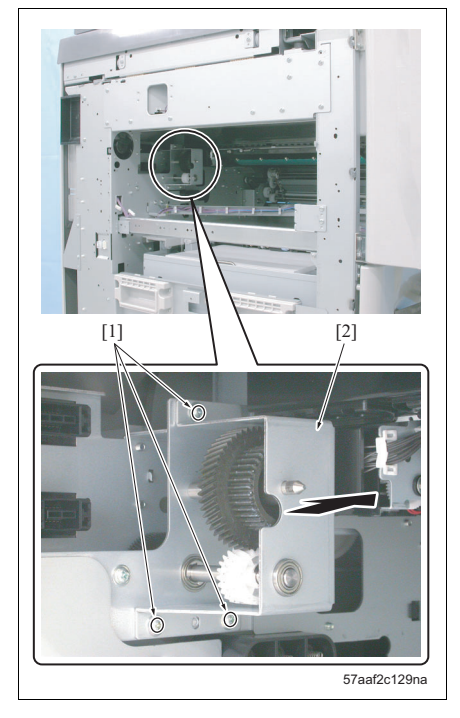

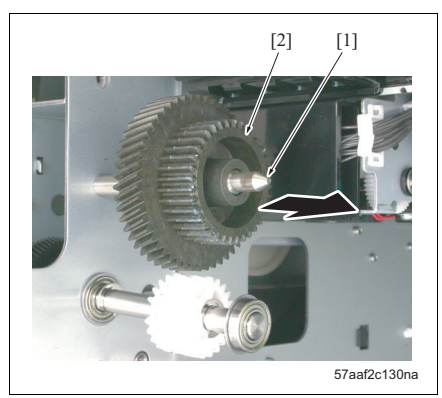

- Remove the paper exit section. (See "3.17.1 Replacing the paper exit gears /1, /2.")
- 2. Remove 3 screws [1] and remove the fusing drive plate [2].

- Remove the fusing input gear [2] from the shaft [1].
- 4. Reinstall the above parts following the removal steps in reverse.

B. Procedure

Α.

•

3.16.14 Replacing the thermistor /2

Periodically replaced parts/cycle

Thermistor /2 (TH2): Every 2,500,000 prints

# 1. Remove the fusing unit from the main body. (See

- "3.16.1 Removing/reinstalling the fusing unit.")
- Remove the cleaning web. (See "3.16.2 Replacing the cleaning web.")
- 3. Remove the connector [1].

# NOTE

- When the wire binding band is severed, be sure to use a new heat resistant wiring band.
- Remove the screw [2] and remove the thermistor / 2 assembly [3].

- After installing the thermistor /2 assembly, be sure to check to see if it is in touch with the fusing roller /Up [4].
- After installing the thermistor /2 assembly, be sure to check the wiring harness to see if it is not in touch with the fusing roller /Up.

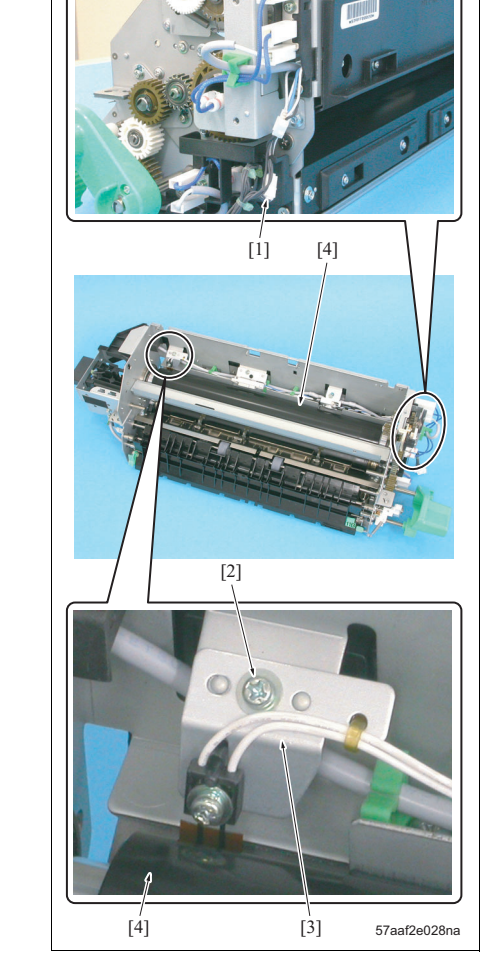

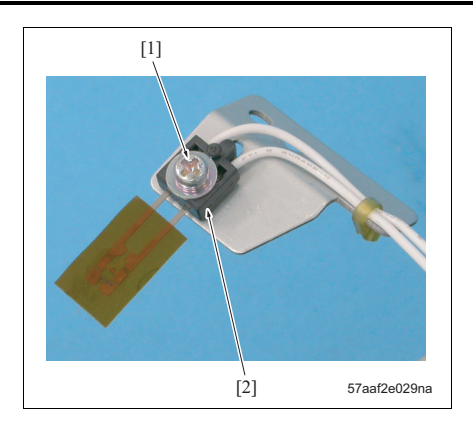

- 5. Remove the screw [1] and remove the thermistor / 2 (TH2) [2].
- 6. Reinstall the above parts following the removal steps in reverse.
# bizhub 750/600

#### 3.16.15 Replacing the fusing paper exit gear /1

#### A. Periodically replaced parts/cycle

• Fusing paper exit gear /1: 5,000,000 prints

#### B. Procedure

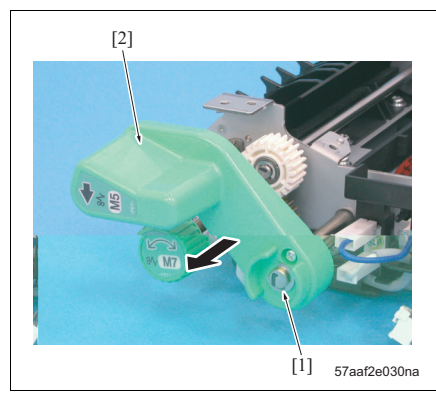

- Remove the fusing unit from the main body. (See "3.16.1 Removing/reinstalling the fusing unit.")
- Remove the fusing unit /Up. (See "3.16.5 Opening/closing the fusing unit /Up.")
- 3. Remove the E-ring [1] and remove the pressure release lever[2].

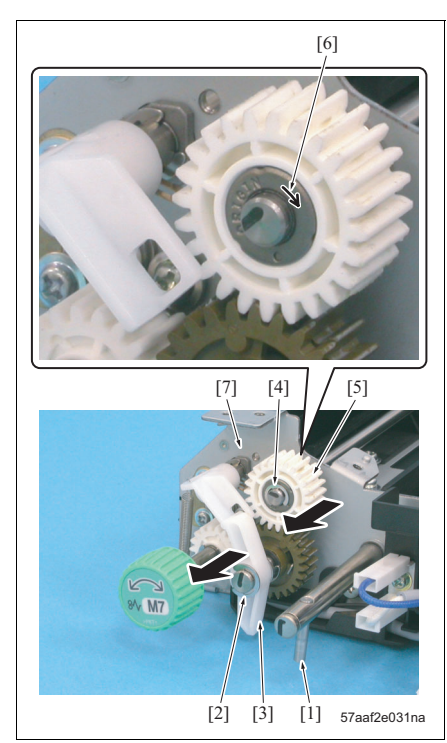

- 4. Remove the pin [1].
- Remove the E-ring [2] and remove the paper exit entrance guide plate [3].
- Remove the E-ring [4] and remove the fusing paper exit gear /1[5].

- When installing the fusing paper exit gear /1, be sure to install it so that the arrow mark [6] comes to the opposite side of the frame [7].
- 7. Reinstall the above parts following the removal steps in reverse.

#### 3.16.16 Removing/reinstalling the thermistor /1 A. Procedure

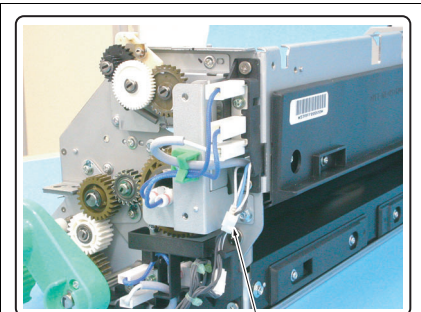

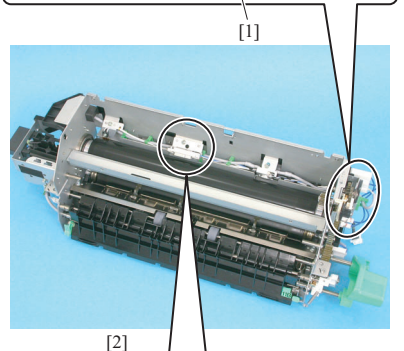

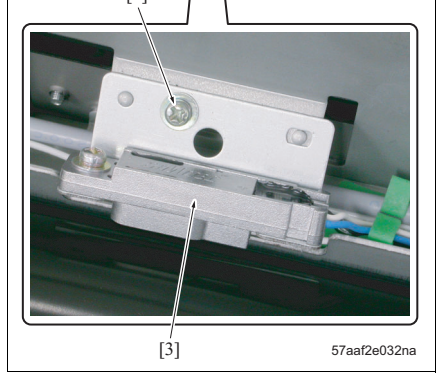

- Remove the fusing unit from the main body. (See "3.16.1 Removing/reinstalling the fusing unit.")
- Remove the cleaning web. (See "3.16.2 Replacing the cleaning web.")
- 3. Remove the connector [1].

- When the wire binding band is severed, be sure to use a new heat resistant wiring band.
- 4. Remove the screw [2] and thermistor /1 (TH1) [3].
- 5. Reinstall the above parts following the removal steps in reverse.

#### 3.16.17 Removing/reinstalling the thermostat /3

#### A. Procedure for removal

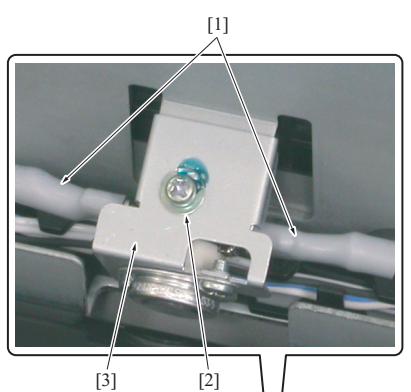

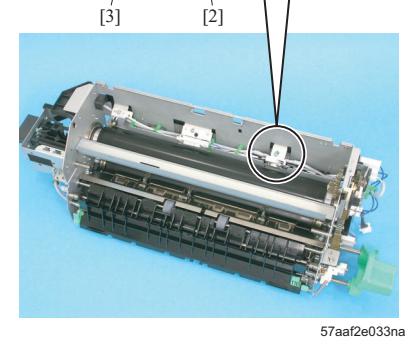

- Remove the fusing unit from the main body. (See "3.16.1 Removing/reinstalling the fusing unit.")
- Remove the cleaning web. (See "3.16.2 Replacing the cleaning web.")
- 3. Remove 2 faston [1].

#### NOTE

- When the wire binding band is severed, be sure to use a new heat resistant wiring band.
- 4. Remove the screw [2] and remove the thermostat /3 assembly [3].

bizhub 750/600

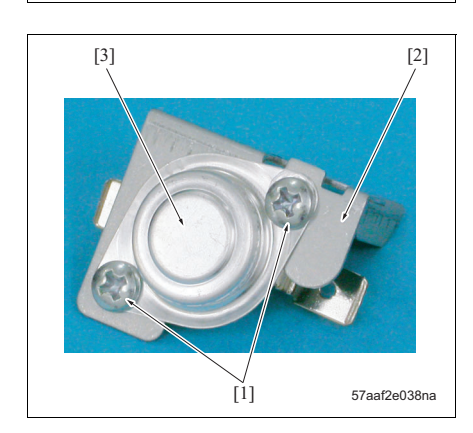

 Remove 2 screws [1] and remove the thermostat / 3 (TS3) [3] from the thermostat mounting plate [2].

#### B. Procedure for installation

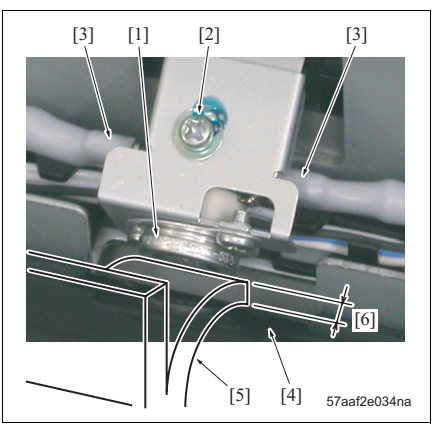

- Install the thermostat /3 [TS3] to the thermostat mounting plate with 2 screws.
- Set the thermostat /3 assembly [1] and tighten it tentatively with the screw [2].
- 3. Connect 2 fastons [3] to the thermostat /3.
- Insert the thermostat positioning jig /Up (57AEJG010) [5] between the fusing roller /Up [4] and the thermostat /3.
- 5. Adjust the position of the thermostat /3 so that the clearance between the thermostat /3 and the fusing roller /Up becomes the same thickness as that of the thermostat positioning jig /Up, and then tighten the screw [2] firmly.

#### NOTE

- Make sure that the distance a [6] between the thermostat /3 and the fusing roller /Up becomes the same thickness as that of the thermostat positioning jig /Up.
   Standard value: a = 3.5 to 3.8 mm
- Be sure to adjust the position of the thermostat /3 with the fusing roller /Up cool.
- Make sure that the thermostat /3 is in parallel with the fusing roller /Up.
- 6. Apply screwlock to the screw [2].

#### NOTE

- After adjusting the position of the thermostat /3, be sure to apply screwlock to the screw.
- 7. For parts to be installed in the subsequent steps, be sure to install them following the removal steps in reverse.

#### NOTE

• After installing the thermostat /3, be sure to check the wiring harness if it is in touch with the fusing roller /Up.

#### 3.16.18 Removing/reinstalling the thermostat /4

#### A. Procedure for removal

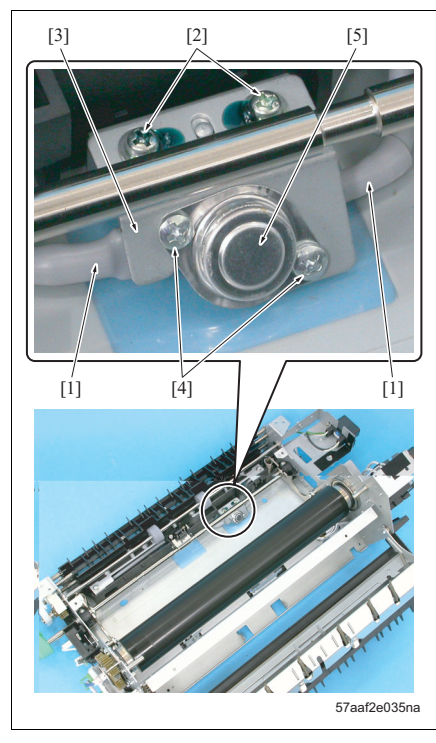

- Remove the fusing unit from the main body. (See "3.16.1 Removing/reinstalling the fusing unit.")
- Remove the fusing claw unit /Lw. (See "3.16.8 Removing/reinstalling the fusing claw unit /Lw.")
- Remove the fusing heater lamp /3. (See "3.16.10 Replacing the fusing heater lamp /3.")
- 4. Remove the fusing roller /Lw. (See "3.16.11 Replacing the fusing roller /Lw and the bearing.")
- 5. Remove 2 faston [1].

#### NOTE

- When the wire binding band is severed, be sure to use a new heat resistant wiring band.
- Remove 2 screws [2] and remove the thermostat / 4 assembly [3].
- Remove 2 screws [4] and remove the thermostat / 4 (TS4) [5].

#### B. Procedure for installation

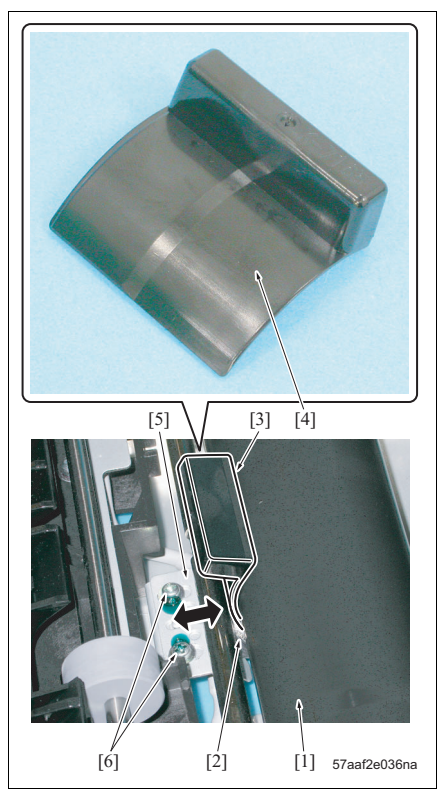

- Install the thermostat /4 (TS4) to the thermostat mounting plate with 2 screws.
- Set the thermostat /4 assembly and fasten it tentatively with 2 screws.
- 3. Install 2 fastons to the thermostat /4.
- Install the fusing roller /Lw and keep it pressured with the pressure release lever.

- Be sure to keep the fusing roller /Lw pressured.
- Insert the thermostat positioning jig (56AEJG011)
   between the fusing roller /Lw [1] and the thermostat /4 [2].
- Adjust the position of the thermostat /4 assembly
   [5] so that the clearance between the thermostat / 4 and the fusing roller /Lw becomes the same thickness as the A portion [4] of the thermostat positioning, and then tighten the screw [2] firmly.

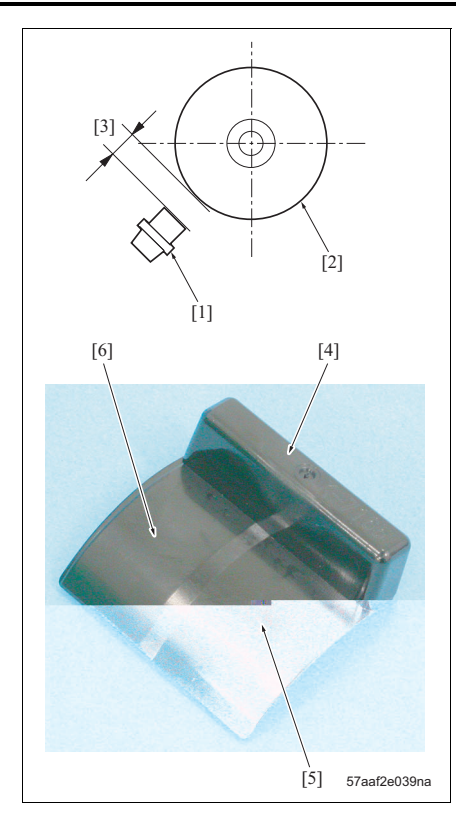

#### NOTE

• Make sure that the distance a [3] between the thermostat /4 [1] and the fusing roller /Lw [2] is the same thickness as the A portion [5] of the thermostat positioning iig [4].

Standard value: a = 1.5 to 2.0 mm

- · After installation, be sure to check the B portion [6] of the thermostat positioning jig to see if it cannot be inserted between the thermostat /4 and the fusing roller /Lw.
- · Be sure to conduct the position adjustment of the thermostat /4 with the fusing roller /Lw cool.
- Make sure that the thermostat /4 is in parallel with the fusing roller /Lw.

bizhub 750/600

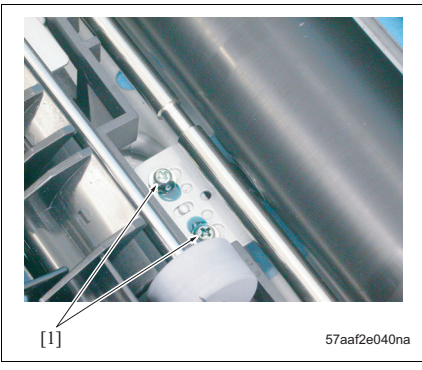

7. Apply screwlock to 2 screws [1].

#### NOTE

- · After adjusting the position of the thermostat /4, be sure to apply screwlock to the screw.
- 8. For parts to be installed in the subsequent steps, be sure to install them following the removal steps in reverse.

#### NOTE

· After installing the thermostat /4, be sure to check the wiring harness if it is in touch with the fusing roller /Lw.

#### 3.16.19 Replacing the web solenoid

#### A. Spotted replaced parts/cycle

• Web solenoid (SD2): Once for every 3,000,000 counts for actual replacement cycle

#### B. Procedure

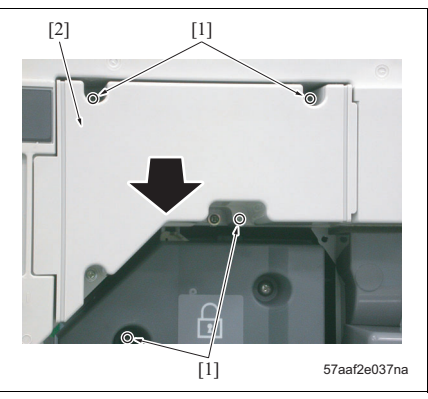

- Remove the left cover. (See "6.3.2 Removing/reinstalling the left cover.")
- Remove the fan mounting assembly. (See "6.3.19 Removing/reinstalling the writing unit.")
- Pull out the ADU section from the main body. (See "3.15.1 Cleaning the paper dust removing brush.")
- 4. Remove the fusing cover /Fr. (See "3.16.1 Removing/reinstalling the fusing unit.")
- 5. Remove 4 screws [1] and remove the cleaner duct [2].

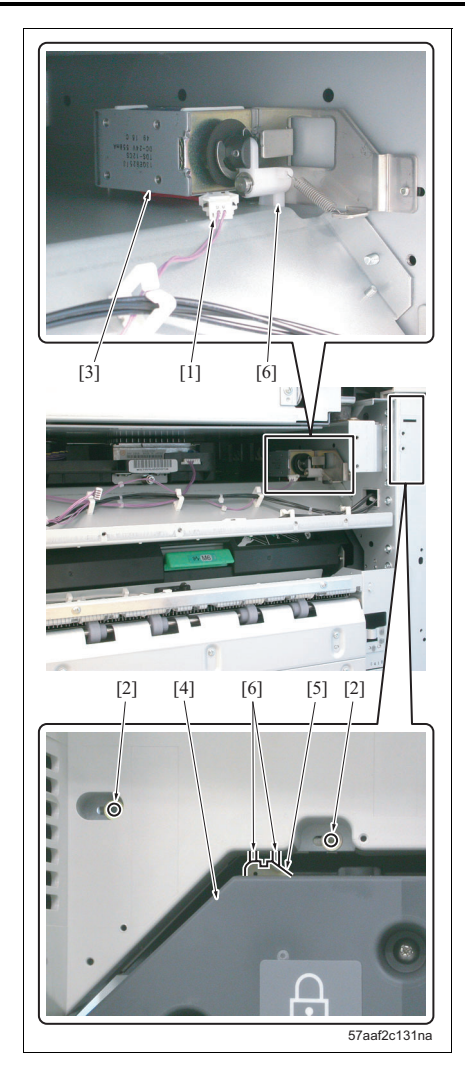

- 6. Remove the connector [1].
- Remove 2 screws [2] and remove the web solenoid assembly [3].

#### NOTE

- When installing the web solenoid assembly, pull out the ADU from the main body and fasten it tentatively with 2 screws [2]. And bring the ADU back again to the main body to adjust it to the position at which the position of the connecting member [6] and the projection of the web drive section [5] engage each other smoothly, and then fasten it with the screws.
- 8. Reinstall the above parts following the removal steps in reverse.

# bizhub 750/600

# 3.17 Maintenance procedure of the paper exit section

#### 3.17.1 Replacing the paper exit gears /1, /2

# A. Periodically replaced parts/cycle

- Paper exit gear /1: 5,000,000 prints ٠
- Paper exit gear /2: 5,000,000 prints •

### B. Procedure

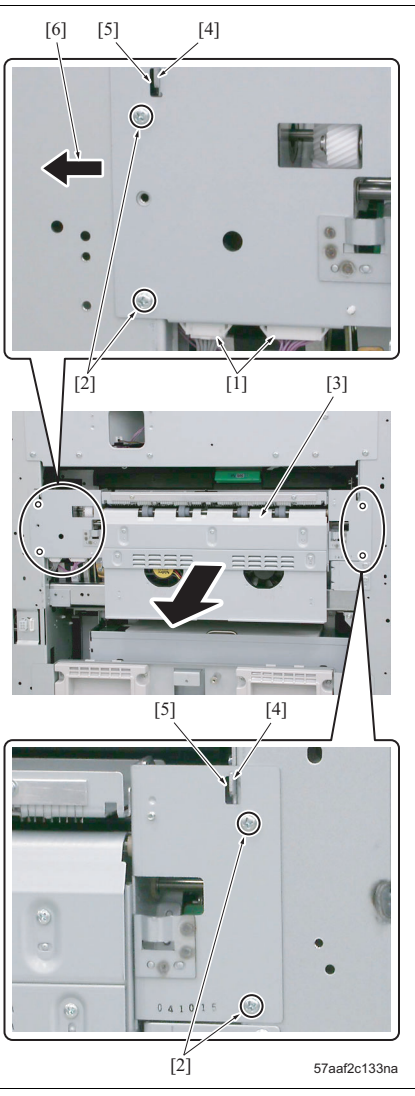

- 1. Remove the left cover. (See "6.3.2 Removing/reinstalling the left cover.")
- 2. Remove 2 connectors [1].
- 3. Remove 4 screws [2] and then remove the paper exit unit [3].

- · When installing the paper exit unit, be sure to set the 2 holes [5] in the notch onto the 2 hooks [4] of the frame and fasten it with screws.
- · When fastening it with screws, be sure to slide it to the limit in the arrow-marked [6] direction.

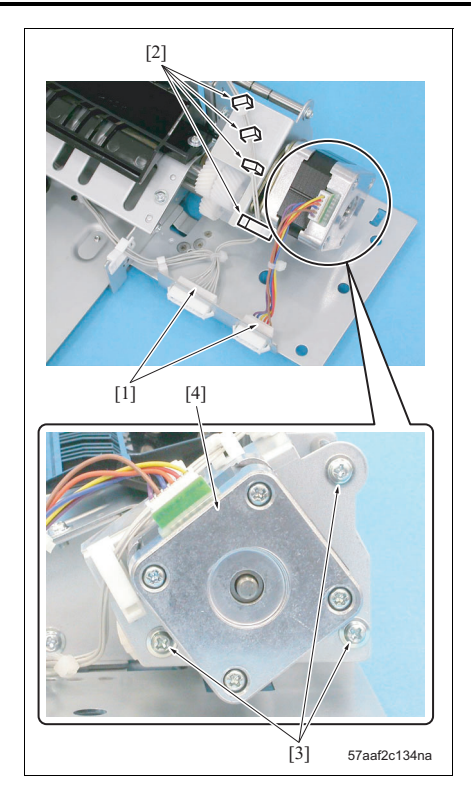

- 4. Remove 2 connectors [1].
- 5. Remove the wiring harness from the cable clamps[2] provided at 4 places.
- 6. Remove 3 screws [3] and then remove the paper exit motor assembly [4].

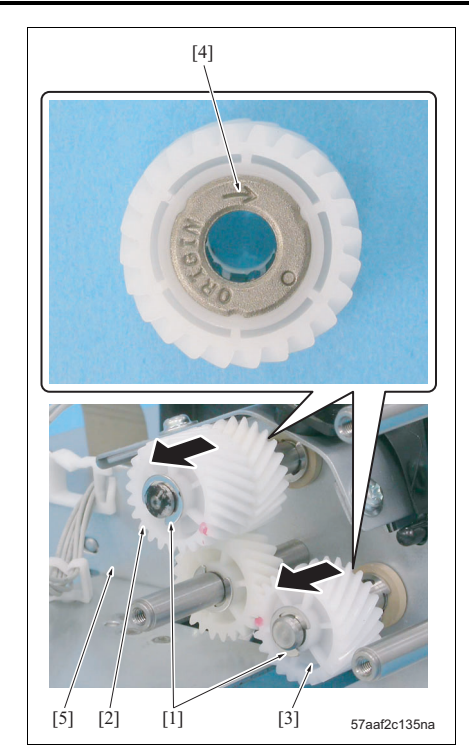

7. Remove E-rings [1], 1 each, and then remove the paper exit gears /1 [2] and /2 [3].

- Be sure to install the paper exit gears /1 and / 2 so that the arrow-mark [4] side turns to the frame side [5].
- 8. Reinstall the above parts following the removal steps in reverse.

# 4. SERVICE TOOLS

# 4.1 Service material list

| Material No. | Name                     | Shape | Remark                        |
|--------------|--------------------------|-------|-------------------------------|
| 000V-16-0    | Drum cleaner             |       | 200ml                         |
| 000V-17-0    | Roller cleaner           |       | 200ml                         |
| 00GR00020    | Plas guard No.2          |       | 25g                           |
| 00GR00260    | Multemp grease FF-<br>RM |       | 25g                           |
| 00GR00200    | Electricity lubricant    |       | 25g<br>For toner guide roller |
| 000V-19-0    | Setting powder           |       | 25g                           |
| 000V-18-0    | Cleaning pad             |       | 10pcs/1pack                   |

# 4.2 Jig list

| Parts No. | Name                             | Shape | Quantity | Remark                              |
|-----------|----------------------------------|-------|----------|-------------------------------------|
| 57AEJG010 | Thermostat positioning jig /Up   | R     | 1        |                                     |
| 56AEJG011 | Thermostat                       | B     | 1        |                                     |
|           | positioning jig /Lw              |       |          |                                     |
| 7050K0020 | Optics unit position-<br>ing jig | ~     | 2        |                                     |
| 00M6-2-00 | Door switch jig                  |       | 4        |                                     |
| 403479400 | Gray test chart (A3)             |       | 1        | With a KONICA<br>MINOLTA logo       |
| 403479420 | Gray test chart (A3)             |       | 1        | Without a<br>KONICA<br>MINOLTA logo |
| 00VC-2-00 | Drum cover                       |       | 1        |                                     |
| 00VD-1000 | Blower brush                     |       | 1        |                                     |
| 00VE-1003 | Tester                           |       | 1        |                                     |
| 120A1052* | Positioning shaft                | S     | 2pc/set  | For DF adjust-<br>ment              |
| 120A9711* | Adjustment chart                 |       | 1        | For DF adjust-<br>ment              |

| Parts No. | Name                       | Shape                                                                                                    | Quantity | Remark                                              |
|-----------|----------------------------|----------------------------------------------------------------------------------------------------|----------|-----------------------------------------------------|
| 120A9712* | White chart                |                                                                                                    | 1        | For DF adjust-<br>ment                              |
| 129XJG011 | Stapler positioning<br>jig | and the second second s | 1        | For old type<br>cartridge<br>For FS adjust-<br>ment |
| 13QEJG010 | Stapler positioning<br>jig | <u>I</u>                                                                                                    | 1        | For new type<br>cartridge<br>For FS adjust-<br>ment |

# 4.3 Materials

#### A. Item

| Parts name   | Useful life    | Type name |
|--------------|----------------|-----------|
| Toner bottle | 55,000 prints  | TN710     |
| Drum         | 500,000 prints | DR710     |
| Developer    | 250,000 prints | DV710     |

#### B. Maintenance work set (250,000 prints/1 kit)

| Parts name                | Parts No. | Unit             | Quantity |
|---------------------------|-----------|------------------|----------|
| Charge control plate      | 56AA2503* | Charge unit      | 1        |
| Charge wire               | 56AA2509* |                  | 1        |
| Charge cleaning board     | 56AA2540* |                  | 1        |
| Charge slide member       | 56AA2538* |                  | 1        |
| Charge cleaning block /Up | 56AA-250* |                  | 1        |
| Charge cleaning block /Lw | 56AA-254* |                  | 1        |
| C-clip                    | 45AA2040* |                  | 1        |
| Toner guide roller        | 57AA-213* | Cleaning section | 1        |
| Cleaning blade            | 57AA2008* |                  | 1        |
| Ozone filter /M           | 57AA1059* | External section | 1        |
| Ozone filter /S           | 56QA1057* |                  | 1        |
| Developing suction filter | 57AA-715* |                  | 1        |
| Cleaning web              | 57AA-543* | Fusing unit      | 1        |
| Fusing claw /Up           | 56AA5427* | 1                | 6        |

# 4.4 Memory check by using the PC

Using the terminal communication program of the personal computer (PC) allows you to conduct the memory check by BIOS.

#### 4.4.1 Environment in which the service tool is used

The environment in which the service tool is used is as follows.

- Windows on board computer
- Hyper terminal (terminal communication program)

Setting condition

| Bit/second:   | 9600 bits/sec. (fixed) |
|---------------|------------------------|
| Data bit:     | 8 bits                 |
| Parity:       | None                   |
| Stop bit:     | 1                      |
| Flow control: | None                   |

• RS-232C serial cable (D-Sub 9 pin female ← → D-sub 9 pin female cross)

Connection diagram

|         | U U         |                       |
|---------|-------------|-----------------------|
| PC      | Print Contr | oller                 |
| 1 DCD   | 1 DCD       |                       |
| 2 TxD 🦳 | 2 TxD       |                       |
| 3 RxD 🦯 | ^ 3 RxD     |                       |
| 4 DTR 🔨 | 🖉 4 DTR     |                       |
| 5 GND   | ×(−− 5 GND  |                       |
| 6 DSR — | └— 6 DSR    |                       |
| 7 RTS — | 7 RTS       |                       |
| 8 CTS   | ~ 8 CTS     | 9-Pin D-SUB Connector |
| 9 RI    | 9 RI        | (female)              |
|         |             | prn 1050 D SUB 9      |
|         |             |                       |

For the method for the installation of the hyper terminal and its use, see the next and succeeding pages together with the manual of the Windows to be used.

#### 4.4.2 Installation and start-up method of the hyper terminal

The hyper terminal is a Windows 98/Me/NT4.0/2000/XP standard terminal communication program. When it is not installed to the Windows 98/Me/NT4.0, it must be installed.

#### $\triangle$ Caution:

- For Windows 2000/XP, the hyper terminal is not required to be installed additionally since it is provided as standard equipment.
- When installing the hyper terminal, the CD of the Windows is required that is being used.
- The method for the set-up and start-up varies with each version of the Windows.

#### A. Installation method of the hyper terminal

The explanation here is given of he Windows 98 as an example.

| Add/Remove Programs Properties                                                                                                    | ?                                                                      | × |
|----------------------------------------------------------------------------------------------------|------------------------------------------------------------------------|---|
| Install/Uninstall Windows Setup Startup                                                                                                    | Disk                                                                   |   |
| To add or remove a component, select or<br>the check box is shaded, only part of the c<br>installed. To see what's included in a comp<br>Components: | clear the check box. If<br>component will be<br>ponent, click Details. |   |
| Accessories                                                                                                    | 11.6 MB 🔺                                                              | ] |
| 🗹 🧇 Communications                                                                                                    | 6.0 MB                                                                 | 1 |
| Desktop Themes                                                                                                    | 0.0 MB                                                                 | 1 |
| 🗹 😂 Internet Tools                                                                                                    | 4.6 MB                                                                 |   |
| Microsoft Outlook Express                                                                                                    | 5.4 MB 💌                                                               | l |
| Space used by installed components:<br>Space required:<br>Description<br>Includes accessories to help you connect<br>and online services             | 32.8 MB<br>0.0 MB<br>3772.7 MB                                         |   |
| 3 of 8 components selected                                                                                                    | Details<br>Have Disk                                                   |   |
| OK                                                                                                    | Cancel Apply                                                           |   |

| Communications                                                                                                    | Þ                                                               |
|----------------------------------------------------------------------------------------------------|-----------------------------------------------------------------|
| To add a component, select the check box, or<br>don't want the component. A shaded box mean<br>the component will be installed. To see what's in<br>component, click Details. | click to clear it if you<br>s that only part of<br>ncluded in a |
| Dial-Up Networking                                                                                                    | 1.2 MB                                                          |
| Dial-Un Server                                                                                                    | 0.0 MB                                                          |
| Ban Direct Cable Connection                                                                                                    | 0.0 MB                                                          |
| V Morer Terminal                                                                                                    | 0.8 MB                                                          |
| 🗆 🥸 Microsoft Chat 2.1                                                                                                    | 0.0 MB 💌                                                        |
| Space used by installed components:                                                                                                    | 32.8 MB                                                         |
| Space required:                                                                                                    | 0.7 MB                                                          |
| Space available on disk:                                                                                                    | 3772.7 MB                                                       |
| Description                                                                                                    |                                                                 |
| Provides a connection to other computers and<br>via a modem.                                                                                                    | d online services                                               |
|                                                                                                    | Details                                                         |
| OK                                                                                                    | Cancel                                                          |

- Insert into the CD drive the CD that contains the OS of the Windows that is being used.
- 2. Select [Start]-[Setting]-[Control panel] in this order. The [Control panel] window appears.
- Double-click [Add/Remove Programs]. The [Add/Remove Programs Properties] window appears.
- Double-click the [Windows Setup] tab and turn on the check boxes from [Components] to [Communications].
- 5. Click the [Details] button. The [Communications] window appears.
- Turn ON the [HyperTerminal] check box and click the [OK] button.
- When the display returns to the [Add/Remove Programs Properties] window, click the [OK] button.

With necessary files copied, the installation is completed.

#### B. Start-up method of the hyper terminal

The explanation here is given of Windows XP as an example.

| Connection Description ? 🛛                          |  |  |
|-----------------------------------------------------|--|--|
| New Connection                                      |  |  |
| Enter a name and choose an icon for the connection: |  |  |
| Name:                                               |  |  |
|                                                     |  |  |
| lcon:                                               |  |  |
|                                                     |  |  |
| OK Cancel                                           |  |  |

| Connect To                                                |
|-----------------------------------------------------------|
| Service                                                   |
| Enter details for the phone number that you want to dial: |
| Country/region: United States (1)                         |
| Area code:                                                |
| Phone number:                                             |
| Connect using: COM1                                       |
| OK Cancel                                                 |

| COM1 Properties    | ? 🛛                      |
|--------------------|--------------------------|
| Port Settings      |                          |
|                    |                          |
| Bits per second:   | 9600                     |
| <u>D</u> ata bits: | 8                        |
| <u>P</u> arity:    | None                     |
| Stop bits:         | 1                        |
| Elow control:      | None                     |
|                    |                          |
|                    | <u>R</u> estore Defaults |
|                    | K Cancel Apply           |

 Select [Start]-[All programs]-[Accessory]-[Communications]-[HyperTerminal] in this order. The [Connection Description] window appears.

#### NOTE

- When connected once, an icon with a name entered in Step 2 is created. When the icon has been already created (setting for the connection of the printer has been registered), the connection is made by just double-clicking the icon and the steps below are not required.
- 2. Enter the name and click the [OK] button.
- Select [COM (1 to 3)] for the [Connect using], and click the [OK] button.
   The [Port settings] screen appears.

 Set the port setting as shown left and click the [OK] button.

- The setting of the serial port of the complex machine cannot be changed.
- Be sure to leave items other than [Bits per second] and [Flow control] set to the default setting of the Windows.

#### 4.4.3 Procedure for use

KONICAMINOL TA - HyperTerminal

🗃 🗇 🌋 🗈 🦢 😭

BIOS Version 0.10 0123456789W\$%&:()@=-+\*/ Memory:512MB ABCDEFGHIJKLMNOPQRSTUV#X

Press [a] or [s] . . Boot from DOS-ROM ...... VZ abcdefghijklmnopqrstuvwxyz Roott

Starting Embedded DOS-ROM... Current date is Tue 01-01-1980 Enter new date (mm-dd-vy):

Auto detect Auto detect

ted 0:01:43

Yew ⊆all Transfer Help

#### A. Start-up method of the DOS for service

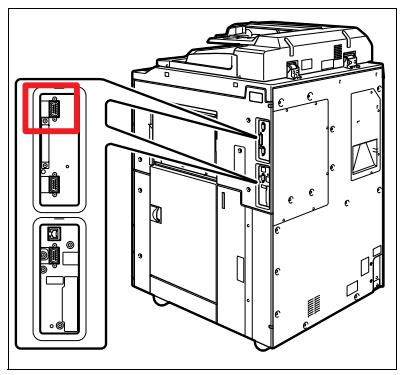

- Turn OFF the main power switch (SW1) of the main body.
- 2. Connect the PC and the main body with the RS-232C serial cable. (See the illustration given left.)
- 3. Start up the hyper terminal. (See "4.4.2 Installation and start-up method of the hyper terminal."
- Turn ON the main power switch (SW1) of the main body while pressing the k key.

 "Press [a] or [s]" appears (within 7 seconds) and enter the a key. The DOS starts up.

#### NOTE

- Be sure to avoid the use of the s key since it is intended for the use at the factory.
- When the key is not pressed for more than 7 seconds, the normal start-up is conducted.
- When "Enter new date (mm-dd-yy):" appears, enter the month - date - year (ex.: enter 10-01-2004 for October 1, 2004), and then press the Enter key.
- 7. When "Enter new time (hh:mm:ss):" appears, enter the hour - minute - second (ex.: enter 18:14:20 for 18 o'clock, 14 minutes and 20 seconds), and then press the Enter key. The enter of the DOS command is available.

NOTE

 The main body system receives the time information from the main body. However, since the DOS for service cannot communicate with the main body, the entry of the date and hour is required.

| 5  |  |
|----|--|
| Ż. |  |
| ş. |  |
| Ξ  |  |
| Ξ. |  |
| A  |  |
| Σ  |  |

#### 4.4.4 Method for the memory test

When the operation is unstable after the expansion of memory or when a defective memory size occurs, conduct this test.

For memory test, there are a regular memory test and a detailed memory test provided.

The regular memory test is a test that is conducted after turning on the power.

Description of the regular memory test:

Areas less than 64 KB: Read and write test, address test and data test to the entire areas

#### A Caution:

#### In the detailed memory test, the entire memory areas are tested by the operation from the service port.

Description of the detailed memory test:

Areas less than 64 KB: Read and write test, address test and data test to the entire areas Areas more than 64 KB: Read and write test of the data in units of 64 KB

#### A. Procedure for the memory test

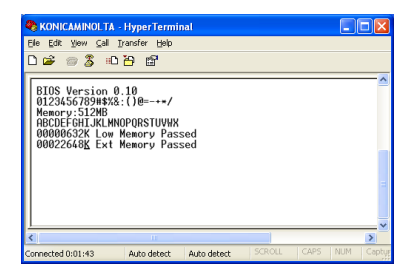

- Start up the DOS for service. (See "A. Start-up method of the DOS for service.")
- Turn ON the main power switch (SW1) of the main body while pressing the m key. The detailed memory test is executed.
- Check all the memory to see if it is normal ("Memory Passed" appears).

- When all the memory is normal, the main body starts up normally.
- Turn OFF once the main power switch (SW1) of the main body.
- 5. Remove the serial cable.
- Turn ON again the main power switch (SW1) of the main body and check the operation.
- 7. If the memory is defective (when "Critical Error" appears, or when the value after completion of the Ext. Memory Passed is less than the amount of the extended memory), remove the extended memory and conduct the memory check again.

# 5. FIRMWARE VERSION UP

### 5.1 ISW

5.1.1 Outline

#### A. ISW (In-System Writer)

This is an operation in which a control program stored in the flash ROM that is built in each control board in the copier is rewritten with the board built in the copier main body. Conducting the ISW allows the version up of control program without changing the board and the installation of the up to date program when replacing the board.

#### 5.1.2 Specifications

#### A. Transfer time

For the transfer time of the program, see the table below. (The transfer time given below is a reference value.)

| Program                      | Transfer time                |
|------------------------------|------------------------------|
| MFP controller               | Approx. 4 minutes 30 seconds |
| Operation panel message data | Approx. 30 seconds           |
| Image controller             | Approx. 1 minutes 30 seconds |
| Printer controller           | Approx. 1 minutes 15 seconds |
| Finisher                     | Approx. 1 minutes 30 seconds |

#### B. Parts required to conduct the ISW

USBmemory: 1

| Item                         | Specifications                                                       |  |
|------------------------------|----------------------------------------------------------------------|--|
| Rewrite board                | Image processing board, System control board, Printer control board, |  |
|                              | FNS control board                                                    |  |
| Method for rewriting program | Local ISW by USB memory                                              |  |
| Rewritable program           | MFP controller                                                       |  |
|                              | Printer controller                                                   |  |
|                              | Image controller                                                     |  |
|                              | Operation panel message data                                         |  |
|                              | Finisher                                                             |  |
| Conditions                   | Main body power turned on                                            |  |

- To execute the ISW, check surely to see if the power source of the main body has been turned on in advance.
- For rewritable programs, it is not possible to rewrite plural programs at a time.

#### 5.1.3 Preparations for transmission on the copier

#### A. Checking of the ROM version

Before rewriting the ROM data, be sure to check the ROM version of the current control program by following the procedure given below.

| Step  | Operation                                                               |                                                          |                                               |
|-------|-------------------------------------------------------------------------|----------------------------------------------------------|-----------------------------------------------|
| 1     | Enter the service mode.                                                 |                                                          |                                               |
| 2     | Press the [Firmware version display] key in [Service mode menu screen.] |                                                          |                                               |
| 3     | [Firmwa                                                                 | -<br>irmware Version screen]                             |                                               |
|       | Check the version information.                                          |                                                          |                                               |
| END ] |                                                                         | END                                                      |                                               |
|       | 1                                                                       | MFP Controller<br>57AA-0100-F00-C7-000(01)               | Printer Controller C1<br>57AA-8201-F00-A9-000 |
|       | 2                                                                       | Image Controller<br>57AA-1000-F00-B2-000(06)             | Printer Controller C2<br>57AA-8202-F00-A5-000 |
|       |                                                                         | Operation Panel Message Data<br>57AA-8100-F00-02-000(05) | Printer Controller C3<br>57AA-8203-F00-A9-000 |
|       |                                                                         |                                                          | Printer Controller C4<br>57AA-8204-F00-A4-000 |
|       |                                                                         |                                                          | Printer Controller C5<br>57AA-8205-F00-A7-000 |

#### B. Standby for the ISW transfer

#### NOTE

• The ISW transfer stand-by state is a condition in which the rewrite operation of the program can be started by just pressing the start key.

| Step | Operation                                               |
|------|---------------------------------------------------------|
| 1    | Connect the USB memory to the main body                 |
| 2    | Enter the service mode.                                 |
| 3    | Press the [System 2] key in [Service mode menu screen.] |
| 4    | Press the [ISW] key.                                    |
| 5    | [ISW screen]                                            |
|      | Ex.: MFP controller program                             |
|      |                                                         |
|      | Please select a board type.                             |
|      | Board Type<br>Selection                                 |
|      | Marketing Area<br>Selection                             |
|      | File Selection                                          |
|      |                                                         |
|      | Execute                                                 |

| Step | Operation                                                |
|------|----------------------------------------------------------|
| 6    | Press the [Select board type] key.                       |
|      | Select the [MFP controller] key and press the [END] key. |
|      | ISW END                                                  |
|      | Board Type<br>Selection All Printers                     |
|      | MFP Controller Printer Controller C1                     |
|      | Operation Panel Message Data Printer Controller C2       |
|      | Image Controller Printer Controller C3                   |
|      | Printer Controller C4                                    |
|      | Finisher Printer Controller C5                           |
|      |                                                          |
| 7    | Proce the [Select dectination] key                       |
| '    | Select the [US] key and press the [END] key.             |
|      |                                                          |
|      | Marketing Area                                           |
|      | Selection                                                |
|      | Japan US Europe                                          |
|      | China AP Taiwan                                          |
|      |                                                          |
|      |                                                          |
|      |                                                          |
|      |                                                          |
| 8    | Press the [Select file] key.                             |
|      | Select an appropriate program and press the [END] key.   |
|      | ISW END                                                  |
|      | File Selection                                           |
|      | 57ae000m1fc70100.bin 75544885 byte 04/22/2005 15:20      |
|      |                                                          |
|      |                                                          |
|      |                                                          |
|      |                                                          |
|      |                                                          |
| 0    | Dread the [Even stal key                                 |
| 9    |                                                          |
|      | ISW END                                                  |
|      | Please press Execute key to execute IS₩.                 |
|      | Board Type<br>Selection MFP Controller                   |
|      | Marketing Area<br>Selection                              |
|      |                                                          |
|      |                                                          |
|      |                                                          |
|      | Execute                                                  |

| Step |                            | Operation                       |     |
|------|----------------------------|---------------------------------|-----|
| 10   | [ISW transfer stand-by scr | reen]                           |     |
|      | IS₩                        |                                 | END |
|      | Execution Check            | MFP Controller                  |     |
|      |                            | 57ae000m1fc70100.bin            |     |
|      |                            |                                 |     |
|      |                            |                                 |     |
|      |                            | Press Start key to execute ISW. |     |
|      |                            |                                 |     |
|      |                            |                                 |     |
|      |                            |                                 |     |

#### C. Firmware

#### (1) Firmware data flow

The following shows the flow of the ISW data.

USB memory  $\rightarrow$  System control board  $\rightarrow$  Image processing board

- → Process control board
- $\rightarrow$  Finisher control board

#### NOTE

When the image processing board (IPB) is replaced, be sure to execute ISW of the image control
program first. It is not possible to write other programs with the image control program not
contained in the image processing board (IPB).

#### (2) Types of the transfer mode

There are 2 types of the ISW transfer mode on the machine side as shown below.

#### 1) When writing a new program (when replacing a board or when failed in writing a program)

|                        | Displayed normally when starting up | Method for ISW transmission |
|------------------------|-------------------------------------|-----------------------------|
| Image processing board | Power save LED flashing             | Power ON mode               |
|                        | No display on operation board       |                             |
| Others                 | Error code display                  | Service mode                |

When there is an abnormality found with the image processing program of the image processing board, or an error is found with date displayed on the operation panel, a startup is normally unavailable. In the condition like this, when the power switch is turned on, the system gets into the ISW standby status.

And, when an error occurs with the contents of the memory broken while writing the image control program, the start key turns on red while in the restart of the power with ISW placed in the stand-by condition.

When the image processing program is in the normal condition and there is an abnormality found with other programs, an SC error is normally display on the touch panel while in the startup.

#### 2) When in the version up of the program

|                        | Displayed normally when starting up | Method for ISW transmission |
|------------------------|-------------------------------------|-----------------------------|
| Image processing board | Normal                              | Service mode                |
| Others                 | Normal                              | Service mode                |

#### 3) Use of each transmission mode

Power ON mode

This mode is used when there is no program installed in the image processing board (IPB) of the copier main body, or when an error code is displayed.

When the image control program of the IPB is not installed, the IPB can be written with the power switch ON.

Service mode

This mode is used when the image control program of the IPB has been already installed.

#### D. Connection to the main body

Preparations are made of the following when a connection is made.

USB memory

#### NOTE

- Be sure to copy the program to be updated in the USB memory in advance.
- When the program has not been copied correctly, a warning: "There is no data to display" is shown on the panel while in the execution of ISW.

#### (1) Procedure

| Step | Operation                                                                         |
|------|-----------------------------------------------------------------------------------|
| 1    | Turn off the power of the copier.                                                 |
| 2    | Peel off the cover seal in the interface section on the right side of the copier. |
| 3    | Set the USB memory.                                                               |
| 4    | Turn on the power of the copier.                                                  |

#### E. Rewriting the firmware

#### (1) Procedure for rewriting

Ex.: In the case of the MFP controller program

| Step | Method                                                                                       |
|------|----------------------------------------------------------------------------------------------|
| 1    | Set the USB memory to the copier, and place the copier in the stand-by for the ISW transfer. |
|      |                                                                                              |
|      | Execution Check MFP Controller                                                               |
|      | 57ae000m1fc70100.bin                                                                         |
|      | Press Start key to execute ISW.                                                              |
| 2    | Press the start key.                                                                         |

# bizhub 750/600

#### 5.1.4 Error list

#### A. Detection function

When an error occurs while in the execution of ISW or after completion of the execution, the start key (LED) turns on red with a message below shown on the operation panel.

| No. | Message                                      |
|-----|----------------------------------------------|
| 1   | Flash ROM clearing failed.                   |
| 2   | An error occurs while in the write.          |
| З   | An error occurs in the checksum.             |
| 4   | There is no space available in the flash ROM |
| 5   | An error occurs while in the read.           |
| /   |                                              |

#### B. Main body error list

The table below shows error codes.

| Error code                                           | Description                                | Condition for detection                                                                                                    |  |
|------------------------------------------------------|--------------------------------------------|----------------------------------------------------------------------------------------------------|--|
| C1 01 Printer control,<br>Initial communication      |                                            | To the initial communication request to the printer control board<br>(PRCB) when turning on the power, there is no initial communica-                                                                                                    |  |
| error                                                |                                            | tion response from PRCB even after the elapse of a specified period of time.                                                                                                    |  |
| 02                                                   | Printer control, Commu-<br>nication error  | When an error is detected at the time of completion of the reception<br>from PRCB, or when the transmission has not been completed<br>within a specified period of time after the transmission is started.                                  |  |
| 03                                                   | Communication error in the operation panel | When an error is detected at the time of completion of the reception<br>from the control in the operation panel, or when the transmission<br>has not been completed within a specified period of time after the<br>transmission is started. |  |
| 04                                                   | Printer control,<br>ISW not yet written    | When the program condition of each unit of the printer controller is checked at the time of the power on and a condition is detected in which the program is not yet written.                                                               |  |
| 06                                                   | ISW time out error                         | When no regular header information cannot be received a specified period of time after ISW is started.                                                                                                    |  |
| 07                                                   | ISW data error                             | When a checksum error or header erron is founded in the ISW download data.                                                                                                    |  |
| 08 ISW write error<br>09 FNS ISW,<br>Not yet written |                                            | When it is not possible to write properly the ISW data in the flash memory on the image control board.                                                                                                    |  |
|                                                      |                                            | When the FNS control program is checked at the time of the power<br>on and a condition is found in which the program is not yet written.                                                                                                    |  |

A. Detection function

| No.                                                                  | b. Message Solution                |                                                                 |  |  |  |
|----------------------------------------------------------------------|------------------------------------|-----------------------------------------------------------------|--|--|--|
| 1                                                                    | -                                  |                                                                 |  |  |  |
| 2 An error occurs while in the write.                                |                                    | ·Execute ISW again after confirming the connnection of USB.     |  |  |  |
|                                                                      |                                    | • Execute ISW again after turning the machine OFF and ON.       |  |  |  |
|                                                                      |                                    | Replace the Flash ROM.                                          |  |  |  |
| 3                                                                    | An error occurs in the checksum.   | ·Execute ISW again after confirming the connnection of USB.     |  |  |  |
|                                                                      |                                    | • Execute ISW again after turning the machine OFF and ON.       |  |  |  |
|                                                                      |                                    | ·Replace the Flash ROM.                                         |  |  |  |
| 4 There is no space available in the flash ROMReplace the Flash ROM. |                                    |                                                                 |  |  |  |
| 5                                                                    | An error occurs while in the read. | ·Confirm that the USB storage memory operates correctly on PC.  |  |  |  |
|                                                                      |                                    | Confirm that the files in the USB storage memory are available. |  |  |  |
|                                                                      |                                    | ·Replace the system control board.                              |  |  |  |

# B. Main body error list

| Erro | code | Description                 | Condition for detection                                               | Solution                         |
|------|------|-----------------------------|-----------------------------------------------------------------------|----------------------------------|
| C1   | 01   | Printer control,            | To the initial communication request to the printer control board     | ·Turn the machin ON pressing     |
|      |      | Initial communication error | (PRCB) when turning on the power, there is no initial communication   | the Utility key to enter service |
|      |      |                             | response from PRCB even after the elapse of a specified period of     | mode from the trouble reset      |
|      |      |                             | time.                                                                 | screen and execute ISW again.    |
|      | 02   | Printer controll,           | When an error is detected at the time of completion of the reception  | ·Turn the machin ON pressing     |
|      |      | Communication error         | from PRCB, or when the transmission has not been completed within a   | the Utility key to enter service |
|      |      |                             | specified period of time after the transmission is started.           | mode from the trouble reset      |
|      | 03   | Communication error in the  | When an error is detected at the time of completion of the            | screen and execute ISW again.    |
|      |      | operation panel             | reception from the control in the operation panel, or when the        | ·Replace the correcponding       |
|      |      |                             | transmission has not been completed within a specified period of time | board.                           |
|      |      |                             | after the transmission is started.                                    |                                  |
|      | 04   | Printer control,            | When the program condition of each unit of the printer controller is  | ·Turn the machin ON pressing     |
|      |      | ISW not yet written         | checked at the time of the power on and a condition is detected in    | the Utility key to enter service |
|      |      |                             | which the program is not yet written.                                 | mode from the trouble reset      |
|      | 06   | ISW time out error          | When no regular header information cannot be received a specified     | screen and execute ISW again.    |
|      |      |                             | period of time after ISW is started.                                  |                                  |
|      | 07   | ISW data error              | When a checksum error or header error is founded in the ISW download  |                                  |
|      |      |                             | data.                                                                 |                                  |
|      | 08   | ISW write error             | When it is not possible to write properly the ISW data in the flash   |                                  |
|      |      |                             | memory on the image control board.                                    |                                  |
|      | 09   | FNS ISW,                    | When the FNS control program is checked at the time of the power on   |                                  |
|      |      | Not yet written             | and a condition is found in which the program is not yet written.     |                                  |

Read position positioning plate /Fr

# 6. OTHERS

6. OTHERS

# MAINTENANCE

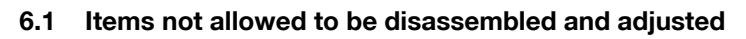

#### 6.1.1 Scanner section

#### Read position adjusting plates /Fr and /Rr Α.

- (1) Positions from which the screws are not allowed to be removed
- Attaching screws, one each, of the read position adjusting plates /Fr and /Rr •

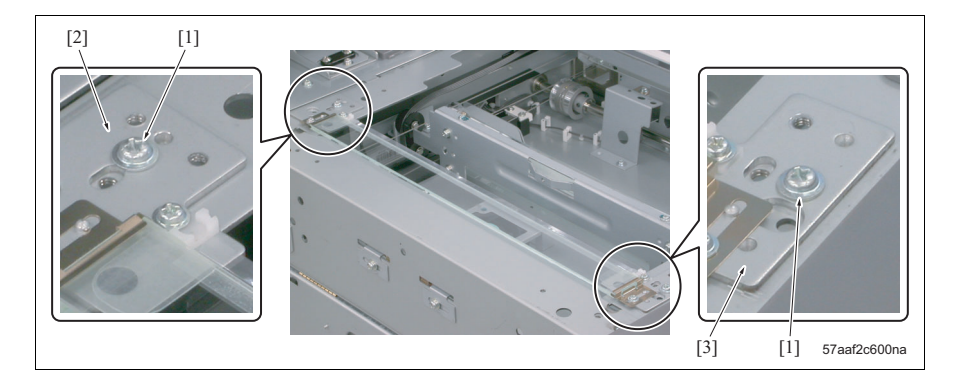

- Screw not allowed to be removed [1]
- [2] Read position positioning plate /Rr

#### (2) Reason

The read position adjusting plates /Fr and /Rr hold in place the slit glass that becomes the read position while in the DF scan. The displacement of the slit glass may cause the image read by the DF to be deformed. Accordingly, this position of installation is not allowed to be changed.

[3]

#### B. Mirror unit/exposure unit

#### (1) Parts not allowed to be removed

· Installation positions of the mirror unit and the exposure unit

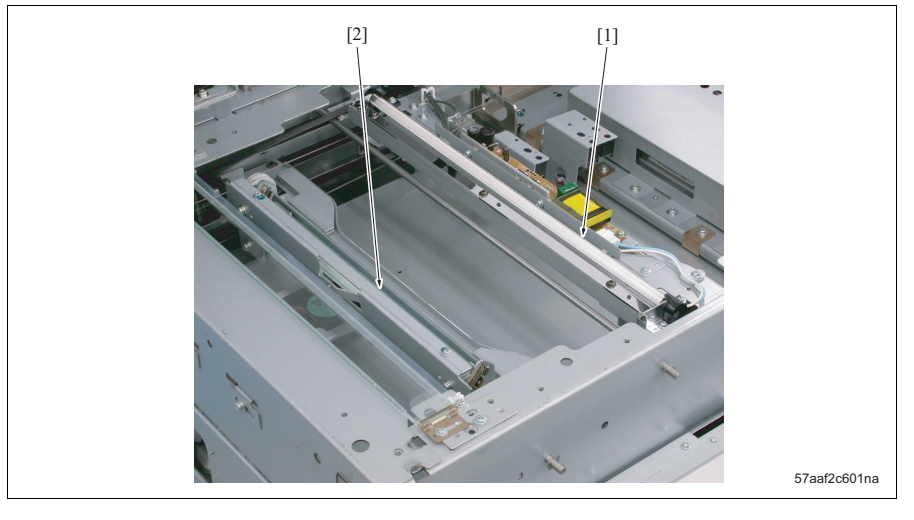

[1] Exposure unit

[2] Mirror unit

#### (2) Reason

The distance between the mirror unit and the exposure unit affects the magnifications of the original to be read in the sub scan direction. Therefore, the installation positions of the mirror unit and the exposure unit must not be arbitrarily adjusted. However, when the exposure unit and the scanner wire have been removed, these parts must be reinstalled using the optics unit positioning jig.

- C. CCD unit
- (1) Parts not allowed to be removed
- 11 screws used to assemble the CCD unit
- 4 attaching screws of the lens reference plate assembly

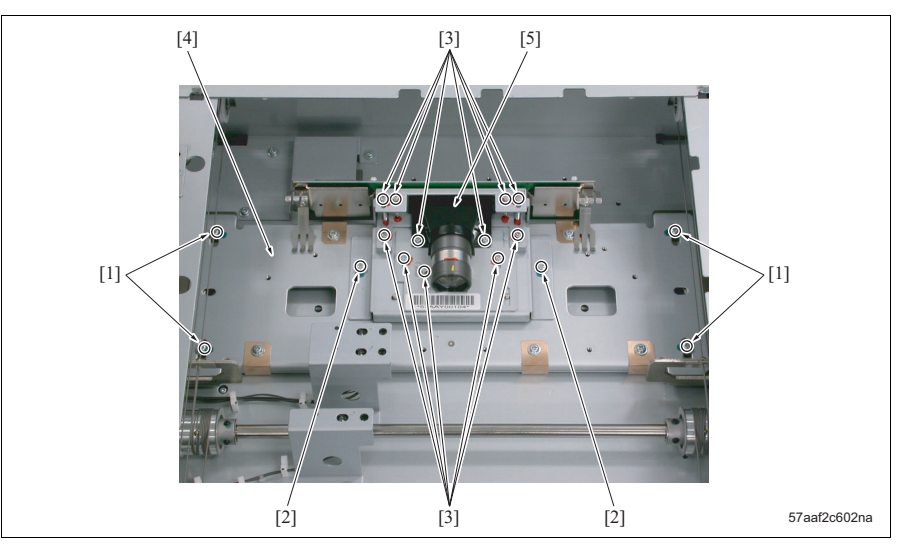

- [1] Screw not allowed to be removed
- [2] Attaching screw of the CCD unit (allowed to be removed when replacing the CCD unit)
- [3] Screw not allowed to be removed
- [4] Lens reference plate assembly
- [5] CCD unit

#### (2) Reason

The accuracy of the CCD unit is guaranteed as a unit, and if disassembled, its accuracy is not guaranteed. Accordingly, screws that lead up to the disassembly of the CCD unit are not allowed to be removed.

The lens reference plate assembly acts as the basis for the installation position of the CCD unit. Removing this assembly may cause the displacement of the optical axis of the CCD unit. So, be sure not to remove the attaching screws of the lens reference plate assembly.

#### 6.1.2 Writing section

A. Write section cover

#### (1) Parts not allowed to be removed

• 9 attaching screws of the writing section cover

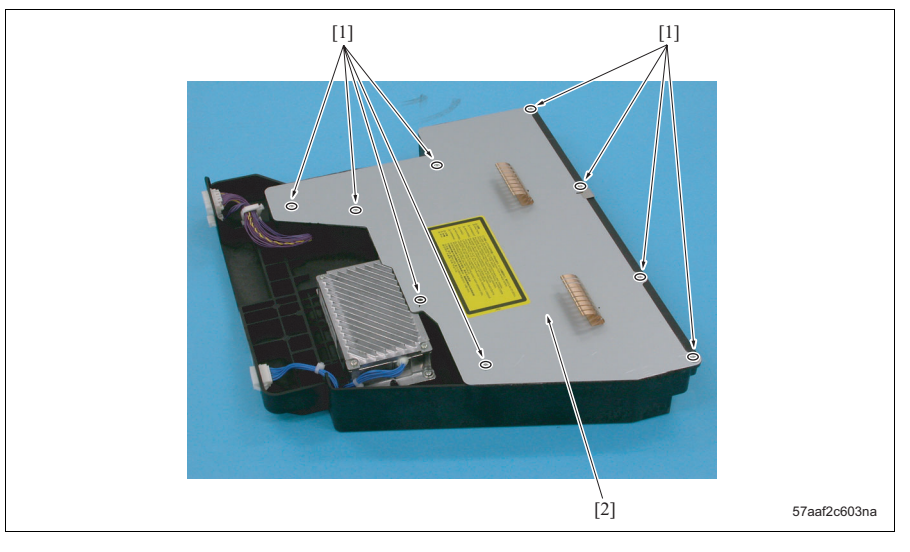

[1] Screw not allowed to be removed

[2] Writing section cover

#### (2) Reason

The inside of the writing section becomes the laser light path. Opening the cover allows dust and dirt to get inside, which may block the laser light path. Therefore, the screws of the writing section cover are not allowed to be removed.

B. Write section positioning shaft

#### (1) Parts not allowed to be removed

• 2 fastening screws of the fixing plate of the write section positioning shaft.

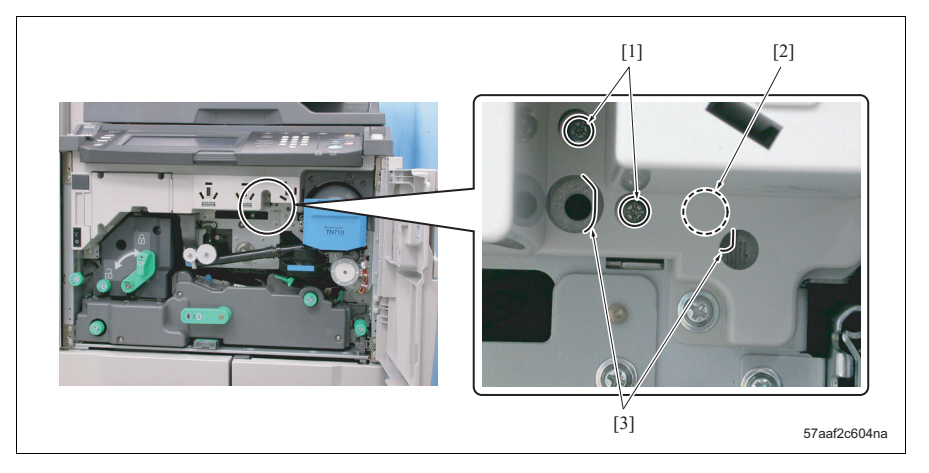

- [1] Screw not allowed to be removed
- [2] Write section positioning shaft

[3] Fixing plate of the write section positioning shaft

#### (2) Reason

The write section positioning shaft is the basis of an angle at which the write section is installed to the drum. When these screws are removed, the parallelism between the drum and the write section is lost, thus resulting in deformed images. Therefore, the screws that fasten the write section positioning shaft fixing plate must not normally be removed.
#### 6.1.4 Transfer/separation charging unit

#### (1) Parts not allowed to be removed

5 attaching screws of the transfer guide plate

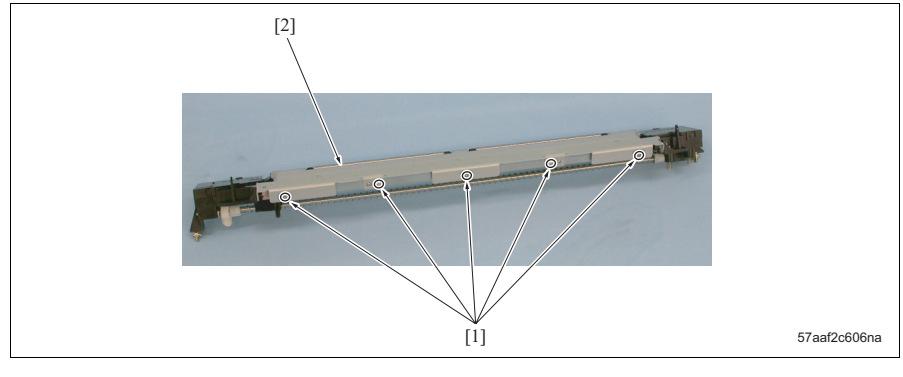

[1] Screw not allowed to be removed [2] Transfer guide plate

#### (2) Reason

The transfer guide plate decides the approach angle of paper against the transfer position and the displacement of the installation position may result in poor transfer. Accordingly, the attaching screws of the transfer guide plate are not allowed to be removed.

# 6.2 List of parts to be disassembled and reassembled

- This list shows the explanation of the disassembly and reassembly of the parts which are considered necessary to replace (other than periodically replaced parts). However, these parts except for the covers are not required to be disassembled while in normal service operations.
- For the method of replacing the periodically replaced parts, see "3.4 Maintenance procedure of the external section" to "3.17 Maintenance procedure of the paper exit section."

| No. | Section            | Part name                 | Page referred to |
|-----|--------------------|---------------------------|------------------|
| 1   | Cover              | Rear cover                | 182              |
| 2   |                    | Left cover                | 182              |
| 3   |                    | Right cover /Up           | 183              |
| 4   |                    | Right cover /Lw1          | 184              |
| 5   |                    | Right cover /Lw2          | 184              |
| 6   |                    | Right cover /Lw3          | 184              |
| 7   |                    | Front door /Rt            | 185              |
| 8   |                    | Front door /Lt            | 186              |
| 9   |                    | Original glass            | 187              |
| 10  |                    | Upper cover /Rt           | 188              |
| 11  |                    | Upper cover /Lt           | 188              |
| 12  |                    | Upper cover /Fr           | 189              |
| 13  | Scanner section    | CCD unit                  | 193              |
| 14  |                    | Exposure lamp             | 211              |
| 15  |                    | Exposure unit             | 212              |
| 16  |                    | Scanner wire              | 195              |
| 17  |                    | Scanner motor             | 215              |
| 18  | ADU                | ADU                       | 198              |
| 19  | Operation panel    | Operation panel wire      | 204              |
| 20  | Write section      | Write unit                | 219              |
| 21  | Paper feed section | Tray 1                    | 221              |
| 22  |                    | Tray 2                    | 221              |
| 23  |                    | Tray 3                    | 233              |
| 24  |                    | Tray 4                    | 233              |
| 25  |                    | Lift wire (Tray 1/Tray 2) | 224              |
| 26  | 1                  | Lift wire (Tray 3/Tray 4) | 234              |
| 27  | By-pass tray       | By-pass tray              | 238              |
| 28  | Others             | Circuit breakers /1, /2   | 210              |

# 6.3 Disassembling/assembling procedure

### 

• When disassembling/assembling the parts, be sure to unplug the power cord of the main body from the power outlet.

#### 6.3.1 Removing/reinstalling the rear cover

#### A. Procedure

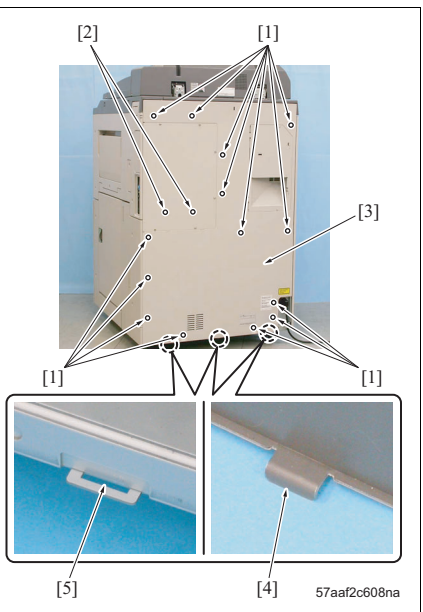

6.3.2 Removing/reinstalling the left cover A. Procedure

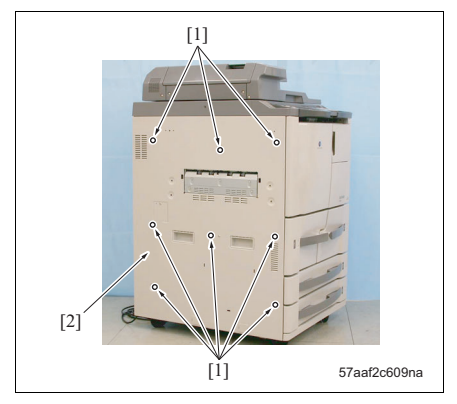

1. Remove 14 screws [1] and 2 screws [2], and then remove the rear cover [3].

- When reinstalling the rear cover, be sure to set the 3 projections [4] provided at the lower section to the 3 stopper holes [5] in the frame.
- 2. Reinstall the above parts following the removal steps in reverse.

- 1. Remove 8 screws [1] and then remove the left cover [2].
- 2. Reinstall the above parts following the removal steps in reverse.

# 6.3.3 Removing/reinstalling the right cover /Up

### A. Procedure

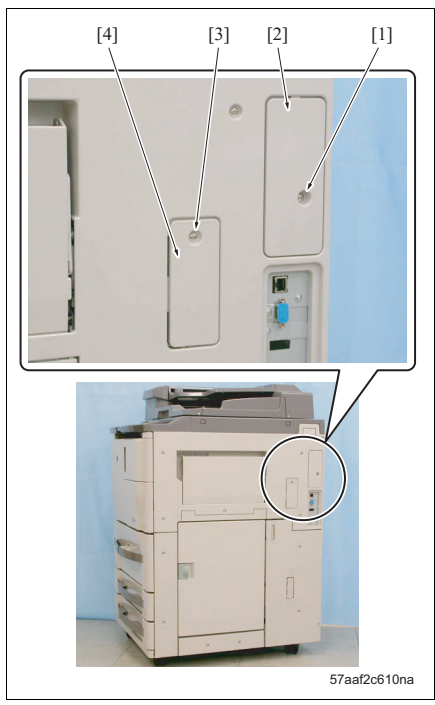

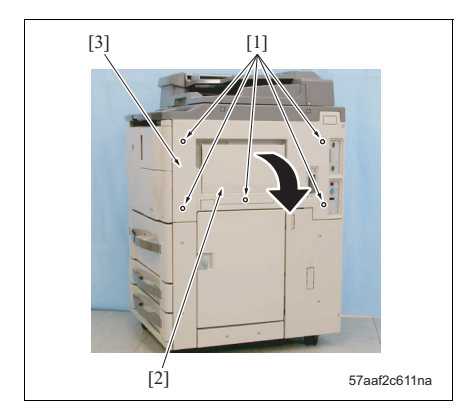

- Loosen the screw [1] and remove the connector cover [2].
- Loosen the screw [3] and remove the developing suction filter cover [4].

- 3. Loosen 5 screws [1].
- Open the by-pass tray [2] and remove the right cover /Up [3].
- 5. Reinstall the above parts following the removal steps in reverse.

# 6.3.4 Removing/reinstalling the right covers /Lw1, /Lw2 and /Lw3

# A. Procedure

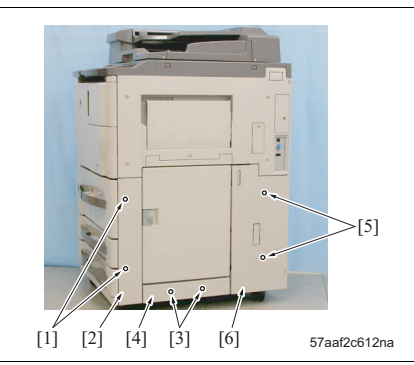

- Loosen 2 screws [1] and remove the right cover / Lw1 [2].
- Loosen 2 screws [3] and remove the right cover / Lw2 [4].
- Loosen 2 screws [3] and remove the right cover / Lw3 [6].
- 4. Reinstall the above parts following the removal steps in reverse.

# 6.3.5 Removing/reinstalling the front door /Rt

### A. Procedure

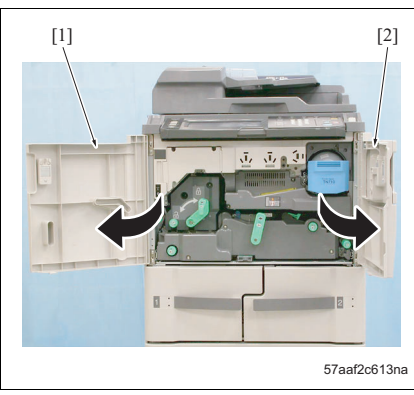

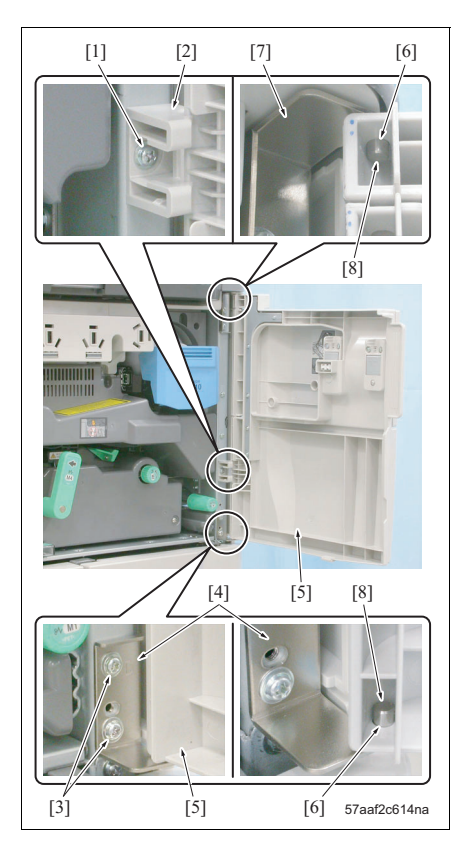

- 1. Open the front door /Lt [1].
- 2. Open the front door /Rt [2].

- Remove the screw [1] and then remove the stopper [2].
- Remove 2 screws [3] and then remove the hinge / Rt2 [4] and the front door /Rt [5].

- When reinstalling the front door /Rt, be sure to insert the installation holes [6] provided at the upper and lower sections into the projections [8] of the hinges /Rt1 [7] and /Rt2 [4].
- 5. Reinstall the above parts following the removal steps in reverse.

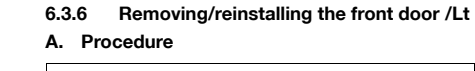

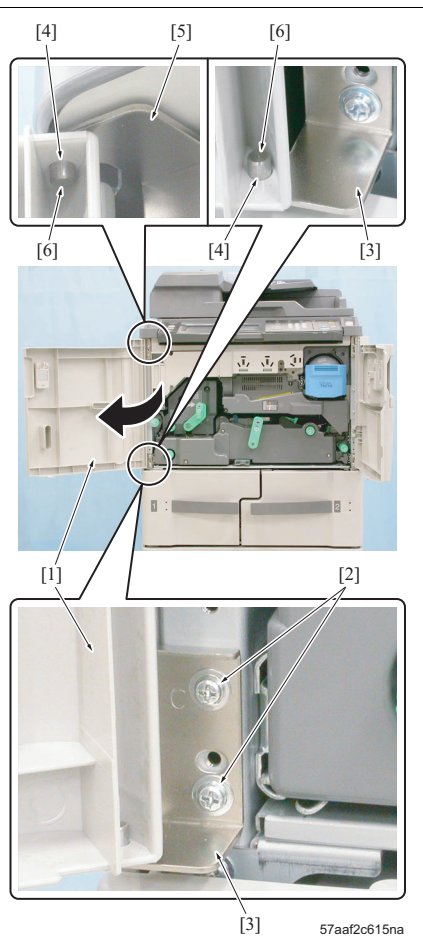

- 1. Open the front door /Lt [1].
- 2. Remove 2 screws [2] and then remove the hinge / Lt2 [3] and the front door /Lt [1].

- When reinstalling the front door /Lt, be sure to insert the installation holes [4] provided at the upper and lower sections into the projections [6] of the hinges /Lt1 [5] and /Lt2 [3].
- 3. Reinstall the above parts following the removal steps in reverse.

The same removal and reinstallation procedure is applicable when the DF is provided.

# A. Procedure

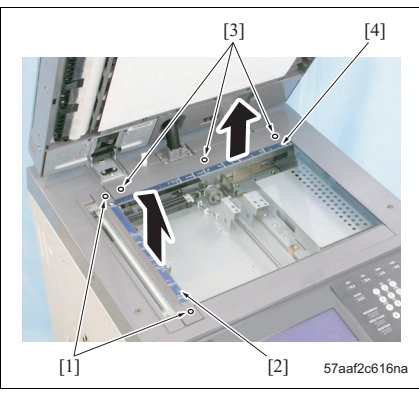

- Remove 2 screws [1] and then remove the original stopper plate /Lt [2].
- Remove 3 screws [3] and then remove the original stopper plate /Rr [4].

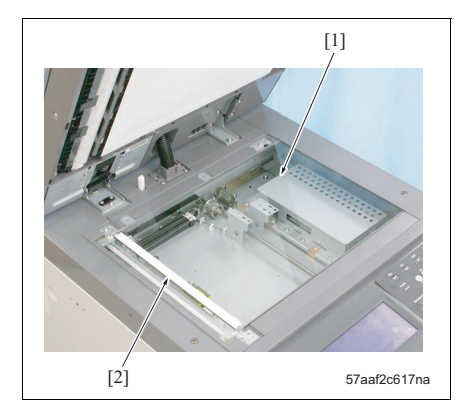

3. Remove the original glass [1].

- When reinstalling the original glass, be sure that the shading correction plate (white) [2] is on the upper side of the glass.
- 4. Reinstall the above parts following the removal steps in reverse.

#### 6.3.8 Removing/reinstalling the upper cover /Rt A. Procedure

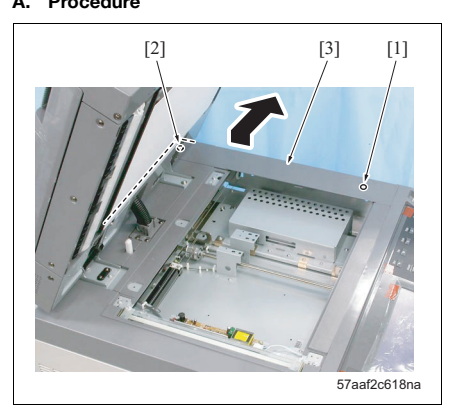

# 1. Remove screws [1] and [2], and then remove the upper cover /Rt [3].

### NOTE

- When DF is equipped, be sure to close DF before removing the screw [2].
- 2. Reinstall the above parts following the removal steps in reverse.

# 6.3.9 Removing/reinstalling the upper cover /Lt A. Procedure

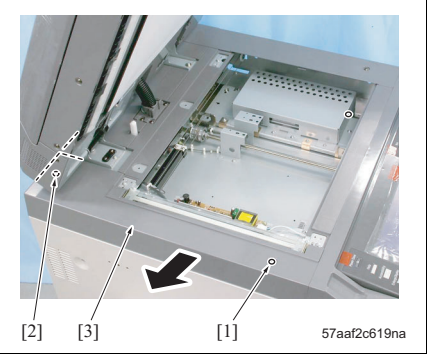

1. Remove screws [1] and [2], and then remove the upper cover /Lt [3].

- When DF is equipped, be sure to close DF before removing the screw [2].
- 2. Reinstall the above parts following the removal steps in reverse.

# 6.3.10 Removing/reinstalling the upper cover /Fr

#### A. Procedure

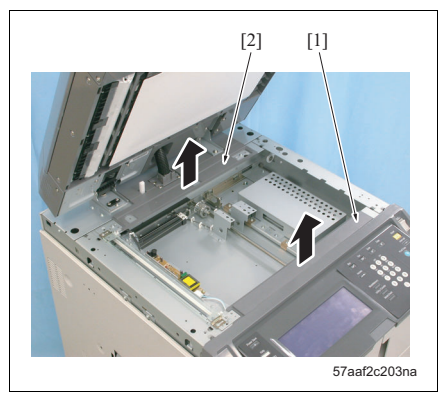

- 1. Remove the original glass. (See "6.3.7 Removing/ reinstalling the original glass")
- Remove the upper cover /Rt. (See "6.3.8 Removing/reinstalling the upper cover /Rt")
- 3. Remove the upper cover /Lt. (See "6.3.9 Removing/reinstalling the upper cover /Lt")
- 4. Remove the left cover (See "6.3.2 Removing/reinstalling the left cover")
- 5. Remove the right cover /Up (See "6.3.3 Removing/reinstalling the right cover /Up")
- 6. Remove the original glass guide /Fr [1], Fr [2].
- 7. Remove the operation panel. (See "6.3.14 Removing/reinstalling the operation panel wire")

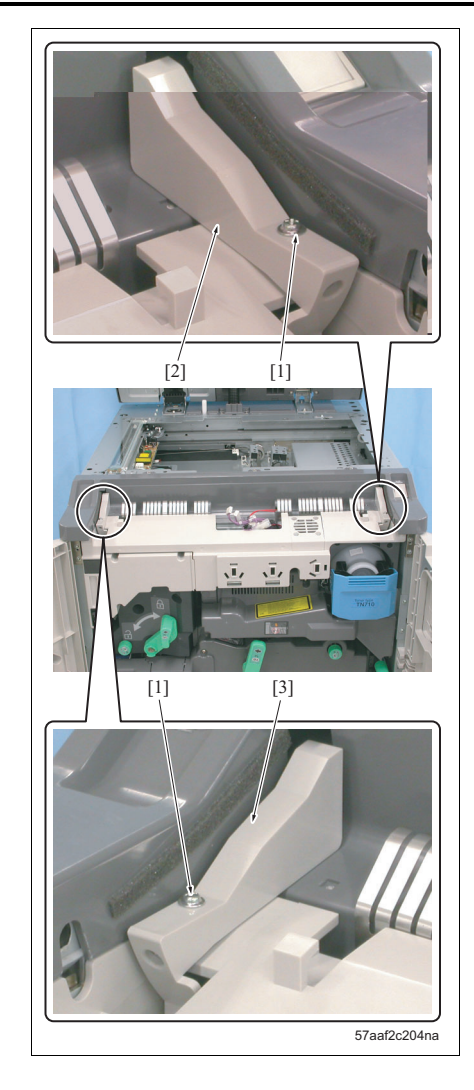

8. Remove screws [1], 1 each, and then remove the operation panel fixing blocks /Rt [2] and /Lt [3].

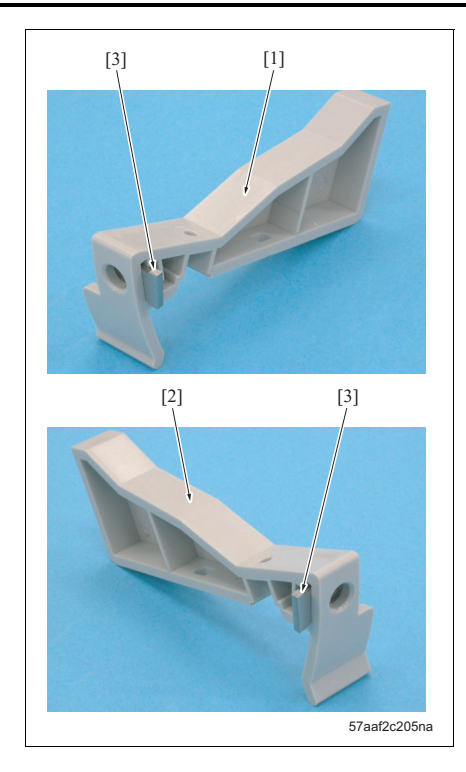

• Each of the operation panel fixing blocks /Rt [1] and /Lt [2] is inserted with a flat nut [3]. Each of these flat nuts are not fixed and be careful that they do not get lost.

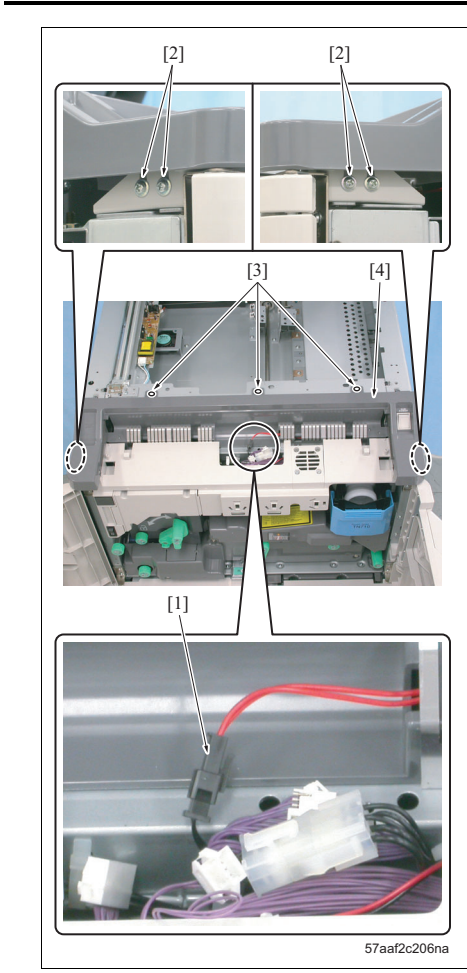

- 9. Remove the connector [1].
- 10. Loosen screws [2], 2 each.
- 11. Remove 3 screws [3] and then remove the upper cover /Fr [4].
- 12. Reinstall the above parts following the removal steps in reverse.

# 6.3.11 Removing/reinstalling the CCD unit

#### A. Procedure

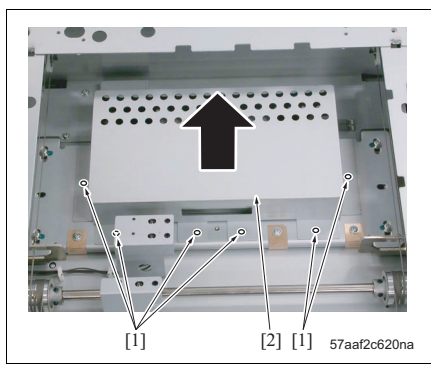

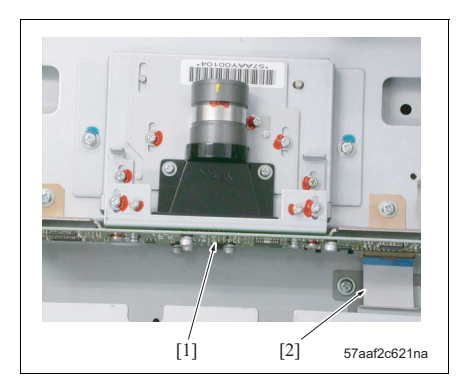

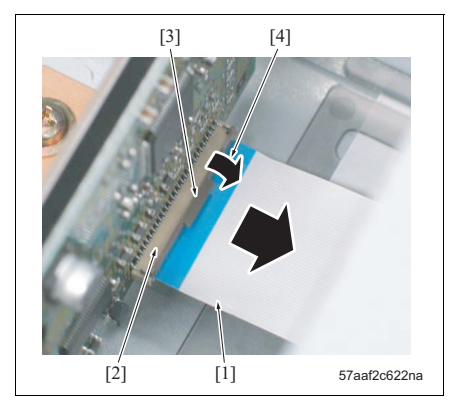

- Remove the original glass. (See "6.3.7 Removing/ reinstalling the original glass")
- Remove the upper cover /Rt. (See "6.3.8 Removing/reinstalling the upper cover /Rt")
- 3. Remove 6 screws [1] and then remove the lens light blocking cover [2].

 Remove the ribbon cable [2] from the CCD board (CCDB) [1]. bizhub 750/600

# NOTE

• When removing the ribbon cable [1], be sure to bring down the lock lever [3] of the connector [2] in the allow-marked direction [4] for release, and then pull out the ribbon cable.

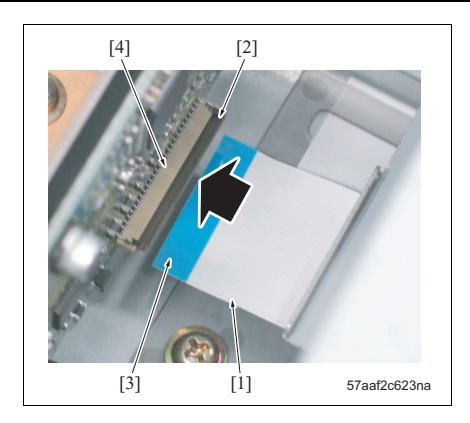

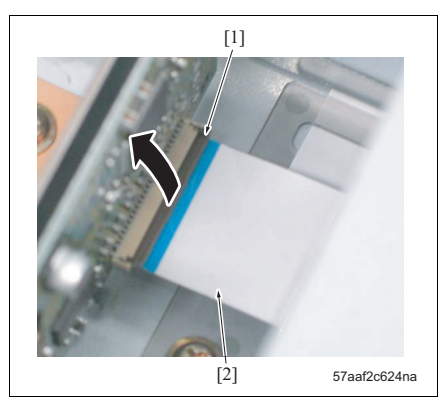

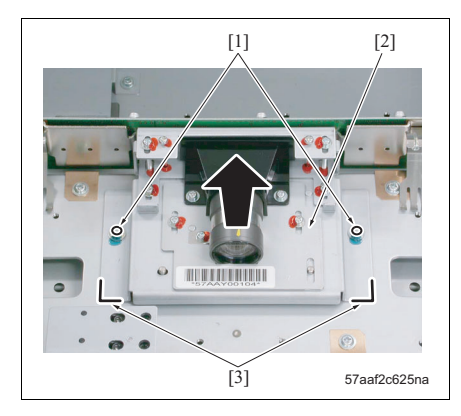

 When reinstalling the ribbon cable [1], be sure to check that the lock lever [2] has been brought down. And insert it fully deep into the connector [4] so that the conductor face [3] comes to the side opposite to the lock lever.

And then return the lock lever [1] to its original position and lock the ribbon cable [2].

5. Remove 2 screws [1] and then remove the CCD unit [2].

- When removing the CCD unit, be sure to put a mark [3] at the installation position before removing it.
- 6. Reinstall the above parts following the removal steps in reverse.

MAINTENANCE

#### 6.3.12 Stretching of the scanner wire

#### NOTE

- · Be sure to wind the wire closely without overlapping each other.
- When re-stretching or replacing the scanner wire, be sure to use the optics unit positioning jig.
- When re-stretching or replacing the scanner wire, be sure to conduct the image adjustment in the service mode.

#### A. Procedure

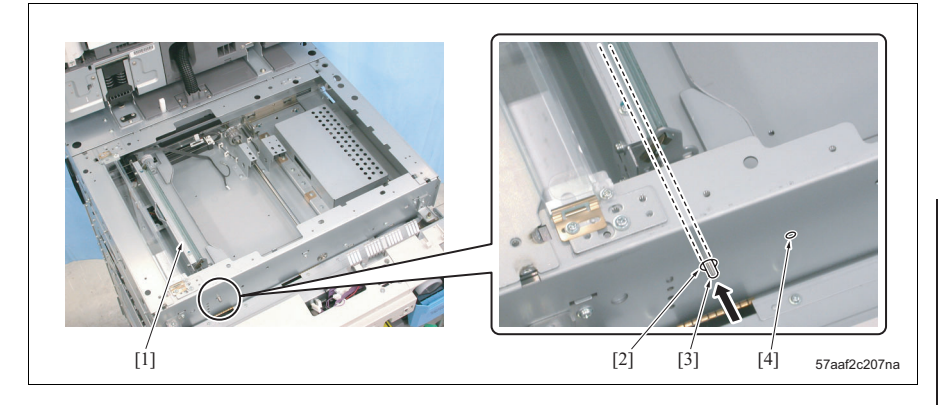

- 1. Remove the original glass (See "6.3.7 Removing/reinstalling the original glass.")
- 2. Remove the upper cover /Rt. (See "6.3.8 Removing/reinstalling the upper cover /Rt.")
- 3. Remove the upper cover /Lt. (See "6.3.9 Removing/reinstalling the upper cover /Lt.")
- 4. Remove the operation panel (See "6.3.14 Removing/reinstalling the operation panel wire.")
- 5. Remove the upper cover /Fr. (See "6.3.10 Removing/reinstalling the upper cover /Fr.")
- 6. Move the exposure unit (See "6.3.17 Removing/reinstalling the exposure unit.")
- 7. Move the V-mirror unit [1] toward the V-mirror positioning hole [2].
- 8. Insert the optics unit positioning jig [3] into the V-mirror positioning hole and fix the V-mirror unit.

- Be sure to insert the optics unit positioning jig [3] from the front side and pass it through the V-mirror unit [1].
- Be care full not to confuse the V-mirror positioning hole [2] with the unused hole [4].

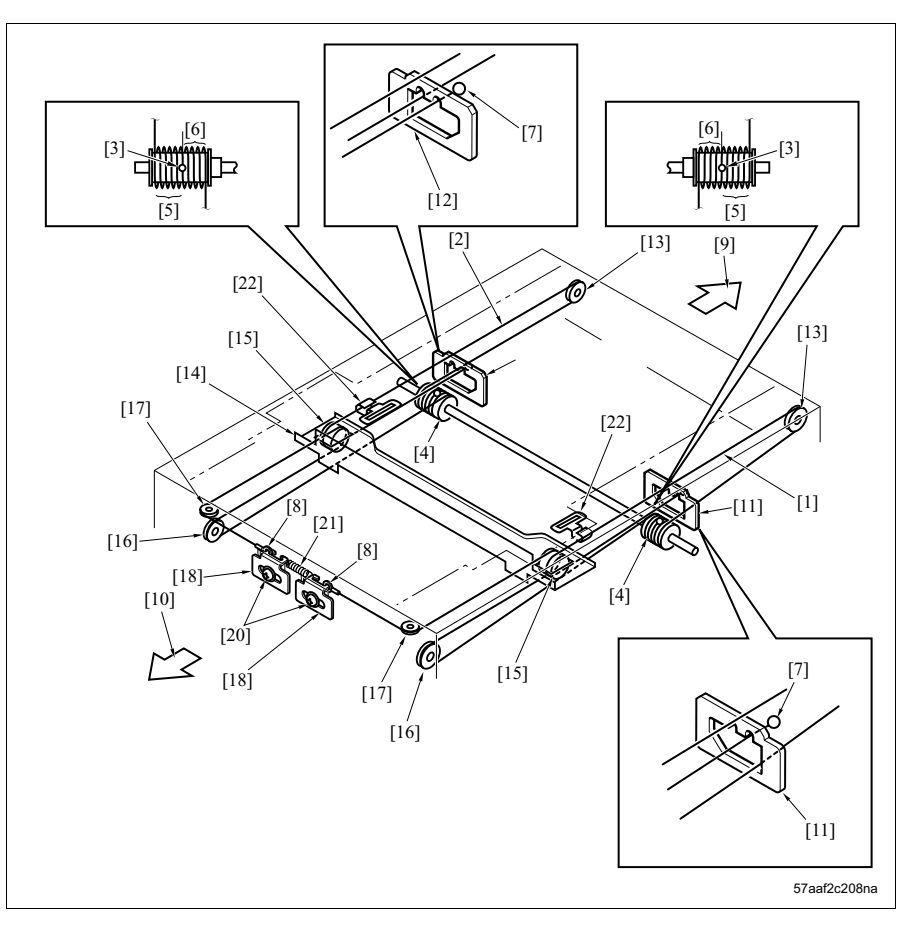

9. Drop the metal balls [3] of the scanner wires /Fr [1] and /Rr [2] into the installation hall of the drive pulley [4], and with this as a starting point, wind the wire 4 turns [5] outward and 5 turns [6] inward respectively.

# NOTE

- Be sure to wind the scanner wire with the metal ball [7] at the end outwards and the scanner wire with the wire terminal [8] at the end inwards.
- For both scanner wires, be sure to pull out the one wound outwards in the paper feed direction [9] from above the drive pulley and the one wound inwards in the paper exit direction [10] from above the drive pulley.
- 10. For each scanner wire that has been wound round the drive pulley, fasten it to the respective wire stoppers through the wire stopper /Fr [11] or /Rr [12] pulley /1 [13] and via the outside of the pulley [15] of the V-mirror unit [14].

#### NOTE

• Each wire stopper is provided with 2 grooves. Fix the metal ball [7] in the groove on the outside for the wire stopper /Fr [11], and fix it in the groove on the inside for the wire stopper /Rr [12].

11. For each scanner wire that has been wound round the drive pulley, after reversing it by the pulley /2 [16], pass it through the inside of the pulley [15] of the V-mirror unit [14] and pulley /3 [17] and hook the wire terminal [8] to the spring fixing plate [18].

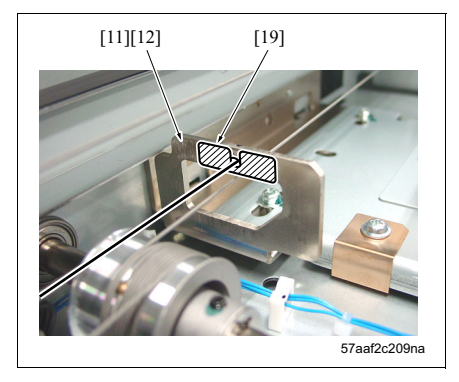

12. Paste the wire restriction sheet [19] to the wire stoppers /Fr [11] and /Rr [12]. (The sheet is common to both the front and rear stoppers.)

#### NOTE

• Be sure to paste it so that the wire restriction sheet comes in contact with the wire.

- 13. Fasten tentatively each of the spring fixing plates with the screw [20].
- 14. Loosen once the screw [20], attach the spring [21] between 2 spring fixing plate [18] and then fix each spring fixing plate with the screw [20].

#### NOTE

• After attaching each of the scanner wires, check the respective exposure unit mounting brackets [22] if they turn to the inside.

15. For the parts to be installed hereafter, reinstall them following the removal steps in reverse.

#### 6.3.13 Removing/reinstalling the ADU

#### NOTE

• When Removing/reinstalling the ADU, this work requires 2 persons since a very heavy object has to be moved.

### A. Procedure

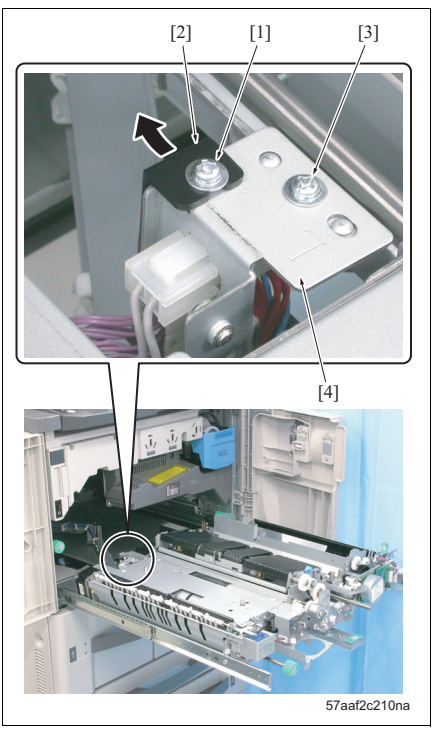

- Pull out the ADU from the main body. (See "3.15.1 Cleaning the paper dust removing brush.")
- Remove the fusing unit from ADU. (See "3.16.1 Removing/reinstalling the fusing unit.")
- Remove the transfer/separation charging unit from ADU. (See "3.8.1 Replacing the transfer/separation charge unit.")
- Remove the registration section from ADU. (See "3.15.3 Removing/reinstalling the registration section.")
- 5. Loosen the screw [1] and remove the connector cover [2].
- Remove the screw [3] and release the fixing of the stay [4].

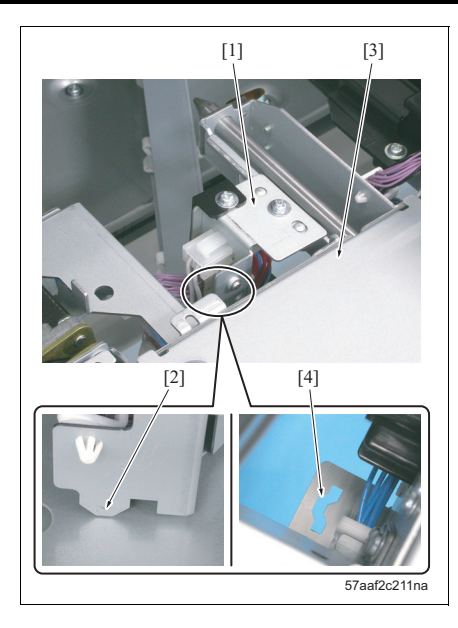

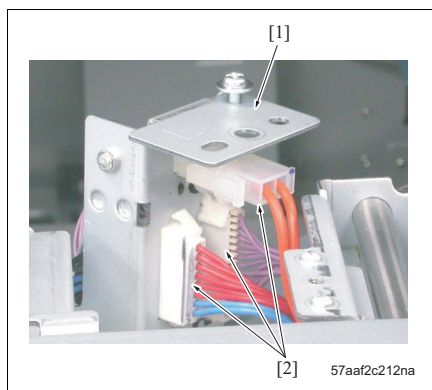

• When reinstalling the stay [1], be sure to insert the projection [2] into the slit [4] of the ADU [3].

bizhub 750/600

7. Remove 3 connectors [2] from the stay [1].

### NOTE

• When removing each connector, be sure to remove the one provided on the ADU side.

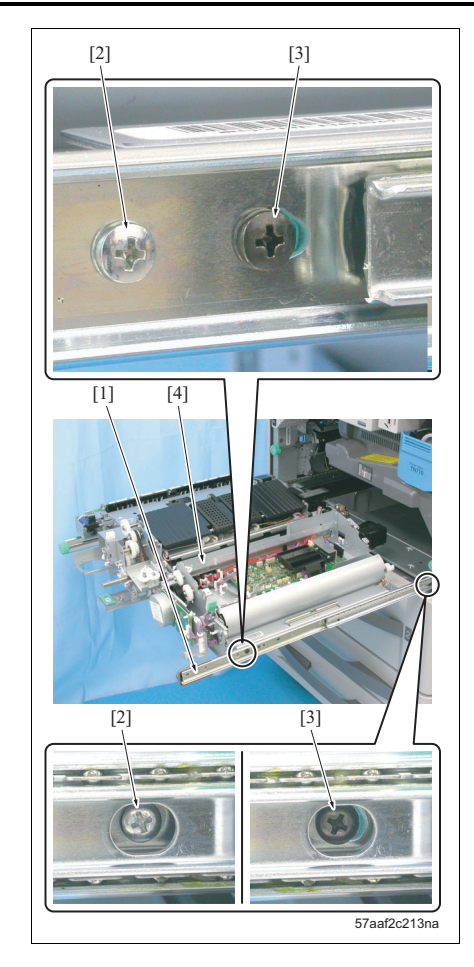

8. Remove 2 screws [2] from the guide rail /Rt [1].

#### NOTE

• The 2 black screws [3] provided on the guide rail /Rt are those that must not be removed. When removed, ADU [4] may fall down. Be absolutely sure not to remove them.

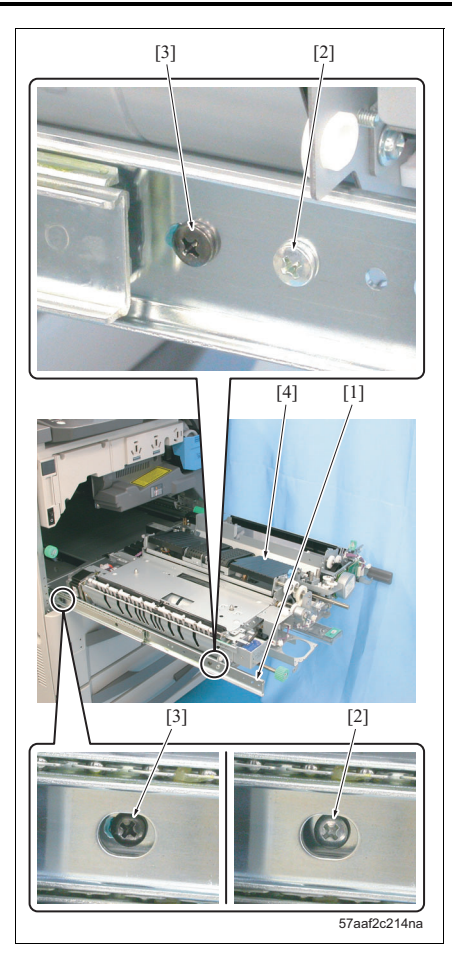

9. Remove 2 screws [2] from the guide rail /Lt [1].

#### NOTE

• The 2 black screws [3] provided on the guide rail /Lt are those that must not be removed. When removed, ADU [4] may fall down. Be absolutely sure not to remove them.

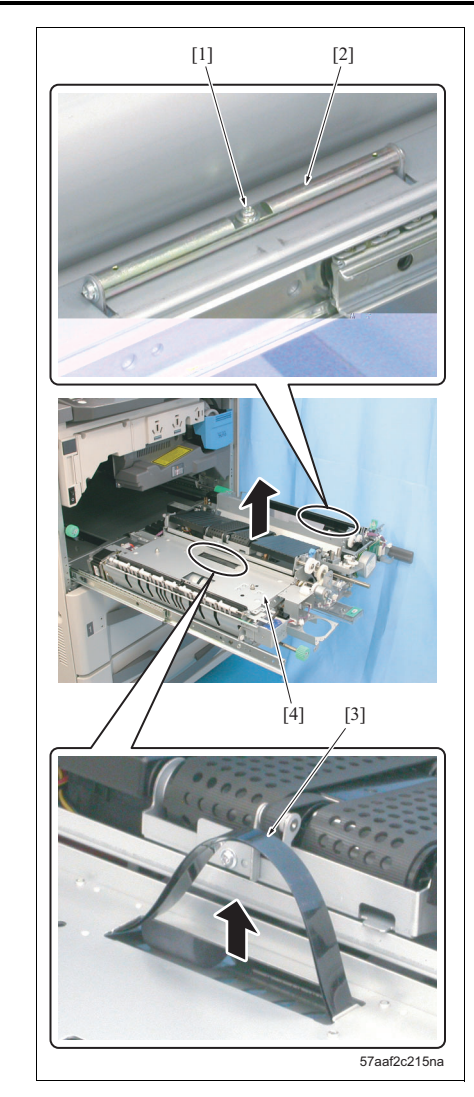

- 10. Remove the screw [1] and release the fixing of the handle /Rt [2].
- 11. Pull out the handle /Lt [3].
- 12. Hold the handles /Rt and /Lt with 2 persons separately and remove the ADU [4].

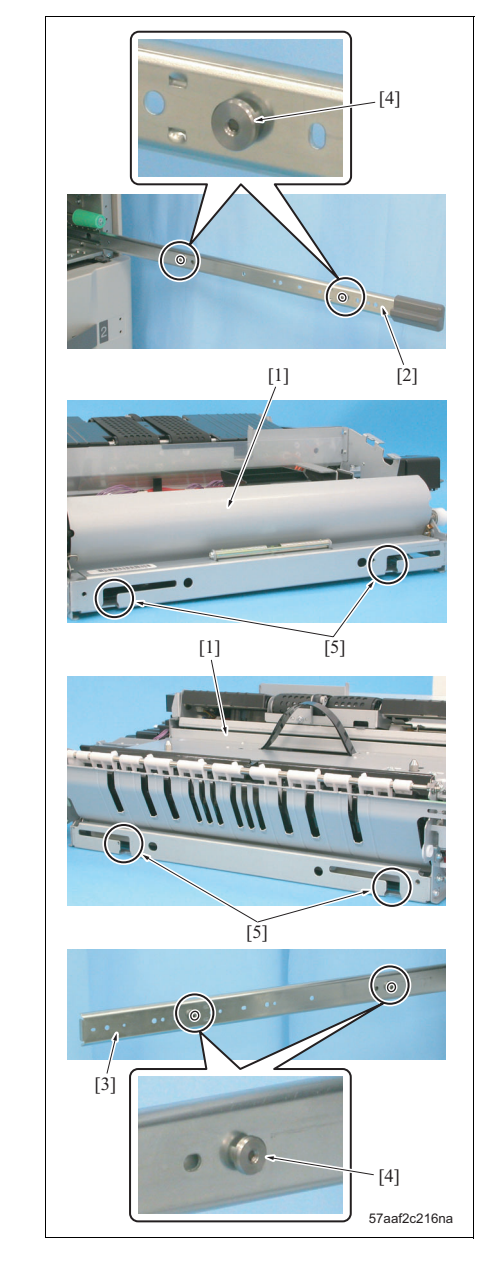

• When reinstalling the ADU [1], be sure to set the slit sections [5], 2 positions each, to the set members [4], 2 positions each, of the guide rails /Rt [2] and /Lt [3].

13. Reinstall the above parts following the removal steps in reverse.

# 6.3.14 Removing/reinstalling the operation panel wire

### A. Procedure

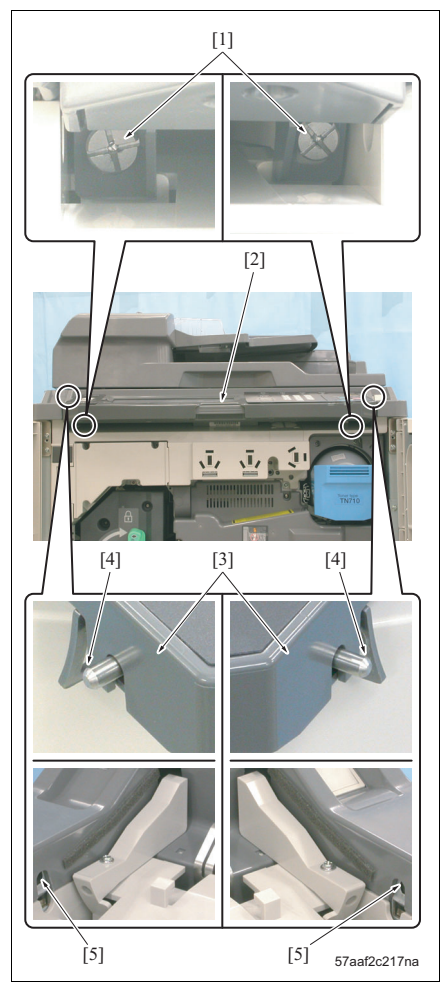

- 1. Open the front doors /Rt and /Lt
- 2. Remove 2 screws [1].
- 3. With the lock release lever [2] left pressed, pull out the operation panel [3].

### NOTE

Pressing the lock release lever stores the projections [4] provided on both sides into the operation panel. When reinstalling the operation panel, be sure to set the projections on both sides to the 2 installation holes [5].

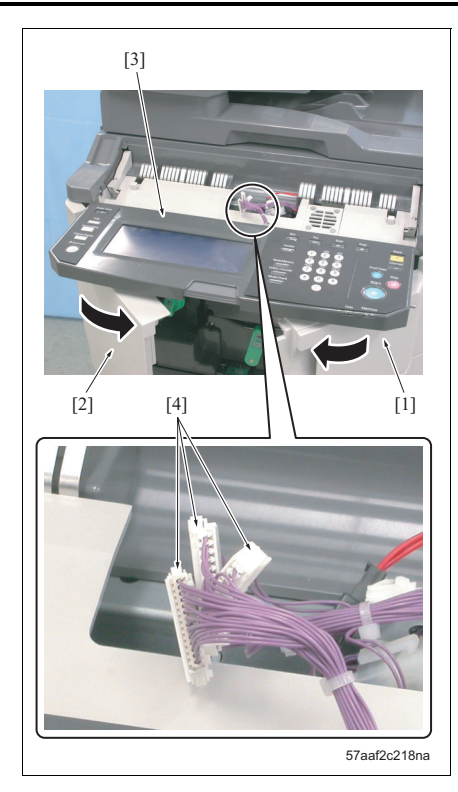

- 4. Close the front doors /Rt [1] and /Lt [2] half-way and put the operation panel [3] upon them.
- 5. Remove 3 connectors [4] and then remove the operation panel.

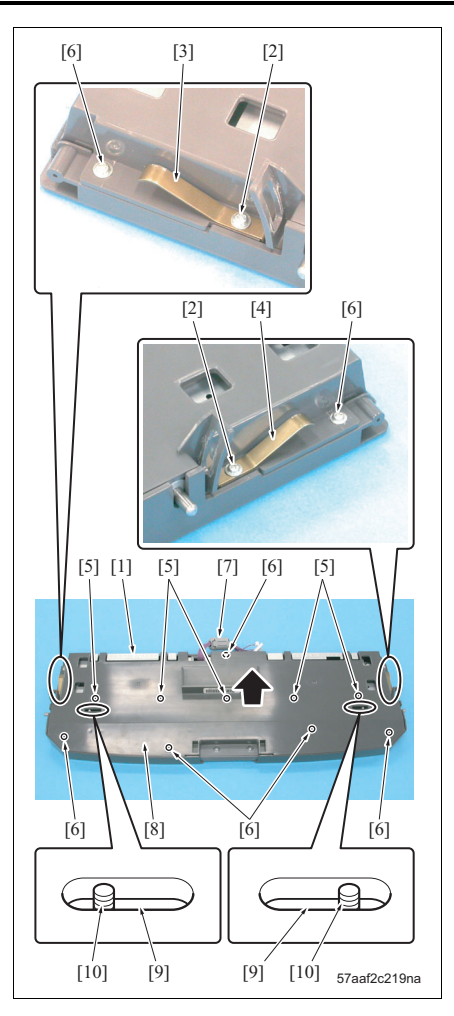

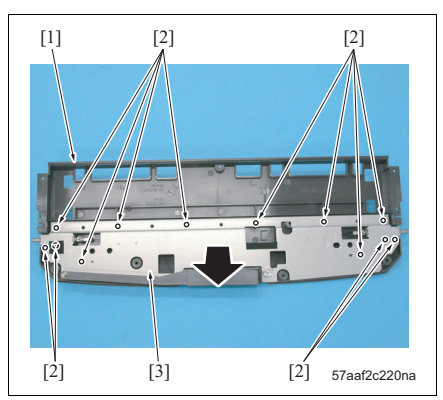

- 6. Turn over the operation panel [1].
- Remove screws [2], 1 each, and then remove the ground plates /Rt [3] and /Lt [4].
- 8. Remove 5 screws [5] and 7 screws [6].
- 9. Remove the operation panel cover /Lw [8].

• When reinstalling the operation panel cover / Lw, be sure to check to see if screws [10], 1 each, is inserted into the slot [9] at the 2 places.

- 10. Turn over the operation panel cover /Lw [1].
- 11. Remove 12 screws [2] and then remove the operation panel lock base plate [3].

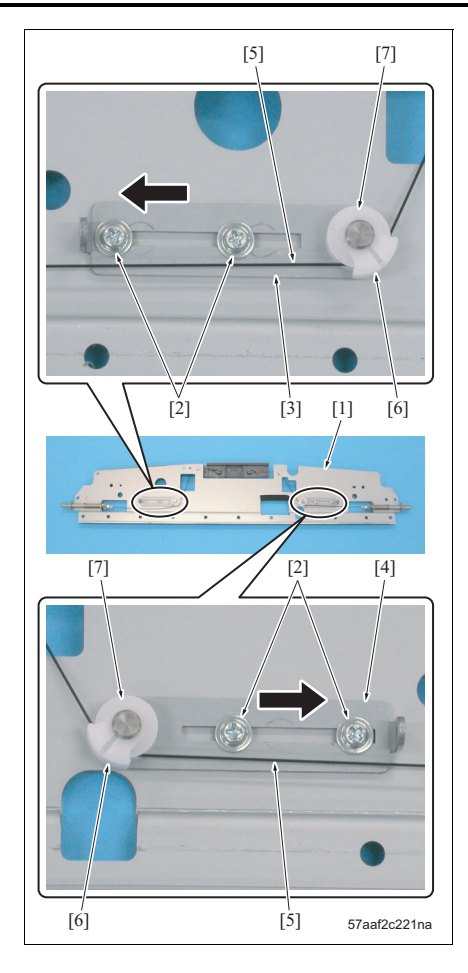

- 12. Turn over the operation panel lock base plate [1].
- 13. Loosen screws [2], 2 each, and release the tension of the 2 lock wires [5] by the tension plates /1[3] and /2 [4].
- 14. Remove the pulley covers [6], 1 each, and release the lock wire from each pulley [7].

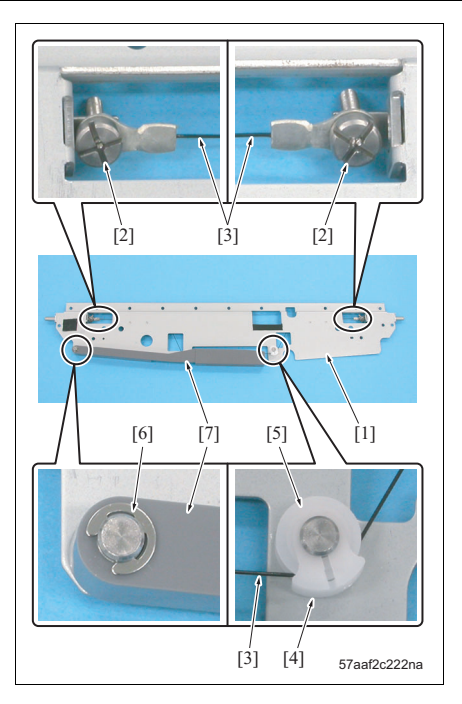

- 15. Turn over the operation panel lock base plate [1].
- Remove screws [2], 1 each, and release the fixing of the 2 lock wires [3].
- Remove the pulley cover [4] and then remove the lock wires [3] from the pulley [5].
- Remove an E-ring [6] and then remove the lock release lever [7].

 Remove the pulley cover [1] and then remove the lock wire [3] from the pulley [2].

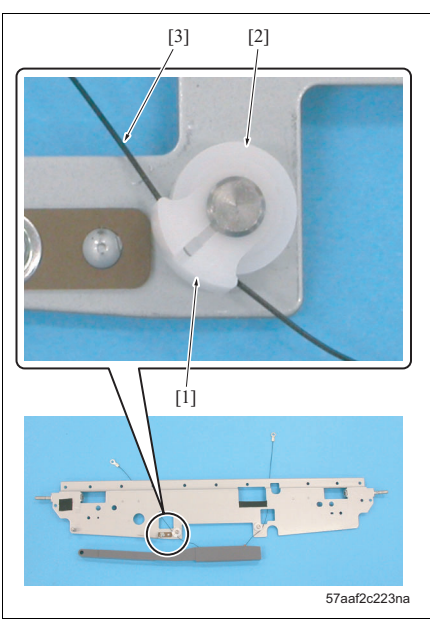

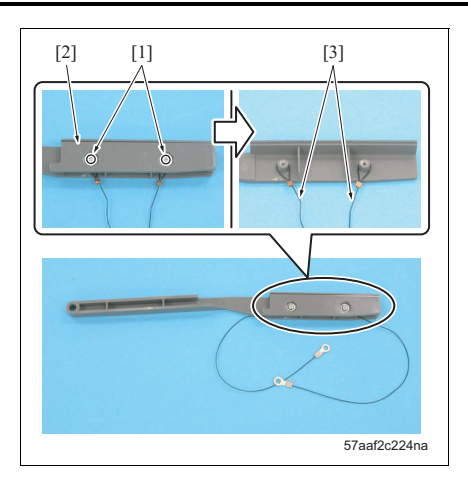

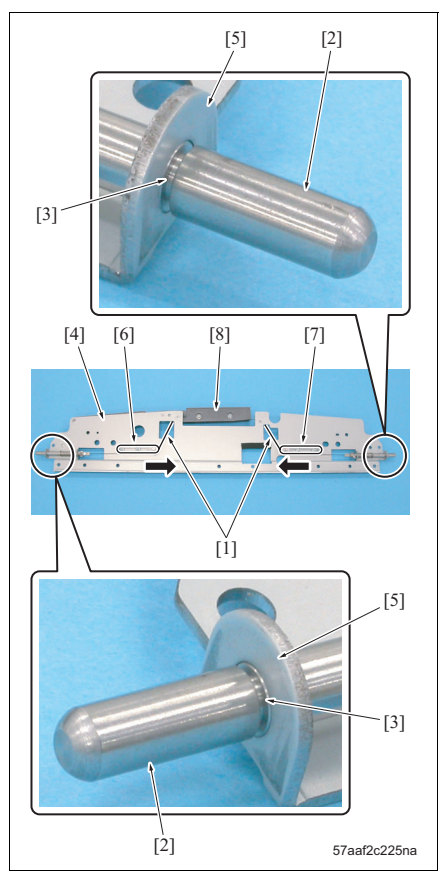

- 20. Remove 2 screws [1] and then remove the lever cover [2].
- 21. Remove the 2 lock wires [3].
- 22. Reinstall the above parts following the removal steps in reverse.

- When installing the 2 lock wires [1], be sure to adjust tension with the tension plates /1 [6] and /2 [7] so that the outside of the notches [3] provided in the projections [2] on both sides comes to the same height as the inside [5] of the folding section of the operation panel lock base plate [4].
- After completion of the tension adjustment, be sure to check to see if the projections on both sides are stored completely into the operation panel lock base plate when the lock release lever [8] is pressed.

#### 6.3.15 Recovery of the circuit breaker

#### ACaution:

• Be absolutely sure not to change the connection of the wiring cables to the circuit breakers /1 (CBR1) and /2 (CBR2).

#### A. Procedure

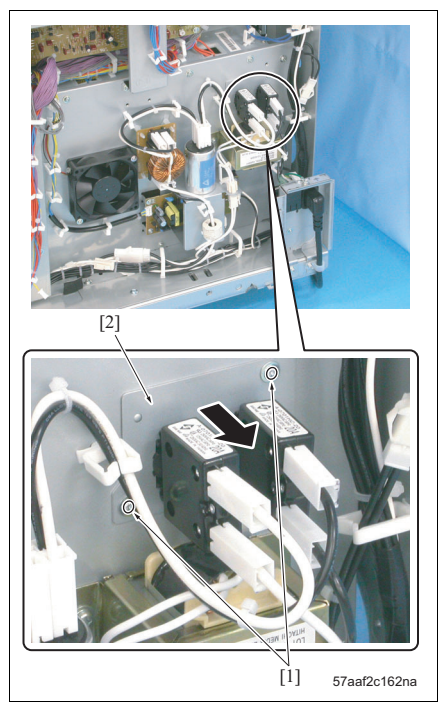

[1] [2] [3] (1) [2] [3] (2) [3] (3) [3] (3) [3] (3) [3] (4) [3] (3) [3] (3)

- Remove the rear cover. (See "6.3.1 Removing/ reinstalling the rear cover.")
- 2. Remove 2 screws [1] and release the fixing of the circuit breaker assembly [2].

- Turn over the circuit breaker assembly [1] and press in the recovery buttons [4], 1 each, of the circuit breakers /1 (CBR1) [2] and /2 (CBR2) [3].
- 4. Reinstall the above parts following the removal steps in reverse.

bizhub 750/600

#### 6.3.16 Replacing the exposure lamp

#### NOTE

- Be sure not to touch the lamp section of the exposure lamp (L1) with bare hands.
- After reinstalling the exposure lamp (L1), be sure to conduct the image adjustment in the service mode.

#### A. Procedure

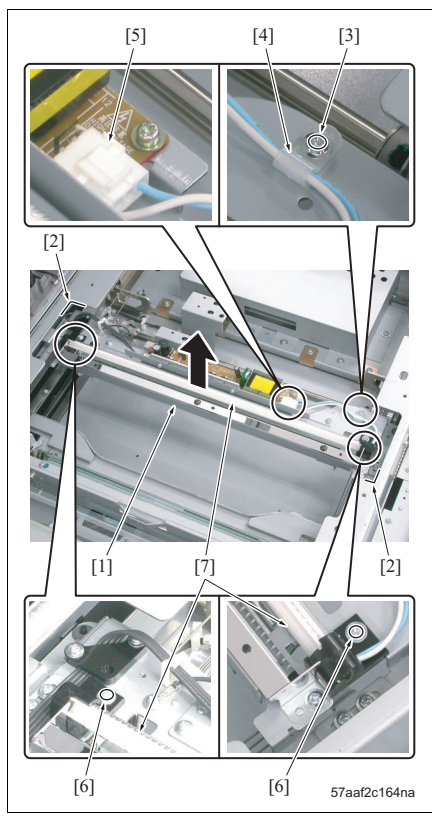

- Remove the original glass. (See "6.3.7 Removing/ reinstalling the original glass.")
- Remove the upper cover /Rt. (See "6.3.8 Removing/reinstalling the upper cover /Rt.")
- 3. Remove the upper cover /Lt. (See "6.3.9 Removing/reinstalling the upper cover /Lt.")
- Remove the original glass guides /Fr and /Rr. (See "6.3.10 Removing/reinstalling the upper cover / Fr.")
- 5. Move the exposure unit [1] to the notch section [2] of the frame.
- 6. Remove the screw [3] and then remove the wiring harness clamp [4].
- 7. Remove the connector [5].
- Remove 2 screws [6] and then remove the exposure lamp (L1) [7].
- 9. Reinstall the above parts following the removal steps in reverse.

# 6.3.17 Removing/reinstalling the exposure unit

# NOTE

- When reinstalling the exposure unit, be sure to use the optics unit positioning jig.
- After reinstalling the exposure unit, be sure to conduct the image adjustment in the service mode.

# A. Procedure for removal

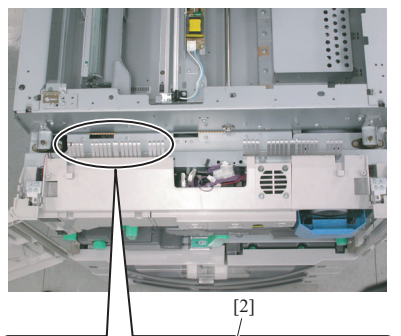

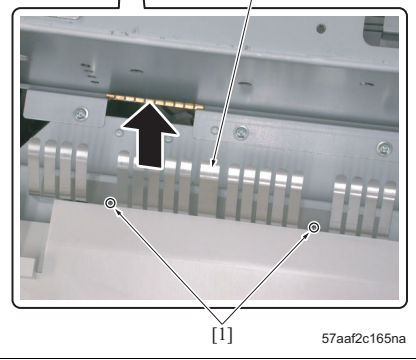

- Remove the original glass. (See "6.3.7 Removing/ reinstalling the original glass.")
- Remove the upper cover /Rt. (See "6.3.8 Removing/reinstalling the upper cover /Rt.")
- Remove the upper cover /Lt. (See "6.3.9 Removing/reinstalling the upper cover /Lt.")
- Remove the operation panel. (See "6.3.14 Removing/reinstalling the operation panel wire.")
- Remove the upper cover /Fr. (See "6.3.10 Removing/reinstalling the upper cover /Fr.")
- Remove 2 screws [1] and then remove the operation panel ground plate /Lw [2].

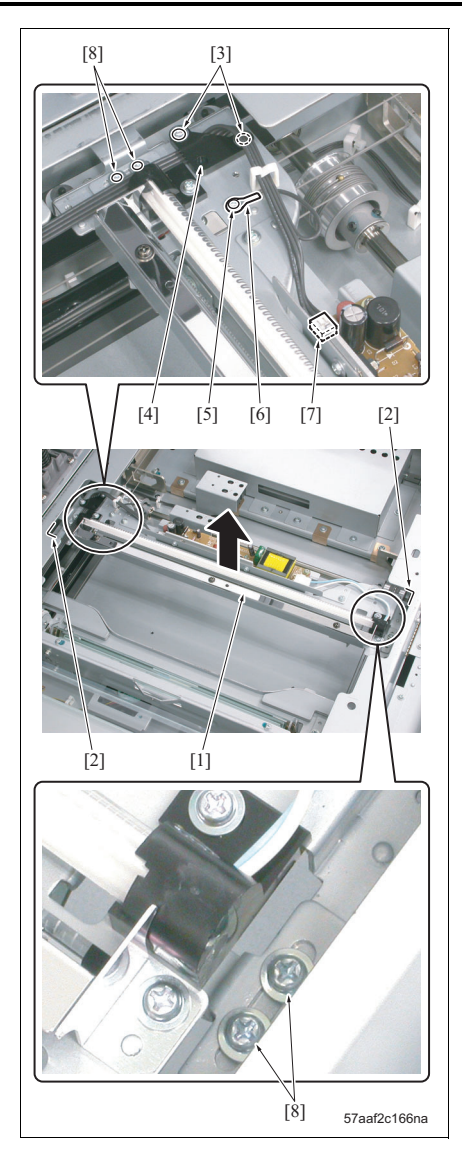

- Move the exposure unit [1] to the notch section [2] of the frame.
- 8. Remove 2 screws [3] and then remove the cord presser member /B [4].
- 9. Remove the screw [5] and then remove the ground terminal [6].
- 10. Remove the connector [7].
- 11. Remove 2 screws [8] and then remove the exposure unit.

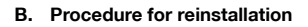

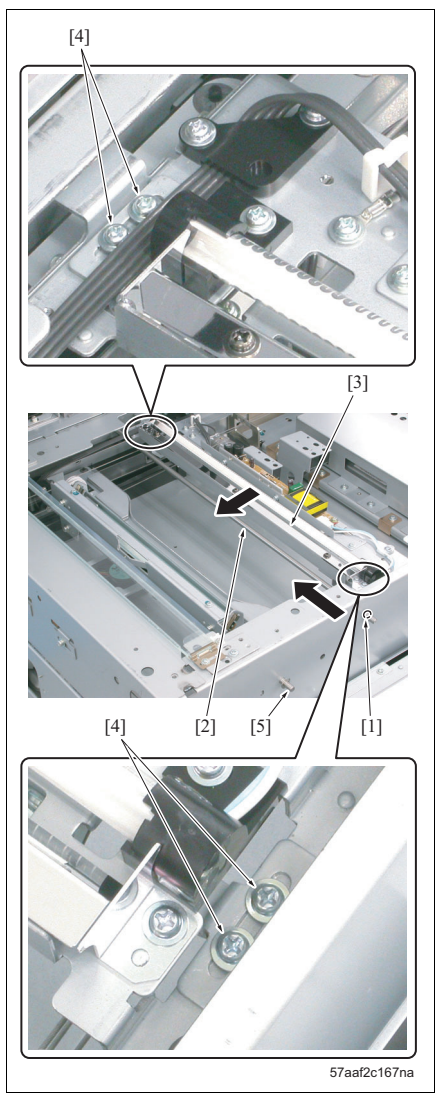

- Move the V-mirror unit to the vicinity of the V-mirror positioning hole and insert the optics unit positioning jig [5] for fixing. (See "6.3.12 Stretching of the scanner wire.")
- 2. Insert the optics unit positioning jig [2] into the exposure unit positioning hole [1].
- 3. Press the exposure unit [3] against the optics unit positioning jig.
- 4. Install the exposure unit with screws [4], 2 each.
- 5. Remove the optics unit positioning jigs [2] and [5].
- 6. For the parts to be installed hereafter, reinstall them following the removal steps in reverse.

# 6.3.18 Removing/reinstalling the scanner motor

### A. Procedure for removal

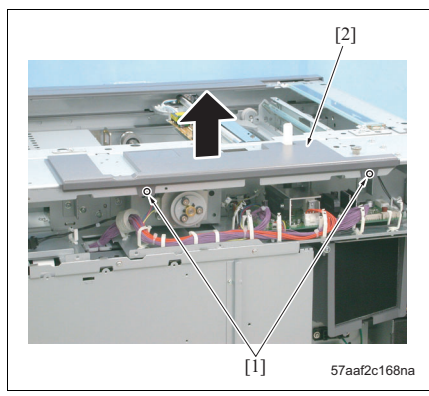

- 1. Remove DF.
- Remove the rear cover. (See "6.3.1 Removing/ reinstalling the rear cover.")
- Remove the original glass. (See "6.3.7 Removing/ reinstalling the original glass.")
- Remove the upper cover /Rt. (See "6.3.8 Removing/reinstalling the upper cover /Rt.")
- Remove the upper cover /Lt. (See "6.3.9 Removing/reinstalling the upper cover /Lt.")
- 6. Remove the original glass guides /Fr and /Rr. (See "6.3.10 Removing/reinstalling the upper cover / Fr.")
- 7. Remove the read ground /Rt assembly. (See "3.6.6 Replacing the toner collection gear /3.")
- 8. Remove 2 screws [1] and then remove the upper cover /Rr [2].
- 9. Remove the connector [1].
- 10. Remove 11 screws [2] and then remove the hinge installation plate [3].

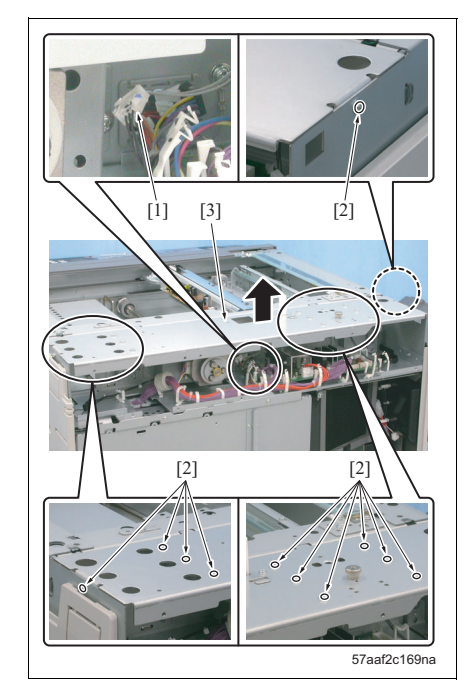
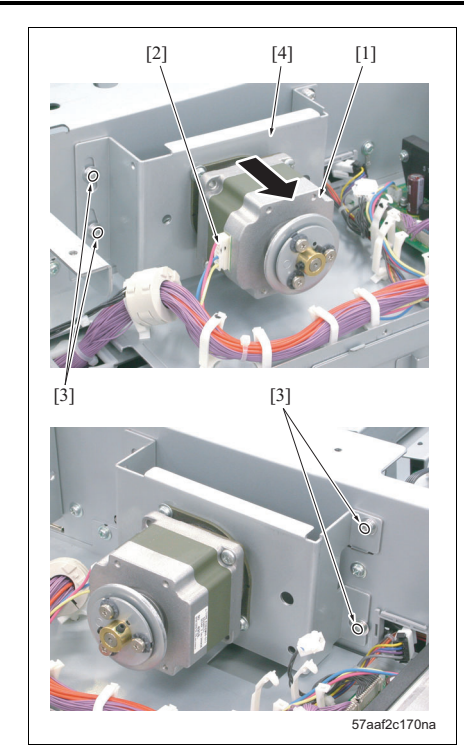

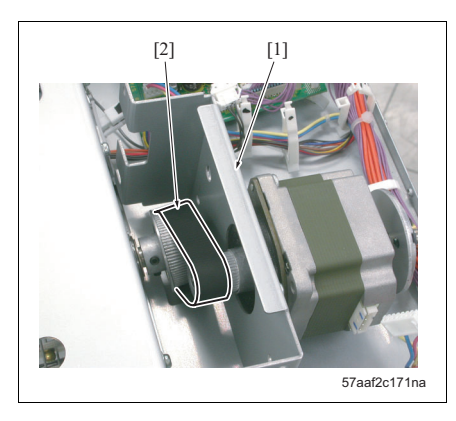

- 11. Remove the connector [2] from the scanner motor (M11) [1].
- 12. Remove 4 screws [3] and then remove the scanner motor assembly [4].

### NOTE

• When removing the scanner motor assembly [1], be careful not to damage the belt [2] provided inside.

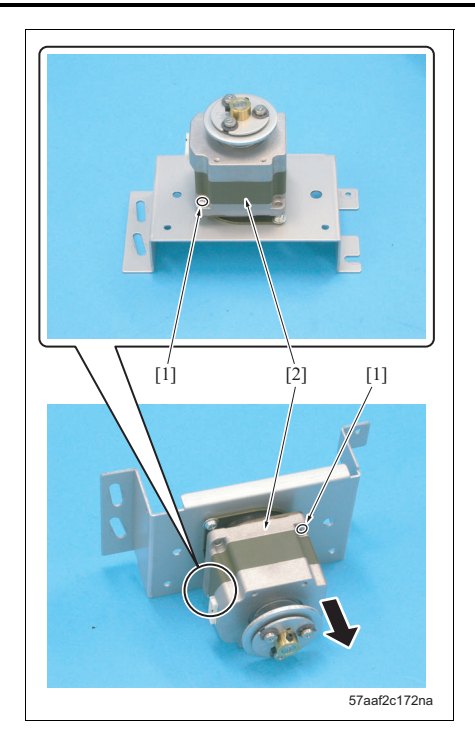

13. Remove 2 screws [1] and then remove the scanner motor (M11) [2].

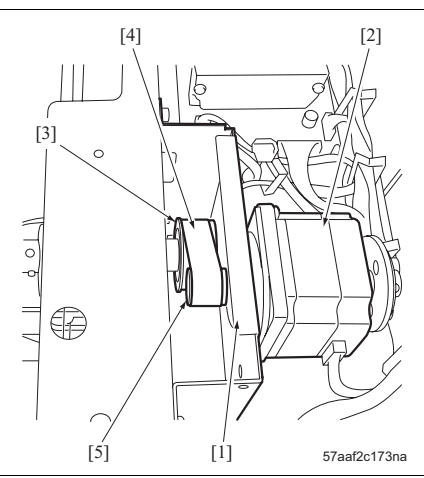

- Install the scanner motor (M11) [2] onto the mounting plate [1].
- 2. Install the belt [4] to the pulley [3].
- Insert the pulley [5] of the scanner motor (M11) [2] into the belt and fasten tentatively the scanner motor assembly with 4 screws.

### NOTE

- Be sure to install the belt at the center of the 2 pulleys.
- When fastening it tentatively, be sure to turn back a turn after fastening it once firmly.

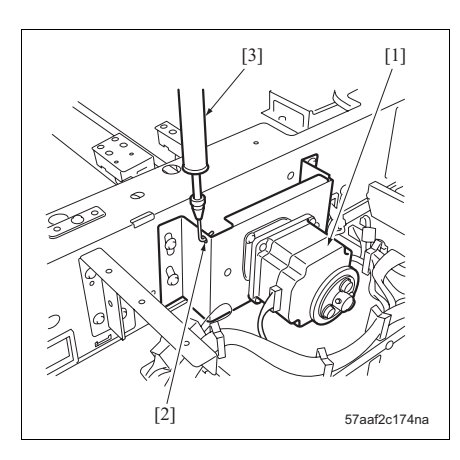

  Hook a spring balance [3] to the hole [2] provided in the upper section of the scanner motor assembly [1].

5. Pull the spring balance [1] upward and tighten up 4 screws [2] firmly with the tension of 2  $\pm$  0.2 kgf (20  $\pm$  2 cNm).

### NOTE

- After fastening it firmly, check to see if the scanner motor assembly [3] moves lightly up and down.
- After fastening it firmly, check to see if the belt is not slackened.
- 6. For parts installed in the succeeding steps, reinstall them following the removal steps in reverse.

### 6.3.19 Removing/reinstalling the writing unit

### 

- Be absolutely sure not to turn on the writing section with it displaced from its regular position.
- Be absolutely sure not to remove the writing section cover. If laser beams get in your eyes, you
  may suffer loss of sight.
- After turning off the main power switch (SW1) or the power switch (SW2), be absolutely sure not to remove the writing section for about 2 minutes.

### A. Procedure

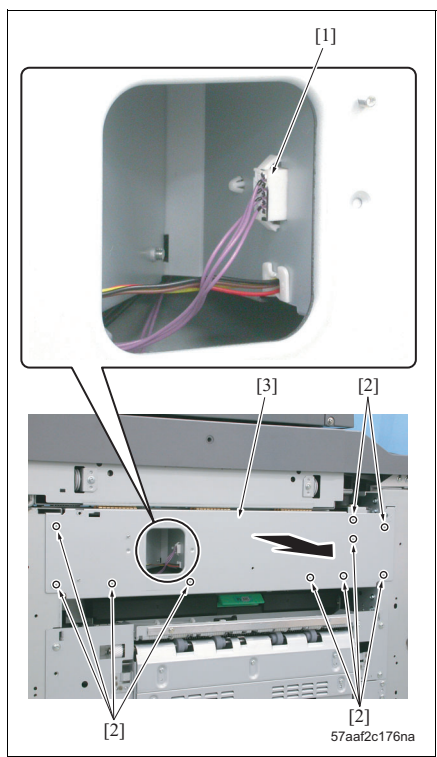

- Remove the left cover. (See "6.3.2 Removing/reinstalling the left cover.")
- 2. Remove the connector [1].
- *3.* Remove 10 screws [2] and then remove the fan mounting plate assembly [3].

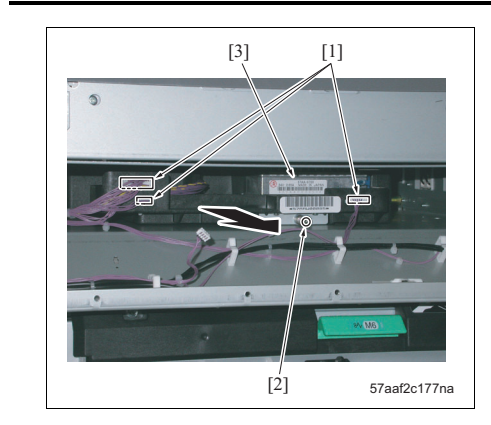

- 4. Remove 3 connectors [1].
- Loosen screw [2] and pull out the writing section
   [3] for removal.
- 6. Reinstall the above parts following the removal steps in reverse.

### 6.3.20 Removing/reinstalling the trays 1 and 2

### ▲Caution:

When removing the tray, be careful not to hurt your hip by taking an appropriate posture.

### NOTE

- The trays 1 and 2 are of the same form and mechanism. This procedure shows mainly the steps taken for the tray 1.
- When there remains any paper in the tray, be sure to take off all of it before starting the work.

#### A. Procedure

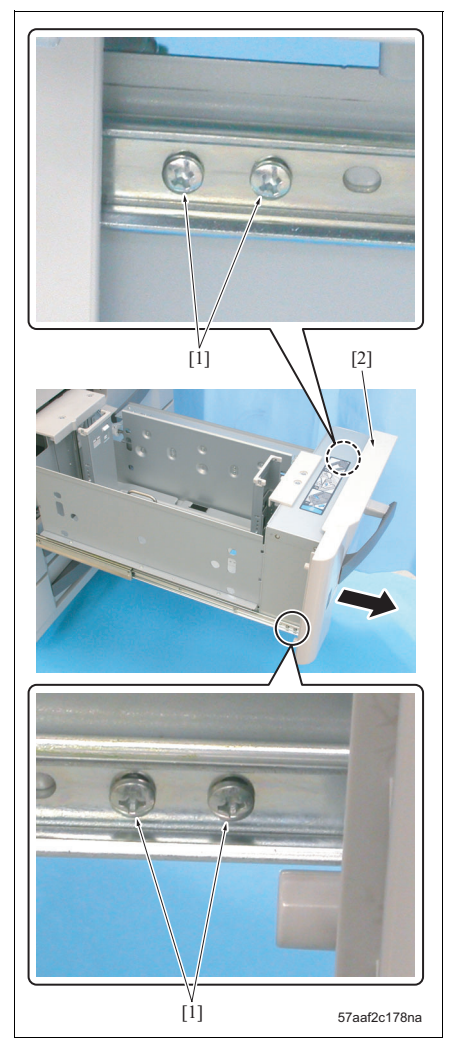

- 1. Pull out the tray 1.
- Remove the paper feed unit. (See "3.12.1 Replacing the feed rubber, the feed roller and the separation rubber (trays 1, 2, 3, 4).")
- 3. Remove 4 screws [1] (tray 1) or 5 screws (tray 2), and then remove the LCT cover /1 [2] (tray 1) or /2 [3] (tray 2).

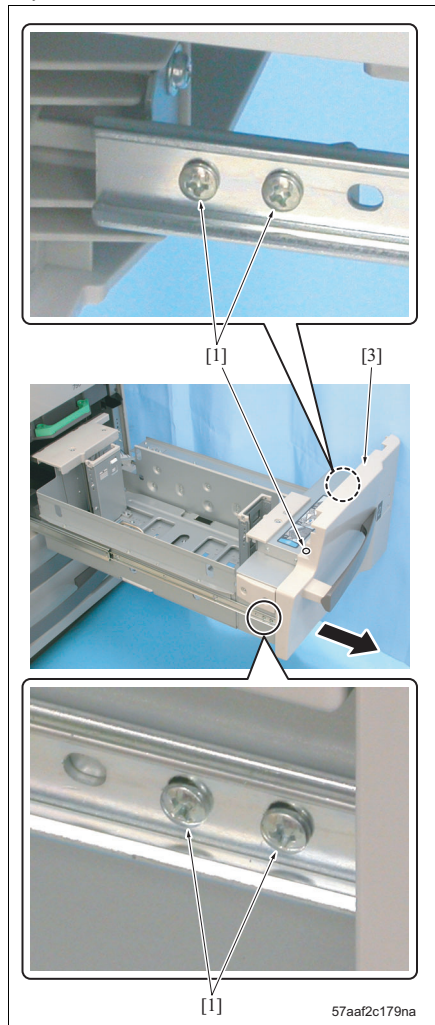

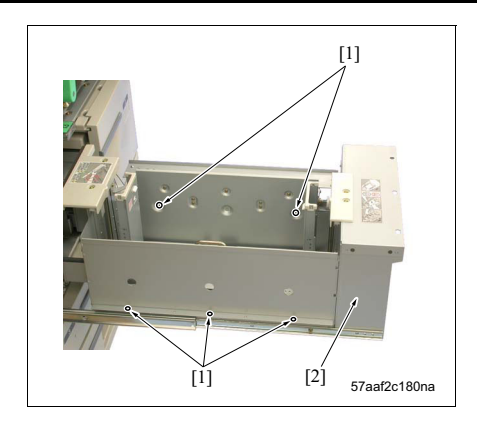

- 4. Remove 5 screws [1] and then remove the tray [2] while lifting it up.
- 5. Reinstall the above parts following the removal steps in reverse.

### 6.3.21 Removing/reinstalling the trays 1 and 2 lift wire

### NOTE

• The trays 1 and 2 are of the same form and mechanism. This procedure shows the steps taken for the tray 1.

### A. Procedure

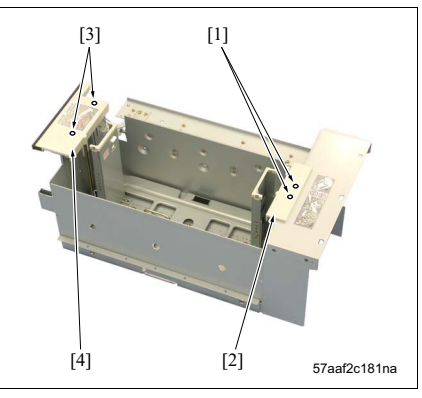

- Remove the tray from the main body. (See "6.3.20 Removing/reinstalling the trays 1 and 2.")
- 2. Remove 2 screws [1] and then remove the wire cover /Fr [2].
- 3. Remove 2 screws [3] and then remove the wire cover /Rr [4].

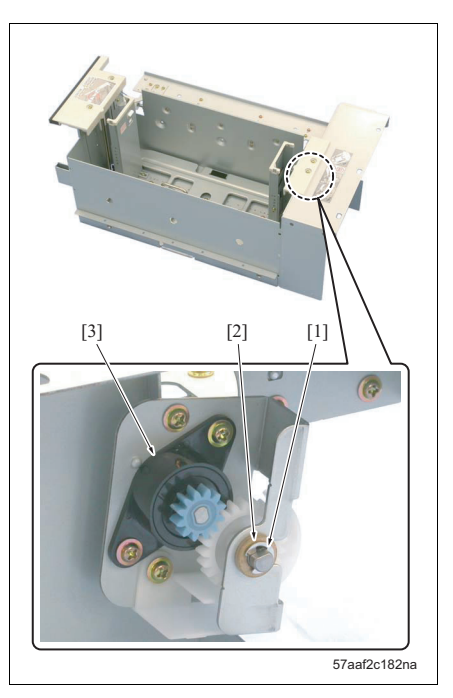

4. Remove an E-ring [1] and a bearing [2], and then remove the gear assembly [3].

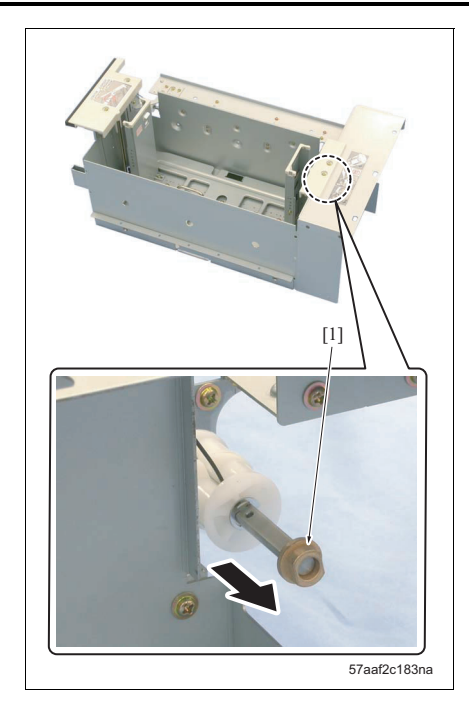

- Remove an E-ring [1] and slide the drive pulley [2] in the arrow-marked direction [3] to remove the wire /2 (white) [5] from the shaft [4].

5. Remove the bearing [1].

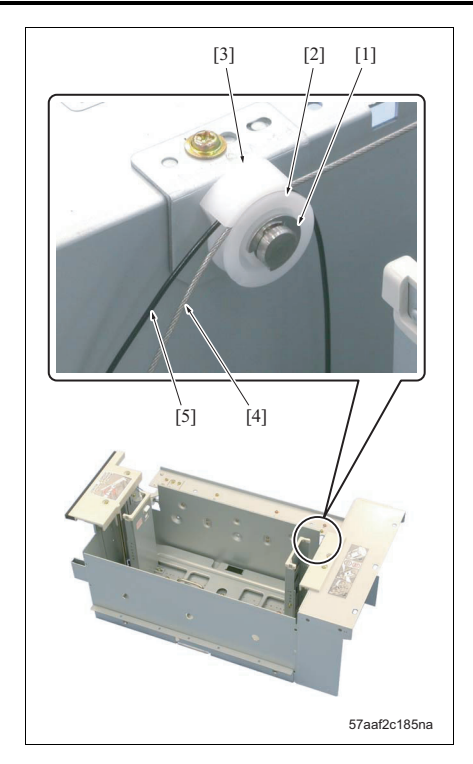

- 7. Remove an E-ring [1].
- Remove the pulley [2] and the wire restraining cover [3], and then remove the wire /2 (white) [4] and the wire /1 (black) [5].

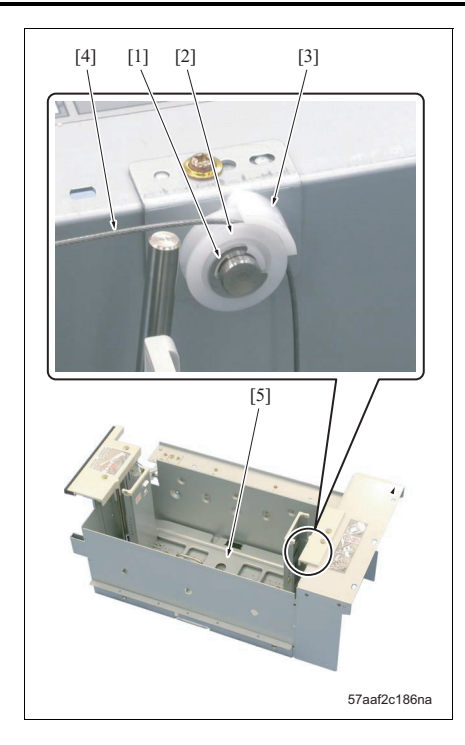

- 9. Remove an E-ring [1].
- Remove the pulley [2] and the wire restraining cover [3], and then remove the wire /2 (white) [4].
- 11. Pull out and remove the wire /2 (white) toward the rear side of the lift plate [5].

6. OTHERS

MAINTENANCE

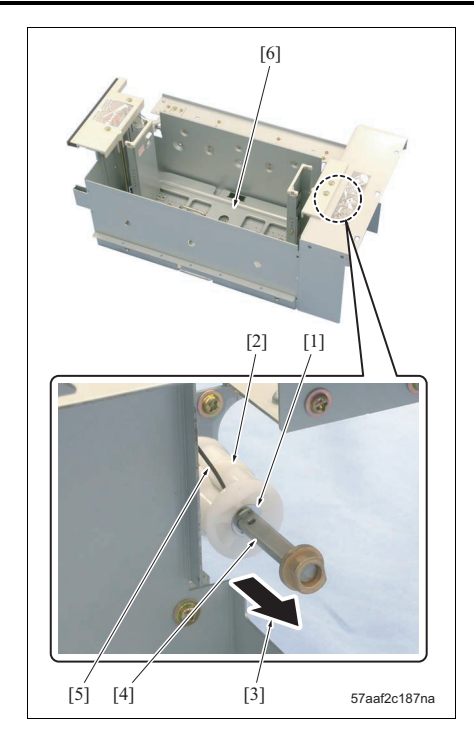

- 12. Remove an E-ring [1] and slide the drive pulley [2] in the arrow-marked direction [3] to remove the wire /1 (black) [5] from the shaft [4].
- 13. Pull out and remove the wire /1 (black) toward the rear side of the lift plate [6].

- 14. Remove an E-ring [1] and slide the drive pulley [2] in the arrow-marked direction [3] to remove the wire /3 (black) [5] from the shaft [4].

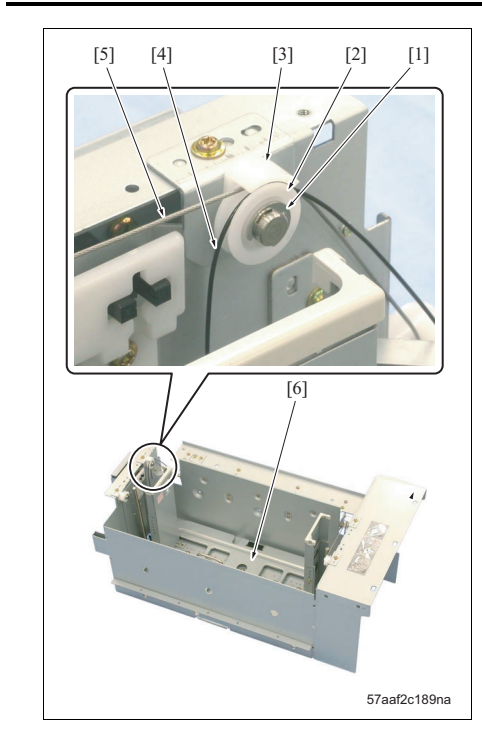

- 15. Remove an E-ring [1].
- Remove the pulley [2] and the wire restraining cover [3], and then remove the wire /3 (black) [4] and the wire /4 (white) [5].
- 17. Pull out and remove the wire /3 (black) toward the rear side of the lift plate [6].

- 18. Remove an E-ring [1] and slide the drive pulley [2] in the arrow-marked direction [3] to remove the wire /4 (white) [5] from the shaft [4].

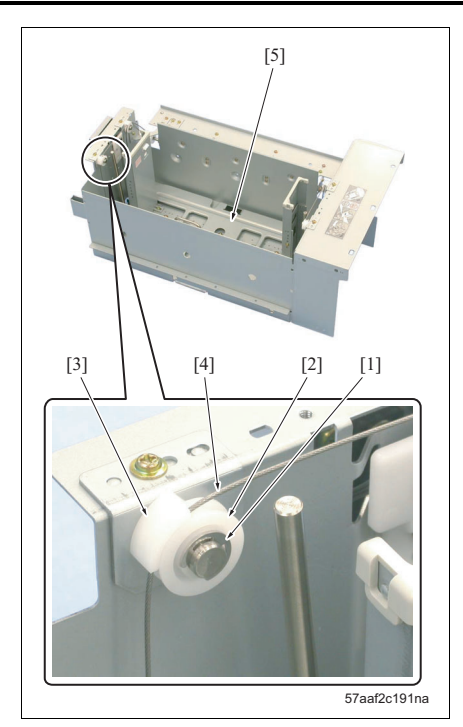

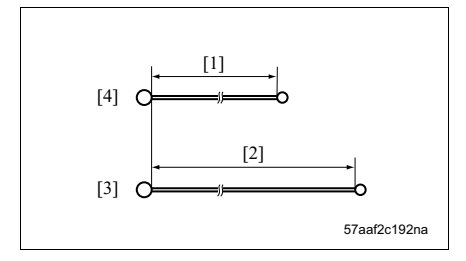

- 19. Remove an E-ring [1].
- 20. Remove the pulley [2] and the wire restraining cover [3], and then remove the wire /4 (white) [4].
- 21. Pull out and remove the wire /4 (white) toward the rear side of the lift plate [5].
- 22. Reinstall the above parts following the removal steps in reverse.

### NOTE

- The length of each wire is as shown below:
  - [1] 294.8 ± 1 mm (tray 1) 232.4 ± 1 mm (tray 2)
  - [2] 391.7 ± 1 mm (tray 1) 329.2 ± 1 mm (tray 2)
  - [3] Wires /2 and /4
  - [4] Wires /1 and /3

### 6.3.22 Removing/reinstalling the trays 3 and 4

### ▲Caution:

When removing the tray, be careful not to hurt your hip by taking an appropriate posture.

### NOTE

- The trays 3 and 4 are of the same form and mechanism. This procedure shows mainly the steps taken for the tray 3.
- When there remains any paper in the tray, be sure to take off all of it before starting the work.

#### A. Procedure

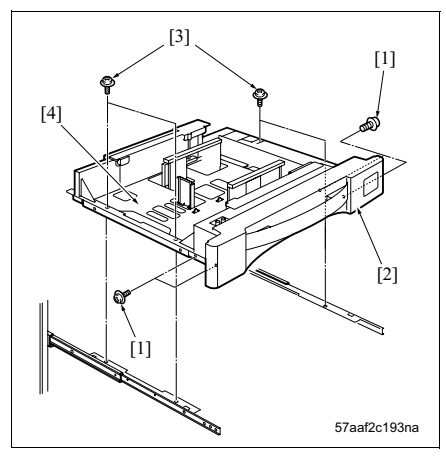

- 1. Pull out the tray 3.
- Remove the paper feed unit. (See "3.12.1 Replacing the feed rubber, the feed roller and the separation rubber (trays 1, 2, 3, 4).")
- 3. Remove 4 screws [1] and then remove the tray cover [2].
- Remove 4 screws [3] and then remove the tray [4] while lifting it up.
- 5. Reinstall the above parts following the removal steps in reverse.

### 6.3.23 Removing/reinstalling the trays 3 and 4 lift wire

### NOTE

• The trays 3 and 4 are of the same form and mechanism. This procedure shows the steps taken for the tray 3.

### A. Procedure

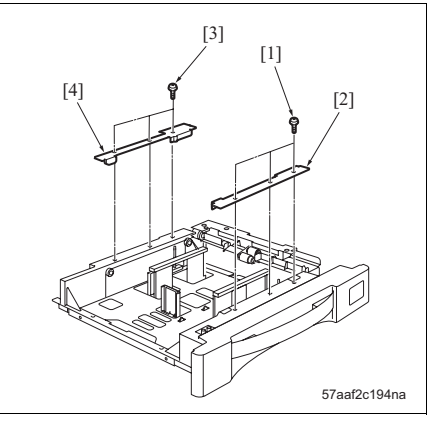

- Remove the tray 3 from the main body. (See "6.3.22 Removing/reinstalling the trays 3 and 4.")
- 2. Remove 3 screws [1] and then remove the wire cover /Fr [2].
- 3. Remove 3 screws [3] and then remove the wire cover /Rr [4].

 Remove an E-ring [1] and slide the drive pulley [2] in the arrow-marked direction [3] to remove the wire /3 (black) [5] and the wire /4 (white) [6] from the shaft [4].

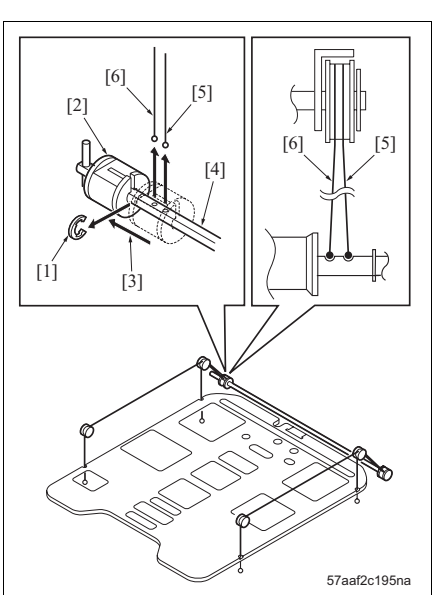

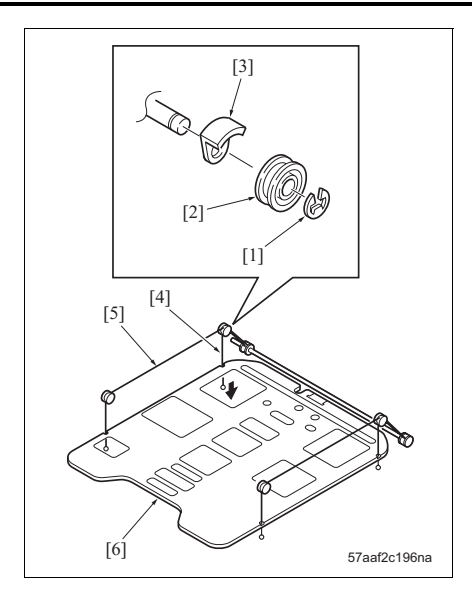

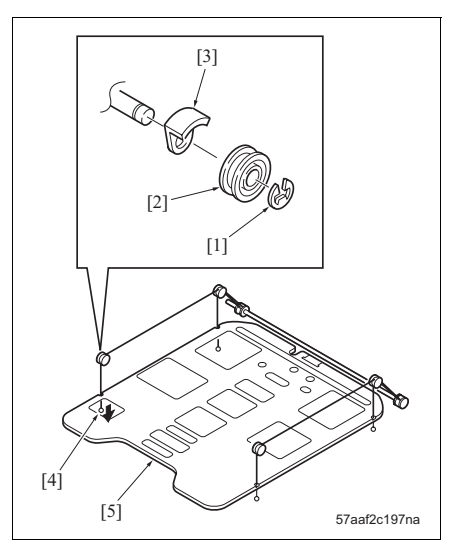

- 5. Remove an E-ring [1].
- Remove the pulley [2] and the wire restraining cover [3], and then remove the wire /3 (black) [4] and the wire /4 (white) [5].
- Pull out and remove the wire /3 (black) toward the rear side of the lift plate [6].

- 8. Remove an E-ring [1].
- Remove the pulley [2] and the wire restraining cover [3], and then remove the wire /4 (white) [4].
- 10. Pull out and remove the wire /4 (white) toward the rear side of the lift plate [5].

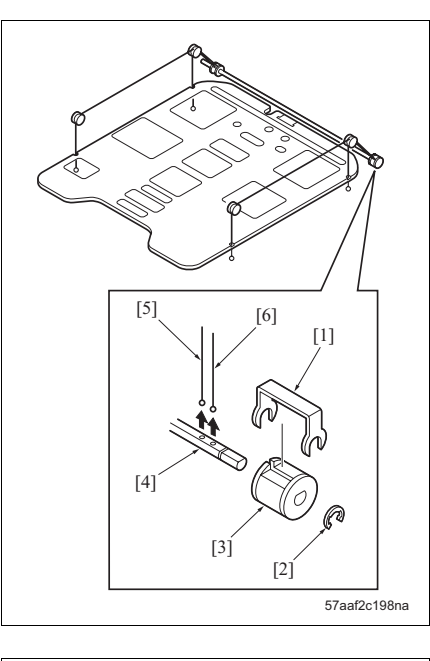

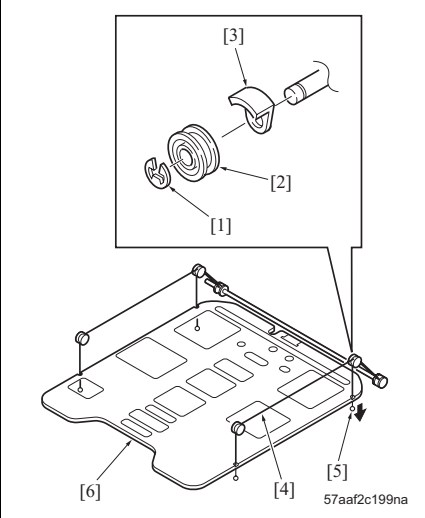

- Field Service Ver1.0 Aug.2005
- 11. Remove the drive pulley presser [1].
- 12. Remove an E-ring [2] and then remove the drive pulley [3].
- 13. Remove the wire /2 (white) [5] and the wire /1 (black) [6] from the shaft [4].

- 14. Remove an E-ring [1].
- 15. Remove the pulley [2] and the wire restraining cover [3], and then remove the wire /2 (white) [4] and the wire /1 (black) [5].
- 16. Pull out and remove the wire /1 (black) toward the rear side of the lift plate [6].

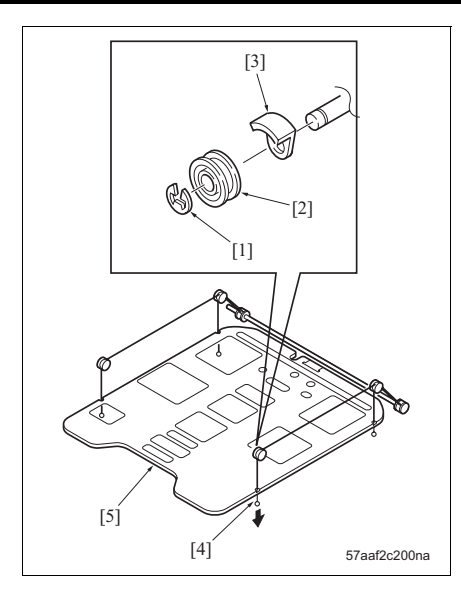

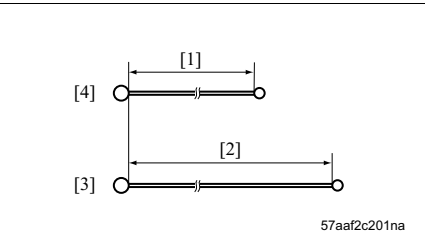

- 17. Remove an E-ring [1].
- Remove the pulley [2] and the wire restraining cover [3], and then remove the wire /2 (white) [4].
- 19. Pull out and remove the wire /2 (white) toward the rear side of the lift plate [5].
- 20. Reinstall the above parts following the removal steps in reverse.

### NOTE

- The length of each wire is as shown below:
  - [1] 182.8 ± 1 mm (trays 3 and 4)
  - [2] 473.1 ± 1 mm (trays 3 and 4)
  - [3] Wires /2 and /4
  - [4] Wires /1 and /3

### 6.3.24 Removing/reinstalling the bypass tray A. Procedure

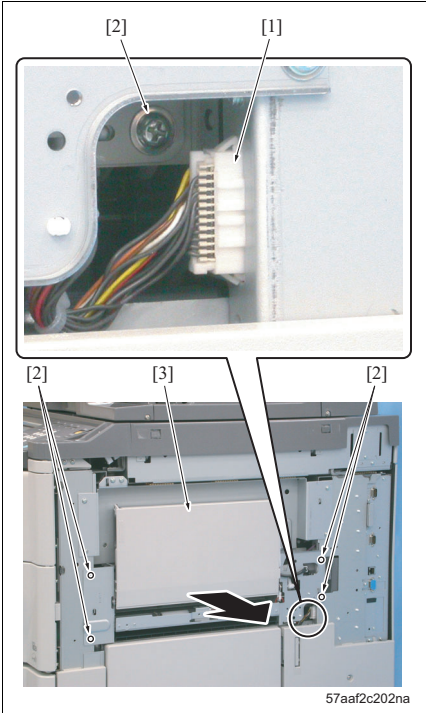

- Remove the right cover /Up. (See "6.3.3 Removing/reinstalling the right cover /Up")
- 2. Remove the connector [1].
- Remove 5 screws [2] and remove the bypass tray
   [3].

### NOTE

- When setting the by-pass tray, be sure to hit it in the arrow-marked direction [4].
- 4. Reinstall the above parts following the removal steps in reverse.

# ■ ADJUSTMENT/SETTING

# 7. HOW TO USE THE ADJUSTMENT/SETTING SECTION

### 7.1 Composition

This part "ADJUSTMENT/SETTING" describes items to be adjusted and the method of adjustment that is required by this machine, it also gives detailed explanations.

### A. Checking before starting work

When conducting claims in the field, it is necessary to check first the following:

- 1. Are the power supply and voltage secured in accordance with the specifications?
- 2. Is the power supply properly grounded?
- 3. Is any equipment that repeatedly consumes a lot of electricity connected to the same power supply? (e.g.: Electric noise sources such as elevator and air conditioner)
- 4. Are environmental conditions suitable for the machine?
- High temperature and high humidity, direct sunlight, air ventilation, etc.
- Levelness of the location on which the machine is installed.
- 5. Does the cause of poor images lie in the original itself?
- 6. Is density selected properly?
- 7. Is the original glass stained?
- 8. Is proper paper used for copy?

9. Are copy consumable replaced with new ones at their life? (e.g.: Developer, drum, cleaning blade, etc) 10. Is toner filled?

### B. Checkpoints when conductions on-site service

Due attention should be paid to the following when repairing the machine.

- Be sure to unplug the power cord from the power outlet. Also, when operating the machine with the power supplied, be careful of the scan of the exposure unit and be sure not to get caught by the gear.
- 2. The fusing section may be very hot. Be careful not to get burnt when handling it.
- 3. The developing unit is strongly magnetized. Be careful not to bring a watch and instrument near to the unit.
- 4. Be careful not to damage the drum with a tool.
- 5. Be careful not to touch IC directly with bare hands.

# 8. UTILITY MENU

### 8.1 List of utility menu

### NOTE

### • For detail on the utility menu, refer to "User's guide."

| One-Touch Registration | [1] Scan            | [1] Address Book                      |  |  |  |  |  |
|------------------------|---------------------|---------------------------------------|--|--|--|--|--|
|                        |                     | [2] Group                             |  |  |  |  |  |
|                        |                     | [3] Program                           |  |  |  |  |  |
|                        |                     | [4] Subject/Text (for E-Mail)         |  |  |  |  |  |
|                        | [3] User Box        | [1] Public/Personal User Box          |  |  |  |  |  |
| User Setting           | [1] System Setting  | [1] Language Selection                |  |  |  |  |  |
|                        |                     | [2] Measurement Unit Selection        |  |  |  |  |  |
|                        |                     | [3] Paper Tray Setting                |  |  |  |  |  |
|                        |                     | [4] Reset Setting                     |  |  |  |  |  |
|                        |                     | [5] LCD Backlight Setting             |  |  |  |  |  |
|                        |                     | [6] Power Save Setting                |  |  |  |  |  |
|                        |                     | [7] Output Setting                    |  |  |  |  |  |
|                        |                     | [8] Date & Time Setting               |  |  |  |  |  |
|                        |                     | [9] Daylight Saving Time Setting      |  |  |  |  |  |
|                        |                     | [0] original Image Density            |  |  |  |  |  |
|                        | [2] Display Setting | [1] Sub Screen Display ON/OFF         |  |  |  |  |  |
|                        |                     | [2] Scan Basic Screen Default Setting |  |  |  |  |  |
|                        |                     | [3] Fax Basic Screen Default Setting  |  |  |  |  |  |
|                        |                     | [4] Copy Screen                       |  |  |  |  |  |
|                        |                     | [5] Fax Active Screen                 |  |  |  |  |  |
|                        | [3] Initial Setting |                                       |  |  |  |  |  |
|                        | [4] Copier Setting  | Auto Paper Size for Small Original    |  |  |  |  |  |
|                        |                     | Auto Booklet ON when Fold & Staple    |  |  |  |  |  |
|                        |                     | Auto Zoom for Combine/Booklet         |  |  |  |  |  |
|                        |                     | Sort/Group Auto Change                |  |  |  |  |  |
|                        |                     | Auto Zoom (Platen)                    |  |  |  |  |  |
|                        |                     | Auto Zoom (ADF)                       |  |  |  |  |  |
|                        |                     | Select Tray when APS OFF              |  |  |  |  |  |
|                        |                     | Select Tray for Insert Sheet          |  |  |  |  |  |
|                        |                     | Exit Direction of 1 Sheet (Platen)    |  |  |  |  |  |
|                        |                     | Image Rotation (Platen)               |  |  |  |  |  |
|                        |                     | Tri-Fold Printed Side Selection       |  |  |  |  |  |
|                        |                     | Print Page # on Blank Page            |  |  |  |  |  |
|                        |                     | Print Jobs During Copy Operation      |  |  |  |  |  |
|                        | [5] Scanner Setting | JPEG Compression Level                |  |  |  |  |  |
|                        |                     | Black Compression Level               |  |  |  |  |  |
|                        |                     | TWAIN Lock Time                       |  |  |  |  |  |
|                        | [6] Printer Setting | [1] Basic Setting                     |  |  |  |  |  |
|                        |                     | [2] Paper Setting                     |  |  |  |  |  |
|                        |                     | [3] PCL Setting                       |  |  |  |  |  |
|                        |                     | [4] PS Setting                        |  |  |  |  |  |
|                        |                     | [5] Print Reports                     |  |  |  |  |  |

| Administrator Setting | [1] System Setting                | [1] Power Save Setting             |
|-----------------------|-----------------------------------|------------------------------------|
|                       |                                   | [2] Output Setting                 |
|                       |                                   | [3] Date/Time Setting              |
|                       |                                   | [4] Daylight Saving Time Setting   |
|                       |                                   | [5] Weekly Timer setting           |
|                       |                                   | [6] Restrict User Access           |
|                       |                                   | [7] Expert Adjustment              |
|                       |                                   | [8] List/Counter                   |
|                       |                                   | [9] LCD Backlight Setting          |
|                       |                                   | [0] Standard Size Setting          |
|                       | [2] Administrator/Machine Setting | [1] Administrator Registration     |
|                       |                                   | [2] Input Machine Address          |
|                       | [3] One-Touch Registration        | [1] Scan                           |
|                       |                                   | [3] User Box                       |
|                       |                                   | [4] One-Touch Registration List    |
|                       | [4] User Authentication /Account  | [1] General Settings               |
|                       | Track                             | [2] User Authentication Setting    |
|                       |                                   | [3] Account Track Setting          |
|                       |                                   | [4] Print without Authentication   |
|                       |                                   | [5] Counter List                   |
|                       | [5] Network Setting               | [1] Network Setting                |
|                       | [0] Hotwork Cotting               | [2] TCP/IP Setting                 |
|                       |                                   | [3] Netware Setting                |
|                       |                                   | [/] IPP Setting                    |
|                       |                                   | [5] FTP Setting                    |
|                       |                                   | [6] SMB Setting                    |
|                       |                                   | [7] AppleTalk Setting              |
|                       |                                   | [8] I DAP Setting                  |
|                       |                                   | [9] E-Mail Setting                 |
|                       |                                   |                                    |
|                       | [6] Copier Setting                | Auto Zoom (Platon)                 |
|                       | [0] Copier Setting                | Auto Zoom (ADE)                    |
|                       |                                   | Auto Zoom (ADF)                    |
|                       |                                   |                                    |
|                       |                                   | Select Tray for Insert Sheet       |
|                       |                                   | Exit Direction of 1 Sneet (Platen) |
|                       |                                   | Image Rotation (Platen)            |
|                       |                                   | Iri-Fold Printed Side Selection    |
|                       |                                   | Print Page # on Blank Page         |
|                       |                                   | Print Jobs During Copy Operation   |
|                       | [7] Printer Setting               | [1] Local I/F Timeout              |
|                       |                                   | [2] Parallel I/F                   |
|                       | [9] System Connection             | [1] IS OpenAPI Setting             |
|                       | [0] Security Setting              | [1] Administrator Password         |
|                       |                                   | [2] User Box Admin. Setting        |
|                       |                                   | [3] Administrator Security Level   |
|                       |                                   | [4] Security Details               |
|                       |                                   | [5] HDD Setting                    |

# 9. LIST OF ADJUSTMENT ITEMS

| ~                |                                |                                           |          | -        |              |          |              | -        |          |      |      |    |      |          |          |              |          | -        |
|------------------|--------------------------------|-------------------------------------------|----------|----------|--------------|----------|--------------|----------|----------|------|------|----|------|----------|----------|--------------|----------|----------|
|                  |                                |                                           | 5        |          |              |          |              |          |          |      | ŧ    |    |      |          |          |              |          |          |
|                  |                                |                                           | ntati    |          |              |          |              |          |          |      | 2    |    |      |          |          |              |          |          |
|                  |                                | Adjustment items Replacement parts/Others | mer      |          |              |          |              |          |          | 12   | nin  |    |      | <u>a</u> |          |              |          |          |
|                  |                                |                                           | ble      |          |              | ade      | eb           |          | 8        | glas | 6    |    |      | 2        | y 2      | 44           | ~        |          |
|                  |                                |                                           | N I      |          | 19           | ld Bi    | ΜB           | 12       | - Bla    | loof | 2    | ŧ  | ŧ    | atio     | Tra      | Tre          | tra      | ÷        |
|                  |                                |                                           | P.       | Ξ        | /elo         | anir     | anir         | glas     | gina     | st-p | anne | D  | teu  | gistr    | ÷        | 63           | SSBC     | U m      |
|                  | Adjustment/setting it          | ems                                       | Affe     | Da       | De           | Cle      | Cle          | Silt     | Ö        | Dus  | Sce  | 8  | Wri  | НĞ       | Tra      | Tray         | Byg      | ADI      |
| Machine          | Printer area                   | Print Positioning: Leading Edge           |          |          |              |          |              |          |          |      |      |    | 3    | 2        |          |              |          |          |
|                  |                                | Print Positioning: Side Edge              |          |          |              |          |              |          |          |      |      |    | 2    |          |          |              |          |          |
|                  |                                | Cross Direction                           |          |          |              |          |              |          |          |      |      |    |      | 1        |          |              |          |          |
|                  |                                | Paper Feed Direction Adj.                 |          |          |              |          |              |          |          |      |      |    | 0    |          |          |              | -        | 1        |
|                  | Printer Pre-resist             | Tray 1                                    |          |          |              |          |              |          |          |      |      |    |      |          | 0        |              | -        | -        |
|                  |                                | Tray 2                                    |          |          |              |          |              |          |          |      |      |    |      |          | 0        |              | -        | -        |
|                  |                                | Trav 3                                    |          |          |              |          |              |          |          |      |      |    |      |          |          | 0            | -        | -        |
|                  |                                | Trav 4                                    |          |          |              |          |              |          |          |      |      |    |      |          |          | 0            |          |          |
|                  |                                | ICT                                       |          |          |              |          |              |          |          |      |      |    |      |          |          | Ŭ            | -        | -        |
|                  |                                | ADU                                       |          |          |              |          |              |          |          |      |      |    |      |          |          |              | -        | 0        |
|                  | Printer Resist Loop            | Trav in common                            |          | -        |              |          |              | -        |          |      |      |    |      |          | 0        | 0            |          | Ĕ        |
|                  | Third House coop               | Bynass                                    |          |          |              |          |              |          |          |      |      |    |      |          | ~        | 0            | 0        | -        |
|                  |                                | ADU                                       |          |          |              |          |              |          |          |      |      |    |      |          |          |              | 0        | 0        |
|                  | Trout                          | Trave                                     |          |          |              |          |              |          |          |      |      |    |      |          |          | ~            |          | 0        |
|                  | Itely                          | Trav 4                                    |          |          |              |          |              |          |          |      |      |    |      |          |          | 0            |          |          |
|                  |                                | nay 4                                     |          |          |              |          |              |          |          |      |      |    |      |          |          | 0            | ~        |          |
|                  |                                | Dypass 1                                  | -        | -        | -            | -        | -            | -        | -        |      |      | -  | -    | -        | -        | -            | 0        | -        |
|                  | Oran Arra                      | Bypass 2                                  | <u> </u> | <u> </u> | <u> </u>     | <u> </u> | <u> </u>     | <u> </u> | <u> </u> |      | ~    | -  |      | <u> </u> | <u> </u> | <u> </u>     | 0        | <u> </u> |
|                  | Scan Area                      | Image Position: Leading Edge              | 1        | <u> </u> | <u> </u>     | 1        | <u> </u>     | <u> </u> | L        |      | Û    | Û  |      | L        | L        | <u> </u>     | ⊢        | 1        |
|                  |                                | Image Position: Side Edge                 | -        | I        | -            | -        | -            | I        |          |      |      | 2  |      |          |          | -            |          | -        |
|                  |                                | Feed Direction Adjustment                 |          | <u> </u> |              |          |              | <u> </u> |          |      |      | 3  |      |          |          |              | L        |          |
|                  | Warp Adjustment                | Original glass main scan                  |          |          |              |          |              |          |          |      | 2    | 4  |      |          |          |              | L        |          |
|                  |                                | Original glass sub scan                   |          |          |              |          |              |          |          |      | 3    | \$ |      |          |          |              |          |          |
|                  |                                | ADF main scan                             |          |          |              |          |              |          |          |      | 4    |    |      |          |          |              |          |          |
|                  |                                | ADF sub scan                              |          |          |              |          |              |          |          |      | \$   |    |      |          |          |              |          |          |
| Imaging Process  | Charging Adj.                  | Grid Charging Manual Adj.                 |          | 2        |              |          |              |          |          |      |      |    | 4    |          | 0        |              |          |          |
| Adjusting        | Drum Peculiarity               | Blade Setting Mode                        |          | 4        |              | 0        |              |          |          |      |      |    |      |          |          |              |          |          |
|                  |                                | Auto Maximum Density Adj.                 |          | \$       | 2            |          |              |          |          | 1    |      |    | \$   |          |          |              |          |          |
|                  |                                | Auto Laser Diameter Adj.                  |          | 6        | 3            |          | 1            | 1        |          | 2    |      |    | 6    |          |          | 1            | 1        | 1        |
|                  |                                | LD1 Offset Adj.                           |          | Ø        | 4            |          |              |          |          |      |      |    | Ø    |          |          |              | -        | -        |
|                  |                                | LD2 Offset Adj.                           |          | 8        | \$           |          | 1            | 1        |          |      |      |    | 8    |          |          | 1            | 1        |          |
|                  |                                | Auto Gamma Adj. (1 Dot)                   |          | 9        | 6            |          |              |          |          | 3    |      |    | 9    |          |          |              | -        | -        |
|                  |                                | Auto Gamma Adj. (2 Dot) *                 |          | - 00     | 0            |          |              |          |          | (4)  |      |    | - 00 |          |          |              | -        | +        |
|                  |                                | Cartridge Installation Mode               |          | 3        | 8            |          |              |          |          | 0    |      |    | 0    |          |          |              |          |          |
| System Setting 1 | Serial number input            |                                           |          | -        | -            |          |              | -        |          |      |      |    |      |          |          |              |          | -        |
| ,                | Detection size setting         | Tray (main body)                          |          | -        |              |          |              | -        |          |      |      |    |      |          | 0        | 0            |          |          |
|                  |                                | Bypass tray                               |          |          |              |          |              |          |          |      |      |    |      |          | ~        | Ŭ            | 0        | +        |
|                  |                                | Original glass                            |          |          |              |          |              |          |          |      |      |    |      |          |          |              | 0        | -        |
|                  |                                | ADE                                       |          | -        |              |          |              | -        |          |      |      | -  |      |          |          |              | -        | -        |
|                  |                                | D                                         |          |          |              |          |              |          |          |      |      |    |      |          |          |              |          |          |
| O                | Developed Device Life (we are) | FI                                        |          | _        | ~            |          | ~            |          |          |      |      |    |      |          |          |              |          | -        |
| Counter          | Present Parts Life (reset)     |                                           |          | Φ        | Φ            |          | 0            |          |          |      |      |    |      |          |          | -            |          | -        |
| ADF              | Paper Feed Direction           |                                           |          |          |              |          |              |          |          |      |      |    |      |          |          |              | <u> </u> |          |
|                  | Lead Edge Adj.                 |                                           |          |          |              |          |              |          |          |      |      |    |      |          |          |              | <u> </u> |          |
|                  | Centering Adj.                 |                                           |          |          |              |          |              |          |          |      |      |    |      |          |          |              |          |          |
|                  | Resist Loop Adj.               |                                           | -        | -        | -            | -        | -            | -        |          |      |      | -  |      |          |          | -            | L        | -        |
|                  | Original Size Adj.             |                                           |          | <u> </u> |              |          |              | <u> </u> |          |      |      |    |      |          |          |              | L        |          |
|                  | Density Adj.                   |                                           |          |          |              |          |              | 0        |          |      |      |    |      |          |          |              |          |          |
|                  | Incline Offset Adj.            |                                           |          |          |              |          |              |          |          |      |      |    |      |          |          |              |          |          |
|                  | Stamp Position Adjustment      | 1                                         |          |          |              |          |              |          |          |      |      |    |      |          |          |              |          |          |
|                  | Mixed Original Size Adjustr    | nent                                      | L        |          |              | L        |              |          |          |      |      |    |      |          |          |              | L        | L        |
| Finisher         | Center Staple Position (FS-    | 602)                                      |          |          |              |          |              |          |          |      |      |    |      |          |          |              |          |          |
|                  | Half-Fold Position (FS-602)    |                                           | 1        | 1        | 1            | 1        | 1            | 1        |          |      |      | 1  |      |          |          | 1            | 1        | Γ        |
|                  | Punch hole vertical position   | 1 (PK)                                    | 1        | 1        | 1            | 1        | 1            | 1        | 1        |      |      | 1  |      | 1        | 1        | 1            | 1        | 1        |
|                  | Punch hole horizontal posit    | ion (PK)                                  | 1        | 1        | 1            | 1        | 1            | 1        |          |      |      | 1  |      |          |          | 1            | t        | t        |
|                  | Punch unit vertical position   | (ZU)                                      | 1        | 1        | 1            | 1        | 1            | 1        | 1        |      |      | 1  |      | 1        | 1        | 1            | 1        | 1        |
|                  | Punch unit horizontal positi   | ion (ZU)                                  | 1        | 1        | 1            | 1        | 1            | 1        |          |      |      | 1  | -    |          |          | 1            | +        | +        |
|                  | Punch registration amount      | (main body)                               | 1        | 1        | 1            | 1        | 1            | 1        |          |      |      | 1  | -    |          |          | 1            | +        | +        |
|                  | Punch registration amount      | (PI)                                      | 1        | 1        | 1            | 1        | 1            | 1        | -        |      |      | 1  |      | -        | -        | 1            | +        | +        |
|                  | 1st Z-Fold Position (71)       |                                           | 1        | 1        | 1            | 1        | 1            | 1        | -        |      |      | -  | -    | -        | -        | 1            | +        | +        |
|                  | 2nd Z-Fold Position (ZLI)      |                                           | -        |          | <del> </del> | -        | <del> </del> |          | -        |      |      | -  | -    | -        | -        | <del> </del> | +        | +        |
|                  | Tri-Fold Position (ES-600)     |                                           | -        | -        | -            | -        | -            | -        | -        |      |      | -  | -    | -        | -        | -            | -        | -        |
|                  | 2 Decition Stanle Dist         |                                           | -        | -        | -            | -        | -            | -        | -        |      |      |    |      | -        | -        | -            | -        | <u> </u> |
|                  | 2 Position Staple List.        |                                           | -        | -        | -            | -        | -            | -        |          |      |      | -  |      |          |          | -            | ⊢        | -        |
| 0 attain 0       | Cover Sheet Iray Size (PI)     | Toront                                    | <u> </u> | <u> </u> | <u> </u>     | <u> </u> | <u> </u>     | <u> </u> | <u> </u> |      |      | I  |      | <u> </u> | <u> </u> |              | <u> </u> | <u> </u> |
| System Setting 2 | Paper size setting             | iray 1                                    | 1        | <u> </u> | <u> </u>     | 1        | <u> </u>     | <u> </u> | L        |      |      | I  |      | L        | L        | 0            | ⊢        | <u> </u> |
|                  |                                | Iray 2                                    | -        |          | I            | -        | I            |          |          |      |      | -  |      |          |          | 0            |          |          |
|                  |                                | LI-402                                    | -        |          | I            | -        | I            |          |          |      |      | -  |      |          |          | I            |          |          |
|                  |                                | LI-412                                    |          |          |              |          |              |          |          |      |      | 1  |      |          |          |              |          |          |
|                  | ISW                            |                                           | 1        | 1        | 1            | 1        | 1            | 1        | 1        |      |      | 1  |      | 1        | 1        | 1            | 1        | 1        |

|             | SCB)         | RCB)         | 31)          |        | ADFCB)       |             |        |        |        |        |        |        |
|-------------|--------------|--------------|--------------|--------|--------------|-------------|--------|--------|--------|--------|--------|--------|
| je unit     | trol board ( | trd board (F | ooard /1 (Of |        | rol board (R | 402         |        |        |        |        |        |        |
| High voltag | system cor   | Printer con  | Operation t  | DF-604 | RADF cont    | LT-401/LT-2 | FS-504 | FS-602 | PI-501 | PK-502 | PK-503 | ZU-602 |
|             |              |              |              |        |              |             |        |        |        |        |        |        |
|             |              |              |              |        |              |             |        |        |        |        |        |        |
|             |              |              |              |        |              |             |        |        |        |        |        |        |
|             |              |              |              |        |              | 0           |        |        |        |        |        |        |
|             |              |              |              |        |              |             |        |        |        |        |        |        |
|             |              |              |              |        |              |             |        |        |        |        |        |        |
|             |              |              |              |        |              |             |        |        |        |        |        |        |
|             |              |              |              |        |              |             |        |        |        |        |        |        |
|             |              |              |              |        |              |             |        |        |        |        |        |        |
| 0           |              |              |              | 0      | 0            |             |        |        |        |        |        |        |
|             |              |              |              |        |              |             |        |        |        |        |        |        |
|             |              |              |              |        |              |             |        |        |        |        |        |        |
|             |              |              |              |        |              |             |        |        |        |        |        |        |
|             | -            | -            |              | 0      |              | 0           | 0      | 0      |        |        |        |        |
|             |              |              |              |        |              |             |        |        |        |        |        |        |
|             |              |              |              | 0      |              |             |        |        | 0      |        |        |        |
|             |              |              |              | 0<br>0 |              |             |        |        |        |        |        |        |
|             |              |              |              | 0      |              |             |        |        |        |        |        |        |
|             |              |              |              | 0      |              |             |        |        |        |        |        |        |
|             |              |              |              | 0      |              |             |        | 0      |        |        |        |        |
|             |              |              | L            |        |              |             |        | 0      |        |        | 0      |        |
|             |              |              |              |        |              |             |        |        |        | 0      | 0      | 0      |
|             |              |              |              |        |              |             |        |        | 0      | 0      | 0      | 0      |
|             |              |              |              |        |              |             |        | 0      |        |        |        | 0      |
|             |              |              |              |        |              |             | 0      | 0      | 0      |        |        |        |
|             |              |              |              |        |              |             |        |        |        |        |        |        |
|             | 0            | 0            | 0            | 0      | 0            | 0           |        |        |        |        |        |        |

This table shows the list of adjustment items when replacing part. Items are numbered in a circle by the priority if there is any.

\* Auto Gamma Adj. (2dot) is necessary only when the DIPSW 11-5 is set to "1". Blank page

## **10. SERVICE MODE**

### 10.1 List of service mode

|                 | Adjustment/settin          | g items                         | page |
|-----------------|----------------------------|---------------------------------|------|
| Machine         | Printer Area               | Print Positioning: Leading Edge | 249  |
|                 |                            | Print Positioning: Side Edge    | 250  |
|                 |                            | Cross Direction                 | 251  |
|                 |                            | Paper Feed Direction Adj.       | 252  |
|                 | Printer Pre-resist         |                                 | 253  |
|                 | Printer Resist Loop        |                                 | 254  |
|                 | Tray                       |                                 | 255  |
|                 | Scan Area                  | Image Position: Leading Edge    | 256  |
|                 |                            | Image Position: Side Edge       | 257  |
|                 |                            | Feed Direction Adjustment       | 258  |
|                 | Warp Adjustment            |                                 | 259  |
|                 | Lead Edge Erase Adjustment |                                 | 260  |
|                 | Non-Image Area Erase Check | <                               | 260  |
| Imaging Process | Charging Adj.              | Charging Main Manual Adj.       | -    |
| Adjusting       |                            | Transfer Manual Adj.            | -    |
|                 |                            | Separation (AC) Manual Adj.     | -    |
|                 |                            | Separation (DC) Manual Adj.     | -    |
|                 |                            | Grid Charging Manual Adj.       | 261  |
|                 |                            | Bias Voltage Manual Adj.        | -    |
|                 |                            | Transfer Guide Check            | -    |
|                 |                            | TGR Manual Adj.                 | -    |
|                 | Drum Peculiarity           | Blade Setting Mode              | 262  |
|                 |                            | Auto Maximum Density Adj.       | 263  |
|                 |                            | Auto Laser Diameter Adj.        | 264  |
|                 |                            | LD1 Offset Adj.                 | 265  |
|                 |                            | LD2 Offset Adj.                 | 265  |
|                 |                            | LD1 Bias Adj.                   | -    |
|                 |                            | LD2 Bias Adj.                   | -    |
|                 |                            | Auto Gamma Adj. (1 Dot)         | 266  |
|                 |                            | Auto Gamma Adj. (2 Dot)         | 266  |
|                 |                            | Cartridge Installation Mode     | 267  |
|                 | Drum Peculiarity Manual    | Maximum Density Manual Adj.     | -    |
|                 |                            | Laser Diameter Manual Adj.      | -    |
|                 | User Paper Set             | •                               | 268  |

| c |    |
|---|----|
| C | 5  |
| C | D. |
| 2 | 2  |
| 5 | ۲. |
| 2 | 2  |
|   | ۰. |
| 2 | 2  |
| F | 3  |
| 2 | -1 |
| P | V  |
| 7 | 5  |
| - | -  |

|                    | Adjustment/setting items       | page |
|--------------------|--------------------------------|------|
| System 1           | Marketing Area                 | 269  |
|                    | Tel/Fax Number                 | 269  |
|                    | Serial Number                  | 270  |
|                    | Trouble Isolation              | 270  |
|                    | No Sleep                       | 271  |
|                    | Foolscap Size Setting          | 271  |
|                    | Original Size Detection        | 272  |
|                    | Detected Size Setting          | 272  |
|                    | Install Date                   | 273  |
|                    | Initialization                 | 273  |
| Counter            | Total Service                  | 274  |
|                    | Fax Communication Error        | 274  |
|                    | Mode                           | 275  |
|                    | ADF Counter                    | 276  |
|                    | Service Call                   | 276  |
|                    | JAM                            | 282  |
|                    | Present Parts Life             | 291  |
|                    | Optional Parts Life            | 298  |
|                    | PM                             | 300  |
|                    | Warning                        | 286  |
|                    | Reuse                          | 287  |
|                    | Coverage Data History          | 289  |
|                    | High coverage data             | 290  |
|                    | Paper Jam History              | 282  |
|                    | Jam Counter History            | 282  |
|                    | Time series trouble (SC)       | 276  |
|                    | Block trouble (SC)             | 276  |
| State Confirmation | Sensor Check                   | 301  |
|                    | Load Check                     | 309  |
|                    | Memory/HDD Condition           | 319  |
|                    | Memory/HDD Adjustment          | 319  |
|                    | Adj. Data Table                | 320  |
| ADF                | Paper Feed Direction           | 326  |
|                    | Lead Edge Adj.                 | 327  |
|                    | Centering Adj.                 | 328  |
|                    | Resist Loop Adj.               | 329  |
|                    | Original Size Adj.             | 330  |
|                    | Density Adj.                   | 331  |
|                    | Incline Offset Adj.            | 332  |
|                    | Stamp Position Adjustment      | 333  |
|                    | Mixed Original Size Adjustment | 334  |

|                  | Adjustment/setting items              | page |
|------------------|---------------------------------------|------|
| Finisher         | Center Staple Position                | 335  |
|                  | Half-Fold Position                    | 336  |
|                  | Punch hole vertical position          | 337  |
|                  | Punch hole horizontal position        | 338  |
|                  | Punch unit vertical position          | 339  |
|                  | Punch unit horizontal position        | 340  |
|                  | Punch registration amount (main body) | 341  |
|                  | Punch registration amount (PI)        | 342  |
|                  | 1st Z-Fold Position                   | 343  |
|                  | 2nd Z-Fold Position                   | 343  |
|                  | Tri-Fold Position                     | 344  |
|                  | 2 Position Staple Dist.               | 345  |
|                  | Cover Sheet Tray Size                 | 346  |
| Firmware Version |                                       | 347  |
| CS Remote Care   |                                       | 348  |
| System 2         | Data Capture                          | 360  |
|                  | Paper Size Setting                    | 360  |
|                  | Tray Pullout Setting                  | 361  |
|                  | DipSW Setting                         | 361  |
|                  | ISW                                   | 379  |
|                  | Option                                | 379  |
|                  | Trouble Reset                         | 379  |
| List Output      | Machine Management List               | 380  |
|                  | Adjustments List                      | 380  |
|                  | Coverage Data List                    | 380  |
|                  | Service Parameter                     | 380  |
|                  | Protocol Trace                        | 380  |
|                  | Fax Setting List                      | 380  |
| Test Mode        | Full Image Halftone                   | 381  |
|                  | Gradation Pattern (No.2)              | 383  |
|                  | Gradation Pattern (No.3)              | 385  |
|                  | Gradation Pattern (No.5)              | 387  |
|                  | Beam Gap Check                        | 389  |
|                  | Line Check Pattern                    | 391  |
|                  | Test Pattern Output Mode              | 393  |
|                  | Running Mode                          | 394  |

### 10.2 Setting procedure

This machine is provided with a service mode for various adjustments/settings. Data adjusted/set in this mode is stored in the nonvolatile memory on image control board (ICB) and CF on system control board (SCB).

### 10.2.1 Start and exit service mode

You can access the service mode while the power is both turned ON and OFF. In either way, the started service mode is the same, but how to exit differs.

### A. Starting and exiting service mode while the power is ON

- 1. Be sure that the ordinary copy screen is displayed.
- 2. Press the Utility/Counter button.
  - Sales Counter/Utility Menu screen appears.
- 3. Press the [Details] key.
- 4. On the Operation panel, press the following buttons.
   Stop → 0 → 0 → Stop → 0 → 1
   Caution
   When the CE password has been set, you must enter the password to enter the service mode.
- "Service mode menu screen"
   Press the key for an item you want to configure.
   The setting screen for each item appears.
- 6. Conduct necessary operations and press the [OK] key after completion of operations. This enables the settings made.
- 7. Press the [Exit] key to go back to the ordinary copy screen.

### B. Starting and exiting service mode while the power is OFF

- 1. While pressing the Utility/Counter botton, turn ON the power switch (SW2).
- 2. Trouble reset screen appears.
- 3. Press the [Trouble reset] key.
- 4. On the Operation panel, press the following buttons.

```
Stop \rightarrow 0 \rightarrow 0 \rightarrow \text{Stop} \rightarrow 0 \rightarrow 1
Caution
```

When the CE password has been set, you must enter the password to enter the service mode.

- Service mode menu screen"Press the key for an item you want to configure. The setting screen for each item appears.
- 6. Conduct necessary operations and turn OFF the SW2 after completion of operations.
- 7. The new settings become effective.

### 10.3 Machine Adjustment

### 10.3.1 Print Positioning: Leading Edge Adjustment (Printer Area)

For each type of paper (plain paper, thick paper), adjust the leading edge timing of the image. This adjustment changes the restart timing of paper from the registration roller.

### NOTE

• Before starting this adjustment, make sure that the magnification adjustment in the printer feed direction has been completed.

### A. Procedure

| 1. | "Service Mode screen"                                                                                    |
|----|----------------------------------------------------------------------------------------------------|
|    | Press the [Machine] key.                                                                                 |
| 2. | "Machine Adjust screen"                                                                                  |
|    | Press the [Printer Area] key.                                                                            |
| З. | "Printer Area screen"                                                                                    |
|    | Press the [Print Positioning: Leading Edge] key.                                                         |
| 4. | "Print Positioning: Leading Edge screen"                                                                 |
|    | Press the [Test Copy] key.                                                                               |
| 5. | Select A3 paper and press the START button.                                                              |
|    | The test pattern (No. 16) is output.                                                                     |
| 6. | Press the [END] key.                                                                                     |
|    | Print Positioning: Leading Edge screen appears.                                                          |
| 7. | Measure the leading edge timing with a scale.                                                            |
|    | Standard value [1]: 20 ± 0.5mm                                                                           |
|    |                                                                                                    |
|    |                                                                                                    |
|    |                                                                                                    |
|    |                                                                                                    |
|    |                                                                                                    |
|    |                                                                                                    |
|    |                                                                                                    |
|    | 57aaf3c007na                                                                                             |
| 8. | "Print Positioning: Leading Edge screen"                                                                 |
|    | Press the paper type key to select paper to be set. Enter adjustment value using [+]/[-] key, then press |
|    | [Setting] key.                                                                                           |
|    | Setting range: -3.0 mm (short) to +6.0 (long)                                                            |
|    | 1 step= 0.1 mm                                                                                           |
|    | Press the [Restore] key to return to the value before change.                                            |
| 9. | Repeat Steps 4 to 8 until the value gets inside the standard value.                                      |
| 10 | Press the [END] key.                                                                                     |
|    | Return to the Machine Adjustment screen.                                                                 |

### 10.3.12 Printer leading edge erasure amount

Adjust the image erasure amount of the leading edge.

### A. Procedure

| 1. | "Service Mode screen"                                                                      |
|----|--------------------------------------------------------------------------------------------|
|    | Press the [Machine] key.                                                                   |
| 2. | "Machine Adjust screen"                                                                    |
|    | Press the [Lead Edge Erase Adjustment] key.                                                |
| З. | "Lead Edge Erase Adjustment screen"                                                        |
|    | Press the [Test Copy] key.                                                                 |
| 4. | With the test chart set to the original glass, select A3 paper and press the Start button. |
| 5. | Press the [END] key.                                                                       |
|    | Lead Edge Erase Adjustment screen appears.                                                 |
| 6. | Check the printer leading edge erasure amount.                                             |
|    | Standard value: 3 mm or less                                                               |
| 7. | "Lead Edge Erase Adjustment screen"                                                        |
|    | Enter adjustment value using [+]/[-] key, then press [Setting] key.                        |
|    | Setting range: -2.0 mm (small) to +4.0 mm (large)                                          |
| 8. | 1 step= 0.1 mm                                                                             |
|    | Press the [Restore] key to return to the value before change.                              |
| 9. | Repeat Steps 3 to 7 until the value gets inside the standard value.                        |
| 10 | Press the [END] key.                                                                       |
|    | Machine Adjust screen appears.                                                             |

### 10.313 Non-image area auto erasure

When installing the copier, or moving its installation location, check to see if the non-image area erasure adnotion of the copy application setting operates satisfactorily in its installation location. This also adjusts sensitivity automatically to detect the non-image area.

Preparation:

- Open fully the DF.
- There should not be anything on the viginal glass.
- Clean the original glass.

### A. Procedure

- "Service Mode screen" Press the [Machine] key.
- 2. "Machine Adjust screen"
- Press the [Non-Image Area Erase Check] key.
- 3. Press Start button
- 4. Make sure that "OK" has appeared.
- 5. Press the [END] key.
- Muchine Adjust screen appears.

### 10.3.13 Non image area erase check

When installing the copier or moving its installation location, check to see if the non-image area erase function of the application functions works satisfactorily. This also automatically adjusts sensitivity to correctly detect the non-image area.

Preparation:

- Open fully the DF.
- There should not be anything on the original glass.
- Clean the original glass.

### A. Procedure

| 1. Enter the Tech. Rep. mode.                                                               |
|---------------------------------------------------------------------------------------------|
| 2. "Tech. Rep. mode menu screen"                                                            |
| Press the [Machine Adjust] key.                                                             |
| 3. A sub menu appears on the right side of the screen.                                      |
| Press the [Non-Image Area Erase Check] key on the sub menu.                                 |
| 4. "Non-image area erase check screen"                                                      |
| Press the [Start] key.                                                                      |
| 5. Make sure the following message appears.                                                 |
|                                                                                             |
| The machine is set to appropriate parameters for Non-image area erase                       |
| The machine is set to appropriate parameters for hor-image area erase.                      |
| If any other message appears, refer to "B. Error message and Handling", and perform the Non |

#### B. Error message and Handling

image Area Erase Check again.

If an error is detected while performing the "Non Image Area Erase Check" mode, the following error will be displayed.

#### (1) Error -1

#### Handling

When the non-image area erase function is not used very frequently, or when copy originals that have a dark background are not copied very frequently in non-image area erase, the copier can be used in the current installation location. However, when copy originals that have a dark background are frequently copied, install the copier in a location where less external light gets in (darker) than the present location, and check the non-image area erase check mode again.

#### (2) Error -2

#### Handling

When the non-image area erase function is not used very frequently, the copier can be used in the current installation location. However, if the non-image area erase function is frequently used, install the copier in a location where less external light gets in (darker) than the present location, and check the non-image area erase check mode again. At this time, when there is a bright light source such as a fluorescent light installed directly above the copier, reconsider the installation location, or take some measures to shield the light source and check the mode again.
# 10.3.3 Magnification adjustment in the printer feed crossover direction (printer area)

Adjust the magnification in the printer main scan direction.

This adjustment changes the horizontal magnification in the image processing prior to the laser exposure.

### A. Procedure

| 1. | "Service Mode screen"                                                                                                    |
|----|----------------------------------------------------------------------------------------------------|
|    | Press the [Machine] key.                                                                                                    |
| 2. | "Machine Adjust screen"                                                                                                    |
|    | Press the [Printer Area] key.                                                                                                    |
| З. | "Printer Area screen"                                                                                                    |
|    | Press the [Cross Direction] key.                                                                                                    |
| 4. | "Cross Direction screen"                                                                                                    |
|    | Press the [Test Copy] key.                                                                                                    |
| 5. | Select A3 paper and press the START button.                                                                                                    |
|    | The test pattern (No. 16) is output.                                                                                                    |
| 6. | Press the [END] key.                                                                                                    |
|    | Cross Direction screen appears.                                                                                                    |
| 7. | Measure the magnification in the main scan direc-<br>tion with a scale.<br>Standard value [1]: ± 0.95 mm or less (± 0.95 mm<br>or less to 190 mm)                                                                                 |
| 8. | "Cross Direction screen"<br>Enter adjustment value using [+]/[-] key, then press [Setting] key.<br>Setting range: -1.0% (small) to +1.0% (large)<br>1 step= 0.1%<br>Press the [Restore] key to return to the value before change. |
| 9. | Repeat Steps 4 to 8 until the value gets inside the standard value.                                                                                                    |
| 10 | Press the [END] key.                                                                                                    |
|    | Machine Adjust screen appears.                                                                                                    |

# 10.3.4 Magnification adjustment in the printer feed direction (printer area)

Adjust the magnification in the printer sub scan direction.

This adjustment changes the drum and the registration roller line speed uniformly.

| 1. | "Service Mode screen"                                               |
|----|---------------------------------------------------------------------|
|    | Press the [Machine] key.                                            |
| 2. | "Machine Adjust screen"                                             |
|    | Press the [Printer Area] key.                                       |
| З. | "Printer Area screen"                                               |
|    | Press the [Paper Feed Direction Adj.] key.                          |
| 4. | "Paper Feed Direction Adj.screen"                                   |
|    | Press the [Test Copy] key.                                          |
| 5. | Select A3 paper and press the START button.                         |
|    | The test pattern (No. 16) is output.                                |
| 6. | Press the [END] key.                                                |
|    | Paper Feed Direction Adj. screen appears.                           |
| 7. | Measure the magnification in the sub scan direc-                    |
|    | tion with a scale.                                                  |
| •  | Standard value [1]: ± 0.35 or less (when in equal                   |
|    | magnification)                                                      |
|    | 205.7 ± 0.72 mm or less                                             |
|    |                                                                     |
|    |                                                                     |
|    |                                                                     |
|    | 57aaf3c009na                                                        |
| 8  | "Paper Feed Direction Adi. screen"                                  |
| 0. | Enter adjustment value using [+]/[-] key, then press [Setting] key  |
|    | Setting range: -1.35% (small) to +5.00% (large)                     |
|    | 1 step= 0.05%                                                       |
|    | Press the [Restore] key to return to the value before change.       |
| 9. | Repeat Steps 4 to 8 until the value gets inside the standard value. |
| 10 | Press the [END] key.                                                |
|    | Machine Adjust screen appears.                                      |

### 10.3.5 Pre-registration amount

Adjust the pre-registration amount in the registration roller section to correct the skew of paper, wrinkles in the paper, or a jam in the registration section.

The pre-registration amount of the printer can be adjusted for each paper feeder (trays 1 to 4, LCT and ADU)

|    | Press the [Machine] key.                                                |
|----|-------------------------------------------------------------------------|
| 2. | "Machine Adjust screen"                                                 |
|    | Press the [Printer Pre-resist] key.                                     |
| З. | "Printer Pre-resist Adjustment screen"                                  |
|    | Press the key of the paper feeder to be adjusted.                       |
| 4. | Press the [Test Copy] key.                                              |
| 5. | Select the same paper feeder as with Step 4 and press the Start button. |
|    | A blank sheet is supplied from the paper feeder.                        |
| 6. | Press the [END] key.                                                    |
|    | Printer Pre-resist Adjustment screen appears.                           |
| 7. | "Printer Pre-resist Adjustment screen"                                  |
|    | Enter adjustment value using [+]/[-] key, then press [Setting] key.     |
|    | Setting range (Tray 1 to 4, LCT): -10ms (small) to +10ms (large)        |
|    | Setting range (ADU): -10ms (small) to +10ms (large)                     |
|    | 1 step= 2ms                                                             |
|    | Press the [Restore] key to return to the value before change.           |
| 8. | Repeat Steps 4 to 7 until the value gets inside the standard value.     |
| 9. | Press the [END] key.                                                    |
|    | Machine Adjust screen appears.                                          |

### 10.3.6 Printer registration loop amount

Adjust the paper loop amount in the registration roller section to correct the skew of paper, wrinkles in the paper, or a jam in the registration section.

The printer registration amount can be adjusted for each paper feeder (trays 1 to 4 (common), LCT, by-pass tray or ADU).

| 1. | "Service Mode screen"                                                   |
|----|-------------------------------------------------------------------------|
|    | Press the [Machine] key.                                                |
| 2. | "Machine Adjust screen"                                                 |
|    | Press the [Printer Resist Loop] key.                                    |
| З. | "Printer Resist Adjustment screen"                                      |
|    | Press the key of the paper feeder to be adjusted.                       |
| 4. | Press the [Test Copy] key.                                              |
| 5. | Select the same paper feeder as with Step 4 and press the Start button. |
|    | A blank sheet is supplied from the paper feeder.                        |
| 6. | Press the [END] key.                                                    |
|    | Printer Resist Adjustment screen appears.                               |
| 7. | "Printer Resist Adjustment screen"                                      |
|    | Enter adjustment value using [+]/[-] key, then press [Setting] key.     |
|    | Setting range (Tray in common):-10ms (small) to +10ms (large)           |
|    | Setting range (Bypass, ADU):-20ms (small) to +20ms (large)              |
|    | 1 step= 2ms                                                             |
|    | Press the [Restore] key to return to the value before change.           |
| 8. | Repeat Steps 4 to 7 until the value gets inside the standard value.     |
| 9. | Press the [END] key.                                                    |
|    | Machine Adjust screen appears.                                          |

### 10.3.7 Tray adjustment

Adjust the paper size of the tray 3, tray 4 and the by-pass tray. Conduct this adjustment when the paper size of the tray cannot be detected correctly.

| 1. | "Service Mode screen"                                                                                                    |
|----|----------------------------------------------------------------------------------------------------|
|    | Press the [Machine] key.                                                                                                    |
| 2. | "Machine Adjust screen"                                                                                                    |
|    | Press the [Tray] key                                                                                                    |
| З. | "Tray screen"                                                                                                    |
|    | Press the key of the tray and select the tray to be adjusted.                                                                                                    |
| 4. | Pull out the tray selected. And with the paper guide [1] expanded to the utmost limit, move the paper guide [1] slowly in the direction in which the width is reduced and set it to the scale position of "A4R" [2]. (The inner measurement of the paper guide is 210 mm.) The bypass tray adjustment is A4R (bypass tray 1) or 8.5 x 11 (bypass tray 2). |
|    |                                                                                                    |
|    |                                                                                                    |
|    | [ľ] 57aaf3c019na                                                                                                    |
| 5. | Set the tray.                                                                                                    |
| 6. | Press Start button.                                                                                                    |
|    | The current position of the tray selected is read in.                                                                                                    |
|    | After completion of the adjustment, "OK" appears.                                                                                                    |
| 7. | When adjusting other trays, repeat Steps 3 to 6.                                                                                                    |
| 8. | Press the [END] key.                                                                                                    |
|    | Machine Adjust screen appears.                                                                                                    |

### 10.3.8 Scan position adjustment: Leading edge (scan area)

Adjust the leading edge timing while in the scan in the original glass.

This adjustment adjusts the position at which the read is started while in the original scan by the exposure unit.

| 1. | "Service Mode screen"                                                                      |
|----|--------------------------------------------------------------------------------------------|
|    | Press the [Machine] key.                                                                   |
| 2. | "Machine Adjust screen"                                                                    |
|    | Press the [Scan Area] key.                                                                 |
| З. | "Scan Area screen"                                                                         |
|    | Press the [Image Position: Leading Edge] key.                                              |
| 4. | Press the [Test Copy] key.                                                                 |
| 5. | With the test chart set to the original glass, select A3 paper and press the Start button. |
| 6. | Press the [END] key.                                                                       |
|    | Scan Area screen appears.                                                                  |
| 7. | Check the scanner edge position (original glass).                                          |
|    | Standard value: 3 mm or less                                                               |
| 8. | "Scan position adjustment screen"                                                          |
|    | Enter adjustment value using [+]/[-] key, then press [Setting] key.                        |
|    | Setting range: -2.0 mm (short) to +6.0 (long)                                              |
|    | 1 step= 0.1mm                                                                              |
|    | Press the [Restore] key to return to the value before change.                              |
| 9. | Repeat Steps 4 to 8 until the value gets inside the standard value.                        |
| 10 | Press the [END] key.                                                                       |
|    | Machine Adjust screen appears.                                                             |

# 10.3.9 Scan position adjustment: Side edge (scan area)

Adjust the mis-centering of images while in the scan in the original glass.

### NOTE

• The side edge position adjustment should have been completed. (See "10.3.2 Print Positioning: Side Edge Adjustment (Printer Area).")

| 1. | "Service Mode screen"                                                                                         |
|----|----------------------------------------------------------------------------------------------------|
|    | Press the [Machine] key.                                                                                      |
| 2. | "Machine Adjust screen"                                                                                       |
|    | Press the [Scan Area] key.                                                                                    |
| З. | "Scan Area screen"                                                                                            |
|    | Press the [Image Position: Side Edge] key.                                                                    |
| 4. | Press the [Test Copy] key.                                                                                    |
| 5. | With the test chart set to the original glass, select A3 paper and press the Start button.                    |
| 6. | Press the [END] key.                                                                                          |
|    | Scan Area screen appears.                                                                                     |
| 7. | Fold the paper output in half at the center in the paper feed direction and check the discrepancy of the left |
|    | and right lines.                                                                                              |
|    | Standard value: ± 2 mm or less                                                                                |
| 8. | "Scan Area screen"                                                                                            |
|    | Enter adjustment value using [+]/[-] key, then press [Setting] key.                                           |
|    | Setting range: -3.0 mm (short) to +3.0 (long)                                                                 |
|    | 1 step= 0.1 mm                                                                                                |
|    | Press the [Restore] key to return to the value before change.                                                 |
| 9. | Repeat Steps 4 to 8 until the value gets inside the standard value.                                           |
| 10 | Press the [END] key.                                                                                          |
|    | Machine Adjust screen appears.                                                                                |
|    |                                                                                                    |

# 10.3.10 Magnification adjustment in the scan feed direction (scan area)

Adjust the magnification in the main scan direction of the scanner system. This adjustment changes the scan speed of the exposure unit.

| 1. | "Service Mode screen"                                                                                                    |
|----|----------------------------------------------------------------------------------------------------|
|    | Press the [Machine] key.                                                                                                    |
| 2. | "Machine Adjust screen"                                                                                                    |
|    | Press the [Scan Area] key.                                                                                                    |
| З. | "Scan Area screen"                                                                                                    |
|    | Press the [Feed Direction Adjustment] key.                                                                                                    |
| 4. | Press the [Test Copy] key.                                                                                                    |
| 5. | With the test chart set to the original glass, select A3 paper and press the Start button.                                                                                                    |
| 6. | Press the [END] key.                                                                                                    |
|    | Scan Area screen appears.                                                                                                    |
| 7. | Measure the magnification in the sub scan direction with a scale.<br>Standard value [1]: ± 0.5% or less (in life-size)<br>± 1 mm or less to 200 mm                                                                             |
| 8. | "Scan Area screen"<br>Enter adjustment value using [+]/[-] key, then press [Setting] key.<br>Setting range: -2.00% (small) to +2.00% (large)<br>1 step= 0.05%<br>Press the [Restore] key to return to the value before change. |
| 9. | Repeat Steps 4 to 8 until the value gets inside the standard value.                                                                                                    |
| 10 | 2. Press the [END] key.                                                                                                    |
|    | Machine Adjust screen appears.                                                                                                    |

# 10.3.11 Warp adjustment

Adjust the image distortion in scanning.

| 1. | "Service Mode screen"                                                                                           |
|----|----------------------------------------------------------------------------------------------------|
|    | Press the [Machine] key.                                                                                        |
| 2. | "Machine Adjust screen"                                                                                         |
|    | Press the [Warp Adjustment] key.                                                                                |
| З. | "Warp Adjustment screen"                                                                                        |
|    | Press the [Original Glass CD], [Original Grass FD], [ADF CD] or [ADF FD] key.                                   |
| 4. | Press the [Test Copy] key.                                                                                      |
| 5. | In the case of the original glass main scan or the original glass sub scan, set the test chart to the original  |
|    | glass, select A3 paper and press the Start button.                                                              |
|    | In the case of the ADF main scan or the ADF sub scan, set the test chart to ADF, select A3 paper and            |
|    | press the Start button.                                                                                         |
| 6. | Press the [END] key.                                                                                            |
|    | Warp Adjustment screen appears.                                                                                 |
| 7. | Measure the image warp with a scale.                                                                            |
|    | Standard value: $\pm$ 0.5% or less (the difference in length of the 2 diagonal lines of the square of 200 mm is |
|    | 1.4 mm or less.)                                                                                                |
| 8. | "Warp Adjustment screen"                                                                                        |
|    | Enter adjustment value using [+]/[-] key, then press [Setting] key.                                             |
|    | Setting range: -2.50% (small) to +2.50% (large)                                                                 |
| 9. | 1 step= 0.05%                                                                                                   |
|    | Press the [Restore] key to return to the value before change.                                                   |
| 10 | Repeat Steps 4 to 8 until the value gets inside the standard value.                                             |
| 11 | Press the [END] key.                                                                                            |
|    | Machine Adjust screen appears.                                                                                  |

# 10.3.12 Printer leading edge erasure amount

Adjust the image erasure amount of the leading edge.

# A. Procedure

| 1.  | "Service Mode screen"                                                                      |
|-----|--------------------------------------------------------------------------------------------|
|     | Press the [Machine] key.                                                                   |
| 2.  | "Machine Adjust screen"                                                                    |
|     | Press the [Lead Edge Erase Adjustment] key.                                                |
| З.  | "Lead Edge Erase Adjustment screen"                                                        |
|     | Press the [Test Copy] key.                                                                 |
| 4.  | With the test chart set to the original glass, select A3 paper and press the Start button. |
| 5.  | Press the [END] key.                                                                       |
|     | Lead Edge Erase Adjustment screen appears.                                                 |
| 6.  | Check the printer leading edge erasure amount.                                             |
|     | Standard value: 3 mm or less                                                               |
| 7.  | "Lead Edge Erase Adjustment screen"                                                        |
|     | Enter adjustment value using [+]/[-] key, then press [Setting] key.                        |
|     | Setting range: -2.0 mm (small) to +4.0 mm (large)                                          |
| 8.  | 1 step= 0.1 mm                                                                             |
|     | Press the [Restore] key to return to the value before change.                              |
| 9.  | Repeat Steps 3 to 7 until the value gets inside the standard value.                        |
| 10. | Press the [END] key.                                                                       |
|     | Machine Adjust screen appears.                                                             |

# 10.3.13 Non-image area auto erasure

When installing the copier, or moving its installation location, check to see if the non-image area erasure function of the copy application setting operates satisfactorily in its installation location. This also adjusts sensitivity automatically to detect the non-image area.

Preparation:

- Open fully the DF.
- There should not be anything on the original glass.
- Clean the original glass.

| 1. | "Service Mode screen"                       |
|----|---------------------------------------------|
|    | Press the [Machine] key.                    |
| 2. | "Machine Adjust screen"                     |
|    | Press the [Non-Image Area Erase Check] key. |
| З. | Press Start button.                         |
| 4. | Make sure that "OK" has appeared.           |
| 5. | Press the [END] key.                        |
|    | Machine Adjust screen appears.              |

# 10.4 Process adjustment

### 10.4.1 Charging grid manual adjustment (high voltage adjustment)

Adjust the charging grid voltage.

Be sure to check that the drum counter has been reset.

# NOTE

- Be sure to lock the ADU lock lever.
- Be sure to insert the door switch jig into the interlock MS/L and the interlock MS/R.

### A. Procedure

| 1. | Check the charging grid voltage adjustment value as given in the drum flange section. |
|----|---------------------------------------------------------------------------------------|
| 2. | Connect a tester as shown in the drawing below.                                       |
|    | +: Grid pin                                                                           |
|    | -: GND (earth)                                                                        |
|    | Range: 1,000 VDC                                                                      |
| З. | "Service Mode screen"                                                                 |
|    | Press the [Imaging Process Adjustment] key.                                           |
| 4. | "Imaging Process Adjustment screen"                                                   |
|    | Press the [Charging Adj.] key.                                                        |
| 5. | "Charging Adj. screen"                                                                |
|    | Press the [Grid Charging Manual Adj.] key.                                            |
| 6. | "Grid Charging Manual Adj. screen"                                                    |
|    | Press Start button.                                                                   |
|    | A charging grid voltage is output.                                                    |
| 7. | Check the value indicated by the tester.                                              |
| 8. | Press Stop button.                                                                    |
| 9. | Enter adjustment value using [+]/[-] key, then press [Setting] key.                   |
|    | Setting range: 0 (small) to 255 (large)                                               |
|    | 1 step = 1                                                                            |
|    | Press the [Restore] key to return to the value before change.                         |
| 10 | Repeat Steps 4 to 9 until the value gets inside the standard value.                   |
| 11 | Press the [OK] key.                                                                   |
|    | Imaging Process Adjustment screen appears.                                            |
|    |                                                                                       |

Standard value: Drum specified value  $\pm$  5V Setting range: 0 to 255 1 step = 1.6V

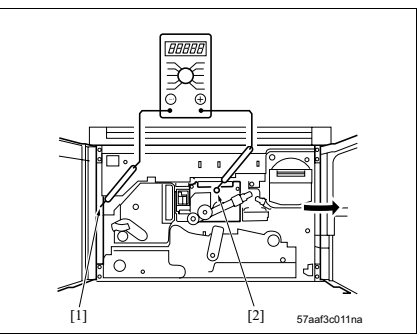

# 10.4.2 Blade setting mode (Drum peculiarity adjustment)

Perform this adjustment when changing the cleaning blade. In this mode, apply toner to the cleaning blade and drum, to prevents damages to them.

### NOTE

- Apply setting powder to the cleaning blade and drum.
- Before starting this adjustment, be sure to check the cleaning blade to see if it is at the release position.

| 1. | "Service Mode screen"                                                                      |
|----|--------------------------------------------------------------------------------------------|
|    | Press the [Imaging Process Adjustment] key.                                                |
| 2. | "Imaging Process Adjustment screen"                                                        |
|    | Press the [Drum Peculiarity] key.                                                          |
| З. | "Drum Peculiarity screen"                                                                  |
|    | Press the [Blade Setting Mode] key.                                                        |
| 4. | Set the cleaning blade to the release position (OFF).                                      |
| 5. | "Blade Setting Mode"                                                                       |
|    | Press Start button.                                                                        |
|    | First of all, the drum is coated with toner. And then it is cleaned by the cleaning blade. |
| 6. | Make sure that "OK" has appeared.                                                          |
| 7. | Set the cleaning blade to the pressure position (ON).                                      |
| 8. | Repeat twice Steps 5 to 6.                                                                 |
| 9. | Press the [OK] key.                                                                        |
|    | Imaging Process Adjustment screen appears.                                                 |

# 10.4.3 Auto maximum density adjustment (Drum peculiarity adjustment)

Automatically adjust maximum density of images.

### A. Procedure

| 1. | "Service Mode screen"                       |
|----|---------------------------------------------|
|    | Press the [Imaging Process Adjustment] key. |
| 2. | "Imaging Process Adjustment screen"         |
|    | Press the [Drum Peculiarity] key.           |
| З. | "Drum Peculiarity screen"                   |
|    | Press the [Auto Maximum Density Adj.] key.  |
| 4. | "Auto Maximum Density Adj."                 |
|    | Press Start button.                         |
|    | An auto adjustment is started.              |
| 5. | Make sure that "OK" has appeared.           |
| 6. | Press the [OK] key.                         |
|    | Imaging Process Adjustment screen appears.  |
|    |                                             |

# NOTE

- When the following error messages appear, check to see if the toner control sensor board (TCSB) is properly installed and cleaned. Conduct the adjustment again.
  - 1) Error 1

The maximum density sensor (on the TCSB) dirt correction but it does not converge.

2) Error 2

The auto maximum density adjustment is not completed, when the developing roller rotation speed reaches the specified value.

3) Error 3

No signal is outputted from the maximum density sensor. Control patch detect signal is not outputted.

# 10.4.4 Auto dot diameter adjustment (Drum peculiarity adjustment)

Automatically adjust the diameter of laser beam.

# A. Procedure

| 1. | "Service Mode screen"                       |
|----|---------------------------------------------|
|    | Press the [Imaging Process Adjustment] key. |
| 2. | "Imaging Process Adjustment screen"         |
|    | Press the [Drum Peculiarity] key.           |
| З. | "Drum Peculiarity screen"                   |
|    | Press the [Auto Laser Diameter Adj.] key.   |
| 4. | "Auto Laser Diameter Adj."                  |
|    | Press Start button.                         |
| 5. | Make sure that "OK" has appeared.           |
| 6. | Press the [OK] key.                         |
|    | Imaging Process Adjustment screen appears.  |

# NOTE

- When the following error messages appear, check to see if the toner control sensor board (TCSB) is properly installed and cleaned. Conduct the adjustment again.
  - 1) Error 1
    - The gamma sensor (on the TCSB) dirt correction but it does not converge.
  - 2) Error 2

The auto dot diameter adjustment completed with an abnormal value.

# 10.4.5 LD1 Offset Adjustment/LD2 Offset Adjustment (Drum Peculiarity)

Equally adjust two laser (LD1 / LD2) intensity.

| 1. | "Service Mode screen"                                                           |
|----|---------------------------------------------------------------------------------|
|    | Press the [Imaging Process Adjustment] key.                                     |
| 2. | "Imaging Process Adjustment screen"                                             |
|    | Press the [Drum Peculiarity] key.                                               |
| З. | "Drum Peculiarity screen"                                                       |
|    | Press the [LD1 Offset Adj.] or [LD2 Offset Adj.] key.                           |
| 4. | "LD1 Offset Adj. screen" or "LD2 Offset Adj. screen"<br>Press the [I S 357] key |
| 5  | Press the [Test Conv] key                                                       |
| 6  | Select A3 paper and press the START button                                      |
| 0. | Test pattern is output.                                                         |
| 7. | Press the [END] key.                                                            |
|    | LD1 Offset Adj. screen or LD2 Offset Adj. screen appears.                       |
| 8. | Check the patches of LD1 and LD2 on the output                                  |
|    | paper.                                                                          |
|    | natterns created by the LD1 and LD2. Confirm                                    |
|    | that density is uniform (+ 1 gap is OK) as per the                              |
|    | following figure and the highlighted patterns start                             |
|    | between the two reference lines.                                                |
|    |                                                                                 |
|    | [1] Reference lines                                                             |
|    |                                                                                 |
|    |                                                                                 |
|    |                                                                                 |
|    |                                                                                 |
|    |                                                                                 |
|    |                                                                                 |
|    | 57aaf3c012na                                                                    |
| 9. | "LD1 Offset Adj. screen" or "LD2 Offset Adj. screen"                            |
|    | Enter adjustment value using [+]/[-] key, then press [Setting] key.             |
|    | Setting range: -128 (small) to +127 (large)                                     |
|    | 1 step= 1                                                                       |
|    | Press the [Restore] key to return to the value before change.                   |
| 10 | Repeat Steps 5 to 9 until the reference lines get aligned on LD1 and LD2.       |
| 11 | Repeat Steps 4 to 10 for each line speed.                                       |
| 12 | Press the [OK] key.                                                             |
|    | Imaging Process Adjustment screen appears.                                      |

# 10.4.6 Auto gamma adjustment (1dot) / Auto gamma adjustment (2dot) (Drum peculiarity adjustment)

Automatically adjust image gradation (gamma).

### A. Procedure

| 1. | "Service Mode screen"                                               |
|----|---------------------------------------------------------------------|
|    | Press the [Imaging Process Adjustment] key.                         |
| 2. | "Imaging Process Adjustment screen"                                 |
|    | Press the [Drum Peculiarity] key.                                   |
| З. | "Drum Peculiarity screen"                                           |
|    | Press the [Auto Gamma Adj. (1dot)] or [Auto Gamma Adj. (2dot)] key. |
| 4. | "Auto Gamma Adj. (1dot) screen" or "Auto Gamma Adj. (2dot) screen"  |
|    | Press Start button.                                                 |
| 5. | Make sure that "OK" has appeared.                                   |
| 6. | Press the [OK] key.                                                 |
|    | Imaging Process Adjustment screen appears.                          |

### NOTE

- When the following error messages appear, check to see if the toner control sensor board (TCSB) is properly installed and cleaned. Conduct the adjustment again.
  - 1) Error 1

The gamma sensor (on the TCSB) dirt correction but it does not converge.

2) Error 2

No signal is outputted from the gamma sensor. Control patch detect signal is not outputted.

3) Error 3

Regression error during the gamma curve calculation.

### 10.4.7 Cartridge set mode (Drum peculiarity adjustment)

Conduct this adjustment when black spots (toner) appear on the print-out after removing/inserting the photo conductor section.

# A. Procedure

| 1. | "Service Mode screen"                                                                                      |
|----|----------------------------------------------------------------------------------------------------|
|    | Press the [Imaging Process Adjustment] key.                                                                |
| 2. | "Imaging Process Adjustment screen"                                                                        |
|    | Press the [Drum Peculiarity] key.                                                                          |
| З. | "Drum Peculiarity screen"                                                                                  |
|    | Press the [Cartridge Installation Mode] key.                                                               |
| 4. | "Cartridge Installation Mode"                                                                              |
|    | Press Start button.                                                                                        |
|    | With "In execution" displayed, the developing unit and the photosensitive material drum rotates for 2 min- |
|    | utes to charge toner with less electric charge.                                                            |
| 5. | When "OK" appears, press [Test Copy] key.                                                                  |
| 6. | Select A3 paper and press the START button to output 10 blank papers, thus cleaning the drum.              |
| 7. | Press the [OK] key.                                                                                        |
| 8. | When black spots do not disappear, repeat Steps 4 to 7.                                                    |
| 9. | Press the [OK] key.                                                                                        |

Imaging Process Adjustment screen appears.

### 10.4.8 User paper setting

Use this adjustment when the transfer and separation functions do not work satisfactorily with the standard adjustments because of using special papers, etc.

This setting is applied when you select [User] as the paper type.

By default, the following data are inputted.

- For inch area: 72 to 91 g/m<sup>2</sup> Normal paper
- For metric area: 72 to 91 g/m<sup>2</sup> Normal paper

# NOTE

### • Input data according to instructions of KMBT field support section.

| 1. | "Service Mode screen"                                                                                    |
|----|----------------------------------------------------------------------------------------------------|
|    | Press the [Imaging Process Adjustment] key.                                                              |
| 2. | "Imaging Process Adjustment screen"                                                                      |
|    | Press the [User Paper Set] key.                                                                          |
| З. | "User Paper Set screen"                                                                                  |
|    | Press the [User 1], [User 2] or [User 3] key and select the user specified paper to be set.              |
| 4. | "User Paper Set screen"                                                                                  |
|    | Press the [Transfer] or [Separation (DC)] key.                                                           |
| 5. | Select [Lead Edge Side 1] to [Rear Edge Side 2] and enter adjustment value using [+]/[-] key, then press |
|    | [Setting] key.                                                                                           |
|    | Setting range: -128 to +127                                                                              |
|    | 1 step= 1                                                                                                |
|    | Press the [Restore] key to return to the value before change.                                            |
| 6. | Repeat Steps 3 to 5 and set the necessary user specified paper.                                          |
| 7. | Press the [OK] key.                                                                                      |
|    | Imaging Process Adjustment screen appears.                                                               |

# 10.5 System setting 1

# 10.5.1 Marketing area setting

Set the marketing area for this machine.

# A. Procedure

| 1. | "Service Mode screen"                                       |
|----|-------------------------------------------------------------|
|    | Press the [System 1] key.                                   |
| 2. | "System Input screen"                                       |
|    | Press the [Marketing Area] key.                             |
| З. | "Marketing Area screen"                                     |
|    | Press the [Japan] to [Others4] key, select the destination. |
| 4. | Press the [END] key.                                        |
|    | System Input screen appears.                                |
|    |                                                             |

### 10.5.2 Entry of the telephone and fax numbers

Set the telephone number and the fax number of the service center that appear on the screen when a service call occurs.

The telephone number and the fax number are also displayed at the service center contact which is the basic screen of the user screen.

| 1. | "Service Mode screen"                                                             |
|----|-----------------------------------------------------------------------------------|
|    | Press the [System 1] key.                                                         |
| 2. | "System Input screen"                                                             |
|    | Press the [Tel/Fax Number] key.                                                   |
| З. | "Service Telephone/Fax Number Setting"                                            |
|    | Press the [TEL] or [FAX] key.                                                     |
| 4. | Enter the telephone number or fax number through the sheet number setting button. |
| 5. | When setting both the telephone number and the fax number, repeat Steps 3 to 4.   |
| 6. | Press the [END] key.                                                              |
|    | System Input screen appears.                                                      |
| NO | TE                                                                                |

- Numeric values input enter the most important digit first and appear while shifting from left to right.
- · Pressing the clear button erases all the figures of the item selected.

### 10.5.3 Entry of the serial number

This is a function to display and set/change the serial number of the main body and the optional equipment.

### A. Procedure

| 1. | "Service Mode screen"                                                                                        |
|----|----------------------------------------------------------------------------------------------------|
|    | Press the [System 1] key.                                                                                    |
| 2. | "System Input screen"                                                                                        |
|    | Press the [Serial Number] key.                                                                               |
|    | The serial number that is registered appears.                                                                |
| З. | "Serial Number Input screen"                                                                                 |
|    | Press the key ([Printer (main body)], [LCT], [Finisher]) of the device that is registered. The soft keyboard |
|    | appears.                                                                                                    |
| 4. | "Software Keyboard screen"                                                                                   |
|    | Enter the serial number through the alphabet keys and the numeric keypad.                                    |
| 5. | Press the [OK] key.                                                                                          |
|    | Serial Number Input screen appears.                                                                          |
| 6. | Repeat the Steps 3 to 5 to enter the serial number of each device.                                           |
| 7. | Press the [END] key.                                                                                         |
|    | System Input screen appears.                                                                                 |

# NOTE

• When a serial number is incorrectly set, a warning message appears on the pop-up window. Be sure to press the [OK] key to close the pop-up window, and then set again the serial number correctly.

### 10.5.4 Separation of defective parts

When any trouble is found with each function (device), make the use of the copier available by separating defective parts.

| 1. | "Service Mode screen"                                        |
|----|--------------------------------------------------------------|
|    | Press the [System 1] key.                                    |
| 2. | "System Input screen"                                        |
|    | Press the [Trouble Isolation] key.                           |
| З. | "Trouble Isolation screen"                                   |
|    | Set the separation of each item by the [Set] or [Unset] key. |
| 4. | Press the [END] key.                                         |
|    | System Input screen appears.                                 |
|    |                                                              |

# 10.5.5 No sleep

Set the on or off of the sleep in the administrator mode.

# A. Procedure

| 1. | "Service Mode screen"                                                |
|----|----------------------------------------------------------------------|
|    | Press the [System 1] key.                                            |
| 2. | "System Input screen"                                                |
|    | Press the [No Sleep] key.                                            |
| З. | "No Sleep screen"                                                    |
|    | Set the availability of the sleep by the [Permit] or [Prohibit] key. |
| 4. | Press the [END] key.                                                 |
|    | System Input screen appears.                                         |

# 10.5.6 Foolscap size setting

Set the foolscap size.

# A. Procedure

| 1. | "Service Mode screen"                                                                           |
|----|-------------------------------------------------------------------------------------------------|
|    | Press the [System 1] key.                                                                       |
| 2. | "System Input screen"                                                                           |
|    | Press the [Foolscap Size Setting] key.                                                          |
| З. | "Foolscap Size Setting screen"                                                                  |
|    | Press the [8 1/2 x 13], [8 1/4 x 13], [8 1/8 x 131/4] or [8 x 13] key to set the foolscap size. |
| 4. | Press the [END] key.                                                                            |
|    | System Input screen appears.                                                                    |

### 10.5.7 Original size detection

Set the detection performance of the original size in the original glass and the ADF.

# A. Procedure

| 1. | "Service Mode screen"                                                            |
|----|----------------------------------------------------------------------------------|
|    | Press the [System 1] key.                                                        |
| 2. | "System Input screen"                                                            |
|    | Press the [Original Size Detection] key.                                         |
| З. | "Original Size Detection Change screen"                                          |
|    | Press the key to set the detection size in similar sizes of each of three kinds. |
| 4. | Press the [Original Glass Original Size Detect] key.                             |
| 5. | "Original Glass Original Size Detect screen"                                     |
|    | Press the key to set the size to be detected in the original glass.              |
| 6. | Press the [ADF Original Size Detect] key.                                        |
| 7. | "ADF Original Size Detect screen"                                                |
|    | Press the key to set the size to be detected in ADF.                             |
| 8. | Press the [OK] key.                                                              |
|    | System Input screen appears.                                                     |

# 10.5.8 Detection size setting

In the size detection in the main body paper feed tray, bypass tray, original glass, ADF or PI, set the B series or K size (8K/16K size).

| 1. | "Service Mode screen"                                                                                        |
|----|----------------------------------------------------------------------------------------------------|
|    | Press the [System 1] key.                                                                                    |
| 2. | "System Input screen"                                                                                        |
|    | Press the [Detected Size Setting] key.                                                                       |
| З. | "8K/16K Select screen"                                                                                       |
|    | Press the [B Series] or [K Size] key to set the size series to be detected for each place of size detection. |
| 4. | Press the [END] key.                                                                                         |
|    | System Input screen appears.                                                                                 |

# 10.5.9 Entry of the installation date

Set the start date of the total counter.

### A. Procedure

| 1. | "Service Mode screen"         |
|----|-------------------------------|
|    | Press the [System 1] key.     |
| 2. | "System Input screen"         |
|    | Press the [Install Date] key. |
| З. | "Install Date screen"         |
|    | Press the [Entry] key.        |
| 4. | Press the [END] key.          |
|    | System Input screen appears.  |
|    |                               |

### 10.5.10 Initialization

Initialize the setting/adjustment data that is managed in non-volatile memory. The following data can be initialized.

| Classification                     | Data                                                                                            |  |
|------------------------------------|-------------------------------------------------------------------------------------------------|--|
| Utility/Administrator Setting Data | <ul><li>Job Memory Setting Data</li><li>FAX Setting Data</li><li>Network Setting Data</li></ul> |  |
| Destination Storage Data           |                                                                                                 |  |
| CS Remote Care Setting Data        |                                                                                                 |  |
| Service Mode Setting (Adj.) Data   | <ul><li>Image Process Adj. Data</li><li>Machine and ADF Adjustment Data</li></ul>               |  |

# A. Procedure

| 1. | "Service Mode screen"                                |
|----|------------------------------------------------------|
|    | Press the [System 1] key.                            |
| 2. | "System Input screen"                                |
|    | Press the [Initialization] key.                      |
| З. | Press each key to select the data to be initialized. |
|    | Press the [All Select] key to select all data.       |
| 4. | Press Start button.                                  |
|    | The data selected is initialized.                    |
| 5. | Press the [END] key.                                 |
| 1  | System Input screen appears.                         |

# 10.6 Counter/data

# 10.6.1 Display of the counter/data

Display on the operation panel the following data that is maintained by this copier.

- Total Service Counter
- Mode Counter
- JAM counter / Time series JAM data / Block JAM data
- Trouble counter (SQ) / Time series trouble (SC) data / Block trouble (SC) data
- Warning Counter
- Coverage block data / High coverage data
- Each Parts Counter

Reuse Counter

ADF Paper Counter

• Parts Counter (Fixed)

FAX Communication Error Counter

PM Counter

The data collected can also be checked by the CS Remote Care and on the output list.

# A. Procedure

| 1. | "Service Mode screen"                                                                                           |
|----|----------------------------------------------------------------------------------------------------|
|    | Press the [Counter] key.                                                                                        |
| 2. | "Counter/Data screen"                                                                                           |
|    | Press the key of the counter/data that is displayed.                                                            |
|    | The counter/data keys are spread over 2 pages. The page can be changed over by the arrow key [1] or             |
|    | [↓].                                                                                                    |
| З. | Each Counter screen                                                                                             |
|    | Check the value of the intended item.                                                                           |
|    | When the items are spread over 2 or more pages, the page can be changed over by the arrow key [ $\uparrow$ ] or |
|    | [↓].                                                                                                    |
| 4. | Press the [OK] key.                                                                                             |
|    | Counter/Data screen appears.                                                                                    |
| 4. | Press the [OK] key.<br>Counter/Data screen appears.                                                             |

# B. Total Service Counter

Display the total number of prints made in the service mode and the user mode.

| CSRC                                                                                                    | Items                   | Count conditions                                                          |  |
|----------------------------------------------------------------------------------------------------|-------------------------|---------------------------------------------------------------------------|--|
| parameter                                                                                                 |                         |                                                                           |  |
| <ul> <li>Total Service</li> <li>The number of prints made in the single sided mode sided mode.</li> </ul> |                         | The number of prints made in the single sided mode and double sided mode. |  |
| _                                                                                                    | Total Service (2-Sides) | Of the above, the number of prints made in the double sided mode.         |  |

# C. FAX Communication Error Counter (Not available)

Display the number of errors that occurs while in the fax reception, with a distinction made between while in the FAX reception and while in the FAX transmission.

| CSRC      | Items        | Items Count conditions                                        |  |
|-----------|--------------|---------------------------------------------------------------|--|
| parameter |              |                                                               |  |
| _         | FAX TX Error | Number of errors that occurred while in the fax transmission. |  |
| _         | FAX RX Error | Number of errors that occurred while in the fax reception.    |  |

### D. Mode Counter

Display the use condition for each mode used by the copy/scanner.

# NOTE

# • The counter counts up to 99,999,999.

| CSRC           | Items                                            | Count conditions |
|----------------|--------------------------------------------------|------------------|
| parameter (F1) |                                                  |                  |
| 01             | No. of Prints in Half-Fold Mode                  |                  |
| 02             | No. of Prints in Center Staple Mode              |                  |
| 03             | No. of Prints in Tri-Fold Mode                   |                  |
| 04             | No. of Prints in Z-Fold Mode                     |                  |
| 05             | No. of Staples 1                                 |                  |
| 06             | No. of Staples 2                                 |                  |
| 07             | No. of Punches                                   |                  |
| 08             | BOX Housing: Copy - Proof Print                  |                  |
| 09             | BOX Housing: Copy - BOX Hold                     |                  |
| 0A             | BOX Housing: Print - Proof Print                 |                  |
| 0B             | BOX Housing: Print - BOX Hold                    |                  |
| 0C             | BOX Housing: Print - Classified Document         |                  |
| 0D             | BOX Housing: Scanner - BOX Hold                  |                  |
| OE             | BOX Housing: FAX/IFAX Scanning - BOX Hold        |                  |
| 0F             | BOX Housing: FAX RX - Distribute by F-Code       |                  |
| 10             | BOX Housing: FAX RX - Distribute by TSI          |                  |
| 11             | BOX Housing: FAX RX - BOX Hold                   |                  |
| 12             | Output from Box: Copy Image - Print              |                  |
| 13             | Output from Box: Copy Image - E-Mail TX          |                  |
| 14             | Output from Box: Copy Image - FTP TX             |                  |
| 15             | Output from Box: Copy Image - SMB TX             |                  |
| 16             | Output from Box: Print Image - Print             |                  |
| 17             | Output from Box: Print Image - E-Mail TX         |                  |
| 18             | Output from Box: Print Image - FTP TX            |                  |
| 19             | Output from Box: Print Image - SMB TX            |                  |
| 1A             | Output from Box: Scan Image - Print              |                  |
| 1B             | Output from Box: Scan Image - E-Mail TX          |                  |
| 1C             | Output from Box: Scan Image - FTP TX             |                  |
| 1D             | Output from Box: Scan Image - SMB TX             |                  |
| 1E             | Output from Box: FAX Scan Image - Print          |                  |
| 1F             | Output from Box: FAX Scan Image - FAX TX         |                  |
| 20             | Output from Box: FAX Scan Image - E-Mail/IFAX TX |                  |
| 21             | Output from Box: FAX RX Image - Print            |                  |
| 22             | Output from Box: FAX RX Image - FAX TX           |                  |
| 23             | Output from Box: FAX RX Image - E-Mail/IFAX TX   |                  |

### E. ADF Paper Counter

Display the ADF passage count by modes.

### NOTE

### • The counter counts up to 99,999,999.

| CSRC           | Original feed mode                  | Remarks |
|----------------|-------------------------------------|---------|
| parameter (F0) |                                     |         |
| 00             | No. of Original Feed in 1-Side Mode |         |
| 01             | No. of Original Feed in 2-Side Mode |         |
| 07             | No. of 1-Side Mixed Original Feed   |         |
| 08             | No. of 2-Side Mixed Original Feed   |         |
| 0A             | No. of 1-Side Z-Fold Original Feed  |         |
| 0B             | No. of 2-Side Z-Fold Original Feed  |         |

# F. Trouble code (SC), time series trouble (SC), block trouble (SC) count

Troubles that occurred are displayed by the SC codes, in the order of occurrence and by the areas in which they occurred.

# NOTE

- The time series trouble count and the block trouble count cannot be used in CSRC.
- The counter counts up to 99,999,999.
- While in the occurrence of a trouble, "C-" is given at the head of the trouble code and followed by the upper 2 digits and lower 2 digits.
- When the service mode DIPSW3-1 is 1 (ratchet), SC34, 35, 36, 23-14 and 23-17 are not counted.

| CSRC           | SC code                 |    | Section                                   | Count Conditions |
|----------------|-------------------------|----|-------------------------------------------|------------------|
| parameter (E0) | ameter (E0) Upper Lower |    |                                           |                  |
| 00             | 01                      | 01 | Paper Feed Motor Rotating Abnormality     |                  |
| 01             | 01                      | 02 | LCT Conveyance Motor Rotating Abnormality |                  |
| 02             | 01                      | 03 | 2nd Paper Feed Rotating Motor Abnormality |                  |
| 03             | 02                      | 01 | Tray 1 Up/Down Motor Abnormality          |                  |
| 04             | 02                      | 02 | Tray 1 Up/Down Abnormality                |                  |
| 05             | 02                      | 03 | Tray 2 Up/Down Motor Abnormality          |                  |
| 06             | 02                      | 04 | Tray 2 Up/Down Abnormality                |                  |
| 07             | 02                      | 05 | Tray 3 Up/Down Motor Abnormality          |                  |
| 08             | 02                      | 06 | Tray 3 Up/Down Abnormality                |                  |
| 09             | 02                      | 07 | Tray 4 Up/Down Motor Abnormality          |                  |
| 0A             | 02                      | 08 | Tray 4 Up/Down Abnormality                |                  |
| 0B             | 02                      | 09 | LCT Up/Down Motor Abnormality             |                  |
| 0C             | 02                      | 10 | LCT Up/Down Abnormality                   |                  |
| 0D             | 02                      | 11 | Bypass Tray Up/Down Abnormality           |                  |
| ΟE             | 03                      | 01 | Conveyance Suction Fan Lock (ADU)         |                  |
| OF             | 03                      | 02 | Paper Exit Inhalation Fan Lock            |                  |
| 10             | 03                      | 03 | Machine Paper Exit Fan Lock               |                  |
| 11             | 03                      | 04 | ADU Cooling Fan Lock                      |                  |

|   | CSRC           | SC c  | ode   | Section                                                                   | Count Conditions |
|---|----------------|-------|-------|---------------------------------------------------------------------------|------------------|
|   | parameter (E0) | Upper | Lower |                                                                           |                  |
|   | C3             | 03    | 05    | Paper Exit Exhaust Fan Lock                                               |                  |
|   | 12             | 10    | 01    | Comm. Serial RX Error Detect Abnormality<br>FS504/FS506/FS602             |                  |
|   | 13             | 10    | 02    | Comm. Start ??? Error Detect Abnormality<br>FS504/FS506/FS602             |                  |
|   | 14             | 10    | 03    | FNS-PK503/PK504/PK505 Rocking Comm.<br>Abnormality                        |                  |
|   | 15             | 10    | 04    | Sub CPU RX Error                                                          |                  |
|   | 16             | 10    | 05    | Main CPU RX Error                                                         |                  |
|   | 17             | 11    | 01    | Shift Drive Abnormality<br><fs504 fs506="" fs602="" sf601=""></fs504>     |                  |
|   | 18             | 11    | 02    | Tray U/D Drive Abnormality<br><fs504 fs506="" fs602="" sf601=""></fs504>  |                  |
|   | 19             | 11    | 03    | Alignment Board Drive Abnormality <fs504 <br="">FS506/FS602&gt;</fs504>   |                  |
|   | 1A             | 11    | 04    | Paper Exit Roller Drive Abnormality<br><fs504 fs506="" fs602=""></fs504>  |                  |
|   | 1B             | 11    | 05    | Paper Exit Opening Drive Abnormality<br><fs504 fs506="" fs602=""></fs504> |                  |
|   | 1C             | 11    | 06    | Stapler Moving Drive Abnormality<br><fs504 fs506="" fs602=""></fs504>     |                  |
|   | 1D             | 11    | 07    | Stapler Clinch Rotating Drive Abnormality<br><fs602></fs602>              |                  |
|   | 1E             | 11    | 08    | Stapler Driver Rotating Drive Abnormality<br><fs506 fs602=""></fs506>     |                  |
|   | 1F             | 11    | 09    | Stapler F Unit Driver Abnormality<br><fs504 fs506="" fs602=""></fs504>    |                  |
|   | 20             | 11    | 10    | Stapler R Unit Driver Abnormality<br><fs504 fs506="" fs602=""></fs504>    |                  |
|   | 21             | 11    | 11    | Stapler F Unit Clinch Drive Abnormality <fs602></fs602>                   |                  |
|   | 22             | 11    | 12    | Stapler R Unit Clinch Drive Abnormality <fs602></fs602>                   |                  |
|   | 23             | 11    | 13    | Rear Edge Stopper Motor Drive Abnormality<br><fs602></fs602>              |                  |
|   | 24             | 11    | 14    | Stapler Side Guide Motor Drive Abnormality<br><fs602></fs602>             |                  |
| F | 25             | 11    | 15    | Half-Fold Knife Motor Drive Abnormality <fs602></fs602>                   |                  |
|   | 26             | 11    | 16    | Half-Fold Conveyance Motor Drive Abnormality <fs602></fs602>              |                  |

| CSRC           | SC o  | code  | Section                                        | Count Conditions |
|----------------|-------|-------|------------------------------------------------|------------------|
| parameter (E0) | Upper | Lower |                                                |                  |
| 27             | 11    | 17    | Not used                                       | _                |
| 28             | 11    | 18    |                                                |                  |
| 29             | 11    | 19    |                                                |                  |
| 2A             | 11    | 20    |                                                |                  |
| 2B             | 11    | 21    |                                                |                  |
| 2C             | 11    | 22    |                                                |                  |
| 2D             | 11    | 23    |                                                |                  |
| 2E             | 11    | 24    | Sheet Feeder Up/Down Drive Abnormality (Lower) |                  |
|                |       |       | <fs504 fs602=""></fs504>                       |                  |
| 2F             | 11    | 25    | Sheet Feeder Up/Down Drive Abnormality (Upper) |                  |
|                |       |       | <fs504 fs602=""></fs504>                       |                  |
| 30             | 11    | 26    | Sheet Feeder Conveyance Drive Abnormality      |                  |
|                |       |       | <fs504 fs602=""></fs504>                       |                  |
| 31             | 11    | 27    | PK503/PK504 Rocking Unit Punch Moving Motor    |                  |
|                |       |       | Drive Abnormality <fs504 fs602=""></fs504>     |                  |
| 32             | 11    | 28    | Z-Fold Stacker Fan Motor 1Drive Abnormality    |                  |
|                |       |       | <fs504 fs602=""></fs504>                       |                  |
| 33             | 11    | 29    | Z-Fold Stacker Fan Motor 1 Drive Abnormality   |                  |
| 34             | 11    | 30    | Z-Fold Stopper Motor 1 Drive Abnormality ZLIS  |                  |
| 25             | 11    | 21    | Z Fold Stopper Motor 2 Drive Abnormality <20>  |                  |
| 35             | 11    | 20    | Pupeh Motor Drive Abnormality                  |                  |
| 30             |       | 32    | <pk502 pk503="" pk504=""></pk502>              |                  |
| 37             | 11    | 33    | Punch Moving Motor Drive Abnormality <7U>      |                  |
| 38             | 11    | 34    | Fan Motor Drive Abnormality <7U>               |                  |
| 39             | 11    | 35    | Punch Drive Motor Drive Abnormality <7U>       |                  |
| 3A             | 11    | 36    | Punch Hole Change Motor Drive Abnormality      |                  |
| 0,1            |       | 00    | <zu> (2 Holes, 3Holes, 4 Holes)</zu>           |                  |
| 3B             | 11    | 37    | Gate Motor Drive Abnormality                   |                  |
| C4             | 11    | 38    | Side of Trans. Motor Drive Abnormality         |                  |
| 3C             | 21    | 01    | Charging Cl. MT Abnormality 1                  |                  |
| 3D             | 21    | 02    | Charging Cl. MT Abnormality 2                  |                  |
| ЗE             | 21    | 03    | Charging Cl. MT Abnormality 3                  |                  |
| ЗF             | 21    | 04    | Trans./Sep. Cl. MT Abnormality 1               |                  |
| 40             | 21    | 05    | Trans./Sep. Cl. MT Abnormality 2               |                  |
| 42             | 22    | 01    | Toner Bottle Motor Rotating Abnormality        |                  |
| 43             | 22    | 02    | Developing Motor Rotating Abnormality          |                  |
| 44             | 22    | 03    | Drum Motor Rotating Abnormality                |                  |
| 45             | 24    | 01    | PCL Connection Abnormality                     |                  |
| 46             | 23    | 01    | Developing Suction Fan Lock                    |                  |
| 47             | 23    | 02    | Cleaner Cooling Fan Lock                       |                  |
| 48             | 23    | 03    | Bypass Cooling Fan Lock                        |                  |
| 49             | 27    | 01    | Charging EM                                    |                  |
| I              | 1     | I     |                                                |                  |

| CSRC           | SC c  | ode   | Section                                         | Count Conditions |
|----------------|-------|-------|-------------------------------------------------|------------------|
| parameter (E0) | Upper | Lower |                                                 |                  |
| 4A             | 27    | 02    | Transfer EM                                     |                  |
| 4B             | 27    | 03    | Separation EM                                   |                  |
| 4C             | 28    | 01    | Maximum Density Correction Error 1              |                  |
| 4D             | 28    | 02    | Maximum Density Correction 2                    | ***              |
| 4E             | 28    | 03    | Maximum Density Correction Error 3              |                  |
| 4F             | 28    | 04    | Gamma Correction Error 1                        |                  |
| 50             | 28    | 05    | Gamma Correction Error 2                        |                  |
| 51             | 28    | 06    | Gamma Correction Error 3                        |                  |
| 52             | 28    | 07    | Dot Diameter Correction Error 1                 |                  |
| 53             | 28    | 09    | Dot Diameter Correction Error 2                 |                  |
| 54             | 34    | 01    | Fixing Abnormal Detection 1                     |                  |
| 55             | 34    | 02    | Fixing Abnormal Detection 2                     |                  |
| 56             | 37    | 01    | Center Part of Fixing Upper Roller High Temp.   |                  |
|                |       |       | Abnormal Detection (Soft Detection)             |                  |
| 57             | 37    | 02    | Center Part of Fixing Upper Roller High Temp.   |                  |
|                |       |       | Abnormal Detection (TH1:NC Sensor/1)            |                  |
| 58             | 37    | 03    | Side of Fixing Upper Roller Sensor              |                  |
|                |       |       | High or Low Temp. Abnormal Detection (TH2)      |                  |
| 59             | 37    | 04    | Side of Fixing Upper Roller High Temp. Abnormal |                  |
|                |       |       | Detection (TH3:NC Sensor/2)                     |                  |
| 5A             | 37    | 05    | Side of Fixing Upper Roller Sensor              |                  |
|                |       |       | High or Low Temp. Abnormal Detection (TH5)      |                  |
| 5B             | 37    | 06    | Side of Fixing Upper Roller High Temp. Abnormal |                  |
|                | 07    | 07    | Detection (TH3:NC Sensor/2)                     |                  |
| C5             | 37    | 07    | Fixing Unit High Temp. Detection                |                  |
| 5C             | 38    | 01    | Center Part of Fixing Upper Roller Low Temp.    |                  |
| 50             | 00    | 00    | Abrionnal Detection (Soft Detection)            |                  |
| 50             | 38    | 02    | Abnormal Detection (Soft Detection)             |                  |
| 55             | 38    | 03    | Center Part of Fixing Lipper Boller Low Temp    |                  |
| 0L             | 00    | 00    | Abnormal Detection (TH1:NC Sensor/1)            |                  |
| 5F             | 38    | 06    | Side of Fixing Upper Boller Low Temp            |                  |
| 0.             | 00    | 00    | Abnormal Detection (TH3:NC Sensor/1)            |                  |
| 61             | 38    | 08    | Side of Fixing Upper Roller Low Temp.           |                  |
|                |       |       | Abnormal Detection (TH3:NC Sensor/2)            |                  |
| 62             | 39    | 01    | Center Part of Fixing Upper Roller Sensor       |                  |
|                |       |       | Disconnecting Detection (TH1)                   |                  |
| 63             | 39    | 02    | Side of Fixing Upper Roller Sensor              |                  |
|                |       |       | Disconnecting Detection (TH3:NC Sensor/2)       |                  |
| 64             | 41    | 01    | Polygon Motor Rotating Abnormality              |                  |
| 65             | 43    | 01    | Writing Cooling Fan Lock                        |                  |
| 69             | 47    | 04    | Index Sensor Abnormality                        |                  |
| 6A             | 47    | 05    | Printer Time-out                                |                  |

| CSBC           | SC    | ode   | Section                                                                         | Count Conditions |
|----------------|-------|-------|---------------------------------------------------------------------------------|------------------|
| parameter (E0) | Upper | Lower | Conton                                                                          | Count Containone |
| 6C             | 47    | 07    | APC Abnormality                                                                 |                  |
| 6F             | 50    | 01    | Peripheral Serial Comm. Abnormality <printer con-<="" td=""><td></td></printer> |                  |
|                |       |       | trol Board Main Body Drive Serial Input Abnormal-                               |                  |
|                |       |       | ity 1>                                                                          |                  |
| 70             | 50    | 02    | Peripheral Serial Comm. Abnormality <printer con-<="" td=""><td></td></printer> |                  |
|                |       |       | trol Board Main Body Drive Serial Input Abnormal-                               |                  |
|                |       |       | ity 2>                                                                          |                  |
| 71             | 50    | 03    | Peripheral Serial Comm. Abnormality < Printer Con-                              |                  |
|                |       |       | trol Board Main Body Drive Serial Input Abnormal-                               |                  |
|                |       |       | ity 3>                                                                          |                  |
| 72             | 50    | 04    | Peripheral Serial Comm. Abnormality <printer con-<="" td=""><td></td></printer> |                  |
|                |       |       | trol Board Main Body Drive Serial Input Abnormal-                               |                  |
| 70             | 50    | 05    | Ry 4>                                                                           |                  |
| 13             | 50    | 05    | trol Board Drive Comm. Error detect Abnormality                                 |                  |
| 74             | 50    | 06    | Image Control Board Comm. Connection Abnor-                                     |                  |
| 14             | 00    | 00    | mality                                                                          |                  |
| 75             | 50    | 07    | Image Control Board Comm. Serial RX Error                                       |                  |
|                |       |       | Detect Abnormality                                                              |                  |
| 76             | 50    | 08    | Peripheral Serial Comm. Abnormality <adu drive<="" td=""><td></td></adu>        |                  |
|                |       |       | Board ADU Drive Serial Input Abnormality 1>                                     |                  |
| 77             | 50    | 09    | Peripheral Serial Comm. Abnormality <adu drive<="" td=""><td></td></adu>        |                  |
|                |       |       | Board ADU Drive Serial Input Abnormality 2>                                     |                  |
| 7B             | 50    | 13    | Peripheral Serial Comm. Abnormality <adu drive<="" td=""><td></td></adu>        |                  |
|                |       |       | Board ADU Drive Comm. Error Detect Abnormal-                                    |                  |
|                |       |       | ity>                                                                            |                  |
| 7D             | 51    | 01    | Main Motor Rotating Abnormality                                                 |                  |
| 7E             | 53    | 01    | DC Power Cooling Fan Lock/1 Lock                                                |                  |
| 7F             | 53    | 02    | Main Body Cooling Fan Lock                                                      |                  |
| 80             | 53    | 03    | DC Power Cooling Fan Lock/2 Lock                                                |                  |
| 81             | 53    | 04    | IH Power Cooling Fan Lock                                                       | For Japan        |
| C6             | 53    | 05    | IH ADU Fan Lock                                                                 |                  |
| 82             | 54    | 01    | IH Power IGBT Abnormality Detection                                             |                  |
| 83             | 54    | 02    | IH Power Input Compression Abnormality Detec-                                   |                  |
|                | -     |       | tion                                                                            |                  |
| 84             | 54    | 03    | IH Power Control Abnormality Detection                                          |                  |
| 85             | 61    | 01    | Scanner HP Search Abnormality                                                   |                  |
| 86             | 63    | 01    | Optical Cooling Fan Lock                                                        |                  |
| 87             | 67    | 01    | Filter Coefficient Abnormality                                                  |                  |
| 89             | 67    | 03    | Long SVV Abnormality                                                            |                  |
| 8A             | 67    | 04    | Scanner Time-out                                                                |                  |
| 8C             | 67    | 06    | SVV Off Abnormality                                                             |                  |
| 8D             | 67    | 07    | White/Black Collecting Abnormality                                              |                  |
| 8E             | 67    | 08    | AOC/AGC Level Adj. Abnormality                                                  |                  |

| CSRC           | SC c  | ode   | Section                                          | Count Conditions |
|----------------|-------|-------|--------------------------------------------------|------------------|
| parameter (E0) | Upper | Lower |                                                  |                  |
| 8F             | 67    | 09    | Resolution Correcting Data Abnormality           |                  |
| 90             | 67    | 10    | Gamma Curve Creation Failure for Density Conver- |                  |
|                |       |       | sion                                             |                  |
| 93             | 67    | 13    | APC Initial Sampling Abnormality                 |                  |
| 94             | 67    | 14    | MPCAbnormality                                   |                  |
| 97             | 67    | 17    | Book Copy Range Abnormality                      |                  |
| 99             | 67    | 19    | Cannot Complete Inclining Correction             |                  |
| 9A             | 67    | 20    | Cannot Complete Mis-centering Correction         |                  |
| 9B             | 67    | 21    | AGC Retry                                        |                  |
| 9C             | 67    | 22    | PWM Gamma Curve Creation Failure                 |                  |
| 9D             | 68    | 01    | Unreached Initial Comm. Error                    |                  |
| 9E             | 83    | 01    | DDF Fan Lock                                     |                  |
| A4             | B0    | 01    | FAX Board Abnormality 1                          |                  |
| A5             | B0    | 02    | FAX Board Abnormality 2                          |                  |
| A6             | B0    | 03    | FAX Board Abnormality 3                          |                  |
| AC             | C1    | 01    | Printer Control Initial Comm. Abnormality        |                  |
| AD             | C1    | 02    | Printer Control Comm. Abnormality                |                  |
| AE             | C1    | 03    | Operation Part Comm. Abnormality                 |                  |
| AF             | C1    | 04    | Printer Control (ISW is Unwritten)               |                  |
| B1             | C1    | 06    | ISW Time-out Error                               |                  |
| B2             | C1    | 07    | ISW Data Error                                   |                  |
| B3             | C1    | 08    | ISW Write Error                                  |                  |
| B4             | C1    | 09    | FNS (ISW is Unwritten)                           |                  |
| B6             | D0    | 01    | HDD Initialization Abnormality                   |                  |
| B7             | D0    | 02    | JOB RAM Save Abnormality                         |                  |
| B8             | D0    | 03    | HDD Fixing Cl. Abnormality                       |                  |
| B9             | D0    | 04    | HDD Access Failure                               |                  |
| BA             | D1    | 01    | Tandem Communication Error                       |                  |
| BB             | D1    | 02    | Tandem Image Communication Error                 |                  |
| ?              | D2    | 01    | CPU Fan Lock                                     | ****             |
| ?              | D2    | 02    | HDD Fan Lock                                     | ****             |
| ?              | D2    | 03    | Initial Communication Error With Image Control   | ****             |
|                |       |       | Board                                            |                  |
| BC             | E0    | 01    | Message Cue Abnormality                          |                  |
| BD             | E0    | 02    | Illegal Parameter of Message or Method           |                  |
| BE             | E0    | 03    | Illegal Task                                     |                  |
| BF             | E0    | 04    | Illegal Event                                    |                  |
| CO             | EO    | 05    | Memory Access Abnormality                        |                  |
| C1             | EO    | 06    | Header Access Abnormality                        |                  |
| C2             | EO    | 07    | DIMM Initialization Abnormality                  |                  |

ADJUSTMENT/SETTING

# G. Jam, paper jam history and jam counter history

Jams that occurred are displayed by the jam codes, in the order of occurrence and by the areas in which they occurred.

### NOTE

- The jam counter history cannot be used in CSRC.
- The maximum count is 999,999
- When the JAM code is displayed, "J-" is given at the head of the jam code and followed by the upper 2 digits and the lower 2 digits.

| CSRC           | JAM   | code  | Section                                    | Count Conditions |
|----------------|-------|-------|--------------------------------------------|------------------|
| parameter (J0) | Upper | Lower |                                            |                  |
| 00             | 10    | 01    | Bypass Paper Feed                          |                  |
| 01             | 10    | 02    |                                            |                  |
| 02             | 11    | 01    | Tray 1 Feed                                |                  |
| 03             | 11    | 02    |                                            |                  |
| 04             | 11    | 03    |                                            |                  |
| 05             | 11    | 04    |                                            |                  |
| 06             | 11    | 05    |                                            |                  |
| 07             | 12    | 01    | Tray 2 Feed                                |                  |
| 08             | 12    | 02    |                                            |                  |
| 09             | 12    | 03    |                                            |                  |
| 0A             | 12    | 04    |                                            |                  |
| 0B             | 12    | 05    |                                            |                  |
| 0C             | 13    | 01    | Tray 3 Feed                                |                  |
| 0D             | 13    | 02    |                                            |                  |
| 0E             | 13    | 03    |                                            |                  |
| OF             | 13    | 04    |                                            |                  |
| 10             | 13    | 05    |                                            |                  |
| 11             | 14    | 01    | Tray 4 Feed                                |                  |
| 12             | 14    | 02    |                                            |                  |
| 13             | 14    | 03    |                                            |                  |
| 14             | 14    | 04    |                                            |                  |
| 15             | 14    | 05    |                                            |                  |
| 16             | 15    | 01    | LU Feed                                    |                  |
| 17             | 15    | 02    |                                            |                  |
| 18             | 15    | 03    |                                            |                  |
| 19             | 15    | 04    |                                            |                  |
| 1A             | 17    | 01    | Paper Feed Conveyance (In Common for Each) |                  |
| 1B             | 17    | 02    | Paper Feed Conveyance (Tray 1)             |                  |
| 1C             | 17    | 03    | Paper Feed Conveyance (Tray 3/4)           |                  |
| 1D             | 17    | 04    | Paper Feed Conveyance (Tray 2)             |                  |
| 1E             | 17    | 05    | Paper Feed Conveyance (Tray 3)             |                  |
| 1F             | 17    | 06    | Paper Feed Conveyance (Tray 4)             |                  |
| 20             | 17    | 07    |                                            |                  |

| CSRC           | JAM   | code  | Section                                                   | Count Conditions |
|----------------|-------|-------|-----------------------------------------------------------|------------------|
| parameter (J0) | Upper | Lower |                                                           |                  |
| 21             | 17    | 08    | LU                                                        |                  |
| 22             | 17    | 09    | Paper Feed Conveyance                                     |                  |
| 23             | 17    | 10    |                                                           |                  |
| 25             | 17    | 12    |                                                           |                  |
| 26             | 19    | 01    | Vertical Conveyance Door                                  |                  |
| 27             | 19    | 02    | LU                                                        |                  |
| 28             | 21    | 01    | Drum                                                      |                  |
| 29             | 21    | 02    |                                                           |                  |
| 2A             | 31    | 01    | 2nd Paper Feed Conveyance                                 |                  |
| 2B             | 31    | 02    |                                                           |                  |
| 2C             | 32    | 01    | Fixing Unit/Exit Conveyance (Straight Paper Exit)         |                  |
| 2D             | 32    | 02    | Fixing Unit/Exit Conveyance (Reverse Paper Exit)<br>(ADU) |                  |
| 2E             | 32    | 03    | Fixing Unit/Exit Conveyance (Reverse Paper Exit)          |                  |
| 2F             | 32    | 04    |                                                           |                  |
| 30             | 32    | 05    | Fixing Unit/Exit Conveyance                               |                  |
| 31             | 32    | 06    |                                                           |                  |
| 32             | 32    | 07    |                                                           |                  |
| 33             | 32    | 08    |                                                           |                  |
| 34             | 32    | 09    |                                                           |                  |
| 35             | 32    | 10    |                                                           |                  |
| ?              | 32    | 11    |                                                           |                  |
| 37             | 51    | 01    | Front Door                                                |                  |
| 38             | 61    | 01    | DF                                                        |                  |
| 39             | 61    | 02    |                                                           |                  |
| ЗA             | 62    | 01    |                                                           |                  |
| 3B             | 62    | 02    |                                                           |                  |
| 3C             | 62    | 03    |                                                           |                  |
| 3D             | 62    | 04    |                                                           |                  |
| ЗE             | 62    | 05    |                                                           |                  |
| ЗF             | 62    | 06    |                                                           |                  |
| 40             | 62    | 07    |                                                           |                  |
| 41             | 62    | 08    |                                                           |                  |
| 42             | 62    | 09    |                                                           |                  |
| 43             | 62    | 10    |                                                           |                  |
| 44             | 63    | 01    |                                                           |                  |
| 45             | 63    | 02    |                                                           |                  |
| 46             | 63    | 03    |                                                           |                  |
| 47             | 63    | 04    |                                                           |                  |
| 48             | 63    | 05    |                                                           |                  |

# 10. SERVICE MODE

| CSRC           | JAM ( | code  | Section             | Count Conditions |
|----------------|-------|-------|---------------------|------------------|
| parameter (J0) | Upper | Lower |                     |                  |
| 49             | 65    | 01    | DF (standstill JAM) |                  |
| 4A             | 65    | 02    |                     |                  |
| 4B             | 65    | 04    |                     |                  |
| 4C             | 65    | 08    |                     |                  |
| 4D             | 65    | 10    |                     |                  |
| 4E             | 65    | 20    |                     |                  |
| 4F             | 71    | 01    | FS                  |                  |
| 52             | 72    | 16    |                     |                  |
| 53             | 72    | 17    |                     |                  |
| 54             | 72    | 18    |                     |                  |
| 55             | 72    | 19    |                     |                  |
| 56             | 72    | 20    |                     |                  |
| 57             | 72    | 21    |                     |                  |
| 58             | 72    | 22    |                     |                  |
| 59             | 72    | 23    |                     |                  |
| 5A             | 72    | 24    |                     |                  |
| 5B             | 72    | 25    |                     |                  |
| 5C             | 72    | 26    |                     |                  |
| 5E             | 72    | 28    |                     |                  |
| 5F             | 72    | 29    |                     |                  |
| 60             | 72    | 30    |                     |                  |
| 61             | 72    | 32    |                     |                  |
| 62             | 72    | 33    |                     |                  |
| 63             | 72    | 34    |                     |                  |
| 64             | 72    | 35    |                     |                  |
| 65             | 72    | 38    |                     |                  |
| 66             | 72    | 39    |                     |                  |
| 67             | 72    | 40    |                     |                  |
| 68             | 72    | 41    |                     |                  |
| 69             | 72    | 42    |                     |                  |
| 6A             | 72    | 43    |                     |                  |
| 6B             | 72    | 44    |                     |                  |
| 6C             | 72    | 45    |                     |                  |
| 6D             | 72    | 46    |                     |                  |
| 6E             | 72    | 47    |                     |                  |
| 6F             | 72    | 48    |                     |                  |
| 70             | 72    | 49    |                     |                  |
| 71             | 72    | 50    |                     |                  |
| 72             | 72    | 51    |                     |                  |
| 73             | 72    | 60    |                     |                  |
| 74             | 72    | 61    |                     |                  |

| CSRC           | JAM   | code  | Section                 | Count Conditions |
|----------------|-------|-------|-------------------------|------------------|
| parameter (J0) | Upper | Lower |                         |                  |
| 75             | 72    | 62    | FS                      |                  |
| 76             | 72    | 63    |                         |                  |
| 77             | 72    | 64    |                         |                  |
| 78             | 72    | 81    |                         |                  |
| 79             | 72    | 82    |                         |                  |
| 7A             | 72    | 83    |                         |                  |
| 7B             | 72    | 90    |                         |                  |
| 7C             | 73    | 01    |                         |                  |
| 7E             | 73    | 02    |                         |                  |
| 7F             | 73    | 05    |                         |                  |
| 80             | 73    | 07    |                         |                  |
| 81             | 73    | 08    |                         |                  |
| 82             | 73    | 09    |                         |                  |
| 83             | 73    | 10    |                         |                  |
| 84             | 73    | 11    |                         |                  |
| 85             | 73    | 12    |                         |                  |
| 86             | 73    | 13    |                         |                  |
| 87             | 73    | 14    |                         |                  |
| 88             | 73    | 15    |                         |                  |
| 89             | 73    | 17    |                         |                  |
| 8A             | 92    | 01    | ADU Entrance Conveyance |                  |
| 8B             | 92    | 02    |                         |                  |
| 8C             | 92    | 03    |                         |                  |
| 8D             | 93    | 01    | ADU Reverse Conveyance  |                  |
| 8E             | 93    | 02    |                         |                  |
| 8F             | 93    | 03    | ADU Exit Conveyance     |                  |
| 90             | 94    | 01    |                         |                  |
| 91             | 94    | 02    |                         |                  |
| 92             | 94    | 03    |                         |                  |
# H. Warning counter

The number of occurrences are displayed for each warning that occurs while in the use of this machine.

| CSRC                                       | Warning                                  | Count conditions                               |
|--------------------------------------------|------------------------------------------|------------------------------------------------|
| parameter (E4)                             |                                          |                                                |
| 00                                         | Engine: Sub scan beam correction error   | The number of 1-counts when the sub scan       |
| 01 Engine: Mis-centering adjustment is too |                                          | beam correction error occurs.                  |
| 01                                         | Engine: Mis-centering adjustment is too  | The number of occurrences of the mis-center-   |
|                                            | late.                                    | ing adjustment error.                          |
| 02                                         | Engine: ADF skew adjustment is too late. | The number of occurrences of the ADF skew      |
|                                            |                                          | adjustment.                                    |
| 03                                         | Engine: Compressed memory overflow (*)   | The number of occurrences of insufficient      |
|                                            |                                          | memory while in the scanner compression/       |
|                                            |                                          | printer compression.                           |
| 04                                         | Engine: Page memory overflow (scan) (*)  | The number of occurrences of insufficient      |
|                                            |                                          | memory for print data reception.               |
| 05                                         | Engine: Page memory overflow (print) (*) | The number of occurrences of insufficient      |
|                                            |                                          | expanded page memory.                          |
| 06                                         | Engine: FNS alarm (tray/sheet cutting)   | The number of occurrences of the paper exit    |
|                                            |                                          | tray alarm                                     |
| 07                                         | Engine: FNS alarm (staple)               | The number of occurrences of the staple alarm  |
| 08                                         | Engine: The number of occurrences of     | The number of occurrences of the original RF.  |
|                                            | ADF RF                                   |                                                |
| 09                                         | Engine: The number of occurrences of     | The number of occurrences of the original size |
|                                            | the ADF special error 1                  | error detection                                |
| 0A                                         | Engine: The number of occurrences of     | The number of occurrences of the next original |
|                                            | the ADF special error 2                  | information error                              |
| 0B                                         | Engine: The number of occurrences of     | The number of occurrences of the prohibited    |
|                                            | the ADF special error 3                  | mixing of original size error                  |
| 0C                                         | Engine: The number of occurrences of     | The number of occurrences of the ready time-   |
|                                            | the ADF special error 4                  | out error                                      |
| 0D                                         | Engine: The number of occurrences of     | The number of occurrences of insufficient HDD  |
|                                            | memory overflows                         | read memory while in the occurrence of mem-    |
|                                            |                                          | ory overflow (*)                               |
| OE                                         | Engine: The number of occurrence of the  | The number of occurrence of the fusing alarm   |
|                                            | fusing alarm                             |                                                |
| OF                                         | Engine: The number of AGC retries        | The number of occurrences of the AGC retry     |
| 10                                         | Engine: The number of occurrences of     | The number of occurrences of the ADF skew      |
|                                            | the ADF skew adjustment data abnor-      | adjustment data abnormality                    |
|                                            | mality                                   |                                                |

### I. Reuse count

The cumulative use time of the part and the number of occurrences of a job that uses the part are displayed.

| CSRC           | Items                                  | Count conditions and unit                               |
|----------------|----------------------------------------|---------------------------------------------------------|
| parameter (F5) |                                        |                                                         |
| 00             | Power condition 1: Power ON time       | Cumulative time during which the system control         |
|                |                                        | board and the image processing board were turned        |
|                |                                        | on (the main power switch (SW1) was turned on).         |
|                |                                        | (Unit: minute)                                          |
| 01             | Power condition 2: Power ON time       | Cumulative time during which the main relay (RL1)       |
|                |                                        | was turned on. (Unit: minute)                           |
| 02             | Power condition 3: Power ON time       | Cumulative time during which the power source           |
|                |                                        | control signal (REM3) was turned on. (Unit: minute)     |
| 03             | Power condition 4: Power ON time       | Cumulative time during which the power source           |
|                |                                        | control signal (REM4) was turned on. (Unit: minute)     |
| 04             | Low power mode time                    | Cumulative time during which the low power mode         |
|                |                                        | was turned on. (Unit: minute)                           |
| 05             | WUP time                               | Accumulation of time required for warm-up (Unit:        |
|                |                                        | minute) (The print ready time is omitted.)              |
| 06             | Front door open time                   | Cumulative time during which the front door was         |
|                |                                        | open. (Unit: minute)                                    |
| 07             | Single sided straight paper exit print | Cumulative time from the start of the print to the end  |
|                | operating time                         | of the print. (Unit: minute) (Down time due to a jam is |
| 08             | Single sided reverse/exit print oper-  | omitted.)                                               |
|                | ating time                             |                                                         |
| 09             | Double sided print operating time      |                                                         |
| 0A             | ADF operating time                     | Accumulation of the operating time of ADF (Unit:        |
|                |                                        | minute)                                                 |
| 0B             | Early morning correction operation     | Cumulative number of the image stabilization control    |
|                | count                                  | (fusing temperature: 50°C or less) operations           |
| 0C             | APS sensor ON time                     | Accumulation of time during which the APS sensor        |
|                |                                        | was turned on. (Unit: second)                           |
| 0D             | The number of jobs in which the        | The number of jobs in which the paper exit was          |
|                | main tray is used.                     | made into the main tray.                                |
| 0E             | The number of jobs in which the        | The number of jobs in which the paper exit was          |
|                | sub tray is used.                      | made into the sub tray.                                 |
| OF             | The number of jobs in which the        | The number of jobs in which the stitch-and-fold         |
|                | stitch-and-fold mode is employed.      | mode was used.                                          |
| 10             | The number of jobs in which the        | The number of jobs in which the folding mode was        |
|                | folding mode is employed.              | used.                                                   |
| 11             | The number of the scanner scans        | The number of scans made in the original glass.         |
| 12             | The number of executions of the        | The number of executions of the charging corona         |
|                | charging corona cleaning               | cleaning                                                |
| 13             | Scanner count                          | The number of scans in the platen mode                  |
| 14             | The number of occurrences of the       | The number of system stops due to toner running         |
|                | stop due to toner running out.         | out.                                                    |

|                |                                     | İ.                                                   |
|----------------|-------------------------------------|------------------------------------------------------|
| CSRC           | Items                               | Count conditions and unit                            |
| parameter (F5) |                                     |                                                      |
| 15             | The number of prints made by        | The number of prints made by the bypass feed.        |
|                | selecting the bypass feed tray      |                                                      |
| 16             | The number of prints made by        | The number of prints made by the LCT paper feed.     |
|                | selecting the LCT paper feed tray   |                                                      |
| 17             | The number of prints made in the    | The number of prints made in the staple (1-staple,   |
|                | staple mode                         | 2-staple) mode.                                      |
| 18             | The number of times the stapling at | The number of prints made in the staple (1-staple at |
|                | the upper left is made (1-staple)   | rear) mode.                                          |
| 19             | The number of small size punches    | The number of punches made on paper smaller          |
|                | (sizes smaller than A4 and letter   | than A4 or 8.5 x 11 size.                            |
|                | size)                               |                                                      |
| 1A             | The number of sub tray paper exits  | The number of sheets of paper exited into the sub    |
|                |                                     | tray.                                                |

#### J. Coverage data history count

With 5000 prints as one data, the coverage of up to 30 data and the total accumulation are displayed.

#### NOTE

The coverage displayed here is a conversion ratio (theoretical value) of colored area per unit area, and this is not a printing rate when the print is actually made.

Up to 30 latest coverage data are maintained with the older ones deleted in sequence.

| CSRC           | Print count  | Coverage data (%) | CSRC           | Print count | Coverage data (%) |
|----------------|--------------|-------------------|----------------|-------------|-------------------|
| parameter (VO) |              |                   | parameter (VO) |             |                   |
| 00             | Total        | (00.0 to 99.9%)   |                |             |                   |
| 01             | 150K to 145K |                   | 10             | 75K to 70K  | (00.0 to 99.9%)   |
| 02             | 145K to 140K |                   | 11             | 70K to 65K  |                   |
| 03             | 140K to 135K |                   | 12             | 65K to 60K  |                   |
| 04             | 135K to 130K |                   | 13             | 60K to 55K  |                   |
| 05             | 130K to 125K |                   | 14             | 55K to 50K  |                   |
| 06             | 125K to 120K |                   | 15             | 50K to 45K  |                   |
| 07             | 120K to 115K |                   | 16             | 45K to 40K  |                   |
| 08             | 115K to 110K |                   | 17             | 40K to 35K  |                   |
| 09             | 110K to 105K |                   | 18             | 35K to 30K  |                   |
| 0A             | 105K to 100K |                   | 19             | 30K to 25K  |                   |
| 0B             | 100K to 95K  |                   | 1A             | 25K to 20K  |                   |
| 0C             | 95K to 90K   |                   | 1B             | 20K to 15K  |                   |
| 0D             | 90K to 85K   |                   | 1C             | 15K to 10K  |                   |
| 0E             | 85K to 80K   |                   | 1D             | 10K to 5K   |                   |
| OF             | 80K to 75K   |                   | 1E             | 5K to 0     |                   |
|                |              |                   |                |             |                   |

# K. High coverage data count

Upper 15 high coverage data jobs are displayed.

# NOTE

Jobs with prints less than 5 are omitted.

| CSRC           | Coverage data (%)          | No. of print | Paper size   | Print mode    | Date |
|----------------|----------------------------|--------------|--------------|---------------|------|
| parameter (V1) |                            |              |              |               |      |
| 00             | 1st place (00.0 to 99.9%)  | 000000       | Refer to the | Copy/printer/ |      |
| 01             | 2nd place (00.0 to 99.9%)  | to           | table be low | scanner/FAX   |      |
| 02             | 3rd place (00.0 to 99.9%)  | 65000 sheets |              |               |      |
| 03             | 4th place (00.0 to 99.9%)  |              |              |               |      |
| 04             | 5th place (00.0 to 99.9%)  |              |              |               |      |
| 05             | 6th place (00.0 to 99.9%)  |              |              |               |      |
| 06             | 7th place (00.0 to 99.9%)  |              |              |               |      |
| 07             | 8th place (00.0 to 99.9%)  |              |              |               |      |
| 08             | 9th place (00.0 to 99.9%)  |              |              |               |      |
| 09             | 10th place (00.0 to 99.9%) |              |              |               |      |
| 0A             | 11th place (00.0 to 99.9%) |              |              |               |      |
| 0B             | 12th place (00.0 to 99.9%) |              |              |               |      |
| 0C             | 13th place (00.0 to 99.9%) | 1            |              |               |      |
| 0D             | 14th place (00.0 to 99.9%) | 1            |              |               |      |
| OE             | 15th place (00.0 to 99.9%) | 1            |              |               |      |

| KRDS          |          | Remarks     |           |  |
|---------------|----------|-------------|-----------|--|
| parameter     |          |             |           |  |
| (B1,B6,B7,B8) | Japan    | Metric Area | Inch Area |  |
| 01            | A3       | A3          | 11 x 17   |  |
| 02            | B4       | B4 (8K)     | 8.5 x 14  |  |
| 03            | A4       | A4          | 8.5 x 11  |  |
| 04            | B5       | B5 (16K)    | 5.5 x 8.5 |  |
| 05            | A5       | A5          | -         |  |
| 06            | B6       | F4          | -         |  |
| 07            | 8.5 x 14 | -           | -         |  |
| 08            | 8.5 x 11 | -           | A4        |  |
| 09            | Special  | Special     | Special   |  |

### 10.6.2 Display and reset of the fixed parts counter

Display the counter of a part intended.

And when a part intended is replaced, reset the counter of the replaced part to manage the service history.

#### A. Procedure

| 1. | "Service Mode screen"                                                                               |
|----|----------------------------------------------------------------------------------------------------|
|    | Press the [Counter] key.                                                                            |
| 2. | "Counter/Data screen"                                                                               |
|    | Press the [Present Parts Life] key.                                                                 |
| З. | "Parts Counter (Fixed) screen"                                                                      |
|    | Press the $[\uparrow]$ or $[\uparrow]$ key to show a part of which the counter is checked or reset. |
| 4. | Check the count value of a part intended.                                                           |
|    | When resetting, press the key of a part to be reset and then press the clear button.                |
| 5. | Press the [OK] key.                                                                                 |
|    | Counter/Data screen appears                                                                         |

# B. Fixed parts count

| NL-  | 0000 |                               | Dauta Ma          | L See States and the |                                  |
|------|------|-------------------------------|-------------------|----------------------|----------------------------------|
| INO. | CSRC | Parts name ("4)               | Parts No.         | Limit value          | Count condition                  |
|      | (71) |                               |                   |                      |                                  |
| 001  | (21) | Finite a Ole serie a Misle    |                   | 00000000             |                                  |
| 001  | 00   | Fixing Cleaning web           | 57 AA-543         | 999999999            | i count for each discharge of    |
|      |      |                               | (For Japan)       |                      | for a double sided copy          |
|      |      |                               | other than Japan) |                      | tor a double sided copy.         |
| 002  | 01   | Davalanar                     | 57442060          | -                    | Count is made according to the   |
| 002  | 01   |                               | 577443000         | -                    | conditions (given below) of      |
| 003  | 02   | OPC Drum                      | 56AA-220          | -                    | DIPSW8-6                         |
| 004  | 03   |                               | 57AA2010          | -                    | 0:1 count for each paper exit in |
| 005  | 04   | Ioner Recycling Roller Unit   | 57AA-213          | -                    | the single side mode, 2 counts   |
| 006  | 05   | Charging Control Plate        | 56AA2503          | _                    | in the double side mode.         |
| 007  | 06   | Charging Cl. Unit /Upper      | 56AA-253          |                      | 1:2 counts for each A3, 11 x 17, |
| 800  | 07   | Charging Cl. Unit /Lower      | 56AA-254          |                      | 8K paper exit in the single side |
| 009  | 08   | Drum Separation Claw          | 56AA2070          |                      | mode, 4 counts for double side   |
| 010  | 09   | Discharge Wire                | 56AA2609          |                      | mode.                            |
| 011  | 0A   | Transfer Cl. Unit             | 56AA-264          |                      |                                  |
| 012  | 0B   | Fixing Roller/Upper           | 56AE5305 (750)    | -                    |                                  |
|      |      |                               | 56AA5305 (600)    |                      |                                  |
| 013  | 0C   | Fixing Roller/Lower           | 57AA-524          | -                    |                                  |
|      |      |                               | (For Japan)       |                      |                                  |
|      |      |                               | 57AE5306 (For     |                      |                                  |
|      |      |                               | other than Japan) |                      |                                  |
| 014  | 0D   | Fusing claw /Upper            | 56AA5427          |                      |                                  |
| 015  | 0E   | Fusing claw /Lower            | 56QA5320          |                      |                                  |
| 016  | 0F   | Heat insulating sleeve /Upper | 57AA5332          |                      |                                  |
|      |      |                               | (For Japan)       |                      |                                  |
|      |      |                               | 45405339 (For     |                      |                                  |
|      |      |                               | other than Japan) |                      |                                  |
| 017  | 10   | Upper roller bearing          | 57AA7503          |                      |                                  |
|      |      |                               | (For Japan)       |                      |                                  |
|      |      |                               | 45407504 (For     |                      |                                  |
|      |      |                               | other than Japan) |                      |                                  |
| 018  | 11   | Toner control board unit      | 56AA-910          |                      |                                  |
| 019  | 12   | Transfer/separation corona    | 57AA-260          |                      |                                  |
|      |      | unit                          |                   |                      |                                  |
| 020  | 13   | Separation cleaning assem-    | 56AA-267          |                      |                                  |
|      |      | bly                           |                   |                      |                                  |
| 021  | 14   | Charging wire                 | 56AA2509          |                      |                                  |
| 022  | 15   | Upper roller abnormality      | 57AA8804          |                      |                                  |
|      |      | detection sensor              | (For Japan)       |                      |                                  |
|      |      |                               | 57AE8804 (For     |                      |                                  |
|      |      |                               | other than Japan) |                      |                                  |
| 023  | 16   | Ozone filter /M               | 57AA1059          |                      |                                  |

| No. | CSRC      | Parts name (*4)                                | Parts No. | Limit value | Count condition                                                                                                 |
|-----|-----------|------------------------------------------------|-----------|-------------|----------------------------------------------------------------------------------------------------|
|     | parameter |                                                |           |             |                                                                                                    |
|     | (Z1)      |                                                |           |             |                                                                                                    |
| 024 | 17        | Charging corona unit (PCL included)            | 56AA-250  | 999999999   | Count is made according to the conditions (given below) of DIPSW8-6.                                            |
| 025 | 18        | Developing unit                                | 57AA-300  |             | 0:1 count for each paper exit in<br>the single side mode, 2 counts<br>in the double side mode.                  |
| 026 | 19        | TSL cover assembly                             | 56AA-387  |             | 1:2 counts for each A3, 11 x 17,<br>8K paper exit in the single side<br>mode, 4 counts for double side<br>mode. |
| 027 | 1A        | Tray 1 feed rubber                             | 25AA4001  |             | 1 count each time a sheet of                                                                                    |
| 028 | 1B        | Tray 1 conveyance rubber and reverse rubber    | 25SA4096  |             | paper is exited that has been supplied from the tray 1.                                                         |
| 029 | 1C        | Tray 1 paper feed clutch                       | 56AA8201  | _           |                                                                                                    |
| 030 | 1D        | Tray 1 conveyance clutch                       | 56AA8201  |             |                                                                                                    |
| 031 | 1E        | Tray 1 passage count                           | 57AA-400  |             |                                                                                                    |
| 032 | 1F        | Tray 2 feed rubber                             | 25AA4001  |             | 1 count each time a sheet of                                                                                    |
| 033 | 20        | Tray 2 conveyance rubber and reverse rubber    | 25SA4096  |             | paper is exited that has been supplied from the tray 2.                                                         |
| 034 | 21        | Tray 2 paper feed clutch                       | 56AA8201  | _           |                                                                                                    |
| 035 | 22        | Tray 2 conveyance clutch                       | 56AA8201  | _           |                                                                                                    |
| 036 | 23        | Tray 2 passage count                           | 57AA-400  |             |                                                                                                    |
| 037 | 24        | Tray 3 feed rubber                             | 25AA4001  |             | 1 count each time a sheet of                                                                                    |
| 038 | 25        | Tray 3 conveyance rubber and reverse rubber    | 25SA4096  |             | paper is exited that has been supplied from the tray 3.                                                         |
| 039 | 26        | Tray 3 paper feed clutch                       | 56AA8201  |             |                                                                                                    |
| 040 | 27        | Tray 3 conveyance clutch                       | 56AA8201  |             |                                                                                                    |
| 041 | 28        | Tray 3 passage count                           | 57AA-400  |             |                                                                                                    |
| 042 | 29        | Tray 4 feed rubber                             | 25AA4001  |             | 1 count each time a sheet of                                                                                    |
| 043 | 2A        | Tray 4 conveyance rubber and reverse rubber    | 25SA4096  |             | paper is exited that has been supplied from the tray 4.                                                         |
| 044 | 2B        | Tray 4 paper feed clutch                       | 56AA8201  | 7           |                                                                                                    |
| 045 | 2C        | Tray 4 conveyance clutch                       | 56AA8201  | 7           |                                                                                                    |
| 046 | 2D        | Tray 4 passage count                           | 57AA-400  | 7           |                                                                                                    |
| 047 | 2E        | Bypass feed roller                             | 55FA4233  | 7           | 1 count each time a sheet of                                                                                    |
| 048 | 2F        | Bypass conveyance roller<br>and reverse roller | 54004056  |             | paper is exited that has been supplied from the bypass tray.                                                    |
| 049 | 30        | Bypass tray passage count                      | 57AA-460  | 7           |                                                                                                    |

# 10. SERVICE MODE

| No. | CSRC      | Parts name (*4)                                 | Parts No.   | Limit value | Count condition                                                                                                    |
|-----|-----------|-------------------------------------------------|-------------|-------------|----------------------------------------------------------------------------------------------------|
|     | parameter |                                                 |             |             |                                                                                                    |
|     | (Z1)      |                                                 |             |             |                                                                                                    |
| 050 | 31        | LCT feed roller                                 | 55VA-484    | 999999999   | 1 count each time a sheet of                                                                                                    |
| 051 | 32        | LCT conveyance rubber and<br>reverse rubber     | 55VA-483    |             | supplied from the LU.                                                                                                    |
| 052 | 33        | LCT paper feed clutch                           | 56AA8201    | _           |                                                                                                    |
| 053 | 34        | LCT conveyance clutch                           | 56AA8201    |             |                                                                                                    |
| 054 | 35        | LCT passage count                               | 13RJ/RE-050 | -           |                                                                                                    |
| 055 | 36        | Loop roller                                     | 56AA4251    |             | 1 count each time a sheet of<br>paper is exited that has been<br>supplied from the trays 1 to 4<br>and the LU.                                                                         |
| 056 | 37        | Vertical conveyance exit con-<br>veyance roller | 56AA4408    |             | 1 count each time a sheet of<br>paper is exited that has been<br>supplied from the trays 2 to 4.                                                                                       |
| 057 | 38        | Vertical conveyance convey-<br>ance roller /M   | 56AA4408    |             | 1 count each time a sheet of<br>paper is exited that has been<br>supplied from the trays 3 to 4.                                                                                       |
| 058 | 39        | Vertical conveyance convey-<br>ance roller /Lw  | 56AA4408    |             | 1 count each time a sheet of<br>paper is exited that has been<br>supplied from the tray 4.                                                                                             |
| 059 | ЗA        | Vertical conveyance convey-<br>ance clutch 1    | 56AA8203    |             | 1 count each time a sheet of<br>paper is exited that has been<br>supplied from the trays 3 to 4.                                                                                       |
| 060 | 3B        | Vertical conveyance convey-<br>ance clutch 2    | 56AA8203    |             | 1 count each time a sheet of<br>paper is exited that has been<br>supplied from the trays 3 to 4.                                                                                       |
| 061 | 3C        | Web solenoid                                    | 55VA8251    |             | For each operation                                                                                                    |
| 062 | 3D        | Registration clutch                             | 56AA8201    |             | 1 count for each discharge of<br>single sided copy and 2 counts<br>for a double sided copy.                                                                                            |
| 063 | 3E        | ADU pre-registration clutch                     | 57AA8203    |             | 1 count for each discharge of a<br>double sided copy (No count is<br>made for a single sided copy).                                                                                    |
| 064 | 3F        | Registration passage count                      |             |             | 1 count for each discharge of<br>single sided copy and 2 counts<br>for a double sided copy.                                                                                            |
| 065 | 40        | Reverse/exit passage count                      |             |             | For each paper exit, 2 counts<br>for a single sided paper exit.<br>However, 0 count is made for a<br>single sided straight paper exit<br>and 1 count for a double sided<br>paper exit. |
| 066 | 41        | ADU passage count                               |             |             | 1 count for each discharge of a<br>double sided copy (No count is<br>made for a single sided copy).                                                                                    |

| No. | CSRC      | Parts name (*4)                         | Parts No. | Limit value | Count condition                                                                                                    |
|-----|-----------|-----------------------------------------|-----------|-------------|----------------------------------------------------------------------------------------------------|
|     | parameter |                                         |           |             |                                                                                                    |
|     | (Z1)      |                                         |           |             |                                                                                                    |
| 067 | 42        | FNS up/down motor                       | 129U8004  | 999999999   | 1 count each time a sheet of<br>paper is exited into the FS main<br>tray, and also makes 1 count<br>each time a copy is exited in the<br>staple mode.                                                                                                    |
| 068 | 43        | FNS stapler /Ft                         | 13QE4241  |             | 1 count each time a copy of                                                                                                    |
| 069 | 44        | FNS stapler /Rr                         | 13QE4241  |             | paper is exited in each mode of<br>the 1-staple, 2-staple and the<br>stitch-and-fold.                                                                                                    |
| 070 | 45        | FNS shift motor                         | 12QR-357  |             | 1 count each time an even num-<br>ber of copies is exited in the sort<br>mode.                                                                                                    |
| 071 | 46        | FNS paper exit opening open/close motor | 12QR-361  |             | 1 count at the start of a large<br>size job (A4 SEF/8.5 x 11 SEF<br>or larger) in the staple mode,<br>and makes 1 count each time a<br>copy is exited. And makes 1<br>count at the start of the folding,<br>stitch-and-fold and the three-<br>folding jobs. |
| 072 | 47        | FNS folding knife motor                 | 120H8001  | _           | 1 count each time a copy is<br>exited in the folding, stitch-and-<br>fold and the three-folding<br>modes.                                                                                                    |
| 073 | 48        | FNS bypass SD                           | 12QR-263  |             | 1 count each time a copy is<br>exited in the staple mode (A4/<br>B5/8.5 x 11/16K size)                                                                                                    |
| 074 | 49        | FNS DM gate SD                          | 12QR-263  |             | 1 count each time a copy is exited in the three-folding mode.                                                                                                    |
| 075 | 4A        | PI sheet paper feed clutch /<br>Upper   | 13QN8201  |             | 1 count each time a sheet of paper is fed to the PI upper                                                                                                    |
| 076 | 4B        | PI feed roller assembly /A              | 50BA-574  | 1           | stand.                                                                                                    |
| 077 | 4C        | PI feed roller assembly /B              | 50BA-575  | 1           |                                                                                                    |
| 078 | 4D        | PI reverse rubber assembly              | 13QN-443  | 1           |                                                                                                    |
| 079 | 4E        | PI torque limiter                       | 13QN4073  | 1           |                                                                                                    |
| 080 | 4F        | PI sheet paper feed clutch /<br>Lower   | 13QN8201  |             | 1 count each time a sheet of<br>paper is fed to the PI lower                                                                                                    |
| 081 | 50        | PI feed roller assembly /A              | 50BA-574  | 1           | stand.                                                                                                    |
| 082 | 51        | PI feed roller assembly /B              | 50BA-575  | 1           |                                                                                                    |
| 083 | 52        | PI reverse rubber assembly              | 13QN-443  | 1           |                                                                                                    |
| 084 | 53        | PI torque limiter                       | 13QN4073  | 1           |                                                                                                    |
| 085 | 54        | Trimmer knife                           | 13LH1026  | 1           |                                                                                                    |

# 10. SERVICE MODE

| No. | CSRC      | Parts name (*4)                | Parts No. | Limit value | Count condition                    |
|-----|-----------|--------------------------------|-----------|-------------|------------------------------------|
|     | parameter |                                |           |             |                                    |
|     | (Z1)      |                                |           |             |                                    |
| 086 | 55        | Punch holes on main body (2    | 13NK5001  | 999999999   | The number of sheets exited in     |
|     |           | holes)                         |           |             | the punch mode.                    |
| 087 | 56        | Punch holes on main body (3    | 13NL5001  |             |                                    |
|     |           | holes)                         |           |             |                                    |
| 088 | 57        | Punch holes on main body (4    | 13NM5001  | -           |                                    |
|     |           | holes)                         |           |             |                                    |
| 089 | 58        | ADF paper feed roller          | 13QA4127  |             | Original passage count in all      |
| 090 | 59        | ADF separation roller          | 13QA4104  | -           | modes.                             |
| 091 | 5A        | ADF double feed prevention     | 13QA4045  | -           |                                    |
|     |           | rubber                         |           |             |                                    |
| 092 | 5B        | ADF double feed prevention     | 13QA4001  | -           |                                    |
|     |           | roller                         |           |             |                                    |
| 093 | 5C        | ADF paper exit solenoid        | 12QV8251  | -           | 1 count each time an original is   |
|     |           |                                |           |             | fed in the double sided feed       |
|     |           |                                |           |             | mode and the mixed original        |
|     |           |                                |           |             | mode.                              |
| 094 | 5D        | ADF paper feed clutch          | 56AA8201  |             | Single sided: 1 count for 1 job in |
|     |           |                                |           |             | all single sided modes.            |
|     |           |                                |           |             | Double sided: 3 counts x origi-    |
|     |           |                                |           |             | nal passage count in all double    |
|     |           |                                |           |             | sided modes.                       |
| 095 | 5E        | ADF reverse solenoid           | 12QV8251  |             | 1 count each time an original is   |
|     |           |                                |           |             | fed in the double sided feed       |
|     |           |                                |           |             | mode and the mixed original        |
|     |           | 105 VI VI VI                   | 05040005  | _           | mode.                              |
| 096 | 5F        | ADF separation roller solenoid | 25SA8265  |             | 2 counts each time an original is  |
|     |           |                                |           |             | red in the double sided mode       |
| 007 | 60        |                                | 57449901  | _           | Lipit time                         |
| 097 | 00        |                                | 57AA6501  | -           |                                    |
| 098 | 61        | Power switch                   | 65GA86U3  |             | I count each time the power        |
| 000 | 60        | De ex quiteb                   | 404 49501 |             | 1 count coch time the front door   |
| 099 | 02        | Door Switch                    | 40448501  |             | is opened                          |
| 100 | 62        | Drum senaration claw colo      | 26NIA9251 | -           | 1 count each time a single sided   |
| 100 | 03        | noid                           | ZUINAOZƏT |             | sheet of paper is evited with 2    |
|     |           | nora                           |           |             | counts for a double sided sheet    |
|     |           |                                |           |             | of paper.                          |
| 101 | 64        | Main power switch              | 55GA8601  | 4           | 1 count each time the image        |
|     |           | · · [ •601                     |           |             | control is turned on (the number   |
|     |           |                                |           |             | of start-ups made by the CPU       |
|     |           |                                |           |             | start-up conditions other than     |
|     |           |                                |           |             | the power switch/CSRC/SHUT         |
|     |           |                                |           |             | OFF/WT).                           |
| 102 | 65        | PI registration                | 13QN8201  | 1           | 1 count for each PI paper exit.    |

| No. | CSRC      | Parts name (*4)                      | Parts No.         | Limit value | Count condition                           |
|-----|-----------|--------------------------------------|-------------------|-------------|-------------------------------------------|
|     | parameter |                                      |                   |             |                                           |
|     | (Z1)      |                                      |                   |             |                                           |
| 103 | 66        | Punch motor x                        | 54008003          | 99999999    | The number of sheets of paper             |
| 104 | 67        | Ozone filter /S                      | 56QA1057          | -           | exited when the punch mode is             |
| 105 | 68        | Toner filter                         | 57AA-715          | -           | selected.                                 |
| 106 | 69        | Horizontal conveyance roller /       | 56QA5705          | -           | 1 count each time a sheet of              |
|     |           | Rt                                   |                   |             | paper is exited that has been             |
| 107 | 6A        | Horizontal conveyance roller /<br>Lt | 56QA5706          | -           | supplied from the tray 1.                 |
| 108 | 6B        | Horizontal conveyance clutch<br>/Rt  | 57AA8203          |             |                                           |
| 109 | 6C        | Horizontal conveyance clutch<br>/Lt  | 57AA8203          | -           |                                           |
| 110 | 6D        | Fusing decurler roller               | 56AA5307          | -           |                                           |
| 111 | 6E        | Fusing decurler bearing              | 07AA7509          |             |                                           |
| 112 | 6F        | Fusing input gear                    | 57AA7703          | -           |                                           |
|     |           |                                      | (For Japan)       |             |                                           |
|     |           |                                      | 56QA7721 (For     |             |                                           |
|     |           |                                      | other than Japan) |             |                                           |
| 113 | 70        | Fusing drive gear                    | 57AA7706          | -           |                                           |
|     |           |                                      | (For Japan)       |             |                                           |
|     |           |                                      | 56QA7721 (For     |             |                                           |
|     |           |                                      | other than Japan) |             |                                           |
| 114 | 71        | Tray 1 handling release clutch       | 57AA8203          | -           | 1 count each time a sheet of              |
|     |           |                                      |                   |             | paper is exited that has been             |
|     |           |                                      |                   |             | supplied from the tray 1.                 |
| 115 | 72        | Tray 2 handling release clutch       | 57AA8203          | -           | 1 count each time a sheet of              |
|     |           |                                      |                   |             | paper is exited that has been             |
|     |           |                                      |                   |             | supplied from the tray 2.                 |
| 116 | 73        | Tray 3 handling release clutch       | 57AA8203          | -           | 1 count each time a sheet of              |
|     |           |                                      |                   |             | paper is exited that has been             |
|     |           |                                      |                   |             | supplied from the tray 3.                 |
| 117 | 74        | Tray 4 handling release clutch       | 57AA8203          | -           | 1 count each time a sheet of              |
|     |           |                                      |                   |             | paper is exited that has been             |
|     |           |                                      |                   |             | supplied from the tray 4.                 |
| 118 | 75        | Drum drive one-way clutch            | 57AA7782          | -           | 1 count each time a single sided          |
| 119 | 76        | Bypass drive one-way clutch          | 57AA7712          | 1           | sheet of paper is exited with 2           |
|     |           |                                      |                   |             | counts for a double sided sheet of paper. |

#### 10.6.3 Registration, display and reset of the optional parts counter

This is used when you want to control the service history of each part not registered as a special part.

Confirm and reset part name, part number, limit value setting and print count.

Up to 35 data from No.01 to No.35 can be set.

However, when optional parts are counted, 1 count is made for all types of sheets regardless of the paper sizes.

# A. Procedure for registration

| 1. | "Service Mode screen"                                                                                   |                                                                                         |  |  |  |  |  |  |  |
|----|----------------------------------------------------------------------------------------------------|-----------------------------------------------------------------------------------------|--|--|--|--|--|--|--|
|    | Press the [Counter] key.                                                                                |                                                                                         |  |  |  |  |  |  |  |
| 2. | "Counter/Data screen"                                                                                   |                                                                                         |  |  |  |  |  |  |  |
|    | Press the [Optio                                                                                        | nal Parts Life] key.                                                                    |  |  |  |  |  |  |  |
| З. | "Each Parts Cou                                                                                         | unter screen"                                                                           |  |  |  |  |  |  |  |
|    | Press the key th                                                                                        | at registers the part.                                                                  |  |  |  |  |  |  |  |
| 4. | Press the [Regis                                                                                        | ster] key.                                                                              |  |  |  |  |  |  |  |
| 5. | "Count of Each                                                                                          | Parts Registration screen"                                                              |  |  |  |  |  |  |  |
|    | Select any item you want to set or change from among the [Part Name], [P/N] and [Limit value] keys, and |                                                                                         |  |  |  |  |  |  |  |
|    | make entry thro                                                                                         | ugh the alphanumeric keys.                                                              |  |  |  |  |  |  |  |
| •  | [Part Name]                                                                                             | :Through the keyboard displayed, enter a part name (20 digits) and press the [OK] key.  |  |  |  |  |  |  |  |
| •  | [P/N]                                                                                                   | :Through the keyboard displayed, enter a part number (9 digits) and press the [OK] key. |  |  |  |  |  |  |  |
| •  | [Limit Value] :Press the sheet-number button to enter a limit value.                                    |                                                                                         |  |  |  |  |  |  |  |
| 6. | Press the [OK] key.                                                                                     |                                                                                         |  |  |  |  |  |  |  |
|    | Each Parts Counter screen appears.                                                                      |                                                                                         |  |  |  |  |  |  |  |
| 7. | Press the [OK] k                                                                                        | ey.                                                                                     |  |  |  |  |  |  |  |
|    | Counter/Data so                                                                                         | creen appears.                                                                          |  |  |  |  |  |  |  |
|    |                                                                                                    |                                                                                         |  |  |  |  |  |  |  |

## B. Procedure for display and reset

| 1. | "Service Mode screen"                                                                                           |
|----|----------------------------------------------------------------------------------------------------|
|    | Press the [Counter] key.                                                                                        |
| 2. | "Counter/Data screen"                                                                                           |
|    | Press the [Optional Parts Life] key.                                                                            |
| З. | "Each Parts Counter screen"                                                                                     |
|    | Press the arrow key $[\uparrow]$ or $[\downarrow]$ , and check the counter or display a part you want to reset. |
| 4. | Check the count value of an intended part.                                                                      |
|    | When resetting the counter, press the key of a part you want to reset and press the clear button.               |
| 5. | Press the [OK] key.                                                                                             |
|    | Counter/Data screen appears.                                                                                    |

# NOTE

• When the count is in excess of the limit value, the mark "\*" appears on the right side of the limit value.

# C. Copy count of each part

| No. | Part name      | P/N            | Counter value  | Limit value    | Count conditions                       |
|-----|----------------|----------------|----------------|----------------|----------------------------------------|
|     | CSRC           | CSRC           | CSRC           | CSRC           |                                        |
|     | parameter (Z4) | parameter (Z3) | parameter (G0) | parameter (H0) |                                        |
| 001 | 00             | 00             | 00             | 00             | At the time of completion of the       |
| 002 | 01             | 01             | 01             | 01             | print operation in each mode of the    |
| 003 | 02             | 02             | 02             | 02             | Copy/Printer/Fax/Box, all counters     |
| 004 | 03             | 03             | 03             | 03             | count up in block.                     |
| 005 | 04             | 04             | 04             | 04             | 1 step is made for a single sided      |
| 006 | 05             | 05             | 05             | 05             | conv and 2 steps for a double sided    |
| 007 | 06             | 06             | 06             | 06             | conv. A large size count (2 for single |
| 008 | 07             | 07             | 07             | 07             | sided and 4 for double sided) is not   |
| 009 | 08             | 08             | 08             | 08             | sided and 4 for double sided) is not   |
| 010 | 09             | 09             | 09             | 09             | made.                                  |
| 011 | 0A             | 0A             | 0A             | 0A             | I he count is made even while in the   |
| 012 | 0B             | 0B             | 0B             | 0B             | print of a blank sheet.                |
| 013 | 0C             | 0C             | 0C             | 0C             |                                        |
| 014 | 0D             | 0D             | 0D             | 0D             |                                        |
| 015 | 0E             | OE             | 0E             | 0E             |                                        |
| 016 | OF             | OF             | OF             | OF             |                                        |
| 017 | 10             | 10             | 10             | 10             |                                        |
| 018 | 11             | 11             | 11             | 11             |                                        |
| 019 | 12             | 12             | 12             | 12             |                                        |
| 020 | 13             | 13             | 13             | 13             |                                        |
| 021 | 14             | 14             | 14             | 14             |                                        |
| 022 | 15             | 15             | 15             | 15             |                                        |
| 023 | 16             | 16             | 16             | 16             |                                        |
| 024 | 17             | 17             | 17             | 17             |                                        |
| 025 | 18             | 18             | 18             | 18             |                                        |
| 026 | 19             | 19             | 19             | 19             |                                        |
| 027 | 1A             | 1A             | 1A             | 1A             |                                        |
| 028 | 1B             | 1B             | 1B             | 1B             |                                        |
| 029 | 1C             | 1C             | 1C             | 1C             |                                        |
| 030 | 1D             | 1D             | 1D             | 1D             |                                        |

#### 10.6.4 Setting, display and resetting of the PM cycle

Configure settings of the PM cycle, developer cycle and drum cycle.

#### NOTE

• The PM cycle, developer cycle and drum cycle are already inputted in the initial settings. Usually, do not change these settings.

## A. Cycle setting procedure

| 1. | "Service Mode screen"                                                                                                    |
|----|----------------------------------------------------------------------------------------------------|
|    | Press the [Counter] key.                                                                                                    |
| 2. | "Counter/Data screen"                                                                                                    |
|    | Press the [PM] key.                                                                                                    |
| З. | "PM Counter screen"                                                                                                    |
|    |                                                                                                    |
|    | Enter a PM cycle value (1 to 9999999) with the sheet number setting button and press the [Set] key.                                                        |
| 4. | Enter a PM cycle value (1 to 9999999) with the sheet number setting button and press the [Set] key.<br>Press the [OK] key.                                 |
| 4. | Enter a PM cycle value (1 to 9999999) with the sheet number setting button and press the [Set] key.<br>Press the [OK] key.<br>Counter/Data screen appears. |

# B. Display and resetting procedure

| 1. | "Service Mode screen"<br>Press the [Counter] key.                                          |
|----|--------------------------------------------------------------------------------------------|
| 2. | "Counter/Data screen"<br>Press the [PM] key.                                               |
| З. | "PM Counter screen"<br>Check the PM counter.<br>When resetting it, press the clear button. |
| 4. | Press the [OK] key.<br>Counter/Data screen appears.                                        |

# 10.7 Machine condition/check

## 10.7.1 Sensor check

As a self-diagnostic function, this machine is provided with an input check function. With this function, each signal can be checked.

# A. Procedure

| 1. | "Service Mode screen"                                                         |
|----|-------------------------------------------------------------------------------|
|    | Press the [State Confirmation] key.                                           |
| 2. | "State Confirmation screen"                                                   |
|    | Press the [Sensor Check] key.                                                 |
| З. | "Sensor Check screen"                                                         |
|    | Enter the check code and the multi code with the sheet number setting button. |
|    | The condition (H/L) of the sensor appears.                                    |
| 4. | When conducting other sensor checks, repeat Step 3.                           |
| 5. | Press the [OK] key.                                                           |
|    | State Confirmation screen appears.                                            |

# B. List of sensors

| tion             |      | de     | -              |                                                      | Display and            | signal source |
|------------------|------|--------|----------------|------------------------------------------------------|------------------------|---------------|
| sifica           | Code | Iti co | ymbo           | Name                                                 | Н                      | L             |
| Clas             | 0    | Mu     | S              |                                                      |                        |               |
|                  | 1    | 0      | PZS            | Toner level sensor                                   | Toner                  | No toner      |
|                  | 2    | 0      | VR301          | DDF size VR signal                                   | 0 to 255 <sup>*2</sup> |               |
|                  | 3    | 1      | TH1            | Differential temperature signal at the center of the |                        |               |
|                  |      |        |                | fusing upper roller                                  |                        |               |
|                  |      | 2      | TH5            | Compensation temperature signal at the center        |                        |               |
|                  |      |        |                | of the fusing upper roller                           |                        |               |
|                  |      | 3      | TH3            | Differential temperature signal at the edge of the   |                        |               |
|                  |      |        |                | fusing upper roller                                  |                        |               |
|                  |      | 4      | TH2            | Compensation temperature signal at the edge of       |                        |               |
| al <sup>*1</sup> |      |        |                | the fusing upper roller                              |                        |               |
| sigr             |      | 5      | TH4            | Fusing lower roller temperature signal               |                        |               |
| alog             | 4    | 1      | TH1            | Temperature (°C) at the center of the fusing         |                        |               |
| Ane              |      |        |                | upper roller                                         |                        |               |
|                  |      | 2      | TH2            | Temperature (°C) at the edge of the fusing upper     |                        |               |
|                  |      |        |                | r <del>oller.</del>                                  |                        |               |
|                  |      | 3      | <del>TH4</del> | Fusing lower roller temperature (°C)                 |                        |               |
|                  | 5    | 0      | HUM            | Humidity sensor                                      |                        |               |
|                  | 6    | 0      | TCSB           | Maximum density sensor monitor signal                |                        |               |
|                  | 7    | 0      | TCSB           | Maximum density sensor signal                        |                        |               |
|                  | 8    | 0      | TCSB           | Gamma sensor signal                                  |                        |               |
|                  | 9    | 0      | TCSB           | Machine inside temperature signal                    |                        |               |
|                  | 10   | 0      | -              |                                                      | _                      |               |

| tion   |      | de    | 10    | Display and                        | signal source |          |  |  |  |  |  |   |      |                                 |  |  |
|--------|------|-------|-------|------------------------------------|---------------|----------|--|--|--|--|--|---|------|---------------------------------|--|--|
| sifica | oode | ti co | mbc   | Name                               | Н             | L        |  |  |  |  |  |   |      |                                 |  |  |
| Class  | 0    | Mul   | Ś     |                                    |               |          |  |  |  |  |  |   |      |                                 |  |  |
| Ŭ      | 11   | 1     | PS3   | Paper empty sensor /1 (tray 1)     | Paper         | No paper |  |  |  |  |  |   |      |                                 |  |  |
|        |      | 2     | PS9   | Paper empty sensor /2 (tray 2)     |               |          |  |  |  |  |  |   |      |                                 |  |  |
|        |      | 3     | PS15  | Paper empty sensor /3 (tray 3)     |               |          |  |  |  |  |  |   |      |                                 |  |  |
|        |      | 4     | PS21  | Paper empty sensor /4 (tray 4)     |               |          |  |  |  |  |  |   |      |                                 |  |  |
|        |      | 5     | PS33  | Paper empty sensor /bypass         |               |          |  |  |  |  |  |   |      |                                 |  |  |
|        |      | 6     | PS108 | Paper empty sensor (LU)            |               |          |  |  |  |  |  |   |      |                                 |  |  |
|        | 12   | 1     | PS4   | Paper remaining sensor /1 (tray 1) | ON            | OFF      |  |  |  |  |  |   |      |                                 |  |  |
|        |      | 2     | PS10  | Paper remaining sensor /2 (tray 2) |               |          |  |  |  |  |  |   |      |                                 |  |  |
|        |      | 3     | PS16  | Paper remaining sensor /3 (tray 3) |               |          |  |  |  |  |  |   |      |                                 |  |  |
|        |      | 4     | PS22  | Paper remaining sensor /4 (tray 4) |               |          |  |  |  |  |  |   |      |                                 |  |  |
|        |      | 5     | PS102 | Paper remaining sensor /1(LU)      |               |          |  |  |  |  |  |   |      |                                 |  |  |
|        |      | 6     | PS103 | Paper remaining sensor /2(LU)      |               |          |  |  |  |  |  |   |      |                                 |  |  |
| Q      |      | 7     | PS104 | Paper remaining sensor /3(LU)      |               |          |  |  |  |  |  |   |      |                                 |  |  |
| /anc   |      | 8     | PS105 | Paper remaining sensor /4(LU)      |               |          |  |  |  |  |  |   |      |                                 |  |  |
| nvey   | 13   | 1     |       | _                                  | -             | —        |  |  |  |  |  |   |      |                                 |  |  |
| d co   |      | 2     |       | -                                  | -             | -        |  |  |  |  |  |   |      |                                 |  |  |
| feed   |      | 3     |       | -                                  | -             | -        |  |  |  |  |  |   |      |                                 |  |  |
| aper   |      | 4     |       | -                                  | -             | -        |  |  |  |  |  |   |      |                                 |  |  |
| đ      |      | 5     | PS17  | Paper size sensor /Fr1 (tray 3)    | ON            | OFF      |  |  |  |  |  |   |      |                                 |  |  |
|        |      | 6     | PS18  | Paper size sensor /Rr1 (tray 3)    |               |          |  |  |  |  |  |   |      |                                 |  |  |
|        |      | 7     | PS23  | Paper size sensor /Fr2 (tray 4)    |               |          |  |  |  |  |  |   |      |                                 |  |  |
|        |      |       |       |                                    |               |          |  |  |  |  |  | 8 | PS24 | Paper size sensor /Rr2 (tray 4) |  |  |
|        |      | 9     | PS31  | Paper size sensor /Fr3 (bypass)    |               |          |  |  |  |  |  |   |      |                                 |  |  |
|        |      | 10    | PS32  | Paper size sensor /Rr3 (bypass)    |               |          |  |  |  |  |  |   |      |                                 |  |  |
|        | 14   | 1     |       | -                                  | -             |          |  |  |  |  |  |   |      |                                 |  |  |
|        |      | 2     |       | -                                  | -             |          |  |  |  |  |  |   |      |                                 |  |  |
|        |      | 3     | VR3   | Paper size VR/3 (tray 3)           | 0 to 255      |          |  |  |  |  |  |   |      |                                 |  |  |
|        |      | 4     | VR4   | Paper size VR/4 (tray 4)           | ]             |          |  |  |  |  |  |   |      |                                 |  |  |
|        |      | 5     | VR5   | Paper size VR/BP (bypass)          |               |          |  |  |  |  |  |   |      |                                 |  |  |
|        | 15   | 1     |       | -                                  | -             | -        |  |  |  |  |  |   |      |                                 |  |  |
|        |      | 2     |       |                                    | -             | -        |  |  |  |  |  |   |      |                                 |  |  |

| tion  |     | de   |       |                                  | Display and signal source   |              |
|-------|-----|------|-------|----------------------------------|-----------------------------|--------------|
| ifica | ode | i co | mbc   | Name                             | Н                           | L            |
| lass  | Ŏ   | Mult | Syl   |                                  |                             |              |
| 0     | 15  | 3    | _     | Paper size (tray 3)              | 0: 11 x 17, 1: A            | A3, 2: B4,   |
|       |     |      |       |                                  | 3: 8.5 x 14, 4:             | A4R,         |
|       |     | 4    | _     | Paper size (tray 4)              | 5: 8.5 x 11R, 6             | : B5R,       |
|       |     |      |       |                                  | 7: 8.5 x 11, 8: 5.5 x 8.5R, |              |
|       |     | 5    | —     | Paper size (bypass)              | 9: A4, 10: A5R              | , 11: B5,    |
|       |     |      |       |                                  | 12: A5, 13: B6              | K,           |
|       |     |      |       |                                  | 14: 5.5x8.5, 15             | о: во,       |
|       |     |      |       |                                  | 17: F4(8.125x1              | 3.25).       |
|       |     |      |       |                                  | 18: F4(8x13),               |              |
|       |     |      |       |                                  | 19: F4(8.25x13              | i),          |
|       |     |      |       |                                  | 20: F4(8.5x13)              |              |
|       | 16  | 1    | PS2   | Upper limit sensor /1 (tray 1)   | Upper limit                 | Not at upper |
|       |     | 2    | PS8   | Upper limit sensor /2 (tray 2)   |                             | limit        |
|       |     | 3    | PS14  | Upper limit sensor /3 (tray 3)   |                             |              |
|       |     | 4    | PS20  | Upper limit sensor /4 (tray 4)   |                             |              |
|       |     | 5    | PS34  | Upper limit sensor /bypass       |                             |              |
|       |     | 6    | PS35  | Lower limit sensor/bypass        | Lower limit                 | Not at lower |
| Φ     |     |      |       |                                  |                             | limit        |
| ano   |     | 7    | PS109 | Upper limit sensor (LU)          | Upper limit                 | Not at upper |
| Ney   |     |      |       |                                  |                             | limit        |
| cor   |     | 8    | PS101 | Lower limit sensor (LU)          | Lower limit                 | Not at lower |
| feec  |     |      |       | _                                | -                           | limit        |
| per   | 17  | 1    | -     | Tray 1 set                       | Set                         | Not set      |
| Ра    |     | 2    | -     | Tray 2 set                       |                             |              |
|       |     | 3    | -     | Tray 3 set                       |                             |              |
|       |     | 4    | -     | Tray 4 set                       |                             |              |
|       |     | 5    | PS11  | Horizontal conveyance set        | ON                          | OFF          |
|       | 20  | 0    | —     | Pre-registration detection       | -                           | -            |
|       | 20  | 1    | —     | Pre-registration (tray 1)        | ON                          | OFF          |
|       |     | 2    | -     | Pre-registration (tray 2)        |                             |              |
|       |     | 3    | -     | Pre-registration (tray 3)        |                             |              |
|       |     | 4    | -     | Pre-registration (tray 4)        |                             |              |
|       |     | 5    | PS107 | Pre-registration (LU)            |                             |              |
|       | 21  | 1    | PS1   | Paper feed sensor /1 (tray 1)    | ]                           |              |
|       |     | 2    | PS7   | Paper feed sensor /2 (tray 2)    |                             |              |
|       |     | 3    | PS13  | Paper feed sensor /3 (tray 3)    |                             |              |
|       |     | 4    | PS19  | Paper feed sensor /4 (tray 4)    | 1                           |              |
|       |     | 5    | PS6   | Horizontal conveyance sensor /Rt | 1                           |              |
|       |     | 6    | PS5   | Horizontal conveyance sensor /Lt | 1                           |              |
|       | 22  | 1    | PS106 | LU exit sensor                   | 1                           |              |
|       | 23  | 1    | PS43  | Paper leading edge sensor        | 1                           |              |

| tion  |     | de   | _     |                                           | Display and | signal source       |
|-------|-----|------|-------|-------------------------------------------|-------------|---------------------|
| ifica | ode | i co | mbc   | Name                                      | Н           | L                   |
| Class | 0   | Mult | Sy    |                                           |             |                     |
|       | 23  | 2    | PS36  | Loop sensor                               | ON          | OFF                 |
|       |     | 3    | PS44  | Registration sensor                       | _           |                     |
|       | 24  | 1    | PS30  | Fusing exit sensor                        |             |                     |
| ġ     |     | 2    | PS37  | Paper exit sensor                         |             |                     |
| /anc  |     | 3    | PS42  | Reverse sensor                            |             |                     |
| UVe   |     | 4    | PS46  | Reverse/exit sensor                       |             |                     |
| 00    | 25  | 1    | PS29  | Conveyance door sensor /Lw                | Open        | Close               |
| feed  |     | 2    | PS38  | Door open/close sensor /1                 |             |                     |
| aper  |     | 3    | PS39  | Door open/close sensor /2                 |             |                     |
| P     |     | 4    | MS1/2 | Door SW                                   |             |                     |
|       |     | 5    | PS100 | Upper door open/close sensor (LU)         |             |                     |
|       |     | 6    | PS110 | Front door open/close sensor (LU)         |             |                     |
|       |     | 0    | PS40  | Toner supply door sensor                  |             |                     |
| 0     | 26  | 1    | —     | Fusing set detection signal               | No detected | Detected            |
|       |     | 2    | -     | Fusing destination signal 1               | *3          | •                   |
| lsing |     | 3    | -     | Fusing destination signal 2               |             |                     |
| Ē     |     | 4    | -     | IH set detection                          | No detected | Detected            |
|       |     | 5    | -     | Fusing unit set detection                 | No detected | Detected            |
|       | 30  | 1    | PS61  | Scanner home sensor                       | HP          | Other than HP       |
|       |     | -    |       | -                                         | -           | -                   |
|       | 31  | 1    | PS63  | APS sensor /1                             | OFF         | ON                  |
| Ce    |     | 2    | PS64  | APS sensor /2                             |             |                     |
| dev   |     | 3    | PS65  | APS sensor /3                             |             |                     |
| ical  |     | 4    |       | -                                         | -           | -                   |
| Opt   |     | 5    |       | -                                         | -           | -                   |
|       |     | 6    |       | -                                         | -           | -                   |
|       |     | 7    |       | -                                         | -           | -                   |
|       |     | 8    | PS51  | Platen OPEN detection                     | Close       | Open                |
|       | 50  | 0    | —     | LU identification signal                  | LU          | No LU               |
| ction | 51  | 0    | SW10  | Tray up/down switch (LU)                  | ON          | OFF                 |
| fun   | 50  | 0    |       | Key counter connection sized              | Detected    | No dotacted         |
| cific | 52  | U    | ONTZ  | Ney counter connection signal             | Delected    | IND GELECIED        |
| Spe   | 54  | -    | DSEO  | Transfer/constration cleaning home access |             | -<br>Other then LID |
|       | 54  |      | P852  |                                           |             | Other than HP       |
|       |     | 2    | PS53  | Iranster/separation cleaning limit sensor |             |                     |

# 10. SERVICE MODE

| tion  |     | de   | _     |                                                | Display and    | signal source    |
|-------|-----|------|-------|------------------------------------------------|----------------|------------------|
| ifica | ode | i co | mbc   | Name                                           | Н              | L                |
| lass  | 0   | Mult | Syl   |                                                |                |                  |
| 0     | 60  | 1    | PS309 | Original size sensor /Rt                       | Paper          | No paper         |
|       |     | 2    | PS310 | Original size sensor /Lt                       |                |                  |
|       |     | 3    | PS304 | Original registration sensor /1                |                |                  |
|       |     | 4    | PS305 | Original registration sensor /2                |                |                  |
|       |     | 5    | PS306 | Original conveyance sensor                     |                |                  |
|       |     | 6    | PS303 | Original exit sensor                           |                |                  |
|       |     | 7    | PS301 | Original empty sensor                          |                |                  |
| Ð     |     | 8    | PS302 | Original set sensor                            |                |                  |
|       |     | 9    | MS301 | Cover open/close switch                        | Open           | Close            |
|       |     | 10   | PS311 | RADF open/close sensor                         | Open           | Close            |
|       |     | 11   | PS307 | Original skew sensor                           | Paper          | No paper         |
|       |     | 12   | _     | Original skew detection sensor /rear           |                |                  |
|       |     | 13   | PS312 | Original registration sensor /3                |                |                  |
|       |     | 14   | PS308 | Conveyance roller pressure/release home sensor | HP             | Other than HP    |
|       | 76  | 0    | PS1   | Sub tray paper exit sensor                     | Paper          | No paper         |
|       |     | 1    | PS2   | Main tray upper limit sensor                   | Upper limit    | Not at upper     |
|       |     |      |       |                                                |                | limit            |
|       |     | 2    | PS3   | Tray lower limit sensor                        | Lower limit    | Not at lower     |
|       |     |      |       |                                                |                | limit            |
|       |     | 3    | PS4   | FNS entrance sensor                            | No paper       | Paper            |
|       |     | 4    | PS5   | Stacker entrance sensor                        | Paper          | No paper         |
|       |     | 5    | PS6   | Main tray paper exit sensor                    | Paper          | No paper         |
|       |     | 6    | PS7   | Stapler paper exit upper limit sensor          | Other than     | Stand-by         |
|       |     |      |       |                                                | the stand-by   | position         |
|       |     | 7    | DOO   |                                                | position       | 0                |
|       |     | /    | PS8   | Alignment plate nome sensor /Up                | HP             | Other than HP    |
| Z     |     | 8    | PS9   | Paper exit belt home sensor                    | HP             | Other than HP    |
| ш     |     | 9    | PS13  | Stapler rotation home sensor                   | HP             | Other than HP    |
|       |     | 10   | PS30  | Registration shutter home sensor               | HP             | Other than HP    |
|       |     | 11   | PS12  | Paper exit opening home sensor                 | Other than     | Closed posi-     |
|       |     |      |       |                                                | the closed     | tion             |
|       |     | 10   | D014  |                                                | position       | Oth su th su LID |
|       |     | 12   | P014  |                                                | HP<br>David av | Other than HP    |
|       |     | 13   | PS15  | Counter reset sensor                           | Paper          | No paper         |
|       |     | 14   | PS16  | Gate home sensor                               | Other than HP  | HP               |
|       |     | 15   | PS20  | Stacker empty sensor                           | Paper          | No paper         |
|       |     | 16   |       | H_LS no staple sensor                          | No staple      | Staple           |
|       |     | 17   |       | R_DHP rear driver HP sensor                    | Other than HP  | HP               |
|       |     | 18   |       | R_CS cartridge presence sensor                 | No cartridge   | Cartridge        |
|       |     |      |       |                                                | (not used)     | (not used)       |

# 10. SERVICE MODE

| tion      |      | de       | -     |                                     | Display and s   | signal source   |
|-----------|------|----------|-------|-------------------------------------|-----------------|-----------------|
| Jassifica | Code | Multi co | Symbo | Name                                | Н               | L               |
| 0         | 76   | 19       |       | R_LST clincher start signal         | Other than      | Start           |
|           |      |          |       |                                     | start           |                 |
|           |      | 20       |       | Z stacker fan 2 lock signal         | Other than      | Control         |
|           |      |          |       |                                     | control speed   | speed           |
|           |      | 21       |       | R_CHP rear side clincher HP sensor  | Other than HP   | HP              |
|           |      | 22       | PS19  | Sub tray full sensor                | Full            | Other than full |
|           |      | 23       |       | 24V (front door) detection          | Door opened     | Door closed     |
|           |      | 24       |       | F_LS no staple sensor               | No staple       | Staple          |
|           |      | 25       |       | F_DHP rear driver HP sensor         | Other than HP   | HP              |
|           |      | 26       |       | F_CS cartridge presence sensor      | No cartridge    | Cartridge       |
|           |      |          |       |                                     | (not used)      | (not used)      |
|           |      | 27       |       | F_LST clincher start signal         | Other than      | Start           |
|           |      |          |       |                                     | start           |                 |
|           |      | 28       |       | Z stacker fan 1 lock signal         | Other than      | Control         |
|           |      | 00       |       |                                     | control speed   | speed           |
|           |      | 29       |       | F_CHP front side clincher HP sensor | Other than HP   | HP              |
|           |      | 30       |       | Paper exit M lock detection         | Other than      | Control         |
|           |      | 01       |       | ENP connection dataction bit        | Connection      | Speed           |
|           |      | 51       |       | FINS connection detection bit       | CONNECTION      | tion            |
| z         |      | 32       | PS22  | Folding knife home sensor           | HP              | Other than HP   |
| ш         |      | 33       | PS23  | Stitch-and-fold stopper home sensor | HP              | Other than HP   |
|           |      | 34       | PS24  | Alignment plate home sensor /Lw     | Other than HP   | HP              |
|           |      | 35       | PS25  | Folding paper exit sensor           | Paper           | No paper        |
|           |      | 36       | PS26  | Folding passage sensor              | Paper           | No paper        |
|           |      | 37       | PS29  | Folding full sensor                 | Other than full | Full            |
|           |      | 38       | PS1   | Passage sensor                      | No paper        | Paper           |
|           |      | 39       |       | Folding conveyance M lock detection | Other than      | Control         |
|           |      |          |       |                                     | control speed   | speed           |
|           |      | 40       | PS9   | Exit sensor                         | No paper        | Paper           |
|           |      | 41       | PESB  | Paper edge sensor board (2) (ZU)    | No paper        | Paper           |
|           |      | 42       | PESB  | Paper edge sensor board (3) (ZU)    | No paper        | Paper           |
|           |      | 43       | PESB  | Paper edge sensor board (4) (ZU)    | No paper        | Paper           |
|           |      | 44       |       | PI conveyance M lock detection      | Other than      | Control         |
|           |      |          |       |                                     | control speed   | speed           |
|           |      | 45       |       | DIPSW0                              | Other than      | Unit operation  |
|           |      |          |       |                                     | unit operation  |                 |
|           |      | 46       | PS5   | Punch shift home sensor (ZU)        | HP              | Other than HP   |
|           |      | 47       | PS6   | Punch home sensor (ZU)              | Other than HP   | HP              |
|           |      | 48       | PS8   | Punch scraps full sensor (ZU)       | Other than full | Full            |
|           |      | 49       | PS7   | Punch scraps box set sensor (ZU)    | Detected        | No detected     |

| tion   |      | de    | _     |                                                   | Display and s   | signal source         |
|--------|------|-------|-------|---------------------------------------------------|-----------------|-----------------------|
| sifica | tode | ti co | mbc   | Name                                              | Н               | L                     |
| lass   | 0    | Mult  | Sy    |                                                   |                 |                       |
| 0      | 76   | 50    | PS10  | Conveyance encoder sensor                         | Other than      | Lock                  |
|        | 70   |       |       |                                                   | lock            |                       |
|        |      | 51    | MS2   | Punch switching switch                            | 3 (/4) holes    | 2 holes               |
|        |      | 52    |       | Sheet conveyance detection (upper stage)          | Paper           | No paper              |
|        |      | 53    |       | Sheet conveyance detection (lower stage)          |                 |                       |
|        |      | 54    | PS4   | No.2 stopper home sensor (ZU)                     | Other than HP   | HP                    |
|        |      | 55    | PS3   | No.1 stopper home sensor (ZU)                     | Other than HP   | HP                    |
|        |      | 56    | MS1   | Door switch (ZU)                                  | Open            | Close                 |
|        |      | 57    |       | ZU fan motor lock detection                       | Detection       | Other than detection  |
|        |      | 58    |       | _                                                 | —               | _                     |
|        |      | 59    |       | Folding connection detection                      | No connection   | Connection            |
|        |      | 60    |       | -                                                 | —               | _                     |
|        |      | 61    |       | Gate HP detection                                 | HP (in the sub  | Other than HP         |
|        |      |       |       |                                                   | tray direction) |                       |
|        |      | 62    | PESB  | Paper edge sensor board (5) (ZU)                  | No paper        | Paper                 |
|        |      | 63    | PS201 | PI paper passage sensor /Up                       | No paper        | Paper                 |
|        |      | 64    | PS202 | PI paper empty sensor /Up                         | No paper        | Paper                 |
|        |      | 65    | PS203 | PI paper set sensor /Up                           | No paper        | Paper                 |
| FN     |      | 66    | PS205 | PI tray lower limit sensor /Up (upper stage)      | Lower limit     | Not at lower<br>limit |
|        |      | 67    | PS204 | PI tray upper limit sensor /Up (upper stage)      | Upper limit     | Not at upper<br>limit |
|        |      | 68    |       | PI sheet feeder manual start/clear S              | SW off          | SW on                 |
|        |      | 69    |       | PI sheet feeder manual punch button SW            | SW off          | SW on                 |
|        |      | 70    |       | PI sheet feeder manual function selection button  | SW off          | SW on                 |
|        |      |       |       | SW                                                |                 |                       |
|        |      | 71    |       | PI cover sheet open/close detection               | Open            | Close                 |
|        |      | 72    | PS207 | PI paper empty sensor /Lw                         | No paper        | Paper                 |
|        |      | 73    | PS208 | PI paper set sensor /Lw                           | No paper        | Paper                 |
|        |      | 74    | PS209 | Pl tray upper limit sensor /Lw (lower stage tray) | Upper limit     | Not at upper<br>limit |
|        |      | 75    | PS210 | PI tray lower limit sensor /Lw (lower stage tray) | Lower limit     | Not at lower<br>limit |
|        |      | 76    |       | PI sheet size detection /small                    | No paper        | Paper                 |
|        |      | 77    |       | PI sheet size detection /middle                   | No paper        | Paper                 |
|        |      | 78    | PS212 | PI L size sensor /Lw                              | No paper        | Paper                 |
|        |      | 79    | 1     | MPI presence                                      | No connection   | Connection            |
|        |      | 80    | 1     | —                                                 | -               | -                     |
|        |      | 81    | 1     | —                                                 | -               | -                     |
|        |      | 82    | PS11  | Stapler movement home sensor                      | HP              | Other than HP         |

| tion   |      | de    | -     |                                       | Display and s   | signal source  |
|--------|------|-------|-------|---------------------------------------|-----------------|----------------|
| sifica | Code | ti co | /mbc  | Name                                  | Н               | L              |
| Class  | 0    | Mul   | Ś     |                                       |                 |                |
|        | 76   | 83    | PS301 | Punch home sensor                     | Other than HP   | HP             |
|        |      | 84    |       | _                                     | -               | -              |
|        |      | 85    |       | _                                     | -               | -              |
|        |      | 86    | PS302 | PK scraps box full sensor             | Other than full | Full           |
|        |      | 87    | PS304 | PK scraps box set sensor              | Set             | Other than set |
|        |      | 88    | PS305 | PK swing edge face detection 1        | No paper        | Paper          |
| z      |      | 89    | PS305 | PK swing edge face detection 2        |                 |                |
| Ē      |      | 90    | PS305 | PK swing edge face detection 3        |                 |                |
|        |      | 91    | PS305 | PK swing edge face detection 4        |                 |                |
|        |      | 92    | PS305 | PK swing edge face detection 5        |                 |                |
|        |      | 93    |       | PK swing punch movement home position | HP              | Other than HP  |
|        |      | 94    |       | PK swing connection detected          | No connection   | Connection     |
|        |      | 95    |       | Reserved                              |                 |                |
|        |      | 96    |       | -                                     | —               | -              |
|        | 80   | 1     | PS45  | ADU reverse sensor                    | ON              | OFF            |
|        |      | 2     | PS48  | ADU conveyance sensor                 | ON              | OFF            |
| ADU    |      | 3     | PS49  | ADU deceleration sensor               | ON              | OFF            |
|        |      | 4     | PS50  | ADU pre-registration sensor           | ON              | OFF            |
|        |      | 5     | PS47  | ADU handle release sensor             | ON              | OFF            |

\*1 Analog signal display represents an AD sensor input signal.

\*2 Resolution 1024 is also displayed as resolution 256.

\*3 Destination information is as shown below:

| 26-1 | 26-2 | Destination   |
|------|------|---------------|
| 1    | 1    | Domestic      |
| 0    | 1    | North America |
| 1    | 0    | Europe        |

#### 10.7.2 Load check

As a self-diagnostic function, this machine is provided with an output check function to check the load operation.

## A. Procedure

| 1. | "Service Mode screen"                                                            |
|----|----------------------------------------------------------------------------------|
|    | Press the [State Confirmation] key.                                              |
| 2. | "State Confirmation screen"                                                      |
|    | Press the [Load Check] key.                                                      |
| З. | "State Confirmation screen"                                                      |
|    | Enter the check code and the multi code with the sheet number setting button.    |
| 4. | Press Start button.                                                              |
|    | The load specified operates.                                                     |
| 5. | Press Stop button.                                                               |
|    | The operation of the load is completed.                                          |
| 6. | When conducting the output check of other loads or signals, repeat Steps 3 to 5. |
| 7. | Press the [OK] key.                                                              |
|    | State Confirmation screen appears.                                               |

#### B. List of loads

| Classification | Code | Multi code | Symbol | Name               | Remarks                                                                   |
|----------------|------|------------|--------|--------------------|---------------------------------------------------------------------------|
|                |      | 0          | L1     | Exposure lamp      |                                                                           |
|                | 1    | 0          | M13    | Toner bottle motor | "cont" is on even when the door is open.<br>However, no SC check is made. |
|                | 2    | 0          | ΗV     | Charging           | No output made when DipSW30-bit0 is turned off (normal mode).             |
|                | 3    | 0          | HV     | Transfer           | No output made when DipSW30-bit0 is turned off (normal mode).             |
| oltage         | 4    | 0          | HV     | Separation         | No output made when DipSW30-bit0 is turned off (normal mode).             |
| h vo           | 5    | 0          | TCSB   | DmaxLED            |                                                                           |
| Ξ.             | 6    | 0          | TCSB   | Gamma LED          |                                                                           |
|                | 7    | 0          | TCSB   | JAM detection LED  |                                                                           |
|                | 8    | 0          | HV     | Guide plate        | No output made when DipSW30-bit0 is turned off (normal mode).             |
|                | 9    | 0          | HV     | Bias               | No output made when DipSW30-bit0 is turned off (normal mode).             |
|                | 10   | 0          | HV     | TGR                | No output made when DipSW30-bit0 is turned off (normal mode).             |

| Classification | Code | Multi code | Symbol | Name                                       | Remarks                                                                                        |
|----------------|------|------------|--------|--------------------------------------------|------------------------------------------------------------------------------------------------|
| SDS 0          | 15   | 1          | -      | CSRC counter clear. See CSRC counter list. | Effective when DIPSW3-bit6 is turned on,<br>and automatically set to OFF after execu-<br>tion. |
| 云              |      | 2          | —      | CSRC JOB memory                            | JOB lock data included.                                                                        |
|                |      | 98         |        | CSRC setting initialization                |                                                                                                |
|                | 20   | 0          | SD100  | LU pick-up solenoid                        |                                                                                                |
|                | 21   | 1          | CL3    | Paper feed clutch /1                       |                                                                                                |
|                |      | 2          | CL5    | Paper feed clutch /3                       |                                                                                                |
|                |      | 3          | CL7    | Paper feed clutch /5                       |                                                                                                |
|                |      | 4          | CL9    | Paper feed clutch /7                       |                                                                                                |
|                |      | 5          | CL101  | LU feed clutch                             |                                                                                                |
|                |      | 6          | CL11   | Vertical conveyance clutch /1              |                                                                                                |
|                |      | 7          | CL12   | Vertical conveyance clutch /2              |                                                                                                |
|                |      | 8          | CL15   | Horizontal conveyance clutch /Lt           |                                                                                                |
|                |      | 9          | CL16   | Horizontal conveyance clutch /Rt           |                                                                                                |
|                | 22   | 1          | CL4    | Pre-registration clutch /1                 |                                                                                                |
|                |      | 2          | CL6    | Pre-registration clutch /2                 |                                                                                                |
|                |      | 3          | CL8    | Pre-registration clutch /3                 |                                                                                                |
|                |      | 4          | CL10   | Pre-registration clutch /4                 |                                                                                                |
|                |      | 5          | CL102  | LU Pre-registration clutch                 |                                                                                                |
| 77             |      | 6          | CL21   | Separation clutch /1                       |                                                                                                |
| feed           |      | 7          | CL22   | Separation clutch /2                       |                                                                                                |
| aper           |      | 8          | CL17   | Separation clutch /3                       |                                                                                                |
| å              |      | 9          | CL18   | Separation clutch /4                       |                                                                                                |
|                | 23   | 1          | M16    | Paper lift motor /1                        |                                                                                                |
|                |      | 2          | M17    | Paper lift motor /2                        |                                                                                                |
|                |      | 3          | M18    | Paper lift motor /3                        |                                                                                                |
|                |      | 4          | M19    | Paper lift motor /4                        |                                                                                                |
|                |      | 5          | M100   | LU paper lift motor (Up)                   |                                                                                                |
|                |      | 6          | M100   | LU paper lift motor (Down)                 |                                                                                                |
|                |      | 7          | M20    | Bypass tray lift motor (Up)                |                                                                                                |
|                |      | 8          | M20    | Bypass tray lift motor (Down)              |                                                                                                |
|                | 25   | 0          | CL1    | Registration clutch                        |                                                                                                |
|                | 26   | 1          | M6     | Loop motor normal rotation H(LS470)        |                                                                                                |
|                |      | 2          | M6     | Loop motor normal rotation L(LS357)        |                                                                                                |
|                |      | 3          | M6     | Loop motor normal rotation L(LS300)        |                                                                                                |
|                |      | 4          | M6     | Loop motor normal rotation<br>L(LS178.5)   |                                                                                                |
|                |      | 5          | M6     | Loop motor reverse rotation (LS402.9)      |                                                                                                |

| cation  | de | code    | lodi   | Namo                                | Pomorko                                                                                                    |
|---------|----|---------|--------|-------------------------------------|----------------------------------------------------------------------------------------------------|
| lassifi | Õ  | Multi e | Sym    | Name                                | nemarks                                                                                                    |
| 0       | 27 | 1       | M7     | Paper exit motor (LS378.4)          | 600 is LS318.                                                                                                    |
|         |    | 2       | M7     | Paper exit motor (LS300)            |                                                                                                    |
| -       |    | 3       | M7     | Paper exit motor (LS178.5)          |                                                                                                    |
| feec    |    | 4       | M7     | Paper exit motor (LS666.7)          |                                                                                                    |
| per     | 28 | 1       | M1     | Paper feed motor (LS470)            |                                                                                                    |
| Ра      |    | 2       | M101   | LU conveyance motor (LS470)         |                                                                                                    |
|         | 29 | 0       | SD1    | Separation claw solenoid            |                                                                                                    |
|         | 30 | 0       | PS66   | Mis-centering sensor LED            |                                                                                                    |
|         | 31 | 1       | M11    | Optical operation                   | Operation in life-size line speed.                                                                                                    |
|         |    | 2       | M11    | —                                   | —                                                                                                    |
|         | 32 |         | M15    | Polygon motor(LS357)                |                                                                                                    |
|         |    | 1       | M15    | Polygon motor(LS300)                |                                                                                                    |
| ~       |    | 2       | -      | —                                   |                                                                                                    |
| ptic    | 34 | 0       | M11    | Shading correction operation        |                                                                                                    |
| Ō       | 37 | 0       | -      | Write fixing shaft adjustment       | No output made when DipSW30-bit0 is                                                                                                    |
|         |    |         |        |                                     | turned off (normal mode).                                                                                                    |
|         | 38 |         | LDB    | LD alarm check                      | No output made when DipSW30-bit0 is                                                                                                    |
|         |    |         |        |                                     | turned off (normal mode).                                                                                                    |
|         |    | 99      | LDB    | LD alarm adjustment data clear      |                                                                                                    |
|         | 40 |         | M4     | Main motor(LS357)                   |                                                                                                    |
|         |    | 1       | M4     | Main motor(LS300)                   |                                                                                                    |
|         |    | 2       | M4     | Main motor(LS178.5)                 |                                                                                                    |
|         | 41 |         | M2     | Drum motor (LS357) and developing   | The Developing motor also turns on at                                                                                                    |
|         |    |         |        | motor                               | the same time (Vs/Vp = 2.00)                                                                                                    |
|         |    | 1       | M2     | Drum motor (LS300) and developing   | The Developing motor also turns on at                                                                                                    |
|         |    |         |        | motor                               | the same time (Vs/Vp = 2.00)                                                                                                    |
|         |    | 2       | M2     | Drum motor (LS1/8.5) and developing | The Developing motor also turns on at the same time $\Lambda(s\Lambda(n - 2, 00))$                                                                                                    |
| ~       |    | 2       | MO     | Drum motor/L \$257)                 | $\frac{1}{2} = \frac{1}{2} \frac{1}{2} $ |
| poo     |    | 1       | M2     | Drum motor(LS300)                   |                                                                                                    |
| ain I   |    | 5       | M2     | Drum motor(LS000)                   |                                                                                                    |
| ≥       |    | 6       | M3     | Developing motor(2500rpm)           |                                                                                                    |
|         |    | 7       | M3     | Developing motor(1500rpm)           |                                                                                                    |
|         | 12 | 1       | FMQ    | Scapper cooling fan                 |                                                                                                    |
|         | 72 | 2       | FM2    | Write cooling fan H rotation        | Turns ON at all times. While in 47 opera-                                                                                                    |
|         |    | 2       | 1 1012 | White cooling fair riteration       | tion, turns OFF for 30 sec, and after that.                                                                                                    |
|         |    |         |        |                                     | turns ON.                                                                                                    |
|         |    | 3       | FM12   | Bypass tray suction fan             |                                                                                                    |
|         |    | 4       | FM3    | Transfer/separation suction fan     |                                                                                                    |
|         |    | 5       | FM4    | Developing suction fan              |                                                                                                    |

| Classification | Code | Multi code | Symbol | Name                                                                                         | Remarks                                                                                                    |
|----------------|------|------------|--------|----------------------------------------------------------------------------------------------|----------------------------------------------------------------------------------------------------|
|                | 42   | 6          | FM1    | Main fan H (turns off for 30 sec., and after that, turns ON.)                                | While in the fusing ON, turns ON and rotates at a high speed.                                                                                                    |
|                |      | 7          | FM1    | Main fan L (turns OFF for 30 sec., and                                                       | While in the fusing on, turns ON and                                                                                                    |
|                |      |            |        | after that, turns ON.)                                                                       | rotates at a low speed.                                                                                                    |
|                |      | 8          | FM5    | Cleaner cooling fan H (turns OFF for                                                         | While in the fusing ON, turns ON and                                                                                                    |
|                |      |            |        | 30 sec., and after that, turns ON.)                                                          | rotates at a high speed.                                                                                                    |
|                |      | 9          |        | —                                                                                            |                                                                                                    |
|                |      | 10         | FM6    | Suction fan /Fr                                                                              |                                                                                                    |
|                |      | 11         |        | Power supply cooling fan                                                                     |                                                                                                    |
|                |      | 12         | FM10   | ADU cooling fan                                                                              |                                                                                                    |
|                |      | 13         | FM19   | Exhaust fan /Rr                                                                              |                                                                                                    |
|                |      | 14         | FM2    | Write section cooling fan L rotation<br>(turns OFF for 30 sec., and after that,<br>turns ON) | Turns ON at all times.                                                                                                    |
|                |      | 15         | FM8    | Paper exit fan                                                                               |                                                                                                    |
|                |      | 16         | FM16   | Power source cooling fan //1 H                                                               |                                                                                                    |
|                |      | 17         | FM16   | Power source cooling fan //1 L                                                               |                                                                                                    |
|                |      | 18         | FM15   | Power source cooling fan //2 H                                                               |                                                                                                    |
| ≥              |      | 19         | FM15   | Power source cooling fan //2 L                                                               |                                                                                                    |
| bod            |      | 20         | FM17   | IH cooling fan H                                                                             | Machines used in Japan only.                                                                                                    |
| Aain           |      | 21         | FM17   | IH cooling fan L                                                                             | Machines used in Japan only.                                                                                                    |
| 2              |      | 22         | FM18   | IH ADU FAN                                                                                   | Machines used in Japan only.                                                                                                    |
|                | 43   | 1          | CNT1   | Total counter                                                                                |                                                                                                    |
|                |      | 2          | CNT2   | Key counter                                                                                  |                                                                                                    |
|                | 44   | 0          | _      | Board unit check                                                                             |                                                                                                    |
|                | 45   | 1          | L2     | Fusing upper heater (turns ON for 5                                                          | Machines used in oversea countries only.                                                                                                    |
|                |      |            |        | sec.)                                                                                        | Temperature adjustment control when                                                                                                    |
|                |      | 2          | L3     | Fusing upper sub heater (turns ON for                                                        | DipSW30-bit0 is turned OFF (normal                                                                                                    |
|                |      |            |        | 5 sec.)                                                                                      | mode).                                                                                                    |
|                |      | 3          | L4     | Fusing lower heater (turns ON for 5 sec.)                                                    |                                                                                                    |
|                |      | 4          | SD2    | Fusing web SD                                                                                |                                                                                                    |
|                |      | 5          | IHL    | IH_Temperature adjustment                                                                    | Machines used in Japan only. Electric<br>power: 700W fixed. PWM = Stand-by<br>status. Temperature adjusted at 200°C.<br>Temperature control provided (control of<br>CONT1 and CONT2). While in the ON<br>time, the IH cooling fan should rotate at a<br>high speed and the fusing cooling fan<br>should also rotate. |

| Classification | Code | Multi code | Symbol      | Name                                                                     | Remarks                                                                                                    |
|----------------|------|------------|-------------|--------------------------------------------------------------------------|----------------------------------------------------------------------------------------------------|
|                | 45   | 6          | IHL         | IH_Center coil                                                           | Machines used in Japan only. Electric<br>power: 700W fixed. PWM = Stand-by<br>status. Turns on for 2 sec. Turned off<br>forcibly at 200°C. (Control of CONT1).<br>While in the ON time, the IH cooling fan<br>should rotate at a high speed and the fus-<br>ing cooling fan should also rotate. |
|                |      | 7          | IHL         | IH_Edge coil                                                             | Machines used in Japan only. Electric<br>power: 700W fixed. PWM = Stand-by<br>status. Turns on for 2 sec. Turned off<br>forcibly at 200°C. (Control of CONT2).<br>While in the ON time, the IH cooling fan<br>should rotate at a high speed and the fus-<br>ing cooling fan should also rotate. |
| ody            | 46   |            |             | Charging corona cleaning operation                                       |                                                                                                    |
| Main b         |      | 1          | M14         | Charging cleaning motor rear direction (turns ON for 5 sec.)             |                                                                                                    |
|                |      | 2          | M14         | Charging cleaning motor front direc-<br>tion (turns ON for 5 sec.)       |                                                                                                    |
|                | 47   |            |             | Transfer/separation corona cleaning operation                            |                                                                                                    |
|                |      | 1          | M10         | Transfer/separation cleaning motor rear direction (turns ON for 5 sec.)  |                                                                                                    |
|                |      | 2          | M10         | Transfer/separation cleaning motor front direction (turns ON for 5 sec.) |                                                                                                    |
|                |      | 3          | M10,<br>M14 | Charging corona cleaning (charging + transfer/separation)                |                                                                                                    |
|                | 48   |            | OB1         | Operation panel LED all on                                               |                                                                                                    |
|                | 49   |            | —           | Operation panel unit check                                               |                                                                                                    |
|                |      | 1          | SP          | Speaker volume check                                                     |                                                                                                    |
|                | 50   |            | MЗ          | Developing motor                                                         | The drum motor also turns ON at the same time.                                                                                                    |
| 0              | 51   |            | EL          | Erase lamp                                                               |                                                                                                    |
| tions          | 52   |            | TSL         | Transfer exposure lamp                                                   |                                                                                                    |
| unct           | 54   |            | CL14        | Toner recycle clutch                                                     |                                                                                                    |
| liar f         | 56   |            | M12         | Toner supply motor                                                       |                                                                                                    |
| Pecu           | 57   | 1          | -           | IP connection verification test                                          | No function provided when DIPSW30-<br>bit0 is turned OFF (normal mode).                                                                                                    |
|                |      | 2          | -           | FAX connection verification test                                         | No function provided when DIPSW30-<br>bit0 is turned OFF (normal mode).                                                                                                    |

| Classification | Code | Multi code | Symbol     | Name                                                         | Remarks                                                                 |
|----------------|------|------------|------------|--------------------------------------------------------------|-------------------------------------------------------------------------|
| suc            | 57   | 3          | —          | MK(USB, parallel expansion connec-<br>tor) verification test | No function provided when DIPSW30-<br>bit0 is turned OFF (normal mode). |
| functi         | 58   |            | -          | LU connection verification test                              | No function provided when DIPSW30-                                      |
| ıliar          |      |            |            |                                                              | bit0 is turned OFF (normal mode).                                       |
| Pec            | 59   |            | -          | FNS connection verification test                             | No function provided when DIPSW30-<br>bit0 is turned OFF (normal mode). |
|                | 60   | 1          | M1         | Original feed motor normal rotation                          |                                                                         |
|                |      | 2          | M1         | Original feed motor reverse rotation                         |                                                                         |
|                |      | 3          | M2         | Original conveyance motor normal rotation                    |                                                                         |
|                |      | 4          | M2         | Original conveyance motor reverse rotation                   |                                                                         |
|                |      | 5          |            | -                                                            |                                                                         |
|                |      | 6          | SD3        | Pressure roller release solenoid                             |                                                                         |
| ä              |      | 7          | SD1        | Reverse gate solenoid                                        |                                                                         |
|                |      | 8          |            | Paper exit gate solenoid                                     |                                                                         |
|                |      | 9          | FM1        | Cooling fan                                                  |                                                                         |
|                |      | 10         | MЗ         | Original feed motor normal rotation                          |                                                                         |
|                |      | 11         | M3         | Original feed motor reverse rotation                         |                                                                         |
|                |      | 12         | M4         | Conveyance roller pressure release motor                     |                                                                         |
|                |      | 13         | SD4        | Stamp solenoid                                               |                                                                         |
|                | 75   | 1          | M1         | FNS conveyance motor                                         |                                                                         |
|                |      | 2          | M2         | Shift roller motor HP search                                 |                                                                         |
|                |      | 3          | M2         | Roller shift motor shift position move-                      |                                                                         |
|                |      |            |            | ment (The HP movement and the rota-                          |                                                                         |
|                |      |            |            | tional direction are in the same                             |                                                                         |
|                |      | 4          | MO         | Deller shift meter 1 retation                                |                                                                         |
|                |      | 4          | IVIZ<br>M2 | Main tray up/down motor HP soarch                            |                                                                         |
|                |      | 6          | M3         | Main tray up/down motor lower limit                          |                                                                         |
| F              |      | 0          | IVIO       | movement                                                     |                                                                         |
|                |      | 7          | МЗ         | Small number of sheets up/down                               |                                                                         |
|                |      |            |            | operation in the main tray up/down                           |                                                                         |
|                |      | 0          | ME         |                                                              |                                                                         |
|                |      | 0          | M7         | Paper evit reller meter staple mede                          |                                                                         |
|                |      | 9          | 1017       | HP search                                                    |                                                                         |
|                |      | 10         | M7         | Paper exit roller motor reverse rotation                     |                                                                         |
|                |      | 11         | M8         | Paper exit opening motor HP search<br>(closed angle)         |                                                                         |

| Classification | Code | Multi code | Symbol      | Name                                          | Remarks                                                         |
|----------------|------|------------|-------------|-----------------------------------------------|-----------------------------------------------------------------|
| 0              | 75   | 12         | M8          | Paper exit opening motor opening              |                                                                 |
|                |      |            |             | movement (open angle)                         |                                                                 |
|                |      | 13         |             | —                                             |                                                                 |
|                |      | 14         | M9          | Stapler motor /Rr stapling operation          |                                                                 |
|                |      | 15         |             | —                                             |                                                                 |
|                |      | 16         | M14         | Stapler motor /Fr stapling operation          |                                                                 |
|                |      | 17         | M11         | Stapler movement motor HP search =            |                                                                 |
|                |      |            |             | 2-stapling position                           |                                                                 |
|                |      | 18         | M11         | Stapler movement motor movement               |                                                                 |
|                |      |            |             | by sizes (A4, 1-stapling position)            |                                                                 |
|                |      | 19         | M13         | Stacker entrance motor                        | Start-up speed can be controlled.                               |
|                |      | 20         | M201        | Saddle stitching stopper motor (HP            | FS-602 only                                                     |
|                |      |            |             | search)                                       |                                                                 |
|                |      | 21         | M16         | Alignment motor /Lw (HP search)               |                                                                 |
|                |      | 22         |             | _                                             |                                                                 |
|                |      | 23         | M19         | Folding knife motor HP search                 |                                                                 |
|                |      | 24         | M20         | Folding conveyance motor convey-              |                                                                 |
|                |      |            |             | ance start                                    |                                                                 |
|                |      | 25         | M303        | Registration shutter HP search                |                                                                 |
|                |      | 26         | M303        | Registration shutter registration posi-       |                                                                 |
| Z              |      |            |             | tion                                          |                                                                 |
| -              |      | 27         |             | _                                             |                                                                 |
|                |      | 28         |             | -                                             |                                                                 |
|                |      | 29         |             | -                                             |                                                                 |
|                |      | 30         | SD7,<br>SD8 | Flat stapling release solenoid                |                                                                 |
|                |      | 31         | SD4         | Paper exit opening solenoid                   |                                                                 |
|                |      | 32         | SD5         | Bypass gate solenoid                          |                                                                 |
|                |      | 33         | M5          | Alignment motor /Up Open                      | (A4 position) (Available only from the HP position)             |
|                |      | 34         | M5          | Alignment motor /Up Close                     | (A4 position) (Available only from the HP position)             |
|                |      | 35         | M5          | Alignment motor /Up swing                     | (Available only from the open position)                         |
|                | 75   | 36         | M16         | Alignment motor /Lw open                      | (A4 position) (Available only from the HP position) FS-602 only |
|                |      | 37         | M16         | Alignment motor /Lw close                     | (A4 position) (Available only from the HP                       |
|                |      | 38         | M16         | Alignment motor /Lw swing                     | (Available only from the open position)<br>ES-602 only          |
|                |      | 39         | M20         | Saddle stitching stopper motor (A4R position) | FS-602 only                                                     |
|                |      | 41         |             | -                                             |                                                                 |

| Classification | Code | Multi code | Symbol          | Name                                                         | Remarks                       |
|----------------|------|------------|-----------------|--------------------------------------------------------------|-------------------------------|
|                | 75   | 45         | SD51            | Paper assist solenoid                                        |                               |
|                |      | 46         | M51             | Paper assist motor normal rotation                           |                               |
|                |      | 47         | M51             | Paper assist motor reverse rotation                          |                               |
|                |      | 50         | CL201           | PI registration clutch                                       |                               |
|                |      | 53         | M301            | Punch 2/3 or 2/4 switching motor                             | 2 holes position movement     |
|                |      | 54         | M301            | Punch 2/3 or 2/4 switching motor                             | 3 (4) holes position movement |
|                |      | 55         |                 | -                                                            |                               |
|                |      | 56         |                 | -                                                            |                               |
|                |      | 57         |                 | -                                                            |                               |
|                |      | 58         |                 | -                                                            |                               |
|                |      | 59         |                 | -                                                            |                               |
|                |      | 60         |                 | -                                                            |                               |
|                |      | 61         |                 | -                                                            |                               |
|                |      | 62         |                 | -                                                            |                               |
|                |      | 63         |                 | -                                                            |                               |
|                |      | 64         | CL202           | PI conveyance clutch /Lw paper feed start                    |                               |
|                |      | 65         | M202            | PI tray lift motor /Lw lower limit move-<br>ment (HP search) |                               |
| Z              |      | 66         | M202            | PI tray lift motor /Lw upper limit move-<br>ment             |                               |
| -              |      | 67         | SD202           | PI separation solenoid /Lw                                   |                               |
|                |      | 68         |                 | _                                                            |                               |
|                |      | 69         |                 | —                                                            |                               |
|                |      | 70         |                 | —                                                            |                               |
|                |      | 71         |                 | —                                                            |                               |
|                |      | 72         | M1,             | ZU registration motor, conveyance                            |                               |
|                |      |            | M6              | motor                                                        |                               |
|                |      | 73         | M2              | ZU 1st stopper motor HP search                               |                               |
|                |      | 74         | M3              | ZU 2nd stopper motor HP search                               |                               |
|                |      | 75         | SD1             | ZU Z-folding gate solenoid                                   |                               |
|                |      | 76         | SD201,<br>SD202 | ZU punch bypass solenoid                                     |                               |
|                |      | 77         | CL1             | ZU punch clutch                                              |                               |
|                |      | 78         | M301            | PK punch motor                                               |                               |
|                |      | 79         | M302            | PK punch registration motor HP search                        |                               |
|                |      | 80         |                 |                                                              |                               |
|                |      | 81         | M7              | Punch scraps conveyance motor (7U)                           |                               |
|                |      | 82         | M10             | Conveyance motor cooling fan (ZLI)                           |                               |
|                |      | 83         | CI 201          | PL conveyance clutch / I p                                   |                               |
|                |      | 00         | ULLUT           |                                                              |                               |

| Classification | Code | Multi code | Symbol | Name                                                         | Remarks       |
|----------------|------|------------|--------|--------------------------------------------------------------|---------------|
|                | 75   | 84         | M201   | PI tray lift motor /Up lower limit move-<br>ment (HP search) |               |
|                |      | 85         | M201   | PI tray lift motor /Up upper limit move-                     |               |
|                |      |            |        | ment                                                         |               |
|                |      | 86         | CL201  | PI separation solenoid (upper stage)                         |               |
|                |      | 87         | M203   | PI conveyance motor                                          |               |
|                |      | 88         | M12    | Gate motor                                                   |               |
|                |      | 89         | M12    | Gate motor stacker direction switch-                         |               |
|                |      |            |        | ing                                                          |               |
| 7              |      | 90         | M12    | Gate motor straight direction switch-                        |               |
| Ē              |      | -          |        | ing                                                          |               |
|                |      | 91         | M21    | Sub tray paper exit motor                                    |               |
|                |      | 92         | M4     | Clincher rotation motor HP search                            |               |
|                |      | 93         | M4     | Clincher rotation motor skew shift                           |               |
|                |      | 94         | M6     | Stapler rotation motor HP search                             |               |
|                |      | 95         | M6     | Stapler rotation motor skew shift                            |               |
|                |      | 96         | SD6    | Tri-folding gate solenoid                                    | FS-602 only   |
|                |      | 97         | M4     | ZU punch motor                                               |               |
|                |      | 98         | M5     | ZU punch shift motor HP search                               |               |
|                |      | 99         |        | Running mode                                                 |               |
|                | 80   | 1          | SD7    | Reverse gate solenoid                                        |               |
|                |      | 2          | SD9    | ADU lock solenoid                                            |               |
|                | 81   | 0          | CL13   | ADU conveyance clutch                                        |               |
|                | 82   | 0          | CL2    | ADU deceleration clutch                                      |               |
|                | 83   | 1          | M5     | Registration motor (LS357)                                   |               |
|                |      | 2          | M5     | Registration motor (LS300)                                   |               |
|                |      | 3          | M5     | Registration motor (LS178.5)                                 |               |
|                | 84   | 1          | M9     | ADU reverse motor normal rotation                            |               |
|                |      |            |        | (LS357)                                                      |               |
| В              |      | 2          | M9     | ADU reverse motor normal rotation                            |               |
| AI             |      | 0          | MO     |                                                              |               |
|                |      | 3          | IVI9   | (LS178.5)                                                    |               |
|                |      | 4          | M9     | ADU reverse motor normal rotation                            |               |
|                |      |            |        | (LS601)                                                      |               |
|                |      | 5          | M9     | ADU reverse motor normal rotation                            |               |
|                |      |            |        | (LS702)                                                      |               |
| 1              |      | 6          | M9     | ADU reverse motor reverse rotation                           |               |
| 1              |      |            |        | (LS666.7)                                                    |               |
| 1              |      | 7          | M9     | ADU reverse motor reverse rotation                           | 600 is LS525. |
| 1              |      |            |        | (LS862)                                                      |               |

| Classification | Code | Multi code | Symbol | Name                                                   | Remarks       |
|----------------|------|------------|--------|--------------------------------------------------------|---------------|
|                | 84   | 8          | M9     | ADU reverse motor reverse rotation (LS724)             | 600 is LS525. |
|                |      | 9          | M9     | ADU reverse motor reverse rotation (LS431)             | 600 is LS312. |
|                | 86   | 1          | M8     | normal rotation (LS300)normal rotation (LS357)         | 600 is LS300  |
|                |      | 2          | M8     | normal rotation (LS300)normal rotation (LS300)         |               |
| AD             |      | 3          | M8     | normal rotation (LS300)normal rotation<br>(LS178.5)    |               |
|                |      | 4          | M8     | normal rotation (LS300)normal rotation (LS601)         |               |
|                |      | 5          | M8     | normal rotation (LS300)normal rotation (LS702)         |               |
|                |      | 6          | M8     | normal rotation (LS300)reverse rota-<br>tion (LS666.7) |               |
|                | 90   | 0          |        | -                                                      |               |
|                | 92   | 0          |        | -                                                      |               |
| <del>d</del> e | 93   | 0          |        | Initial set in the field*                              |               |
| СШ             | 94   | 0          |        | Adjustment mode list displayed                         |               |
| scial          | 95   |            |        | —                                                      |               |
| spe            | 95   | 1          |        | —                                                      |               |
| anc            | 96   | 0          |        | —                                                      |               |
| nent           | 97   | 0          |        | Electronic RDH DIMM capacity check                     |               |
| ustn           | 98   | 0          |        | Electronic RDH DIMM check                              |               |
| Adj            | 99   | 1          | HD-503 | Total HDD capacity                                     |               |
|                |      | 2          | HD-503 | HDD remaining capacity                                 |               |
|                |      | 3          | HD-503 | CheckDisk                                              |               |

\* Executing "93" allows you to bring the data of the adjusted value back to the data set at the time of shipment from the factory.

## 10.7.3 Memory/HDD condition

Display the memory capacity and the hard disk capacity (total/free space).

#### A. Procedure

| 1. | "Service Mode screen"                                                                      |
|----|--------------------------------------------------------------------------------------------|
|    | Press the [State Confirmation] key.                                                        |
| 2. | "State Confirmation screen"                                                                |
|    | Press the [Memory/HDD Condition] key.                                                      |
|    | The installed memory capacity and the total capacity and the free space of the HDD appear. |
| З. | Press the [END] key.                                                                       |

State Confirmation screen appears.

## 10.7.4 Memory check (memory/HDD adjustment)

Check the operation of the memory.

### A. Procedure

| 1. | "Service Mode screen"                   |
|----|-----------------------------------------|
|    | Press the [State Confirmation] key.     |
| 2. | "State Confirmation screen"             |
|    | Press the [Memory/HDD Adjustment] key.  |
| З. | Press the [Rough] or [Detail] key.      |
| 4. | "Memory Check screen"                   |
|    | Press Start button.                     |
|    | The results of the memory check appear. |
| 5. | Press the [END] key.                    |
|    | State Confirmation screen appears.      |

# 10.7.5 HDD R/W check (memory/HDD adjustment)

Conduct the read/write check of the hard disk.

## A. Procedure

| 1. | "Service Mode screen"                                 |
|----|-------------------------------------------------------|
|    | Press the [State Confirmation] key.                   |
| 2. | "State Confirmation screen"                           |
|    | Press the [Memory/HDD Adjustment] key.                |
| З. | Press the [HDD R/W Check] key.                        |
| 4. | "HDD R/W Check screen"                                |
|    | Press Start button.                                   |
|    | A check is made, and the result of the check appears. |
| 5. | Press the [END] key.                                  |
|    | State Confirmation screen appears.                    |

## 10.7.6 HDD format (memory/HDD adjustment)

Format an HDD.

## NOTE

• Formatting an HDD erases all data kept in the HDD. This is irreversible.

# A. Procedure

| 1. | "Service Mode screen"                  |
|----|----------------------------------------|
|    | Press the [State Confirmation] key.    |
| 2. | "State Confirmation screen"            |
|    | Press the [Memory/HDD Adjustment] key. |
| З. | Press the [HDD Format] key.            |
|    | The verification screen appears.       |
| 4. | Press the [Yes] key.                   |
|    | Formatting is executed.                |
| 5. | Press the [END] key.                   |
|    | State Confirmation screen appears.     |

# 10.7.7 Display of the adjustment data list

Display the adjustment data set in this machine.

# A. Procedure

| 1. | "Service Mode screen"                                                                                        |
|----|----------------------------------------------------------------------------------------------------|
|    | Press the [State Confirmation] key.                                                                          |
| 2. | "State Confirmation screen"                                                                                  |
|    | Press the [Adj. Data Table] key.                                                                             |
| З. | "Display of the adjustment data list screen"                                                                 |
|    | Press the [ $\uparrow$ ] or [ $\downarrow$ ] key to display an item required.                                |
| 4. | Pressing the [Non-volatile value] key changes the display to the No. of steps set, and pressing the [Adjust- |
|    | ment value] key changes it to the adjustment value (1-step value x No. of steps.)                            |
| 5. | Press the [OK] key.                                                                                          |
|    | State Confirmation screen appears.                                                                           |

# B. List of the display (adjustment) items

| Adjustment/setting item                               |
|-------------------------------------------------------|
| Print position adjustment: Leading edge (LS357)       |
| Print position adjustment: Leading edge (LS300)       |
| Print position adjustment: Leading edge (LS178.5)     |
| Print position adjustment: Side edge                  |
| Magnification in the printer feed direction           |
| Magnification in the printer feed crossover direction |
| Scanner (original glass) leading edge timing          |
| Scanner (original glass) mis-centering                |
| Magnification in the scanner feed direction           |
| Printer registration loop amount (tray in common)     |
| Printer registration loop amount (bypass)             |
| Printer registration loop amount (ADU)                |
| Printer leading edge erasure amount adjustment        |
| Printer pre-registration amount (tray 1)              |
| Printer pre-registration amount (tray 2)              |
| Printer pre-registration amount (tray 3)              |
| Printer pre-registration amount (tray 4)              |
| Printer pre-registration amount (LCT)                 |
| Printer pre-registration amount (ADU)                 |
| Skew (original glass main scan)                       |
| Skew (original glass sub scan)                        |
| Skew (ADF main scan)                                  |
| Skew (ADF sub scan)                                   |
| Tray adjustment (tray 3)                              |
| Tray adjustment (tray 4)j                             |
| Tray adjustment (bypass 1)                            |
| Tray adjustment (bypass 2)                            |
| Charging main                                         |
| Transfer manual (LS357)                               |
| Transfer manual (LS300)                               |
| Transfer manual (LS178.5)                             |
| Separation AC manual (LS357)                          |
| Separation AC manual (LS300)                          |
| Separation AC manual (LS178.5)                        |
| Separation DC manual (LS357)                          |
| Separation DC manual (LS300)                          |
| Separation DC manual (LS178.5)                        |
| Charging grid manual                                  |
| Developing bias manual                                |
| TGR manual                                            |
| LD1 offset (LS357)                                    |
| Adjustment/setting item                                        |  |  |
|----------------------------------------------------------------|--|--|
| LD1 offset (LS300)                                             |  |  |
| LD1 offset (LS178.5)                                           |  |  |
| LD2 offset (LS357)                                             |  |  |
| LD2 offset (LS300)                                             |  |  |
| LD2 offset (LS178.5)                                           |  |  |
| LD1 bias (LS357)                                               |  |  |
| LD1 bias (LS300)                                               |  |  |
| LD1 bias (LS178.5)                                             |  |  |
| LD2 bias (LS357)                                               |  |  |
| LD2 bias (LS300)                                               |  |  |
| LD2 bias (LS178.5)                                             |  |  |
| Maximum density (Dmas) manual                                  |  |  |
| Dot diameter manual (LS357)                                    |  |  |
| Dot diameter manual (LS300)                                    |  |  |
| Dot diameter manual (LS178.5)                                  |  |  |
| User specified paper 1 (transfer leading edge (SIDE1))         |  |  |
| User specified paper 1 (transfer center 1 (SIDE1))             |  |  |
| User specified paper 1 (transfer center 2 (SIDE1))             |  |  |
| User specified paper 1 (transfer trailing edge 1 (SIDE1))      |  |  |
| User specified paper 1 (transfer trailing edge 2 (SIDE1))      |  |  |
| User specified paper 1 (transfer leading edge (SIDE2))         |  |  |
| User specified paper 1 (transfer center 1 (SIDE2))             |  |  |
| User specified paper 1 (transfer center 2 (SIDE2))             |  |  |
| User specified paper 1 (transfer trailing edge 1 (SIDE2))      |  |  |
| User specified paper 1 (transfer trailing edge 2 (SIDE2))      |  |  |
| User specified paper 1 (separation DC leading edge (SIDE1))    |  |  |
| User specified paper 1 (separation DC center 1 (SIDE1))        |  |  |
| User specified paper 1 (separation DC center 2 (SIDE1))        |  |  |
| User specified paper 1 (separation DC trailing edge 1 (SIDE1)) |  |  |
| User specified paper 1 (separation DC trailing edge 2 (SIDE1)) |  |  |
| User specified paper 1 (separation DC leading edge (SIDE2))    |  |  |
| User specified paper 1 (separation DC center 1 (SIDE2))        |  |  |
| User specified paper 1 (separation DC center 2 (SIDE2))        |  |  |
| User specified paper 1 (separation DC trailing edge 1 (SIDE2)) |  |  |
| User specified paper 1 (separation DC trailing edge 2 (SIDE2)) |  |  |
| User specified paper 2 (transfer leading edge (SIDE1))         |  |  |
| User specified paper 2 (transfer center 1 (SIDE1))             |  |  |
| User specified paper 2 (transfer center 2 (SIDE1))             |  |  |
| User specified paper 2 (transfer trailing edge (SIDE1))        |  |  |
| User specified paper 2 (transfer trailing edge (SIDE1))        |  |  |
| User specified paper 2 (transfer leading edge (SIDE2))         |  |  |
| User specified paper 2 (transfer center 1 (SIDE2))             |  |  |

| Adjustment/setting item                                        |  |  |
|----------------------------------------------------------------|--|--|
| User specified paper 2 (transfer center 2 (SIDE2))             |  |  |
| User specified paper 2 (transfer trailing edge 1 (SIDE2))      |  |  |
| User specified paper 2 (transfer trailing edge 2 (SIDE2))      |  |  |
| User specified paper 2 (separation DC leading edge (SIDE1))    |  |  |
| User specified paper 2 (separation DC center 1 (SIDE1))        |  |  |
| User specified paper 2 (separation DC center 2 (SIDE1))        |  |  |
| User specified paper 2 (separation DC trailing edge (SIDE1))   |  |  |
| User specified paper 2 (separation DC trailing edge (SIDE1))   |  |  |
| User specified paper 2 (separation DC leading edge (SIDE2))    |  |  |
| User specified paper 2 (separation DC center 1 (SIDE2))        |  |  |
| User specified paper 2 (separation DC center 2 (SIDE2))        |  |  |
| User specified paper 2 (separation DC trailing edge 1 (SIDE2)) |  |  |
| User specified paper 2 (separation DC trailing edge 2 (SIDE2)) |  |  |
| User specified paper 3 (transfer leading edge (SIDE1))         |  |  |
| User specified paper 3 (transfer center 1 (SIDE1))             |  |  |
| User specified paper 3 (transfer center 2 (SIDE1))             |  |  |
| User specified paper 3 (transfer trailing edge (SIDE1))        |  |  |
| User specified paper 3 (transfer trailing edge (SIDE1))        |  |  |
| User specified paper 3 (transfer leading edge (SIDE2))         |  |  |
| User specified paper 3 (transfer center 1 (SIDE2))             |  |  |
| User specified paper 3 (transfer center 2 (SIDE2))             |  |  |
| User specified paper 3 (transfer trailing edge 1 (SIDE2))      |  |  |
| User specified paper 3 (transfer trailing edge 2 (SIDE2))      |  |  |
| User specified paper 3 (separation DC leading edge (SIDE1))    |  |  |
| User specified paper 3 (separation DC center 1 (SIDE1))        |  |  |
| User specified paper 3 (separation DC center 2 (SIDE1))        |  |  |
| User specified paper 3 (separation DC trailing edge (SIDE1))   |  |  |
| User specified paper 3 (separation DC trailing edge (SIDE1))   |  |  |
| User specified paper 3 (separation DC leading edge (SIDE2))    |  |  |
| User specified paper 3 (separation DC center 1 (SIDE2))        |  |  |
| User specified paper 3 (separation DC center 2 (SIDE2))        |  |  |
| User specified paper 3 (separation DC trailing edge 1 (SIDE2)) |  |  |
| User specified paper 3 (separation DC trailing edge 2 (SIDE2)) |  |  |
| ADF registration loop amount (single sided)                    |  |  |
| ADF registration loop amount (double sided (front face))       |  |  |
| ADF registration loop amount (double sided (back face))        |  |  |
| ADF registration loop amount (double sided pre-registration)   |  |  |
| Magnification (100%) in the ADF feed direction                 |  |  |
| Magnification (50%) in the ADF feed direction                  |  |  |
| Magnification (200%) in the ADF feed direction                 |  |  |
| Magnification (400%) in the ADF feed direction                 |  |  |
| ADF leading edge timing (single sided)                         |  |  |

| Adjustment/setting item                                   |  |  |
|-----------------------------------------------------------|--|--|
| ADF leading edge timing (double sided (front face))       |  |  |
| ADF leading edge timing (double sided (back face))        |  |  |
| ADF mis-centering (single sided: small size)              |  |  |
| ADF mis-centering (double sided (front side): small size) |  |  |
| ADF mis-centering (double sided (back side): small size)  |  |  |
| ADF mis-centering (single sided: large size)              |  |  |
| ADF mis-centering (double sided (front side): large size) |  |  |
| ADF mis-centering (double sided (back side): large size)  |  |  |
| ADF density                                               |  |  |
| ADF original size (A4)                                    |  |  |
| ADF original size (B6)                                    |  |  |
| ADF skew offset                                           |  |  |
| DipSW No.01                                               |  |  |
| DipSW No.02                                               |  |  |
| DipSW No.03                                               |  |  |
| DipSW No.04                                               |  |  |
| DipSW No.05                                               |  |  |
| DipSW No.06                                               |  |  |
| DipSW No.07                                               |  |  |
| DipSW No.08                                               |  |  |
| DipSW No.09                                               |  |  |
| DipSW No.10                                               |  |  |
| DipSW No.11                                               |  |  |
| DipSW No.12                                               |  |  |
| DipSW No.13                                               |  |  |
| DipSW No.14                                               |  |  |
| DipSW No.15                                               |  |  |
| DipSW No.16                                               |  |  |
| DipSW No.17                                               |  |  |
| DipSW No.18                                               |  |  |
| DipSW No.19                                               |  |  |
| DipSW No.20                                               |  |  |
| DipSW No.21                                               |  |  |
| DipSW No.22                                               |  |  |
| DipSW No.23                                               |  |  |
| DipSW No.24                                               |  |  |
| DipSW No.25                                               |  |  |
| DipSW No.26                                               |  |  |
| DipSW No.27                                               |  |  |
| DipSW No.28                                               |  |  |
| DipSW No.29                                               |  |  |
| DipSW No.30                                               |  |  |

| Adjustment/setting item |             |  |
|-------------------------|-------------|--|
| DipSW No.31             | DipSW No.31 |  |
| DipSW No.32             | DipSW No.32 |  |
| DipSW No.33             | DipSW No.33 |  |
| DipSW No.34             | DipSW No.34 |  |
| DipSW No.35             | DipSW No.35 |  |
| DipSW No.36             | DipSW No.36 |  |
| DipSW No.37             | DipSW No.37 |  |

## **10.8 ADF ADJUSTMENT**

#### 10.8.1 Magnification adjustment in the feed direction

Adjust the magnification for each expansion and reduction ratio (100%, 50%, 20%, 400%) in the sub scan direction of the scanner system. This adjustment allows the ADF scan speed to be changed.

| 1.                                              | "Service Mode screen"                                                                                                    |  |  |
|-------------------------------------------------|----------------------------------------------------------------------------------------------------|--|--|
|                                                 | Press the [ADF] key.                                                                                                    |  |  |
| 2.                                              | "ADF Adjustment screen"                                                                                                    |  |  |
|                                                 | Press the [Paper Feed Direction] key.                                                                                                    |  |  |
| З.                                              | "Paper Feed Direction screen"                                                                                                    |  |  |
|                                                 | Press the [100%], [50%], [200%] or [400%] key to select the magnification to be adjusted.                                                                                                    |  |  |
| 4.                                              | Press the [Test Copy] key.                                                                                                    |  |  |
| 5.                                              | Select A3 paper and with the adjustment chart set to the ADF, press the Start button.                                                                                                    |  |  |
| 6.                                              | Press the [END] key.                                                                                                    |  |  |
|                                                 | Paper Feed Direction screen appears.                                                                                                    |  |  |
| 7.                                              | Measure the magnification in the feed direction with a scale.<br>Standard value [1]: $\pm$ 0.35% or less (200 $\pm$ 0.7 mm or less)                                                                            |  |  |
| 8.                                              | <ul> <li>g. "Paper Feed Direction screen"</li> <li>Enter adjustment value using [+]/[-] key, then press [Setting] key.</li> <li>Setting range: -2.00%(short) to +2.00%(long)</li> <li>1 step= 0.05%</li> </ul> |  |  |
| 9.                                              | 9. Repeat Steps 4 to 8 until the value gets inside the standard value.                                                                                                    |  |  |
| 10. Repeat Steps 3 to 9 for each magnification. |                                                                                                    |  |  |
| 11                                              | 11. Press the [OK] key.                                                                                                    |  |  |
|                                                 | ADF Adjustment screen appears.                                                                                                    |  |  |

### 10.8.2 Leading edge timing adjustment

While in the ADF original scan, adjust the leading edge timing for each mode (single sided, double sided (front/back)).

This adjustment adjusts the position at which the read is started by the ADF while in the original scan.

| 1.  | "Service Mode screen"                                                                     |
|-----|-------------------------------------------------------------------------------------------|
|     | Press the [ADF] key.                                                                      |
| 2.  | "ADF Adjustment screen"                                                                   |
|     | Press the [Lead Edge Adj.] key.                                                           |
| З.  | "Lead Edge Adj. screen"                                                                   |
|     | Press the [1-Side], [2-Sided (Front)], or [2-Sided (Back)] key to select a mode.          |
| 4.  | Press the [Test Copy] key.                                                                |
| 5.  | Select A3 paper and with the adjustment chart set to the ADF, press the Start button.     |
|     | When [2-Sided (Front)] or [2-Sided (Back)] is selected, press the $[1\rightarrow 2]$ key. |
| 6.  | Press the [END] key.                                                                      |
|     | Lead Edge Adj. screen appears.                                                            |
| 7.  | Measure the leading edge timing with a scale.                                             |
|     | Standard value [1]: ± 1.0 mm or less                                                      |
| 8.  | "Lead Edge Adj. screen"                                                                   |
|     | Enter adjustment value using [+]/[-] key, then press [Setting] key.                       |
|     | Setting range: -6.0 mm (image, fast) to +5.0 mm (image, slow)                             |
|     | 1 step= 0.1 mm                                                                            |
| 9.  | Repeat Steps 4 to 8 until the value gets inside the standard value.                       |
| 10. | Repeat Steps 3 to 9 for each mode.                                                        |
| 11. | Press the [OK] key.                                                                       |
|     | ADF Adjustment screen appears.                                                            |
|     |                                                                                           |

#### 10.8.3 Mis-centering adjustment

While in the original scan from the ADF, adjust the mis-centering of the image for each mode and paper size.

#### NOTE

• Make sure that the mis-centering adjustment of the printer has been completed.

| 1  | "Service Mode screen"                                                                                         |
|----|----------------------------------------------------------------------------------------------------|
| /. | Prose the IADEL Key                                                                                           |
|    |                                                                                                    |
| 2. | "ADF Adjustment screen"                                                                                       |
|    | Press the [Centering Adj.] key.                                                                               |
| З. | "Centering Adj. screen"                                                                                       |
|    | Press the [1-Sided: Small] to [2-Sided (Back): Large] key, select an item you want to adjust.                 |
| NC | DTE                                                                                                    |
| •  | Small size paper refers to those the size of which is 300 mm or less in the sub scan direction.               |
|    | However, A4 or 8.5 x 11 are omitted that are automatically corrected by the mis-centering sen-                |
|    | sor.                                                                                                    |
| •  | Large size paper refers to those the size of which is 300 mm or more in the sub scan direction.               |
|    | However, A3 or 11 x 17 are omitted that are automatically corrected by the mis-centering sensor.              |
| 4. | Press the [Test Copy] key.                                                                                    |
| 5. | Select paper according to the item selected in Step 3, and with the adjustment chart set to the ADF, press    |
|    | the Start button.                                                                                             |
|    | When the double sided copy is selected in Step 3, press the $[1\rightarrow 2]$ key.                           |
| 6. | Press the [END] key.                                                                                          |
|    | Centering Adj. screen appears.                                                                                |
| 7. | Fold the paper output in half at the center in the paper feed direction and check the discrepancy of the left |
|    | and right lines.                                                                                              |
|    | Standard value: ± 1.0 mm or less                                                                              |
| 8. | "ADF Adjustment screen"                                                                                       |
|    | Enter adjustment value using [+]/[-] key, then press [Setting] key.                                           |
|    | Setting range: -3.0 mm (image in front) to +3.0 mm (image in back)                                            |
|    | 1 step= 0.1 mm                                                                                                |
|    |                                                                                                    |
| 9. | Repeat Steps 4 to 8 until the value gets inside the standard value.                                           |
| 10 | P. Repeat Steps 3 to 9 for each mode and paper size.                                                          |
| 11 | . Press the [OK] key.                                                                                         |
|    | ADF Adjustment screen appears.                                                                                |

#### 10.8.4 Registration loop amount adjustment

Adjust the pre-registration amount (double sided only) of the ADF and the original loop amount (single sided and double sided) of the registration loop roller section to adjust the skew and wrinkles, or an original jam in the registration section.

| 1.  | "Service Mode screen"                                                                                      |
|-----|----------------------------------------------------------------------------------------------------|
|     | Press the [ADF] key.                                                                                       |
| 2.  | "ADF Adjustment screen"                                                                                    |
|     | Press the [Resist Loop Adj.] key.                                                                          |
| З.  | "Resist Loop Adj. screen"                                                                                  |
|     | Press the [1-Sided], [2-Sided (Front)], or [2-Sided (Back)] key to select a mode. And, when adjusting the  |
|     | pre-registration amount, press the [2-Sided Pre-Resist] key.                                               |
| 4.  | Select paper according to the item selected in Step 3, and with the adjustment chart set to the ADF, press |
|     | the Start button.                                                                                          |
|     | When the double sided is selected in Step 3, press the $[1\rightarrow 2]$ key.                             |
| 5.  | Press the [Test Copy] key.                                                                                 |
| 6.  | Press the [END] key.                                                                                       |
|     | Resist Loop Adj. screen appears.                                                                           |
| 7.  | "Resist Loop Adj. screen"                                                                                  |
|     | Enter adjustment value using [+]/[-] key, then press [Setting] key.                                        |
|     | Setting range: -5.0 mm (small) to +5.0 mm (large)                                                          |
|     | 1 step = 0.5 mm                                                                                            |
| 8.  | Repeat Steps 5 to 7 until the value gets inside the standard value.                                        |
| 9.  | Repeat Steps 3 to 8 for each mode.                                                                         |
| 10. | Press the [OK] key.                                                                                        |
|     | ADF Adjustment screen appears.                                                                             |

## 10.8.5 Original Size Adj.

Conduct this adjustment when the ADF original size is not properly detected.

| 1.  | "Service Mode screen"                                              |  |
|-----|--------------------------------------------------------------------|--|
|     | Press the [ADF] key.                                               |  |
| 2.  | "ADF Adjustment screen"                                            |  |
|     | Press the [Original Size Adj.] key.                                |  |
| З.  | "Original Size Adj. screen"                                        |  |
|     | Press the [8 1/2 x 11] key.                                        |  |
| 4.  | With 8 1/2 x 11 size paper set to the ADF, press the Start button. |  |
|     | After completion of adjustment, "OK" appears.                      |  |
| 5.  | Press the [5 1/2x8 1/2] key.                                       |  |
| 6.  | With 8 1/2 x 11 size paper set to the ADF, press the Start button. |  |
|     | After completion of adjustment, "OK" appears.                      |  |
| 7.  | Press the [OK] key.                                                |  |
|     | ADF Adjustment screen appears.                                     |  |
| 8.  | Press the [5 1/2x8 1/2] key.                                       |  |
| 9.  | Set the paper of 5 1/2 x 8 1/2 size to DF.                         |  |
| 10. | 10. Press the [Test Copy] key.                                     |  |
| 11. | Check the 5 1/2 x 8 1/2 size is detected.                          |  |
| 12  | Press the [OK] key.                                                |  |
|     | Original Size Adj. screen appears.                                 |  |
| 13. | Press the [OK] key.                                                |  |
|     | ADF Adjustment screen appears.                                     |  |

#### 10.8.6 Density adjustment

Conduct this adjustment when the slit glass has been changed.

Since the slit glass of the scanning section is coated with electrical conductive material, The way it refracts light from the exposure lamp is different from that of the original glass.

Preparation:

- Clean the slit glass.
- Make sure the white chart is not dirty. (Partial dirt can be ignored)

#### A. Procedure

| 1. | "Service Mode screen"                                                                              |  |  |
|----|----------------------------------------------------------------------------------------------------|--|--|
|    | Press the [ADF] key.                                                                               |  |  |
| 2. | "ADF Adjustment screen"                                                                            |  |  |
|    | Press the [Density Adj.] key.                                                                      |  |  |
| З. | "Density Adj. screen"                                                                              |  |  |
|    | Set the "white chart" on the ADF.                                                                  |  |  |
|    |                                                                                                    |  |  |
| NC | NOTE                                                                                               |  |  |
| •  | Set the "white chart" in the A4-direction.                                                         |  |  |
| 4. | Press Start button.                                                                                |  |  |
|    | The white chart is scanned, and density is automatically adjusted. After completion, "OK" appears. |  |  |
| 5. | When an error message appears, turn OFF/ON the power switch (SW2) of the main body. Repeat steps 3 |  |  |
|    | to 4 until it is completed properly.                                                               |  |  |
| 6. | Press the [OK] key.                                                                                |  |  |
|    | ADE Adjustment screen appears.                                                                     |  |  |

#### 10.8.7 Incline Offset Adj.

Adjust image skew in the ADF scanning mode.

This adjustment is reflected on the skew adjustment control in ADF scanning mode.

| 1. | "Service Mode screen"                                                                 |  |
|----|---------------------------------------------------------------------------------------|--|
|    | Press the [ADF] key.                                                                  |  |
| 2. | "ADF Adjustment screen"                                                               |  |
|    | Press the [Incline Offset Adj.] key.                                                  |  |
| З. | "Incline Offset Adj. screen"                                                          |  |
|    | Press the [Test Copy] key.                                                            |  |
| 4. | Select A3 paper and with the adjustment chart set to the ADF, press the Start button. |  |
| 5. | Press the [OK] key.                                                                   |  |
|    | Incline Offset Adj. screen appears.                                                   |  |
| 6. | Measure the image skew with a scale.                                                  |  |
|    | Standard value [1]: within ± 0.35% (1.4 mm or                                         |  |
|    | less per 400 mm)                                                                      |  |
|    |                                                                                       |  |
|    |                                                                                       |  |
|    |                                                                                       |  |
|    |                                                                                       |  |
|    |                                                                                       |  |
|    | 15jaf3c014na                                                                          |  |
| 7. | "Incline Offset Adj. screen"                                                          |  |
|    | Enter adjustment value using [+]/[-] key, then press [Setting] key.                   |  |
|    | Setting range: -3.00%(CCW) to +3.00%(CW)                                              |  |
|    | 1 step= 0.05%                                                                         |  |
| 8. | Repeat Steps 3 to 7 until the value gets inside the standard value.                   |  |
| 9. | Press the [OK] key.                                                                   |  |
|    | ADF Adjustment screen appears.                                                        |  |

#### 10.8.8 Stamp position adjustment (Not used)

Adjust the position on which a stamp indicating that FAX has been transmitted is affixed.

#### A. Procedure

| 1. | "Service Mode screen"                                                                                                |                               |  |
|----|----------------------------------------------------------------------------------------------------|-------------------------------|--|
|    | Press the [ADF] key.                                                                                                 |                               |  |
| 2. | "ADF Adjustment screen"                                                                                              |                               |  |
|    | Press the [Stamp Position Adjustment] key.                                                                           |                               |  |
| З. | "Stamp Position Adjustment screen"                                                                                   |                               |  |
|    | Press the [Test Copy] key.                                                                                           |                               |  |
| 4. | With a blank sheet set to the ADF, press the Start be                                                                | utton.                        |  |
| 5. | Press the [OK] key.                                                                                                  |                               |  |
|    | Stamp Position Adjustment screen appears.                                                                            |                               |  |
| 6. | Measure the stamp position on the original with a                                                                    | [2]                           |  |
|    | scale.                                                                                                    |                               |  |
|    | Standard value [3]:                                                                                                  |                               |  |
|    | [1] Stamp                                                                                                    |                               |  |
|    | [2] + direction                                                                                                    |                               |  |
|    | [3] Standard value                                                                                                   |                               |  |
|    | [4] - direction                                                                                                    |                               |  |
|    |                                                                                                    |                               |  |
|    |                                                                                                    |                               |  |
|    |                                                                                                    |                               |  |
|    |                                                                                                    |                               |  |
|    |                                                                                                    |                               |  |
|    |                                                                                                    | [ <sup>1</sup> ] 15jaf3c015na |  |
| 7. | "Stamp Position Adjustment screen"                                                                                   |                               |  |
|    | Enter adjustment value using [+]/[-] key, then press [Setting] key.<br>Setting range: -5.0 mm (short) to +5.0 (long) |                               |  |
|    |                                                                                                    |                               |  |
|    | 1 step = 0.5mm                                                                                                    |                               |  |
| 8. | 3 Beneat Stens 3 to 7 until the value gets inside the standard value                                                 |                               |  |
| 9  |                                                                                                    |                               |  |
| 0. | ADE Adjustment screen appears                                                                                        |                               |  |
|    | ADI Aujustinent soreen appears.                                                                                      |                               |  |

#### 10.8.9 Mixed original size auto adjustment

While in the mixed original size mode, adjust automatically the threshold value of the size detection by feeding a standard size sheet of paper.

| 1. | "Service Mode screen"                                              |
|----|--------------------------------------------------------------------|
|    | Press the [ADF] key.                                               |
| 2. | "ADF Adjustment screen"                                            |
|    | Press the [Mixed Original Size Adjustment] key.                    |
| З. | "Mixed Original Size Adjustment"                                   |
|    | Press the [11 x 17] key.                                           |
| 4. | With 11 x 17 size paper set to the ADF, press the Start button.    |
|    | After completion of adjustment, "OK" appears.                      |
| 5. | Press the [5 1/2 x 8 1/2] key.                                     |
| 6. | With 8 1/2 x 11 size paper set to the ADF, press the Start button. |
|    | After completion of adjustment, "OK" appears.                      |
| 7. | Press the [OK] key.                                                |
|    | ADF Adjustment screen appears.                                     |

# 10.9 Finisher adjustment

## 10.9.1 Center staple position adjustment (FS-602)

While in the stitch-and-fold mode, adjust the staple position.

## A. Procedure

| 1. | "Service Mode screen"                                                                                     |
|----|----------------------------------------------------------------------------------------------------|
|    | Press the [Finisher] key.                                                                                 |
| 2. | "Finisher Adjustment screen"                                                                              |
|    | Press the [Center Staple Position] key.                                                                   |
| З. | "Center Staple Position Adj. screen"                                                                      |
|    | Press each key to select the paper size to be adjusted.                                                   |
| 4. | Press the [Test Copy] key.                                                                                |
| 5. | Set 2 or more sheets of paper to the ADF, and with an appropriate paper selected, press the Start button. |
| 6. | Press the [OK] key.                                                                                       |
|    | Center Staple Position Adj. screen appears.                                                               |
| 7. | Check the center of paper and the staple position.                                                        |
|    | Standard value: ± 1mm                                                                                     |
| 8. | "Center Staple Position Adj. screen"                                                                      |
|    | Enter adjustment value using [+]/[-] key, then press [Setting] key.                                       |
|    | Setting range: -12.8 mm (short) to +12.7 (long)                                                           |
|    | 1 step = 0.1mm                                                                                            |
|    | Press the [Restore] key to return to the value before change.                                             |
| 9. | Repeat Steps 3 to 8 until the value gets inside the standard value.                                       |
| 10 | Press the [OK] key.                                                                                       |
|    | Finisher Adjustment screen appears.                                                                       |
|    |                                                                                                    |

## 10.9.2 Folding position adjustment

Adjust the folding position while in the folding print.

| 1. | "Service Mode screen"                                                                  |  |  |  |  |
|----|----------------------------------------------------------------------------------------|--|--|--|--|
|    | Press the [Finisher] key.                                                              |  |  |  |  |
| 2. | "Finisher Adjustment screen"                                                           |  |  |  |  |
|    | Press the [Half-Fold Position] key.                                                    |  |  |  |  |
| З. | "Half-Fold Position Adjustment screen"                                                 |  |  |  |  |
|    | Press each key to select the paper size to be adjusted.                                |  |  |  |  |
| 4. | Press the [Test Copy] key.                                                             |  |  |  |  |
| 5. | Select an appropriate paper size and press the Start button.                           |  |  |  |  |
|    | A test pattern (No. 16) is output.                                                     |  |  |  |  |
| 6. | Press the [OK] key.                                                                    |  |  |  |  |
|    | Half-Fold Position Adjustment screen appears.                                          |  |  |  |  |
| 7. | Check the discrepancy [1] at the edge of the                                           |  |  |  |  |
|    | paper output.                                                                          |  |  |  |  |
|    | Standard value [1]: ± 1.5mm                                                            |  |  |  |  |
|    |                                                                                        |  |  |  |  |
|    |                                                                                        |  |  |  |  |
|    | <b>1</b> 15jmi3c024na                                                                  |  |  |  |  |
| 8. | "Half-Fold Position Adjustment screen"                                                 |  |  |  |  |
|    | Enter adjustment value using [+]/[-] key, then press [Setting] key.                    |  |  |  |  |
|    | Setting range: -12.8 mm (short) to +12.7 (long)                                        |  |  |  |  |
|    | 1 step= 0.1mm                                                                          |  |  |  |  |
|    | Press the [Restore] key to return to the value before change.                          |  |  |  |  |
| •  | When an discrepancy is as indicated in Step 6, enter a set value on the plus (+) side. |  |  |  |  |
| 9. | Repeat Steps 3 to 8 until the value gets inside the standard value.                    |  |  |  |  |
| 10 | Press the [OK] key.                                                                    |  |  |  |  |
|    | Finisher Adjustment screen appears.                                                    |  |  |  |  |

Adjust the punch hole position in the sub scan direction while in the use of PK.

| 1. | "Service N                                                          | Node screen"                    |                |                |   |  |              |
|----|---------------------------------------------------------------------|---------------------------------|----------------|----------------|---|--|--------------|
|    | Press the                                                           | [Finisher] key.                 |                |                |   |  |              |
| 2. | "Finisher Adjustment screen"                                        |                                 |                |                |   |  |              |
|    | Press the [Punch vertical position] key.                            |                                 |                |                |   |  |              |
| З. | "Punch Ve                                                           | ertical Position Adjustment sc  | reen"          |                |   |  |              |
|    | Press eac                                                           | h key to select the paper size  | to be adjust   | ted.           |   |  |              |
| 4. | Press the                                                           | [Test Copy] key.                |                |                |   |  |              |
| 5. | Select an                                                           | appropriate paper size and p    | ress the Star  | t button.      |   |  |              |
|    | A test pat                                                          | tern (No. 16) is output.        |                |                |   |  |              |
| 6. | Press the                                                           | [OK] key.                       |                |                |   |  |              |
|    | Punch Ve                                                            | rtical Position Adjustment scr  | een appears.   |                |   |  |              |
| 7. | Check the                                                           | e distance [1] from the edge o  | f the paper    |                |   |  |              |
|    | output to                                                           | the center of the punch hole.   |                | [1]            |   |  |              |
|    | No. of                                                              | Standard value [1] (mm)         | ٦              |                |   |  |              |
|    | holes                                                               |                                 |                |                |   |  |              |
|    | 2 bolos                                                             | 105+50                          | -              |                |   |  |              |
|    | 2 110163                                                            | 10.0 ± 0.0                      | -              | •              |   |  |              |
|    | 3 holes                                                             | 9.5 ± 5.0                       |                | l in the       |   |  | Inter        |
|    |                                                                     |                                 |                |                |   |  | hain         |
|    |                                                                     |                                 |                | φ              |   |  |              |
|    |                                                                     |                                 |                |                | - |  | L.I.         |
|    |                                                                     |                                 |                |                |   |  |              |
|    |                                                                     |                                 |                |                |   |  | 15knf3c100na |
| 8. | "Punch Ve                                                           | ertical Position Adjustment sc  | reen"          |                |   |  |              |
|    | Enter adju                                                          | ustment value using [+]/[-] key | , then press [ | [Setting] key. |   |  |              |
|    | Setting ra                                                          | nge: - 5.0 mm (short) to +50    | (long)         |                |   |  |              |
|    | 1 step = 0                                                          | ).1mm                           |                |                |   |  |              |
|    | Press the                                                           | [Restore] key to return to the  | value before   | change.        |   |  |              |
| 9. | Repeat Steps 3 to 8 until the value gets inside the standard value. |                                 |                |                |   |  |              |
| 10 | <i>O.</i> Press the [OK] key.                                       |                                 |                |                |   |  |              |
|    | Finisher Adjustment screen appears.                                 |                                 |                |                |   |  |              |

## 10.9.4 Punch horizontal position (PK)

Adjust the punch hole position in the main scan direction while in the use of the PK.

| 1. | "Service Mode screen"                                                                                 |
|----|----------------------------------------------------------------------------------------------------|
|    | Press the [Finisher] key.                                                                             |
| 2. | "Finisher Adjustment screen"                                                                          |
|    | Press the [Punch horizontal position] key.                                                            |
| З. | "Punch Vertical Position Adjustment screen"                                                           |
|    | Press the [Test Copy] key.                                                                            |
| 4. | Select paper size to adjust, press Start button.                                                      |
|    | A test pattern (No. 16) is output.                                                                    |
| 5. | Press the [OK] key.                                                                                   |
|    | Punch Unit Horizontal Position Adjustment screen appears.                                             |
| 6. | Check the center of the paper and the position of the punch hole.                                     |
|    | Standard value (length from the edge of the paper to the center of the punch hole): 10.5 mm (2 holes/ |
|    | Swedish 4 holes/4 holes), 9.5 mm (3 holes/inch 2 holes)                                               |
| 7. | "Punch Horizontal Position Adjustment screen"                                                         |
|    | Enter adjustment value using [+]/[-] key, then press [Setting] key.                                   |
|    | Setting range: -5.0 mm (short) to +5.0 (long)                                                         |
|    | 1 step= 0.1mm                                                                                         |
|    | Press the [Restore] key to return to the value before change.                                         |
| 8. | Repeat Steps 3 to 7 until the value gets inside the standard value.                                   |
| 9. | Press the [OK] key.                                                                                   |
|    | Finisher Adjustment screen appears.                                                                   |

#### 10.9.5 Punch unit vertical position (ZU)

Adjust the punch hole position in the sub scan direction while in the use of ZU.

#### A. Procedure

| 1. | "Service Mode                                                               | screen"                     |                |                 |               |                |              |
|----|-----------------------------------------------------------------------------|-----------------------------|----------------|-----------------|---------------|----------------|--------------|
| 0  | "Fieldber Adius                                                             | treent cereen"              |                |                 |               |                |              |
| 2. | "Hnisher Adjustment screen"<br>Press the IPunch unit vertical position lkey |                             |                |                 |               |                |              |
| 3  | "Punch Unit Ve                                                              | ertical Position Adjustmen  | nt screen"     |                 |               |                |              |
| 0. | Press key to a                                                              | diust paper size.           | 10010011       |                 |               |                |              |
| 4. | "Punch Unit Ve                                                              | ertical Position Adjustmer  | nt screen"     |                 |               |                |              |
|    | Press the Test                                                              | Copy] key.                  |                |                 |               |                |              |
| 5. | Set an original                                                             | to the DF, and with an a    | ppropriate pa  | aper size selec | ted, press th | ne Start butto | on.          |
|    | A punched prir                                                              | nt is output.               |                |                 |               |                |              |
| 6. | Press the [OK]                                                              | key.                        |                |                 |               |                |              |
|    | Punch Unit Ver                                                              | tical Position Adjustmen    | t screen app   | ears.           |               |                |              |
| 7. | Check the dist                                                              | ance [1] from the edge o    | f the paper    |                 |               |                |              |
|    | output to the c                                                             | enter of the punch hole.    |                | [1]             |               |                |              |
|    | No. of holes                                                                | Standard value [1] (m       | ım)            |                 |               |                |              |
|    | 2 holes                                                                     | 10.5 ± 5.0                  |                |                 | 1             | 1              |              |
|    | 3 holes                                                                     | 9.5 ± 5.0                   |                |                 | I             | 1              |              |
|    |                                                                             |                             |                | φ               |               |                |              |
|    |                                                                             |                             |                |                 |               |                |              |
|    |                                                                             |                             |                | φ.              |               |                |              |
|    |                                                                             |                             |                |                 |               | 1              |              |
|    |                                                                             |                             |                |                 |               | 1              |              |
|    |                                                                             |                             |                |                 |               |                | 15kvf3c015na |
| 8. | "Punch Unit Ve                                                              | ertical Position Adjustmer  | nt screen"     |                 |               |                |              |
|    | Enter adjustme                                                              | ent value using [+]/[-] key | , then press   | [Setting] key.  |               |                |              |
|    | Setting range:                                                              | -5.0 mm (short) to +5.0     | (long)         |                 |               |                |              |
|    | 1 step= 0.1mn                                                               | n                           |                |                 |               |                |              |
|    | Press the [Res                                                              | tore] key to return to the  | value before   | change.         |               |                |              |
|    |                                                                             |                             |                |                 |               |                |              |
| 9. | Repeat Steps                                                                | 3 to 7 until the value gets | 3 inside the s | standard value. |               |                |              |
| 10 | Press the [OK]                                                              | key.                        |                |                 |               |                |              |
|    | Finisher Adjustment screen appears.                                         |                             |                |                 |               |                |              |

## 10.9.6 Punch unit horizontal adjustment (ZU)

Adjust the punch hole position in the main scan direction while in the use of the ZU.

| 1. | "Service Mode screen"                                               |
|----|---------------------------------------------------------------------|
|    | Press the [Finisher] key.                                           |
| 2. | "Finisher Adjustment screen"                                        |
|    | Press the [Punch unit horizontal position] key.                     |
| З. | "Punch Unit Horizontal Adjustment screen"                           |
|    | Press the [Test Copy] key.                                          |
| 4. | Select paper size to adjust, press Start button.                    |
|    | A blank sheet that has been punched out is output.                  |
| 5. | Press the [OK] key.                                                 |
|    | Punch Unit Horizontal Adjustment screen appears.                    |
| 6. | Check the center of the paper and the position of the punch hole.   |
|    | Standard value: 10.5 mm                                             |
| 7. | "Punch Unit Horizontal Adjustment screen"                           |
|    | Enter adjustment value using [+]/[-] key, then press [Setting] key. |
|    | Setting range: -5.0 mm (short) to +5.0 (long)                       |
|    | 1 step= 0.1mm                                                       |
|    | Press the [Restore] key to return to the value before change.       |
| 8. | Repeat Steps 3 to 7 until the value gets inside the standard value. |
| 9. | Press the [OK] key.                                                 |
|    | Finisher Adjustment screen appears.                                 |

#### 10.9.7 Punch registration amount (main body) adjustment

Adjust the registration loop amount while in the paper feed from the main body (reversed paper exit and ADU paper exit (straight paper exit))

#### A. Procedure

| 1. | "Service Mode screen"                                               |
|----|---------------------------------------------------------------------|
|    | Press the [Finisher] key.                                           |
| 2. | "Finisher Adjustment screen"                                        |
|    | Press the [Punch registration Amount (main) body] key.              |
| З. | "Punch Registration Amount (main body) Adjustment screen"           |
|    | Press the [Test Copy] key.                                          |
| 4. | Select paper size to adjust, press Start button.                    |
|    | A blank sheet that has been punched out is output.                  |
| 5. | Press the [OK] key.                                                 |
|    | Punch Registration Amount (main body) Adjustment screen appears.    |
| 6. | Check the registration loop amount.                                 |
| 7. | [Punch registration loop amount (main body) screen]                 |
|    | Enter adjustment value using [+]/[-] key, then press [Setting] key. |
|    | Setting range: -16.0 mm (short) to +16.0 (long)                     |
|    | 1 step = 0.8mm                                                      |
|    | Press the [Restore] key to return to the value before change.       |
| 8. | Repeat Steps 3 to 8 until the value gets inside the standard value. |
| 9. | Press the [OK] key.                                                 |
|    | Finisher Adjustment screen appears.                                 |

## 10.9.8 Punch registration amount (PI)

Adjust the registration loop amount while in the paper feed from the PI.

| 1. | "Service Mode screen"                                               |
|----|---------------------------------------------------------------------|
|    | Press the [Finisher] key.                                           |
| 2. | "Finisher Adjustment screen"                                        |
|    | Press the [Punch registration amount (PI)] key.                     |
| З. | "Punch Registration Amount (main body) Adjustment screen"           |
|    | Press the [Test Copy] key.                                          |
| 4. | Select paper size to adjust, press Start button.                    |
|    | A blank sheet that has been punched out is output.                  |
| 5. | Press the [OK] key.                                                 |
|    | Punch registration amount (PI) screen appears.                      |
| 6. | Check the registration loop amount.                                 |
| 7. | [Punch registration loop amount (PI) screen]                        |
|    | Enter adjustment value using [+]/[-] key, then press [Setting] key. |
|    | Setting range: -16.0 mm (short) to +16.0 (long)                     |
|    | 1 step = 0.8mm                                                      |
|    | Press the [Restore] key to return to the value before change.       |
| 8. | Repeat Steps 3 to 8 until the value gets inside the standard value. |
| 9. | Press the [OK] key.                                                 |
|    | Finisher Adjustment screen appears.                                 |

## 10.9.9 1st Z-folding position/2nd Z-folding position adjustment (ZU)

Adjust the 1st Z-folding and the 2nd Z-folding positions while in the Z-folding print.

| 1. | "Service Mode screen"                                                       |
|----|-----------------------------------------------------------------------------|
|    | Press the [Finisher] key.                                                   |
| 2. | "Finisher Adjustment screen"                                                |
|    | Press the [1st Z-Fold Position] or [2nd Z-Fold Position] key.               |
| З. | "1st Z-Fold Position Adj. screen" or "2nd Z-Fold Position Adj. screen"      |
|    | Press the key to select the paper size to be adjusted.                      |
| 4. | Press the [Test Copy] key.                                                  |
| 5. | Select an appropriate paper size tray and press the Start button.           |
|    | A blank sheet that has been Z-fold is output.                               |
| 6. | Press the [OK] key.                                                         |
|    | 1st Z-Fold Position Adj. screen or 2nd Z-Fold Position Adj. screen appears. |
| 7. | Check the 1st and the 2nd Z-folding positions of the Z-folding.             |
| 8. | "1st Z-Fold Position Adj. screen" or "2nd Z-Fold Position Adj. screen"      |
|    | Enter adjustment value using [+]/[-] key, then press [Setting] key.         |
|    | Setting range: -12.8mm to +12.8mm                                           |
|    | 1 step = 0.1mm                                                              |
|    | Press the [Restore] key to return to the value before change.               |
| 9. | Repeat Steps 4 to 8 until the value gets inside the standard value.         |
| 10 | Repeat Steps 3 to 9 for the paper size required.                            |
| 11 | Press the [OK] key.                                                         |
|    | Finisher Adjustment screen appears.                                         |

## 10.9.10 Three-folding position adjustment (FS-602)

Adjust the folding position while in the three-folding print.

| <i>1.</i> "Se<br>Pre | rvice Mode<br>ss the [Finis                                            | screen"<br>her] key. |                |                          |                  |             |
|----------------------|------------------------------------------------------------------------|----------------------|----------------|--------------------------|------------------|-------------|
| 2 "Fir               | nisher Adiust                                                          | ment scree           | n"             |                          |                  |             |
| Pre                  | ss the [Tri-F                                                          | old Position         | ] key.         |                          |                  |             |
| <i>3.</i> "Tri       | -Fold Positic                                                          | on Adj. scree        | en"            |                          |                  |             |
| Pre                  | ss the key to                                                          | o select the         | paper size     | to be adjus <sup>.</sup> | ted.             |             |
| 4. Pre               | ss the [Test                                                           | Copy] key.           |                |                          |                  |             |
| <i>5.</i> Sel        | ect an appro                                                           | opriate pape         | er size tray a | and press th             | ne Start button. |             |
| Ab                   | lank sheet t                                                           | hat has bee          | n three-fold   | is output.               |                  |             |
| <i>6.</i> Pre        | ss the [END                                                            | ] key.               |                |                          |                  |             |
| Tri-                 | Fold Position                                                          | n Adj. scree         | n appears.     |                          |                  |             |
| 7. Che               | eck the posi                                                           | tion of each         | folding.       |                          |                  |             |
| folding              | 5                                                                      | Standard valu        | е              | Standard                 |                  |             |
| position             | A4R                                                                    | 8.5 x 11R            | 16KR           |                          |                  |             |
| [1]                  | 93 mm                                                                  | 86.4 mm              | 83 mm          | ±2 mm                    |                  |             |
| [2]                  | 102 mm                                                                 | 97 mm                | 93.5 mm        | ±2mm                     | [3]              |             |
| [3]                  | 102 mm                                                                 | 97 mm                | 93.5 mm        | ± 2 mm                   |                  |             |
|                      |                                                                        |                      |                |                          |                  |             |
|                      |                                                                        |                      |                |                          | [2] 15           | 5jmf3c025na |
| <i>8.</i> "Tri       | -Fold Positic                                                          | on Adj. scree        | en"            |                          |                  |             |
| Ent                  | er adjustme                                                            | nt value usii        | ng [+]/[-] ke  | , then pres              | s [Setting] key. |             |
| Set                  | Setting range: -12.8mm to +12.7mm                                      |                      |                |                          |                  |             |
| 1 s'                 | 1 step = 0.1mm                                                         |                      |                |                          |                  |             |
| Pre                  | Press the [Restore] key to return to the value before change.          |                      |                |                          |                  |             |
| <i>9.</i> Rep        | 9. Repeat Steps 3 to 8 until the value gets inside the standard value. |                      |                |                          |                  |             |
| <i>10.</i> Pre       | 10. Press the [OK] key.                                                |                      |                |                          |                  |             |
| Fini                 | sher Adjustr                                                           | ment screer          | appears.       |                          |                  |             |

## **10.9.11** 2 position staple distance adjustment (For FS-602)

Adjust the distance between 2 staples for flat stapling or stitch-and-fold.

#### A. Procedure

| 7.  | "Service Mode screen"                                                                                    |  |  |  |  |
|-----|----------------------------------------------------------------------------------------------------|--|--|--|--|
|     | Press the [Finisher] key.                                                                                |  |  |  |  |
| 2.  | "Finisher Adjustment screen"                                                                             |  |  |  |  |
|     | Press the [2 Position Staple Dist.] key.                                                                 |  |  |  |  |
| З.  | "2 Position Staple Distance Adj. screen"                                                                 |  |  |  |  |
|     | Press the [Staple] or [Center Staple] key.                                                               |  |  |  |  |
| 4.  | Press the [Test Copy] key.                                                                               |  |  |  |  |
| 5.  | Set 2 or more sheets of paper to the DF, and with a tray corresponding to the paper size selected, press |  |  |  |  |
|     | the Start button.                                                                                        |  |  |  |  |
| 6.  | Press the [OK] key.                                                                                      |  |  |  |  |
|     | 2 Position Staple Distance Adj. screen appears.                                                          |  |  |  |  |
| 7.  | Check the distance between 2 staples for 2-sta-                                                          |  |  |  |  |
|     | ple flat stapling.                                                                                       |  |  |  |  |
|     | Standard value[1] = 120mm                                                                                |  |  |  |  |
|     |                                                                                                    |  |  |  |  |
|     |                                                                                                    |  |  |  |  |
|     |                                                                                                    |  |  |  |  |
|     |                                                                                                    |  |  |  |  |
|     |                                                                                                    |  |  |  |  |
|     |                                                                                                    |  |  |  |  |
|     |                                                                                                    |  |  |  |  |
|     |                                                                                                    |  |  |  |  |
|     |                                                                                                    |  |  |  |  |
|     | 15kvf3c016na                                                                                             |  |  |  |  |
| 8.  | "2 Position Staple Distance Adj. screen"                                                                 |  |  |  |  |
|     | Enter adjustment value using [+]/[-] key, then press [Setting] key.                                      |  |  |  |  |
|     | Setting range: -12.8mm to +16.0mm                                                                        |  |  |  |  |
|     | 1 step= 0.1mm                                                                                            |  |  |  |  |
|     | Press the [Restore] key to return to the value before change.                                            |  |  |  |  |
| 9.  | Repeat Steps 3 to 8 until the value gets inside the standard value.                                      |  |  |  |  |
| 10. | <i>10.</i> Press the [OK] key.                                                                           |  |  |  |  |
|     | Finisher Adjustment screen appears.                                                                      |  |  |  |  |

#### 10.9.12 Cover sheet tray size (PI)

Conduct this adjustment when the size detection of the cover sheet tray of PI cannot be made properly.

| 1. | "Service Mode screen"                                                                      |
|----|--------------------------------------------------------------------------------------------|
|    | Press the [Finisher] key.                                                                  |
| 2. | "Finisher Adjustment screen"                                                               |
|    | Press the [Cover Sheet Tray Size] key.                                                     |
| З. | "Cover Sheet Tray Size Adj. screen"                                                        |
|    | Press the [Upper Tray] or [Lower Tray] key and select the cover sheet tray to be adjusted. |
| 4. | Set A4R size paper to the cover sheet tray selected by PI and press the Start button.      |
|    | The size adjustment is made and after completion of adjustment, "OK" appears.              |
| 5. | Repeat Steps 3 to 4 to adjust the other cover sheet tray.                                  |
| 6. | Press the [OK] key.                                                                        |
|    | Finisher Adjustment screen appears.                                                        |

# 10.10 Firmware version display

Display the version of the firmware (main body and options)

#### A. Procedure

| 1. | "Service Mode screen"                                 |
|----|-------------------------------------------------------|
|    | Press the [Firmware Version] key.                     |
| 2. | "Firmware Version display screen"                     |
|    | Press the [1] or [2] key to display an item intended. |
| З. | Press the [FND] key.                                  |

Service Mode screen appears.

# 10.11 CS Remote Care

## 10.11.1 Outlines

CS Remote Care enables the machine and the computer at CS Remote Care center to exchange data through telephone line in order to control the machine.

CS Remote Care enables the machine to call the computer at the center when trouble occurs. It also enables the computer at the center to contact the machine for the necessary data.

Data which CS Remote Care handles can be divided into the following groups.

- Data which show the status of use of the machine such as Total count, PM count.
- Data which show the abnormal situation on the machine such as where and how often errors occur.
- Data on adjustment
- Data on setting

#### 10.11.2 Setting Up CS Remote Care

#### NOTE

- At this moment in time, the use of the communication means other than the modem is unavailable.
- For resetting up the machine which CS Remote Care has already been set up, clear the RAM for CS Remote Care before resetting.
   For clearing the RAM, see "(3) RAM Clear."
- When using the telephone line for connection, use the recommended modem. (For recommended modem, contact responsible person of KONICA MINOLTA.)

#### A. Procedure for setting up

 Register the device ID to the application at CS Remote Care Center. The initial connection is not available unless the device ID is registered.

2. Connecting the modem

Turn the power for the modem OFF. Connect the machine and the modem with a modem cable. Connect the modem and the wall jack with a modular cable.

\* For connecting the modular cable, see the manual for the modem.

- 3. Clearing the RAM
  - 1. Select Service Mode  $\rightarrow$  CS Remove Care, and touch "Detail Setting" key.
  - 2. Touch "RAM Clear" key.
  - 3. Select Set, and touch "END."

For clearing the RAM, see "10.11.7 C. (3) RAM Clear."

## NOTE

## • When Detail Setting key is not displayed, skip this step and proceed to Step 4.

4. Selecting the CS Remote Care function

Select Service Mode  $\rightarrow$  CS Remove Care  $\rightarrow$  System Selection, and touch "Modem" key.

- 5. Inputting the ID Code
  - 1. Select Service Mode  $\rightarrow$  CS Remote Care  $\rightarrow$  ID Code, and touch "ID Code" key.
  - 2. Input the seven digits ID of the service person, and touch "ID Code" key again.
  - (See "10.11.7 B. ID Code.")

ADJUSTMENT/SETTING

6. Setting the date and time for CS Remote Care 1. Select Service Mode  $\rightarrow$  CS Remove Care, and touch "Detail Setting" key. 2. Touch "Date & Time Setting" key. 3. Input the date, time and the time zone using the 10-Key Pad, and touch "Set" key. (See "10.11.7 C. (2) Date/Time Input.") 7. Setting the Center ID 1. Select Service Mode  $\rightarrow$  CS Remove Care, and touch "Detail Setting" key. 2. Touch Basic Setting  $\rightarrow$  Center ID, and input the Center ID (five digits). (See "10.11.7 C. (1) Machine Setting.") 8. Setting the Device ID 1. Select Service Mode → CS Remove Care, and touch "Detail Setting" key. 2. Touch Basic Setting → Device ID, and input Device ID (nine digits). (See "10.11.7 C. (1) Machine Setting.") 9. Setting the telephone number of the Center 1. Select Service Mode → CS Remove Care, and touch "Detail Setting" key. 2. Touch Basic Setting → Center Telephone Number key. 3. Input the telephone number of the Center using the 10-Keys Pad and P, T, W, - keys. (See "10.11.7 C. (1) Machine Setting.") 10. Inputting the Device telephone number 1. Select Service Mode  $\rightarrow$  CS Remove Care, and touch "Detail Setting" key. 2. Touch Basic Setting  $\rightarrow$  Device Telephone Number key. 3. Input the Device telephone number using the 10-Key Pad and P, T, W, - keys. (See "10.11.7 C. (1) Machine Setting.") 11. Inputting the AT command for initializing the modem 1. Select Service Mode  $\rightarrow$  CS Remove Care, and touch "Detail Setting" key. 2. Touch "AT Command" key. 3. Input AT Command. NOTE . Change this Command only when it is necessary. (They do not need to be changed in normal condition.) · For details on AT Command, see the manual for the modem. (See "10.11.7 C. (7) AT Command.")

12. Setting the DIPSW for CS Remote Care

#### NOTE

 This setting is not normally necessary. Take this step only when necessary in a specific connecting condition.

13. Executing the initial transmission

- 1. Select Service Mode  $\rightarrow$  CS Remove Care, and touch "Detail Setting" key.
- 2. Touch "initial transmission" key on the right bottom of the screen to start initial transmission.
- 3. When the machine is properly connected with the Center, CS Remote Care setting screen will be displayed.

## NOTE

• The initial transmission key at the right bottom of the screen will be displayed only when the Center ID, the Device ID, Telephone number of the Center and the Device telephone number have been input.

(See "10.11.7 C. (1) Machine Setting.")

#### B. Setup confirmation

Follow the steps below to make sure that CS Remote Care has been properly set up.

| 1. | Call the Service Mode to the screen.                     |
|----|----------------------------------------------------------|
| 2. | Touch "CS Remote Care" key.                              |
| З. | Check to make sure that only selected item is displayed. |

#### 10.11.3 Software SW setting for CS Remote Care

#### NOTE

• SW bits data are written into the NVRAM every time a change is made. In case you changed bit data by accident, be sure to restore the previous state.

## A. Procedure

| 1. | Select Service Mode $\rightarrow$ "CS Remote Care" $\rightarrow$ "Detail Setting", and touch "Software Switch Setting" key. |
|----|----------------------------------------------------------------------------------------------------|
| 2. | Touch "Switch No." key, and input the SW number (two digits) using the 10-Key Pad.                                          |
| З. | Touch "Bit Assignment", and select SW bit number using the arrow keys, and input 0 or 1 using the 10-                       |
|    | Key Pad.                                                                                                    |
|    | (For setting by hexadecimal numbers, touch "HEX Assignment" key, and input using the 1-Key Pad or A to                      |
|    | F keys.)                                                                                                    |

4. Touch "Fix" key.

#### NOTE

• About functions of each switch, see to "B. List of software SW for CS Remote Care."

## B. List of software SW for CS Remote Care

## NOTE

• Do not change any bit not described on this table.

| SW No. | Bit   | Functions                                                   | 0           | 1    | Default |
|--------|-------|-------------------------------------------------------------|-------------|------|---------|
| SW 01  | 0     | Dial Mode                                                   | Pulse       | Tone | 1       |
|        | 1     | Line for send only                                          | No          | Yes  | 0       |
|        | 2     | Reserved                                                    | -           | -    | 0       |
|        | 3     | Reserved                                                    | -           | -    | 0       |
|        | 4     | Baud rate                                                   | *1          | *1   | 0       |
|        | 5     |                                                             | *1          | *1   | 0       |
|        | 6     |                                                             | *1          | *1   | 0       |
|        | 7     |                                                             | *1          | *1   | 1       |
| SW 02  | 0     | Auto call on SC occurrence                                  | Do not call | Call | 1       |
|        | 1     | Auto call on date specification                             | Do not call | Call | 1       |
|        | 2     | Auto call on the part replacement                           | Do not call | Call | 1       |
|        | 3     | Auto call on the drum replacement                           | Do not call | Call | 1       |
|        | 4     | Auto call on the periodic maintenance (PM)                  | Do not call | Call | 1       |
|        | 5     | Auto call on the IU Life                                    | Do not call | Call | 1       |
|        | 6     | Auto call of the IR shortage                                | Do not call | Call | 1       |
|        | 7     | Auto call on the zero reset of the fixed parts replacement. | Do not call | Call | 1       |
| SW 03  | 0     | Reserved                                                    | -           | -    | 0       |
|        | 1     | Auto call on the toner supply                               | Do not call | Call | 1       |
|        | 2     | Reserved                                                    | -           | -    | 0       |
|        | 3     | Auto call on the waste toner bottle full                    | Do not call | Call | 1       |
|        | 4 - 7 | Reserved                                                    | _           | _    | 0       |
| SW 04  | 0 - 7 | Reserved                                                    | _           | _    | 0       |
| SW 05  | 0     | Modem redial interval                                       | *2          | *2   | 1       |
|        | 1     |                                                             | *2          | *2   | 1       |
|        | 2     |                                                             | *2          | *2   | 0       |
|        | 3     |                                                             | *2          | *2   | 0       |
|        | 4 - 7 | Reserved                                                    | -           | _    | 0       |
| SW 06  | 0     | Modem redial times                                          | *3          | *3   | 0       |
|        | 1     |                                                             | *3          | *3   | 1       |
|        | 2     |                                                             | *3          | *3   | 0       |
|        | 3     |                                                             | *3          | *3   | 1       |
|        | 4     |                                                             | *3          | *3   | 0       |
|        | 5     |                                                             | *3          | *3   | 0       |
|        | 6     |                                                             | *3          | *3   | 0       |
|        | 7     | Reserved                                                    | -           | -    | 0       |

| SW No. | Bit   | Functions                                         | 0  | 1  | Default |
|--------|-------|---------------------------------------------------|----|----|---------|
| SW 07  | 0     | Reserved                                          | -  | -  | 1       |
|        | 1 - 7 | Reserved                                          |    |    | 0       |
| SW 08  | 0     | Reserved                                          |    | -  | 0       |
|        | 1     |                                                   | -  | -  | 1       |
|        | 2     |                                                   | -  | -  | 1       |
|        | 3     |                                                   | -  | -  | 0       |
|        | 4 - 7 | Reserved                                          | -  | -  | 0       |
| SW 09  | 0     | Reserved                                          |    |    | 0       |
|        | 1     |                                                   | I  | I  | 1       |
|        | 2     |                                                   | I  | I  | 0       |
|        | 3     |                                                   | _  | -  | 1       |
|        | 4     |                                                   | _  | _  | 0       |
|        | 5     |                                                   | _  | _  | 0       |
|        | 6     |                                                   | _  | -  | 0       |
|        | 7     | Reserved                                          | _  | -  | 0       |
| SW 10  | 0 - 7 | Reserved                                          | _  | _  | 0       |
| SW 11  | 0     | Timer 1                                           | *4 | *4 | 0       |
|        | 1     | RING reception $\rightarrow$ CONNECT reception    | *4 | *4 | 0       |
|        | 2     |                                                   | *4 | *4 | 0       |
|        | 3     |                                                   | *4 | *4 | 0       |
|        | 4     |                                                   | *4 | *4 | 0       |
|        | 5     |                                                   | *4 | *4 | 1       |
|        | 6     |                                                   | *4 | *4 | 0       |
|        | 7     |                                                   | *4 | *4 | 0       |
| SW 12  | 0     | Timer 2                                           | *5 | *5 | 0       |
|        | 1     | Dial request completed $\rightarrow$ CONNECT      | *5 | *5 | 0       |
|        | 2     | reception                                         | *5 | *5 | 0       |
|        | 3     |                                                   | *5 | *5 | 0       |
|        | 4     |                                                   | *5 | *5 | 0       |
|        | 5     |                                                   | *5 | *5 | 0       |
|        | 6     |                                                   | *5 | *5 | 1       |
|        | 7     |                                                   | *5 | *5 | 0       |
| SW 13  | 0 - 7 | Reserved                                          | _  | -  | 0       |
| SW 14  | 0     | Timer 4                                           | *6 | *6 | 0       |
|        | 1     | Line connection $\rightarrow$ Start request tele- | *6 | *6 | 0       |
|        | 2     | gram delivery                                     | *6 | *6 | 0       |
|        | 3     |                                                   | *6 | *6 | 0       |
|        | 4     |                                                   | *6 | *6 | 0       |
|        | 5     |                                                   | *6 | *6 | 1       |
|        | 6     |                                                   | *6 | *6 | 0       |
|        | 7     |                                                   | *6 | *6 | 0       |

| SW No.      | Bit   | Functions                           | 0           | 1    | Default |
|-------------|-------|-------------------------------------|-------------|------|---------|
| SW 15       | 0     | Timer 5                             | *7          | *7   | 0       |
|             | 1     | Wait time for other side's response | *7          | *7   | 1       |
|             | 2     |                                     | *7          | *7   | 1       |
|             | 3     |                                     | *7          | *7   | 1       |
|             | 4     |                                     | *7          | *7   | 1       |
|             | 5     |                                     | *7          | *7   | 0       |
|             | 6     |                                     | *7          | *7   | 0       |
|             | 7     |                                     | *7          | *7   | 0       |
| SW 16       | 0 - 7 | Reserved                            | _           | -    | 0       |
| SW 17       | 0 - 7 | Reserved                            | _           | -    | 0       |
| SW 18       | 0     | Attention display                   | Do not call | Call | 1       |
|             | 1 - 7 | Reserved                            | _           | -    | 0       |
| SW 19 to SW | 0 - 7 | Reserved                            | _           | -    | 0       |
| 40          |       |                                     |             |      |         |

#### \*1: Baud rate

| Mode      | 01-7 | 01-6 | 01-5 | 01-4 |
|-----------|------|------|------|------|
| 9600 bps  | 0    | 1    | 1    | 0    |
| 19200 bps | 0    | 1    | 1    | 1    |
| 38400 bps | 1    | 0    | 0    | 0    |

## \*2: Modem redial interval

| Mode       | 05-3 | 05-2 | 05-1 | 05-0 |
|------------|------|------|------|------|
| 1 minute   | 0    | 0    | 0    | 1    |
| 2 minutes  | 0    | 0    | 1    | 0    |
| 3 minutes  | 0    | 0    | 1    | 1    |
| 4 minutes  | 0    | 1    | 0    | 0    |
| 5 minutes  | 0    | 1    | 0    | 1    |
| 6 minutes  | 0    | 1    | 1    | 0    |
| 7 minutes  | 0    | 1    | 1    | 1    |
| 8 minutes  | 1    | 0    | 0    | 0    |
| 9 minutes  | 1    | 0    | 0    | 1    |
| 10 minutes | 1    | 0    | 1    | 0    |

## \*3: Modem redial times

| Mode           | 06-6                 | 06-5 | 06-4 | 06-3 | 06-2 | 06-1 | 06-0 |
|----------------|----------------------|------|------|------|------|------|------|
| 0 to 9 times   | 000 0000 to 000 1001 |      |      |      |      |      |      |
| 10 times       | 0                    | 0    | 0    | 1    | 0    | 1    | 0    |
| 11 to 99 times | 000 1011 to 110 0011 |      |      |      |      |      |      |

\*4: Timer 1 (RING reception  $\rightarrow$  CONNECT reception)

| Mode          | 11-7                   | 11-6 | 11-5 | 11-4 | 11-3 | 11-2 | 11-1 | 11-0 |
|---------------|------------------------|------|------|------|------|------|------|------|
| 0 to 31 sec   | 0000 0000 to 0001 1111 |      |      |      |      |      |      |      |
| 32 sec        | 0                      | 0    | 1    | 0    | 0    | 0    | 0    | 0    |
| 33 to 255 sec | 0010 0001 to 1111 1111 |      |      |      |      |      |      |      |

\*5: Timer 2 (Dial request completed  $\rightarrow$  CONNECT reception)

| Mode          | 12-7                   | 12-6 | 12-5 | 12-4 | 12-3 | 12-2 | 12-1 | 12-0 |
|---------------|------------------------|------|------|------|------|------|------|------|
| 0 to 63 sec   | 0000 0000 to 0011 1111 |      |      |      |      |      |      |      |
| 64 sec        | 0                      | 1    | 0    | 0    | 0    | 0    | 0    | 0    |
| 65 to 255 sec | 0100 0001 to 1111 1111 |      |      |      |      |      |      |      |

\*6: Timer 4 (Line connection  $\rightarrow$  Start request telegram delivery)

| Mode                   | 14-7                   | 14-6 | 14-5 | 14-4 | 14-3 | 14-2 | 14-1 | 14-0 |
|------------------------|------------------------|------|------|------|------|------|------|------|
| 0 to 31 (x 100 msec)   | 0000 0000 to 0001 1111 |      |      |      |      |      |      |      |
| 32 (x 100 msec)        | 0                      | 0    | 1    | 0    | 0    | 0    | 0    | 0    |
| 33 to 255 (x 100 msec) | 0010 0001 to 1111 1111 |      |      |      |      |      |      |      |

\*7: Timer 5 (Wait time for other side's response)

| Mode          | 15-7                   | 15-6 | 15-5 | 15-4 | 15-3 | 15-2 | 15-1 | 15-0 |
|---------------|------------------------|------|------|------|------|------|------|------|
| 0 to 29 sec   | 0000 0000 to 0001 1101 |      |      |      |      |      |      |      |
| 30 sec        | 0                      | 0    | 0    | 1    | 1    | 1    | 1    | 0    |
| 31 to 255 sec | 0001 1111 to 1111 1111 |      |      |      |      |      |      |      |

#### 10.11.4 Calling the Maintenance

When CE starts maintenance, inputting the ID code of CE (seven digits: numbers which CE can identify. They are controlled by the distributor.) will transmit the information to the Center side and tells that the maintenance has started.

When the maintenance is finished, touching "Maintenance Complete" key will transmit the information to the Center and tells that it is finished.

#### A. Procedure for starting the maintenance

| 1. | Select | Service M | ode and | touch | "CS | Remote | Care" | key. |
|----|--------|-----------|---------|-------|-----|--------|-------|------|
|----|--------|-----------|---------|-------|-----|--------|-------|------|

- 2. Touch "ID Code" key, and input ID Code.
- 3. Touch "ID Coke" key.

\* The Start key blinks while maintenance is being carried out.

#### B. Procedure for terminating the maintenance

1. Select Service Mode and touch "CS Remote Care" key.

2. Touch "Maintenance Complete" key.

#### 10.11.5 Calling the Center from the Administrator

When the CS Remote Care setup is complete, the administrator can call the CS Remote Care center.

#### A. Procedure

- 1. Select "Administrator Setting", and touch "System Connection" key.
- 2. Touch "Admin. transmission" key.
- 3. Press the Start key.

When the setup is not complete or another transmission is being carried out, the Admin. transmission key will not be displayed, and the transmission is not available.

#### NOTE

• For transmitting data of the machine by calling the center on the specified date and time, refer to the manual for CS Remote Care Center.

#### 10.11.6 Checking the transmission log

The transmission log list will be output to be checked.

- 1. Select Service Mode  $\rightarrow$  CS Remove Care, and touch "Detail Setting" key.
- 2. Touch "Communication Log Print" key.
- 3. Load Tray 1 or Bypass tray with A4R paper.
- 4. Press the Start key to output transmission log.

## 10.11.7 Detail on settings

## A. System Selection

| Functions | To select the system type for remote diagnosis.                       |  |  |  |
|-----------|-----------------------------------------------------------------------|--|--|--|
| Use       | Use to newly build or change the system.                              |  |  |  |
| Setting/  | <ul> <li>Select E-Mail, Modem, or Fax.</li> </ul>                     |  |  |  |
| Procedure | • Fax is available only when the optional Fax kit is being installed. |  |  |  |
|           | E-Mail (Not Used)ModemFax (Not Used)                                  |  |  |  |

## B. ID Code

| Functions | To register the Service ID.                                             |
|-----------|-------------------------------------------------------------------------|
| Use       | Use when registering and changing Service ID.                           |
| Setting/  | Enter a 7-digit code from the 10-Key Pad. (0000001 to 9999999)          |
| Procedure |                                                                         |
|           | <registration></registration>                                           |
|           | Touch ID Code and enter the Service ID.                                 |
|           | Touch "ID code" key to register the ID.                                 |
|           | • The "Detail Setting" key will appear when the ID has been registered. |

## C. Detail Setting

## (1) Machine Setting

| Functions | Execute the primar                                                                      | y setting.                                    |  |  |  |
|-----------|-----------------------------------------------------------------------------------------|-----------------------------------------------|--|--|--|
| Use       | Use to change the                                                                       | set contents.                                 |  |  |  |
|           | Use to register the                                                                     | machine to the CS Remote Care Center.         |  |  |  |
| Setting/  | 1. Call the Service Mode to the screen.                                                 |                                               |  |  |  |
| Procedure | 2. Touch "CS Remote Care."                                                              |                                               |  |  |  |
|           | 3. Touching the "Deta                                                                   | il Setting" will display the primary setting. |  |  |  |
|           | Primary Setting                                                                         |                                               |  |  |  |
|           | Set the Center ID, I                                                                    | Device ID, and the phone No.                  |  |  |  |
|           | • When the system is selected to E-Mail, the phone No. will be the mail address.        |                                               |  |  |  |
|           | * When entering the phone No, 10-Keys and keys on the screen have following mean-       |                                               |  |  |  |
|           | ings.                                                                                   |                                               |  |  |  |
|           | [-] Pose                                                                                | : Waits to start transmitting after dialing   |  |  |  |
|           | [W] Wait                                                                                | : Detects the dial tone of the other end      |  |  |  |
|           | [T] Tone dial                                                                           | : Carry out tone dialing                      |  |  |  |
|           | [P] Pulse dial                                                                          | : Carry out pulse dialing                     |  |  |  |
|           | [*],[#]                                                                                 | : To be used as necessary                     |  |  |  |
|           | Initial Transmission                                                                    |                                               |  |  |  |
|           | • Touching the Initial Transmission key will sent the information to the CS Remote Care |                                               |  |  |  |
|           | Center to register the machine.                                                         |                                               |  |  |  |
|           | (Only when the Modem or Fax is selected on the system Input.)                           |                                               |  |  |  |

## (2) Date/Time Input

| Functions | To set the data and time-of-day                                                         |
|-----------|-----------------------------------------------------------------------------------------|
| Use       | Use to set or change the date and time-of-day.                                          |
| Setting/  | 1. Call the Service Mode to the screen.                                                 |
| Procedure | 2. Touch "CS Remote Care."                                                              |
|           | 3. Touch "Detail Setting" to access Date/Time Input.                                    |
|           | 4. Enter the date (month, day and year), time-of-day, and the time zone from the 10-Key |
|           | Pad.                                                                                    |
|           | 5. Touch "SET" to start the clock.                                                      |

## (3) RAM Clear

| Functions | <ul> <li>To clear the following data at the Center</li> <li>ID Code, Primary Setting, Date/Time Input, and Common DT.</li> </ul> |  |  |
|-----------|----------------------------------------------------------------------------------------------------|--|--|
| Use       | <ul><li>To be used for resetting CS Remote Care.</li><li>Use to clear various types of data of the Center.</li></ul>             |  |  |
|           |                                                                                                    |  |  |
| Setting/  | The default setting is "Disable."                                                                                                |  |  |
| Procedure | Enable "Disable"                                                                                                    |  |  |

## (4) Communication Log Print

| Functions | To print out the Communication Log.                          |  |  |  |  |
|-----------|--------------------------------------------------------------|--|--|--|--|
| Use       | Use to output and use the Communication Log.                 |  |  |  |  |
| Setting/  | 7. Call the Service Mode to the screen.                      |  |  |  |  |
| Procedure | 2. Touch "CS Remote Care."                                   |  |  |  |  |
|           | 3. Touch "Detail Setting" to access Communication Log Print. |  |  |  |  |
|           | 4. Load Tray 1 or Bypass Tray with A4R paper.                |  |  |  |  |
|           | 5. Press Start key to print out the Communication Log.       |  |  |  |  |

## (5) Software SW

| Functions | To change the CS Remote Care settings.                                            |
|-----------|-----------------------------------------------------------------------------------|
| Use       | <ul> <li>To change the settings for CS Remote Care as necessary.</li> </ul>       |
| Setting/  | For procedures on settings, see "10.11.3 Software SW setting for CS Remote Care." |
| Procedure |                                                                                   |

## (6) Response Time Out

| Functions |             |  |  |
|-----------|-------------|--|--|
| Use       | Not Used    |  |  |
| Setting/  | • Not Osed. |  |  |
| Procedure |             |  |  |
# (7) AT Command

| Functions             | <ul><li>To set the command to be issued at the time of Modem Initialization.</li><li>This setting is available only when "Modem" is selected for the system setting.</li></ul> |
|-----------------------|----------------------------------------------------------------------------------------------------|
| Use                   | <ul> <li>To set the command to be issued at the time of Modem Initialization.</li> </ul>                                                                                       |
| Setting/<br>Procedure | Enter the command and touch "SET" to register.                                                                                                    |

# D. Server set

| Functions |          |
|-----------|----------|
| Use       | Not Used |
| Setting/  |          |
| Procedure |          |

# 10.11.8 List of the CS Remote Care error code

# NOTE

# • Error codes in the shaded region may occur when transmitting from the machine to the center.

| Error code | Error                                              | Solution                          |
|------------|----------------------------------------------------|-----------------------------------|
| K00_00     | Connection NG                                      | Redial and wait for re-reception. |
|            | (Cannot connect from the modem, timed out).        |                                   |
| K00_01     | No response (After connection, no start telegram   | Redial and wait for re-reception. |
|            | from the center detected).                         |                                   |
| K00_02     | Copying. Could not be written in non-volatile      | —                                 |
|            | memory, and line disconnected.                     |                                   |
| K00_03     | Center ID mismatch.                                | Confirm the center ID.            |
| K00_04     | Serial number mismatch.                            | Confirm the serial number.        |
| K00_05     | Syntax error (when receiving undefined com-        | Redial.                           |
|            | mands or parameters).                              |                                   |
| K00_06     | Received a write order for an unwritable item.     | _                                 |
| K00_07     | Unread item error.                                 | —                                 |
| K00_08     | Signal reception time out after a response detec-  | Redial.                           |
|            | tion (after the start telegram shuttled).          |                                   |
| K00_09     | Already registered serial number.                  | _                                 |
| K00_10     | Communication error occurred because of the        | Redial.                           |
|            | carrier OFF (NO CARRIER detected in the            |                                   |
|            | modem).                                            |                                   |
| K00_11     | Dialtone (NO DIALTONE) detected in the modem.      | Redial.                           |
| K00_12     | Busy signal (BUSY) detected in the modem.          | Redial.                           |
| K00_13     | NO ANSWER detected in the modem.                   | Redial.                           |
| K00_14     | Telegram error (irregular telegram received in     | Retry standard times, and redial. |
|            | response to the telegram you sent).                |                                   |
| K00_15     | Serial number not registered in the center (4 x 40 | —                                 |
|            | telegrams received).                               |                                   |

ADJUSTMENT/SETTING

| Error code | Error                                                                 | Solution                           |
|------------|-----------------------------------------------------------------------|------------------------------------|
| K00_16     | Errors not defined in the above -00 to 15 (last 2 digits).            | Redial.                            |
| K00_17     | Telephone number you must call was not regis-<br>tered.               | _                                  |
|            |                                                                       |                                    |
| K01_00     | DSR turned OFF or remains turned OFF.                                 | _                                  |
| K01_01     | Error on creating a message queue.                                    | _                                  |
| K01_02     | Error on generating a task.                                           | _                                  |
| K01_03     | Error on sending a message.                                           | —                                  |
| K01_04     | Error on receiving a message.                                         | —                                  |
| K01_05     | Received an error (NG) from the timer task.                           | —                                  |
|            |                                                                       |                                    |
| K02_01     | Modem initialization NG.                                              | —                                  |
|            |                                                                       |                                    |
| K03_00     | Center call evacuation buffer is full. Cannot evac-<br>uate any more. | -                                  |
|            |                                                                       |                                    |
| K05_90     | Because of memory shortage, unable to secure                          | _                                  |
|            | enough area for sending a mail.                                       |                                    |
| K05_92     | Controller in operation: unable to send a mail                        | In the manual transmission, retry  |
|            | because the controller is in operation.                               | when the controller is idling. In  |
|            |                                                                       | the auto transmission, an auto-    |
|            |                                                                       | matic retry is performed after 1   |
|            |                                                                       | minute.                            |
| K05_93     | Mail sending error: an error was returned on                          | In the auto transmission, an auto- |
|            | sending a mail.                                                       | matic retry is performed after the |
|            |                                                                       | po fault in the network environ-   |
|            |                                                                       | ment and the network settings.     |
| K05 94     | Machine in operation: unable to send a mail                           | In the manual transmission, retry  |
| _          | because the machine is in operation.                                  | when the machine is idling. In the |
|            |                                                                       | auto transmission, an automatic    |
|            |                                                                       | retry is performed after 1 minute. |

# 10.11.9 Troubleshooting for CS Remote Care

If the transmission is not normal when using the modem, check the following.

- The power for the modem is ON.
- The phone line is properly connected.

# 10.12 System setting 2

# 10.12.1 Data capture

A setting is made to decide whether a print job data is captured or not. Capturing a print job data allows the reproduction of a print with which a trouble is found.

# NOTE

# • For detailed procedure, see "IV Troubleshooting in Field Service JC-202.

# A. Procedure

| 1. | "Service Mode screen"                     |
|----|-------------------------------------------|
|    | Press the [System 2] key.                 |
| 2. | "System Input screen"                     |
|    | Press the [Data Capture] key.             |
| З. | "Data Capture screen"                     |
|    | Press the [ON] or [OFF] key to select it. |
| 4. | Press the [END] key.                      |
|    | System Input screen appears.              |

# 10.12.2 Paper size setting

Store the paper size of the tray 1 and the tray 2 in the main body.

# A. Procedure

| 1. | "Service Mode screen"                                                                                      |
|----|----------------------------------------------------------------------------------------------------|
|    | Press the [System 2] key.                                                                                  |
| 2. | "System Input screen"                                                                                      |
|    | Press the [Paper Size Setting] key.                                                                        |
| З. | "Paper Size Setting screen"                                                                                |
|    | Press the [Tray 1] or [Tray 2] key, select a tray you want to setting.                                     |
| 4. | Press the [Paper Size] key.                                                                                |
| 5. | "Paper Size Select screen"                                                                                 |
|    | Press key to paper size to use, press [OK] key.                                                            |
| 6. | Repeat Steps 3 to 5 for the tray 1 and the tray 2 required.                                                |
| 7. | Press the [OK] key.                                                                                        |
|    | System Input screen appears.                                                                               |
| 8. | Press the [Fixed Size], [Custom Size] or [Wide Paper] key.                                                 |
| 9. | When [Fixed Size] was pressed in the step 8, select the paper size in the same procedure as in the step 5. |
|    | When [Custom Size] was pressed, input the size using the [+]/[-] keys and press the [OK] key.              |
|    | When [Wide Paper] was pressed, enter the size using the [+]/[-] keys, select the image matching position   |
|    | with the [Lead Edge], [Center], and [Trail Edge] keys and press the [OK] key.                              |
| 10 | Press the [OK] key.                                                                                        |
|    | System Input screen appears.                                                                               |
|    |                                                                                                    |

# 10.12.3 Tray pullout setting

Set the read operation while the tray is pulled out to supply paper.

# A. Procedure

| 1. | "Service Mode screen"                                                       |
|----|-----------------------------------------------------------------------------|
|    | Press the [System 2] key.                                                   |
| 2. | "System Input screen"                                                       |
|    | Press the [Tray Pullout Setting] key.                                       |
| З. | "Tray Pullout Setting screen"                                               |
|    | Press the [Stop reading] or [Not stop reading] key to select the operation. |
| 4. | Press the [OK] key.                                                         |
|    | System Input screen appears.                                                |

# 10.12.4 DipSW setting

Set the software DipSW.

#### A. Procedure

| 1. | "Service Mode screen"                                   |  |  |  |  |  |
|----|---------------------------------------------------------|--|--|--|--|--|
|    | Press the [System 2] key.                               |  |  |  |  |  |
| 2. | "System Input screen"                                   |  |  |  |  |  |
|    | Press the [DipSW Setting] key.                          |  |  |  |  |  |
| З. | "Software Switch Setting screen"                        |  |  |  |  |  |
|    | Press the [SW No.] key.                                 |  |  |  |  |  |
| 4. | Enter SW No. using [+]/[-] key.                         |  |  |  |  |  |
| 5. | Press the [Bit No] key.                                 |  |  |  |  |  |
| 6. | Enter Bit No. using [+]/[-] key.                        |  |  |  |  |  |
| 7. | Enter Bit Data using [OFF (0)]/[ON (1)] key.            |  |  |  |  |  |
| 8. | Press the [Set] key.                                    |  |  |  |  |  |
| 9. | Repeat Steps 3 to 8 to set the software DipSW required. |  |  |  |  |  |
| 10 | 0. Press the [OK] key.                                  |  |  |  |  |  |
|    | System Input screen appears.                            |  |  |  |  |  |

# B. List of software DIPSW

# NOTE

# Be sure not to change bits with no particular reference made of the function.

| DIPSW No | Bit | Function                                                 | 0         | 1        | Default sett |      | ting   |
|----------|-----|----------------------------------------------------------|-----------|----------|--------------|------|--------|
|          |     |                                                          |           |          | Japan        | Inch | Metric |
| 1        | 0   | Print stop condition after toner                         | *1        | *1       | 1            | 1    | 1      |
|          | 1   | supply display                                           | *1        | *1       | 0            | 0    | 0      |
|          | 2   | Print stop method after toner                            | *2        | *2       | 1            | 1    | 1      |
|          | 3   | supply display                                           | *2        | *2       | 0            | 0    | 0      |
|          | 4   | Prohibition of printing when the                         | Disabled  | Enabled  | 0            | 0    | 0      |
|          | _   | PM count is reached                                      |           |          | _            |      | _      |
|          | 5   | Print number setting until print-                        | *3        | *3       | 0            | 0    | 0      |
|          | 6   | ing is prohibited after PM is                            | *3        | *3       | 0            | 0    | 0      |
|          | 7   | displayed                                                | *3        | *3       | 0            | 0    | 0      |
| 2        | 0   | -                                                        | —         | —        | 0            | 0    | 0      |
|          | 1   | -                                                        | —         | —        | 0            | 0    | 0      |
|          | 2   | —                                                        | _         | _        | 0            | 0    | 0      |
|          | 3   | -                                                        | _         | _        | 0            | 0    | 0      |
|          | 4   | All charger cleaning cycle                               | *4        | *4       | 1            | 1    | 1      |
|          | 5   | (after printing out)                                     | *4        | *4       | 0            | 0    | 0      |
|          | 6   | -                                                        | —         | _        | 0            | 0    | 0      |
|          | 7   |                                                          | _         | —        | 0            | 0    | 0      |
| 3        | 0   | -                                                        | _         | —        | 0            | 0    | 0      |
|          | 1   | SC (service call) latch                                  | Unlatched | Latched  | 0            | 0    | 0      |
|          | 2   | Service mode password input setting (password: 92729272) | Disabled  | Enabled  | 0            | 0    | 0      |
|          | 3   | Charger cleaning function                                | Enabled   | Disabled | 0            | 0    | 0      |
|          | 4   | Transfer/separation charger cleaning function            | Enabled   | Disabled | 0            | 0    | 0      |
|          | 5   | -                                                        | _         | _        | 0            | 0    | 0      |
|          | 6   | Data acquisition clear                                   | Disabled  | Enabled  | 0            | 0    | 0      |
|          | 7   | -                                                        | —         | —        | 0            | 0    | 0      |
| 4        | 0   | ADF auto skew adjustment                                 | Enabled   | Disabled | 0            | 0    | 0      |
|          | 1   | -                                                        | —         | —        | 0            | 0    | 0      |
|          | 2   | -                                                        | —         | —        | 0            | 1    | 0      |
|          | 3   |                                                          | —         | —        | 0            | 0    | 1      |
|          | 4-7 | -                                                        | _         | -        | 0            | 0    | 0      |

| DIPSW No | Bit | Function                         | 0                  | 1                | De    | fault set | ting   |
|----------|-----|----------------------------------|--------------------|------------------|-------|-----------|--------|
|          |     |                                  |                    |                  | Japan | Inch      | Metric |
| 5        | 0   | Lowering amount for the toner    | *5                 | *5               | 0     | 0         | 0      |
|          | 1   | control patch bias               | *5                 | *5               | 0     | 0         | 0      |
|          | 2   | PWM clipping value (used         | *6                 | *6               | 1     | 1         | 1      |
|          | 3   | exclusively for the copier)      | *6                 | *6               | 0     | 0         | 0      |
|          | 4   | TSL user paper 2 control         | Lighting           | Non-lighting     | 0     | 0         | 0      |
|          | 5   | TSL user paper 3 control         | Lighting           | Non-lighting     | 0     | 0         | 0      |
|          | 6   | -                                | -                  | -                | 0     | 0         | 0      |
|          | 7   | Smoothing                        | OFF                | ON               | 1     | 1         | 1      |
| 6        | 0   | Transfer/separation output       | *7                 | *7               | 0     | 0         | 0      |
|          | 1   | standard paper selection         | *7                 | *7               | 0     | 0         | 0      |
|          | 2   | -                                | *7                 | *7               | 0     | 0         | 0      |
|          | 3   | Transfer/separation output       | *8                 | *8               | 0     | 0         | 0      |
|          | 4   | thick paper selection            | *8                 | *8               | 0     | 0         | 0      |
|          | 5   | Transfer/separation output thin  | *9                 | *9               | 0     | 0         | 0      |
|          | 6   | paper selection                  | *9                 | *9               | 0     | 0         | 0      |
|          | 7   | Time while the contact of the    | Normal             | Extension        | 0     | 0         | 0      |
|          |     | separation craw is released      |                    |                  |       |           |        |
| 7        | 0   | Toner guide roller current value | *10                | *10              | 0     | 0         | 0      |
|          | 1   | correction (unnecessary to       | *10                | *10              | 0     | 0         | 0      |
|          |     | touch in general. Apply some     |                    |                  |       |           |        |
|          |     | minal on each PM )               |                    |                  |       |           |        |
|          | 2   | TSI user paper 1 control         | Liahtina           | Non-lighting     | 0     | 0         | 0      |
|          | 3   | _                                |                    | _                | 0     | 0         | 0      |
|          | 4   | _                                | _                  | _                | 0     | 0         | 0      |
|          | 5   | Transfer/separation output       | *11                | *11              | 0     | 0         | 0      |
|          | 6   | recycled paper selection         | *11                | *11              | 0     | 0         | 0      |
|          | 7   | -                                | *11                | *11              | 0     | 0         | 0      |
| 8        | 0   | PWM clipping value               | *12                | *12              | 0     | 0         | 0      |
|          | 1   |                                  |                    |                  | 0     | 0         | 0      |
|          | 2   | Fusing preparative rotation      | *13                | *13              | 0     | 0         | 0      |
|          | 3   |                                  |                    |                  | 1     | 1         | 1      |
|          | 4   | Overseas fusing preparative      | *14                | *14              | 0     | 0         | 0      |
|          | 5   | rotation time                    |                    |                  | 0     | 0         | 0      |
|          | 6   | Counter switchover               | 1 count for a sin- | 2 counts for a   | 0     | 0         | 0      |
|          |     |                                  | gle sided, 2       | single sided and |       |           |        |
|          |     |                                  | counts for a dou-  | 4 counts for a   |       |           |        |
|          |     |                                  | ble sided          | double sided     |       |           |        |
|          |     |                                  |                    | with A3, 11x17,  |       |           |        |
|          | 7   |                                  |                    | on               |       |           |        |
| 1        | 1   | —                                | -                  | -                |       |           | _      |

# 10. SERVICE MODE

| DIPSW No | Bit | Function                                       | 0               | 1              | Defau |      | ult setting |  |
|----------|-----|------------------------------------------------|-----------------|----------------|-------|------|-------------|--|
|          |     |                                                |                 |                | Japan | Inch | Metric      |  |
| 9        | 0   | Operation at key counter                       | Same as ST/CL   | Immediate      | 0     | 0    | 0           |  |
|          |     | removal (copier)                               | operation       | stop (jam)     |       |      |             |  |
|          | 1-3 | —                                              | —               | _              | 0     | 0    | 0           |  |
|          | 4   | Print quantity limit                           | *15             | *15            | 0     | 0    | 0           |  |
|          | 5   |                                                | *15             | *15            | 0     | 0    | 0           |  |
|          | 6   |                                                | *15             | *15            | 0     | 0    | 0           |  |
|          | 7   |                                                | *15             | *15            | 0     | 0    | 0           |  |
| 10       | 0-3 | _                                              | —               | —              | 0     | 0    | 0           |  |
|          | 4   | Transfer/separation output                     | *16             | *16            | 0     | 0    | 0           |  |
|          | 5   | normal paper selection                         | *16             | *16            | 0     | 0    | 0           |  |
|          | 6   |                                                | *16             | *16            | 0     | 0    | 0           |  |
|          | 7   |                                                | *16             | *16            | 0     | 0    | 0           |  |
| 11       | 0   | _                                              | —               | —              | 0     | 0    | 0           |  |
|          | 1   | _                                              | —               | —              | 0     | 0    | 0           |  |
|          | 2   | Erasure amount of trailing edge                | 3mm             | 1mm            | 0     | 0    | 0           |  |
|          |     | of tab paper                                   |                 |                |       |      |             |  |
|          | 3   | _                                              | —               | —              | 0     | 0    | 0           |  |
|          | 4   | Filter for jagged edges on                     | Disabled        | Enabled        | 0     | 0    | 0           |  |
|          |     | slanting lines selection                       |                 |                |       |      |             |  |
|          | 5   | Gradation switchover in the                    | 1dot 1bit PWM   | 2dot 2bit PWM  | 0     | 0    | 0           |  |
|          | -   | photo mode                                     |                 |                | -     | -    | -           |  |
|          | 6   | _                                              | —               | _              | 0     | 0    | 0           |  |
|          | 7   | Jam code display selection                     | With a jam code | Without a jam  | 0     | 0    | 0           |  |
| 10       | 0   | later of few a data of the state of the second | Europe Operate  | code           | 0     | 0    | 0           |  |
| 12       | 0   | patterns                                       | Every 3 prints  | Every 6 prints | 0     | 0    | 0           |  |
|          | 1   | Replacement of the copy                        | Disabled        | Enabled        | 0     | 0    | 0           |  |
|          | 0   | Vender from A3 to A3R                          | En als la al    | Disabled       | 0     | 0    | 0           |  |
|          | 2   | Operation jam detection                        | Enabled         | Disabled       | 0     | 0    | 0           |  |
|          | 3   | Printer auto centering correc-<br>tion         | Enabled         | Disabled       | 0     | 0    | 0           |  |
|          | 4   | HV manual adjustment output                    | Disabled        | Enabled        | 1     | 1    | 1           |  |
|          | 5   | _                                              | -               | —              | 0     | 0    | 0           |  |
|          | 6   | TAB paper length switchover                    | 12mm            | 15mm           | 0     | 0    | 0           |  |
|          | 7   | _                                              |                 | —              | 0     | 0    | 0           |  |

| DIPSW No | Bit | Function                                                          | 0             | 1                 | Det   | fault set | ting   |
|----------|-----|-------------------------------------------------------------------|---------------|-------------------|-------|-----------|--------|
|          |     |                                                                   |               |                   | Japan | Inch      | Metric |
| 13       | 0   | Size detection switchover 1                                       | A5 (LEF)      | 5.5 x 8.5 (LEF)   | 0     | 1         | 0      |
|          | 1   | Size detection switchover 2                                       | A4 (SEF)      | 8.5 x 11 (SEF)    | 0     | 1         | 0      |
|          | 2   | Size detection switchover 3                                       | 8.5 x 14      | F4                | 0     | 0         | 1      |
|          | 3   | Size detection switchover                                         | *17           | *17               | 0     | 0         | 0      |
|          | 4   |                                                                   | *17           | *17               | 0     | 1         | 0      |
|          | 5   | Selection of paper in 13 inch                                     | *18           | *18               | 0     | 0         | 0      |
|          | 6   |                                                                   | *18           | *18               | 0     | 0         | 0      |
|          | 7   |                                                                   | *18           | *18               | 0     | 0         | 0      |
| 14       | 0   | Selection of 8k/16k (main tray)                                   | 19            | 19                | 0     | 0         | 0      |
|          | 1-2 | Size detection switchover set-<br>ting                            | 20            | 20                | 0     | 0         | 0      |
|          | 3   | Selection of 8k/16k (bypass tray)                                 | 21            | 21                | 0     | 0         | 0      |
|          | 4   | Selection of 8k/16k (platen)                                      | 22            | 22                | 0     | 0         | 0      |
|          | 5   | Selection of 8k/16k (DF)                                          | 23            | 23                | 0     | 0         | 0      |
|          | 6   | Selection of 8k/16k (PI)                                          | 24            | 24                | 0     | 0         | 0      |
|          | 7   | Size detection switchover set-                                    | B5 (LEF) / B5 | Executive (LEF) / | 0     | 0         | 0      |
|          |     | ting                                                              | (SEF)         | Executive (SEF)   |       |           |        |
| 15       | 0   | _                                                                 | _             | _                 | 0     | 0         | 0      |
|          | 1   | Staple number allowed                                             | *25           | *25               | 0     | 0         | 0      |
|          | 2   |                                                                   | *25           | *25               | 0     | 0         | 0      |
|          | 3   | FN (finisher) alarm stop SW                                       | *26           | *26               | 0     | 0         | 0      |
|          | 4   |                                                                   | *26           | *26               | 0     | 0         | 0      |
|          | 5   | _                                                                 | _             | _                 | 0     | 0         | 0      |
|          | 6   | Maximum density when in the printer mode                          | 1.43          | 1.35              | 0     | 0         | 0      |
|          | 7   | Large size staple limit changeover                                | Ignored       | -20 sheets        | 0     | 0         | 0      |
| 16       | 0-1 | _                                                                 | _             | —                 | 0     | 0         | 0      |
|          | 2   | _                                                                 | _             | _                 | 0     | 0         | 0      |
|          | 3   | C (K) count in the printer mode<br>* C = counter, K = key counter | Disabled      | Enabled           | 0     | 0         | 0      |
|          | 4   | -                                                                 | _             | _                 | 0     | 0         | 0      |
|          | 5   | Non-image area erase mode                                         | *27           | *27               | 0     | 0         | 0      |
|          | 6   | judge level                                                       | *27           | *27               | 0     | 0         | 0      |
|          | 7   | —                                                                 | _             | -                 | 0     | 0         | 0      |

# 10. SERVICE MODE

| DIPSW No | Bit | Function                                  | 0 1    | Default setting   |       | ting |        |
|----------|-----|-------------------------------------------|--------|-------------------|-------|------|--------|
|          |     |                                           |        |                   | Japan | Inch | Metric |
| 17       | 0   | Weekly timer summer time set-             | *28    | *28               | 0     | 0    | 0      |
|          | 1   | ting                                      | *28    | *28               | 1     | 1    | 1      |
|          | 2   |                                           | *28    | *28               | 1     | 1    | 1      |
|          | 3   |                                           | *28    | *28               | 0     | 0    | 0      |
|          | 4   | Density selection when in                 | *29    | *29               | 0     | 0    | 0      |
|          | 5   | scanning tab paper                        | *29    | *29               | 0     | 0    | 0      |
|          | 6   |                                           | *29    | *29               | 0     | 0    | 0      |
|          | 7   | _                                         | _      | _                 | 0     | 0    | 0      |
| 18       | 0   | Tray 1 faulty part isolation              | Normal | Unavailable       | 0     | 0    | 0      |
|          | 1   | Tray 2 faulty part isolation              |        |                   | 0     | 0    | 0      |
|          | 2   | Tray 3 faulty part isolation              |        |                   | 0     | 0    | 0      |
|          | 3   | LU faulty part isolation                  |        |                   | 0     | 0    | 0      |
|          | 4   | DF faulty part isolation                  |        |                   | 0     | 0    | 0      |
|          | 5   | Folding, saddle stitching, and            |        |                   | 0     | 0    | 0      |
|          |     | tri-folding faulty part isolation         |        |                   |       |      |        |
|          | 6   | Cover inserter faulty part isola-<br>tion |        |                   | 0     | 0    | 0      |
|          | 7   | HDD faulty part isolation                 |        |                   | 0     | 0    | 0      |
| 19       | 0   | Tray 4 faulty part isolation              | Normal | Unavailable       | 0     | 0    | 0      |
|          | 1   | Fusing temperature switchover             | *30    | *30               | 0     | 0    | 0      |
|          | 2   |                                           | *30    | *30               | 0     | 0    | 0      |
|          | 3   |                                           | *30    | *30               | 0     | 0    | 0      |
|          | 4   | ZU faulty part isolation                  | Normal | Unavailable       | 0     | 0    | 0      |
|          | 5   | PK faulty part isolation                  |        |                   | 0     | 0    | 0      |
|          | 6   | Fax board 1 faulty part isola-<br>tion    |        |                   | 0     | 0    | 0      |
|          | 7   | Network faulty part isolation             |        |                   | 0     | 0    | 0      |
| 20       | 0   | USB faulty part isolation                 | Normal | Unavailable       | 0     | 0    | 0      |
|          | 1   | Image area with shift function            | Normal | Original priority | 0     | 0    | 0      |
|          | 2   | _                                         | _      | -                 | 0     | 0    | 0      |
|          | 3   | IEEE1284 faulty part isolation            | Normal | Unavailable       | 0     | 0    | 0      |
|          | 4   | Fax board 2 faulty part isola-<br>tion    |        |                   | 0     | 0    | 0      |
|          | 5-6 | —                                         | —      | -                 | 0     | 0    | 0      |
|          | 7   | _                                         | _      | -                 | 0     | 0    | 0      |

| DIPSW No | Bit | Function                                                                     | 0 1                |                    | Default set |      | ting   |
|----------|-----|------------------------------------------------------------------------------|--------------------|--------------------|-------------|------|--------|
|          |     |                                                                              |                    |                    | Japan       | Inch | Metric |
| 21       | 0   | Mixed size paper staple prohi-                                               | Stops the job when | Does not stop the  | 0           | 0    | 0      |
|          |     | bition control                                                               | in detection of    | job when in detec- |             |      |        |
|          |     |                                                                              | mixed size paper   | tion of mixed size |             |      |        |
|          |     |                                                                              | staple             | paper staple       |             |      |        |
|          | 1-3 | _                                                                            | —                  | —                  | 0           | 0    | 0      |
|          | 4   | -                                                                            | —                  | —                  | 0           | 0    | 0      |
|          | 5   | —                                                                            | —                  | —                  | 0           | 0    | 0      |
|          | 6-7 | -                                                                            | _                  | —                  | 0           | 0    | 0      |
| 22       | 0   | -                                                                            | _                  | _                  | 0           | 0    | 0      |
|          | 1   | No. punch holes                                                              | *31                | *31                | 0           | 1    | 0      |
|          | 2   |                                                                              | *31                | *31                | 0           | 0    | 1      |
|          | 3-4 | -                                                                            | _                  | _                  | 0           | 0    | 0      |
|          | 5   | Punch holes auto changeover<br>unit                                          | Disabled           | Enabled            | 0           | 0    | 0      |
|          | 6-7 | -                                                                            | _                  | —                  | 0           | 0    | 0      |
| 23       | 0   | Setting of the directional align-                                            | Not set            | Set                | 0           | 0    | 0      |
|          |     | ment while in the mixing of<br>original sizes                                |                    |                    |             |      |        |
|          | 1   | Operation when the printer                                                   | Prints out by      | Does not print out | 0           | 0    | 0      |
|          |     | EKC password does not                                                        | counting as EKS    |                    | -           | -    |        |
|          |     | match                                                                        | and other user     |                    |             |      |        |
|          |     |                                                                              | areas              |                    |             |      |        |
|          | 2   | Standard value for the speed                                                 | *32                | *32                | 0           | 0    | 0      |
|          | 3   | of the developing sleeve/photo conductor system                              | *32                | *32                | 0           | 0    | 0      |
|          | 4   | _                                                                            | _                  | _                  | 0           | 0    | 0      |
|          | 5   | _                                                                            | _                  | _                  | 0           | 0    | 0      |
|          | 6   | Registration of the settings of<br>bypass special paper to the<br>job memory | Prohibition        | Allowed            | 0           | 0    | 0      |
|          | 7   | —                                                                            | —                  | _                  | 0           | 0    | 0      |
| 24       | 0-3 | -                                                                            | -                  | —                  | 0           | 0    | 0      |
|          | 4-5 | Z-fold output number limit<br>(main tray)                                    | *33                | *33                | 0           | 0    | 0      |
|          | 6-7 | Z-fold + staple number limit                                                 | *34                | *34                | 0           | 0    | 0      |
| 25       | 0-3 |                                                                              | _                  |                    | 0           | 0    | 0      |
| 20       | 4   | Vender CPE signal switchover                                                 | *35                | *35                | 0           | 0    | 0      |
|          | 5   |                                                                              |                    |                    | 0           | 0    | 0      |
|          | 6   |                                                                              |                    |                    | 0           | 0    | 0      |
|          | 7   | -                                                                            | _                  |                    | 0           | 0    | 0      |
|          | 1   | —                                                                            | -                  | —                  | U           | U    | U      |

# 10. SERVICE MODE

| DIPSW No | Bit | Function                                                                      | 0 1                  |                            | Default set |      | ting   |
|----------|-----|-------------------------------------------------------------------------------|----------------------|----------------------------|-------------|------|--------|
|          |     |                                                                               |                      |                            | Japan       | Inch | Metric |
| 26       | 0-1 | _                                                                             | —                    | —                          | 0           | 0    | 0      |
|          | 2   | Punch unit recognition setting                                                | *36                  | *36                        | 1           | 1    | 1      |
|          | 3   |                                                                               | *36                  | *36                        | 1           | 1    | 1      |
|          | 4-5 | _                                                                             | —                    | —                          | 0           | 0    | 0      |
|          | 6   | Over load recognition without FN                                              | Enabled              | Disabled                   | 0           | 0    | 0      |
|          | 7   | Fusing slight rotation selection                                              | Disabled             | Enabled                    | 0           | 1    | 1      |
| 27       | 0   | _                                                                             | —                    | —                          | 0           | 0    | 0      |
|          | 1   | Recycle clutch control (when in printing)                                     | *37                  | *37                        | 1           | 1    | 1      |
|          | 2   | Development theta control,<br>toner supply prohibition<br>(unavailable)       | Normal control       | Without supplying<br>toner | 0           | 0    | 0      |
|          | 3   | Preparative rotation when the power is ON for the first time in the morning   | Disabled             | Enabled                    | 0           | 1    | 1      |
|          | 4   | Development theta forced to be specified (unavailable)                        | Detection of a patch | Fixed value                | 0           | 0    | 0      |
|          | 5   | Recycle clutch control (Idling                                                | *38                  | *38                        | 1           | 1    | 1      |
|          | 6   | time during warming up)                                                       | *38                  | *38                        | 0           | 1    | 1      |
|          | 7   | Recycle clutch control (when in maximum density control and gamma correction) | *39                  | *39                        | 1           | 1    | 1      |
| 28       | 0-1 | _                                                                             | —                    | —                          | 0           | 0    | 0      |
|          | 2   | _                                                                             | —                    | —                          | 0           | 0    | 0      |
|          | 3   | Punch mode restriction (PK-<br>502)                                           | Enabled              | Disabled                   | 0           | 0    | 0      |
|          | 4   | -                                                                             | _                    | -                          | 0           | 0    | 0      |
|          | 5   | Paper type selection 1<br>(Bypass tray)                                       | Recycled paper       | Bleached paper             | 0           | 0    | 0      |
|          | 6   | Paper type selection 2<br>(Bypass tray)                                       | Normal paper         | Reused paper               | 0           | 0    | 0      |
|          | 7   | -                                                                             | —                    | -                          | 0           | 0    | 0      |
| 29       | 0-7 | _                                                                             | —                    | -                          | 0           | 0    | 0      |
| 30       | 0-3 | —                                                                             | —                    | -                          | 0           | 0    | 0      |
|          | 4   | Staple number allowed                                                         | *40                  | *40                        | 0           | 0    | 0      |
|          | 5-7 | _                                                                             | _                    | _                          | 0           | 0    | 0      |
| 31       | 0-7 | _                                                                             | -                    | -                          | 0           | 0    | 0      |

| DIPSW No | Bit | Function                        | 0        | 1       | Det   | fault set | ting   |
|----------|-----|---------------------------------|----------|---------|-------|-----------|--------|
|          |     |                                 |          |         | Japan | Inch      | Metric |
| 32       | 0   | —                               | —        | —       | 0     | 0         | 0      |
|          | 1   | Product distinction setting for | Disabled | Enabled | 0     | 0         | 0      |
|          |     | ISW                             |          |         |       |           |        |
|          | 2   | _                               | _        | _       | 0     | 0         | 0      |
|          | 3   | _                               | _        | —       | 0     | 0         | 0      |
|          | 4   | _                               | _        | —       | 0     | 0         | 0      |
|          | 5   | _                               | _        | _       | 0     | 0         | 0      |
|          | 6-7 | _                               | _        | _       | 0     | 0         | 0      |
| 33       | 0   | Process speed adjustment for    | *41      | *41     | 0     | 0         | 0      |
|          | 1   | fusing                          |          |         | 0     | 0         | 0      |
|          | 2   | *                               |          |         | 0     | 0         | 0      |
|          | 3   | †<br>                           |          |         | 0     | 0         | 0      |
|          | 4-7 | -                               | _        | _       | 0     | 0         | 0      |

26-7 (Fusing slight rotation control): Due to the concave created while the drum is left unused, a half tone image (of a large size) may have slightly uneven density. In this case, set to 26-7 to 1.

NOTE

# bizhub 750/600

\*1 Print stop condition after toner supply display Select the number of prints that stops printing after a toner near empty displays.

| Mode                     | 1-1 | 1-0 |
|--------------------------|-----|-----|
| Stops after 1,500 prints | 0   | 0   |
| Stops after 3,000 prints | 0   | 1   |
| Stops after 4,000 prints | 1   | 0   |
| Stops after 5,000 prints | 1   | 1   |

\*2 Print stop method after toner supply display Select the method to stop printing when the number specified with DIPSW1-1/-2 is reached.

| Mode                      | 1-3 | 1-2 |
|---------------------------|-----|-----|
| Stops after exit paper in | 0   | 0   |
| the machine               |     |     |
| Stops at a break between  | 0   | 1   |
| print set                 |     |     |
| Stops at the end of the   | 1   | 0   |
| current job               |     |     |
| Does not stop             | 1   | 1   |

\*3 Print number setting until printing is prohibited after PM is displayed

Select the number of prints that stops printing after the value specified with the PM counter is reached.

| Mode         | 1-7 | 1-6 | 1-5 |
|--------------|-----|-----|-----|
| 1,000 prints | 0   | 0   | 0   |
| 2,000 prints | 1   | 0   | 0   |
| 3,000 prints | 0   | 1   | 0   |
| 4,000 prints | 1   | 1   | 0   |
| 5,000 prints | 0   | 0   | 1   |
| 1,000 prints | 1   | 0   | 1   |
| 1,000 prints | 0   | 1   | 1   |
| 1,000 prints | 1   | 1   | 1   |

\*4 All charger cleaning cycle (after turned ON) The main purpose of this is to set the timing to start cleaning the machine with the 24H power ON.

| Mode                      | 2-5 | 2-4 |
|---------------------------|-----|-----|
| Stops after 5,000 prints  | 0   | 0   |
| Stops after 10,000 prints | 0   | 1   |
| Stops after 20,000 prints | 1   | 0   |
| Stops after 30,000 prints | 1   | 1   |

\*5 Lowering amount for the toner control patch bias This setting should be changed when the excess of the image density in all gradation, the distortion of the image, scattering the toner, or the shortage of the image density in all gradation occurs. Changing this settings results in changing the threshold for reading in the pattern created on the drum to control the density of toner.

| Mode                | 5-1 | 5-0 |
|---------------------|-----|-----|
| Standard value      | 0   | 0   |
| Standard value -25V | 0   | 1   |
| Standard value +25V | 1   | 0   |
| Standard value +50V | 1   | 1   |

\*6 PWM clipping value (used exclusively for the copier)

This setting should be changed when the image density of the black spot on the solid section is too dark or light, the characters or lines are too thick or thin, or the consumption of toner is too much.

\*7 Transfer/separation output standard paper selection

This setting is applied when paper specified for blank (...), normal, color, custom, or peeling with "6" paper type/custom size setting is used, and changes the transferred CH output.

bizhub 750/600

| Mode                           | 6-2 | 6-1 | 6-0 |
|--------------------------------|-----|-----|-----|
| No specification               | 0   | 0   | 0   |
| Not used                       | 1   | 0   | 0   |
| Recycled paper /1<br>(Japan)   | 0   | 1   | 0   |
| Recycled paper /1 (inch area)  | 1   | 1   | 0   |
| Recycled paper /1 (AB<br>area) | 0   | 0   | 1   |
| User specified paper 1         | 1   | 0   | 1   |
| User specified paper 2         | 0   | 1   | 1   |
| User specified paper 3         | 1   | 1   | 1   |

\*8 Transfer/separation output thick paper selection This settings are applied when paper specified for thick paper with "6" paper type/custom size setting is used and change the transferred CH output, the paper conveyance speed, and the fusing temperature.

\*9 Transfer/separation output thin paper selection This setting is applied when paper specified for thin paper with "6" paper type/custom size setting is used, and changes the transferred CH output.

| Mode                                      | 6-4 | 6-3 |
|-------------------------------------------|-----|-----|
| No specification                          | 0   | 0   |
| 170g/m <sup>2</sup> normal paper<br>above | 0   | 1   |
| Normal paper                              | 1   | 0   |
| -                                         | 1   | 1   |

| Mode                              | 6-6 | 6-5 |
|-----------------------------------|-----|-----|
| No specification                  | 0   | 0   |
| 52.4g/m <sup>2</sup> normal paper | 0   | 1   |
| 64g/m <sup>2</sup> normal paper   | 1   | 0   |
| Bypass moisture absorp-           | 1   | 1   |
| tion of paper                     |     |     |

\*10 Toner guide roller current value correction Setting for cold regions

This setting should be changed when cleaning is not sufficient due to the hardening of the blade under the cold circumstances. Changing this setting results in increasing the current applied to the toner guide roller and more toner is pulled onto the roller.

Note: Do not change this setting outside the cold regions. The drum may be damaged due to the over collection of toner (the drum may be damaged by the toner on the guide roller).

| Mode                         | 7-1 | 7-0 |
|------------------------------|-----|-----|
| Applies current at all       | 0   | 0   |
| times                        |     |     |
| No current when H tem-       | 0   | 1   |
| perature is detected         |     |     |
| Applies current accord-      | 1   | 0   |
| ing to the value in the      |     |     |
| table regardless of the cir- |     |     |
| cumstances                   |     |     |
| Applies fixed current        | 1   | 1   |
| using the value of TGR       |     |     |
| manual adjustment in the     |     |     |
| service mode                 |     |     |

\*11 Transfer/separation output recycled paper selection This setting is applied when paper specified for recy-

cled paper with "6" paper type/custom size setting in the operator mode is used, and changes the transferred CH output.

| Mode                   | 7-7 | 7-6 | 7-5 |
|------------------------|-----|-----|-----|
| Recycled paper 1       | 0   | 0   | 0   |
| Recycled paper 2       | 0   | 0   | 1   |
| Recycled paper 3       | 0   | 1   | 0   |
| Recycled paper 4       | 0   | 1   | 1   |
| Moisture absorption of | 1   | 0   | 0   |
| paper /1 (Japan)       |     |     |     |
| Moisture absorption of | 1   | 0   | 1   |
| paper /2 (inch area)   |     |     |     |
| Moisture absorption of | 1   | 1   | 0   |
| paper /2 (AB area)     |     |     |     |
| User specified paper   | 1   | 1   | 1   |

#### \*12 PWM clipping value

Set the PMM value. Use when you want to make characters thinner.

| Mode           | 8-1 | 8-0 |
|----------------|-----|-----|
| Standard (235) | 0   | 0   |
| Darker (255)   | 0   | 1   |
| Lighter (175)  | 1   | 0   |
| Lightest (150) | 1   | 1   |

#### \*13 Fusing preparative rotation

To avoid the insufficient fusing after the power is turned ON for the first time in the morning in the low temperature environment, rotate the fusing roller while in the warm-up to make the pressure roller obtain an even heat distribution.

To avoid incorrect fusing due to the difference of the circumferential speed between the middle and the edge of the roller after a lot of paper in a small size passed.

| Mode                    | 8-3 | 8-2 |
|-------------------------|-----|-----|
| Low temperature         | 0   | 0   |
| Normal temperature      | 0   | 1   |
| High temperature        | 1   | 0   |
| No preparatory rotation | 1   | 1   |

\*14 Overseas fusing preparative rotation time Set the preparative rotation time.

| Mode    | 8-3 | 8-2 |
|---------|-----|-----|
| 180 sec | 0   | 0   |
| 120 sec | 0   | 1   |
| 60 sec  | 0   | 0   |
| 240 sec | 1   | 1   |

\*15 The number of prints is limited.

| Mode       | 9-7 | 9-6 | 9-5 | 9-4 |
|------------|-----|-----|-----|-----|
| No limit.  | 0   | 0   | 0   | 0   |
| 1 sheets   | 0   | 0   | 0   | 1   |
| 3 sheets   | 0   | 0   | 1   | 0   |
| 5 sheets   | 0   | 0   | 1   | 1   |
| 9 sheets   | 0   | 1   | 0   | 0   |
| 10 sheets  | 0   | 1   | 0   | 1   |
| 20 sheets  | 0   | 1   | 1   | 0   |
| 30 sheets  | 0   | 1   | 1   | 1   |
| 50 sheets  | 1   | 0   | 0   | 0   |
| 99 sheets  | 1   | 0   | 0   | 1   |
| 250 sheets | 1   | 0   | 1   | 0   |

\*The combination other than above results in "No limit."

\*16 Transfer/separation output fine paper selection This setting is applied when paper specified for fine paper with "6" paper type/custom size setting is used, and changes the transferred CH output.

\* The combination other than above results in "Reserve."

\*17 Size detection switchover (DF)

Set the smallest possible original size to be detected by DF.

| Mode                             | 10-7 | 10-6 | 10-5 | 10-4 |
|----------------------------------|------|------|------|------|
| No specification                 | 0    | 0    | 0    | 0    |
| 64g/m <sup>2</sup> printer paper | 0    | 0    | 0    | 1    |
| 80g/m <sup>2</sup> printer paper | 0    | 0    | 1    | 0    |
| Reused paper                     | 0    | 0    | 1    | 1    |

| Mode            | 13-4 | 13-3 |
|-----------------|------|------|
| A5 (SEF)        | 0    | 0    |
| B6 (SEF)        | 0    | 1    |
| 5.5 x 8.5 (SEF) | 1    | 0    |
| -               | 1    | 1    |

\*The default value varies for each destination.

\*18 Detection of paper in 13 inch

Set the rounding when in detection of the original size.

| Mode                | 13-7 | 13-6 | 13-5 |
|---------------------|------|------|------|
| 8 x 13 inch         | 0    | 0    | 0    |
| 8_1/4 x 13 inch     | 0    | 0    | 1    |
| 8_1/8 x 13_1/4 inch | 0    | 1    | 0    |
| 8.5 x 13 inch       | 0    | 1    | 1    |
| 216 x 330 mm        | 1    | 0    | 0    |
|                     |      |      |      |

\*The combination other than above results in "No specification."

\*19 8 open/16 open selection (main body tray): for European countries

Set the size detection switchover at the tray.

\*20 Size detection switchover

Set the size detection switchover.

| Mode                                        | 14-0 |
|---------------------------------------------|------|
| B4 (SEF) / 11x17 (SEF), B5 (LEF) / 8_1 / 2  | 0    |
| x 11 (LEF) /, B5 (SEF) / 8_1 / 2 x 11 (SEF) |      |
| 8K (SEF) / 16 (LEF) / 16K (SEF)             | 1    |

| Mode        | 14-2 | 14-1 |
|-------------|------|------|
| A3 (SEF)    | 0    | 0    |
| RA3 (SEF)   | 0    | 1    |
| 12x18 (SEF) | 1    | 0    |

\*21 Selection of 8k/16k (bypass tray): for European countries

Set the size detection switchover at the bypass tray.

| Mode                                                                                           | 14-3 |
|------------------------------------------------------------------------------------------------|------|
| B4 (SEF) / 11 x 17 (SEF), B5 (LEF) / 8_1 /<br>2 x 11 (LEF) /, B5 (SEF) / 8_1 / 2 x 11<br>(SEF) | 0    |
| 8K (SEF) / 16 (LEF) / 16K (SEF)                                                                | 1    |

\*22 Selection of 8k/16k (original glass): for European countries

Set the size detection switchover at the original glass.

| Mode                                       | 14-4 |
|--------------------------------------------|------|
| B4 (SEF) / 11 x 17 (SEF), B5 (LEF) / 8_1 / | 0    |
| 2 x 11 (LEF) /, B5 (SEF) / 8_1 / 2 x 11    |      |
| (SEF)                                      |      |
| 8K (SEF) / 16 (LEF) / 16K (SEF)            | 1    |

\*23 Selection of 8k/16k (DF): for European countries Set the size detection switchover at DF.

| Mode                                       | 14-5 |
|--------------------------------------------|------|
| B4 (SEF) / 11 x 17 (SEF), B5 (LEF) / 8_1 / | 0    |
| 2 x 11 (LEF) /, B5 (SEF) / 8_1 / 2 x 11    |      |
| (SEF)                                      |      |
| 8K (SEF) / 16 (LEF) / 16K (SEF)            | 1    |

\*24 Selection of 8k/16k (PI): for European countries Set the size detection switchover at PI.

| Mode                                                                                           | 14-6 |
|------------------------------------------------------------------------------------------------|------|
| B4 (SEF) / 11 x 17 (SEF), B5 (LEF) / 8_1 /<br>2 x 11 (LEF) /, B5 (SEF) / 8_1 / 2 x 11<br>(SEF) | 0    |
| 8K (SEF) / 16 (LEF) / 16K (SEF)                                                                | 1    |

| Mode                  | 15-2 | 15-1 |
|-----------------------|------|------|
| FS-504/602: 50 sheets | 0    | 0    |
| FS-504/602: 45 sheets | 0    | 1    |
| FS-504/602: 40 sheets | 1    | 0    |
| FS-504/602: 35 sheets | 1    | 1    |

\*26 FN alarm stop SW

Set the operation when the finisher detects "Punch scraps full" etc.

| Mode                      | 15-4 | 15-3 |
|---------------------------|------|------|
| Stops immediately after   | 0    | 0    |
| detection                 |      |      |
| Stops at a break between  | 0    | 1    |
| print set after detection |      |      |
| No alarm stop             | 1    | 0    |
| No alarm stop             | 1    | 1    |

\*27 Non-image area erase mode judge level This setting should be changed if auto erase is carried out incorrectly when "Non-image area erase mode" is used.

| Mode                                 | 16-6 | 16-5 |
|--------------------------------------|------|------|
| Standard original                    | 0    | 0    |
| Dark original                        | 0    | 1    |
| Corresponds to light<br>interference | 1    | 0    |
| _                                    | 1    | 1    |

\*28 Weekly timer summer time setting

Set the difference between the summer time and the normal time when the weekly timer is used in the countries using the summer time.

| Mode        | 17-3 | 17-2 | 17-1 | 17-0 |
|-------------|------|------|------|------|
| 0 minutes   | 0    | 0    | 0    | 0    |
| 10 minutes  | 0    | 0    | 0    | 1    |
| 20 minutes  | 0    | 0    | 1    | 0    |
| 30 minutes  | 0    | 0    | 1    | 1    |
| 40 minutes  | 0    | 1    | 0    | 0    |
| 50 minutes  | 0    | 1    | 0    | 1    |
| 60 minutes  | 0    | 1    | 1    | 0    |
| 70 minutes  | 0    | 1    | 1    | 1    |
| 80 minutes  | 1    | 0    | 0    | 0    |
| 90 minutes  | 1    | 0    | 0    | 1    |
| 100 minutes | 1    | 0    | 1    | 0    |
| 110 minutes | 1    | 0    | 1    | 1    |
| 120 minutes | 1    | 1    | 0    | 0    |
| 130 minutes | 1    | 1    | 0    | 1    |
| 140 minutes | 1    | 1    | 1    | 0    |
| 150 minutes | 1    | 1    | 1    | 1    |

- \*29 The density of color portion of tab paper can be changed.
- \* The background of tab paper is highlighted basically because it is colored.

| Mode                 | 17-6 | 17-5 | 17-4 |
|----------------------|------|------|------|
| Brightness level 80  | 0    | 0    | 0    |
| Brightness level 40  | 0    | 0    | 1    |
| Brightness level 60  | 0    | 1    | 0    |
| Brightness level 10  | 0    | 1    | 1    |
| Brightness level 120 | 1    | 0    | 0    |
| Brightness level 160 | 1    | 0    | 1    |
| Brightness level 200 | 1    | 1    | 0    |
| Brightness level 255 | 1    | 1    | 1    |

\*30 Fusing temperature switchover

Adjust the fusing temperature when fusing has some problems (insufficient, curling, etc.)

Temperature up: decreases insufficient fusing or wrapping jam at fusing.

Temperature down: decreases paper exit curling or waving.

| Mode           | 19-3 | 19-2 | 19-1 |
|----------------|------|------|------|
| Standard       | 0    | 0    | 0    |
| Standard +5°C  | 0    | 0    | 1    |
| Standard +10°C | 0    | 1    | 0    |
| Standard +15°C | 0    | 1    | 1    |
| Standard -5°C  | 1    | 0    | 0    |
| Standard -10°C | 1    | 0    | 1    |
| Standard -15°C | 1    | 1    | 0    |
| Standard +20°C | 1    | 1    | 1    |

| *31 | Number | of | punch | holes |
|-----|--------|----|-------|-------|
|-----|--------|----|-------|-------|

The picture of the punch holes on the operation panel (LCD display) changes according to this setting. The prohibition rule for paper not suitable for punching also changes according to this setting.

\*32 Standard value for the speed of the developing

| 22-2 | 22-1                     |
|------|--------------------------|
| 0    | 0                        |
| 0    | 1                        |
| 1    | 0                        |
| 1    | 1                        |
|      | 22-2<br>0<br>0<br>1<br>1 |

The default valve varies for each destination

| Mode          | 23-3 | 23-2 |
|---------------|------|------|
| Standard      | 0    | 0    |
| Standard -0.3 | 0    | 1    |
| Standard +0.3 | 1    | 0    |
| Standard +0.6 | 1    | 1    |

\*33 Z-fold output number limit (main tray)

sleeve/photo conductor system

Set the largest number of paper exited into the FN main tray when using Z-fold.

| Mode      | 24-5 | 24-4 |
|-----------|------|------|
| 50 sheets | 0    | 0    |
| 40 sheets | 0    | 1    |
| 30 sheets | 1    | 0    |
| 20 sheets | 1    | 1    |

\*34 Z-fold + staple number limit (main tray) Set the largest number of paper exited into the FN main tray when using Z-fold + staple.

| Mode      | 24-7 | 24-6 |
|-----------|------|------|
| 5 sheets  | 0    | 0    |
| 8 sheets  | 0    | 1    |
| 10 sheets | 1    | 0    |
| 3 sheets  | 1    | 1    |
|           |      |      |

\*35 Vender CPF signal switchover

\*36 Punch unit recognition Specify the installed punch unit.

| Mode                             | 25-4 |
|----------------------------------|------|
| No CPF signal switchover when in | 0    |
| using user paper                 |      |
| CPF signal switchover when in    | 1    |
| using user paper                 |      |

| Mode           | 26-3 | 26-2 |
|----------------|------|------|
| PK-502         | 0    | 0    |
| PK-503/504     | 0    | 1    |
| PK-505         | 1    | 0    |
| Not installed. | 1    | 1    |

\*37 Recycle clutch control (when in printing)

| Mode                                  | 27-1 |
|---------------------------------------|------|
| Turns ON the recycle clutch to        | 0    |
| return the recycled toner after each  |      |
| printing.                             |      |
| Turns ON the recycle clutch to        | 1    |
| return the recycled toner in the fol- |      |
| lowing period after warming up:       |      |
| • Up to 900 prints: returns 3         |      |
| prints every 90 prints                |      |
| • 901-1020: returns 1 print every     |      |
| 12 prints                             |      |
| • 1021 and above: returns the         |      |
| recycled toner at all times           |      |

\*38 Recycle clutch control (idling time during warming up)

| Mode                       | 27-6 | 27-5 |
|----------------------------|------|------|
| Does not return the recy-  | 0    | 0    |
| cled toner                 |      |      |
| Turns ON the recycle       | 0    | 1    |
| clutch to return the recy- |      |      |
| cled toner for 30 seconds  |      |      |
| Turns ON the recycle       | 1    | 0    |
| clutch to return the recy- |      |      |
| cled toner for 45 seconds  |      |      |
| Turns ON the recycle       | 1    | 1    |
| clutch to return the recy- |      |      |
| cled toner for 60 seconds  |      |      |

| Mode                                     | 27-7 |
|------------------------------------------|------|
| Turns ON the recycle clutch to return    | 0    |
| the recycled toner while in maximum      |      |
| density control, gamma correction.       |      |
| Turns OFF the recycle clutch not to      | 1    |
| return the recycled toner while in maxi- |      |
| mum density control, gamma correc-       |      |
| tion.                                    |      |

| *40 | Staple | number | allowed |
|-----|--------|--------|---------|
|-----|--------|--------|---------|

\*41 Process speed adjustment for fusing

| Mode                                | 30-4 |
|-------------------------------------|------|
| The number set with DIPSW15-1 and 2 | 0    |
| The number set with DIPSW15-1 and   | 1    |
| 2+20sheets                          |      |

| Mode  | 33- <mark>3</mark> | 33- <mark>2</mark> | 33- <mark>1</mark> | 33- <mark>0</mark> |
|-------|--------------------|--------------------|--------------------|--------------------|
| 0%    | 0                  | 0                  | 0                  | 0                  |
| -0.2% | 0                  | 0                  | 0                  | 1                  |
| -0.4% | 0                  | 0                  | 1                  | 0                  |
| -0.6% | 0                  | 0                  | 1                  | 1                  |
| -0.8% | 0                  | 1                  | 0                  | 0                  |
| -1.0% | 0                  | 1                  | 0                  | 1                  |
| -1.2% | 0                  | 1                  | 1                  | 0                  |
| -1.4% | 0                  | 1                  | 1                  | 1                  |
| -1.6% | 1                  | 0                  | 0                  | 0                  |
| +0.2% | 1                  | 0                  | 0                  | 1                  |
| +0.4% | 1                  | 0                  | 1                  | 0                  |
| +0.6% | 1                  | 0                  | 1                  | 1                  |
| +0.8% | 1                  | 1                  | 0                  | 0                  |
| +1.0% | 1                  | 1                  | 0                  | 1                  |
| +1.2% | 1                  | 1                  | 1                  | 0                  |
| +1.4% | 1                  | 1                  | 1                  | 1                  |

# 10.12.5 ISW

See "5. FIRMWARE VERSION UP."

# 10.12.6 Optional device installation

Store the installation condition of an optional HDD in the main body.

# A. Procedure

| 1. | "Service Mode screen"                                                                                          |
|----|----------------------------------------------------------------------------------------------------|
|    | Press the [System 2] key.                                                                                      |
| 2. | "System Input screen"                                                                                          |
|    | Press the [Option] key.                                                                                        |
| З. | "Option screen"                                                                                                |
|    | Press the [Installed] or [Not Installed] key to make a selection to decide whether an HDD is installed or not. |
| 4. | Press the [OK] key.                                                                                            |
|    | System Input screen appears.                                                                                   |

#### 10.12.7 Trouble reset

After completion of handling of a trouble with the fusing system, release the trouble.

# NOTE

• When a trouble occurs with the fusing system, the software DipSW-3-1 (SC ratchet) is set to "1" ("0" for default). This adjustment returns the setting to the default condition (normal operation).

## A. Procedure

| 1. | "Service Mode screen"                                             |
|----|-------------------------------------------------------------------|
|    | Press the [System 2] key.                                         |
| 2. | "System Input screen"                                             |
|    | Press the [Trouble Reset] key.                                    |
|    | With the trouble release set, "OK" appears.                       |
| З. | Turn OFF and ON the power switch (SW2) and re-start this machine. |

# 10.13 List output

# 10.13.1 List output

The following lists can be output.

- Machine Management List
- Adjustments List
- Coverage Data List
- Service Parameter
- Protocol Trace (Last)
- Protocol Trace (Error)
- Fax Setting List

# A. Procedure

| 1.             | "Service Mode screen"                                                                                                    |
|----------------|----------------------------------------------------------------------------------------------------|
|                | Press the [List Output] key.                                                                                                    |
| 2.             | "List Output screen"                                                                                                    |
|                | Press the key to select the list to be output.                                                                                                    |
| З.             | Press Start button.                                                                                                    |
|                | Select the list is output.                                                                                                    |
|                |                                                                                                    |
| 4.             | Press the [OK] key.                                                                                                    |
| 4.             | Press the [OK] key.<br>The list output screen appears.                                                                                                    |
| 4.<br>5.       | Press the [OK] key.<br>The list output screen appears.<br>"List Output screen"                                                                                                    |
| 4.<br>5.       | Press the [OK] key.<br>The list output screen appears.<br>"List Output screen"<br>When outputting other lists, repeat Steps 2 to 4.                                                         |
| 4.<br>5.<br>6. | Press the [OK] key.<br>The list output screen appears.<br>"List Output screen"<br>When outputting other lists, repeat Steps 2 to 4.<br>Press the [END] key.                                 |
| 4.<br>5.<br>6. | Press the [OK] key.<br>The list output screen appears.<br>"List Output screen"<br>When outputting other lists, repeat Steps 2 to 4.<br>Press the [END] key.<br>Service Mode screen appears. |

# 10.14 Test mode

# 10.14.1 Overall halftone (No. 1) pattern

Output the test pattern (No. 1) in overall halftone. The density in halftone can be set in 256 gradations of 0 (white) to 255 (black).

# A. Procedure

| 1. | "Service Mode screen"                                                                                       |
|----|----------------------------------------------------------------------------------------------------|
|    | Press the [Test Mode] key.                                                                                  |
| 2. | "Test Mode screen"                                                                                          |
|    | Press the [Full Image Halftone] key.                                                                        |
| З. | "Full Image Halftone screen"                                                                                |
|    | Press the [0 (White)], [70 (Halftone)] or [255 (Black)] key to select the density in halftone.              |
|    | When specifying any given density, press the [Manual] key before entering the density with the [+]/[-] key. |
| 4. | Press the [Test Copy] key.                                                                                  |
| 5. | Select A3 paper and press the Start button.                                                                 |
|    | A test pattern is output.                                                                                   |
| 6. | Press the [END] key.                                                                                        |
|    | Full Image screen appears.                                                                                  |
| 7. | Press the [OK] key.                                                                                         |
|    | Test Mode screen appears.                                                                                   |

# No.1 **Overall halftone** [Check item] • When density is set to 70 (halftone) If there are white stripes, black stripes and an uneven density, determine whether the fault is with the scanner system or the printer system. • When density is set to 0 (white) If the test pattern is gray background image, determine whether the fault is with the process. • When density is set to 255 (black) If the density is light, determine whether the fault is with the process. Test patterns 57aaf3c013na

# 10.14.2 Gradation pattern (No. 2)

Output the test pattern (No. 2) of the gradation.

The density can be set in 256 gradations of 0 (white) to 255 (black).

# A. Procedure

| 1. | "Service Mode screen"<br>Press the [Test Mode] key.                                                      |
|----|----------------------------------------------------------------------------------------------------|
| 2. | "Test Mode screen"<br>Press the [Gradation Pattern (No.2)] key.                                          |
| З. | "Gradation Pattern (NO.2) screen"<br>Enter the density with the [+]/[-] key and press the [Setting] key. |
| 4. | Press the [Test Copy] key.                                                                               |
| 5. | Select A3 paper and press the Start button.<br>A test pattern is output.                                 |
| 6. | Press the [END] key.<br>Gradation Pattern (NO.2) screen appears.                                         |
| 7. | Press the [OK] key.<br>Test Mode screen appears.                                                         |

# No.2 Gradation pattern

# [Check item]

When fogging appears or density is thin, check the process system and the  $\gamma$  correction to see if which is defective.

Regardless of this test pattern being normal, any trouble is found with the print image, the image processing system or scanner system is considered defective.

# Test patterns

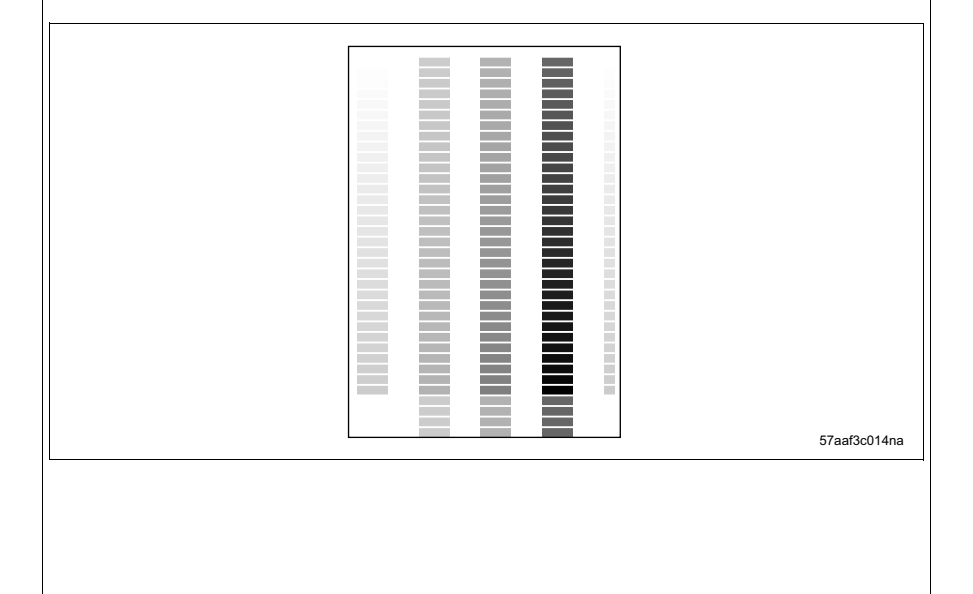

# 10.14.3 Gradation pattern (No. 3)

Output the gradation pattern (No. 3)

The density in halftone can be set in 256 gradations of 0 (white) to 255 (black).

# A. Procedure

| 1. | "Service Mode screen"<br>Press the [Test Mode] key.                                                      |
|----|----------------------------------------------------------------------------------------------------|
| 2. | "Test Mode screen"<br>Press the [Gradation Pattern (No.3)] key.                                          |
| З. | "Gradation Pattern (NO.3) screen"<br>Enter the density with the [+]/[-] key and press the [Setting] key. |
| 4. | Press the [Test Copy] key.                                                                               |
| 5. | Select A3 paper and press the Start button.<br>A test pattern is output.                                 |
| 6. | Press the [END] key.<br>Gradation Pattern (NO.3) screen appears.                                         |
| 7. | Press the [OK] key.<br>Test Mode screen appears.                                                         |

# No.3 Gradation pattern

#### [Check item]

When any trouble is found with the test pattern, check to see if the 2 lasers are turned on normally.

# Test patterns

|  | 57aaf3c015na |
|--|--------------|
|  |              |
|  |              |
|  |              |
|  |              |
|  |              |
|  |              |

# 10.14.4 Gradation pattern (No. 5)

Output the gradation pattern (No. 5)

The density in halftone can be set in 256 gradations of 0 (white) to 255 (black).

# A. Procedure

| 1. | "Service Mode screen"<br>Press the [Test Mode] key.                                                      |
|----|----------------------------------------------------------------------------------------------------|
| 2. | "Test Mode screen"<br>Press the [Gradation Pattern (No.5)] key.                                          |
| З. | "Gradation Pattern (NO.5) screen"<br>Enter the density with the [+]/[-] key and press the [Setting] key. |
| 4. | Press the [Test Copy] key.                                                                               |
| 5. | Select A3 paper and press the Start button.<br>A test pattern is output.                                 |
| 6. | Press the [END] key.<br>Gradation Pattern (NO.5) screen appears.                                         |
| 7. | Press the [OK] key.<br>Test Mode screen appears.                                                         |

57aaf3c016na

# No.5 Gradation pattern

## [Check item]

When any trouble is found with the test pattern, check to see if the 2 lasers are turned on normally.

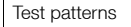

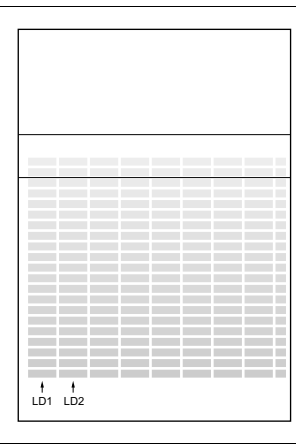

# 10.14.5 Beam misalignment check (No. 11)

Output the beam misalignment check pattern (No. 11).

The density in halftone (gradation pattern) can be set in 256 gradations of 0 (white) to 256 (black).

# A. Procedure

| 1. | "Service Mode screen"<br>Press the [Test Mode] key.                                                                         |
|----|----------------------------------------------------------------------------------------------------|
| 2. | "Test Mode screen"<br>[Beam Gap Check] key.                                                                                 |
| З. | "Beam Gap Check screen"<br>When specifying the density, enter the density with the [+]/[-] key and press the [Setting] key. |
| 4. | Press the [Test Copy] key.                                                                                                  |
| 5. | Select A3 paper and press the Start button.<br>A test pattern is output.                                                    |
| 6. | Press the [END] key.<br>Beam Gap Check screen appears.                                                                      |
| 7. | Press the [OK] key.<br>Test Mode screen appears.                                                                            |

# No.11 Beam misalignment check

#### [Check item]

When any trouble is found with the test pattern, check to see if the 2 lasers are turned on normally.

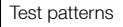

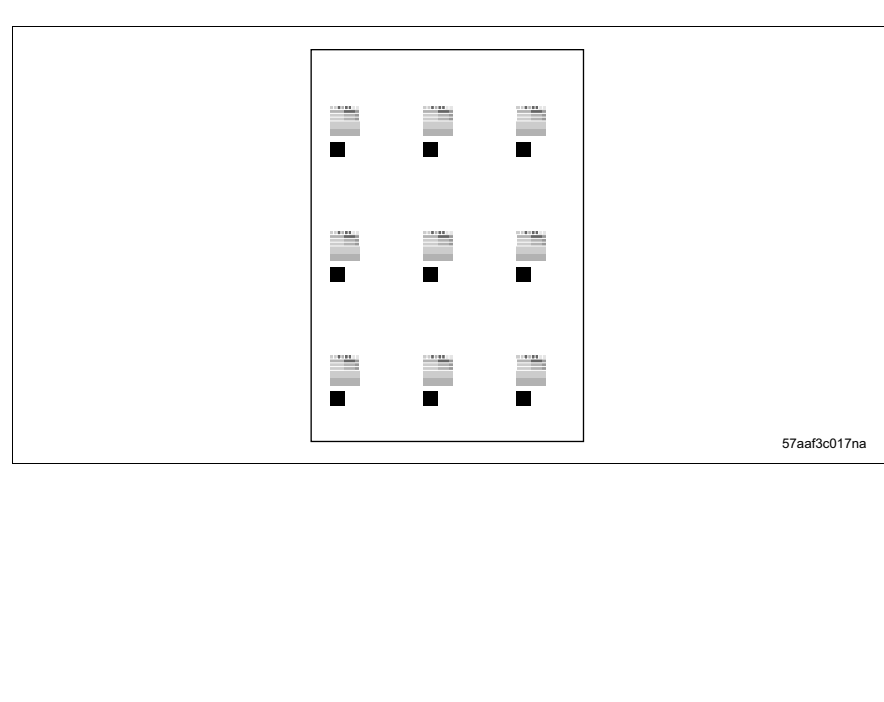

# 10.14.6 Linearity evaluation pattern (No. 16) output

Output the test pattern (No. 16) of the linearity evaluation.

The density of the line can be set in 256 gradation of 0 (white) to 255 (black).

# A. Procedure

| 1. | "Service Mode screen"<br>Press the [Test Mode] key.                                                                             |
|----|----------------------------------------------------------------------------------------------------|
| 2. | "Test Mode screen"<br>Press the [Line Check Pattern] key.                                                                       |
| З. | "Line Check Pattern screen"<br>When specifying the density, enter the density with the [+]/[-] key and press the [Setting] key. |
| 4. | Press the [Test Copy] key.                                                                                                    |
| 5. | Select A3 paper and press the Start button.<br>A test pattern is output.                                                        |
| 6. | Press the [END] key.<br>Line Check Pattern screen appears.                                                                      |
| 7. | Press the [OK] key.<br>Test Mode screen appears.                                                                                |

# No.16 Linearity evaluation pattern

# [Check item]

Judge from this test pattern whether the scanner system or the printer system is abnormal. Items that can be checked include main scan magnification, sub scan magnification, image skew, and leading edge timing of the printer system. If the print image is defective despite no abnormality being visible on the test pattern, the scanner system is defective.

# Test patterns

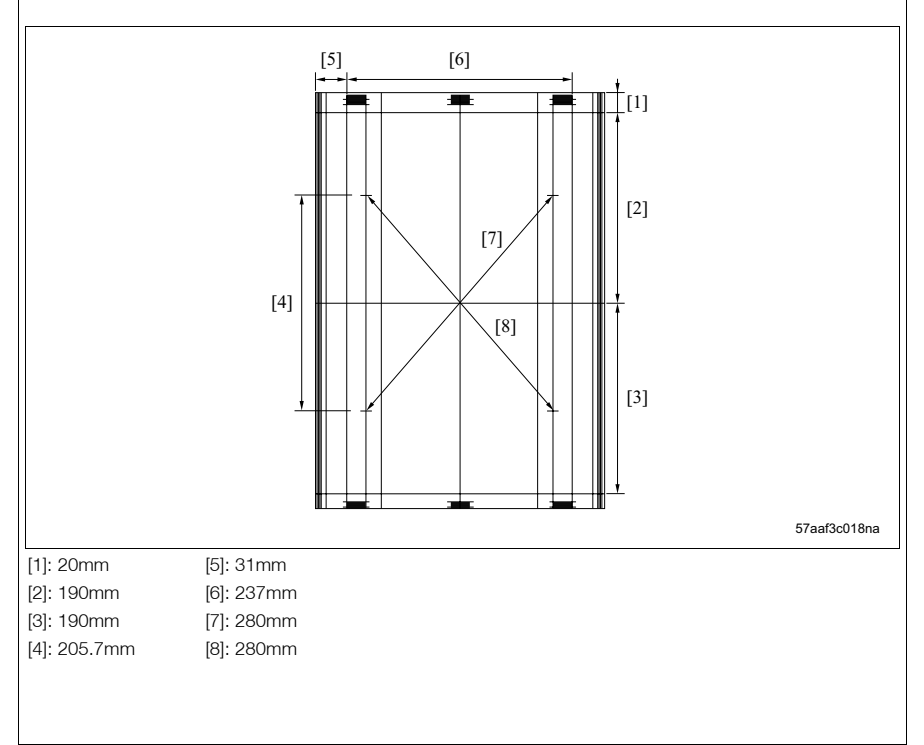

# 10.14.7 Optional test pattern output

Output various types of test patterns and use them for troubleshooting.

# NOTE

• Be careful not to output the test pattern of any number not given in this service manual.

# A. Procedure

| 1. | "Service Mode screen"                                                                                           |
|----|----------------------------------------------------------------------------------------------------|
|    | Press the [Test Mode] key.                                                                                      |
| 2. | "Test Mode screen"                                                                                              |
|    | Press the [Test Pattern Output Mode] key.                                                                       |
| З. | "Test Pattern Output Mode screen"                                                                               |
|    | Press the [Pattern No.] key to select the test pattern number with the [+]/[-] key, and then press the [Set-    |
|    | ting] key.                                                                                                    |
| 4. | Press the [Set Density] key and enter the print density with the [+]/[-] key. And then press the [Setting] key. |
| 5. | Select A3 paper and press the Start button.                                                                     |
|    | The test pattern selected in Step 3 is output.                                                                  |
| 6. | Press the [END] key.                                                                                            |
|    | Test Pattern Output Mode screen appears.                                                                        |
| 7. | When outputting other test patterns, repeat Steps 3 to 6.                                                       |
| 8. | Press the [OK] key.                                                                                             |
|    | Test Mode screen appears.                                                                                       |
#### 10.14.8 Running mode

Conduct a test while in the continuous print operation. In this mode, the following items can be selected:

• Intermittent copy mode

After completion of the printing operation for the set print count, the machine changes into the ready state and waits for 0.5 sec. before resuming the same operation.

Paperless running mode

Without detecting paper or jam, the printing operation is made nearly at the same timing as the normal operation. In the same manner as the intermittent mode, after completion of the printing operation for the set print count, the machine changes into the ready state and waits for 0.5 sec. before resuming the same operation.

Paperless mode

Without detecting paper or jam, the printing operation is made nearly at the same timing as the normal operation.

Paperless endless mode

The machine operates with the print count infinitely set automatically. In the same manner as the paperless mode, without detecting paper or jam, the printing operation is made nearly at the same timing as the normal operation.

Running mode

The printing operation is made in the paperless endless mode plus the scanning operation and the auto paper feed tray switching.

This is not used in the field.

#### A. Procedure

| 1. | "Service Mode screen"                                                                                    |
|----|----------------------------------------------------------------------------------------------------|
|    | Press the [Test Mode] key.                                                                               |
| 2. | "Test Mode screen"                                                                                       |
|    | Press the [Running Mode] key.                                                                            |
| З. | "Running Mode screen"                                                                                    |
|    | Press any of the [Intermittent Copy Mode] to [Paperless Endless Mode] keys, and select a test mode to be |
|    | executed.                                                                                                |
| 4. | Press Start button.                                                                                      |
|    | Start the running test.                                                                                  |
| 5. | Press the Stop button to stop the running test.                                                          |
| 6. | Press the [OK] key.                                                                                      |
|    | Test Mode screen appears.                                                                                |

### 10.15 Security setting

#### 10.15.1 Security setting list

| Adjustment/setting item |                                  |          |  |  |  |  |  |
|-------------------------|----------------------------------|----------|--|--|--|--|--|
| Security setting        | CE password                      |          |  |  |  |  |  |
|                         | Administrator password           |          |  |  |  |  |  |
|                         | Administrator function expansion | Level 1  |  |  |  |  |  |
|                         |                                  | Level 2  |  |  |  |  |  |
|                         |                                  | Prohibit |  |  |  |  |  |
|                         | CE authentication function       | Valid    |  |  |  |  |  |
|                         |                                  | Invalid  |  |  |  |  |  |

#### 10.15.2 Start-up and termination of the security mode

- 1. Display the service mode menu screen.
- 2. Press the copy No. setting button in the following order. Stop  $\rightarrow 0 \rightarrow C$
- 3. The security mode menu screen appears.
- Press the key of the item you want to set. The setting screen of each item appears.
- 5. Conduct the necessary operations and press the [OK] key after completion of the operations. This enables the setting made in Step 4 and the security mode menu screen appears.
- Press the [Exit] key. The regular copy screen appears.

#### 10.15.3 CE password

Set a password to enter the service mode.

#### NOTE

- Be sure to avoid using a name or birthday for a password that other people can easily suspect.
- The CE must not divulge the password to other people.

#### (1) Procedure

| 1. | Enter the security mode.                                                                        |  |  |  |  |  |  |  |
|----|-------------------------------------------------------------------------------------------------|--|--|--|--|--|--|--|
| 2. | Press the CE password.                                                                          |  |  |  |  |  |  |  |
| З. | "CE password setting screen"                                                                    |  |  |  |  |  |  |  |
|    | Enter a password of 8 digits through the alphanumeric keypad. For default, "92729272" have been |  |  |  |  |  |  |  |
|    | entered.                                                                                        |  |  |  |  |  |  |  |
| 4. | Press the [OK] key to register the data.                                                        |  |  |  |  |  |  |  |
|    | Prove the [Cancel] key if you want to diable the acting that have been entered                  |  |  |  |  |  |  |  |

Press the [Cancel] key if you want to disable the setting that have been entered.

#### 10.15.4 Administrator password

Set a password to enter the administrator setting in the utility mode.

The setting of the administrator password is also available from the administrator setting in the utility mode.

#### NOTE

• Be sure to avoid using a name or birthday for a password that other people can easily suspect.

#### (1) Procedure

| 1. | Enter the security mode.                                                                        |  |  |  |  |  |  |  |
|----|-------------------------------------------------------------------------------------------------|--|--|--|--|--|--|--|
| 2. | Press the administrator password.                                                               |  |  |  |  |  |  |  |
| З. | "Administrator password setting screen"                                                         |  |  |  |  |  |  |  |
|    | Enter a password of 8 digits through the alphanumeric keypad. For default, "12345678" have been |  |  |  |  |  |  |  |
|    | entered.                                                                                        |  |  |  |  |  |  |  |
| 4. | Press the [OK] key to register the data.                                                        |  |  |  |  |  |  |  |
|    | Press the [Cancel] key if you want to disable the setting that have been entered.               |  |  |  |  |  |  |  |

#### 10.15.5 Administrator function expansion

Set the scope of the administrator function displayed in the utility mode.

#### (1) Procedure

| 1. | Enter the security mode.                                                            |  |  |  |  |  |  |
|----|-------------------------------------------------------------------------------------|--|--|--|--|--|--|
| 2. | Press the administrator function expansion.                                         |  |  |  |  |  |  |
| З. | "Administrator function expansion setting screen"                                   |  |  |  |  |  |  |
|    | Make a selection from among Level 1/Level 2/Prohibit.                               |  |  |  |  |  |  |
| 4. | Press the [OK] key to register the function selected.                               |  |  |  |  |  |  |
|    | Press the [Cancel] key if you want to disable the function that have been selected. |  |  |  |  |  |  |

#### 10.15.6 CE authentication function

To improve the security level of the administrator setting in the utility mode, a setting is made so that a password is required when entering the administrator setting.

#### (1) Procedure

| 1. | Enter the security mode.                                                                   |
|----|--------------------------------------------------------------------------------------------|
| 2. | Press the CE authentication function.                                                      |
| З. | "CE authentication function setting screen"                                                |
|    | Press the [Able] key, and then press the [OK] key for determination.                       |
|    | Press the [Cancel] key or [Disable] key if you want to disable the authentication setting. |

# **11. MECHANICAL ADJUSTMENT**

# 11.1 Centering adjustment

The mis-centering is automatically corrected in the image processing unit based on the mis-centering information detected in the registration section. Therefore, this adjustment is not necessary in general. This adjustment should be made only when the amount of mis-centering exceeds the auto correction range ( $\pm$  3 mm).

#### 11.1.1 Centering adjustment of the tray 1 and 2 A. Procedure

# 

- Disable (data=1) the Software DIPSW12-3 "Printer mis-centering correction." (See "10.8.3 Miscentering adjustment.")
- 2. Perform copying/printing without automatic correction to check the mis-centering of image.
- 3. Pull out the tray.
- 4. Remove the paper from the tray.
- 5. Stretch the paper guide [1] to the maximum size position.
- 6. Loosen 10 screws [2].
- 7. Move the paper guide complete according to the amount of the mis-centering you checked in step 2 and adjust the center position of it.
- 8. Tighten 10 screws [2].
- 9. Put the paper back in the tray and insert the tray into the main body.
- Make a copy/print and ensure the amount of miscentering is within the auto correction range (± 3 mm).
- 11. Repeat step 3 to 10, if the amount of mis-centering exceeds the auto correction range (± 3 mm).
- 12. Enable (data=0) the Software DIPSW12-3 "Printer mis-centering correction." (See "10.8.3 Miscentering adjustment.")

#### 11.1.2 Centering adjustment of the tray 3 and 4

#### A. Procedure

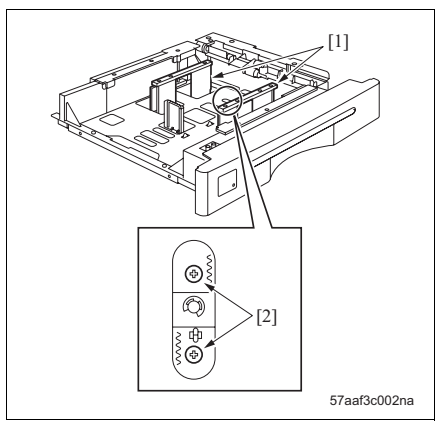

- Disable (data=1) the Software DIPSW12-3 "Printer mis-centering correction." (See "10.8.3 Miscentering adjustment.")
- Perform copying/printing without automatic correction to check the mis-centering of image.
- 3. Pull out the tray.
- 4. Remove the paper from the tray.
- 5. Stretch the paper guide [1] to the maximum size position.
- 6. Loosen 2 screws [2].
- 7. Move the paper guide complete according to the amount of the mis-centering you checked in step 2 and adjust the center position of it.
- 8. Tighten 2 screws [2].
- 9. Put the paper back in the tray and insert the tray into the main body.
- Make a copy/print and ensure the amount of miscentering is within the auto correction range (± 3 mm).
- 11. Repeat step 3 to 10, if the amount of mis-centering exceeds the auto correction range (± 3 mm).
- 12. Enable (data=0) the Software DIPSW12-3 "Printer mis-centering correction." (See "10.8.3 Miscentering adjustment.")

# 11.2 Paper skew adjustment (main body)

Adjust the fitting angle of the registration section if any transfer jitter of the print image occurs in the direction of the sub-scan.

#### A. Procedure

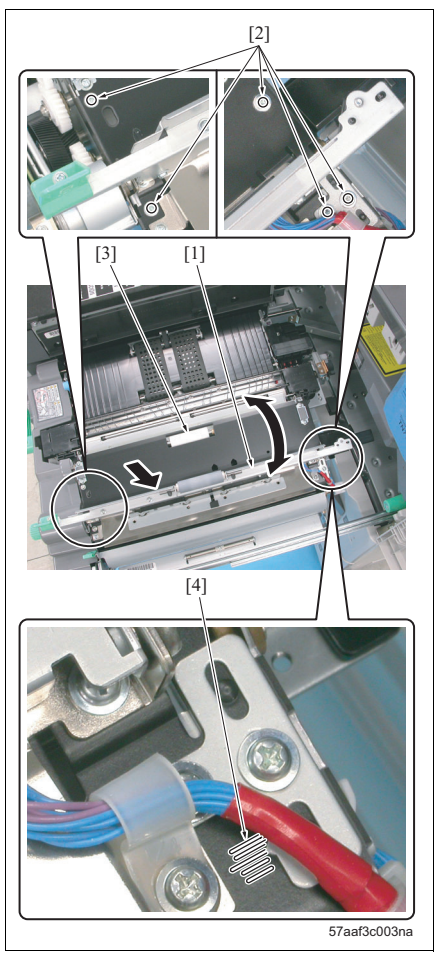

- Make a copy/print and check any transfer jitter in the sub scan direction.
- 2. Pull out the ADU section.
- Open the mis-centering detection section [1] and loosen 5 screws [2].
- Move the back side of the registration section [3] from side to side using the marking line [4].
- 5. Tighten 5 screws [2] and close the mis-centering detection section [1].
- 6. Push the ADU back into the main body.
- Make a copy/print and ensure the paper skew is within the standard value (less than 0.5%).
- 8. Repeat step 2 to 7, if the paper skew exceeds the standard value.

# 11.3 Separation pressure adjustment

Perform the separation pressure adjustment when the no feed (a paper is conveyed to the paper feed roller section but stops there) or the double feed occurs at the paper feed.

#### 11.3.1 Separation pressure adjustment of the tray 1, 2, 3 and 4

#### A. Procedure

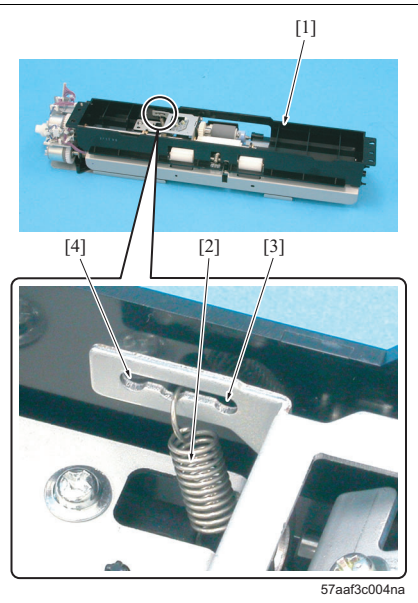

- 1. Pull out the tray.
- Remove the feeding unit. (See "3.12.1 Replacing the feed rubber, the feed roller and the separation rubber (trays 1, 2, 3, 4).")
- 3. Turn over the feeding unit [1] and change the fitting position of the spring [2].

#### NOTE

• The separation pressure is strengthened when the spring is moved to the position [3] and is weakened when the spring is moved to the position [4].

Weak: a double feed jam is improved. Strong: a no feed jam is improved.

#### Reference

- The spring load changes 10% as the spring is moved one step.
- 4. Install the feeding unit in the tray.
- 5. Insert the tray into the main body.
- Make a copy/print and ensure either no feed or double feed does not occur.
- 7. In case either jam occurs, repeat steps 1 to 6.

#### 11.3.2 Separation pressure adjustment of the bypass tray

#### A. Procedure

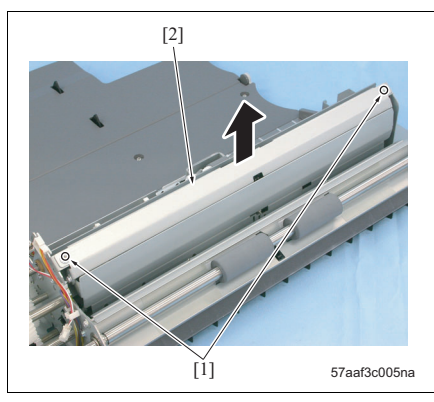

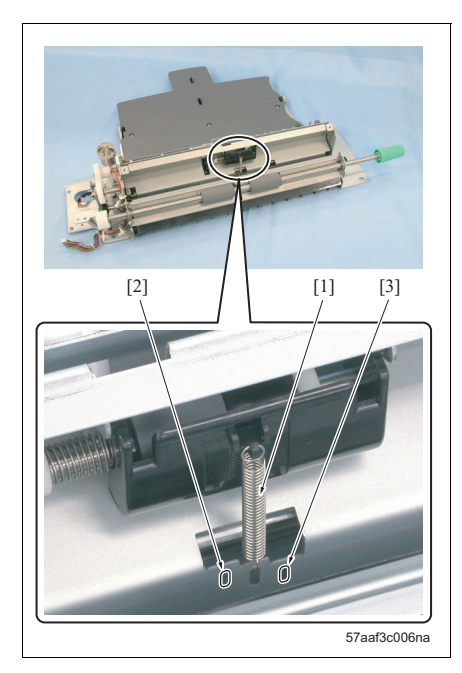

- Remove the bypass tray. (See "6.3.24 Removing/ reinstalling the bypass tray.")
- 2. Remove 2 screws [1] and remove the bottom plate section [2].

3. Change the fitting position of the spring [1].

#### NOTE

• The separation pressure is strengthened when the spring is moved to the position [3] and is weakened when the spring is moved to the position [4].

Weak: a double feed jam is improved. Strong: a no feed jam is improved.

#### Reference

- The spring load changes 15% as the spring is moved one step.
- 4. Install the bottom plate section in the bypass tray.
- 5. Attach the bypass tray to the main body.
- 6. Make a copy/print and ensure either no feed or double feed does not occur.
- 7. In case either jam occurs, repeat steps 1 to 6.

Blank page

# ■ TROUBLESHOOTING

# 12. JAM CODE

# 12.1 Jam code list

| Classifica-    | Jam            |                             | Cause                                                                                                    | Resulting                                                                                                    | Correction                                                                           |                                                                                                    |             |             |             |             |             |             |             |            |             |             |             |             |                                                                                                    |
|----------------|----------------|-----------------------------|----------------------------------------------------------------------------------------------------|----------------------------------------------------------------------------------------------------|--------------------------------------------------------------------------------------|----------------------------------------------------------------------------------------------------|-------------|-------------|-------------|-------------|-------------|-------------|-------------|------------|-------------|-------------|-------------|-------------|----------------------------------------------------------------------------------------------------|
| tion           | code           |                             |                                                                                                    | operation                                                                                                    |                                                                                      |                                                                                                    |             |             |             |             |             |             |             |            |             |             |             |             |                                                                                                    |
| Bypass<br>tray | J1001<br>J1002 | hen idling During operation | The registration sensor (PS44) does not<br>turn ON within a specified period of<br>time after the loop motor (M6) turns<br>ON.<br>At the start of the bypass feed, the reg-<br>istration sensor (PS44) turns ON. | If there is a<br>sheet of paper<br>being printed<br>when a jam<br>occurs, the main<br>body completes                                                                                                    | Pull out the paper from<br>the bypass tray and<br>remove jammed paper<br>if any.     |                                                                                                    |             |             |             |             |             |             |             |            |             |             |             |             |                                                                                                    |
| Tray 1         | J1101          |                             | /hen idling                                                                                                    | The paper feed sensor /1 (PS1) does<br>not turn ON within a specified period of<br>time after the paper feed clutch /1 (CL3)<br>turns ON.                                                                                                    | the paper exit<br>before stopping<br>operations.                                     | Pull out the horizontal<br>conveyance section<br>and remove jammed<br>paper if any.<br>Pull out the tray and<br>remove jammed paper<br>if any. |             |             |             |             |             |             |             |            |             |             |             |             |                                                                                                    |
|                | J1102          |                             |                                                                                                    | <ul> <li>(PS6) does not turn ON with the paper<br/>feed sensor /1 (PS1) ON within a speci-<br/>fied period of time after the pre-registra-<br/>tion clutch /1 (CL4) turns ON.</li> <li>The horizontal conveyance sensor /Lt<br/>(PS5) or the horizontal conveyance sen-<br/>sor /Rt (PS6) does not turn ON within a<br/>specified period of time after the pre-<br/>registration clutch /1 (CL4) turns ON.</li> </ul> |                                                                                      |                                                                                                    |             |             |             |             |             |             |             |            |             |             |             |             |                                                                                                    |
|                | J1103<br>J1104 |                             |                                                                                                    | /hen idling                                                                                                    | /hen idling                                                                          | Vhen idling                                                                                                    | /hen idling | /hen idling | Vhen idling | Vhen idling | Vhen idling | /hen idling | /hen idling | hen idling | /hen idling | Vhen idling | /hen idling | /hen idling | The horizontal conveyance sensor /Rt<br>(PS6) turns ON while in idling.<br>The horizontal conveyance sensor /Lt |
|                | J1105          | >                           | (PS5) turns ON while in idling.<br>The paper feed sensor /1 (PS1) turns<br>ON while in idling.                                                                                                    |                                                                                                    | Pull out the tray and<br>remove jammed paper<br>if any.                              |                                                                                                    |             |             |             |             |             |             |             |            |             |             |             |             |                                                                                                    |
| Tray 2         | J1201          | During operation            | The paper feed sensor /2 (PS7) does<br>not turn ON within a specified period of<br>time after the paper feed clutch /2 (CL5)<br>turns ON.                                                                        | If there is a<br>sheet of paper<br>being printed<br>when a jam<br>occurs, the main                                                                                                    | Pull out the tray and remove jammed paper if any.                                    |                                                                                                    |             |             |             |             |             |             |             |            |             |             |             |             |                                                                                                    |
|                | J1202          |                             | The vertical conveyance sensor /1<br>(PS25) does not turn ON with the paper<br>feed sensor /2 (PS7) ON within a speci-<br>fied period of time after the pre-registra-<br>tion clutch /2 (CL6) turns ON.          | body completes<br>the paper exit<br>before stopping<br>operations.                                                                                                    | Open the main body<br>vertical conveyance<br>door and remove<br>jammed paper if any. |                                                                                                    |             |             |             |             |             |             |             |            |             |             |             |             |                                                                                                    |

| Classifica- | Jam     |                              | Cause                                                                                                    | Resulting                                                                              | Correction                                                                                         |
|-------------|---------|------------------------------|----------------------------------------------------------------------------------------------------|----------------------------------------------------------------------------------------|----------------------------------------------------------------------------------------------------|
| tion        | code    |                              |                                                                                                    | operation                                                                              |                                                                                                    |
| Tray 2      | J1203   | When idling                  | The vertical conveyance sensor /2<br>(PS26) turns ON while in idling.                                                                              | _                                                                                      | Open the main body vertical conveyance                                                             |
|             | J1205   |                              | The paper feed sensor /2 (PS7) turns<br>ON while in idling.                                                                                        |                                                                                        | door and remove<br>jammed paper if any.<br>Pull out the tray and<br>remove jammed paper<br>if any. |
| Tray 3      | J1301   | During operation             | The paper feed sensor /3 (PS13) does<br>not turn ON within a specified period of<br>time after the paper feed clutch /3 (CL7)<br>turns ON.         | If there is a<br>sheet of paper<br>being printed<br>when a jam                         | Pull out the tray and remove jammed paper if any.                                                  |
|             | J1302 = |                              | The paper feed sensor /3 (PS13) does<br>not turn OFF within a specified period of<br>time after the pre-registration clutch /3<br>(CL8) turns ON.  | occurs, the main<br>body completes<br>the paper exit<br>before stopping<br>operations. | Open the main body<br>vertical conveyance<br>door and remove<br>jammed paper if any.               |
|             | J1303   | n idling                     | The vertical conveyance sensor /3 (PS27) turns ON while in idling.                                                                                 | _                                                                                      |                                                                                                    |
|             | J1305   | When                         | The paper feed sensor /3 (PS13) turns<br>ON while in idling.                                                                                       |                                                                                        | Pull out the tray and<br>remove jammed paper<br>if any.                                            |
| Tray 4      | J1401   | When idling During operation | The paper feed sensor /4 (PS19) does<br>not turn ON within a specified period of<br>time after the paper feed clutch /4 (CL9)<br>turns ON.         | If there is a<br>sheet of paper<br>being printed<br>when a jam<br>occurs, the main     | Pull out the tray and<br>remove jammed paper<br>if any.                                            |
|             | J1402   |                              | The paper feed sensor /4 (PS19) does<br>not turn OFF within a specified period of<br>time after the pre-registration clutch /4<br>(CL10) turns ON. | body completes<br>the paper exit<br>before stopping<br>operations.                     | Open the main body<br>vertical conveyance<br>door and remove<br>jammed paper if any.               |
|             | J1403   |                              | The vertical conveyance sensor /4<br>(PS28) turns ON while in idling.                                                                              | _                                                                                      | Open the main body<br>vertical conveyance<br>door and remove<br>jammed paper if any                |
|             | J1405   |                              | The paper feed sensor /4 (PS19) turns<br>ON while in idling.                                                                                       |                                                                                        | Pull out the tray and remove jammed paper if any.                                                  |

| Classifica-                                          | Jam   |                  | Cause                                                                                                    | Resulting                                                                                                    | Correction                                                                                                    |                  |                  |                  |                  |                  |                  |                  |                  |                  |                                                                                                    |                                                                         |                                                                                |               |                                                                                                    |                                                                                       |                                                                                                   |  |   |   |   |   |   |  |                                                                                                    |  |  |                                                                                                    |             |                                                                                      |
|------------------------------------------------------|-------|------------------|----------------------------------------------------------------------------------------------------|----------------------------------------------------------------------------------------------------|----------------------------------------------------------------------------------------------------|------------------|------------------|------------------|------------------|------------------|------------------|------------------|------------------|------------------|----------------------------------------------------------------------------------------------------|-------------------------------------------------------------------------|--------------------------------------------------------------------------------|---------------|----------------------------------------------------------------------------------------------------|---------------------------------------------------------------------------------------|---------------------------------------------------------------------------------------------------|--|---|---|---|---|---|--|----------------------------------------------------------------------------------------------------|--|--|----------------------------------------------------------------------------------------------------|-------------|--------------------------------------------------------------------------------------|
| tion                                                 | code  |                  |                                                                                                    | operation                                                                                                    |                                                                                                    |                  |                  |                  |                  |                  |                  |                  |                  |                  |                                                                                                    |                                                                         |                                                                                |               |                                                                                                    |                                                                                       |                                                                                                   |  |   |   |   |   |   |  |                                                                                                    |  |  |                                                                                                    |             |                                                                                      |
| LU                                                   | J1501 | During operation | The pre-registration sensor (PS107)<br>does not turn ON within a specified<br>period of time after the pick-up clutch<br>(CL101) turns ON.                                                                                                    | If there is a<br>sheet of paper<br>being printed<br>when a jam<br>occurs, the main<br>body completes<br>the paper exit<br>before stopping<br>operations. | Open the LU upper<br>door and remove<br>jammed paper if any.<br>Open the LU front door<br>and remove jammed<br>paper if any. |                  |                  |                  |                  |                  |                  |                  |                  |                  |                                                                                                    |                                                                         |                                                                                |               |                                                                                                    |                                                                                       |                                                                                                   |  |   |   |   |   |   |  |                                                                                                    |  |  |                                                                                                    |             |                                                                                      |
|                                                      | J1502 |                  | The LU exit sensor (PS106) does not<br>turn ON within a specified period of<br>time after the pre-registration clutch<br>(CL102) turns ON.<br>The pre-registration sensor (PS107)<br>does not turn OFF within a specified<br>period of time after the pre-registration<br>clutch (CL102) turns ON.<br>The loop sensor (PS36) does not turn |                                                                                                    |                                                                                                    |                  |                  |                  |                  |                  |                  |                  |                  |                  |                                                                                                    |                                                                         |                                                                                |               |                                                                                                    |                                                                                       |                                                                                                   |  |   |   |   |   |   |  |                                                                                                    |  |  |                                                                                                    |             |                                                                                      |
|                                                      |       |                  |                                                                                                    | ON within a specified period of time<br>after the pre-registration clutch (CL102)<br>turns ON.                                                           |                                                                                                    |                  |                  |                  |                  |                  |                  |                  |                  |                  |                                                                                                    |                                                                         |                                                                                |               |                                                                                                    |                                                                                       |                                                                                                   |  |   |   |   |   |   |  |                                                                                                    |  |  |                                                                                                    |             |                                                                                      |
|                                                      | J1504 | idling           | The LU exit sensor (PS106) turns ON while in idling.                                                                                                    | _                                                                                                    |                                                                                                    |                  |                  |                  |                  |                  |                  |                  |                  |                  |                                                                                                    |                                                                         |                                                                                |               |                                                                                                    |                                                                                       |                                                                                                   |  |   |   |   |   |   |  |                                                                                                    |  |  |                                                                                                    |             |                                                                                      |
|                                                      | J1505 | When             | Wher                                                                                                    | The pre-registration sensor (PS107) turns ON while in idling.                                                                                            |                                                                                                    |                  |                  |                  |                  |                  |                  |                  |                  |                  |                                                                                                    |                                                                         |                                                                                |               |                                                                                                    |                                                                                       |                                                                                                   |  |   |   |   |   |   |  |                                                                                                    |  |  |                                                                                                    |             |                                                                                      |
| Paper feed<br>conveyance<br>(common to<br>each tray) | J1701 | During operation | During operation                                                                                                    | During operation                                                                                                    | During operation                                                                                                    | During operation | During operation | During operation | During operation | During operation | During operation | During operation | During operation | During operation | ing operation                                                                                                    | ing operation                                                           | ing operation                                                                  | ing operation | The registration sensor (PS44) does not<br>turn ON within a specified period of<br>time after the loop sensor (PS36) turns<br>ON or the loop motor (M6) turns ON. | If there is aOpen thesheet of paperand pullbeing printedsection,when a jamtration loc | Open the front doors<br>and pull out the ADU<br>section, open the regis-<br>tration loop jam pro- |  |   |   |   |   |   |  |                                                                                                    |  |  |                                                                                                    |             |                                                                                      |
| Paper feed<br>conveyance<br>(tray 1)                 | J1702 |                  |                                                                                                    |                                                                                                    |                                                                                                    |                  |                  |                  |                  |                  |                  |                  |                  |                  | The loop sensor (PS36) does not turn<br>ON within a specified period of time<br>after the horizontal conveyance sensor /<br>Rt (PS6) turns ON. | occurs, the main<br>body completes<br>the paper exit<br>before stopping | cessing section and<br>ADU exit guide plate,<br>remove jammed paper<br>if any. |               |                                                                                                    |                                                                                       |                                                                                                   |  |   |   |   |   |   |  |                                                                                                    |  |  |                                                                                                    |             |                                                                                      |
| Paper feed<br>conveyance<br>(trays 3/4)              | J1703 |                  |                                                                                                    |                                                                                                    |                                                                                                    |                  |                  |                  |                  |                  |                  |                  |                  |                  | -                                                                                                    | -                                                                       | -                                                                              | =             | -                                                                                                    | _                                                                                     | -                                                                                                 |  | - | - | - | - | - |  |                                                                                                    |  |  | The loop sensor (PS36) does not turn<br>ON within a specified period of time<br>after the vertical conveyance sensor /2<br>(PS26) turns ON. | operations. | Open the main body<br>vertical conveyance<br>door and remove<br>jammed paper if any. |
| Paper feed<br>conveyance<br>(tray 2)                 | J1704 |                  |                                                                                                    |                                                                                                    |                                                                                                    |                  |                  |                  |                  |                  |                  |                  |                  |                  |                                                                                                    |                                                                         |                                                                                |               |                                                                                                    |                                                                                       |                                                                                                   |  |   |   |   |   |   |  | The loop sensor (PS36) does not turn<br>ON within a specified period of time<br>after the pre-registration clutch /2 (CL6)<br>turns ON. |  |  |                                                                                                    |             |                                                                                      |
| Paper feed<br>conveyance<br>(tray 3)                 | J1705 |                  | The vertical conveyance sensor /2<br>(PS26) does not turn ON within a speci-<br>fied period of time after the pre-registra-<br>tion clutch /3 (CL8) turns ON.<br>The vertical conveyance sensor /3<br>(PS27) does not turn ON within a speci-<br>fied period of time after the pre-registra-<br>tion clutch /3 (CL8) turns ON.             |                                                                                                    |                                                                                                    |                  |                  |                  |                  |                  |                  |                  |                  |                  |                                                                                                    |                                                                         |                                                                                |               |                                                                                                    |                                                                                       |                                                                                                   |  |   |   |   |   |   |  |                                                                                                    |  |  |                                                                                                    |             |                                                                                      |

#### 12. JAM CODE

| Classifica-                          | Jam            |                  | Cause                                                                                                    | Resulting                                                                                                    | Correction                                                                               |
|--------------------------------------|----------------|------------------|----------------------------------------------------------------------------------------------------|----------------------------------------------------------------------------------------------------|------------------------------------------------------------------------------------------|
| Paper feed<br>conveyance<br>(tray 4) | J1706          | During operation | The vertical conveyance sensor /2<br>(PS26) does not turn ON within a speci-<br>fied period of time after the pre-registra-<br>tion clutch /4 (CL10) turns ON.<br>The vertical conveyance sensor /3<br>(PS27) does not turn ON within a speci-<br>fied period of time after the pre-registra-<br>tion clutch /4 (CL10) turns ON.<br>The vertical conveyance sensor /4<br>(PS28) does not turn ON within the<br>specified period of time after the pre-<br>registration clutch /4 (CL10) turns ON. | If there is a<br>sheet of paper<br>being printed<br>when a jam<br>occurs, the main<br>body completes<br>the paper exit<br>before stopping<br>operations. | Open the main body<br>vertical conveyance<br>door and remove<br>jammed paper if any.     |
| LU                                   | J1708          |                  | The main body loop sensor (PS36)<br>does not turn ON within a specified<br>period of time after the LU exit sensor<br>(PS106) turns ON.                                                                                                    |                                                                                                    | Open the LU front door<br>and remove jammed<br>paper if any.                             |
| Paper<br>feed<br>conveyan<br>ce      | J1709          | When idling      | The paper leading edge sensor (PS43)<br>turns ON while in idling.                                                                                                    | _                                                                                                    | Open the main body<br>vertical conveyance<br>door and remove<br>jammed paper if any.     |
|                                      | J1710<br>J1712 | -                | The registration sensor (PS44) turns ON while in idling.<br>The loop sensor (PS36) turns ON while in idling.                                                                                                    | -                                                                                                    | Open the front door,<br>pull out the ADU sec-<br>tion and remove<br>jammed paper if any. |
| Vertical<br>convey-<br>ance<br>door  | J1901          | During operation | The vertical conveyance door is opened<br>while in printing, so the conveyance<br>door sensor /Up (PS12) or /Lw (PS29)<br>turns OFF.                                                                                                    | If there is a<br>sheet of paper<br>being printed<br>when a jam<br>occurs, the main<br>body completes                                                     | Close the main body<br>vertical conveyance<br>door.                                      |
| LU                                   | J1902          |                  | The LU front door or the LU upper door<br>is opened while in printing, so the front<br>door open/close sensor (PS110) or the<br>upper door open/close sensor (PS100)<br>turns OFF.                                                                                                    | the paper exit<br>before stopping<br>operations.                                                                                                    | Close the LU front or<br>upper door.                                                     |
| Drum                                 | J2101          |                  | The maximum density sensor detects paper while in printing.                                                                                                    |                                                                                                    | Open the front doors /<br>Lt and /Rt, pull out the                                       |
|                                      | J2102          | When idling      | The maximum density sensor detects<br>paper while in idling.                                                                                                    | _                                                                                                    | ADU section and remove jammed paper if any.                                              |

| Classifica-                          | Jam   |                         | Cause                                                                                                    | Resulting                                                                          | Correction                                                                                              |
|--------------------------------------|-------|-------------------------|----------------------------------------------------------------------------------------------------|------------------------------------------------------------------------------------|----------------------------------------------------------------------------------------------------|
| tion                                 | code  |                         |                                                                                                    | operation                                                                          |                                                                                                    |
| Regis-<br>tration<br>convey-<br>ance | J3101 | <b>During operation</b> | The paper leading edge sensor (PS43)<br>does not turn ON within a specified<br>period of time after the registration<br>clutch (CL1) turns ON.   | If there is a<br>sheet of paper<br>being printed<br>when a jam<br>occurs, the main | Open the front doors /<br>Lt and /Rt, pull out the<br>ADU section and<br>remove jammed paper<br>if any. |
|                                      | J3102 |                         | The fusing exit sensor (PS30) does not<br>turn ON within a specified period of<br>time after the paper leading edge sen-<br>sor (PS43) turns ON. | body completes<br>the paper exit<br>before stopping<br>operations.                 |                                                                                                    |
| Fusing/<br>paper<br>exit             | J3201 |                         | The paper exit sensor (PS37) does not<br>turn ON within a specified period of<br>time after the fusing exit sensor (PS30)<br>turns ON.           |                                                                                    |                                                                                                    |
|                                      | J3202 |                         | The reverse sensor (PS42) does not<br>turn ON within a specified period of<br>time after the fusing exit sensor (PS30)<br>turns ON.              | -                                                                                  |                                                                                                    |
|                                      | J3203 |                         | The reverse sensor (PS42) does not<br>turn OFF within a specified period of<br>time after it turns ON.                                           |                                                                                    |                                                                                                    |
|                                      | J3204 |                         | The paper exit sensor (PS37) does not<br>turn ON within a specified period of<br>time after the reverse sensor (PS42)<br>turns OFF.              |                                                                                    |                                                                                                    |
|                                      | J3205 | -                       | The paper exit sensor (PS37) does not<br>turn OFF within a specified period of<br>time after the paper exit sensor (PS3)<br>turns ON.            |                                                                                    |                                                                                                    |
|                                      | J3206 | n idling                | The paper exit sensor (PS37) turns ON while in idling.                                                                                           | _                                                                                  |                                                                                                    |
|                                      | J3208 | Wher                    | The reverse sensor (PS42) turns ON while in idling.                                                                                              |                                                                                    |                                                                                                    |
|                                      | J3209 |                         | The fusing exit sensor (PS30) turns ON while in idling.                                                                                          |                                                                                    |                                                                                                    |
|                                      | J3210 |                         | The reverse/exit sensor (PS46) turns ON while in idling.                                                                                         |                                                                                    |                                                                                                    |
| Front<br>door                        | J5101 | <b>During operation</b> | The front door /Lt or /Rt is opened while<br>in printing, so the open/close sensor /1<br>(PS38) or /2 (PS39) turns OFF.                          | The main body<br>stop immedi-<br>ately.                                            | Close the front door /R<br>or /Lt.                                                                      |

| Classifica-                                          | Jam   |                                                                                                    | Cause                                                                                                    | Resulting                                                               | Correction                                                                                                    |                                                                                        |                             |                                                |                  |                  |                  |                  |                  |                  |                  |                  |                                                                                                    |                                                                                                    |                                                                                                   |      |      |      |     |     |      |      |     |     |     |      |     |                                                                                                    |                                                                                                    |                                                                                |                                                                                      |
|------------------------------------------------------|-------|----------------------------------------------------------------------------------------------------|----------------------------------------------------------------------------------------------------|-------------------------------------------------------------------------|----------------------------------------------------------------------------------------------------|----------------------------------------------------------------------------------------|-----------------------------|------------------------------------------------|------------------|------------------|------------------|------------------|------------------|------------------|------------------|------------------|----------------------------------------------------------------------------------------------------|----------------------------------------------------------------------------------------------------|---------------------------------------------------------------------------------------------------|------|------|------|-----|-----|------|------|-----|-----|-----|------|-----|----------------------------------------------------------------------------------------------------|----------------------------------------------------------------------------------------------------|--------------------------------------------------------------------------------|--------------------------------------------------------------------------------------|
| tion                                                 | code  |                                                                                                    |                                                                                                    | operation                                                               |                                                                                                    |                                                                                        |                             |                                                |                  |                  |                  |                  |                  |                  |                  |                  |                                                                                                    |                                                                                                    |                                                                                                   |      |      |      |     |     |      |      |     |     |     |      |     |                                                                                                    |                                                                                                    |                                                                                |                                                                                      |
| LU                                                   | J1501 | During operation                                                                                                    | During operation                                                                                                    | The pre-registration sensor (PS107) does not turn ON within a specified | If there is a<br>sheet of paper                                                                                                    | Open the LU upper door and remove                                                      |                             |                                                |                  |                  |                  |                  |                  |                  |                  |                  |                                                                                                    |                                                                                                    |                                                                                                   |      |      |      |     |     |      |      |     |     |     |      |     |                                                                                                    |                                                                                                    |                                                                                |                                                                                      |
|                                                      |       |                                                                                                    |                                                                                                    | During oper                                                             | ng oper                                                                                                    | period of time after the feed clutch (CL101) turns ON.                                 | being printed<br>when a jam | jammed paper if any.<br>Open the LU front door |                  |                  |                  |                  |                  |                  |                  |                  |                                                                                                    |                                                                                                    |                                                                                                   |      |      |      |     |     |      |      |     |     |     |      |     |                                                                                                    |                                                                                                    |                                                                                |                                                                                      |
|                                                      | J1502 |                                                                                                    |                                                                                                    |                                                                         | The LU exit sensor (PS106) does not<br>turn ON within a specified period of<br>time after the pre-registration clutch<br>(CL102) turns ON.<br>The pre-registration sensor (PS107)<br>does not turn OFF within a specified<br>period of time after the pre-registration<br>clutch (CL102) turns ON. | occurs, the main<br>body completes<br>the paper exit<br>before stopping<br>operations. | paper if any.               |                                                |                  |                  |                  |                  |                  |                  |                  |                  |                                                                                                    |                                                                                                    |                                                                                                   |      |      |      |     |     |      |      |     |     |     |      |     |                                                                                                    |                                                                                                    |                                                                                |                                                                                      |
|                                                      |       | The loop sensor (PS36) does not turn<br>ON within a specified period of time<br>after the pre-registration clutch (CL102)<br>turns ON. |                                                                                                    |                                                                         |                                                                                                    |                                                                                        |                             |                                                |                  |                  |                  |                  |                  |                  |                  |                  |                                                                                                    |                                                                                                    |                                                                                                   |      |      |      |     |     |      |      |     |     |     |      |     |                                                                                                    |                                                                                                    |                                                                                |                                                                                      |
|                                                      | J1504 | i idling                                                                                                    | The LU exit sensor (PS106) turns ON while in idling.                                                                                                    | _                                                                       |                                                                                                    |                                                                                        |                             |                                                |                  |                  |                  |                  |                  |                  |                  |                  |                                                                                                    |                                                                                                    |                                                                                                   |      |      |      |     |     |      |      |     |     |     |      |     |                                                                                                    |                                                                                                    |                                                                                |                                                                                      |
|                                                      | J1505 | Wher                                                                                                    | The pre-registration sensor (PS107) turns ON while in idling.                                                                                                 |                                                                         |                                                                                                    |                                                                                        |                             |                                                |                  |                  |                  |                  |                  |                  |                  |                  |                                                                                                    |                                                                                                    |                                                                                                   |      |      |      |     |     |      |      |     |     |     |      |     |                                                                                                    |                                                                                                    |                                                                                |                                                                                      |
| Paper feed<br>conveyance<br>(common to<br>each tray) | J1701 | During operation                                                                                                    | During operation                                                                                                    | During operation                                                        | During operation                                                                                                    | During operation                                                                       | During operation            | During operation                               | During operation | During operation | During operation | During operation | During operation | During operation | During operation | During operation | The registration sensor (PS44) does not<br>turn ON within a specified period of<br>time after the loop sensor (PS36) turns<br>ON or the loop motor (M6) turns ON. | If there is aOpen the fromsheet of paperand pull outbeing printedsection, openwhen a jamtration loop | Open the front doors<br>and pull out the ADU<br>section, open the regis-<br>tration loop jam pro- |      |      |      |     |     |      |      |     |     |     |      |     |                                                                                                    |                                                                                                    |                                                                                |                                                                                      |
| Paper feed<br>conveyance<br>(tray 1)                 | J1702 |                                                                                                    |                                                                                                    |                                                                         |                                                                                                    |                                                                                        |                             |                                                |                  |                  |                  |                  |                  |                  |                  |                  | Duri                                                                                                    | Duri                                                                                                 | Duri                                                                                              | Duni | Duri | Duri | Dur | Dur | Duri | Duri | Dur | Dur | Dun | Duri | Dur | The loop sensor (PS36) does not turn<br>ON within a specified period of time<br>after the horizontal conveyance sensor /<br>Rt (PS6) turns ON. | occurs, the main<br>body completes<br>the paper exit<br>before stopping                                                                     | cessing section and<br>ADU exit guide plate,<br>remove jammed paper<br>if any. |                                                                                      |
| Paper feed<br>conveyance<br>(trays 3/4)              | J1703 |                                                                                                    |                                                                                                    |                                                                         |                                                                                                    |                                                                                        |                             |                                                |                  |                  |                  |                  |                  |                  |                  |                  |                                                                                                    |                                                                                                    |                                                                                                   |      |      |      |     |     |      |      |     |     |     |      |     |                                                                                                    | The loop sensor (PS36) does not turn<br>ON within a specified period of time<br>after the vertical conveyance sensor /2<br>(PS26) turns ON. | operations.                                                                    | Open the main body<br>vertical conveyance<br>door and remove<br>jammed paper if any. |
| Paper feed<br>conveyance<br>(tray 2)                 | J1704 |                                                                                                    |                                                                                                    |                                                                         |                                                                                                    |                                                                                        |                             |                                                |                  |                  |                  |                  |                  |                  |                  |                  |                                                                                                    |                                                                                                    |                                                                                                   |      |      |      |     |     |      |      |     |     |     |      |     | The loop sensor (PS36) does not turn<br>ON within a specified period of time<br>after the pre-registration clutch /2 (CL6)<br>turns ON.        |                                                                                                    |                                                                                |                                                                                      |
| Paper feed<br>conveyance<br>(tray 3)                 | J1705 |                                                                                                    | The vertical conveyance sensor /2<br>(PS26) does not turn ON within a speci-<br>fied period of time after the pre-registra-<br>tion clutch /3 (CL8) turns ON. |                                                                         |                                                                                                    |                                                                                        |                             |                                                |                  |                  |                  |                  |                  |                  |                  |                  |                                                                                                    |                                                                                                    |                                                                                                   |      |      |      |     |     |      |      |     |     |     |      |     |                                                                                                    |                                                                                                    |                                                                                |                                                                                      |
|                                                      |       |                                                                                                    | (PS27) does not turn ON within a speci-<br>fied period of time after the pre-registra-<br>tion clutch /3 (CL8) turns ON.                                      |                                                                         |                                                                                                    |                                                                                        |                             |                                                |                  |                  |                  |                  |                  |                  |                  |                  |                                                                                                    |                                                                                                    |                                                                                                   |      |      |      |     |     |      |      |     |     |     |      |     |                                                                                                    |                                                                                                    |                                                                                |                                                                                      |

| Classifica- | Jam   |       | Cause                                      | Resulting        | Correction           |
|-------------|-------|-------|--------------------------------------------|------------------|----------------------|
| tion        | code  |       |                                            | operation        |                      |
| DF          | J6209 | Ľ     | The original conveyance sensor             | The DF stops     | Open the open/close  |
|             |       | ratic | (PS306) does not turn ON within a          | immediately. If  | cover and the paper  |
|             |       | bel   | specified period of time after the feed    | there is paper   | feed unit and remove |
|             |       | ğ     | start of the single sided original.        | being trans-     | jammed paper if any. |
|             |       | Duri  |                                            | ferred or having |                      |
|             | 16210 |       | The original conveyance sensor             | been trans-      |                      |
|             | 00210 |       | (PS306) does not turn ON within a          | ferred, the main |                      |
|             |       |       | specified period of time after the         | body completes   |                      |
|             |       |       | reverse feed start of the back side of     | the paper exit   |                      |
|             |       |       | the double sided original.                 | before stopping  |                      |
|             | J6301 |       | The original conveyance sensor             | operations.      |                      |
|             |       |       | (PS306) does not turn OFF within a         |                  |                      |
|             |       |       | specified period of time after it turns ON |                  |                      |
|             |       |       | while in the paper feed of the single      |                  |                      |
|             |       |       | sided original.                            |                  |                      |
|             | J6302 | 1     | The original conveyance sensor             |                  |                      |
|             |       |       | (PS306) does not turn OFF within a         |                  |                      |
|             |       |       | specified period of time after it turns ON |                  |                      |
|             |       |       | while in the reverse feed of the back      |                  |                      |
|             |       |       | side of the double sided original.         |                  |                      |
|             | J6303 | on    | The original conveyance sensor             |                  |                      |
|             |       | erati | (PS306) does not turn OFF within a         |                  |                      |
|             |       | g     | specified period of time after it turns ON |                  |                      |
|             |       | ing   | while in the reverse feed of the front     |                  |                      |
|             |       | Du    | side of the double sided original.         |                  |                      |
|             | J6304 | 1     | The original exit sensor (PS303) does      |                  |                      |
|             |       |       | not turn ON within the specified period    |                  |                      |
|             |       |       | of time after the original conveyance      |                  |                      |
|             |       |       | sensor (PS306) turns ON.                   |                  |                      |
|             | J6305 |       | The original exit sensor (PS303) does      |                  |                      |
|             |       |       | not turn OFF within a specified period of  |                  |                      |
|             |       |       | time after it turns ON.                    |                  |                      |
|             | J6501 | ling  | The original registration sensor /1        | —                |                      |
|             |       | lbi r | (PS304) turns ON while in idling.          |                  |                      |
|             | J6502 | Vhe   | The original conveyance sensor             |                  |                      |
|             |       | >     | (PS306) turns ON while in idling.          |                  |                      |
|             | J6504 |       | The original exit sensor (PS303) turns     |                  |                      |
|             |       |       | ON while in idling.                        |                  |                      |
|             | J6508 |       | The original registration sensor /2        |                  |                      |
|             |       |       | (PS305) turns ON while in idling.          |                  |                      |
|             | J6510 |       | The original skew sensor (PS307) turns     |                  |                      |
|             |       |       | ON while in idling.                        |                  |                      |
|             | J6520 |       | The original conveyance sensor             |                  |                      |
|             |       |       | (PS306) turns ON while in idling.          |                  |                      |

#### 12. JAM CODE

| Classifica- | Jam    |       | Cause                                      | Resulting      | Correction             |
|-------------|--------|-------|--------------------------------------------|----------------|------------------------|
| tion        | code   |       |                                            | operation      |                        |
| FS          | J7101  | Ę     | The front door, PI upper door, and ZU      | The FS/SF/main | Remove jammed paper    |
|             |        | ratic | front door are opened while in printing.   | body stop      | if any from the FS/SF/ |
|             |        | ope   |                                            | immediately.   | main body.             |
|             | J7216  | bu    | The FNS entrance sensor (PS4) does         |                |                        |
|             |        | Dur   | not turn ON within a specified period of   |                |                        |
|             |        |       | time after the main body paper exit sen-   |                |                        |
|             |        |       | sor (PS37) turns ON.                       |                |                        |
| SF          |        |       | The conveyance sensor (PS701) does         |                |                        |
|             |        |       | not turn ON within a specified period of   |                |                        |
|             |        |       | time after the main body exit sensor       |                |                        |
|             |        |       | (PS37) turns ON.                           |                |                        |
| FS          | J7217  |       | The main tray paper exit sensor (PS6)      |                |                        |
|             |        |       | does not turn ON within a specified        |                |                        |
|             |        |       | period of time after the FNS entrance      |                |                        |
|             |        |       | sensor (PS4) turns ON.                     |                |                        |
|             | J7218  |       | The stacker entrance sensor (PS5)          |                |                        |
|             |        |       | does not turn ON within a specified        |                |                        |
|             |        |       | period of time after the FNS entrance      |                |                        |
|             |        |       | sensor (PS4) turns ON. (while in sta-      |                |                        |
|             |        |       | pling)                                     |                |                        |
|             | J7219  |       | The stacker entrance sensor (PS5)          |                |                        |
|             |        |       | does not turn OFF within the specified     |                |                        |
|             |        |       | period of time after the stacker           |                |                        |
|             |        |       | entrance motor (M13) turns ON.             |                |                        |
|             | J7220  |       | The main tray paper exit sensor (PS6)      |                |                        |
|             |        |       | does not turn ON within a specified        |                |                        |
|             |        |       | period of time after the start of exiting  |                |                        |
|             | 17004  |       | paper (while in stapling).                 |                |                        |
|             | J7221  |       | The main tray paper exit sensor (PS6)      |                |                        |
|             |        |       | does not turn OFF within a specified       |                |                        |
|             |        |       | stapling the paper in a large size)        |                |                        |
|             | 17000  |       | The sub-trau paper suit senser (DC1)       |                |                        |
|             | J1222  |       | the sub tray paper exit sensor (PST)       |                |                        |
|             |        |       | period of time after the ENS entrance      |                |                        |
|             |        |       | sensor (PS4) turns ON (while in exiting    |                |                        |
|             |        |       | paper in the sub trav)                     |                |                        |
|             | .17223 | -     | The sub tray paper exit sensor (DS1)       |                |                        |
|             | 01220  |       | does not turn OEE within a specified       |                |                        |
|             |        |       | period of time after it turns ON (while in |                |                        |
|             |        |       | exiting paper in the sub tray).            |                |                        |
|             | .17224 |       | The folding pass-through sensor (PS26)     |                |                        |
|             | 51224  |       | does not turn ON after stapling is com-    |                |                        |
|             |        |       | pleted.                                    |                |                        |
|             |        |       | 1                                          |                |                        |

| Classifica- | Jam   |        | Cause                                      | Resulting         | Correction              |
|-------------|-------|--------|--------------------------------------------|-------------------|-------------------------|
| tion        | code  |        | Clabb                                      | operation         | Controlation            |
| FS          | 17225 | -      | The folding paper exit sensor (PS25)       | The FS/SE/main    | Remove isommed paper    |
| 10          | 01220 | atior  | does not turn ON within a specified        | hody stop         | if any from the ES/SE/  |
|             |       | Dera   | period of time after the folding knife     | immediately       | main body               |
|             |       | g<br>o | motor (M19) turns ON                       | in in incolatory. | main body.              |
|             | 17006 | urin   | The folding paper exit concer (BS25)       | -                 |                         |
|             | 51220 |        | doos not turn OEE within a specified       |                   |                         |
|             |       |        | poried of time after it turns ON           |                   |                         |
|             | 17000 |        |                                            |                   |                         |
|             | J7228 |        | The stacker entrance sensor (PS5)          |                   |                         |
|             |       |        | does not turn OFF within a specified       |                   |                         |
|             |       |        | period of time after it turns ON.          |                   |                         |
|             | J7229 |        | The main tray paper exit sensor (PS6)      |                   |                         |
|             |       |        | does not turn OFF within a specified       |                   |                         |
|             |       |        | period of time after it turns ON (while in |                   |                         |
|             |       |        | the non-stapling mode).                    |                   |                         |
| SF          |       |        | The conveyance sensor (PS701) does         |                   |                         |
|             |       |        | not turn OFF within a specified period of  |                   |                         |
|             |       |        | time after it turns ON.                    |                   |                         |
| FS          | J7230 |        | The main tray paper exit sensor (PS6)      |                   |                         |
|             |       |        | does not turn OFF within a specified       |                   |                         |
|             |       |        | period of time after it turns ON (while in |                   |                         |
|             |       |        | stapling the paper in a small size).       |                   |                         |
| PI          | J7235 |        | The paper entrance sensor /Lw (PS206)      |                   |                         |
|             |       |        | does not turn ON within a specified        |                   |                         |
|             |       |        | period of time after the conveyance        |                   |                         |
|             |       |        | clutch /Lw (CL202) turns ON.               |                   |                         |
| ZU          | J7238 |        | The leading, trailing, and side edge sen-  | The ZU/main       | Remove jammed paper     |
|             |       |        | sors on the paper edge sensor board        | body stop         | if any from the ZU/main |
|             |       |        | (PESB) do not turn ON within a speci-      | immediately.      | body.                   |
|             |       |        | fied period of time after the main body    |                   |                         |
|             |       |        | exit sensor (PS37) turns ON.               |                   |                         |
|             | J7239 | 1      | The leading, trailing, and side edge sen-  |                   |                         |
|             |       |        | sors on the paper edge sensor board        |                   |                         |
|             |       |        | (PESB) do not turn OFF within a speci-     |                   |                         |
|             |       |        | fied period of time after they turn ON.    |                   |                         |
|             | J7240 | 1      | While in the punching mode of the          | -                 |                         |
|             |       |        | paper in a large size, the passage sen-    |                   |                         |
|             |       |        | sor (PS1) does not turn ON within a        |                   |                         |
|             |       |        | specified period of time after the lead-   |                   |                         |
|             |       |        | ing, trailing, and side edge sensors on    |                   |                         |
|             |       |        | the paper edge sensor board (PESB)         |                   |                         |
|             |       |        | turn ON.                                   |                   |                         |
|             | J7241 |        | When the 2nd folding starts in the Z-      | 4                 |                         |
|             |       |        | folding mode, the passage sensor           |                   |                         |
|             |       |        | (PS1) does not turn OFF within a speci-    |                   |                         |
|             |       |        | fied period of time after it turns ON.     |                   |                         |

| Classifica | lam   |                  |                                                                                                    | Populting                                | Correction                                                   |
|------------|-------|------------------|----------------------------------------------------------------------------------------------------|------------------------------------------|--------------------------------------------------------------|
| tion       | code  |                  | Cause                                                                                                    | operation                                | Correction                                                   |
| ZU         | J7242 | Juring operation | When the 2nd folding is completed in<br>the Z-folding mode, the passage sen-<br>sor (PS1) does not turn OFF within a<br>specified period of time after it turns<br>ON.                                                                                                    | The ZU/main<br>body stop<br>immediately. | Remove jammed paper<br>if any from the ZU/main<br>body.      |
| PK         | J7243 |                  | The punch home sensor (PS301) does<br>not turn ON within a specified period of<br>time after the punch motor (M301) turns<br>ON. Or, the paper size sensor (PS305)<br>does not turn ON within a specified<br>period of time after the punch registra-<br>tion motor (M302) turns ON. | The FS/main<br>body stop<br>immediately. | Remove jammed paper<br>if any from the FS/main<br>body.      |
| ZU         | J7244 |                  | The exit sensor (PS9) does not turn ON<br>within a specified period of time after<br>the leading, trailing, and side edge sen-<br>sors on the paper edge sensor board<br>(PESB) turn ON.                                                                                             | The ZU/main<br>body stop<br>immediately. | Remove jammed paper<br>if any from the ZU/main<br>body.      |
|            | J7245 | -                | The exit sensor (PS9) does not turn ON within a specified period of time after the main body paper exit sensor (PS37) turns ON.                                                                                                    |                                          |                                                              |
|            | J7246 | -                | The exit sensor (PS9) does not turn<br>OFF within a specified period of time<br>after it turns ON.                                                                                                    |                                          |                                                              |
|            | J7247 |                  | Paper remains in ZU after a specified period of time since the main body sent ZU a stop signal.                                                                                                    |                                          |                                                              |
| FS-602     | J7248 |                  | The folding pass-through sensor (PS26) does not turn OFF within a specified period of time after it turns ON.                                                                                                    | The FS/main<br>body stop<br>immediately. | Remove jammed paper<br>if any from the FS/main<br>body.      |
| PI         | J7249 | -                | The paper entrance sensor /Up (PS201)<br>does not turn ON within a specified<br>period of time after the conveyance<br>clutch /Up (CL201) turns ON.                                                                                                    |                                          | Open the PI upper door<br>and remove jammed<br>paper if any. |
|            | J7250 |                  | The FNS entrance sensor (PS4) does<br>not turn ON within a specified period of<br>time after the paper entrance sensor /<br>Up (PS201) turns ON.                                                                                                    |                                          |                                                              |
|            | J7251 |                  | The FNS entrance sensor (PS4) does<br>not turn ON within a specified period of<br>time after the paper entrance sensor /<br>Lw (PS206) turns ON.                                                                                                    |                                          |                                                              |

| Classifica- | Jam   |                  | Cause                                                                                                    | Resulting                                                                                                    | Correction                                              |
|-------------|-------|------------------|----------------------------------------------------------------------------------------------------|----------------------------------------------------------------------------------------------------|---------------------------------------------------------|
| tion        | code  |                  |                                                                                                    | operation                                                                                                    |                                                         |
| ZU          | J7260 | During operation | The corresponding side edge sensor on<br>the paper edge sensor board (PESB)<br>does not turn ON within a specified<br>period of time after the leading, trailing,<br>and side edge sensors on PESB turn<br>OFF. Or, the punch home sensor (PS6)<br>does not turn ON within a specified<br>period of time after the punch clutch<br>(CL1) turns ON.<br>The passage sensor (PS1) does not | The ZU/main<br>body stop<br>immediately.                                                                                                    | Remove jammed paper<br>if any from the ZU/main<br>body. |
|             | J7262 |                  |                                                                                                    | turn ON within a specified period of<br>time after the leading, trailing, and side<br>edge sensors on the paper edge sen-<br>sor board (PESB) turn ON.<br>The exit sensor (PS9) does not turn ON<br>within a specified period of time after |                                                         |
|             | J7263 | -                | the passage sensor (PS1) turns ON.<br>The conveyance motor (M6) lost syn-<br>chronism.                                                                                                    |                                                                                                    |                                                         |
|             | J7264 |                  | The punch home sensor (PS6) does not<br>turn ON within a specified period of<br>time after the punch clutch (CL1) turns<br>ON.                                                                                                    |                                                                                                    |                                                         |
| FS          | J7281 |                  | The stapler motor home sensor /Fr<br>(PS31) and clincher motor home sensor<br>/Fr (PS33) do not turn ON within a<br>specified period of time after the stapler<br>motor /Fr (M14) and clincher motor /Fr<br>(M15) turn ON.                                                                                                    | The FS/main<br>body stop<br>immediately.                                                                                                    | Remove jammed paper<br>if any from the FS/main<br>body. |
|             | J7282 |                  | The stapler motor home sensor /Rr<br>(PS30) and clincher motor home sensor<br>/Rr (PS32) do not turn ON within a<br>specified period of time after the stapler<br>motor /Rr (M9) and clincher motor /Rr<br>(M10) turn ON.                                                                                                    |                                                                                                    |                                                         |
|             | J7283 |                  | The stapler motor home sensor /Rr<br>(PS30), /Fr (PS31), clincher motor home<br>sensor /Rr (PS32), and /Fr (PS33) do<br>not turn ON within a specified period of<br>time after the stapler motor /Rr (M9), /Fr<br>(M14), clincher motor /Rr (M10), and /Fr<br>(M15) turn ON.                                                                                                    |                                                                                                    |                                                         |

| Classifica-    | Jam   |                  | Cause                                                                                                    | Resulting                                                                          | Correction                                                                               |
|----------------|-------|------------------|----------------------------------------------------------------------------------------------------|------------------------------------------------------------------------------------|------------------------------------------------------------------------------------------|
| tion           | code  |                  |                                                                                                    | operation                                                                          |                                                                                          |
| FS             | J7290 | g operation      | The FS does not stop within a specified period of time after the main body sends it a stop signal.                                                                                                    | The FS/main<br>body stop<br>immediately.                                           | Remove jammed paper<br>if any from the FS/main<br>body.                                  |
|                |       | Durinç           |                                                                                                    |                                                                                    |                                                                                          |
|                | J7301 | n idling         | The main tray exit sensor(PS6) turns ON while in idling.                                                                                                    | _                                                                                  |                                                                                          |
| SF             |       | Wher             | The conveyance sensor (PS701) turns ON while in idling.                                                                                                    |                                                                                    |                                                                                          |
| FS-504/<br>602 | J7302 |                  | The stacker entrance sensor (PS5) turns ON while in idling.                                                                                                    |                                                                                    |                                                                                          |
|                | J7305 |                  | The FNS entrance sensor (PS4) turns ON while in idling.                                                                                                    |                                                                                    |                                                                                          |
|                | J7307 |                  | The sub tray paper exit sensor (PS1)<br>turns ON while in idling.                                                                                                    |                                                                                    |                                                                                          |
|                | J7308 |                  | The stacker empty sensor (PS20) turns ON while in an exit jam.                                                                                                    | The FS/main<br>body stop<br>immediately.                                           |                                                                                          |
| FS-602         | J7309 |                  | The folding pass-through sensor (PS26) turns ON while in idling.                                                                                                    |                                                                                    |                                                                                          |
|                | J7310 |                  | The folding paper exit sensor (PS25) turns ON while in idling.                                                                                                    |                                                                                    |                                                                                          |
| PI             | J7314 |                  | The paper entrance sensor /Lw (PS206) turns ON while in idling.                                                                                                    | _                                                                                  |                                                                                          |
| ZU             | J7315 |                  | <ul> <li>One of the following sensors turns ON while in idling.</li> <li>Leading, trailing, or side edge sensor on the paper edge sensor board (PESB)</li> <li>Passage sensor (PS1)</li> <li>Exit sensor (PS9)</li> </ul> |                                                                                    |                                                                                          |
| PI             | J7317 |                  | The paper entrance sensor /Up (PS201)<br>turns ON while in idling.                                                                                                    |                                                                                    |                                                                                          |
| ADU            | J9201 | During operation | The reverse paper exit sensor (PS46)<br>does not turn ON within the specified<br>period of time after the reverse sensor<br>(PS42) turns ON.                                                                              | If there is a<br>sheet of paper<br>being printed<br>when a jam<br>occurs, the main | Open the front door,<br>pull out the ADU sec-<br>tion and remove<br>jammed paper if any. |
|                | J9202 |                  | The reverse paper exit sensor (PS46)<br>does not turn OFF within the specified<br>period of time after the ADU reverse<br>sensor (PS45) turns ON.                                                                         | body completes<br>the paper exit<br>before stopping<br>operations.                 |                                                                                          |

| Classifica- | Jam            |                    | Cause                                                                                                    | Resulting                                                                                                    | Correction                                                                               |
|-------------|----------------|--------------------|----------------------------------------------------------------------------------------------------|----------------------------------------------------------------------------------------------------|------------------------------------------------------------------------------------------|
| tion        | code           |                    |                                                                                                    | operation                                                                                                    |                                                                                          |
| ADU         | J9203          | When idling        | The ADU reverse sensor (PS45) turns<br>ON while in idling.                                                                                                    | _                                                                                                    | Open the front door,<br>pull out the ADU sec-<br>tion and remove<br>jammed paper if any. |
|             | J9301          | During operation   | The ADU conveyance sensor /2 (PS48)<br>does not turn ON within a specified<br>period of time after the reverse paper<br>exit sensor (PS46) turns OFF.                             | If there is a<br>sheet of paper<br>being printed<br>when a jam<br>occurs, the main<br>body completes<br>the paper exit<br>before stopping<br>operations. |                                                                                          |
|             | J9302<br>J9303 | hen idling         | The ADU conveyance sensor /2 (PS48)<br>turns ON while in idling.<br>The ADU pre-registration sensor (PS50)                                                                        | _                                                                                                    |                                                                                          |
|             | J9401<br>J9402 | During operation W | turns ON while in idling.<br>The ADU deceleration sensor (PS49)<br>does not turn ON within a specified<br>period of time after the ADU convey-<br>ance sensor /2 (PS48) turns ON. | If there is a<br>sheet of paper<br>being printed<br>when a jam<br>occurs, the main                                                                       |                                                                                          |
|             |                |                    | The ADU pre-registration sensor (PS50)<br>does not turn ON within a specified<br>period of time after the ADU decelera-<br>tion sensor (PS49) turns ON again.                     | body completes<br>the paper exit<br>before stopping<br>operations.                                                                                       |                                                                                          |
|             | J9403          | When idling        | The ADU deceleration sensor (PS49)<br>turns ON while in idling.                                                                                                    | _                                                                                                    | 1                                                                                        |

# 13.1 Malfunction code list

#### A. Note for use

Turn OFF/ON the power switch (SW2) of the main body when releasing an abnormal condition.

#### B. Code list

#### NOTE

• For codes with "\*" in the code column, "Turn ON the power switch again" is displayed on the touch panel. For other codes, "Please call service" is displayed.

| Cla       | ssification | Code   | Causes                                                                                                    | Resulting operation                                                                                                    | Estimated abnormal parts                                                                 |
|-----------|-------------|--------|----------------------------------------------------------------------------------------------------|----------------------------------------------------------------------------------------------------|------------------------------------------------------------------------------------------|
| Main body | Drive       | C-0101 | An error detection signal is<br>detected in succession for a<br>specified period of time after the<br>paper feed motor (M1) is turned<br>ON.                                                 | The main body<br>stops immedi-<br>ately to turn OFF<br>the RL1 (main).                                                                                    | Paper feed motor (M1)<br>Printer control board (PRCB)                                    |
|           |             | C-0102 | An error detection signal is<br>detected in succession for a<br>specified period of time after the<br>LU paper feed motor (M101) is<br>turned ON.                                            |                                                                                                    | LU paper feed motor (M101)<br>LU drive board (LUDB)                                      |
|           |             | C-0103 | An error detection signal is<br>detected in succession for a<br>specified period of time after the<br>registration motor (M5) is turned<br>ON.                                               |                                                                                                    | Registration motor (M5)<br>Printer control board (PRCB)<br>ADU drive board (ADUDB)       |
|           | Tray 1      | C-0201 | When the paper lift motor /1<br>(M16) is ON, an error detection<br>signal of M16 is detected.                                                                                                |                                                                                                    | Paper lift motor /1 (M16)<br>Printer control board (PRCB)<br>Upper limit sensor /1 (PS2) |
|           |             | C-0202 | When the upper limit sensor /1<br>(PS2) is OFF, PS2 does not turn<br>ON within a specified period of<br>time after the paper lift motor /1<br>(M16) turns ON for its lifting oper-<br>ation. | An error code is<br>not displayed on<br>the operation<br>panel. It is dis-<br>played only on<br>the data collec-<br>tion, the list out-<br>put, and CSRC. |                                                                                          |
|           | Tray 2      | C-0203 | When the paper lift motor /2<br>(M17) is ON, an error detection<br>signal of M17 is detected.                                                                                                | The main body<br>stops immedi-<br>ately to turn OFF<br>the RL1 (main).                                                                                    | Paper lift motor /2 (M17)<br>Printer control board (PRCB)<br>Upper limit sensor /2 (PS8) |

| Cla  | ssification | Code   | Causes                               | Resulting           | Estimated abnormal parts     |
|------|-------------|--------|--------------------------------------|---------------------|------------------------------|
|      |             |        |                                      | operation           |                              |
| ybc  | Tray 2      | C-0204 | When the upper limit sensor /2       | An error code is    | Paper lift motor /2 (M17)    |
| n bo |             |        | (PS8) is OFF, PS8 does not turn      | not displayed on    | Printer control board (PRCB) |
| Mai  |             |        | ON within a specified period of      | the operation       | Upper limit sensor /2 (PS8)  |
| -    |             |        | time after the paper lift motor /2   | panel. It is dis-   |                              |
|      |             |        | (M17) turns ON for its lifting oper- | played only on      |                              |
|      |             |        | ation.                               | the data collec-    |                              |
|      |             |        |                                      | tion, the list out- |                              |
|      |             |        |                                      | put, and CSRC.      |                              |
|      | Tray 3      | C-0205 | When the paper lift motor /3         | The main body       | Paper lift motor /3 (M18)    |
|      |             |        | (M18) is ON, an error detection      | stops immedi-       | Printer control board (PRCB) |
|      |             |        | signal of M18 is detected.           | ately to turn OFF   | Upper limit sensor /3 (PS14) |
|      |             |        |                                      | the RL1 (main).     |                              |
|      |             | C-0206 | When the upper limit sensor /3       | An error code is    |                              |
|      |             |        | (PS14) is OFF, PS14 does not         | not displayed on    |                              |
|      |             |        | turn ON within a specified period    | the operation       |                              |
|      |             |        | of time after the paper lift motor / | panel. It is dis-   |                              |
|      |             |        | 3 (M18) turns ON for its lifting     | played only on      |                              |
|      |             |        | operation.                           | the data collec-    |                              |
|      |             |        |                                      | tion. the list out- |                              |
|      |             |        |                                      | put, and CSRC.      |                              |
|      | Trav 4      | C-0207 | When the paper lift motor /4         | The main body       | Paper lift motor /4 (M19)    |
|      | ind) i      | 0 0201 | (M19) is ON, an error detection      | stops immedi-       | Printer control board (PBCB) |
|      |             |        | signal of M19 is detected            | ately to turn OFF   | Upper limit sensor /4 (PS20) |
|      |             |        | olghai of mito to accordat           | the RI 1 (main)     |                              |
|      |             | C-0208 | When the upper limit sensor //       | An error code is    |                              |
|      |             | 0 0200 | (PS20) is OEE PS20 does not          | not displayed on    |                              |
|      |             |        | turn ON within a specified period    | the operation       |                              |
|      |             |        | of time after the paper lift motor / | nanel It is dis-    |                              |
|      |             |        | 4 (M19) turns ON for its lifting     | played only on      |                              |
|      |             |        |                                      | the data collee     |                              |
|      |             |        | operation.                           | tion the list out   |                              |
|      |             |        |                                      | nut and CSPC        |                              |
|      |             | 0.0000 |                                      | The second back.    | Device life an etc. (M100)   |
| 2    | LU          | C-0209 | when the paper lift motor (M100)     | The main body       | Paper lift motor (M100)      |
|      |             |        | is ON, an error detection signal of  | stops immedi-       | LU drive board (LUDB)        |
|      |             |        | M100 is detected in succession       | ately to turn OFF   | Lower limit sensor (PS101)   |
|      |             |        | for a specified period.              | the RL1 (main).     | Upper limit sensor (PS109)   |
|      |             | C-0210 | When the upper limit sensor          | An error code is    |                              |
|      |             |        | (PS109) or the lower limit sensor    | not displayed on    |                              |
|      |             |        | (PS101) is OFF, PS109 or PS101       | the operation       |                              |
|      |             |        | does not turn ON within a speci-     | panel. It is dis-   |                              |
|      |             |        | fied period of time after the paper  | played only on      |                              |
|      |             |        | lift motor (M100) turns ON for its   | the data collec-    |                              |
|      |             |        | lifting or lowering operation.       | tion, the list out- |                              |
|      |             |        |                                      | put, and CSRC.      |                              |

| Cla       | ssification             | Code                         | Causes                                                                                                    | Resulting operation                                                                                                    | Estimated abnormal parts                                                                                                    |
|-----------|-------------------------|------------------------------|----------------------------------------------------------------------------------------------------|----------------------------------------------------------------------------------------------------|----------------------------------------------------------------------------------------------------|
| Main body | Bypass<br>tray          | C-0211                       | When the upper limit sensor /<br>bypass (PS34) or the lower limit<br>sensor /bypass (PS35) is OFF,<br>PS34 or PS35 does not turn ON<br>within a specified period of time<br>after the bypass tray lift motor<br>(M20) turns ON for its lifting or<br>lowering operation.     | On the opera-<br>tion panel, not<br>an error code<br>but the jam<br>code J10-1 is<br>displayed. It is<br>displayed only<br>on the data col-<br>lection, the list<br>output, and<br>CSRC. | Bypass tray lift motor (M20)<br>Printer control board (PRCB)<br>Upper limit sensor /bypass<br>(PS34)<br>Lower limit sensor /bypass<br>(PS35) |
|           | Fan<br>abnor-<br>mality | an C-0301<br>bnor-<br>nality | The SUC_EM signal shows an abnormal condition when a spec-<br>ified period of time elapses after the transfer/separation suction fan (FM3) turns ON. This abnor-<br>mal condition recurs when a specified period of time elapses after FM3 is turned OFF and then ON again.  | The main body<br>stops immedi-<br>ately to turn OFF<br>the RL1 (main).                                                                                                    | Transfer/separation suction<br>fan (FM3)<br>ADU drive board (ADUDB)<br>Printer control board (PRCB)                                          |
|           |                         | C-0302                       | The EM signal shows an abnor-<br>mal condition when a specified<br>period of time elapses after the<br>suction fan /Fr (FM6) turns ON.<br>This abnormal condition recurs<br>when a specified period of time<br>elapses after FM6 is turned OFF<br>and then ON again.         |                                                                                                    | Suction fan /Fr (FM6)<br>Printer control board (PRCB)                                                                                        |
|           |                         | C-0303                       | The EM signal shows an abnor-<br>mal condition when a specified<br>period of time elapses after the<br>paper exit cooling fan (FM8) turns<br>ON. This abnormal condition<br>recurs when a specified period of<br>time elapses after FM8 is turned<br>OFF and then ON again.  |                                                                                                    | Paper exit fan (FM8)<br>Printer control board (PRCB)                                                                                         |
|           |                         | C-0304                       | The EM signal of the ADU cooling<br>fan (FM10) shows an abnormal<br>condition when a specified period<br>of time elapses after FM10 turns<br>ON. This abnormal condition<br>recurs when a specified period of<br>time elapses after FM10 is turned<br>OFF and then ON again. |                                                                                                    | ADU cooling fan (FM10)<br>ADU drive board (ADUDB)<br>Printer control board (PRCB)                                                            |

| Cla       | ssification                                   | Code                       | Causes                                                                                                    | Resulting operation                                                                     | Estimated abnormal parts                                                                                                    |                                                                          |
|-----------|-----------------------------------------------|----------------------------|----------------------------------------------------------------------------------------------------|-----------------------------------------------------------------------------------------|----------------------------------------------------------------------------------------------------|--------------------------------------------------------------------------|
| Main body | Fan<br>abnor-<br>mality                       | C-0305                     | The EM signal shows an abnor-<br>mal condition when a specified<br>period of time elapses after the<br>paper exit cooling fan /Rr (FM19)<br>turns ON. This abnormal condi-<br>tion recurs when a specified<br>period of time elapses after FM8<br>is turned OFF and then ON again. | The main body<br>stops immedi-<br>ately to turn OFF<br>the RL1 (main).                  | Exhaust fan /Rr (FM19)<br>Printer control board (PRCB)                                                                                                  |                                                                          |
| FS        | FS<br>abnor-<br>mality                        | C-1001*<br>C-1002*         | Serial reception error detection<br>abnormality.<br>Start response error detection<br>abnormality.                                                                                                    | The main body<br>and the FS stop<br>immediately to<br>turn OFF the                      | FNS control board (FNSCB)<br>Connector                                                                                                    |                                                                          |
|           | FS/PK-<br>503/<br>504/505<br>abnor-<br>mality | C-1003                     | The communication between FS<br>and PK fails. It shows an abnor-<br>mal condition after 4 retries.                                                                                                    | main relay (RL1).                                                                       | main relay (RL1).                                                                                                    | Relay board (RB)<br>FNS control board (FNSCB)<br>Punch drive board (PDB) |
|           | FS<br>abnor-<br>mality                        | C-1004                     | The communication fails when<br>the sub-CPU on the FNS control<br>board (FNSCB) receives data.                                                                                                    |                                                                                         | FNS control board (FNSCB)                                                                                                    |                                                                          |
|           |                                               | C-1005                     | The communication fails when<br>the main-CPU on the FNS control<br>board (FNSCB) receives data.                                                                                                    |                                                                                         |                                                                                                    |                                                                          |
|           |                                               | C-1101<br>(FS-504/<br>602) | The shift unit does not reach the shift position or HP after the shift roller motor (M2) starts its operation.                                                                                                    |                                                                                         | FNS control board (FNSCB)<br>Shift roller motor (M2)<br>Shift roller home sensor<br>(PS18)                                                              |                                                                          |
|           | SF<br>abnor-<br>mality                        | C-1101                     | The shift motor (PS702) does not<br>turn ON within a specified period<br>of time after the shift motor<br>(M703) starts operations.                                                                                                    | The main body<br>and the SF stop<br>immediately to<br>turn OFF the<br>main relay (RL1). | SF control board (SFCB)<br>Shift motor (M703)<br>Shift home sensor (PS702)                                                                              |                                                                          |
|           | FS<br>abnor-<br>mality                        | C-1102<br>(FS-504/<br>602) | The main tray upper limit sensor<br>(PS2) or the stapler paper exit<br>upper limit sensor (PS7) does not<br>turn ON within a specified period<br>of time after the main tray lift<br>motor (M3) starts its operation.                                                              | The main body<br>and the FS stop<br>immediately to<br>turn OFF the<br>main relay (RL1). | FNS control board (FNSCB)<br>Main tray up down motor<br>(M3)<br>Main tray upper limit sensor<br>(PS2)<br>Stapler paper exit upper limit<br>sensor (PS7) |                                                                          |

| Cla | sification                     | Code   | Causes                                                                                                    | Resulting operation                                                                     | Estimated abnormal parts                                                                                                    |
|-----|--------------------------------|--------|----------------------------------------------------------------------------------------------------|-----------------------------------------------------------------------------------------|----------------------------------------------------------------------------------------------------|
| FS  | SF<br>abnor-<br>mality         | C-1102 | The tray upper limit sensor<br>(PS703) or the tray lower limit<br>sensor (PS704) does not turn ON<br>within a specified period of time<br>after the tray lift motor (M702)<br>starts its operation. Or, PS703<br>does not turn ON within a speci-<br>fied period of time after it turns<br>OFF. | The main body<br>and the FS stop<br>immediately to<br>turn OFF the<br>main relay (RL1). | SF control board (SFCB)<br>Tray up/down motor (M702)<br>Tray upper limit sensor<br>(PS703)<br>Tray lower limit sensor<br>(PS704) |
|     | FS<br>abnor-<br>mality         | C-1103 | The alignment home sensor /Up<br>(PS8) does not turn OFF within a<br>specified period of time after the<br>alignment motor /Up (M5) starts<br>its operation. Or, PS8 does not<br>turn ON within a specified period<br>of time after it turns OFF.                                               |                                                                                         | FNS control board (FNSCB)<br>Relay board (RB)<br>Alignment motor /Up (M5)<br>Alignment home sensor /Up<br>(PS8)                  |
|     |                                | C-1104 | The paper exit roller motor (M7)<br>does not complete the whole one<br>rotation within a specified period<br>of time after it starts its operation.                                                                                                    |                                                                                         | FNS control board (FNSCB)<br>Paper exit roller motor (M7)                                                                        |
|     |                                | C-1105 | The open/close operation is not<br>completed within a specified<br>period of time after the paper exit<br>motor (M8) starts its operation.<br>The paper exit home sensor<br>(PS12) does not turn ON or OFF.                                                                                     |                                                                                         | FNS control board (FNSCB)<br>Paper exit opening motor<br>(M8)<br>Paper exit home sensor<br>(PS12)                                |
|     |                                | C-1106 | The stapler movement motor<br>(M11) does not reach HP within a<br>specified period of time after it<br>starts its operation.<br>Or, it does not pass through HP<br>within a specified period of time<br>after it reaches the standby posi-<br>tion for 2 staples.                               |                                                                                         | FNS control board (FNSCB)<br>Relay board (RB)<br>Stapler movement motor<br>(M11)<br>Stapler movement home<br>sensor (PS11)       |
|     | FS-<br>602<br>abnor-<br>mality | C-1107 | The clincher rotation motor (M4)<br>does not reach HP within a spec-<br>ified period of time after it starts<br>its operation. Or, it does not pass<br>through HP within a specified<br>period of time after it starts its<br>skew rotation.                                                    |                                                                                         | FNS control board (FNSCB)<br>Relay board (RB)<br>Clincher rotation motor (M4)<br>Clincher rotation home sen-<br>sor (PS14)       |

| Cla | ssification | Code   | Causes                               | Resulting         | Estimated abnormal parts     |
|-----|-------------|--------|--------------------------------------|-------------------|------------------------------|
|     |             |        |                                      | operation         |                              |
| S   | FS          | C-1108 | The stapler rotation motor (M6)      | The main body     | FNS control board (FNSCB)    |
| -   | abnor-      |        | does not reach HP within a spec-     | and the FS stop   | Relay board (RB)             |
|     | mality      |        | ified period of time after it starts | immediately to    | Stapler rotation motor (M6)  |
|     |             |        | its operation. Or, it does not pass  | turn OFF the      | Stapler rotation home sensor |
|     |             |        | through HP within a specified        | main relay (RL1). | (PS13)                       |
|     |             |        | period of time after it starts its   |                   |                              |
|     |             |        | skew rotation.                       |                   |                              |
|     |             | C-1109 | The stapler motor home sensor /      |                   | FNS control board (FNSCB)    |
|     |             |        | Fr (PS31) does not turn ON within    |                   | Relay board (RB)             |
|     |             |        | a specified period of time after     |                   | Stapler motor /Fr (M14)      |
|     |             |        | the stapler motor /Fr (M14) starts   |                   | Stapler motor home sensor /  |
|     |             |        | its operation.                       |                   | Fr (PS31)                    |
|     |             | C-1110 | The stapler motor home sensor /      |                   | FNS control board (FNSCB)    |
|     |             |        | Rr (PS30) does not turn ON           |                   | Relay board (RB)             |
|     |             |        | within a specified period of time    |                   | Stapler motor /Rr (M9)       |
|     |             |        | after the stapler motor /Rr (M9)     |                   | Stapler motor home sensor /  |
|     |             |        | starts its operation.                |                   | Rr (PS30)                    |
|     | FS-         | C-1111 | The clincher motor home sensor /     |                   | FNS control board (FNSCB)    |
|     | 602         |        | Fr (PS33) does not turn ON within    |                   | Relay board (RB)             |
|     | abnor-      |        | a specified period of time after     |                   | Clincher motor /Fr (M15)     |
|     | mality      |        | the clincher motor /Fr (M15)         |                   | Clincher motor home sensor   |
|     |             |        | starts its operation.                |                   | /Fr (PS33)                   |
|     |             | C-1112 | The clincher motor home sensor /     |                   | FNS control board (FNSCB)    |
|     |             |        | Rr (PS32) does not turn ON           |                   | Clincher motor /Rr (M10)     |
|     |             |        | within a specified period of time    |                   | Clincher motor home sensor   |
|     |             |        | after the clincher motor /Rr (M10)   |                   | /Rr (PS32)                   |
|     |             |        | starts its operation.                |                   |                              |
|     |             | C-1113 | The saddle stitching stopper         |                   | FNS control board (FNSCB)    |
|     |             |        | home sensor (PS23) does not          |                   | Relay board (RB)             |
|     |             |        | turn ON within a specified period    |                   | Saddle stitching stopper     |
|     |             |        | of time after the saddle stitching   |                   | motor (M18)                  |
|     |             |        | stopper motor (M18) starts its       |                   | Saddle stitching stopper     |
|     |             |        | Or DCO2 does not turn ON within      |                   | nome sensor (PS23)           |
|     |             |        | Or, PS23 does not turn ON within     |                   |                              |
|     |             |        | turns OFF                            |                   |                              |
|     |             | 0 1114 | The alignment home concer () w       |                   | ENIS control board (ENISCE)  |
|     |             | 0-1114 | (DS24) does not turn ON within a     |                   | FINS CONTROL DUARD (FINSUB)  |
|     |             |        | (F324) does not turn ON within a     |                   | Alignment motor (Lw (M16)    |
|     |             |        | alignment motor /I w (M16) starts    |                   | Alignment home sensor /Lw    |
|     |             |        | its operation                        |                   | (PS24)                       |
|     |             | C-1115 | The folding knife home concer        |                   | ENS control board (ENSOP)    |
|     |             | 0-1110 | (PS22) does not turn ON within a     |                   | Folding knife motor (M10)    |
|     |             |        | specified period of time after the   |                   | Folding knife home sensor    |
|     |             |        | folding knife motor (M19) starts     |                   | (PS22)                       |
|     |             |        | the HP detection.                    |                   | /                            |

| Clas | sification                             | Code   | Causes                                                                                                    | Resulting operation                                                | Estimated abnormal parts                                                                                                    |
|------|----------------------------------------|--------|----------------------------------------------------------------------------------------------------|--------------------------------------------------------------------|----------------------------------------------------------------------------------------------------|
| FS   | FS-<br>602<br>abnor-<br>mality         | C-1116 | The folding transfer motor (M20)<br>does not reach the standard<br>speed within a specified period of<br>time after it starts its operation.                                                                                                    | The main body<br>and the FS stop<br>immediately to<br>turn OFF the | FNS control board (FNSCB)<br>Tri-folding gate solenoid<br>(M20)                                                                                                    |
|      | PI<br>abnor-<br>mality                 | C-1124 | The tray upper limit sensor /Lw<br>(PS209) or the tray lower limit<br>sensor /Lw (PS210) does not turn<br>ON within a specified period of<br>time after the tray lift motor /Lw<br>(M202) starts its operation.                                                       | main relay (RL1).                                                  | FNS control board (FNSCB)<br>Pl drive board (PIDB)<br>Tray lift motor /Lw (M202)<br>Tray upper limit /Lw (PS209)<br>Tray lower limit /Lw (PS210)                     |
|      |                                        | C-1125 | The tray upper limit sensor /Up<br>(PS204) or the tray lower limit<br>sensor /Up (PS205) does not turn<br>ON within a specified period of<br>time after the tray lift motor /Up<br>(M201) starts its operation.                                                       |                                                                    | FNS control board (FNSCB)<br>Pl drive board (PIDB)<br>Tray lift motor /Up (M201)<br>Tray upper limit sensor /Up<br>(PS204)<br>Tray lower limit sensor /Up<br>(PS205) |
|      |                                        | C-1126 | The transfer motor (M203) does<br>not reach the standard speed<br>within a specified period of time<br>after it starts its operation.                                                                                                    |                                                                    | FNS control board (FNSCB)<br>Conveyance motor (M203)                                                                                                    |
|      | PK-503/<br>504<br>abnor-<br>mality     | C-1127 | The punch registration home sen-<br>sor (PS303) does not turn ON<br>within a specified period of time<br>after the punch registration motor<br>(M302) starts its operation. Or,<br>PS303 does not turn OFF within<br>a specified period of time after it<br>turns ON. |                                                                    | FNS control board (FNSCB)<br>Punch drive board (PDB)<br>Punch registration motor<br>(M302)<br>Punch registration home<br>sensor (PS303)                              |
|      | ZU<br>abnor-<br>mality                 | C-1130 | The 1st stopper home sensor<br>(PS3) does not turn ON within a<br>specified period of time after the<br>1st stopper motor (M2) starts<br>searching home position.                                                                                                    |                                                                    | ZU control board (ZUCB)<br>1st stopper motor (M2)<br>1st stopper home sensor<br>(PS3)                                                                                |
|      |                                        | C-1131 | The 2nd stopper home sensor<br>(PS4) does not turn ON within a<br>specified period of time after the<br>2nd stopper motor (M3) starts<br>searching home position.                                                                                                    |                                                                    | ZU control board (ZUCB)<br>2nd stopper motor (M3)<br>2nd stopper home sensor<br>(PS4)                                                                                |
|      | PK-502/<br>503/504<br>abnor-<br>mality | C-1132 | The punch home sensor (PS301)<br>does not turn ON within a speci-<br>fied period of time after the punch<br>motor (M301) starts its operation.                                                                                                    |                                                                    | FNS control board (FNSCB)<br>PK control board (PKDB)<br>Punch motor (M301)<br>Punch home sensor (PS301)                                                              |

| Classificat             | ion Code          | Causes                                                                                                    | Resulting                                                              | Estimated abnormal parts                                                                      |
|-------------------------|-------------------|----------------------------------------------------------------------------------------------------|------------------------------------------------------------------------|-----------------------------------------------------------------------------------------------|
| တ္ ZU<br>abno<br>mality | C-1133            | The punch shift home sensor<br>(PS5) does not turn ON within a<br>specified period of time after the<br>punch shift motor (M5) starts<br>searching home position. Or, PS5<br>does not turn OFF within a speci-<br>fied period of time after it turns<br>ON. | The main body<br>stops immedi-<br>ately to turn OFF<br>the RL1 (main). | Punch shift motor (M5)<br>Punch shift home sensor<br>(PS5)<br>ZU control board (ZUCB)         |
|                         | G-1134            | The EM signal of the conveyance<br>motor cooling fan (M10) shows<br>an abnormal condition within a<br>specified period of time after M10<br>turns ON. This abnormal condi-<br>tion recurs after three retries.                                              |                                                                        | Conveyance motor cooling<br>fan (M10)<br>ZU control board (ZUCB)                              |
|                         | C-1135            | The punch motor (M4) does not<br>turn OFF within a specified period<br>of time after it starts its operation.                                                                                                    |                                                                        | Punch motor (M4)<br>ZU control board (ZUCB)                                                   |
|                         | C-1136            | The punch switchover switch<br>(MS2) does not change its status<br>from ON to OFF or OFF to ON<br>within a specified period of time<br>after the punch switchover motor<br>(M8) starts its operation.                                                       |                                                                        | Punch switchover motor<br>(M8)<br>Punch switchover switch<br>(MS2)<br>ZU control board (ZUCB) |
| FS<br>abno<br>mality    | C-1137<br>r-<br>y | The gate home sensor (PS16)<br>does not turn ON within a speci-<br>fied period of time after the gate<br>motor (M12) starts its operation.<br>Or, PS16 does not turn OFF<br>within a specified period of time<br>after it turns ON.                         |                                                                        | FNS control board (FNSCB)<br>Relay board (RB)<br>Gate motor (M12)<br>Gate home sensor (PS16)  |
|                         | C-1138            | FNS conveyance motor (M1) is<br>out of order. PLL does not<br>become Low within a specified<br>period of time after it starts its<br>operation.                                                                                                    |                                                                        | FNS conveyance motor (M1)<br>FNS control board (FNSCB)                                        |
|                         | C-2101            | The lock signal of the charging cleaning motor (M14) is not detected when a specified period of time elapses after it starts the backward operation (from rear to front).                                                                                   |                                                                        | Charging cleaning motor<br>(M14)<br>Printer control board (PRCB)                              |
|                         | C-1139            | The registration shutter home<br>sensor (PS307) does not turn OFF<br>within a specified period of time<br>after the registration shutter motor<br>(M303) starts its operation.                                                                              | -                                                                      | Registration shutter motor (M<br>FNS control board (FNSCB)                                    |

| Cla       | ssification                               | Code             | Causes                                                                                                    | Resulting operation                                                    | Estimated abnormal parts                                                                                                    |
|-----------|-------------------------------------------|------------------|----------------------------------------------------------------------------------------------------|------------------------------------------------------------------------|----------------------------------------------------------------------------------------------------|
| Main body | Wire<br>clean-<br>ing<br>abnor-<br>mality | C-2102<br>C-2103 | The lock signal of the charging cleaning motor (M14) is detected when a specified period of time elapses after it starts the backward operation (from rear to front). Or, the lock signal of M14 is not detected within a specified time after a specified time. When in a retry after the lock                                                                                    | The main body<br>stops immedi-<br>ately to turn OFF<br>the RL1 (main). | Charging cleaning motor<br>(M14)<br>Printer control board (PRCB)                                                                                                    |
|           |                                           |                  | detection, the lock signal of the<br>charging cleaning motor (M14) is<br>not detected when a specified<br>period of time elapses after M14<br>starts the backward operation<br>(from rear to front).                                                                                                    |                                                                        |                                                                                                    |
|           |                                           | C-2104           | The transfer/separation cleaning<br>home sensor (PS52) does not<br>turn ON when a specified period<br>of time elapses after the transfer/<br>separation cleaning motor (M10)<br>starts the backward operation<br>(from rear to front). Or, PS52 does<br>not turn OFF when a specified<br>period of time elapses after M10<br>starts the forward operation (from<br>rear to front). |                                                                        | Transfer/separation cleaning<br>motor (M10)<br>ADU drive board (ADUDB)<br>Printer control board (PRCB)<br>Transfer/separation cleaning<br>home sensor (PS52)<br>Transfer/separation cleaning<br>limit sensor (PS53) |
|           |                                           | C-2105           | Either the transfer/separation<br>cleaning home sensor (PS52) or<br>the transfer/separation cleaning<br>limit sensor (PS53) does not turn<br>its status from ON to OFF or from<br>OFF to ON when a specified<br>period of time elapses after the<br>transfer/separation cleaning<br>motor (M10) starts its operation.                                                              |                                                                        |                                                                                                    |
|           | Motor<br>abnor-<br>mality                 | C-2201           | An error of the EM signal is<br>detected when a specified period<br>of time elapses after the toner<br>bottle motor (M13) turns ON.                                                                                                    |                                                                        | Toner bottle motor (M13)<br>Printer control board (PRCB)                                                                                                    |
|           |                                           | C-2202           | An error of the EM signal is<br>detected when a specified period<br>of time elapses after the develop-<br>ing motor (M3) turns ON.                                                                                                    |                                                                        | Developing motor (M3)<br>Printer control board (PRCB)                                                                                                    |
|           |                                           | C-2203           | An error of the EM signal is<br>detected when a specified period<br>of time elapses after the drum<br>motor (M2) turns ON.                                                                                                    |                                                                        | Drum motor (M2)<br>Printer control board (PRCB)                                                                                                    |

| Classification |                                        | Code   | Causes                                                                                                    | Resulting operation                                                    | Estimated abnormal parts                                                             |
|----------------|----------------------------------------|--------|----------------------------------------------------------------------------------------------------|------------------------------------------------------------------------|--------------------------------------------------------------------------------------|
| Main body      | EL con-<br>nection<br>abnor-<br>mality | C-2401 | The erase lamp (EL) is uncon-<br>nected.                                                                                                    | The main body<br>stops immedi-<br>ately to turn OFF<br>the RL1 (main). | Erase lamp (EL)                                                                      |
|                | Fan<br>abnor-<br>mality                | C-2301 | The EM signal shows an abnor-<br>mal condition when a specified<br>period of time elapses after the<br>developing suction fan (FM4)<br>turns ON. This abnormal condi-<br>tion recurs when a specified<br>period of time elapses after FM4<br>is turned OFF and then ON again.   |                                                                        | Developing suction fan (FM4)<br>Printer control board (PRCB)                         |
|                |                                        | C-2302 | The EM signal shows an abnor-<br>mal condition when a specified<br>period of time elapses after the<br>cleaner cooling fan (FM5) turns<br>ON. This abnormal condition<br>recurs when a specified period of<br>time elapses after FM5 is turned<br>OFF and then ON again.        |                                                                        | Cleaner cooling fan (FM5)<br>ADU drive board (ADUDB)<br>Printer control board (PRCB) |
|                |                                        | C-2303 | The EM signal shows an abnor-<br>mal condition when a specified<br>period of time elapses after the<br>developing cooling fan (FM12)<br>turns ON. This abnormal condi-<br>tion recurs when a specified<br>period of time elapses after FM12<br>is turned OFF and then ON again. |                                                                        | Developing cooling fan<br>(FM12)<br>Printer control board (PRCB)                     |
|                | High<br>volt-<br>age<br>power          | C-2701 | The charging ON/OFF operation<br>is repeated five times after an<br>error detection signal of the<br>charging is detected when the<br>charging is ON.                                                                                                    |                                                                        | High voltage unit (HV)                                                               |
|                | abnor-<br>mality                       | C-2702 | The transfer ON/OFF operation is<br>repeated five times after an error<br>detection signal of the transfer is<br>detected when the transfer is ON.                                                                                                    |                                                                        | High voltage unit (HV)                                                               |
|                |                                        | C-2703 | The separation ON/OFF opera-<br>tion is repeated five times after an<br>error detection signal of the sepa-<br>ration is detected when the sepa-<br>ration is ON.                                                                                                    |                                                                        |                                                                                      |

| Classification |                                  | Code              | Causes                                                                                                    | Resulting                                                                                                    | Estimated abnormal parts                                             |
|----------------|----------------------------------|-------------------|----------------------------------------------------------------------------------------------------|----------------------------------------------------------------------------------------------------|----------------------------------------------------------------------|
| Main body      | Pro-<br>cess<br>abnor-<br>mality | C-2801<br>C-2803  | While in the maximum density<br>correction, the dirt correction of<br>the maximum density sensor is<br>not sufficient. When this condition<br>is detected 10 times in succes-<br>sion, the error code is displayed.<br>While in the maximum density | The main body<br>stops immedi-<br>ately to turn OFF<br>the RL1 (main).                                                                                               | Toner control sensor board<br>(TCSB)<br>Printer control board (PRCB) |
|                |                                  |                   | correction, a patch for control is<br>not output. (No output is made<br>from the maximum density sen-<br>sor.)                                                                                                    |                                                                                                    |                                                                      |
|                |                                  | C-2804            | While in the gamma correction,<br>the dirt correction of the gamma<br>sensor is not sufficient. When this<br>condition is detected 10 times in<br>succession, the error code is dis-<br>played.                                                     |                                                                                                    |                                                                      |
|                |                                  | C-2805            | While in the gamma correction, a patch for control is not output. (No output is made from the gamma sensor.)                                                                                                    | An error code is<br>not displayed on<br>the operation<br>panel. It is dis-                                                                                           |                                                                      |
|                |                                  | <del>C-2806</del> | A regression error when earrying<br>out a gamma curve operation<br>while in the gamma correction.                                                                                                    | played only on<br>the data collec-<br>tion, the list out-<br>put, and CSRC.<br>The control of<br>the main body is<br>made by using a<br>data previously<br>obtained. |                                                                      |
|                |                                  | C-2807            | While in the dot diameter correc-<br>tion, the dirt correction of the<br>gamma sensor is not sufficient.<br>When this condition is detected<br>10 times in succession, the error<br>code is displayed.                                              | The main body<br>stops immedi-<br>ately to turn OFF<br>the RL1 (main).                                                                                               |                                                                      |

| Classification |         | Code    | Causes                             | Resulting           | Estimated abnormal parts     |
|----------------|---------|---------|------------------------------------|---------------------|------------------------------|
|                |         |         |                                    | operation           |                              |
| dy             | Pro-    | C-2809  | While in the dot diameter correc-  | An error code is    | Toner control sensor board   |
| bc             | Cess    |         | tion, the correction is terminated | not displayed on    | (TCSB)                       |
| lair           | abnor-  |         | with an abnormal value.            | the operation       | Printer control board (PRCB) |
| 2              | mality  |         |                                    | panel. It is dis-   |                              |
|                |         |         |                                    | played only on      |                              |
|                |         |         |                                    | the data collec-    |                              |
|                |         |         |                                    | tion, the list out- |                              |
|                |         |         |                                    | put, and CSRC.      |                              |
|                |         |         |                                    | The control of      |                              |
|                |         |         |                                    | the main body is    |                              |
|                |         |         |                                    | made by using a     |                              |
|                |         |         |                                    | data previously     |                              |
|                |         |         |                                    | obtained.           |                              |
|                | Other   | C-3401  | Fusing error detection 1           | The main body       | ADU drive board (ADUDB)      |
|                | abnorm  |         | Loose connection of the ADU        | stops immedi-       | Printer control board (PRCB) |
|                | alities |         | drive board (ADUDB) and the        | atelv to turn OFF   |                              |
|                | of the  |         | printer control board (PRCB)       | the RL1 (main).     |                              |
|                | fusina  |         | The malfunction of the serial      |                     |                              |
|                | control |         | communication                      |                     |                              |
|                |         |         | • The malfunction of the sub-      |                     |                              |
|                |         |         | CPU on ADU                         |                     |                              |
|                |         | C-3402  | Fusing error detection 2           |                     |                              |
|                |         | 0 0 102 | Loose connection of the ADU        |                     |                              |
|                |         |         | drive board (ADUDB) and the        |                     |                              |
|                |         |         | printer control board (PBCB)       |                     |                              |
|                |         |         | The malfunction of the serial      |                     |                              |
|                |         |         |                                    |                     |                              |
|                |         |         | The malfunction of the sub         |                     |                              |
|                |         |         | CDU on ADU                         |                     |                              |
|                |         |         | GFU UITADU                         |                     |                              |

| Clas      | ssification                                         | Code   | Causes                                                                                                    | Resulting operation                                                    | Estimated abnormal parts                                                                                                    |
|-----------|-----------------------------------------------------|--------|----------------------------------------------------------------------------------------------------|------------------------------------------------------------------------|----------------------------------------------------------------------------------------------------|
| Main body | Fusing<br>high tem-<br>perature<br>abnor-<br>mality | C-3501 | Thermistor /1 (TH1) detects a temperature over a specified temperature 5 times in succession in a specified period.                                                                                                    | The main body<br>stops immedi-<br>ately to turn OFF<br>the RL1 (main). | Printer control board (PRCB)<br>Fusing heater lamp /1 (L2)<br>Fusing heater lamp /2 (L3)<br>Fusing heater lamp /3 (L4)<br>Thermistor /1 (TH1)                                                                                       |
|           |                                                     | C-3502 | <ul> <li>Thermistor /1 (TH1) detects the followings:</li> <li>The temperature of the sensor for detection is over a specified temperature.</li> <li>The temperature of the sensor for compensation is over a specified temperature.</li> <li>The temperature of the middle part of the fusing roller is over a specified temperature.</li> </ul> |                                                                        | <ul> <li>NOTE</li> <li>C-3401 to C-3901 (fusing temperature related abnormalities) occur, be sure to repair defective parts before setting the software DIPSW3-1 to 0.</li> <li>Setting the DIPSW3-1 to 0 with defective</li> </ul> |
|           |                                                     | C-3801 | high temperature or a low tem-<br>perature.<br>Thermistor /1 (TH1) does not<br>reach a specified temperature<br>when a specified period of time<br>elapses after the power switch<br>(SW2) is turned ON for the fusing<br>ON control.                                                                                                    |                                                                        | parts not repaired may result in a fire.                                                                                                    |
|           |                                                     | C-3802 | Thermistor /1 (TH1) does not<br>reach a specified temperature<br>when warming up is completed.<br>Thermistor /1 (TH1) detects a low<br>temperature when a specified<br>period of time elapses after the<br>fusing heater lamp is turned ON<br>for the fusing ON control.                                                                         |                                                                        |                                                                                                    |

C-3807

The temperature of heater does not reach the specified temperature during warming up in alarm recovery.

| Classification |                                                    | Code    | Causes                                                                                                    | Resulting operation                                                    | Estimated abnormal parts                                                                                                    |
|----------------|----------------------------------------------------|---------|----------------------------------------------------------------------------------------------------|------------------------------------------------------------------------|----------------------------------------------------------------------------------------------------|
| Main body      | Fusing<br>low tem-<br>perature<br>abnor-<br>mality | C-3901  | Thermistor /1 (TH1) does not<br>reach a specified temperature<br>when a specified period of time<br>elapses after the power switch<br>(SW2) is turned ON for the fusing<br>ON control.                                                                                        | The main body<br>stops immedi-<br>ately to turn OFF<br>the RL1 (main). | Printer control board (PRCB)<br>Fusing power board (FPB)<br>Fusing heater lamp /1 (L2)<br>Fusing heater lamp /2 (L3)<br>Fusing heater lamp /3 (L4)<br>Thermistor /1 (TH1)<br>Thermistor /2 (TH2)                                                                             |
|                |                                                    |         |                                                                                                    |                                                                        | <ul> <li>NOTE</li> <li>C-3401 to C-3901 (fusing temperature related abnormalities) occur, be sure to repair defective parts before setting the software DIPSW3-1 to 0.</li> <li>Setting the DIPSW3-1 to 0 with defective parts not repaired may result in a fire.</li> </ul> |
|                | Motor                                              | C-4101  | The lock signal of the polygon                                                                                                    |                                                                        | Polygon motor (M15)                                                                                                    |
|                | abnor-                                             |         | motor (M15) is not detected                                                                                                    |                                                                        | Polygon motor drive board                                                                                                    |
|                | maiity                                             |         | when M15 starts or changes its speed.                                                                                                    |                                                                        | Printer control board (PRCB)                                                                                                    |
|                | Fan<br>abnor-<br>mality                            | C-4301  | The WRFAN1_EM signal shows<br>an abnormal condition when a<br>specified period of time elapses<br>after the polygon cooling fan<br>(FM2) turns ON. This abnormal<br>condition recurs when a specified<br>period of time elapses after FM2<br>is turned OFF and then ON again. |                                                                        | Polygon cooling fan (FM2)<br>Printer control board (PRCB)                                                                                                    |
|                | Image<br>pro-<br>cessing<br>abnor-<br>mality       | C-4704* | While in the execution of APC, no change is found in the output of the index sensor.                                                                                                    | 1                                                                      | Write unit<br>Power connector of the<br>image processing board<br>(IPB)<br>Power connector of the sys-<br>tem control board (SCB)<br>(IPB)                                                                                                    |
### 13. MALFUNCTION CODE

| Classification |                                              | Code               | Causes                                                                                                    | Resulting operation                                                                                                    | Estimated abnormal parts                                                                                                    |
|----------------|----------------------------------------------|--------------------|----------------------------------------------------------------------------------------------------|----------------------------------------------------------------------------------------------------|----------------------------------------------------------------------------------------------------|
| Main body      | Image<br>pro-<br>cessing<br>abnor-<br>mality | C-4705*            | While in the image write, the<br>expansion processing of image<br>data from the memory to the<br>printer is not correctly terminated.<br>The output from the page mem-<br>ory to the printer does not termi-<br>nate within a specified period of<br>time.                                                                                                    | The main body<br>stops immedi-<br>ately to turn OFF<br>the RL1 (main).                                                                                                    | Printer control board (PRCB)<br>Image processing board<br>(IPB)<br>System control board (SCB)                                                                              |
|                |                                              | C-4707*            | <ul> <li>One of the following APC errors is detected:</li> <li>APC is not applicable.</li> <li>The 12V DC power for the laser drive is not supplied.</li> <li>MPC is wrong.</li> <li>Due to the laser defective, the laser does not light up. Or, the index sensor cannot detect the laser due to the followings:</li> <li>The polygon mirror does not rotate.</li> <li>The position of the index sensor is not correct.</li> <li>The index sensor is defective.</li> </ul> | If there is a<br>sheet of paper<br>being printed,<br>the main body<br>completes the<br>paper exit<br>before stopping<br>operations.<br>Immediately to<br>turn OFF the<br>RL1 (main). | Write unit<br>Power connector of the<br>image processing board<br>(IPB)<br>Power connector of the sys-<br>tem control board (SCB)<br>(IPB)<br>Printer control board (PRCB) |
|                | Commu-<br>nication<br>abnor-<br>mality       | C-5001*<br>C-5002* | Main body drive serial input<br>abnormality 1.<br>The serial data is not received<br>from the main body drive unit<br>within a specified period of time<br>after the power on ACK.<br>Main body drive serial input<br>abnormality 2.<br>The serial data is not received<br>from the main body drive unit<br>within a specified period of time                                                                                                    | The main body<br>stops immedi-<br>ately to turn OFF<br>the RL1 (main).                                                                                                    | Printer control board (PRCB)                                                                                                    |
|                |                                              | C-5003*            | after the power on ACK.<br>Main body drive serial input<br>abnormality 3.<br>The serial data is not received<br>from the main body drive unit<br>within a specified period of time<br>after the power on ACK.                                                                                                    |                                                                                                    |                                                                                                    |

| Classification |                                        | Code    | Causes                                                                                                    | Resulting                                                              | Estimated abnormal parts                                        |
|----------------|----------------------------------------|---------|----------------------------------------------------------------------------------------------------|------------------------------------------------------------------------|-----------------------------------------------------------------|
| Main body      | Commu-<br>nication<br>abnor-<br>mality | C-5004* | Main body drive serial input<br>abnormality 4.<br>The serial data is not received<br>from the main body drive unit<br>within a specified period of time<br>after the power on ACK.                                                                                                    | The main body<br>stops immedi-<br>ately to turn OFF<br>the RL1 (main). | Printer control board (PRCB)                                    |
|                |                                        | C-5005* | An error is detected while in<br>receiving the drive communica-<br>tion.<br>An reception error interrupt<br>occurs when in receiving a serial<br>data from the drive board. Or, a<br>request for sending the data<br>again is made 3 times due to a<br>checksum error/ID information<br>error and another error is<br>detected again. |                                                                        | Printer control board (PRCB)<br>Drive board                     |
|                |                                        | C-5006* | The image processing board fails<br>to communicate.<br>The initial data is not received<br>from the image processing board<br>(IPB) within a specified period of<br>time after the power is turned<br>ON.                                                                                                    |                                                                        | Printer control board (PRCB)<br>Image processing board<br>(IPB) |
|                |                                        | C-5007* | An reception error is detected in<br>the serial communication with the<br>image processing board (IPB).                                                                                                    |                                                                        | Image processing board<br>(IPB)                                 |
|                | ADU<br>abnor-<br>mality                | C-5008* | ADU drive serial input abnormality 1.<br>The serial data is not received<br>from the ADU drive board<br>(ADUDB) with ID=0 within a spec-<br>ified period of time after ACK<br>when the power switch (SW2) is<br>ON.                                                                                                    | 1                                                                      | ADU drive board (ADUDB)                                         |
|                |                                        | C-5009* | ADU drive serial input abnormality 2.<br>The serial data is not received<br>from the ADU drive board<br>(ADUDB) with ID=7-10 within a<br>specified period of time after ACK<br>when the power switch (SW2) is<br>ON.                                                                                                    | 1                                                                      |                                                                 |

### 13. MALFUNCTION CODE

| Classification |                           | Code   | Causes                                                                                                    | Resulting                                             | Estimated abnormal parts                                               |
|----------------|---------------------------|--------|----------------------------------------------------------------------------------------------------|-------------------------------------------------------|------------------------------------------------------------------------|
| λ              | ADU                       | C-5013 | ADU drive communication abnor-                                                                                                    | operation<br>The main body                            | ADU drive board (ADUDB)                                                |
| INIAIN DOC     | abnor-<br>mality          |        | mality.<br>The communication data with<br>ID=8-10 is not received within a<br>specified period of time after the<br>initial communication is estab-<br>lished.                                                                                                    | stops immedi-<br>ately to turn OFF<br>the RL1 (main). |                                                                        |
|                | Motor<br>abnor-<br>mality | C-5101 | An error of the EM signal is<br>detected in succession for a<br>specified period of time when a<br>specified period of time elapses<br>after the fusing motor (M4) turns<br>ON.                                                                                                    |                                                       | Fusing motor (M4)<br>Printer control board (PRCB)                      |
|                | Fan<br>abnor-<br>mality   | C-5301 | The EM signal of the power sup-<br>ply cooling fan /1 (FM16) shows<br>an abnormal condition when a<br>specified period of time elapses<br>after FM16 turns ON. This abnor-<br>mal condition recurs when a<br>specified period of time elapses<br>after FM16 is turned OFF and<br>then ON again. |                                                       | Power supply cooling fan /1<br>(FM16)<br>DC power supply /1<br>(DCPS1) |
|                |                           | C-5302 | The EM signal shows an abnor-<br>mal condition when a specified<br>period of time elapses after the<br>cooling fan /1 (FM1) turns ON.<br>This abnormal condition recurs<br>when a specified period of time<br>elapses after FM1 is turned OFF<br>and then ON again.                             |                                                       | Cooling fan /1 (FM1)<br>Printer control board (PRCB)                   |
|                |                           | C-5303 | The EM signal of the power sup-<br>ply cooling fan /2 (FM15) shows<br>an abnormal condition when a<br>specified period of time elapses<br>after FM15 turns ON. This abnor-<br>mal condition recurs when a<br>specified period of time elapses<br>after FM16 is turned OFF and<br>then ON again. |                                                       | Power supply cooling fan /2<br>(FM15)<br>Printer control board (PRCB)  |
|                |                           | C-5304 | The EM signal shows an abnor-<br>mal condition when a specified<br>period of time elapses after the IH<br>cooling fan /1 (FM17) turns ON.<br>This abnormal condition recurs<br>when a specified period of time<br>elapses after FM1 is turned OFF<br>and then ON again.                         |                                                       | IH cooling fan /1 (FM17)<br>Printer control board (PRCB)               |

| Classification |                                    | Code    | Causes                                                                                                    | Resulting operation                                                                                                    | Estimated abnormal parts                                                                                          |
|----------------|------------------------------------|---------|----------------------------------------------------------------------------------------------------|----------------------------------------------------------------------------------------------------|----------------------------------------------------------------------------------------------------|
| Main body      | Fan<br>abnor-<br>mality            | C-5305  | The EM signal shows an abnor-<br>mal condition when a specified<br>period of time elapses after the<br>fusing cooling fan (FM18) turns<br>ON. This abnormal condition<br>recurs when a specified period of<br>time elapses after FM18 is turned<br>OFF and then ON again.     | stops immedi-<br>ately to turn OFF<br>the RL1 (main).                                                                                                    | Fusing cooling fan (FM18)<br>ADU drive board (ADUDB)                                                              |
|                | Scan-<br>ner<br>abnor-<br>mality   | C-6101  | The scanner home sensor (PS61)<br>does not turn ON within a speci-<br>fied period of time after the scan-<br>ner motor (M11) turns ON.                                                                                                    |                                                                                                    | Scanner motor (M11)<br>Scanner home sensor<br>(PS61)<br>Scanner drive board (SDB)<br>Printer control board (PRCB) |
|                | Fan<br>abnor-<br>mality            | C-6301  | The EM signal shows an abnor-<br>mal condition when a specified<br>period of time elapses after the<br>scanner cooling fan (FM9) turns<br>ON. This abnormal condition<br>recurs when a specified period of<br>time elapses after FM9 is turned<br>OFF and then ON again.      |                                                                                                    | Scanner cooling fan (FM9)<br>Scanner drive board (SDB)<br>Printer control board (PRCB)                            |
|                | Image<br>pro-<br>cessing<br>abnor- | C-6701* | Filter coefficient abnormality.                                                                                                    | If there is a<br>sheet of paper<br>being printed,<br>the main body<br>completes the<br>paper exit<br>before stopping<br>operations.<br>Immediately to<br>turn OFF the<br>RL1 (main). | Image processing board<br>(IPB)<br>System control board (SCB)<br>Image controller program                         |
|                | mality                             | C-6703* | After negation of SW, the com-<br>pression of images that are read<br>in and their development into the<br>page memory are not terminated<br>within a specified period of time.                                                                                               |                                                                                                    | Image processing board<br>(IPB)<br>System control board (SCB)                                                     |
|                |                                    | C-6704* | While in the image read, the com-<br>pression processing from the<br>scanner into the memory does<br>not terminate within a specified<br>period of time. The development<br>from the scanner into the page<br>memory does not terminate<br>within a specified period of time. |                                                                                                    | Printer control board (PRCB)<br>Image processing board<br>(IPB)<br>System control board (SCB)                     |
|                |                                    | C-6706* | While in the image read, SVV<br>does not turn OFF within a speci-<br>fied period of time and the prepa-<br>ration for scanning the next page<br>cannot be started.                                                                                                    |                                                                                                    | Image processing board<br>(IPB)<br>System control board (SCB)                                                     |

### 13. MALFUNCTION CODE

| Classification                                  |                                              | Code    | Causes                                                                                                    | Resulting operation                                                                                                    | Estimated abnormal parts                                                                  |
|-------------------------------------------------|----------------------------------------------|---------|----------------------------------------------------------------------------------------------------|----------------------------------------------------------------------------------------------------|-------------------------------------------------------------------------------------------|
| A limage<br>pro-<br>cessing<br>abnor-<br>mality | Image<br>pro-<br>cessing<br>abnor-<br>mality | C-6707* | Shading correction abnormality<br>(GA abnormality).                                                                                                    | If there is a<br>sheet of paper<br>being printed,<br>the main body<br>completes the<br>paper exit<br>before stopping<br>operations.<br>Immediately to<br>turn OFF the<br>RL1 (main).<br>An error code is<br>not displayed on<br>the operation<br>panel. It is dis-<br>played only on<br>the data collec-<br>tion, the list out-<br>put, and CSRC. | Image processing board<br>(IPB)<br>System control board (SCB)<br>Image controller program |
|                                                 |                                              | C-6708* | <ul> <li>AGC adjustment level abnormality.</li> <li>The light blocking cover at the read section and the lens cover are removed.</li> <li>The connector of the CCD board (CCDB) is disconnected.</li> <li>The power cable of the CCDB is unplugged.</li> <li>The IC protector of the CCDB converter board is cut off.</li> <li>The light volume of the exposure lamp is excessive.</li> <li>The exposure lamp does not light up.</li> </ul> |                                                                                                    | CCD board (CCDB)<br>Exposure lamp (L1)                                                    |
|                                                 |                                              | C-6709* | The adjustment data evacuated<br>by resolutions is not available.<br>A density conversion gamma<br>curve cannot be created normally.                                                                                                    |                                                                                                    | Image processing board<br>(IPB)<br>System control board (SCB)                             |
|                                                 |                                              | C-6713* | Despite of the MPC not being ter-<br>minated, the initial sampling of<br>the APC is attempted.                                                                                                    | If there is a<br>sheet of paper<br>being printed,                                                                                                    | Image processing board<br>(IPB)<br>System control board (SCB)                             |
|                                                 |                                              | C-6714* | While executing the APC, the execution of the MPC is attempted.                                                                                                    | the main body<br>completes the<br>paper exit<br>before stopping<br>operations.<br>Immediately to<br>turn OFF the<br>RL1 (main).                                                                                                    | Image controller program                                                                  |
|                                                 |                                              | C-6717* | Sequentially shot page area<br>abnormality.<br>Due to an image area abnormality<br>on the memory, images cannot<br>be developed on the memory.                                                                                                    |                                                                                                    |                                                                                           |

| Classification                                   | Code    | Causes                                                                                                    | Resulting                                                                                    | Estimated abnormal parts                                                                                    |
|--------------------------------------------------|---------|----------------------------------------------------------------------------------------------------|----------------------------------------------------------------------------------------------|----------------------------------------------------------------------------------------------------|
| Apo Image<br>pro-<br>cessing<br>abnor-<br>mality | C-6719  | The scan operation starts before<br>the original skew adjustment is<br>terminated. (The skew adjust-<br>ment is too late.)                                                                        | An error code is<br>not displayed on<br>the operation<br>panel. It is dis-<br>played only on | Printer control board (PRCB)<br>Original conveyance sensor<br>(PS306)<br>Original skew sensor<br>(PS307)    |
|                                                  | C-6720  | The print operation starts before<br>the paper mis-centering adjust-<br>ment is terminated. (The mis-cen-<br>tering adjustment is too late.)                                                      | the data collec-<br>tion, the list out-<br>put, and CSRC.                                    | Centering sensor (PS66)                                                                                     |
|                                                  | C-6721  | The AGC is retried due to the decreased light volume of the exposure lamp. However, no error occurs.                                                                                              |                                                                                              | Exposure lamp (L1)                                                                                          |
|                                                  | C-6722  | A PWM gamma curve is not cre-<br>ated properly.                                                                                                    |                                                                                              | Toner control sensor board<br>(TCSB)                                                                        |
| Oper-<br>ation<br>panel<br>abnor-<br>mality      | C-6801* | The communication between the system control board (SCB) and the operation board /1 (OB1) does not start after the power switch (SW2) turns ON.                                                   | The display on<br>the operation<br>panel is not cor-<br>rect.                                | System control board (SCB)<br>Operation board /1 (OB1)                                                      |
| Fan                                              | C-8301  | The EM signal of the cooling fan                                                                                                    | The main body                                                                                | Scanner drive board (SDB)                                                                                   |
| mality                                           |         | tion when a specified period of<br>time elapses after FM1 turns ON.<br>This abnormal condition recurs<br>when a specified period of time<br>elapses after FM1 is turned OFF<br>and then ON again. | ately to turn OFF<br>the RL1 (main).                                                         |                                                                                                    |
| Commu-<br>nication<br>uew<br>abnor-<br>mality    | C-C101* | The printer control board (PRCB)<br>does not answer after a specified<br>period of time when the power<br>switch (SW2) is ON.<br>Printer control board (PRCB)                                     | -                                                                                            | Printer control board (PRCB                                                                                 |
|                                                  | C-C103* | communication error.<br>Operation panel communication                                                                                                    | -                                                                                            | Operation board /1 (OB1)                                                                                    |
|                                                  | C-C104  | error.<br>When the main power switch<br>(SW2) is ON, a region into which<br>no write was made by the ISW is<br>detected in the printer control<br>program                                         |                                                                                              | Printer controller program                                                                                  |
|                                                  | C-C106  | When ISW transfers data, the correct<br>header information is not received in<br>a specified period of time.                                                                                      | -                                                                                            | Printer cable<br>Parallel port on PC                                                                        |
| Motor<br>abnor-<br>mality                        | C-8101  | The conveyance roller pressure/<br>release home sensor (PS308)<br>does not turns OFF within a<br>specified period of time after the                                                               | •                                                                                            | Scanner drive board (SDB)<br>Conveyance roller pressure<br>release motor (M4)<br>Conveyance roller pressure |

### 13. MALFUNCTION CODE

Field Service Ver1.0 Aug.2005

|              | Cla      | ssification             | Code              | Causes                                                                                                    | Resulting operation                                 | Estimated abnormal parts                                        |
|--------------|----------|-------------------------|-------------------|----------------------------------------------------------------------------------------------------|-----------------------------------------------------|-----------------------------------------------------------------|
|              | ain body | ISW<br>abnor-<br>mality | C-C107            | When ISW transfers data, a checksum error or a header error is detected.                                                  | The main body<br>stops immedi-<br>ately to turn OFF | Printer cable<br>Program file corruption                        |
|              | ž        | ,                       | C-C108            | When ISW transfers data, the data is not written into the flash ROM correctly.                                            | the RL1 (main).                                     | Printer cable<br>The board to which the data<br>is transferred. |
|              |          |                         | C-C109            | When the main power switch<br>(SW2) is ON, a region into which<br>no write was made by ISW is                             |                                                     | FS program                                                      |
|              |          |                         |                   | detected in the FS program.                                                                                               |                                                     |                                                                 |
|              |          | Image                   | C-D001            | Hard disk initialization abnormality.                                                                                     |                                                     | Image processing board                                          |
|              |          | pro-                    |                   | The hard disk is defective, or the                                                                                        |                                                     | (IPB)                                                           |
|              |          | cessing                 |                   | connector is poorly connected.                                                                                            |                                                     | System control board (SCB)                                      |
|              |          | abnor-                  | C-D002            | The JOB information cannot be                                                                                             |                                                     | HD-503                                                          |
|              |          | mality                  |                   | stored on the hard disk.                                                                                                  |                                                     | Image controller program                                        |
|              |          |                         | C-D003            | When in the execution of auto                                                                                             |                                                     | Hard disk /1 (HD-503)                                           |
|              |          |                         |                   | deletion of a hard disk JOB, the                                                                                          |                                                     |                                                                 |
|              |          |                         |                   | root can not be opened.                                                                                                   |                                                     |                                                                 |
|              |          |                         | <del>C-D004</del> | Hard disk access defective.                                                                                               |                                                     |                                                                 |
|              |          |                         |                   | The hard disk is defective or the                                                                                         |                                                     |                                                                 |
|              |          |                         |                   | connector is connected improp-                                                                                            |                                                     |                                                                 |
|              |          |                         |                   | erly.                                                                                                    |                                                     |                                                                 |
| ſ            |          | -                       | C-E001*           | The message queue is insufficient                                                                                         | If there is a                                       | Image processing board                                          |
|              |          |                         | 0                 | or destroyed.                                                                                                    | sheet of paper                                      | (IPB)                                                           |
|              |          |                         | C-E002*           | The parameter value exceeds the permissible limit.                                                                        | being printed,<br>the main body                     | System control board (SCB)                                      |
|              |          |                         | C-E003*           | The ID of the task that sends the message queue is undefined.                                                             | completes the paper exit                            | Image processing board<br>(IPB)                                 |
|              |          |                         | C-E004*           | The receiving event of the mes-<br>sage is undefined.                                                                     | operations.                                         | System control board (SCB)<br>Loose contact of EM-701           |
| I            |          |                         | C-E005*           | The message to the memory manager is incorrect.                                                                           | turn OFF the<br>RL1 (main).                         |                                                                 |
| I            |          |                         | C-E006*           | Header readout address abnor-<br>mality.                                                                                  |                                                     | Image processing board<br>(IPB)                                 |
|              |          |                         | C-E007*           | The initialization of expanded memory fails.                                                                              |                                                     | System control board (SCB)<br>EM-701                            |
|              |          |                         |                   | The expanded memory board may not be installed correctly                                                                  |                                                     |                                                                 |
| $\mathbf{F}$ |          |                         | C-D201            | System control board (SCB)<br>detects the CPU cooling fan                                                                 |                                                     | System control board (SCB)<br>CPU cooling fan (FM20)            |
| ŀ            |          |                         | C-D202            | System control board (SCB)<br>detects the HDD cooling fan<br>(FM21) locked.                                               |                                                     | System control board (SCB)<br>HDD cooling fan (FM21)            |
|              |          |                         | C-D203            | System control board (SCB)<br>detects the error of the initial<br>communication with the image<br>processing board (IPB). |                                                     | System control board (SCB)<br>Image processing board (IPB       |
| 43           | 6        |                         | C-C111            | After ISW, the program of the main body does not match that of the printer.                                               |                                                     | Main body program<br>Printer program                            |

### C. Function to detach defective sections

For those abnormalities listed in the table below, defective units can be detached temporarily to use other control units manually.

While detached, an error detection is not carried out on these detached units.

There are 2 methods of setting for limited use.

### (1) User operation

When an error code occurs, press the HELP key following the message on the LCD and then turn the power switch (SW2) OFF and ON. This allows you to use it temporarily until the main power switch (SW1) is OFF and ON (including an OFF/ON operation by the weekly timer) next time.

### (2) DIPSW setting

Turning the main switch OFF and ON after setting the specified software DIPSW bit allows you to make a limited use of it until the bit setting is released next time (this requires the OFF/ON operation of the main power switch (SW1)).

| Classifi- | Error code                                                      | de Description Control while detached    |                                    | DIPSW     |
|-----------|-----------------------------------------------------------------|------------------------------------------|------------------------------------|-----------|
| cation    |                                                                 |                                          |                                    |           |
| Main      | C-0201                                                          | Paper lift motor /1 abnormality          | normality Paper feed in tray /1 is |           |
| body      | C-0202                                                          | Tray /1 up abnormality                   | unavailable                        | DIPSW18-0 |
|           | C-0203                                                          | Paper lift motor /2 abnormality          | Paper feed in tray /2 is           | DIPSW18-1 |
|           | C-0204                                                          | Tray /2 up abnormality                   | unavailable                        | DIPSW18-1 |
|           | C-0205 Paper lift motor /3 abnormality Paper feed in tray /3 is |                                          | Paper feed in tray /3 is           | DIPSW18-2 |
|           | C-0206                                                          | Tray /3 up abnormality                   | unavailable                        | DIPSW18-2 |
|           | C-0207                                                          | Paper lift motor /4 abnormality          | Paper feed in tray /4 is           | DIPSW19-0 |
|           | C-0208                                                          | Tray /4 up abnormality                   | unavailable                        | DIPSW19-0 |
| LU        | C-0102                                                          | LU paper feed motor abnormality          | The use of LU is unavail-          | DIPSW18-3 |
|           | C-0209                                                          | LU UP/DOWN motor abnormality             | able                               | DIPSW18-3 |
| Main      | C-D001 to                                                       | HDD abnormality                          | The use of HDD is unavail-         | DIPSW18-7 |
| body      | D004                                                            |                                          | able                               |           |
| DF        | C-8301                                                          | DF motor cooling fan abnormality         | DF mode unavailable                | DIPSW18-4 |
| FS        | C-1114 to 1116                                                  | Folding, saddle stitching, and tri-fold- | The stapling and folding           | DIPSW18-5 |
|           |                                                                 | ing abnormality                          | functions are unavailable.         |           |
| PI        | C-1124 to 1126                                                  | PI abnormality                           | The use of PI is unavailable       | DIPSW18-6 |
| ZU        | C-1129 to 1131                                                  | ZU folding abnormality                   | ZU folding unavailable             | DIPSW19-4 |
| PK, ZU    | C-1003, 1127,                                                   | PK, ZU punch shift motor abnormality     | Punching function unavail-         | DIPSW19-5 |
|           | 1133                                                            |                                          | able                               |           |

Blank page

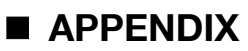

# **14. PARTS LAYOUT DRAWING**

# 14.1 Main body

14.1.1 Switch/sensor

A. Main body rear side

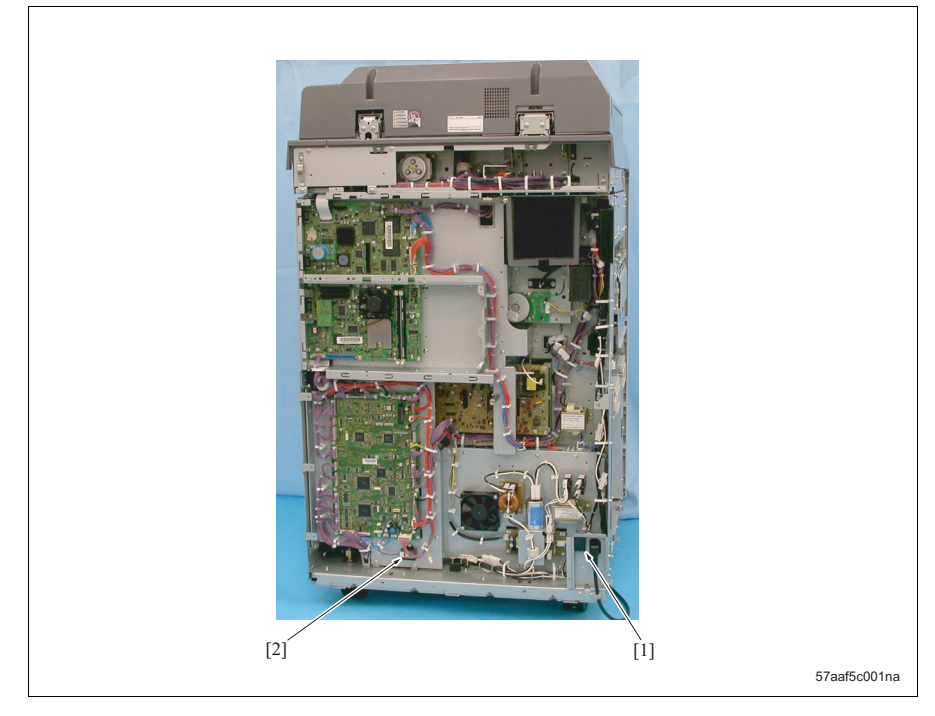

[1] Dehumidification heater switch (SW3)

[2] Humidity sensor (HUM)

### B. Main body front surface

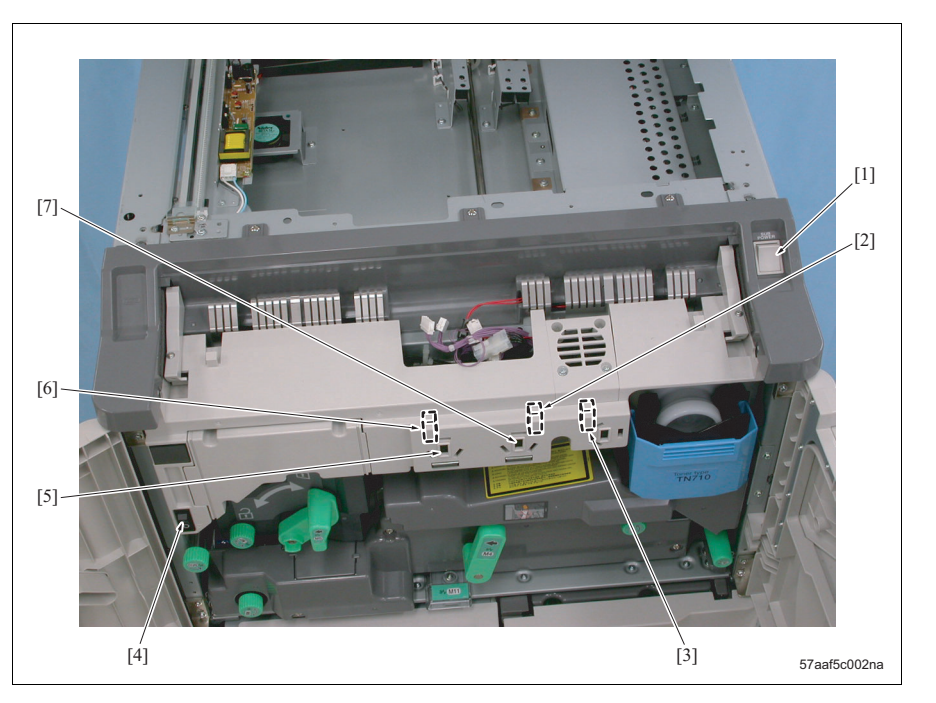

- [1] Power switch (SW2)
- [2] Door open/close sensor /1 (PS38)
- [3] Toner supply door sensor (PS40)
- [4] Main power switch (SW1)

- [5] Interlock switch /2 (MS2)
- [6] Door open/close sensor /2 (PS39)
- [7] Interlock switch /1 (MS1)

### C. Main body upper surface

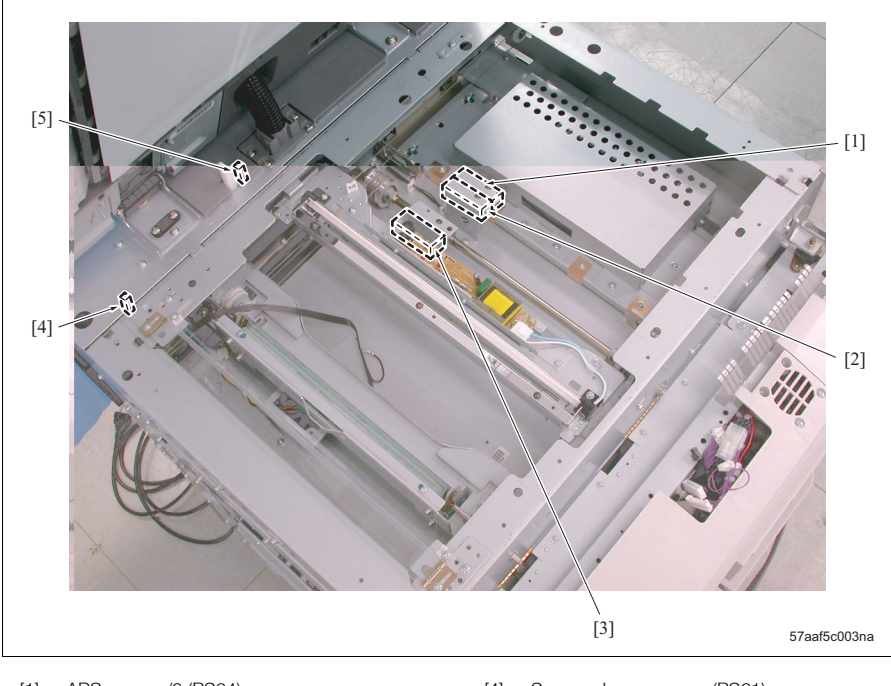

- [1] APS sensor /2 (PS64)
- [2] APS sensor /1 (PS63)
- [3] APS sensor /3 (PS65)

- [4] Scanner home sensor (PS61)
- [5] APS timing sensor (PS51)

### D. Toner supply section

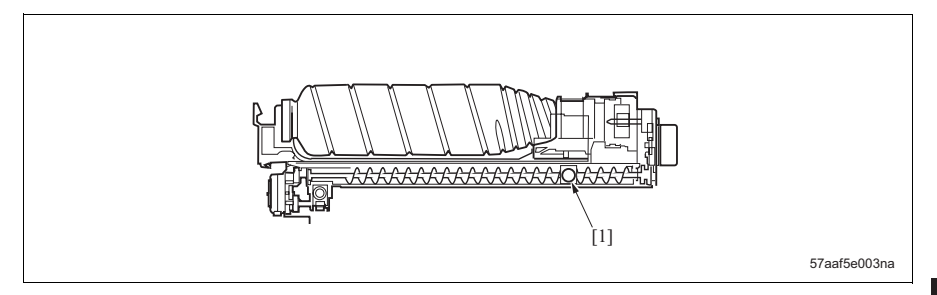

[1] Toner remaining sensor (PZS)

### E. Tray 1, 2

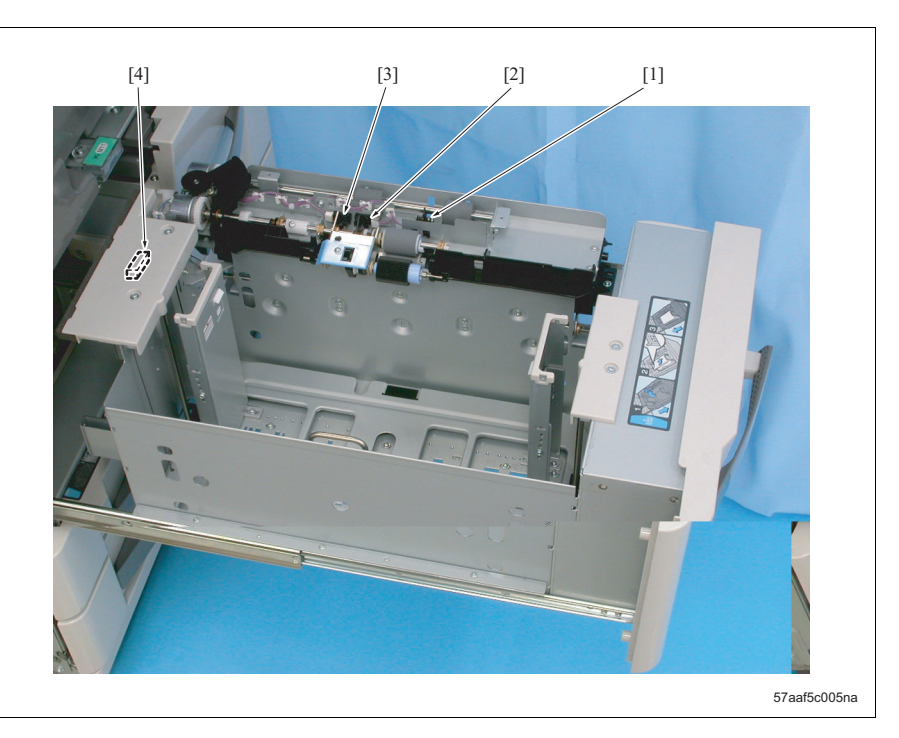

- Paper feed sensor /1 (PS1) (Tray 1)Paper feed sensor /2 (PS7) (Tray 2)
- [2] Paper empty sensor /1 (PS3) (Tray 1)Paper empty sensor /2 (PS9) (Tray 2)
- [3] Upper limit sensor /1 (PS2) (Tray 1) Upper limit sensor /2 (PS8) (Tray 2)
- [4] Remaining paper sensor /1 (PS4) (Tray 1)
   Remaining paper sensor /2 (PS10) (Tray 2)

### F. Tray 3, 4

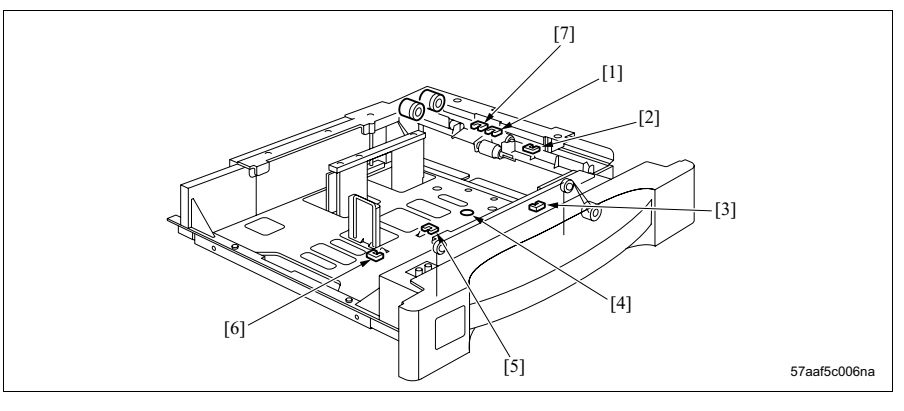

- Paper empty sensor /3 (PS15) (Tray 3)
   Paper empty sensor /4 (PS21) (Tray 4)
- Paper feed sensor /3 (PS13) (Tray 3)Paper feed sensor /4 (PS19) (Tray 4)
- [3] Remaining paper sensor /3 (PS16) (Tray 3) Remaining paper sensor /4 (PS22) (Tray 4)
- [4] Paper size VR /3 (VR3) (Tray 3)Paper size VR /4 (VR4) (Tray 4)

- [5] Paper size sensor /Fr1 (PS17) (Tray 3) Paper size sensor /Fr2 (PS23) (Tray 4)
- [6] Paper size sensor /Rr1 (PS18) (Tray 3)Paper size sensor /Rr2 (PS24) (Tray 4)
- Upper limit sensor /3 (PS14) (Tray 3)
   Upper limit sensor /4 (PS20) (Tray 4)

### G. Bypass tray

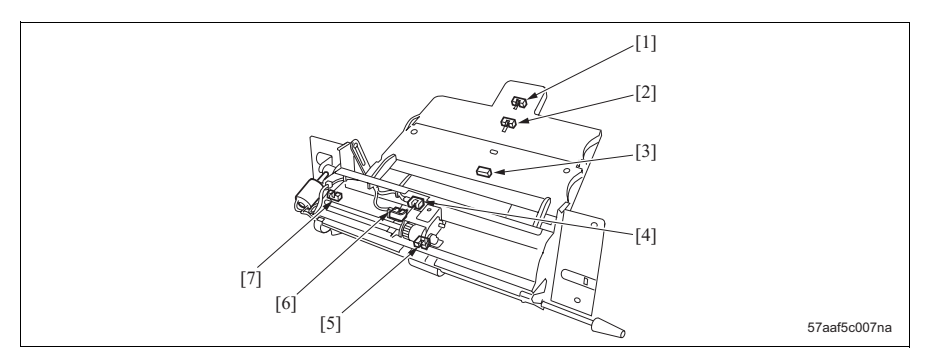

- [1] Paper size sensor /Rr3 (PS32)
- [2] Paper size sensor /Fr3 (PS31)
- [3] Paper size VR /BP (VR5)
- [4] Upper limit sensor /Bypass (PS34)
- [5] Loop sensor (PS36)
- [6] Paper empty sensor /Bypass (PS33)
- [7] Lower limit sensor /Bypass (PS35)

### H. Vertical conveyance section

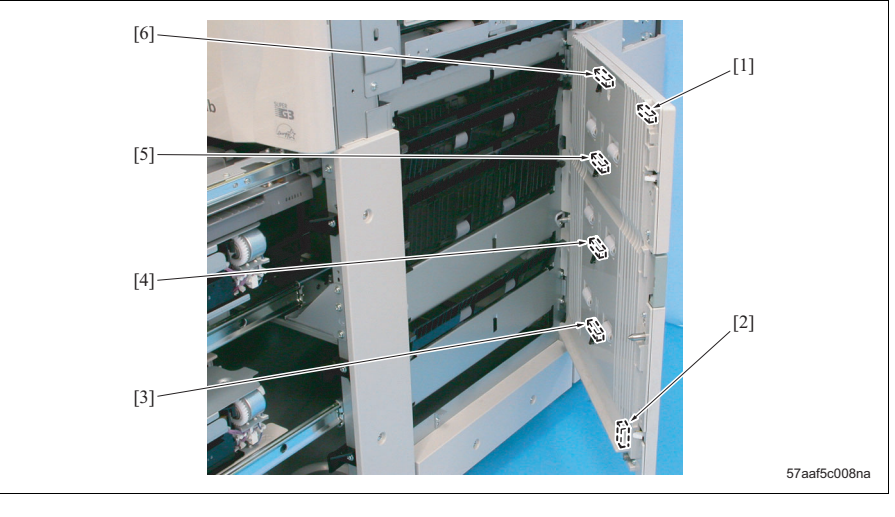

- [1] Conveyance door sensor /Up (PS12)
- [2] Conveyance door sensor /Lw (PS29)
- [3] Vertical conveyance sensor /4 (PS28)
- [4] Vertical conveyance sensor /3 (PS27)
- [5] Vertical conveyance sensor /2 (PS26)
- [6] Vertical conveyance sensor /1 (PS25)

### I. Registration section

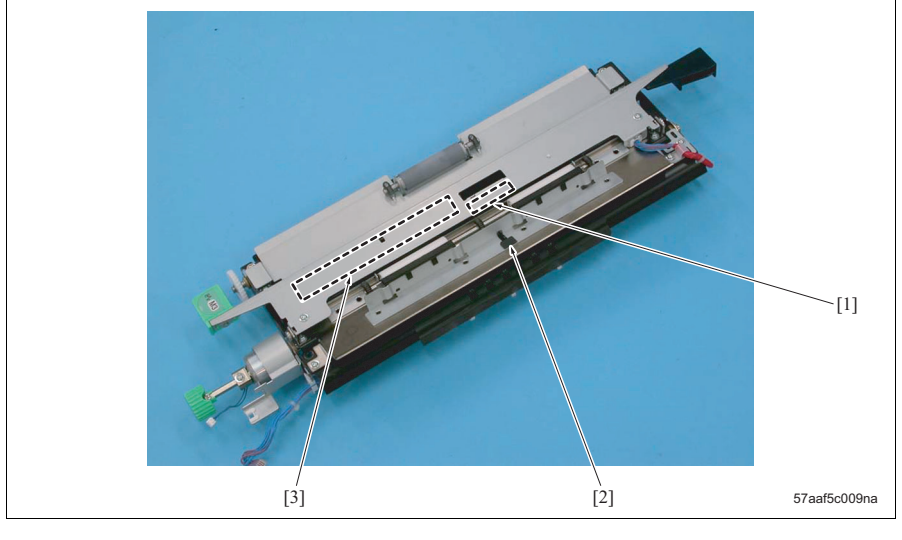

[1] Paper leading edge sensor (PS43)

[2] Registration sensor (PS44)

[3] Centering sensor (PS66)

APPENDIX

### J. Horizontal conveyance section

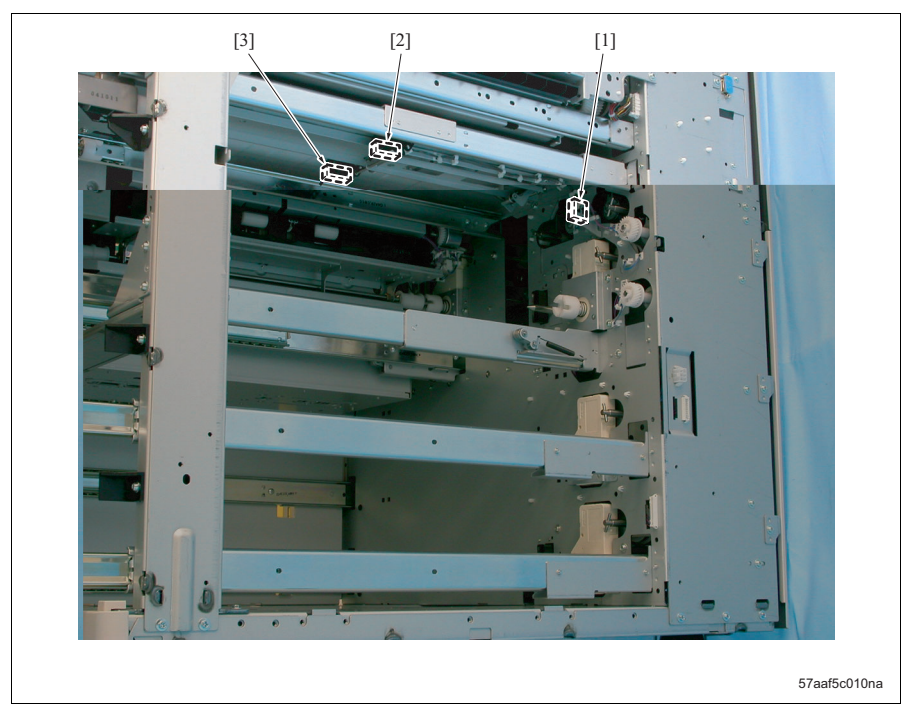

- [1] Horizontal conveyance set sensor (PS11)
- [3] Horizontal conveyance sensor /Lt (PS5)
- [2] Horizontal conveyance sensor /Rt (PS6)

### K. ADU section

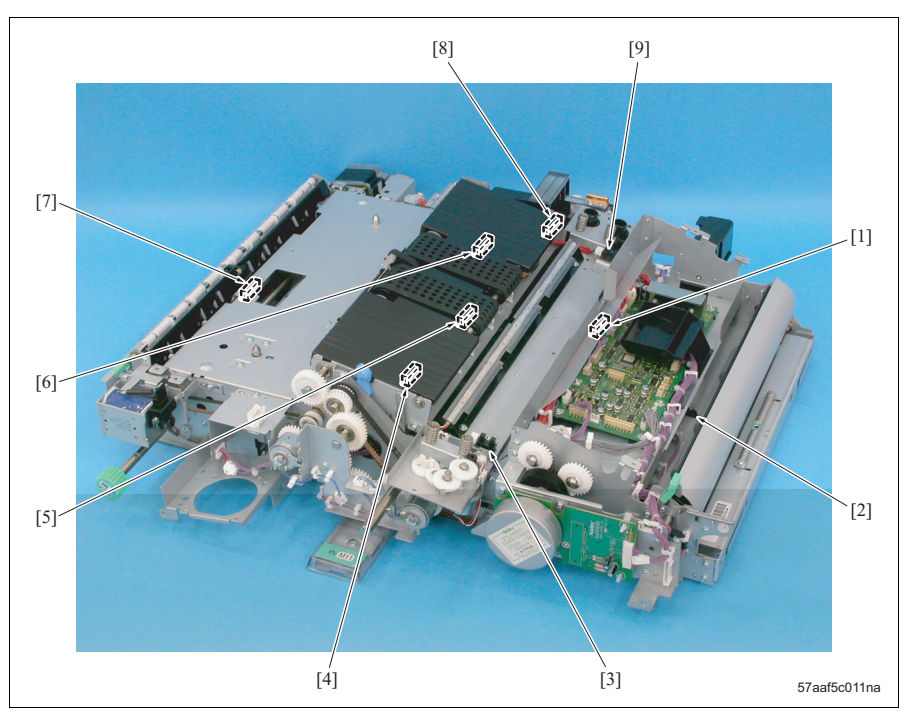

- [1] ADU deceleration sensor (PS49)
- [2] ADU pre-registration sensor (PS50)
- [3] Transfer/separation cleaning home sensor (PS52)
- [4] ADU reverse sensor (PS45)
- [5] ADU conveyance sensor /2 (PS48)

- [6] Reverse/exit sensor (PS46)
- [7] Paper reverse sensor (PS42)
- [8] ADU handle release sensor (PS47)
- [9] Transfer/separation cleaning limit sensor (PS53)

L. Fusing section

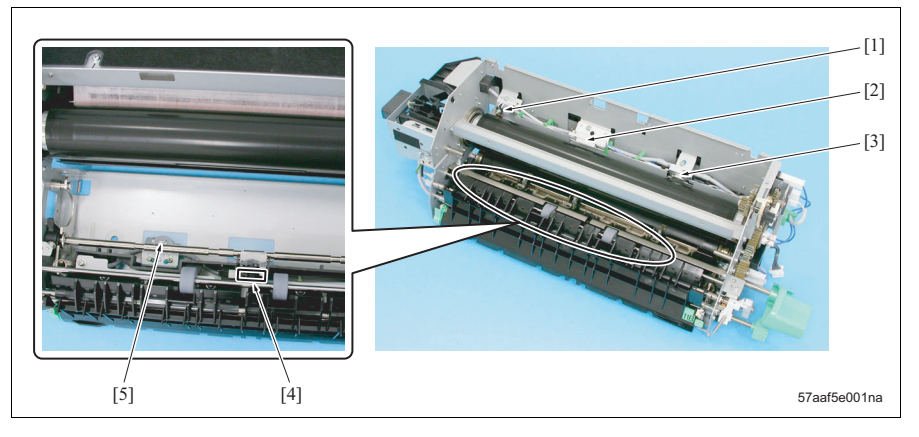

- [1] Thermistor /2 (TH2)
- [2] Thermistor /1 (TH1)
- [3] Thermostat /3 (TS3)

- [4] Fusing exit sensor (PS30)
- [5] Thermostat /4 (TS4)

### M. Paper exit section

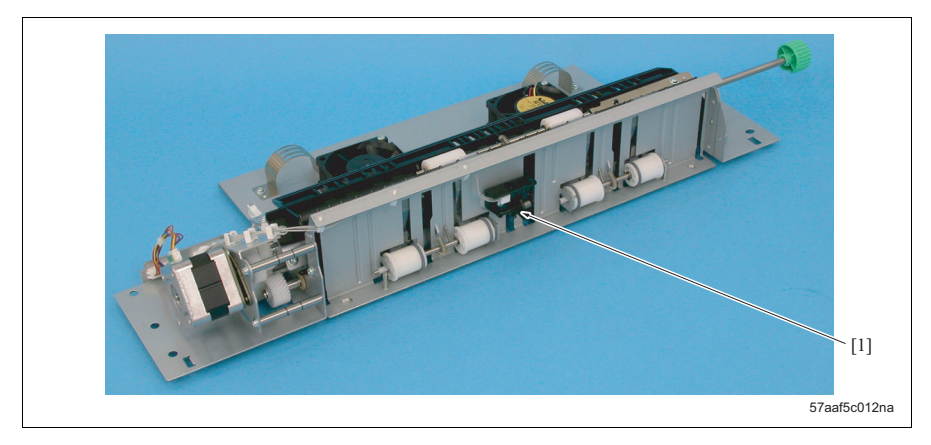

[1] Paper exit sensor (PS37)

## 14.1.2 Load

### A. Main body rear side 1

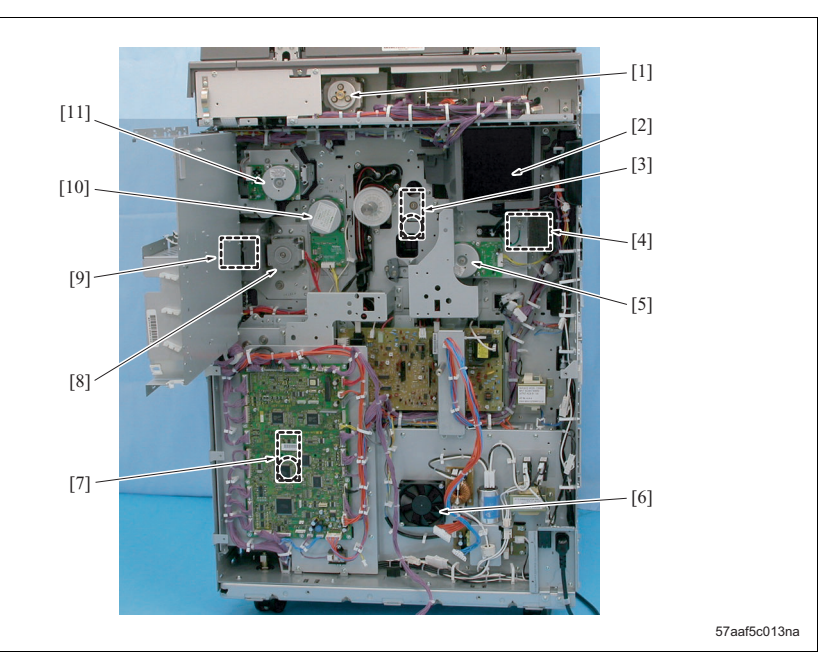

- [1] Scanner motor (M11)
- [2] Cooling fan /1 (FM1)
- [3] Drum motor (M2)
- [4] Paper exit fan (FM8)
- [5] Fusing motor (M4)
- [6] Power supply cooling fan /1 (FM16)

- [7] Paper feed motor (M1)
- [8] Loop motor (M6)
- [9] Developing suction fan (FM4)
- [10] Developing motor (M3)
- [11] Toner supply motor (M12)

### B. Main body rear side 2

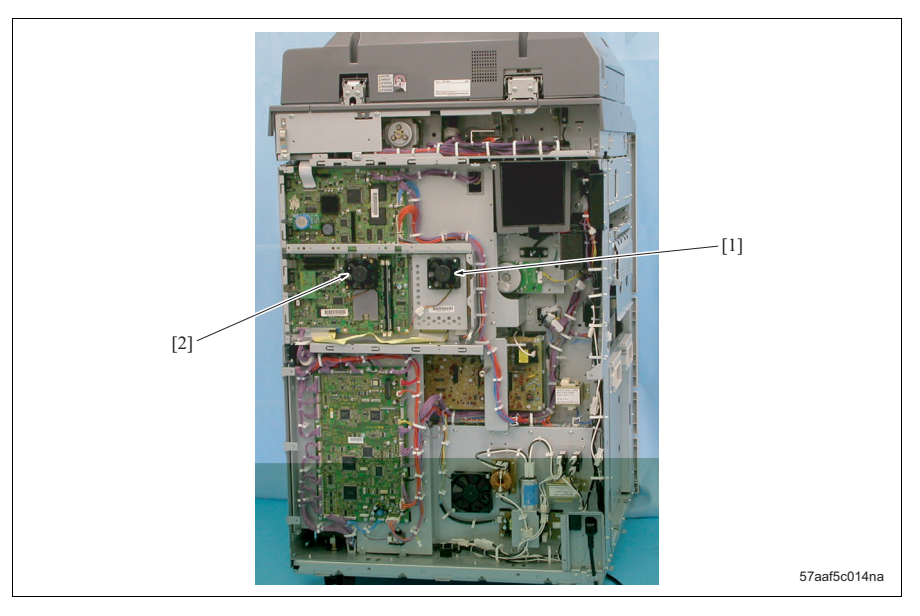

[1] HDD cooling fan (FM21)

[2] CPU cooling fan (FM20)

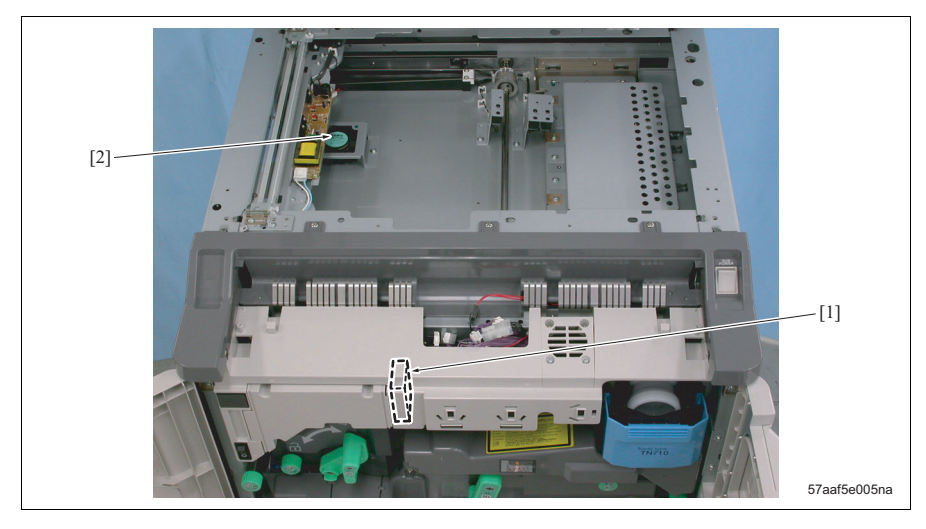

### C. Main body front side/upper surface

[1] Cleaner cooling fan (FM5)

[2] Scanner cooling fan (FM9)

### D. Main body left side

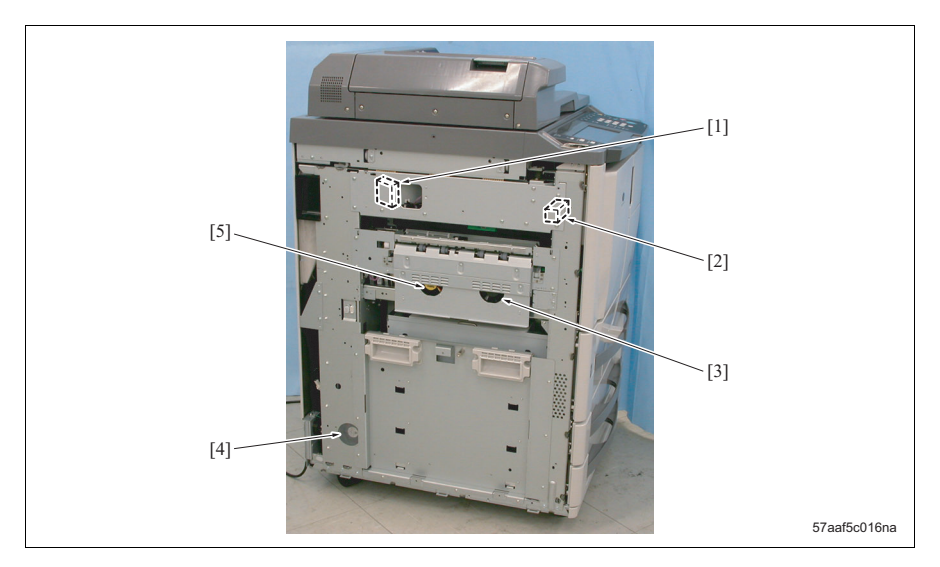

- [1] Polygon cooling fan (FM2)
- [2] Web solenoid (SD2)
- [3] Suction fan /Fr (FM6)

- [4] Power supply cooling fan /2 (FM15)
- [5] Exhaust fan /Rr (FM19)

### E. Writing section

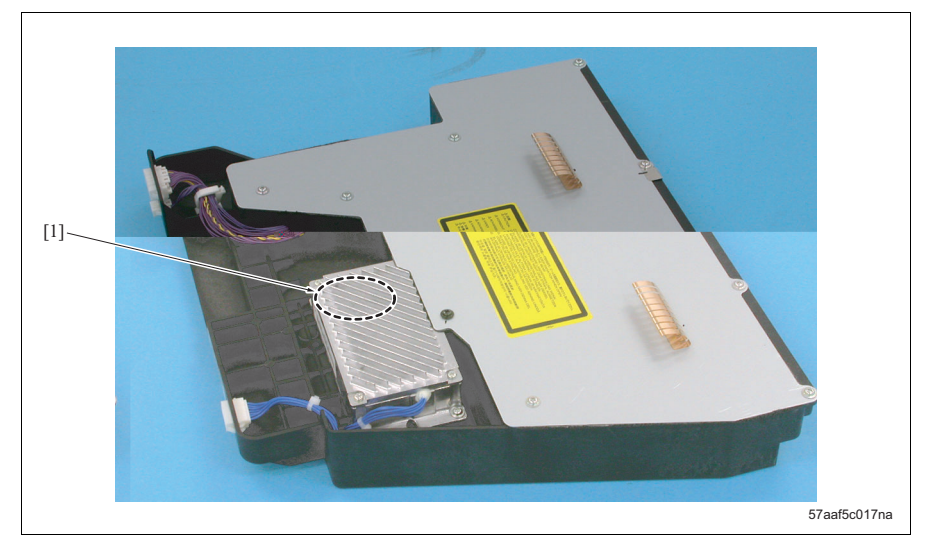

[1] Polygon motor (M15)

### F. Photosensitive material section

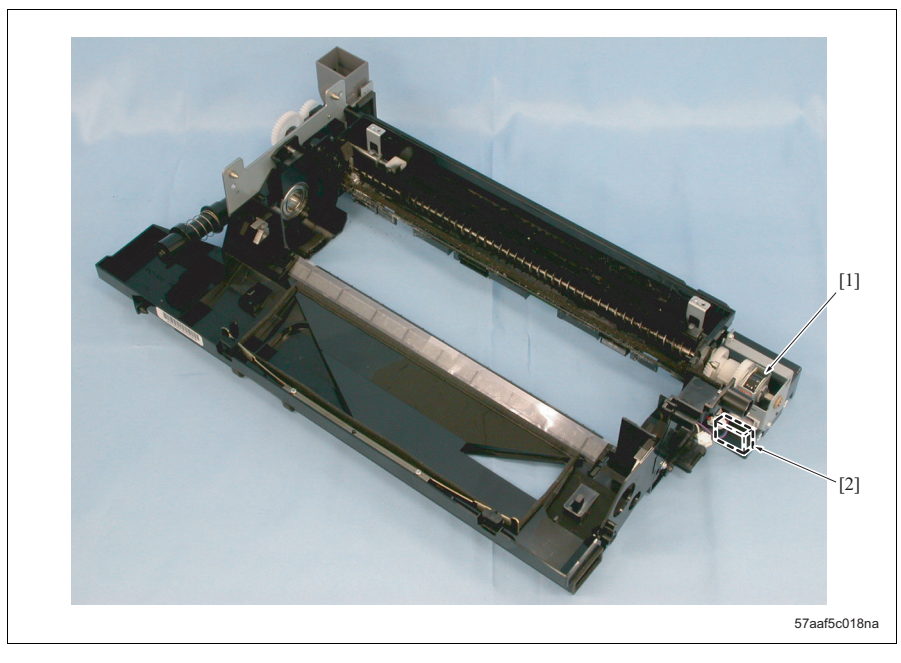

[1] Toner recycle clutch (CL14)

[2] Drum claw solenoid (SD1)

### G. Charger unit

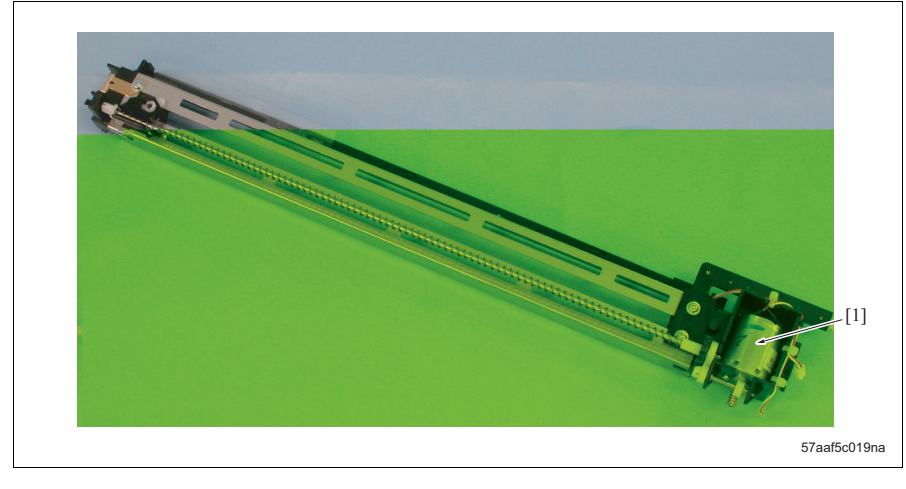

[1] Charging cleaning motor (M14)

### H. Toner supply section

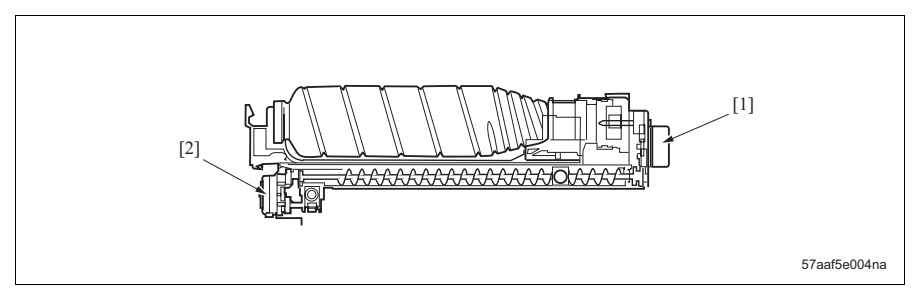

[1] Toner bottle motor (M13)

[2] Toner supply motor (M12)

### I. Tray 1, 2

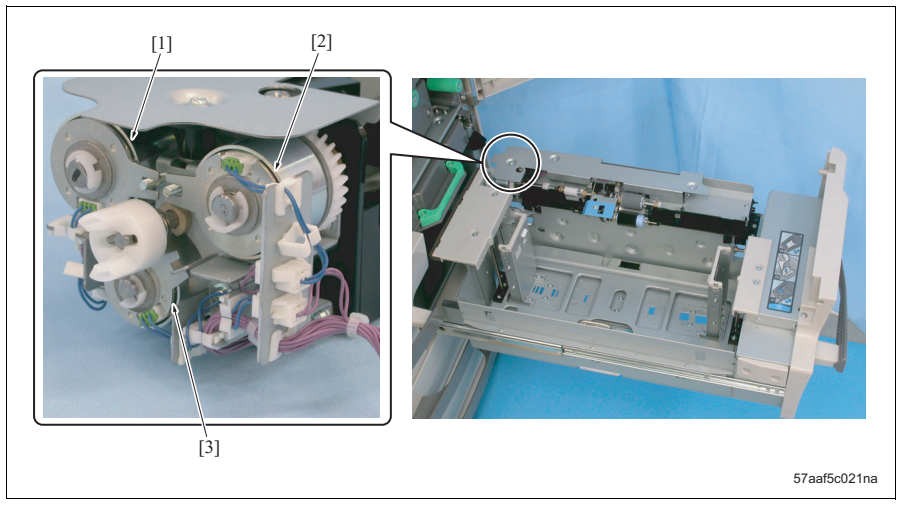

- Pre-registration clutches /1 (CL4) (Tray 1) Pre-registration clutches /2 (CL6) (Tray 2)
- [2] Paper feed clutches /1 (CL3) (Tray 1)Paper feed clutches /2 (CL5) (Tray 2)
- [3] Separation clutches /1 (CL21) (Tray 1) Separation clutches /2 (CL22) (Tray 2)

### J. Tray 3, 4

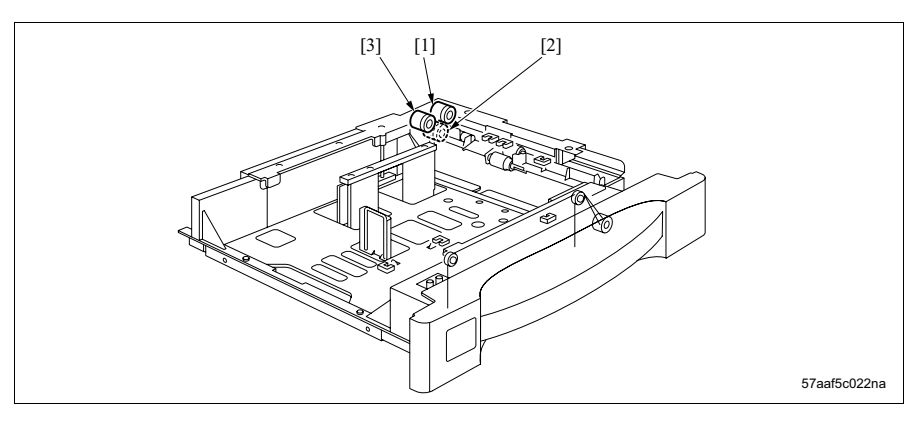

- [1] Pre-registration clutches /3 (CL8) (Tray 3) Pre-registration clutches /4 (CL10) (Tray 4)
- Separation clutches /3 (CL17) (Tray 3)
   Separation clutches /4 (CL18) (Tray 4)
- [3] Paper feed clutches /3 (CL7) (Tray 3)Paper feed clutches /3 (CL9) (Tray 4)

### K. Bypass tray

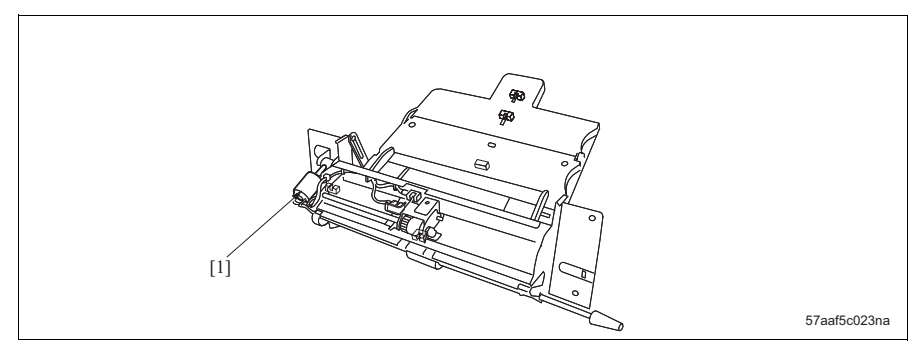

[1] Bypass tray lift motor (M20)

### L. Vertical conveyance/Horizontal conveyance section/main body right side

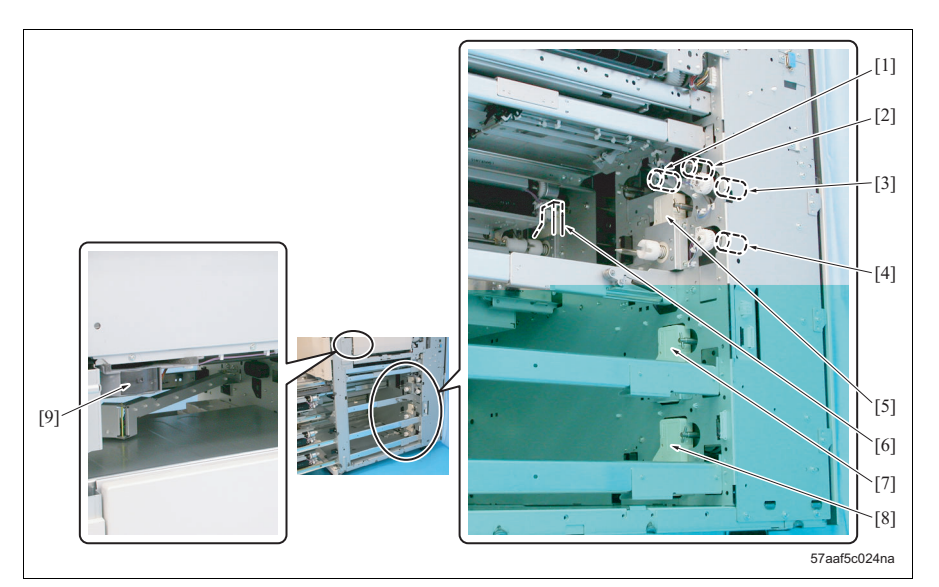

- [1] Horizontal conveyance clutch /Lt (CL15)
- [2] Horizontal conveyance clutch /Rt (CL16)
- [3] Vertical conveyance clutch /1 (CL11)
- [4] Vertical conveyance clutch /2 (CL12)
- [5] Paper lift motor /2 (M17)

M. Registration section

- [6] Paper lift motor /1 (M16)
- [7] Paper lift motor /3 (M18)
- [8] Paper lift motor /4 (M19)
- [9] Developing cooling fan (FM12)

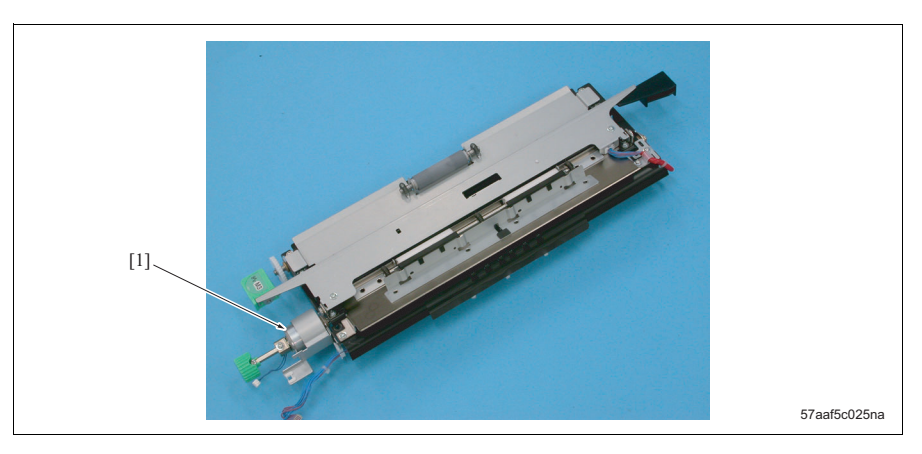

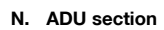

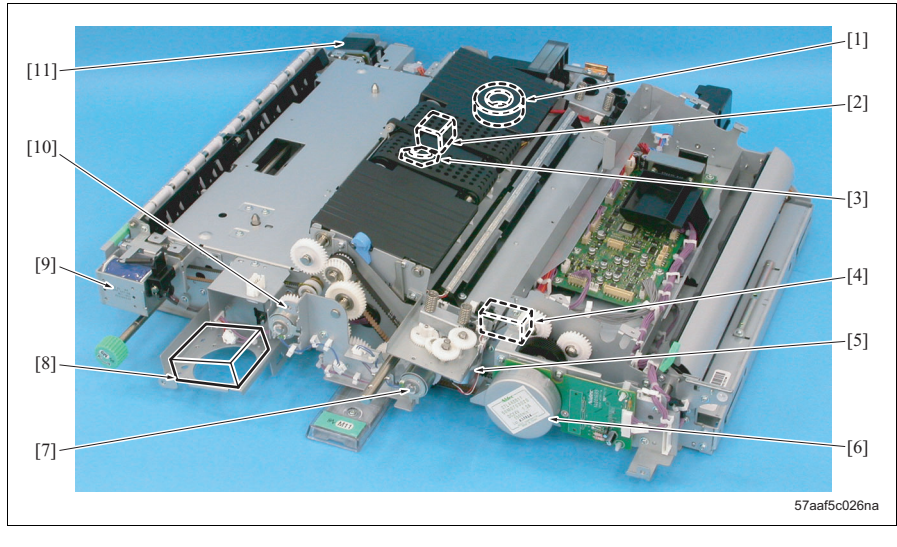

- [1] Transfer/separation suction fan (FM3)
- [2] ADU reverse motor (M9)
- [3] ADU cooling fan (FM10)
- [4] ADU lock solenoid (SD9)
- [5] Transfer/separation cleaning motor (M10)
- [6] Registration motor (M5)

- [7] ADU deceleration clutch (CL2)
- [8] IH cooling fan /2 (FM18) (Japan only)
- [9] Reverse/exit solenoid (SD7)
- [10] ADU conveyance clutch (CL13)
- [11] Reverse/exit motor (M8)

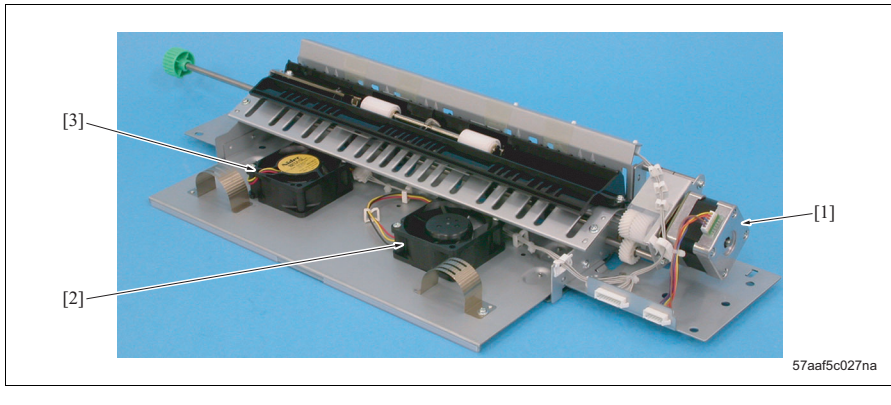

### O. Paper exit section

[1] Paper exit motor (M7)

[2] Exhaust fan /Rr (FM19)

[3] Suction fan /Fr (FM6)

### 14.1.3 Boards and others

### A. Main body rear side

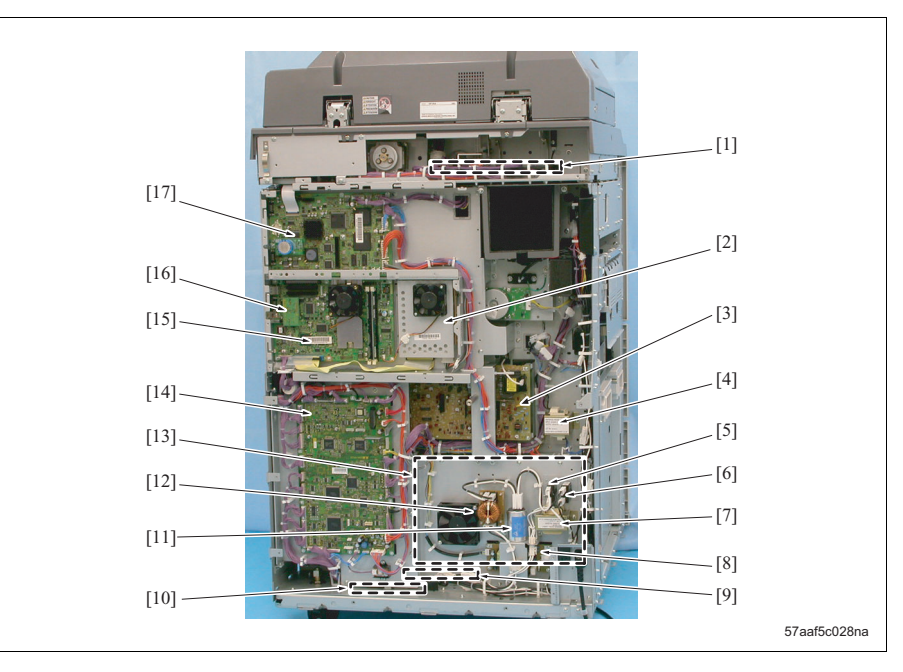

- [1] Scanner drive board (SDB)
- [2] HD-503
- [3] High voltage unit (HV)
- [4] Transformer /1 (T1)
- [5] Circuit breaker /2 (CBR2)
- [6] Circuit breaker /1 (CBR1)
- [7] Coil /1 (Coil)
- [8] DC power supply /2 (DCPS2)
- [9] Internal heater /1 (HTR1)

- [10] Internal heater /2 (HTR2)
- [11] Noise filter (NF)
- [12] Coil /2 (Coil)
- [13] DC power supply /1 (DCPS1)
- [14] Printer control board (PRCB)
- [15] System control board (SCB)
- [16] IC board (IC-202)
- [17] Image processing board (IPB)

### B. Main body front side/upper surface

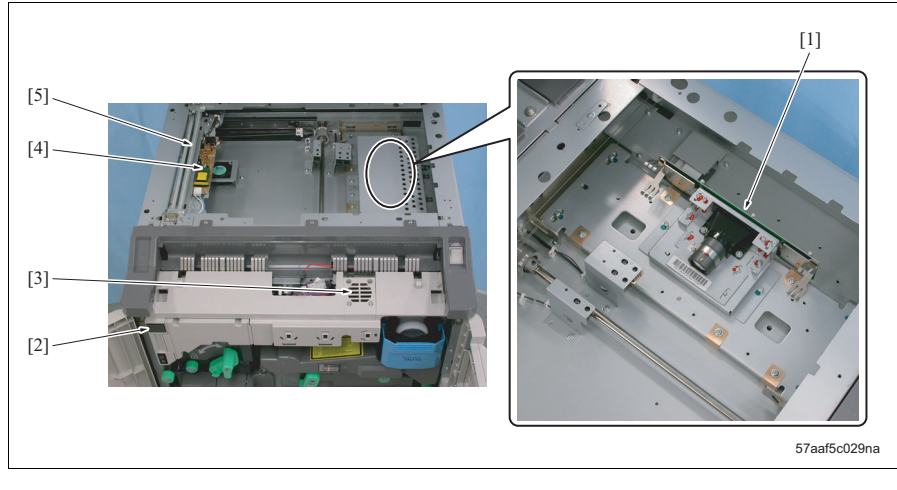

- [1] CCD board (CCDB)
- [2] Total counter (CNT1)

C. Operation panel section

[3] Speaker (SP)

- [4] L1 inverter (L1 INVB)
- [5] Exposure lamp (L1)

# Image: state state

- [1] Operation board /1 (OB1)
- [2] OB inverter (OB INVB)

- [3] Operation board /2 (OB2)
- [4] LCD board (LCDB)

### D. Writing section

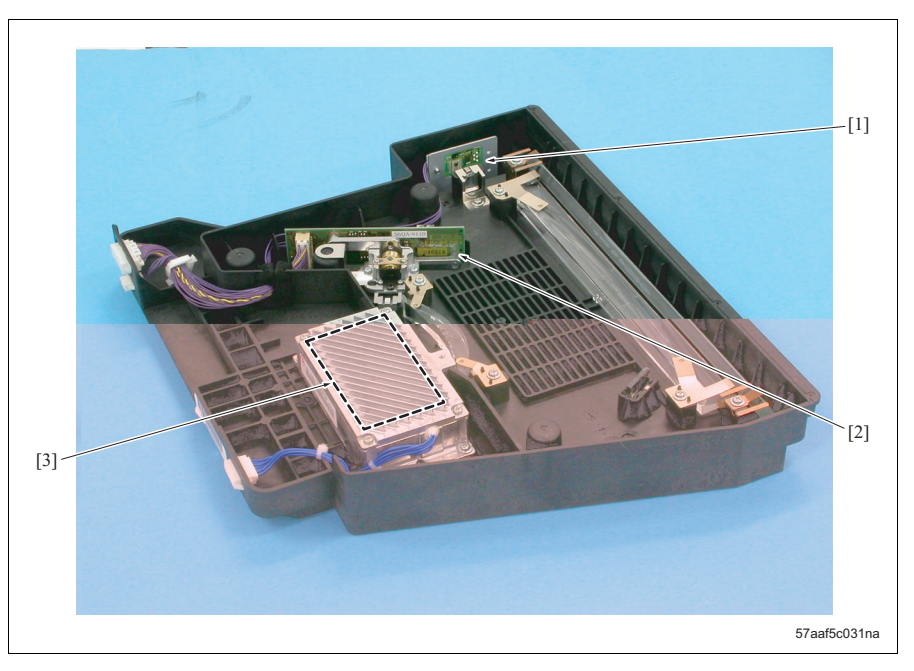

- [1] Index board (INDEXB)
- [2] Laser drive board (LDB)

[3] Polygon motor drive board (PMDB)

### E. Photosensitive material section

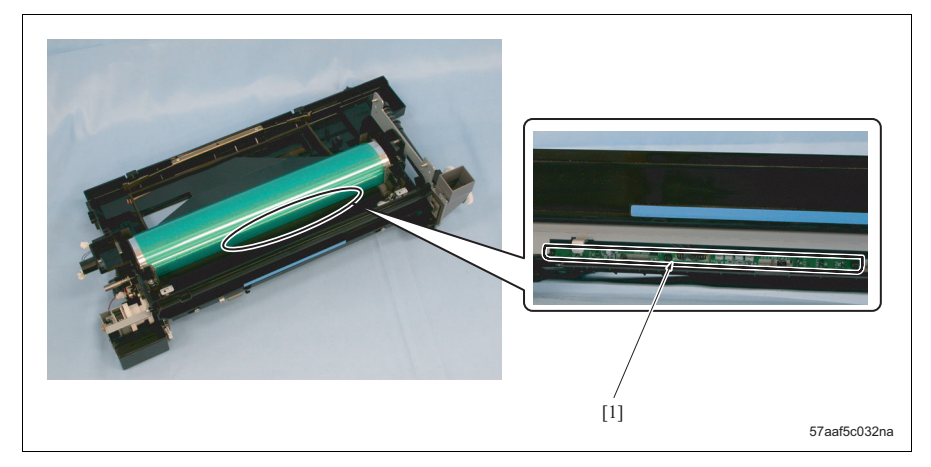

### F. Charger unit

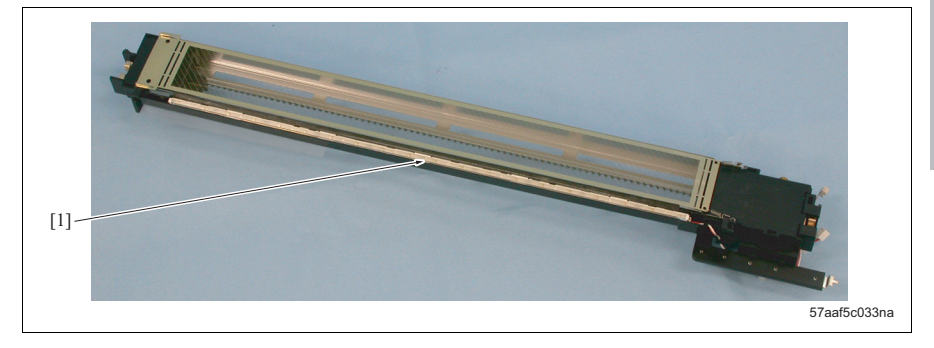

[1] Erase lamp (EL)

### G. ADU

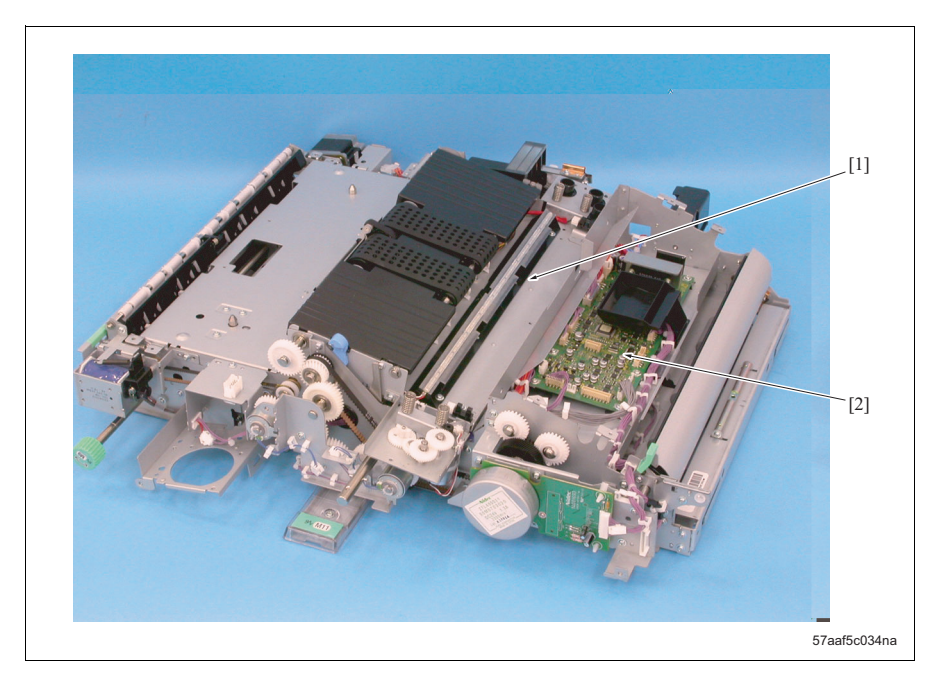

[1] Transfer exposure lamp (TSL)

[2] ADU drive board (ADUDB)

### H. Fusing section

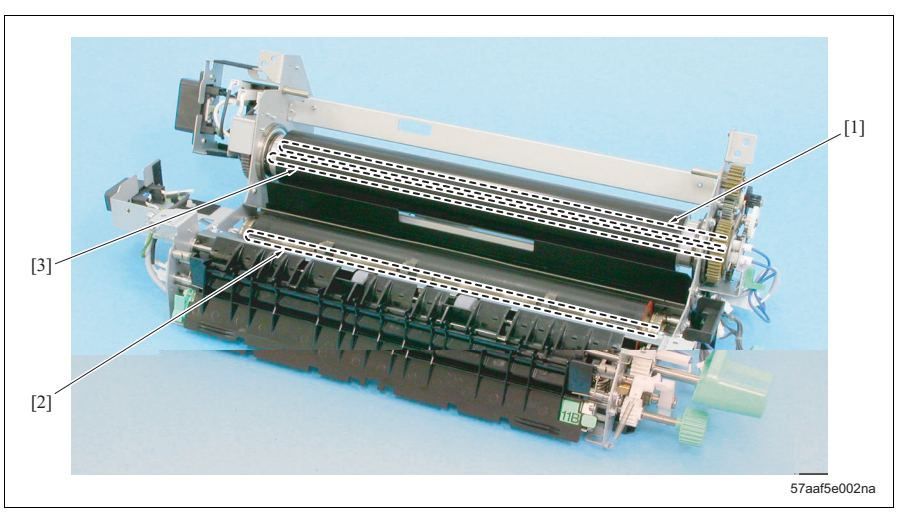

- [1] Fusing heater lamp /2 (L3)
- [2] Fusing heater lamp /3 (L4)

[3] Fusing heater lamp /1 (L2)

# 14.2 DF

### A. Front side/Upper surface

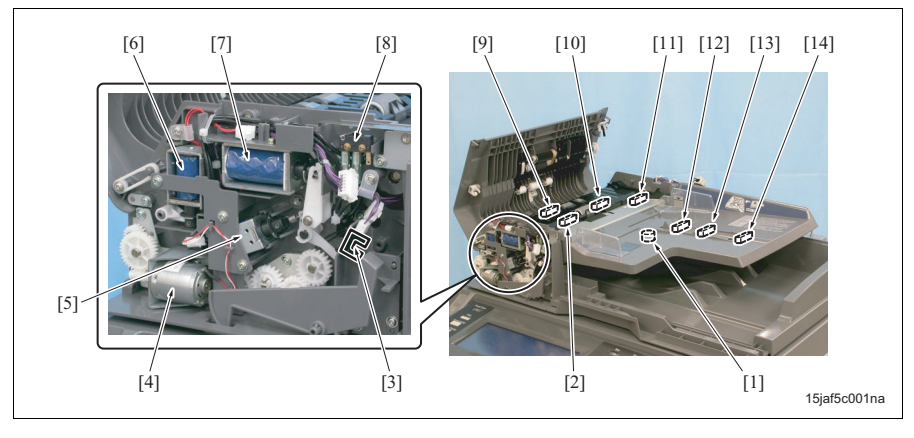

- [1] Original size VR (VR301)
- [2] Original registration sensor /3 (PS312)
- [3] RADF open/close sensor (PS311)
- [4] Conveyance roller pressure/release motor (M4)
- [5] Exit gate solenoid (SD2)
- [6] Reverse gate solenoid (SD1)
- [7] Pressure roller release solenoid (SD3)

- [8] Cover open/close switch (MS301)
- [9] Original registration sensor /2 (PS305)
- [10] Original registration sensor /1 (PS304)
- [11] Paper exit sensor (PS303)
- [12] Original set sensor (PS302)
- [13] Original size sensor /Lt (PS310)
- [14] Original size sensor /Rt (PS309)

### B. Rear side

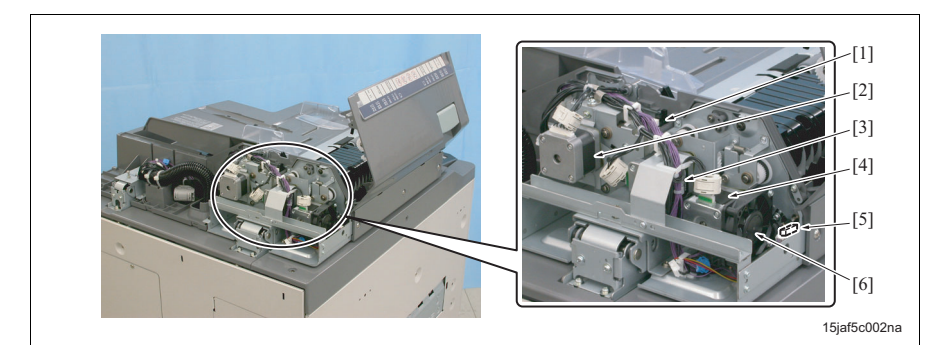

- [1] Original empty sensor (PS301)
- [2] Original separation motor (M3)
- [3] Original feed motor (M1)
- [4] Original conveyance motor (M2)

- [5] Conveyance roller pressure/release home sensor (PS308)
- [6] Cooling fan (FM1)

### C. Rear side

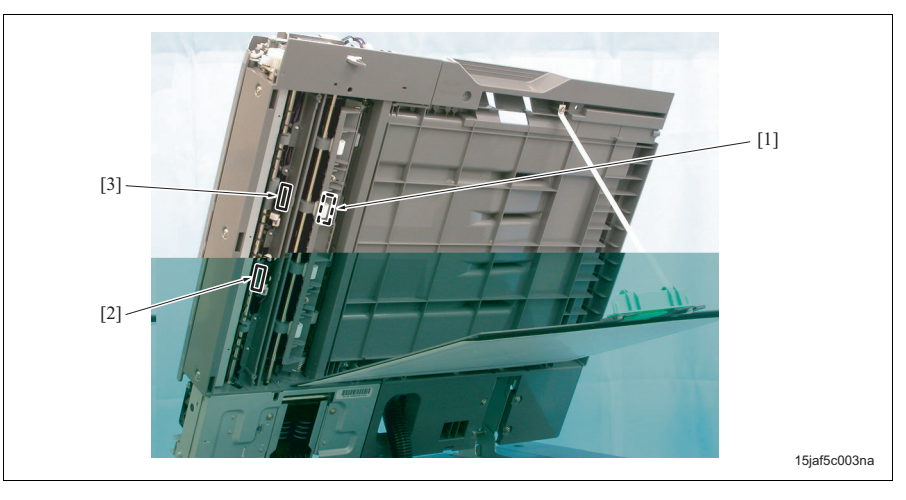

[1] Stamp solenoid (SD4)

- [3] Original skew sensor (PS307)
- [2] Original conveyance sensor (PS306)

# 14.3 LU

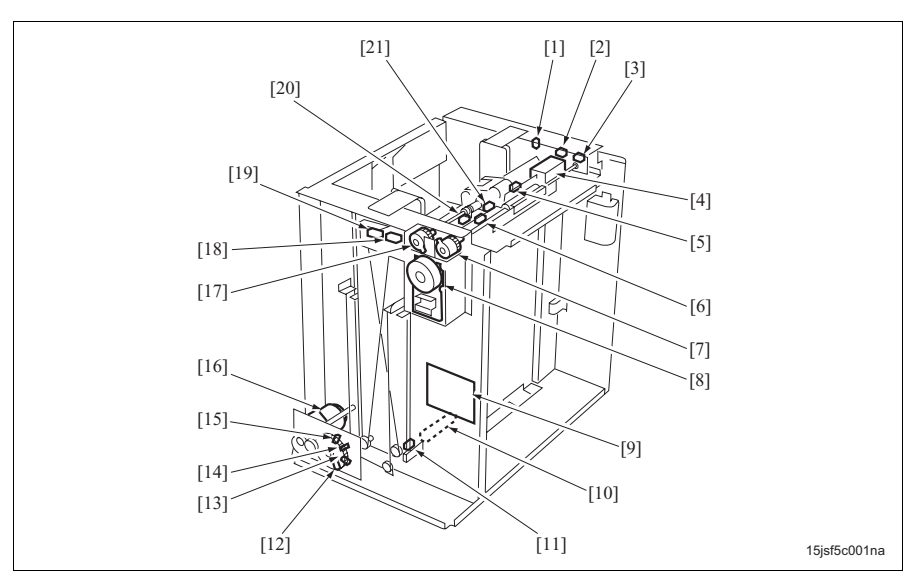

- [1] Tray down switch (SW100)
- [2] Front door interlock switch (MS101)
- [3] Front door open/close sensor (PS110)
- [4] Pick-up solenoid (SD100)
- [5] Upper limit sensor (PS109)
- [6] LU exit sensor (PS106)
- [7] Pre-registration clutch (CL102)
- [8] Paper feed motor (M101)
- [9] LU drive board (LUDB)
- [10] Dehumidification heater (HTR101)
- [11] Lower limit sensor (PS101)

- [12] Remaining paper sensor /4 (PS105)
- [13] Remaining paper sensor /3 (PS104)
- [14] Remaining paper sensor /2 (PS103)
- [15] Remaining paper sensor /1 (PS102)
- [16] Paper lift motor (M100)
- [17] Feed clutch (CL101)
- [18] Upper door open/close sensor (PS100)
- [19] Upper door interlock switch (MS102)
- [20] Pre-registration sensor (PS107)
- [21] Paper empty sensor (PS108)

# 14.4 SF

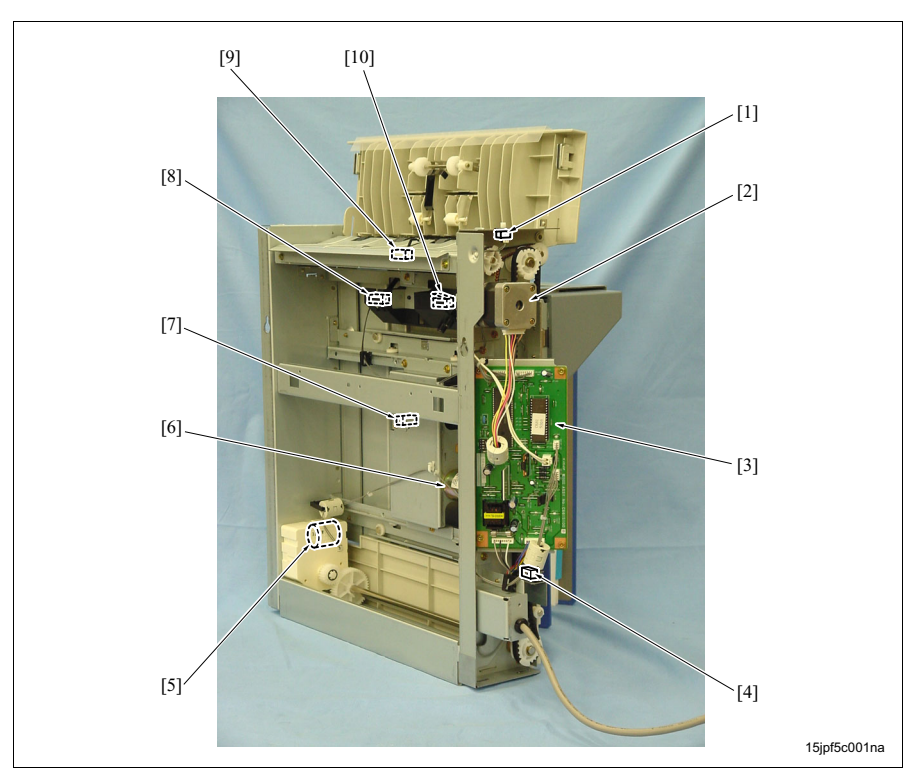

- [1] Conveyance cover switch (SW701)
- [2] Conveyance motor (M701)
- [3] SF control board (SFCB)
- [4] Tray lower limit sensor (PS704)
- [5] Tray up/down motor (M702)

- [6] Shift motor (M703)
- [7] Shift home sensor (PS702)
- [8] Tray upper limit sensor (PS703)
- [9] Conveyance sensor (PS701)
- [10] Tray upper limit switch (SW702)

# 14.5 FS

### A. Front side

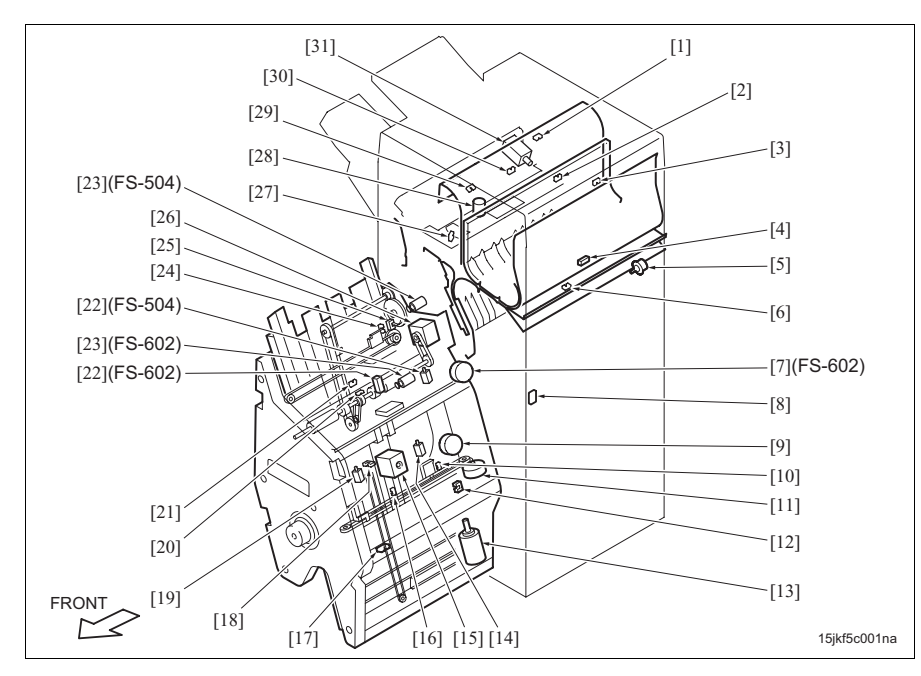

- [1] Sub tray paper exit sensor (PS1)
- [2] Paper exit home sensor (PS12)
- [3] Gate home sensor (PS16)
- [4] FNS entrance sensor (PS4)
- [5] Registration shutter motor (M303)
- [6] Registration shutter home sensor (PS307)
- [7] Stapler movement motor (M11)
- [8] Door switch (MS1)
- [9] Clincher rotation motor (M4) (FS-602 only)
- [10] Alignment home sensor /Lw (PS24) (FS-602 only)
- [11] Alignment motor /Lw (M16) (FS-602 only)
- [12] Folding knife home sensor (PS22) (FS-602 only)
- [13] Folding knife motor (M19) (FS-602 only)
- [14] Flat stitching stopper release solenoid /Rr (SD8) (FS-602 only)
- [15] Saddle stitching stopper motor (M18) (FS-602 only)

- [16] Clincher rotation home sensor (PS14) (FS-602 only)
- [17] Folding pass-through sensor (PS26) (FS-602 only)
- [18] Saddle stitching stopper home sensor (PS23) (FS-602 only)
- [19] Flat stitching stopper release solenoid /Fr (SD7) (FS-602 only)
- [20] Stacker entrance sensor (PS5)
- [21] Stacker empty sensor (PS20)
- [22] Paper assist solenoid (SD51)
- [23] Paper assist motor (M51)
- [24] Alignment home sensor /Up (PS8)
- [25] Paper exit belt home sensor (PS9)
- [26] Stacker entrance motor (M13)
- [27] Shift roller home sensor (PS18)
- [28] Shift roller motor (M2)
- [29] Main tray paper exit sensor (PS6)
- [30] Sub tray paper full sensor (PS19)
- [31] Paper exit opening solenoid (SD4)
## B. Rear side

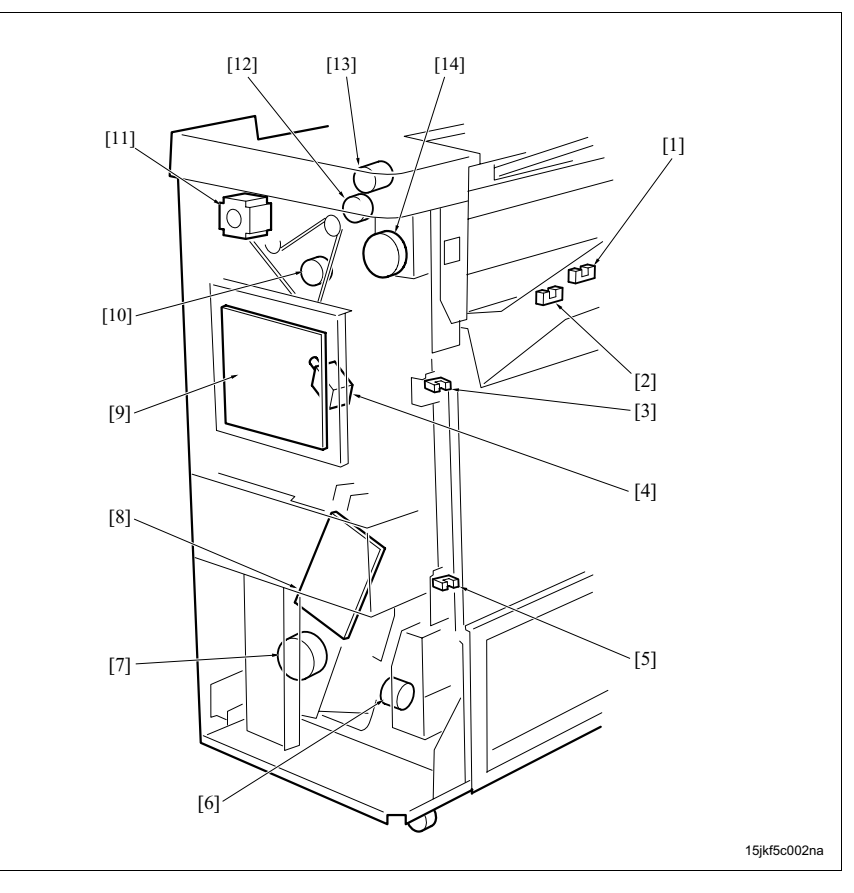

- [1] Stapler paper exit upper limit sensor (PS7)
- [2] Main tray upper limit sensor (PS2)
- [3] Counter reset sensor (PS15)
- [4] Bypass gate solenoid (SD5)
- [5] Main tray lower limit sensor (PS3)
- [6] Main tray up down motor (M3)
- [7] Tri-folding gate solenoid (M20) (FS-602 only)

- [8] Relay board (RB)
- [9] FNS control board (FNSCB)
- [10] Gate motor (M12)
- [11] FNS conveyance motor (M1)
- [12] Paper exit opening motor (M8)
- [13] Sub tray exit motor (M21)
- [14] Paper exit roller motor (M7)

## C. Folding section

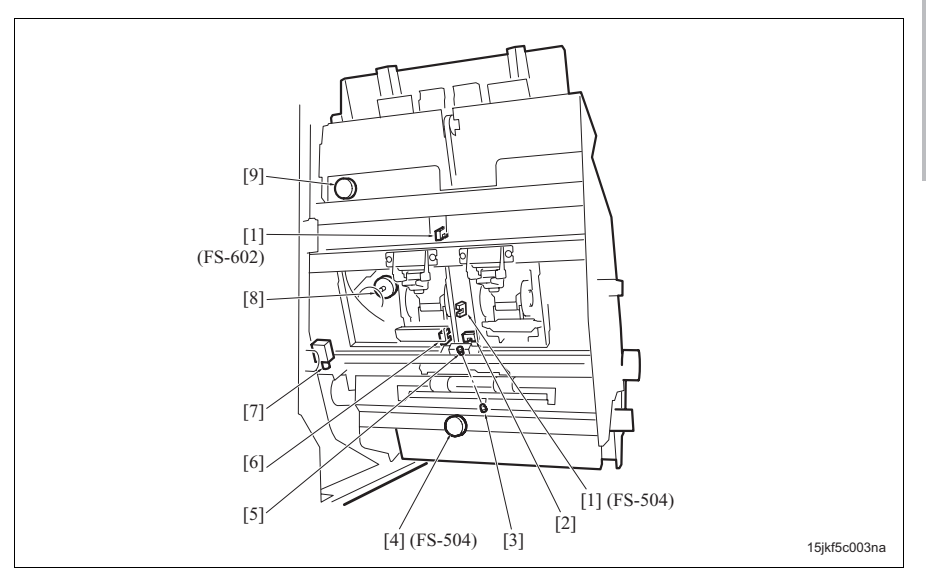

- [1] Stapler movement home sensor (PS11)
- [2] Folding paper exit sensor (PS25) (FS-602 only)
- [3] Folding full LED (PS29) (FS-602 only)
- [4] Stapler movement motor (M11)
- [5] Folding full sensor (PS29) (FS-602 only)
- [6] Stapler rotation home sensor (PS13) (FS-602 only)
- [7] Tri-folding gate solenoid (SD6) (FS-602 only)
- [8] Stapler rotation motor (M6) (FS-602 only)
- [9] Alignment motor /Up (M5)

#### D. Stapler section

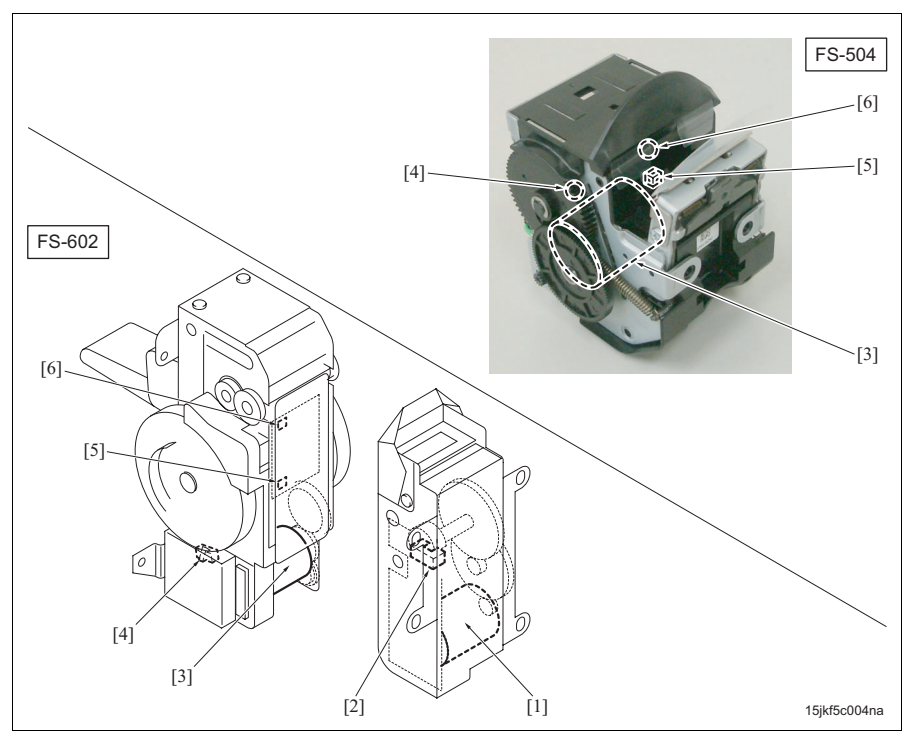

- Clincher motor /Rr (M10) (FS-602 only) / Clincher motor /Fr (M15) (FS-602 only)
- Clincher motor home sensor /Rr (PS32) (FS-602 only) /
  Clincher motor home sensor /Fr (PS33) (FS-602 only)
- [3] Stapler motor /Rr (M9) / Stapler motor /Fr (M14)

- [4] Stapler motor home sensor /Rr (PS30) / Stapler motor home sensor /Fr (PS31)
- [5] Cartridge set switch /Rr (SW1) / Cartridge set switch /Fr (SW3)
- [6] Staple empty switch /Rr (SW2) / Staple empty switch /Fr (SW4)

# 14.6 PI

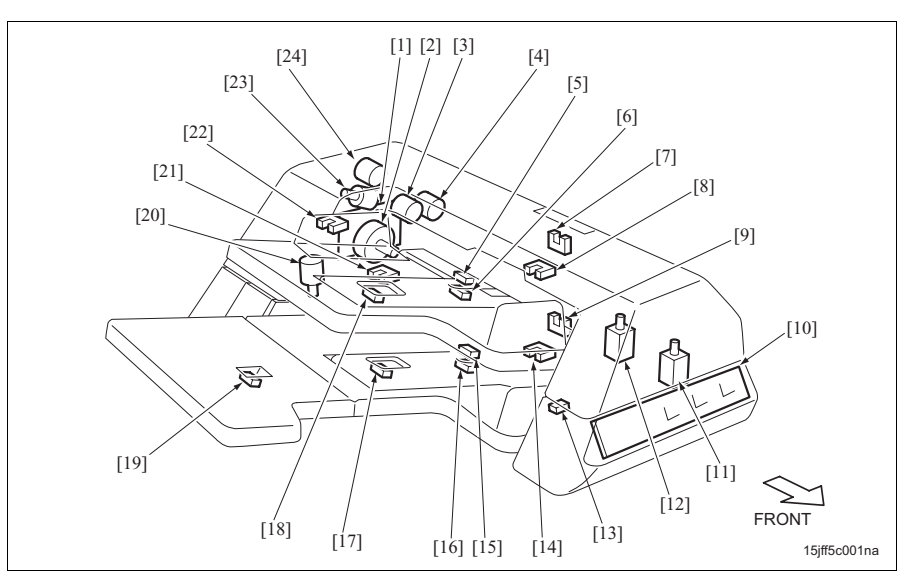

- [1] PI drive board (PIDB)
- [2] Conveyance motor (M203)
- [3] Transfer clutch /Lw (CL202)
- [4] Registration clutch (CL203)
- [5] Paper empty sensor /Up (PS202)
- [6] Paper size VR /Up (VR201)
- [7] Paper entrance sensor /Up (PS201)
- [8] Tray upper limit sensor /Up (PS204)
- [9] Paper entrance sensor /Lw (PS206)
- [10] PI operation board (PIOB)
- [11] Pick-up solenoid /Lw (SD202)
- [12] Pick-up solenoid /Up (SD201)

- [13] Upper door open/close switch (MS201)
- [14] Tray upper limit sensor /Lw (PS209)
- [15] Paper empty sensor /Lw (PS207)
- [16] Paper size VR /Lw (VR202)
- [17] Paper set sensor /Lw (PS208)
- [18] Paper set sensor /Up (PS203)
- [19] L size sensor /Lw (PS212)
- [20] Tray lift motor /Lw (M202)
- [21] Tray lower limit sensor /Lw (PS210)
- [22] Tray lower limit sensor /Up (PS205)
- [23] Tray lift motor /Up (M201)
- [24] Transfer clutch /Up (CL201)

# 14.7 PK

# 14.7.1 PK-502

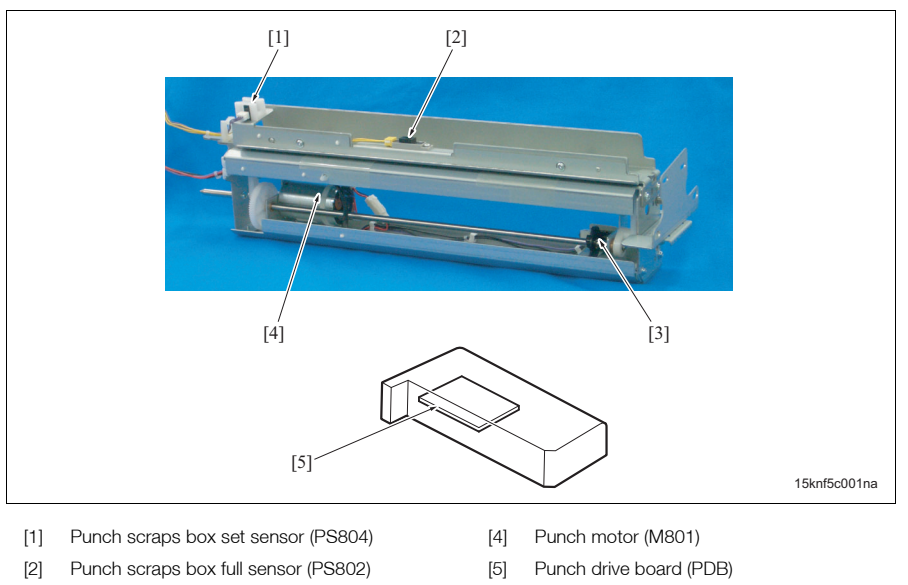

[3] Punch home sensor (PS801)

# 14.7.2 PK-503/PK-504

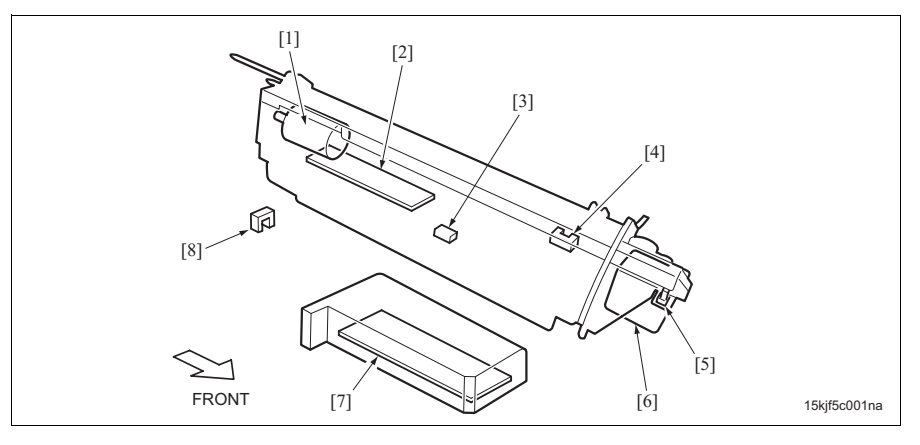

- [1] Punch motor (M801)
- [2] Paper size sensor (PS805)
- [3] Punch scraps box full sensor (PS802)
- [4] Punch home sensor (PS801)

- [5] Punch shift home sensor (PS803)
- [6] Punch shift motor (M802)
- [7] Punch drive board (PDB)
- [8] Punch scraps box set sensor (PS804)

# bizhub 750/600

## 14.7.3 PK-505

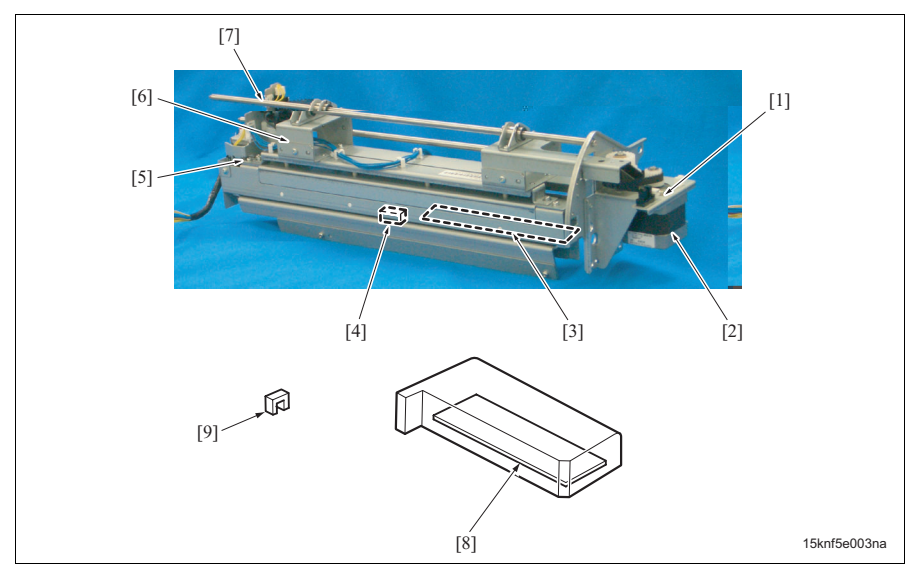

- [1] Punch shift home sensor (PS303)
- [2] Punch shift motor (M302)
- [3] Paper size sensor (PS305)
- [4] Punch scraps box full sensor (PS302)
- [5] Punch home sensor (PS301)

- [6] Punch motor (M301)
- [7] Punch encoder sensor (PS306)
- [8] Punch drive board (PDB)
- [9] Punch scraps box set sensor (PS304)

# 14.8 ZU

# A. Punch scraps conveyance/ZU main body section

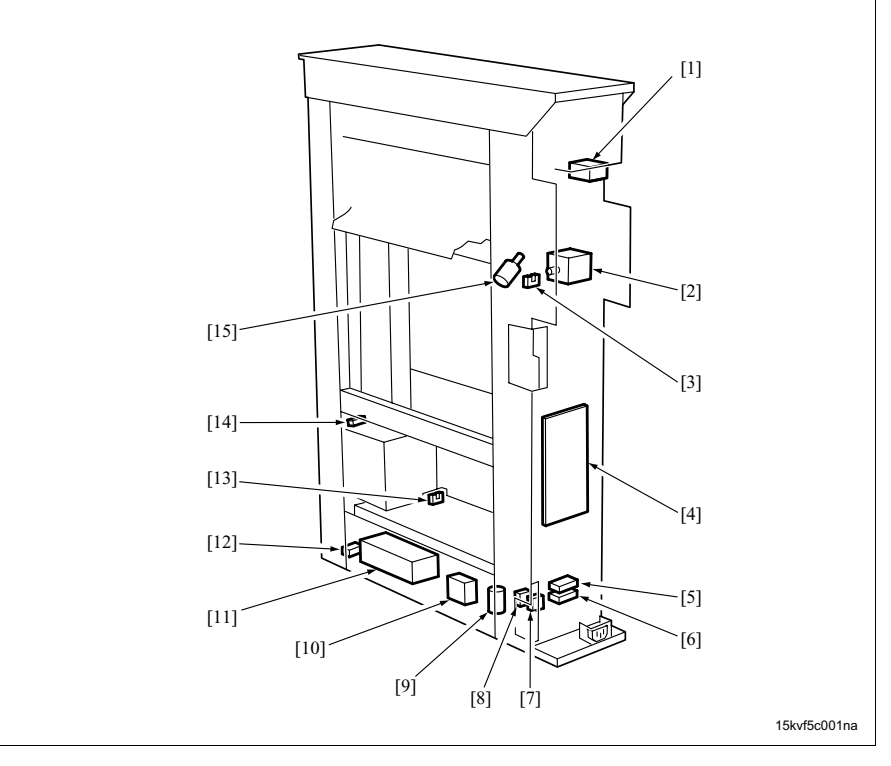

- [1] Conveyance motor cooling fan (M10)
- [2] Punch shift motor (M5)
- [3] Punch shift home sensor (PS5)
- [4] ZU control board (ZUCB)
- [5] Circuit breaker /2 (CBR2)
- [6] Circuit breaker /1 (CBR1)
- [7] Power relay /1 (RL1)
- [8] Power relay /2 (RL2)

- [9] Noise filter (NF)
- [10] Coil (L)
- [11] DC power supply (DCPS)
- [12] Door switch (MS1)
- [13] Punch scraps box set sensor (PS7)
- [14] Punch scraps full sensor (PS8)
- [15] Punch scraps conveyance motor (M7)

#### B. Z-folding/conveyance section

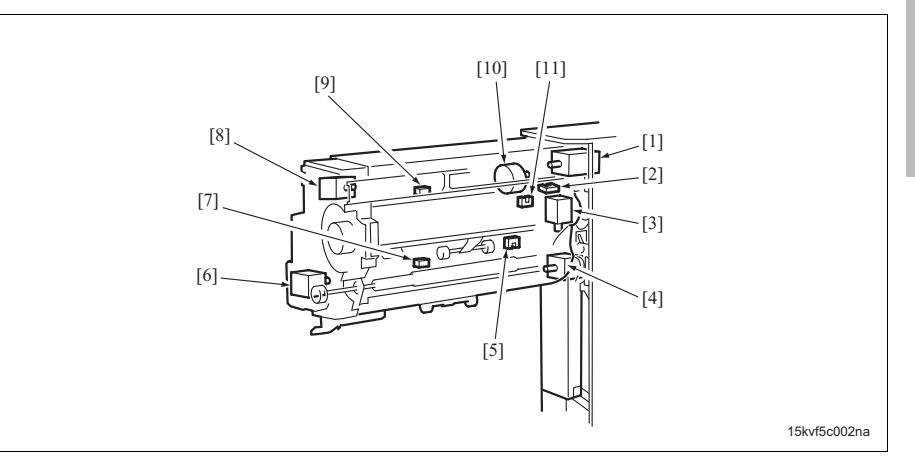

- [1] Conveyance motor (M6)
- [2] Conveyance encoder sensor (PS10)
- [3] Gate solenoid /Lw (SD1)
- [4] Registration motor (M1)
- [5] 2nd stopper home sensor (PS4)
- [6] 2nd stopper motor (M3)
- C. Punch section

- [7] Exit sensor (PS9)
- [8] Gate solenoid /Up (SD2)
- [9] Passage sensor (PS1)
- [10] 1st stopper motor (M2)
- [11] 1st stopper home sensor (PS3)

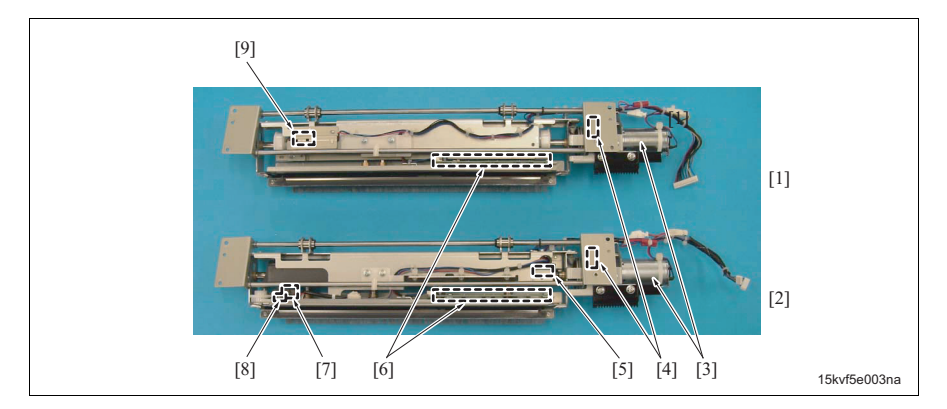

- [1] ZU-601
- [2] ZU-602
- [3] Punch motor (M4)
- [4] Punch clutch (CL1)
- [5] Punch home sensor (PS6)

- [6] Paper edge sensor board (PESB)
- [7] Punch switchover motor (M8)
- [8] Punch switchover switch (MS2)
- [9] Punch home sensor (PS6) (ZU-601)

# **15. CONNECTOR LAYOUT DRAWING**

# 15.1 Main body

# 15.1.1 Connector in the board

## A. Printer control board

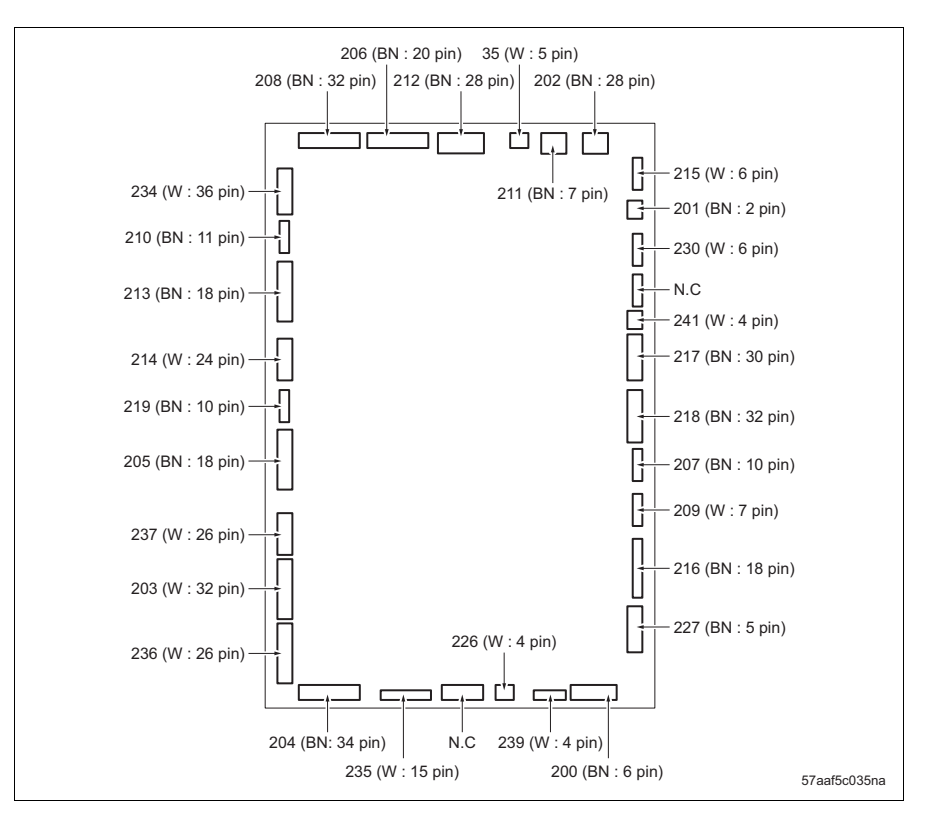

## B. Image processing board

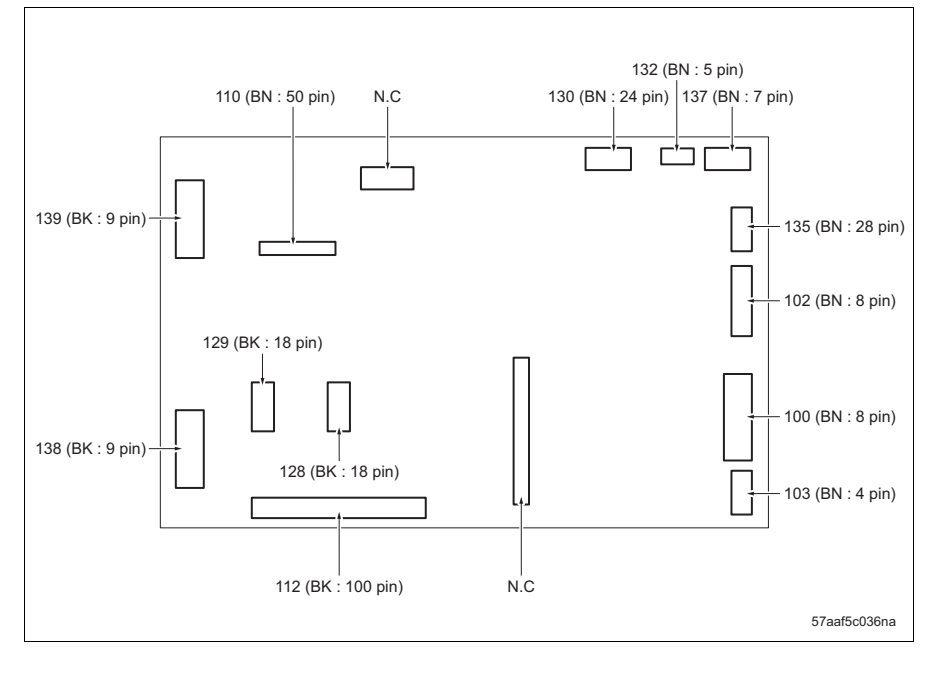

## C. System control board

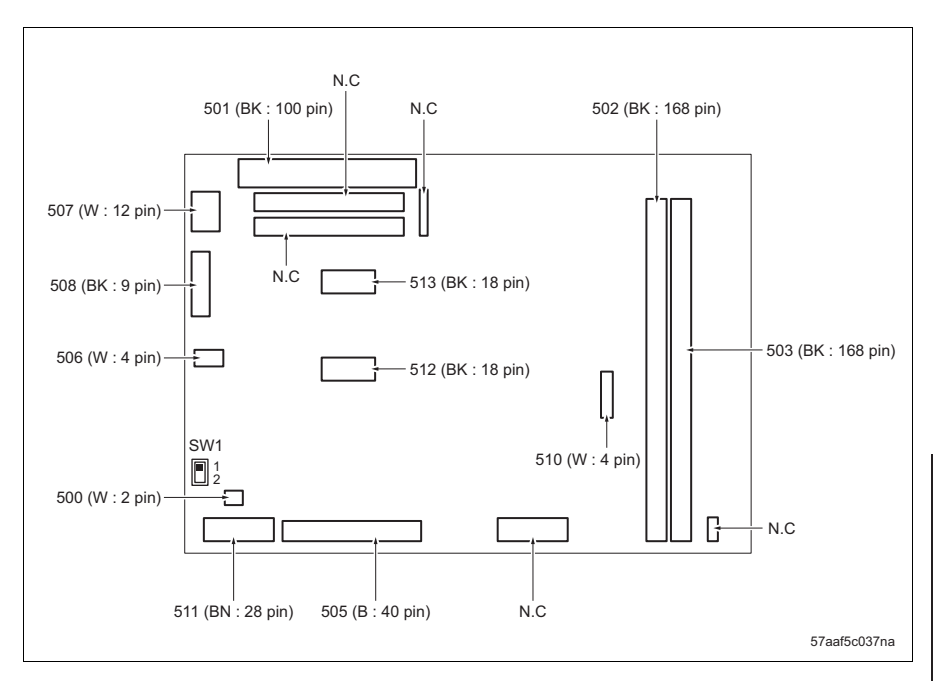

APPENDIX

## D. Scanner drive board

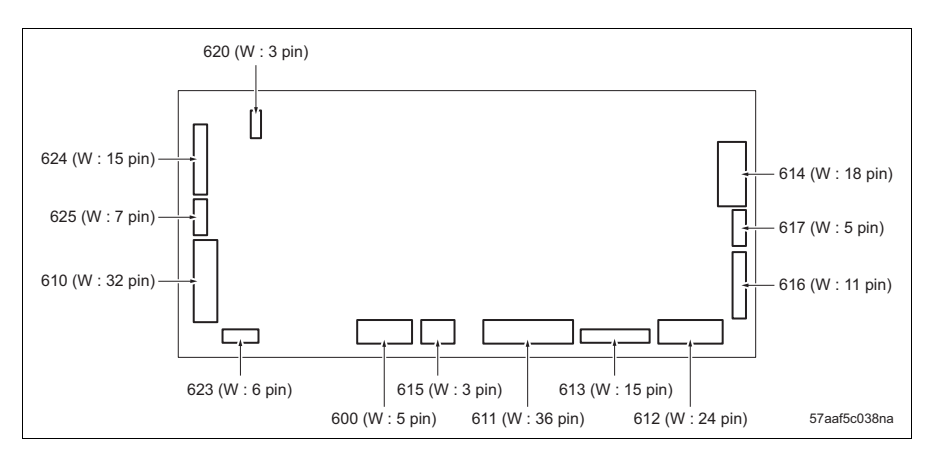

## E. ADU drive board

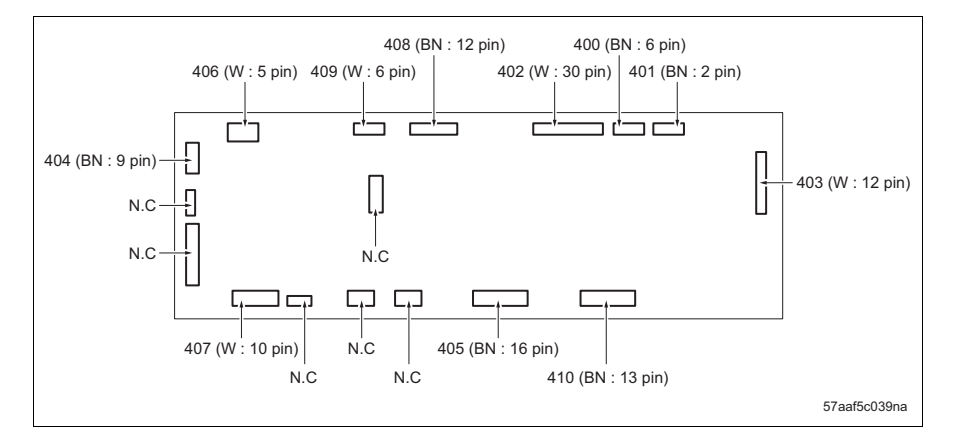

## F. Operation board /1

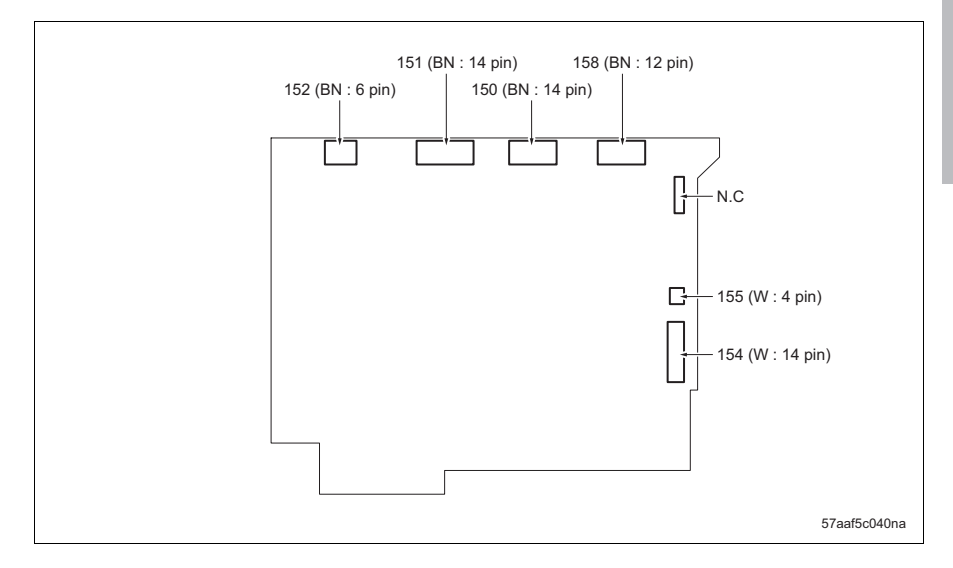

## G. Operation board /2

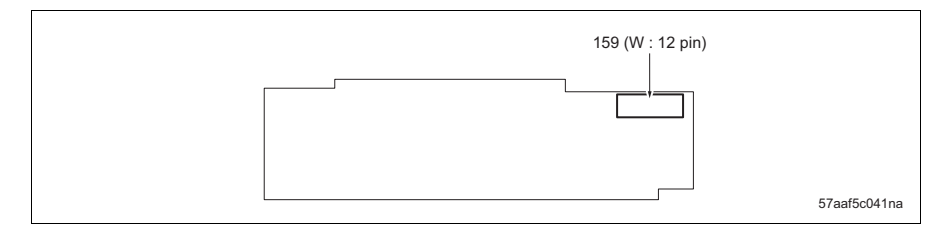

## H. DC power supply /1

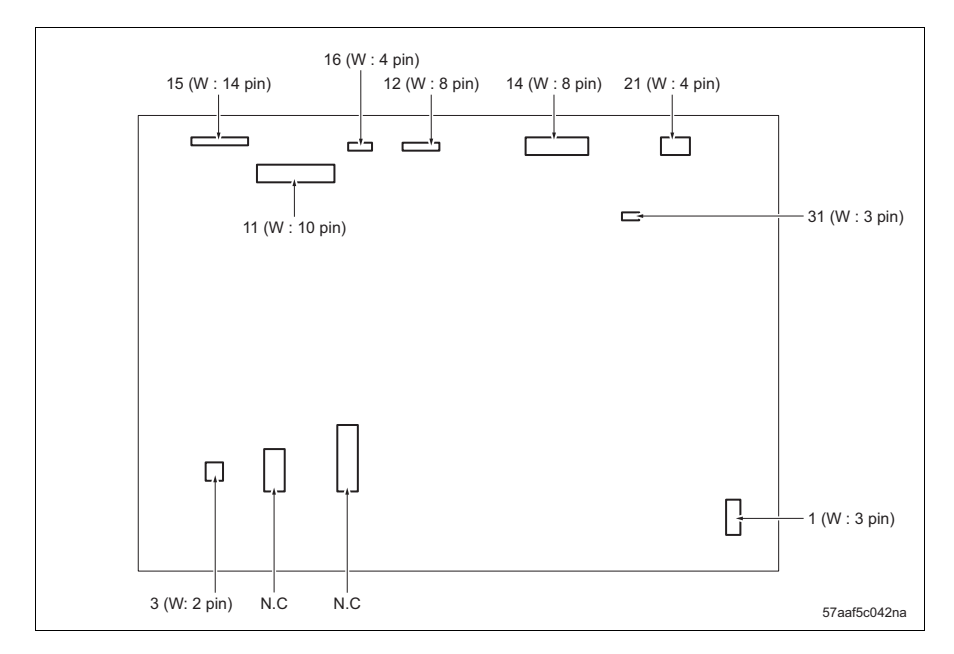

# I. DC power supply /2

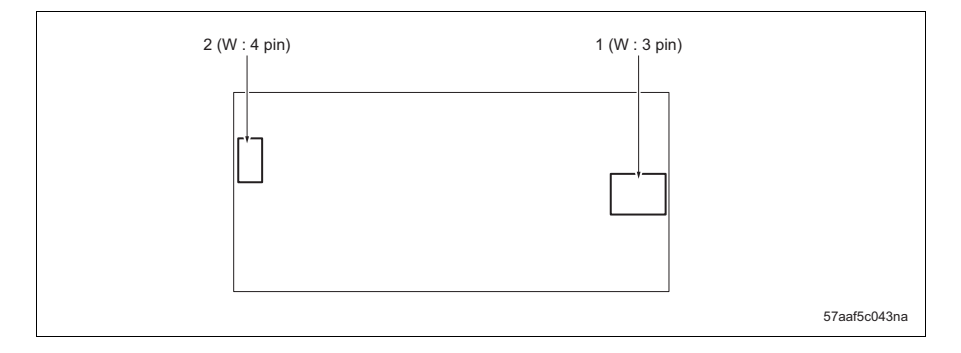

bizhub 750/600

#### J. High voltage unit

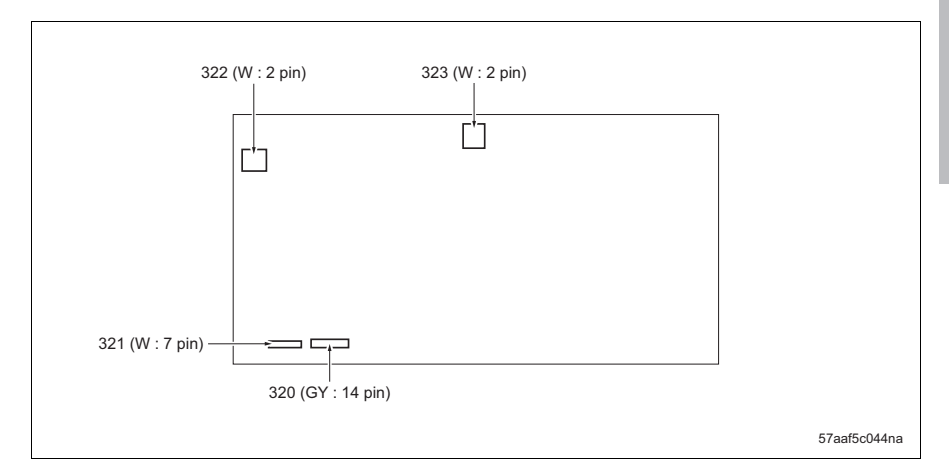

#### K. L1 inverter

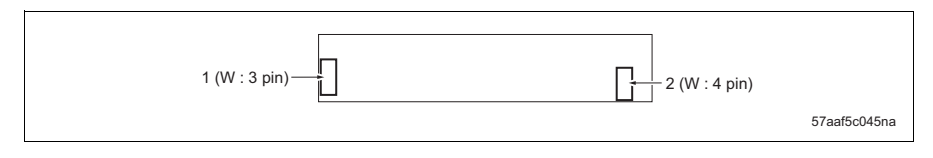

#### L. Laser drive board

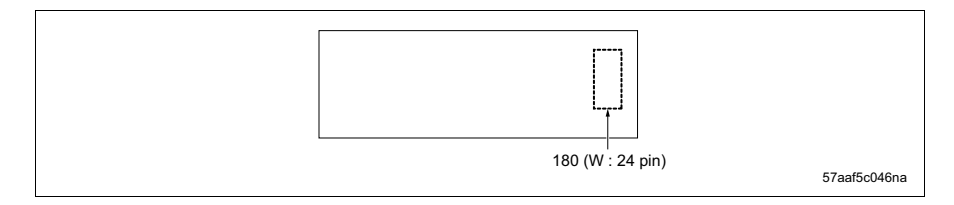

#### M. OB inverter

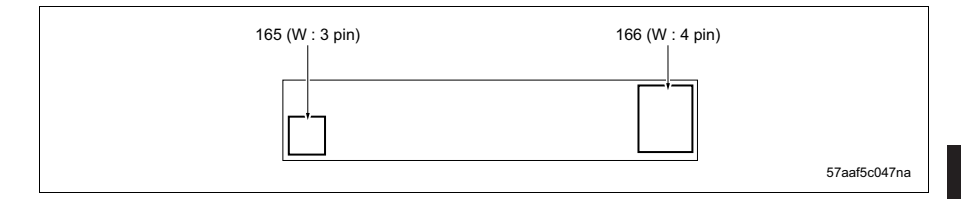

APPENDIX

#### N. Polygon motor drive board

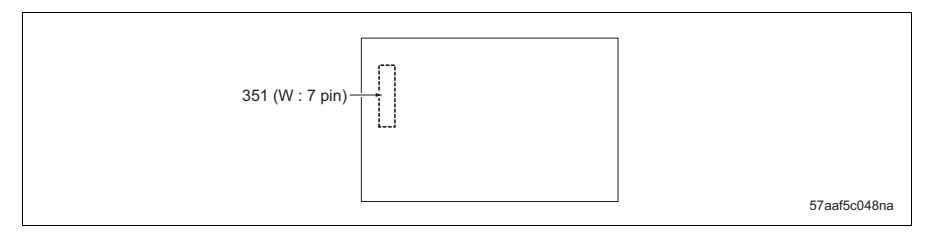

#### O. Toner control sensor board

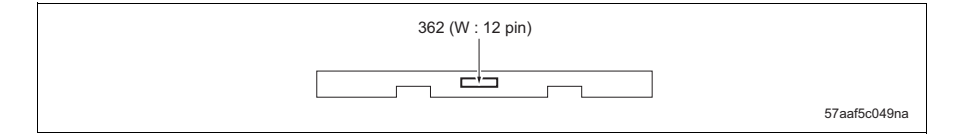

#### P. Index board

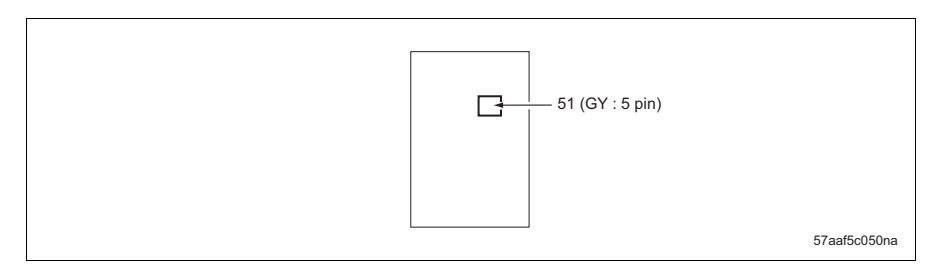

## Q. CCD board

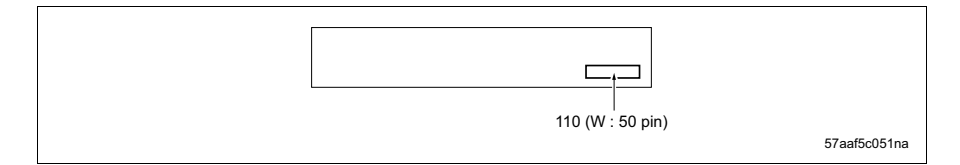

## R. IC board

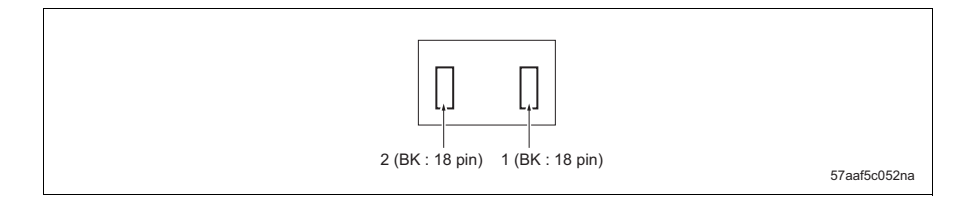

APPENDIX

# bizhub 750/600

# 15.2 LU

## A. LU drive board

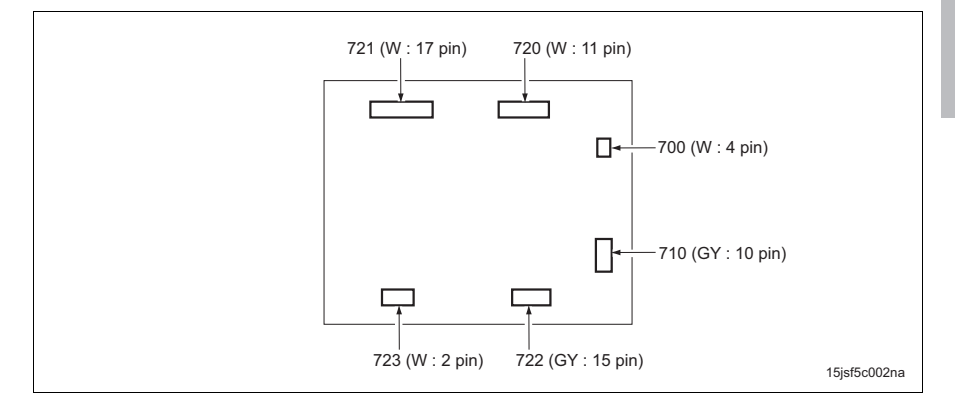

# 15.3 SF

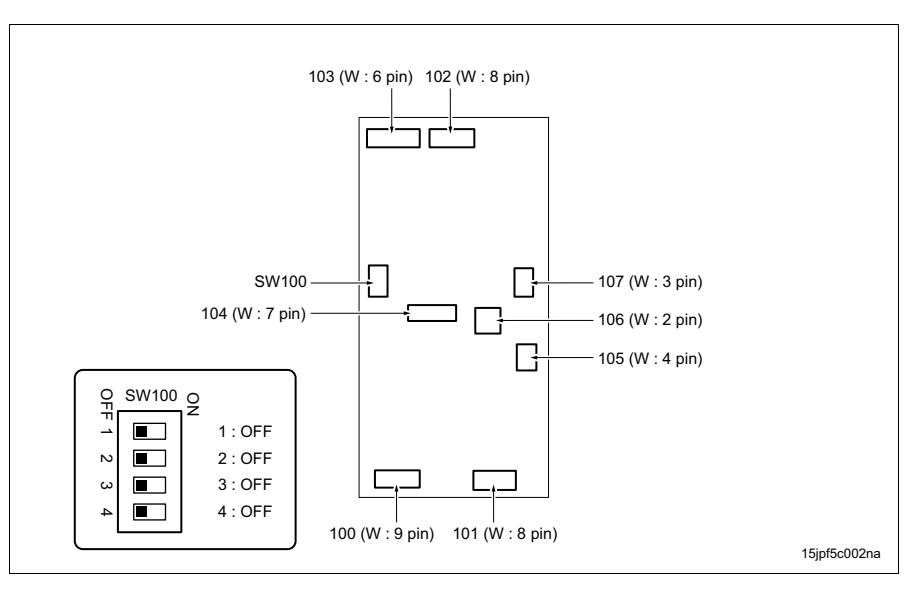

# A. FNS drive board

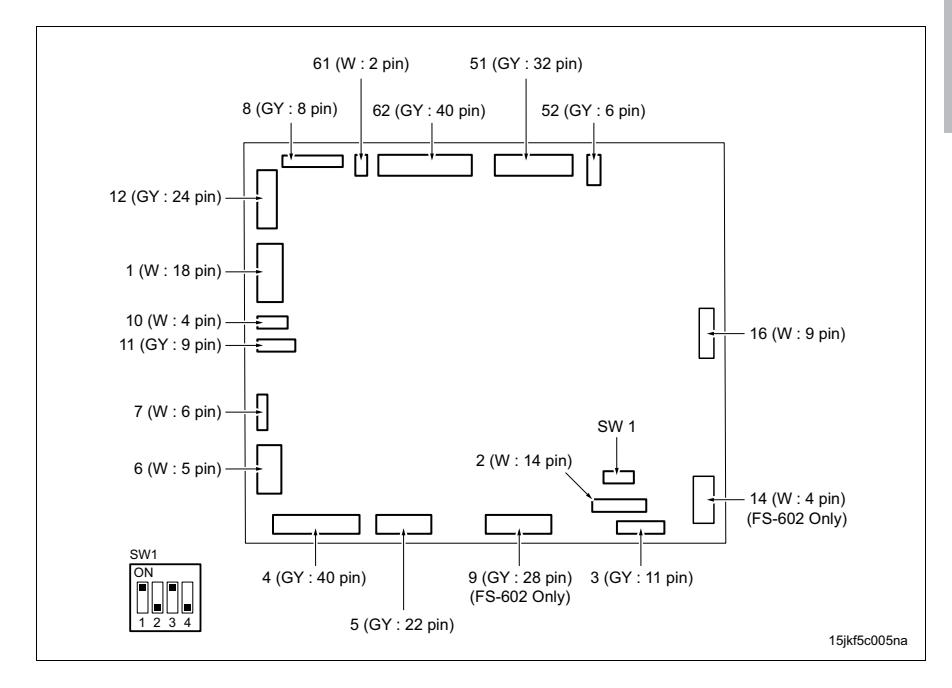

## B. Relay drive board

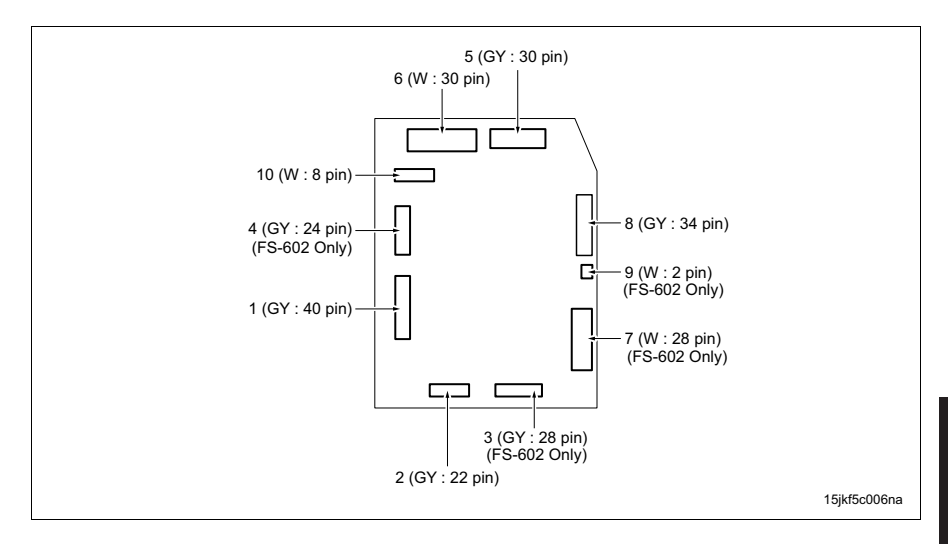

# 15.5 PI

# A. PI drive board

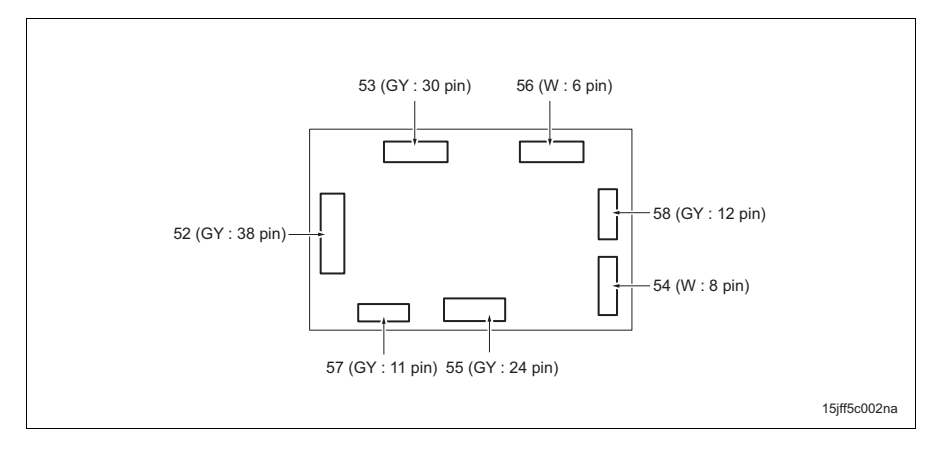

## B. PI control board

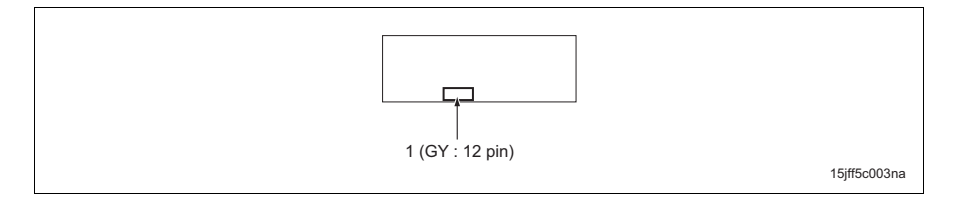

# 15.6 PK

## A. Punch drive board (PK-502)

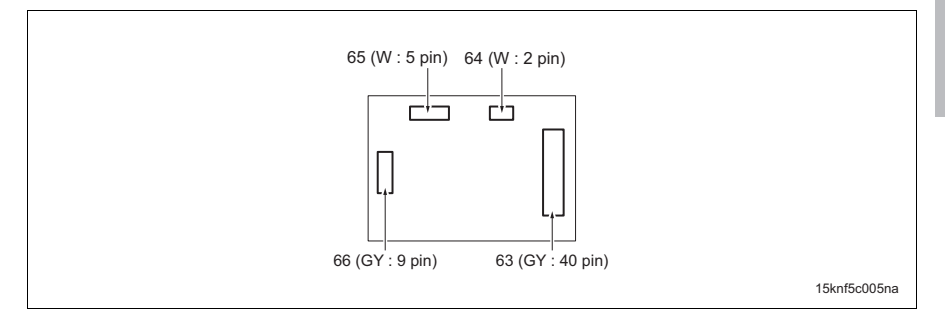

## B. Punch drive board (PK-503/PK-504)

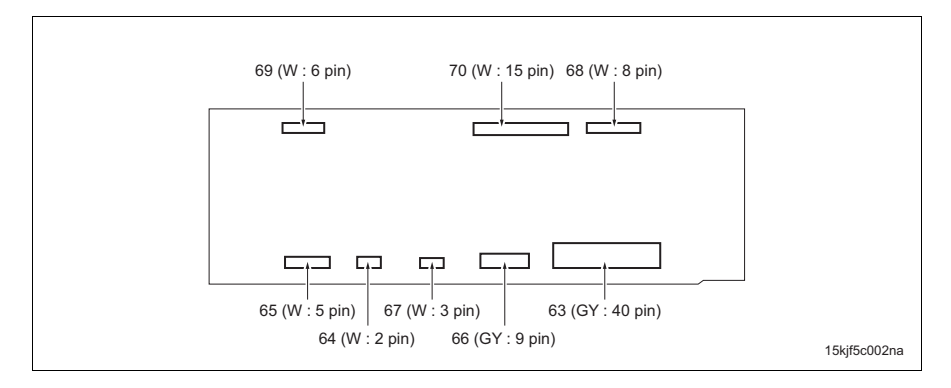

## C. Punch drive board (PK-505)

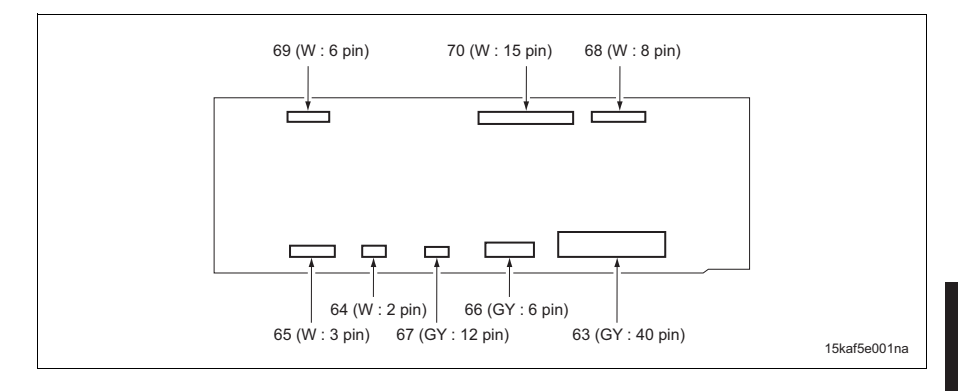

## D. Paper edge sensor (PK-503/PK-504/PK-505)

| 25 (W : 7 pin) |              |
|----------------|--------------|
| r'ı            | ]            |
|                |              |
|                | 15kjf5c003na |

# 15.7 ZU

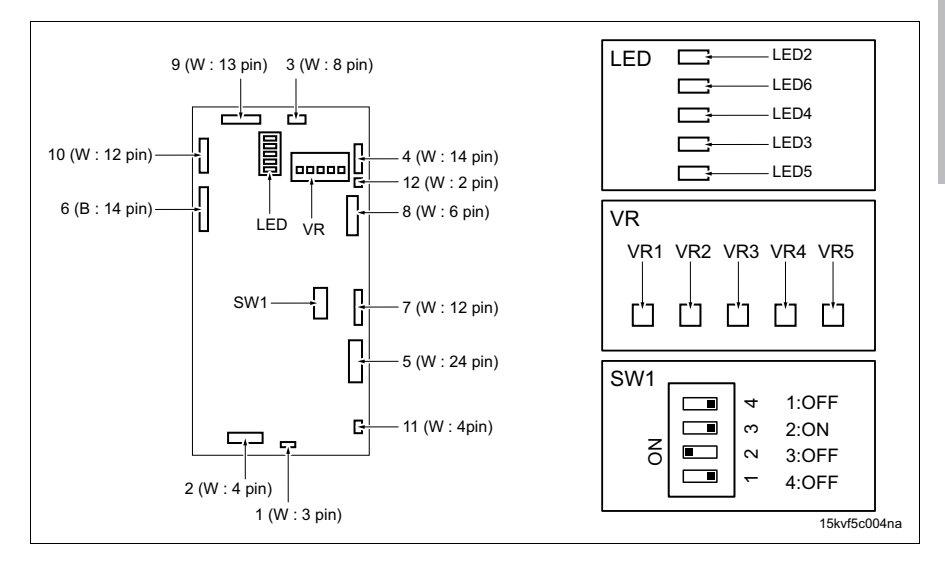

# **16. TIMING CHART**

# 16.1 Main body

A. A4, 2 single sided originals, single sided copy (1 copy), reversed paper exit, paper feed tray 2

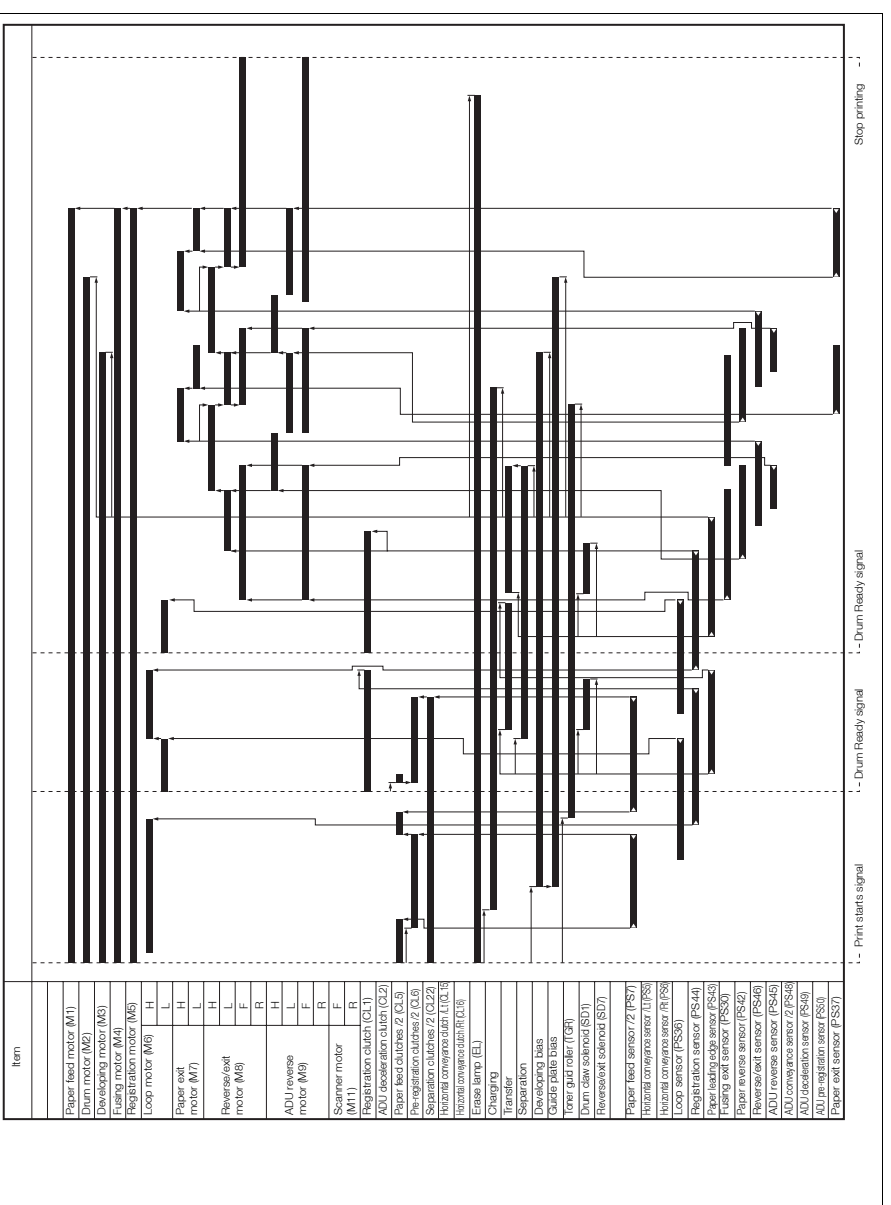

57aaf5c800na

bizhub 750/600

# B. A4, 2 double sided originals, double sided copy (1 copy), straight paper exit, paper feed tray 2

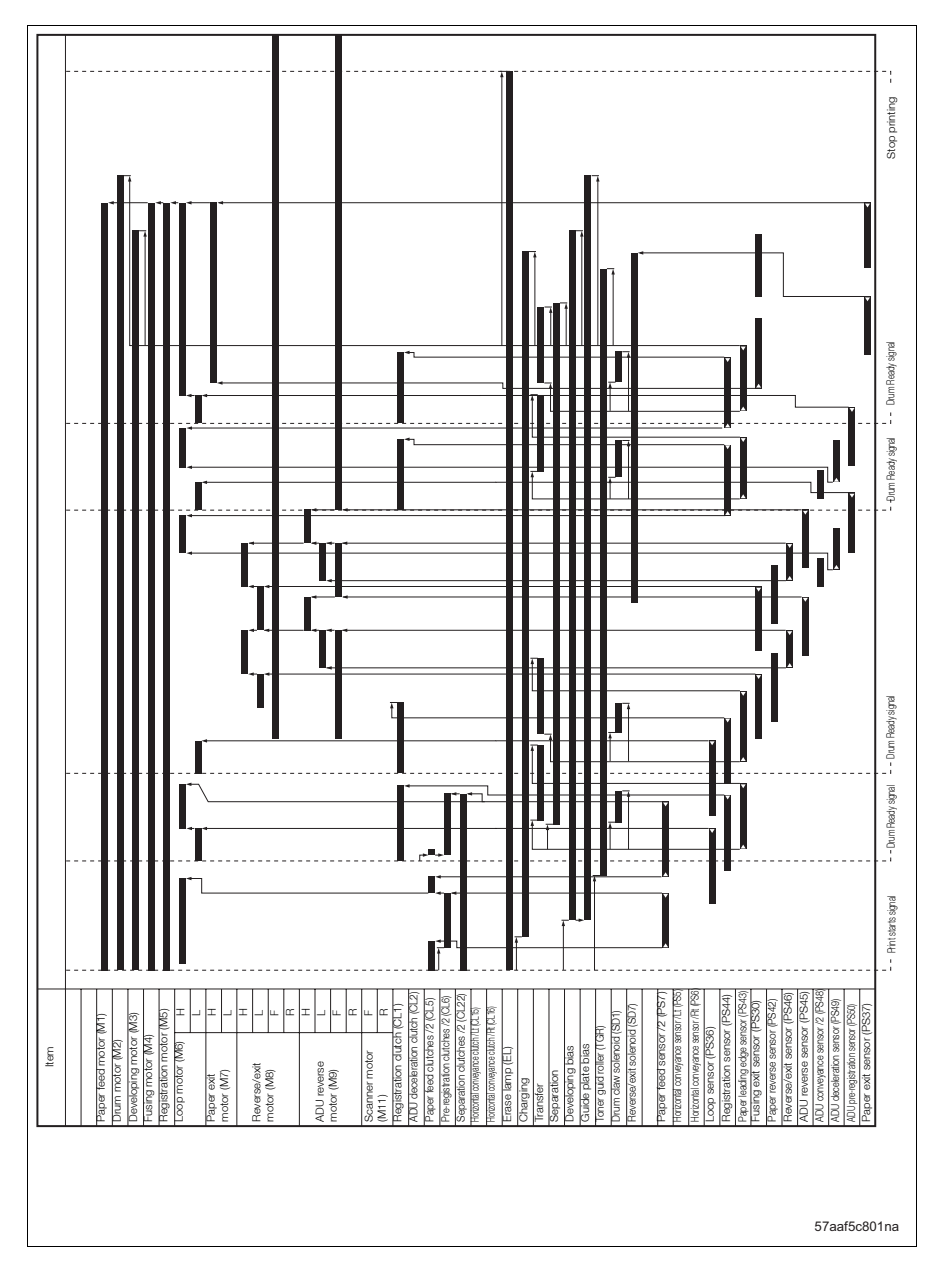

# 16.2 DF

## A. A4, life size, single sided original, 2 originals

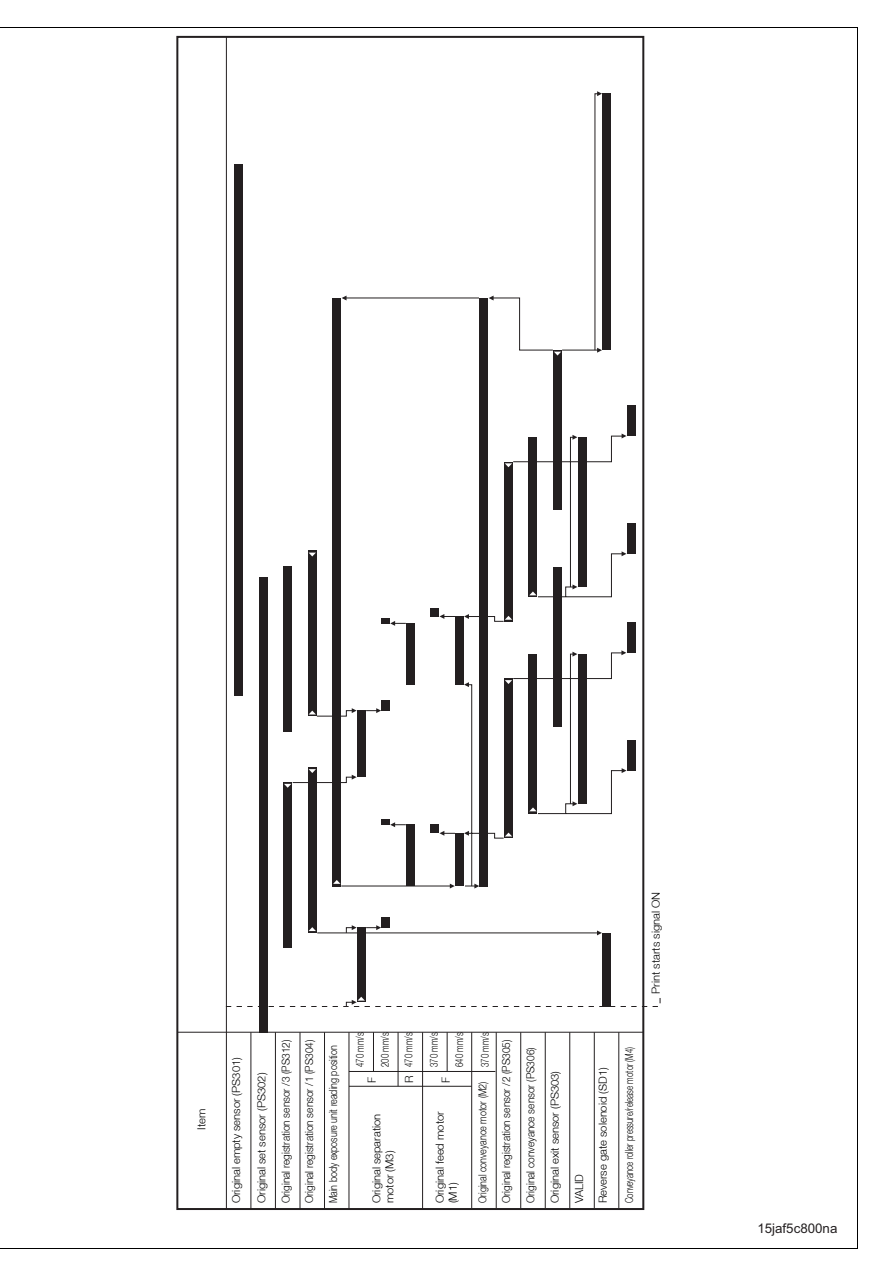

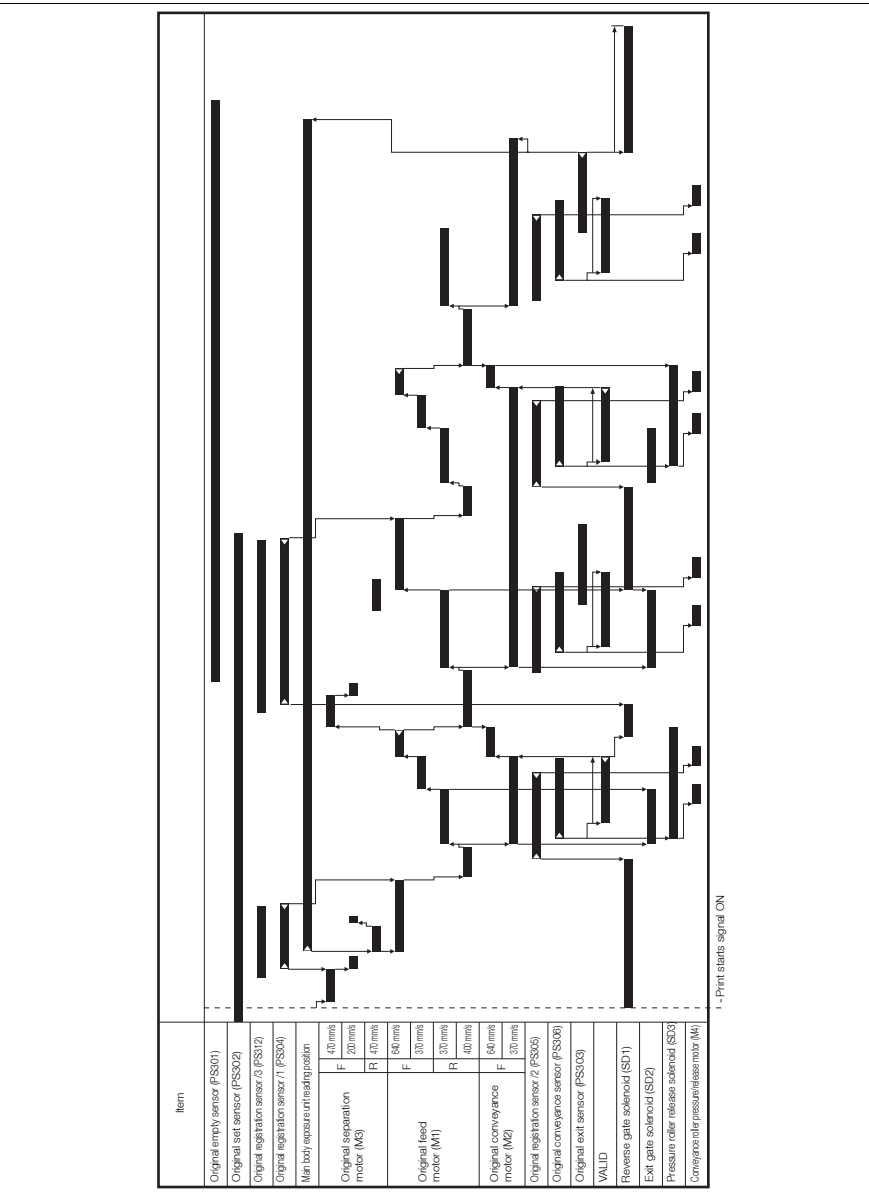

15jaf5c801na

bizhub 750/600

# 16.3 LU

# A. A4, life size, 1-1 mode, 2 originals

200ms Loop amount min380ms Print start signal Loop amount 300ms LU exit sensor (PS106) Pick-up sole-noid (SD100) Pre-registra-tion sensor (PS107) Pre-registra-tion clutch (CL102) Feed clutch (CL101) LT paper feed motor (M101) ltem 15jsf5c800na

# 16.4 SF

## A. Sort, A4, 2 originals, 2 copies, life size

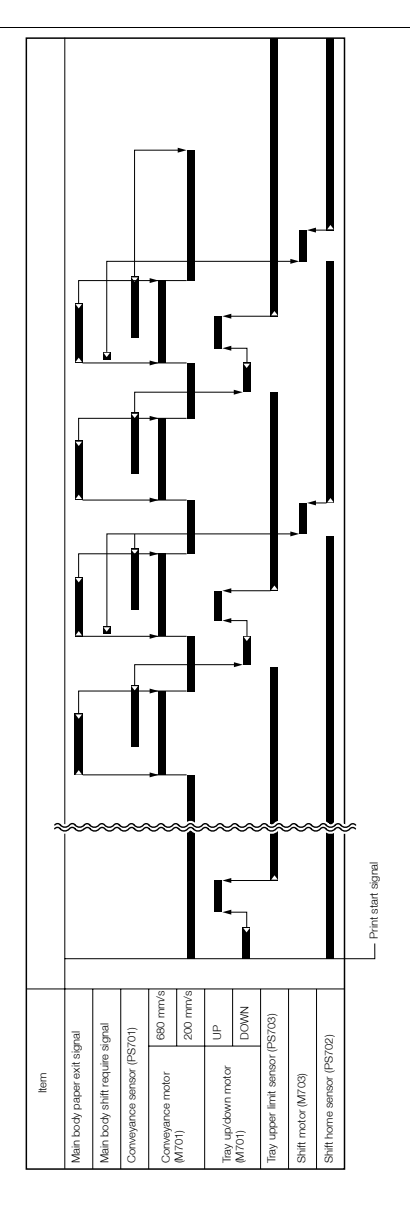

15jpf5c800na

# 16.5 FS

# A. Sort, A4, 2 originals, 3 copies, Single side

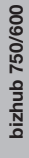

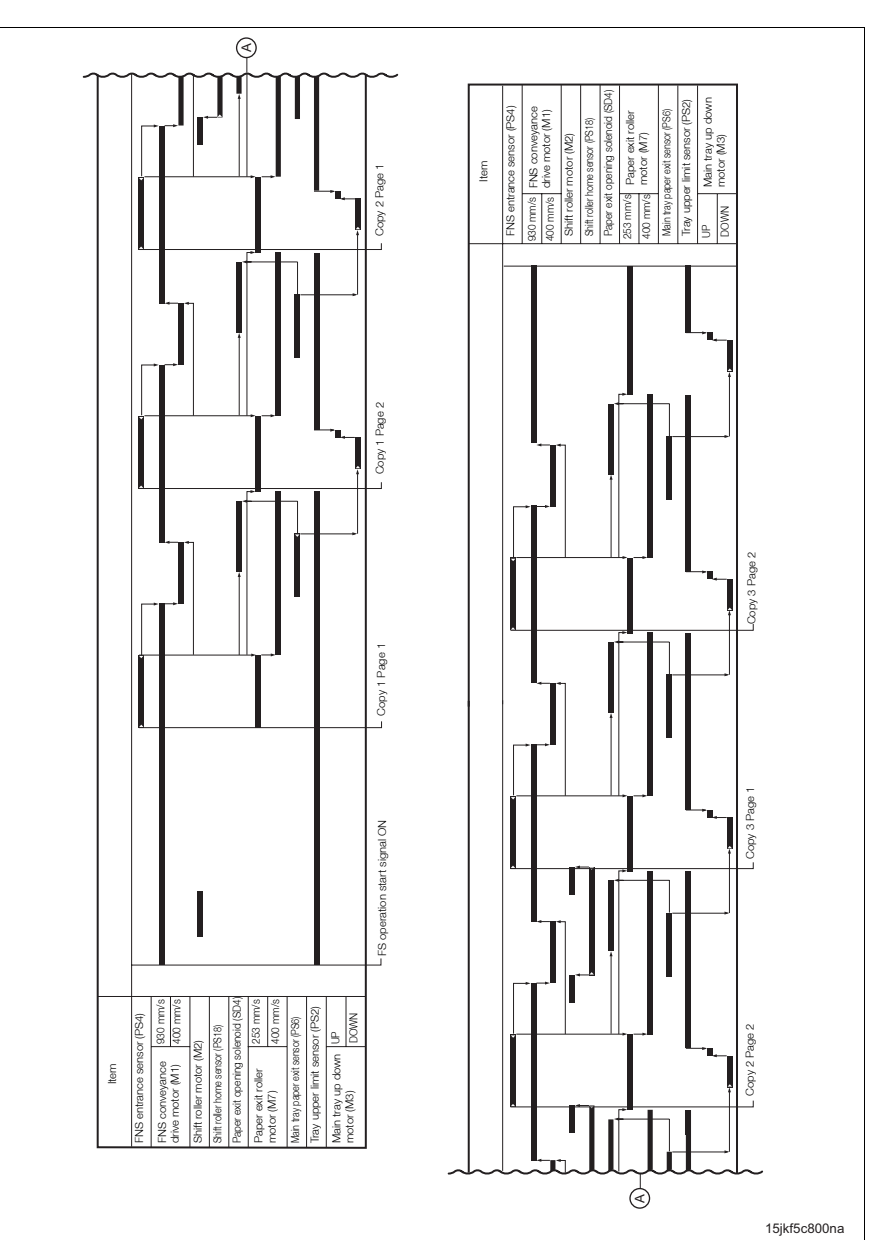

16. TIMING CHART

# B. 2 flat stitching staples, A4, 11 originals, 2 copies, Single side

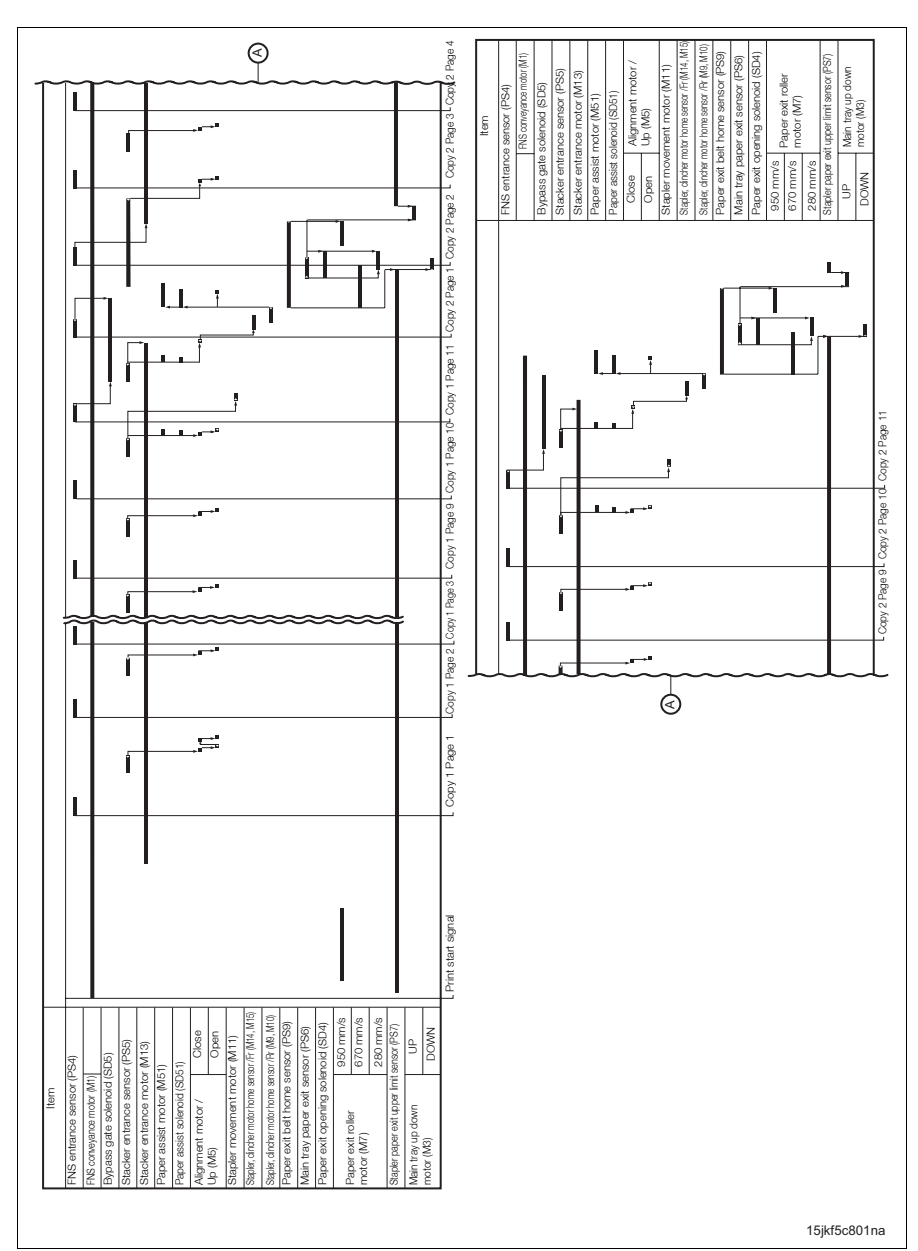

APPENDIX

## C. Saddle stitching, A4R, 3 originals, 2 copies, Single side

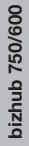

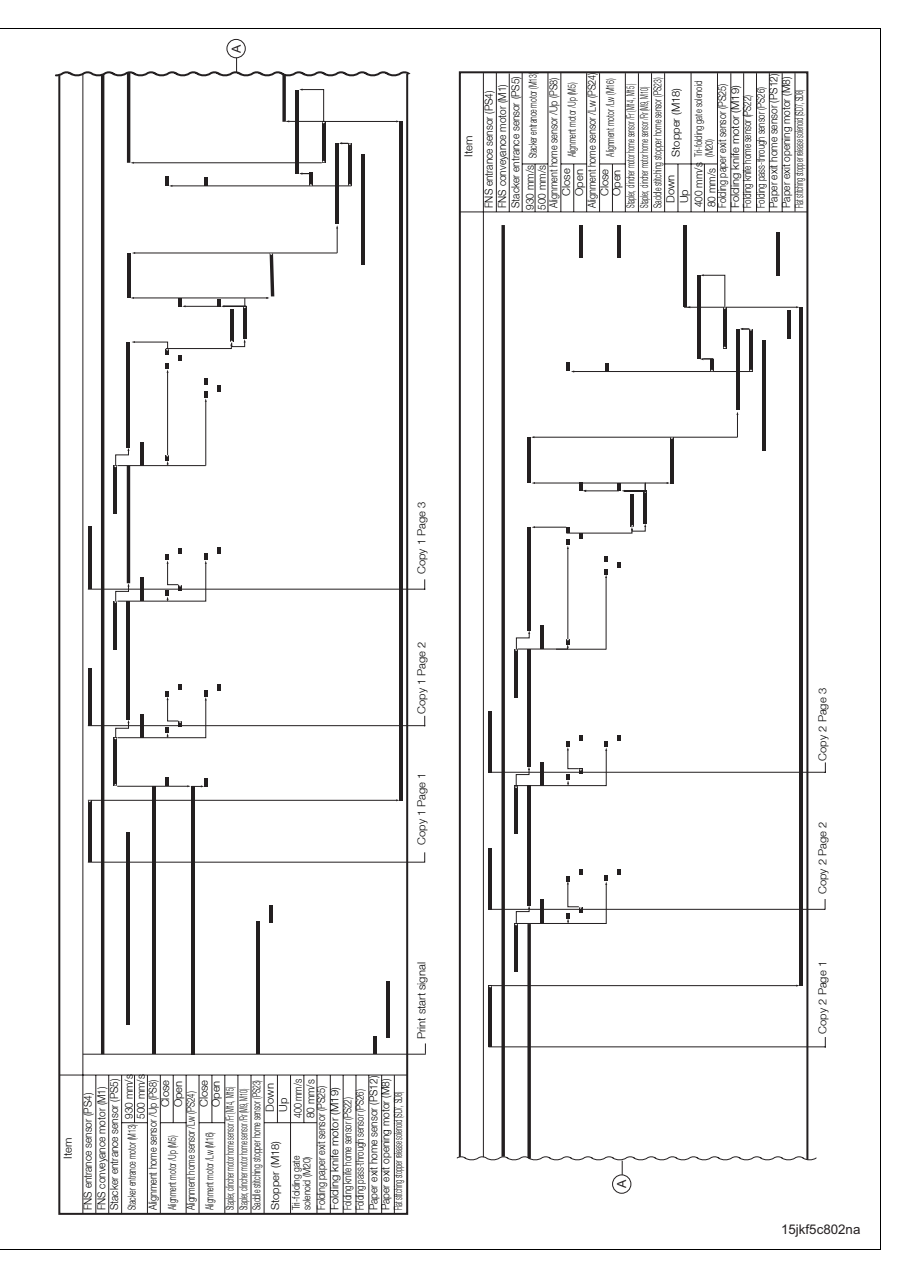

16. TIMING CHART

## D. Tri-folding, A4R, 3 originals, 2 copies, Single side

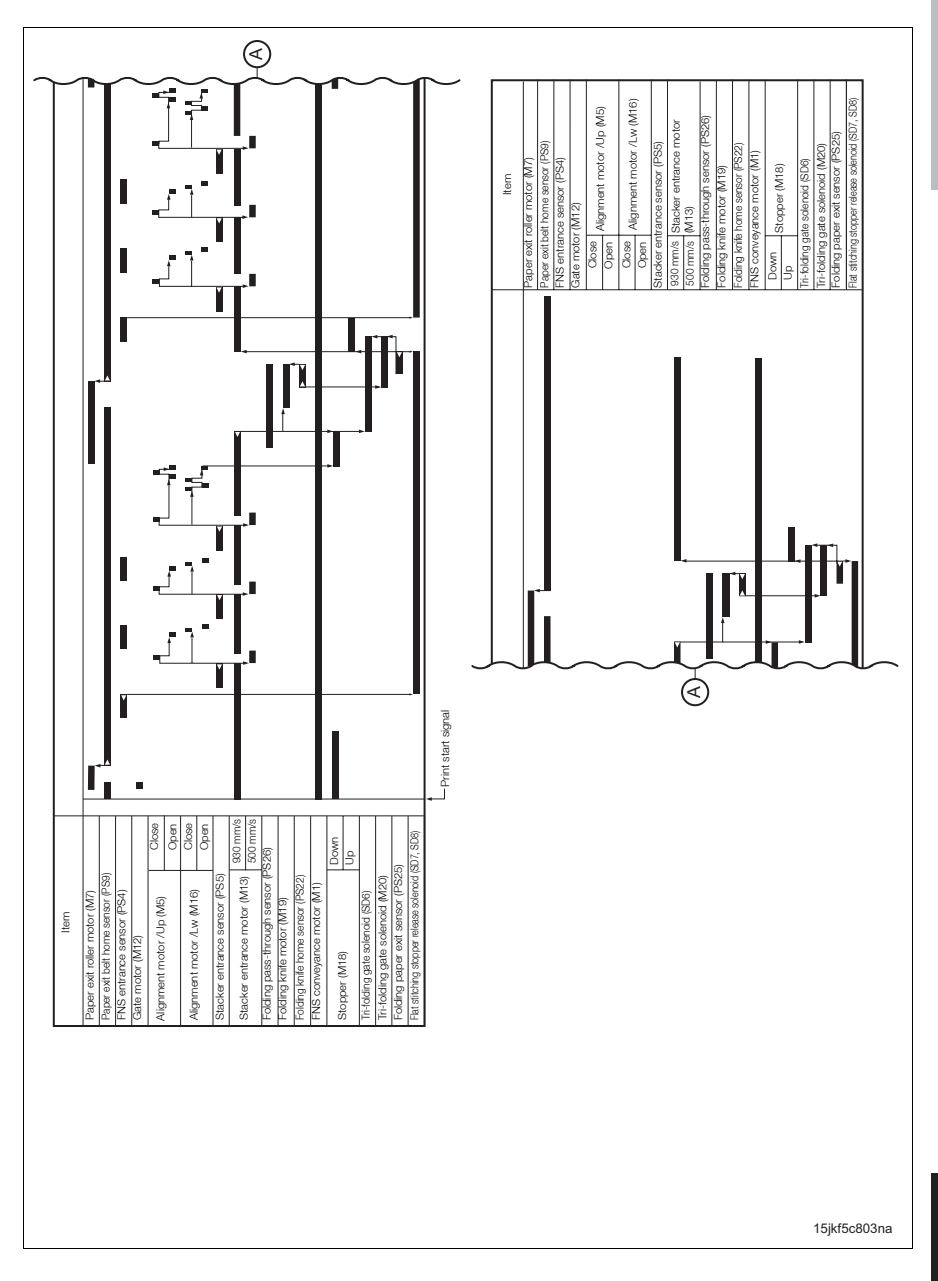

# 16.6 PI

A. Pl auto paper feeder (lower tray), 2 flat stitching staples, A4, 2 originals, 2 copies, Single side

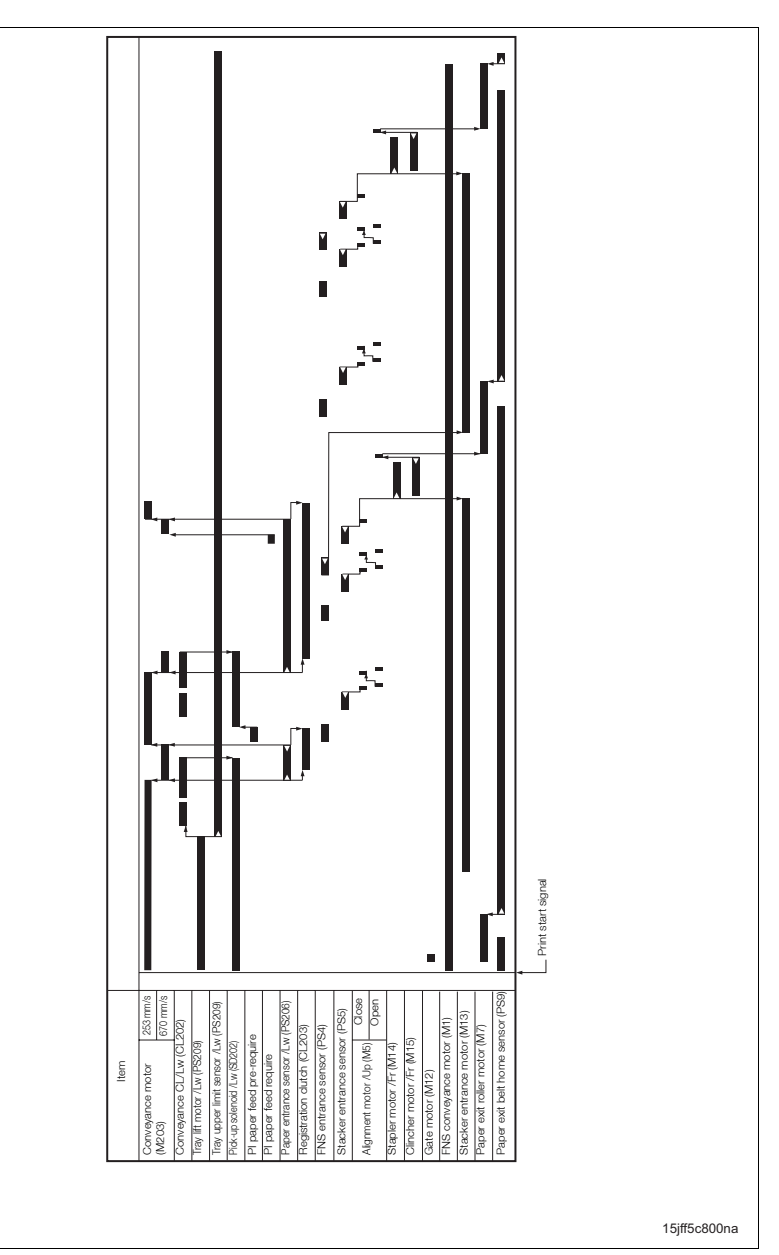

# 16.7 PK

|                                                                                                    | L print start signal |
|----------------------------------------------------------------------------------------------------|----------------------|
| Item<br>Min took prove roll sensor (PSSI)<br>Gala molox MITS<br>THSS entrones sensor (PSSI)<br>HSS entrops MITS<br>Paraton motor (MSSI)<br>Puraton home anaroor (MSSI)<br>Puraton home roll roll of MISI<br>Puraton home roll roll of MISI<br>Baraker entrances anaroor (MISI)<br>Baraker entrances anaroor (MISI)<br>Baraker entrances anaroor (MISI)<br>Baraker entrances anaroor (MISI)<br>Parae extra role motor (MISI)<br>Parae extra role motor |                      |

15knf5c800na

APPENDIX

# 16.7.2 PK-503

# A. Punch, 2 flat stitching staples, A4, 2 originals, 3 copies, Single side

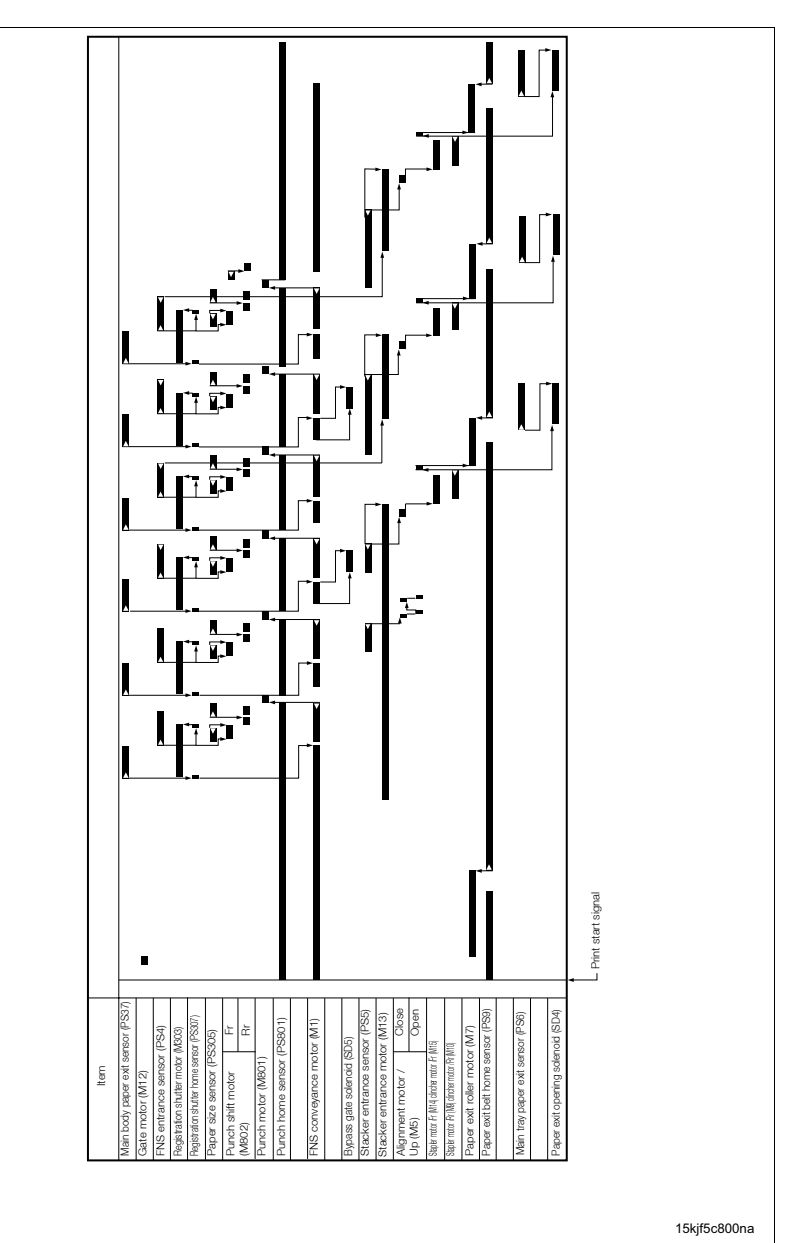

# 16.8 ZU

# A. Z-folding + Punch mode, A3, 3 originals, Single side

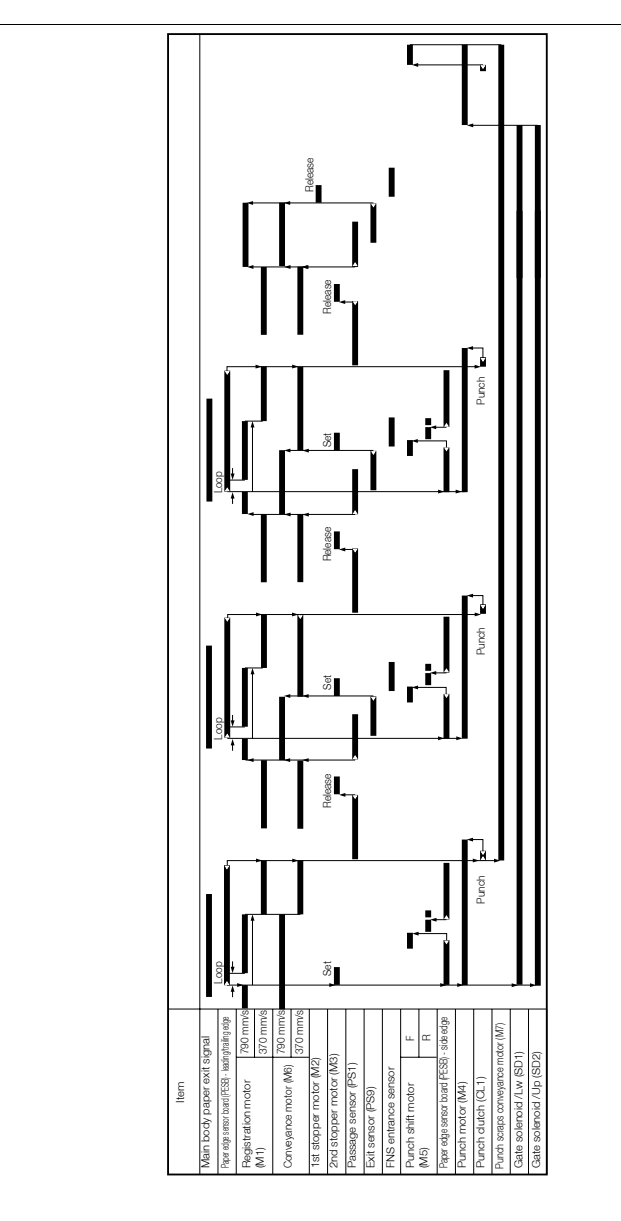

15kvf5c800na
Blank page

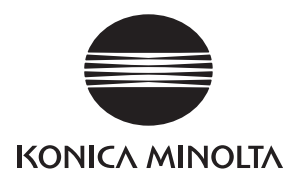

## **SERVICE MANUAL**

Field Service

# **DF-604**

2005.08 KONICA MINOLTA BUSINESS TECHNOLOGIES, INC. Ver. 1.0

## **Revision history**

After publication of this service manual, the parts and mechanism may be subject to change for improvement of their performance.

Therefore, the descriptions given in this service manual may not coincide with the actual machine.

When any change has been made to the descriptions in the service manual, a revised version will be issued with a revision mark added as required.

Revision mark:

- To indicate clearly a section revised, show  $\underline{\land}$  to the left of the revised section. A number within  $\underline{\land}$  represents the number of times the revision has been made.
- To indicate clearly a section revised, show **A** in the lower outside section of the corresponding page.

A number within  $\mathbf{\Lambda}$  represents the number of times the revision has been made.

## NOTE

Revision marks shown in a page are restricted only to the latest ones with the old ones deleted.

- When a page revised in Ver. 2.0 has been changed in Ver. 3.0: The revision marks for Ver. 3.0 only are shown with those for Ver. 2.0 deleted.
- When a page revised in Ver. 2.0 has not been changed in Ver. 3.0: The revision marks for Ver. 2.0 are left as they are.

| 2005/08 | 2005/08 1.0         |               | Issue of the first edition |  |
|---------|---------------------|---------------|----------------------------|--|
| Date    | Service manual Ver. | Revision mark | Descriptions of revision   |  |

DF-604

OUTLINE

MAINTENANCE

## CONTENTS

## DF-604

| OUTLINE                                                                               |
|---------------------------------------------------------------------------------------|
| 1. PRODUCT SPECIFICATIONS                                                             |
| MAINTENANCE                                                                           |
| 2. PERIODIC CHECK                                                                     |
| 2.1 Procedure for the maintenance of the paper feed section                           |
| 2.1.1 Replacing the pick-up roller rubber/paper feed roller rubber                    |
| 2.1.2 Replacing the separation roller/separation roller rubber                        |
| 2.1.3 Cleaning the paper dust removing pad                                            |
| 2.2 Procedure for the maintenance of the conveyance section                           |
| 2.2.1 Replacing the conveyance roller pressure/release motor (M4)                     |
| 2.3 Procedure for the maintenance of the read section                                 |
| 2.3.1 Cleaning the Original conveyance sensor (PS306)/Original skew sensor (PS307) 13 |
| 3. OTHER PARTS                                                                        |
| 3.1 Items not allowed to be disassembled and adjusted                                 |
| 3.2 List of parts to be disassembled and assembled                                    |
| 3.3 Removal procedure of parts to be disassembled and assembled                       |
| 3.3.1 Removing/reinstalling the DF 16                                                 |
| 3.3.2 Removing/reinstalling the cover                                                 |
| 3.3.3 Replacing the stamp                                                             |
|                                                                                       |
|                                                                                       |

## USIMENI/SEIIING

| ADJUSTMENT/SETTING                                                         |
|----------------------------------------------------------------------------|
| 4. MECHANICAL ADJUSTMENT                                                   |
| 4.1 Height adjustment                                                      |
| 4.2 Paper skew adjustment                                                  |
| 4.2.1 Adjustment of the front face of the original                         |
| 4.2.2 Adjustment of the back face of the original                          |
| 4.3 Adjustment to prevent false detection by the original detection sensor |

Blank page

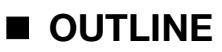

## **1. PRODUCT SPECIFICATIONS**

## A. Type

| Name | Double sided original auto feeder       |
|------|-----------------------------------------|
| Туре | Sheet-through type original auto feeder |

| B. Functions                                                           | 5.5 x 8.5                                                                   |  |  |  |  |
|------------------------------------------------------------------------|-----------------------------------------------------------------------------|--|--|--|--|
| Original size                                                          | Inch: 11 x 17, 8.5 x 14, 8.5 x 11, A3, B4, A4, A4R, B5, B5R, A5, A5R, B6R   |  |  |  |  |
|                                                                        | Metric: A3, B4, A4, A4R, B5, B5R, A5, A5R, B6R, 11 x 17, 8.5 x 14, 8.5 x 11 |  |  |  |  |
|                                                                        | Maximum original size: 297 x 431.8 mm                                       |  |  |  |  |
|                                                                        | Minimum original size: 100 x 139.7 mm                                       |  |  |  |  |
| Original stacking capacity                                             | 100 sheets, max. (80g/m <sup>2</sup> or 20 lbs)                             |  |  |  |  |
| Original read speed (A4 Single sided copy mode: 75 sheets/min.         |                                                                             |  |  |  |  |
| size)                                                                  | Double sided copy mode: 42 sheets/min.                                      |  |  |  |  |
| Original feed layout Set with the front side up, at center as standard |                                                                             |  |  |  |  |
| Original image read position Dedicated slit glass section              |                                                                             |  |  |  |  |
| Resolution 600 dpi                                                     |                                                                             |  |  |  |  |

## C. Original

| Type of paper                                                                          | High-quality paper of 50 g/m <sup>2</sup> to 200 g/m <sup>2</sup>                                                                                                    |     |    |   |             |             |   |             |     |             |             |
|----------------------------------------------------------------------------------------|----------------------------------------------------------------------------------------------------|-----|----|---|-------------|-------------|---|-------------|-----|-------------|-------------|
| Amount of curling                                                                      | Up to 10 mm with 5 originals overlapped one another                                                                                                    |     |    |   |             |             |   |             |     |             |             |
|                                                                                        |                                                                                                    |     |    |   |             |             |   |             |     |             |             |
|                                                                                        | a Amoi                                                                                                    |     |    |   |             |             |   |             |     |             |             |
|                                                                                        | a Amount of curling: up to 10 mm                                                                                                    |     |    |   |             |             |   |             |     |             |             |
| Originals other than those<br>that paper feed and<br>throughput can be guaran-<br>teed | With the following originals, no severe problems are found such as frequent jams and major damage to the originals, although it is not possible to obtain a numeric value indicating reliability that can be specified in product guarantee terms:                                                                                               |     |    |   |             |             |   |             |     |             |             |
|                                                                                        | Recycled paper, straw paper, heat sensitive paper, originals fed in the mixing of perforated original mode, high-quality paper of 35 g/m <sup>2</sup> to 50 g/m <sup>2</sup> , irregular-sized originals (such as CF originals), coated paper, originals with a rough surface (such as letterhead), folded originals (Z-folded or folded in two) |     |    |   |             |             |   |             |     |             |             |
| Originals not allowed to be                                                            | The following originals are not allowed to be used:                                                                                                    |     |    |   |             |             |   |             |     |             |             |
| fed                                                                                    | OHP film, blueprint master, label paper, offset master, bonded original, high-quality paper of less than 35 g/m <sup>2</sup> or more than 201 g/m <sup>2</sup>                                                                                                    |     |    |   |             |             |   |             |     |             |             |
| Combination of mixed origi-                                                            |                                                                                                    |     |    |   |             |             |   |             |     |             |             |
| nals                                                                                   |                                                                                                    |     | Δ3 |   | B4          | B5          |   | Δ5          | B5B | A5R         | B6B         |
|                                                                                        | Other                                                                                                    | A3  | ~  | 0 | _           |             |   |             |     | _           | _           |
|                                                                                        | origi-                                                                                                    | A4  | 0  |   | _           | _           | _ | _           | _   | _           | _           |
|                                                                                        | nals                                                                                                    | B4  | •  | • | $\triangle$ | 0           | _ | _           | _   | _           | _           |
|                                                                                        |                                                                                                    | B5  | ۲  | ۲ | 0           | $\triangle$ | _ | _           | _   | _           | _           |
|                                                                                        |                                                                                                    | A4R | ۲  | ۲ | ۲           | ۲           | Δ | 0           | —   | —           | —           |
|                                                                                        |                                                                                                    | A5  | ۲  | ۲ | ۲           | ۲           | 0 | $\triangle$ | _   | _           | —           |
|                                                                                        |                                                                                                    | B5R | Х  | Х | ٥           | ۲           | ۲ | ۲           | Δ   | —           | —           |
|                                                                                        |                                                                                                    | A5R | Х  | Х | Х           | Х           | Х | Х           | Х   | $\triangle$ | —           |
|                                                                                        |                                                                                                    | B6R | Х  | Х | Х           | Х           | Х | Х           | Х   | ٥           | $\triangle$ |
|                                                                                        | △: Single size O: Same size O: Different size X: Mixing not allowed                                                                                                    |     |    |   |             |             |   |             |     |             |             |
|                                                                                        | -: Cannot be set                                                                                                    |     |    |   |             |             |   |             |     |             |             |

## D. Maintenance

| Maintenance          | Same as the main body. |
|----------------------|------------------------|
| Machine service life | Same as the main body. |

### E. Machine data

| Power source           | 24V/5.1V DC (supplied from the main body) |
|------------------------|-------------------------------------------|
| Maximum power consump- | 53W or less                               |
| tion                   |                                           |
| Dimensions             | W 625 mm x D 576 mm x H 154 mm            |
| Weight                 | Approx. 12.9 kg                           |

#### F. Operating environment

| Temperature | 10°C to 30°C                            |
|-------------|-----------------------------------------|
| Humidity    | 10% RH to 80% RH (with no condensation) |
|             |                                         |

## NOTE

• The information herein may be subject to change for improvement without notice.

Blank page

## MAINTENANCE

## 2. PERIODIC CHECK

## 2.1 Procedure for the maintenance of the paper feed section

## $\triangle$ Caution:

• Be sure to unplug the power cord of the main body from the power outlet.

#### 2.1.1 Replacing the pick-up roller rubber/paper feed roller rubber

#### A. Periodically replaced parts/cycle

- Pick-up roller rubber: Every 200,000 prints
- Paper feed roller rubber: Every 200,000 prints

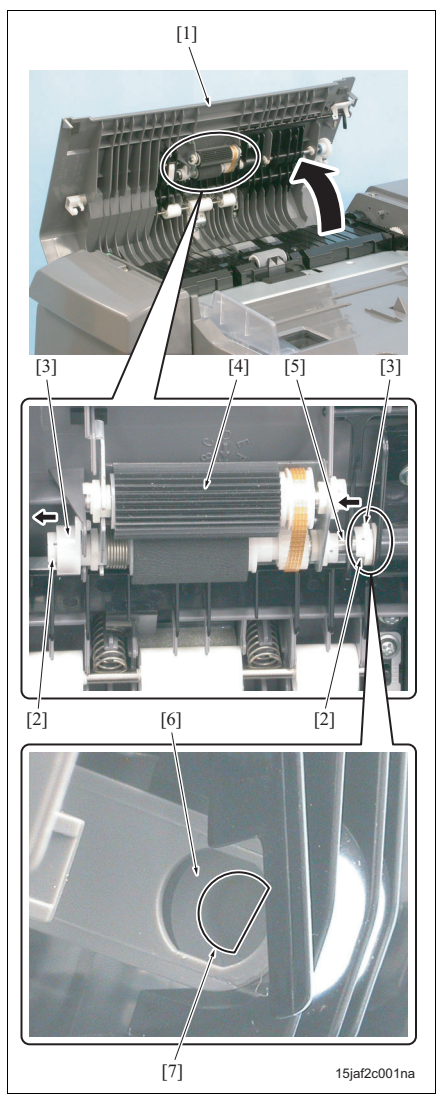

- 1. Open the open/close cover [1].
- Remove 2 C-clips [2] and then release 2 bearings
  [3].
- 3. Remove the paper feed roller unit [4].

## NOTE

• Be sure to set the paper feed roller shaft [5] to the D-cut [7] of the coupling [6] when installing the paper feed roller unit.

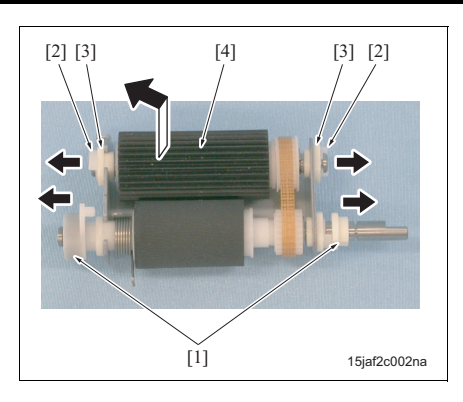

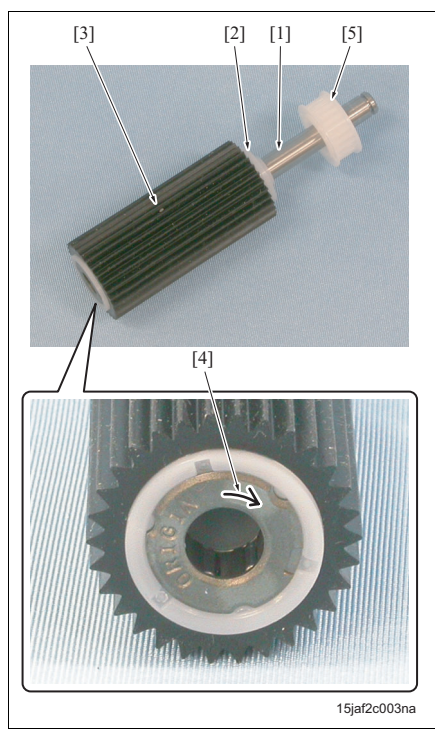

- 4. Remove 2 bearings [1].
- 5. Remove 2 C-clips [2] and 2 bearings [3] and then remove the pick-up roller [4].

- 6. Remove the pick-up roller [2] from the pick-up roller shaft [1].
- 7. Remove the pick-up roller rubber [3] from the pick-up roller.

## NOTE

• Be sure to place the arrow mark [4] facing the opposite side of the gear [5] when installing the pick-up roller.

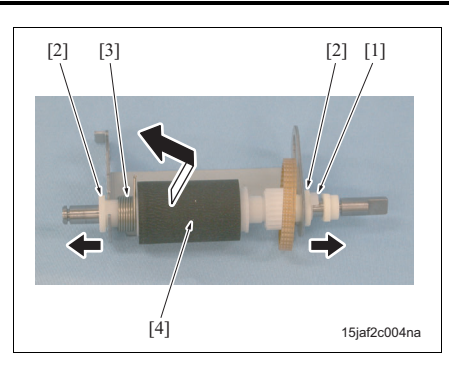

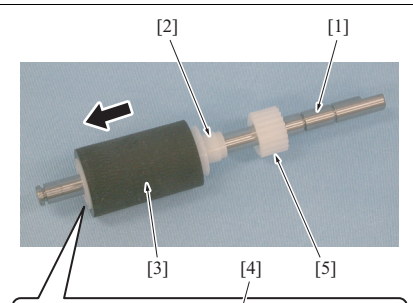

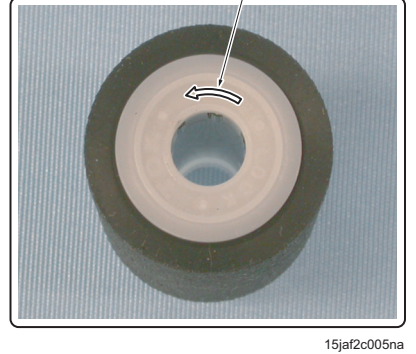

- 8. Remove the C-clip [1] and release 2 bearings [2].
- Remove the spring [3] and remove the paper feed roller [4].

## NOTE

- Be sure to place the spring at the correct hook position when installing the paper feed roller.
- 10. Remove the paper feed roller [2] from the paper feed roller shaft [1].
- 11. Remove the paper feed roller rubber [3] from the paper feed roller.

## NOTE

- Be sure to place the arrow mark [4] facing the opposite side of the gear [5] when installing the paper feed roller.
- 12. Reinstall the above parts following the removal steps in reverse.

A. Periodically replaced parts/cycle

Separation roller: Every 600,000 prints

Separation roller rubber: Every 200,000 prints

## DF-604

Replacing the separation roller/separation roller rubber

## B. Procedure

2.1.2

•

•

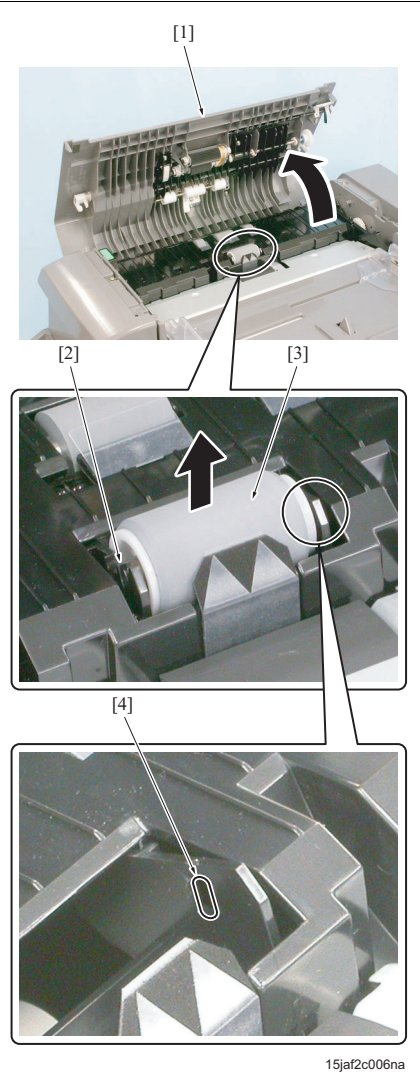

- 1. Open the open/close cover [1].
- 2. Open the bearing claw [2] and then remove the separation roller [3].

## NOTE

• Be sure to set the shaft to the parallel cut section [4] when installing the separation roller.

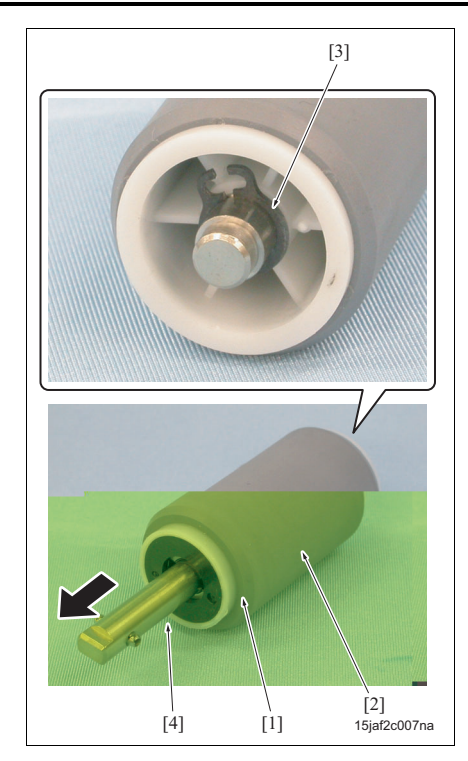

- 3. Remove the separation roller rubber [2] from the separation roller [1].
- 4. Remove the C-ring [3].
- 5. Remove the separation roller shaft [4] from the separation roller.
- 6. Reinstall the above parts following the removal steps in reverse.

2.1.3

•

## DF-604

## B. Procedure

A. Periodic cleaning cycle

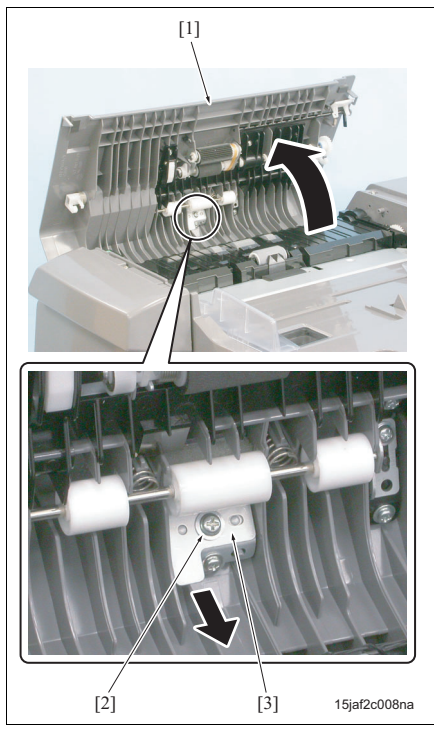

Cleaning the paper dust removing pad

Paper dust removing pad: Every 200,000 prints

[] 15jat2c009na

- 1. Open the open/close cover [1].
- Remove the screw [2] and then remove the paper dust removing pad [3].

- 3. Clean the paper dust removing pad [1] with the blower brush.
- 4. Reinstall the above parts following the removal steps in reverse.

## 2.2 Procedure for the maintenance of the conveyance section

#### 2.2.1 Replacing the conveyance roller pressure/release motor (M4)

## A. Periodically replaced parts/cycle

• Conveyance roller pressure/release motor (M4): Every 630,000 prints

## B. Procedure

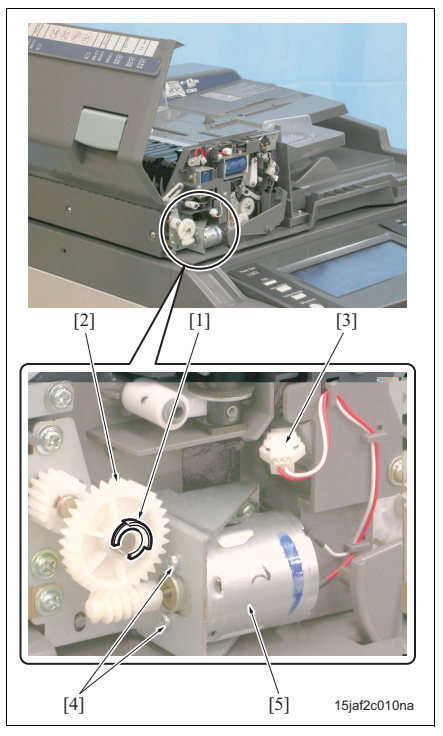

- Remove the front cover. (See "3.3.2 Removing/ reinstalling the cover.")
- Remove the C-clip [1] and then remove the gear [2].
- 3. Remove the connector [3].
- Remove 2 screws [4] and then remove the conveyance roller pressure/release motor (M4) [5].
- 5. Reinstall the above parts following the removal steps in reverse.

## 2.3 Procedure for the maintenance of the read section

#### 2.3.1 Cleaning the Original conveyance sensor (PS306)/Original skew sensor (PS307)

#### A. Periodic cleaning cycle

- Original conveyance sensor (PS306): Every 200,000 prints
- Original skew sensor (PS307): Every 200,000 prints

#### B. Procedure

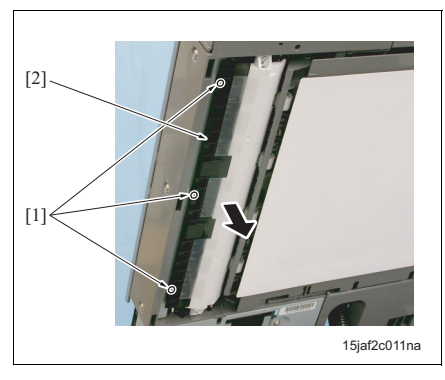

- 1. Open the DF.
- Remove 3 screws [1] and then remove the platen guide assembly [2].

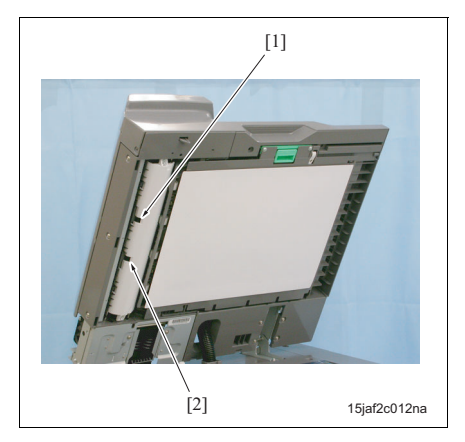

- Clean the original conveyance sensor (PS306) [1] and original skew sensor (PS307) [2] with the blower brush.
- 4. Reinstall the above parts following the removal steps in reverse.

## 3. OTHER PARTS

## 3.1 Items not allowed to be disassembled and adjusted

### A. DF skew adjustment screw

#### NOTE

• The adjustment of skew by means of the DF skew adjustment 2 screws [1] is not allowed as a rule.

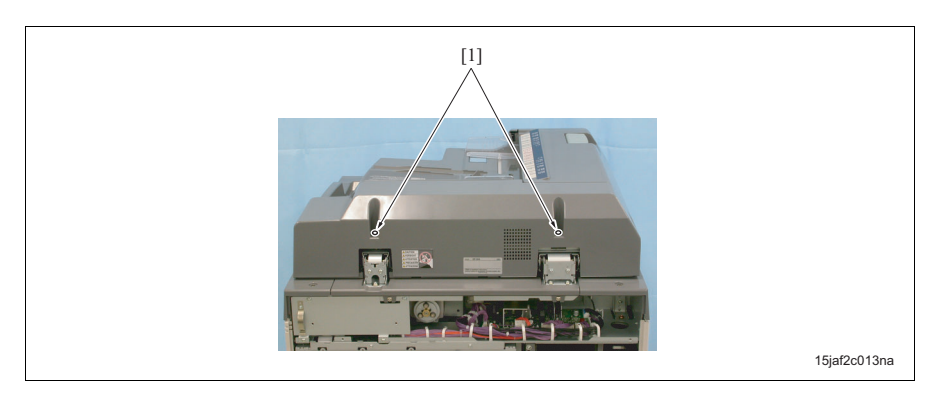

## B. Read position positioning plates /Fr and /Rr

## (1) Parts not allowed to be removed

Each mounting screw on the read position positioning plates /Fr and /Rr

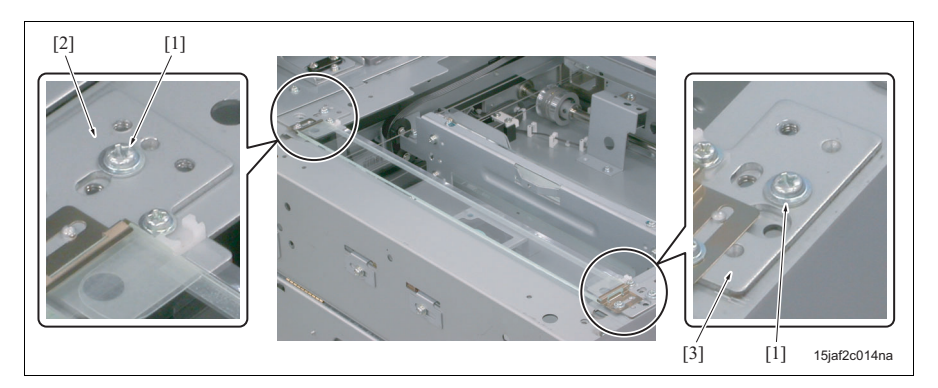

- [1] Screw not allowed to be removed
- [2] Read position positioning plate /Rr
- [3] Read position positioning plate /Fr

#### (2) Reason

The read position positioning plates /Fr and /Rr hold in place the slit glass which will be the read position at the DF scanning. Never change their installing position since the scanned image may be skewed if the slit glass is misaligned.

## 3.2 List of parts to be disassembled and assembled

#### NOTE

- This list shows the parts which are the parts other than the periodically replaced parts, that are needed to be shown how to disassemble and assemble them. However, they are not required to be disassembled in the normal service except for the cover.
- For the replacement procedure of periodically replaced parts, see "2.1 Procedure for the maintenance of the paper feed section" to "2.3 Procedure for the maintenance of the read section."

| No. | Section            | Part name    | Page referred to |
|-----|--------------------|--------------|------------------|
| 1   | DF                 | DF main body | 16               |
| 2   | Cover              | Front cover  | 24               |
| 3   |                    | Rear cover   | 24               |
| 4   | Paper exit section | Stamp        | 25               |

## 3.3 Removal procedure of parts to be disassembled and assembled

**≜**Caution:

• Be sure to unplug the power cord of the main body from the power outlet.

## 3.3.1 Removing/reinstalling the DF

A. Removal procedure

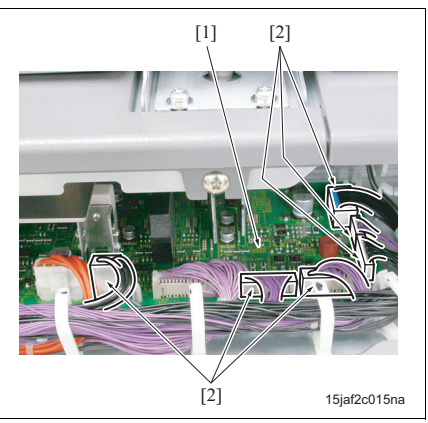

- 1. Remove the main body rear cover.
- 2. Remove 6 connectors [2] connected to the scanner drive board (SDB) [1].

[1]

[2]

1 1 A 3. Remove each 2 screws [1] and remove the stoppers /1 [2] and /2 [3].

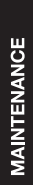

[1] [3]

15jaf2c016na

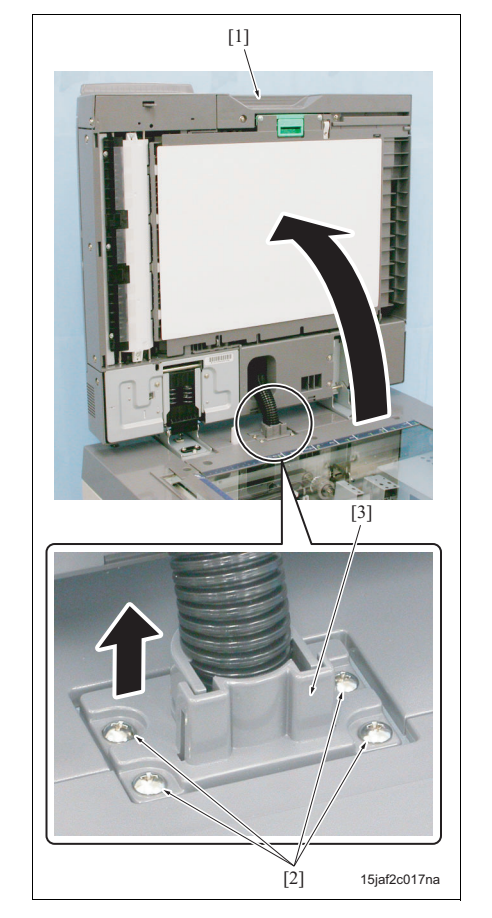

- 4. Open the DF [1] until it is vertical.
- 5. Remove 4 screws [2] and then remove the cable conduit [3].
- 6. Pull out the cable to the upper side of the main body.

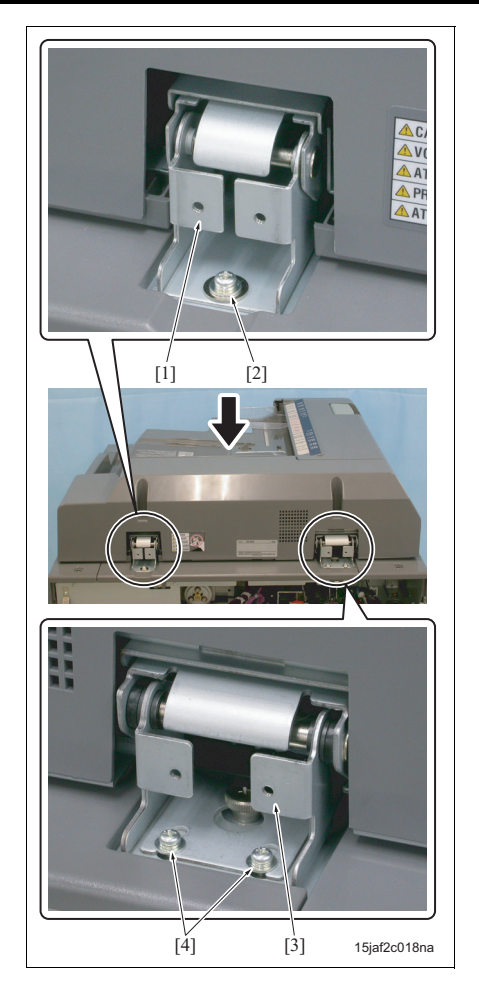

- Close the DF and then remove the screw [2] from the fixing plate /1 [1].
- 8. Remove 2 screws [4] from the fixing plate /2 [3].

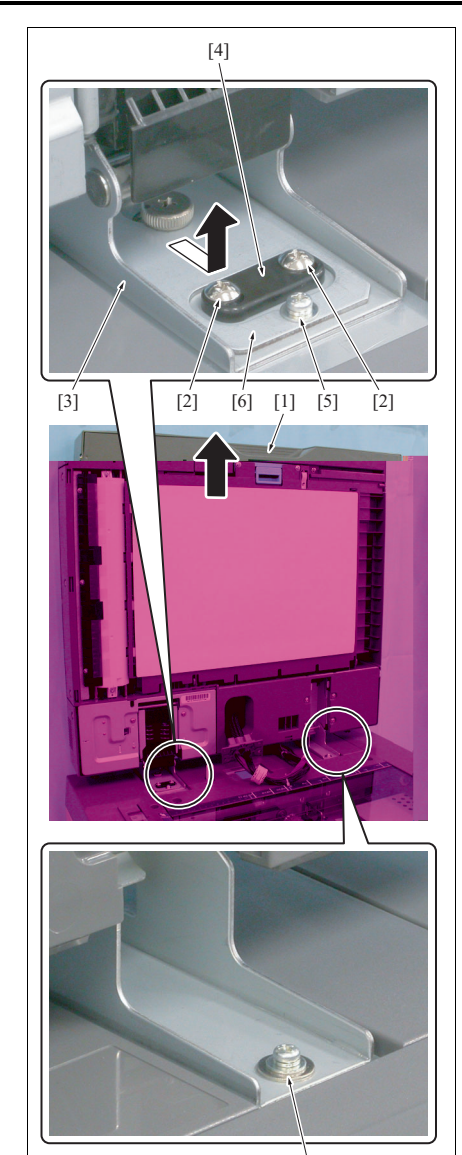

[5]

15jaf2c019na

- 9. Open the DF [1] until it is vertical.
- 10. Remove 2 screws [2] and then remove the spacer [4] from the fixing plate /2 [3].
- 11. Remove the screw [5] and attachment [6] from each plate while supporting the DF and then remove the DF from the main body.

## NOTE

• The DF may fall to the back side when the screw [5] is removed. Be sure to conduct the operations while supporting it.

### B. Installation procedure

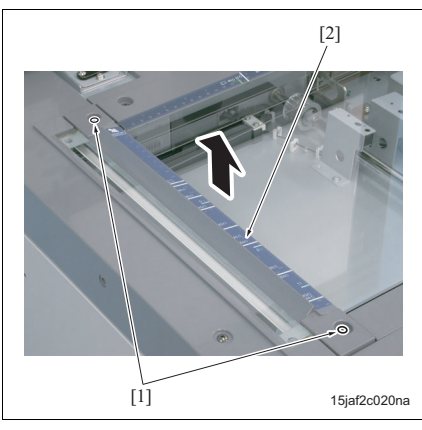

- With the DF set to the main body, temporarily hold fixing plates /1 and /2 with the screw. (See "A. Removal procedure.")
- Install the attachment and spacer onto the fixing plate /2 and then temporarily hold it with 2 screws. (See "A. Removal procedure.")
- 3. Reinstall the cable conduit and 6 screws by following the removal steps in reverse.
- Remove 2 screws [1] and then remove the original stopper plate /Lt [2].

- 5. With the screw [1] removed, close the DF [2] and then remove the screw [3].
- 6. Remove the upper cover /Lt [4].

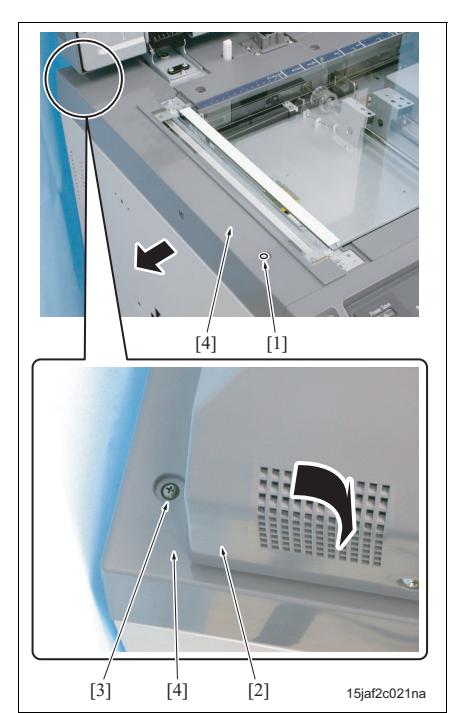

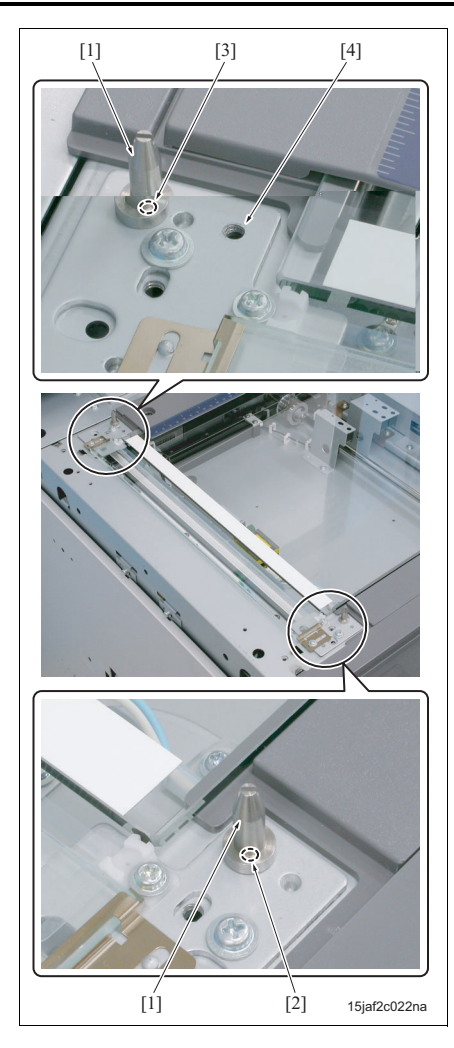

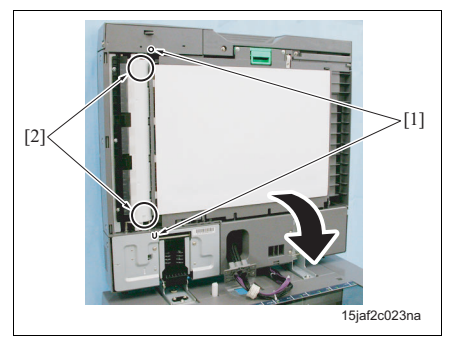

Install 2 positioning jigs [1] into 2 positioning holes
 [2] and [3].

#### NOTE

• Make sure that the positioning hole [3] at the rear side is not the installation hole [4] for the original stopper plate /Lt.

- 8. Close the DF and set 2 reference holes [1] to the positioning jig.
- With the positions put together, secure 2 fixing plates /1 and /2 with 3 screws (see "A. Removal procedure").
- 10. Open the DF and tighten the 4 screws that were tightened temporarily.
- 11. Remove 2 positioning jigs and then install the original stopper plate /Lt.
- 12. Close the DF and check to see if each of 2 stopper pieces [2] comes in touch with the slit glass.

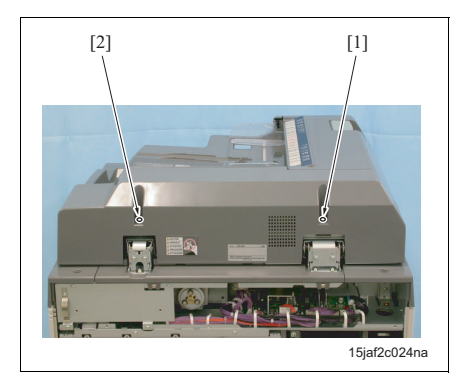

13. When the stopper pieces do not get in touch with the slit glass at the same time, make adjustments by turning the adjusting screws A [1] and B [2] alternately.

## NOTE

- For the height adjustment, only the adjusting screw A should be used. When a satisfactory adjustment cannot be obtained with it, use the adjusting screw B.
- 14. Repeat the steps 12 and 13 until each of the stopper pieces comes into touch with the slit glass.
- 15. Reinstall the remaining parts by following the removal steps in reverse.

## NOTE

• You can change the angle to open up the DF by installing the stoppers upside down.

## 3.3.2 Removing/reinstalling the cover A. Procedure

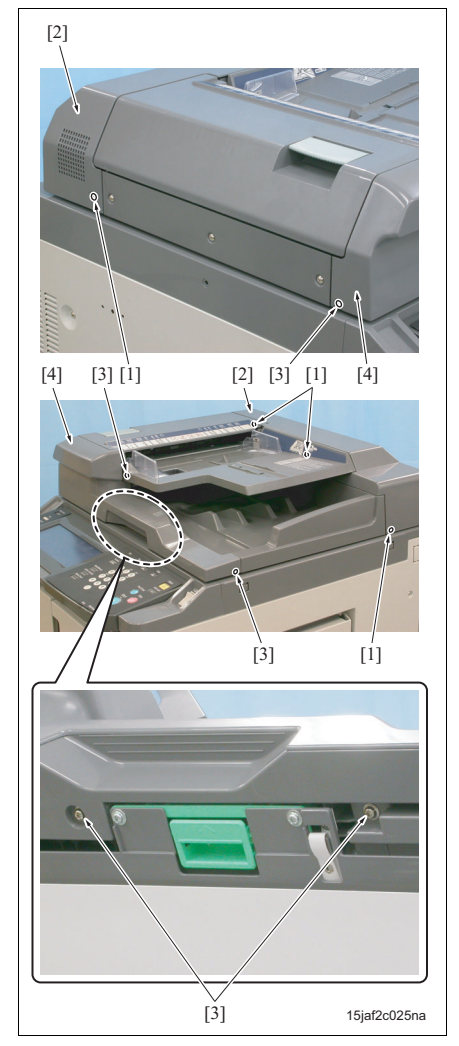

- 1. Remove 4 screws [1] and then remove the rear cover [2].
- 2. Remove 5 screws [3] and then remove the front cover [4].
- *3.* Reinstall the above parts following the removal steps in reverse.

## 3.3.3 Replacing the stamp

## A. Procedure

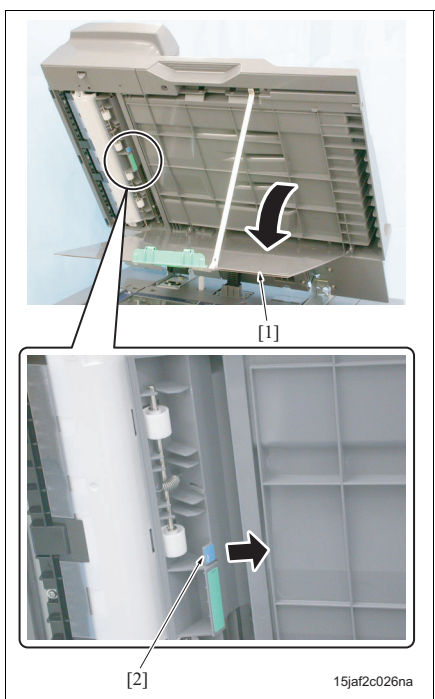

- 1. Open the DF.
- 2. Open the platen guide [1].
- 3. Open the stamp cover [2].

DF-604

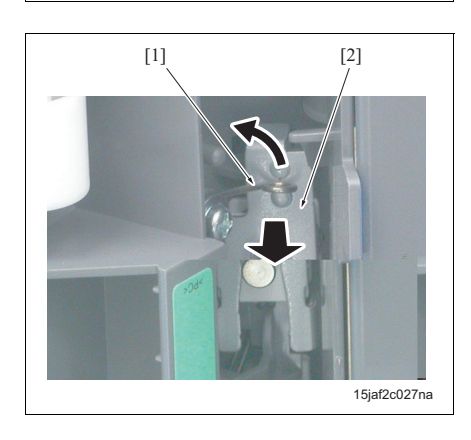

 Release the spring [1] and then tilt the stamp solenoid mounting plate [2] toward you.

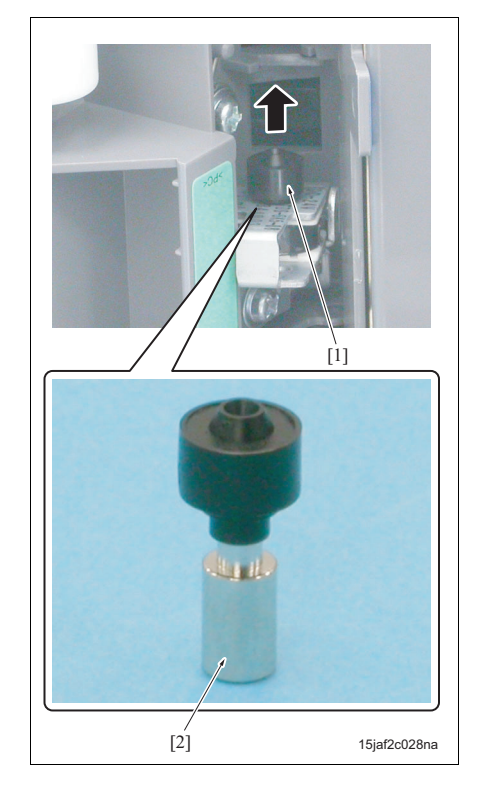

5. Remove the stamp [1].

## NOTE

- Never touch the metal part of the stamp with bare hands.
- 6. Reinstall the above parts following the removal steps in reverse.

## DF-604

## 4.1 Height adjustment

■ ADJUSTMENT/SETTING

4. MECHANICAL ADJUSTMENT

## A. Procedure

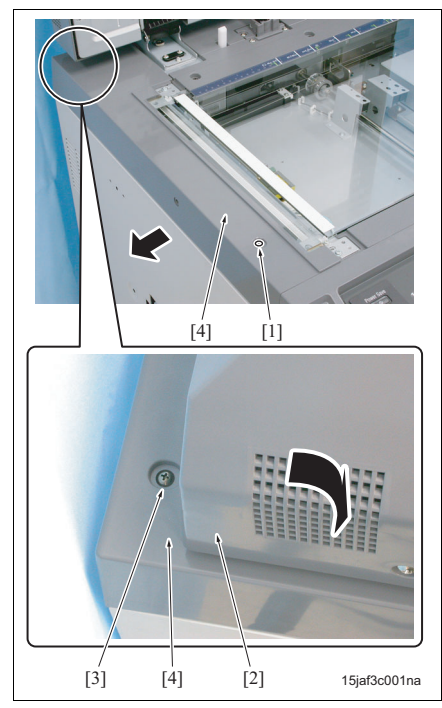

- 1. Open the DF.
- 2. Remove the screw [1] and then close the DF and remove the screw [3].
- 3. Remove the upper cover /Lt [4].

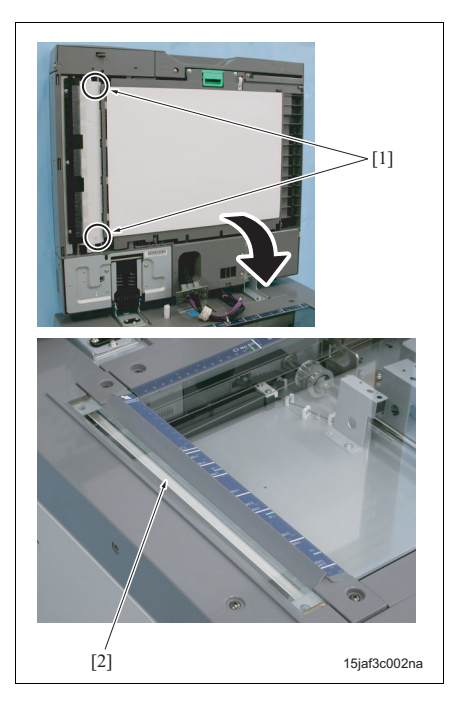

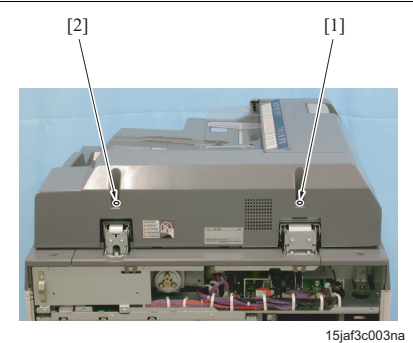

 When the stopper pieces do not get in touch with the slit glass at the same time, make adjustments by turning the adjusting screws A [1] and B [2] alternately.

### NOTE

- For the height adjustment, only the adjusting screw A should be used. When a satisfactory adjustment cannot be obtained with it, use the adjusting screw B.
- 6. Repeat the steps 4 and 5 until each of the stopper pieces comes into touch with the slit glass.
- 7. Reinstall the upper cover /Lt.

 Close the DF and check both stopper pieces [1] get in touch with the slit glass [2].

## DF-604

## 4.2 Paper skew adjustment

## NOTE

• Be sure to perform the height adjustment (See "4.1 Height adjustment") before performing the paper skew adjustment.

## 4.2.1 Adjustment of the front face of the original

## A. Procedure

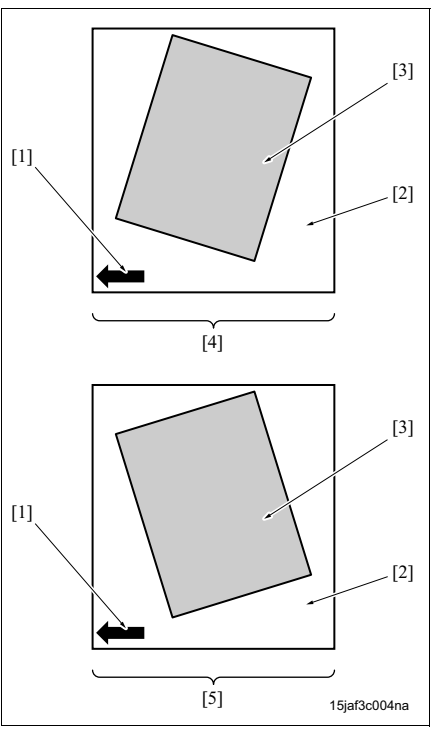

 Make a copy in the single sided original - single sided copy mode, and check the original skew pattern A [4] or pattern B [5] of the image [3] on the copy paper [2] to the sub scan direction [1].

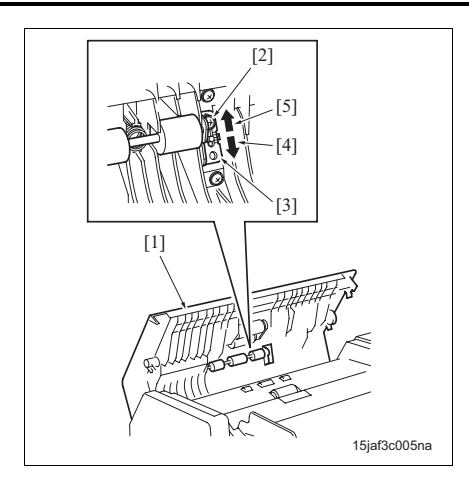

## 4.2.2 Adjustment of the back face of the original A. Procedure

- 2. Open the open/close cover [1].
- 3. Loosen the screw [2] and release the fixing of the registration pulley mounting plate [3].
- According to the skew pattern, move and secure the registration pulley mounting plate by 1 division in the following direction.

In the case of the pattern A: Move the registration pulley mounting plate to the lower side [4] (direction down towards original feed flow).

In the case of the pattern B: Move the registration pulley mounting plate to the upper side [5] (direction up towards original feed flow).

- Repeat the steps 1 to 4 until the original skew falls into the standard value (0.5% or less).
   Standard value: Paper skew ± 0.5% or less (paper skew against the side parallel to the sub scan direction)
- Make a copy in the double sided original single sided copy mode, and check the original skew pattern A [4] or pattern B [5] of the image [3] on the copy paper [2] to the sub scan direction [1].

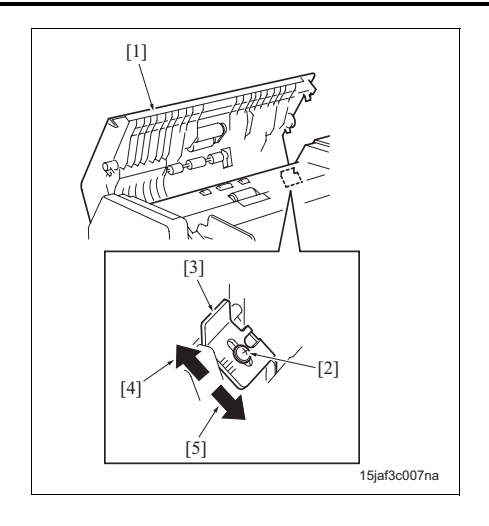

- 2. Open the open/close cover [1].
- Loosen the screw [2] and release the fixing of the R-range adjusting plate [3].
- According to the skew pattern, move and secure the R-range adjusting plate by 1 division in the following direction.

In the case of the pattern A: Move the R-range adjusting plate to the left side [4].

In the case of the pattern B: Move the R-range adjusting plate to the right side [5].

5. Repeat the steps 1 to 4 until the original skew falls into the standard value (0.5% or less). Standard value: Paper skew  $\pm$  0.5% or less (paper

standard value. Faper skew  $\pm 0.5\%$  of less (paper skew against the side parallel to the sub scan direction)
# 4.3 Adjustment to prevent false detection by the original detection sensor

When false detection is made by the original size sensors /Rt (PS309) and /Lt (PS310) above the original feed tray due to the angle of incident of external light such as a fluorescent light, change the installation angle of the sensor.

#### A. Procedure

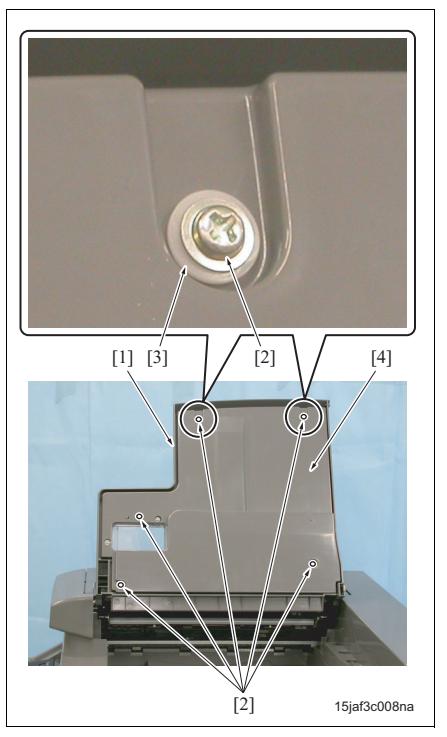

- 1. Raise the original feed tray [1].
- 2. Remove 5 screws [2] and 2 washers [3] and then remove the original feed tray cover [4].

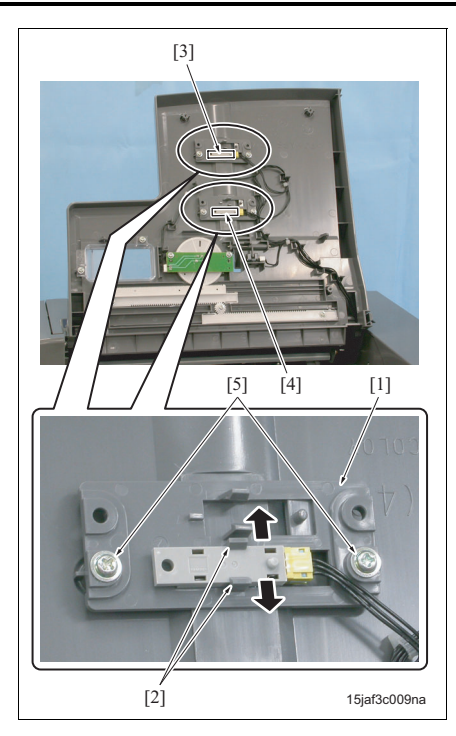

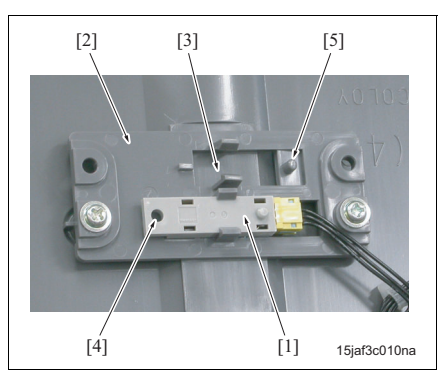

- 4. MECHANICAL ADJUSTMENT
- Expand the claws [2] for each sensor holder a little wider and remove the original size sensors /Rt (PS309) [3] and /Lt (PS310) [4].

#### NOTE

- Be careful not to spread the claw [1] too wide. Otherwise, it may break off.
- 4. Remove 2 screws [5] and then remove each sensor holder [1].

5. Install each original size sensor [1] onto the angled mounting part [3] of the sensor holder [2].

#### NOTE

- When installing the sensors, be sure to set the positioning holes [4] of each sensors to the projections [5] of the angled mounting parts.
- Be careful that the sensor face does not get damaged, and also be careful not soil it with grimy hands.
- Be sure to check to see if the sensor is securely held by the claw.
- By installing the sensors onto the angled mounting parts, the light acceptance angle of the sensors can be tilted to 10° forward or backward as seen from above.

[1]

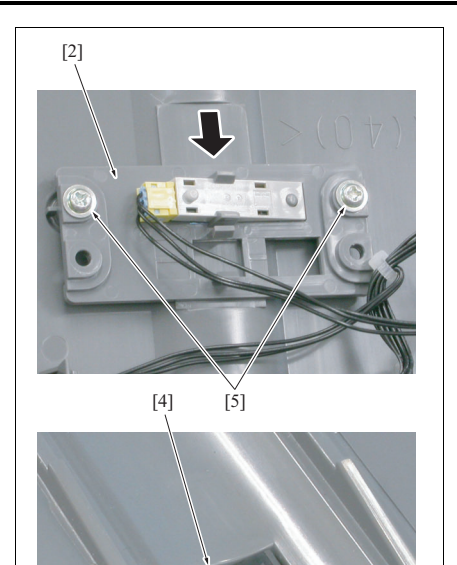

[3]

15jaf3c011na

6. When tilting the light acceptance angle of each sensor forward [2], move the sensor holder [2] in parallel and then secure it with 2 screws [5] so that the sensor face [3] gets into the sensor window [4].

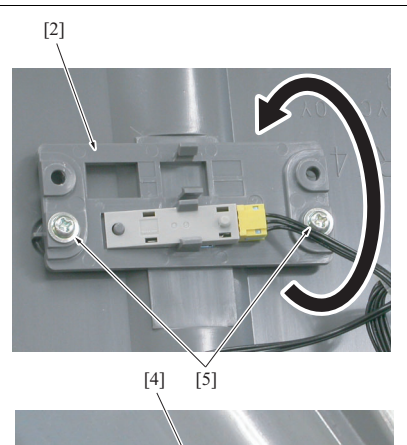

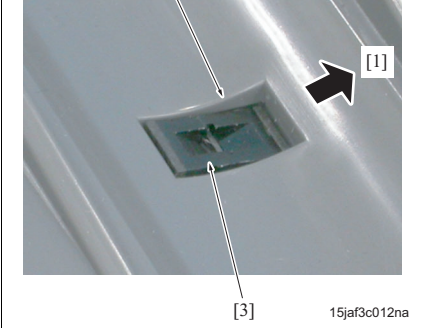

- 7. When tilting the light acceptance angle of each sensor backward [1], rotate the sensor holder [2] 180° and then secure it with 2 screws [5] so that the sensor face [3] gets into the sensor window [4].
- 8. Reinstall the original feed tray cover and close the original feed tray.

DF-604

Blank page

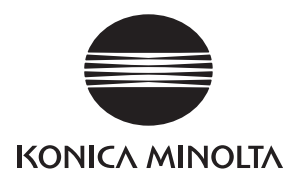

# **SERVICE MANUAL**

Field Service

# LU-401/402

2005.08 KONICA MINOLTA BUSINESS TECHNOLOGIES, INC. Ver. 1.0

# **Revision history**

After publication of this service manual, the parts and mechanism may be subject to change for improvement of their performance.

Therefore, the descriptions given in this service manual may not coincide with the actual machine.

When any change has been made to the descriptions in the service manual, a revised version will be issued with a revision mark added as required.

Revision mark:

- To indicate clearly a section revised, show  $\underline{\land}$  to the left of the revised section. A number within  $\underline{\land}$  represents the number of times the revision has been made.
- To indicate clearly a section revised, show **A** in the lower outside section of the corresponding page.

A number within  $\mathbf{\Lambda}$  represents the number of times the revision has been made.

#### NOTE

Revision marks shown in a page are restricted only to the latest ones with the old ones deleted.

- When a page revised in Ver. 2.0 has been changed in Ver. 3.0: The revision marks for Ver. 3.0 only are shown with those for Ver. 2.0 deleted.
- When a page revised in Ver. 2.0 has not been changed in Ver. 3.0: The revision marks for Ver. 2.0 are left as they are.

| 2005/08 | 1.0                 | —             | Issue of the first edition |
|---------|---------------------|---------------|----------------------------|
| Date    | Service manual Ver. | Revision mark | Descriptions of revision   |

# **CONTENTS**

# LU-401/402

# 

| υ  | UILINE     |                                                                 |
|----|------------|-----------------------------------------------------------------|
| 1. | PRODUC     | T SPECIFICATIONS                                                |
| M  | IAINTEN    | ANCE                                                            |
| 2. | PERIODIC   | CHECK                                                           |
|    | 2.1 Proc   | edure for the maintenance of the paper feed section             |
|    | 2.1.1      | Cleaning the paper dust removing brush                          |
|    | 2.1.2      | Removing and reinstalling the feed roller unit                  |
|    | 2.1.3      | Replacing the feed roller and the pick-up roller                |
|    | 2.1.4      | Replacing the separation roller                                 |
|    | 2.1.5      | Replacing the paper feed clutch and the pre-registration clutch |
| 3. | OTHERS     |                                                                 |
|    | 3.1 List o | of parts to be disassembled and assembled                       |
|    | 3.2 Rem    | oval procedure of parts to be disassembled and assembled        |
|    | 3.2.1      | Removing and reinstalling the upper door                        |
|    | 3.2.2      | Removing and reinstalling the right cover                       |
|    | 3.2.3      | Removing and reinstalling the front cover                       |
|    | 3.2.4      | Removing and reinstalling the rear cover                        |
|    | 3.2.5      | Replacing the LU-401 lift wire                                  |
|    | 3.2.6      | Replacing the LU-402 lift wire                                  |
|    |            |                                                                 |

## ADJUSTMENT/SETTING

| 4. MECHANICAL ADJUSTMENT                          | 33 |
|---------------------------------------------------|----|
| 4.1 Feed roller pressure adjustment (LU-402 only) | 33 |
| 4.2 Separation pressure adjustment                | 34 |
| 4.3 Paper lift plate horizontal adjustment        | 35 |
| 4.3.1 Adjustments for LU-401                      | 35 |
| 4.3.2 Adjustments for LU-402                      | 36 |
| 4.4 Paper centering adjustment                    | 37 |
| 4.5 Paper skew adjustment                         | 38 |
| 4.6 Paper feed height (upper limit) adjustment    | 40 |
| 4.7 Pick-up release amount adjustment             | 41 |

Blank page

# OUTLINE

# **1. PRODUCT SPECIFICATIONS**

#### A. Type

Type

Side mount type large volume paper feed tray

#### **B.** Functions

| Maximum tray capacity LU-401 |        | 4,000 sheets (for paper of 80 g/m <sup>2</sup> or 20 lbs) |
|------------------------------|--------|-----------------------------------------------------------|
|                              | LU-402 | 4,000 sheets (for paper of 80 g/m <sup>2</sup> or 20 lbs) |

#### C. Type of paper

| Paper size | LU-401 | Inch:   | 8.5 x 11, A4, 16K, wide paper (up to 314 mm x 223 mm)                                                                        |
|------------|--------|---------|----------------------------------------------------------------------------------------------------|
|            |        | Metric: | A4, B5, 8.5 x 11, 16K, wide paper (up to 314 mm x 223 mm)                                                                    |
|            | LU-402 | Inch:   | 11 x 17, 8.5 x 14, 8.5 x 11, 8.5 x 14, 8.5 x 11R,<br>A3, B4, A4, A4R, F4, 8K, 16K, wide paper (up to<br>314 mm x 459 mm)     |
|            |        | Metric: | A3, B4, A4, A4R, F4, 11 x 17, 8.5 x 14, 8.5 x 11,<br>8.5 x 14, 8.5 x 11R, F4, 8K, 16K, wide paper (up<br>to 314 mm x 459 mm) |

#### D. Maintenance

| Maintenance          | Same as the main body. |
|----------------------|------------------------|
| Machine service life | Same as the main body. |

#### E. Machine data

| Power source           | 24V/5V DC, 27.3V AC (supplied from the main body) |                                |  |
|------------------------|---------------------------------------------------|--------------------------------|--|
| Maximum power consump- | LU-401                                            | 82W or less                    |  |
| tion                   | LU-402                                            | 100W or less                   |  |
| Weight                 | LU-401                                            | Approx. 30 kg                  |  |
|                        | LU-402                                            | Approx. 42 kg                  |  |
| Dimensions             | LU-401                                            | W 430 mm x D 639 mm x H 690 mm |  |
|                        | LU-402                                            | W 670 mm x D 639 mm x H 695 mm |  |

#### F. Operating environment

| Temperature | 10°C to 30°C                            |
|-------------|-----------------------------------------|
| Humidity    | 10% RH to 80% RH (with no condensation) |

#### NOTE

• The information herein may be subject to change for improvement without notice.

# MAINTENANCE

# 2. PERIODIC CHECK

# 2.1 Procedure for the maintenance of the paper feed section

#### ▲Caution:

• When connected to the main body, be sure to unplug the power cord of the main body from the power outlet.

#### 2.1.1 Cleaning the paper dust removing brush

#### A. Procedure

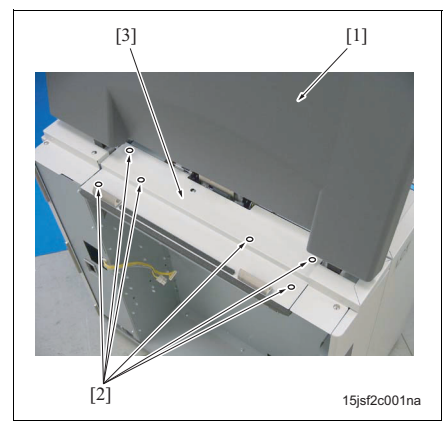

- Remove the upper door [1]. (See "3.2.1 Removing and reinstalling the upper door.")
- Remove 6 screws [2] and then remove the paper feed cover [3].

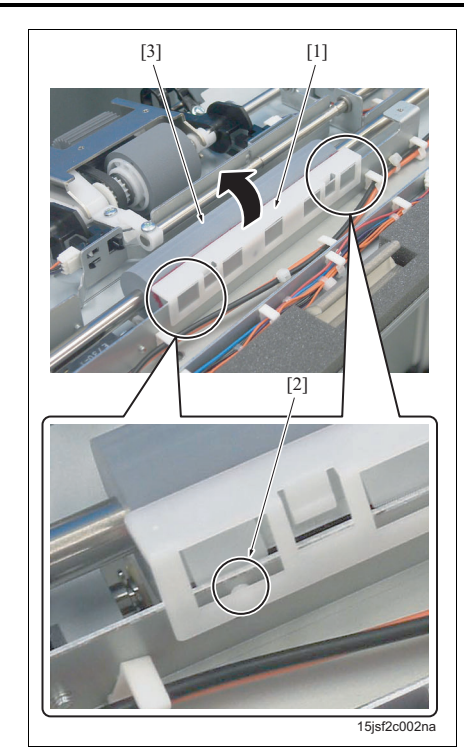

3. With a flat-blade driver inserted into the projection [2] for lock, release the locks provided at the two positions of the paper dust removing brush [1]. Then tilt it to the pre-registration roller [3] side to remove the paper dust removing brush [1].

#### NOTE

- When reinstalling it, it can be reinstalled easily if it is inserted after being tiled to the preregistration roller [3].
- 4. Clean the paper dust removing brush with a blower brush.
- 5. Reinstall the above parts following the removal steps in reverse.

# 2.1.2 Removing and reinstalling the feed roller unit

#### A. Procedure

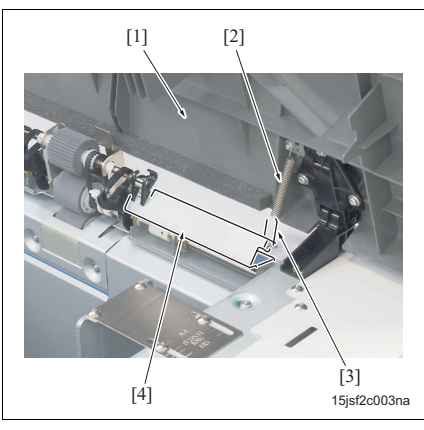

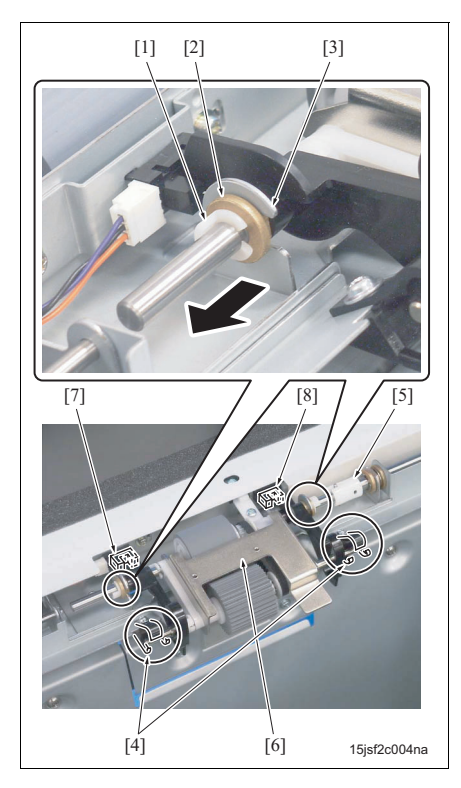

- 1. Open the upper door [1].
- 2. Release the hook [3] of the spring [2] from the paper feed guide plate [4].

MAINTENANCE

LU-401/402

- 3. Remove the C-clips [1], 1 each.
- 4. Slide the bearings [2], 1 each, to the outside.
- Remove the coupling [5] while releasing the notch
  [3] and the arm [4] of the paper feed guide plate, and then remove paper feed roller unit [6].

#### NOTE

- When removing and reinstalling it, be careful not to damage the upper limit sensor (PS109)
   [7] and the paper empty sensor (PS108) [8].
- 6. Reinstall the above parts following the removal steps in reverse.

#### 2.1.3 Replacing the feed roller and the pick-up roller

## A. Periodically replaced parts/cycle

- Feed roller: Every 1,000,000 prints (once for every 500,000 prints for actual replacement cycle)
- Pick-up roller: Every 1,000,000 prints (once for every 500,000 prints for actual replacement cycle)

# B. Procedure

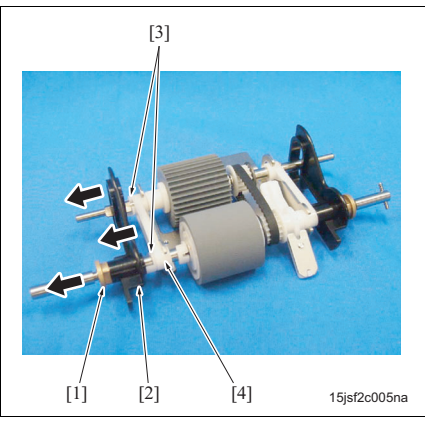

- Remove the feed roller unit. (See "2.1.2 Removing and reinstalling the feed roller unit.")
- 2. With the feed roller unit turned over, remove a bearing [1] and the actuator [2].
- 3. Remove 2 C-clips [3] and then remove the connecting bearing [4].

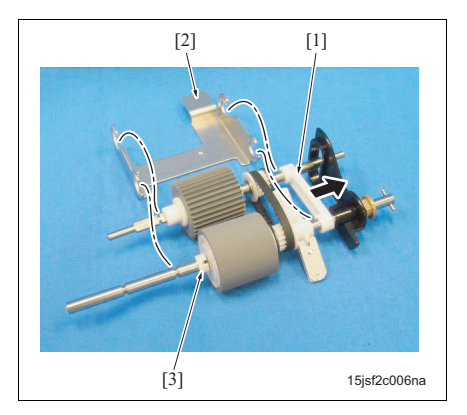

- Slide the connecting bearing [1] and remove the mounting plate [2].
- 5. Remove the C-clip [3].

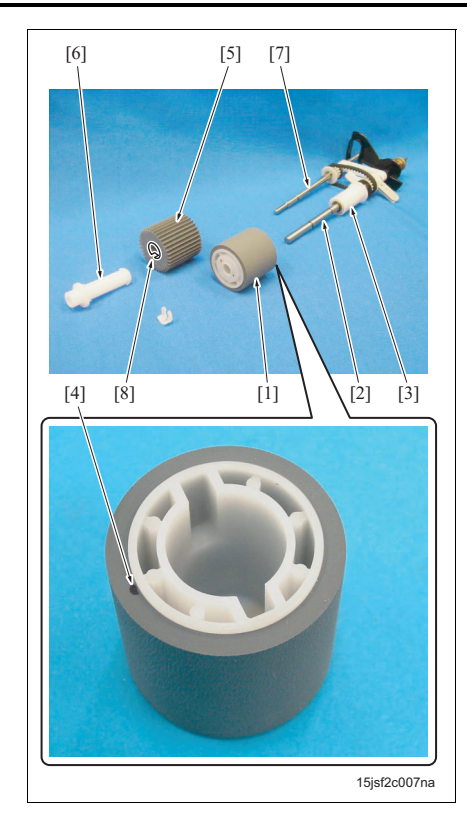

6. Pull out and remove the feed roller [1] from the shaft [2] and the collar [3].

#### NOTE

- When reinstalling the feed roller [1], be sure to insert it into the collar [3] from the paint-marked side [4].
- 7. Pull out the pick-up roller [5] from the shaft [7] together with the collar [6].
- 8. Remove the collar [6] from the pick-up roller [5].

#### NOTE

- When reinstalling the pick-up roller [5], be sure to insert the collar [6] into the groove [8] side before inserting it into the shaft [7].
- 9. Reinstall the above parts following the removal steps in reverse.

#### 2.1.4 Replacing the separation roller

#### A. Periodically replaced parts/cycle

• Separation roller: Every 1,000,000 prints (once for every 500,000 prints for actual replacement cycle)

#### B. Procedure

#### NOTE

• Before starting work, be sure to bring the paper lift plate down to its lower most position in advance by pressing the tray down switch (SW100) with power supplied.

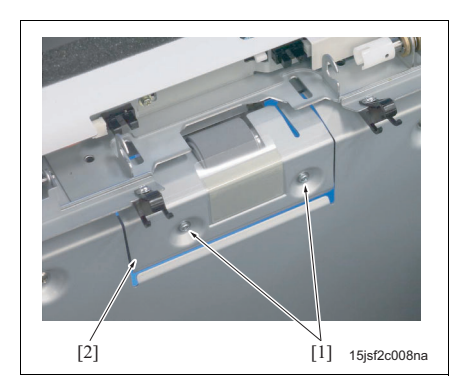

- Remove the feed roller unit. (See "2.1.2 Removing and reinstalling the feed roller unit.")
- 2. Remove 2 screws [1] and then remove the entrance guide plate [2].

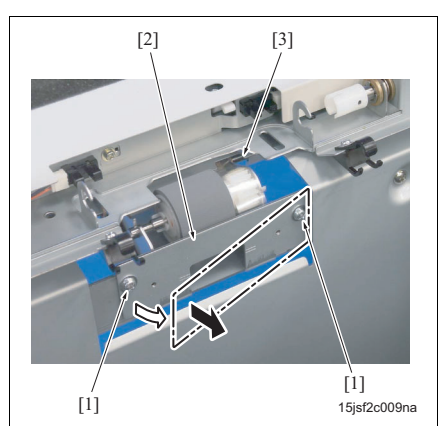

3. Remove 2 screws [1] and pull out the front side of the separation roller unit [2] in advance. And then remove the coupling [3] to dismount the separation roller.

#### NOTE

• When reinstalling it, be sure to engage the coupling [3] for installation and fasten the separation roller unit [2] with screws while pressing it downward.

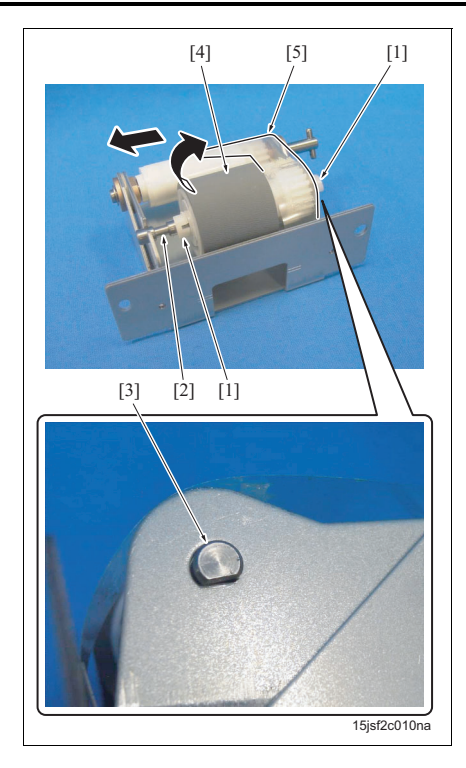

 Remove 2 C-clips [1] and then, with the shaft [2] and the D cut section [3] set together, remove the separation roller [4] together with the shaft [2].

#### NOTE

• When removing and reinstalling it, be careful not to damage the transparent protective cover [5].

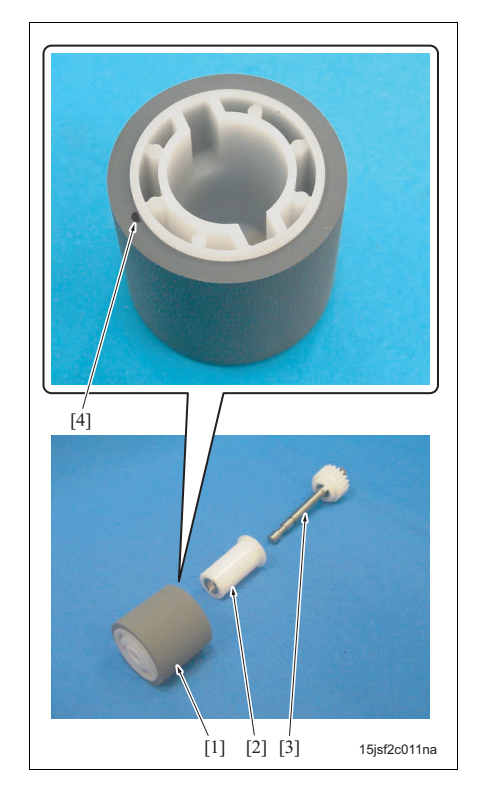

5. Pull out and remove the separation roller [1] from the collar [2] and the shaft [3].

#### NOTE

- When reinstalling the separation roller, be sure to insert it into the collar [2] from the paint-marked [4] side.
- Be sure to check to see if the surface of the separation roller is not smeared with grease.
- 6. Reinstall the above parts following the removal steps in reverse.

#### 2.1.5 Replacing the paper feed clutch and the pre-registration clutch

#### A. Periodically replaced parts/cycle

- Feed clutch (CL101): Every 4,000,000 prints (once for every 2,000,000 prints for actual replacement cycle)
- Pre-registration clutch (CL102): Every 4,000,000 prints (once for every 2,000,000 prints for actual replacement cycle)

#### B. Procedure

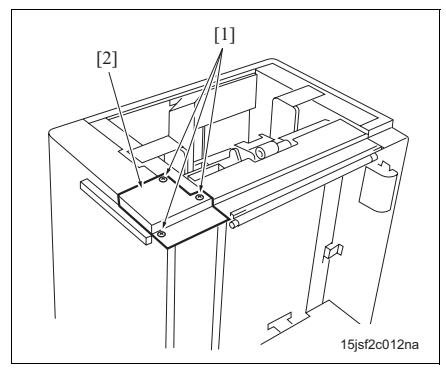

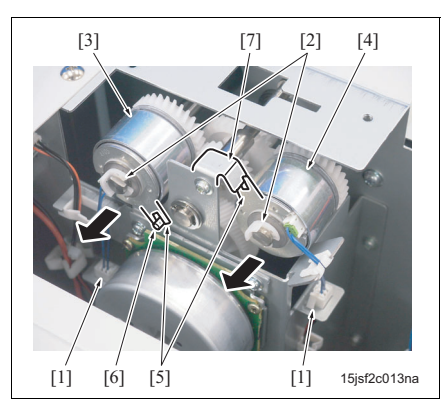

- Remove the upper door. (See "3.2.1 Removing and reinstalling the upper door.")
- 2. Remove 3 screws [1] and the remove the clutch cover [2].

- 3. Remove 2 connectors [1].
- Remove C-clips [2], 1 each, and then remove the feed clutch (CL101) [3] and the pre-registration clutch (CL102) [4].

#### NOTE

- When reinstalling it, be sure to install it by engaging the stoppers [5] of the clutch with the screw [6] or the metal frame [7].
- 5. Reinstall the above parts following the removal steps in reverse.

# 3. OTHERS

# 3.1 List of parts to be disassembled and assembled

| No. | Section         | Part name           | Page referred to |
|-----|-----------------|---------------------|------------------|
| 1   | Cover section   | Upper door          | 13               |
| 2   |                 | Right cover         | 13               |
| 3   |                 | Front cover         | 14               |
| 4   |                 | Rear cover          | 14               |
| 5   | Up/down section | Lift wire of LU-401 | 15               |
| 6   |                 | Lift wire of LU-402 | 23               |

# 3.2 Removal procedure of parts to be disassembled and assembled

#### A Caution:

• When connected to the main body, be sure to unplug the power cord of the main body from the power outlet.

#### 3.2.1 Removing and reinstalling the upper door

#### A. Procedure

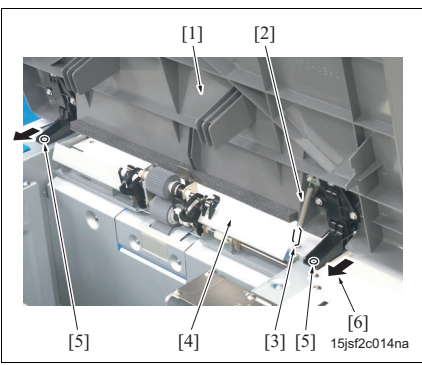

- 1. Open the upper door [1].
- 2. Release the hook [3] of the spring [2] from the paper feed guide plate [4].
- Remove 2 screws [5] and slide the upper door [1] in the arrow-marked [6] direction. Then remove it upward.
- 4. Reinstall the above parts following the removal steps in reverse.

#### 3.2.2 Removing and reinstalling the right cover

#### A. Procedure

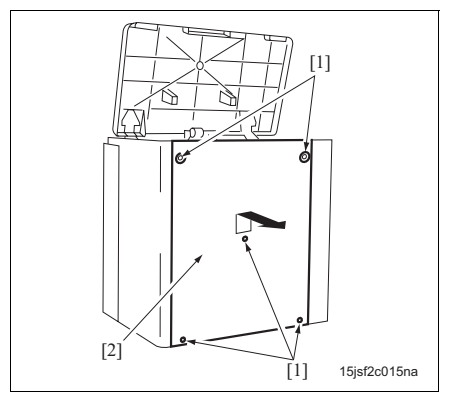

- 1. Open the upper door.
- 2. Remove 5 screws [1] and then remove the right cover [2].
- 3. Reinstall the above parts following the removal steps in reverse.

# 3.2.3 Removing and reinstalling the front cover

# A. Procedure

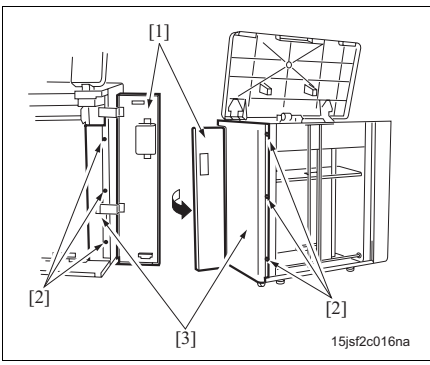

# 3.2.4 Removing and reinstalling the rear cover

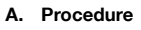

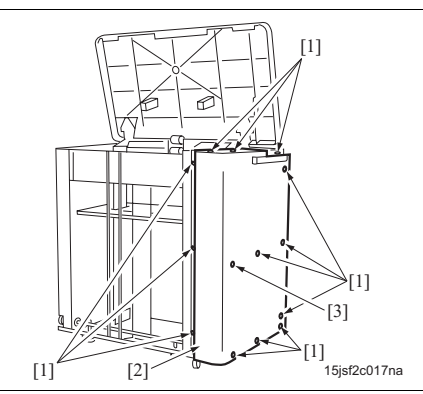

- 1. Open the upper door.
- Remove the right cover. (See "3.2.2 Removing and reinstalling the right cover.")
- 3. Open the front door [1] and remove 6 screws [2].
- 4. Close the front door [1] and remove the front cover [3].
- 5. Reinstall the above parts following the removal steps in reverse.

- 1. Open the upper door.
- Remove the right cover. (See "3.2.2 Removing and reinstalling the right cover.")
- 3. Remove 13 screws [1] (for LU-401) and then remove the rear cover [2].

# NOTE

- For LU-402, remove 13 screws [1] and the screw [3], that is, 14 screws in all, and then remove the rear cover [2].
- 4. Reinstall the above parts following the removal steps in reverse.

#### 3.2.5 Replacing the LU-401 lift wire

#### NOTE

• There are 4 kinds of lift wires different in length. And the following wire: /Fr1 [1], /Fr2 [2], /Fr3 [3], / Fr4 [4], and /Rr1 [5], /Rr2 [6], /Rr3 [7], /Rr4 [8], 8 in all, are employed according to the pulleys arranged from inside toward outside. Lift wires of the same length can be used either on the front and rear sides.

Lift wires /Fr1 [1] and /Rr1 [5]: 769.3 mm Lift wires /Fr2 [2] and /Rr2 [6]: 661.0 mm Lift wires /Fr3 [3] and /Rr3 [7]: 1250.3 mm Lift wires /Fr4 [4] and /Rr4 [8]: 1323.6 mm

- When installing the wire, be sure to install the wire end formed of a ball [9] to the wire mounting plate [11] or [12] and the wire end of a cylindrical form [10] to the pulley side.
- For LU-401 and LU-402, the positions on the paper lift plate to which the lift wires /Fr3 [3], /Fr4 [4], /Rr3 [7], /Rr4 [8] are connected are reversed on the right and left sides. Be careful not to mixed the right side with the left side. For LU-401, the lift wires /Fr3 [3] and /Rr3 [7] are connected to the left [11] of the paper lift plate and lift wires /Fr4 [4] and /Rr4 [8] connected to the right [12].

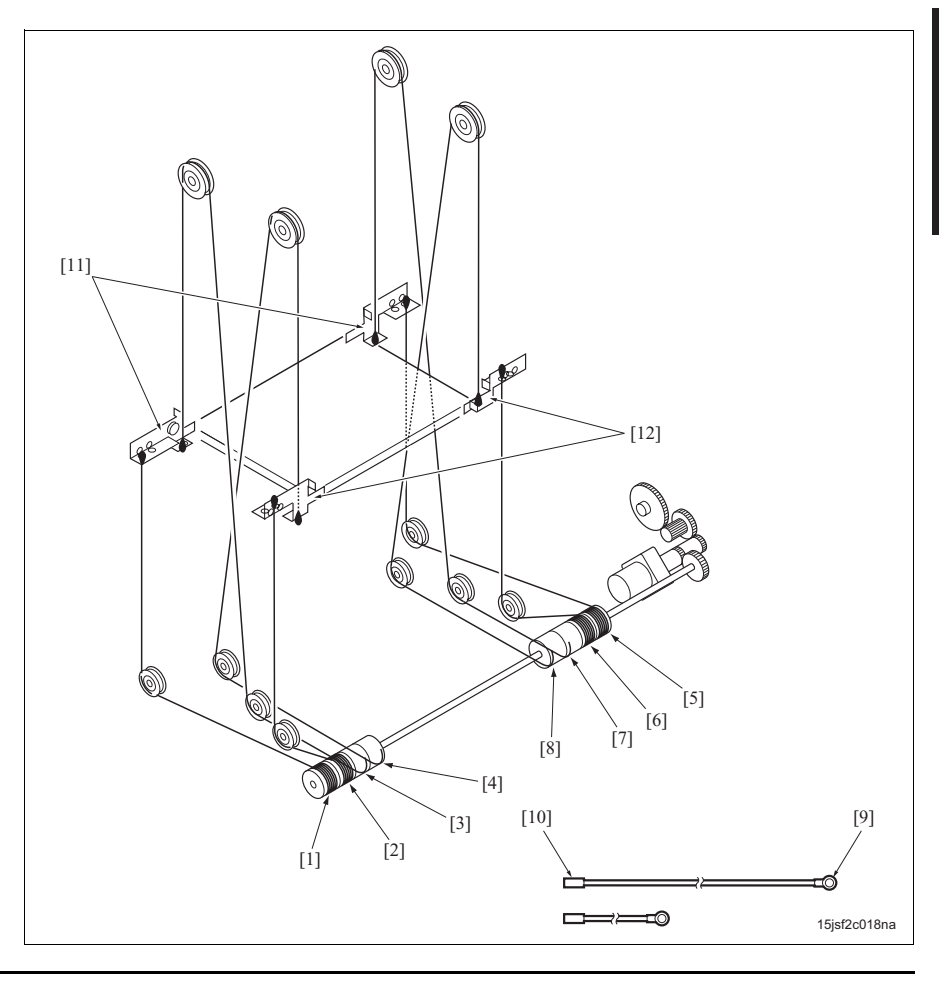

## A. Removal procedure

# NOTE

• Before starting work, be sure to bring the paper lift plate down to its lower most position in advance by pressing the tray down switch (SW100) with electricity supplied.

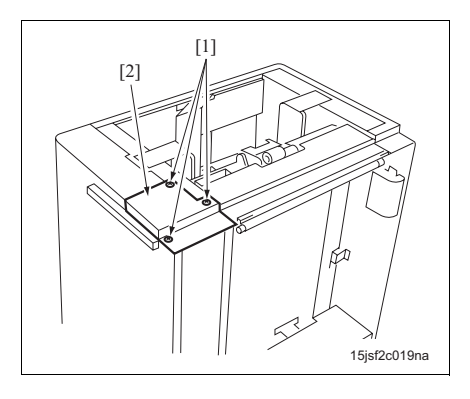

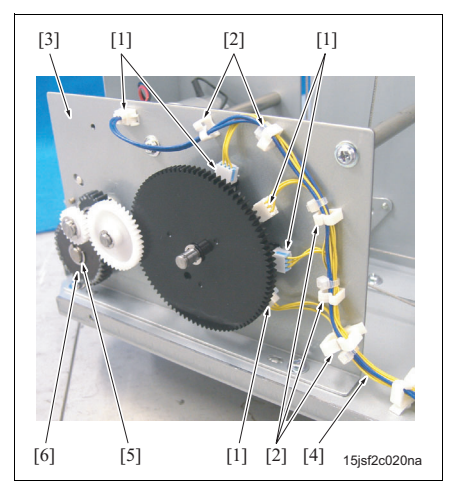

- 1. Open the upper door.
- 2. Remove LU from the main body.
- $\ensuremath{\mathcal{S}}.$  Remove the following door and covers.
  - Upper door (See "3.2.1 Removing and reinstalling the upper door.")
  - Right cover (See "3.2.2 Removing and reinstalling the right cover.")
  - Front cover (See "3.2.3 Removing and reinstalling the front cover.")
  - Rear cover (See "3.2.4 Removing and reinstalling the rear cover.")
- Remove 3 screws [1] and then remove the clutch cover [2].
- Remove 5 connectors [1] and 5 clamp [2], and then remove the wiring harness [4] from the paper lift motor mounting plate [3].
- 6. Remove the E-ring [5] and then remove a gear [6].

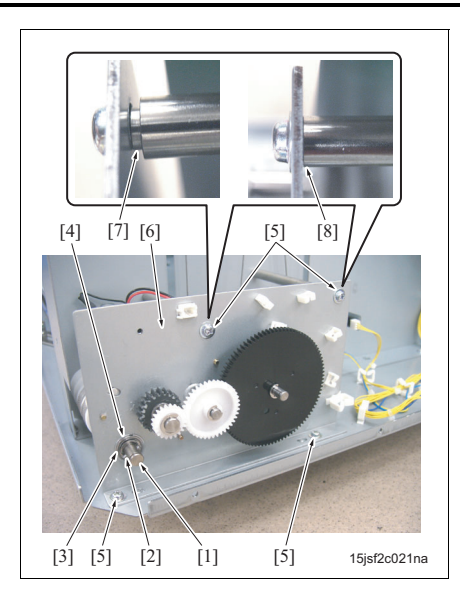

- 7. Pull out the pin [2] from the shaft [1].
- Remove the E-ring [3] and then remove a bearing [4].
- Remove 4 screws [5] and then remove the paper lift motor assembly [6].

#### NOTE

• When reinstalling it, be sure to check to see if it gets into the mounting plate securely [8] since the shaft to which it is installed is stepped [7].

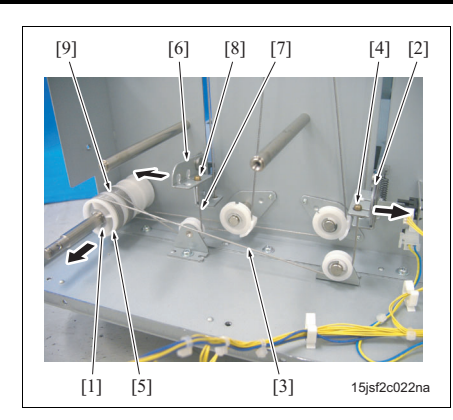

10. Remove the E-ring [1].

11. Loosen the lift wire /Rr1 [3] by pressing the rear wire mounting plate /Lt [2] downward and slide the wire end [4] in the arrow-marked direction for removal.

#### NOTE

- When installing the wire end [4] of the lift wire /Rr1 [3], be sure to mount it into the installation hole provided on the outside of the rear wire mounting plate /Lt [2].
- 12. Remove the pulley /Rr1 [5] from the shaft and then remove the lift wire /Rr1 [3].

#### NOTE

- When installing it, be sure to wind it 6 turns around the pulley /Rr1 [5] so that the lift wire / Rr1 [3] can be pulled out from above the pulley.
- Be careful that the wire does not overlap each other.
- 13. Loosen the lift wire /Rr2 [7] by pressing downward the rear wire mounting plate /Rt [6] and slide the wire end [8] in the arrow-marked direction for removal.

#### NOTE

- When installing the wire end [8] of the lift wire /Rr2 [7], be sure to mount it into the installation hole provided on the inside of the rear wire mounting plate /Lt [6]. When the wire end [8] will not get into the installation hole provided on the inside, be sure to rewind closely the lift wire /Rr2 [7] that has been wound around the pulley /Rr2 [9] before installing it.
- 14. Remove the pulley /Rr2 [9] from the shaft and then remove the lift wire /Rr2 [7].

#### NOTE

- When installing it, be sure to wind it 6 turns around the pulley /Rr2 [9] so that the lift wire / Rr2 [7] can be pulled out from above the pulley.
- Be careful that the wire does not overlap each other.

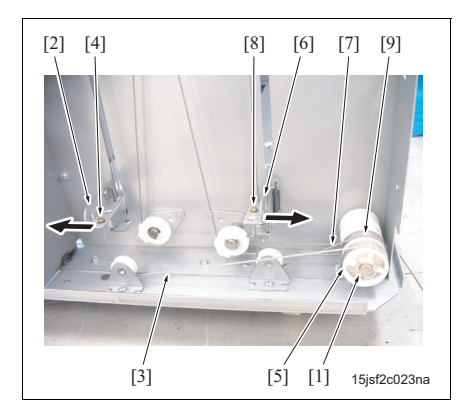

- 15. Remove the E-ring [1].
- 16. In the same manner as with Step 11 on the rear side, loosen the lift wire /Fr1 [3] by pressing the front wire mounting plate /Lt [2] downward and slide the wire end [4] in the arrow-marked direction for removal.

#### NOTE

- When installing the wire end [4] of the lift wire /Fr1 [3], be sure to mount it into the installation hole provided on the outside of the front wire mounting plate /Lt [2].
- 17. Remove the pulley /Fr1 [5] from the shaft and then remove the lift wire /Fr1 [3].

#### NOTE

- When installing it, be sure to wind it 6 turns around the pulley /Fr1 [5] so that the lift wire / Fr1 [3] can be pulled out from above the pulley.
- Be careful that the wire does not overlap each other.
- 18. Loosen the lift wire /Fr2 [7] by pressing downward the front wire mounting plate /Rt [6] and slide the wire end [8] in the arrow-marked direction for removal.

#### NOTE

- When installing the wire end [8] of the lift wire /Fr2 [7], be sure to mount it into the installation hole provided on the inside of the front wire mounting plate /Rt [6]. When the wire end [8] will not get into the installation hole provided on the inside, be sure to rewind closely the lift wire /Fr2 [7] that has been wound around the pulley /Fr2 [9] before installing it.
- Remove the pulley /Fr2 [9] from the shaft and then remove the lift wire /Fr2 [7].

#### NOTE

- When installing it, be sure to wind it 6 turns around the pulley /Fr2 [9] so that the lift wire / Fr2 [7] can be pulled out from above the pulley.
- Be careful that the wire does not overlap each other.

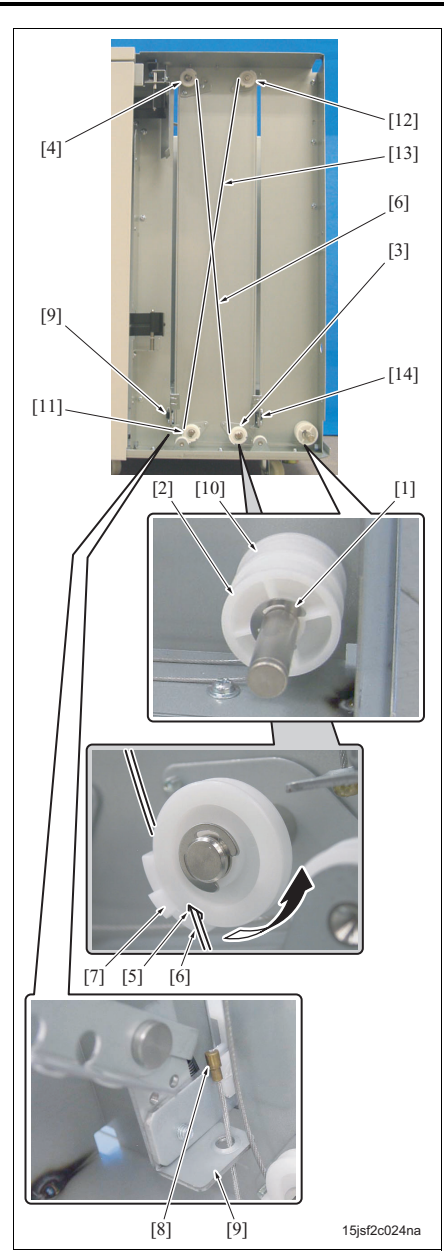

- 20. Remove the E-ring [1] and then remove the pulley /Fr3 [2] from the shaft.
- 21. With the lift wire /Fr3 [6] set onto the notch [5] of the pulleys [3] and [4], slide the wire cover [7] and remove the lift wire /Fr3 [6] from the pulleys [3] and [4].
- 22. Pull out downward the wire end [8] of the lift wire / Fr3 [6] from the front wire mounting plate /Lt [9], and remove the lift wire /Fr3 [6].
- 23. Remove the pulley /Fr4 [10] from the shaft. And in the same manner as with Step 21, remove the lift wire /Fr4 [13] from the pulleys [11] and [12].
- 24. Pull out downward the lift wire /Fr4 [13] from the front wire mounting plate /Rt [14] for removal.

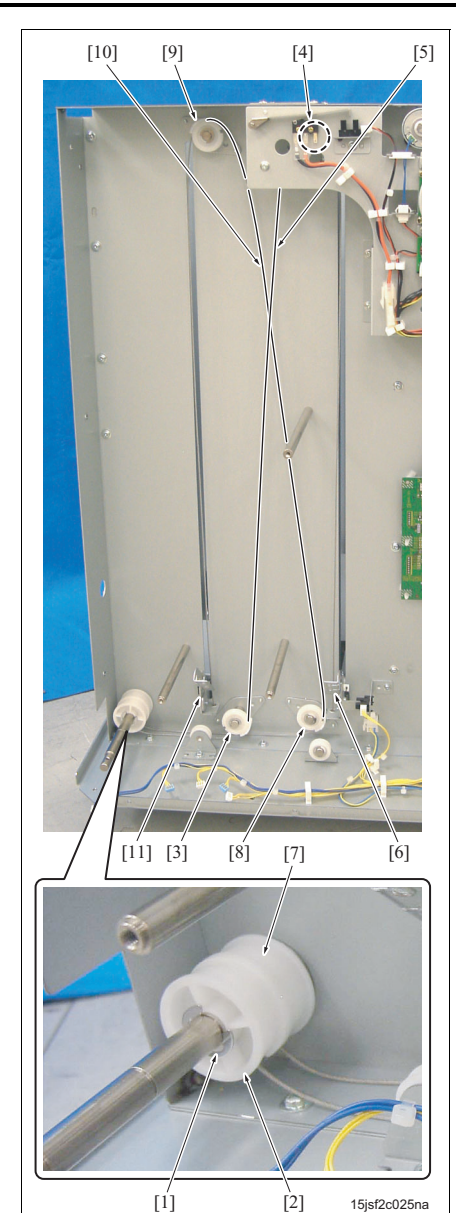

- 25. Remove the E-ring [1] and then remove the pulley /Rr3 [2] from the shaft.
- 26. In the same manner as with Step 21, remove the lift wire /Rr3 [5] from the pulleys [3] and [4].
- 27. In the same manner as with Step 22, remove the lift wire /Rr3 [5] from the rear wire mounting plate / Lt [6].
- 28. In the same manner as with Step 23, remove the pulley /Rr4 [7] form the shaft and then remove the lift wire /Rr4 [10] from the pulleys [8] and [9].
- 29. In the same manner as with Step 24, pull out the lift wire /Rr4 [10] from the rear wire mounting plate /Rt [11] for removal.

#### B. Installation procedure

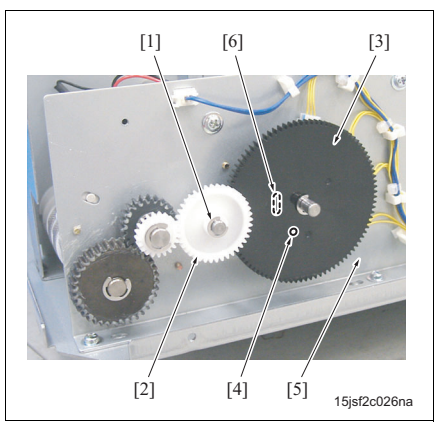

- *1.* For the removal Step 29 to Step 5, reinstall the parts following the removal steps in reverse.
- 2. Remove the E-ring [1] and then remove the idle gear [2].
- 3. With a driver inserted into the hole [4] of the remaining paper detection gear [3], set it onto the position of the hole [6] of the paper lift motor mounting plate [5].

#### NOTE

- Be sure to position the 2 holes with the paper lift plate at its lower most position.
- 4. Insert the idle gear [2] into the shaft while taking care that the position of the hole [4] of the remaining paper detection gear [3] does not move, and then remove the E-ring [1].
- 5. For the removal Step 4 to Step 1, reinstall the parts following the removal steps in reverse.

#### NOTE

 After completion of installation, be sure to conduct the "Horizontal adjustment of the paper lift plate." (See "4.3 Paper lift plate horizontal adjustment.")

#### 3.2.6 Replacing the LU-402 lift wire

#### NOTE

• There are 4 kinds of lift wires different in length. And the following wire: /Fr1 [1], /Fr2 [2], /Fr3 [3], / Fr4 [4], and /Rr1 [5], /Rr2 [6], /Rr3 [7], /Rr4 [8], 8 in all, are employed according to the pulleys arranged from inside toward outside. Lift wires of the same length can be used either on the front and rear sides.

Lift wires /Fr1 [1] and /Rr1 [5]: 1057.3 mm Lift wires /Fr2 [2] and /Rr2 [6]: 692.1 mm Lift wires /Fr3 [3] and /Rr3 [7]: 1321.7 mm Lift wires /Fr4 [4] and /Rr4 [8]: 1303.1 mm

- When installing the wire, be sure to install the wire end formed of a ball [9] to the wire mounting plate [11] or [12] and the wire end of a cylindrical form [10] to the pulley side.
- For LU-401 and LU-402, the positions on the paper lift plate to which the lift wires /Fr3 [3], /Fr4 [4], /Rr3 [7], /Rr4 [8] are connected are reversed on the right and left sides. Be careful not to mixed the right side with the left side. For LU-402, the lift wires /Fr3 [3] and /Rr3 [7] are connected to the left [11] of the paper lift plate and lift wires /Fr4 [4] and /Rr4 [8] connected to the right [12].

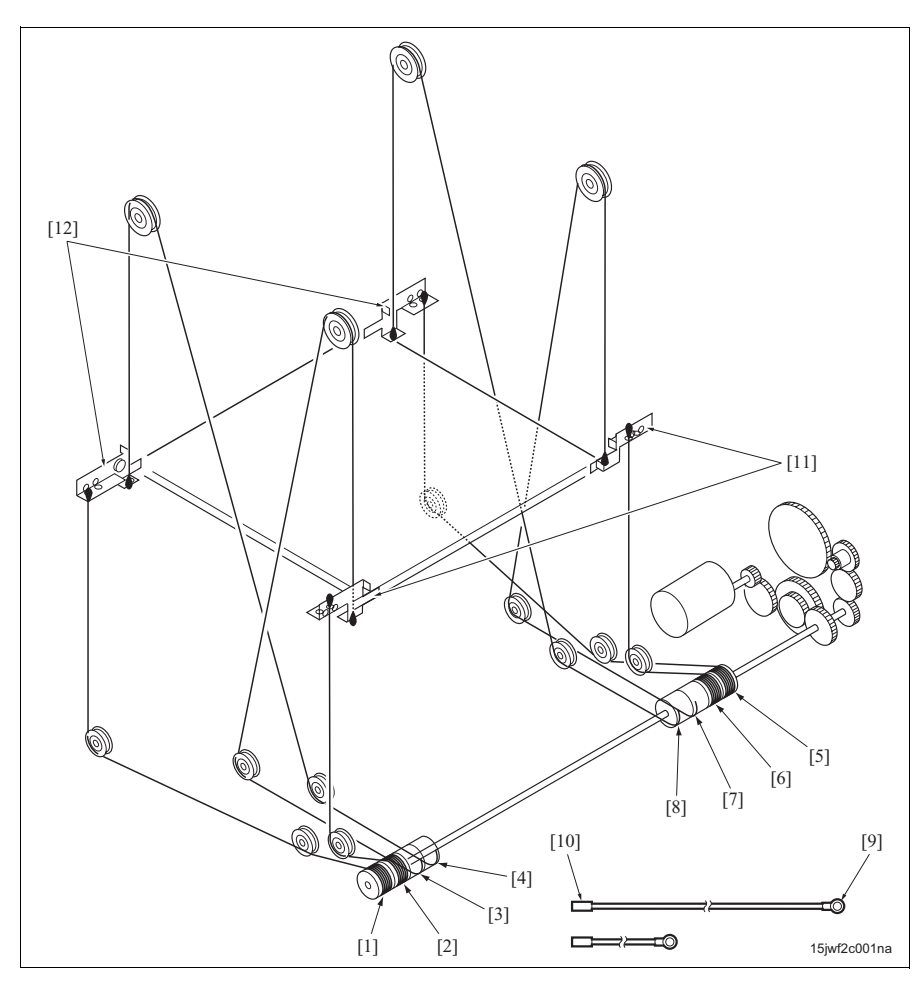

MAINTENANCE

## A. Removal procedure

# NOTE

• Before starting work, be sure to bring the paper lift plate down to its lower most position in advance by pressing the tray down switch (SW100) with electricity supplied.

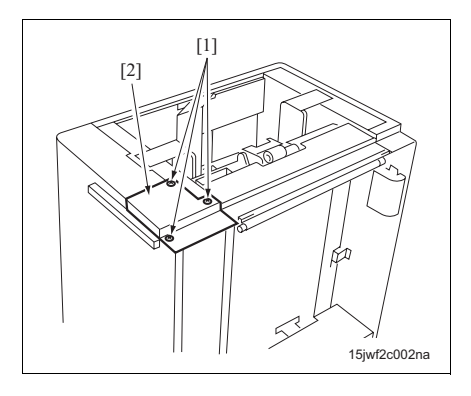

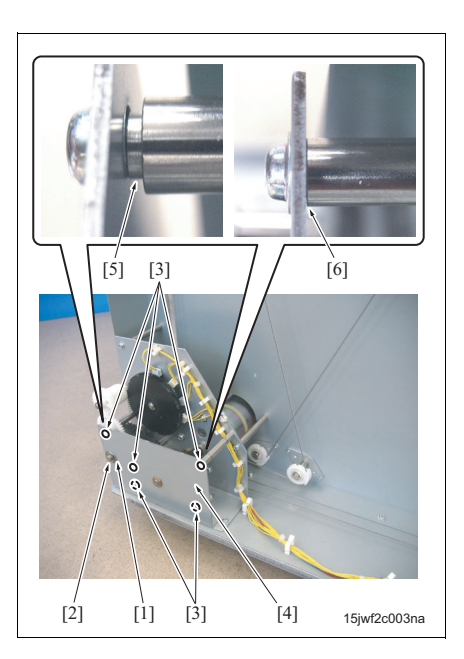

- 1. Open the upper door.
- 2. Remove LU from the main body.
- $\ensuremath{\mathcal{S}}.$  Remove the following door and covers.
  - Upper door (See "3.2.1 Removing and reinstalling the upper door.")
  - Right cover (See "3.2.2 Removing and reinstalling the right cover.")
  - Front cover (See "3.2.3 Removing and reinstalling the front cover.")
  - Rear cover (See "3.2.4 Removing and reinstalling the rear cover.")
- Remove 3 screws [1] and then remove the clutch cover [2].
- Remove the E-ring [1] and then remove a bearing [2].
- Remove 5 screws [3] and then remove the gear cover [4].

# NOTE

• When reinstalling it, be sure to check to see if it gets into the mounting plate securely [6] since the shaft to which it is installed is stepped [5].

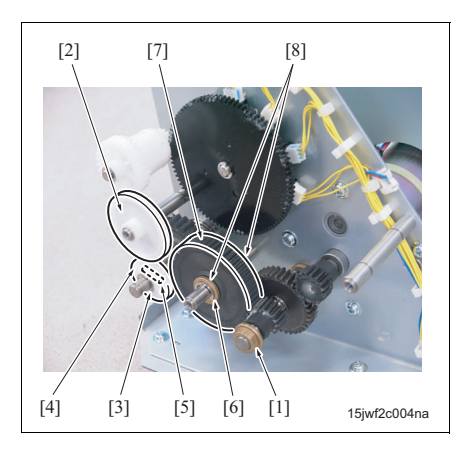

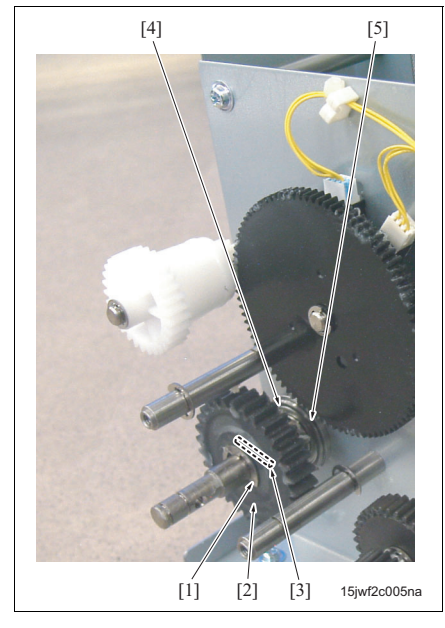

- 7. Remove the bearing [1].
- 8. Remove the idle gear [2].
- Remove the E-ring [3] and then remove the gear
  [4] and the pin [5].
- 10. Remove the E-ring [6] and then remove the gear [7] together with 2 bearings [8] provided on either side of the gear [7].

- Remove the E-ring [1] and then remove the gear
  [2] and the pin [3].
- 12. Remove the E-ring [4] and then remove the bearing [5].

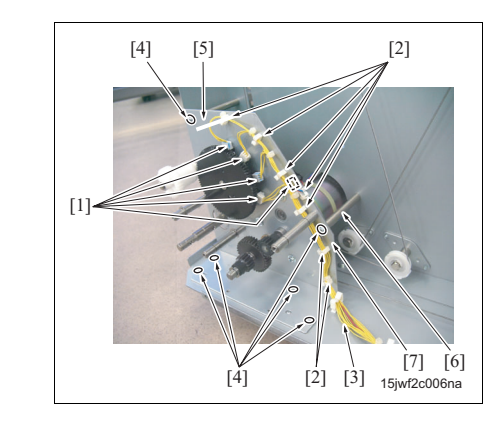

- 13. Remove 5 connectors [1].
- Remove the wiring harness [3] from the clamps [2] provided at the 7 positions.
- 15. Remove 6 screws [4] and then remove the paper lift motor assembly [5].

#### NOTE

• When reinstalling it, be sure to check to see if it gets into the mounting plate [7] securely since the shaft [6] to which it is installed is stepped.

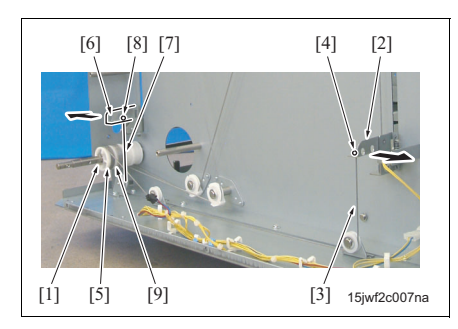

- 16. Remove the E-ring [1].
- 17. Loosen the lift wire /Rr1 [3] by pressing the rear wire mounting plate /Lt [2] downward and slide the wire end [4] in the arrow-marked direction for removal.

#### NOTE

- When installing the wire end [4] of the lift wire /Rr1 [3], be sure to mount it into the installation hole provided on the outside of the rear wire mounting plate /Lt [2].
- 18. Remove the pulley /Rr1 [5] from the shaft and then remove the lift wire /Rr1 [3].

#### NOTE

- When installing it, be sure to wind it 6 turns around the pulley /Rr1 [5] so that the lift wire / Rr1 [3] can be pulled out from above the pulley.
- Be careful that the wire does not overlap each other.
- 19. Press downward the rear wire mounting plate /Rt [6] and slide the wire end [8] of the lift wire /Rr2 [7] in the arrow-marked direction for removal.

#### NOTE

- When installing the wire end [8] of the lift wire /Rr2 [7], be sure to mount it into the installation hole provided on the inside of the rear wire mounting plate /Rt [6]. When the wire end [8] will not get into the installation hole provided on the inside, be sure to rewind closely the lift wire /Rr2 [7] that has been wound around the pulley /Rr2 [9] before installing it.
- 20. Remove the pulley /Rr2 [9] from the shaft and then remove the lift wire /Rr2 [7].

#### NOTE

- When installing it, be sure to wind it 6 turns around the pulley /Rr2 [9] so that the lift wire / Rr2 [7] can be pulled out from above the pulley.
- Be careful that the wire does not overlap each other.

LU-401/402

27
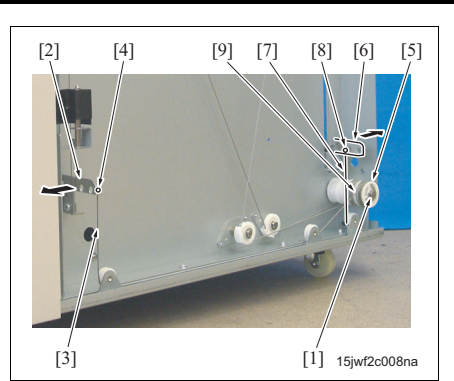

- 21. Remove the E-ring [1].
- 22. In the same manner as with Step 11 on the rear side, loosen the lift wire /Fr1 [3] by pressing downward the front wire mounting plate /Lt [2] and slide the wire end [4] in the arrow-marked direction for removal.

### NOTE

- When installing the wire end [4] of the lift wire /Fr1 [3], be sure to mount it into the installation hole provided on the outside of the front wire mounting plate /Lt [2].
- 23. Remove the pulley /Fr1 [5] from the shaft and then remove the lift wire /Fr1 [3].

### NOTE

- When installing it, be sure to wind it 6 turns around the pulley /Fr1 [5] so that the lift wire / Fr1 [3] can be pulled out from above the pulley.
- Be careful that the wire does not overlap each other.
- 24. Loosen the lift wire /Fr2 [7] by pressing downward the front wire mounting plate /Rt [6] and slide the wire end [8] in the arrow-marked direction for removal.

### NOTE

- When installing the wire end [8] of the lift wire /Fr2 [7], be sure to mount it into the installation hole provided on the inside of the front wire mounting plate /Rt [6]. When the wire end [8] will not get into the installation hole provided on the inside, be sure to rewind closely the lift wire /Fr2 [7] that has been wound around the pulley /Fr2 [9] before installing it.
- 25. Remove the pulley /Fr2 [9] from the shaft and then remove the lift wire /Fr2 [7].

### NOTE

- When installing it, be sure to wind it 6 turns around the pulley /Fr2 [9] so that the lift wire / Fr2 [7] can be pulled out from above the pulley.
- Be careful that the wire does not overlap each other.

LU-401/402

28

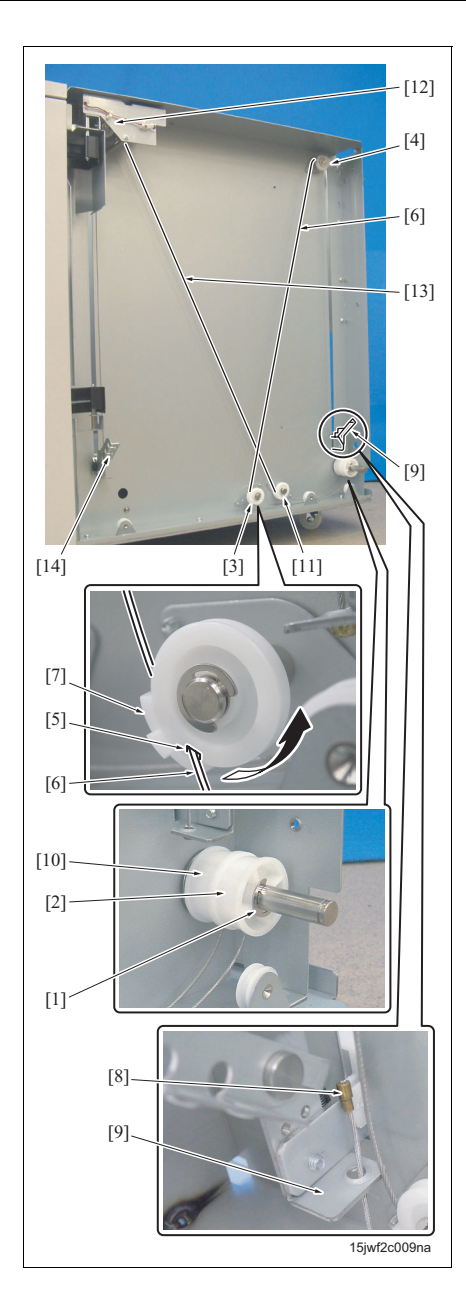

- 26. Remove the E-ring [1] and then remove the pulley /Fr3 [2] from the shaft.
- 27. With the lift wire /Fr3 [6] set onto the notch [5] of the pulleys [3] and [4], slide the wire cover [7] and remove the lift wire /Fr3 [6] from the pulleys [3] and [4].
- 28. Pull out downward the wire end [8] of the lift wire / Fr3 [6] from the front wire mounting plate /Lt [9], and remove the lift wire /Fr3 [6].
- 29. Remove the pulley /Fr4 [10] from the shaft. And in the same manner as with Step 27, remove the lift wire /Fr4 [13] from the pulleys [11] and [12].
- 30. Pull out downward the wire end [8] from the front wire mounting plate /Rt [14], and remove the lift wire /Fr4 [13].

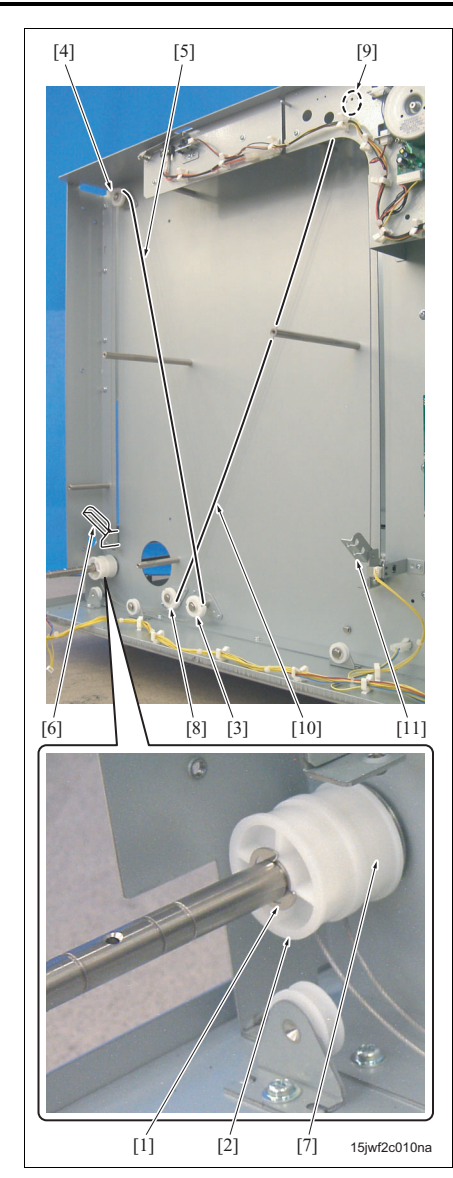

- 31. Remove the E-ring [1] and then remove the pulley /Rr3 [2] from the shaft.
- 32. In the same manner as with Step 21, remove the lift wire /Rr3 [5] from the pulleys [3] and [4].
- 33. In the same manner as with Step 22, remove the lift wire /Rr3 [5] from the rear wire mounting plate / Lt [6].
- *34.* In the same manner as with Step 23, remove the pulley /Rr4 [7] form the shaft and then remove the lift wire /Rr4 [10] from the pulleys [8] and [9].
- 35. In the same manner as with Step 24, pull out and remove the lift wire /Rr4 [10] from the rear wire mounting plate /Rt [11].

### B. Installation procedure

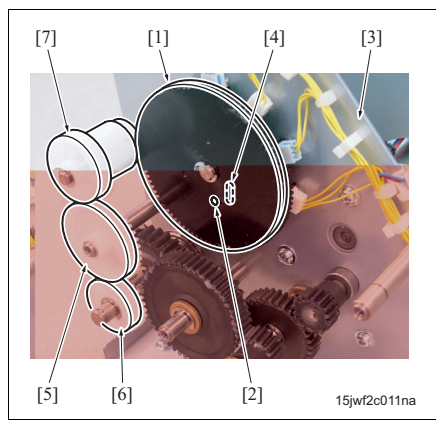

- 1. For the removal Step 35 to Step 9, reinstall the parts following the removal steps in reverse.
- 2. With a driver inserted into the hole [2] of the remaining paper detection gear [1], set it upon the position of the hole [4] of the paper lift motor mounting plate [3].

### NOTE

- Be sure to position the 2 holes with the paper lift plate at its lower most position.
- 3. Insert the idle gear [5] into the shaft while taking care that the position of the hole [2] of the remaining paper detection gear [1] does not move.

### NOTE

- While taking note of the direction in which the idle gear [5] is inserted, check to see if it is engaged securely with the gears [6] and [7].
- 4. For the removal Step 7 to Step 1, reinstall the parts following the removal steps in reverse.

### NOTE

 After completion of installation, be sure to conduct the "Horizontal adjustment of the paper lift plate." (See "4.3 Paper lift plate horizontal adjustment.")

Blank page

# ADJUSTMENT/SETTING

### 4. MECHANICAL ADJUSTMENT

### 4.1 Feed roller pressure adjustment (LU-402 only)

Conduct the feed roller pressure adjustment when there occurs a no feed condition while in the paper feed.

### NOTE

- Adjusting the feed roller pressure changes the pick-up release amount. So after completion of adjustment, be sure to check the pick-up release amount.
- Be sure to purchase the paper feed assist plate (P/N: 13FG4062\*) separately since it is supplemental part.

### A. Procedure

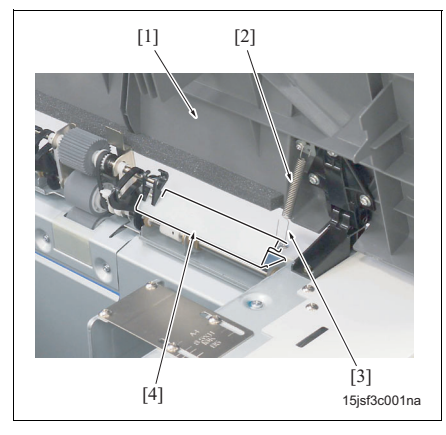

- 1. Open the upper door [1].
- 2. Release the hook [3] of the spring [2] from the paper feed guide plate [4].

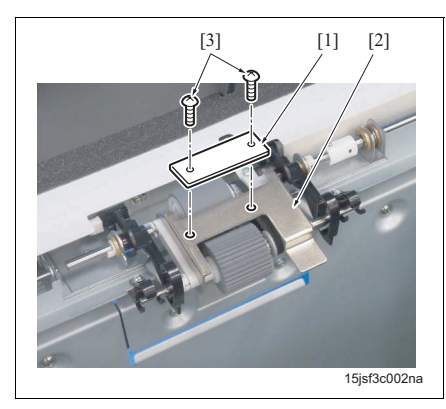

- Install the paper feed assist plate [1] to the paper feed roller unit plate [2] with 2 screws [3].
- Make a print and check to see if a no feed condition occurs.

### NOTE

- When a no feed condition recurs, increase the number of sheets of paper. When a double feed condition occurs, decrease the number of sheets.
- Up to six paper feed assist plates can be set.
- When a no feed or double feed condition occurs, repeat Steps 3 and 4.
- 6. Check the pick-up release amount. (See "4.7 Pick-up release amount adjustment.")

### 4.2 Separation pressure adjustment

Conduct the separation pressure adjustment when there occurs a no feed or double feed condition repeatedly.

### NOTE

- Adjusting the pressure excessively may result in an adverse effect. So, be careful not to make an excessive adjustment.
- A no feed or double feed condition may be affected by the type of paper used and the operating environment (a no feed condition is apt to occur in a low temperature environment, and a double feed condition seems to occur in a high temperature environment.) So, be sure to take note of these environmental conditions when adjusting the separation pressure.

### A. Procedure

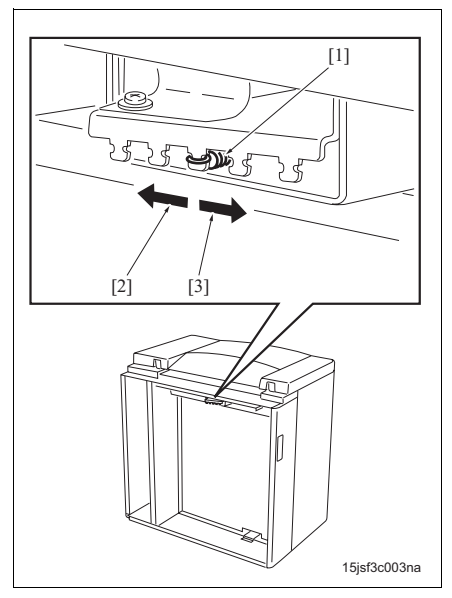

- 1. Remove LU from the main body.
- 2. Change the position to which the hook [1] of the spring is attached. The separation pressure can be set in 5 steps. Attaching the hook of the spring to one of the positions arranged in the direction of [2] increases pressure, and attaching it to one of the position arranged in the direction of [3] decreases pressure.

Decrease: This improves a double feed jam.

Increase: This improves a no feed jam.

Reference: Each time one step in the position is changed, the pressure of the spring changes about 10%.

3. Reinstall LU to the main body.

### NOTE

 After completion of installation, be sure to make a print and check to see if a no feed jam or double feed jam does not occur.

# LU-401/402

# 4.3 Paper lift plate horizontal adjustment

Conduct the paper lift plate horizontal adjustment when a paper feed jam occurs repeatedly or when the lift wire has been changed.

### 4.3.1 Adjustments for LU-401

### A. Procedure

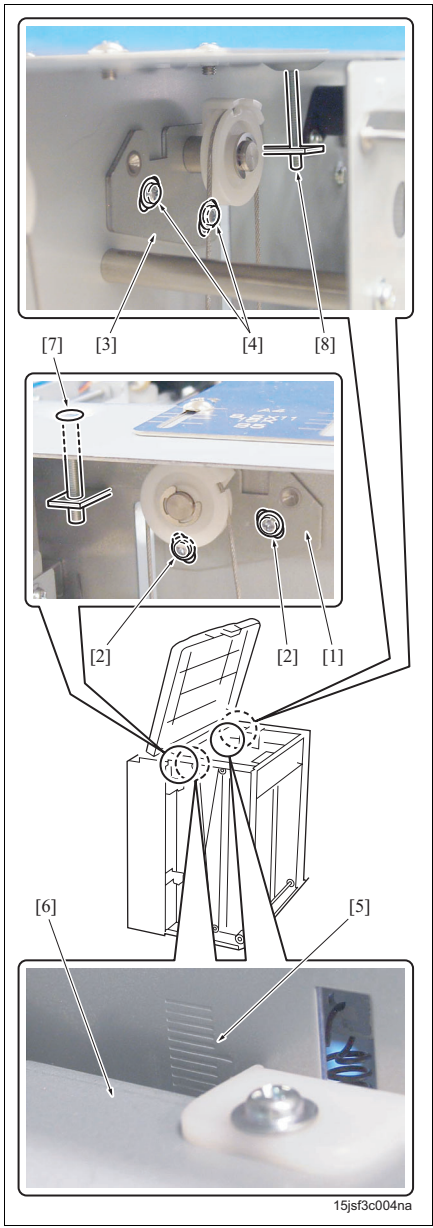

- Turn ON the main power switch (SW1) and the power switch (SW2) of the main body. After checking from the operating sound of the paper lift motor that the paper lift plate has gone up fully, turn OFF both of the power switches.
- 2. Remove LU from the main body.
- 3. Remove the following covers:
  - Right cover (See "3.2.2 Removing and reinstalling the right cover.")
  - Front cover (See "3.2.3 Removing and reinstalling the front cover.")
  - Rear cover (See "3.2.4 Removing and reinstalling the rear cover.")
- Loosen 2 screws [2] of the adjustment bracket /Fr
  [1] and 2 screws [4] of the adjustment bracket /Rr
  [3].
- Using the marking-off line [5] as a guide, adjust the horizontal level of the paper lift plate [6] with the adjusting screws [7] and [8].
- 6. Tighten up 2 screws [2] and 2 screws [4].
- Reinstall the above parts following the removal steps in reverse.

### NOTE

• After completion of installation, be sure to make a print and check to see if a no feed jam or double feed jam does not occur.

### 4.3.2 Adjustments for LU-402 A. Procedure

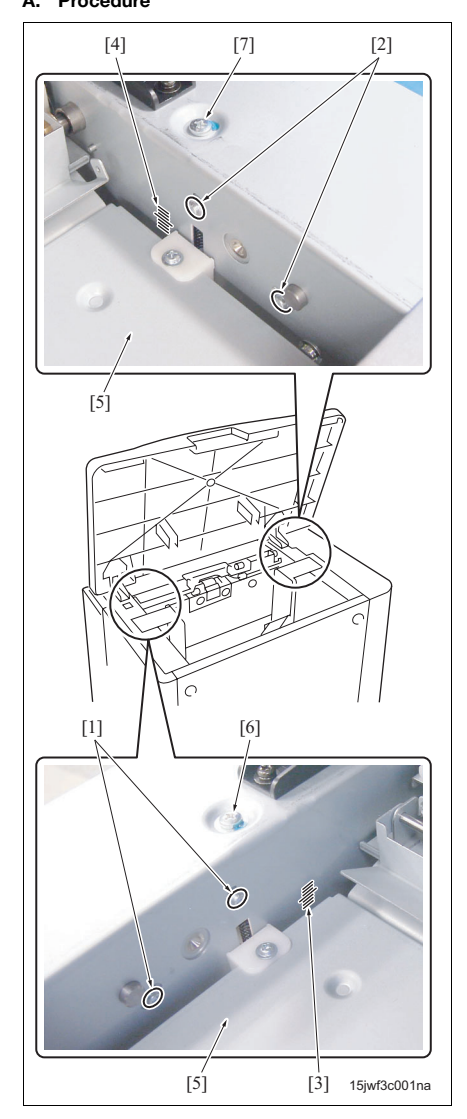

- Turn ON the main power switch (SW1) and the power switch (SW2) of the main body. After checking from the operating sound of the paper lift motor that the paper lift plate has gone up fully, turn OFF both of the switches.
- 2. Open the upper door.
- Loosen 2 screws [1] on the front side and 2 screws [2] on the rear side.
- Using the marking-off lines [3] and [4] as a guide, adjust the horizontal level of the paper lift plate [5] with the adjusting screws [6] and [7].
- 5. Tighten up 2 screws [1] and 2 screws [2].
- 6. Reinstall the above parts following the removal steps in reverse.

### NOTE

• After completion of installation, be sure to make a print and check to see if a no feed jam or double feed jam does not occur.

### 4.4 Paper centering adjustment

In the prints while paper is being fed from LU, conduct this adjustment when the center of image slips off from the center of paper. For centering, an automatic adjustment is made in the image processing unit. However, when there occurs a centering outside the range of automatic adjustment (±3 mm or more), conduct this adjustment.

# 

A. Procedure

- Disable for change the software DIPSW 12-3 "Printer centering adjustment" (data = 1). (See "10.12.4 DipSW setting" in Field Service for the main body.)
- 2. Make a print of the test pattern No. 16 and check the amount of centering with no adjustment made.
- Set about 100 sheets of paper in LU (the amount that does result in the deformation of the guide plate).
- 4. Close the upper door. And after checking from the operating sound of the paper lift motor that the paper lift plate has gone up fully, turn OFF the main power switch (SW1) and the power switch (SW2) of the main body.
- Remove the right cover. (See "3.2.2 Removing and reinstalling the right cover.")
- Open the front door and loosen the screw [2] of the paper width adjustment section [1].
- Open the upper door and loosen 2 screws [4] of the guide plate /Fr [3] and 2 screws [6] of the guide plate /Rr [5].
- Loosen 2 screws [8] of the center positioning bracket [7].
- Using the marking-off lines [9] as a guide, slide the center positioning bracket [7] and tighten up the screw [8].
- 10. Press the guide plates /Fr [3] and /Rr [5] against the paper, tighten up screws [2], [4] and [6], 5 in all.

### NOTE

- When pressing the guide plate against the paper, be careful not to apply too much force. Otherwise, the paper feed can be negatively affected, thus resulting in a jam.
- 11. Reinstall the above parts following the removal steps in reverse.

### NOTE

- After completion of installation, be sure to make a print and check to see if the amount of centering is inside the specified value.
- After checking that it is inside the specified value, be sure to enable the software DIPSW12-3 (data = 0).

### 4.5 Paper skew adjustment

Conduct this adjustment when the main body tray and the paper skew have a different inclination. However, all paper supplied is adjusted in the registration section, this has a limited effect on the adjustment. A different position is adjusted when a paper skew occurs in the same inclination for all paper fed from LU and when there occurs an irregular skew for each paper.

#### A. Pre-arrangement

- 1. Make a consecutive print of the test pattern (No. 16) and check to see if there occurs a skew.
- Depending on the inclination of a skew, conduct either of the following adjustment B and C.
   Skew in the same inclination for the entire LU : Adjustment procedure B
   Irregular skew : Adjustment procedure C

### B. Procedure for adjustments when a skew is found in the entire output paper of LU.

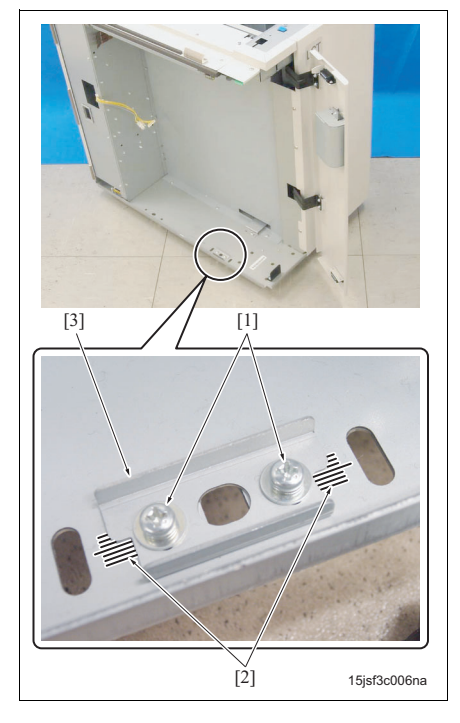

- 1. Open the front door.
- 2. Loosen 2 screws [1].
- 3. Using the marking-off lines [2] as a guide, adjust the position of the positioning bracket [3].

### NOTE

- Be sure to move the positioning bracket [3] in parallel so that it comes to the same position as the marking-off limes [2] in front and rear.
- Make a consecutive print of the test pattern (No. 16) and check to see if there occurs no skew.

#### C. Procedure for adjustment when there occurs an irregular skew.

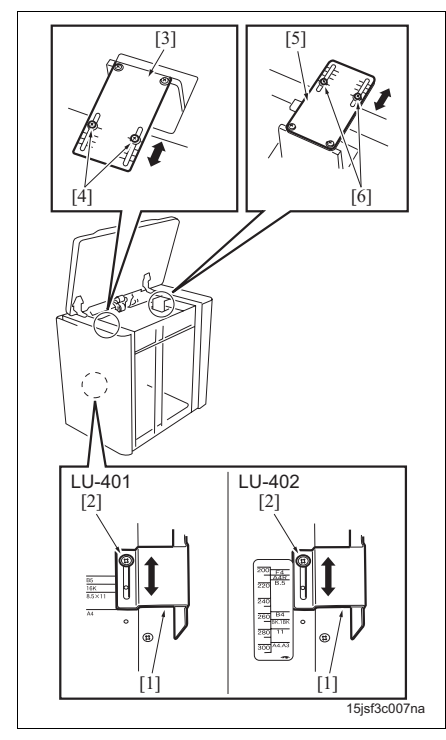

- Set about 100 sheets of paper in LU (the amount that does result in the deformation of the guide plate).
- 2. Turn ON the main power switch (SW1) and the power switch (SW2) of the main body. And after checking from the operating sound of the paper lift motor that the paper lift plate has gone up fully, turn OFF both of the switches.
- 3. Open the front door and loosen the screw [2] of the paper width adjustment section [1].
- Open the upper door and loosen 2 screws [4] of the guide plate /Fr [3] and 2 screws [6] of the guide plate /Rr [5].
- Press the guide plates /Fr [3] and /Rr [5] against the paper, tighten up screws [2], [4] and [6], 5 in all.

#### NOTE

- The size indication of the guide plate is given so that it becomes 2 mm larger than the standard size indication. This clearance of 2 mm may cause a skew depending on the type of paper.
- When pressing the guide plate against the paper, be careful not to apply too much force.
   Otherwise, the paper feed can be negatively affected, thus resulting in a jam.
- Make a consecutive print of the test pattern (No. 16) and check to see if there occurs no skew.

### 4.6 Paper feed height (upper limit) adjustment

Conduct this adjustment when the following conditions occur:

- When a no feed condition is not improved by conducting the paper feed roller pressure adjustment.
- When there occurs a no feed jam in which a thick paper gets stuck with the entrance guide plate (guide plate of the separation roller section).
- When a double feed jam is not improved by conducting the separation pressure adjustment.

### NOTE

 Adjusting the paper feed height (upper limit) changes the pick-up release amount. So, be sure to conduct the pick-up release amount adjustment after this adjustment. (See "4.7 Pick-up release amount adjustment.")

### A. Procedure

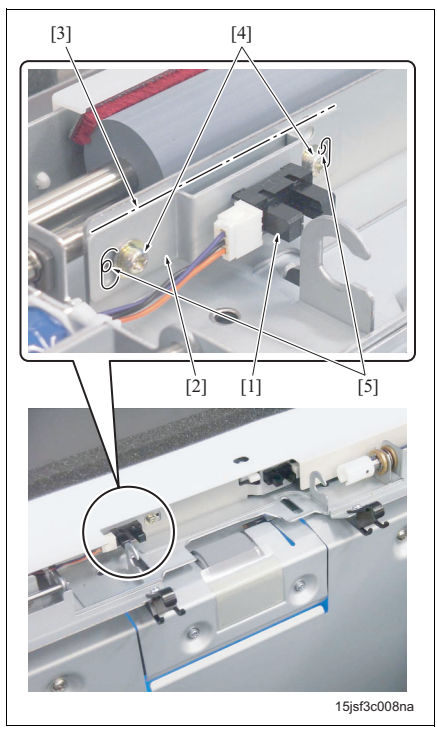

- Turn ON the main power switch (SW1) and the power switch (SW2) of the main body. And after checking from the operating sound of the paper lift motor that the paper lift plate has gone up fully, turn OFF both of the switches.
- Remove the paper feed roller unit. (See "2.1.2 Removing and reinstalling the feed roller unit.")
- Record a mark [3] for the height of the sensor mounting plate [2] of the upper limit sensor (PS109) [1].
- Remove 2 screws [4], and attach them to the screw holes [5] provided outside. Then tighten them tentatively.
- Adjust the sensor mounting plate [2] vertically while keeping it in a horizontal position, and tighten up the screw [4].

### NOTE

- Be sure to install the sensor mounting plate [2] so that it is in a horizontal position.
- Move downward the sensor mounting plate [2] to decrease the paper feed height, and move upward the sensor mounting plate [2] to decrease the paper feed height.
- When there occurs a no feed condition and a convex-curled paper is fed, move downward the sensor mounting plate [2] to increase the paper feed height.
- When there occurs a double feed condition with the edge of fed paper folded and a concave-curled paper is fed, move upward the sensor mounting plate [2] to decrease the paper feed height.
- 6. Reinstall the above parts following the removal steps in reverse.

### NOTE

 When turning on power with no paper feed roller unit installed, the paper lift plate does not stop at its upper limit position, thus causing damage to the tray.

### 4.7 Pick-up release amount adjustment

Conduct this adjustment when there occurs a no feed jam repeatedly and when the paper feed height (upper limit) adjustment is made.

### A. Procedure

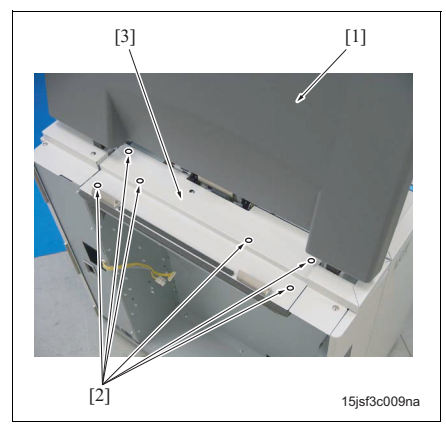

- Turn ON the main power switch (SW1) and the power switch (SW2) of the main body. And after checking from the operating sound of the paper lift motor that the paper lift plate has gone up fully, turn OFF both of the switches.
- Remove the upper door [1]. (See "3.2.1 Removing and reinstalling the upper door.")
- 3. Remove 6 screws [2] and then remove the paper feed cover [3].

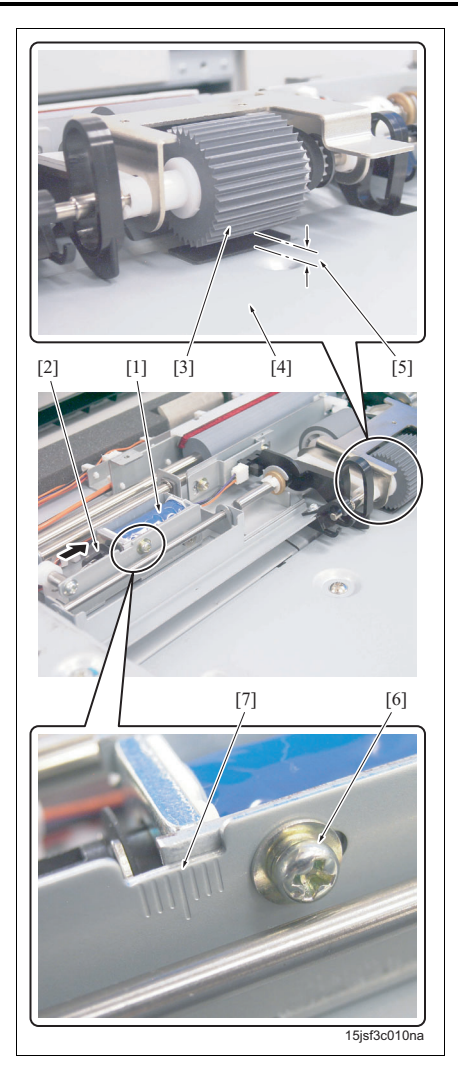

- 4. Pull the moving part [2] of the pick-up solenoid (SD100) [1] in the arrow-marked direction. And in this condition, check to see if the clearance [5] between the pick-up roller [3] and the paper lift plate [4] is within the standard value. Standard value: 0.5 to 2.5mm When not within the standard value, conduct an adjustment following Steps 5 and 6.
- Loosen the screw [6]. And then using the marking-off lines [7] as a guide, adjust the position of SD100 [1] and tighten up the screw [6].
- 6. Reinstall the above parts following the removal steps in reverse.

### NOTE

• After completion of installation, be sure to make a print and check to see if a no feed jam or double feed jam does not occur.

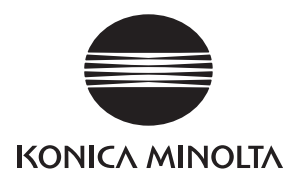

# **SERVICE MANUAL**

Field Service

# **SF-601**

2005.08 KONICA MINOLTA BUSINESS TECHNOLOGIES, INC. Ver. 1.0

# **Revision history**

After publication of this service manual, the parts and mechanism may be subject to change for improvement of their performance.

Therefore, the descriptions given in this service manual may not coincide with the actual machine.

When any change has been made to the descriptions in the service manual, a revised version will be issued with a revision mark added as required.

Revision mark:

- To indicate clearly a section revised, show  $\underline{\land}$  to the left of the revised section. A number within  $\underline{\land}$  represents the number of times the revision has been made.
- To indicate clearly a section revised, show **A** in the lower outside section of the corresponding page.

A number within  $\mathbf{\Lambda}$  represents the number of times the revision has been made.

### NOTE

Revision marks shown in a page are restricted only to the latest ones with the old ones deleted.

- When a page revised in Ver. 2.0 has been changed in Ver. 3.0: The revision marks for Ver. 3.0 only are shown with those for Ver. 2.0 deleted.
- When a page revised in Ver. 2.0 has not been changed in Ver. 3.0: The revision marks for Ver. 2.0 are left as they are.

| 2005/08 | 1.0                 | —             | Issue of the first edition |
|---------|---------------------|---------------|----------------------------|
| Date    | Service manual Ver. | Revision mark | Descriptions of revision   |

# CONTENTS

### SF-601

| OUTLINE    |                                                           |
|------------|-----------------------------------------------------------|
| 1. PRODUC  | CT SPECIFICATIONS                                         |
| MAINTEN    | IANCE                                                     |
| 2. PERIODI | C CHECK                                                   |
| 3. OTHERS  | 8                                                         |
| 3.1 List   | of parts to be disassembled and assembled 4               |
| 3.2 Rem    | noval procedure of parts to be disassembled and assembled |
| 3.2.1      | Removing and reinstalling the shift tray                  |
| 3.2.2      | Removing and reinstalling the front cover                 |
| 3.2.3      | Removing and reinstalling the rear cover7                 |
| 3.2.4      | Removing and reinstalling SF from the main body9          |
| ADJUST     | MENT/SETTING                                              |

# 4. MECHANICAL ADJUSTMENT 11 4.1 Checking of the operation 11

Blank page

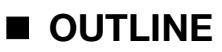

## **1. PRODUCT SPECIFICATIONS**

### A. Type

Type

Paper exit tray with shift function

#### B. Functions

| Mode                                  | Straight mode      | Discharged into the | e shift tray with no processing. |
|---------------------------------------|--------------------|---------------------|----------------------------------|
|                                       | Shift mode         | Shifted 30 mm and   | discharged into the shift tray.  |
| Tray capacity                         | A4, A4R, B5, B5R,  | 8.5 x 11, 8.5 x 11R | :1250 sheets                     |
| (paper weight: 80 g/m <sup>2</sup> or | A3, B4, A5, 11 x 1 | 7, 8.5 x 14         | : 500 sheets.                    |
| 20 lbs)                               | A5R, B6R, A6R, 5.  | 5 x 8.5, 5.5 x 8.5R | :100 sheets                      |

### C. Type of paper

| Type of paper        | Same as the main                    | Same as the main body.                                        |  |
|----------------------|-------------------------------------|---------------------------------------------------------------|--|
| Paper size           | Straight mode                       | A3, B4, A4, A4R, B5, B5R, A5, A5R, B6R, A6R, F4               |  |
|                      |                                     | 11 x 17, 8.5 x 14, 8.5 x 11, 8.5 x 11R, 5.5 x 8.5, 5.5 x 8.5R |  |
|                      | Shift mode                          | A3, B4, A4, A4R, B5, B5R, A5, A5R, F4                         |  |
|                      |                                     | 11 x 17, 8.5 x 14, 8.5 x 11, 8.5 x 11R, 5.5 x 8.5, 5.5 x 8.5R |  |
| Amount of paper curl | [1]                                 |                                                               |  |
|                      | a: Amount of ci<br>[1]: 5 sheets of | url: 10 mm or less<br>paper immediately after printing        |  |

### D. Maintenance

| Maintenance          | Same as the main body. |
|----------------------|------------------------|
| Machine service life | Same as the main body. |

### E. Machine data

| Power source              | DC24V (supplied from the main body) |                                |  |
|---------------------------|-------------------------------------|--------------------------------|--|
| Maximum power consumption | 48VA or less                        |                                |  |
| Weight                    | Approx. 15 kg                       |                                |  |
| Dimensions                | When the main tray is drawn out     | W 481 mm x D 500 mm x H 603 mm |  |
|                           | When the main tray is put in        | W 387 mm x D 500 mm x H 543 mm |  |

#### F. Operating environment

| Temperature | 10°C to 30°C                            |
|-------------|-----------------------------------------|
| Humidity    | 10% RH to 80% RH (with no condensation) |

### NOTE

• The information herein may be subject to change for improvement without notice.

# MAINTENANCE

# 2. PERIODIC CHECK

There is no periodically replacement parts in SF.

# 3. OTHERS 3. OTHERS

# 3.1 List of parts to be disassembled and assembled

| No. | Section            | Part name   | Page referred to |
|-----|--------------------|-------------|------------------|
| 1   | Shift tray section | Shift tray  | 5                |
| 2   | Cover section      | Front cover | 6                |
| 3   |                    | Rear cover  | 7                |
| 4   | SF                 | SF          | 9                |

 $\underline{\wedge} \textbf{Caution:}$ 

• Be sure to unplug the power cord of the main body from the power outlet.

### 3.2.1 Removing and reinstalling the shift tray

### A. Procedure

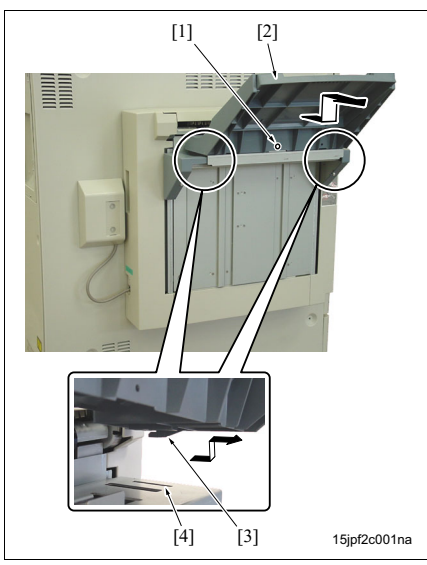

 Remove the screw [1]. Slide it horizontally so that the claw [3] of the shift tray [2] comes off through the hole [4] and then remove it upward. SF-601

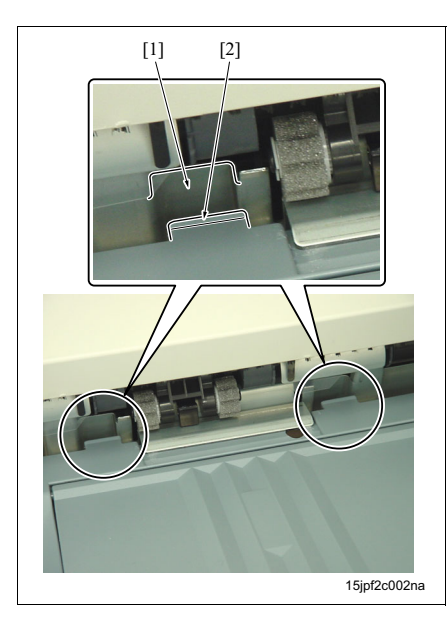

2. Reinstall the above parts following the removal steps in reverse.

### NOTE

• When reinstalling it, be sure to check to see if the claw [2] of the shift tray is inserted fully into and engaged securely with the groove [1] of the shift plate.

# 3.2.2 Removing and reinstalling the front cover A. Procedure

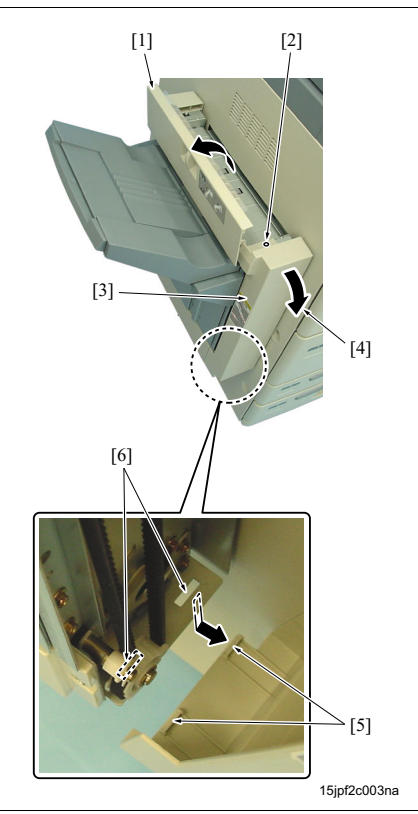

- 1. Open the conveyance cover [1] and remove the screw [2].
- 2. Tilt a little the upper section of the front cover [3] in the arrow-marked direction [4] and slide it downward so that the claw [5] comes off through the hole [6]. And then remove the front cover.
- 3. Reinstall the above parts following the removal steps in reverse.

# 3.2.3 Removing and reinstalling the rear cover A. Procedure

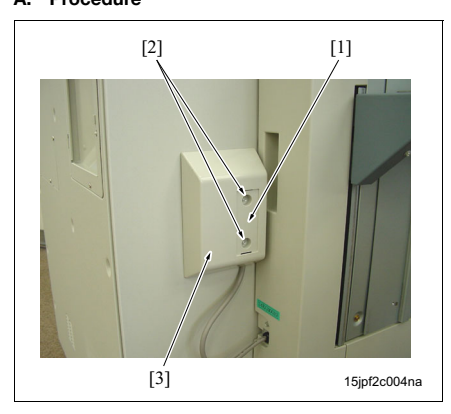

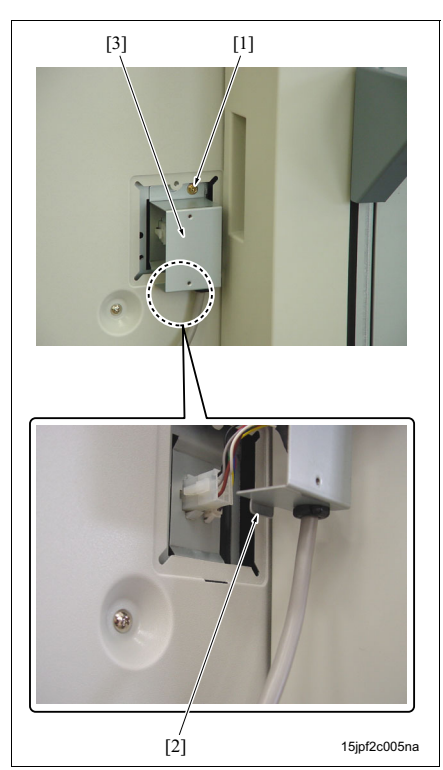

- 1. Remove the plastic sheet (transparency) [1].
- Remove 2 screws [2] and then remove the connector cover [3].

 Remove the screw [1] and then remove the claw
 [2] to removing the connector cover mounting plate [3].

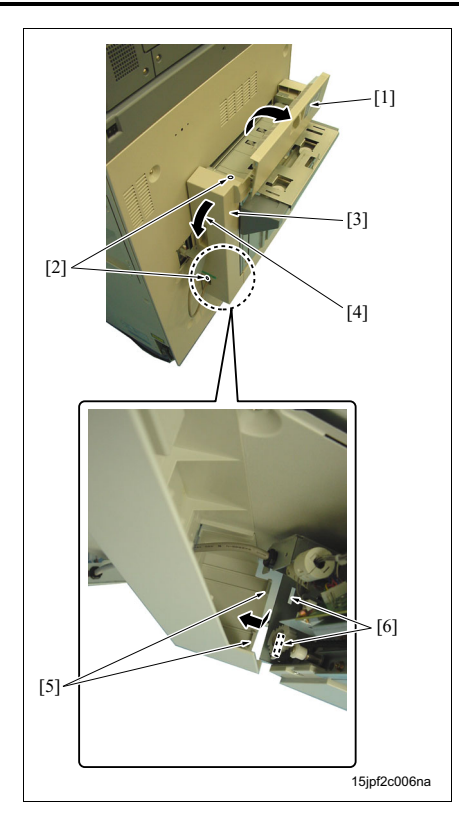

- 4. Open the conveyance cover [1] and remove 2 screws [2].
- 5. Tilt the upper section of the rear cover [3] a little in the arrow-marked direction [4] and slide it downward so that the claw [5] comes off through the hole [6]. And then remove the rear cover.
- 6. Reinstall the above parts following the removal steps in reverse.

### 3.2.4 Removing and reinstalling SF from the main body

### A. Procedure

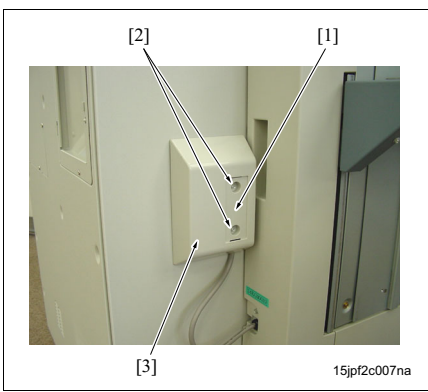

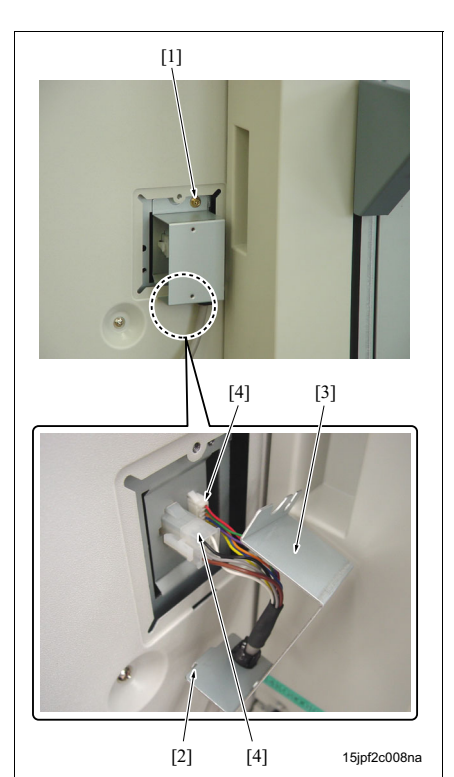

- Remove the shift tray. (See "3.2.1 Removing and reinstalling the shift tray.")
- 2. Remove the plastic sheet (transparency) [1].
- 3. Remove 2 screws [2] and then remove the connector cover [3].

- Remove the screw [1] and then remove the claw
   [2] to remove the connector cover mounting plate
   [3].
- 5. Remove 2 connectors [4].

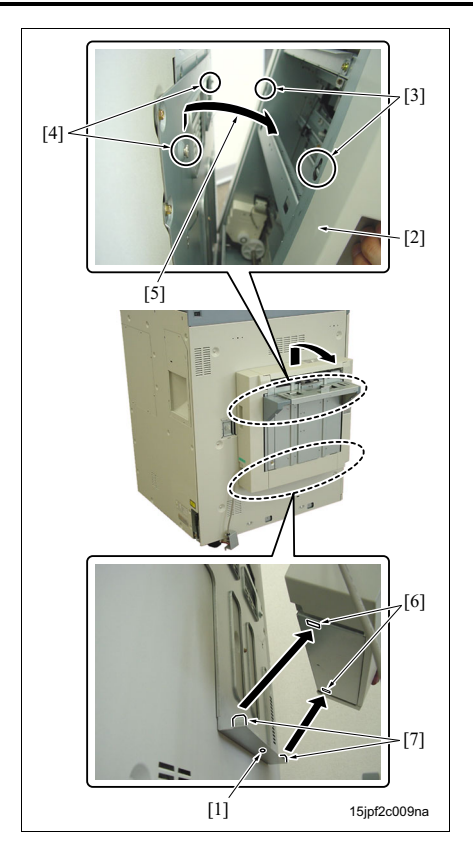

- 6. Remove the screw [1].
- 7. Slide SF [2] a little to release the hook [4] from the hole [3], and then tilt a little the upper section of the unit in the arrow-marked direction [5] to release the lower hole [6] from the claw [7], and remove SF [2].
- 8. Reinstall the above parts following the removal steps in reverse.

# SF-601

# ADJUSTMENT/SETTING

# 4. MECHANICAL ADJUSTMENT

### 4.1 Checking of the operation

The operation of the motor and the sensor can be checked by using the dip switch (SW100) provided on the SF control board (SFCB).

The item of the test operation is selected by the bit 2 and bit 3 of SW100, and the start of the test operation is made by the bit 4.

### NOTE

### • The bit 1 of the dip switch is not used (with no condition set). Be sure to leave it OFF.

### A. Adjustment

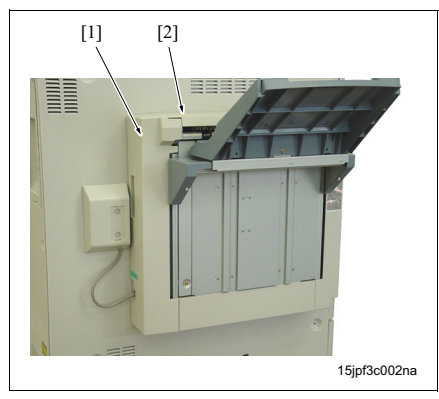

 Remove the rear cover [1]. (See "3.2.3 Removing and reinstalling the rear cover.")

### NOTE

- After removing the rear cover, be sure to close the conveyance cover [2].
- Plug the power cord of the main body into the power outlet and turn ON the main power switch (SW1) and the power switch (SW2).

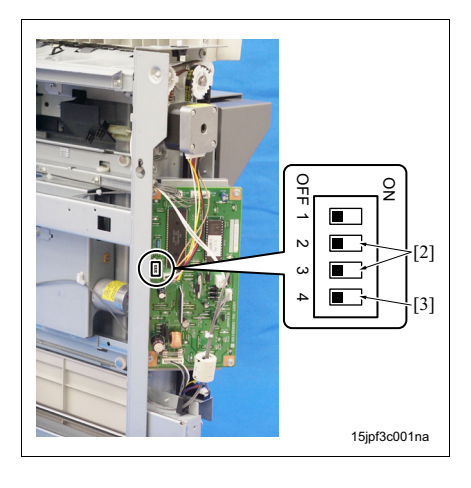

*3.* Use the bits 2 and 3 [2] of the dip switch (SW100) to select the item of the test operation.

| Item of test operation                                                                                                    | Dip switch | n (SW100) |
|----------------------------------------------------------------------------------------------------|------------|-----------|
|                                                                                                    | 2          | 3         |
| Tray up down motor (M702)<br>drive (down)<br>• Turn ON M702 to bring<br>down the tray and turn<br>OFF M702 when the tray<br>lower limit sensor (PS704)<br>turns ON.                                                                                                    | OFF        | OFF       |
| Conveyance motor (M701)<br>drive<br>• Turn ON M701 and turn it<br>OFF after driving it for 300<br>msec.                                                                                                    | ON         | OFF       |
| <ul> <li>Shift motor (M703) drive</li> <li>Turn ON M703 and, when<br/>the shift home sensor<br/>(PS702) turns on, turn it<br/>OFF to make a shift once<br/>to the front or rear side.</li> </ul>                                                                                            | OFF        | ON        |
| <ul> <li>Tray up down motor (M702) drive (initial)</li> <li>Turn ON M702 to bring down the tray. A specified period of time after that, rotate the motor in the reverse direction to bring up the tray and then turn OFF M702 when the tray upper limit sensor (PS703) turns ON.</li> </ul> | ON         | ON        |

- Turn OFF the bit 4 [3] of SW100 immediately after turning it ON and check to see if the test operation selected in Step 3 is started.
- After completion of the test operation, turn OFF all the bits of SW100.
- 6. Reinstall the rear cover.

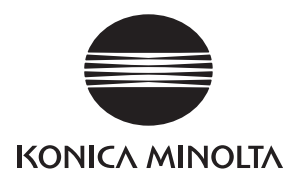

# **SERVICE MANUAL**

Field Service

# FS-504/602

2005.08 KONICA MINOLTA BUSINESS TECHNOLOGIES, INC. Ver. 1.0

# **Revision history**

After publication of this service manual, the parts and mechanism may be subject to change for improvement of their performance.

Therefore, the descriptions given in this service manual may not coincide with the actual machine.

When any change has been made to the descriptions in the service manual, a revised version will be issued with a revision mark added as required.

Revision mark:

- To indicate clearly a section revised, show  $\underline{\land}$  to the left of the revised section. A number within  $\underline{\land}$  represents the number of times the revision has been made.
- To indicate clearly a section revised, show **A** in the lower outside section of the corresponding page.

A number within  $\mathbf{\Lambda}$  represents the number of times the revision has been made.

### NOTE

Revision marks shown in a page are restricted only to the latest ones with the old ones deleted.

- When a page revised in Ver. 2.0 has been changed in Ver. 3.0: The revision marks for Ver. 3.0 only are shown with those for Ver. 2.0 deleted.
- When a page revised in Ver. 2.0 has not been changed in Ver. 3.0: The revision marks for Ver. 2.0 are left as they are.

| 2005/08 | 1.0                 | —             | Issue of the first edition |
|---------|---------------------|---------------|----------------------------|
| Date    | Service manual Ver. | Revision mark | Descriptions of revision   |

# CONTENTS

### FS-504/602

| OUTLINE          |                                                        |
|------------------|--------------------------------------------------------|
| 1. PRODUCT SPE   | ECIFICATIONS 1                                         |
| MAINTENANC       | )E                                                     |
| 2. PERIODIC CHE  | ECK                                                    |
| 2.1 Maintenan    | ce procedure of the conveyance section                 |
| 2.1.1 Repl       | acing the paper exit roller (sponge roller)            |
| 2.1.2 Repl       | acing the intermediate transfer roller (sponge roller) |
| 2.2 Maintenan    | ce procedure of the stacker section                    |
| 2.2.1 Repl       | acing the paper assist roller (sponge roller) (FS-504) |
| 2.2.2 Repl       | acing the paper assist roller (sponge roller) (FS-602) |
| 2.3 Maintenan    | ce procedure of the stapler section                    |
| 2.3.1 Rem        | oving/reinstalling the stapler unit cover (FS-602)     |
| 2.3.2 Repl       | acing the stapler unit (FS-602)                        |
| 2.3.3 Repl       | acing the stapler unit (FS-504)                        |
| 3. OTHER PARTS   | 3                                                      |
| 3.1 Items not a  | allowed to be disassembled and adjusted                |
| 3.2 List of part | ts to be disassembled and assembled 17                 |
| 3.3 Removal p    | procedure of parts to be disassembled and assembled    |
| 3.3.1 Rem        | oving/reinstalling the upper cover /1                  |
| 3.3.2 Rem        | ioving/reinstalling the upper cover /2 18              |
| 3.3.3 Rem        | ioving/reinstalling the front door                     |
| 3.3.4 Rem        | oving and reinstalling the rear cover                  |
| 3.3.5 Rem        | oving/reinstalling the left cover                      |
| 3.3.6 Rem        | ioving/reinstalling the main tray                      |
| 3.3.7 Repl       | acing the lift wire                                    |
| 3.3.8 Rem        | oving/reinstalling the stacker unit cover (FS-602)     |
| 3.3.9 Rem        | oving/reinstalling the stacker unit                    |
| 3.3.10 Rem       | oving/reinstalling the paper exit unit                 |

### ADJUSTMENT/SETTING

| 4. MEC | CHANICAL ADJUSTMENT                                                 |
|--------|---------------------------------------------------------------------|
| 4.1    | Adjusting the bypass gate                                           |
| 4.2    | Shift position adjustment                                           |
| 4.3    | Adjusting the paper exit solenoid                                   |
| 4.4    | Adjusting the mounting position of the paper exit arm               |
| 4.5    | Adjusting the mounting position of the alignment plate /Up          |
| 4.     | 5.1 Adjusting the mounting position in FS-504                       |
| 4.     | 5.2 Adjusting the mounting position in FS-602                       |
| 4.6    | Adjusting the mounting position of the alignment plate /Lw (FS-602) |
| 4.7    | Staple position adjustment (flat-stapling) 4                        |
| 4.     | 7.1 Adjusting the position in FS-504                                |
| 4.     | 7.2 Adjusting the position in FS-602                                |
| 4.8    | Staple position adjustment (flat-stapling) (FS-602)                 |

| 4.9  | Stapler vertical position adjustment (FS-602) | 52 |
|------|-----------------------------------------------|----|
| 4.10 | Folding stopper tilt adjustment (FS-602)      | 55 |
| 4.11 | Adjusting the folding pressure (FS-602)       | 57 |
| 4.12 | Adjusting the tri-folding position (FS-602)   | 58 |

FS-504/602

# OUTLINE

# **1. PRODUCT SPECIFICATIONS**

### A. Type

| Name            | Flat-stapling finisher (FS-504)<br>Multi folding multi stapling finisher (FS-602) |
|-----------------|-----------------------------------------------------------------------------------|
| Туре            | Stapling device (FS-504)<br>Multi folding multi stapling device (FS-602)          |
| Stapling method | Incline clinch method                                                             |
| Shifting method | Exit paper shifting method                                                        |

### **B.** Functions

### (1) Functions

| Non-sort mode            | Exited to the main tray with no processing made.                                   |  |  |  |
|--------------------------|------------------------------------------------------------------------------------|--|--|--|
| Sort/group mode          | Exited to the main tray after being shifted for every copy.                        |  |  |  |
| Sub tray mode            | Exited to the sub tray with no processing made.                                    |  |  |  |
| Stapling mode            | Exited to the main tray after being stapled.                                       |  |  |  |
| At corner                | Parallel or skew depending on the paper size (FS-504)                              |  |  |  |
|                          | Front parallel/back 45° inclined (FS-602)                                          |  |  |  |
| At 2 places              | Symmetry at the center with 128 to 160 mm pitches                                  |  |  |  |
| Folding/saddle stitching | Exited to the booklet tray with the paper folded into two at its center, or exited |  |  |  |
| mode                     | to the booklet tray with the paper folded into two after being stitched and folded |  |  |  |
|                          | at the center of the paper (FS-602).                                               |  |  |  |
|                          |                                                                                    |  |  |  |
| Iri-tolding mode         | Exited to the booklet tray after being overlapped up to 3 sheets and being tri-    |  |  |  |

### (2) Stapling

| Max. flat-stapling capacity    | FS-504 | 50 sheets of 60 to 90 g/m <sup>2</sup> paper<br>48 sheets of 90 g/m <sup>2</sup> paper + 2 sheets of 200 g/m <sup>2</sup> paper<br>50 sheets of 91 to 105 g/m <sup>2</sup> (However, guarantee is not given to                                            |
|--------------------------------|--------|----------------------------------------------------------------------------------------------------|
|                                |        | some paper according to the paper type)                                                                                                    |
|                                | FS-602 | 50 sheets of 60 to 80 g/m <sup>2</sup> paper<br>48 sheets of 80 g/m <sup>2</sup> paper + 2 sheets of 200 g/m <sup>2</sup> paper<br>50 sheets of 81 to 105 g/m <sup>2</sup> (However, guarantee is not given to<br>some paper according to the paper type) |
| Max. saddle stitching capacity | FS-602 | 20 sheets of 80 g/m <sup>2</sup> paper<br>19 sheets of 80 g/m <sup>2</sup> paper + 1 sheet of 200 g/m <sup>2</sup> paper                                                                                                    |
# (3) Folding (FS-602)

| Saddle stitching + folding | 20 sheets of 80 g/m <sup>2</sup> paper                                           |  |  |
|----------------------------|----------------------------------------------------------------------------------|--|--|
|                            | 19 sheets of 80g/m <sup>2</sup> paper + 1 sheet of 200 g/m <sup>2</sup> paper    |  |  |
|                            | 16 sheets of 81 to 105 g/m <sup>2</sup> paper (some paper type is not supported) |  |  |
| Folding                    | 1 to 3 sheets of 80 g/m <sup>2</sup> paper                                       |  |  |
|                            | 1 sheet of 81 to 105 g/m <sup>2</sup> paper                                      |  |  |
| Tri-folding                | 1 to 3 sheets of 80 g/m <sup>2</sup> paper                                       |  |  |
|                            | 1 sheet of 81 to 105 g/m <sup>2</sup> paper                                      |  |  |

# (4) Max. paper capacity

| Main tray                               | Non-sort mode,   | 3,000 sheets:                                               | A4,                                               | A4R, B5, B5R, 8.5 x         | 11, 8.5 x 11R, 16K, |
|-----------------------------------------|------------------|-------------------------------------------------------------|---------------------------------------------------|-----------------------------|---------------------|
| (Weighing 80g/m <sup>2</sup> )          | sort/group mode  |                                                             | 16KR                                              |                             |                     |
|                                         | (FS-504)         | 1500 sheets:                                                | ΑЗ,                                               | B4, F4, 8K, 11 x 17,        | 8.5 x 14, wide      |
|                                         |                  |                                                             | paper (up to 314 mm x 458 mm)                     |                             |                     |
|                                         |                  | 500 sheets:                                                 | A5,                                               | A5R, B6, 5.5 x 8.5, 5       | 5.5 x 8.5R          |
|                                         | Non-sort mode,   | 2500 sheets: A4, A4R, B5, B5R, 8.5 x 11, 8.5 x 11R, 16K,    |                                                   |                             |                     |
|                                         | sort/group mode  | 16KR                                                        |                                                   |                             |                     |
|                                         | (FS-602)         | 1500 sheets:                                                | ) sheets: A3, B4, F4, 8K, 11 x 17, 8.5 x 14, wide |                             |                     |
|                                         |                  |                                                             | pap                                               | per (up to 314 mm x 458 mm) |                     |
|                                         |                  | 500 sheets:                                                 | A5,                                               | A5R, B6, 5.5 x 8.5, 5       | 5.5 x 8.5R          |
|                                         | Stapling mode    | 1000 sheets                                                 |                                                   |                             |                     |
|                                         |                  | No. of sheets                                               | per                                               | A3, 11 x 17                 | The others          |
|                                         |                  | stapling                                                    |                                                   |                             |                     |
|                                         |                  | 2 to 9                                                      |                                                   | 50 copies                   | 100 copies          |
|                                         |                  | 10 to 20                                                    |                                                   | 50 copies                   | 50 copies           |
|                                         |                  | 21 to 30                                                    |                                                   | 30 copies                   | 30 copies           |
|                                         |                  | 31 to 40                                                    |                                                   | 25 copies                   | 25 copies           |
|                                         |                  | 41 to 50                                                    |                                                   | 20 copies                   | 20 copies           |
|                                         | Folding/saddle   | Saddle stitching: 20 copies in 5 sheets of saddle stitching |                                                   |                             |                     |
|                                         | stitching mode   | Folding: 33 copies in 3 sheets of folding                   |                                                   |                             |                     |
|                                         | (FS-602)         |                                                             |                                                   |                             |                     |
|                                         | Tri-folding mode | 50 copies in 1 sheet of folding                             |                                                   |                             |                     |
|                                         | (FS-602)         |                                                             |                                                   |                             |                     |
| Sub tray (Weighing 80g/m <sup>2</sup> ) | 200 sheets       | 1                                                           |                                                   |                             |                     |

# C. Type of paper

| Paper size                                                                                      | A3 wide paper, A3, B4, A4, A4R*, B5, B5R, A5, A5R, B6R, A6R, 11 x 17, 8.5   |  |  |
|-------------------------------------------------------------------------------------------------|-----------------------------------------------------------------------------|--|--|
|                                                                                                 | 14, 8.5 x 11, 8.5 x 11R*, 5.5 x 8.5, 5.5 x 8.5R                             |  |  |
| Applicable paper                                                                                | Plain paper, recycle paper, high-quality paper, coated paper, special paper |  |  |
|                                                                                                 | (same as the main body)                                                     |  |  |
| Paper weight                                                                                    | 50 to 200 g/m <sup>2</sup>                                                  |  |  |
| * The mounting position of the tri folding stopper must be changed when changing the paper size |                                                                             |  |  |

The mounting position of the tri-folding stopper must be changed when changing the paper size.

### NOTE

- · Available paper sizes out of the above are limited only to those to which the main body tray is corresponding.
- In the non-sort mode, all sizes of paper are applicable.
- In the sort/group mode and the stapling mode, A3 wide size paper to B5R and 11 x 17 to 8.5 x 11R are applicable.
- In folding/saddle stitching mode, A3 wide paper, A3, B4, A4R, 11 x 17, and 8.5 x 14 are applicable.
- In the tri-folding mode, A4R and 8.5 x 11R are applicable.

### D. Maintenance

| Maintenance          | Same as the main body. |
|----------------------|------------------------|
| Machine service life | Same as the main body. |

### E. Machine data

| Power source           | 24V/5VDC (supplied from the main body)                             |
|------------------------|--------------------------------------------------------------------|
| Maximum power consump- | 80VA                                                               |
| tion                   |                                                                    |
| Dimensions             | When the main tray is pulled out: W 790.5 mm x D 656 mm x H 990 mm |
|                        | When the main tray is set in: W 674.5 mm x D 656 mm x H 990 mm     |
|                        | When the main tray is removed: W 424 mm x D 656 mm x H 990 mm      |
| Weight                 | 60 kg (65 kg for FS-602)                                           |

### F. Operating environment

| Temperature | 10°C to 30°C                            |
|-------------|-----------------------------------------|
| Humidity    | 10% RH to 80% RH (with no condensation) |

Blank page

Field Service Ver1.0 Aug.2005

# MAINTENANCE

# 2. PERIODIC CHECK

# 2.1 Maintenance procedure of the conveyance section

# **∆**Caution:

• Be sure to unplug the power cord of the main body from the power outlet.

# 2.1.1 Replacing the paper exit roller (sponge roller)

### A. Periodically replaced parts/cycle

• Paper exit roller (sponge roller): Every 250,000 prints

# NOTE

• When replacing the paper exit rollers /A (sponge rollers), be sure to replace all 5 pairs of rollers (10 rollers in all).

# B. Procedure

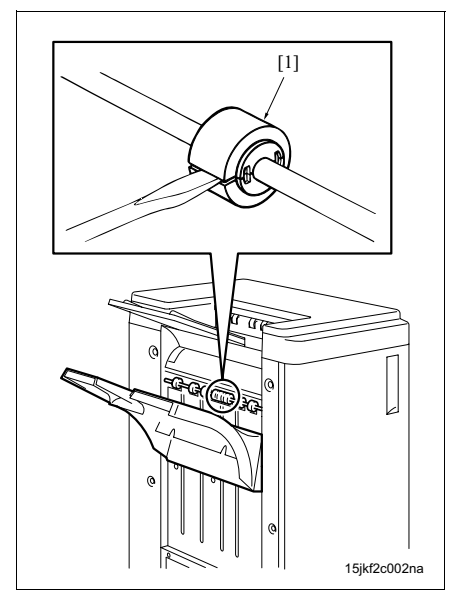

Insert a driver into the groove of the sponge roller

 and remove the sponge roller by prizing it open.

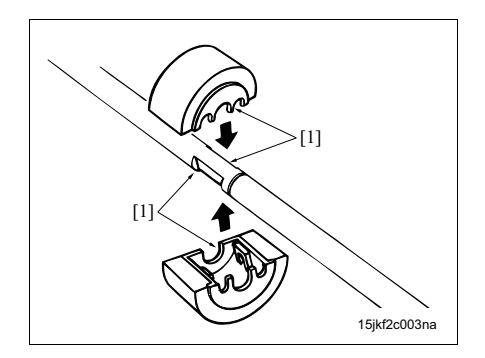

- With each of the depressions [1] of a new sponge roller and the shaft brought together, press the sponge roller until it clicks to fit it in securely.
- *3.* Reinstall the above parts following the removal steps in reverse.

FS-504/602

A. Periodically replaced parts/cycle

2.1.2

•

NOTE

# FS-504/602

rollers (4 rollers in all). B. Procedure

Replacing the intermediate transfer roller (sponge roller)

Intermediate transfer roller (sponge roller): Every 250,000 prints

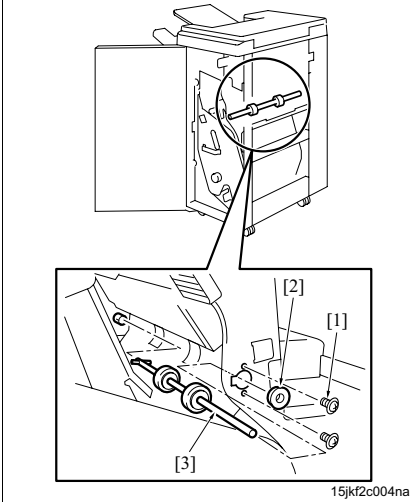

1. Open the front door.

• When replacing the intermediate transfer rollers (sponge rollers), be sure to replace all 2 pairs of

- 2. Remove 2 screws [1] and the bearing [2], and then remove the shaft of the intermediate transfer roller [3].
- MAINTENANCE

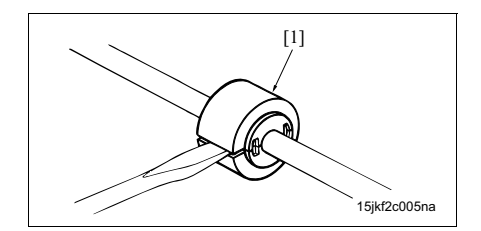

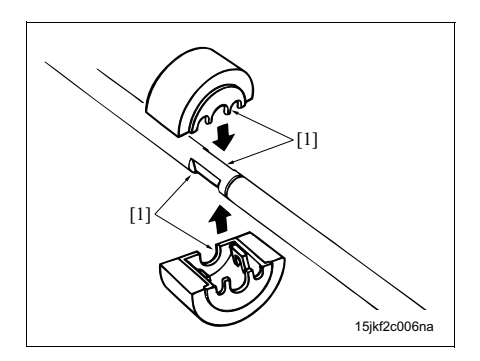

3. Insert a driver into the groove of the sponge roller [1] and remove the sponge roller by prizing it open.

- 4. With each of the depressions [1] of a new sponge roller and the shaft brought together, press the sponge roller until it clicks to fit it in securely.
- 5. Reinstall the above parts following the removal steps in reverse.

# NOTE

· When installing the intermediate transfer roller, be sure to insert the pin at the rear of the shaft of the intermediate transfer roller into the groove.

# 2.2 Maintenance procedure of the stacker section

# 2.2.1 Replacing the paper assist roller (sponge roller) (FS-504)

# A. Periodically replaced parts/cycle

Paper assist roller (sponge roller): Every 500,000 prints

# B. Procedure

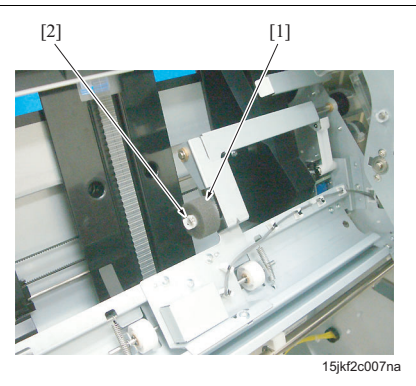

- 1. Open the front door.
- 2. Pull out the stacker unit.
- 3. Remove the C-clip [2], and then remove the paper assist roller [1].
- 4. Reinstall the above parts following the removal steps in reverse.

# 2.2.2 Replacing the paper assist roller (sponge roller) (FS-602)

# A. Periodically replaced parts/cycle

• Paper assist roller (sponge roller): Every 500,000 prints

# B. Procedure

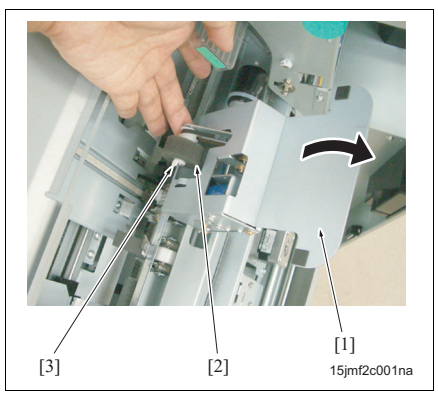

- 1. Open the front door.
- 2. Pull out the stacker unit.
- 3. Open the paper assist section [1], and then lift up the paper assist roller [2].
- 4. Remove the C-clip [3], and then remove the paper assist roller [2].
- 5. Reinstall the above parts following the removal steps in reverse.

# 2.3 Maintenance procedure of the stapler section

# 2.3.1 Removing/reinstalling the stapler unit cover (FS-602)

 $\underline{\wedge}$ Caution:

• Be careful not to let FS fall down when removing FS from the main body and pulling out the stacker unit from FS. It may cause the injury.

# A. Procedure

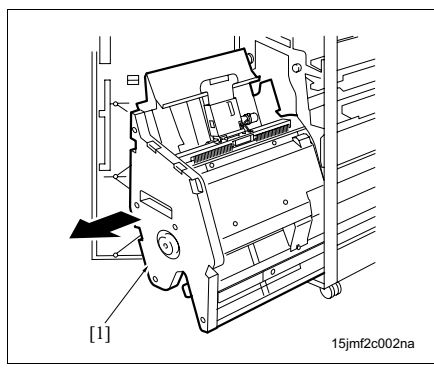

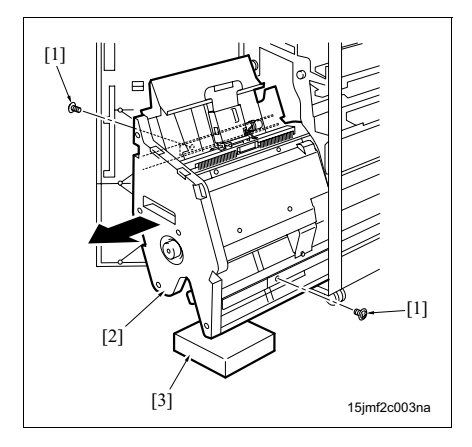

- 1. Open the front door.
- 2. Pull out the stacker unit [1].

3. Remove 2 screws [1] from the rail stopper, and then pull out the stacker unit [2] further.

# NOTE

• Be sure to place a support [3] under the stacker unit to prevent FS from falling down.

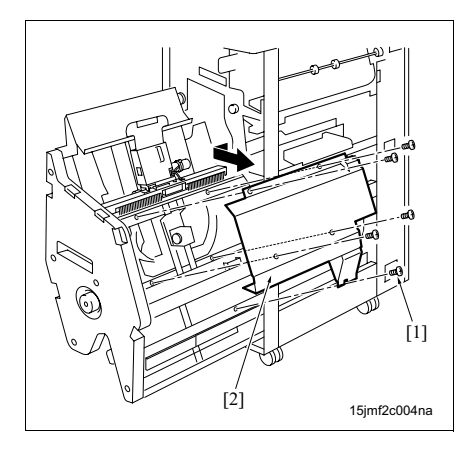

2.3.2 Replacing the stapler unit (FS-602)

# NOTE

- The stapler unit consists of the clincher section and the stapler section.
- Never move the clincher section and the stapler section in the horizontal direction manually. Otherwise, it may cause the timing belt skipping.
- After the reinstallation, be sure to adjust the stapler position in the vertical direction. (See "4.9 Stapler vertical position adjustment (FS-602).")

# A. Periodically replaced parts/cycle

• Stapler unit: Every 200,000 staples

### B. Procedure

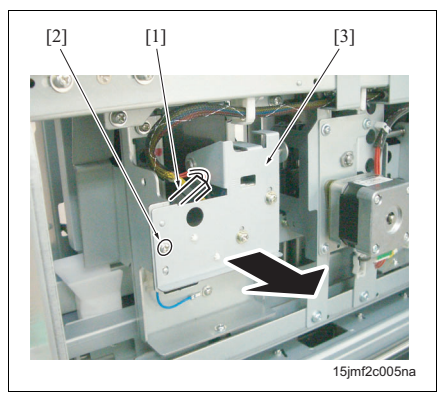

- Turn ON the main body and move the stapler unit to the position for A4 and 1 staple by selecting the finisher adjustment in the service mode, and then turn OFF the main body.
- 2. Open the front door.
- Pull out the stacker unit, and then remove the stapler unit cover. (See "2.3.1 Removing/reinstalling the stapler unit cover (FS-602).")
- Disconnect the connector [1] and remove the screw [2], and then remove the flat-stapling stopper release unit /Fr [3].

- Remove 5 screws [1], and then remove the stapler unit cover [2].
- 5. Reinstall the above parts following the removal steps in reverse.

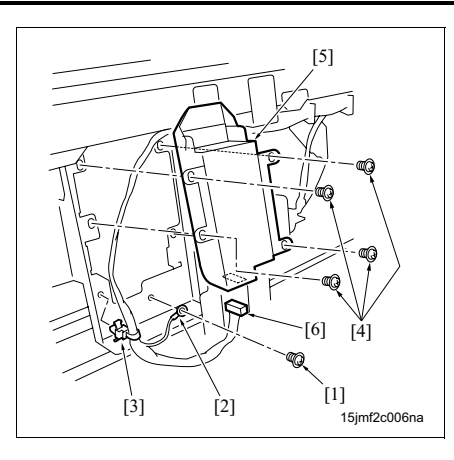

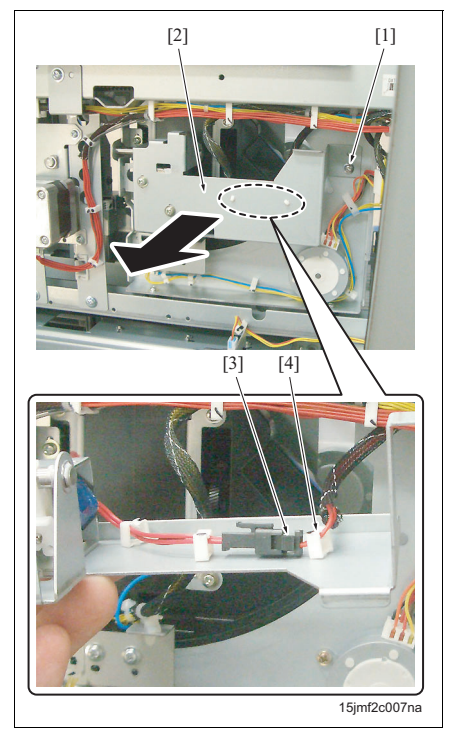

- 2. PERIODIC CHECK
- 5. Remove the screw [1], the ground [2], and the clamp [3].
- 6. Remove 4 screws [4], and then remove the clincher /Fr [5] and disconnect the connector [6].

7. Remove the screw [1] and then remove the flat-

flat-stapling stopper release unit /Rr [2], and the remove the wiring harness from the clamp [4].

stapling stopper release unit /Rr [2].*8.* Disconnect the connector [3] on the back of the

MAINTENANCE

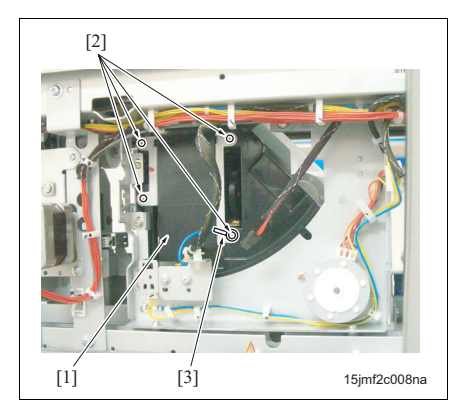

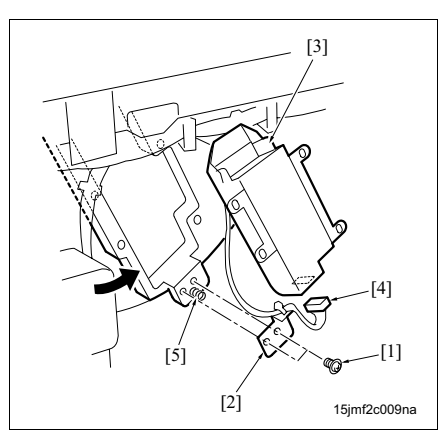

 Remove 4 screws [2] from the clincher /Rr [1], and then remove the ground [3].

10. Remove 2 screws [1] and the ball bearing mounting plate [2], and then rotate and remove the clincher /Rr [3] and disconnect the connector [4].

# NOTE

• Be careful not to lose the ball bearing stopper spring [5] and the ball.

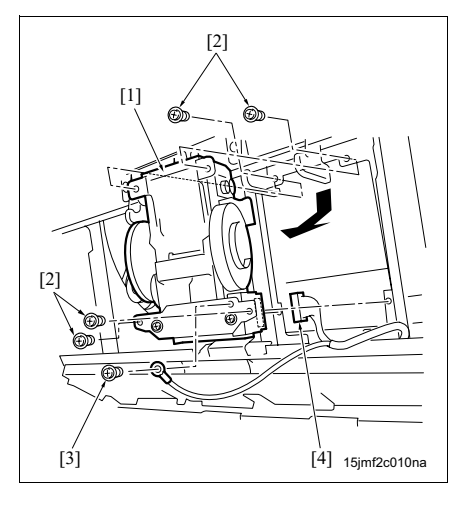

- 11. Remove the cartridge from the stapler.
- 12. Remove 4 screws [2] from the stapler /Fr [1] and the screw [3] from the ground, and then remove the stapler /Fr [1] and disconnect the connector [4].

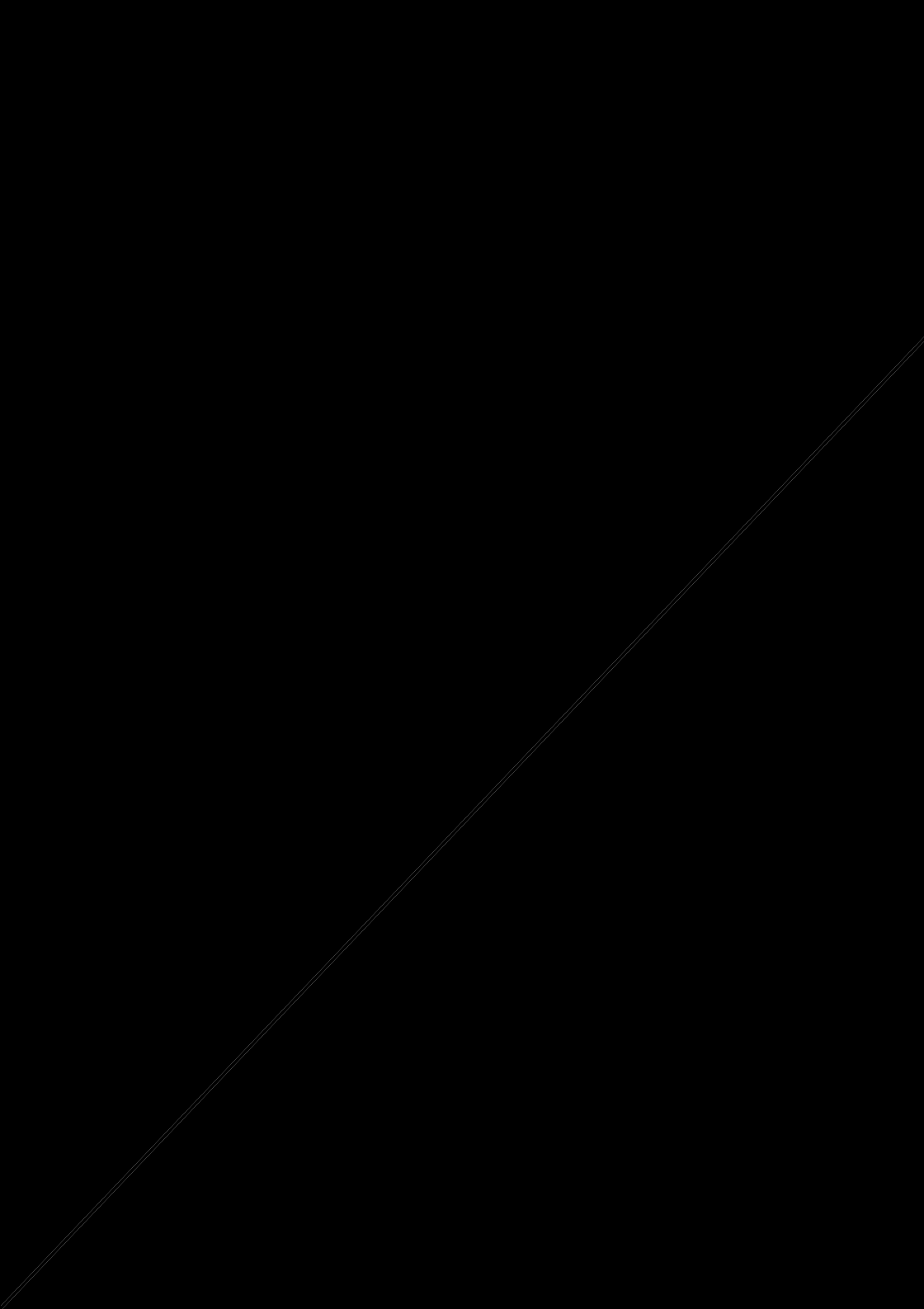

16. Remove 2 screws [1], and then remove the mounting plate [3] from the stapler /Rr [2].

17. Reinstall the above parts following the removal

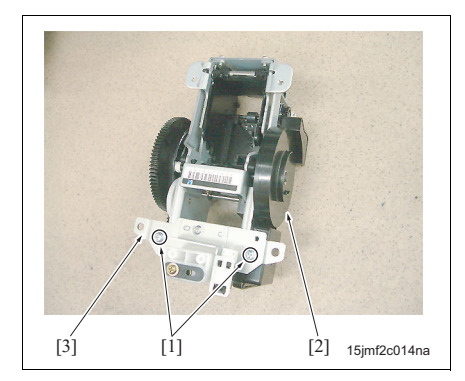

# 2.3.3 Replacing the stapler unit (FS-504)

# A. Periodically replaced parts/cycle

• Stapler unit: Every 300,000 staples

### NOTE

• Be sure not to move the stapler unit in the horizontal direction by hand. Otherwise, it may cause the timing belt skipping.

### B. Procedure

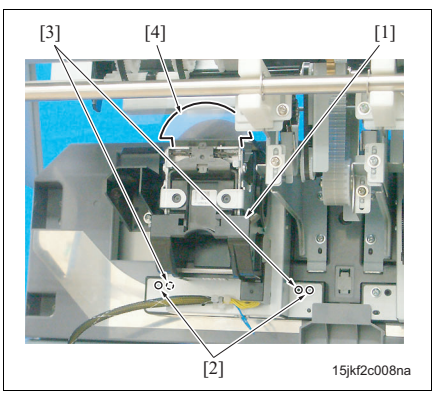

1. Open the front door.

steps in reverse.

- 2. Pull out the stacker unit.
- *3.* Remove the cartridge from the stapler.
- Remove 2 screws [2] from the stapler platform /Fr [1], and then remove the stapler platform /Fr [1].

# NOTE

- When reinstalling the stapler platform, you can use the screw holes [3] if the screw holes [2] are loose.
- When reinstalling it, be sure not to damage the pet [4].

 [2]
 [1]
 15jkfZc009na

 [2]
 [1]

 [2]
 [1]

 [2]
 [1]

 [2]
 [1]

 [2]
 [1]

 [2]
 [1]

 [2]
 [1]

 [2]
 [1]

 [2]
 [1]

 [2]
 [1]

 [2]
 [1]

 [2]
 [1]

 [2]
 [1]

 [2]
 [1]

 [2]
 [1]

 [3]
 [7]

 [4]
 [6]

 [6]
 Remove 2 screws [1] from the stapler platform /Fr

 [2]
 [1]

 [2]
 [1]

 [2]
 [1]

 [2]
 [1]

 [3]
 [7]

 [4]
 [6]

 [6]
 Remove 2 screws [1] from the stapler platform /Fr

 [2]
 [1]

 [2]
 [1]

 [2]
 [1]

 [2]
 [2]

 [3]
 [3]

 [4]
 [4]

 [5]
 [6]

 [6]
 <

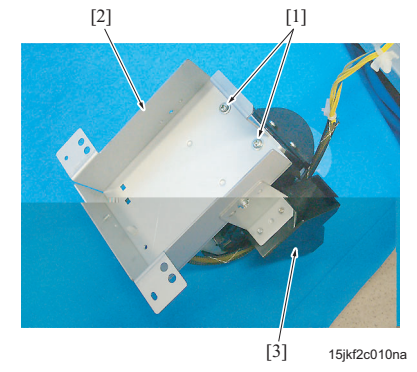

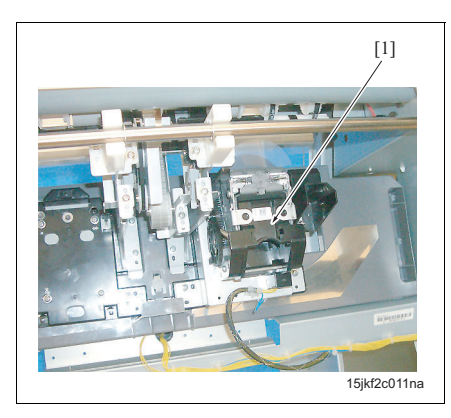

 Remove the connector cover [1], and then disconnect 2 connectors [2].

MAINTENANCE

 Remove the stapler /Rr [1] by repeating the procedure from steps 4 to 6.

stapler platform /Fr [2].

8. Reinstall the above parts following the removal steps in reverse.

# 3. OTHER PARTS

# 3.1 Items not allowed to be disassembled and adjusted

# A. The screw not allowed to be removed in the folding stopper

# (1) Parts not allowed to be removed

There is a screw in the folding stopper, that is not allowed to be removed.

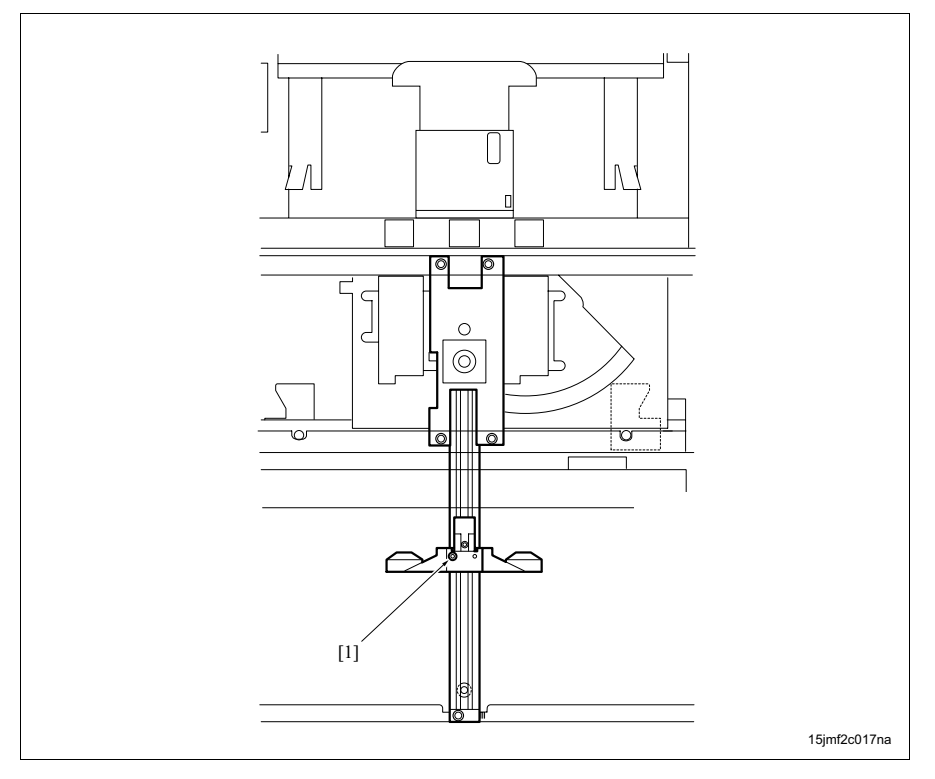

[1] The screw not allowed to be removed in the folding stopper

# NOTE

• For ease of understand, the position of the folding stopper is shown lower than the actual position in the illustration.

# (2) Reason

The tilt adjustment of the folding stopper should be made at the slide shaft of the folding stopper. (See "4.10 Folding stopper tilt adjustment (FS-602)"). Never loosen the screw not allowed to be removed in the folding stopper because the tilt of the folding stopper may be changed and the adjustment reference in the slide shaft may be misaligned if the screw is loosen.

# 3.2 List of parts to be disassembled and assembled

| No. | Section           | Part name          | Page referred to |
|-----|-------------------|--------------------|------------------|
| 1   | Cover             | Upper cover /1     | 18               |
| 2   |                   | Upper cover /2     | 18               |
| 3   |                   | Front door         | 19               |
| 4   |                   | Rear cover         | 19               |
| 5   |                   | Left cover         | 20               |
| 6   | Main tray section | Main tray          | 21               |
| 7   |                   | Lift wire          | 22               |
| 8   | Stacker section   | Stacker unit cover | 28               |
| 9   |                   | Stacker unit       | 29               |
| 10  | Transfer section  | Paper exit unit    | 31               |

#### Removal procedure of parts to be disassembled and assembled 3.3

#### 3.3.1 Removing/reinstalling the upper cover /1

# A. Procedure

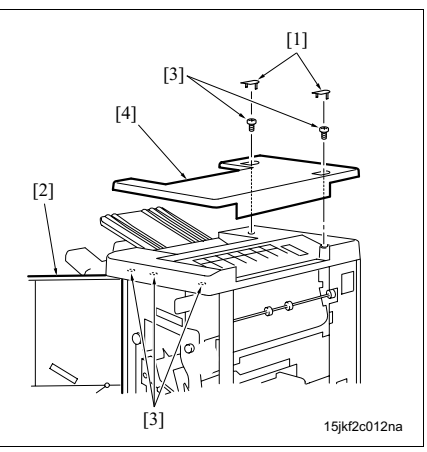

- 1. Remove 2 caps [1].
- 2. Open the front door [2] and remove the 5 screws [3], and then remove the upper cover /1 [4].
- 3. Reinstall the above parts following the removal steps in reverse.

#### 3.3.2 Removing/reinstalling the upper cover /2

# NOTE

· Remove optional PI if it is installed.

# A. Procedure

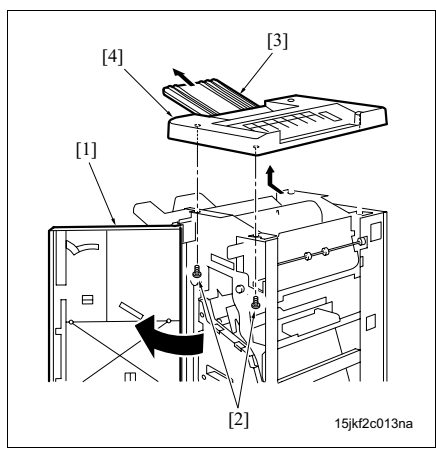

- 1. Remove the upper cover /1. (See "3.3.1 Removing/reinstalling the upper cover /1.")
- 2. Open the front door [1].
- 3. Remove 2 screws [2] and pull out the sub tray [3], and then remove the upper cover /2 [4].
- 4. Reinstall the above parts following the removal steps in reverse.

FS-504/602

# 3.3.3 Removing/reinstalling the front door

# A. Procedure

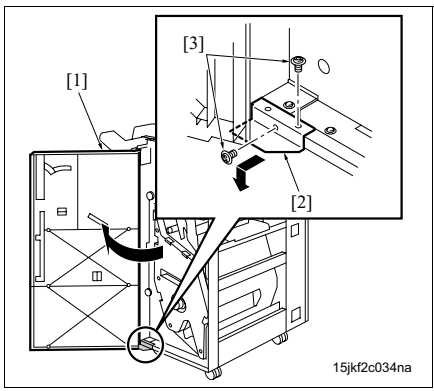

# 3.3.4 Removing and reinstalling the rear cover

# A. Procedure

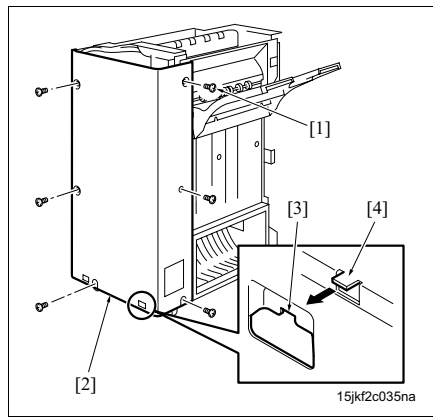

- 1. Open the front door [1].
- Remove 2 screws [3] from the lower hinge plate
   [2], and then remove the front door [1].
- 3. Reinstall the above parts following the removal steps in reverse.

- 1. Remove 6 screws [1], and then remove the rear cover [2].
- 2. Reinstall the above parts following the removal steps in reverse.

# NOTE

• When reinstalling the rear cover, be sure to hook the notch [3] of the rear cover on the prong [4] of the frame. FS-504/602

### 3.3.5 Removing/reinstalling the left cover A. Procedure

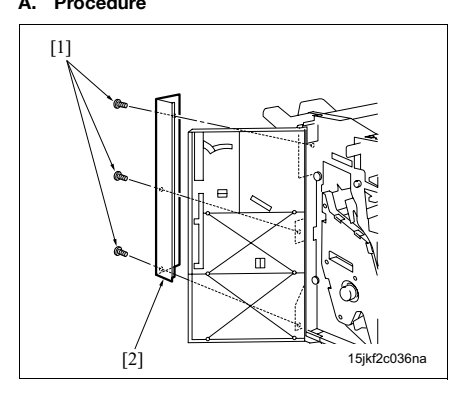

- 1. Open the front door.
- 2. Remove 3 screws [1], and then remove the left cover [2].
- *3.* Reinstall the above parts following the removal steps in reverse.

# 3.3.6 Removing/reinstalling the main tray

# $\triangle Caution:$

• After opening the main tray, be sure to unplug the power cord of the main body from the power outlet.

# A. Procedure

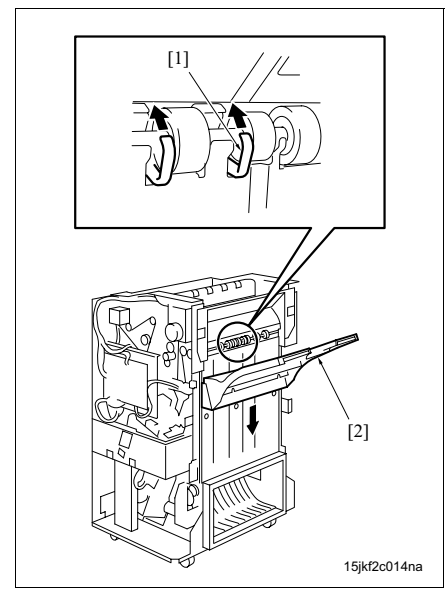

- Push up the actuator [1] of the main tray upper limit sensor (PS2) with your finger, and then open the main tray [2].
- Turn OFF the main power switch (SW1) and the sub power switch (SW2) of the main body, and then unplug the power cord of the main body from the power outlet.

- 3. Remove 2 screws [1] from the main tray.
- Lift up the main tray [2] and unhook the main tray from the lift stay [3], and then remove the main tray [2].
- 5. Reinstall the above parts following the removal steps in reverse.

# 3.3.7 Replacing the lift wire

# ▲Caution:

• When the main tray lift motor is removed, the main tray may fall down. When removing the main tray lift motor, be sure to support the main tray with your hand.

# NOTE

- The following procedure for replacing the lift wire shows the examples on the rear side. The configuration and winding of the wires on the front side are symmetrical to the rear side.
- The front and rear lift wires are marked as "F" and "R" on their mounting plates respectively. Be sure to check it when reinstalling the lift wires.

# A. Procedure

For FS-504

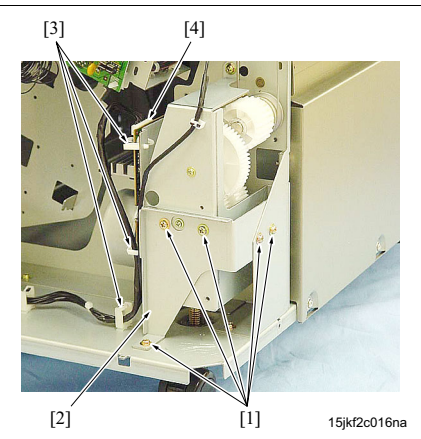

- 1. Remove the following parts.
  - Left cover (See "3.3.5 Removing/reinstalling the left cover")
  - Front cover (See "3.3.3 Removing/reinstalling the front door")
  - Rear cover (See "3.3.4 Removing and reinstalling the rear cover")
  - Main tray (See "3.3.6 Removing/reinstalling the main tray")
- Remove 5 screws [1] to remove the reinforcing metal [2], and then remove the wiring harness from 3 clamps [3] and disconnect the connector [4].

# NOTE

 In FS-504 and FS-602, the lift motor is installed up side down so that the position of the connector and the positions of the mounting holes of the reinforcing metal are different. For FS-602

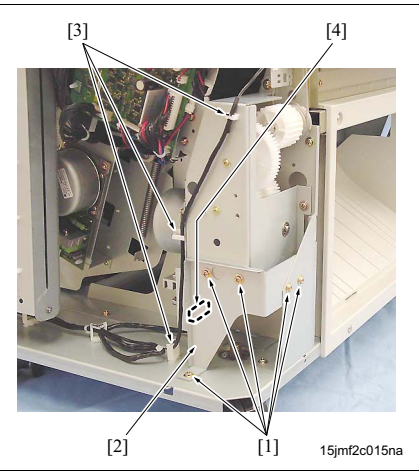

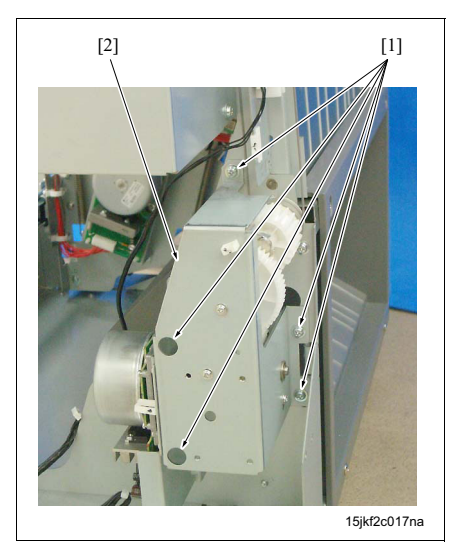

3. Remove 5 screws [1], and then remove the lift motor unit [2].

# **∆**Caution:

• When the lift motor unit [2] is removed, the main tray may fall down. When removing the lift motor unit, be sure to support the main tray with your hand.

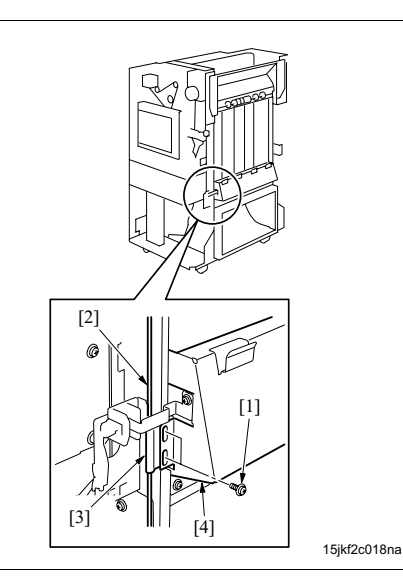

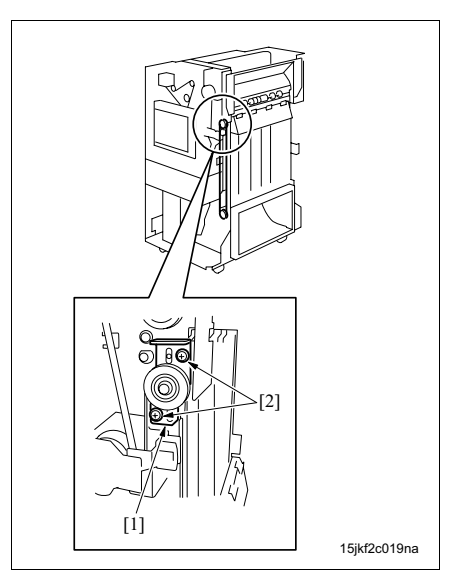

 Remove 2 screws [1], and then remove the wire mounting plate [3] of the rear lift wire [2] from the lift stay [4].

5. Loosen 2 screws [2] on the belt tensioner [1].

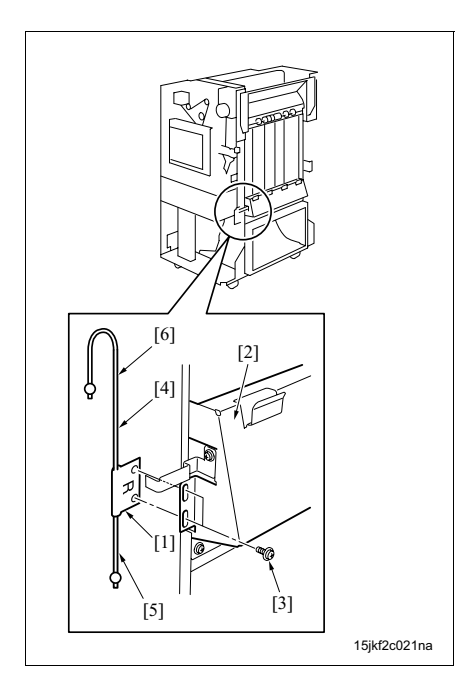

 Remove the E-ring [1], the gear [2], and the lift pulley /Lw [3], and then remove the lift wire [4].

# NOTE

• When removing the lift pulley /Lw, be sure not to let 2 pins [5] fall down.

7. Tighten the wire mounting plate [1] of the new lift wire [4] on the lift stay [2] with 2 screws [3] temporarily.

# NOTE

• The lift wire [4] should be placed with the short side [5] to the bottom and the long side [6] to the top.

FS-504/602

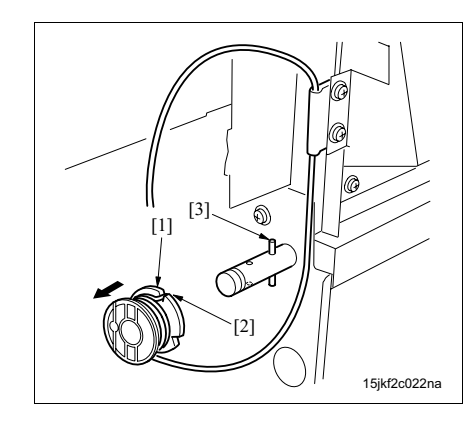

8. Fasten the wire end of the lift wire with the inner wire end hole of the lift pulley /Lw [1]. Then, draw the lift wire through the notch [2] and wind it 5.5 turns (for FS504) / a little less than 5 turns (for FS-602) from inside to outside around the lift pulley with no slack, and then insert the lift pulley /Lw [1] into the shaft so that it coincides with the pin [3].

9. Hook the lift wire on the lift pulley /Up [1]. Then, wind the lift wire 1.5 turns (for FS-504) / 2 turns (for FS-602) from inside to outside around the lift pulley Lw [2] with no slack, draw the lift wire through the notch and fasten it with the wire end hole [3].

# NOTE

- Be sure to wind the lift wire on the lift pulley / UP without the short side (the side wound in advance) and the long side (the side wound subsequently) are overlapped.
- 10. Insert the pin [1] and the gear [2], and then fasten it with E-ring [3].

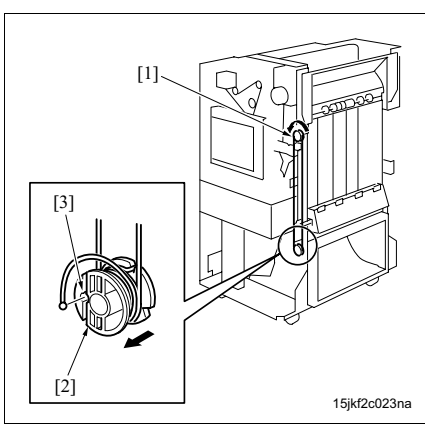

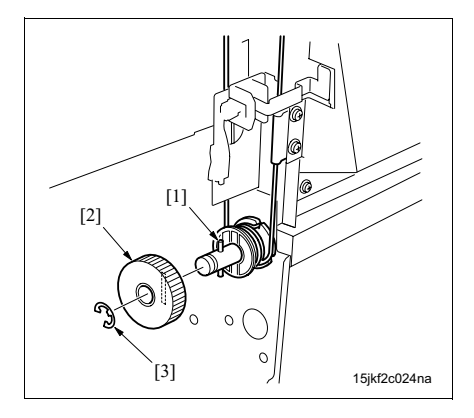

11. Use a tension gauge or spring balance to pull up the belt tensioner [1] with a standard force "A" [3] and fasten it with the 2 screws [2]. Standard value [3]: A = 2.5 ± 0.25 kg

12. Loosen the 2 screws [2] on the wire mounting plate [1] at the front to push down the lift stay [3] to the horizontal position, and then remove 4 screws [2] and [5] from both the front and the rear.

# NOTE

- Be sure to check the lift stay [3] is in the horizontal position. If it is in the tilt position, the main tray lift motor (M3) or the gear may be damaged due to the excessive force.
- 13. Reinstall the above parts following the removal steps in reverse.

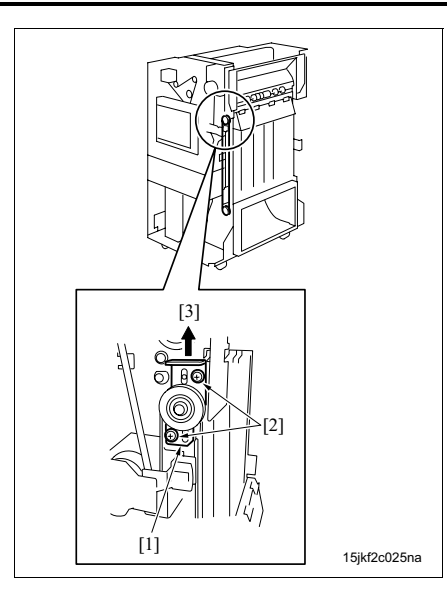

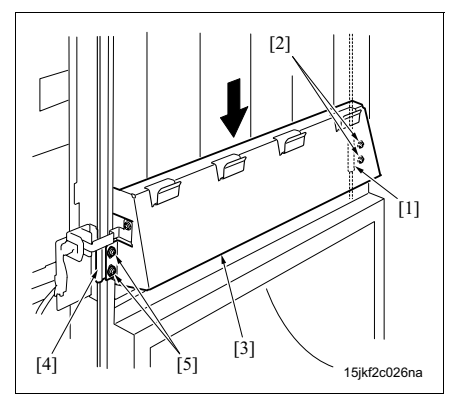

# 3.3.8 Removing/reinstalling the stacker unit cover (FS-602)

# A. Procedure

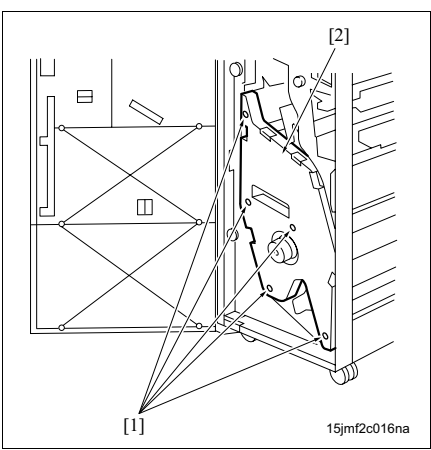

- 1. Open the front door.
- 2. Remove 5 screws [1], and then remove the stacker unit cover [2].
- *3.* Reinstall the above parts following the removal steps in reverse.

FS-504/602

# 3.3.9 Removing/reinstalling the stacker unit

# **∆**Caution:

- Be sure to conduct this operation with 2 personnel.
- Be sure to unplug the power cord of the main body from the power outlet.
- Be careful not to let FS fall down when removing FS from the main body and pulling out the stacker unit from FS. It may cause the injury.

# A. Procedure

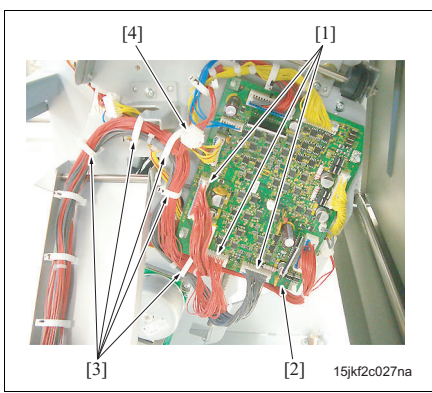

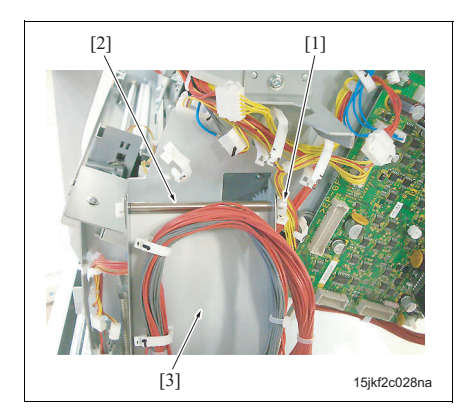

- 1. Remove the following parts.
  - Booklet tray
  - Left cover (See "3.3.5 Removing/reinstalling the left cover")
  - Front cover (See "3.3.3 Removing/reinstalling the front door")
  - Rear cover (See "3.3.4 Removing and reinstalling the rear cover")
- 2. Remove FS from the main body.
- 3. Pull out the stacker unit.
- Disconnect 3 connectors [1] (CN1, CN2, CN3 (FS-602)) from the relay board (RB) [2] on the back of the stacker unit.
- Remove the wiring harness from the 5 clamps [3], and then disconnect the relay connector [4].
- 6. Remove the C-clip [1] and the shaft [2], and then separate the coupling arm [3].

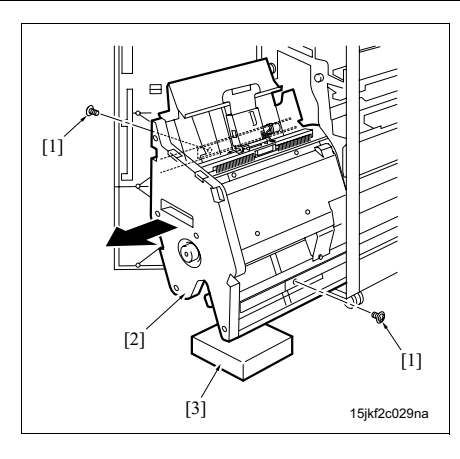

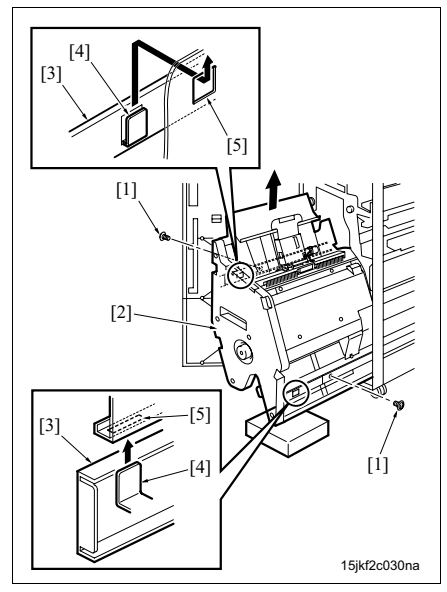

7. Remove 2 screws [1] from the rail stopper, and then pull out the stacker unit [2] further.

# NOTE

• Be sure to place a support [3] under the stacker unit to prevent FS from falling down.

8. Remove 2 screws [1], and then lift up the stacker unit [2] and remove it from the guide rails [3].

# NOTE

- Be careful of your posture in order not to throw out your back when removing it.
- 9. Reinstall the above parts following the removal steps in reverse.

# NOTE

• When reinstalling the stacker unit [2] to the guide rails [3], be sure to check that the hooks [4] are inserted into the mounting holes [5] securely.

# 3.3.10 Removing/reinstalling the paper exit unit

# A. Procedure

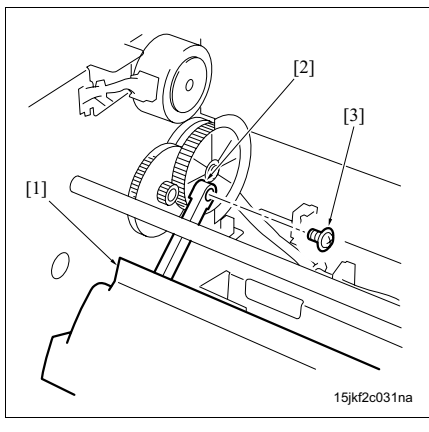

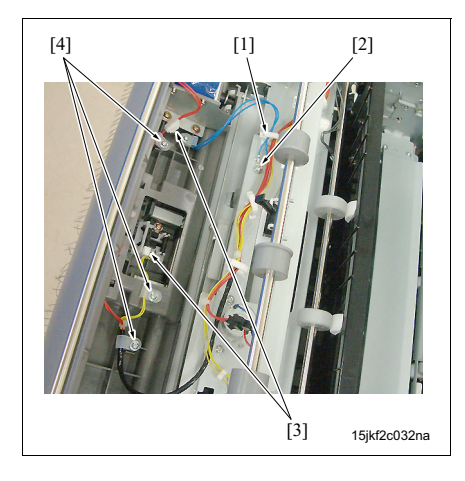

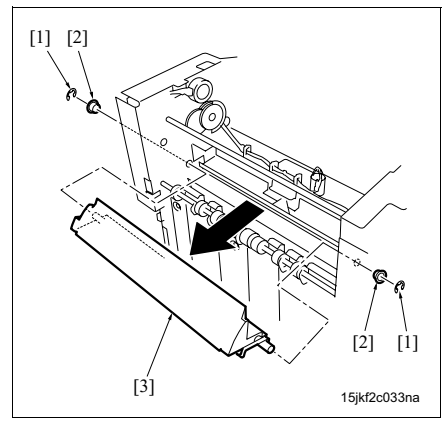

- 1. Remove the following parts.
  - Remove the upper cover /1 or optional PI (See "3.3.1 Removing/reinstalling the upper cover /1")
  - Upper cover /2 (See "3.3.2 Removing/reinstalling the upper cover /2")
  - Left cover (See "3.3.5 Removing/reinstalling the left cover")
  - Rear cover (See "3.3.4 Removing and reinstalling the rear cover")
  - Main tray
  - Main paper exit cover
- Remove the screw [3] from the paper exit open/ close link [2] of the paper exit unit [1].
- Remove the clamp [1], the screw [2] securing the ground wire, 2 connectors [3] and 3 screws [4] from the clamp.

- Remove 2 E-rings [1] and 2 bearings from both the front and the rear, and then remove the paper exit unit [3].
- 5. Reinstall the above parts following the removal steps in reverse.

Blank page

Field Service Ver1.0 Aug.200

4.1

FS-504/602

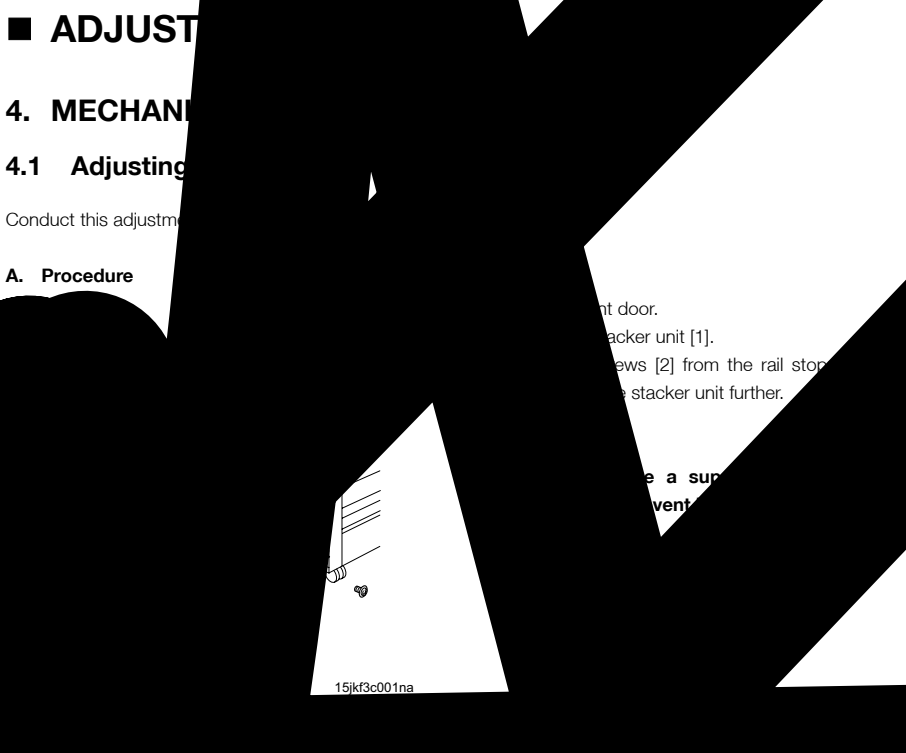

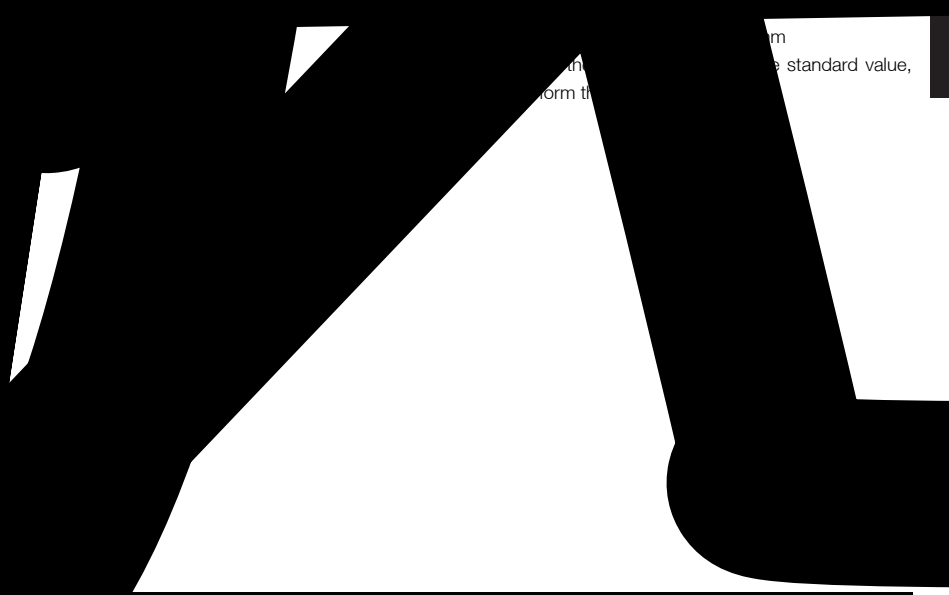

ADJUST

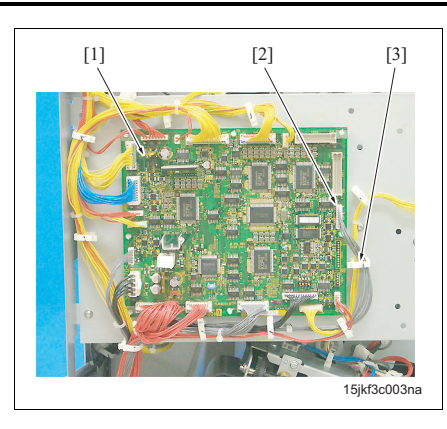

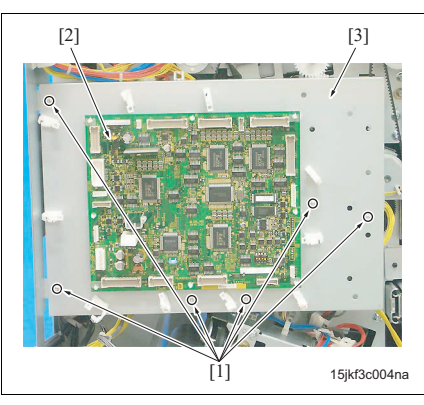

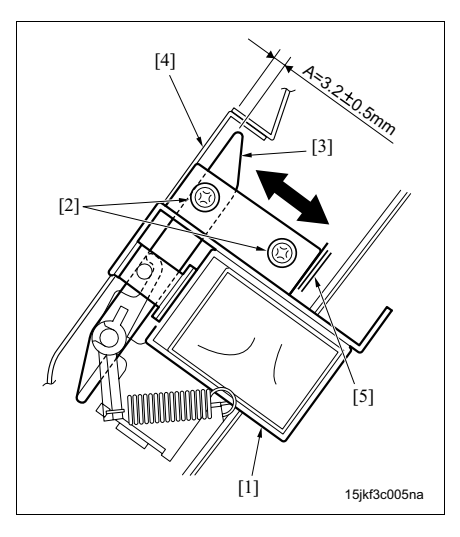

- Remove the rear cover. (See "3.3.4 Removing and reinstalling the rear cover.")
- Disconnect all connectors [2] from the FNS control board (FNSCB) [1], and then remove the wiring harness from the clamp [3].

8. Remove 6 screws [1], and then remove the FNSCB [2] with its mounting plate [3].

9. Loosen 2 screws [2] on the bypass gate solenoid (SD5) [1], and then, by referring to the markings [5], adjust the position of SD5 so that the clearance between the bypass gate [3] and the bypass transfer plate [4] gets to the standard value when SD5 turns OFF.

Standard value: A =  $3.2 \pm 0.5$  mm

10. Reinstall the above parts following the removal steps in reverse.

value (30 mm).

4.2

Α.

# FS-504/602

Procedure

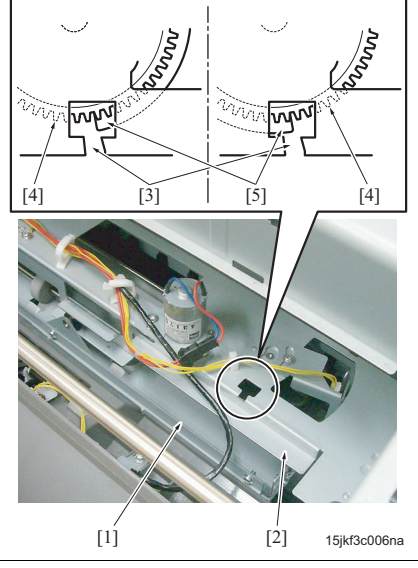

Shift position adjustment

1. Remove the following parts.

Conduct this adjustment when the shift amount of the paper exited to the main tray is not within a standard

- Remove the upper cover /1 (See "3.3.1 Removing/reinstalling the upper cover /1") or optional PI (if installed)
- Upper cover /2 (See "3.3.2 Removing/reinstalling the upper cover /2")
- 2. Turn ON the main body and drive the shift roller motor (M2) via the service mode.
- 3. Turn OFF the main body.
- 4. Both in the home position and the shift position, check to see if the edge of the actuator [5] of the slide gear [4] is in the notch [3] of the slide stay [2] of the shift unit [1].

When the edge of the actuator is in the notch of the slide stay, perform the following adjustment.

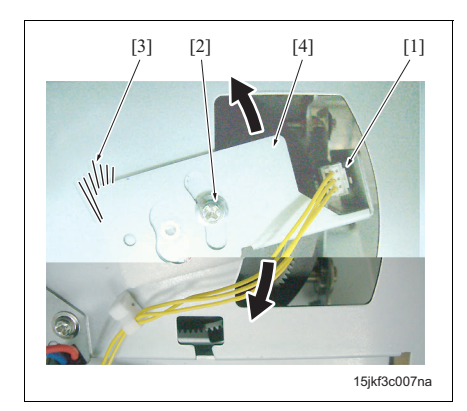

- 5. Loosen the screw [2] on the mounting plate [4] of the shift roller home sensor (PS18) [1], and then adjust the position of the mounting plate [4] by referring to the markings [3].
- 6. After completing the adjustment, tighten the screw [2].
- 7. Reinstall the above parts following the removal steps in reverse.

# 4.3 Adjusting the paper exit solenoid

Conduct this adjustment when the paper exited to the main tray is misaligned.

### A. Procedure

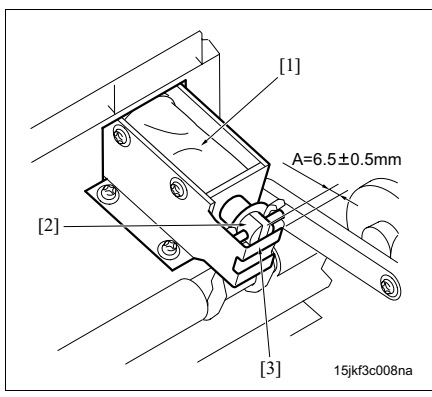

[3] 15jkf3c009na

- 1. Remove the following parts.
  - Remove the upper cover /1 (See "3.3.1 Removing/reinstalling the upper cover /1") or optional PI (if installed)
  - Upper cover /2 (See "3.3.2 Removing/reinstalling the upper cover /2")
  - Rear cover (See "3.3.4 Removing and reinstalling the rear cover")
- 2. Turn ON the main body and turn ON the paper exit solenoid (SD4) via the service mode.
- 3. Turn OFF the main body.
- Check to see if the clearance between the plunger [2] of the solenoid and the stopper [3] of the mounting plate is within a standard value when SD4 [1] turns OFF.

Standard value:  $A = 6.5 \pm 0.5 \text{ mm}$ 

When the value is not within the standard value, perform the following adjustment.

 Remove 2 screws [1] from the solenoid mounting plate [3], and then remove the solenoid [2] with the mounting plate [3].

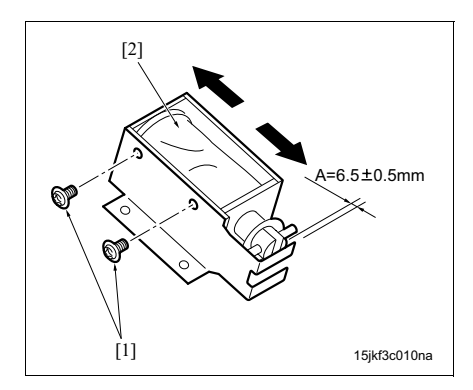

 Loosen 2 screws [1] on the solenoid, and then adjust the position of the solenoid [2] and tighten the screws.

Standard value: A = 6.5  $\pm$  0.5 mm
#### 4. MECHANICAL ADJUSTMENT

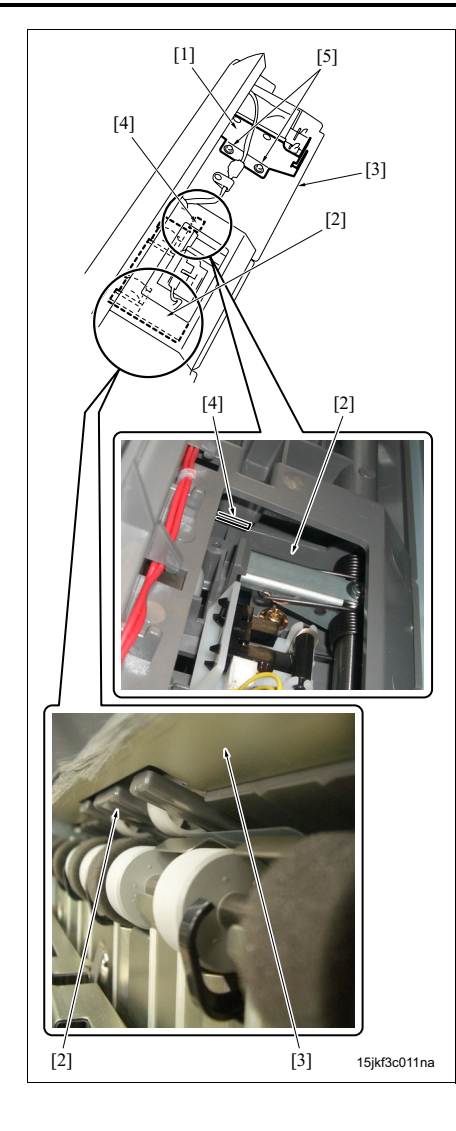

7. Reinstall the solenoid and the mounting plate [1], and then install the solenoid mounting plate at the position where the paper exit guide [2] contacts with the stopper (rubber) [4] of the paper exit guide stay [3] with 2 screws [5].

#### NOTE

- There should be more than 1 mm of step between the paper exit guide [2] and the paper guide stay [3].
- 8. Reinstall the above parts following the removal steps in reverse.

# 4.4 Adjusting the mounting position of the paper exit arm

Conduct this adjustment when there is problem with the paper exit during the stapling operation.

#### A. Procedure

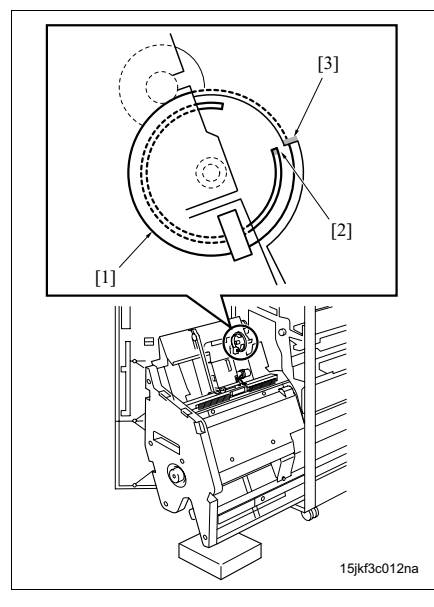

- Open the front door, and then pull out the stacker unit.
- Rotate the belt detection gear to align the edge of the actuator [2] of the belt detection gear [1] with the notch [3] of the panel /Rr.

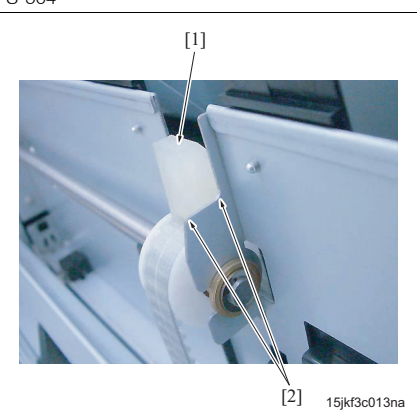

FS-602

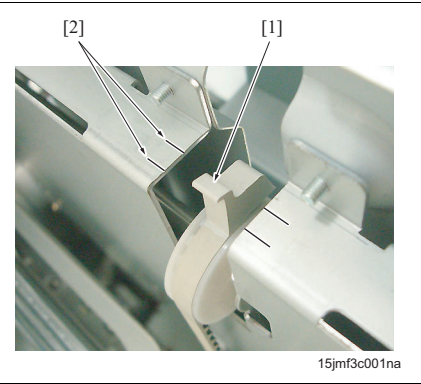

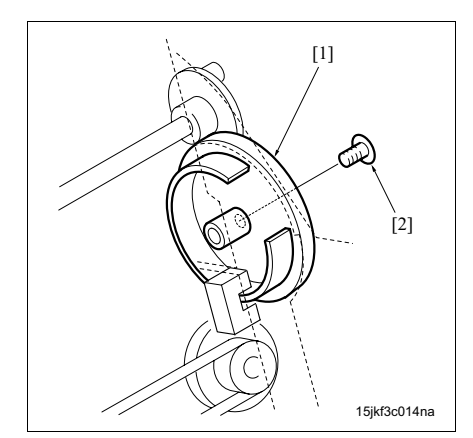

- Check to see if the top surface of the paper exit arm is within the extent [2].
   When the position is not within the standard extent, perform the following adjustment.
- Remove 2 screws from the rail stopper, and then pull out the stacker unit further. (See "4.1 Adjusting the bypass gate.")

#### NOTE

• Be sure to place a support under the stacker unit to prevent FS from falling down.

- 5. Remove the screw [2] from the belt detection gear [1] and adjust the position of the paper exit arm to the standard position, and then adjust the position of the belt detection gear [1] to the position in step 2 and secure it.
- 6. Reinstall the above parts following the removal steps in reverse.

### 4.5 Adjusting the mounting position of the alignment plate /Up

#### 4.5.1 Adjusting the mounting position in FS-504

Conduct this adjustment when there is misalignment in the stapled paper bundle.

#### A. Procedure

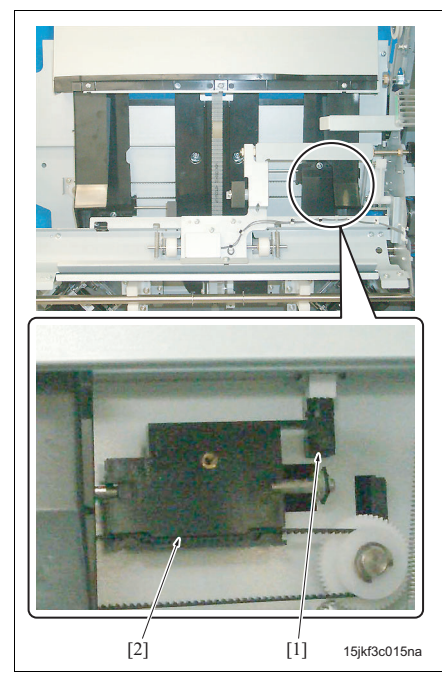

- Turn ON the main body, and then turn OFF the main body after the FS initial operation.
- 2. Open the front door, and then pull out the stacker unit.
- Remove 2 screws from the rail stopper, and then pull out the stacker unit further. (See "4.1 Adjusting the bypass gate.")

#### NOTE

- Be sure to place a support under the stacker unit to prevent FS from falling down.
- Check to see if the actuator [2] of the alignment plate home sensor /Up (PS8) [1] is aligned with the home position.

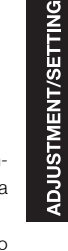

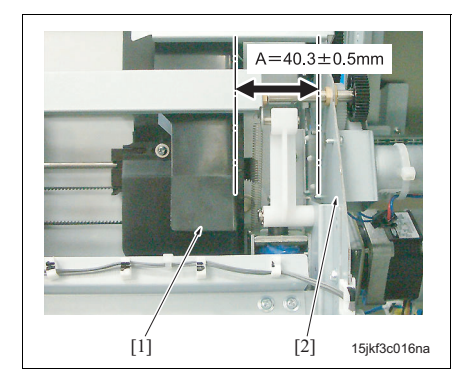

 Check to see if the distance A between the alignment plate /Up [1] and the panel /Rr [2] is within a standard value.

Standard value: A = 40.3  $\pm$  0.5 mm (inside to inside)

When the value is not within the standard value, perform the following adjustment.

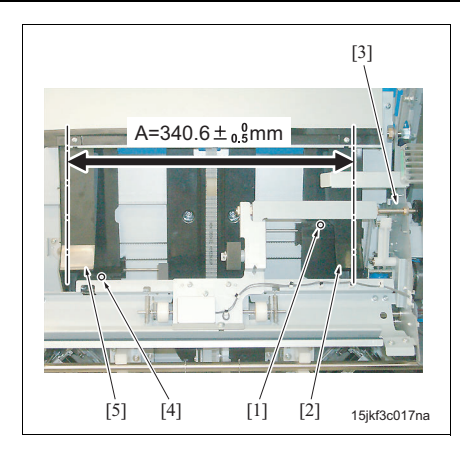

- Loosen the screw [1] and adjust the distance between the alignment plate /UpRr [2] and the panel /Rr [3] in accordance with the standard value, and the secure it.
- 7. Loosen the screw [4] and adjust the position of the alignment plate /UpFr [5] to make the distance to the alignment plate /UpRr [2] be the standard value.

Standard value: A =  $340.6^{+0}_{-0.5}$  mm (inside to inside)

#### 4.5.2 Adjusting the mounting position in FS-602

Conduct this adjustment when there is misalignment in the flat-stapled paper bundle.

#### A. Procedure

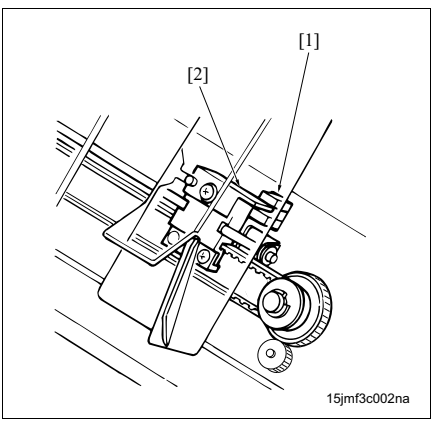

- 1. Turn ON the main body, and then turn OFF the main body after the FS initial operation.
- Open the front door, and then pull out the stacker unit.
- Remove 2 screws from the rail stopper, and then pull out the stacker unit further. (See "4.1 Adjusting the bypass gate.")

#### NOTE

- Be sure to place a support under the stacker unit to prevent FS from falling down.
- Check to see if the actuator [2] of the alignment plate home sensor /Up (PS8) [2] is aligned with the home position.

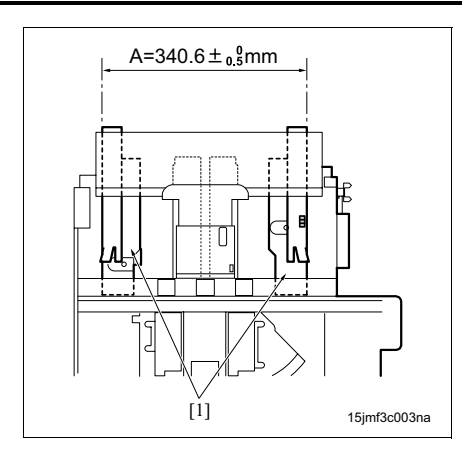

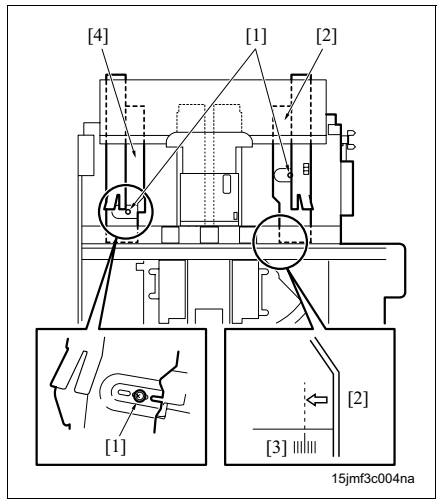

5. Check to see if the distance A between the alignment plates /Up [1] is within a standard value. Standard value: A =  $340.6^{+0}_{-0.5}$  mm (inside to inside)

When the value is not within the standard value, perform the following adjustment.

6. Loosen 2 screws [1] and adjust the alignment plate /UpRr [2] with the long center marking of the marking lines [3], and then adjust the position of the alignment plate /UpFr [4] by referring the back side to make the distance be the standard value.

#### 4.6 Adjusting the mounting position of the alignment plate /Lw (FS-602)

Conduct this adjustment when there is misalignment in the saddle stitched paper bundle.

#### A. Procedure

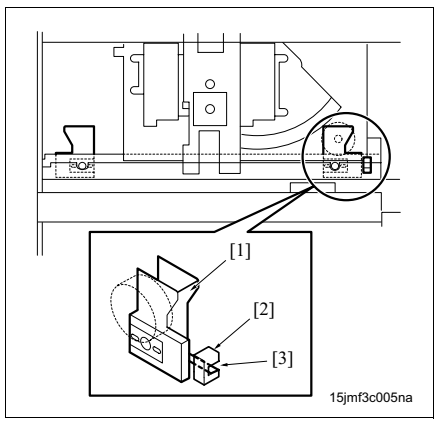

- Check to see if "4.5 Adjusting the mounting position of the alignment plate /Up" has been completed.
- Turn ON the main body and drive the saddle stitching stopper motor (M18) via the service mode.
- *3.* Turn OFF the main body.
- Open the front door, and then pull out the stacker unit.
- Remove 2 screws from the rail stopper, and then pull out the stacker unit further. (See "4.1 Adjusting the bypass gate.")

#### NOTE

# • Be sure to place a support under the stacker unit to prevent FS from falling down.

- Remove the stapler unit cover. (See "2.3.1 Removing/reinstalling the stapler unit cover (FS-602).")
- Check to see if the actuator of the alignment plate home sensor /Up (PS8) is aligned with the home position.
- Check to see if the actuator [3] of the alignment plate home sensor (PS24) [2] for the alignment plate /Lw [1] is aligned with the home position.
- 9. Set the paper that is larger than A4R in the stacker section, and then make the alignment plate /UpRr [1] and the alignment plate /LwRr [2] contact with the paper [3] and check to see if the they are aligned. Also, check to see if the distance A between the alignment plate /LwRr [2] and the alignment plate /LwFr [4] is within a standard value.

Standard value: A =  $340.6^{+0}_{-0.5}$  mm (inside to inside)

When the value is not within the standard value, perform the following adjustment.

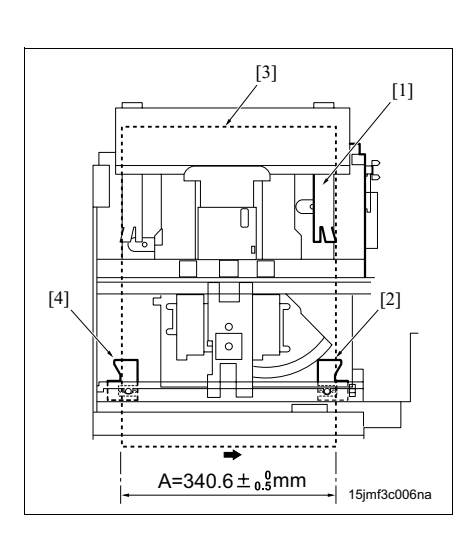

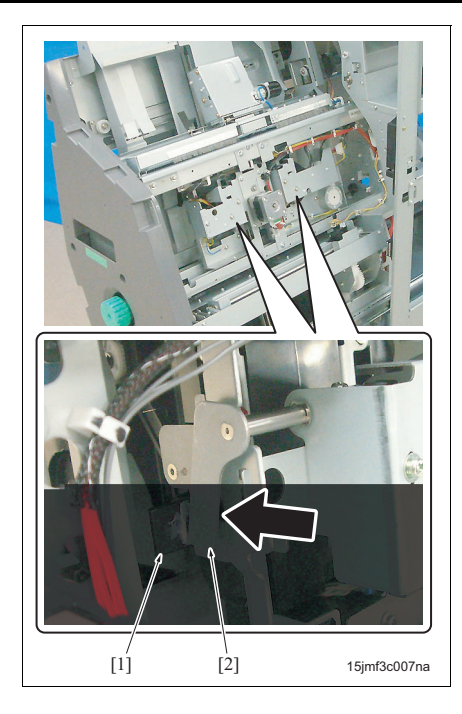

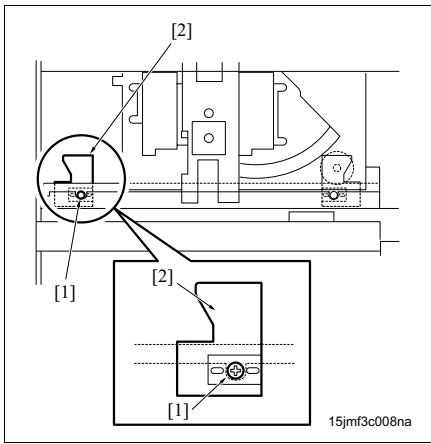

#### NOTE

• When setting paper in the stacker, be sure to press the flat-stapling stopper release lever [2] with your finger to avoid the paper is placed on the flat-stapling stopper [1].

10. Loosen the screw [1] and adjust the position of the alignment plate /Lw [2] to make the distance be the standard value.

### 4.7 Staple position adjustment (flat-stapling)

#### 4.7.1 Adjusting the position in FS-504

Conduct this adjustment when the staple position is not within the standard value.

#### NOTE

• Be sure not to move the stapler unit in the horizontal direction by hand. Otherwise, it may cause the belt and gear tooth skipping.

#### A. Procedure

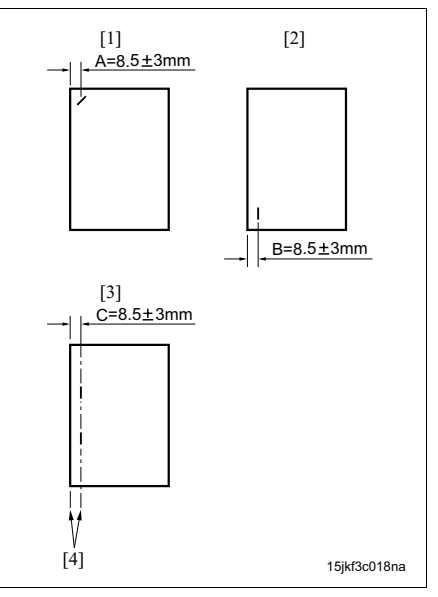

- Perform the stapling operation and check to see if the staple position is within the standard value.
  - The standard value in the 1 staple/one-corner stapling at rear [1]: A = 8.5 ± 3 mm
  - The standard value in the 1 staple/front [2]:  $B = 8.5 \pm 3 \text{ mm}$
  - The standard value in the flat-stapling [3]:  $C = 8.5 \pm 3 \text{ mm}$

(In the flat-stapling, the edge of the paper and the line connecting 2 staples [4] should be in parallel.)

Conduct the following adjustment when the value is not within the standard value or when they are not in parallel.

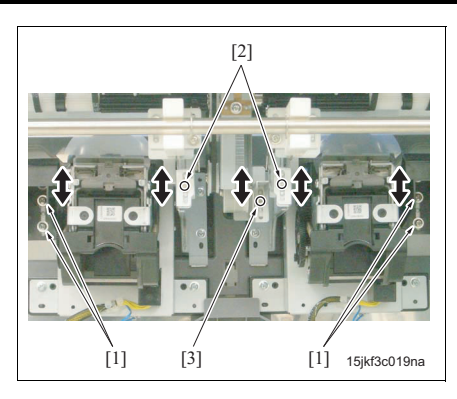

- Open the front door, and then pull out the stacker unit.
- Remove 2 screws from the rail stopper, and then pull out the stacker unit further. (See "4.1 Adjusting the bypass gate.")

#### NOTE

- Be sure to place a support under the stacker unit to prevent FS from falling down.
- 4. Loosen 2 adjusting screws [1] on each of the flatstapling stoppers /Fr and /Rr and 1 adjusting screw [2] on each of the assist stoppers /Fr and / Rr, and then adjust the positions of the flat-stapling stoppers /Fr and /Rr and the assist stoppers /Fr and /Rr.

#### NOTE

- The heights of the 4 stoppers should be same.
- Loosen the adjusting screw [3] on the rigid stopper, and then adjust the its position to make the height difference with the other stoppers be 0 to -0.5 mm.
- 6. Perform the stapling operation and check to see if the staple position is within the standard value.

#### 4.7.2 Adjusting the position in FS-602

Conduct this adjustment when the staple position is not within the standard value.

#### NOTE

• Be sure not to move the stapler unit in the horizontal direction by hand. Otherwise, it may cause the belt and gear tooth skipping.

#### A. Procedure

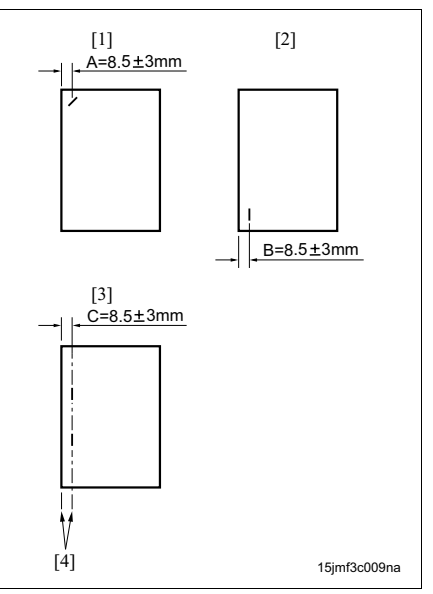

- Perform the stapling operation and check to see if the staple position is within the standard value.
  - The standard value in the 1 staple/one-corner stapling at rear [1]: A = 8.5 ± 3 mm
  - The standard value in the 1 staple/front [2]: B = 8.5 ± 3 mm
  - The standard value in the flat-stapling [3]: C = 8.5 ± 3 mm

(In the flat-stapling, the edge of the paper and the line connecting 2 staples [4] should be in parallel.)

Conduct the following adjustment when the value is not within the standard value or when they are not in parallel.

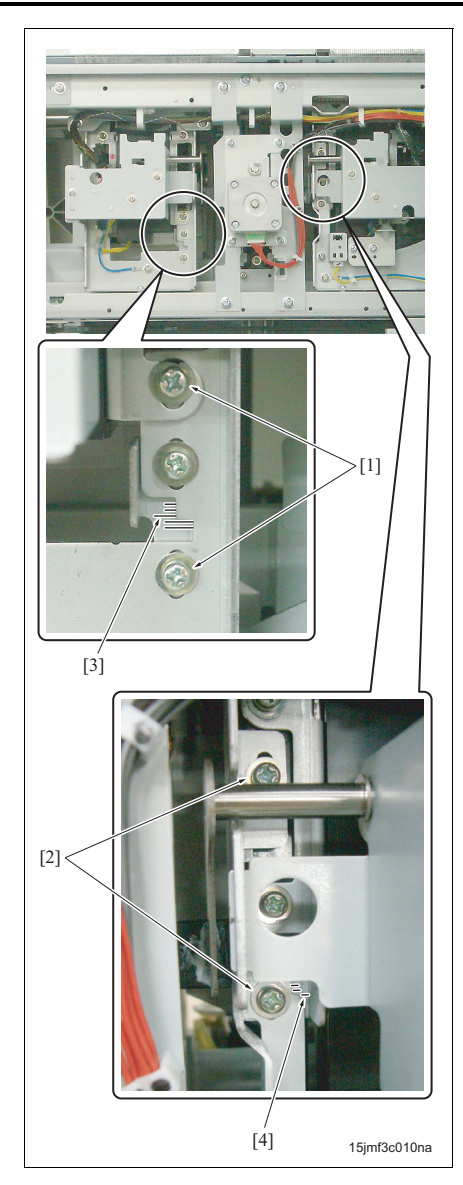

- 2. Turn ON the main body and drive the stapler movement motor (M11) to move the stapler unit to the position for A4 and 1 staple/rear with code 75-18 of 47 mode, and then turn OFF the main body.
- 3. Open the front door, and then pull out the stacker unit.
- Remove 2 screws from the rail stopper, and then pull out the stacker unit further. (See "4.1 Adjusting the bypass gate.")

#### NOTE

- Be sure to place a support under the stacker unit to prevent FS from falling down.
- 5. Remove the stapler unit cover.
- 6. Loosen 2 adjusting screws [1] on the flat-stapling stopper /Fr and 2 adjusting screw [2] on the flatstapling stopper /Rr, and then adjust the positions of the flat-stapling stoppers /Fr and /Rr by referring to the markings [3] and [4].
- 7. Perform the stapling operation and check to see if the staple position is within the standard value.

### 4.8 Staple position adjustment (flat-stapling) (FS-602)

Conduct this adjustment when the edge of the paper and the staple positions are not in parallel at the saddle stitching.

#### A. Procedure

#### NOTE

• Be sure not to move the stapler unit in the horizontal direction by hand. Otherwise, it may cause the belt and gear tooth skipping.

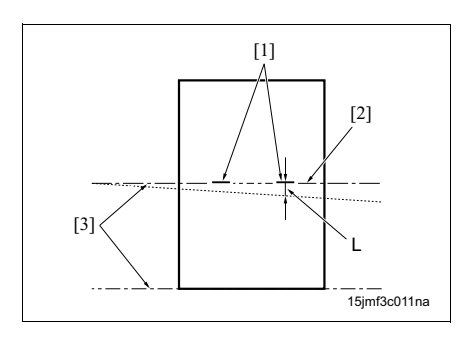

 Check to see if the edge of the paper and the line
 [2] connecting 2 staples [1] should be in parallel [3] and the misalignment L is within the standard value.

Standard value: misalignment L = 1 mm or less When the misalignment is not within the standard value, perform the following adjustment.

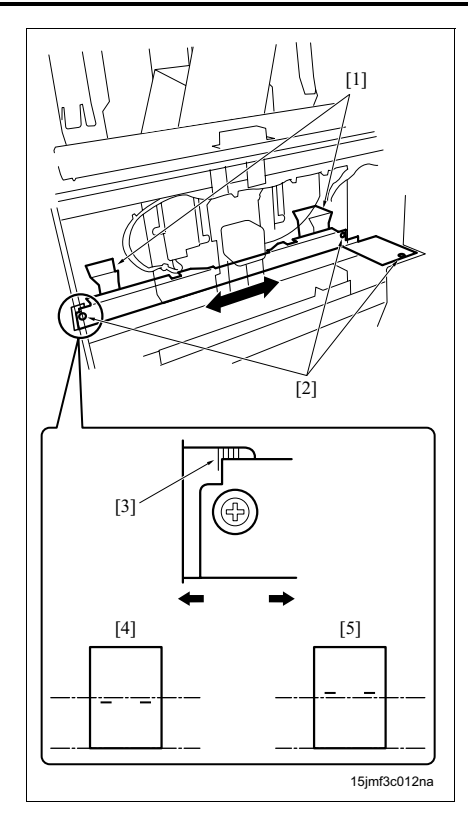

- Check to see if "4.5 Adjusting the mounting position of the alignment plate /Up" and "4.6 Adjusting the mounting position of the alignment plate /Lw (FS-602)" have been completed.
- 3. Open the front door, and then pull out the stacker unit.
- Remove 2 screws from the rail stopper, and then pull out the stacker unit further. (See "4.1 Adjusting the bypass gate.")

#### NOTE

- Be sure to place a support under the stacker unit to prevent FS from falling down.
- 5. Remove the stapler unit cover.
- 6. Loosen 3 screws [2] on the alignment plate /Lw [1].
- 7. Adjust the position of the alignment plate /Lw to the front and the rear if [4] and [5] are the cases respectively.
- 8. Tighten the 3 screws, and then perform the stapling operation and check to see if the saddle stitching position is within the standard value.

### 4.9 Stapler vertical position adjustment (FS-602)

Conduct this adjustment when there is a problem in clinching of the stapler.

#### NOTE

• Be sure not to move the stapler unit in the horizontal direction by hand. Otherwise, it may cause the belt and gear tooth skipping.

#### A. Procedure

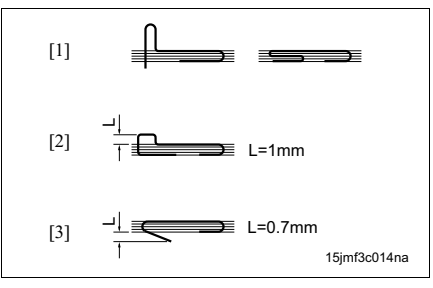

- *1.* Perform the stapling operation and check to see if there is one of the following clinching problems.
  - There is the bucking [1] of the staple.
  - The floating of the staple is more than the standard value (L = 1 mm).
  - The bending height of the staple is more than the standard value (L = 0.7 mm).

Conduct the following adjustment when one of the conditions is met.

- Turn ON the main body and move the stapler unit to the position for A4 and 1 staple by selecting the finisher adjustment in the service mode, and then turn OFF the main body.
- 3. Open the front door, and then pull out the stacker unit.
- Remove 2 screws from the rail stopper, and then pull out the stacker unit further. (See "4.1 Adjusting the bypass gate.")

#### NOTE

- Be sure to place a support under the stacker unit to prevent FS from falling down.
- 5. Remove the stapler unit cover.
- 6. Remove the cartridge.
- 7. Remove the flat-stapling stopper release units /Fr and /Rr. (See "2.3.2 Replacing the stapler unit (FS-602).")
- Remove 4 screws [3] from each of the clincher /Fr
   [1] and the clincher /Rr [2].

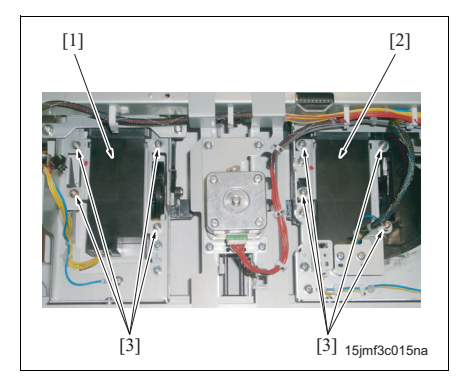

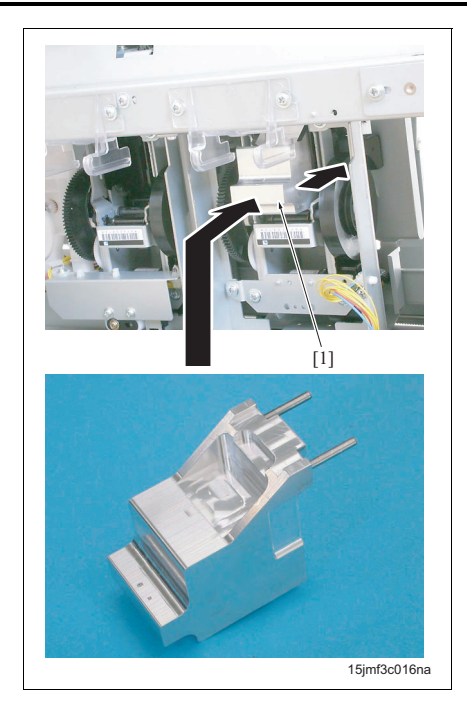

9. Install the stapler positioning jig [1] onto the cartridge setting section.

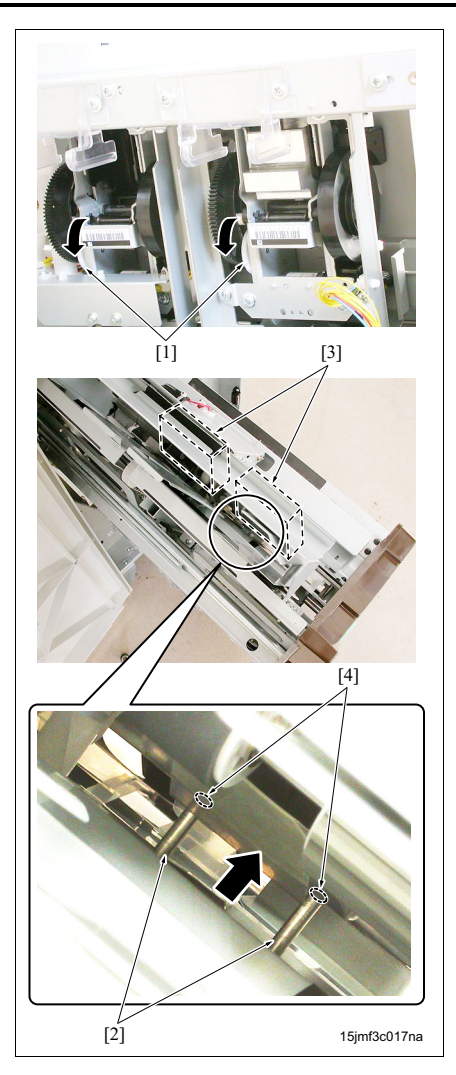

10. Rotate the gears [1] of the staplers downward and adjust the clinchers to the positions where 2 pins [2] of the stapler positioning jigs are inserted into the positioning holes [4] of the clinchers [3], and then rotate the gears [1] downward further to fully insert the pins into the positioning holes.

#### NOTE

- Be sure to rotate the gears of the staplers carefully because the pins of the stapler positioning jigs may be clogged if they are inserted forcedly.
- 11. Tighten 4 screws on each clinchers. (See step 8.)
- 12. Rotate the gears of the staplers upward to pull out the pins of the jig from the positioning holes of the clinchers, and then lift up and remove the jig.
- 13. Replace the cartridge.
- 14. Check the stapling operation.

# 4.10 Folding stopper tilt adjustment (FS-602)

Conduct this adjustment when there is misalignment in the edges of the fold paper.

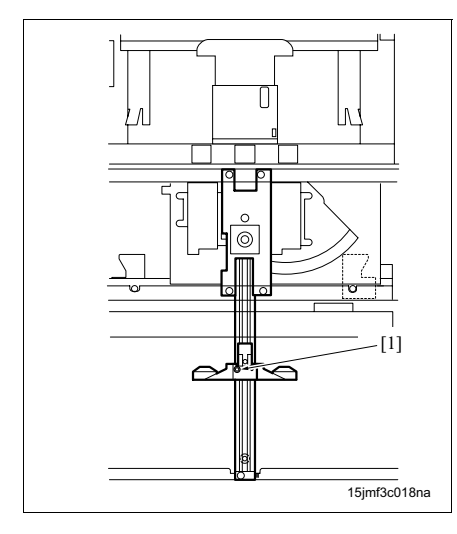

NOTE

- Be sure not to move the stapler unit in the horizontal direction by hand. Otherwise, it may cause the belt and gear tooth skipping.
- Never loosen the screw [1] of the folding stopper. It is prohibited to be removed.
- For ease of understand, the position of the folding stopper is shown lower than the actual position in the illustration.

#### A. Procedure

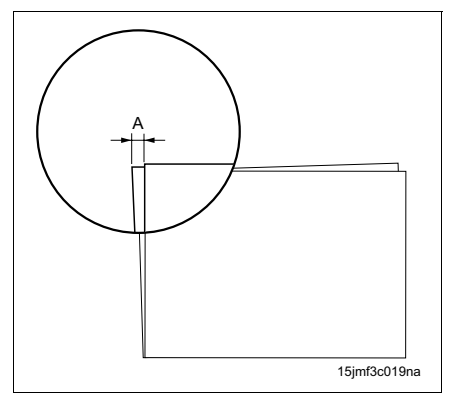

 Perform the folding operation on A3 paper and check to see if the misalignment is within the standard value.

Standard value: A = 1 mm or less

When the misalignment is not within the standard value, perform the following adjustment.

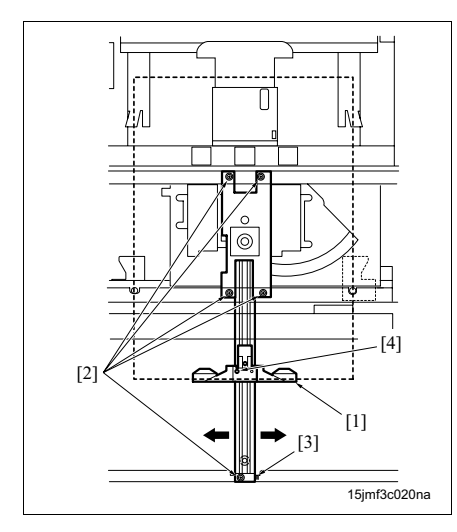

- Open the front door, and then pull out the stacker unit.
- Remove 2 screws from the rail stopper, and then pull out the stacker unit further. (See "4.1 Adjusting the bypass gate.")

#### NOTE

- Be sure to place a support under the stacker unit to prevent FS from falling down.
- 4. Remove the stapler unit cover.
- Loosen 5 screws [2] on the folding stopper [1], and then adjust the tilt of the folding stopper by referring to the markings [3].

#### NOTE

- Never loosen the screw [4] of the folding stopper. It is prohibited to be removed.
- For ease of understand, the position of the folding stopper is shown lower than the actual position in the illustration.
- Tighten 5 screws [2], and then perform the folding operation and check to see if the misalignment is within the standard value.

# 4.11 Adjusting the folding pressure (FS-602)

Conduct this adjustment if you want to change the power of the pressure of the folding roller.

#### A. Procedure

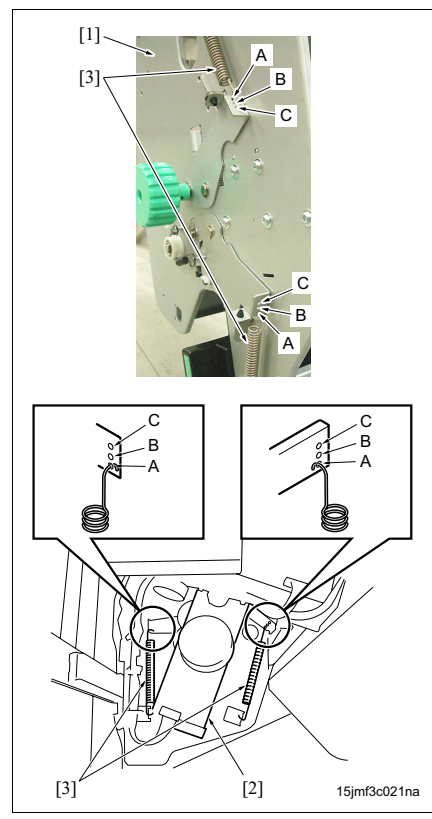

- Remove the rear cover. (See "3.3.4 Removing and reinstalling the rear cover.")
- 2. Open the front door.
- 3. Remove the stacker unit cover.
- Change the mounting position of the each 2 pressure springs [3] at both the front [1] and the rear [2].

The folding pressure is:

A: weak B: normal C: strong

#### NOTE

• Hook the 4 pressure springs [3] on the hook holes of the same mark.

# 4.12 Adjusting the tri-folding position (FS-602)

Conduct this adjustment when the 1st folding position or the 2nd folding position is not within the standard value.

#### A. Procedure

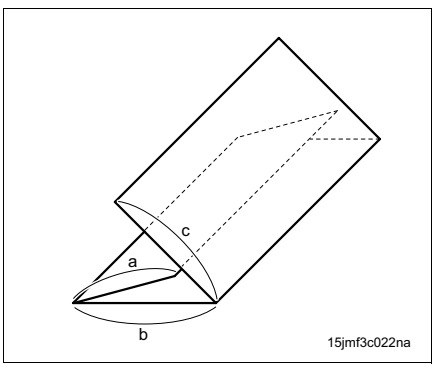

- Check to see if "4.10 Folding stopper tilt adjustment (FS-602)" has been completed.
- Perform the tri-folding operation and check to see if the tri-folding positions are within the standard values.

When the tri-folding positions are not within the standard values, perform the following adjustment.

| Folding Standard value |               | lue   | Standard |
|------------------------|---------------|-------|----------|
| position               | A4R 8.5 x 11F |       |          |
| а                      | 95 mm         | 89 mm | ±1 mm    |
| b                      | 101 mm        | 95 mm | ±1 mm    |
| С                      | 101 mm        | 95 mm | ±1 mm    |

- 3. Turn ON the main body, adjust the 1st folding position (standard a) with the "Try-folding position adjustment" of "FNS adjustment" in the service mode, and then perform the tri-folding operation.
- If the 1st folding position a is within the standard, open the front door, and then pull out the stacker unit.
- Open the tri-folding guide plate [1] and loosen 2 screws [2] from the tri-folding stopper, and then adjust the positions of the tri-folding stoppers [4] by referring to the markings [3].
- Tighten 2 screws [2], and then perform the trifolding operation and check to see if the 2nd folding position b is within the standard.

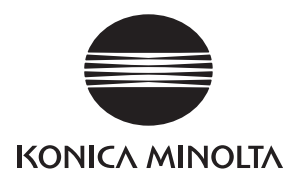

# **SERVICE MANUAL**

Field Service

# **PI-501**

2005.06 KONICA MINOLTA BUSINESS TECHNOLOGIES, INC. Ver. 1.0

# **Revision history**

After publication of this service manual, the parts and mechanism may be subject to change for improvement of their performance.

Therefore, the descriptions given in this service manual may not coincide with the actual machine.

When any change has been made to the descriptions in the service manual, a revised version will be issued with a revision mark added as required.

Revision mark:

- To indicate clearly a section revised, show  $\underline{\land}$  to the left of the revised section. A number within  $\underline{\land}$  represents the number of times the revision has been made.
- To indicate clearly a section revised, show  $\mathbf{\Lambda}$  in the lower outside section of the corresponding page.

A number within **A** represents the number of times the revision has been made.

#### NOTE

Revision marks shown in a page are restricted only to the latest ones with the old ones deleted.

- When a page revised in Ver. 2.0 has been changed in Ver. 3.0: The revision marks for Ver. 3.0 only are shown with those for Ver. 2.0 deleted.
- When a page revised in Ver. 2.0 has not been changed in Ver. 3.0: The revision marks for Ver. 2.0 are left as they are.

| 2005/06 | 1.0                 | _             | Issue of the first edition |
|---------|---------------------|---------------|----------------------------|
| Date    | Service manual Ver. | Revision mark | Descriptions of revision   |

# CONTENTS

#### PI-501

| OU   | ITLIN  | E                                                                |
|------|--------|------------------------------------------------------------------|
| 1. I | PROD   | JCT SPECIFICATIONS 1                                             |
| MA   | INTE   | ENANCE                                                           |
| 2. I | PERIO  | DIC CHECK                                                        |
| 2    | .1 Pr  | ocedure for the maintenance of the paper feed section            |
|      | 2.1.1  | Replacing the pick-up roller /Up and the paper feed roller /Up   |
|      | 2.1.2  | 2 Replacing the pick-up roller /Lw and the paper feed roller /Lw |
|      | 2.1.3  | Replacing the separation roller /Up and the torque limiter /Up   |
|      | 2.1.4  | Replacing the separation roller /Lw and the torque limiter /Lw   |
| 3. ( | OTHEF  | 7 PARTS                                                          |
| З.   | .1 Lis | st of parts to be disassembled and assembled7                    |
| 3.   | .2 Re  | emoval procedure of parts to be disassembled and assembled       |
|      | 3.2.1  | Removing/reinstalling the covers                                 |

#### ADJUSTMENT/SETTING

| 4. | ME  | CHANICAL ADJUSTMENT                                | . 9  | ) |
|----|-----|----------------------------------------------------|------|---|
|    | 4.1 | PI displacement adjustment (with PK-502 installed) | . 9  | ) |
|    | 4.2 | PI tilt adjustment (with PK installed)             | . 11 | 1 |

Blank page

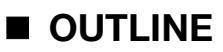

# **1. PRODUCT SPECIFICATIONS**

#### A. Type

| Name | Post inserter unit                                 |
|------|----------------------------------------------------|
| Туре | Torque limiter separation type seat feeding device |

#### B. Functions

| Auto sheet feeding (online operation) | Feeds the sheet to FS automatically under the instruction from the main body.              |
|---------------------------------------|--------------------------------------------------------------------------------------------|
| Manual sheet feeding                  | Feeds the sheet to FS under the instruction from the operation panel of PI.                |
| (offline operation)                   | You can select the following 5 post processing modes:                                      |
|                                       | 1 staple/back mode                                                                         |
|                                       | <ul> <li>2 staples (flat-stapling) mode</li> </ul>                                         |
|                                       | <ul> <li>Punch mode (when PK-502/503/504/505 is installed on FS)</li> </ul>                |
|                                       | <ul> <li>Saddle stitching mode (when installed on FS-602)</li> </ul>                       |
|                                       | Tri-folding mode (when installed on FS-602)                                                |
|                                       | Note The tray /Lw only supports the manual sheet feeding. The wide paper is not supported. |

#### C. Type of paper

| Paper size    | Tray /Up       | Metric: A4, A4R, B5, B5R, A5, 16K, 16KR                                     |
|---------------|----------------|-----------------------------------------------------------------------------|
|               |                | Inch: 8.5 x 11, 8.5 x 11R, 5.5 x 8.5                                        |
|               | Tray /Lw       | Metric: Wide paper (up to 314 x 459 mm), A3, B4, A4, A4R, B5,               |
|               |                | B5R, A5, F4, 8K, 16K, 16KR                                                  |
|               |                | Inch: Wide paper (up to 314 x 459 mm), 11 x 17, 8.5 x 14, 8.5 x             |
|               |                | 11, 8.5 x 11R, 5.5 x 8.5                                                    |
| Paper weight  | Plain paper    | 60 to 90 g/m <sup>2</sup> of the high-quality paper and the recycle paper   |
|               | Special paper  | 50 to 59 g/m <sup>2</sup> of the high-quality paper and the recycle paper   |
|               |                | 91 to 200 g/m <sup>2</sup> of the high-quality paper and the recycle paper  |
|               | Printing paper | 50 to 200 g/m <sup>2</sup> of the double-sided art paper, mat coated paper, |
|               |                | high-quality paper                                                          |
| Capacity      | Tray /Up, /Lw  | 200 sheets (128 g/m <sup>2</sup> ) or 30 mm or less in height               |
| Sheet curling |                |                                                                             |
|               |                | [1]                                                                         |
|               |                | ↓a                                                                          |
|               |                |                                                                             |
|               |                | 15//1001pa                                                                  |
|               |                |                                                                             |
|               | a Curling: 10  | mm or less                                                                  |
|               | [1] 5 sheets   |                                                                             |

#### D. Maintenance

| Maintenance          | Same as the main body. |
|----------------------|------------------------|
| Machine service life | Same as the main body. |

#### E. Machine data

| Power source           | 24V/5V DC (supplied from FS)   |
|------------------------|--------------------------------|
| Maximum power consump- | 30VA                           |
| tion                   |                                |
| Dimensions             | 511 (W) x 620 (D) x 220 (H) mm |
| Weight                 | Approx. 10.5 kg                |

#### F. Operating environment

| Temperature                                                             | 10 to 30°C [18 to 23°C]                            |  |
|-------------------------------------------------------------------------|----------------------------------------------------|--|
| Humidity                                                                | 10 to 80% RH [40 to 60% RH] (with no condensation) |  |
| * The value within "[" and "]" is applied when using the printing paper |                                                    |  |

The value within "[" and "]" is applied when using the printing paper.

#### Note

• The information herein may be subject to change for improvement without notice.

# PI-501

# 2.1 Procedure for the maintenance of the paper feed section

MAINTENANCE

2. PERIODIC CHECK

#### 

• Be sure to unplug the power cord of the main body from the power outlet.

#### 2.1.1 Replacing the pick-up roller /Up and the paper feed roller /Up

#### A. Periodically replaced parts/cycle

- Pick-up roller /Up: Every 1,000,000 prints (every 200,000 prints for actual replacement cycle)
- Paper feed roller /Up: Every 500,000 prints (every 100,000 prints for actual replacement cycle)

#### B. Procedure

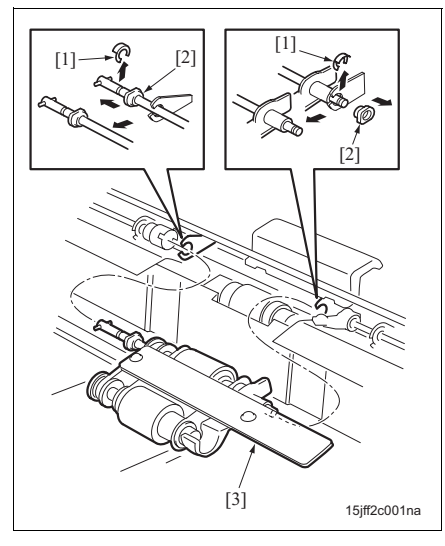

- Remove the top cover (see "3.2.1 Removing/reinstalling the covers.")
- Remove 2 C-clips [1], and then slide the bearings
   [2] at the both sides and remove the paper feed roller unit /Up [3].

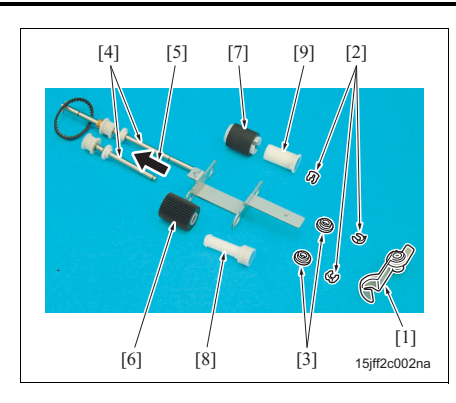

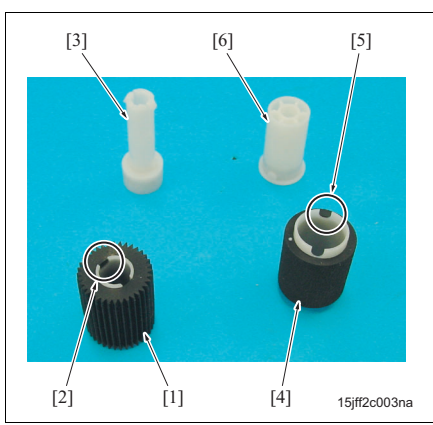

- 3. Remove the actuator [1], 3 C-clips [2], and 2 bearings [3] from the paper feed unit /Up, and then slide 2 roller shafts [4] to the arrow-marked direction [5] to remove the pick-up roller /Up [6] and the paper feed roller /Up [7] with the one-way clutches [8] and [9].
- Remove the pick-up roller [6] and the paper feed roller [7] from the one-way clutches [8] and [9].

#### Note

- When reinstalling the pick-up roller and the paper feed roller, insert the one-way clutch [3] from the notch [2] side of the pick-up roller [1]. Also, insert the one-way clutch [6] while aligning with the notch [5] of the paper feed roller [4].
- 5. Reinstall the above parts following the removal steps in reverse.

#### Note

 Reinstalling the pick-up roller and the paper feed roller with the blue faces of the one-way clutches of the pick-up roller and the paper feed roller face to the front.

#### 2.1.2 Replacing the pick-up roller /Lw and the paper feed roller /Lw

#### A. Periodically replaced parts/cycle

- Pick-up roller /Lw: Every 1,000,000 prints (every 200,000 prints for actual replacement cycle)
- Paper feed roller /Lw: Every 500,000 prints (every 100,000 prints for actual replacement cycle)

#### B. Procedure

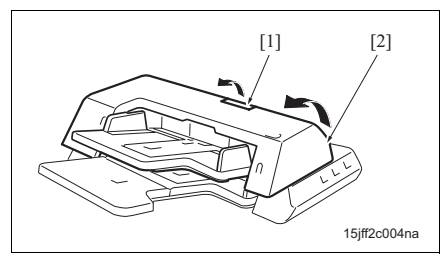

- 1. Pull the release lever [1] and open the top door [2].
- Perform the steps 2, 3, and 4 in "2.1.1 Replacing the pick-up roller /Up and the paper feed roller / Up."
- 3. Reinstall the above parts following the removal steps in reverse.

#### 2.1.3 Replacing the separation roller /Up and the torque limiter /Up

#### A. Periodically replaced parts/cycle

- Separation roller /Up: Every 500,000 prints (every 100,000 prints for actual replacement cycle)
- Torque limiter /Up: Every 3,000,000 prints (every 600,000 prints for actual replacement cycle)

#### B. Procedure

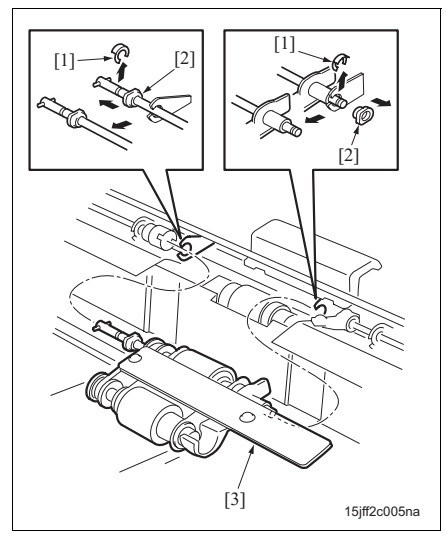

- Remove the top cover (see "3.2.1 Removing/reinstalling the covers.")
- Remove 2 C-clips [1], and then slide the bearings [2] at the both sides and remove the paper feed roller unit /Up [3].

MAINTENANCE

PI-501

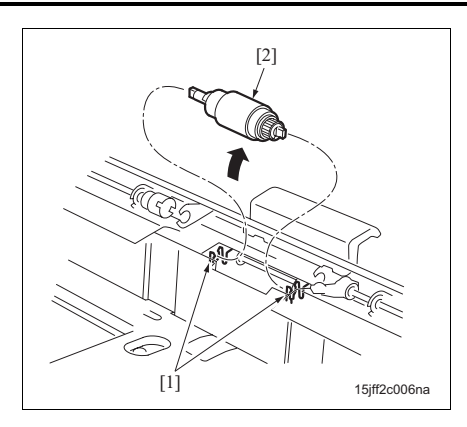

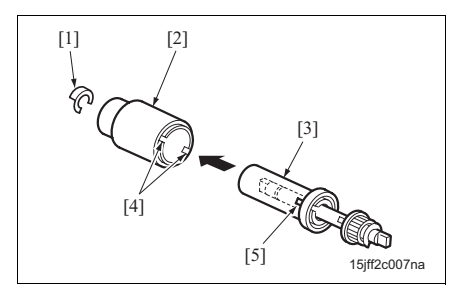

3. Release hooks [1] at the both sides, and then lift up and remove the separation roller unit /Up [2].

- Remove the C-clip [1] from the separation roller unit /Up, and then remove the separation roller / Up [2] and the torque limiter /Up [3].
- 5. Reinstall the above parts following the removal steps in reverse.

#### Note

• Install the separation roller with 2 notches [4] face to the front and be aligned with the prong [5].

#### 2.1.4 Replacing the separation roller /Lw and the torque limiter /Lw

#### A. Periodically replaced parts/cycle

- Separation roller /Lw: Every 500,000 prints (every 100,000 prints for actual replacement cycle)
- Torque limiter /Lw: Every 3,000,000 prints (every 600,000 prints for actual replacement cycle)

#### B. Procedure

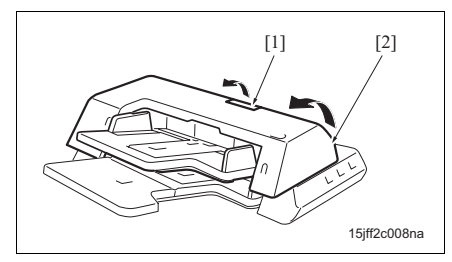

- 1. Pull the release lever [1] and open the top door [2].
- Perform the steps 2, 3, and 4 in "2.1.3 Replacing the separation roller /Up and the torque limiter / Up."
- 3. Reinstall the above parts following the removal steps in reverse.

# 3. OTHER PARTS

#### 3.1 List of parts to be disassembled and assembled

| No. | Section | Part name                                    | Page referred to |
|-----|---------|----------------------------------------------|------------------|
| 1   | Cover   | Top cover, rear cover, operation panel cover | 8                |

PI-501

A Caution:

# 3.2 Removal procedure of parts to be disassembled and assembled

PI-501

#### • Be sure to unplug the power cord of the main body from the power outlet.

#### 3.2.1 Removing/reinstalling the covers

#### A. Procedure

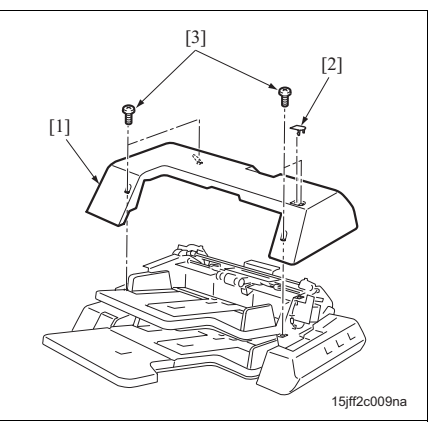

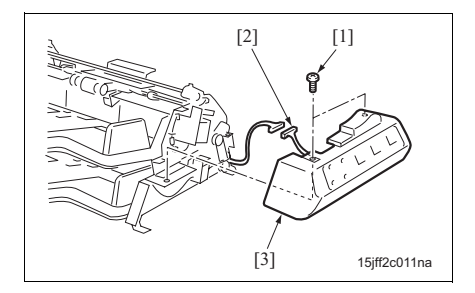

- 1. Remove the cap [2] of the top cover [1].
- 2. Remove 4 screws [3], and then remove the top cover [1].

- 3. Remove the screw [1], and then remove the connector cover [2].
- Remove 2 screws [3], and then remove the rear cover [4].

- Remove 2 screws [1] and disconnect the connector [2], and then remove the operation panel assembly [3].
- 6. Reinstall the above parts following the removal steps in reverse.

# ■ ADJUSTMENT/SETTING

### 4. MECHANICAL ADJUSTMENT

#### 4.1 PI displacement adjustment (with PK-502 installed)

Conduct this adjustment when the punch position is displaced when feeding from PI.

#### NOTE

- In the PI displacement adjustment, adjust the tray /Up, and then adjust the tray /Lw.
- If the slide distance of the side guide plate /Rr is too long, perform the cover sheet tray size adjustment in the Tech. Rep. mode, and then perform the procedure from step 2.

#### A. Procedure

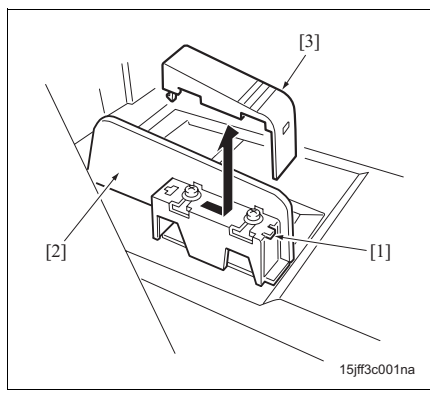

- Check to see if the PK punch hole vertical position adjustment is completed by feeding the paper from the manual feed tray of the main body.
- Perform the displacement adjustment for the main body trays 1, 2, 3, and 4 by in accordance with the punch hole position.
- *3.* Set 3 sheets of paper in the tray of the PI, and then feed them in the punch mode as samples.
- Fold the sheets in half at the center and check the misalignment of the punch holes.
- Release the hook [1], and then remove the adjustment cover [3] of the side guide plate /Rr [2].
- 6. For the tray /Lw, remove 2 screws [2] from the side guide plate /Rr [1], and then slide the side guide plate /Rr to the front and remove it.

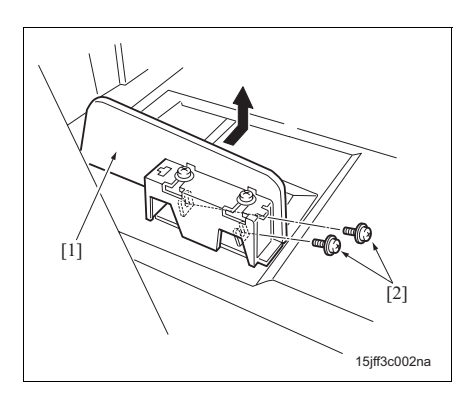

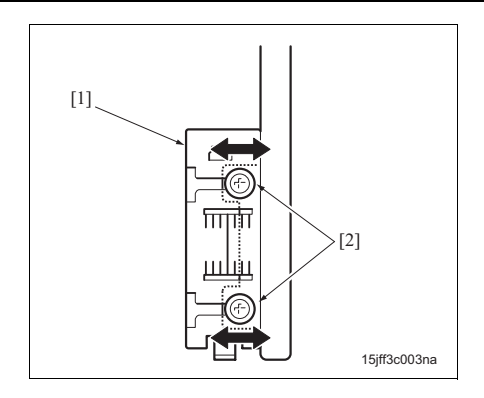

- Z. Loosen 2 adjustment screws [2] on the side guide plate /Rr [1] and slide the side guide plate /Rr twice as long as the misalignment of the punch hole position (for example, if the misalignment is 1.5 mm to the rear, slide 3 mm to the rear).
  1 index: 2 mm
- 8. Fully tighten the adjustment screws [2] to secure the side guide plate /Rr.
- For the tray /Lw, reinstall the side guide plate /Rr with 2 screws.
- 10. Set paper on the tray, and then set the side guide plate /Rr so that the side guide plate /Rr is contacted with the paper in parallel.
- 11. Set 3 sheets of paper in the tray, and then feed them in the punch mode as samples.
- 12. Fold the sheets in half at the center and check the misalignment of the punch holes.
- 13. Repeat step 6 to 12 until the misalignment of the punch holes is corrected.
- 14. Reinstall the adjustment cover of the side guide plate /Rr.
- 15. Set A4R paper on the PI tray, and then perform the cover sheet tray size adjustment in the Tech. Rep. mode.

PI-501

# PI-501

# 4.2 PI tilt adjustment (with PK installed)

Conduct this adjustment if the edge of the paper and the punch hole position of the paper fed from PI is not in parallel.

#### A. Procedure

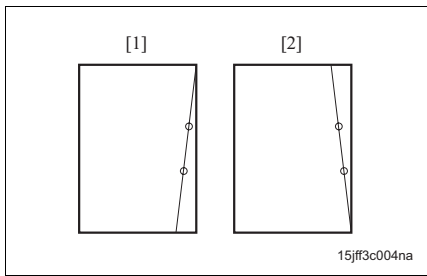

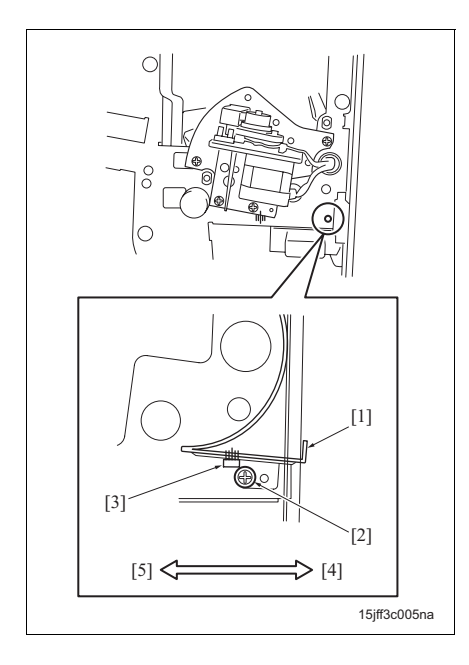

- 1. Set 3 sheets of paper in the tray of the Pl, and then feed them in the punch mode as samples.
- Fold the sheets in half and check the tilt of the punch holes.
  - [1]: The front is wider
  - [2]: The back is wider
- 3. Open the front door of FS, and then loosen the screw [2] of the guide plate [1].
- Adjust the guide plate [1] in accordance with the misalignment of the punch holes by referring to the markings [3].

The back is wider: Move to [4] The front is wider: Move to [5]

- 5. Tighten the screw [2].
- 6. Repeat step 1 to 5 until the tilt of the punch holes is corrected.
Blank page

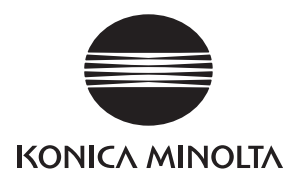

### SERVICE MANUAL

Field Service

## PK-502/503/504 505

2005.08 KONICA MINOLTA BUSINESS TECHNOLOGIES, INC. Ver. 1.0

### **Revision history**

After publication of this service manual, the parts and mechanism may be subject to change for improvement of their performance.

Therefore, the descriptions given in this service manual may not coincide with the actual machine.

When any change has been made to the descriptions in the service manual, a revised version will be issued with a revision mark added as required.

Revision mark:

- To indicate clearly a section revised, show  $\underline{\land}$  to the left of the revised section. A number within  $\underline{\land}$  represents the number of times the revision has been made.
- To indicate clearly a section revised, show **A** in the lower outside section of the corresponding page.

A number within  $\mathbf{\Lambda}$  represents the number of times the revision has been made.

### NOTE

Revision marks shown in a page are restricted only to the latest ones with the old ones deleted.

- When a page revised in Ver. 2.0 has been changed in Ver. 3.0: The revision marks for Ver. 3.0 only are shown with those for Ver. 2.0 deleted.
- When a page revised in Ver. 2.0 has not been changed in Ver. 3.0: The revision marks for Ver. 2.0 are left as they are.

| 2005/08 | 1.0                 | —             | Issue of the first edition |
|---------|---------------------|---------------|----------------------------|
| Date    | Service manual Ver. | Revision mark | Descriptions of revision   |

### CONTENTS

### PK-502/503/504/505

| ου   | TLINE   |                                                             |   |
|------|---------|-------------------------------------------------------------|---|
| 1. F | PRODUC  | CT SPECIFICATIONS                                           | 1 |
| МА   | INTER   | NANCE                                                       |   |
| 2. F | PERIODI | IC CHECK                                                    | 3 |
| 2.   | 1 Maii  | ntenance procedure                                          | 3 |
| 3. ( | OTHERS  | S                                                           | 4 |
| З.   | 1 Item  | ns not allowed to be disassembled and adjusted              | 4 |
| З.   | 2 List  | of parts to be disassembled and assembled                   | 6 |
| З.   | 3 Ren   | noval procedure of parts to be disassembled and assembled   | 7 |
|      | 3.3.1   | Removing/reinstalling the punch unit (PK-502)               | 7 |
|      | 3.3.2   | Removing/reinstalling the punch unit (PK-503/PK-504/PK-505) | 9 |

### ADJUSTMENT/SETTING

| 4. | MEC | CHANICAL ADJUSTMENT                                             | 11 |
|----|-----|-----------------------------------------------------------------|----|
|    | 4.1 | Punch hole position tilt adjustment (PK-502)                    | 11 |
|    | 4.2 | Punch hole position tilt adjustment (PK-503/PK-504/PK-505)      | 12 |
|    | 4.3 | PK punch hole vertical position adjustment (PK-502)             | 13 |
|    | 4.4 | Paper size sensor sensitivity adjustment (PK-503/PK-504/PK-505) | 14 |

Blank page

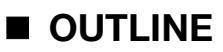

### **1. PRODUCT SPECIFICATIONS**

### A. Type

| Name | Punch unit                                   |
|------|----------------------------------------------|
| Туре | FS-integrated type punching operation device |

#### B. Functions

| Punching method            | Stops and punches every paper |                                                    |  |
|----------------------------|-------------------------------|----------------------------------------------------|--|
| No. of holes               | PK-502/PK-503: 2 holes        |                                                    |  |
|                            | PK-504:                       | 4 holes                                            |  |
|                            | PK-505:                       | 2 holes/3 holes (inch) or 2 holes/4 holes (metric) |  |
| Hole diameter              | φ 6.5 mm                      |                                                    |  |
| Hole pitch                 | PK-502/PK-503: 80 mm          |                                                    |  |
|                            | PK-504:                       | 21, 70, 21 mm                                      |  |
|                            | PK-505:                       | 80 mm                                              |  |
| Supported mode             | Punch mode                    |                                                    |  |
| Applicable post processing | Sort, group, stap             | ble                                                |  |
| mode                       |                               |                                                    |  |

### C. Type of paper

| Paper size             | PK-502:                                                                         | A3, B4, A4, A4R, B5, B5R, A5, A5R, F4, 8K, 16K, 16KR |  |
|------------------------|---------------------------------------------------------------------------------|------------------------------------------------------|--|
|                        | PK-503:                                                                         | A3, B4, A4, A4R, B5, B5R, A5, A5R, F4, 8K, 16K, 16KR |  |
|                        | PK-504: A3, B4, A4, B5, F4                                                      |                                                      |  |
|                        | PK-505 (2 holes metric):                                                        |                                                      |  |
|                        | A3, B4, A4, A4R, B5, B5R, A5, F4, 8K, 16K, 16KR                                 |                                                      |  |
|                        | PK-505 (4 holes metric):                                                        |                                                      |  |
|                        |                                                                                 | A3, B4, A4, B5, 8K, 16K                              |  |
|                        | PK-505 (2 holes                                                                 | inch):                                               |  |
|                        | ,<br>11 x 17, 8.5 x 14, 8.5 x 11, 8.5 x 11R, 5.5 x 8.5, 5.5 x 8.5               |                                                      |  |
|                        | PK-505 (3 holes inch):                                                          |                                                      |  |
|                        |                                                                                 | 11 x 17, 8.5 x 11                                    |  |
| Supported paper        | Recommended                                                                     | PK-502: Same as the specified paper of the main body |  |
|                        | general paper                                                                   | PK-503/PK-504/PK-505: 80 g/m <sup>2</sup>            |  |
|                        | Recommended                                                                     | Same as the specified paper of the main body         |  |
|                        | recycle paper                                                                   |                                                      |  |
|                        | General paper                                                                   | High-quality paper 60 to 128 g/m <sup>2</sup>        |  |
|                        | (i.e. high-quality                                                              |                                                      |  |
|                        | paper)                                                                          |                                                      |  |
| Punch prohibited paper | Label paper, tab paper, transparency film, 2nd base paper, holed paper, and the |                                                      |  |
|                        | other paper that may interfere with the operation of the punch unit or the punc |                                                      |  |
|                        | blade.                                                                          |                                                      |  |
|                        | d                                                                               |                                                      |  |

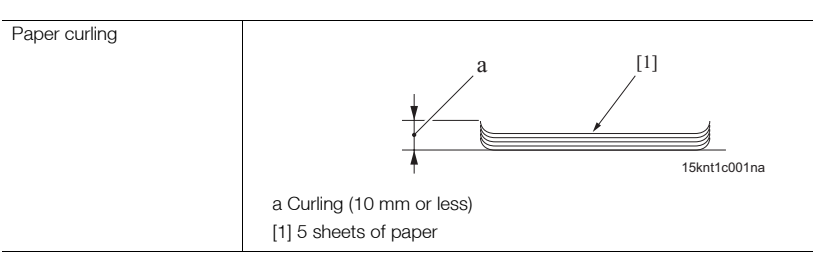

### D. Maintenance

| Maintenance          | Same as the main body. |
|----------------------|------------------------|
| Machine service life | Same as the main body. |

### E. Machine data

| Power source  | 24V/5VDC (supply from FS) |                                |
|---------------|---------------------------|--------------------------------|
| Maximum power | PK-502:                   | 20 VA                          |
| consumption   | PK-503/PK-504:            | 40 VA                          |
|               | PK-505:                   | 40 VA                          |
| Dimensions    | PK-502:                   | W 68 mm x D 442 mm x H 120 mm  |
|               | PK-503/PK-504:            | W 130 mm x D 470 mm x H 115 mm |
|               | PK-505:                   | W 150 mm x D 515 mm x H 135 mm |
| Weight        | PK-502:                   | Approx. 2 kg                   |
|               | PK-503/PK-504/PK-505:     | Approx. 3 kg                   |

#### F. Operating environment

| Temperature | 10°C to 30°C                            |
|-------------|-----------------------------------------|
| Humidity    | 10% RH to 80% RH (with no condensation) |

### NOTE

• The information herein may be subject to change for improvement without notice.

### MAINTENANCE

### 2. PERIODIC CHECK

### 2.1 Maintenance procedure

Periodically replaced parts are not employed.

### 3. OTHERS

### 3.1 Items not allowed to be disassembled and adjusted

### A. Screws not allowed to be removed (PK-502)

### (1) Parts not allowed to be removed

Never loosen the following screws.

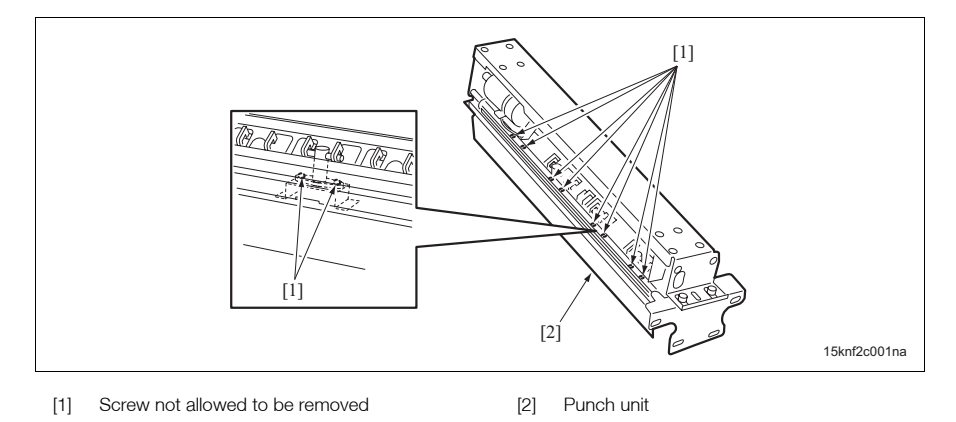

### (2) Reason

The specified performance cannot be retained if the screw is loosen.

### B. Screws not allowed to be removed (PK-503/PK-504/PK-505)

#### (1) Parts not allowed to be removed

Never loosen the following screws.

|  | 15kjf2c001na |
|--|--------------|

[1] Punch unit

[2] Screw not allowed to be removed

#### (2) Reason

The specified performance cannot be retained if the screw is loosen.

3. OTHERS

### 3.2 List of parts to be disassembled and assembled

| No. | Section                           | Part name                         | Page referred to |
|-----|-----------------------------------|-----------------------------------|------------------|
| 1   | Punch unit (PK-502)               | Punch unit (PK-502)               | 7                |
| 2   | Punch unit (PK-503/PK-504/PK-505) | Punch unit (PK-503/PK-504/PK-505) | 9                |

# PK-502/503/504/505

### 3.3 Removal procedure of parts to be disassembled and assembled

 $\triangle Caution:$ 

• Be sure to unplug the power cord of the main body from the power outlet.

### 3.3.1 Removing/reinstalling the punch unit (PK-502)

A. Procedure

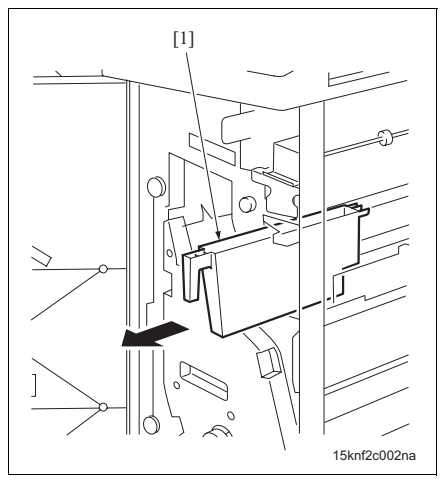

 1. Remove the punch scraps box [1].

2. Remove the screw [2], and then remove the punch drive board cover [1].

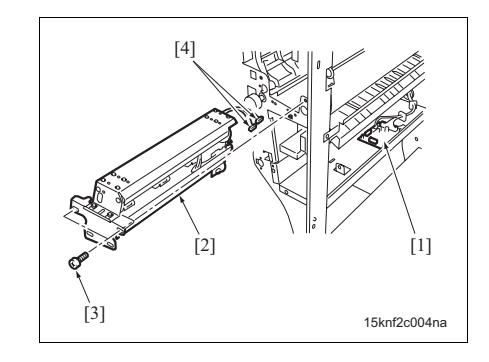

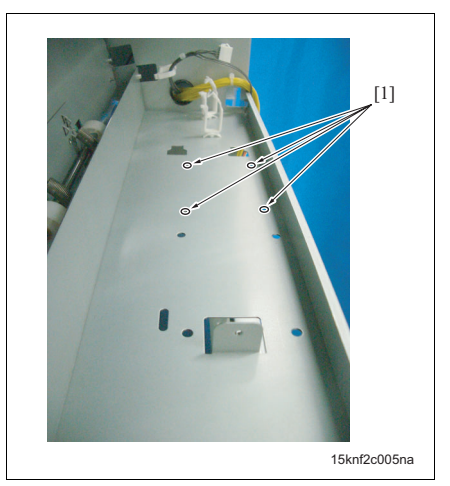

- 3. Disconnect 2 connectors [4] from the punch drive board (PDB) [1].
- Remove 2 screws [3], and then remove the punch unit [2] from FS.
- *5.* Reinstall the above parts by following the removal steps in reverse.

### NOTE

• When reinstalling the punch drive board (PDB), attach the board supports of the punch drive board (PDB) at 4 positions [1] in the figure.

#### A. Procedure

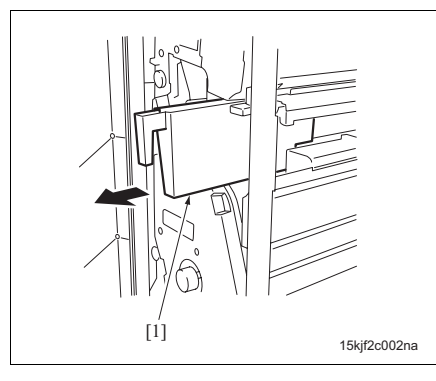

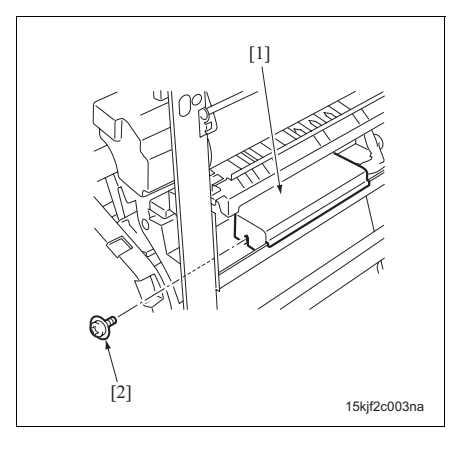

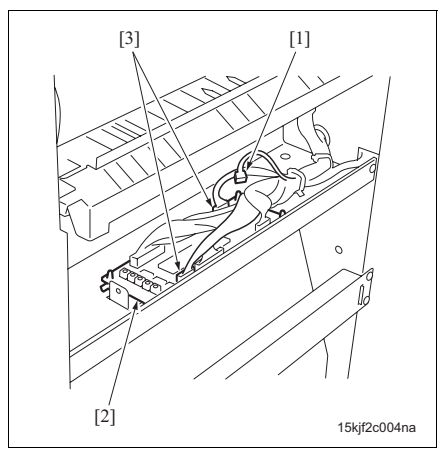

1. Remove the punch scraps box [1].

punch drive board cover [1].

2. Remove the screw [2], and then remove the MAINTENANCE

3. Disconnect 2 connectors [3] and the relay connector [1] from the punch drive board (PDB) [2].

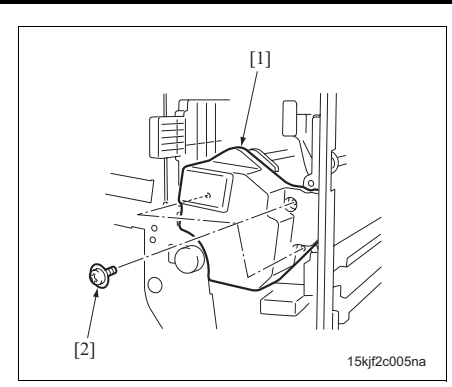

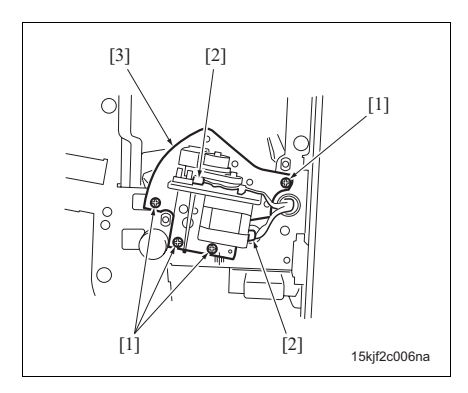

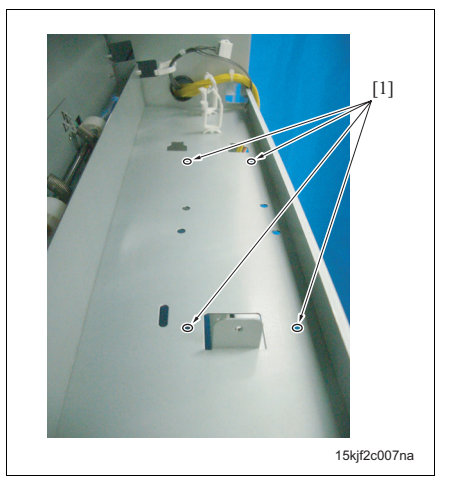

 Remove 3 screws [2], and then remove the punch unit cover [1].

- 5. Disconnect 2 connectors [2].
- 6. Remove 4 screws [1], and then remove the punch unit [3] from FS.
- 7. Reinstall the above parts by following the removal steps in reverse.

### NOTE

• When reinstalling the punch drive board (PDB), attach the board supports of the punch drive board (PDB) at 4 positions [1] in the figure.

PK-502/503/504/505

### ■ ADJUSTMENT/SETTING

### 4. MECHANICAL ADJUSTMENT

### 4.1 Punch hole position tilt adjustment (PK-502)

Conduct this adjustment if the edge of the paper and the punch hole position on the paper are not in parallel.

### A. Procedure

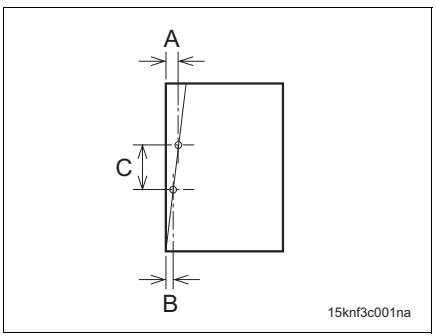

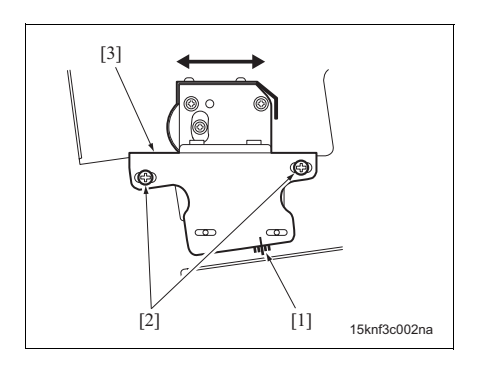

- Align the paper on the main body tray with the side guide plate and the rear edge guide plate, and then check the tilt with the platen copy or the service mode (DF is unavailable).
- Conduct the paper tilt adjustment if it is tilted significantly.
- 3. Perform the punch mode printing for 3 sheets of paper in each of the single sided mode and the double sided mode as samples for checking the tilt of the punch hole position.
- 4. Measure the tilt of the punch hole position for the 3 sheets of paper. Tilt of the punch hole position (%) = (A - B)/C
- 5. Open the front door of FS.
- 6. Loosen 2 adjustment screws [2] on PK.
- 7. Move the punch unit [3] in accordance with the tilt of the punch hole position by referring to the markings [1]. 1 index: 0.5%
- 8. Tighten 2 adjustment screws [2].
- 9. Repeat step 3 to 8 until the tilt of the punch hole position is corrected.

### 4.2 Punch hole position tilt adjustment (PK-503/PK-504/PK-505)

Conduct this adjustment if the edge of the paper and the punch hole position on the paper are not in parallel.

### A. Procedure

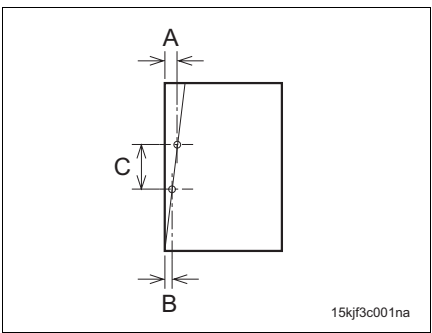

- Align the paper on the main body tray with the side guide plate and the rear edge guide plate, and then check the tilt with the platen copy or the service mode (DF is unavailable).
- Conduct the paper tilt adjustment if it is tilted significantly.
- 3. Perform the punch mode printing for 3 sheets of paper in each of the single sided mode and the double sided mode as samples for checking the tilt of the punch hole position.
- Measure the tilt of the punch hole position for the 3 sheets of paper.

Tilt of the punch hole position (%) = (A - B)/C

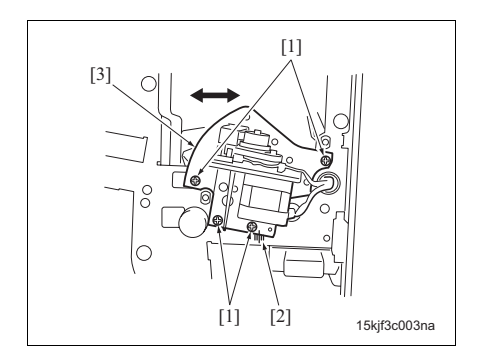

- 5. Open the front door of FS.
- Remove 3 screws [2], and then remove the punch unit cover [1].

- 7. Loosen 4 adjustment screws [1] on PK.
- Move the punch unit [3] in accordance with the tilt of the punch hole position by referring to the markings [2].
   1 index: 0.5%
- Tighten 4 adjustment screws [1].
- *10.* Reinstall the punch unit cover.
- 11. Repeat step 3 to 10 until the tilt of the punch hole position is corrected.

### 4.3 PK punch hole vertical position adjustment (PK-502)

Conduct this adjustment if the punch hole position on the paper is misaligned from the center of the paper to either the front side or the back side.

#### NOTE

- The punch hole position tilt adjustment should be conducted before the punch hole vertical position adjustment.
- In the punch hole vertical position adjustment, conduct the adjustment for the manual feed tray, then conduct the punch mode printing from the frequently used tray.
- Conduct the displacement adjustment on the main body tray or PI if there is a difference on the misalignment of the punch hole vertical position between when the paper is fed from the main body tray and when the paper is fed from PI.

#### A. Procedure

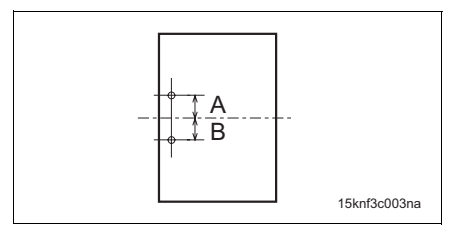

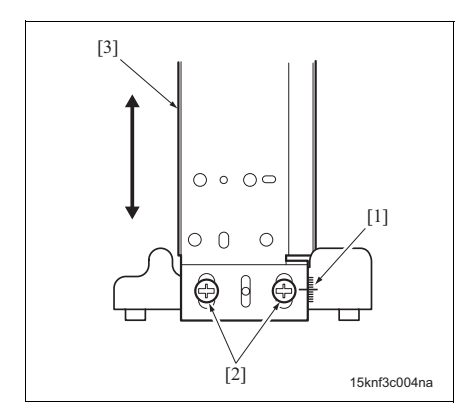

- 1. Align the paper on the main body tray with the side guide plate and the rear edge guide plate.
- 2. Perform the punch mode printing for 3 sheets of paper in each of the single sided mode and the double sided mode as samples for checking the misalignment of the punch hole position.
- 3. Fold the printed paper in half and check the vertical misalignment of each punch hole. Misalignment: (A - B)/2
- 4. Open the front door of FS.
- 5. Loosen 2 adjustment screws [2] on PK.
- 6. Move the punch unit [3] in accordance with the alignment by referring to the markings [1].
  1 index: 1 mm

#### NOTE

- The adjustable range is ± 5 mm. The pitch between holes is unadjusted.
- 7. Tighten 2 adjustment screws [2].
- 8. Repeat step 3 to 7 until the misalignment of the punch hole vertical position is corrected.

### 4.4 Paper size sensor sensitivity adjustment (PK-503/PK-504/PK-505)

Conduct this adjustment if the punch hole position on the paper is misaligned from the center of the paper to either the front side or the back side.

### A. Procedure

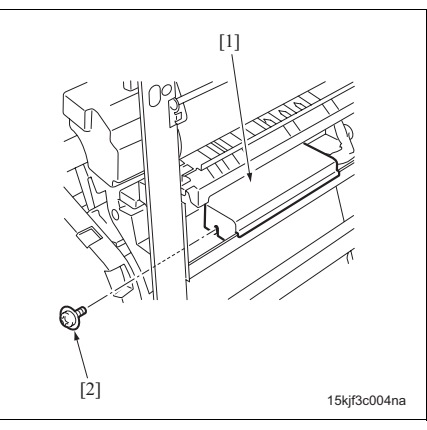

- Check to see if FS is connected with the main body.
- 2. Open the front door.
- 3. Remove the screw [2], and then remove the punch drive board cover [1].

- 4. Turn ON the main body.
- Fully rotate the volumes [3] of the punch drive board (PDB) [1] clockwise, and then rotate each volume counterclockwise until the corresponding LED [2] turns ON.
- 6. Conduct the step 5 for each 5 volumes.
- 7. Turn OFF the main body.
- 8. Reinstall the above parts following the removal steps in reverse.

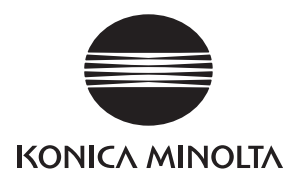

### **SERVICE MANUAL**

Field Service

# ZU-601/602

2005.06 KONICA MINOLTA BUSINESS TECHNOLOGIES, INC. Ver. 1.0

### **Revision history**

After publication of this service manual, the parts and mechanism may be subject to change for improvement of their performance.

Therefore, the descriptions given in this service manual may not coincide with the actual machine.

When any change has been made to the descriptions in the service manual, a revised version will be issued with a revision mark added as required.

Revision mark:

- To indicate clearly a section revised, show  $\underline{\land}$  to the left of the revised section. A number within  $\underline{\land}$  represents the number of times the revision has been made.
- To indicate clearly a section revised, show  $\mathbf{\Lambda}$  in the lower outside section of the corresponding page.

A number within **A** represents the number of times the revision has been made.

### NOTE

Revision marks shown in a page are restricted only to the latest ones with the old ones deleted.

- When a page revised in Ver. 2.0 has been changed in Ver. 3.0: The revision marks for Ver. 3.0 only are shown with those for Ver. 2.0 deleted.
- When a page revised in Ver. 2.0 has not been changed in Ver. 3.0: The revision marks for Ver. 2.0 are left as they are.

| 2005/06 | 1.0                 | _             | Issue of the first edition |
|---------|---------------------|---------------|----------------------------|
| Date    | Service manual Ver. | Revision mark | Descriptions of revision   |

### CONTENTS

### ZU-601/602

### OUTLINE

| 1. PRODUCT SPECIFICATIONS                                         |
|-------------------------------------------------------------------|
| MAINTENANCE                                                       |
| 2. PERIODIC CHECK                                                 |
| 2.1 Maintenance procedure                                         |
| 2.1.1 Replacing the punch clutch (CL1)5                           |
| 2.1.2 Replacing the punch scraps conveyance motor (M7)            |
| 3. OTHERS                                                         |
| 3.1 Items not allowed to be disassembled and adjusted7            |
| 3.1.1 Punch section                                               |
| 3.1.2 Z-folding section                                           |
| 3.2 List of parts to be disassembled and assembled9               |
| 3.3 Removal procedure of parts to be disassembled and assembled   |
| 3.3.1 Removing and reinstalling the rear cover                    |
| 3.3.2 Removing/reinstalling ZU from the main body                 |
| 3.3.3 Removing/reinstalling ZU from FS                            |
| 3.3.4 Removing/reinstalling the punch unit                        |
| 3.3.5 Removing/reinstalling the Z-folding/conveyance unit         |
| 3.3.6 Removing/reinstalling the Z-folding/conveyance unit stopper |

### ADJUSTMENT/SETTING

| 4. ME | CHANICAL ADJUSTMENT                        | 19 |
|-------|--------------------------------------------|----|
| 4.1   | Paper edge sensor sensitivity adjustment 1 | 19 |
| 4.2   | Gate solenoid /Lw (SD1) adjustment         | 20 |
| 4.3   | 1st folding skew adjustment                | 21 |
| 4.4   | 2nd folding skew adjustment                | 22 |
| 4.5   | 2nd stopper position adjustment            | 23 |
| 4.6   | Dip switch (SW1) setting                   | 25 |

Blank page

### OUTLINE

### **1. PRODUCT SPECIFICATIONS**

### A. Type

Туре

Z-folding multi punching device

#### B. Functions

| Punch | Punching method | Reciprocal punching method (punching each paper)                                                                                                    |
|-------|-----------------|----------------------------------------------------------------------------------------------------|
|       | No. of holes    | ZU-601: Swedish 4 holes                                                                                                    |
|       |                 | ZU-602: Metric area 2 holes/4 holes (switched automatically                                                                                                    |
|       |                 | Inch area 2 holes/3 holes (switched automatically)                                                                                                    |
|       | Hole diameter   | ZU-601: φ6.5 mm                                                                                                    |
|       |                 | ZU-602 (Metric area): φ6.5 mm                                                                                                    |
|       |                 | ZU-602 (Inch area): φ8.0 mm                                                                                                    |
|       | Hole position   |                                                                                                    |
|       |                 |                                                                                                    |
|       |                 | $ \begin{array}{c c} b \uparrow & \hline \\ c \uparrow & \hline \\ \hline \\ \hline \\ \hline \\ \hline \\ \hline \\ \hline \\ \hline \\ \hline \\ \hline$                                          |
|       |                 | $\begin{array}{c c} a & a \\ \hline & & \\ b \\ \hline \\ b \\ \hline \\ b \\ \hline \\ \\ \end{array} \\ \hline \\ b \\ \hline \\ \\ \end{array} \\ \hline \\ \\ \\ \\ \\ \\ \\ \\ \\ \\ \\ \\ \\$ |
|       |                 | [3] [4] <sub>15ktt1e001na</sub>                                                                                                    |
|       |                 | Model Type/No. of a (mm) b (mm) c (mm) d *1<br>type holes *1                                                                                                    |
|       |                 | [1]         ZU-601         Swedish/<br>4 holes         10.5         70         21         Center of<br>the paper                                                                                    |
|       |                 | [2] ZU-602 Inch/2 holes 9.5 70 -                                                                                                    |
|       |                 | Metric/ 10.5 80 –<br>2 holes –                                                                                                    |
|       |                 | [3] ZU-602 3 holes 9.5 108 -                                                                                                    |
|       |                 | [4] ZU-602 4 holes 10.5 80 -                                                                                                    |

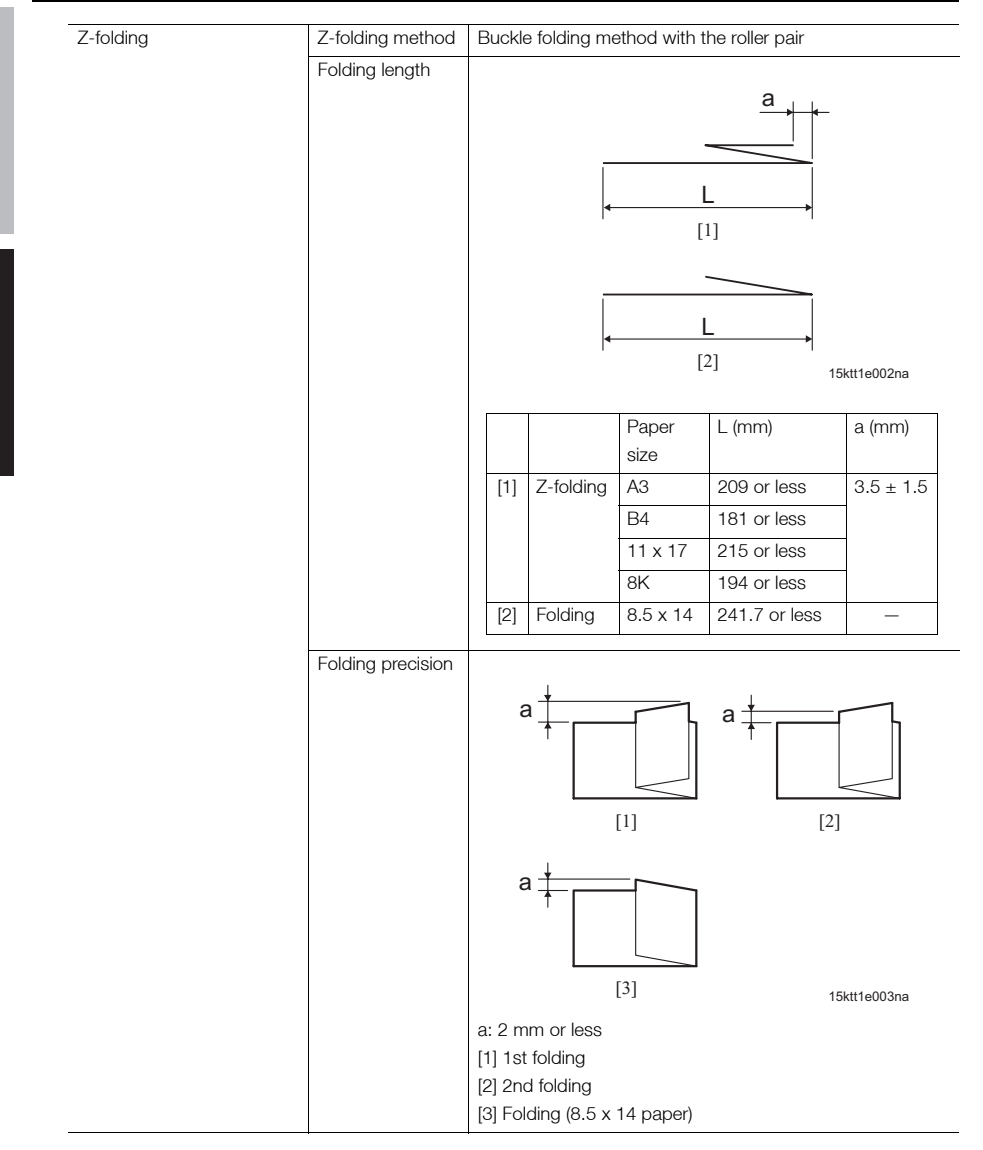

| Maximum tray capacity | The maximum number of sheets for the FS main tray at the |                      |               |
|-----------------------|----------------------------------------------------------|----------------------|---------------|
| (80g/m <sup>2</sup> ) | Z-folding operation                                      |                      |               |
|                       | <ul> <li>Z folding continu</li> </ul>                    | ous: Max. 30 shee    | ts            |
|                       | Z-folding/stapling                                       | g: See the table bel | ow            |
|                       | No. of sheets per staple                                 |                      | No. of set on |
|                       | No. of fold sheets                                       | No. of unfold        | the main tray |
|                       |                                                          | sheets               |               |
|                       | 1 sheets                                                 | 1 to 40 sheets       | 20 set        |
|                       | 2 sheets                                                 | 0 to 30 sheets       | 10 set        |
|                       | 3 sheets                                                 | 0 to 20 sheets       | 4 set         |
|                       | 4 sheets                                                 | 0 to 10 sheets       | 3 set         |
|                       | 5 sheets                                                 | 0 sheet              | 2 set         |
|                       | 6 to 30 sheets                                           | Stapling not avail   | able          |

### C. Type of paper

| No punch mode  |                                                      | Same as the main body.                      |                                                                |  |
|----------------|------------------------------------------------------|---------------------------------------------|----------------------------------------------------------------|--|
| Punch mode     | Paper size                                           | 2 holes/ A3, B4, A4, A4R, B5, B5R, A5, A5R, |                                                                |  |
|                |                                                      | swedish                                     | 16K, 16KR                                                      |  |
|                |                                                      | 4 holes                                     | 11 x 17, 8.5 x 14, 8.5 x 11, 8.5 x 11R,                        |  |
|                |                                                      |                                             | 5.5 x 8.5, 5.5 x 8.5R                                          |  |
|                |                                                      | 3 holes                                     | A3, B4, A4, B5, 8K, 16K                                        |  |
|                |                                                      |                                             | 11 x 17, 8.5 x 11                                              |  |
|                |                                                      | 4 holes                                     | A3, B4, A4, B5, 8K, 16K                                        |  |
|                |                                                      |                                             | 11 x 17, 8.5 x 11                                              |  |
|                |                                                      | Comb                                        | ination with the folding/saddle stitching mode is              |  |
|                | <b>T</b> (                                           | not av                                      |                                                                |  |
|                | Type of paper                                        | 60 to 90 g                                  | g/m <sup>2</sup> of the high-quality paper and the plain paper |  |
|                |                                                      | <ul> <li>Speck</li> <li>paper</li> </ul>    | tab paper OUP paper blueprint master and                       |  |
|                |                                                      | bindin                                      | a-holed paper are not allowed                                  |  |
| Z-folding mode | Paper size                                           |                                             |                                                                |  |
|                |                                                      | 8.5 x 14 (f                                 | Foldina)                                                       |  |
|                |                                                      | <ul> <li>For B4</li> </ul>                  | 4 paper (including the mix of the paper), the com-             |  |
|                |                                                      | binatio                                     | on with the stapling mode is not available.                    |  |
|                | Type of paper                                        | 60 to 90 g                                  | g/m <sup>2</sup> of the high-quality paper and the plain paper |  |
|                |                                                      | <ul> <li>Specia</li> </ul>                  | al paper is not supported. Label paper, tab paper,             |  |
|                |                                                      | transp                                      | parency film, paper, holed paper, and low stiffness            |  |
|                |                                                      | paper                                       | are not supported in Z-folding mode.                           |  |
| Paper curling  |                                                      |                                             |                                                                |  |
|                | [1]                                                  |                                             |                                                                |  |
|                |                                                      |                                             |                                                                |  |
|                |                                                      |                                             |                                                                |  |
|                | 15kvt1c001pa                                         |                                             |                                                                |  |
|                | a Amount of ourly                                    | 10 mm or lo                                 |                                                                |  |
|                | [1] 5 sheets of par                                  | er immedia                                  | tely after the printing                                        |  |
|                | [1] a sheets of paper immediately after the printing |                                             |                                                                |  |

#### D. Maintenance

| Maintenance          | Same as the main body. |
|----------------------|------------------------|
| Machine service life | Same as the main body. |

#### E. Machine data

| Power source                   | 100 to 240 VAC (automatic switching)<br>DC5V (supplied from the main body) |
|--------------------------------|----------------------------------------------------------------------------|
| Maximum power consump-<br>tion | 120 W or less                                                              |
| Dimensions                     | 169 (W) x 660 (D) x 930 (H) mm                                             |
| Weight                         | Approx. 38 kg                                                              |

#### F. Operational environment

| Temperature | 10 to 30°C                          |
|-------------|-------------------------------------|
| Humidity    | 10 to 80% RH (with no condensation) |

### Note

• The information herein may be subject to change for improvement without notice.

### MAINTENANCE

### 2. PERIODIC CHECK

#### 2.1 Maintenance procedure

### A Caution:

· Be sure to unplug the power cords of ZU and the main body from the power outlet.

#### 2.1.1 Replacing the punch clutch (CL1)

#### Periodically replaced parts/cycle Α.

Punch clutch (CL1): Every 3,000,000 prints (every 1,000,000 punches for actual replacement cycle) .

#### B. Procedure

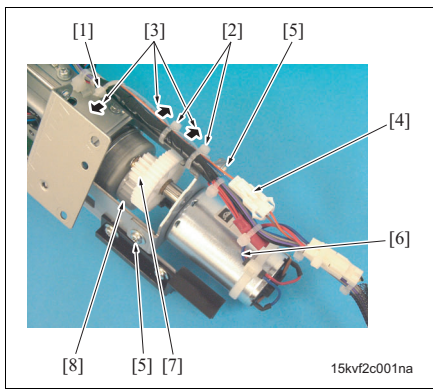

- 1. Remove ZU from the main body (See "3.3.2 Removing/reinstalling ZU from the main body.")
- 2. Remove the punch unit (See "3.3.4 Removing/ reinstalling the punch unit.")
- 3. Cut the wiring harness band [1] and 2 wiring harnesses [2].

### Note

- · When bind the wiring harness band [1] and [2], face them to the arrow-marked direction [3] to avoid the contact with the conveyance section of the main body.
- 4. Disconnect the connector [4] and remove 2 screws [5], and then remove the punch motor unit [6].

#### Note

- · When reinstalling the punch motor unit [6], press the punch motor gear [7] to the gear [8]. Be sure to check that the gears rotate smoothly and there is appropriate backlash.
- 5. Remove the C-clip [1], and then remove the punch clutch (CL1) [2].

### Note

- When reinstalling CL1 [2], be sure to check the stopper [3] is engaged with a projection [4] of metal plate.
- 6. Reinstall the above parts following the removal steps in reverse.

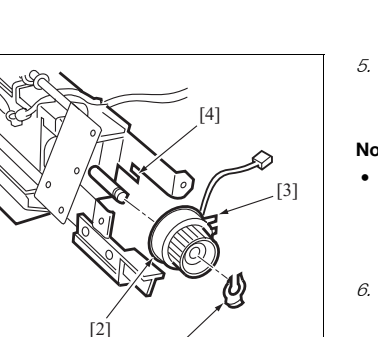

[1]

15kvf2c002na

### 2.1.2 Replacing the punch scraps conveyance motor (M7)

### A. Periodically replaced parts/cycle

Punch scraps conveyance motor (M7): Every 3,000,000 prints (every 1,000,000 punches for actual replacement cycle)

### B. Procedure

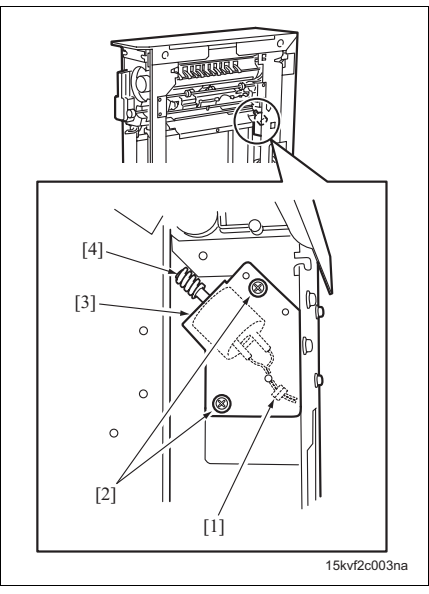

[1] 0 0 0 [3] [4] 15kv/2c004na

- Remove ZU from the main body (See "3.3.2 Removing/reinstalling ZU from the main body.")
- 2. Disconnect the connector [1].
- 3. Remove 2 screws [2], and then remove the punch scraps conveyance motor unit [3].

### Note

• When reinstalling the punch scraps conveyance motor unit [3], be sure to check the worm gear [4] rotates smoothly and there is appropriate backlash.

 Remove 2 screws [1], and then remove the punch scraps conveyance motor (M7) [3] from the mounting plate [2].

### Note

- When reinstalling M7 [3], apply grease (Plas Guard No. 2) to the worm gear [4].
- 5. Reinstall the above parts following the removal steps in reverse.

### 3. OTHERS

### 3.1 Items not allowed to be disassembled and adjusted

- 3.1.1 Punch section
- A. Parts not allowed to be removed
- (1) ZU-601

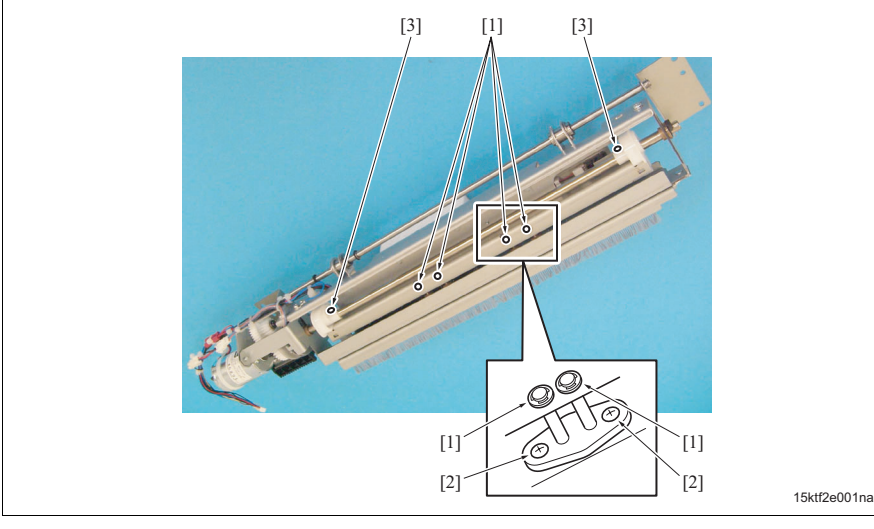

[1] Retaining rings not allowed to be removed

- [3] Screws not allowed to be removed
- [2] Screws not allowed to be removed

### (2) ZU-602

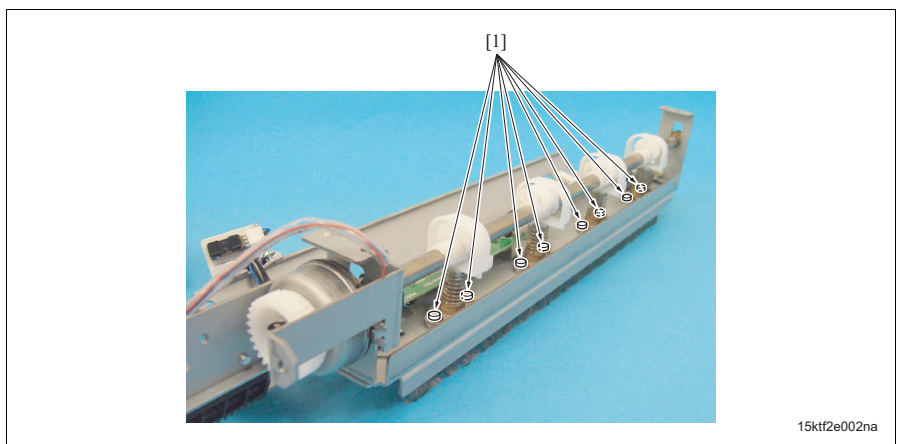

[1] Screws not allowed to be removed

### B. Reason

The precision of the punch edges is ensured in the punch unit. The normal punch operation may be affected if it is disassembled. Never loosen or remove these screws and retaining rings.

### 3.1.2 Z-folding section

#### A. Parts not allowed to be removed

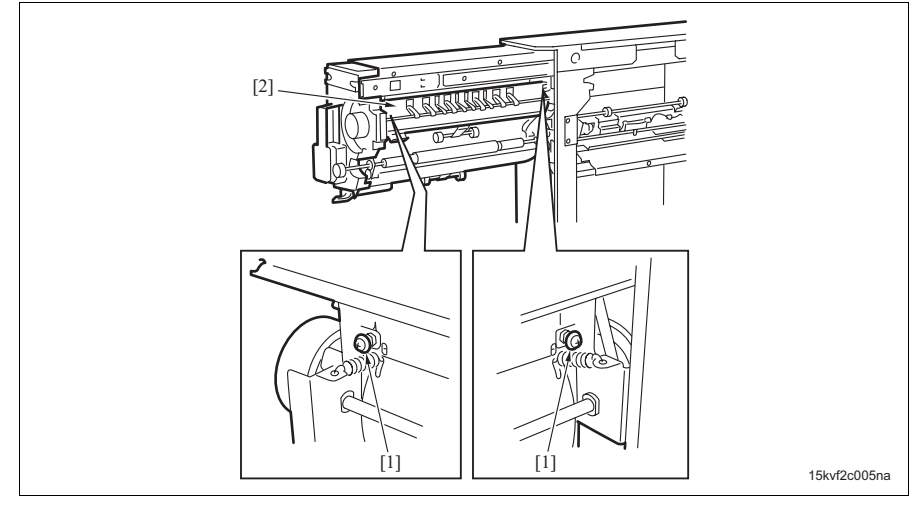

[1] Screw not allowed to be removed

[2] Conveyance guide plate

#### B. Reason

The screws position the clearance of the conveyance guide plate. The precision of the Z-folding may be affected if it is disassembled. Never loosen or remove these screws.

### 3.2 List of parts to be disassembled and assembled

| No. | Section                      | Part name                         | Page referred to |
|-----|------------------------------|-----------------------------------|------------------|
| 1   | Cover section                | Rear cover                        | 10               |
| 2   | ZU                           | ZU with FS                        | 10               |
| 3   |                              | ZU                                | 13               |
| 4   | Punch section                | Punch unit                        | 15               |
| 5   | Z-folding/conveyance section | Z-folding/conveyance unit         | 16               |
| 6   | Z-folding/conveyance section | Z-folding/conveyance unit stopper | 17               |

### 3.3 Removal procedure of parts to be disassembled and assembled

### **∆**Caution:

#### Be sure to unplug the power cords of ZU and the main body from the power outlet.

#### 3.3.1 Removing and reinstalling the rear cover

### A. Procedure

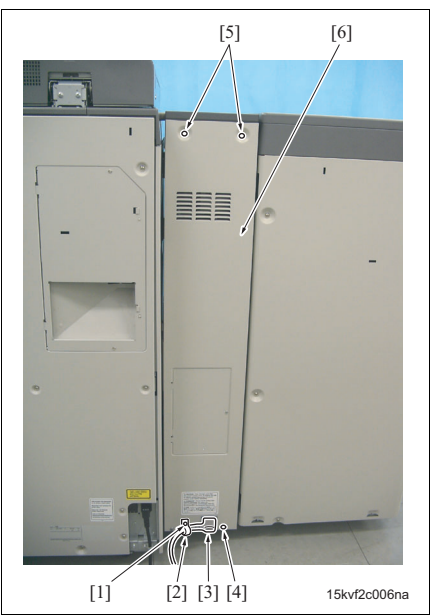

- Remove the screw [1] and then remove the clamp
   [2] and the power cord [3].
- 2. Loosen the screw [4] and remove 2 screws [5], and then remove the rear cover [6].
- 3. Reinstall the above parts following the removal steps in reverse.

### 3.3.2 Removing/reinstalling ZU from the main body

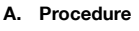

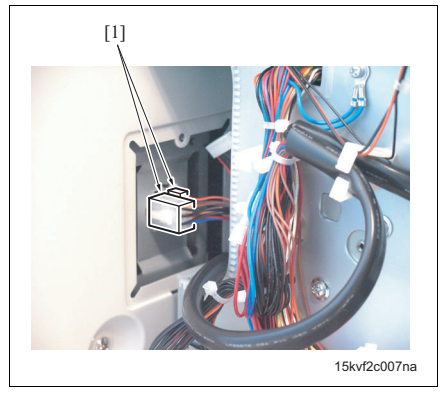

- Remove the power cord and the rear cover (See "3.3.1 Removing and reinstalling the rear cover.")
- 2. Disconnect 2 connectors [1].

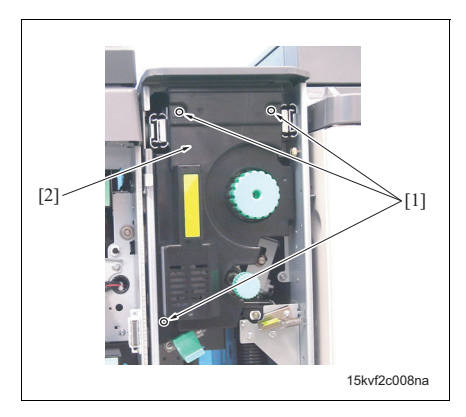

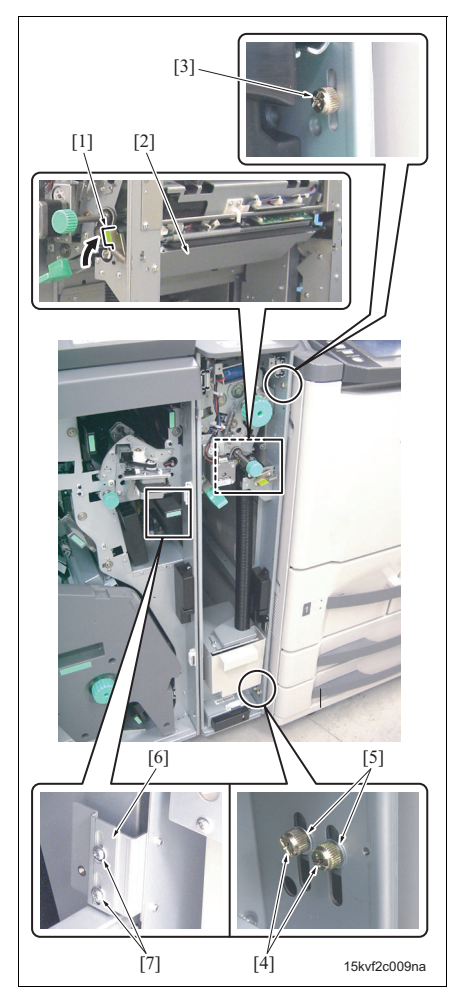

- 3. Open the front door.
- Remove 3 screws [1], and then remove the folding front cover [2].

ZU-601/602

- 5. Pull up the lever [1], and then evacuate the entrance guide plate [2] into ZU.
- Remove the screw [3], 2 screws [4], and 2 washer
   [5].

#### Note

- When reinstalling them, be sure to install the screw [3], and then install the screws [4].
- 7. Loosen 2 screws [7] on the positioning plate [6].

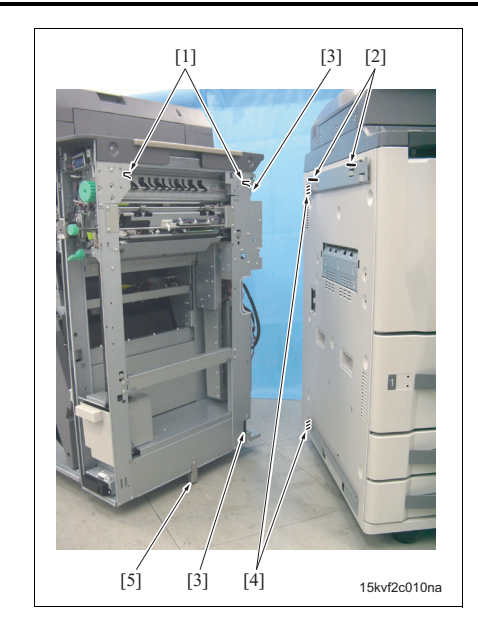

 Slide ZU together with FS to the front to remove the notches [1] of ZU from the pins [2] of the main body and remove metal plate sections [3] of ZU from the stays [4] of the main body.

### Note

• When moving FS with ZU, be sure not to deform the supporting plate [5].

ZU-601/602

MAINTENANCE

### 3.3.3 Removing/reinstalling ZU from FS

### ▲Caution:

#### • Be sure to perform this operation with 2 people because ZU is heavy.

### A. Procedure

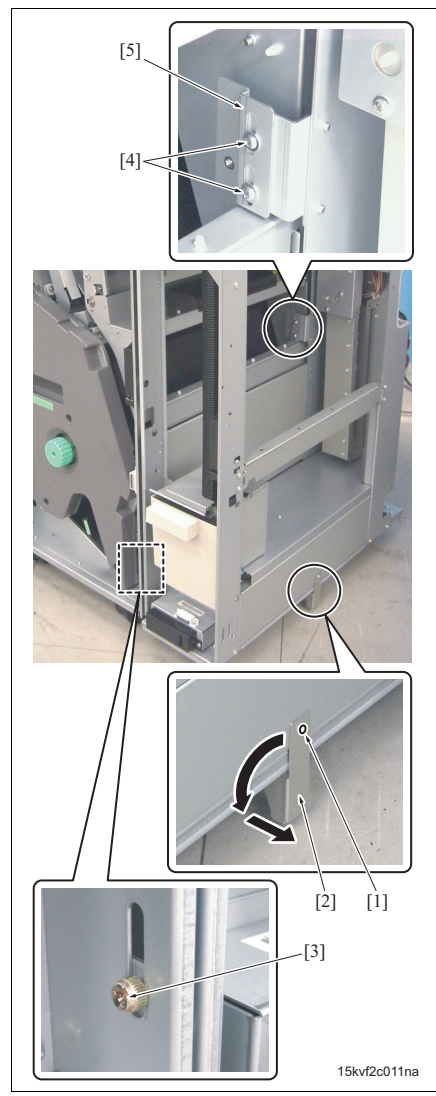

- Remove ZU together with FS from the main body (See "3.3.2 Removing/reinstalling ZU from the main body.")
- 2. Remove the screw [1] and then remove the supporting plate [2].
- 3. Remove the screw [3].
- 4. Remove 2 screws [4], and then remove the positioning plate [5].

#### Note

• When reinstalling the positioning plate [5], temporarily hold it with the screw [4] and reinstall FS and ZU to the main body, and then fully tighten the screw [4].
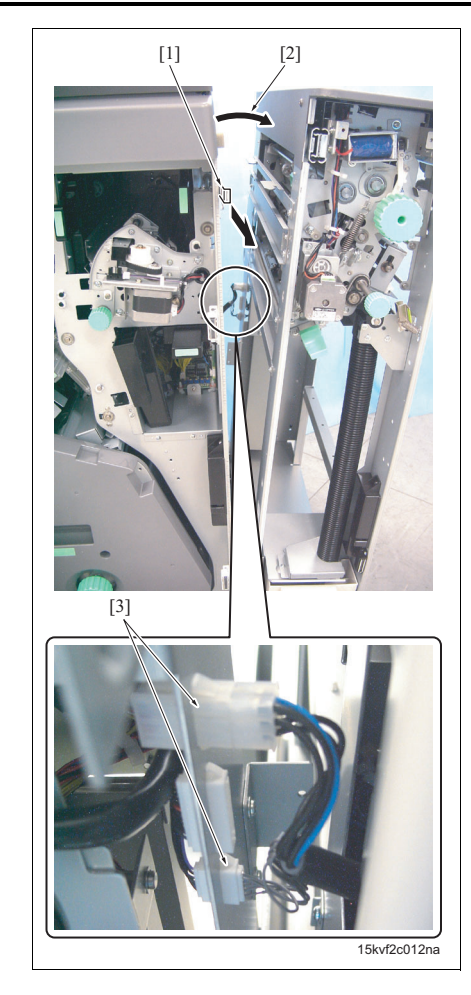

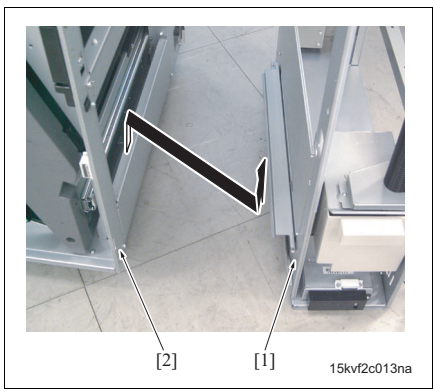

 Pull out the retaining lever to the front to release ZU and FS, and then tilt the upper part of ZU [2] and disconnect 2 connectors [3].

6. Lift up ZU [1] with 2 people and remove it from FS [2].

#### Note

- When reinstalling ZU, be sure that the wiring harness is not caught by the FS and ZU.
- 7. Reinstall the above parts following the removal steps in reverse.

ZU-601/602

MAINTENANCE

## 3.3.4 Removing/reinstalling the punch unit A. Procedure

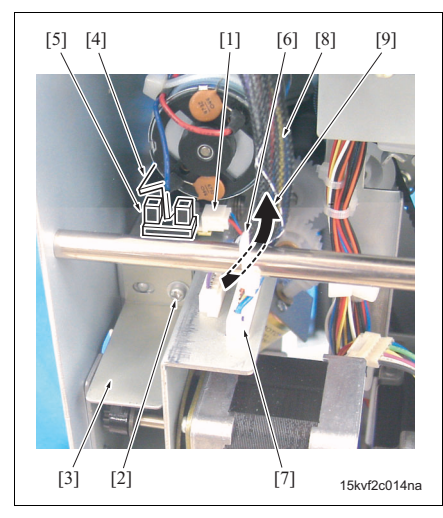

- Remove ZU together with FS from the main body (See "3.3.2 Removing/reinstalling ZU from the main body.")
- Disconnect the connector [1] and remove the screw [2], and then remove the sensor mounting plate [3].

#### Note

- When reinstalling the sensor mounting plate, check to see if the actuator [4] is placed in the center of the punch shift home sensor (PS5) [5].
- 3. Cut the wiring harness band [6], and then disconnect the connector [7].

#### Note

- When bind the wiring harness band [6], be sure to bind it so that the wiring harness [8] passes the wiring harness band [6] from left to right [9] from the view of the rear.
- Be sure to bind the wiring harness band [6] with sufficient length of the wiring harness [8] when the punch unit move to forward.

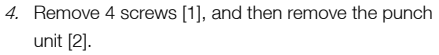

5. Reinstall the above parts following the removal steps in reverse.

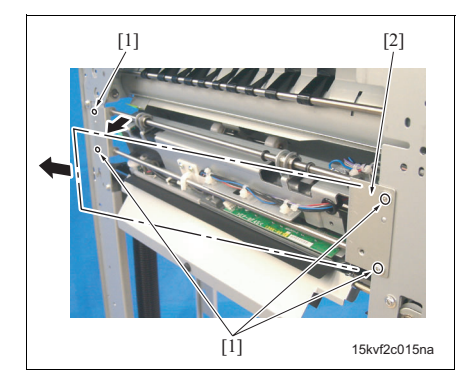

#### 3. OTHERS

#### 3.3.5 Removing/reinstalling the Z-folding/conveyance unit

#### A. Procedure

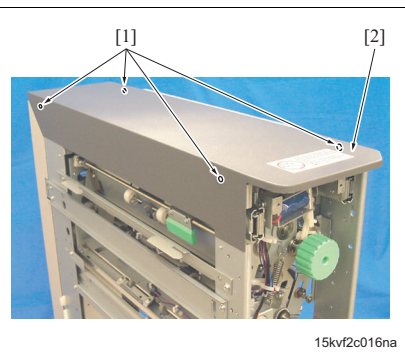

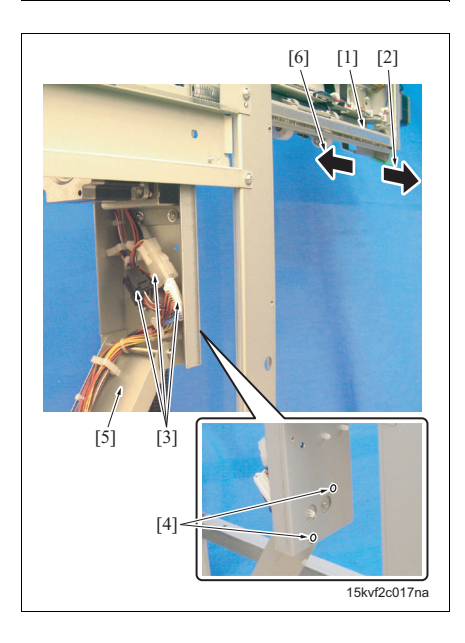

- Remove ZU together with FS from the main body (See "3.3.2 Removing/reinstalling ZU from the main body.")
- Remove ZU from FS (See "3.3.3 Removing/reinstalling ZU from FS.")
- 3. Remove 4 screws [1], and then remove the top cover [2].

- Pull out the Z-folding/conveyance unit [1] to the front [2].
- 5. Disconnect 3 connectors [3].
- 6. Remove 2 screws [4], and then remove the arm [5].

- When removing the screws [4], be sure to support the arm [5] with your hand. Otherwise it may fall down.
- 7. Replace the Z-folding/conveyance unit [6].

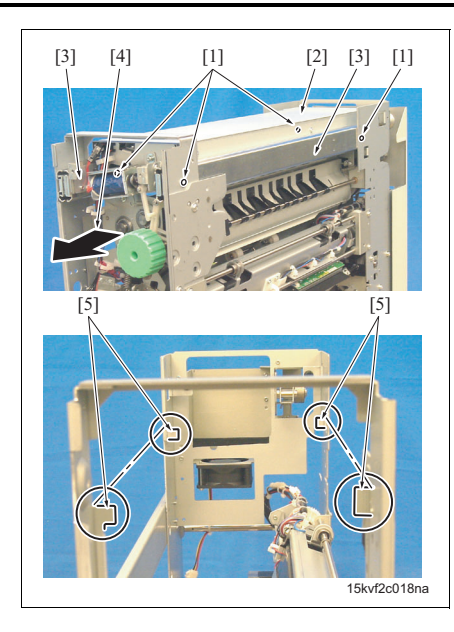

 Remove 4 screws [1], and then remove Z-folding/ conveyance unit [2] to the front [4] by holding the rails [3] at the both sides.

#### Note

- When placing the Z-folding/conveyance unit, place it on the flat surface with its top or left side down.
- When reinstalling the Z-folding/conveyance unit, be sure to place the rails [3] on the rail holders [5] at 4 positions.
- 9. Reinstall the above parts following the removal steps in reverse.

#### 3.3.6 Removing/reinstalling the Z-folding/conveyance unit stopper

#### A. Procedure

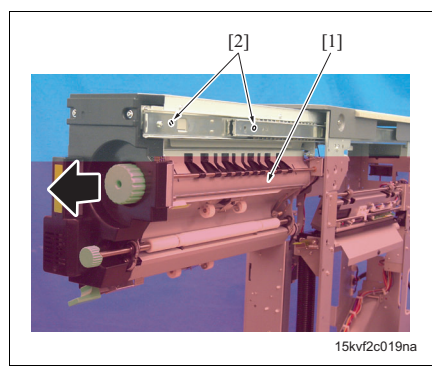

- Open the front door, and then pull out the Z-folding/conveyance unit [1].
- Remove 2 stopper screws [2] from left and right rail and then pull out the Z-folding/conveyance unit [1] further.
- 3. Reinstall the above parts following the removal steps in reverse.

Blank page

## ADJUSTMENT/SETTING

#### 4. MECHANICAL ADJUSTMENT

#### 4.1 Paper edge sensor sensitivity adjustment

Conduct this adjustment when replacing the ZU control board (ZUCB) or the paper edge sensor board (PESB).

#### A. Procedure

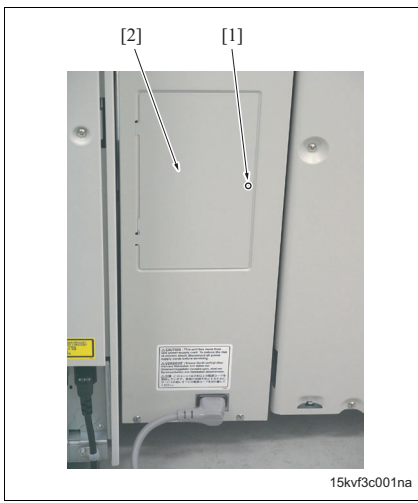

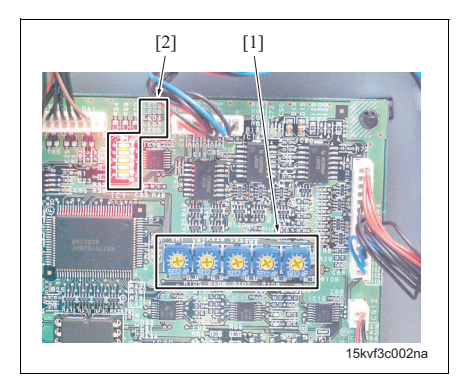

 Remove the screw [1], and then remove the board cover [2].

- 2. Turn ON the main power switch (SW1) and the sub power switch (SW2) of the main body.
- Fully rotate the volumes (VR) [1] clockwise and check to see the corresponding LEDs [2] turn OFF, and then rotate VRs [1] counterclockwise slowly and stop rotating when LEDs [2] turn ON.

- Be sure to stop rotating VRs at the positions where LEDs turn ON. Try again if rotating VRs too much.
- The following table shows the correspondence between VRs and LEDs.

| VR  | LED  |
|-----|------|
| VR1 | LED2 |
| VR2 | LED3 |
| VR3 | LED4 |
| VR4 | LED5 |
| VR5 | LED6 |

- 4. Conduct this adjustment on every 5 VRs [1].
- 5. Reinstall the above parts following the removal steps in reverse.

#### 4.2 Gate solenoid /Lw (SD1) adjustment

Conduct this adjustment when replacing SD1.

#### A. Procedure

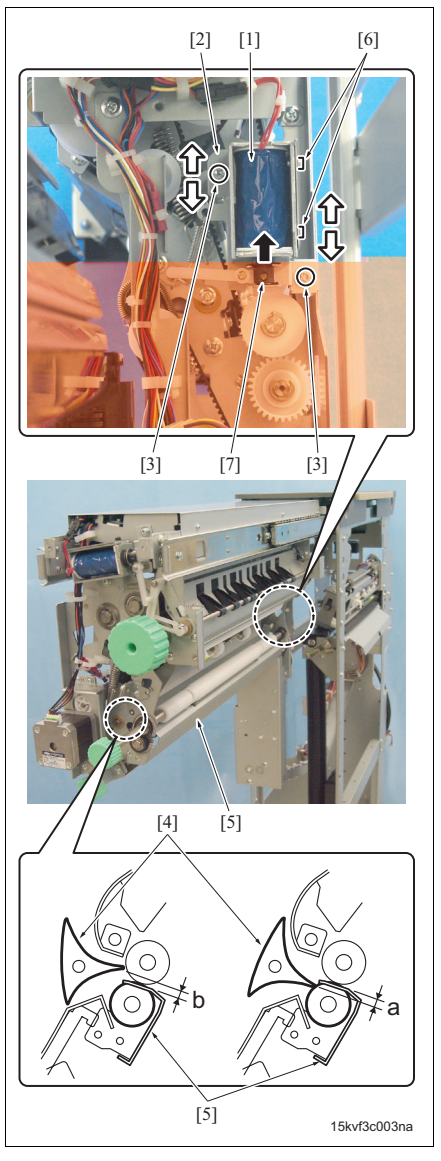

- Remove ZU together with FS from the main body. (See "3.3.2 Removing/reinstalling ZU from the main body.")
- 2. Remove ZU from FS. (See "3.3.3 Removing/reinstalling ZU from FS.")
- Pull out the Z-folding/conveyance unit, and then remove the stopper and pull out the unit further. (See "3.3.6 Removing/reinstalling the Z-folding/ conveyance unit stopper.")
- 4. Loosen 2 screws [3] on the mounting plate [2] of the gate solenoid /Lw (SD1) [1] and adjust the gate /Lw [4] so that the clearance between the gate /Lw [4] and the registration plate [5] gets to the standard value "a", and then tighten the screws [3].

Standard value: a = 3 to 5 mm

- 5. Loosen 2 screws [6] and adjust the gate /Lw [4] so that the clearance between the gate /Lw [4] and the guide plate [5] gets to the standard value "b" while SD1 [1] turns ON and the plunger [7] is pulled, and then tighten 2 screws [6]. Standard value: b = 2 to 4.6 mm
- 6. Reinstall the above parts following the removal steps in reverse.

#### 4.3 1st folding skew adjustment

Conduct the 1st folding skew adjustment when the skew of the 1st folding is not within the standard value. Be sure to conduct the 1st Z-folding position adjustment (see "Tech. Rep. mode") because this adjustment effects the 1st folding position.

#### A. Procedure

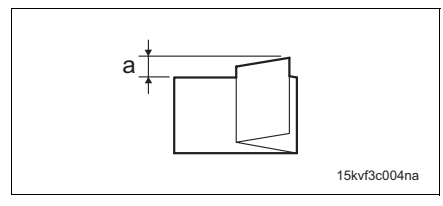

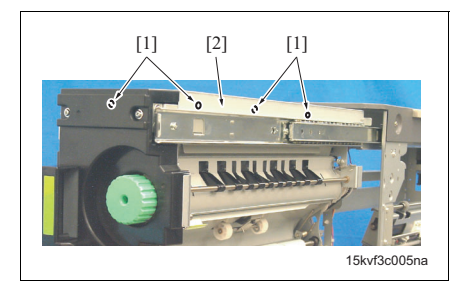

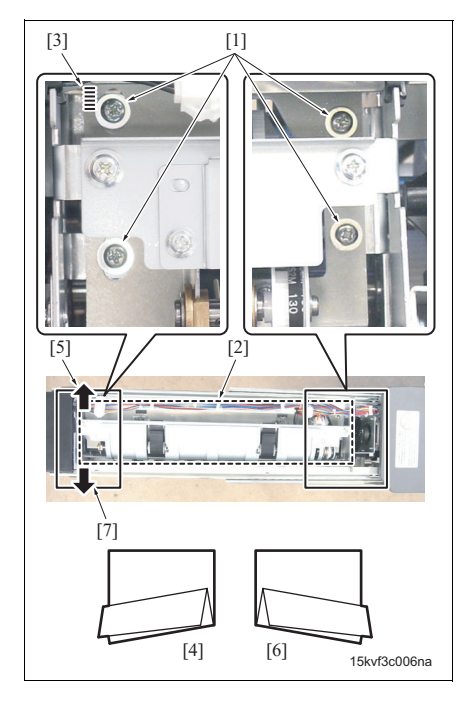

- Perform the Z-folding printing operation on A3 or 11 x 17 paper and check to see if the skew of the 1st folding is within the standard value "a". Standard value: a = 2 mm or less When the value is not within the standard value, perform the following procedure.
- 2. Open the front door, and then pull out the Z-folding/conveyance unit.
- 3. Pull out the Z-folding/conveyance unit, and then remove the stopper and pull out the unit further. (See "3.3.6 Removing/reinstalling the Z-folding/ conveyance unit stopper.")
- 4. Remove 4 screws [1], and then remove the conveyance top cover [2].

ZU-601/602

- 5. Loosen 4 screws [1].
- Adjust the 1st stopper assembly [2] by moving the front side of the assembly to right and left by referring to the markings [3], and then tighten the 4 screws [1].

- When the skew pattern is [4], move the front side of the 1st stopper assembly [2] to the left [5].
- When the skew pattern is [6], move the front side of the 1st stopper assembly [2] to the right [7].
- 7. Replace the Z-folding/conveyance unit, and then perform the Z-folding printing operation and check to see if the skew of the 1st folding is within the standard value.
- 8. Repeat steps 5 to 7 until the standard value can be obtained.
- 9. Reinstall the above parts following the removal steps in reverse.

#### 4.4 2nd folding skew adjustment

Conduct the 2nd folding skew adjustment when the skew of the 2nd folding is not within the standard value.

#### NOTE

- Be sure to conduct the "1st folding skew adjustment" before conducting this adjustment.
- Be sure to conduct the "2nd Z-folding position adjustment" (see "Tech. Rep. mode") because this adjustment effects the 2nd folding position.

#### A. Procedure

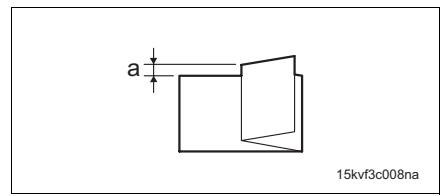

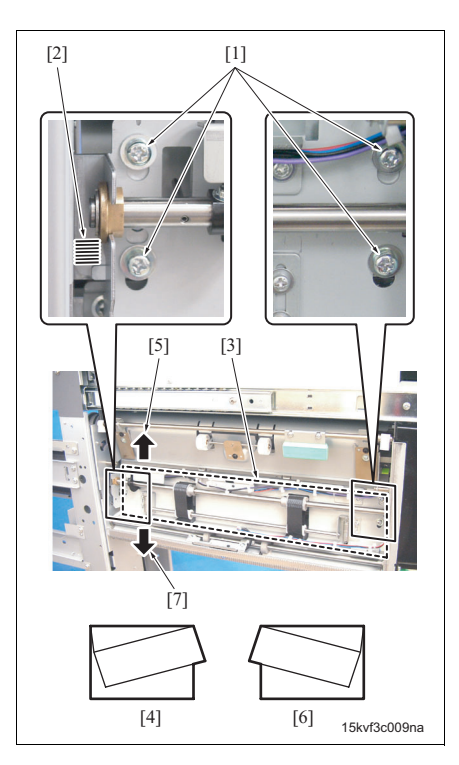

- Perform the Z-folding printing operation on A3 or 11 x 17 paper and check to see if the skew of the 2nd folding is within the standard value "a". Standard value: a = 2 mm or less When the value is not within the standard value, perform the following procedure.
- 2. Open the front door, and then pull out the Z-folding/conveyance unit.
- Pull out the Z-folding/conveyance unit, and then remove the stopper and pull out the unit further. (See "3.3.6 Removing/reinstalling the Z-folding/ conveyance unit stopper.")
- 4. Loosen 4 screws [1].
- Adjust the 2nd stopper assembly [3] by moving it vertically by referring to the markings [2], and then tighten the 4 screws [1].

- When the skew pattern is [4], move the back side of the 2nd stopper assembly [2] upward [5].
- When the skew pattern is [6], move the back side of the 2nd stopper assembly [2] downward [7].
- 6. Replace the Z-folding/conveyance unit, and then perform the Z-folding printing operation and check to see if the skew of the 2nd folding is within the standard value.
- 7. Repeat steps 4 to 6 until the standard value can be obtained.
- 8. Reinstall the above parts following the removal steps in reverse.

#### 4.5 2nd stopper position adjustment

Conduct this adjustment when the 2nd folding position cannot be adjusted from the Tech. Rep. mode or the skew of the 2nd folding cannot be adjusted by the procedure in "4.4 2nd folding skew adjustment."

#### NOTE

• Be sure to conduct the "2nd folding skew adjustment" (see "4.4 2nd folding skew adjustment") and "2nd Z-folding position adjustment" (see "Tech. Rep. mode") because this adjustment effects the amount of the 2nd folding skew and the 2nd folding position.

#### A. Procedure

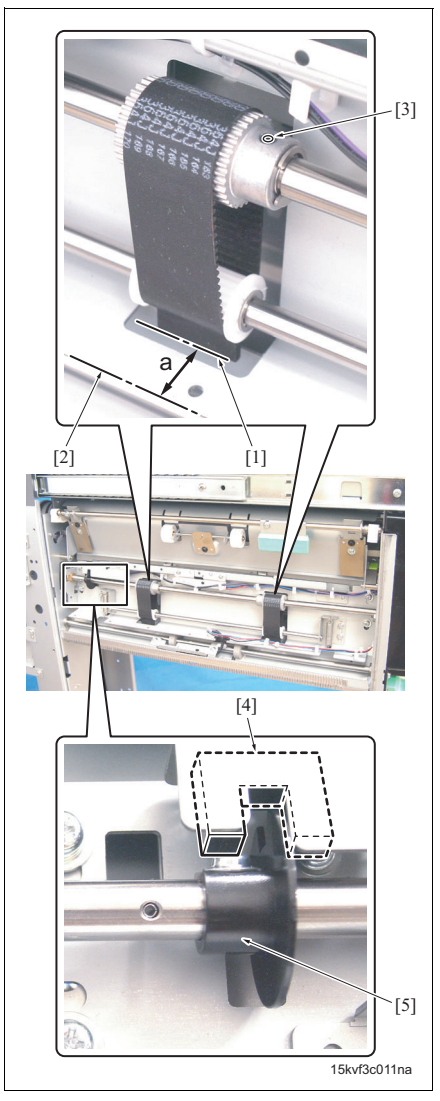

- Conduct the Z-folding printing operation to move the 2nd stopper to the home position, and then turn OFF the sub power switch (SW2) and the main power switch (SW1) of the main body.
- 2. Open the front door, and then pull out the Z-folding/conveyance unit.
- 3. Check to see if the distance between the 2nd stopper [1] and inside edge of the guide plate [2] is within a standard value.

Standard value:  $a = 20 \pm 0.5 \text{ mm}$ 

When the value is not within the standard value, perform the following procedure.

4. Loosen 2 screw [3] with the hex wrench, and then adjust the distance between the 2nd stopper [1] and the inside of the guide plate [2] so that it gets to the standard value a.

- Be sure not to rotate the actuator [5] of the 2nd stopper home sensor (PS3) [4] during the adjustment. It may be moved from the home position.
- Conduct the following steps 5 to 13 only if you cannot reach to the screws [3] with the hex wrench when they are located in side of the 2nd stopper assembly.

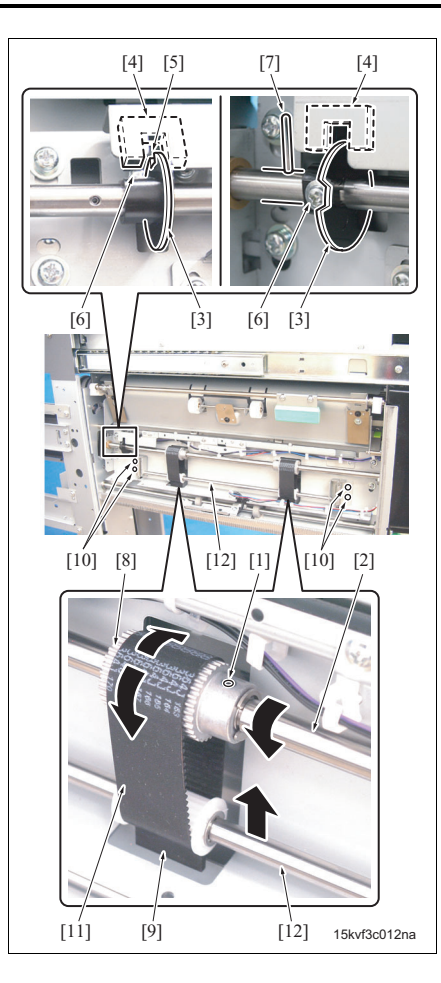

- Rotate the shaft [2] so that you can reach to 2 screws [1] with the hex wrench.
- 6. Loosen 2 screws [1].
- Rotate the shaft [2] so that the actuator [3] is roughly positioned to the home position [5] of the 2nd stopper home sensor [4].

#### Note

- Never remove the screw [6] from the actuator [3]. At the appropriate position, the anti-rotation pin [7] points upward when the actuator [3] faces to the left.
- Rotate the pulley [8] to move the 2nd stopper [9] to the position within the standard value.
- 9. Loosen 4 screws [10].
- 10. Lift up the shaft [12] upward enough to remove the belt [11] from the pulley [8], and then rotate the pulley [8] without moving the shaft [2] and the 2nd stopper [9] so that the screw [1] faces outside.
- 11. Tighten 2 screws [1].
- 12. Tighten 4 screws [10].

- Before tightening the screws [10], be sure to check the tension is exerted on 2 belts [11].
- *13.* Repeat the steps 1 to 4 to adjust the 2nd stopper to the position within the standard value.

4.6

**∧**Caution:

A. Procedure

Dip switch (SW1) setting

been unplugged from the power outlet.

Conduct this setting when replacing the ZU control board (ZUCB).

[1]

## ZU-601/602

[2]

 Remove the screw [1], and then remove the board cover [2].

- [1] 750/600 N Ē 920 ო S Ē 15kvf3c014nb
- 2. Set the dip switch (SW1) [1] as below.
  - 750/600 Bit 1: OFF Bit 2: ON Bit 3: OFF Bit 4: OFF

•

- 920
  Bit 1: ON
  Bit 2: ON
  Bit 3: OFF
  - Bit 4: OFF

#### Note

15kvf3c013na

. When changing the setting of SW1, make sure that the power cords of ZU and the main body have

- The setting of SW1 varies with the main body to which ZU is connected. When a wrong setting is made, the main body does not recognize ZU.
- 3. Reinstall the above parts following the removal steps in reverse.

Blank page

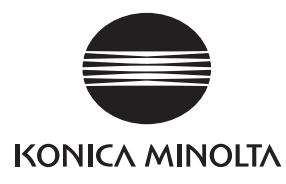

## **SERVICE MANUAL**

Field Service

# **IC-202**

2005.08 KONICA MINOLTA BUSINESS TECHNOLOGIES, INC. Ver. 1.0

### **Revision history**

After publication of this service manual, the parts and mechanism may be subject to change for improvement of their performance.

Therefore, the descriptions given in this service manual may not coincide with the actual machine.

When any change has been made to the descriptions in the service manual, a revised version will be issued with a revision mark added as required.

Revision mark:

- To indicate clearly a section revised, show  $\underline{\land}$  to the left of the revised section. A number within  $\underline{\land}$  represents the number of times the revision has been made.
- To indicate clearly a section revised, show  $\mathbf{\Lambda}$  in the lower outside section of the corresponding page.

A number within **A** represents the number of times the revision has been made.

#### NOTE

Revision marks shown in a page are restricted only to the latest ones with the old ones deleted.

- When a page revised in Ver. 2.0 has been changed in Ver. 3.0: The revision marks for Ver. 3.0 only are shown with those for Ver. 2.0 deleted.
- When a page revised in Ver. 2.0 has not been changed in Ver. 3.0: The revision marks for Ver. 2.0 are left as they are.

| 2005/08 | 1.0                 |               | Issue of the first edition |
|---------|---------------------|---------------|----------------------------|
| Date    | Service manual Ver. | Revision mark | Descriptions of revision   |

#### CONTENTS

#### IC-202

| 0  | UTL  | INE                                                 |   |
|----|------|-----------------------------------------------------|---|
| 1. | PRO  | DDUCT SPECIFICATIONS.                               | 1 |
| Μ  | AIN  | TENANCE                                             |   |
| 2. | FIRI | MWARE VERSION UP                                    | 3 |
| 3. | DIS. | ASSEMBLY / REASSEMBLY                               | 4 |
|    | 3.1  | Tools Required                                      | 4 |
|    | 3.2  | Removal / Installation of Printer key control board | 5 |
|    |      |                                                     |   |

#### **ADJUSTMENT / SETTING**

| 4. | SERVICE MODE                            | 7 |
|----|-----------------------------------------|---|
| 5. | Starting and Finishing the Service Mode | 7 |

#### TROUBLESHOOTING

| 6. | TRC  | DUBLESHOOTING THE PRINTING SYSTEM                  | . 9 |
|----|------|----------------------------------------------------|-----|
|    | 6.1  | Troubleshooting of the print controller and copier | . 9 |
| 7. | Data | a Capture                                          | 10  |

Blank Page

#### 

#### 1. PRODUCT SPECIFICATIONS

#### A. Type

| Туре: | Built-in box type for the KONICA MINOLTA Printer/Copier |
|-------|---------------------------------------------------------|

#### B. Functions

| Resolution                   | 600 x 600 dpi                                                        |
|------------------------------|----------------------------------------------------------------------|
| Gradation                    | binary                                                               |
| Blank area                   | PCLXL: 4.23mm (left, right, top and bottom without variation)        |
|                              | PCL5e: 4.23mm (left, right, top and bottom without variation)        |
|                              | PS: 4.23mm (left, right, top and bottom without variation)           |
| Printable Area               | 314 x 458mm (The maximum paper size)                                 |
| No. of Print                 | 1 to 9999                                                            |
| Continuous Print Speed       | bizhub 750: 75 ppm (A4, 8.5 x 11) / (600 x 600 dpi)                  |
|                              | bizhub 600: 60 ppm (A4, 8.5 x 11) / (600 x 600 dpi)                  |
| Printer Description Language | PCL5e/PCL6/PostScript3 (compatible)                                  |
| Compliant OS                 | Windows 98SE/Me                                                      |
|                              | Windows NT 4.0 (Service Pack 6a or more)                             |
|                              | Windows 2000 (Service Pack 4 or more)                                |
|                              | Windows XP (Service Pack 1 or more)                                  |
|                              | Windows Server 2003                                                  |
|                              | Mac OS 9.x                                                           |
|                              | Mac OS X v10.2/v10.3                                                 |
| Printer Driver               | PCL printer driver for Windows 98SE/Me/NT 4.0/2000/XP/Server         |
|                              | 2003                                                                 |
|                              | PS printer driver for Windows                                        |
|                              | PS printer driver for Windows/Macintosh                              |
|                              | No driver for PCL5e                                                  |
| Network Functions            |                                                                      |
| Printing Method              | Peer-to-Peer (TCP/IP for Windows 98SE/Me), SMB (Windows),            |
|                              | Pserver (IPX/SPX), lpd/lpr (TCP/IP for Windows NT 4.0/2000), lpd/lpr |
|                              | (TCP/IP for UNIX), IPP (TCP/IP), AppleTalk (EtherTalk), NPrinter/    |
|                              | RPrinter (IPX/SPX), RAW (Port 9100; extensible up to 6 ports)        |
| Dedicated Utilities          | Peer to Peer Printing Tool                                           |
|                              | EMS Plug-in                                                          |
|                              | NDPS Gateway                                                         |
|                              | Direct Print                                                         |

#### C. Paper

| Paper Size   | Same as copier |
|--------------|----------------|
| Paper Type   | Same as copier |
| Paper Weight | Same as copier |

#### D. Maintenance and Life

| Maintenance          | Same as copier |
|----------------------|----------------|
| Machine Service Life | Same as copier |

#### E. Machine Data

| CPU                 | Same as copier |
|---------------------|----------------|
| System Memory       | Same as copier |
| Host Interface      | Same as copier |
| Hard Disk Drive     | Same as copier |
| Power               | Same as copier |
| Network Function    |                |
| Network Interface   | Same as copier |
| Frame Type          | Same as copier |
| Ethernet Connection | Same as copier |
| Network Connector   | Same as copier |
| LED                 | Same as copier |

#### F. Operating Environment

| Temperature | Same as copier |
|-------------|----------------|
| Humidity    | Same as copier |

#### MAINTENANCE

#### 2. FIRMWARE VERSION UP

Firmware for IC-202 is contained in the copier firmware (MFP Controller). With the updating of MFP controller version, the version of the IC-202 firmware is also updated.

Firmware's version is upgraded by ISW.

See "5. FIRMWARE VERSION UP" in the Field Service for the main body.

IC-202

3

#### 3. DISASSEMBLY / REASSEMBLY

Assembly should be made in reverse order of disassembly unless otherwise noted.

#### 3.1 Tools Required

Standard screwdriver

#### A Caution

Be sure to unplug the power cable, not only to turn the copier off, before attempting to make servicing.

#### A Caution

- Before engaging in Disassembly/Reassembly, check to make sure that all the cables are unplugged from the copier.
- There may be occasions when boards are damaged if no appropriate grounding measures are taken. Wear a wrist strap or others during servicing.
- Disassembly/Reassembly should be made on cushioning materials.

1. Turn the Sub and Main power switches OFF of

Remove the back cover/ 2 (8 screws).

the main body, and unplug the power cord from

#### 3.2 Removal / Installation of Printer key control board

- Back cover/ 2 5NBE2E001M
- Cover/ 1 NBF2E002MA
- Cover/ 2 -

3. Remove the cover/ 1 (4 screws).

#### NOTE

the outlet.

2.

· Remove the screws with the engraved circle marks.

Remove the cover/ 2 (3 screws). 4.

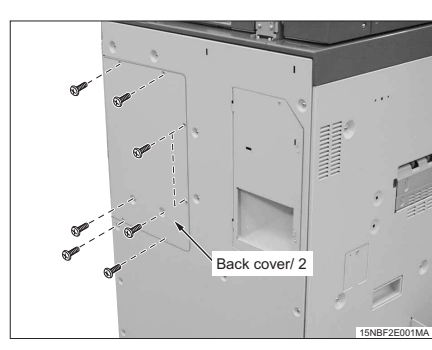

IC-202

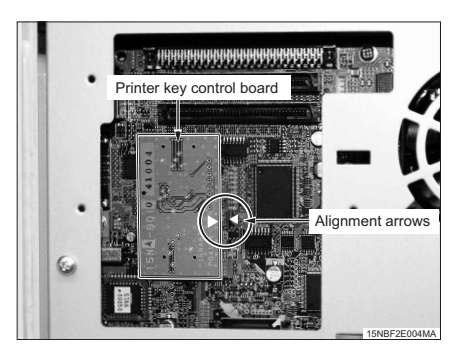

5. Remove the printer key control board on the system control board.

NOTE

- You should be careful not to damage the board.
- Assembly should be made in reverse order from disassembly.

#### ■ ADJUSTMENT / SETTING

#### 4. SERVICE MODE

In the service mode, various adjustments / settings are available. See "10. SERVICE MODE" in Field Service for the main body.

#### 5. Starting and Finishing the Service Mode

- 1. Confirm that the normal Copy Mode screen is on the display.
- Press the [Utility/Counter] button. [MetaCount/Utility] screen appears.
- 3. Press the [Details] key. [MetaCount] screen appears.
- Press the keypad in the following order. Stop -> 0 -> 0 -> Stop -> 0 -> 1 [Service Mode menu] screen appears.

#### NOTE

- If the CE password has been provided, you should enter the password to enter the service mode.
- Press the key of items to be set. Setting screen of each item appears.
- Set items as required and press the [OK] key after completion. Setting is accepted and the [Service Mode menu] screen returns.
- Press the [Exit] key. Normal Copy Mode screen returns.

Blank Page

## IC-202

#### ■ TROUBLESHOOTING

#### 6. TROUBLESHOOTING THE PRINTING SYSTEM

This table lists information about the symptoms, possible causes, and remedies for problems that may occur with the printing system (combination of the print controller and copier). It is intended to help engineers find information as quickly as possible, and provide basic solutions.

A Caution

• See the "Copier Service Manual" for information about Error Cord List.

#### 6.1 Troubleshooting of the print controller and copier

| Symptoms                                                                               | Causes                                                                                                    | Actions                                                                                                    |
|----------------------------------------------------------------------------------------|----------------------------------------------------------------------------------------------------|----------------------------------------------------------------------------------------------------|
| "Warming up" does not disappear.                                                       | Copier is in trouble.                                                                                                    | Locate the cause of trouble of the copier.                                                                                                    |
| Printout is defective, or nothing can be printed.                                      | The system board or some boards of the copier are defective.                                                                 | Put the copier in service mode and per-<br>form test. If it operates properly, system<br>board may be failure.                                                                          |
| Print controller does not start.                                                       | The printer key control<br>board is inactive.<br>Or printer key control<br>board is not installed.                           | Check the connector of the controller board. Replace the system board as necessary.                                                                                                    |
|                                                                                        | Software of the print con-<br>troller is defective.                                                                          | Reinstall the software of the print con-<br>troller.                                                                                                    |
| Test print can be produced but not from the parallel port, USB port.                   | The parallel port, USB port<br>has something wrong or<br>the cable is wrong or, the<br>problem is on the com-<br>puter side. | Check the cables (internal/external).<br>Perform test using a data generator or<br>a well-proven PC/I/O cable. Replace<br>the system board as necessary.                                |
| Test print can be produced and all ports<br>are good, but user jobs cannot be printed. | Some software error has happened.                                                                                            | Print controller's software or application<br>program has something wrong. Save<br>the file, which failed to be printed, in the<br>disk and analyze the problem by suit-<br>able means. |

#### 7. Data Capture

If any fault is caused in relation with the printer, acquire the print job data for the fault analysis. Capture data of up to 5 jobs can be saved. When new data is saved, oldest one is deleted.

#### 

To enable this function, following conditions should be met.

- Hard disk should have been installed in the main body printer (copier).
- [Administrator Setting] [Security Setting] [Security Details] [Print Data Capture] should be set to [Allow].
- [Administrator Setting] [Network Setting] [FTP Setting] [FTP Server] should be set to [ON].
  - 1. Activate the service mode.
  - (Refer to the steps 1 through 7 of "ADJUSTMENT / SETTING, 5. Starting and Finishing the Service Mode".)
  - Press [System2] [Data Capture] and select [ON]. Selecting [ON] saves the job data transmitted from PC in the copier hard disk.
  - 3. Confirm the IP address of the copier.
  - 4. Connect the Windows PC and copier with the Ethernet cable.
  - Activate the command prompt, specify the IP address of the copier and activate the FTP.
  - Increase of Windows XP [Version 5.1.2000]
    Copyright 1985-2001 Microsoft Corp.
    Crivitip 172.18.0.225
    Connected to 172.18.0.225.
    Connection Closed by remote host.
    220 KONICA MINOLTA FTP server ready.\_

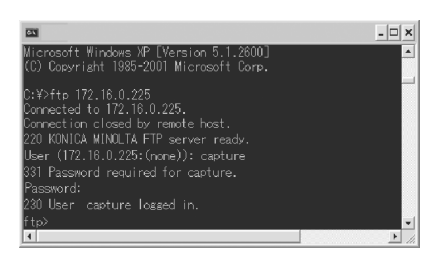

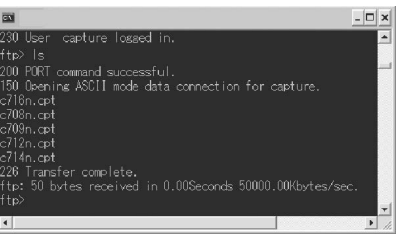

- 6. Enter User and Password.
- User: capture
- Password: sysadm

7. Display the list of files which can be captured with the [Is] or [dir] command.

IC-202

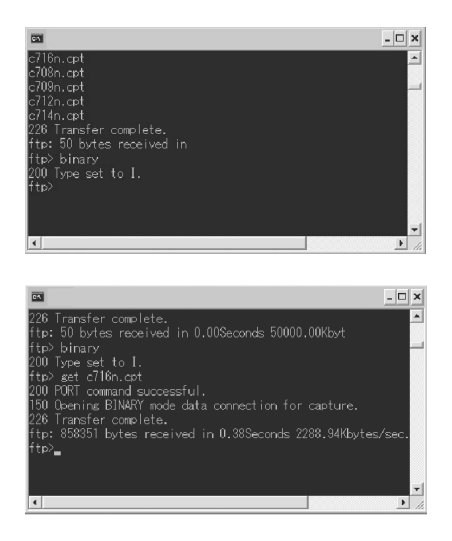

8. Set the file transfer mode to binary transfer with the [binary] command.

9. Transfer the data to be captured to PC with the [get] or [mget] command.

10. Exit from the command prompt.

NOTE

 If you set [Administrator Setting] - [Security Setting] - [Security Details] - [Print Data Capture] to [Restrict] after acquiring the capture data, the job data saved in the hard disk will be deleted. Blank Page

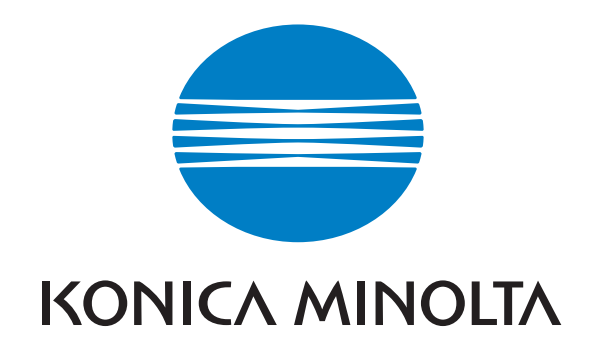

# PARTS GUIDE MANUAL

JULY 2005

# *bizhub 600 bizhub 750*

KONICA MINOLTA BUSINESS TECHNOLOGIES, INC.

#### INFORMATION FOR PARTS GUIDE MANUAL

To find correct Parts No., refer to the "HOW TO MAKE THE BEST USE OF THIS MANUAL" in the following page.

HOW TO MAKE THE BEST USE OF THIS MANUAL

- 1 When you order, please check the proper figures beforehand that are on Our Parts Guide Manual, and order with the appropriate figures.
- 2 For screws, Nuts, Washers, retaining rings and Pins which are used in this model, one letter is shown on the Standard parts column of Parts list and exploded diagrams.
- 3 In order to maintain safety of the product, some specific parts composed of this product are set up as "essential safety parts".
- 4 The assigned parts number for the "essential safety parts" is indicated as "SP00-\*\*\*\*".

When replacing these parts, follow precautions for disassembling and installing which are listed in the Service Manual. Do not use any parts that are not set up as

- 5 she means that there are exclusive parts for each destination. Please check the appropriate destination when you order.
- 6 Revision Mark Marked as ▲ on the illustration shows that the revision has been made.
- 7 All rights reserved. (any reprints or quotations are prohibited.) Use of this parts guide manual should be strictly supervised to avoid disclosure of confidential information.

パーツガイドマニュアルのご案内

サービス部品をご発注の際には、下記に示す "パーツガイドマニュアルの 活用にあたって"をご参照の上、正しい部品番号にてお願い致します。

パーツガイドマニュアルの活用にあたって

- 1 部品発注の際には、掲載されている部品番号の桁数を確認し、掲載されている桁数で発注願います。
- 2 この製品に使用されているネジ、ナット、ワッシャー、止め輪、ピンな どは、リストの右側の Standard parts 欄に a,b,c,……で表示し、イラスト にも a,b,c,……表示してあります。
- 3 製品の安全性を維持する為に、製品に使用される特定の部品を「重要保 安部品」として設定しています。
- 4 重要保安部品の部品番号は、"SP00-\*\*\*\*" と記載されていますので、部品 交換時は、サービスマニュアル記載の分解・組み立ての注意事項に従っ て作業をして下さい。 また、指定以外の部品は一切使用しないで下さい。
- 5 本文に ♣ が表示されている部品は、仕向け地毎に専用部品がある事を意味しています。 オーダーされる時は、仕向け地を確認して下さい。
- 6 改訂記号について イラスト上に▲印が表示されている部分は、改訂された事を表します。
- 7 版権所有 (無断転載及び無断引用の禁止) 本パーツガイドマニュアルについては、機密保持等その扱いには十分注 意して下さい。万一取り扱いを誤った場合には、法律で処罰されること があります。

## SYSTEM OUTLINE

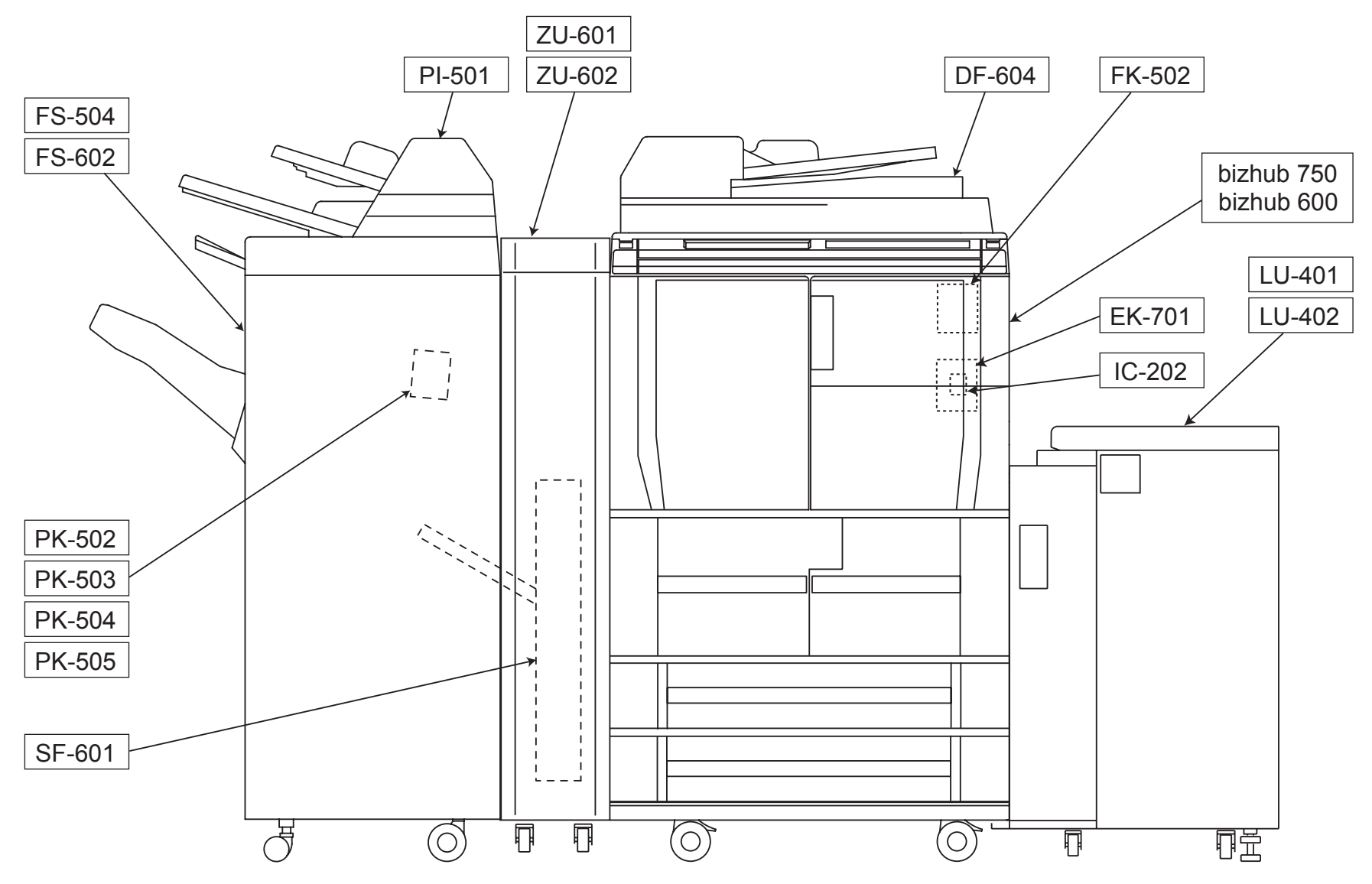

bizhub 600/bizhub 750

## **GENERAL CONTENTS**

| No. | Description      | Model                 |  |  |  |
|-----|------------------|-----------------------|--|--|--|
| 1   | MAIN MACHINE     | bizhub 600/bizhub 750 |  |  |  |
| 2   | DOCUMENT FEEDER  | DF-604                |  |  |  |
| 3   | SORTER/FINISHER  | FS-504                |  |  |  |
| 4   | SORTER/FINISHER  | FS-602                |  |  |  |
| 5   | PAPER FEEDER     | LU-401                |  |  |  |
| 6   | PAPER FEEDER     | LU-402                |  |  |  |
| 7   | OTHER OPTION     | PI-501                |  |  |  |
| 8   | PUNCH UNIT       | PK-502                |  |  |  |
| 9   | PUNCH UNIT       | PK-503                |  |  |  |
| 10  | PUNCH UNIT       | PK-504                |  |  |  |
| 11  | PUNCH UNIT       | PK-505                |  |  |  |
| 12  | OTHER OPTION     | ZU-601                |  |  |  |
| 13  | OTHER OPTION     | ZU-602                |  |  |  |
| 14  | SORTER/FINISHER  | SF-601                |  |  |  |
| 15  | FAX CONTROLLER   | FK-502                |  |  |  |
| 16  | OTHER OPTION     | EK-701                |  |  |  |
| 17  | PRINT CONTROLLER | IC-202                |  |  |  |

## **DIAGRAMS OF MAIN PARTS SECTION**

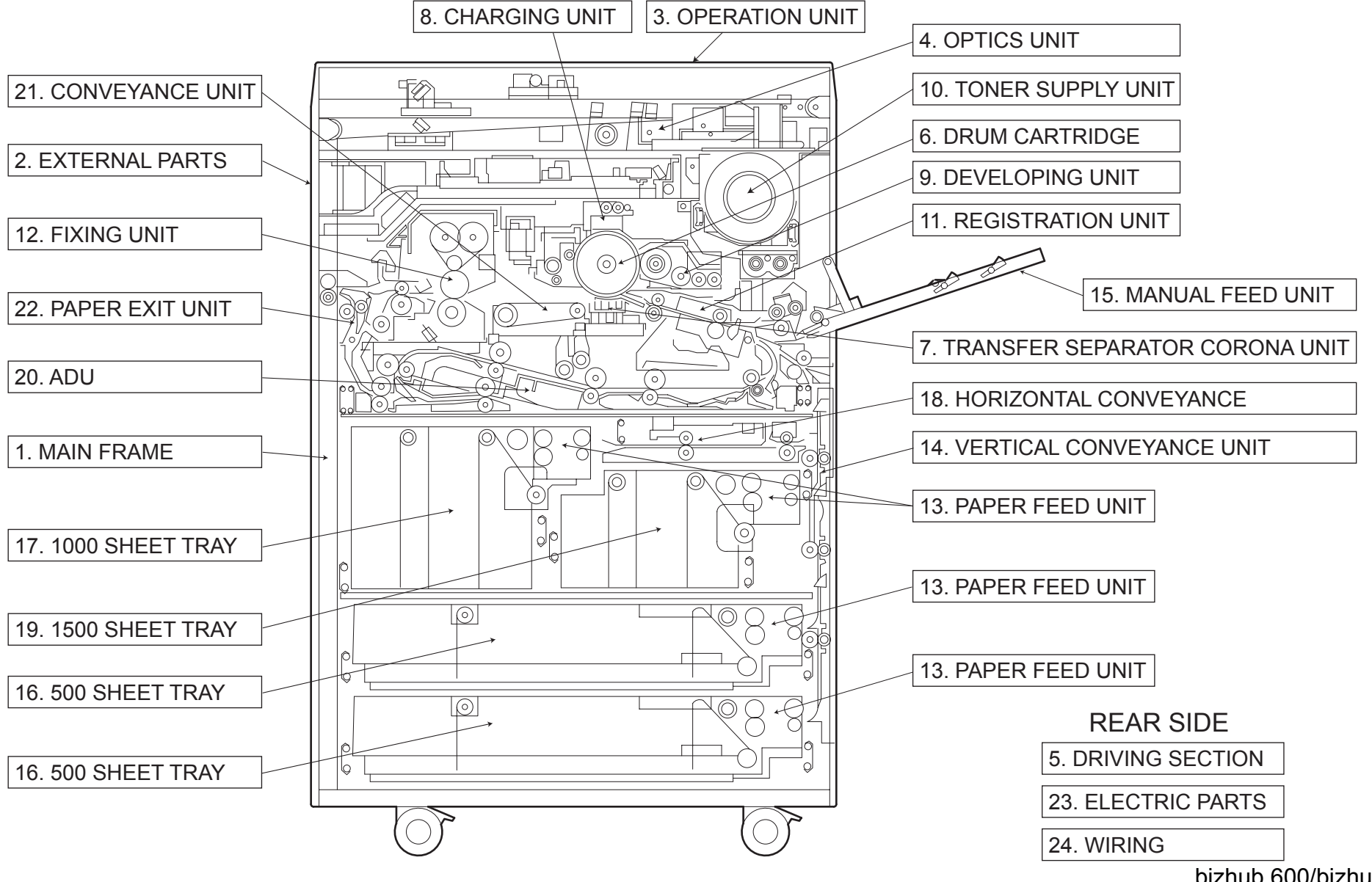

bizhub 600/bizhub 750

## CONTENTS

| No. | DESCRIPTION                    | 名称         | PAGE No.                |
|-----|--------------------------------|------------|-------------------------|
| 1   | MAIN FRAME                     | 骨格         | P1                      |
| 2   | EXTERNAL PARTS                 | 外装         | P2 P3 P4                |
| 3   | OPERATION UNIT                 | 操作部        | P5 P6                   |
| 4   | OPTICS UNIT                    | 光学部        | P7 P8 P9 P10 P11        |
| 5   | DRIVING SECTION                | 駆動部        | P12 P13 P14 P15         |
| 6   | DRUM CARTRIDGE                 | ト・ラムカートリッシ | P16 P17 P18 P19         |
| 7   | TRANSFER SEPARATOR CORONA UNIT | 転写分離極      | P20                     |
| 8   | CHARGING UNIT                  | 帯電極        | P21                     |
| 9   | DEVELOPING UNIT                | 現像ユニット     | P22                     |
| 10  | TONER SUPPLY UNIT              | トナー補給部     | P23 P24 P25             |
| 11  | REGISTRATION UNIT              | レジネトユニット   | P26                     |
|     |                                |            | P27 P28 P29 P30 P31 P32 |
| 12  | FIXING UNIT                    | 定着部        | P33 P34 P35             |
|     |                                |            | P36 P37 P38 P39         |
| 13  | PAPER FEED UNIT                | 給紙部        | P40 P41 P42             |
| 14  | VERTICAL CONVEYANCE UNIT       | 垂直搬送ユニット   | P43 P44                 |
| 15  | MANUAL FEED UNIT               | 手差しユニット    | P45 P46 P47             |
| 16  | 500 SHEET TRAY                 | 500 枚トレイ   | P48 P49                 |
| 17  | 1000 SHEET TRAY                | 1000 枚トレイ  | P50 P51                 |
| 18  | HORIZONTAL CONVEYANCE          | 水平搬送       | P52                     |
| 19  | 1500 SHEET TRAY                | 1500 枚トレイ  | P53 P54                 |
| 20  |                                |            | P55 P56 P57 P58 P59 P60 |
| 20  | ADO                            | ADU        | P61 P62                 |
| 21  | CONVEYANCE UNIT                | 搬送部        | P63 P64                 |
| 22  | PAPER EXIT UNIT                | 排紙部        | P65                     |
| 23  | ELECTRIC PARTS                 | 電装         | P66 P67 P68             |
| 24  |                                |            | P69 P70 P71 P72 P73 P74 |
|     | WIRING                         | 束線         | P75 P76 P77             |
|     |                                |            | P78 P79                 |
| 25  | WIRING ACCESSORY AND JIGS      | 配線部品  治具   | P80 P81                 |
| 26  | ACCESSORY PARTS                | アクセサリーパーツ  | P82                     |

## INDEX

| Parts No.   | Page No. | Parts No.   | Page No. | Parts No.   | Page No. | Parts No.   | Page No. | Parts No.   | Page No. |
|-------------|----------|-------------|----------|-------------|----------|-------------|----------|-------------|----------|
| 000V -18- 1 | 81-19    | 00Z9 2132 3 | 80-31    | 08AA 8551 0 | 40-15    | 14GA 4697 0 | 82-7     | 25SA 6207 0 | 9-11     |
| 000V -18- 2 | 81-19    | 00Z9 2132 4 | 80-32    | 08AA 8551 0 | 41-18    | 14GE 4547 0 | 26-27    | 25SA 6208 0 | 9-10     |
| 000V 1001 0 | 81-20    | 00Z9 2137 0 | 80-33    | 08AA 8551 0 | 43-8     | 14GE 4547 0 | 57-1     | 25SA 6216 0 | 10-4     |
| 000V 1002 0 | 81-21    | 00Z9 2191 6 | 80-34    | 08AA 8551 0 | 45-21    | 14GE 4547 0 | 65-9     | 25SA 7717 0 | 16-18    |
| 000V 1003 0 | 81-22    | 00Z9 2193 0 | 80-35    | 08AA 8551 0 | 46-18    | 15AA 8005 0 | 12-14    | 25SA 7718 0 | 16-13    |
| 000V 1004 0 | 81-23    | 00Z9 2193 1 | 80-36    | 08AA 8551 0 | 47-20    | 25AA 4010 0 | 40-19    | 26MA 7406 0 | 38-20    |
| 000V 1005 0 | 81-24    | 00Z9 2194 1 | 80-37    | 08AA 8551 0 | 48-16    | 25AA 4750 0 | 61-10    | 26NA -752 0 | 67-3     |
| 00M6 -2-0 0 | 81-26    | 00Z9 2194 2 | 80-38    | 08AA 8551 0 | 49-19    | 25AA 4952 0 | 45-27    | 26NA 4082 0 | 12-25    |
| 00VC -2-0 0 | 81-27    | 00Z9 2199 0 | 81-1     | 08AA 8551 0 | 51-6     | 25AA 5008 0 | 59-27    | 26NA 4082 0 | 26-16    |
| 00VD -100 0 | 81-28    | 00Z9 2231 0 | 81-2     | 08AA 8551 0 | 52-1     | 25AA 7553 0 | 26-3     | 26NA 4082 0 | 40-9     |
| 00Z9 2001 3 | 80-1     | 00Z9 2232 0 | 81-3     | 08AA 8551 0 | 54-6     | 25AA 7553 0 | 52-9     | 26NA 4082 0 | 41-14    |
| 00Z9 2001 6 | 80-2     | 00Z9 2241 0 | 81-4     | 08AA 8551 0 | 55-7     | 25AA 7736 0 | 45-14    | 26NA 4082 0 | 44-4     |
| 00Z9 2001 7 | 80-3     | 00Z9 2245 0 | 81-5     | 08AA 8551 0 | 56-9     | 25AA 7773 0 | 45-11    | 26NA 4082 0 | 45-8     |
| 00Z9 2001 8 | 80-4     | 00Z9 2247 0 | 81-6     | 08AA 8551 0 | 57-16    | 25BA 7719 1 | 37-4     | 26NA 4082 0 | 52-15    |
| 00Z9 2002 0 | 80-5     | 00Z9 2451 2 | 81-7     | 08AA 8551 0 | 59-14    | 25BA 7726 2 | 15-12    | 26NA 4082 0 | 57-8     |
| 00Z9 2002 1 | 80-6     | 00Z9 2510 3 | 81-8     | 08AA 8551 0 | 60-7     | 25HA 1521 0 | 16-28    | 26NA 4082 0 | 58-1     |
| 00Z9 2002 2 | 80-7     | 00Z9 2510 6 | 81-9     | 08AA 8551 0 | 64-13    | 25SA -620 0 | 7-10     | 26NA 4206 1 | 42-10    |
| 00Z9 2002 5 | 80-8     | 00Z9 2511 0 | 81-10    | 08AA 8551 0 | 65-7     | 25SA 1020 0 | 1-2      | 26NA 4256 0 | 42-16    |
| 00Z9 2002 6 | 80-9     | 00Z9 2625 7 | 81-11    | 0900 2041 0 | 1-4      | 25SA 1043 1 | 1-8      | 26NA 4256 0 | 43-5     |
| 00Z9 2005 1 | 80-10    | 00Z9 2625 8 | 81-12    | 120A 1052 1 | 81-29    | 25SA 1527 0 | 13-20    | 26NA 4256 0 | 52-10    |
| 00Z9 2005 4 | 80-11    | 00Z9 2625 9 | 81-13    | 129X 4835 0 | 56-14    | 25SA 1528 0 | 13-19    | 26NA 4256 0 | 60-3     |
| 00Z9 2005 7 | 80-12    | 00Z9 3000 2 | 81-14    | 129X 4836 0 | 55-8     | 25SA 1539 0 | 13-14    | 26NA 4256 0 | 65-18    |
| 00Z9 2006 2 | 80-13    | 0486 4448 0 | 65-1     | 129X JG01 1 | 81-30    | 25SA 2028 0 | 17-4     | 26NA 4544 0 | 27-11    |
| 00Z9 2006 6 | 80-14    | 0590 7651 0 | 40-2     | 12AA 7708 0 | 24-22    | 25SA 2064 0 | 16-8     | 26NA 4544 0 | 49-20    |
| 00Z9 2006 7 | 80-15    | 07AA 7509 0 | 28-17    | 12AJ 7703 1 | 14-5     | 25SA 2067 0 | 16-24    | 26NA 4544 0 | 51-2     |
| 00Z9 2006 8 | 80-16    | 07AA 7509 0 | 34-20    | 12AJ 7703 1 | 15-5     | 25SA 2518 0 | 21-9     | 26NA 4544 0 | 54-2     |
| 00Z9 2007 4 | 80-17    | 07BA 1235 1 | 47-21    | 12QV 4065 0 | 12-6     | 25SA 4096 0 | 40-10    | 26NA 5403 0 | 33-3     |
| 00Z9 2009 1 | 80-18    | 07BA 5472 1 | 19-16    | 12QV 4065 0 | 13-9     | 25SA 4096 0 | 42-6     | 26NA 5403 0 | 35-13    |
| 00Z9 2009 4 | 80-19    | 08AA 7601 0 | 16-17    | 12QV 4065 0 | 34-22    | 25SA 5369 1 | 27-9     | 26NA 5419 0 | 27-1     |
| 00Z9 2009 6 | 80-20    | 08AA 7601 0 | 26-15    | 12QV 4065 0 | 45-28    | 25SA 6142 0 | 9-8      | 26NA 7357 0 | 66-8     |
| 00Z9 2010 5 | 80-21    | 08AA 7601 0 | 40-7     | 12QV 4065 0 | 52-19    | 25SA 6142 0 | 10-5     | 26NA 7373 1 | 4-26     |
| 00Z9 2010 6 | 80-22    | 08AA 7601 0 | 42-3     | 12QV 4065 0 | 58-30    | 25SA 6146 0 | 9-13     | 26NA 8251 3 | 19-15    |
| 00Z9 2011 0 | 80-23    | 08AA 7601 0 | 45-2     | 12QV 4066 0 | 12-33    | 25SA 6147 0 | 9-3      | 27LA 8001 0 | 62-9     |
| 00Z9 2012 3 | 80-24    | 08AA 7601 0 | 50-8     | 12QV 4066 0 | 42-9     | 25SA 6154 0 | 10-8     | 27LA 8003 0 | 14-24    |
| 00Z9 2012 5 | 80-25    | 08AA 7601 0 | 53-8     | 12QV 4066 0 | 57-10    | 25SA 6155 0 | 10-6     | 27LA 8003 0 | 15-24    |
| 00Z9 2110 2 | 80-26    | 08AA 7601 0 | 57-4     | 12QV 4066 0 | 58-11    | 25SA 6165 0 | 7-18     | 27LA 8051 0 | 65-8     |
| 00Z9 2110 3 | 80-27    | 08AA 7601 0 | 58-12    | 13GQ 4551 1 | 46-15    | 25SA 6170 0 | 7-14     | 27LA 8752 0 | 5-2      |
| 00Z9 2110 4 | 80-28    | 08AA 8551 0 | 4-6      | 13QA 1017 0 | 7-25     | 25SA 6171 0 | 7-12     | 3080 6136 0 | 1-1      |
| 00Z9 2130 3 | 80-29    | 08AA 8551 0 | 7-5      | 13QA 4061 0 | 58-35    | 25SA 6186 1 | 8-7      | 3920 1565 0 | 16-2     |
| 00Z9 2132 1 | 80-30    | 08AA 8551 0 | 26-30    | 13QE JG01 0 | 81-31    | 25SA 6188 1 | 8-5      | 3960 4068 1 | 45-1     |

bizhub 600/bizhub 750
|             |          |             |          |             |          |             |          |             | 2/9      |
|-------------|----------|-------------|----------|-------------|----------|-------------|----------|-------------|----------|
| Parts No.   | Page No. | Parts No.   | Page No. | Parts No.   | Page No. | Parts No.   | Page No. | Parts No.   | Page No. |
| 3960 4068 1 | 46-4     | 5400 7605 0 | 63-9     | 55VA 4792 0 | 51-10    | 56AA -387 0 | 64-11    | 56AA 1547 1 | 14-22    |
| 3960 7724 0 | 45-25    | 5400 7606 0 | 29-3     | 55VA 4792 0 | 54-8     | 56AA -389 1 | 63-16    | 56AA 1547 1 | 15-22    |
| 40AA 3027 0 | 65-26    | 5400 7606 0 | 36-8     | 55VA 6202 0 | 7-8      | 56AA -408 0 | 42-7     | 56AA 1549 0 | 14-6     |
| 40AA 3229 0 | 26-14    | 5400 7705 2 | 47-15    | 55VA 7554 0 | 41-26    | 56AA -418 0 | 49-7     | 56AA 1549 0 | 15-6     |
| 40AA 8501 0 | 4-7      | 5440 7720 1 | 36-34    | 55VA 7670 0 | 7-20     | 56AA -453 0 | 44-5     | 56AA 1552 1 | 14-23    |
| 40AA 8803 0 | 24-18    | 5520 1225 0 | 65-21    | 55VA 7671 0 | 7-23     | 56AA -455 0 | 43-12    | 56AA 1552 1 | 15-23    |
| 4540 5339 1 | 36-16    | 55FA 1210 1 | 4-17     | 55VA 7712 0 | 12-11    | 56AA -458 0 | 40-6     | 56AA 1559 0 | 12-21    |
| 4540 7504 0 | 36-19    | 55FA 4032 0 | 40-18    | 55VA 7713 0 | 12-9     | 56AA -459 0 | 42-15    | 56AA 1559 0 | 13-15    |
| 45AA 2040 0 | 19-11    | 55FA 4233 0 | 45-12    | 55VA 7742 0 | 64-4     | 56AA -468 0 | 45-13    | 56AA 1701 0 | 13-2     |
| 45AA 2040 0 | 20-15    | 55FA 6113 0 | 10-2     | 55VA 7743 0 | 64-3     | 56AA -469 0 | 45-6     | 56AA 1701 0 | 14-14    |
| 45AA 2040 0 | 21-4     | 55FA 6114 0 | 10-3     | 55VA 7744 0 | 64-2     | 56AA -475 1 | 46-1     | 56AA 1701 0 | 15-14    |
| 4620 7601 0 | 61-5     | 55FA 8052 0 | 68-5     | 55VA 7774 0 | 46-12    | 56AA -479 0 | 45-20    | 56AA 1703 0 | 16-21    |
| 4660 7602 0 | 24-15    | 55GA 5365 2 | 28-26    | 55VA 7811 0 | 7-1      | 56AA -614 1 | 9-7      | 56AA 1704 0 | 20-27    |
| 4660 7602 0 | 25-16    | 55GA 5365 2 | 30-14    | 55VA 7903 0 | 42-8     | 56AA -614 1 | 10-7     | 56AA 1706 0 | 48-21    |
| 4660 7602 0 | 28-19    | 55GA 5365 2 | 36-28    | 55VA 7903 0 | 46-14    | 56AA -635 0 | 8-3      | 56AA 1707 1 | 63-14    |
| 4660 7602 0 | 35-7     | 55GA 7551 0 | 58-14    | 55VA 7915 0 | 48-13    | 56AA -710 0 | 1-10     | 56AA 1707 1 | 64-6     |
| 4660 7602 0 | 46-13    | 55GA 7552 0 | 58-16    | 55VA 8012 1 | 7-9      | 56AA -812 0 | 59-3     | 56AA 1708 0 | 1-20     |
| 4660 7713 0 | 47-5     | 55GA 7655 0 | 20-9     | 55VA 8552 0 | 27-3     | 56AA -812 0 | 65-32    | 56AA 1709 0 | 52-20    |
| 4660 7722 0 | 45-26    | 55GA 7768 0 | 24-8     | 55VA 8552 0 | 39-1     | 56AA -910 0 | 19-14    | 56AA 1709 0 | 58-29    |
| 4660 7803 0 | 22-6     | 55TA 6111 0 | 9-1      | 55VA 8754 2 | 5-3      | 56AA 1008 1 | 1-7      | 56AA 1710 0 | 19-12    |
| 5000 7501 0 | 7-19     | 55TA 6112 0 | 9-6      | 55WA 1030 0 | 1-9      | 56AA 1030 0 | 23-6     | 56AA 1711 0 | 30-1     |
| 5400 1516 2 | 12-27    | 55TA 6113 0 | 9-5      | 55WA 1031 0 | 1-14     | 56AA 1030 0 | 49-17    | 56AA 1711 0 | 35-14    |
| 5400 3017 0 | 22-5     | 55TA 6132 0 | 8-1      | 55WA 3001 0 | 16-16    | 56AA 1048 0 | 66-5     | 56AA 1712 1 | 41-4     |
| 5400 4056 2 | 45-5     | 55TA 6134 1 | 10-9     | 55WA 3001 0 | 22-2     | 56AA 1055 0 | 1-6      | 56AA 1713 0 | 30-4     |
| 5400 4056 2 | 46-26    | 55VA 1547 0 | 12-7     | 55WA 6115 0 | 9-12     | 56AA 1056 0 | 1-3      | 56AA 1713 0 | 35-16    |
| 5400 4235 0 | 47-22    | 55VA 1554 1 | 12-31    | 56AA -034 0 | 61-23    | 56AA 1060 0 | 1-19     | 56AA 1714 0 | 20-12    |
| 5400 4720 0 | 51-8     | 55VA 1554 1 | 52-21    | 56AA -040 0 | 61-9     | 56AA 1061 0 | 1-27     | 56AA 1716 0 | 21-20    |
| 5400 4720 0 | 54-9     | 55VA 1554 1 | 58-24    | 56AA -058 0 | 56-12    | 56AA 1212 0 | 4-2      | 56AA 1730 0 | 43-9     |
| 5400 5346 0 | 29-11    | 55VA 2068 0 | 19-1     | 56AA -118 0 | 66-7     | 56AA 1214 0 | 4-1      | 56AA 1731 0 | 20-23    |
| 5400 5346 0 | 36-2     | 55VA 4061 0 | 49-3     | 56AA -149 0 | 1-5      | 56AA 1215 0 | 4-4      | 56AA 1731 0 | 42-13    |
| 5400 5351 0 | 29-23    | 55VA 4061 0 | 50-10    | 56AA -149 0 | 6-3      | 56AA 1216 0 | 4-3      | 56AA 1731 0 | 46-17    |
| 5400 5351 0 | 36-5     | 55VA 4061 0 | 53-10    | 56AA -217 0 | 16-3     | 56AA 1217 0 | 4-20     | 56AA 1731 0 | 49-11    |
| 5400 5354 0 | 36-24    | 55VA 4093 0 | 49-1     | 56AA -253 1 | 21-12    | 56AA 1218 0 | 4-19     | 56AA 1731 0 | 50-7     |
| 5400 7605 0 | 12-5     | 55VA 4093 0 | 50-13    | 56AA -254 1 | 21-14    | 56AA 1227 0 | 3-7      | 56AA 1731 0 | 53-7     |
| 5400 7605 0 | 13-4     | 55VA 4093 0 | 53-13    | 56AA -255 0 | 21-22    | 56AA 1234 0 | 2-21     | 56AA 1732 0 | 12-13    |
| 5400 7605 0 | 14-4     | 55VA 4212 0 | 12-2     | 56AA -264 0 | 20-5     | 56AA 1262 0 | 2-7      | 56AA 1732 0 | 24-9     |
| 5400 7605 0 | 15-4     | 55VA 4212 0 | 14-3     | 56AA -267 1 | 20-4     | 56AA 1541 1 | 14-18    | 56AA 1732 0 | 32-4     |
| 5400 7605 0 | 45-17    | 55VA 4212 0 | 15-3     | 56AA -306 0 | 22-16    | 56AA 1541 1 | 15-18    | 56AA 1732 0 | 38-4     |
| 5400 7605 0 | 58-31    | 55VA 4212 0 | 41-24    | 56AA -333 0 | 24-29    | 56AA 1546 0 | 14-2     | 56AA 1732 0 | 46-16    |
| 5400 7605 0 | 62-2     | 55VA 4689 0 | 26-1     | 56AA -383 1 | 64-9     | 56AA 1546 0 | 15-2     | 56AA 1732 0 | 65-15    |

|             |          |             |          |             |          |             |          |             | 3/9      |
|-------------|----------|-------------|----------|-------------|----------|-------------|----------|-------------|----------|
| Parts No.   | Page No. | Parts No.   | Page No. | Parts No.   | Page No. | Parts No.   | Page No. | Parts No.   | Page No. |
| 56AA 1733 0 | 1-22     | 56AA 1755 0 | 61-14    | 56AA 2125 0 | 18-10    | 56AA 3241 0 | 25-9     | 56AA 4046 0 | 40-17    |
| 56AA 1735 0 | 61-26    | 56AA 1758 0 | 20-3     | 56AA 2126 0 | 19-3     | 56AA 3242 0 | 25-1     | 56AA 4048 0 | 42-2     |
| 56AA 1736 0 | 59-25    | 56AA 1762 0 | 1-13     | 56AA 2503 0 | 21-21    | 56AA 3243 2 | 23-7     | 56AA 4049 0 | 40-5     |
| 56AA 1739 0 | 17-14    | 56AA 1763 0 | 1-12     | 56AA 2509 0 | 21-19    | 56AA 3244 0 | 23-11    | 56AA 4049 0 | 42-5     |
| 56AA 1739 0 | 20-24    | 56AA 1764 0 | 1-11     | 56AA 2514 1 | 21-23    | 56AA 3245 0 | 23-10    | 56AA 4051 0 | 41-8     |
| 56AA 1741 0 | 17-1     | 56AA 1770 0 | 64-5     | 56AA 2515 0 | 21-8     | 56AA 3256 0 | 24-7     | 56AA 4052 0 | 40-16    |
| 56AA 1742 0 | 19-8     | 56AA 1776 0 | 40-1     | 56AA 2517 0 | 21-18    | 56AA 3259 1 | 24-5     | 56AA 4111 0 | 49-6     |
| 56AA 1746 0 | 27-13    | 56AA 1776 0 | 41-21    | 56AA 2523 0 | 21-11    | 56AA 3261 0 | 23-2     | 56AA 4112 0 | 49-5     |
| 56AA 1746 0 | 47-14    | 56AA 1776 0 | 42-18    | 56AA 2530 1 | 21-2     | 56AA 3262 0 | 23-3     | 56AA 4116 0 | 48-14    |
| 56AA 1746 0 | 61-25    | 56AA 1782 1 | 26-12    | 56AA 2533 0 | 21-16    | 56AA 3263 0 | 23-9     | 56AA 4116 0 | 50-2     |
| 56AA 1746 0 | 63-4     | 56AA 1783 0 | 20-21    | 56AA 2534 0 | 21-17    | 56AA 3264 0 | 23-8     | 56AA 4116 0 | 53-2     |
| 56AA 1747 0 | 14-10    | 56AA 1790 0 | 30-2     | 56AA 2538 0 | 21-5     | 56AA 3265 0 | 24-12    | 56AA 4119 0 | 48-7     |
| 56AA 1747 0 | 15-10    | 56AA 1790 0 | 35-3     | 56AA 2540 0 | 21-6     | 56AA 3266 0 | 24-11    | 56AA 4120 0 | 48-6     |
| 56AA 1747 0 | 22-4     | 56AA 2003 0 | 19-6     | 56AA 2545 0 | 21-10    | 56AA 3267 0 | 25-7     | 56AA 4123 0 | 48-22    |
| 56AA 1747 0 | 24-26    | 56AA 2017 0 | 18-4     | 56AA 2604 0 | 20-11    | 56AA 3268 0 | 25-5     | 56AA 4133 0 | 48-15    |
| 56AA 1747 0 | 26-22    | 56AA 2040 0 | 18-1     | 56AA 2605 0 | 20-22    | 56AA 3270 0 | 24-3     | 56AA 4134 0 | 48-8     |
| 56AA 1747 0 | 59-23    | 56AA 2043 0 | 19-13    | 56AA 2608 2 | 20-6     | 56AA 3271 0 | 23-12    | 56AA 4135 0 | 48-3     |
| 56AA 1747 0 | 63-18    | 56AA 2044 1 | 19-9     | 56AA 2609 0 | 20-13    | 56AA 3272 0 | 25-14    | 56AA 4138 0 | 49-14    |
| 56AA 1748 0 | 12-4     | 56AA 2046 0 | 19-10    | 56AA 2612 0 | 20-25    | 56AA 3273 0 | 24-27    | 56AA 4139 0 | 49-23    |
| 56AA 1748 0 | 14-9     | 56AA 2051 0 | 16-19    | 56AA 2617 0 | 20-19    | 56AA 3274 0 | 24-23    | 56AA 4139 0 | 50-15    |
| 56AA 1748 0 | 15-9     | 56AA 2052 0 | 16-12    | 56AA 2618 0 | 20-18    | 56AA 3275 1 | 23-13    | 56AA 4139 0 | 53-15    |
| 56AA 1748 0 | 41-20    | 56AA 2056 0 | 16-23    | 56AA 2619 2 | 20-16    | 56AA 3276 1 | 23-14    | 56AA 4144 0 | 49-8     |
| 56AA 1748 0 | 44-2     | 56AA 2070 0 | 19-4     | 56AA 2625 0 | 20-10    | 56AA 4001 0 | 41-11    | 56AA 4145 0 | 49-13    |
| 56AA 1748 0 | 52-24    | 56AA 2075 0 | 18-6     | 56AA 2628 0 | 20-14    | 56AA 4003 2 | 41-10    | 56AA 4146 0 | 48-5     |
| 56AA 1748 0 | 58-23    | 56AA 2075 0 | 19-5     | 56AA 2631 0 | 20-26    | 56AA 4007 0 | 40-8     | 56AA 4149 1 | 48-11    |
| 56AA 1750 0 | 25-12    | 56AA 2076 0 | 16-9     | 56AA 2631 0 | 32-11    | 56AA 4010 0 | 41-2     | 56AA 4156 0 | 1-16     |
| 56AA 1751 0 | 40-12    | 56AA 2081 0 | 16-22    | 56AA 3042 0 | 22-15    | 56AA 4012 0 | 41-1     | 56AA 4160 0 | 48-19    |
| 56AA 1752 0 | 16-11    | 56AA 2087 0 | 13-11    | 56AA 3201 1 | 25-6     | 56AA 4017 1 | 41-16    | 56AA 4161 0 | 48-10    |
| 56AA 1752 0 | 24-10    | 56AA 2096 0 | 19-7     | 56AA 3202 0 | 25-4     | 56AA 4019 0 | 41-17    | 56AA 4161 0 | 50-4     |
| 56AA 1753 0 | 14-16    | 56AA 2098 0 | 19-2     | 56AA 3203 0 | 24-1     | 56AA 4021 0 | 41-12    | 56AA 4161 0 | 53-4     |
| 56AA 1753 0 | 15-16    | 56AA 2106 1 | 16-25    | 56AA 3206 0 | 24-28    | 56AA 4023 0 | 41-19    | 56AA 4164 0 | 49-15    |
| 56AA 1753 0 | 18-8     | 56AA 2107 1 | 16-14    | 56AA 3209 0 | 24-6     | 56AA 4029 0 | 40-13    | 56AA 4165 0 | 49-16    |
| 56AA 1753 0 | 29-4     | 56AA 2108 0 | 19-17    | 56AA 3213 0 | 24-24    | 56AA 4030 0 | 40-11    | 56AA 4165 0 | 51-7     |
| 56AA 1753 0 | 36-9     | 56AA 2112 0 | 17-15    | 56AA 3214 0 | 24-16    | 56AA 4031 0 | 41-15    | 56AA 4165 0 | 54-7     |
| 56AA 1755 0 | 29-21    | 56AA 2113 0 | 17-13    | 56AA 3215 1 | 25-2     | 56AA 4037 0 | 41-13    | 56AA 4166 0 | 48-17    |
| 56AA 1755 0 | 37-7     | 56AA 2115 0 | 17-7     | 56AA 3216 0 | 25-8     | 56AA 4038 0 | 41-6     | 56AA 4167 1 | 49-9     |
| 56AA 1755 0 | 44-7     | 56AA 2116 0 | 17-3     | 56AA 3227 0 | 25-11    | 56AA 4039 0 | 41-3     | 56AA 4168 0 | 48-20    |
| 56AA 1755 0 | 57-13    | 56AA 2119 0 | 19-18    | 56AA 3235 1 | 24-4     | 56AA 4041 1 | 42-11    | 56AA 4169 0 | 49-12    |
| 56AA 1755 0 | 58-22    | 56AA 2120 0 | 19-19    | 56AA 3239 0 | 25-10    | 56AA 4045 0 | 12-1     | 56AA 4169 0 | 51-3     |
| 56AA 1755 0 | 59-1     | 56AA 2121 0 | 19-20    | 56AA 3240 0 | 25-3     | 56AA 4045 0 | 41-9     | 56AA 4169 0 | 54-3     |

| Parts No.   | Page No. | Parts No.   | Page No. | Parts No.   | Page No. | Parts No.   | Page No. | Parts No.   | Page No. |
|-------------|----------|-------------|----------|-------------|----------|-------------|----------|-------------|----------|
| 56AA 4174 0 | 49-24    | 56AA 4261 0 | 47-10    | 56AA 4811 0 | 65-30    | 56AA 5104 0 | 56-4     | 56AA 5278 0 | 59-20    |
| 56AA 4174 0 | 52-22    | 56AA 4264 0 | 46-23    | 56AA 4814 0 | 65-23    | 56AA 5105 0 | 61-24    | 56AA 5303 1 | 38-13    |
| 56AA 4176 0 | 49-25    | 56AA 4270 1 | 46-19    | 56AA 4815 0 | 65-34    | 56AA 5106 0 | 55-1     | 56AA 5305 2 | 36-13    |
| 56AA 4176 0 | 52-5     | 56AA 4408 2 | 44-1     | 56AA 4819 0 | 65-35    | 56AA 5107 2 | 59-22    | 56AA 5307 1 | 34-6     |
| 56AA 4203 1 | 45-3     | 56AA 4415 0 | 43-2     | 56AA 4820 0 | 65-36    | 56AA 5108 1 | 60-1     | 56AA 5312 1 | 38-8     |
| 56AA 4204 0 | 46-8     | 56AA 4420 0 | 43-4     | 56AA 4822 0 | 65-20    | 56AA 5110 2 | 59-21    | 56AA 5316 0 | 38-9     |
| 56AA 4205 0 | 46-9     | 56AA 4423 1 | 44-3     | 56AA 4825 0 | 65-38    | 56AA 5111 0 | 58-20    | 56AA 5317 2 | 38-18    |
| 56AA 4206 1 | 46-6     | 56AA 4424 0 | 44-6     | 56AA 4826 0 | 65-37    | 56AA 5130 1 | 57-19    | 56AA 5318 0 | 38-16    |
| 56AA 4211 1 | 47-12    | 56AA 4425 0 | 43-14    | 56AA 5013 0 | 61-20    | 56AA 5131 1 | 57-23    | 56AA 5320 0 | 32-7     |
| 56AA 4216 0 | 45-9     | 56AA 4426 0 | 43-16    | 56AA 5014 0 | 56-11    | 56AA 5138 0 | 61-3     | 56AA 5320 0 | 38-10    |
| 56AA 4217 0 | 45-18    | 56AA 4443 0 | 43-7     | 56AA 5016 0 | 56-3     | 56AA 5139 0 | 55-6     | 56AA 5324 0 | 32-9     |
| 56AA 4224 1 | 46-7     | 56AA 4443 0 | 52-25    | 56AA 5021 0 | 55-9     | 56AA 5143 0 | 55-3     | 56AA 5324 0 | 38-14    |
| 56AA 4226 0 | 47-11    | 56AA 4444 0 | 65-43    | 56AA 5024 0 | 56-13    | 56AA 5145 1 | 56-5     | 56AA 5337 0 | 38-1     |
| 56AA 4234 0 | 47-4     | 56AA 4508 2 | 63-17    | 56AA 5025 0 | 61-19    | 56AA 5146 0 | 60-8     | 56AA 5339 0 | 33-6     |
| 56AA 4235 0 | 47-13    | 56AA 4509 0 | 63-7     | 56AA 5038 1 | 56-10    | 56AA 5147 0 | 60-14    | 56AA 5345 0 | 33-5     |
| 56AA 4237 0 | 47-19    | 56AA 4517 0 | 63-13    | 56AA 5040 0 | 60-20    | 56AA 5148 0 | 60-15    | 56AA 5346 1 | 34-19    |
| 56AA 4237 0 | 48-18    | 56AA 4521 0 | 64-7     | 56AA 5041 0 | 55-15    | 56AA 5149 0 | 60-12    | 56AA 5347 0 | 29-16    |
| 56AA 4238 0 | 47-17    | 56AA 4530 0 | 64-10    | 56AA 5042 0 | 55-17    | 56AA 5150 0 | 58-15    | 56AA 5347 0 | 37-5     |
| 56AA 4242 0 | 47-6     | 56AA 4532 0 | 63-6     | 56AA 5043 0 | 60-16    | 56AA 5152 1 | 60-13    | 56AA 5358 2 | 36-26    |
| 56AA 4243 0 | 45-4     | 56AA 4533 0 | 63-15    | 56AA 5044 0 | 60-17    | 56AA 5154 0 | 60-4     | 56AA 5359 0 | 36-21    |
| 56AA 4244 0 | 46-5     | 56AA 4540 0 | 63-23    | 56AA 5045 0 | 59-31    | 56AA 5155 0 | 56-1     | 56AA 5361 0 | 36-10    |
| 56AA 4245 0 | 46-2     | 56AA 4541 0 | 63-24    | 56AA 5048 0 | 60-19    | 56AA 5155 0 | 60-11    | 56AA 5362 0 | 39-8     |
| 56AA 4245 0 | 56-7     | 56AA 4544 0 | 63-22    | 56AA 5049 0 | 61-4     | 56AA 5159 0 | 59-11    | 56AA 5363 0 | 36-20    |
| 56AA 4245 0 | 57-18    | 56AA 4546 0 | 63-27    | 56AA 5051 0 | 55-12    | 56AA 5181 0 | 58-5     | 56AA 5365 0 | 36-12    |
| 56AA 4245 0 | 59-10    | 56AA 4547 0 | 63-19    | 56AA 5052 0 | 55-2     | 56AA 5226 0 | 59-8     | 56AA 5365 0 | 39-14    |
| 56AA 4245 0 | 65-4     | 56AA 4548 0 | 63-20    | 56AA 5053 0 | 55-4     | 56AA 5229 0 | 59-30    | 56AA 5366 0 | 36-25    |
| 56AA 4246 0 | 46-24    | 56AA 4549 0 | 63-26    | 56AA 5062 1 | 61-17    | 56AA 5231 1 | 55-13    | 56AA 5371 0 | 34-7     |
| 56AA 4250 0 | 46-21    | 56AA 4551 0 | 63-25    | 56AA 5063 0 | 61-21    | 56AA 5232 0 | 55-14    | 56AA 5372 1 | 34-17    |
| 56AA 4251 0 | 45-19    | 56AA 4610 0 | 26-2     | 56AA 5067 0 | 61-22    | 56AA 5237 0 | 60-9     | 56AA 5373 2 | 35-4     |
| 56AA 4252 0 | 46-25    | 56AA 4611 0 | 26-13    | 56AA 5068 0 | 61-13    | 56AA 5238 0 | 59-32    | 56AA 5373 3 | 28-4     |
| 56AA 4253 0 | 46-10    | 56AA 4616 0 | 26-31    | 56AA 5070 0 | 61-6     | 56AA 5240 0 | 4-23     | 56AA 5374 1 | 28-1     |
| 56AA 4254 1 | 46-11    | 56AA 4620 2 | 26-25    | 56AA 5071 0 | 61-7     | 56AA 5242 0 | 59-9     | 56AA 5374 1 | 35-9     |
| 56AA 4255 0 | 57-17    | 56AA 4640 1 | 26-17    | 56AA 5073 0 | 61-8     | 56AA 5243 1 | 59-24    | 56AA 5375 1 | 28-5     |
| 56AA 4255 0 | 59-5     | 56AA 4645 0 | 26-4     | 56AA 5079 1 | 61-16    | 56AA 5244 0 | 60-6     | 56AA 5375 1 | 35-11    |
| 56AA 4255 0 | 65-3     | 56AA 4685 2 | 26-21    | 56AA 5080 0 | 61-18    | 56AA 5245 1 | 59-26    | 56AA 5378 0 | 34-5     |
| 56AA 4257 0 | 57-20    | 56AA 4693 0 | 26-26    | 56AA 5092 0 | 63-2     | 56AA 5246 0 | 59-4     | 56AA 5380 2 | 35-10    |
| 56AA 4257 0 | 59-17    | 56AA 4803 2 | 65-14    | 56AA 5093 0 | 63-3     | 56AA 5247 0 | 59-28    | 56AA 5382 0 | 28-22    |
| 56AA 4257 0 | 65-5     | 56AA 4804 0 | 65-16    | 56AA 5094 0 | 61-15    | 56AA 5247 0 | 60-5     | 56AA 5382 0 | 35-8     |
| 56AA 4258 0 | 46-27    | 56AA 4809 0 | 65-13    | 56AA 5101 0 | 57-22    | 56AA 5248 0 | 59-19    | 56AA 5383 0 | 28-23    |
| 56AA 4259 0 | 46-22    | 56AA 4810 0 | 65-11    | 56AA 5102 0 | 55-5     | 56AA 5249 0 | 59-29    | 56AA 5383 0 | 39-13    |

<sup>4/9</sup> 

| Parts No.   | Page No. | Parts No.   | Page No. | Parts No.   | Page No. | Parts No.   | Page No. | Parts No.   | Page No. |
|-------------|----------|-------------|----------|-------------|----------|-------------|----------|-------------|----------|
| 56AA 5384 0 | 27-20    | 56AA 5466 0 | 38-12    | 56AA 7706 0 | 13-16    | 56AA 7748 0 | 57-24    | 56AA 8201 2 | 41-23    |
| 56AA 5384 0 | 34-14    | 56AA 5467 1 | 29-20    | 56AA 7707 0 | 13-13    | 56AA 7749 0 | 61-11    | 56AA 8202 1 | 16-4     |
| 56AA 5394 2 | 33-8     | 56AA 5467 1 | 37-9     | 56AA 7708 1 | 18-3     | 56AA 7752 0 | 14-7     | 56AA 8307 0 | 21-3     |
| 56AA 5395 1 | 35-17    | 56AA 6118 0 | 9-14     | 56AA 7709 0 | 14-21    | 56AA 7752 0 | 15-7     | 56AA 8307 0 | 64-8     |
| 56AA 5402 0 | 39-2     | 56AA 6129 0 | 7-11     | 56AA 7709 0 | 15-21    | 56AA 7753 0 | 12-8     | 56AA 8352 1 | 6-9      |
| 56AA 5405 1 | 39-6     | 56AA 6129 0 | 10-1     | 56AA 7710 0 | 18-5     | 56AA 7755 0 | 58-26    | 56AA 8401 0 | 68-2     |
| 56AA 5408 0 | 28-7     | 56AA 6133 0 | 8-8      | 56AA 7711 0 | 18-7     | 56AA 7756 0 | 58-8     | 56AA 8452 0 | 68-21    |
| 56AA 5408 0 | 35-6     | 56AA 6140 0 | 7-16     | 56AA 7712 0 | 14-13    | 56AA 7757 0 | 58-6     | 56AA 8551 0 | 7-6      |
| 56AA 5412 1 | 36-30    | 56AA 6141 0 | 7-13     | 56AA 7712 0 | 15-13    | 56AA 7759 0 | 40-3     | 56AA 8552 0 | 26-7     |
| 56AA 5418 0 | 35-1     | 56AA 6142 0 | 7-2      | 56AA 7713 0 | 14-1     | 56AA 7770 0 | 20-7     | 56AA 8553 0 | 8-11     |
| 56AA 5419 0 | 27-2     | 56AA 6143 1 | 7-3      | 56AA 7713 0 | 15-1     | 56AA 7771 1 | 12-16    | 56AA 8560 0 | 47-16    |
| 56AA 5419 0 | 34-18    | 56AA 6144 0 | 9-2      | 56AA 7714 0 | 12-10    | 56AA 7775 0 | 22-7     | 56AA 8560 0 | 48-9     |
| 56AA 5421 0 | 38-2     | 56AA 6153 0 | 7-22     | 56AA 7716 0 | 45-24    | 56AA 7781 0 | 63-8     | 56AA 8872 0 | 6-4      |
| 56AA 5422 0 | 27-21    | 56AA 6154 0 | 7-4      | 56AA 7717 0 | 45-23    | 56AA 7783 1 | 13-1     | 56AA 9014 1 | 76-6     |
| 56AA 5422 0 | 30-11    | 56AA 6157 0 | 7-15     | 56AA 7718 0 | 45-7     | 56AA 7784 0 | 26-23    | 56AA 9024 0 | 76-5     |
| 56AA 5422 0 | 32-1     | 56AA 6158 0 | 8-14     | 56AA 7719 0 | 65-31    | 56AA 7785 0 | 65-33    | 56AA 9042 0 | 76-1     |
| 56AA 5422 0 | 36-22    | 56AA 7017 0 | 4-27     | 56AA 7720 0 | 65-29    | 56AA 7786 0 | 65-28    | 56AA 9044 0 | 76-4     |
| 56AA 5422 0 | 39-17    | 56AA 7019 0 | 5-28     | 56AA 7721 0 | 27-14    | 56AA 7789 0 | 21-13    | 56AA 9054 0 | 79-1     |
| 56AA 5427 0 | 32-10    | 56AA 7309 0 | 68-10    | 56AA 7722 0 | 28-2     | 56AA 7790 0 | 21-15    | 56AA 9064 0 | 77-1     |
| 56AA 5427 0 | 38-15    | 56AA 7315 0 | 68-3     | 56AA 7722 0 | 34-8     | 56AA 7791 0 | 21-7     | 56AA 9065 1 | 76-3     |
| 56AA 5430 1 | 39-9     | 56AA 7316 0 | 68-20    | 56AA 7723 1 | 28-8     | 56AA 7792 0 | 25-21    | 56AA 9066 0 | 76-2     |
| 56AA 5434 0 | 38-5     | 56AA 7321 0 | 68-15    | 56AA 7723 1 | 34-13    | 56AA 7793 0 | 25-20    | 56AA 9078 0 | 77-3     |
| 56AA 5435 0 | 29-6     | 56AA 7323 0 | 68-9     | 56AA 7724 0 | 24-14    | 56AA 7794 0 | 25-15    | 56AA 9081 0 | 77-2     |
| 56AA 5435 0 | 36-27    | 56AA 7327 1 | 68-8     | 56AA 7725 0 | 18-9     | 56AA 7795 0 | 25-17    | 56AA 9089 0 | 78-1     |
| 56AA 5436 0 | 38-17    | 56AA 7328 1 | 68-14    | 56AA 7726 0 | 16-15    | 56AA 7796 0 | 45-10    | 56AA 9090 1 | 78-2     |
| 56AA 5437 0 | 38-3     | 56AA 7368 0 | 8-12     | 56AA 7727 0 | 25-18    | 56AA 7797 0 | 20-17    | 56AA 9363 0 | 78-6     |
| 56AA 5438 0 | 38-7     | 56AA 7504 0 | 16-7     | 56AA 7728 0 | 25-13    | 56AA 7798 0 | 65-27    | 56AA 9370 1 | 63-5     |
| 56AA 5441 0 | 34-1     | 56AA 7505 0 | 46-20    | 56AA 7729 0 | 24-19    | 56AA 7799 0 | 50-12    | 56AA 9370 1 | 78-3     |
| 56AA 5442 0 | 34-2     | 56AA 7505 0 | 59-7     | 56AA 7730 0 | 24-21    | 56AA 7799 0 | 53-17    | 56AA 9371 1 | 63-10    |
| 56AA 5443 0 | 34-3     | 56AA 7506 1 | 28-18    | 56AA 7731 0 | 24-25    | 56AA 8003 0 | 1-24     | 56AA 9371 1 | 78-4     |
| 56AA 5444 0 | 34-4     | 56AA 7506 1 | 34-10    | 56AA 7732 0 | 24-20    | 56AA 8003 0 | 48-1     | 56AA 9372 1 | 63-12    |
| 56AA 5447 1 | 34-9     | 56AA 7651 0 | 14-15    | 56AA 7733 0 | 24-13    | 56AA 8006 0 | 24-17    | 56AA 9372 1 | 78-5     |
| 56AA 5448 0 | 34-11    | 56AA 7651 0 | 15-15    | 56AA 7734 0 | 29-5     | 56AA 8011 0 | 14-17    | 56AA 9714 0 | 67-5     |
| 56AA 5450 0 | 39-7     | 56AA 7652 0 | 14-8     | 56AA 7734 0 | 36-1     | 56AA 8011 0 | 15-17    | 56AE -430 0 | 50-14    |
| 56AA 5453 0 | 37-10    | 56AA 7652 0 | 15-8     | 56AA 7735 0 | 36-11    | 56AA 8011 0 | 61-12    | 56AE -430 0 | 53-14    |
| 56AA 5455 0 | 33-7     | 56AA 7653 0 | 12-15    | 56AA 7738 0 | 44-9     | 56AA 8054 0 | 4-25     | 56AE -742 0 | 67-1     |
| 56AA 5457 3 | 38-19    | 56AA 7659 0 | 44-8     | 56AA 7743 1 | 59-2     | 56AA 8054 0 | 66-3     | 56AE 3239 0 | 25-10    |
| 56AA 5458 3 | 38-11    | 56AA 7659 0 | 58-27    | 56AA 7745 0 | 58-25    | 56AA 8055 0 | 8-9      | 56AE 4341 0 | 50-16    |
| 56AA 5464 0 | 34-16    | 56AA 7660 0 | 58-28    | 56AA 7746 0 | 58-13    | 56AA 8055 0 | 59-18    | 56AE 4341 0 | 53-16    |
| 56AA 5466 0 | 32-8     | 56AA 7702 0 | 15-11    | 56AA 7747 0 | 58-17    | 56AA 8201 2 | 26-24    | 56AE 5305 2 | 36-13    |

5/9

|             |          |             |          |             |          |             |          |             | 6/9      |
|-------------|----------|-------------|----------|-------------|----------|-------------|----------|-------------|----------|
| Parts No.   | Page No. | Parts No.   | Page No. | Parts No.   | Page No. | Parts No.   | Page No. | Parts No.   | Page No. |
| 56AE 8303 0 | 36-15    | 56QA -596 0 | 54-1     | 56QA 5124 0 | 59-16    | 56QA 5737 0 | 52-12    | 56QA 8056 0 | 4-10     |
| 56AE 8304 0 | 36-14    | 56QA -742 0 | 67-1     | 56QA 5126 0 | 56-8     | 56QA 5738 0 | 52-14    | 56QA 8056 0 | 64-1     |
| 56AE 8305 0 | 39-16    | 56QA 1045 0 | 66-4     | 56QA 5128 0 | 56-6     | 56QA 5741 0 | 52-7     | 56QA 8056 0 | 66-6     |
| 56AE 8452 0 | 68-21    | 56QA 1047 0 | 66-12    | 56QA 5156 0 | 60-21    | 56QA 5811 0 | 50-5     | 56QA 8057 0 | 62-15    |
| 56AF 8303 0 | 36-15    | 56QA 1055 0 | 66-1     | 56QA 5182 0 | 58-32    | 56QA 5812 0 | 50-6     | 56QA 8057 0 | 68-1     |
| 56AF 8304 0 | 36-14    | 56QA 1057 0 | 66-2     | 56QA 5230 0 | 60-18    | 56QA 5815 0 | 51-1     | 56QA 9021 0 | 78-7     |
| 56AF 8305 0 | 39-16    | 56QA 1118 0 | 1-23     | 56QA 5292 0 | 62-12    | 56QA 5829 0 | 50-3     | 56QA 9026 0 | 79-3     |
| 56AF 8452 0 | 68-21    | 56QA 1123 0 | 1-15     | 56QA 5294 0 | 62-4     | 56QA 5829 0 | 53-3     | 56QA 9027 0 | 79-4     |
| 56AF 9033 0 | 79-2     | 56QA 1130 0 | 52-6     | 56QA 5304 0 | 39-4     | 56QA 5844 0 | 50-11    | 56QA 9035 0 | 79-5     |
| 56AK 8304 0 | 36-14    | 56QA 1519 0 | 12-24    | 56QA 5320 0 | 30-3     | 56QA 5844 0 | 53-11    | 56QA 9046 0 | 8-10     |
| 56AS 8303 0 | 36-15    | 56QA 1525 0 | 13-7     | 56QA 5320 0 | 35-15    | 56QA 5911 0 | 53-5     | 56QA 9048 0 | 79-6     |
| 56AS 8304 0 | 36-14    | 56QA 1526 0 | 13-17    | 56QA 5433 0 | 32-5     | 56QA 5912 0 | 53-6     | 56QA 9062 0 | 79-7     |
| 56AS 8305 0 | 39-16    | 56QA 2004 0 | 17-10    | 56QA 5433 0 | 38-6     | 56QA 6113 0 | 7-21     | 56QA 9063 0 | 79-8     |
| 56BA -126 0 | 2-12     | 56QA 2023 0 | 16-27    | 56QA 5440 0 | 29-12    | 56QA 6114 0 | 7-17     | 56QA 9070 0 | 79-9     |
| 56BA -127 0 | 2-13     | 56QA 2501 0 | 21-24    | 56QA 5440 0 | 36-3     | 56QA 7308 0 | 68-16    | 56QA 9071 0 | 79-10    |
| 56BA -128 0 | 2-14     | 56QA 2601 0 | 20-8     | 56QA 5441 0 | 29-13    | 56QA 7387 0 | 68-19    | 56QA 9072 0 | 79-11    |
| 56BA -142 0 | 3-10     | 56QA 4008 0 | 42-12    | 56QA 5441 0 | 36-33    | 56QA 7388 0 | 68-17    | 56QA 9073 0 | 79-12    |
| 56BA -142 0 | 3-20     | 56QA 4267 0 | 46-28    | 56QA 5442 0 | 29-14    | 56QA 7501 0 | 13-10    | 56QA 9074 0 | 79-13    |
| 56BA -143 0 | 3-3      | 56QA 4272 0 | 46-3     | 56QA 5442 0 | 36-32    | 56QA 7502 0 | 13-3     | 56QA 9075 0 | 79-14    |
| 56BA -143 0 | 3-21     | 56QA 4274 0 | 45-16    | 56QA 5443 0 | 36-18    | 56QA 7504 0 | 26-35    | 56QA 9076 0 | 79-15    |
| 56BA 1223 0 | 3-6      | 56QA 4418 0 | 43-1     | 56QA 5449 0 | 28-6     | 56QA 7505 0 | 26-32    | 56QA 9730 0 | 35-5     |
| 56BA 1224 0 | 3-5      | 56QA 4419 0 | 43-6     | 56QA 5449 0 | 35-12    | 56QA 7505 0 | 58-33    | 56QA 9777 0 | 62-5     |
| 56BA 1231 1 | 2-6      | 56QA 4455 0 | 43-13    | 56QA 5450 0 | 34-23    | 56QA 7506 0 | 63-11    | 56QA 9777 0 | 82-6     |
| 56BA 1236 0 | 2-2      | 56QA 4603 0 | 26-29    | 56QA 5451 0 | 30-5     | 56QA 7507 0 | 57-3     | 56QA 9785 0 | 17-9     |
| 56BA 4230 1 | 47-8     | 56QA 4605 0 | 26-11    | 56QA 5451 0 | 35-2     | 56QA 7654 0 | 58-9     | 56QA 9786 0 | 16-5     |
| 56BA 4403 0 | 43-11    | 56QA 4606 0 | 26-5     | 56QA 5453 0 | 29-10    | 56QA 7655 0 | 58-7     | 56QA 9787 0 | 16-10    |
| 56BA 4404 3 | 43-3     | 56QA 4609 0 | 26-28    | 56QA 5453 0 | 36-31    | 56QA 7658 0 | 58-4     | 56QA 9788 0 | 22-17    |
| 56GA 3070 0 | 22-8     | 56QA 4662 0 | 26-34    | 56QA 5454 0 | 34-12    | 56QA 7702 0 | 12-28    | 56QA 9799 0 | 55-18    |
| 56GA 3071 0 | 22-1     | 56QA 4691 0 | 26-10    | 56QA 5705 0 | 52-23    | 56QA 7703 0 | 12-29    | 56RE -147 0 | 3-22     |
| 56GA 4744 0 | 26-9     | 56QA 4806 0 | 65-2     | 56QA 5706 0 | 52-13    | 56QA 7704 0 | 12-3     | 56RE -147 0 | 82-4     |
| 56GA 7601 0 | 42-17    | 56QA 4808 0 | 65-12    | 56QA 5708 0 | 52-18    | 56QA 7705 0 | 12-30    | 56RE 1203 0 | 3-14     |
| 56GA 7601 0 | 43-17    | 56QA 4816 0 | 65-6     | 56QA 5711 0 | 52-11    | 56QA 7706 0 | 12-12    | 56RE 1204 0 | 3-17     |
| 56GA 7601 0 | 56-2     | 56QA 4821 0 | 65-24    | 56QA 5717 0 | 52-2     | 56QA 7707 0 | 12-26    | 56RE 1245 0 | 3-16     |
| 56GA 7601 0 | 60-10    | 56QA 4823 1 | 65-25    | 56QA 5720 0 | 52-16    | 56QA 7711 1 | 13-12    | 56RE 4414 0 | 43-10    |
| 56GA 7601 0 | 65-17    | 56QA 4824 0 | 65-39    | 56QA 5721 0 | 52-4     | 56QA 7721 0 | 36-17    | 56RE 9741 0 | 82-2     |
| 56GA 7603 0 | 26-33    | 56QA 4829 0 | 65-40    | 56QA 5724 0 | 52-3     | 56QA 7739 0 | 62-3     | 56UA 1270 0 | 3-23     |
| 56QA -039 0 | 62-1     | 56QA 4830 0 | 65-41    | 56QA 5727 0 | 52-8     | 56QA 7740 0 | 62-8     | 56UA 7032 1 | 5-18     |
| 56QA -231 0 | 16-20    | 56QA 4831 0 | 65-22    | 56QA 5728 0 | 52-26    | 56QA 7751 0 | 12-23    | 56UA 7035 0 | 5-12     |
| 56QA -386 0 | 63-1     | 56QA 5103 0 | 61-2     | 56QA 5729 0 | 52-17    | 56QA 7752 0 | 12-22    | 56UA 7037 0 | 5-8      |
| 56QA -461 0 | 45-22    | 56QA 5112 0 | 58-21    | 56QA 5731 0 | 52-27    | 56QA 7753 0 | 44-11    | 56UA 7039 0 | 5-24     |

| Parts No.   | Page No. | Parts No.   | Page No. | Parts No.   | Page No. | Parts No.   | Page No. | Parts No.   | Page No. |
|-------------|----------|-------------|----------|-------------|----------|-------------|----------|-------------|----------|
| 56UA 7040 0 | 5-26     | 57AA -716 0 | 66-9     | 57AA 1246 0 | 3-19     | 57AA 4035 0 | 40-4     | 57AA 5183 0 | 57-7     |
| 56UA 7042 0 | 5-19     | 57AA -719 0 | 67-4     | 57AA 1249 0 | 4-5      | 57AA 4042 0 | 42-1     | 57AA 5184 0 | 55-11    |
| 56UA 9730 0 | 17-18    | 57AA -901 1 | 66-15    | 57AA 1252 0 | 3-15     | 57AA 4047 0 | 41-7     | 57AA 5279 0 | 57-21    |
| 57AA -067 0 | 62-19    | 57AA -902 0 | 67-6     | 57AA 1254 0 | 2-16     | 57AA 4061 0 | 41-22    | 57AA 5281 0 | 62-7     |
| 57AA -121 0 | 4-28     | 57AA -903 1 | 5-13     | 57AA 1254 0 | 82-5     | 57AA 4062 0 | 41-28    | 57AA 5284 0 | 55-10    |
| 57AA -125 0 | 17-11    | 57AA -904 0 | 56-15    | 57AA 1271 0 | 4-11     | 57AA 4063 0 | 41-27    | 57AA 5288 0 | 57-9     |
| 57AA -129 0 | 2-5      | 57AA -905 0 | 5-17     | 57AA 1274 0 | 4-12     | 57AA 4063 0 | 44-13    | 57AA 5296 0 | 62-14    |
| 57AA -132 0 | 2-15     | 57AA -906 1 | 66-14    | 57AA 1275 0 | 4-8      | 57AA 4107 1 | 48-12    | 57AA 5298 0 | 62-13    |
| 57AA -138 0 | 2-10     | 57AA -909 0 | 7-7      | 57AA 1278 0 | 3-4      | 57AA 4125 0 | 48-2     | 57AA 5305 0 | 28-16    |
| 57AA -145 0 | 3-13     | 57AA -912 1 | 66-16    | 57AA 1279 0 | 2-8      | 57AA 4136 0 | 48-4     | 57AA 5312 0 | 27-24    |
| 57AA -150 0 | 12-17    | 57AA -951 0 | 66-18    | 57AA 1280 0 | 2-3      | 57AA 4142 0 | 49-2     | 57AA 5313 0 | 27-25    |
| 57AA -199 0 | 2-11     | 57AA -952 0 | 66-17    | 57AA 1282 0 | 3-2      | 57AA 4163 0 | 49-18    | 57AA 5315 1 | 27-23    |
| 57AA -200 0 | 16-1     | 57AA -PM2 5 | 82-8     | 57AA 1283 0 | 3-1      | 57AA 4173 0 | 49-22    | 57AA 5317 0 | 27-22    |
| 57AA -213 0 | 18-2     | 57AA 1009 0 | 68-18    | 57AA 1284 0 | 4-13     | 57AA 4231 0 | 47-3     | 57AA 5318 0 | 27-26    |
| 57AA -222 0 | 17-17    | 57AA 1059 0 | 68-6     | 57AA 1285 0 | 4-9      | 57AA 4232 0 | 47-7     | 57AA 5319 0 | 27-6     |
| 57AA -223 0 | 17-12    | 57AA 1062 0 | 66-11    | 57AA 1512 0 | 12-32    | 57AA 4233 0 | 47-1     | 57AA 5320 0 | 27-5     |
| 57AA -250 0 | 21-1     | 57AA 1065 0 | 66-10    | 57AA 1542 0 | 12-19    | 57AA 4240 0 | 47-2     | 57AA 5320 0 | 39-3     |
| 57AA -260 0 | 20-20    | 57AA 1066 0 | 66-13    | 57AA 1560 0 | 14-25    | 57AA 4241 0 | 47-9     | 57AA 5321 0 | 27-7     |
| 57AA -300 1 | 22-14    | 57AA 1071 0 | 1-25     | 57AA 1560 0 | 15-25    | 57AA 4427 0 | 43-15    | 57AA 5322 0 | 27-4     |
| 57AA -301 0 | 22-3     | 57AA 1126 0 | 1-26     | 57AA 1590 0 | 13-6     | 57AA 4461 0 | 44-10    | 57AA 5326 0 | 28-20    |
| 57AA -320 0 | 23-5     | 57AA 1131 0 | 1-17     | 57AA 1701 0 | 49-4     | 57AA 4550 0 | 63-21    | 57AA 5329 0 | 28-21    |
| 57AA -366 0 | 26-18    | 57AA 1132 0 | 1-18     | 57AA 1701 0 | 50-9     | 57AA 4602 0 | 26-8     | 57AA 5330 0 | 30-10    |
| 57AA -380 0 | 64-12    | 57AA 1201 0 | 3-11     | 57AA 1701 0 | 53-9     | 57AA 4615 0 | 26-6     | 57AA 5332 0 | 28-14    |
| 57AA -400 0 | 42-14    | 57AA 1202 0 | 3-8      | 57AA 2003 0 | 17-6     | 57AA 4827 0 | 65-44    | 57AA 5333 0 | 28-12    |
| 57AA -403 0 | 40-14    | 57AA 1205 0 | 3-18     | 57AA 2004 0 | 17-5     | 57AA 4832 0 | 65-10    | 57AA 5334 0 | 28-25    |
| 57AA -405 0 | 41-29    | 57AA 1206 0 | 3-12     | 57AA 2006 0 | 17-2     | 57AA 5030 0 | 58-34    | 57AA 5336 0 | 30-12    |
| 57AA -410 1 | 49-21    | 57AA 1209 0 | 2-1      | 57AA 2008 0 | 17-8     | 57AA 5032 0 | 56-18    | 57AA 5339 0 | 30-16    |
| 57AA -524 0 | 27-16    | 57AA 1210 0 | 2-4      | 57AA 2020 1 | 18-11    | 57AA 5076 0 | 62-6     | 57AA 5340 0 | 30-9     |
| 57AA -530 0 | 27-17    | 57AA 1211 0 | 4-14     | 57AA 2022 0 | 16-26    | 57AA 5085 0 | 62-16    | 57AA 5352 0 | 28-27    |
| 57AA -543 0 | 29-22    | 57AA 1212 0 | 4-24     | 57AA 2025 0 | 16-6     | 57AA 5086 0 | 55-19    | 57AA 5355 0 | 32-2     |
| 57AA -544 0 | 29-18    | 57AA 1213 0 | 4-15     | 57AA 2634 0 | 20-2     | 57AA 5088 0 | 55-20    | 57AA 5358 0 | 32-3     |
| 57AA -598 0 | 50-17    | 57AA 1220 0 | 3-9      | 57AA 2635 0 | 20-1     | 57AA 5090 0 | 56-16    | 57AA 5359 0 | 27-19    |
| 57AA -598 0 | 53-18    | 57AA 1225 0 | 4-22     | 57AA 3009 0 | 22-19    | 57AA 5109 0 | 61-1     | 57AA 5360 0 | 27-18    |
| 57AA -617 0 | 8-2      | 57AA 1225 0 | 48-24    | 57AA 3012 0 | 22-20    | 57AA 5113 0 | 57-12    | 57AA 5364 0 | 32-12    |
| 57AA -618 0 | 8-13     | 57AA 1226 0 | 4-21     | 57AA 3013 0 | 22-21    | 57AA 5114 0 | 59-6     | 57AA 5371 0 | 28-24    |
| 57AA -630 1 | 8-16     | 57AA 1226 0 | 48-23    | 57AA 3026 0 | 22-18    | 57AA 5115 0 | 57-14    | 57AA 5386 0 | 29-2     |
| 57AA -633 0 | 8-6      | 57AA 1227 0 | 4-18     | 57AA 3201 0 | 24-30    | 57AA 5116 0 | 57-15    | 57AA 5391 0 | 29-1     |
| 57AA -650 1 | 11-1     | 57AA 1228 0 | 4-16     | 57AA 3230 0 | 23-4     | 57AA 5117 0 | 58-18    | 57AA 5392 0 | 31-12    |
| 57AA -700 0 | 5-1      | 57AA 1232 0 | 2-22     | 57AA 3233 0 | 24-2     | 57AA 5118 0 | 58-19    | 57AA 5393 0 | 31-11    |
| 57AA -715 0 | 68-12    | 57AA 1233 0 | 2-9      | 57AA 3251 0 | 23-1     | 57AA 5144 0 | 60-2     | 57AA 5394 0 | 31-1     |

7/9

|             |          |             |          |             |          |             |          |             | 8/9      |
|-------------|----------|-------------|----------|-------------|----------|-------------|----------|-------------|----------|
| Parts No.   | Page No. | Parts No.   | Page No. | Parts No.   | Page No. | Parts No.   | Page No. | Parts No.   | Page No. |
| 57AA 5401 0 | 31-10    | 57AA 7053 0 | 5-15     | 57AA 7722 0 | 28-9     | 57AA 9016 0 | 69-4     | 57AA 9729 0 | 65-19    |
| 57AA 5402 0 | 31-5     | 57AA 7054 0 | 5-14     | 57AA 7722 0 | 34-25    | 57AA 9020 0 | 72-5     | 57AA 9740 0 | 3-24     |
| 57AA 5403 0 | 31-8     | 57AA 7055 0 | 3-26     | 57AA 7738 0 | 44-12    | 57AA 9022 0 | 69-1     | 57AA 9742 0 | 59-15    |
| 57AA 5404 0 | 31-9     | 57AA 7060 0 | 5-16     | 57AA 7741 0 | 58-3     | 57AA 9023 0 | 69-9     | 57AA 9743 0 | 55-16    |
| 57AA 5408 0 | 31-3     | 57AA 7061 0 | 5-25     | 57AA 7742 0 | 58-2     | 57AA 9025 0 | 69-6     | 57AA 9776 0 | 33-9     |
| 57AA 5409 0 | 27-10    | 57AA 7062 0 | 5-4      | 57AA 7744 0 | 59-12    | 57AA 9028 0 | 69-3     | 57AA 9778 0 | 38-21    |
| 57AA 5410 0 | 27-12    | 57AA 7063 0 | 5-11     | 57AA 7748 0 | 59-13    | 57AA 9030 0 | 69-7     | 57AA 9781 0 | 51-9     |
| 57AA 5411 0 | 27-8     | 57AA 7064 0 | 5-10     | 57AA 7751 0 | 57-6     | 57AA 9031 0 | 69-8     | 57AA 9781 0 | 53-12    |
| 57AA 5414 0 | 31-6     | 57AA 7065 0 | 5-22     | 57AA 7772 0 | 41-25    | 57AA 9034 0 | 73-1     | 57AA 9782 0 | 17-16    |
| 57AA 5417 0 | 28-10    | 57AA 7066 0 | 5-23     | 57AA 7776 0 | 22-9     | 57AA 9036 0 | 69-2     | 57AA 9783 0 | 31-4     |
| 57AA 5417 0 | 34-24    | 57AA 7067 0 | 5-9      | 57AA 7777 0 | 22-10    | 57AA 9050 0 | 71-4     | 57AA 9784 0 | 5-29     |
| 57AA 5842 0 | 50-1     | 57AA 7068 0 | 5-21     | 57AA 7778 0 | 22-11    | 57AA 9051 0 | 72-1     | 57AA 9784 0 | 82-1     |
| 57AA 5842 0 | 53-1     | 57AA 7306 0 | 68-7     | 57AA 7779 0 | 22-12    | 57AA 9060 0 | 49-10    | 57AA 9787 0 | 48-27    |
| 57AA 5845 0 | 51-4     | 57AA 7307 0 | 68-4     | 57AA 7780 0 | 22-13    | 57AA 9060 0 | 73-2     | 57AA 9788 0 | 47-18    |
| 57AA 5845 0 | 54-4     | 57AA 7357 0 | 67-2     | 57AA 7782 0 | 13-5     | 57AA 9061 0 | 73-3     | 57AA 9790 0 | 48-25    |
| 57AA 5848 0 | 51-5     | 57AA 7378 0 | 68-13    | 57AA 8008 0 | 13-18    | 57AA 9067 0 | 71-3     | 57AA 9790 0 | 82-3     |
| 57AA 5948 0 | 54-5     | 57AA 7379 0 | 68-11    | 57AA 8008 0 | 14-20    | 57AA 9079 0 | 69-5     | 57AA 9791 0 | 4-34     |
| 57AA 6152 0 | 7-24     | 57AA 7503 0 | 28-15    | 57AA 8008 0 | 15-20    | 57AA 9080 0 | 78-8     | 57AA 9792 0 | 4-35     |
| 57AA 6166 0 | 8-15     | 57AA 7506 0 | 65-42    | 57AA 8008 0 | 25-19    | 57AA 9082 0 | 73-4     | 57AA 9793 0 | 4-36     |
| 57AA 6170 0 | 8-4      | 57AA 7659 0 | 57-5     | 57AA 8203 0 | 12-20    | 57AA 9085 0 | 73-5     | 57AA 9794 0 | 4-37     |
| 57AA 7001 0 | 3-25     | 57AA 7701 0 | 14-19    | 57AA 8203 0 | 42-4     | 57AA 9086 0 | 70-4     | 57AA 9795 0 | 23-15    |
| 57AA 7010 0 | 5-6      | 57AA 7702 0 | 14-11    | 57AA 8203 0 | 57-11    | 57AA 9088 0 | 74-1     | 57AA 9796 0 | 48-26    |
| 57AA 7011 0 | 5-5      | 57AA 7703 0 | 14-12    | 57AA 8203 0 | 58-10    | 57AA 9091 0 | 74-2     | 57AA JG01 0 | 81-16    |
| 57AA 7015 0 | 5-7      | 57AA 7705 0 | 13-8     | 57AA 8301 0 | 9-9      | 57AA 9361 0 | 74-3     | 57AA JG02 0 | 81-17    |
| 57AA 7016 0 | 6-1      | 57AA 7706 0 | 28-13    | 57AA 8351 0 | 9-4      | 57AA 9363 0 | 74-4     | 57AA JG03 0 | 81-18    |
| 57AA 7017 0 | 5-20     | 57AA 7707 0 | 27-15    | 57AA 8451 1 | 68-22    | 57AA 9366 0 | 74-5     | 57AE -131 0 | 4-29     |
| 57AA 7030 0 | 4-31     | 57AA 7708 0 | 29-9     | 57AA 8452 0 | 31-7     | 57AA 9368 0 | 74-6     | 57AE -320 0 | 23-5     |
| 57AA 7031 0 | 4-30     | 57AA 7709 0 | 29-15    | 57AA 8453 1 | 67-7     | 57AA 9712 0 | 20-28    | 57AE -530 0 | 33-1     |
| 57AA 7032 0 | 4-32     | 57AA 7710 0 | 29-17    | 57AA 8461 0 | 28-28    | 57AA 9718 0 | 62-11    | 57AE -543 0 | 37-8     |
| 57AA 7034 0 | 4-33     | 57AA 7711 0 | 29-7     | 57AA 8801 0 | 30-13    | 57AA 9720 0 | 45-15    | 57AE -544 0 | 33-2     |
| 57AA 7035 0 | 6-13     | 57AA 7711 0 | 36-4     | 57AA 8802 0 | 30-7     | 57AA 9721 0 | 26-19    | 57AE -716 0 | 66-9     |
| 57AA 7042 0 | 6-6      | 57AA 7712 0 | 29-8     | 57AA 8804 0 | 30-6     | 57AA 9722 0 | 26-20    | 57AE -719 0 | 67-4     |
| 57AA 7043 0 | 6-5      | 57AA 7712 0 | 36-29    | 57AA 8806 0 | 30-8     | 57AA 9723 0 | 62-10    | 57AE -952 0 | 66-17    |
| 57AA 7043 0 | 6-11     | 57AA 7713 0 | 29-19    | 57AA 9001 0 | 70-2     | 57AA 9724 0 | 39-18    | 57AE -PM2 5 | 82-8     |
| 57AA 7044 0 | 6-8      | 57AA 7713 0 | 37-3     | 57AA 9002 0 | 70-5     | 57AA 9725 0 | 32-6     | 57AE 1062 0 | 66-11    |
| 57AA 7046 0 | 6-7      | 57AA 7715 0 | 12-18    | 57AA 9003 0 | 70-3     | 57AA 9726 0 | 31-2     | 57AE 5282 0 | 62-18    |
| 57AA 7047 0 | 6-2      | 57AA 7717 0 | 36-6     | 57AA 9004 0 | 71-1     | 57AA 9726 0 | 34-21    | 57AE 5283 0 | 62-17    |
| 57AA 7049 0 | 6-10     | 57AA 7718 0 | 36-7     | 57AA 9005 0 | 70-1     | 57AA 9727 0 | 28-3     | 57AE 5306 0 | 39-5     |
| 57AA 7050 0 | 6-12     | 57AA 7721 0 | 28-11    | 57AA 9006 0 | 1-21     | 57AA 9727 0 | 35-18    | 57AE 5470 0 | 37-1     |
| 57AA 7051 0 | 6-14     | 57AA 7721 0 | 34-15    | 57AA 9006 0 | 71-2     | 57AA 9728 0 | 57-2     | 57AE 5471 0 | 39-15    |

| Parts No.   | Page No. | Parts No.   | Page No. |
|-------------|----------|-------------|----------|
| 57AE 5474 0 | 33-4     | 57AG 7010 0 | 5-6      |
| 57AE 5477 0 | 39-12    | 57AG 7011 0 | 5-5      |
| 57AE 5479 0 | 38-22    | 57AK -530 0 | 33-1     |
| 57AE 7010 0 | 5-6      | 57AK -719 0 | 67-4     |
| 57AE 7011 0 | 5-5      | 57AK -742 0 | 67-1     |
| 57AE 7504 0 | 39-10    | 57AK -952 0 | 66-17    |
| 57AE 7701 0 | 15-19    | 57AK 7010 0 | 5-6      |
| 57AE 8451 1 | 68-22    | 57AK 7011 0 | 5-5      |
| 57AE 8801 0 | 37-2     | 57AN -530 0 | 33-1     |
| 57AE 8804 0 | 37-6     | 57AN -544 0 | 33-2     |
| 57AE 9003 1 | 75-1     | 57AN -952 0 | 66-17    |
| 57AE 9008 1 | 75-2     | 57AN 9718 0 | 62-11    |
| 57AE 9034 0 | 72-2     | 57AS -530 0 | 33-1     |
| 57AE 9361 0 | 72-4     | 57AS -544 0 | 33-2     |
| 57AE 9362 0 | 71-5     | 57AS -742 0 | 67-1     |
| 57AE 9368 0 | 75-4     | 57AS 9718 0 | 62-11    |
| 57AE 9718 0 | 62-11    | 57BA -906 1 | 66-14    |
| 57AE JG01 0 | 81-15    | 57BA 1201 0 | 3-11     |
| 57AF -320 0 | 23-5     | 57BA 7741 0 | 58-3     |
| 57AF -530 0 | 33-1     | 57BA 7742 0 | 58-2     |
| 57AF -544 0 | 33-2     | 57BA 9004 0 | 71-1     |
| 57AF -700 0 | 5-1      | 57BE -530 0 | 33-1     |
| 57AF -719 0 | 67-4     | 57BF -530 0 | 33-1     |
| 57AF -952 0 | 66-17    | 57BK -530 0 | 33-1     |
| 57AF 1279 0 | 2-19     | 57BN -530 0 | 33-1     |
| 57AF 1280 0 | 2-17     | 57BS -530 0 | 33-1     |
| 57AF 7361 0 | 2-18     | 65AA 4010 0 | 41-5     |
| 57AF 7362 0 | 2-20     | 7050 K002 0 | 81-25    |
| 57AF 8451 1 | 68-22    | SP00 -001 0 | 39-11    |
| 57AF 8453 1 | 67-7     | SP00 -002 1 | 36-23    |
| 57AF 8871 0 | 5-27     | SP00 -020 0 | 30-15    |
| 57AF 8872 0 | 66-19    |             |          |
| 57AF 8873 0 | 66-20    |             |          |
| 57AF 9031 0 | 72-3     |             |          |
| 57AF 9082 0 | 75-5     |             |          |
| 57AF 9361 1 | 75-3     |             |          |
| 57AF 9718 0 | 62-11    |             |          |
| 57AF 9774 0 | 56-17    |             |          |
| 57AF 9774 0 | 68-23    |             |          |
| 57AG -952 0 | 66-17    |             |          |

MAIN FRAME

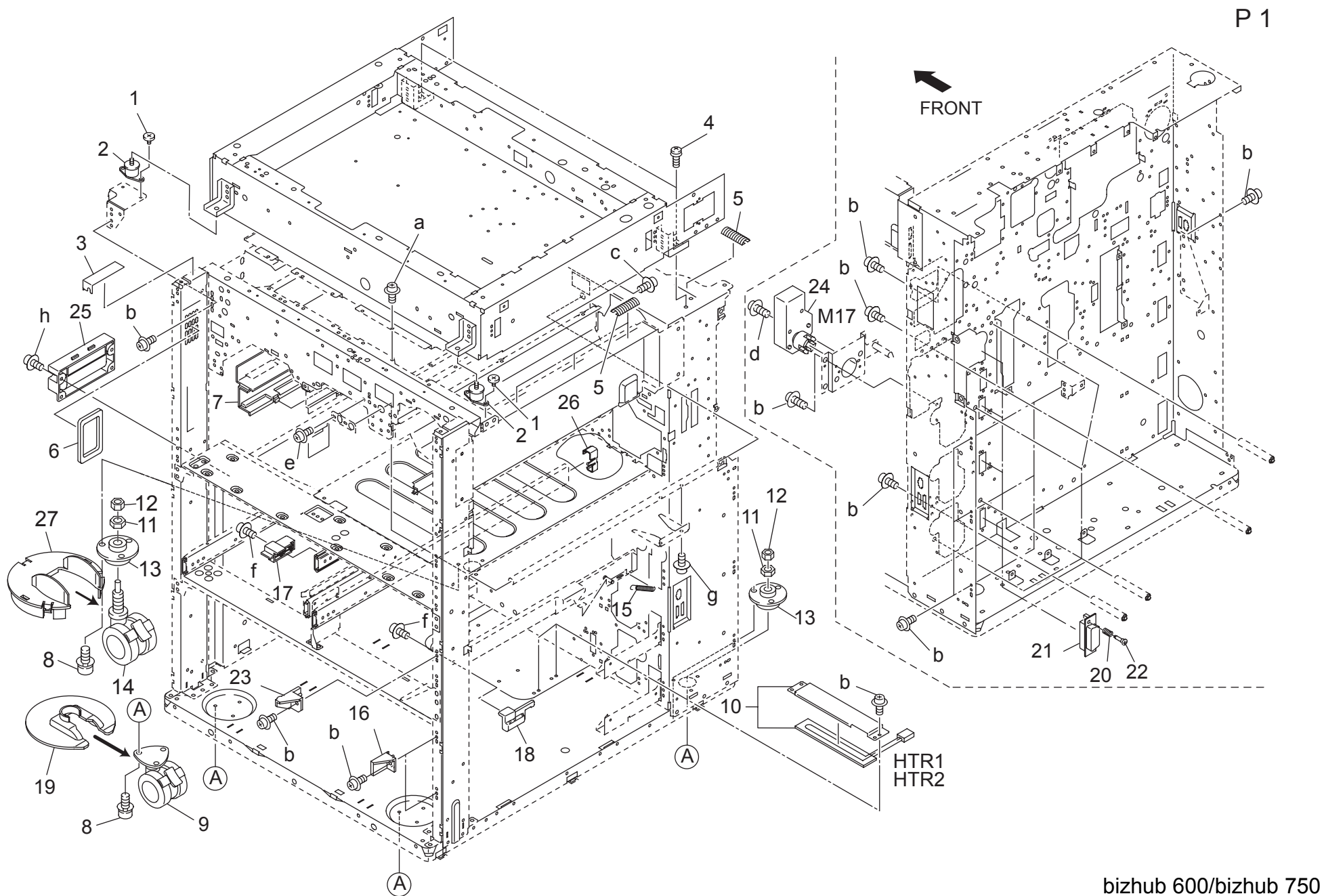

| MA      | N FRAME     |                               |             |              |        |     | Page. 1                        |
|---------|-------------|-------------------------------|-------------|--------------|--------|-----|--------------------------------|
| Key     | Part No.    | De                            | cription    | Destinations | Class  | QTY | Standard parts                 |
| 1       | 3080 6136 0 | STEPPED SCREW                 | 段付きネジ       |              | С      | 2   | a-00Z1 9304 1                  |
| 2       | 25SA 1020 0 | READ SUPPORT RUBBER           | 読み取り支持ゴム    |              | D      | 2   | C-00Z1 9406 1                  |
| 3       | 56AA 1056 0 | COOLING SEAL 2                | 冷却シール 2     |              | С      | 2   | d-00Z1 9320 1                  |
| 4       | 0900 2041 0 | SPRING HANGER SCREW           | バネ掛けネジ      |              | С      | 2   | e-00Z1 6406 1                  |
| 5       | 56AA -149 0 | EARTH SPRING ASSY             | アースハネ部組     |              | C      | 6   | f-00Z2 5308 1                  |
| 6       | 56AA 1055 0 | COOLING SEAL 1                | 「冷却ンール」     |              | C      | 1   | g-0021 9306 1<br>h-0071 9408 1 |
| 1       | 56AA 1008 1 |                               | クリーナー冷却ダクト  |              |        | 1   | 11 0021 0100 1                 |
| 8       | 255A 1043 1 |                               |             |              |        | 12  |                                |
| 9<br>10 | 55WA 1050 0 |                               |             |              | B      | 2   |                                |
| 10      | 56AA -710 0 |                               | 国教部はっ       |              | D      | 2   |                                |
| 12      | 5644 1763 0 |                               | 調整部材        |              | D      | 2   |                                |
| 12      | 5644 1762 0 |                               | 御金町物        |              | D      | 2   |                                |
| 14      | 55WA 1031 0 |                               |             |              | C      | 1   |                                |
| 15      | 560A 1123 0 | TRAY POSITIONING SPRING       | トレイ位置決めバネ   |              | C<br>C | 1   |                                |
| 16      | 56AA 4156 0 | TRAY STOPPER                  | トレイ空き当てストッパ |              | C<br>C | 2   |                                |
| 17      | 57AA 1131 0 | CONVEYANCE PROTECTION COVER L | 搬送保護カバーを    |              | Č      | 1   |                                |
| 18      | 57AA 1132 0 | CONVEYANCE PROTECTION COVER R | 搬送保護カバー右    |              | Č      | 1   |                                |
| 19      | 56AA 1060 0 | BOTTOM PLATE COVER PART       | 底板カバー部材     |              | D      | 2   |                                |
| 20      | 56AA 1708 0 | TERMINAL ROCKING SPRING       | 端子揺動バネ      |              | С      | 4   |                                |
| 21      | 57AA 9006 0 | PAPER FEED CONTROL WIRING     | 給紙制御束線      |              | D      | 4   |                                |
| 22      | 56AA 1733 0 | SLIDE SHAFT                   | スライド軸       |              | С      | 4   |                                |
| 23      | 56QA 1118 0 | TRAY STOPPER STOPPER          | トレイ突き当てストッパ |              | D      | 1   |                                |
| 24      | 56AA 8003 0 | CASSETTE DRIVING MOTOR        | カセット駆動モータ   |              | В      | 1   |                                |
| 25      | 57AA 1071 0 | MAIN BODY LIFTING HANDLE      | 本体持ち上げ把手    |              | С      | 1   |                                |
| 26      | 57AA 1126 0 | WIRING PROTECTION COVER       | 東線保護カバー     |              | С      | 1   |                                |
| 27      | 56AA 1061 0 | BOTTOM PLATE COVER PART REAR  | 底板カバー部材 奥   |              | I      | 1   |                                |
|         |             |                               |             |              |        |     |                                |
|         |             |                               |             |              |        |     |                                |
|         |             |                               |             |              |        |     |                                |
|         |             |                               |             |              |        |     |                                |
|         |             |                               |             |              |        |     |                                |
|         |             |                               |             |              |        |     |                                |
|         |             |                               |             |              |        |     |                                |
|         |             |                               |             |              |        |     | -                              |
|         |             |                               |             |              |        |     |                                |
|         |             |                               |             |              |        |     |                                |
|         |             |                               |             |              |        |     |                                |
|         |             |                               |             |              |        |     |                                |
|         |             |                               |             |              |        | 1   | 1                              |
|         |             |                               |             |              |        |     |                                |
|         |             |                               |             |              |        |     |                                |
|         |             |                               |             |              |        |     |                                |
|         |             |                               |             |              |        |     |                                |
|         |             |                               |             |              |        |     |                                |
|         |             |                               |             |              |        |     |                                |
|         |             |                               |             |              |        |     |                                |
|         |             |                               |             |              |        |     |                                |
| I       |             |                               |             |              |        |     | 4                              |
|         |             |                               |             |              |        |     |                                |
|         |             |                               |             |              |        |     |                                |
|         |             |                               |             |              |        |     |                                |
|         |             |                               |             |              |        |     |                                |
|         |             |                               |             |              |        |     |                                |

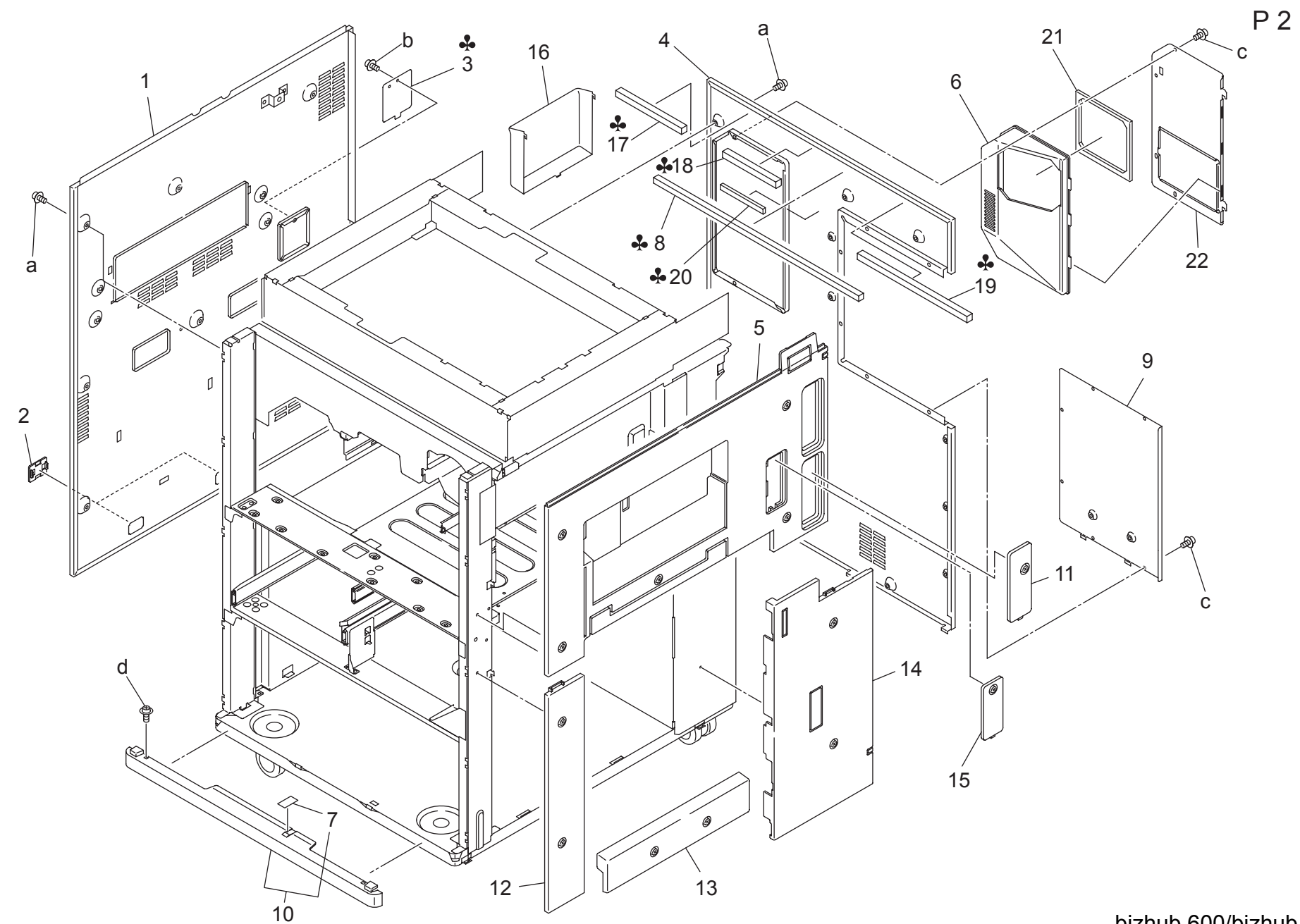

| Key     Part No.     Description     Destinations       1     57AA 1209 0     SIDE COVER LEFT     側面カバー 左        2     56BA 1236 0     EXTERNAL AUXILIARY PART/LEFT     カ * イソウホシ * ョフ * サ * イ/ヒタ * リ        3     57AA 1280 0     SIDE COVER     側面蓋         4     57AA 1210 0     REAR COVER     背面カバー         5     57AA 129 0     SIDE COVER & ASSY     側面茄 | Class<br>D<br>C<br>C | <b>QTY</b> | Standard parts<br>a-00Z1 4406 2 |
|----------------------------------------------------------------------------------------------------|----------------------|------------|---------------------------------|
| 1 57AA 1209 0 SIDE COVER LEFT 側面カパー 左   2 56BA 1236 0 EXTERNAL AUXILIARY PART/LEFT カ゛イソウホシ゛ョフ゛サ゛イ/ヒタ゛リ   3 57AA 1280 0 SIDE COVER 側面蓋   4 57AA 1210 0 REAR COVER 背面カパー   5 57AA 129 0 SIDE COVER A ASSY 側面並                                                                                                    | D<br>C<br>C          | 1          | a-00Z1 4406 2                   |
| 2   56BA 1236 0   EXTERNAL AUXILIARY PART/LEFT   カ・イソウホシ・ョフ・サ・イ/ヒタ・リ     3   57AA 1280 0   SIDE COVER   側面蓋     4   57AA 1210 0   REAR COVER   背面カバー     5   57AA - 129 0   SIDE COVER & ASSY   側面面カバー A 部組                                                                                                    | C<br>C               | 2          |                                 |
| 3 57AA 1280 0 SIDE COVER 側面蓋 A,B,F1,G2   4 57AA 1210 0 REAR COVER 背面カバー    5 57AA - 129 0 SIDE COVER A ASSY 側面カバー A 部組                                                                                                    | С                    | 2          | b-00Z1 8406 2                   |
| 4 57AA 1210 0 REAR COVER<br>5 57AA - 129 0 SIDE COVER A ASSY                                                                                                    | -                    | 1          | C-00Z1 8306 2                   |
| 5 57AA -1290 SIDE COVER A ASSY 側面カバー A 部組                                                                                                    | D                    | 1          | 0-00Z1 9406 1                   |
|                                                                                                    | С                    | 1          |                                 |
| 6 56BA 1231 1 OZONE GUIDE DUCT オソ <sup>*</sup> ンアンナイタ <sup>*</sup> クト ?                                                                                                    | С                    | 1          |                                 |
| 7 56AA 1262 0 TRAY SLIDE SHEET トレイスライドシート                                                                                                    | D                    | 1          |                                 |
| 8 57AA 1279 0 OZONE REGULATING PART 1 オゾン規制部材 1 A,B,F1,G2                                                                                                    | С                    | 1          |                                 |
| 9 57AA 1233 0 EXTERNAL COVER PART REAR 外装カバー部材 奥                                                                                                    | D                    | 1          |                                 |
| 10 57AA -138 0 CASSETTE AUXILIARY SHEET ASSY カセット補助シート部組                                                                                                    | С                    | 1          |                                 |
| 11     57AA -199 0     CONNECTOR COVER ASSY     コネクタカバー部組                                                                                                    | С                    | 1          |                                 |
| 12 56BA -126 0 SIDE COVER/B ASSY ソクメンカハ゛ー/ B フ゛クミ ?                                                                                                    | С                    | 1          |                                 |
| 13 56BA -127 0 SIDE COVER/C ASSY ソクメンカハ゛ー/ C フ゛クミ ?                                                                                                    | С                    | 1          |                                 |
| 14 56BA - 128 0 SIDE COVER/D ASSY ソクメンカハ゛ー/ D フ゛クミ ?                                                                                                    | С                    | 1          |                                 |
| 15 57AA -132 0 EXTERNAL AUXILIARY PART R ASSY 外装補助部材 右部                                                                                                    | С                    | 1          |                                 |
| 16 57AA 1254 0 ACCESSARIES HOLDING PANEL 付属品ホルダーパネル                                                                                                    | С                    | 1          |                                 |
| 17 57AF 1280 0 OZONE REGULATING PART 2 オゾン規制部材 2 C.D1.D3.E.F2.G1.H.I.J.                                                                                                    | С                    | 1          |                                 |
| K K                                                                                                    | _                    |            |                                 |
| 18 57AF 7361 0 EXTERNAL EARTH PART UPPER 外装アース部材 上 C,D1,D3,E,F2,G1,H,I,J, K                                                                                                    | D                    | 1          |                                 |
| 19 57AF 1279 0 OZONE REGULATING PART 1 オゾン規制部材 1 C,D1,D3,E,F2,G1,H,I,J,                                                                                                    | С                    | 1          |                                 |
| 20 57AF 7362 0 EXTERNAL EARTH PART LOWER 外装アース部材 下 C,D1,D3,E,F2,G1,H,I,J,                                                                                                    | D                    | 1          |                                 |
| K K                                                                                                    |                      |            |                                 |
| 21 56AA 1234 0 OZONE SEALING PAD オゾンシールパッド                                                                                                    | С                    | 1          |                                 |
| 22   57AA 1232 0   OZONE GUIDE PLATE   オゾン案内板                                                                                                    | D                    | 1          |                                 |
|                                                                                                    |                      |            |                                 |
|                                                                                                    |                      |            |                                 |
|                                                                                                    |                      |            |                                 |
|                                                                                                    |                      |            |                                 |
|                                                                                                    |                      |            |                                 |
|                                                                                                    |                      |            |                                 |
|                                                                                                    |                      |            |                                 |
|                                                                                                    |                      |            |                                 |
|                                                                                                    |                      |            |                                 |
|                                                                                                    |                      |            |                                 |
|                                                                                                    |                      |            |                                 |
|                                                                                                    |                      |            |                                 |
|                                                                                                    |                      |            |                                 |
|                                                                                                    |                      |            |                                 |
|                                                                                                    |                      |            |                                 |
|                                                                                                    |                      |            |                                 |
|                                                                                                    |                      |            |                                 |
|                                                                                                    |                      |            |                                 |
|                                                                                                    |                      |            |                                 |
|                                                                                                    |                      |            |                                 |
|                                                                                                    |                      |            |                                 |
|                                                                                                    |                      |            |                                 |
|                                                                                                    |                      |            | _                               |
|                                                                                                    |                      |            |                                 |
|                                                                                                    |                      |            |                                 |
|                                                                                                    |                      |            |                                 |
|                                                                                                    |                      |            |                                 |
|                                                                                                    |                      | _          | _                               |

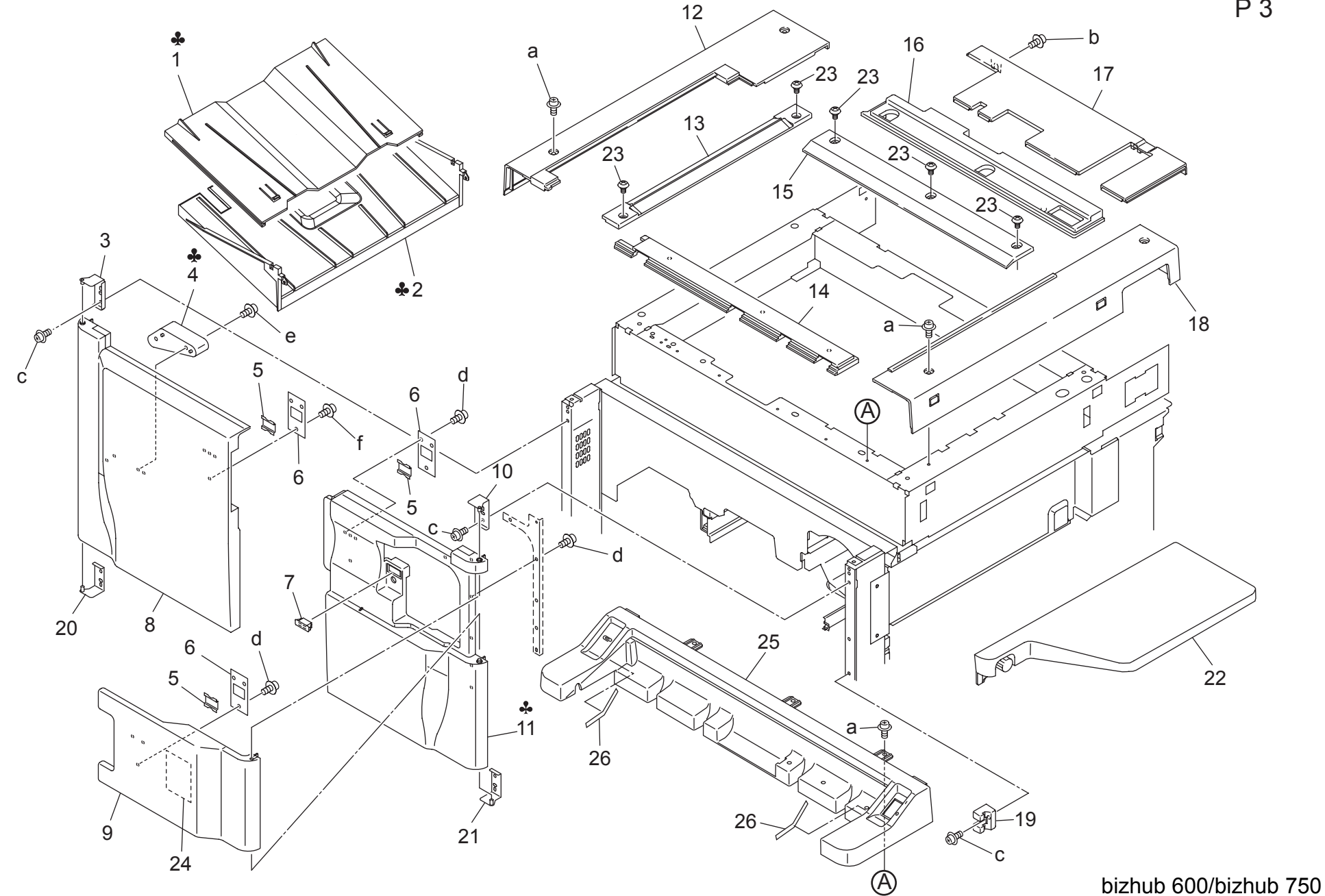

P 3

|     |             |                                 |                                                                                                    |                                     |        |     | . ager e                                        |
|-----|-------------|---------------------------------|----------------------------------------------------------------------------------------------------|-------------------------------------|--------|-----|-------------------------------------------------|
| Key | Part No.    | De                              | escription                                                                                                    | Destinations                        | Class  | QTY | Standard parts                                  |
| 1   | 57AA 1283 0 | PAPER EXIT TRAY 2               | 排紙皿 2                                                                                                    | A                                   | С      | 1   | a-00Z1 4406 2                                   |
| 2   | 57AA 1282 0 | PAPER EXIT TRAY 1               | 排紙皿 1                                                                                                    | A                                   | С      | 1   | b-00Z1 9406 2                                   |
| 3   | 56BA -143 0 | EXTERNAL OPEN/SHUT HINGE/F ASS  | カ゛イソウカイヘイヒンシ゛/ F フ゛クミ                                                                                                    |                                     | D      | 1   | C-00Z1 9406 1<br>d-00Z2 5308 1                  |
| 4   | 57AA 1278 0 | LEVER DETECT MATERIAL           | レバー検知部材                                                                                                    | B,C,D1,D3,E,F1,F2,G1,G<br>2,H,I,J,K | С      | 1   | e-00Z2 5308 1<br>f-00Z2 5312 1<br>f-00Z2 5306 1 |
| 5   | 56BA 1224 0 | EXTERNAL LOCKING PLATE          | カ゛イソウロックイタ ?                                                                                                    |                                     | D      | 3   |                                                 |
| 6   | 56BA 1223 0 | EXTERNAL LOCKING COVER          | カ゛イソウロックカハ゛ー ?                                                                                                    |                                     | С      | 3   |                                                 |
| 7   | 56AA 1227 0 | EXTERNAL LOCKING PART           | 外装ロック部材                                                                                                    |                                     | С      | 1   |                                                 |
| 8   | 57AA 1202 0 | FRONT DOOR LEFT                 | 前面扉 左                                                                                                    |                                     | С      | 1   |                                                 |
| 9   | 57AA 1220 0 | TONER SUPPLY COVER              | トナー補給カバー                                                                                                    |                                     | С      | 1   |                                                 |
| 10  | 56BA -142 0 | EXTERNAL OPEN/SHUT HINGE/E ASS  | カ゛イソウカイヘイヒンシ゛/ E フ゛クミ                                                                                                    |                                     | D      | 1   |                                                 |
| 11  | 57AA 1201 0 | FRONT DOOR RIGHT                | 前面扉 右                                                                                                    | {bizhub 750}                        | С      | 1   |                                                 |
| 11  | 57BA 1201 0 | FRONT DOOR RIGHT                | 前面扉 右                                                                                                    | {bizhub 600}                        | C      | 1   |                                                 |
| 12  | 57AA 1206 0 | READ COVER LEET                 | 読み取りカバー 左                                                                                                    | (                                   | Ċ      | 1   |                                                 |
| 13  | 57AA -145 0 | ORIGINAL STOPPER PLATE LEFT A   | 原稿字き当て板 左部                                                                                                    |                                     | Č      | 1   |                                                 |
| 14  | 56RE 1203 0 | READ COVER /ERONT               |                                                                                                    |                                     | C<br>C | 1   |                                                 |
| 15  | 57AA 1252 0 | ORIGINAL STOPPER PLATE REAR     |                                                                                                    |                                     | C C    | 1   |                                                 |
| 16  | 56RE 1245 0 |                                 |                                                                                                    |                                     | Č      | 1   |                                                 |
| 17  | 56RE 1204 0 |                                 |                                                                                                    |                                     | C      | 1   |                                                 |
| 19  | 57AA 1205 0 |                                 | コミドリ ガバー ノオリ                                                                                                    |                                     | C      | 1   |                                                 |
| 10  | 57AA 1205 0 |                                 |                                                                                                    |                                     | C      | 1   |                                                 |
| 19  | 56PA 1420   |                                 |                                                                                                    |                                     |        | 1   | -                                               |
| 20  | 50DA -142 0 | EXTERNAL OPEN/SHUT LINGE/E ASS  |                                                                                                    |                                     | D      | 1   |                                                 |
| 21  | 50BA -145 U | EXTERINAL OPEN/SHUT HINGE/F ASS | $\int \frac{1}{\sqrt{2}} \frac{1}{\sqrt{2}} \frac{1}{$ |                                     | D      | 1   |                                                 |
| 22  | 50RE -147 0 |                                 | ワーキング ナーノ ル                                                                                                    |                                     |        | 1   |                                                 |
| 23  | 56UA 1270 0 |                                 | 回走イン                                                                                                    |                                     |        | 5   |                                                 |
| 24  | 57AA 9740 0 |                                 | トナー注息フヘル                                                                                                    |                                     | C<br>C | 1   |                                                 |
| 25  | 57AA 7001 0 | OPERATION UNIT COVER UPPER      |                                                                                                    |                                     | C      | 1   |                                                 |
| 26  | 57AA 7055 0 | OPERATION SEAL                  | 操作部シール                                                                                                    |                                     | С      | 2   |                                                 |
|     |             |                                 |                                                                                                    |                                     |        |     |                                                 |
|     |             |                                 |                                                                                                    |                                     |        |     |                                                 |
|     |             |                                 |                                                                                                    |                                     |        |     | -                                               |
|     |             |                                 |                                                                                                    |                                     |        |     |                                                 |
|     |             |                                 |                                                                                                    |                                     |        |     |                                                 |
|     |             |                                 |                                                                                                    |                                     |        |     |                                                 |
|     |             |                                 |                                                                                                    |                                     |        |     |                                                 |
|     |             |                                 |                                                                                                    |                                     |        |     |                                                 |
|     |             |                                 |                                                                                                    |                                     |        |     |                                                 |
|     |             |                                 |                                                                                                    |                                     |        |     |                                                 |
|     |             |                                 |                                                                                                    |                                     |        |     |                                                 |
|     |             |                                 |                                                                                                    |                                     |        |     |                                                 |
|     |             |                                 |                                                                                                    |                                     |        |     |                                                 |
|     |             |                                 |                                                                                                    |                                     |        |     |                                                 |
|     |             |                                 |                                                                                                    |                                     |        |     |                                                 |
|     |             |                                 |                                                                                                    |                                     |        |     |                                                 |
|     |             |                                 |                                                                                                    |                                     |        |     |                                                 |
|     |             |                                 |                                                                                                    |                                     |        |     |                                                 |
|     |             |                                 |                                                                                                    |                                     | 1      | 1   | 1                                               |
| 1   |             |                                 |                                                                                                    |                                     |        |     |                                                 |
| 1   |             |                                 |                                                                                                    |                                     |        |     |                                                 |
| 1   |             |                                 |                                                                                                    |                                     |        |     |                                                 |
| 1   |             |                                 |                                                                                                    |                                     |        |     |                                                 |
|     |             |                                 |                                                                                                    |                                     |        | 1   | 1                                               |
|     |             |                                 |                                                                                                    |                                     |        |     |                                                 |
| 1   |             |                                 |                                                                                                    |                                     |        |     |                                                 |
|     |             |                                 |                                                                                                    |                                     |        |     |                                                 |

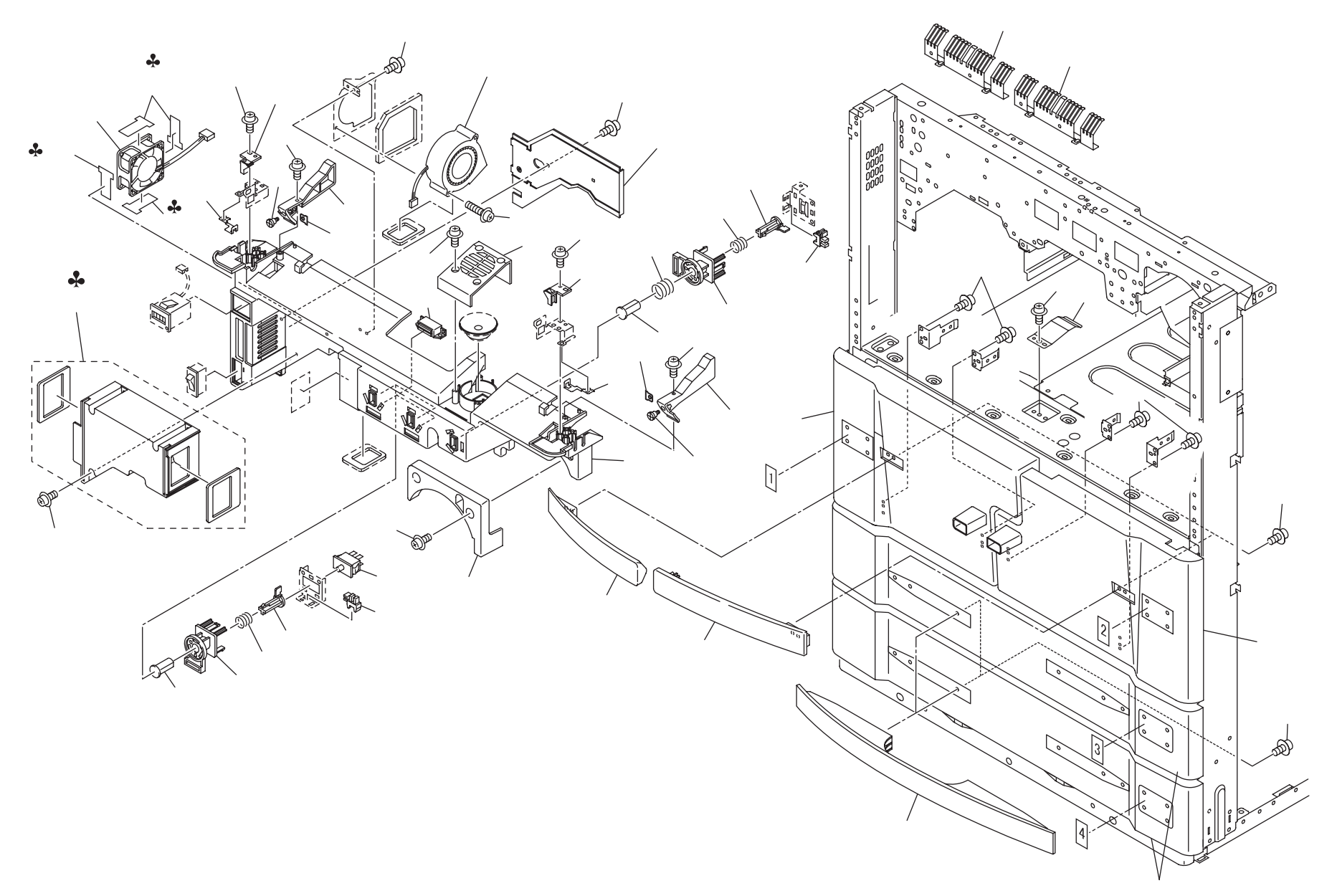

Ρ4

Page. 4

| Kev      | Part No.    | Desc                               | ription             | Destinations           | Class  | QTY | Standard parts |
|----------|-------------|------------------------------------|---------------------|------------------------|--------|-----|----------------|
| 1        | 5644 1214 0 | SWITCH CONNECTING ACTUATOR         | - スイッチ連結アクチェ 々      |                        | C      | 3   | a-0072 4414 1  |
| 2        | 56AA 1212 0 | SWITCH GUIDE PART                  | スイッチガイド部材           |                        | C      | 3   | b-00Z2 5308 1  |
| 3        | 56AA 1216 0 | CONTACT PRESSING SPRING 1          |                     |                        | Č      | 2   | c-00Z1 6435 1  |
| 1        | 56AA 1215 0 |                                    |                     |                        | C      | 2   | d-00Z1 9304 1  |
| 5        | 57AA 1249 0 | TONER ALIXILIARY COVER             | トナー補助カバー            |                        | C      | 1   | e-00Z1 8306 1  |
| 6        | 0844 8551 0 | PHOTO SENSOR                       | フォトセンサー             |                        | B      | 3   | h-0072 5414 1  |
| 7        | 4044 8501 0 | DOOR SWITCH                        | ドアースイッチ             |                        | B      | 2   |                |
| 8        | 57AA 1275 0 | OPERATION UNIT LOCK PART LEFT      | 操作部ロック部材 左          |                        | C.     | 1   |                |
| 9        | 57AA 1285 0 | OPERATION UNIT FARTH SPRING LEFT   |                     |                        | C<br>C | 1   |                |
| 10       | 560A 8056 0 | DEVELOPING COOLING FAN             |                     |                        | C<br>C | 1   |                |
| 11       | 57AA 1271 0 | OPERATION UNIT COVER COVER         | 操作部カバー萎             |                        | C.     | 1   |                |
| 12       | 57AA 1274 0 | OPERATION UNIT LOCK PART RIGHT     | 操作部ロック部材 右          |                        | č      | 1   |                |
| 13       | 57AA 1284 0 | OPERATION UNIT EARTH SPRING RIGHT  | 操作部アースバネ 右          |                        | Ċ      | 1   |                |
| 14       | 57AA 1211 0 | OPERATION UNIT COVER LOWER         | 操作部カバー下             |                        | Ċ      | 1   |                |
| 15       | 57AA 1213 0 | TRAY COVER LEFT                    | トレイカバー 左            |                        | č      | 1   |                |
| 16       | 57AA 1228 0 | TRAY COVER HANDLE LEFT             | トレイカバー把手を           |                        | C      | 1   |                |
| 17       | 55FA 1210 1 | MAGNET CATCH X                     | $\overline{\gamma}$ |                        | Ċ      | 2   |                |
| 18       | 57AA 1227 0 | TRAY COVER HANDLE RIGHT            | トレイカバー把手右           |                        | Č      | 1   |                |
| 19       | 56AA 1218 0 | CONTACT PRESSING SPRING 3          | 接点押圧バネー3            |                        | Č      | 1   |                |
| 20       | 56AA 1217 0 | CONTACT PRESSING SPRING 2          |                     |                        | Č      | 1   |                |
| 21       | 57AA 1226 0 | TRAY COVER HANDLE                  | トレイカバー把手            |                        | C      | 2   |                |
| 22       | 57AA 1225 0 | CASSETTE COVER                     | カセットカバー             |                        | Ċ      | 2   |                |
| 23       | 56AA 5240 0 | LOCKING SPRING                     | ロックバネ               |                        | D      | 1   |                |
| 24       | 57AA 1212 0 | TRAY COVER RIGHT                   | トレイカバー 右            |                        | Č      | 1   |                |
| 25       | 56AA 8054 0 | FAN MOTOR 1                        | 7 = 7 = 7 = 7       |                        | B      | 1   |                |
| 26       | 26NA 7373 1 | DUST PROOF SEAL 5                  | 防塵シール 5             | Α                      | D      | 4   |                |
| 27       | 56AA 7017 0 | OPERATION UNIT FARTH PLATE LOWER   | 操作部アース板下            |                        | D      | 2   |                |
| 28       | 57AA -121 0 | CLEANER SUCTION COVER ASSY         | クリーナーサクションカバー部組     |                        | Č      | 1   |                |
| 29       | 57AF -131 0 | CLEANER DUCT ASSY                  | クリーナーダクト部組          | B C D1 D3 E E1 E2 G1 G | Ċ      | 1   |                |
|          |             |                                    |                     | 2,H,I,J,K              | -      | -   |                |
| 30       | 57AA 7031 0 | OPERATION UNIT SUPPORT BLOCK LEFT  | 操作部支持ブロックを          |                        | D      | 1   |                |
| 31       | 57AA 7030 0 | OPERATION UNIT SUPPORT BLOCK RIGHT | 操作部支持ブロック 右         |                        | D      | 1   |                |
| 32       | 57AA 7032 0 | OPERATION UNIT REGULATING PLATE    | 操作部規制板              |                        | D      | 2   |                |
| 33       | 57AA 7034 0 | OPERATION UNIT REGULATING SCREW    | 操作部規制ネジ             |                        | С      | 2   |                |
| 34       | 57AA 9791 0 | PAPER INDICATION LABEL 1           | 給紙表示ラベル 1           |                        | С      | 1   |                |
| 35       | 57AA 9792 0 | PAPER INDICATION LABEL 2           | 給紙表示ラベル 2           |                        | С      | 1   |                |
| 36       | 57AA 9793 0 | PAPER FEED INDICATION LABEL 3      | 給紙表示ラベル 3           |                        | С      | 1   |                |
| 37       | 57AA 9794 0 | PAPER FEED INDICATION LABEL 4      | 給紙表示ラベル 4           |                        | С      | 1   |                |
|          |             |                                    |                     |                        |        |     |                |
|          |             |                                    |                     |                        |        |     |                |
| L        |             |                                    |                     |                        |        |     | -              |
|          |             |                                    |                     |                        |        |     |                |
|          | 1           |                                    |                     |                        |        |     |                |
|          | 1           |                                    |                     |                        |        |     |                |
|          |             |                                    |                     |                        |        |     |                |
| <b>—</b> | 1           |                                    |                     |                        |        |     | -              |
|          |             |                                    |                     |                        |        |     |                |
|          |             |                                    |                     |                        |        |     |                |
|          | 1           |                                    |                     |                        |        |     |                |
|          |             |                                    |                     |                        |        |     |                |
| -        | 1           |                                    |                     |                        |        |     |                |
|          | 1           |                                    |                     |                        |        |     |                |
|          |             |                                    |                     |                        |        |     |                |
|          |             |                                    |                     |                        |        |     |                |

#### **OPERATION UNIT**

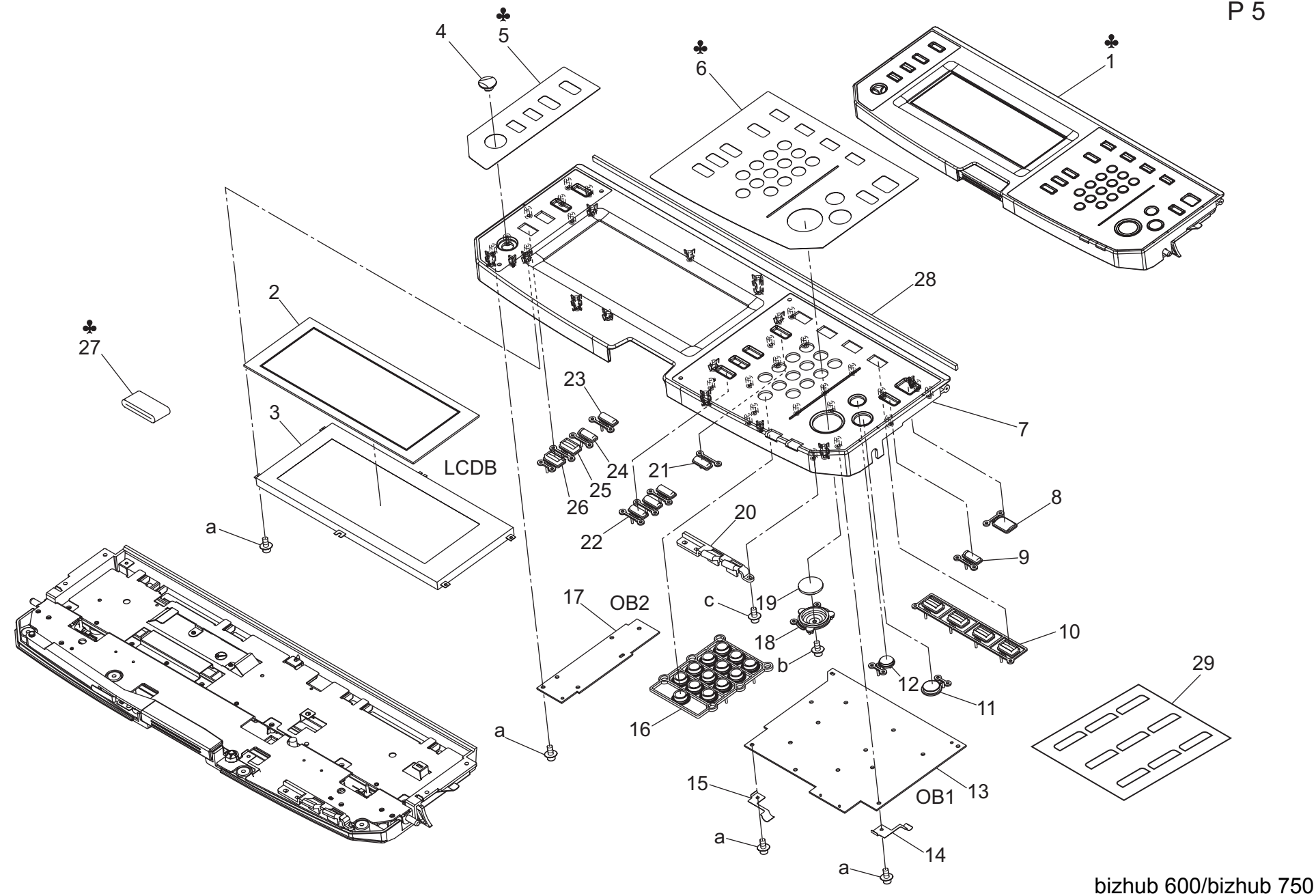

### **OPERATION UNIT**

|        |              |                               |                                              |                        |        | <b>AP</b> ( |                |
|--------|--------------|-------------------------------|----------------------------------------------|------------------------|--------|-------------|----------------|
| Key    | Part No.     | Des                           | cription                                     | Destinations           | Class  | QTY         | Standard parts |
| 1      | 57AA -700 0  | OPERATION UNIT                | 操作部ユニット                                      | A,B,F1,G2              | I      | 1           | a-00Z2 5308 1  |
| 1      | 57AF -700 0  | OPERATION BOARD               | 操作部ユニット                                      | C,D1,D3,E,F2,G1,H,I,J, | I      | 1           | b-00Z2 5306 1  |
|        |              |                               |                                              | K                      |        |             | C-00ZZ 5310 1  |
| 2      | 27LA 8752 0  | TOUCH KEY BOARD               | タッチキー基板                                      |                        | С      | 1           |                |
| 3      | 55VA 8754 2  | INDICATION BOARD              | 表示基板                                         |                        | С      | 1           |                |
| 4      | 57AA 7062 0  | OPERATION UNIT BUTTON B       | 操作部ホタン B                                     |                        | C      | 1           | _              |
| 5      | 57AA 7011 0  | OPERATION UNIT SHEET LEFT     | 操作部シートを                                      |                        | С      | 1           |                |
| 5      | 57AE 7011 0  | OPERATION SHEET LEFT          | 操作部シート 左                                     | B,D1,D3,E,F1,F2,G1,G2, | С      | 1           |                |
| -      | 5740 7044 0  |                               |                                              |                        | 0      |             |                |
| 5      | 57AG 70110   | OPERATION UNIT SHEET REFT     | 操作部ンートを中国                                    | J                      | C      |             |                |
| 5      | 57AK 7011 0  |                               |                                              | H                      |        | 1           |                |
| 6      | 57AA 7010 0  |                               | 探作部ンート 白                                     |                        | C      | 1           | -              |
| 6      | 57AE 7010 0  | OPERATION SHEET RIGHT         | 操作部ンート 石                                     | B,D1,D3,E,F1,F2,G1,G2, | C      | 1           |                |
| 6      | 57AC 7010 0  |                               | 場佐邨シート 左 市国                                  |                        | C      | 1           |                |
| 6      | 57AK 7010 0  |                               |                                              |                        | C      | 1           |                |
| 7      | 57AK 7010 0  |                               |                                              |                        | C      | 1           |                |
| 2<br>2 | 57AA 7015 0  |                               |                                              |                        | C      | 1           |                |
| 0      | 500A 7037 0  |                               |                                              |                        | C      | 1           | -              |
| 9      | 57AA 7067 0  |                               |                                              |                        | C      | 1           |                |
| 10     | 57AA 7004 0  |                               | 採1F 印小ダン   0 <br> 温佐朝ギタン 0                   |                        | C      | 1           |                |
| 10     | 57 AA 7003 0 |                               | 保1日のホッシー 5 協佐 如 ギャン・ 5                       |                        | C      | 1           |                |
| 12     | 500A 7035 0  |                               | 保1日の小ダン P 場応其に 1 初知                          |                        |        | 1           |                |
| 13     | 57AA -903 T  |                               | 「保存を扱う」の私                                    |                        |        | 1           | -              |
| 14     | 57AA 7054 0  |                               |                                              |                        | C      | 1           |                |
| 10     | 57AA 7053 0  |                               |                                              |                        | C      | 1           |                |
| 10     | 57AA 7000 0  |                               | 1余11日の小グノー                                   |                        |        | 1           |                |
| 10     | 57 AA -905 0 | OPERATION BOARD 2 ASST        | 保存 基本 こう こう こう こう こう こう こう こう こう こう こう こう こう |                        |        | 1           |                |
| 10     | 56LIA 7042 0 |                               |                                              |                        | C<br>C | 1           |                |
| 20     | 500A 7042 0  |                               |                                              |                        | C      | 1           |                |
| 20     | 5744 7017 0  |                               |                                              |                        | C      | 1           |                |
| 21     | 57AA 7000 0  |                               |                                              |                        | C      | 2           |                |
| 22     | 5744 7005 0  |                               |                                              |                        | C      | 1           |                |
| 23     | 56UA 7000 0  |                               |                                              |                        | C<br>C | 1           |                |
| 25     | 570A 7053 0  |                               |                                              |                        | C      | 1           |                |
| 20     | 56110 7040 0 |                               |                                              |                        | C      | 1           |                |
| 20     | 57AF 8871 0  |                               | 保住 フェライトコア                                   |                        |        | 1           |                |
| 21     | 5/74 00/10   | OF ERATION TERRITE CORE       |                                              | K                      | D      | · ·         |                |
| 28     | 56AA 7019 0  | OPERATION UNIT SEAL REAR      | 操作部シール 奥                                     |                        | С      | 1           |                |
| 29     | 57AA 9784 0  | POWER SOURCE INDICATING LABEL | 「<br>雷源表示ラベル 2                               |                        | C<br>C | 1           |                |
| 20     | 01101010     |                               |                                              |                        | Ũ      |             |                |
|        |              |                               |                                              |                        |        |             |                |
|        |              |                               |                                              |                        |        |             |                |
|        |              |                               |                                              |                        |        |             |                |
|        |              |                               |                                              |                        |        |             | -              |
|        |              |                               |                                              |                        |        |             |                |
|        |              |                               |                                              |                        |        |             |                |
|        | 1            |                               |                                              |                        |        |             |                |
|        |              |                               |                                              |                        |        |             |                |
|        |              |                               |                                              |                        | 1      | 1           | 1              |
|        |              |                               |                                              |                        |        |             |                |
|        |              |                               |                                              |                        |        |             |                |
| 1      | 1            |                               |                                              |                        |        |             |                |
|        |              |                               |                                              |                        |        |             |                |
|        |              |                               |                                              |                        |        |             | 1              |

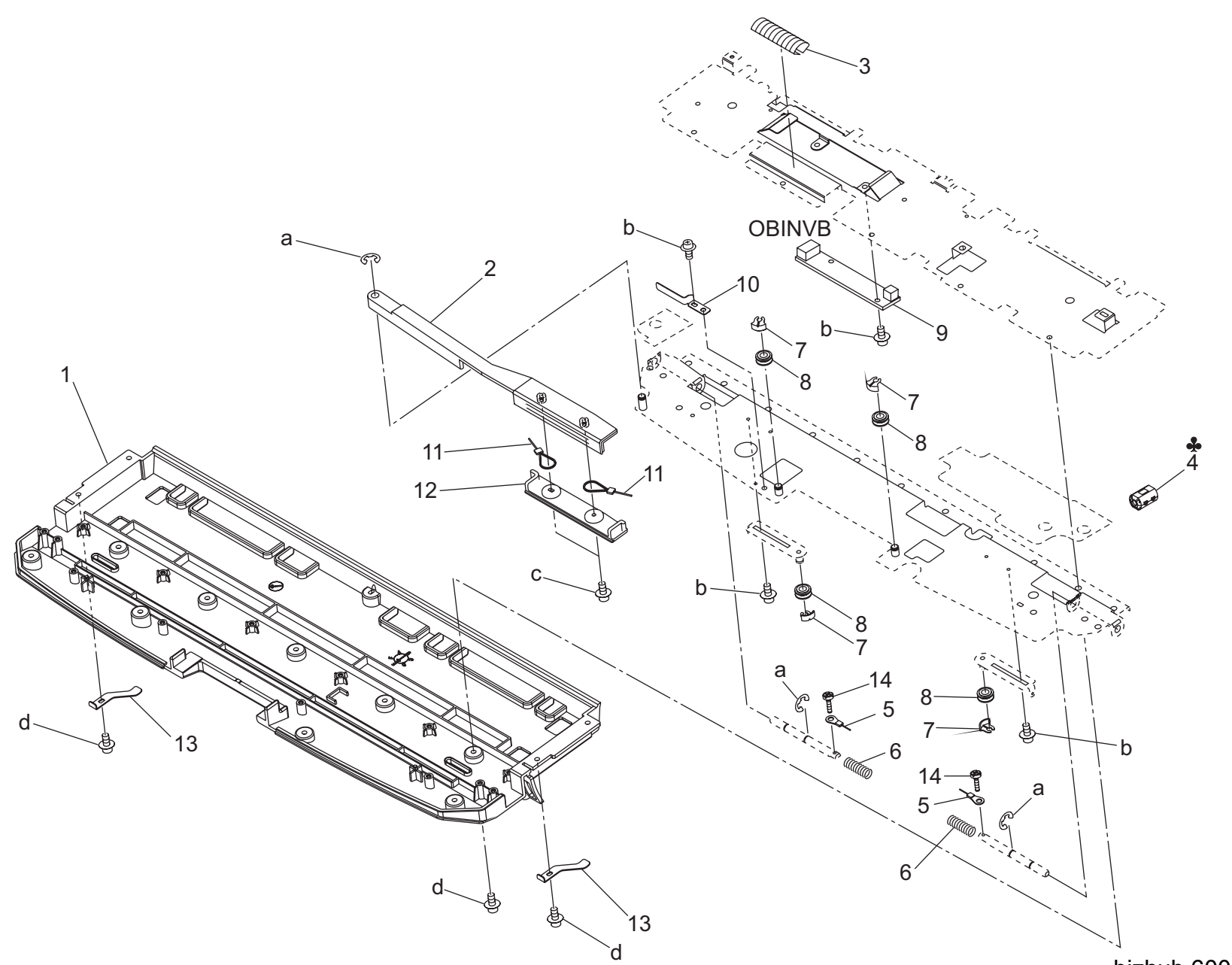

### **OPERATION UNIT**

| -        |             | _                             |                                                                                                    | <b>•</b> <i>a a</i>   |       |     |                |
|----------|-------------|-------------------------------|----------------------------------------------------------------------------------------------------|-----------------------|-------|-----|----------------|
| Key      | Part No.    | Desc                          | ription                                                                                            | Destinations          | Class | QTY | Standard parts |
| 1        | 57AA 7016 0 | OPERATION UNIT COVER B        | 操作部カバー B                                                                                           |                       | С     | 1   | a-00Z6 7040 6  |
| 2        | 57AA 7047 0 | OPERATION UNIT LOCK LEVER     | 操作部ロックレバー                                                                                          |                       | С     | 1   | b-00Z1 9304 1  |
| 3        | 56AA -149 0 | EARTH SPRING ASSY             | アースバネ部組                                                                                            |                       | С     | 1   | c-00Z2 5306 1  |
| 4        | 56AA 8872 0 | FERRITECORE 2                 | 7 + 5 + 1 = 7                                                                                      | C D1 D3 E E2 G1 H L I | -     | 1   | d-00Z2 5310 1  |
| •        | 00/01/00/20 |                               | <i>y</i> <u>y</u> <u>y</u> <u>y</u> <u>y</u> <u>y</u> <u>y</u> <u>y</u> <u>y</u> <u>y</u> <u>y</u> | K                     |       |     |                |
| 5        | 57AA 7043 0 | OPERATION UNIT LOCK WIRE      | 操作部ロックワイヤー                                                                                         |                       | С     | 2   |                |
| 6        | 5744 7042 0 |                               |                                                                                                    |                       | Č     | 2   |                |
| 7        | 5744 7046 0 |                               |                                                                                                    |                       | Č     | 2   |                |
| <i>'</i> | 57AA 7040 0 |                               |                                                                                                    |                       | C     | 4   |                |
| 0        | 57AA 7044 0 |                               |                                                                                                    |                       |       | 4   |                |
| 9        | 56AA 8352 1 |                               | 表示点灯 機                                                                                             |                       | C     | 1   |                |
| 10       | 57AA 7049 0 | LEVER TENSION SPRING          | レハーテンジョンハネ                                                                                         |                       | C     | 1   |                |
| 11       | 57AA 7043 0 | OPERATION UNIT LOCK WIRE      | 操作部ロックワイヤー                                                                                         |                       | С     | 2   |                |
| 12       | 57AA 7050 0 | LEVER COVER                   | レバーカバー                                                                                             |                       | С     | 1   |                |
| 13       | 57AA 7035 0 | OPERATION UNIT TENSION SPRING | 操作部テンションバネ                                                                                         |                       | С     | 2   |                |
| 14       | 57AA 7051 0 | WIRE LOCK SCREW               | ワイヤーロックネジ                                                                                          |                       | С     | 2   |                |
|          |             |                               |                                                                                                    |                       |       |     |                |
|          |             |                               |                                                                                                    |                       |       |     |                |
|          |             |                               |                                                                                                    |                       |       |     |                |
|          |             |                               |                                                                                                    |                       |       |     |                |
|          |             |                               |                                                                                                    |                       |       |     |                |
|          |             |                               |                                                                                                    |                       |       |     |                |
|          |             |                               |                                                                                                    |                       |       |     |                |
|          |             |                               |                                                                                                    |                       |       |     |                |
|          |             |                               |                                                                                                    |                       |       |     |                |
|          |             |                               |                                                                                                    |                       |       |     |                |
|          |             |                               |                                                                                                    |                       |       |     |                |
|          |             |                               |                                                                                                    |                       |       |     |                |
|          |             |                               |                                                                                                    |                       |       |     |                |
|          |             |                               |                                                                                                    |                       |       |     |                |
|          |             |                               |                                                                                                    |                       |       |     |                |
|          |             |                               |                                                                                                    |                       |       |     |                |
|          |             |                               |                                                                                                    |                       |       |     |                |
|          |             |                               |                                                                                                    |                       |       |     |                |
|          |             |                               |                                                                                                    |                       |       |     |                |
|          |             |                               |                                                                                                    |                       |       |     |                |
|          |             |                               |                                                                                                    |                       |       |     |                |
|          |             |                               |                                                                                                    |                       |       |     |                |
|          |             |                               |                                                                                                    |                       |       |     | 1              |
|          |             |                               |                                                                                                    |                       |       |     |                |
|          |             |                               |                                                                                                    |                       |       |     |                |
| I        |             |                               |                                                                                                    |                       |       |     |                |
| I        |             |                               |                                                                                                    |                       |       |     |                |
|          |             |                               |                                                                                                    |                       |       |     | 4              |
| I        |             |                               |                                                                                                    |                       |       |     |                |
| I        |             |                               |                                                                                                    |                       |       |     |                |
| I        |             |                               |                                                                                                    |                       |       |     |                |
| I        |             |                               |                                                                                                    |                       |       |     |                |
|          |             |                               |                                                                                                    |                       |       |     |                |
| I        |             |                               |                                                                                                    |                       |       |     |                |
|          |             |                               |                                                                                                    |                       |       |     |                |
|          |             |                               |                                                                                                    |                       |       |     |                |
|          |             |                               |                                                                                                    |                       |       |     |                |
|          |             |                               |                                                                                                    |                       |       |     |                |
|          |             |                               |                                                                                                    |                       |       |     | 1              |
| I        |             |                               |                                                                                                    |                       |       |     |                |
|          |             |                               |                                                                                                    |                       |       |     |                |
| I        |             |                               |                                                                                                    |                       |       |     |                |
|          |             |                               |                                                                                                    |                       |       | 1   | L              |

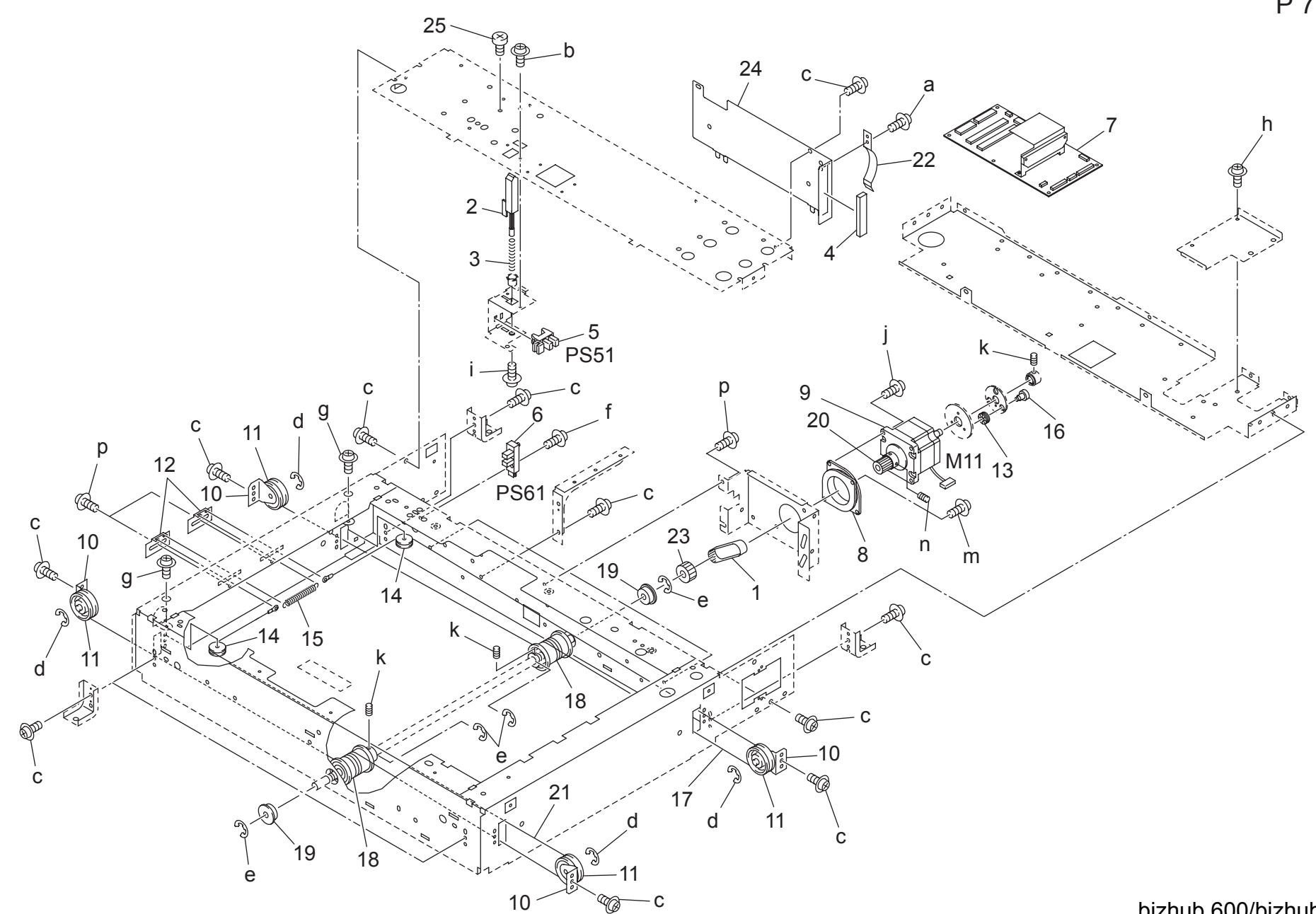

#### **OPTICS UNIT**

| <u> </u> |             |                                     |                |              |       |     | 1 490.1        |
|----------|-------------|-------------------------------------|----------------|--------------|-------|-----|----------------|
| Key      | Part No.    | Desc                                | cription       | Destinations | Class | QTY | Standard parts |
| 1        | 55VA 7811 0 | READING DRIVE BELT 174L             | 読取駆動ベルト 174 L  |              | С     | 1   | a-00Z1 9304 1  |
| 2        | 56AA 6142 0 | ADF DETECTING ACTUATOR              | ADF 検知アクチェタ    |              | С     | 1   | b-00Z1 9306 1  |
| 3        | 56AA 6143 1 | ADF DETECTION SPRING                | ADF 検知バネ       |              | С     | 1   | C-00Z1 9406 1  |
| 4        | 56AA 6154 0 | READ EARTH PART RIGHT REAR          | 読み取りアース部材 右後   |              | С     | 1   | e-00Z6 7040 6  |
| 5        | 08AA 8551 0 | PHOTO SENSOR                        | フォトセンサー        |              | В     | 1   | f-00Z1 8412 1  |
| 6        | 56AA 8551 0 | PHOTO SENSOR                        | フォトセンサー        |              | В     | 1   | g-00Z1 9408 1  |
| 7        | 57AA -909 0 | SCANNER DRIVE BOARD ASSY            | スキャナー駆動基板部組    |              | I     | 1   | h-00Z1 9404 1  |
| 8        | 55VA 6202 0 | MOTOR FIXING PART                   | モータ固定部材        |              | С     | 1   | I-00Z2 5306 1  |
| 9        | 55VA 8012 1 | OPTICS DRIVING MOTOR                | 光学駆動モータ        |              | В     | 1   | k-0074 7406 3  |
| 10       | 25SA -620 0 | PULLEY MOUNTING PLATE CAULKING FRON | プーリー取付板カシメ 前   |              | D     | 4   | m-00Z1 9405 1  |
|          |             | Т                                   |                |              |       |     | n-00Z4 7408 3  |
| 11       | 56AA 6129 0 | OPTICS IDLING PULLEY                | 光学アイドラープーリ     |              | С     | 4   | p-00Z1 6406 1  |
| 12       | 25SA 6171 0 | SPRING FIXING PLATE                 | バネ固定板          |              | D     | 2   |                |
| 13       | 56AA 6141 0 | MOTOR AUXILIARY RUBBER              | モータ補助ゴム        |              | С     | 1   |                |
| 14       | 25SA 6170 0 | WIRE GUIDE ROLLER                   | ワイヤーガイドコロ      |              | С     | 2   |                |
| 15       | 56AA 6157 0 | WIRE TENSION SPRING                 | ワイヤーテンションバネ    |              | С     | 1   |                |
| 16       | 56AA 6140 0 | MOTOR AUXILIARY SCREW               | モータ補助ネジ        |              | С     | 1   |                |
| 17       | 56QA 6114 0 | READ DRIVING WIRE REAR              | 読み取り駆動ワイヤー 奥   |              | С     | 1   |                |
| 18       | 25SA 6165 0 | DRIVE PULLEY                        | 駆動プーリ          |              | С     | 2   |                |
| 19       | 5000 7501 0 | READ DRIVING SHAFT HOLDER           | 読み取り駆動軸受       |              | С     | 2   |                |
| 20       | 55VA 7670 0 | READING DRIVE PULLEY 1 38T          | 読取駆動プーリ 1 38 T |              | С     | 1   |                |
| 21       | 56QA 6113 0 | READ DRIVING WIRE FRONT             | 読み取り駆動ワイヤー 前   |              | C     | 1   |                |
| 22       | 56AA 6153 0 | READ EARTH SPRING RIGHT REAR        | 読み取りアースバネ 右後   |              | С     | 1   |                |
| 23       | 55VA 7671 0 | READING DRIVE PULLEY 2 76T          | 読取駆動プーリ 2 76 T |              | В     | 1   |                |
| 24       | 57AA 6152 0 | READ EARTH PLATE RIGHT REAR         | 読み取りアース板 右後ろ   |              | D     | 1   |                |
| 25       | 13QA 1017 0 | HINGE HOLDING SCREW                 | ヒンジ押さえネジ       |              | Ċ     | 1   |                |
|          |             |                                     |                |              |       |     |                |
|          |             |                                     |                |              |       |     |                |
|          |             |                                     |                |              |       |     |                |
|          |             |                                     |                |              |       |     |                |
|          |             |                                     |                |              |       |     |                |
|          |             |                                     |                |              |       |     |                |
|          |             |                                     |                |              |       |     |                |
|          |             |                                     |                |              |       |     |                |
|          |             |                                     |                |              |       |     |                |
|          |             |                                     |                |              |       |     |                |
|          |             |                                     |                |              |       |     |                |
|          |             |                                     |                |              |       |     |                |
|          |             |                                     |                |              |       |     |                |
|          |             |                                     |                |              |       |     |                |
|          |             |                                     |                |              |       |     |                |
|          |             |                                     |                |              |       |     |                |
|          |             |                                     |                |              |       |     |                |
|          |             |                                     |                |              |       |     |                |
|          |             |                                     |                |              |       |     |                |
|          |             |                                     |                |              |       |     |                |
|          |             |                                     |                |              |       |     |                |
|          |             |                                     |                |              |       |     |                |
|          |             |                                     |                |              |       |     |                |
|          |             |                                     |                |              |       |     |                |
|          |             |                                     |                |              |       |     |                |
|          |             | <u> </u>                            |                |              |       | ļ   |                |
|          |             |                                     |                |              |       |     |                |
|          |             |                                     |                |              |       |     |                |
|          |             |                                     |                |              |       |     |                |
|          | 1           | 1                                   |                |              |       |     |                |

OPTICS UNIT

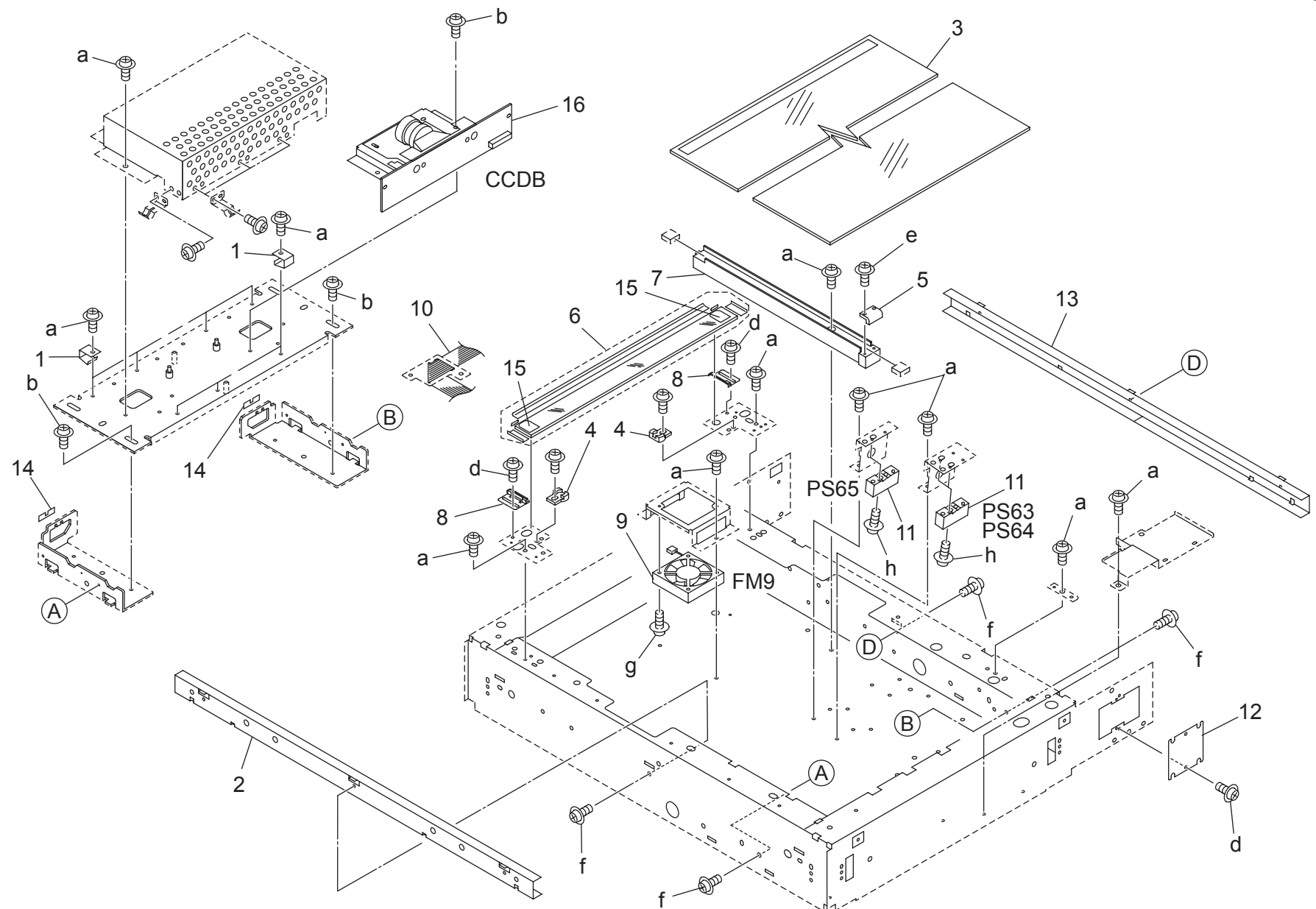

| OPT | TICS UNIT    |                          |                                          |              |       |     | Page. 8                        |
|-----|--------------|--------------------------|------------------------------------------|--------------|-------|-----|--------------------------------|
| Key | Part No.     | Desc                     | ription                                  | Destinations | Class | QTY | Standard parts                 |
| 1   | 55TA 6132 0  | LENS EARTH SPRING        | レンズアースバネ                                 |              | С     | 7   | a-00Z1 9404 1<br>b-00Z1 6408 1 |
| 2   | 57AA -617 0  | QUIDE RAIL F ASSY        | 刀イトレール削部組<br>  「                         |              | D     | 1   | d-00Z1 9304 1                  |
| 4   | 57AA 6170 0  | GLASS STOPPER PART       | 「「「「「「」」」、「」、「」、「」、「」、「」、「」、「」、「」、「」、「」、 |              | C     | 2   | e-00Z2 5310 1                  |
| 5   | 25SA 6188 1  | CORD HOLDER              | コード押え                                    |              | D     | 1   | r-00Z1 9406 1<br>a-00Z1 8316 1 |
| 6   | 57AA -633 0  | ORIGINAL GLASS 1 ASSY    | 原稿ガラス 1部組                                |              | С     | 1   | h-00Z1 8318 1                  |
| 7   | 25SA 6186 1  | CORD GUIDE PART          | コードガイド部材                                 |              | D     | 1   |                                |
| 8   | 56AA 6133 0  | GLASS HOLDER             | ガラス押さえ                                   |              | С     | 2   |                                |
| 9   | 56AA 8055 0  | FAN MOTOR 2              | ファンモータ 2                                 |              | В     | 1   |                                |
| 10  | 5600A 9040 0 |                          |                                          |              | B     | 2   | -                              |
| 12  | 56AA 7368 0  | KEY COUNTER INNER COVER  | キーカウンター中蓋                                |              | D     | 1   |                                |
| 13  | 57AA -618 0  | GUIDE RAIL R ASSY        | ガイドレール奥部組                                |              | D     | 1   |                                |
| 14  | 56AA 6158 0  | WIRE REGURATION SHEET    | ワイヤー規制シート                                |              | D     | 2   |                                |
| 15  | 57AA 6166 0  | GLASS PROTECTION SHEET 2 | ガラス保護シート 2                               |              | С     | 2   |                                |
| 16  | 57AA -630 1  | CCD UNIT                 | CCD ユニット                                 |              | I     | 1   |                                |
|     |              |                          |                                          |              |       |     |                                |
|     |              |                          |                                          |              |       |     |                                |
|     |              |                          |                                          |              |       |     |                                |
|     |              |                          |                                          |              |       |     |                                |
|     |              |                          |                                          |              |       |     |                                |
|     |              |                          |                                          |              |       |     |                                |
|     |              |                          |                                          |              |       |     |                                |
|     |              |                          |                                          |              |       |     | -                              |
|     |              |                          |                                          |              |       |     |                                |
|     |              |                          |                                          |              |       |     |                                |
|     |              |                          |                                          |              |       |     |                                |
|     |              |                          |                                          |              |       |     | _                              |
|     |              |                          |                                          |              |       |     |                                |
|     |              |                          |                                          |              |       |     |                                |
|     |              |                          |                                          |              |       |     |                                |
|     |              |                          |                                          |              |       |     |                                |
|     |              |                          |                                          |              |       |     |                                |
|     |              |                          |                                          |              |       |     |                                |
|     |              |                          |                                          |              |       |     |                                |
|     |              |                          |                                          |              |       |     |                                |
|     |              |                          |                                          |              |       |     |                                |
|     |              |                          |                                          |              |       |     |                                |
|     |              |                          |                                          |              |       |     |                                |
|     |              |                          |                                          |              |       |     |                                |
|     |              |                          |                                          |              |       |     | 4                              |
|     |              |                          |                                          |              |       |     |                                |
|     |              |                          |                                          |              |       |     |                                |
|     |              |                          |                                          |              |       |     |                                |
|     |              |                          |                                          |              |       | ļ   | 4                              |
|     |              |                          |                                          |              |       |     |                                |
|     |              |                          |                                          |              |       |     |                                |
|     |              |                          |                                          |              |       |     |                                |
|     |              |                          |                                          |              |       |     |                                |
|     |              |                          |                                          |              |       |     |                                |

OPTICS UNIT

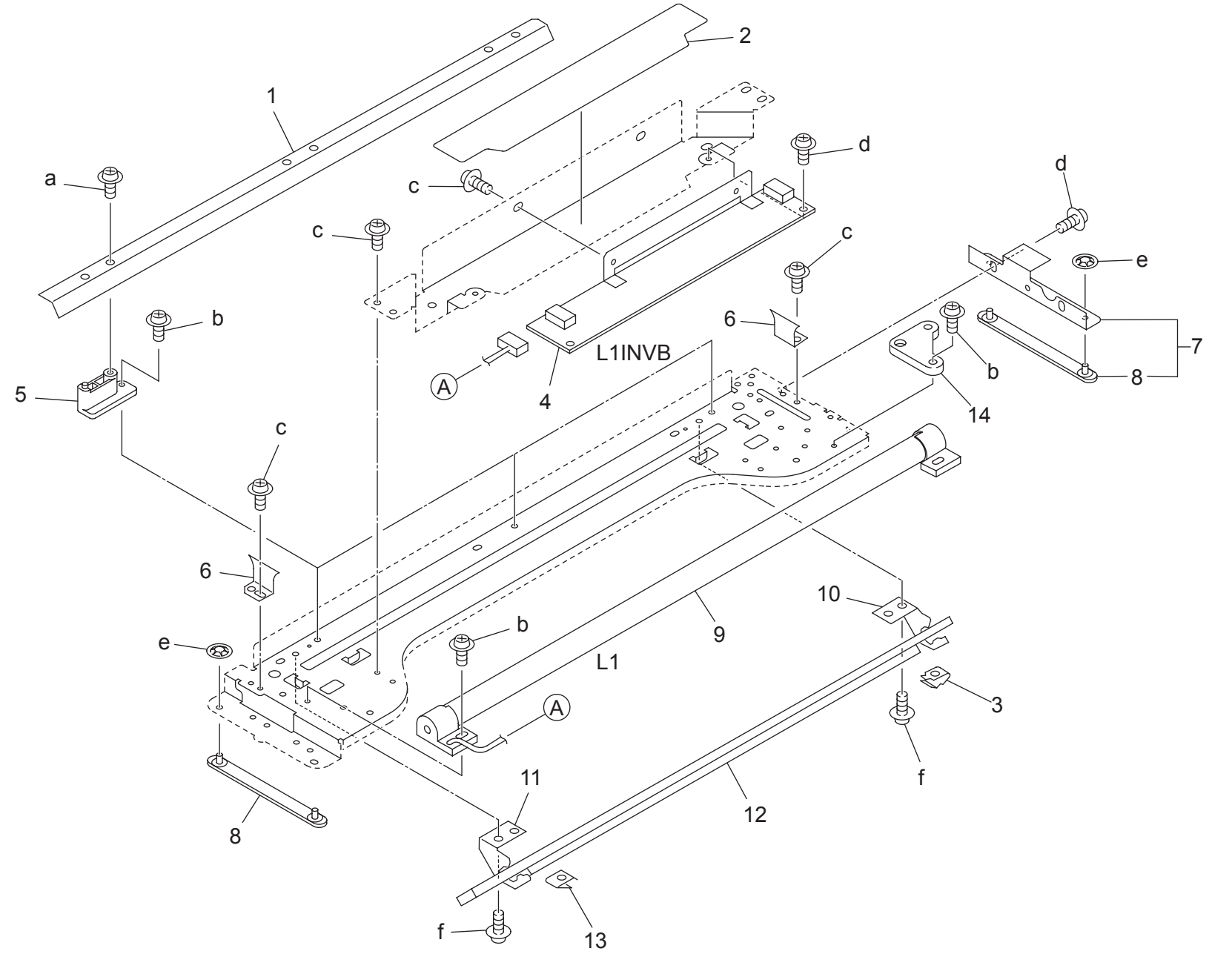

bizhub 600/bizhub 750

P 9

| OPT                                                         | FICS UNIT                                                                                                    |                                                                                                    |                                                                                                    |              |                                                          |                                                     | Page. 9                                                                                            |
|-------------------------------------------------------------|----------------------------------------------------------------------------------------------------|----------------------------------------------------------------------------------------------------|----------------------------------------------------------------------------------------------------|--------------|----------------------------------------------------------|-----------------------------------------------------|----------------------------------------------------------------------------------------------------|
| Key                                                         | Part No.                                                                                                    | Desc                                                                                                    | ription                                                                                                    | Destinations | Class                                                    | QTY                                                 | Standard parts                                                                                     |
| 1<br>2<br>3<br>4<br>5<br>6<br>7<br>8<br>9<br>10<br>11<br>12 | 55TA 6111 0<br>56AA 6144 0<br>25SA 6147 0<br>57AA 8351 0<br>55TA 6113 0<br>55TA 6112 0<br>56AA -614 1<br>25SA 6142 0<br>57AA 8301 0<br>25SA 6208 0<br>25SA 6207 0<br>55WA 6115 0 | REFLECT MIRROR 1<br>POWER SOURCE PROTECTION SHEET<br>MIRROR HOLDER 2<br>LAMP STARTER<br>MIRROR SUPPORT PART<br>REFLECT MIRROR 2<br>SIDE GUIDE PLATE ASSY<br>OPTICS SLIDE PART<br>EXPOSURE LAMP<br>MIRROR POSITIONING PLATE 4<br>MIRROR POSITIONING PLATE 3<br>READ MIRROR 1 | 反射鏡 1   電源保護シート ミラー押え   ミラーガス 2   ランプ点灯器 ミラー支持部材   反射鏡 2   側面ガイド部組 光学スライド部材   露光ランプ ミラー位置決め板   ミラー位置決め板 3   読み取りミラー 1 |              | D<br>C<br>C<br>I<br>D<br>C<br>C<br>C<br>I<br>D<br>C<br>C | 1<br>1<br>1<br>3<br>2<br>1<br>2<br>1<br>1<br>1<br>1 | a-00Z2 5308 3<br>b-00Z1 9306 1<br>c-00Z1 9304 1<br>d-00Z1 6306 1<br>e-00Z5 8030 3<br>f-00Z1 9303 1 |
| 13<br>14                                                    | 25SA 6146 0<br>56AA 6118 0                                                                                                    | MIRROR HOLDER 1<br>CORD HOLDER PART B                                                                                                    | ミラー押え 1<br>コード押え部材 B                                                                                                  |              | D<br>C                                                   | 1                                                   |                                                                                                    |
|                                                             |                                                                                                    |                                                                                                    |                                                                                                    |              |                                                          |                                                     |                                                                                                    |
|                                                             |                                                                                                    |                                                                                                    |                                                                                                    |              |                                                          |                                                     |                                                                                                    |
|                                                             |                                                                                                    |                                                                                                    |                                                                                                    |              |                                                          |                                                     |                                                                                                    |
|                                                             |                                                                                                    |                                                                                                    |                                                                                                    |              |                                                          |                                                     |                                                                                                    |
|                                                             |                                                                                                    |                                                                                                    |                                                                                                    |              |                                                          |                                                     |                                                                                                    |
|                                                             |                                                                                                    |                                                                                                    |                                                                                                    |              |                                                          |                                                     |                                                                                                    |

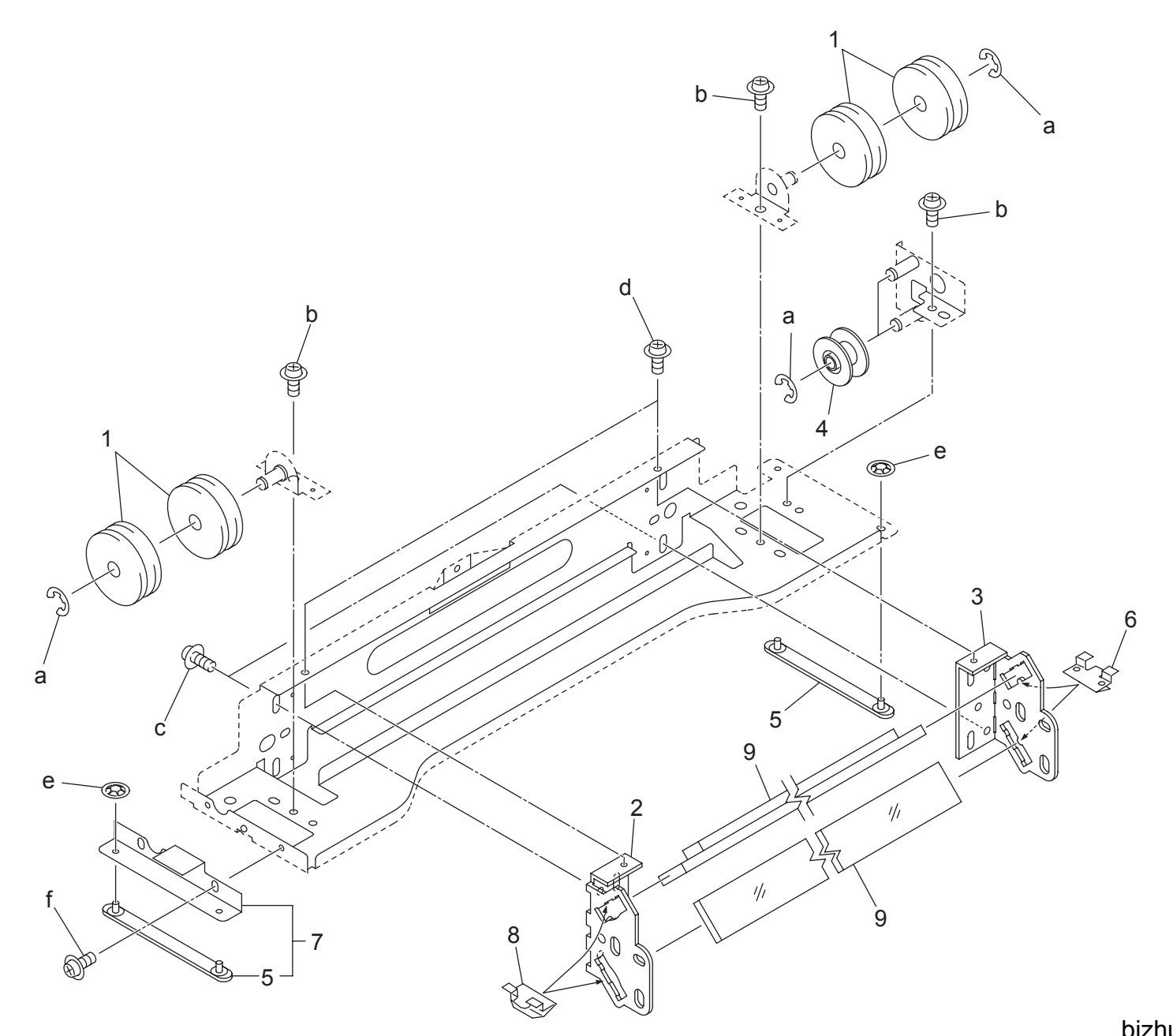

# **OPTICS UNIT**

| Key | Part No.    | Desc                    | ription     | Destinations | Class | QTY | Standard parts |
|-----|-------------|-------------------------|-------------|--------------|-------|-----|----------------|
| 1   | 56AA 6129 0 | OPTICS IDLING PULLEY    | 光学アイドラープーリ  |              | С     | 4   | a-00Z6 7040 6  |
| 2   | 55FA 6113 0 | MIRROR POSITION PLATE   | ミラー位置決め板    |              | D     | 1   | b-00Z1 9404 1  |
| 3   | 55FA 6114 0 | MIRROR POSITION PLATE 2 | ミラー位置決め板 2  |              | D     | 1   | d-0021 0400 1  |
| 4   | 25SA 6216 0 | CORD GUIDE PULLEY 2     | コードガイドプーリ 2 |              | С     | 2   | e-00Z5 8030 3  |
| 5   | 25SA 6142 0 | OPTICS SLIDE PART       | 光学スライド部材    |              | С     | 2   | f-00Z1 6306 1  |
| 6   | 25SA 6155 0 | MIRROR HOLDER 4         | ミラー押え 4     |              | С     | 2   |                |
| 7   | 56AA -614 1 | SIDE GUIDE PLATE ASSY   | 側面ガイド部組     |              | С     | 1   |                |
| 8   | 25SA 6154 0 | MIRROR HOLDER 3         | ミラー押え 3     |              | С     | 2   |                |
| 9   | 55TA 6134 1 | READING MIRROR 2        | 読取ミラー 2     |              | С     | 2   |                |
|     |             |                         |             |              |       |     |                |
|     |             |                         |             |              |       |     |                |
|     |             |                         |             |              |       |     |                |
|     |             |                         |             |              |       |     |                |
|     |             |                         |             |              |       |     |                |
|     |             |                         |             |              |       |     |                |
|     |             |                         |             |              |       |     |                |
|     |             |                         |             |              |       |     |                |
|     |             |                         |             |              |       |     |                |
|     |             |                         |             |              |       |     |                |
|     |             |                         |             |              |       |     |                |
|     |             |                         |             |              |       |     |                |
|     |             |                         |             |              |       |     |                |
|     |             |                         |             |              |       |     |                |
|     |             |                         |             |              |       |     |                |
|     |             |                         |             |              |       |     |                |
|     |             |                         |             |              |       |     |                |
|     |             |                         |             |              |       |     |                |
|     |             |                         |             |              |       |     |                |
|     |             |                         |             |              |       |     |                |
|     |             |                         |             |              |       |     |                |
|     |             |                         |             |              |       |     |                |
|     |             |                         |             |              |       |     |                |
| I   |             |                         |             |              |       |     |                |
|     |             |                         |             |              |       |     |                |
|     |             |                         |             |              |       |     |                |
|     |             |                         |             |              |       |     |                |
|     |             |                         |             |              |       |     |                |
|     |             |                         |             |              |       |     |                |
|     |             |                         |             |              |       |     |                |
|     |             |                         |             |              |       |     |                |
|     |             |                         |             |              |       |     |                |
|     |             |                         |             |              |       |     |                |
|     |             |                         |             |              |       |     |                |
|     |             |                         |             |              |       |     |                |
|     |             |                         |             |              |       |     |                |
|     |             |                         |             |              |       |     |                |
|     |             |                         |             |              |       |     |                |
|     |             |                         |             |              |       |     |                |
|     |             |                         |             |              |       |     |                |
|     |             |                         |             |              |       |     |                |
|     |             |                         |             |              |       |     |                |
|     |             |                         |             |              | 1     |     | 1              |

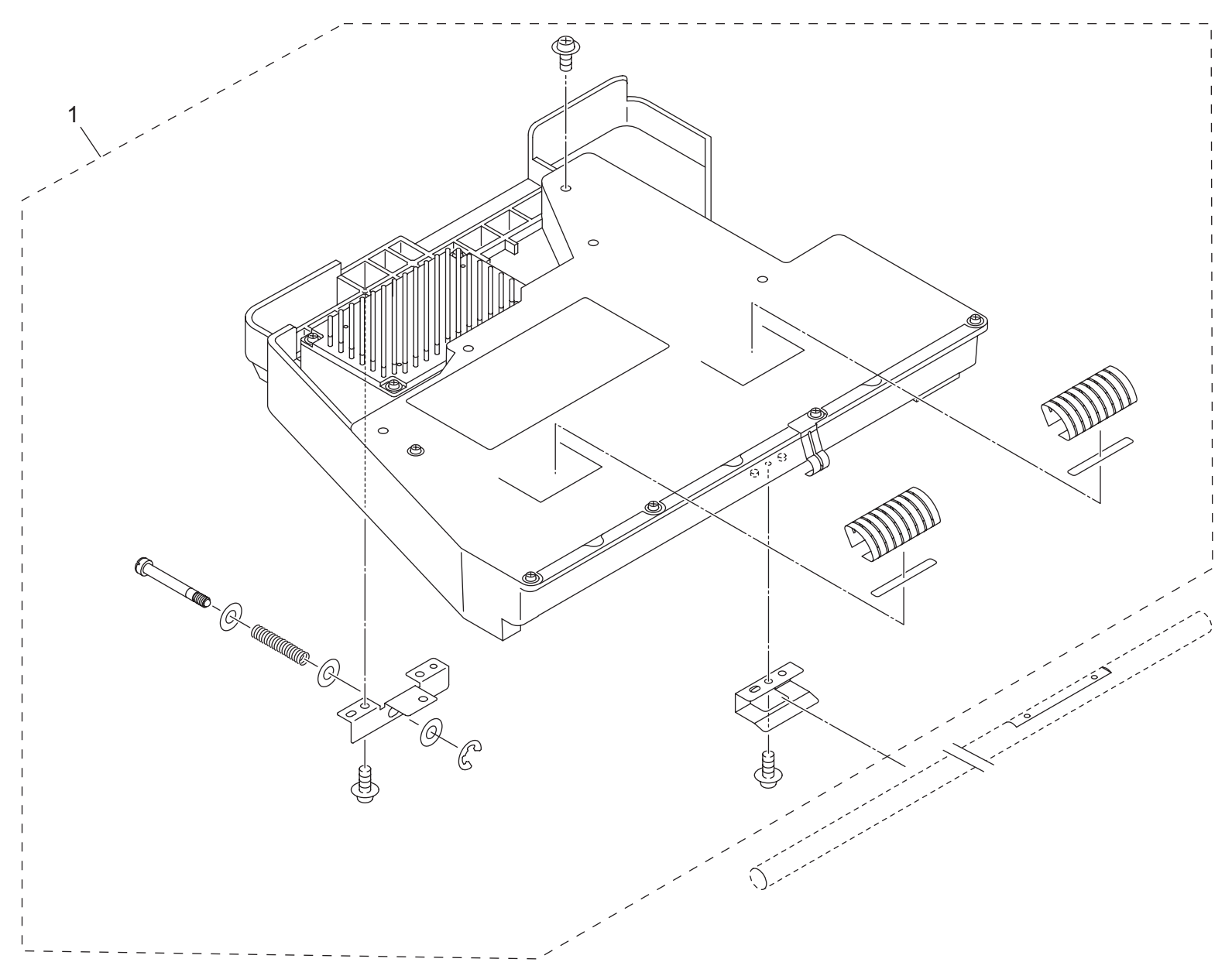

| OP  | FICS UNIT   |            |         |              |       | I   | <sup>&gt;</sup> age. 11 |
|-----|-------------|------------|---------|--------------|-------|-----|-------------------------|
| Key | Part No.    | Desc       | ription | Destinations | Class | QTY | Standard parts          |
| 1   | 57AA -650 1 | WRITE UNIT | 書込みユニット |              |       | 1   |                         |
|     |             |            |         |              |       |     |                         |
|     |             |            |         |              |       |     |                         |
|     |             |            |         |              |       |     |                         |
|     |             |            |         |              |       |     |                         |
|     |             |            |         |              |       |     |                         |
|     |             |            |         |              |       |     |                         |
|     |             |            |         |              |       |     |                         |
|     |             |            |         |              |       |     |                         |
|     |             |            |         |              |       |     |                         |
|     |             |            |         |              |       |     |                         |
|     |             |            |         |              |       |     |                         |

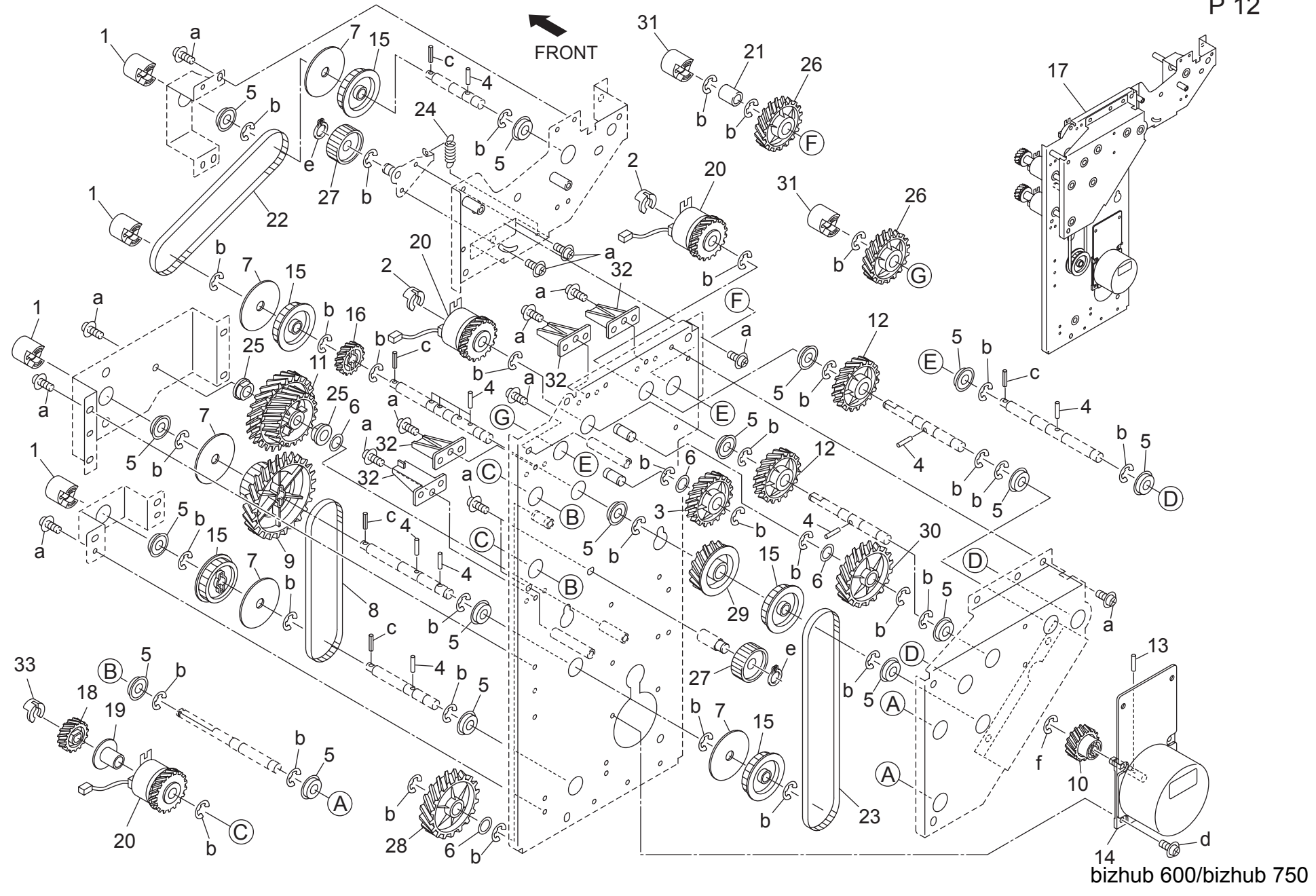

P 12

Page. 12

| Key | Part No.     | Desc                              | ription                                                                                                    | Destinations | Class  | QTY | Standard parts                 |
|-----|--------------|-----------------------------------|----------------------------------------------------------------------------------------------------|--------------|--------|-----|--------------------------------|
| 1   | 56AA 4045 0  | PAPER FEED COUPLING PART          |                                                                                                    |              | C      | 4   | a-0071 9406 1                  |
| 2   | 55VA 4212 0  | SHAFT STOPPER                     | 軸ストッパー                                                                                                    |              | č      | 2   | b-00Z6 7060 6                  |
| 3   | 56QA 7704 0  | CONVEYANCE DRIVE GEAR 2 31T       |                                                                                                    |              | Č      | 1   | c-00Z7 1320 6                  |
| 4   | 56AA 1748 0  | PIN B                             |                                                                                                    |              | Č      | 11  | d-00Z1 8406 1                  |
| 5   | 5400 7605 0  | BALLBEARING                       | 駆動軸受                                                                                                    |              | B      | 16  | e-0026 8080 3<br>f-0076 7040 6 |
| 6   | 12QV 4065 0  | SPACER                            | スペーサー                                                                                                    |              | D      | 4   | 1 0020 7 040 0                 |
| 7   | 55VA 1547 0  | BELT GUIDE PLATE                  | ベルトガイドプレート                                                                                                    |              | Ċ      | 5   |                                |
| 8   | 56AA 7753 0  | PAPER FEED DRIVING BELT 1 336     | 給紙駆動ベルト 1 3361                                                                                                    |              | Č      | 1   |                                |
| 9   | 55VA 7713 0  | PAPER FEED DRIVING GEAR C 63T 36T | 給紙駆動歯車 C 63 T 36 T                                                                                                    |              | B      | 1   |                                |
| 10  | 56AA 7714 0  | PAPER FEED DRIVING GEAR 23T       |                                                                                                    |              | Č      | 1   |                                |
| 11  | 55VA 7712 0  | PAPER FEED DRIVING GEAR B         |                                                                                                    |              | C<br>C | 1   |                                |
| 12  | 560A 7706 0  | CONVEYANCE DRIVING GEAR 4 30T     |                                                                                                    |              | Č      | 2   |                                |
| 13  | 56AA 1732 0  |                                   |                                                                                                    |              | Č      | 1   |                                |
| 14  | 1544 8005 0  | DC BRUSHRESS MOTOR 40             | $DC \overline{J} = \overline{J} + \overline{J} + \overline{J}$ |              | C      | 1   |                                |
| 15  | 56AA 7653 0  | PAPER FEED DRIVING PULLEY 36T     |                                                                                                    |              | Č      | 5   |                                |
| 16  | 5644 7771 1  | CONVEYANCE DRIVING GEAR 1.24T     |                                                                                                    |              | 0<br>C | 1   |                                |
| 10  | 5744 -150 0  |                                   | 》 《 · · · · · · · · · · · · · · · · · ·                                                                                                    |              |        | 1   |                                |
| 18  | 57AA 7715 0  | CONVEYANCE INPUT GEAR 23T         |                                                                                                    |              | C      | 1   |                                |
| 10  | 5744 15/2 0  |                                   |                                                                                                    |              | C      | 1   |                                |
| 20  | 5744 8203 0  |                                   | 「「「「「」」」、ファックノンファートを発展した。                                                                                                    |              | C C    | 2   |                                |
| 20  | 5644 1559 0  |                                   | 「「「「」」「「」」、「「」」、「」」、「」、「」、「」、「」、「」、「」、「」                                                                                                    |              |        | 5   |                                |
| 22  | 560A 7752 0  |                                   | 12 クログランティング                                                                                                    |              | C      | 1   |                                |
| 22  | 560A 7751 0  |                                   |                                                                                                    |              | C      | 1   |                                |
| 23  | 560A 1519 0  | RELT TENSION SPRING               | 1111111111111111111111111111111111111                                                                                                    |              | C      | 1   |                                |
| 24  | 26NA 4082 0  |                                   | シャーシンコンハイ                                                                                                    |              | C      | 2   |                                |
| 20  | 2010A 4002 0 |                                   | 和朳川り和文                                                                                                    |              | C      | 2   |                                |
| 20  | 50QA 1101 0  |                                   |                                                                                                    |              | B      | 2   |                                |
| 28  | 560A 7702 0  | CONVEYANCE DRIVING GEAR 45T       |                                                                                                    |              | C      | 2   |                                |
| 20  | 560A 7703 0  |                                   | 「 」 」 」 」 」 」 」 」 」 」 」 」 」 」 」 」 」 」                                                                                                    |              | C      | 1   |                                |
| 29  | 560A 7705 0  | CONVETANCE DRIVE GEAR 1201        |                                                                                                    |              | C      | 1   |                                |
| 31  | 55VA 1554 1  |                                   | カリーナーカップリング部材                                                                                                    |              | C      | 2   |                                |
| 32  | 5744 1512 0  |                                   | クラッチ担制部材                                                                                                    |              | C      | 2   |                                |
| 33  | 1201/ 4066 0 | SHAFT POSITIONING PART            | サラフラス前前的                                                                                                    |              | C      |     |                                |
| 55  | 1200 4000 0  |                                   |                                                                                                    |              | U      |     |                                |
|     |              |                                   |                                                                                                    |              |        |     |                                |
|     |              |                                   |                                                                                                    |              |        |     |                                |
|     |              |                                   |                                                                                                    |              |        |     |                                |
|     |              |                                   |                                                                                                    |              |        |     |                                |
|     |              |                                   |                                                                                                    |              |        |     |                                |
|     |              |                                   |                                                                                                    |              |        |     |                                |
|     |              |                                   |                                                                                                    |              |        |     |                                |
|     |              |                                   |                                                                                                    |              |        |     |                                |
|     |              |                                   |                                                                                                    |              |        |     |                                |
|     |              |                                   |                                                                                                    |              |        |     |                                |
|     |              |                                   |                                                                                                    |              |        |     |                                |
|     |              |                                   |                                                                                                    |              |        |     |                                |
|     |              |                                   |                                                                                                    |              |        |     |                                |
|     |              |                                   |                                                                                                    |              |        |     |                                |
|     |              |                                   |                                                                                                    |              |        |     |                                |
|     |              |                                   |                                                                                                    |              |        |     |                                |
|     |              |                                   |                                                                                                    |              |        |     |                                |
|     |              |                                   |                                                                                                    |              |        |     | 1                              |

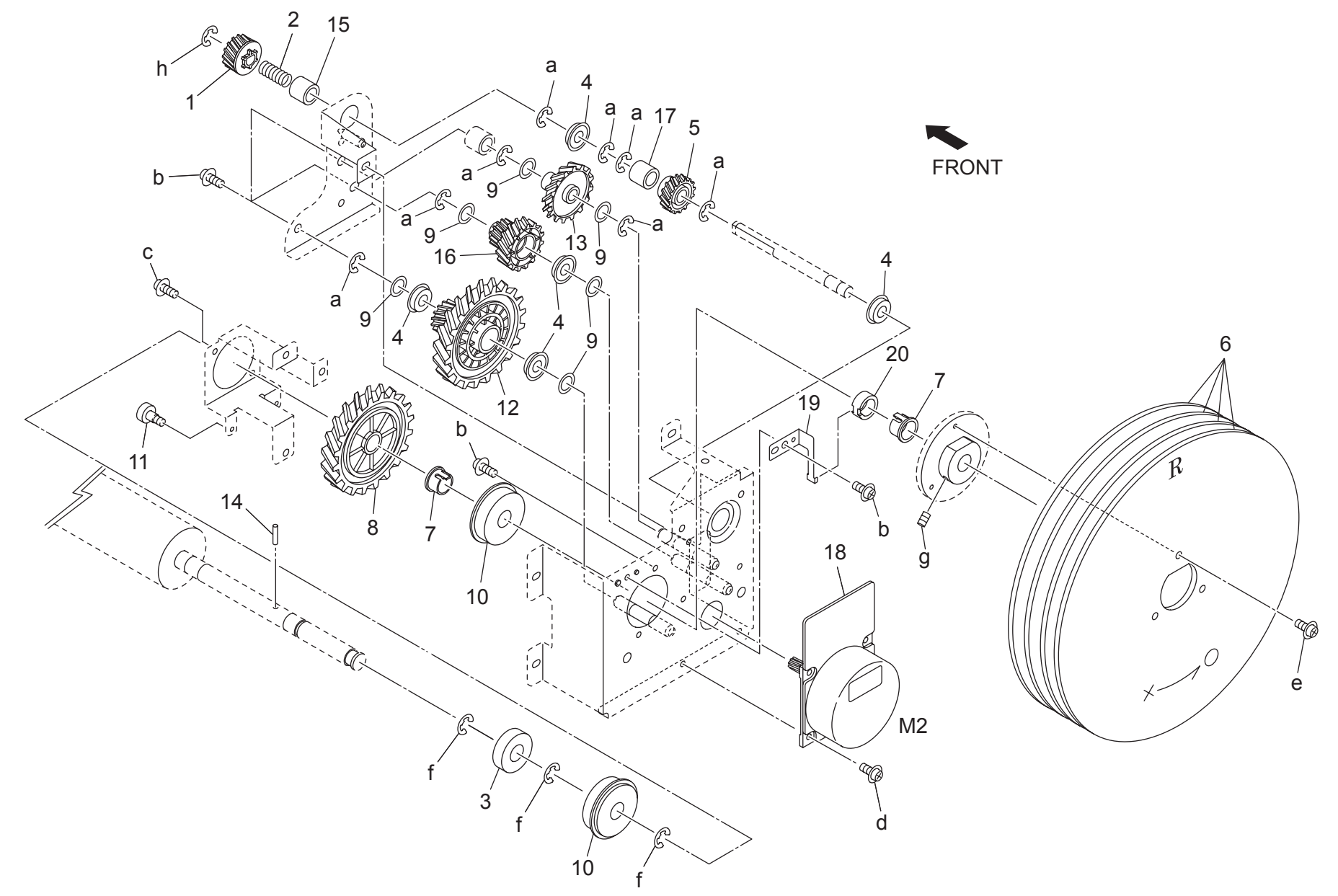

Page. 13

| Key | Part No.     | Desc                            | ription             | Destinations | Class  | QTY | Standard parts |
|-----|--------------|---------------------------------|---------------------|--------------|--------|-----|----------------|
| 1   | 56AA 7783 1  | TONER COLLECTING GEAR 4 22T     | トナー回収ギア 4 22 T      |              | С      | 1   | a-00Z6 7060 6  |
| 2   | 56AA 1701 0  | FIXING COUPLING SPRING          | 定着カップリングバネ          |              | С      | 1   | b-00Z1 9406 1  |
| 3   | 56QA 7502 0  | DRUM ROTARY SHAFT HOLDER 2      | ドラム回転軸受 2           |              | С      | 1   | c-00Z1 8404 1  |
| 4   | 5400 7605 0  | BALL BEARING                    | 駆動軸受                |              | В      | 5   | d-00Z1 8406 1  |
| 5   | 57AA 7782 0  | TONER COLLECTION GEAR 3 27T     | トナー回収ギア 3 27 T      |              | Ċ      | 1   | f=00Z1 0314 1  |
| 6   | 57AA 1590 0  | DRUM ROTATION PLATE             |                     |              | D      | 4   | a-00Z4 7406 3  |
| 7   | 560A 1525 0  |                                 | ドラムカラー              |              | D      | 2   | h-00Z6 7050 6  |
| ģ   | 57AA 7705 0  |                                 | ドラム取動 歩声 2 79 T     |              | C      | 1   |                |
| 0   | 1201/ 4065 0 | SDACED                          |                     |              |        | 6   |                |
| 9   | 12QV 4005 0  |                                 |                     |              | D      | 0   |                |
| 10  | 50QA 75010   |                                 |                     |              | U<br>Q | 2   |                |
| 11  | 56AA 2087 0  | TERMINAL FIXING SCREW           |                     |              | C      | 1   |                |
| 12  | 56QA 7711 1  | DRUM DRIVING GEAR 1 111 251     |                     |              | C      | 1   |                |
| 13  | 56AA 7707 0  | TONER COLLECTING GEAR 2 46T     | トナー回収ギア 2 46 T      |              | С      | 1   |                |
| 14  | 25SA 1539 0  | DRIVE POSITION PIN D4X33        | 駆動位置決めビン D4X33      |              | С      | 1   |                |
| 15  | 56AA 1559 0  | DRUM COUPLING COLLAR            | ドラムカップリングカラー        |              | D      | 1   |                |
| 16  | 56AA 7706 0  | TONER COLLECTING GEAR 1 61T 21T | トナー回収ギア 1 61 T 21 T |              | С      | 1   |                |
| 17  | 56QA 1526 0  | DRUM COUPLING COLLAR            | ドラムカップリングカラー        |              | D      | 1   |                |
| 18  | 57AA 8008 0  | DC BRUSHLESS MOTOR 15           | DC ブラシレスモータ 15      |              | С      | 1   |                |
| 19  | 25SA 1528 0  | DRUM EARTH SPRING               | ドラムアースバネ            |              | С      | 1   |                |
| 20  | 25SA 1527 0  | EARTH SHAFT HOLDER              | アース軸受               |              | C      | 1   |                |
|     |              |                                 |                     |              |        |     |                |
|     |              |                                 |                     |              |        |     |                |
|     |              |                                 |                     |              |        |     |                |
|     |              |                                 |                     |              |        |     |                |

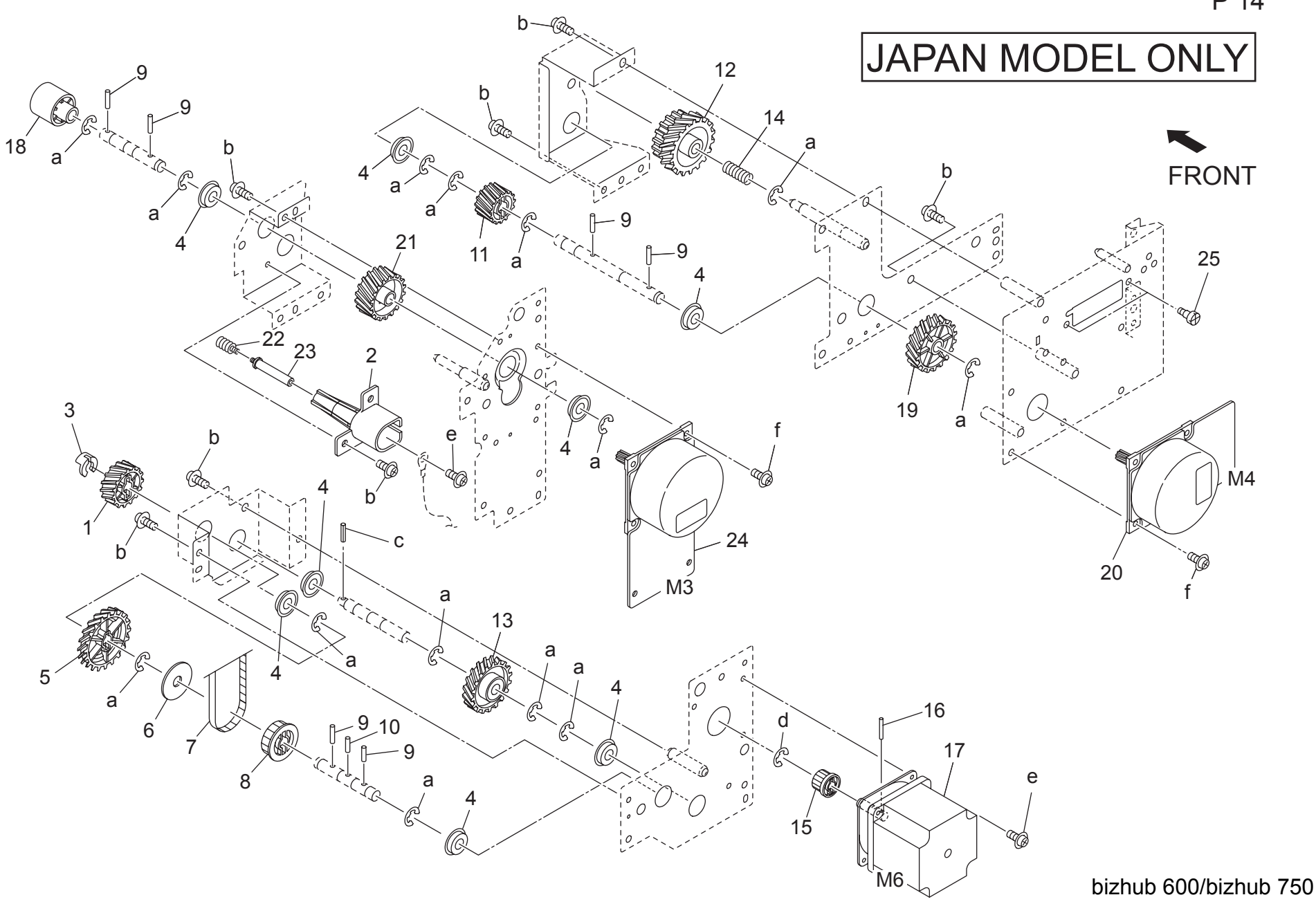

Page. 14

| Key      | Part No.     | Des                               | cription        | Destinations | Class | QTY | Standard parts |
|----------|--------------|-----------------------------------|-----------------|--------------|-------|-----|----------------|
| 1        | 56AA 7713 0  | BY PASS FEED DRIVING GEAR 2 28T   | 手差し駆動ギア 2 28 T  | A            | С     | 1   | a-00Z6 7060 6  |
| 2        | 56AA 1546 0  | HIGH VOLTAGE GUIDE PART           | 高圧ガイド部材         | A            | Ċ     | 1   | b-00Z1 9406 1  |
| 3        | 55VA 4212 0  | SHAFT STOPPER                     | 軸ストッパー          | A            | C C   | 1   | c-00Z7 1320 6  |
| 1        | 5400 7605 0  | BALL BEARING                      | 取動軸容            | Δ            | B     | 8   | d-00Z6 7040 6  |
| 5        | 124   7703 1 | GEAR 2 42T                        |                 |              | C     | 1   | e-00Z1 9306 1  |
| 6        | 56AA 1540 0  |                                   | 困手  と キとう       |              | 0     | 1   | 1-0021 6406 1  |
| 7        | 50AA 1349 0  |                                   |                 |              | C     | 1   |                |
| <i>'</i> | 50AA 7752 0  | BT FASS FEED DRIVING BELT T 192L  |                 | A            | C     | 1   |                |
| 8        | 56AA 7652 0  | BY PASS FEED DRIVING PULLEY 2 261 |                 | A            | C     | 1   |                |
| 9        | 56AA 1748 0  | PINB                              |                 | A            | C     | 6   |                |
| 10       | 56AA 1747 0  | PIN B 3X12                        |                 | A            | С     | 1   | -              |
| 11       | 57AA 7702 0  | FIXING DRIVE GEAR 2 27T           | 定着駆動歯車 2 2 7 T  | A            | В     | 1   |                |
| 12       | 57AA 7703 0  | FIXING INPUT GEAR 36/39T          | 定着入力歯車 36/39 T  | A            | В     | 1   |                |
| 13       | 56AA 7712 0  | BY PASS FEED DRIVING GEAR 1 36T   | 手差し駆動ギア 1 36 T  | A            | С     | 1   |                |
| 14       | 56AA 1701 0  | FIXING COUPLING SPRING            | 定着カップリングバネ      | A            | С     | 1   |                |
| 15       | 56AA 7651 0  | BY PASS FEED DRIVING PULLEY 1 15T | 手差し駆動プーリ 1 15 T | Α            | С     | 1   |                |
| 16       | 56AA 1753 0  | PIN A D2X10                       | ピン A D 2 X 1 0  | A            | С     | 1   |                |
| 17       | 56AA 8011 0  | PAPER EXIT DRIVING MOTOR          | 排紙駆動モータ         | A            | В     | 1   |                |
| 18       | 56AA 1541 1  | DEVELOPING COUPLING PART          | 現像カップリング部材      | A            | С     | 1   |                |
| 19       | 57AA 7701 0  | FIXING DRIVE GEAR 1 64T           | 定着駆動歯車 1 6 4 T  | А            | В     | 1   |                |
| 20       | 57AA 8008 0  | DC BRUSHLESS MOTOR 15             | DC ブラシレスモータ 15  | А            | Ċ     | 1   |                |
| 21       | 56AA 7709 0  | DEVELOPING DRIVING GEAR 64T       | 現像駆動歯車 64 T     | A            | C     | 1   |                |
| 22       | 56AA 1547 1  | CONTACT SPRING                    |                 | A            | C C   | 1   |                |
| 22       | 56AA 1552 1  |                                   | 读点              | ^            | 0     | 1   |                |
| 24       | 271 A 8003 0 |                                   |                 |              | C     | 1   |                |
| 24       | 27 LA 0003 0 |                                   | して ノブノレスモーチ 30  |              | C     | 1   |                |
| 25       | 57AA 1500 0  | ELECTRIC MOUNTING SCREW           | 电表取り行けホン        | A            | C     | 2   | -              |
|          |              |                                   |                 |              |       |     |                |
|          |              |                                   |                 |              |       |     |                |
|          |              |                                   |                 |              |       |     |                |
|          |              |                                   |                 |              |       |     |                |
| -        |              |                                   |                 |              |       |     |                |
|          |              |                                   |                 |              |       |     |                |
|          |              |                                   |                 |              |       |     |                |
|          |              |                                   |                 |              |       |     |                |
|          |              |                                   |                 |              |       |     |                |
|          |              |                                   |                 |              |       |     | -              |
|          |              |                                   |                 |              |       |     |                |
|          |              |                                   |                 |              |       |     |                |
|          |              |                                   |                 |              |       |     |                |
|          |              |                                   |                 |              |       |     |                |
| L        |              |                                   |                 |              |       |     | 4              |
|          |              |                                   |                 |              |       |     |                |
|          |              |                                   |                 |              |       |     |                |
|          |              |                                   |                 |              |       |     |                |
|          |              |                                   |                 |              |       |     |                |
| L        |              |                                   |                 |              |       |     | 4              |
|          |              |                                   |                 |              |       |     |                |
|          |              |                                   |                 |              |       |     |                |
|          |              |                                   |                 |              |       |     |                |
|          |              |                                   |                 |              |       |     |                |
| L        |              |                                   |                 |              |       |     | 4              |
|          |              |                                   |                 |              |       |     |                |
|          |              |                                   |                 |              |       |     |                |
|          |              |                                   |                 |              |       |     |                |
|          |              |                                   |                 |              |       |     |                |
| L        |              |                                   |                 |              |       |     |                |
### DRIVING SECTION

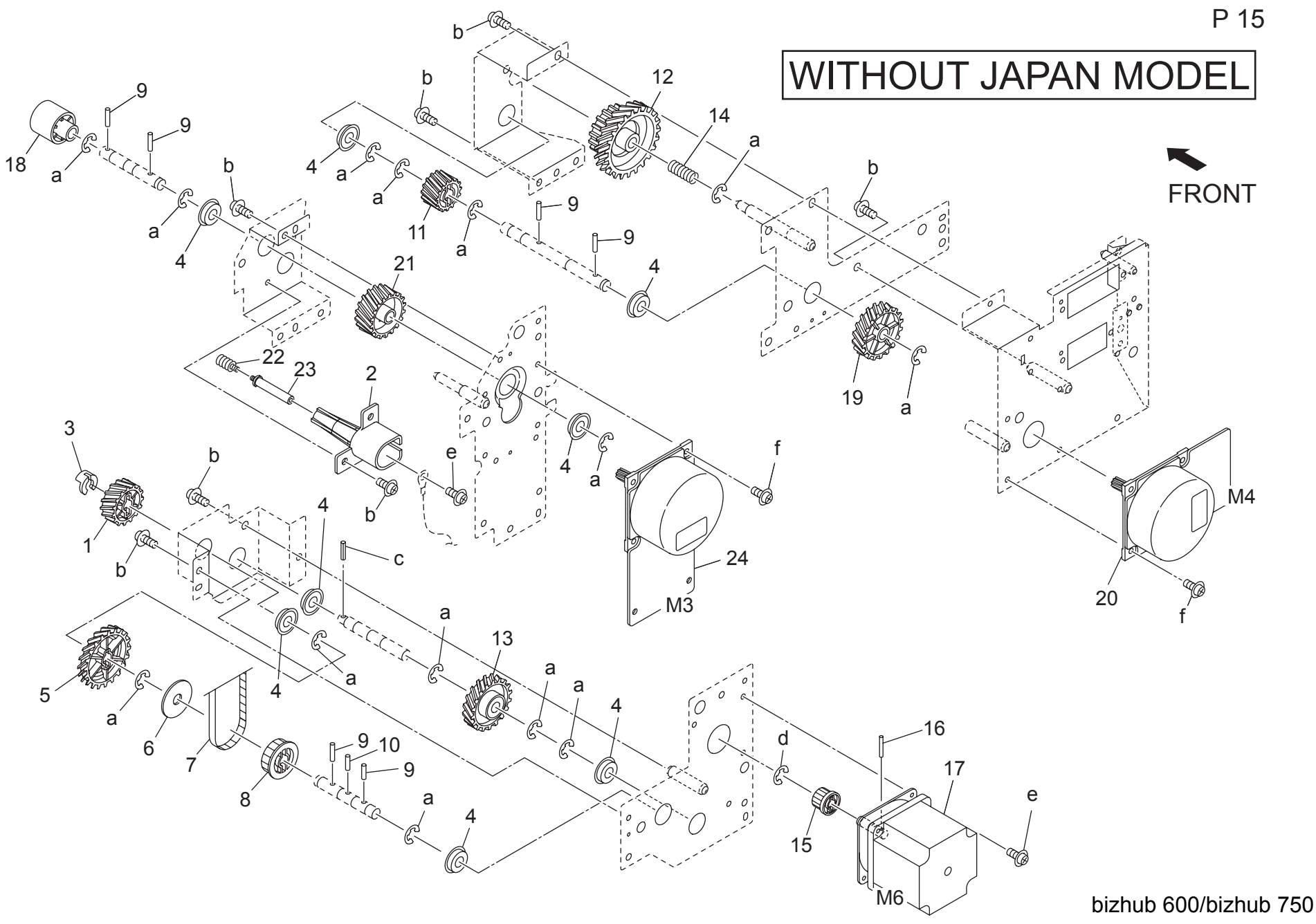

#### **DRIVING SECTION**

| Key | Part No.    | Des                               | cription         | Destinations                        | Class | QTY | Standard parts                 |
|-----|-------------|-----------------------------------|------------------|-------------------------------------|-------|-----|--------------------------------|
| 1   | 56AA 7713 0 | BY PASS FEED DRIVING GEAR 2 28T   | 手差し駆動ギア 2 28 T   | B,C,D1,D3,E,F1,F2,G1,G              | С     | 1   | a-00Z6 7060 6                  |
| 2   | 56AA 1546 0 | HIGH VOLTAGE GUIDE PART           | 高圧ガイド部材          | B,C,D1,D3,E,F1,F2,G1,G<br>2.H.I.J.K | С     | 1   | c-00Z7 1320 6<br>d-00Z6 7040 6 |
| 3   | 55VA 4212 0 | SHAFT STOPPER                     | 軸ストッパー           | B,C,D1,D3,E,F1,F2,G1,G<br>2,H,I,J,K | С     | 1   | e-00Z1 9306 1<br>f-00Z1 8406 1 |
| 4   | 5400 7605 0 | BALL BEARING                      | 駆動軸受             | B,C,D1,D3,E,F1,F2,G1,G<br>2,H,I,J,K | В     | 8   |                                |
| 5   | 12AJ 7703 1 | GEAR 2 42T                        | 歯車 2 42 T        | B,C,D1,D3,E,F1,F2,G1,G<br>2,H,I,J,K | С     | 1   |                                |
| 6   | 56AA 1549 0 | PULLEY GUIDE PLATE                | プーリガイド板          | B,C,D1,D3,E,F1,F2,G1,G<br>2,H,I,J,K | С     | 1   | -                              |
| 7   | 56AA 7752 0 | BY PASS FEED DRIVING BELT 1 192L  | 手差し駆動ベルト 1 192 L | B,C,D1,D3,E,F1,F2,G1,G<br>2.H.I.J.K | С     | 1   |                                |
| 8   | 56AA 7652 0 | BY PASS FEED DRIVING PULLEY 2 26T | 手差し駆動プーリ 2 26 T  | B,C,D1,D3,E,F1,F2,G1,G<br>2.H.I.J.K | С     | 1   |                                |
| 9   | 56AA 1748 0 | PIN B                             | ピン B             | B,C,D1,D3,E,F1,F2,G1,G<br>2,H,I,J,K | С     | 6   |                                |
| 10  | 56AA 1747 0 | PIN B 3X12                        | ピン B 3 X 1 2     | B,C,D1,D3,E,F1,F2,G1,G<br>2,H,I,J,K | С     | 1   |                                |
| 11  | 56AA 7702 0 | FIXING DRIVING GEAR 2 22T         | 定着駆動歯車 2 2 2 T   | B,C,D1,D3,E,F1,F2,G1,G<br>2,H,I,J,K | С     | 1   | -                              |
| 12  | 25BA 7726 2 | FIXING INPUT GEAR 50T 36T         | 定着入力歯車 50 T 36 T | B,C,D1,D3,E,F1,F2,G1,G<br>2.H.I.J.K | В     | 1   |                                |
| 13  | 56AA 7712 0 | BY PASS FEED DRIVING GEAR 1 36T   | 手差し駆動ギア 1 36 T   | B,C,D1,D3,E,F1,F2,G1,G<br>2,H.LJ,K  | С     | 1   |                                |
| 14  | 56AA 1701 0 | FIXING COUPLING SPRING            | 定着カップリングバネ       | B,C,D1,D3,E,F1,F2,G1,G<br>2,H.LJ,K  | С     | 1   |                                |
| 15  | 56AA 7651 0 | BY PASS FEED DRIVING PULLEY 1 15T | 手差し駆動プーリ 1 15 T  | B,C,D1,D3,E,F1,F2,G1,G<br>2,H,I,J,K | С     | 1   |                                |
| 16  | 56AA 1753 0 | PIN A D2X10                       | ピン A D 2 X 1 0   | B,C,D1,D3,E,F1,F2,G1,G              | С     | 1   |                                |
| 17  | 56AA 8011 0 | PAPER EXIT DRIVING MOTOR          | 排紙駆動モータ          | B,C,D1,D3,E,F1,F2,G1,G              | В     | 1   |                                |
| 18  | 56AA 1541 1 | DEVELOPING COUPLING PART          | 現像カップリング部材       | B,C,D1,D3,E,F1,F2,G1,G<br>2,H,I,J,K | С     | 1   |                                |
| 19  | 57AE 7701 0 | FIXING DRIVE GEAR 1 70T           | 定着駆動歯車 1 70 T    | B,C,D1,D3,E,F1,F2,G1,G<br>2,H,I,J,K | В     | 1   |                                |
| 20  | 57AA 8008 0 | DC BRUSHLESS MOTOR 15             | DC ブラシレスモータ 15   | B,C,D1,D3,E,F1,F2,G1,G<br>2,H,I,J,K | С     | 1   |                                |
| 21  | 56AA 7709 0 | DEVELOPING DRIVING GEAR 64T       | 現像駆動歯車 64 T      | B,C,D1,D3,E,F1,F2,G1,G<br>2.H.I.J.K | С     | 1   |                                |
| 22  | 56AA 1547 1 | CONTACT SPRING                    | 接点バネ             | B,C,D1,D3,E,F1,F2,G1,G<br>2,H.LJ,K  | С     | 1   |                                |
| 23  | 56AA 1552 1 | CONTACT SHAFT                     | 接点軸              | B,C,D1,D3,E,F1,F2,G1,G<br>2,H.LJ,K  | D     | 1   |                                |
| 24  | 27LA 8003 0 | DC BRUSHLESS MOTOR 30             | DC ブラシレスモータ 30   | B,C,D1,D3,E,F1,F2,G1,G<br>2,H,I,J,K | С     | 1   |                                |
| 25  | 57AA 1560 0 | ELECTRIC MOUNTING SCREW           | 電装取り付けネジ         | B,C,D1,D3,E,F1,F2,G1,G<br>2,H,I,J,K | С     | 2   |                                |
|     |             |                                   |                  |                                     |       |     |                                |
|     |             |                                   |                  |                                     |       |     |                                |
|     |             |                                   |                  |                                     |       |     |                                |

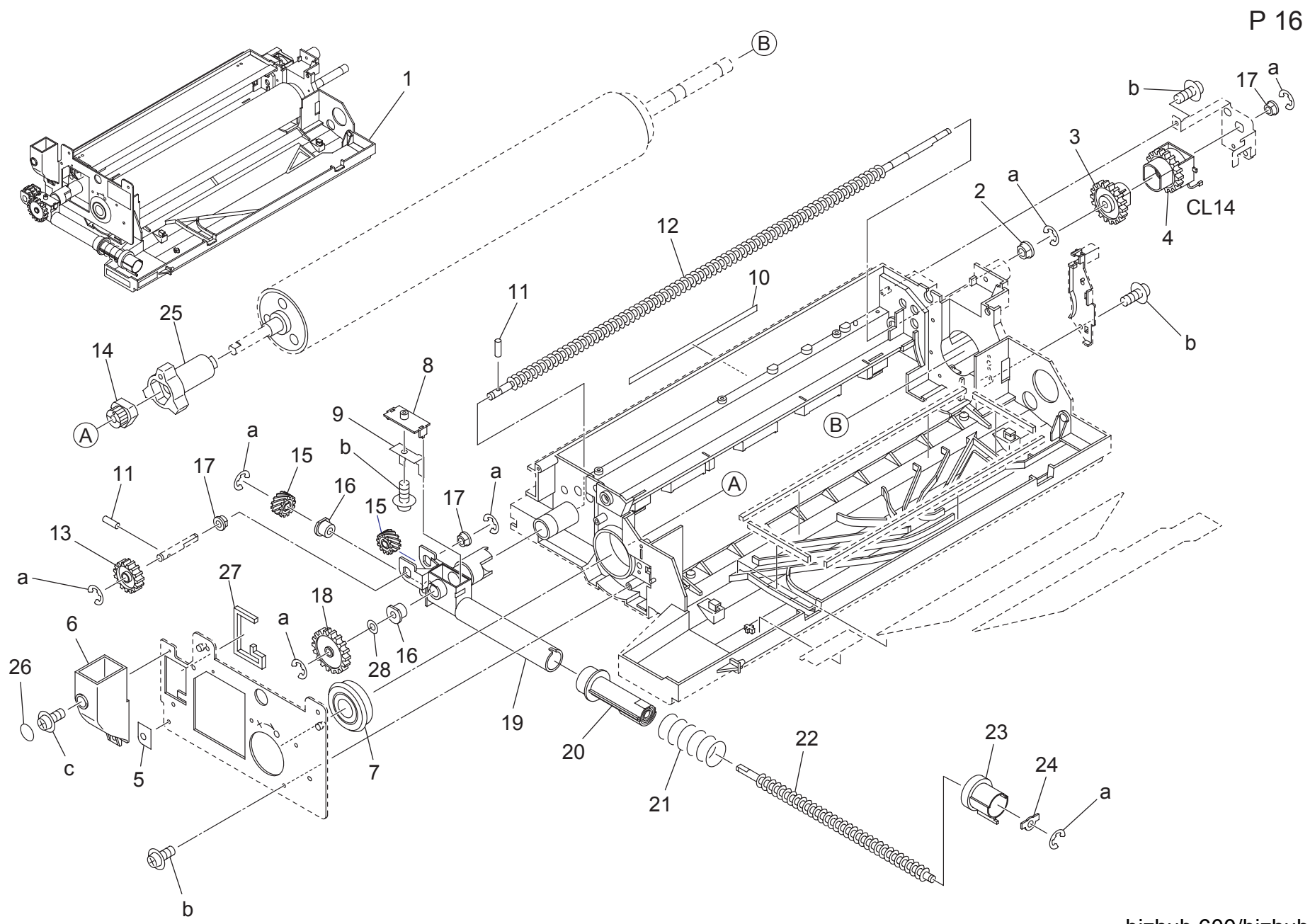

| Key | Part No.    | Desc                          | ription         | Destinations | Class | QTY | Standard parts |
|-----|-------------|-------------------------------|-----------------|--------------|-------|-----|----------------|
| 1   | 57AA -200 0 | DRUM CARTRIDGE UNIT           | ドラムカートリッジユニット   |              | С     | 1   | a-00Z6 7040 6  |
| 2   | 3920 1565 0 | SLIDE SHAFT HOLDER C          | 滑り軸受 C          |              | С     | 1   | b-00Z2 5308 1  |
| 3   | 56AA -217 0 | CLUTCH CONNECTING GEAR ASSY   | クラッチ連結歯車部組      |              | С     | 1   | c-00Z1 9308 1  |
| 4   | 56AA 8202 1 | CLEANER CLUTCH                | クリーナークラッチ       |              | В     | 1   |                |
| 5   | 56QA 9786 0 | GUIDE LABEL 2                 | ガイドラベル 2        |              | D     | 1   |                |
| 6   | 57AA 2025 0 | CLEANER COOLING DUCT          | クリーナー冷却ダクト      |              | С     | 1   |                |
| 7   | 56AA 7504 0 | DRUM ROTARY SHAFT HOLDER 2    | ドラム回転軸受 2       |              | С     | 1   |                |
| 8   | 25SA 2064 0 | TONER COLLECTION BLOCK B      | トナー回収ブロック B     |              | С     | 1   |                |
| 9   | 56AA 2076 0 | TONER AGITATING SHEET         | トナー撹拌シート        |              | С     | 1   |                |
| 10  | 56QA 9787 0 | GUIDE LABEL 3                 | ガイドラベル 3        |              | D     | 1   |                |
| 11  | 56AA 1752 0 | PIN A D3X10                   | ピン A D3X10      |              | С     | 2   |                |
| 12  | 56AA 2052 0 | TONER RECYCLING SCREW 1       | トナーリサイクルスクリュー 1 |              | D     | 1   |                |
| 13  | 25SA 7718 0 | TONER CONVEYANCE GEAR B 26T   | トナー搬送歯車 B 26 T  |              | С     | 1   |                |
| 14  | 56AA 2107 1 | DRUM FIXING COUPLING 2        | ドラム固定カップリング 2   |              | D     | 1   |                |
| 15  | 56AA 7726 0 | TONER RECYCLING GEAR 17T      | トナーリサイクル歯車 17 T |              | С     | 2   |                |
| 16  | 55WA 3001 0 | DEVELOPING SHAFT HOLDER       | 現像軸受            |              | С     | 2   |                |
| 17  | 08AA 7601 0 | DRUM DRIVING SHAFT HOLDER     | ドラム駆動軸受         |              | С     | 3   |                |
| 18  | 25SA 7717 0 | TONER CONVEYANCE GEAR A 38T   | トナー搬送歯車 A 38 T  |              | С     | 1   |                |
| 19  | 56AA 2051 0 | TONER RECYCLING BLOCK         | トナーリサイクルブロック    |              | С     | 1   |                |
| 20  | 56QA -231 0 | TONER COLLECTING PIPE         | トナー回収パイプ        |              | С     | 1   |                |
| 21  | 56AA 1703 0 | OPEN CLOSE SPRING             | 開閉バネ            |              | С     | 1   |                |
| 22  | 56AA 2081 0 | TONER RECYCLING SCREW 2       | トナーリサイクルスクリュー 2 |              | С     | 1   |                |
| 23  | 56AA 2056 0 | TONER SLIDE COVER             | トナースライドカバー      |              | С     | 1   |                |
| 24  | 25SA 2067 0 | TONER CONVEYANCE SHAFT HOLDER | トナー搬送軸受         |              | С     | 1   |                |
| 25  | 56AA 2106 1 | DRUM FIXING COUPLING          | ドラム固定カップリング     |              | D     | 1   |                |
| 26  | 57AA 2022 0 | CLEANER COOLING SHEET         | クリーナー冷却シート      |              | С     | 1   |                |
| 27  | 56QA 2023 0 | CLEANER SUCTION SEAL          | クリーナーサクションシール   |              | D     | 1   |                |
| 28  | 25HA 1521 0 | SPACER E                      | スペーサー E         |              | С     | 1   |                |
|     |             |                               |                 |              |       |     |                |
|     |             |                               |                 |              |       |     |                |
|     |             |                               |                 |              |       |     |                |
|     |             |                               |                 |              |       |     |                |
|     |             |                               |                 |              |       |     |                |
|     |             |                               |                 |              |       |     |                |
|     |             |                               |                 |              |       |     |                |
|     |             |                               |                 |              |       |     |                |
|     |             |                               |                 |              |       |     |                |
|     |             |                               |                 |              |       |     |                |
|     |             |                               |                 |              |       |     |                |
| I   |             |                               |                 |              |       |     | 4              |
|     |             |                               |                 |              |       |     |                |
|     |             |                               |                 |              |       |     |                |
|     |             |                               |                 |              |       |     |                |
|     |             |                               |                 |              |       |     |                |
| I   |             |                               |                 |              |       |     | 4              |
|     |             |                               |                 |              |       |     |                |
|     |             |                               |                 |              |       |     |                |
|     |             |                               |                 |              |       |     |                |
|     |             |                               |                 |              |       |     |                |
|     |             |                               |                 |              |       |     | 4              |
|     |             |                               |                 |              |       |     |                |
|     |             |                               |                 |              |       |     |                |
|     |             |                               |                 |              |       |     |                |
|     |             |                               |                 |              |       |     |                |
| L   |             | 1                             |                 |              |       |     |                |

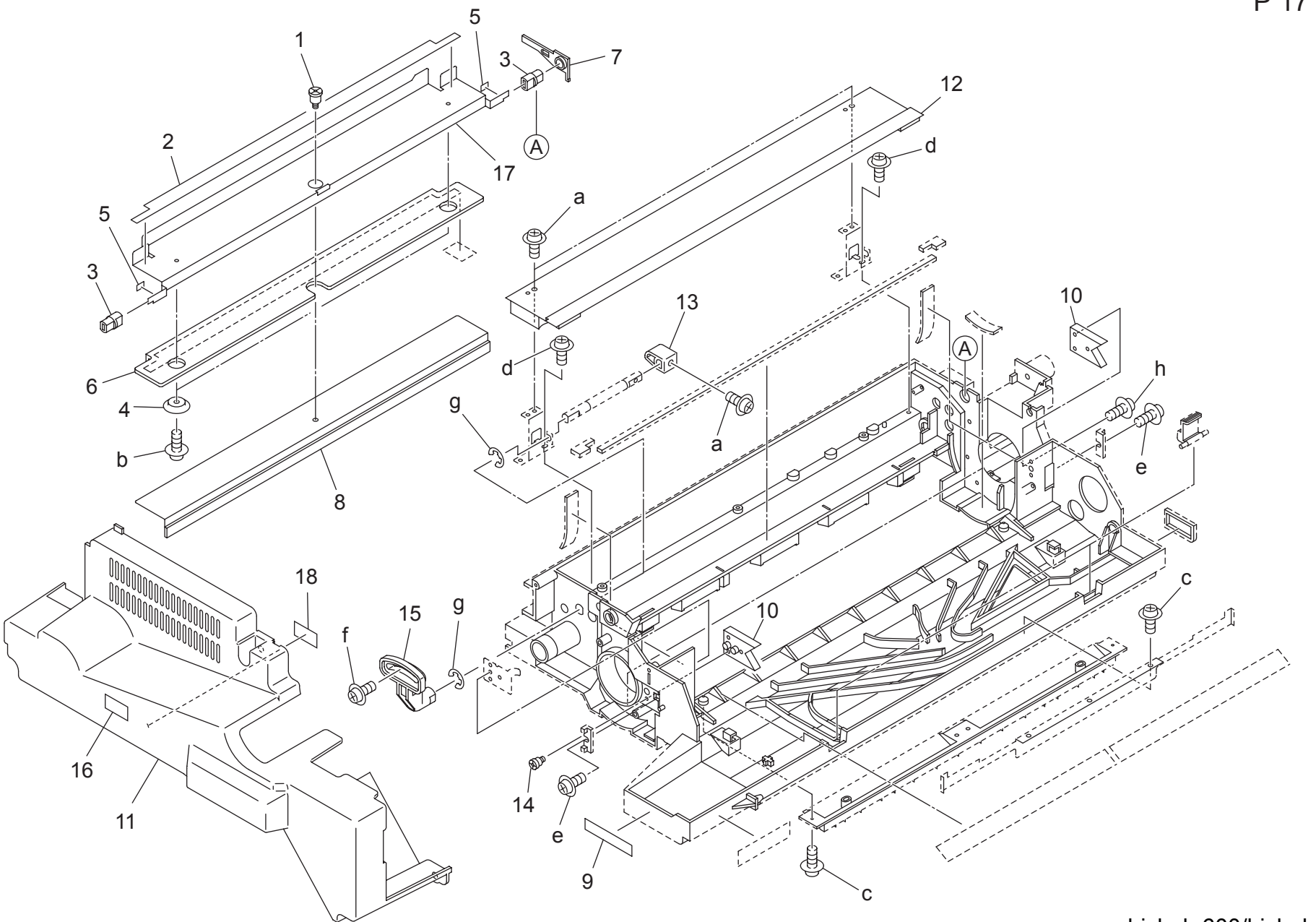

Page. 17

| Key | Part No.    | Desc                         | ription      | Destinations | Class | QTY | Standard parts |
|-----|-------------|------------------------------|--------------|--------------|-------|-----|----------------|
| 1   | 56AA 1741 0 | BLADE ROTARY SCREW           | ブレード回転ネジ     |              | С     | 1   | a-00Z1 9306 1  |
| 2   | 57AA 2006 0 | CLEANER AUXILIARY SEAL       | クリーナー補助シール   |              | С     | 1   | b-00Z1 9304 1  |
| 3   | 56AA 2116 0 | HINGE                        | ヒンジ          |              | С     | 2   | c-00Z2 5308 1  |
| 4   | 25SA 2028 0 | BLADE POSITION BLOCK         | ブレード位置決めブロック |              | С     | 2   | e-00Z1 9308 1  |
| 5   | 57AA 2004 0 | BLADE SUPPORT SPACER         | ブレード支点スペーサー  |              | С     | 2   | f-00Z1 6310 1  |
| 6   | 57AA 2003 0 | BLADE TENSION PLATE          | ブレードテンション板   |              | D     | 1   | g-00Z6 7040 6  |
| 7   | 56AA 2115 0 | BLADE FULCRUM SHAFT HOLDER   | ブレード支点軸受     |              | С     | 1   | h-00Z1 6308 1  |
| 8   | 57AA 2008 0 | CLEANER BLADE                | クリーナーブレード    |              | A     | 1   |                |
| 9   | 56QA 9785 0 | GUIDE LABEL 1                | ガイドラベル 1     |              | D     | 1   |                |
| 10  | 56QA 2004 0 | DEVELOPING BASE PART         | 現像基準部材       |              | С     | 2   |                |
| 11  | 57AA -125 0 | DRUM COVER ASSY              | ドラムカバー部組     |              | С     | 1   |                |
| 12  | 57AA -223 0 | CLEANER COVER ASSY           | クリーナー蓋部組     |              | D     | 1   |                |
| 13  | 56AA 2113 0 | BLADE RELEASE CAM            | ブレード解除カム     |              | С     | 1   |                |
| 14  | 56AA 1739 0 | STANDARD SCREW               | 基準ネジ         |              | С     | 2   |                |
| 15  | 56AA 2112 0 | BLADE RELEASE LEVER          | フレード解除レバー    |              | D     | 1   | -              |
| 16  | 57AA 9782 0 | DRUM CAUTION LABEL           | トラム注意ラベル     |              | С     | 1   |                |
| 17  | 57AA -222 0 | BLADE SUPPORT PLATE CAULKING | フレート文持基板カシメ  |              | D     | 1   |                |
| 18  | 56UA 9730 0 | LESER CAUTION LABEL 1        | レーザー注意ラベル 1  |              | С     | 1   |                |
|     |             |                              |              |              |       |     |                |
|     |             |                              |              |              |       |     |                |
|     |             |                              |              |              |       |     |                |
|     |             |                              |              |              |       |     |                |
|     |             |                              |              |              |       |     |                |
|     |             |                              |              |              |       |     |                |
|     |             |                              |              |              |       |     |                |
|     |             |                              |              |              |       |     |                |
|     |             |                              |              |              |       |     |                |
|     |             |                              |              |              |       |     |                |
|     |             |                              |              |              |       |     |                |
|     |             |                              |              |              |       |     |                |
|     |             |                              |              |              |       |     |                |
|     |             |                              |              |              |       |     |                |
|     |             |                              |              |              |       |     |                |
|     |             |                              |              |              |       |     |                |
|     |             |                              |              |              |       |     |                |
|     |             |                              |              |              |       |     |                |
|     |             |                              |              |              |       |     |                |
|     |             |                              |              |              |       |     |                |
|     |             |                              |              |              |       |     |                |
|     |             |                              |              |              |       |     |                |
|     |             |                              |              |              |       |     |                |
|     |             |                              |              |              |       |     |                |
|     |             |                              |              |              |       |     |                |
|     |             |                              |              |              |       |     |                |
|     |             |                              |              |              |       |     |                |
|     |             |                              |              |              |       |     |                |
|     |             |                              |              |              |       |     |                |
|     |             |                              |              |              |       |     |                |
|     |             |                              |              |              |       |     |                |
|     |             |                              |              |              |       |     |                |
|     |             |                              |              |              |       |     |                |
|     |             |                              |              |              |       |     |                |
|     |             |                              |              |              |       |     |                |
|     |             |                              |              |              |       |     |                |

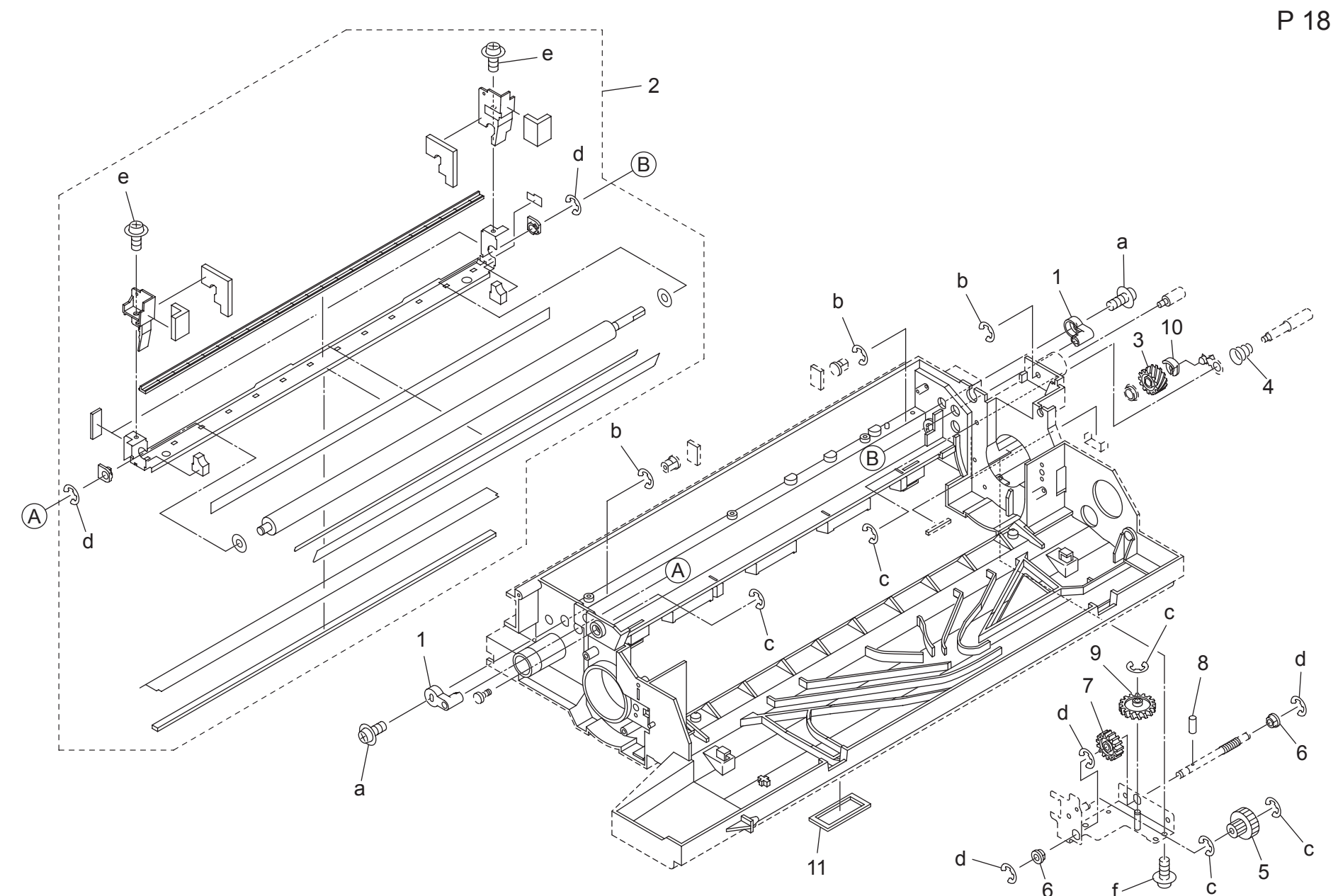

Page. 18

| Key | Part No.    | Des                             | cription             | Destinations | Class | QTY | Standard parts |
|-----|-------------|---------------------------------|----------------------|--------------|-------|-----|----------------|
| 1   | 56AA 2040 0 | SHAFT POSITIONING PART          | 軸位置決め部材              |              | С     | 2   | a-00Z1 6306 1  |
| 2   | 57AA -213 0 | COLLECTING ROLLER ASSY          | 回収ローラ部組              |              | Α     | 1   | b-00Z6 7060 6  |
| 3   | 56AA 7708 1 | CLEANER IDLING GEAR 21T         | クリーナーアイドラー歯車 21 T    |              | С     | 1   | c-00Z6 7030 6  |
| 4   | 56AA 2017 0 | CONTACT PRESSING SPRING         | 接点押圧バネ               |              | С     | 1   |                |
| 5   | 56AA 7710 0 | SEPARATION DRIVING GEAR 26T 18T | 分離駆動歯車 26 T 18 T     |              | С     | 1   | f-00Z2 5308 1  |
| 6   | 56AA 2075 0 | SEPARATION FULCRUM SHAFT HOLDER | 分離支点軸受               |              | С     | 2   |                |
| 7   | 56AA 7711 0 | SEPARATION IDLING GEAR 40T      | 分離アイドラー歯車 40 T       |              | С     | 1   |                |
| 8   | 56AA 1753 0 | PIN A D2X10                     | $l^2 \nu A D 2 X 10$ |              | Ċ     | 1   |                |
| 9   | 56AA 7725 0 | SEPARATION ROCKING GEAR 41T     | →<br>分離揺動歯車 41 T     |              | Č     | 1   |                |
| 10  | 56AA 2125 0 | SHAFT STOPPER 5                 | 軸ストッパー 5             |              | Ċ     | 1   |                |
| 11  | 57AA 2020 1 | DEVELOPING COOLING SEAL RIGHT   | 現像冷却シール右             |              | C     | 1   |                |
|     |             |                                 |                      |              | -     | -   |                |
|     |             |                                 |                      |              |       |     |                |
|     |             |                                 |                      |              |       |     |                |
|     |             |                                 |                      |              |       |     |                |
|     |             |                                 |                      | 1            |       |     | 1              |
|     |             |                                 |                      |              |       |     |                |
|     |             |                                 |                      |              |       |     |                |
|     |             |                                 |                      |              |       |     |                |
|     |             |                                 |                      |              |       |     |                |
|     |             |                                 |                      | 1            |       |     | 1              |
|     |             |                                 |                      |              |       |     |                |
|     |             |                                 |                      |              |       |     |                |
|     |             |                                 |                      |              |       |     |                |
|     |             |                                 |                      |              |       |     |                |
|     |             |                                 |                      |              |       |     |                |
|     |             |                                 |                      |              |       |     |                |
|     |             |                                 |                      |              |       |     |                |
|     |             |                                 |                      |              |       |     |                |
|     |             |                                 |                      |              |       |     |                |
|     |             |                                 |                      |              |       |     |                |
|     |             |                                 |                      |              |       |     |                |
|     |             |                                 |                      |              |       |     |                |
|     |             |                                 |                      |              |       |     |                |
|     |             |                                 |                      |              |       |     |                |
|     |             |                                 |                      |              |       |     |                |
|     |             |                                 |                      |              |       |     |                |
|     |             |                                 |                      |              |       |     |                |
|     |             |                                 |                      |              |       |     |                |
| L   |             |                                 | 1                    |              |       |     | 4              |
|     |             |                                 |                      |              |       |     |                |
|     |             |                                 |                      |              |       |     |                |
|     |             |                                 |                      |              |       |     |                |
|     |             |                                 |                      |              |       |     |                |
| L   |             |                                 |                      |              |       |     | 4              |
|     |             |                                 |                      |              |       |     |                |
|     |             |                                 |                      |              |       |     |                |
|     |             |                                 |                      |              |       |     |                |
|     |             |                                 |                      |              |       |     |                |
| L   |             |                                 |                      |              |       |     | 4              |
|     |             |                                 |                      |              |       |     |                |
|     |             |                                 |                      |              |       |     |                |
|     |             |                                 |                      |              |       |     |                |
|     |             |                                 |                      |              |       |     |                |
| L   |             |                                 |                      |              |       |     |                |

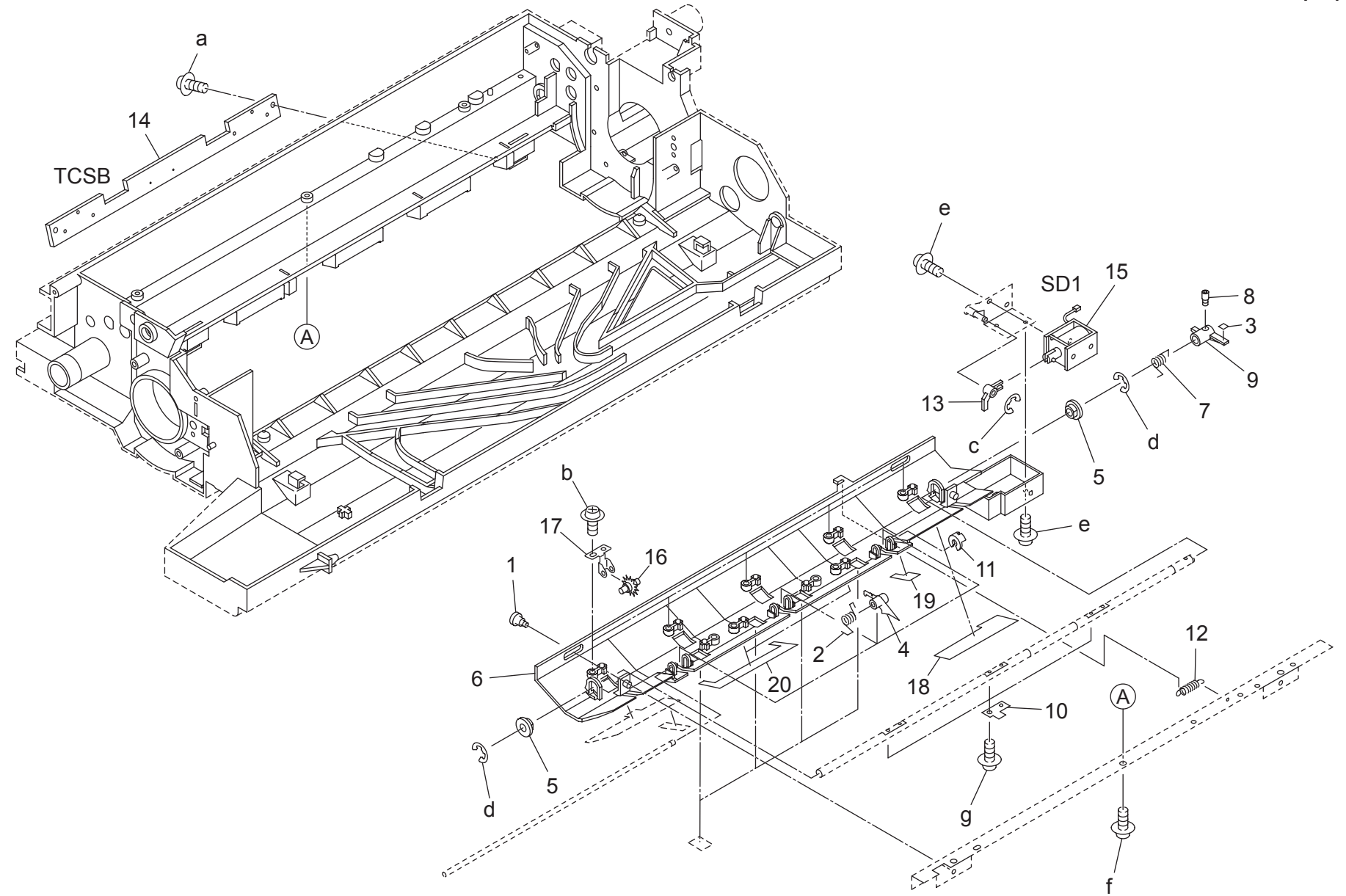

Page. 19

| Key | Part No.    | Desc                            | ription    | Destinations | Class | QTY | Standard parts                 |
|-----|-------------|---------------------------------|------------|--------------|-------|-----|--------------------------------|
| 1   | 55VA 2068 0 | SEPARATION POSITIONING SCREW    | 分離位置決めネジ   |              | С     | 2   | a-00Z2 4308 3                  |
| 2   | 56AA 2098 0 | SEPARATION PRESSING SPRING      | 分離押圧バネ     |              | C     | 3   | b-00Z2 4306 1                  |
| 3   | 56AA 2126 0 | SPACER                          | スペーサー      |              | D     | 1   | c-00Z6 7020 6                  |
| 4   | 56AA 2070 0 | DRUM SEPARATING CLAW            | ドラム分離爪     |              | A     | 3   | d-00Z6 7040 6                  |
| 5   | 56AA 2075 0 | SEPARATION FULCRUM SHAFT HOLDER | 分離支点軸受     |              | c     | 2   | e-0021 9304 1<br>f-0072 5308 1 |
| 6   | 56AA 2003 0 | SEPARATION GUIDE PART           | 分離ガイド部材    |              | C     | 1   | a-00Z1 1304 1                  |
| 7   | 56AA 2096 0 | SOLENOID RELEASE SPRING         | ソレノイド解除バネ  |              | C.    | 1   | 3                              |
| 8   | 56AA 1742 0 | SEPARATE SCREW                  | 分離えジ       |              | Č     | 1   |                                |
| 0   | 5644 2044 1 | BOCKING CAM                     |            |              | Č     | 1   |                                |
| 10  | 56AA 2046 0 |                                 | 協動力ム       |              |       | 2   |                                |
| 10  | JOAA 2040 0 |                                 | アトッパー      |              |       | 1   |                                |
| 10  | 45AA 2040 0 | STOPPER PART                    | ヘトッハロタ     |              | A     | 1   |                                |
| 12  | 50AA 1710 0 | SEPARATION ROCKING SPRING       | 万種活動ハイ     |              | C     |     |                                |
| 13  | 56AA 2043 0 | RELEASE CAM                     |            |              | C     | 1   |                                |
| 14  | 56AA -910 0 | TONER CONTROL SENSOR ASSY       | トナー制御センサ部組 |              | С     | 1   |                                |
| 15  | 26NA 8251 3 | PAPER FEED SOLENOID             | 給紙ソレノイド    |              | С     | 1   |                                |
| 16  | 07BA 5472 1 | PAPER HOLDING CLAW              | 紙押え爪       |              | С     | 5   |                                |
| 17  | 56AA 2108 0 | FIXING PART                     | 固定部材       |              | С     | 5   |                                |
| 18  | 56AA 2119 0 | SEPARATION GUIDE SEAL 1         | 分離ガイドシール 1 |              | D     | 1   |                                |
| 19  | 56AA 2120 0 | SEPARATION GUIDE SEAL 2         | 分離ガイドシール 2 |              | D     | 1   |                                |
| 20  | 56AA 2121 0 | SEPARATION GUIDE SEAL 3         | 分離ガイドシール 3 |              | D     | 2   |                                |
|     |             |                                 |            |              |       |     |                                |
|     |             |                                 |            |              |       |     |                                |
|     |             |                                 |            |              |       |     |                                |
|     |             |                                 |            |              |       |     |                                |

#### TRANSFER SEPARATOR CORONA UNIT

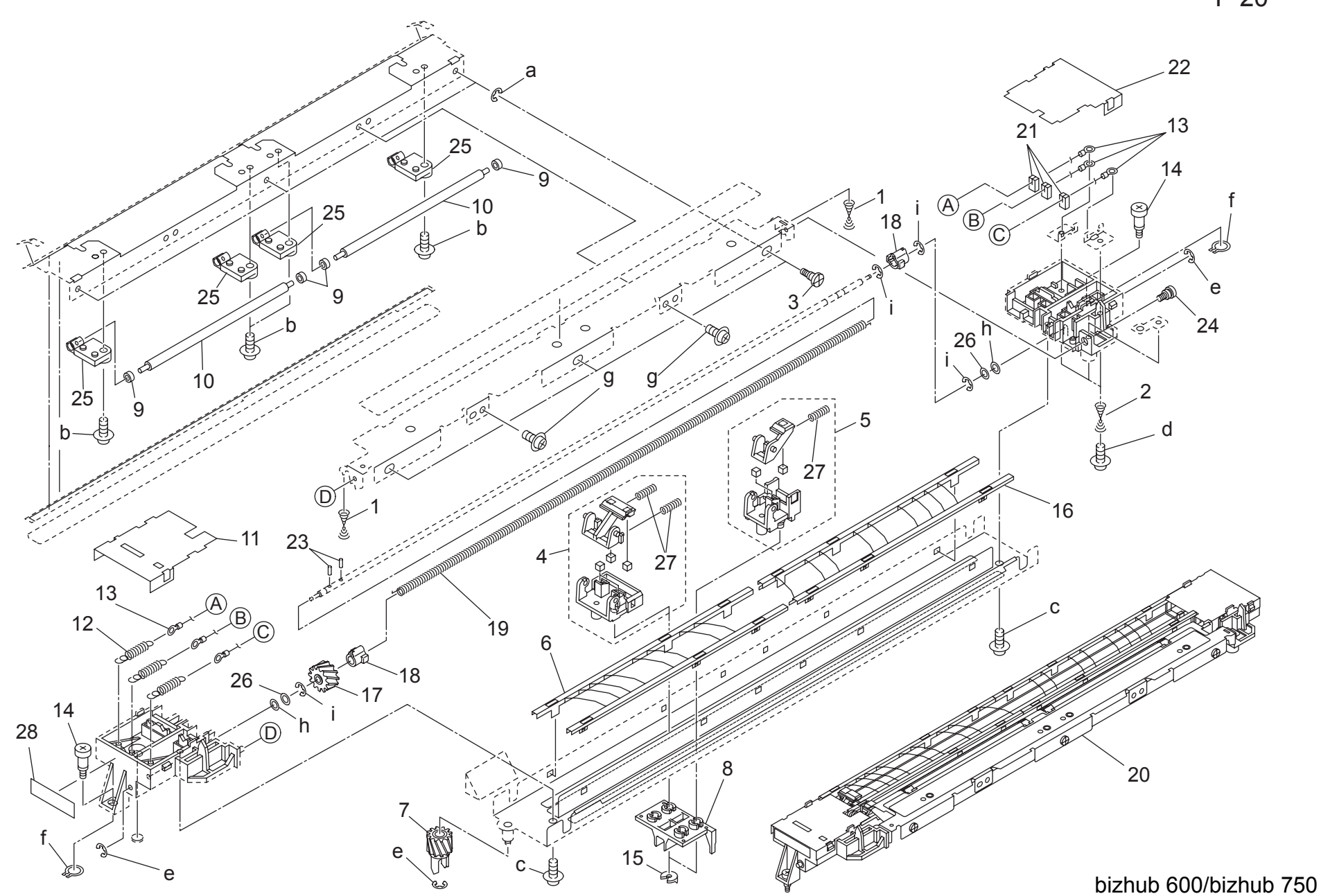

### TRANSFER SEPARATOR CORONA UNIT

### Page. 20

| Key | Part No.    | Des                            | cription                      | Destinations | Class | QTY    | Standard parts |
|-----|-------------|--------------------------------|-------------------------------|--------------|-------|--------|----------------|
| 1   | 57AA 2635 0 | PRESSURE SPRING                | 圧着バネ                          |              | С     | 2      | a-00Z6 7030 6  |
| 2   | 57AA 2634 0 | POWERING SPRING                | 給電バネ                          |              | Č     | 3      | b-00Z1 8306 1  |
| 3   | 56AA 1758 0 | ADJUSTING SCREW                | 調整ネジ                          |              | C     | 3      | c-00Z2 5308 1  |
| 4   | 56AA -267 1 | SEPARATION CLEANING ASSY       | 分離清掃部組                        |              | A     | 1      | d-00Z1 1206 1  |
| 5   | 56AA -264 0 | TRANSFER CLEANING ASSY         | 転写清掃部組                        |              | A     | 1      | f-0026 7020 6  |
| 6   | 56AA 2608 2 | SEPARATING BRIDGE              | 分離ブリッジ                        |              | С     | 1      | q-00Z1 9306 1  |
| 7   | 56AA 7770 0 | CLEANING GEAR 1 14T 14T        | 清掃歯車 1 14 T 14 T              |              | C     | 1      | ň-00Z6 1050 1  |
| 8   | 56QA 2601 0 | SLIDE BLOCK                    | スライドブロック                      |              | Ċ     | 1      | i-00Z6 7040 6  |
| 9   | 55GA 7655 0 | TRANSFER GUIDE SHAFT HOI DER 2 | 転写ガイド軸受 2                     |              | č     | 4      |                |
| 10  | 56AA 2625 0 | TRANSEER GUIDE ROLLER          | 転気ガイドコロ                       |              | Č     | 2      |                |
| 11  | 56AA 2604 0 | SPARK PREVENTING PLATE FRONT   |                               |              | C C   | 1      |                |
| 12  | 56AA 1714 0 | WIRE TENSION SPRING            | ロイヤーテンションバネ                   |              | Č     | 3      |                |
| 13  | 5644 2609 0 | DISCHARGING WIRE               | 放電ワイヤー                        |              | Δ     | 3      |                |
| 14  | 56AA 2628 0 | ELECTRODE EIXING SCREW         | 電極固定なジ                        |              |       | 2      |                |
| 15  | 1544 2020 0 |                                | 電池回たれる                        |              | Δ     | 2      |                |
| 16  | 45AA 2040 0 |                                | ムボジハ印付                        |              | A     | 1      |                |
| 17  | 56AA 7707 0 |                                |                               |              | C     | 1      |                |
| 10  | 56AA 2619 0 |                                | /月加密平 4   14   14   重物連提ジョンント |              | C     | 1      |                |
| 10  | 56AA 2617 0 |                                | 电1空/11 ボンゴインド<br>  重塩注目パウ     |              |       | ∠<br>1 |                |
| 19  | 50AA 2017 U |                                | 电修用市へで                        |              |       | 1      |                |
| 20  | 57AA -260 0 |                                | 転与汀離悭ユーツト                     |              | В     | 1      | -              |
| 21  | 50AA 1763 U |                                | 転与押んゴム                        |              | A     | 3      |                |
| 22  | 56AA 2605 0 | SPARK PREVENTING PLATE REAR    | 洛雷防止板 奥                       |              | C     | 1      |                |
| 23  | 56AA 1731 0 | PIN                            |                               |              | C     | 2      |                |
| 24  | 56AA 1739 0 | STANDARD SCREW                 | 基準不ジ                          |              | C     | 1      |                |
| 25  | 56AA 2612 0 | TRANSFER GUIDE SHAFT HOLDER    |                               |              | C     | 4      | _              |
| 26  | 56AA 2631 0 | SPACER 5                       |                               |              | С     | 2      |                |
| 27  | 56AA 1704 0 | WIRE CLEANING SPRING           | ワイヤー清掃バネ                      |              | С     | 3      |                |
| 28  | 57AA 9712 0 | HIGH VOLTAGE CAUTION LABEL     | 高圧注意ラベル                       |              | С     | 1      |                |
|     |             |                                |                               |              |       |        |                |
|     |             |                                |                               |              |       |        |                |
|     |             |                                |                               |              |       |        |                |
|     |             |                                |                               |              |       |        |                |
|     |             |                                |                               |              |       |        |                |
|     |             |                                |                               |              |       |        |                |
|     |             |                                |                               |              |       |        |                |
|     |             |                                |                               |              |       |        |                |
|     |             |                                |                               |              |       |        |                |
|     |             |                                |                               |              |       |        |                |
| 1   |             |                                |                               |              |       |        |                |
|     |             |                                |                               |              |       |        | ]              |
|     |             |                                |                               |              |       |        |                |
|     |             |                                |                               |              |       |        |                |
|     |             |                                |                               |              |       |        |                |
| 1   |             |                                |                               |              |       |        |                |
| 1   |             |                                |                               |              |       |        |                |
|     | ł           |                                | 1                             |              |       |        | 1              |
|     |             |                                |                               |              |       |        |                |
|     |             |                                |                               |              |       |        |                |
|     |             |                                |                               |              |       |        |                |
|     |             |                                |                               |              |       |        |                |
|     |             |                                |                               |              |       |        | -              |
|     |             |                                |                               |              |       |        |                |
|     |             |                                |                               |              |       |        |                |
|     |             |                                |                               |              |       |        |                |
| I   |             |                                |                               |              |       |        |                |
| I   |             |                                |                               |              |       |        |                |

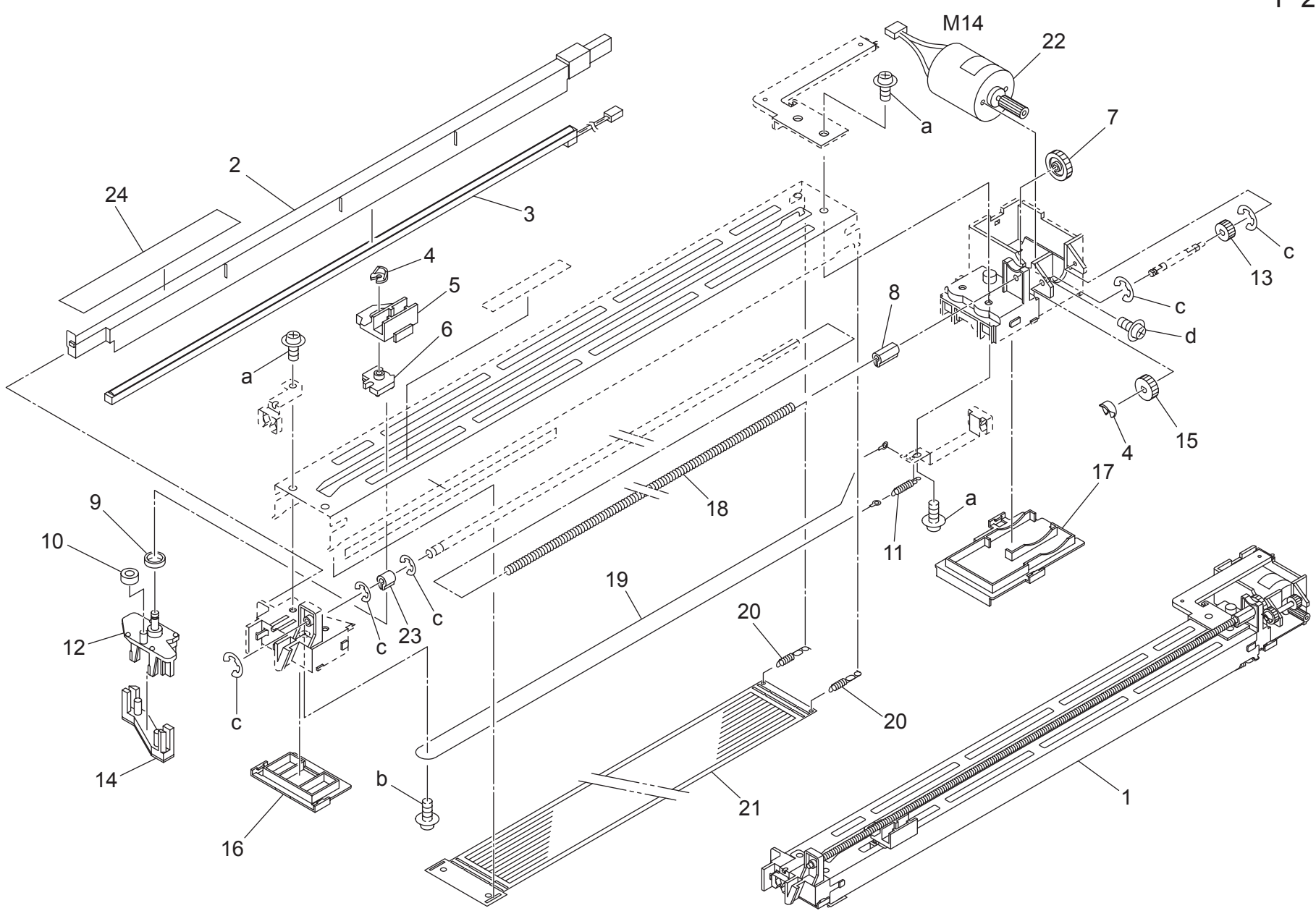

#### CHARGING UNIT

| Key | Part No.    | Desc                            | cription      | Destinations | Class | QTY | Standard parts |
|-----|-------------|---------------------------------|---------------|--------------|-------|-----|----------------|
| 1   | 57AA -250 0 | CHARGING CORONA UNIT            | - 一帯雷極ユニット    |              | В     | 1   | a-00Z2 5308 1  |
| 2   | 56AA 2530 1 | PCL COVER                       | PCL J/        |              | c     | 1   | b-00Z2 4205 1  |
| 3   | 56AA 8307 0 | PCL                             | PCL           |              | В     | 1   | c-00Z6 7020 6  |
| 4   | 45AA 2040 0 | STOPPER PART                    | ストッパ部材        |              | А     | 2   | d-00Z1 1B06 1  |
| 5   | 56AA 2538 0 | CHARGE SLIDE PART               | 帯電スライド部材      |              | A     | 1   |                |
| 6   | 56AA 2540 0 | CHARGE CLEANING BASE PLATE      | 带電清掃基板        |              | А     | 1   |                |
| 7   | 56AA 7791 0 | CHARGE CLEANING GEAR 4 28T      | 带電清掃歯車 4 28 T |              | С     | 1   |                |
| 8   | 56AA 2515 0 | ELECTRODE CLEANING JOINT        | 電極清掃ジョイント     |              | С     | 1   |                |
| 9   | 25SA 2518 0 | CHARGING SLIDE COLLAR           | 帯電スライドカラー     |              | C     | 1   |                |
| 10  | 56AA 2545 0 | CHARGE SLIDE COLLAR 2           | 帯電スライドカラー 2   |              | С     | 1   |                |
| 11  | 56AA 2523 0 | CHARGE TENSION SPRING           | 帯電テンションバネ     |              | В     | 1   |                |
| 12  | 56AA -253 1 | CHARGE CLEANER UPPER BLOCK ASSY | 帯電清掃ブロック上部組   |              | А     | 1   |                |
| 13  | 56AA 7789 0 | CHARGE CLEANING GEAR 2 15T      | 带電清掃歯車 2 15 T |              | С     | 1   |                |
| 14  | 56AA -254 1 | CHARGE CLEANER LOWER BLOCK ASSY | 帯電清掃ブロック下部組   |              | A     | 1   |                |
| 15  | 56AA 7790 0 | CHARGE CLEANING GEAR 3 18T      | 帯電清掃歯車 3 18 T |              | С     | 1   |                |
| 16  | 56AA 2533 0 | SPARK PREVENTING PART FRONT     | 落雷防止部材 前      |              | С     | 1   |                |
| 17  | 56AA 2534 0 | SPARK PREVENTING PART REAR      | 落雷防止部材 奥      |              | С     | 1   |                |
| 18  | 56AA 2517 0 | ELECTRODE CLEANING SPRING       | 電極清掃バネ        |              | C     | 1   |                |
| 19  | 56AA 2509 0 | CHARGE WIRE                     | 帯電ワイヤー        |              | А     | 1   |                |
| 20  | 56AA 1716 0 | CHARGING CONTROL SPRING         | 帯電制御バネ        |              | С     | 2   |                |
| 21  | 56AA 2503 0 | CHARGE CONTROL PLATE            | 帯電制御プレート      |              | A     | 1   |                |
| 22  | 56AA -255 0 | CHARGE CLEANING MOTOR ASSY      | 帯電清掃モータ部組     |              | В     | 1   |                |
| 23  | 56AA 2514 1 | ELECTRODE CLEANING JOINT FRONT  | 電極清掃ジョイント 前   |              | С     | 1   |                |
| 24  | 56QA 2501 0 | CHARGE SEAL                     | 帯電シール         |              | I     | 1   |                |
|     |             |                                 |               |              |       |     |                |
|     |             |                                 |               |              |       |     |                |
|     |             |                                 |               |              |       |     |                |
|     |             |                                 |               |              |       |     |                |
|     |             |                                 |               |              |       |     |                |
|     |             |                                 |               |              |       |     |                |
|     |             |                                 |               |              |       |     |                |
|     |             |                                 |               |              |       |     |                |
|     |             |                                 |               |              |       |     |                |
|     |             |                                 |               |              |       |     |                |
|     |             |                                 |               |              |       |     | -              |
|     |             |                                 |               |              |       |     |                |
|     |             |                                 |               |              |       |     |                |
|     |             |                                 |               |              |       |     |                |
|     |             |                                 |               |              |       |     | -              |
|     |             |                                 |               |              |       |     |                |
|     |             |                                 |               |              |       |     |                |
|     |             |                                 |               |              |       |     |                |
|     |             |                                 |               |              |       |     | -              |
|     |             |                                 |               |              |       |     |                |
|     |             |                                 |               |              |       |     |                |
|     |             |                                 |               |              |       |     |                |
|     |             |                                 |               |              |       |     | -              |
|     |             |                                 |               |              |       |     |                |
|     |             |                                 |               |              |       |     |                |
|     |             |                                 |               |              |       |     |                |

## DEVELOPING UNIT

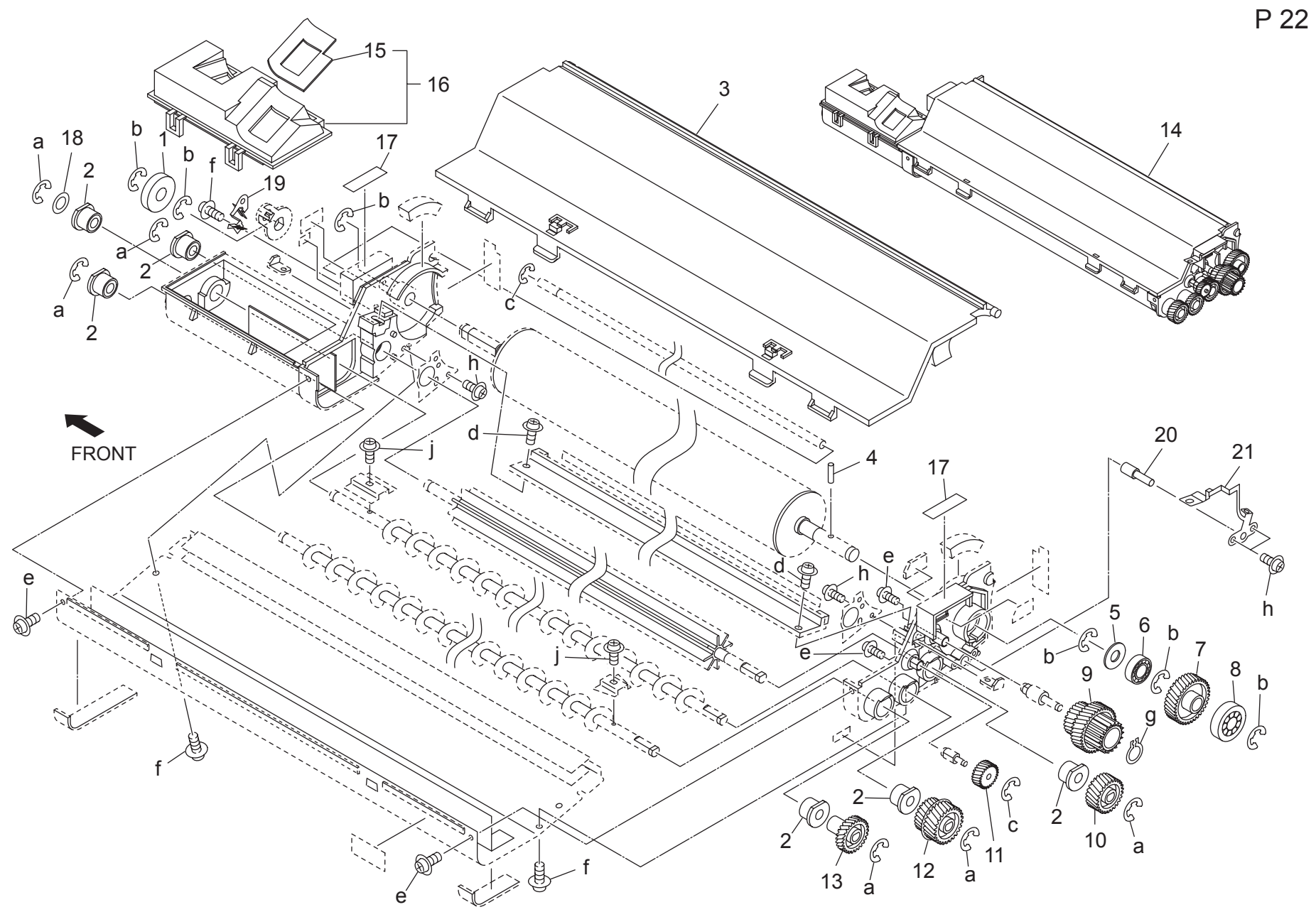

### **DEVELOPING UNIT**

Page. 22

| Key | Part No.     | Desc                          | ription                                 | Destinations | Class    | QTY | Standard parts                 |
|-----|--------------|-------------------------------|-----------------------------------------|--------------|----------|-----|--------------------------------|
| 1   | 56GA 3071 0  | DEVELOPING STOPPER ROLLER B   | 現像突き当てコロ B                              |              | C.       | 1   | a-0076 7040 6                  |
| 2   | 55W/A 3001 0 | DEVELOPING SHAFT HOLDER       | 現像軸受                                    |              | Ċ        | 6   | b-00Z6 7060 6                  |
| 3   | 5744 -301 0  | DEVELOPING COVER ASSY         | <b></b><br>現像 美 部 組                     |              | Č        | 1   | c-00Z6 7020 6                  |
| 1   | 5644 1747 0  |                               |                                         |              | Č        | 1   | d-00Z1 6310 1                  |
| 5   | 5400 3017 0  | SPEWING PREVENTIVE FELT       |                                         |              | C<br>C   | 1   | e-00Z1 9306 1<br>f-00Z2 5310 1 |
| 6   | 4660 7803 0  | BALL BEARING                  | ボールベアリング                                |              | B        | 1   | a-00Z6 0040 6                  |
| 7   | 56AA 7775 0  | DEVELOPING DRIVING GEAR 36T   | 現像駆動歯車 36 T                             |              | С        | 1   | ň-00Z2 5308 1                  |
| 8   | 56GA 3070 0  | DEVELOPING STOPPER ROLLER A   | 現像突き当てコローA                              |              | Ċ        | 1   | j-00Z1 8304 5                  |
| 9   | 57AA 7776 0  | DEVELOPING INPUT GEAR 36/23T  | 現像入力歯車 36/23 T                          |              | B        | 1   |                                |
| 10  | 57AA 7777 0  | DEVELOPING AGITATING GEAR 23T |                                         |              | B        | 1   |                                |
| 11  | 57AA 7778 0  | DEVELOPING IDLING GEAR 21T    | 現像アイドラー歯車 21 T                          |              | B        | 1   |                                |
| 12  | 57AA 7779 0  | SCREW GEAR LEFT 23/26T        | スクリュー歯車 左 23/26 T                       |              | B        | 1   |                                |
| 13  | 5744 7780 0  | SCREW GEAR RIGHT 26T          | スクリュー歯車 右 26 T                          |              | B        | 1   |                                |
| 14  | 5744 -300 1  |                               |                                         |              | B        | 1   |                                |
| 15  | 5644 3042 0  | SCATTER PREVENTING PAD NO 3   | 歌歌店 レパッド 3号                             |              | C        | 1   |                                |
| 16  | 56AA -306 0  | DEVELOPING COVER PART ASSY    | 現像カバー部材部組                               |              | <u> </u> | 1   | -                              |
| 17  | 560A 0788 0  |                               | ガイドラベル、ハ                                |              |          | 2   |                                |
| 18  | 5744 3026 0  |                               | 1月後 1 1 1 1 1 1 1 1 1 1 1 1 1 1 1 1 1 1 |              | C        | 1   |                                |
| 10  | 57 AA 3020 0 |                               | 「現像パイマフ バラー                             |              | C        | 1   |                                |
| 20  | 57AA 3009 0  |                               | 「玩像ハイノスハイ」<br>  現ტバイアフピン   奥            |              | C        | 1   |                                |
| 20  | 57AA 3012 0  |                               | 現像パイプスレン 突                              |              | С<br>С   | 1   |                                |
| 21  | 37 AA 3013 0 | DEVELOPING DIAS SPRING REAR   |                                         |              | C        | 1   |                                |
|     |              |                               |                                         |              |          |     |                                |
|     |              |                               |                                         |              |          |     |                                |
|     |              |                               |                                         |              |          |     |                                |
|     |              |                               |                                         |              |          |     |                                |
|     |              |                               |                                         |              |          |     |                                |
|     |              |                               |                                         |              |          |     |                                |
|     |              |                               |                                         |              |          |     |                                |
|     |              |                               |                                         |              |          |     |                                |
|     |              |                               |                                         |              |          |     |                                |
|     |              |                               |                                         |              |          |     |                                |
|     |              |                               |                                         |              |          |     |                                |
|     |              |                               |                                         |              |          |     |                                |
|     |              |                               |                                         |              |          |     |                                |
|     |              |                               |                                         |              |          |     | 1                              |
|     |              |                               |                                         |              |          |     |                                |
|     |              |                               |                                         |              |          |     |                                |
|     |              |                               |                                         |              |          |     |                                |
|     |              |                               |                                         |              |          |     |                                |
|     |              |                               |                                         |              |          |     | 1                              |
|     |              |                               |                                         |              |          |     |                                |
|     |              |                               |                                         |              |          |     |                                |
|     |              |                               |                                         |              |          |     |                                |
|     |              |                               |                                         |              |          |     |                                |
|     |              |                               |                                         |              |          |     | 1                              |
|     |              |                               |                                         |              |          |     |                                |
|     |              |                               |                                         |              |          |     |                                |
|     |              |                               |                                         |              |          |     |                                |
|     |              |                               |                                         |              |          |     |                                |
|     |              |                               |                                         |              |          |     | 1                              |
|     |              |                               |                                         |              |          |     |                                |
|     |              |                               |                                         |              |          |     |                                |
|     |              |                               |                                         |              |          |     |                                |
|     |              |                               |                                         |              |          |     |                                |

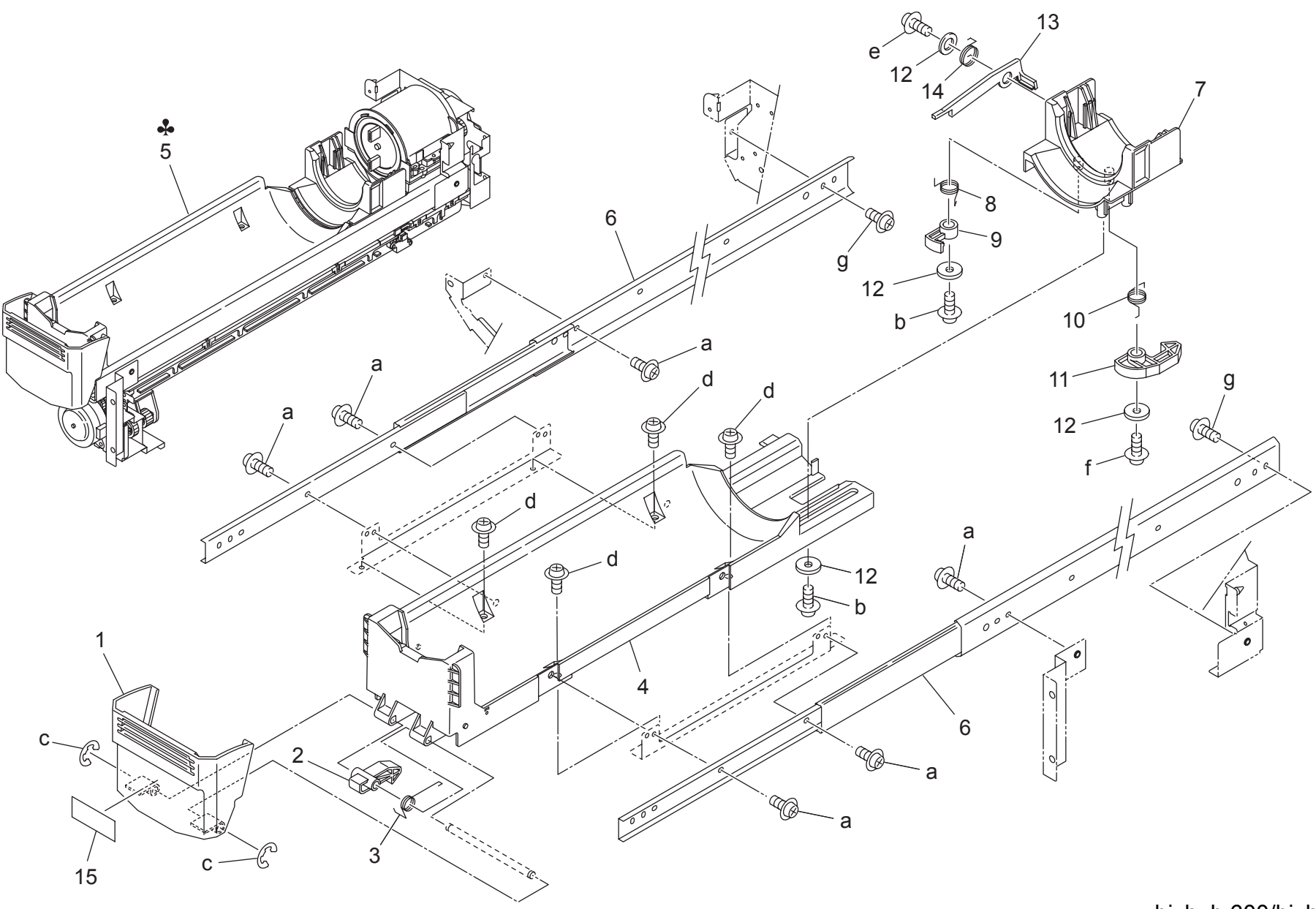

Page. 23

| Key     | Part No.     | Desc                        | ription      | Destinations           | Class  | QTY | Standard parts |
|---------|--------------|-----------------------------|--------------|------------------------|--------|-----|----------------|
| 1       | 57AA 3251 0  | LEVER                       | レバー          |                        | С      | 1   | a-00Z1 8404 1  |
| 2       | 56AA 3261 0  | TONER SUPPLY LOCKING PART   | トナー補給ロック部材   |                        | C      | 1   | b-00Z2 5308 1  |
| 3       | 56AA 3262 0  | TONER SUPPLY LOCKING SPRING | トナー補給ロックバネ   |                        | С      | 1   | c-00Z6 7040 6  |
| 4       | 57AA 3230 0  | CARTRIDGE PRESSING PART     | カートリッジ押圧部材   |                        | D      | 1   | e-0072 4308 3  |
| 5       | 57AA -320 0  | TONER SUPPLY UNIT           | トナー補給ユニット    | A                      | I      | 1   | f-00Z2 5310 1  |
| 5       | 57AE -320 0  | TONER SUPPLY UNIT           | トナー補給ユニット    | B,G2                   | I      | 1   | g-00Z1 8405 1  |
| 5       | 57AF -320 0  | TONER SUPPLY UNIT           | トナー補給ユニット    | C,D1,D3,E,F1,F2,G1,H,I | I      | 1   |                |
| 0       | 50.4.4.000.0 |                             |              | ,J,K                   | 5      |     |                |
| 6       | 56AA 1030 0  |                             | スフイトレール A    |                        | D      | 2   |                |
| /       | 56AA 3243 2  |                             | カートリッシホルター部内 |                        |        | 1   |                |
| 0       | 56AA 3264 U  |                             |              |                        | С<br>С | 1   | -              |
| 9<br>10 | 5644 3203 0  |                             |              |                        | C      | 1   |                |
| 11      | 5644 3244 0  |                             |              |                        | Č      | 1   |                |
| 12      | 5644 3271 0  |                             | ゴノノ 印 / 7    |                        | C      | 4   |                |
| 13      | 56AA 3275 1  | LOCKING PART C              |              |                        | C<br>C | 1   |                |
| 14      | 56AA 3276 1  | LOCKING SPRING C            | $\Box = 2 $  |                        | C<br>C | 1   |                |
| 15      | 57AA 9795 0  | TONER INDICATION LABEL      | トナー表示ラベル     |                        | Č      | 1   |                |
|         |              |                             |              |                        | -      | -   |                |
|         |              |                             |              |                        |        |     |                |
|         |              |                             |              |                        |        |     | -              |
|         |              |                             |              |                        |        |     |                |
|         |              |                             |              |                        |        |     |                |
|         |              |                             |              |                        |        |     |                |
|         |              |                             |              |                        |        |     | -              |
|         |              |                             |              |                        |        |     |                |
|         |              |                             |              |                        |        |     |                |
|         |              |                             |              |                        |        |     |                |
|         |              |                             |              |                        |        |     | -              |
|         |              |                             |              |                        |        |     |                |
|         |              |                             |              |                        |        |     |                |
|         |              |                             |              |                        |        |     | 4              |
|         |              |                             |              |                        |        |     |                |
|         |              |                             |              |                        |        |     |                |
|         |              |                             |              |                        |        |     |                |
|         |              |                             |              |                        |        |     |                |
|         |              |                             |              |                        |        |     |                |
|         |              |                             |              |                        |        |     |                |
|         |              |                             |              |                        |        |     |                |
|         |              |                             |              |                        |        |     |                |
|         |              |                             |              |                        |        |     |                |
|         |              |                             |              |                        |        |     |                |
|         |              |                             |              |                        |        |     | 1              |
|         |              |                             |              |                        |        |     |                |
|         |              |                             |              |                        |        |     |                |
|         |              |                             |              |                        |        |     | 1              |

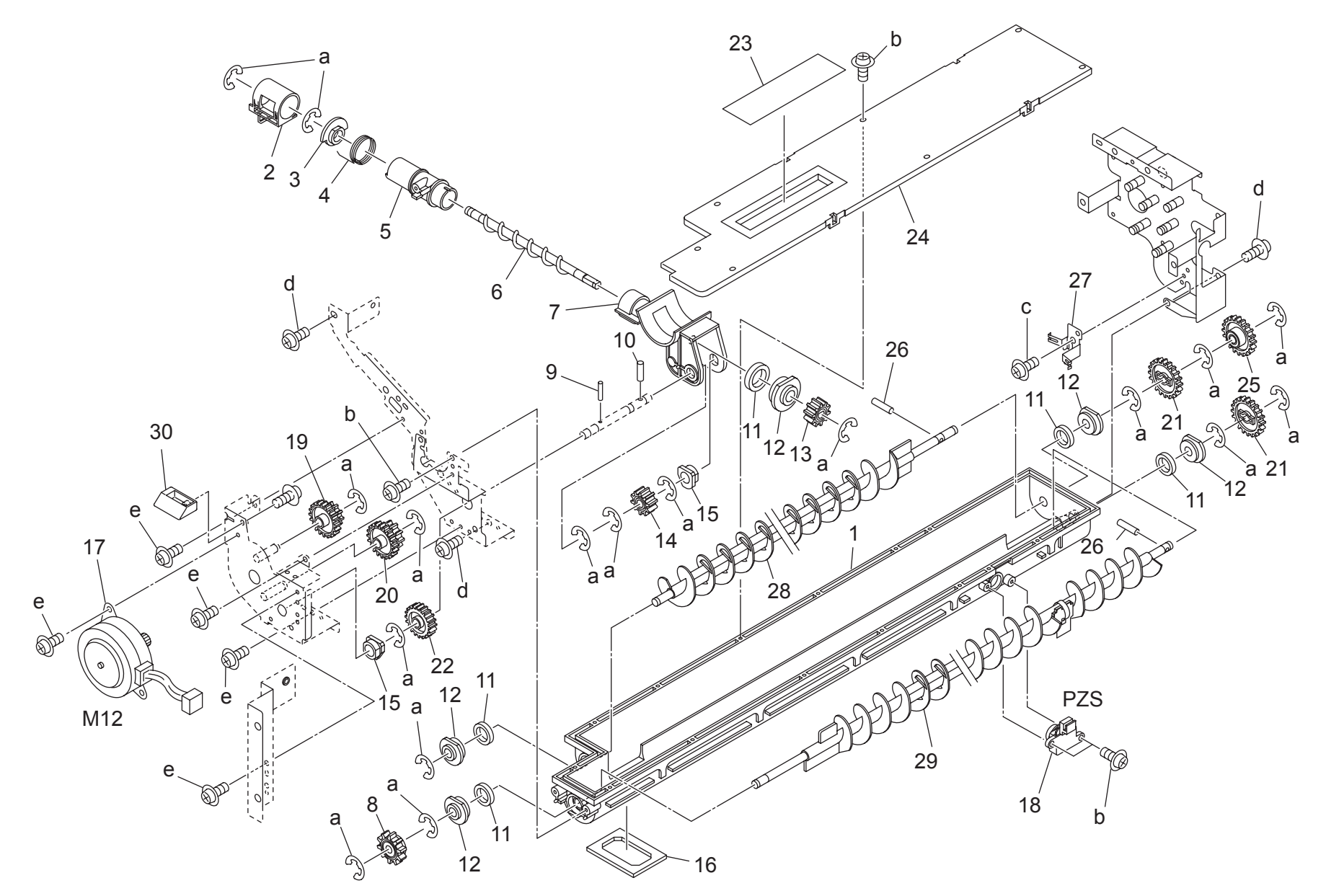

Page. 24

| Key | Part No.    | Desc                          | ription                      | Destinations | Class | QTY | Standard parts |
|-----|-------------|-------------------------------|------------------------------|--------------|-------|-----|----------------|
| 1   | 56AA 3203 0 | TONER SUPPLY MAIN BODY LOWER  | トナー補給本体 下                    |              | D     | 1   | a-00Z6 7040 6  |
| 2   | 57AA 3233 0 | TONER SUPPLY OPEN CLOSE COVER | トナー補給開閉蓋                     |              | С     | 1   | b-00Z2 5308 1  |
| 3   | 56AA 3270 0 | SCREW SHAFT HOLDER            | スクリュー軸受                      |              | С     | 1   | c-00Z1 9304 1  |
| 4   | 56AA 3235 1 | TONER SUPPLY OPEN SHUT SPRING | トナー補給開閉バネ                    |              | С     | 1   | 0-00Z2 4308 3  |
| 5   | 56AA 3259 1 | TONER SUPPLY BLOCK B          | トナー補給ブロック B                  |              | C     | 1   | E-0021 9300 1  |
| 6   | 56AA 3209 0 | TONER SUPPLY SCREW            | トナー補給スクリュー                   |              | D     | 1   |                |
| 7   | 56AA 3256 0 | TONER SUPPLY BLOCK A          | トナー補給ブロック A                  |              | С     | 1   |                |
| 8   | 55GA 7768 0 | TONER AGITATOR GEAR A 25T     | トナー<br>攪拌<br>歯車<br>A<br>25 T |              | В     | 1   |                |
| 9   | 56AA 1732 0 | PIN A D2X12                   | $l^{2} \lambda A D 2 X 1 2$  |              | Ċ     | 1   |                |
| 10  | 56AA 1752 0 | PIN A D3X10                   | $l^2 \nu A D 3 X 10$         |              | Ċ     | 1   |                |
| 11  | 56AA 3266 0 | TONER CONVEYING SEAL          | トナー搬送シール                     |              | C     | 5   |                |
| 12  | 56AA 3265 0 | TONER CONVEYING SHAFT HOLDER  | トナー搬送軸受                      |              | Č     | 5   |                |
| 13  | 56AA 7733 0 | SCREW GEAR 15T                |                              |              | C.    | 1   |                |
| 14  | 5644 7724 0 | SCREW INPLIT GEAR 15T         |                              |              | Č     | 1   |                |
| 15  | 4660 7602 0 | PAPER FEED SHAFT HOLDER       | 絵紙送り出し軸受                     |              | B     | 2   |                |
| 16  | 56AA 3214 0 |                               | 和私区 7日 0 和文                  |              | C     | 1   |                |
| 17  | 5644 8006 0 |                               |                              |              | B     | 1   |                |
| 18  | 1044 8803 0 | REMAIND DETECTING SENSOR      | 1 が 高裕 と グ                   |              | C     | 1   |                |
| 10  | 40AA 0003 0 | IDLING GEAR C 51T 15T         | 茂重快和ビノリ                      |              | C     | 1   |                |
| 20  | 56AA 7722 0 |                               |                              |              | C     | 1   |                |
| 20  | 50AA 7732 0 |                               |                              |              | C     | 1   |                |
| 21  | 10AA 7700 0 |                               |                              |              | C     | 2   |                |
| 22  | 12AA 7700 U |                               |                              |              |       | 1   |                |
| 23  | 56AA 3274 0 | TONER SEALING SHEET A         |                              |              | D     | 1   |                |
| 24  | 56AA 3213 U |                               |                              |              |       | 1   |                |
| 25  | 56AA 7731 0 | TONER SUPPLY INPUT GEAR 301   |                              |              | C     | 1   |                |
| 26  | 56AA 1747 0 |                               |                              |              | C     | 2   |                |
| 27  | 56AA 3273 0 |                               |                              |              | C     | 1   |                |
| 28  | 56AA 3206 0 | AGITATING SCREW LEFT          | 現件人 クリュー 左                   |              | D     | 1   |                |
| 29  | 56AA -333 0 | SCREW RIGHT                   | スクリュー 石                      |              | D     | 1   |                |
| 30  | 57AA 3201 0 | LUCK PART                     | ロック部材                        |              | C     | 1   |                |
|     |             |                               |                              |              |       |     |                |
|     |             |                               |                              |              |       |     |                |
|     |             |                               |                              |              |       |     |                |
|     |             |                               |                              |              |       |     |                |
| -   |             |                               |                              |              |       |     |                |
|     |             |                               |                              |              |       |     |                |
|     |             |                               |                              |              |       |     |                |
|     |             |                               |                              |              |       |     |                |
|     |             |                               |                              |              |       |     |                |
|     |             |                               |                              |              |       |     |                |
|     |             |                               |                              |              |       |     |                |
|     |             |                               |                              |              |       |     |                |
|     |             |                               |                              |              |       |     |                |
|     |             |                               |                              |              |       |     |                |
|     |             |                               |                              |              |       |     |                |
|     |             |                               |                              |              |       |     |                |
|     |             |                               |                              |              |       |     |                |
|     |             |                               |                              |              |       |     |                |
|     |             |                               |                              |              |       |     |                |
| ļ   |             |                               |                              |              |       |     |                |
|     |             |                               |                              |              |       |     |                |
|     |             |                               |                              |              |       |     |                |
|     |             |                               |                              |              |       |     |                |
|     |             |                               |                              |              |       |     |                |
|     |             |                               |                              |              |       |     |                |

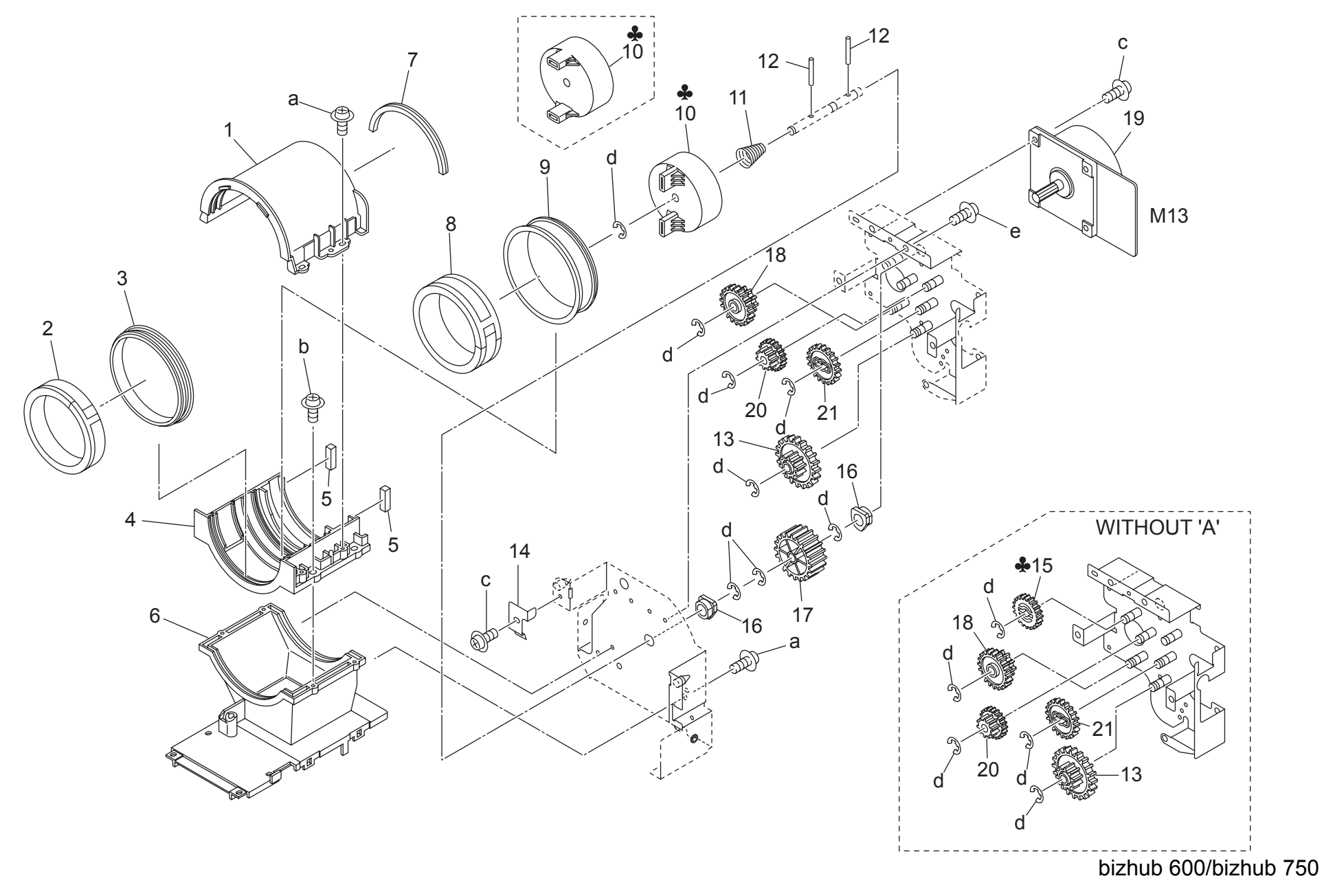

|     |             | -                         |                     |                           |          |     | - 3            |
|-----|-------------|---------------------------|---------------------|---------------------------|----------|-----|----------------|
| Key | Part No.    | Desc                      | ription             | Destinations              | Class    | QTY | Standard parts |
| 1   | 56AA 3242 0 | MAIN BODY COVER UPPER     | 本体カバーと              |                           | С        | 1   | a-00Z2 4308 3  |
| 2   | 56AA 3215 1 | TONER SEALING PART A      | トナーシール部材 A          |                           | C        | 1   | b-00Z2 5308 1  |
| 3   | 56AA 3240 0 | TONER SUPPLY SLEEVE FRONT | トナー補給スリーブ前          |                           | Ċ        | 1   | c-00Z1 8304 1  |
| 4   | 56AA 3202 0 |                           |                     |                           | Č        | 1   | d-00Z6 7040 6  |
| 5   | 56AA 3268 0 | TONER SEALING PART D      |                     |                           | Č        | 2   | e-00Z1 9306 1  |
| 6   | 56AA 3201 1 |                           |                     |                           | <u> </u> | 1   |                |
| 7   | 56AA 3267 0 |                           |                     |                           | C<br>C   | 1   |                |
| 0   | 56AA 2216 0 |                           |                     |                           | C        | 1   |                |
| 0   | 50AA 3210 0 |                           |                     |                           | C        | 1   |                |
| 9   | 50AA 3241 0 |                           | トリー補和スリーノー突         |                           | C        | 1   |                |
| 10  | 50AA 3239 U | CARTRIDGE DRIVING PART    | ガートリック駆動部材          | А,С,Л 1,Л3,Е,Е 1,Е2,С 1,П | C        | 1   |                |
| 10  | 56AE 3239 0 | CARTRIDGE DRIVING PART    | カートリッジ駆動部材          | B,G2                      | С        | 1   |                |
| 11  | 56AA 3227 0 | DRIVE RELEASE SPRING      | 駆動解除バネ              |                           | С        | 1   |                |
| 12  | 56AA 1750 0 | PIN                       | ピン                  |                           | С        | 2   |                |
| 13  | 56AA 7728 0 | IDLING GEAR B 44T 16T     | アイドラー歯車 B 44 T 16 T |                           | С        | 1   |                |
| 14  | 56AA 3272 0 | EARTH PLATE A             | アース板 A              |                           | С        | 1   |                |
| 15  | 56AA 7794 0 | IDLING GEAR G 20T         | アイドラー歯車 G 20 T      | B.C.D1.D3.E.F1.F2.G1.G    | С        | 1   |                |
| -   |             |                           |                     | 2,H,I,J,K                 | -        |     |                |
| 16  | 4660 7602 0 | PAPER FEED SHAFT HOLDER   | 給紙送り出し軸受            |                           | В        | 2   |                |
| 17  | 56AA 7795 0 | CARTRIDGE GEAR 33T        | カートリッジ歯車 33 T       |                           | С        | 1   |                |
| 18  | 56AA 7727 0 | IDLING GEAR A 53T 14T     | アイドラー歯車 A 53 T 14 T |                           | С        | 1   |                |
| 19  | 57AA 8008 0 | DC BRUSHLESS MOTOR 15     | DC ブラシレスモータ 15      |                           | С        | 1   |                |
| 20  | 56AA 7793 0 | IDLING GEAR F 15T 20T     | アイドラー歯車 F 15 T 20 T |                           | C        | 1   |                |
| 21  | 56AA 7792 0 | IDLING GEAR E 30T         | アイドラー歯車 E 30 T      |                           | C        | 1   |                |
|     |             |                           |                     |                           | -        |     |                |
|     |             |                           |                     |                           |          |     |                |
|     |             |                           |                     |                           |          |     |                |
|     |             |                           |                     |                           |          |     |                |
|     |             |                           |                     |                           |          |     |                |
|     |             |                           |                     |                           |          |     |                |
|     |             |                           |                     |                           |          |     |                |
|     |             |                           |                     |                           |          |     |                |
|     |             |                           |                     |                           |          |     |                |
|     |             |                           |                     |                           |          |     |                |
|     |             |                           |                     |                           |          |     |                |
|     |             |                           |                     |                           |          |     |                |
|     |             |                           |                     |                           |          |     |                |
|     |             |                           |                     |                           |          |     |                |
|     |             |                           |                     |                           |          |     |                |
|     |             |                           |                     |                           |          |     |                |
|     |             |                           |                     |                           |          |     |                |
|     |             |                           |                     |                           |          |     |                |
|     |             |                           |                     |                           |          |     | 1              |
|     |             |                           |                     |                           |          |     |                |
|     |             |                           |                     |                           |          |     |                |
|     |             |                           |                     |                           |          |     |                |
|     |             |                           |                     |                           |          |     |                |
|     |             |                           |                     |                           |          |     |                |
|     |             |                           |                     |                           |          |     |                |
|     |             |                           |                     |                           |          |     |                |
|     |             |                           |                     |                           |          |     |                |
|     |             |                           |                     |                           |          |     |                |
|     |             |                           |                     |                           |          |     |                |
|     |             |                           |                     |                           |          |     |                |
|     |             |                           |                     |                           |          |     |                |

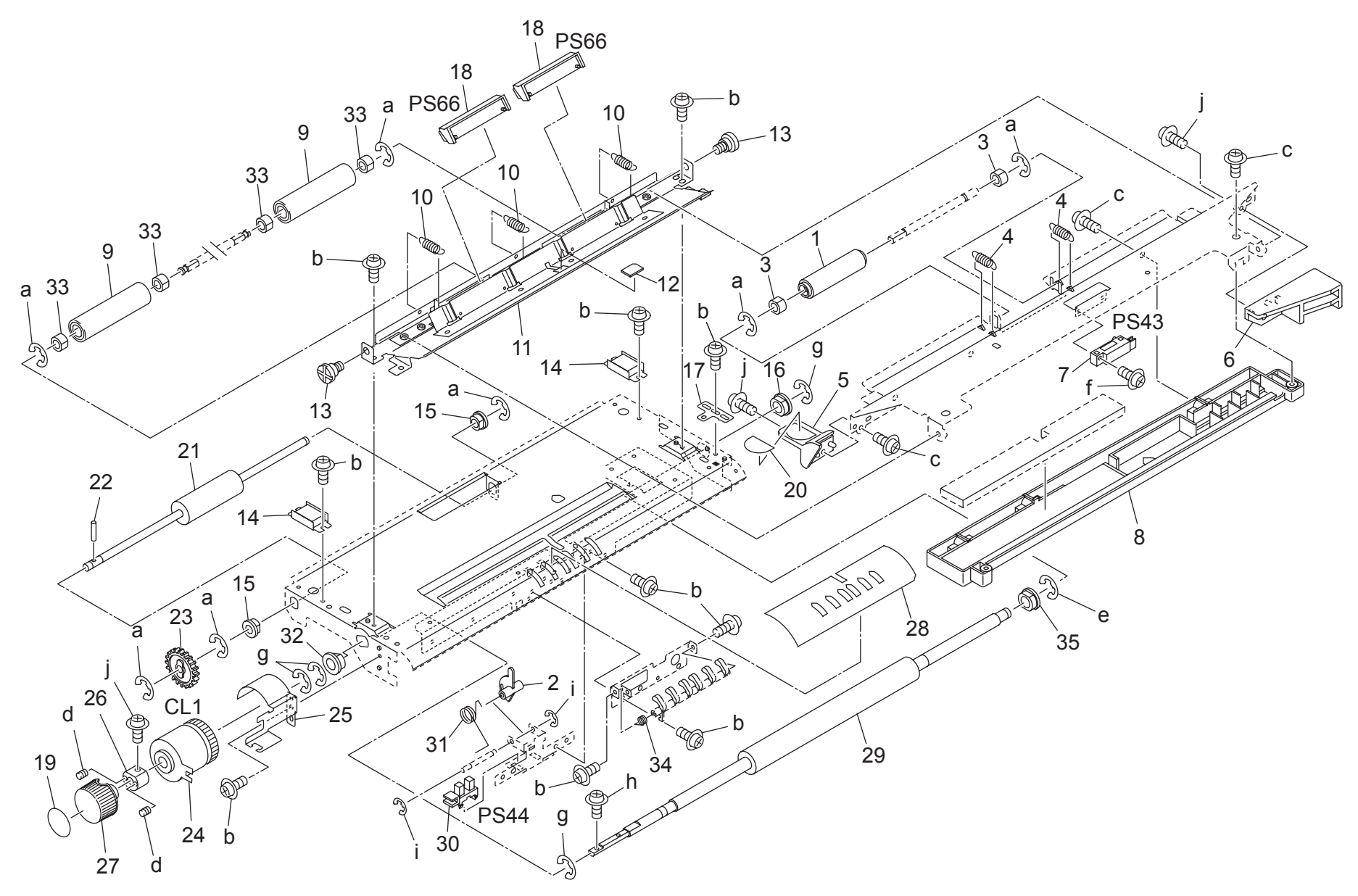

### **REGISTRATION UNIT**

Page. 26

| Key | Part No.    | Desc                               | cription        | Destinations | Class  | QTY | Standard parts |
|-----|-------------|------------------------------------|-----------------|--------------|--------|-----|----------------|
| 1   | 55VA 4689 0 | DRIVEN RUBBER                      | <br>  従動ゴム      |              | B      | 1   | a-0076 7040 6  |
| 2   | 56AA 4610 0 | REGISTRATION PAPER FEED ACTUATOR   | レジスト給紙アクチェタ     |              | c<br>C | 1   | b-00Z1 9304 1  |
| 3   | 25AA 7553 0 | SLIDE SHAFT HOLDER                 |                 |              | č      | 2   | c-00Z2 5308 1  |
| 4   | 56AA 4645 0 | REGISTRATION FEEDING SPRING        | レジスト送り出しバネ      |              | C.     | 2   | d-00Z4 7306 3  |
| 5   | 56QA 4606 0 | TRANSFER GUIDE HANDLE              | 転写ガイド把手         |              | č      | 1   | f-00Z6 7080 6  |
| 6   | 57AA 4615 0 | REGISTRATION STOPPER PART          | レジスト突き当て部材      |              | Č      | 1   | g-00Z6 7060 6  |
| 7   | 56AA 8552 0 | CONVEYANCE PHOTO SENSOR            | 搬送フォトセンサ        |              | В      | 1   | ň-00Z1 8306 1  |
| 8   | 57AA 4602 0 | CASING                             | センサケーシング        |              | D      | 1   | i-00Z6 7020 6  |
| 9   | 56GA 4744 0 | ADU DRIVEN ROLLER S                |                 |              | B      | 2   | j-00Z1 9306 1  |
| 10  | 56QA 4691 0 | REGISTRATION PRESSING SPRING UPPER | レジスト押圧バネート      |              | Č      | 3   |                |
| 11  | 56QA 4605 0 | REGISTRATION ENTRANCE PLATE        | レジスト進入板         |              | D      | 1   |                |
| 12  | 56AA 1782 1 | PREVENTING RUBBER                  | 防止ゴム            |              | Č      | 1   |                |
| 13  | 56AA 4611 0 | REGISTRATION OPEN SHUT SCREW       | レジスト開閉ネジ        |              | Ċ      | 2   |                |
| 14  | 40AA 3229 0 | MAGNET CATCH                       | マグネットキャッチ       |              | Č      | 2   |                |
| 15  | 08AA 7601 0 | DRUM DRIVING SHAFT HOLDER          | ドラム駆動軸受         |              | č      | 2   |                |
| 16  | 26NA 4082 0 | PAPER FEED SLIDE SHAFT HOLDER      | 給紙滑り軸受          |              | C      | 1   |                |
| 17  | 56AA 4640 1 | REGISTRATION POSITIONING PLATE     | レジスト位置決め板       |              | D      | 1   |                |
| 18  | 57AA -366 0 | REGISTRATION CLEANER ASSY          | レジスト清掃部組        |              | Č      | 2   |                |
| 19  | 57AA 9721 0 | JAM RELEASE LABEL 2                | ジャム解除ラベル 2      |              | Ċ      | 1   |                |
| 20  | 57AA 9722 0 | JAM RELEASE LABEL 3                | ジャム解除ラベル 3      |              | c      | 1   |                |
| 21  | 56AA 4685 2 | CONVEYANCE DRIVING ROLLER T        | <br>  搬送駆動ローラ T |              | Č      | 1   | 1              |
| 22  | 56AA 1747 0 | PIN B 3X12                         | ピン B 3 X 1 2    |              | C      | 1   |                |
| 23  | 56AA 7784 0 | DRIVING GEAR 30T                   | 駆動ギア 30 T       |              | Ċ      | 1   |                |
| 24  | 56AA 8201 2 | PAPER FEED DRIVING CLUTCH          | 給紙駆動クラッチ        |              | B      | 1   |                |
| 25  | 56AA 4620 2 | REGISTRATION DRIVING BASE PLATE    | レジスト駆動基板        |              | D      | 1   |                |
| 26  | 56AA 4693 0 | CLUTCH FIXING PART                 | クラッチ固定部材        |              | D      | 1   | 1              |
| 27  | 14GE 4547 0 | ROTARY KNOB                        | 回転ノブ            |              | D      | 1   |                |
| 28  | 56QA 4609 0 | REGISTRATION ENTRANCE SHEET        | レジスト進入シート       |              | D      | 1   |                |
| 29  | 56QA 4603 0 | REGISTRATION ROLLER                | レジストローラ         |              | С      | 1   |                |
| 30  | 08AA 8551 0 | PHOTO SENSOR                       | フォトセンサー         |              | В      | 1   |                |
| 31  | 56AA 4616 0 | PRESSING SPRING LOWER              | センサ押圧バネー下       |              | С      | 1   | ]              |
| 32  | 56QA 7505 0 | PAPER FEED SLIDE BEARING           | 給紙滑り軸受          |              | С      | 1   |                |
| 33  | 56GA 7603 0 | SLIDE SHAFT HOLDER                 | 滑り軸受            |              | С      | 4   |                |
| 34  | 56QA 4662 0 | REGISTRATION GUIDE SPRING          | レジストガイドバネ       |              | С      | 1   |                |
| 35  | 56QA 7504 0 | REGISTRATION SLIDE BEARING         | レジスト滑り軸受        |              | С      | 1   |                |
|     |             |                                    |                 |              |        |     |                |
|     |             |                                    |                 |              |        |     |                |
|     |             |                                    |                 |              |        |     |                |
|     |             |                                    |                 |              |        |     |                |
|     |             |                                    |                 |              |        |     | 1              |
|     |             |                                    |                 |              |        |     |                |
|     |             |                                    |                 |              |        |     |                |
|     |             |                                    |                 |              |        |     |                |
|     |             |                                    |                 |              |        |     |                |
|     |             |                                    |                 |              |        |     | 4              |
|     |             |                                    |                 |              |        |     |                |
|     |             |                                    |                 |              |        |     |                |
|     |             |                                    |                 |              |        |     |                |
|     |             |                                    |                 |              |        |     |                |
|     |             |                                    |                 |              |        |     | 4              |
|     |             |                                    |                 |              |        |     |                |
|     |             |                                    |                 |              |        |     |                |
|     |             |                                    |                 |              |        |     |                |
|     |             |                                    |                 |              |        |     |                |
|     |             |                                    |                 |              |        |     | 1              |

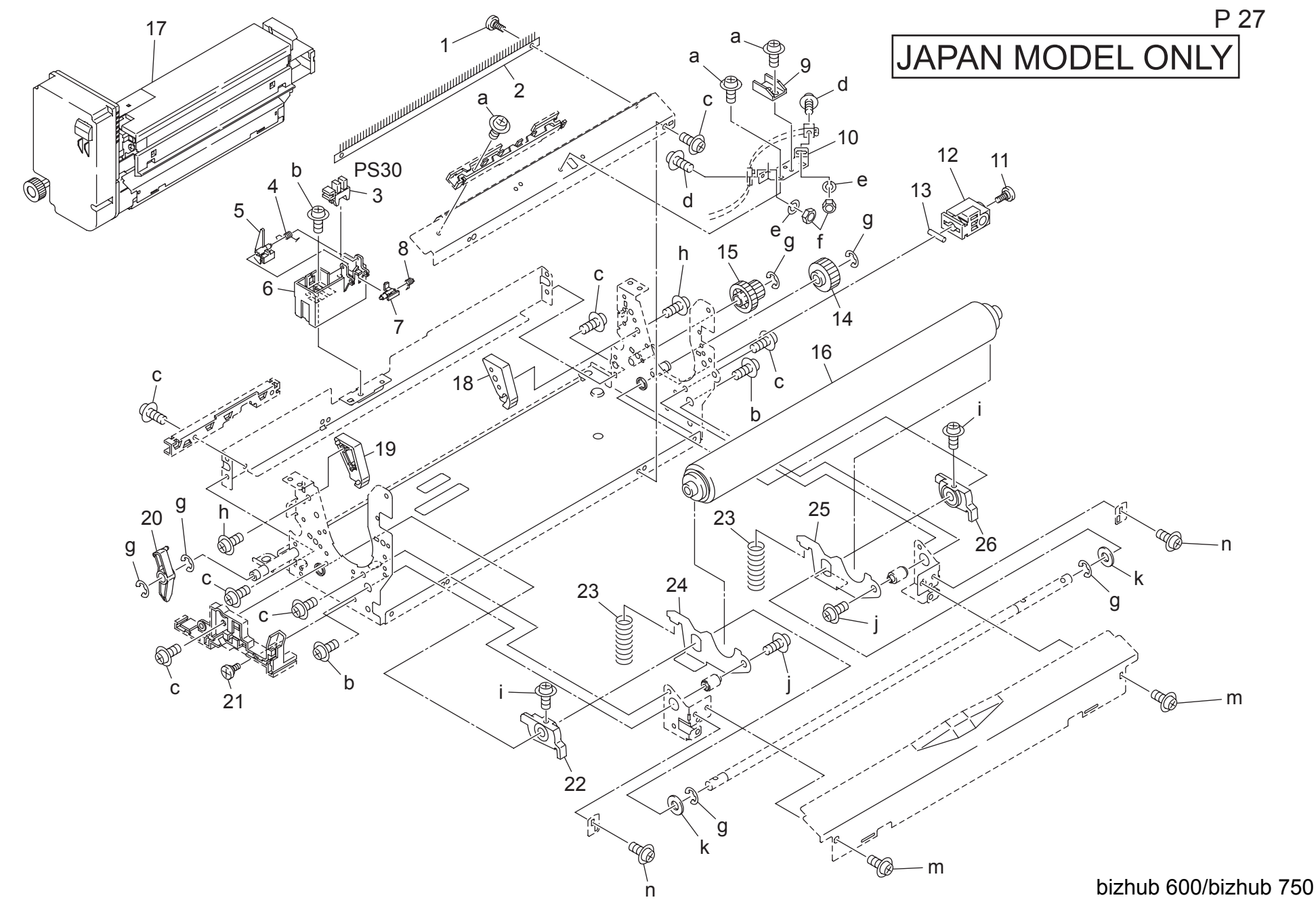

| Kov | Part No     | Παεσ                          | rintion             | Destinations | Class | ΟΤΥ | Standard parts                 |
|-----|-------------|-------------------------------|---------------------|--------------|-------|-----|--------------------------------|
| Ney |             |                               |                     | Destinations | 01035 | 4   |                                |
| 1   | 20NA 5419 0 |                               | 正有刀イトイン             | A            | C     | 1   | a-0021 9306 1<br>b-0071 9406 1 |
| 2   | 56AA 5419 0 | NEUTRALIZING BRUSH            | 「际電ノフン              | A            | C     | 1   | c-00Z1 9304 1                  |
| 3   | 55VA 8552 U | PHUTU SENSUR                  | ノオトセンザ              | A            | C     | 1   | d-00Z1 1310 1                  |
| 4   | 57AA 5322 0 | PAPER EXIT DETECTION SPRING   | 排紙検知ハネ              | A            | C     | 1   | e-00Z6 2030 1                  |
| 5   | 57AA 5320 0 |                               | 排紙アクナエダ             | A            | C     | 1   | f-00Z5 1030 1                  |
| 6   | 57AA 5319 0 |                               | 排紙センサノロック           | A            | C     | 1   | g-002670606<br>h-007253081     |
| 1   | 57AA 5321 0 | PAPER DETECTION CAM           | 紙検知刀ム               | A            | C     | 1   | i-00Z1 9410 1                  |
| 8   | 5/AA 5411 0 | PAPER DETECTION SPRING        |                     | A            | C     | 1   | j-00Z1 8406 1                  |
| 9   | 25SA 5369 1 | SENSOR HOLDER PART            | センサ押さえ部材            | A            | C     | 1   | k-00Z6 1080 1                  |
| 10  | 57AA 5409 0 | SUPPORT PART LOWER            | センサ支持部材下            | A            | D     | 1   | m-00ZA A001 5                  |
| 11  | 26NA 4544 0 | REGISTRATION UNIT FIXED SCREW | レジスト固定ネジ            | A            | С     | 1   | n-00Z1 6306 1                  |
| 12  | 57AA 5410 0 | PRESSURE KNOB                 | 上者ノフ                | A            | С     | 1   |                                |
| 13  | 56AA 1746 0 | PIN A                         |                     | A            | С     | 1   |                                |
| 14  | 56AA 7721 0 | PAPER EXIT IDLING GEAR 1 25T  | 排紙アイドラー歯車 1 25 T    | A            | В     | 1   |                                |
| 15  | 57AA 7707 0 | FIXING IDLING GEAR A 24/14 T  | 定着アイドラーギア A 24/14 T | A            | В     | 1   |                                |
| 16  | 57AA -524 0 | ROLLER LOWER ASSY             | ローラ下部組              | A            | A     | 1   |                                |
| 17  | 57AA -530 0 | FIXING UNIT                   | 定着ユニット              | A            | I     | 1   |                                |
| 18  | 57AA 5360 0 | OPEN CLOSE BLOCK REAR         | 開閉ブロック 奥            | A            | D     | 1   |                                |
| 19  | 57AA 5359 0 | OPEN CLOSE BLOCK FRONT        | 開閉ブロック 前            | A            | D     | 1   |                                |
| 20  | 56AA 5384 0 | PAPER EXIT GUIDE LEVER        | 排紙案内レバー             | A            | С     | 1   |                                |
| 21  | 56AA 5422 0 | FIXING SCREW 2                | 固定ネジ 2              | A            | С     | 1   |                                |
| 22  | 57AA 5317 0 | PRESSURE CAM FRONT            | 圧着カム 前              | A            | С     | 1   |                                |
| 23  | 57AA 5315 1 | PRESSURE SPRING               | 圧着バネ                | A            | С     | 2   |                                |
| 24  | 57AA 5312 0 | PRESSURE LEVER FRONT          | 圧着レバー前              | A            | D     | 1   |                                |
| 25  | 57AA 5313 0 | PRESSURE LEVER REAR           | 圧着レバー奥              | A            | D     | 1   |                                |
| 26  | 57AA 5318 0 | PRESSURE CAM REAR             | 圧着カム奥               | A            | С     | 1   |                                |
|     |             |                               |                     |              |       |     |                                |
|     |             |                               |                     |              |       |     |                                |
|     |             |                               |                     |              |       |     |                                |
|     |             |                               |                     |              |       |     |                                |
|     |             |                               |                     |              |       |     |                                |
|     |             |                               |                     |              |       |     |                                |
|     |             |                               |                     |              |       |     |                                |
|     |             |                               |                     |              |       |     |                                |
|     |             |                               |                     |              |       |     |                                |
| -   |             |                               |                     |              |       |     |                                |
|     |             |                               |                     |              |       |     |                                |
|     |             |                               |                     |              |       |     |                                |
|     |             |                               |                     |              |       |     |                                |
|     |             |                               |                     |              |       |     |                                |
|     |             |                               |                     |              |       |     | 1                              |
|     |             |                               |                     |              |       |     |                                |
|     |             |                               |                     |              |       |     |                                |
|     |             |                               |                     |              |       |     |                                |
|     |             |                               |                     |              |       |     |                                |
|     |             |                               |                     |              |       |     |                                |
|     |             |                               |                     |              |       |     |                                |
|     |             |                               |                     |              |       |     |                                |
|     |             |                               |                     |              |       |     |                                |
|     |             |                               |                     |              |       |     |                                |
|     |             |                               |                     |              |       |     |                                |
|     |             |                               |                     |              |       |     |                                |
|     |             |                               |                     |              |       |     |                                |
|     |             |                               |                     |              |       |     |                                |
|     |             |                               |                     |              |       |     |                                |
|     |             |                               |                     |              |       |     |                                |

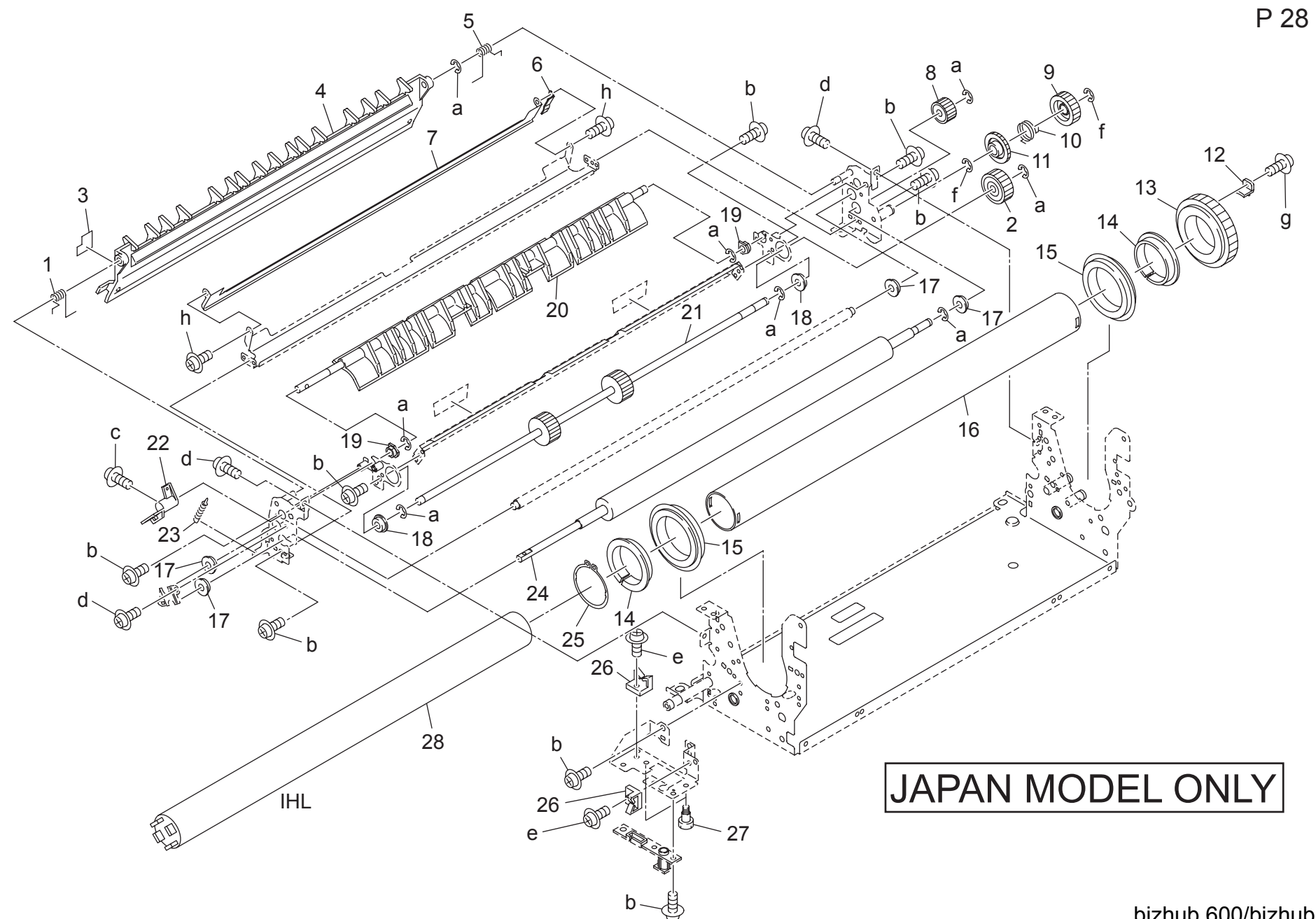

| Kov      | Part No.    | Description                      |                  | Destinations | Class | ΟΤΥ | Standard parts                 |
|----------|-------------|----------------------------------|------------------|--------------|-------|-----|--------------------------------|
| Ney      | F all NU.   |                                  |                  | Destinations | Ciass | 4   |                                |
| 1        | 56AA 53/4 1 | PAPER EXIT PRESSING SPRING FRONT | 排紙押圧ハネ           | A            | C     | 1   | a-0026 /040 6<br>b-0071 9304 1 |
| 2        | 56AA 7722 0 | PAPER EXIT DRIVING GEAR 1 241    |                  | A            | в     | 1   | c-0071 9306 1                  |
| 3        | 5/AA 9/2/ 0 |                                  | ンヤム所际フヘル 8       | A            | C O   | 1   | d-00ZA A001 5                  |
| 4        | 56AA 5373 3 | PAPEREXITENTRANCEPLATE UPP       | 排紙進人板/上          | A            | С     | 1   | e-00Z1 8406 1                  |
| 5        | 56AA 5375 1 | PAPER EXIT PRESSING SPRING REAR  | 排紙押圧ハネ 奥         | A            | C     | 1   | f-00Z6 7060 6                  |
| 6        | 56QA 5449 0 | PAPER EXIT RELEASE HANDLE        | 排紙解除把手           | A            | C     | 1   | g-00Z1 6310 1<br>b-00Z3 8306 1 |
| 7        | 56AA 5408 0 | PAPER EXIT GUIDE PLATE LOWER     | 排紙カイド板 下         | A            | D     | 1   | 11-0023 0300 1                 |
| 8        | 56AA 7723 1 | PAPER EXIT DRIVING GEAR 2 18T    | 排紙駆動歯車 2 18 T    | A            | В     | 1   |                                |
| 9        | 57AA 7722 0 | PAPER EXIT IDLING GEAR 2 25T     | 排紙アイドラー歯車 2 25 T | A            | В     | 1   |                                |
| 10       | 57AA 5417 0 | SPRING REAR                      | バネ 奥             | A            | С     | 1   |                                |
| 11       | 57AA 7721 0 | PAPER EXIT IDLING GEAR 1 25T     | 排紙アイドラー歯車 1 25 T | A            | В     | 1   |                                |
| 12       | 57AA 5333 0 | GEAR FIXING BLOCK                | ギア固定ブロック         | A            | С     | 1   |                                |
| 13       | 57AA 7706 0 | FIXING DRIVE GEAR 60T            | 定着駆動歯車 60 T      | A            | В     | 1   |                                |
| 14       | 57AA 5332 0 | INSULATING SLEEVE                | 断熱スリーブ           | A            | Α     | 2   |                                |
| 15       | 57AA 7503 0 | FIXING ROLLER BEARING UPPER      | 定着転がり軸受 上        | A            | Α     | 2   |                                |
| 16       | 57AA 5305 0 | FIXING ROLLER UPPER              | 定着ローラー上          | A            | Α     | 1   |                                |
| 17       | 07AA 7509 0 | METAL 1                          | 軸受 1             | A            | В     | 4   |                                |
| 18       | 56AA 7506 1 | FIXING PAPER EXIT SHAFT HOLDER   | 定着排紙軸受           | A            | С     | 2   |                                |
| 19       | 4660 7602 0 | PAPER FEED SHAFT HOLDER          | 給紙送り出し軸受         | A            | В     | 2   |                                |
| 20       | 57AA 5326 0 | PAPER EXIT GUIDE PART            | 排紙案内部材           | A            | С     | 1   |                                |
| 21       | 57AA 5329 0 | FIXING PAPER EXIT ROLLER         | 定着排紙ローラ          | A            | С     | 1   |                                |
| 22       | 56AA 5382 0 | POSITIONING LEVER                | 位置決めレバー          | A            | С     | 1   |                                |
| 23       | 56AA 5383 0 | REGULATING SPRING 1              | 規制バネ 1           | A            | С     | 1   |                                |
| 24       | 57AA 5371 0 | PAPER PRESSING ROLLER            | 紙押圧ローラ           | A            | Α     | 1   |                                |
| 25       | 57AA 5334 0 | ROLLER FIXING PART               | ローラ固定部材          | A            | А     | 1   |                                |
| 26       | 55GA 5365 2 | WIRING HOLDING PART              | 東線ホルダー部材         | A            | С     | 2   |                                |
| 27       | 57AA 5352 0 | ELECTRIC MOUNTING SCREW FRONT    | 電装取り付けネジ 前       | A            | C     | 2   |                                |
| 28       | 57AA 8461 0 | FIXING COIL 1                    | 定着コイル 1          | A            | Ĩ     | 1   |                                |
| -        |             |                                  |                  |              |       |     |                                |
|          |             |                                  |                  |              |       |     |                                |
|          |             |                                  |                  |              |       |     |                                |
|          |             |                                  |                  |              |       |     |                                |
|          |             |                                  |                  |              |       |     |                                |
|          |             |                                  |                  |              |       |     |                                |
|          |             |                                  |                  |              |       |     |                                |
|          |             |                                  |                  |              |       |     |                                |
|          |             |                                  |                  |              |       |     |                                |
|          |             |                                  |                  |              |       |     |                                |
|          |             |                                  |                  |              |       |     |                                |
|          |             |                                  |                  |              |       |     |                                |
|          | 1           |                                  |                  |              |       |     |                                |
|          |             |                                  |                  |              |       |     |                                |
|          |             |                                  |                  |              |       |     |                                |
|          |             |                                  |                  |              |       |     |                                |
|          |             |                                  |                  |              |       |     |                                |
| <u> </u> |             |                                  |                  |              |       |     |                                |
|          |             |                                  |                  |              |       |     |                                |
|          |             |                                  |                  |              |       |     |                                |
|          |             |                                  |                  |              |       |     |                                |
|          |             |                                  |                  |              |       |     |                                |
| I        |             |                                  |                  |              |       |     |                                |
|          |             |                                  |                  |              |       |     |                                |
|          |             |                                  |                  |              |       |     |                                |
|          |             |                                  |                  |              |       |     |                                |
|          |             |                                  |                  |              |       |     |                                |
|          |             |                                  |                  |              |       |     |                                |

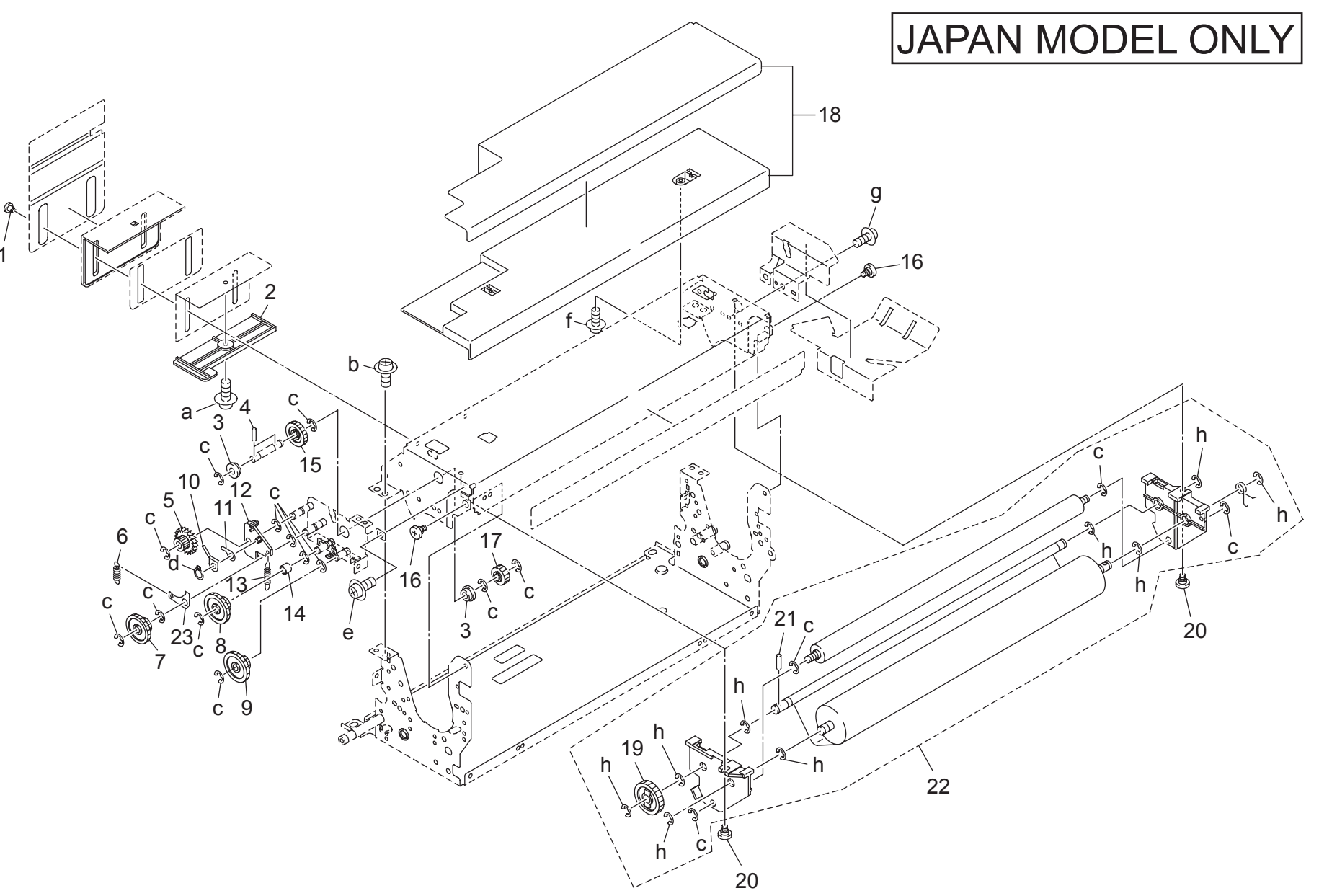

| Key | Part No.    | Description                    |                                                                                                    | Destinations | Class  | QTY | Standard parts |
|-----|-------------|--------------------------------|----------------------------------------------------------------------------------------------------|--------------|--------|-----|----------------|
| 1   | 57AA 5391 0 | FIXING LIFTING SCREW           | - 定着持ち上げネジ                                                                                                    | A            | С      | 2   | a-00Z1 8304 1  |
| 2   | 57AA 5386 0 | FIXING LIFTING COVER LOWER     | 定着持ち上げカバー下                                                                                                    | A            | C      | 1   | b-00ZA A001 6  |
| 3   | 5400 7606 0 | FIXING CLEANING SHAFT HOLDER A | 定着清掃軸受 A                                                                                                    | A            | С      | 2   | c-00Z6 7040 6  |
| 4   | 56AA 1753 0 | PIN A D2X10                    | ピン A D 2 X 1 0                                                                                                    | A            | C      | 2   | d-00Z6 0030 6  |
| 5   | 56AA 7734 0 | FIXING CLEANING GEAR 1 18T     | 定着清掃歯車 1 18 T                                                                                                    | A            | B      | 1   | f-00Z1 9304 1  |
| 6   | 56AA 5435 0 | SOLENOID PULLING SPRING        | ソレノイド引張りバネ                                                                                                    | Α            | С      | 1   | g-00Z1 9406 1  |
| 7   | 57AA 7711 0 | FIXING CLEANING GEAR D 44/11T  | 定着清掃ギア D 44/11 T                                                                                                    | A            | В      | 1   | ň-00Z6 7060 6  |
| 8   | 57AA 7712 0 | FIXING CLEANING GEAR E 27/11T  | 定着清掃ギア E 27/11 T                                                                                                    | A            | В      | 1   |                |
| 9   | 57AA 7708 0 | FIXING CLEANING GEAR A 27/16T  | 定着清掃ギア A 27/16 T                                                                                                    | A            | В      | 1   |                |
| 10  | 56QA 5453 0 | HOLDING SPRING                 | 押えバネ                                                                                                    | A            | С      | 1   |                |
| 11  | 5400 5346 0 | ROCKING CLAW                   | 揺動爪                                                                                                    | A            | C      | 1   |                |
| 12  | 56QA 5440 0 | ROCKING LEVER                  | 揺動レバー                                                                                                    | A            | Č      | 1   |                |
| 13  | 56QA 5441 0 | SOLENOID PULLING SPRING        | ソレノイド引張りバネ                                                                                                    | A            | C      | 1   |                |
| 14  | 56QA 5442 0 | STOPPER PART                   | ストッパ部材                                                                                                    | A            | D      | 1   |                |
| 15  | 57AA 7709 0 | FIXING CLEANING GEAR B 21T     | 定着清掃ギア B 21 T                                                                                                    | A            | B      | 1   |                |
| 16  | 56AA 5347 0 | FIXING FULCRUM SHAFT           | 定着支点軸                                                                                                    | A            | D      | 2   |                |
| 17  | 57AA 7710 0 | FIXING CLEANING GEAR C 15T     | に<br>定着清掃ギア C 15 T                                                                                                    | A            | B      | 1   |                |
| 18  | 57AA -544 0 | UPPER PLATE ASSY               | 天板部組                                                                                                    | A            | D      | 1   |                |
| 19  | 57AA 7713 0 | FIXING CLEANING GEAR F 29T     | 定着清掃ギア F 29 T                                                                                                    | A            | B      | 1   |                |
| 20  | 56AA 5467 1 | FIXING CLEANING SCREW          | 定着清掃ネジ                                                                                                    | A            | C.     | 2   |                |
| 21  | 56AA 1755 0 | PINA                           |                                                                                                    | A            | C<br>C | 1   |                |
| 22  | 57AA -543 0 | WFB UNIT                       | ウェブユニット                                                                                                    | A            | Ā      | 1   |                |
| 23  | 5400 5351 0 | REGULATE CLAW                  | 1月11日 1月11日 1月1日 1月1日 1月11日 1月11日 1月11111111 | A            | C C    | 1   |                |
| 20  | 0100 0001 0 |                                |                                                                                                    |              | 0      |     |                |
|     |             |                                |                                                                                                    |              |        |     |                |
|     |             |                                |                                                                                                    |              |        |     |                |
|     |             |                                |                                                                                                    |              |        |     |                |
|     |             |                                |                                                                                                    |              |        |     |                |
|     |             |                                |                                                                                                    |              |        |     |                |
|     |             |                                |                                                                                                    |              |        |     |                |
|     |             |                                |                                                                                                    |              |        |     |                |
|     |             |                                |                                                                                                    |              |        |     |                |
|     |             |                                |                                                                                                    |              |        |     |                |
|     |             |                                |                                                                                                    |              |        |     |                |
|     |             |                                |                                                                                                    |              |        |     |                |
|     |             |                                |                                                                                                    |              |        |     |                |
|     |             |                                |                                                                                                    |              |        |     |                |
|     |             |                                |                                                                                                    |              |        |     |                |
|     |             |                                |                                                                                                    |              |        |     |                |
|     |             |                                |                                                                                                    |              |        |     |                |
|     |             |                                |                                                                                                    |              |        |     |                |
|     |             |                                |                                                                                                    |              |        |     |                |
|     |             |                                |                                                                                                    |              |        |     |                |
|     |             |                                |                                                                                                    |              |        |     |                |
| L   |             |                                |                                                                                                    |              |        |     |                |
|     |             |                                |                                                                                                    |              |        |     |                |
|     |             |                                |                                                                                                    |              |        |     |                |
|     |             |                                |                                                                                                    |              |        |     |                |
|     |             |                                |                                                                                                    |              |        |     |                |
|     |             |                                |                                                                                                    |              |        |     |                |
|     |             |                                |                                                                                                    |              |        |     |                |
|     |             |                                |                                                                                                    |              |        |     |                |
|     |             |                                |                                                                                                    |              |        |     |                |
|     |             |                                |                                                                                                    |              |        |     |                |
|     |             |                                |                                                                                                    |              |        |     |                |

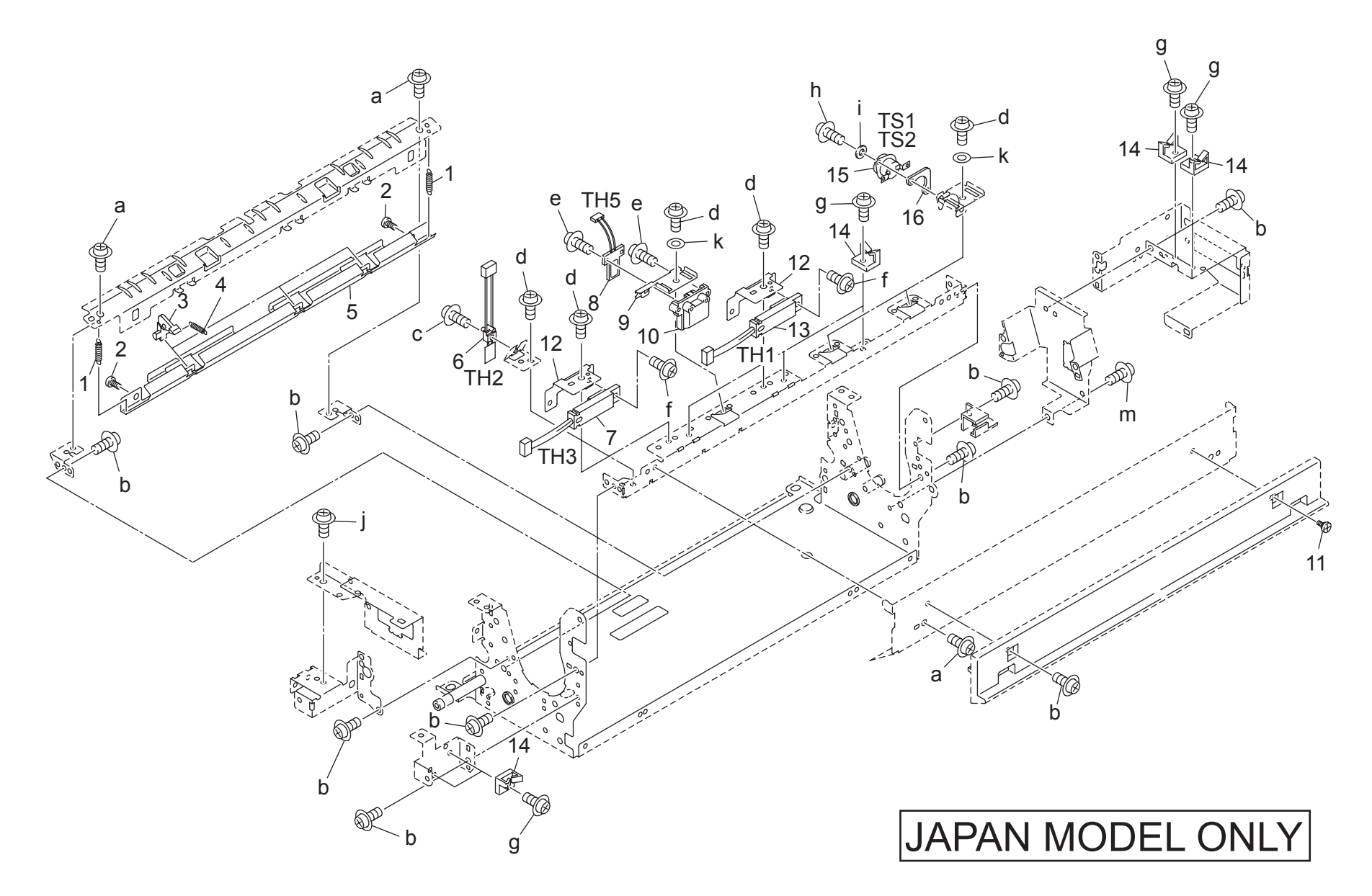

| FIXING UNIT Page. 30 |             |                         |             |              |       |     |                                |  |
|----------------------|-------------|-------------------------|-------------|--------------|-------|-----|--------------------------------|--|
| Key                  | Part No.    | Des                     | cription    | Destinations | Class | QTY | Standard parts                 |  |
| 1                    | 56AA 1711 0 | JAM DETECTING SPRING    | ジャム検知バネ     | A            | С     | 2   | a-00ZA A001 5                  |  |
| 2                    | 56AA 1790 0 | FIXING PAPER EXIT SCREW | 定着排紙ネジ      | A            | С     | 2   | c-00Z1 9304 1                  |  |
| 3                    | 56QA 5320 0 |                         | 定着川 ト       | A            | A     | 3   | d-00Z1 6306 1                  |  |
| 4                    | 56AA 1713 0 |                         |             | A            | C     | 3   | e-00Z2 5308 1                  |  |
| 6                    | 5744 8804 0 | TEMPERATURE SENSOR 2    | 足相排私似 上     |              | B     | 1   | r-0021 6308 1<br>g-0071 8406 1 |  |
| 7                    | 5744 8802 0 | TEMPERATURE SENSOR E    | 温度 ビンサービー   |              | B     | 1   | h-00Z1 8306 1                  |  |
| 8                    | 5744 8806 0 | TEMPERATURE SENSOR 5    | 温度センサーち     | Δ            | B     | 1   | i-00Z6 2030 1                  |  |
| 9                    | 57AA 5340 0 | MOUNTING PLATE A        | センサ取り付け板 A  | A            | D     | 1   | j-00ZA A001 6                  |  |
| 10                   | 57AA 5330 0 | COVER                   | センサカバー      | A            | D     | 1   | m-00Z3 8306 1                  |  |
| 11                   | 56AA 5422 0 | FIXING SCREW 2          | 固定ネジ 2      | Α            | С     | 1   |                                |  |
| 12                   | 57AA 5336 0 | MOUNTING PLATE MIDDLE   | センサ取り付け板 中  | A            | D     | 2   |                                |  |
| 13                   | 57AA 8801 0 | TEMPERATURE SENSOR C    | 温度センサ C     | A            | В     | 1   |                                |  |
| 14                   | 55GA 5365 2 | WIRING HOLDING PART     | 東線ホルダー部材    | A            | С     | 6   |                                |  |
| 15                   | SP00 -020 0 | THERMOSTAT 57AA88420    | サーモスタット     | A            | I     | 1   |                                |  |
| 16                   | 57AA 5339 0 | FUSE INSULATING SPACER  | ヒューズ断熱スペーサー | A            | С     | 1   |                                |  |
|                      |             |                         |             |              |       |     |                                |  |
|                      |             |                         |             |              |       |     |                                |  |
|                      |             |                         |             |              |       |     |                                |  |
|                      |             |                         |             |              |       |     | _                              |  |
|                      |             |                         |             |              |       |     |                                |  |
|                      |             |                         |             |              |       |     |                                |  |
|                      |             |                         |             |              |       |     |                                |  |
|                      |             |                         |             |              |       |     |                                |  |
|                      |             |                         |             |              |       |     |                                |  |
|                      |             |                         |             |              |       |     |                                |  |
|                      |             |                         |             |              |       |     |                                |  |
|                      |             |                         |             |              |       |     |                                |  |
|                      |             |                         |             |              |       |     | _                              |  |
|                      |             |                         |             |              |       |     |                                |  |
|                      |             |                         |             |              |       |     |                                |  |
|                      |             |                         |             |              |       |     |                                |  |
|                      |             |                         |             |              |       |     |                                |  |
|                      |             |                         |             |              |       |     | 1                              |  |
|                      |             |                         |             |              |       |     |                                |  |
|                      |             |                         |             |              |       |     |                                |  |
|                      |             |                         |             |              |       |     |                                |  |
|                      |             |                         |             |              |       |     | 4                              |  |
|                      |             |                         |             |              |       |     |                                |  |
|                      |             |                         |             |              |       |     |                                |  |
|                      |             |                         |             |              |       |     |                                |  |
|                      |             |                         |             |              |       |     |                                |  |
|                      |             |                         |             |              |       |     | 1                              |  |
|                      |             |                         |             |              |       |     |                                |  |
|                      |             |                         |             |              |       |     |                                |  |
|                      |             |                         |             |              |       |     |                                |  |
|                      |             |                         |             |              |       |     | 4                              |  |
|                      |             |                         |             |              |       |     |                                |  |
|                      |             |                         |             |              |       |     |                                |  |
|                      |             |                         |             |              |       |     |                                |  |
|                      |             |                         |             |              |       |     |                                |  |
|                      | 1           |                         |             |              |       |     |                                |  |

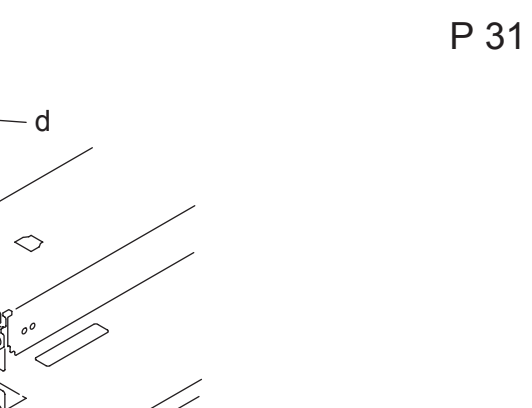

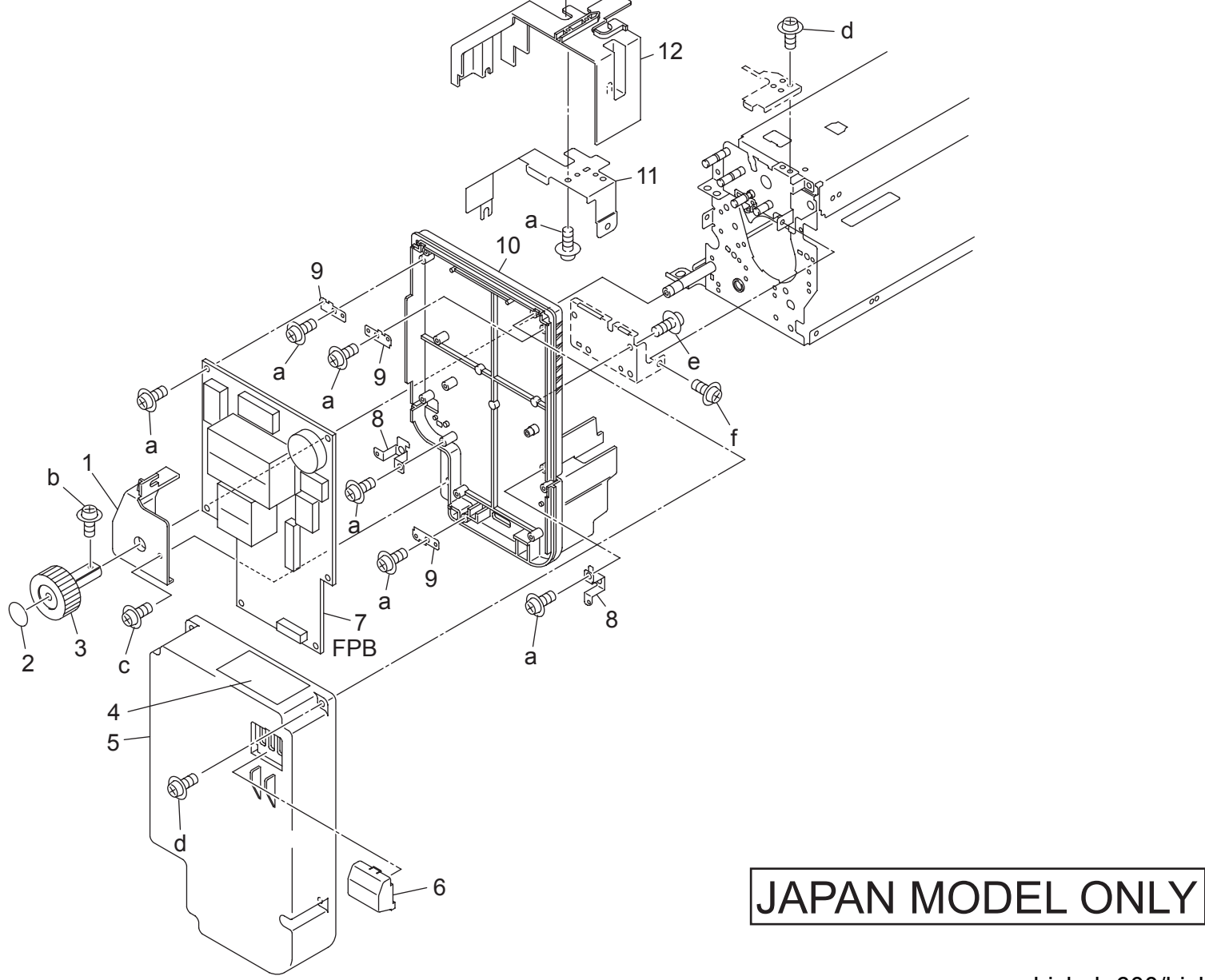

Q

| Kev    | Part No.     | Description             |                                    | Destinations | Class | QTY | Standard parts |
|--------|--------------|-------------------------|------------------------------------|--------------|-------|-----|----------------|
| 1      | 57AA 5394 0  |                         | 「定差カバー」を                           | Δ            | C     | 1   | a-0072 5308 1  |
| 2      | 57AA 9726 0  | JAM RELEASE LABEL 7     | こっかい ユー                            | A            | C C   | 1   | b-00Z1 9308 1  |
| 3      | 5744 5408 0  | ROTATION KNOB FRONT     |                                    | Δ            | C     | 1   | c-00Z1 4408 2  |
| 1      | 5744 9783 0  |                         | 固体にするスリ                            | Δ            | Č     | 1   | d-00ZA A001 6  |
| 5      | 57AA 5/03 0  |                         |                                    |              | C     | 1   | e-00Z2 5306 1  |
| 6      | 57AA 5414 0  | POWER SOURCE DUCT ERONT | <u> 定</u> 宿 福 切 バ 前<br>雷 酒 ダ ク ト 前 | A            | C     | 1   | a-0071 6308 1  |
| 7      | 5744 8452 0  | HEATER POWER SOURCE 1   | モルシント                              | Δ            | U U   | 1   | 9 0021 0000 1  |
| ,<br>0 | 5700 5403 0  |                         | こ ノ 電源 「<br>前面取り付け振 ∧              |              |       | 2   |                |
| 0      | 57AA 5403 0  | FRONT MOUNTING PLATE B  |                                    |              | D     | 2   |                |
| 10     | 5700 5401 0  |                         | 前面取り付け版 B<br>完美給電力バニ 山             |              | D     | 1   |                |
| 10     | 5744 5303 0  |                         | 定省相電ガバー 中                          | Δ            | D     | 1   |                |
| 12     | 5744 5392 0  |                         | 定着カバー英前                            |              | C     | 1   |                |
| 12     | 57 AA 5532 0 |                         |                                    | 7            | U     |     |                |
|        |              |                         |                                    |              |       |     |                |
|        |              |                         |                                    |              |       |     |                |
|        |              |                         |                                    |              |       |     |                |
|        |              |                         |                                    |              |       |     |                |
|        |              |                         |                                    |              |       |     |                |
|        |              |                         |                                    |              |       |     |                |
|        |              |                         |                                    |              |       |     |                |
|        |              |                         |                                    |              |       |     |                |
|        |              |                         |                                    |              |       |     |                |
|        |              |                         |                                    |              |       |     |                |
|        |              |                         |                                    |              |       |     |                |
|        |              |                         |                                    |              |       |     |                |
|        |              |                         |                                    |              |       |     |                |
|        |              |                         |                                    |              |       |     |                |
|        |              |                         |                                    |              |       |     |                |
|        |              |                         |                                    |              |       |     |                |
|        |              |                         |                                    |              |       |     |                |
|        |              |                         |                                    |              |       |     |                |
|        |              |                         |                                    |              |       |     |                |
|        |              |                         |                                    |              |       |     |                |
|        |              |                         |                                    |              |       |     |                |
|        |              |                         |                                    |              |       |     |                |
|        |              |                         |                                    |              |       |     |                |
|        |              |                         |                                    |              |       |     |                |
|        |              |                         |                                    |              |       |     |                |
|        |              |                         |                                    |              |       |     |                |
|        |              |                         |                                    |              |       |     |                |
|        |              |                         |                                    |              |       |     |                |
|        |              |                         |                                    |              |       |     |                |
|        |              |                         |                                    |              |       |     |                |
|        |              |                         |                                    |              |       |     |                |
|        |              |                         |                                    |              |       |     |                |
|        |              |                         |                                    |              |       |     |                |
|        |              |                         |                                    |              |       |     |                |
|        |              |                         |                                    |              |       |     |                |
|        |              |                         |                                    |              |       |     |                |
|        |              |                         |                                    |              |       |     |                |
|        |              |                         |                                    |              |       |     |                |
|        |              |                         |                                    |              |       |     |                |
|        |              |                         |                                    |              |       |     |                |
|        |              |                         |                                    |              |       |     |                |
| I      |              |                         |                                    |              |       |     |                |

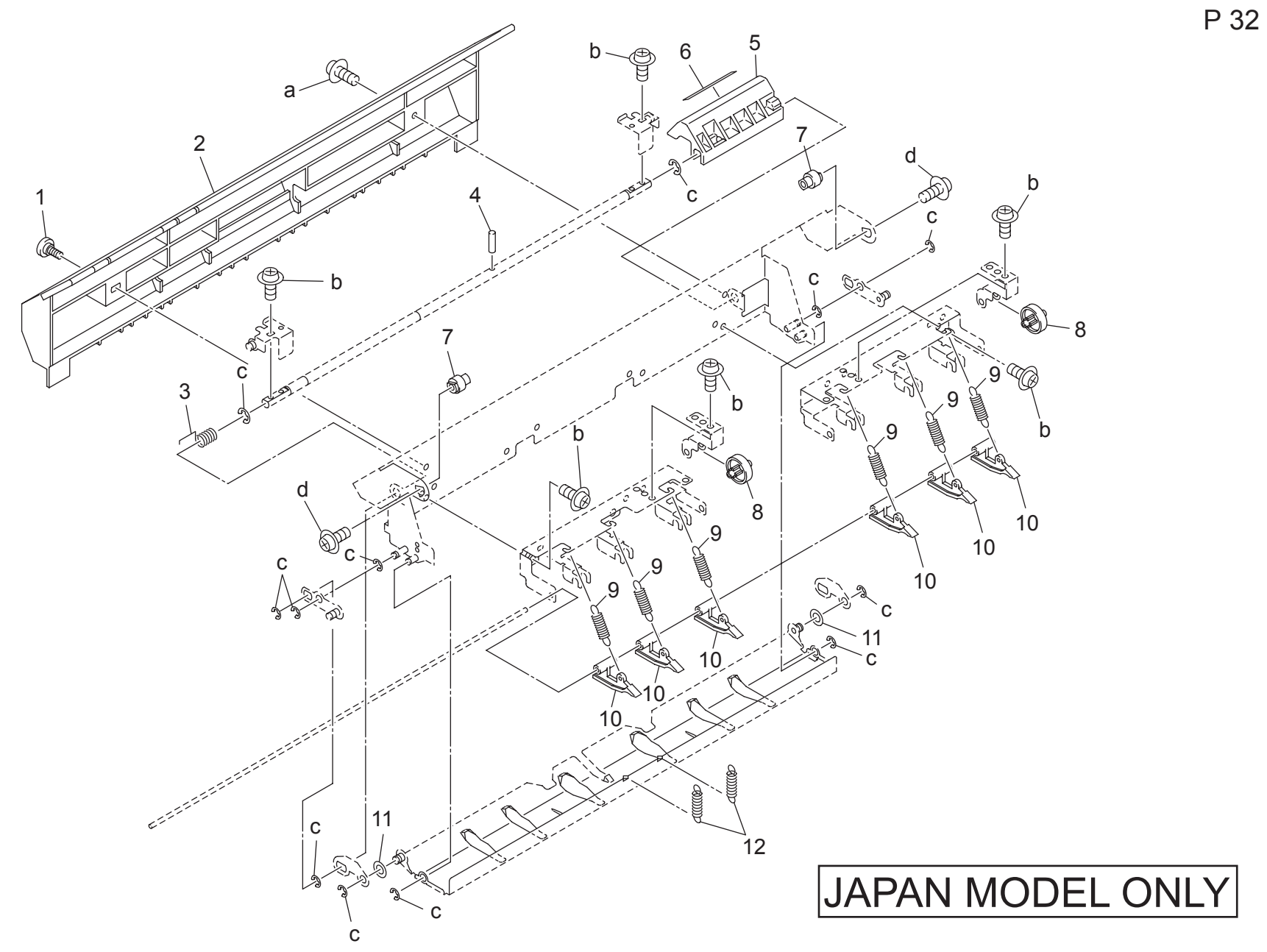

| FIXING UNIT Pag |                            |                                           |                            |              |        |        | Page. 32                       |
|-----------------|----------------------------|-------------------------------------------|----------------------------|--------------|--------|--------|--------------------------------|
| Key             | Part No.                   | Des                                       | cription                   | Destinations | Class  | QTY    | Standard parts                 |
| 1<br>2          | 56AA 5422 0<br>57AA 5355 0 | FIXING SCREW 2<br>FIXING PAPER EXIT COVER | 固定ネジ 2<br>  定着排紙カバー        | A            | C<br>C | 1<br>1 | a-00Z1 9406 1<br>b-00Z1 9304 1 |
| 3               | 57AA 5358 0                | LEVER SPRING                              | レバーバネ                      | A            | С      | 1      | c-00Z6 7040 6<br>d-00Z1 6408 1 |
| 4               | 56AA 1732 0                | PIN A D2X12                               | ビン A D 2 X 1 2<br>ジャム解除レバー | A            | C      | 1      |                                |
| 6               | 57AA 9725 0                | JAM RELEASE LABEL 6                       | ジャム解除ラベル 6                 | A            | C      | 1      |                                |
| 7               | 56AA 5320 0                | FIXING MOUNTING SHAFT FRONT               | 定着取り付け軸前                   | A            | D      | 2      |                                |
| 8               | 56AA 5466 0                | PAPER EXIT ROLLER                         |                            | A            | C      | 2      |                                |
| 9<br>10         | 56AA 5324 0<br>56AA 5427 0 | FIXING CLAW UPPER                         |                            | A            | A      | 6      |                                |
| 11              | 56AA 2631 0                | SPACER 5                                  | スペーサー 5                    | A            | C      | 2      |                                |
| 12              | 57AA 5364 0                | OPEN CLOSE SPRING                         | 開閉バネ                       | A            | С      | 2      |                                |
|                 |                            |                                           |                            |              |        |        | -                              |
|                 |                            |                                           |                            |              |        |        |                                |
|                 |                            |                                           |                            |              |        |        | -                              |
|                 |                            |                                           |                            |              |        |        |                                |
|                 |                            |                                           |                            |              |        |        | -                              |
|                 |                            |                                           |                            |              |        |        |                                |
|                 |                            |                                           |                            |              |        |        |                                |
|                 |                            |                                           |                            |              |        |        |                                |
|                 |                            |                                           |                            |              |        |        |                                |
|                 |                            |                                           |                            |              |        |        |                                |
|                 |                            |                                           |                            |              |        |        |                                |
|                 |                            |                                           |                            |              |        |        |                                |
|                 |                            |                                           |                            |              |        |        |                                |
|                 |                            |                                           |                            |              |        |        |                                |
|                 |                            |                                           |                            |              |        |        |                                |
|                 |                            |                                           |                            |              |        |        |                                |
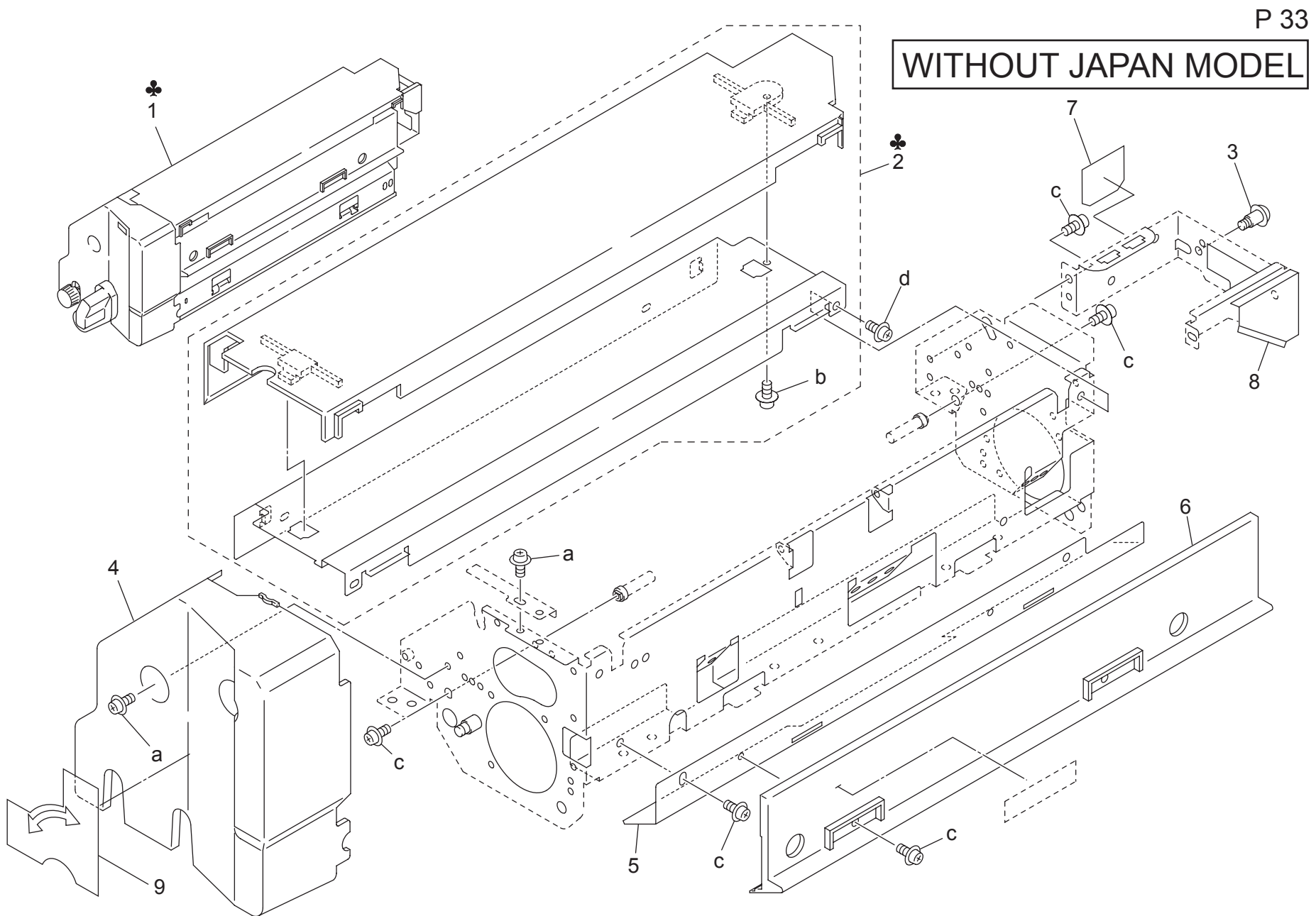

| Key | Part No.    | Desc                         | ription       | Destinations                        | Class  | QTY | Standard parts |
|-----|-------------|------------------------------|---------------|-------------------------------------|--------|-----|----------------|
| 1   | 57AE -530.0 | EUSING UNIT                  | 「定着コニット       | B G2{bizbub 750}                    | 1      | 1   | a-007A A000 8  |
| 1   | 57AE -530 0 | FUSING UNIT                  | 「定着ユニット       | C/bizbub 750}                       | i      | 1   | b-00Z2 5308 3  |
| 1   | 57PE 520.0  |                              |               | B C2(bizhub 600)                    |        | 1   | c-00Z1 9306 1  |
|     | 57BE -530 0 |                              |               |                                     |        |     | d-00Z1 9406 1  |
| 1   | 57BF -530 0 | FIXING UNIT                  | 「定有ユニット       | C{biznub 600}                       | 1      | 1   |                |
| 1   | 57AN -530 0 | FIXING UNIT                  | 定着ユニット<br>    | D1,D3,E,F2,G1,I,J,K{bi<br>zhub 750} | I      | 1   |                |
| 1   | 57AK -530 0 | FIXING UNIT                  | 定着ユニット 台湾     | H{bizhub 750}                       |        | 1   |                |
| 1   | 57AS -530 0 | FIXING UNIT                  | 定着ユニット        | F1{bizhub 750}                      | 1      | 1   |                |
| 1   | 57BN -530 0 | FIXING UNIT                  | 定着ユニット        | D1 D3 E E2 G1 L LK/bi               | i      | 1   |                |
| •   |             |                              |               | zhub 600}                           |        |     |                |
| 1   | 57BK -530 0 | FIXING LINIT                 | 定善っ ニット 台湾    | H/bizbub 600}                       | 1      | 1   |                |
| 1   | 57BS 520.0  |                              |               |                                     |        | 1   |                |
|     | 5785-5500   |                              |               |                                     | 1<br>D | 1   |                |
| 2   | 57AE -544 0 |                              | 大极印祖          | B,G2                                | D      |     |                |
| 2   | 57AF -544 U | UPPER PLATE ASSY             | 大板部組          |                                     | D      | 1   |                |
| 2   | 57AN -544 0 | UPPER PLATE ASSY             | 大板部組          | D1,D3,E,F2,G1,I,J,K{bi<br>zhub 750} | D      | 1   |                |
| 2   | 57AS -544 0 | UPPER PLATE ASSY             | 天板部組          | F1,H{bizhub 750}                    | D      | 1   |                |
| 3   | 26NA 5403 0 | MOUNT SCREW                  | 取り付けネジ        | B.C.D1.D3.E.F1.F2.G1.G              | С      | 1   |                |
| -   |             |                              |               | 2,H,I,J,K                           | -      |     |                |
| 4   | 57AE 5474 0 | FIXING COVER FRONT           | 定着カバー前        | B,C,D1,D3,E,F1,F2,G1,G              | С      | 1   |                |
|     |             |                              |               | 2,H,I,J,K                           |        |     |                |
| 5   | 56AA 5345 0 | FIXING ENTRANCE PLATE UPPER  | 定着進入板上        | B,C,D1,D3,E,F1,F2,G1,G              | D      | 1   |                |
| 6   | 56AA 5339 0 | GUIDE PART A                 | ガイド部材 A       | B,C,D1,D3,E,F1,F2,G1,G              | С      | 1   |                |
| 7   | 56AA 5455 0 | PROTECTION SEAL 1            | 保護シール 1       | B,C,D1,D3,E,F1,F2,G1,G              | D      | 1   |                |
|     |             |                              |               | 2,H,I,J,K                           | -      |     |                |
| 8   | 56AA 5394 2 | FIXING HEAT INSULATE SHEET A | 定着断烈シート A<br> | B,C,D1,D3,E,F1,F2,G1,G<br>2,H,I,J,K | С      | 1   |                |
| 9   | 57AA 9776 0 | FIXING COVER LABEL           | 定着カバーラベル      | B,C,D1,D3,E,F1,F2,G1,G              | С      | 1   |                |
|     |             |                              |               | 2,11,1,0,10                         |        |     |                |
|     |             |                              |               |                                     |        |     |                |
|     |             |                              |               |                                     |        |     |                |
|     |             |                              |               |                                     |        |     |                |
|     |             |                              |               |                                     |        |     |                |
|     |             |                              |               |                                     |        |     |                |
|     |             |                              |               |                                     |        |     |                |
|     |             |                              |               |                                     |        |     |                |
|     |             |                              |               |                                     |        |     |                |
|     |             |                              |               |                                     | ļ      | ļ   | 4              |
|     |             |                              |               |                                     |        |     |                |
|     |             |                              |               |                                     |        |     |                |
|     |             |                              |               |                                     |        |     |                |
| I   |             |                              |               |                                     |        |     |                |
|     |             |                              |               |                                     |        |     |                |
|     |             |                              |               |                                     |        |     |                |
|     |             |                              |               |                                     |        |     |                |
|     |             |                              |               |                                     |        |     |                |
|     |             |                              |               |                                     |        |     |                |
|     |             |                              |               |                                     |        |     |                |
|     |             |                              |               |                                     |        |     |                |
|     |             |                              |               |                                     |        |     |                |
| I   |             |                              |               |                                     |        |     |                |
| I   |             |                              |               |                                     |        |     |                |
|     |             |                              |               |                                     |        |     |                |

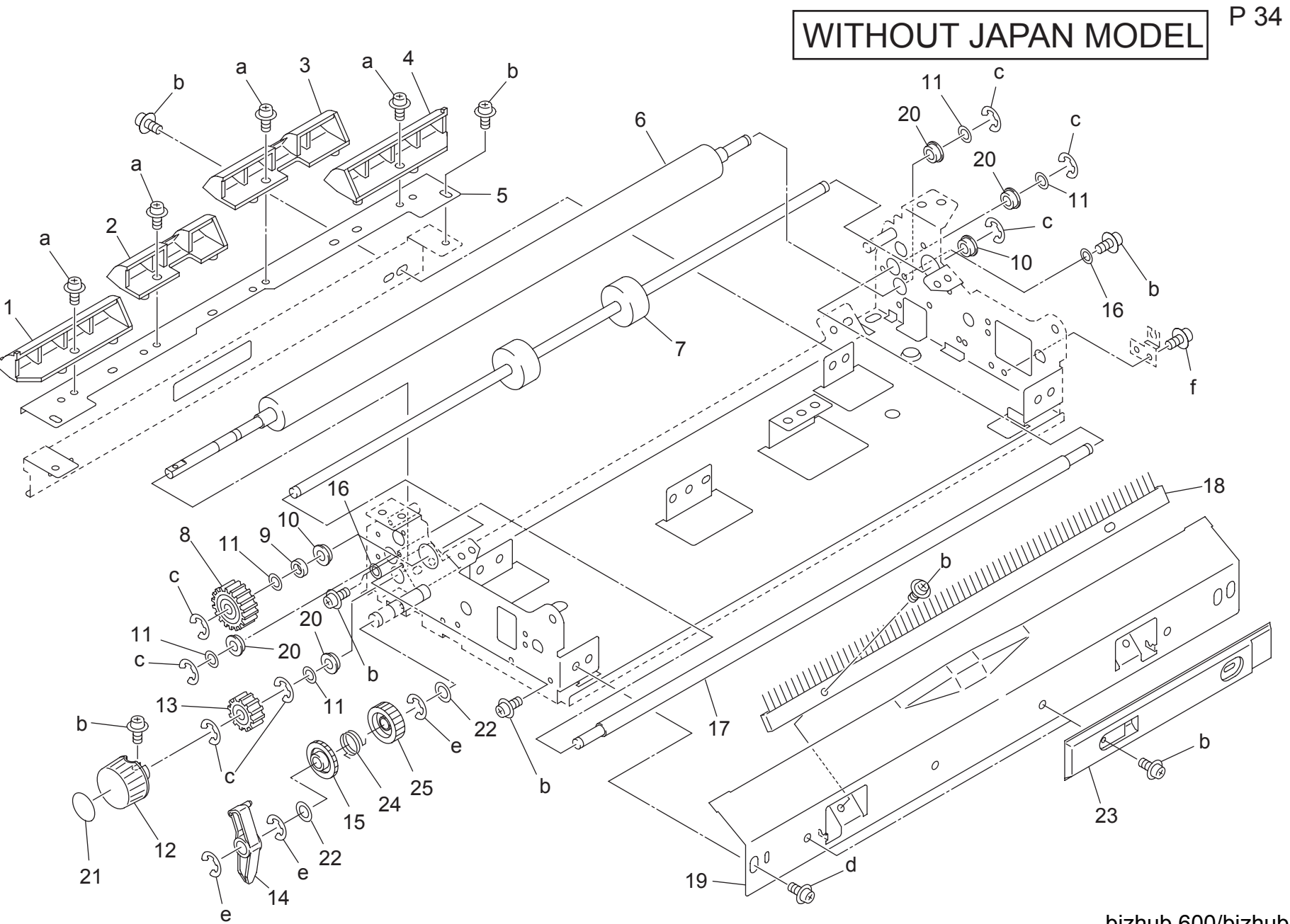

| FIX | ING UNIT    | IG UNIT Page. 34                  |                  |                                     |       |     |                                |  |  |  |
|-----|-------------|-----------------------------------|------------------|-------------------------------------|-------|-----|--------------------------------|--|--|--|
| Key | Part No.    | D                                 | escription       | Destinations                        | Class | QTY | Standard parts                 |  |  |  |
| 1   | 56AA 5441 0 | PAPER EXIT GUIDE PART 1           | 排紙ガイド部材 1        | B,C,D1,D3,E,F1,F2,G1,G              | С     | 1   | a-00Z1 9406 1<br>b-00Z1 9306 1 |  |  |  |
| 2   | 56AA 5442 0 | PAPER EXIT GUIDE PART 2           | 排紙ガイド部材 2        | B,C,D1,D3,E,F1,F2,G1,G<br>2.H.I.J.K | С     | 1   | c-00Z6 7040 6<br>d-00ZA A000 8 |  |  |  |
| 3   | 56AA 5443 0 | PAPER EXIT GUIDE PART 3           | 排紙ガイド部材 3        | B,C,D1,D3,E,F1,F2,G1,G<br>2,H1,J,K  | С     | 1   | e-00Z6 7060 6<br>f-00ZA A001 5 |  |  |  |
| 4   | 56AA 5444 0 | PAPER EXIT GUIDE PART 4           | 排紙ガイド部材 4        | B,C,D1,D3,E,F1,F2,G1,G<br>2,H.I,J,K | С     | 1   |                                |  |  |  |
| 5   | 56AA 5378 0 | PAPER EXIT GUIDE PLATE            | 排紙ガイド板           | B,C,D1,D3,E,F1,F2,G1,G<br>2,H,I,J,K | D     | 1   |                                |  |  |  |
| 6   | 56AA 5307 1 | PAPER EXIT CONVEYING ROLLER UPPER | 排紙搬送ローラ 上        | B,C,D1,D3,E,F1,F2,G1,G              | A     | 1   |                                |  |  |  |
| 7   | 56AA 5371 0 | FIXING PAPER EXIT ROLLER          | 定着排紙ローラ          | B,C,D1,D3,E,F1,F2,G1,G<br>2.H.I.J.K | С     | 1   |                                |  |  |  |
| 8   | 56AA 7722 0 | PAPER EXIT DRIVING GEAR 1 24T     | 排紙駆動歯車 1 24 T    | B,C,D1,D3,E,F1,F2,G1,G<br>2.H.I.J.K | В     | 1   |                                |  |  |  |
| 9   | 56AA 5447 1 | DRIVE STOPPER ROLLER              | 駆動突き当てコロ         | B,C,D1,D3,E,F1,F2,G1,G<br>2,H.I,J,K | С     | 1   |                                |  |  |  |
| 10  | 56AA 7506 1 | FIXING PAPER EXIT SHAFT HOLDER    | 定着排紙軸受           | B,C,D1,D3,E,F1,F2,G1,G<br>2,H,I,J,K | С     | 2   |                                |  |  |  |
| 11  | 56AA 5448 0 | DRIVE PROTECTION SPACER           | 駆動保護スペーサー        | B,C,D1,D3,E,F1,F2,G1,G              | С     | 5   |                                |  |  |  |
| 12  | 56QA 5454 0 | ROTARY KNOB H                     | 回転ノブ H           | B,C,D103,E,F1,F2,G1,G<br>2 H L J K  | D     | 1   |                                |  |  |  |
| 13  | 56AA 7723 1 | PAPER EXIT DRIVING GEAR 2 18T     | 排紙駆動歯車 2 18 T    | B,C,D1,D3,E,F1,F2,G1,G<br>2,H1,J,K  | В     | 1   |                                |  |  |  |
| 14  | 56AA 5384 0 | PAPER EXIT GUIDE LEVER            | 排紙案内レバー          | B,C,D1,D3,E,F1,F2,G1,G              | С     | 1   |                                |  |  |  |
| 15  | 57AA 7721 0 | PAPER EXIT IDLING GEAR 1 25T      | 排紙アイドラー歯車 1 25 T | B,C,D1,D3,E,F1,F2,G1,G<br>2,H,I,J,K | В     | 1   |                                |  |  |  |
| 16  | 56AA 5464 0 | SHAFT HOLDER REGULATING PLATE     | 軸受規制板            | B,C,D1,D3,E,F1,F2,G1,G              | D     | 2   |                                |  |  |  |
| 17  | 56AA 5372 1 | PAPER EXIT DRIVEN ROLLER UPPER    | 排紙従動ローラ 上        | B,C,D1,D3,E,F1,F2,G1,G<br>2 H L I K | D     | 1   |                                |  |  |  |
| 18  | 56AA 5419 0 | NEUTRALIZING BRUSH                | 除電ブラシ            | B,C,D1,D3,E,F1,F2,G1,G<br>2 H I,J K | С     | 1   |                                |  |  |  |
| 19  | 56AA 5346 1 | FIXING ENTRANCE PLATE LOWER       | 定着進入板下           | B,C,D1,D3,E,F1,F2,G1,G<br>2.H.I.J.K | D     | 1   |                                |  |  |  |
| 20  | 07AA 7509 0 | METAL 1                           | 軸受 1             | B,C,D1,D3,E,F1,F2,G1,G<br>2,H,I,J,K | В     | 4   |                                |  |  |  |
| 21  | 57AA 9726 0 | JAM RELEASE LABEL 7               | ジャム解除ラベル 7       | B,C,D1,D3,E,F1,F2,G1,G<br>2,H,I,J,K | С     | 1   | ]                              |  |  |  |
| 22  | 12QV 4065 0 | SPACER                            | スペーサー            | B,C,D1,D3,E,F1,F2,G1,G<br>2 H I,J K | D     | 2   |                                |  |  |  |
| 23  | 56QA 5450 0 | INSULATING PART                   | 断熱部材             | B,C,D1,D3,E,F1,F2,G1,G<br>2,H,I,J,K | С     | 1   |                                |  |  |  |
| 24  | 57AA 5417 0 | SPRING REAR                       | バネー奥             | B,C,D1,D3,E,F1,F2,G1,G<br>2,H,I,J,K | С     | 1   |                                |  |  |  |
| 25  | 57AA 7722 0 | PAPER EXIT IDLING GEAR 2 25T      | 排紙アイドラー歯車 2 25 T | B,C,D1,D3,E,F1,F2,G1,G<br>2,H,I,J,K | В     | 1   |                                |  |  |  |
|     |             |                                   |                  |                                     |       |     |                                |  |  |  |
| 1   |             |                                   |                  |                                     |       |     |                                |  |  |  |
|     |             |                                   |                  |                                     |       |     |                                |  |  |  |

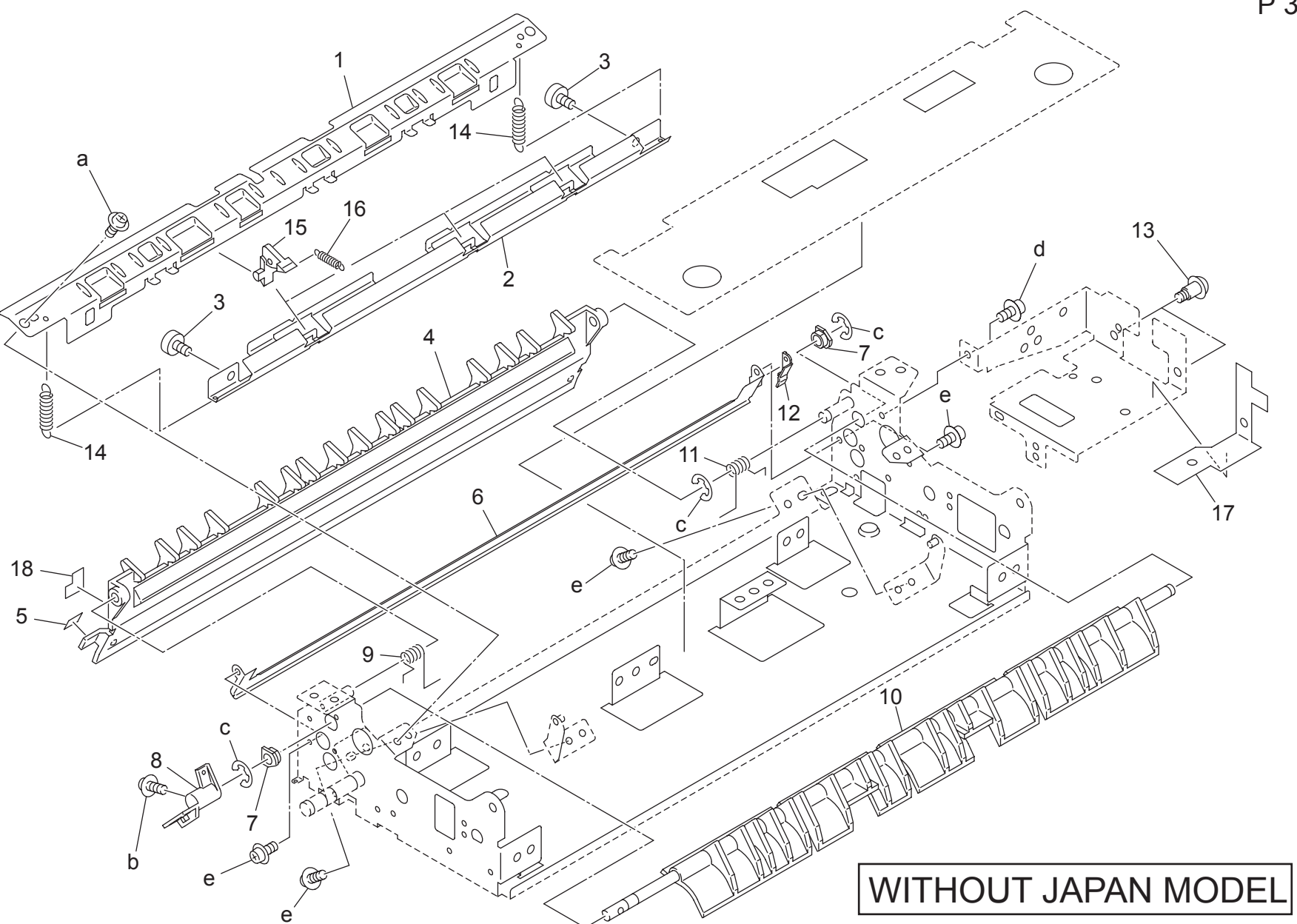

| FIX | ING UNIT    |                                  |             | FIXING UNIT Page. 35                            |       |     |                                |  |  |  |  |
|-----|-------------|----------------------------------|-------------|-------------------------------------------------|-------|-----|--------------------------------|--|--|--|--|
| Key | Part No.    | 0                                | Description | Destinations                                    | Class | QTY | Standard parts                 |  |  |  |  |
| 1   | 56AA 5418 0 | FIXING PAPER EXIT PLATE LOWER    | 定着排紙板下      | B,C,D1,D3,E,F1,F2,G1,G<br>2,H,L,J,K             | D     | 1   | a-00ZA A000 8<br>b-00Z1 9306 1 |  |  |  |  |
| 2   | 56QA 5451 0 | FIXING PAPER EXIT PLATE UPPER    | 定着排紙板 上     | B,C,D1,D3,E,F1,F2,G1,G<br>2,H,I,J,K             | D     | 1   | c-00Z6 7040 6<br>d-00Z1 9304 1 |  |  |  |  |
| 3   | 56AA 1790 0 | FIXING PAPER EXIT SCREW          | 定着排紙ネジ      | B,C,D1,D3,E,F1,F2,G1,G<br>2 H L J K             | С     | 2   | e-00Z1 9406 1                  |  |  |  |  |
| 4   | 56AA 5373 2 | PAPER EXIT ENTRANCE PLATE UPPER  | 排紙進入板 上     | B,C,D1,D3,E,F1,F2,G1,G<br>2 H L J K             | С     | 1   |                                |  |  |  |  |
| 5   | 56QA 9730 0 | JAM RELEASE LABEL 6              | ジャム解除ラベル 6  | B,C,D1,D3,E,F1,F2,G1,G<br>2,H,I,J,K             | D     | 1   |                                |  |  |  |  |
| 6   | 56AA 5408 0 | PAPER EXIT GUIDE PLATE LOWER     | 排紙ガイド板 下    | B,C,D1,D3,E,F1,F2,G1,G                          | D     | 1   |                                |  |  |  |  |
| 7   | 4660 7602 0 | PAPER FEED SHAFT HOLDER          | 給紙送り出し軸受    | 2,11,1,3,1<br>B,C,D1,D3,E,F1,F2,G1,G<br>2,H1,LK | В     | 2   |                                |  |  |  |  |
| 8   | 56AA 5382 0 | POSITIONING LEVER                | 位置決めレバー     | B,C,D1,D3,E,F1,F2,G1,G                          | С     | 1   |                                |  |  |  |  |
| 9   | 56AA 5374 1 | PAPER EXIT PRESSING SPRING FRONT | 排紙押圧バネ 前    | B,C,D1,D3,E,F1,F2,G1,G                          | С     | 1   |                                |  |  |  |  |
| 10  | 56AA 5380 2 | PAPER EXIT GUIDE PART RIGHT      | 排紙ガイド部材 右   | B,C,D1,D3,E,F1,F2,G1,G<br>2,H,I,J,K             | D     | 1   |                                |  |  |  |  |
| 11  | 56AA 5375 1 | PAPER EXIT PRESSING SPRING REAR  | 排紙押圧バネ 奥    | B,C,D1,D3,E,F1,F2,G1,G                          | С     | 1   |                                |  |  |  |  |
| 12  | 56QA 5449 0 | PAPER EXIT RELEASE HANDLE        | 排紙解除把手      | B,C,D1,D3,E,F1,F2,G1,G                          | С     | 1   |                                |  |  |  |  |
| 13  | 26NA 5403 0 | MOUNT SCREW                      | 取り付けネジ      | B,C,D1,D3,E,F1,F2,G1,G                          | С     | 2   |                                |  |  |  |  |
| 14  | 56AA 1711 0 | JAM DETECTING SPRING             | ジャム検知バネ     | B,C,D1,D3,E,F1,F2,G1,G<br>2 H L J K             | С     | 2   |                                |  |  |  |  |
| 15  | 56QA 5320 0 | FIXING CLAW LOWER                | 定着爪下        | B,C,D1,D3,E,F1,F2,G1,G<br>2,H1,J,K              | А     | 3   |                                |  |  |  |  |
| 16  | 56AA 1713 0 | SEPARATING SPRING LOWER          | 分離バネー下      | B,C,D1,D3,E,F1,F2,G1,G                          | С     | 3   |                                |  |  |  |  |
| 17  | 56AA 5395 1 | FIXING HEAT INSULATE SHEET B     | 定着断熱シート B   | B,C,D1,D3,E,F1,F2,G1,G                          | С     | 1   |                                |  |  |  |  |
| 18  | 57AA 9727 0 | JAM RELEASE LABEL 8              | ジャム解除ラベル 8  | B,C,D1,D3,E,F1,F2,G1,G<br>2,H1,J,K              | С     | 1   |                                |  |  |  |  |
|     |             |                                  |             |                                                 |       |     |                                |  |  |  |  |
|     |             |                                  |             |                                                 |       |     |                                |  |  |  |  |
|     |             |                                  |             |                                                 |       |     |                                |  |  |  |  |
|     |             |                                  |             |                                                 |       |     | -                              |  |  |  |  |
|     |             |                                  |             |                                                 |       |     |                                |  |  |  |  |
|     |             |                                  |             |                                                 |       |     |                                |  |  |  |  |
|     |             |                                  |             |                                                 |       |     | -                              |  |  |  |  |
|     |             |                                  |             |                                                 |       |     |                                |  |  |  |  |
|     |             |                                  |             |                                                 |       |     | -                              |  |  |  |  |
|     |             |                                  |             |                                                 |       |     |                                |  |  |  |  |

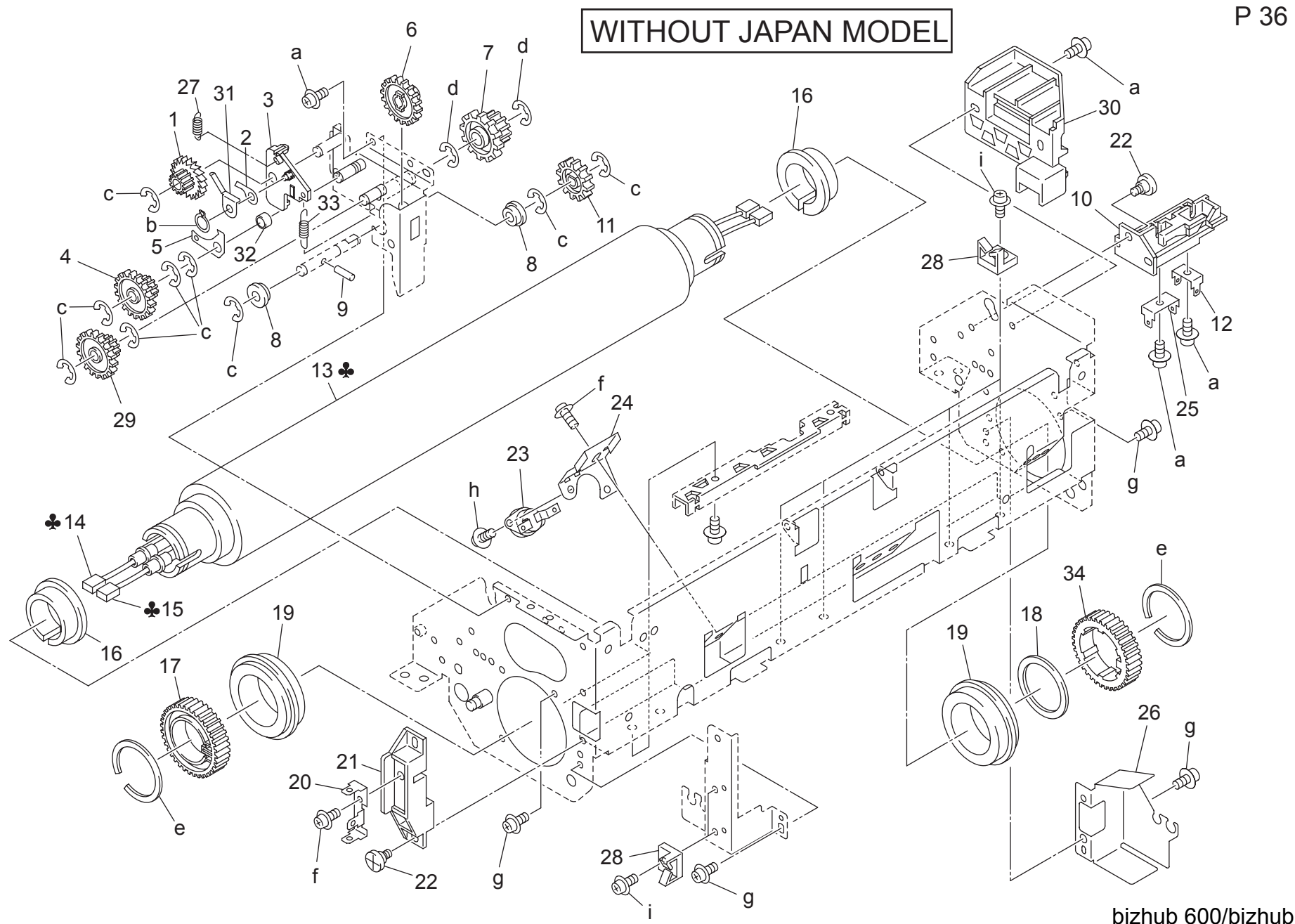

| FIX | ING UNIT    |                                |                  |                                                 |       |     | Page. 36                                        |
|-----|-------------|--------------------------------|------------------|-------------------------------------------------|-------|-----|-------------------------------------------------|
| Key | Part No.    |                                | Description      | Destinations                                    | Class | QTY | Standard parts                                  |
| 1   | 56AA 7734 0 | FIXING CLEANING GEAR 1 18T     | 定着清掃歯車 1 18 T    | B,C,D1,D3,E,F1,F2,G1,G                          | В     | 1   | a-00Z1 9306 1                                   |
| 2   | 5400 5346 0 | ROCKING CLAW                   | 摇動爪              | B,C,D1,D3,E,F1,F2,G1,G                          | С     | 1   | c-00Z6 7040 6<br>d-00Z6 7060 6                  |
| 3   | 56QA 5440 0 | ROCKING LEVER                  | 揺動レバー            | B,C,D1,D3,E,F1,F2,G1,G<br>2,H1,JK               | С     | 1   | e-00Z6 8300 3<br>f-00Z1 6306 1                  |
| 4   | 57AA 7711 0 | FIXING CLEANING GEAR D 44/11T  | 定着清掃ギア D 44/11 T | B,C,D1,D3,E,F1,F2,G1,G<br>2,H,I,J,K             | В     | 1   | g-002A A000 8<br>h-00Z1 8304 1<br>i-00Z1 8406 1 |
| 5   | 5400 5351 0 | REGULATE CLAW                  | 規制爪              | B,C,D1,D3,E,F1,F2,G1,G<br>2,H,I,J,K             | С     | 1   | 1002104001                                      |
| 6   | 57AA 7717 0 | FIXING CLEANING GEAR G 27T     | 定着清掃ギア G 27 T    | B,C,D1,D3,E,F1,F2,G1,G                          | В     | 1   |                                                 |
| 7   | 57AA 7718 0 | FIXING CLEANING GEAR H 25/15T  | 定着清掃ギア H 25/15 T | B,C,D1,D3,E,F1,F2,G1,G<br>2,H1,JK               | В     | 1   |                                                 |
| 8   | 5400 7606 0 | FIXING CLEANING SHAFT HOLDER A | 定着清掃軸受A          | B,C,D1,D3,E,F1,F2,G1,G<br>2,H1,JK               | С     | 2   |                                                 |
| 9   | 56AA 1753 0 | PIN A D2X10                    | ピン A D 2 X 1 0   | B,C,D1,D3,E,F1,F2,G1,G<br>2,H,I,J,K             | С     | 1   |                                                 |
| 10  | 56AA 5361 0 | TERMINAL PEDESTAL 3            | 端子台 3            | B,C,D1,D3,E,F1,F2,G1,G<br>2,H,I,J,K             | С     | 1   |                                                 |
| 11  | 56AA 7735 0 | FIXING CLEANING GEAR 2 19T     | 定着清掃歯車 2 19 T    | B,C,D1,D3,E,F1,F2,G1,G<br>2,H,L,J,K             | В     | 1   |                                                 |
| 12  | 56AA 5365 0 | TERMINAL PLATE 3               | 端子板 3            | B,C,D1,D3,E,F1,F2,G1,G<br>2,H,L,J,K             | С     | 1   |                                                 |
| 13  | 56AE 5305 2 | FIXING ROLLER UPPER            | 定着ローラ 上          | B,C,D1,D3,E,F1,F2,G1,G<br>2,H,L,J,K{bizhub 750} | А     | 1   |                                                 |
| 13  | 56AA 5305 2 | FIXING ROLLER UPPER            | 定着ローラ 上          | B,C,D1,D3,E,F1,F2,G1,G<br>2,H,I,J,K{bizhub 600} | А     | 1   |                                                 |
| 14  | 56AE 8304 0 | FIXING LAMP 2                  | 定着ランプ 2          | B,G2                                            | В     | 1   |                                                 |
| 14  | 56AF 8304 0 | FIXING LAMP 2                  | 定着ランプ 2          | C,D1,D3,E,F2,G1,I,J,K                           | В     | 1   |                                                 |
| 14  | 56AK 8304 0 | FIXING LAMP 2                  | 定着ランプ 2          | Н                                               | В     | 1   |                                                 |
| 14  | 56AS 8304 0 | FIXING LAMP 2                  | 定着ランプ 2          | F1                                              | В     | 1   |                                                 |
| 15  | 56AE 8303 0 | FIXING LAMP 1                  | 定着ランプ 1          | B,G2,H                                          | В     | 1   |                                                 |
| 15  | 56AF 8303 0 | FIXING LAMP 1                  | 定着ランプ 1          | C,D1,D3,E,F2,G1,I,J,K                           | В     | 1   |                                                 |
| 15  | 56AS 8303 0 | FIXING LAMP 1                  | 定着ランプ 1          | F1                                              | В     | 1   |                                                 |
| 16  | 4540 5339 1 | HEAT INSULATE SLEEVE           | 断熱スリーブ           | B,C,D1,D3,E,F1,F2,G1,G<br>2,H,I,J,K             | A     | 2   |                                                 |
| 17  | 56QA 7721 0 | FIXING DRIVING GEAR FRONT      | 定着駆動歯車 前         | B,C,D1,D3,E,F1,F2,G1,G<br>2,H,I,J,K             | В     | 1   |                                                 |
| 18  | 56QA 5443 0 | FIXING DRIVE SPACER REAR       | 定着駆動スペーサー 奥      | B,C,D1,D3,E,F1,F2,G1,G<br>2,H,I,J,K             | D     | 1   |                                                 |
| 19  | 4540 7504 0 | BALL BEARING                   | ボールベアリング         | B,C,D1,D3,E,F1,F2,G1,G<br>2,H,I,J,K             | A     | 2   |                                                 |
| 20  | 56AA 5363 0 | TERMINAL PLATE 1               | 端子板 1            | B,C,D1,D3,E,F1,F2,G1,G<br>2,H,I,J,K             | С     | 1   |                                                 |
| 21  | 56AA 5359 0 | TERMINAL PEDESTAL 1            | 端子台 1            | B,C,D1,D3,E,F1,F2,G1,G<br>2,H,I,J,K             | С     | 1   |                                                 |
| 22  | 56AA 5422 0 | FIXING SCREW 2                 | 固定ネジ 2           | B,C,D1,D3,E,F1,F2,G1,G<br>2,H,I,J,K             | С     | 2   |                                                 |
| 23  | SP00 -002 1 | THERMOSTAT                     | サーモスタット          | B,C,D1,D3,E,F1,F2,G1,G<br>2,H,I,J,K             | A     | 1   |                                                 |
| 24  | 5400 5354 0 | FUSE MOUNTING PLATE            | ヒューズ取付板          | B,C,D1,D3,E,F1,F2,G1,G<br>2,H,I,J,K             | С     | 1   |                                                 |
| 25  | 56AA 5366 0 | TERMINAL PLATE 4               | 端子板 4            | B,C,D1,D3,E,F1,F2,G1,G<br>2,H,I,J,K             | С     | 1   | 1                                               |

| Key | Part No.    | Des                           | cription         | Destinations                                                  | Class | QTY | Standard parts |
|-----|-------------|-------------------------------|------------------|---------------------------------------------------------------|-------|-----|----------------|
| 26  | 56AA 5358 2 | LAMP MOUNTING PLATE REAR      | ランプ取り付け板 奥       | B,C,D1,D3,E,F1,F2,G1,G                                        | D     | 1   |                |
| 27  | 56AA 5435 0 | SOLENOID PULLING SPRING       | ソレノイド引張りバネ       | 2, H, I, J, K<br>B, C, D1, D3, E, F1, F2, G1, G<br>2 H L, I K | С     | 1   |                |
| 28  | 55GA 5365 2 | WIRING HOLDING PART           | 東線ホルダー部材         | B,C,D1,D3,E,F1,F2,G1,G<br>2,H.I.J.K                           | С     | 6   |                |
| 29  | 57AA 7712 0 | FIXING CLEANING GEAR E 27/11T | 定着清掃ギア E 27/11 T | B,C,D1,D3,E,F1,F2,G1,G<br>2,H,I,J,K                           | В     | 1   |                |
| 30  | 56AA 5412 1 | FIXING HANDLE                 | 定着把手             | B,C,D1,D3,E,F1,F2,G1,G                                        | С     | 1   |                |
| 31  | 56QA 5453 0 | HOLDING SPRING                | 押えバネ             | 2,⊓,1,3,K<br>B,C,D1,D3,E,F1,F2,G1,G<br>2 H L L K              | С     | 1   |                |
| 32  | 56QA 5442 0 | STOPPER PART                  | ストッパ部材           | B,C,D1,D3,E,F1,F2,G1,G<br>2,H,I,J,K                           | D     | 1   |                |
| 33  | 56QA 5441 0 | SOLENOID PULLING SPRING       | ソレノイド引張りバネ       | B,C,D1,D3,E,F1,F2,G1,G                                        | С     | 1   |                |
| 34  | 5440 7720 1 | FIXING DRIVE GEAR B 50T       | 定着駆動歯車 B 50 T    | 2,⊓,1,3,K<br>B,C,D1,D3,E,F1,F2,G1,G<br>2,H,I,J,K              | В     | 1   |                |
|     |             |                               |                  |                                                               |       |     |                |
|     |             |                               |                  |                                                               |       |     |                |
|     |             |                               |                  |                                                               |       |     | •              |
|     |             |                               |                  |                                                               |       |     |                |
|     |             |                               |                  |                                                               |       |     |                |
|     |             |                               |                  |                                                               |       |     |                |
|     |             |                               |                  |                                                               |       |     |                |
|     |             |                               |                  |                                                               |       |     | -              |
|     |             |                               |                  |                                                               |       |     |                |
|     |             |                               |                  |                                                               |       |     |                |
|     |             |                               |                  |                                                               | 1     |     |                |
|     |             |                               |                  |                                                               |       |     |                |
|     |             |                               |                  |                                                               |       |     |                |
|     |             |                               |                  |                                                               |       |     |                |
|     |             |                               |                  |                                                               |       |     |                |
|     |             |                               |                  |                                                               |       |     |                |
|     |             |                               |                  |                                                               |       |     |                |
|     |             |                               |                  |                                                               |       |     |                |
|     |             |                               |                  |                                                               |       |     |                |

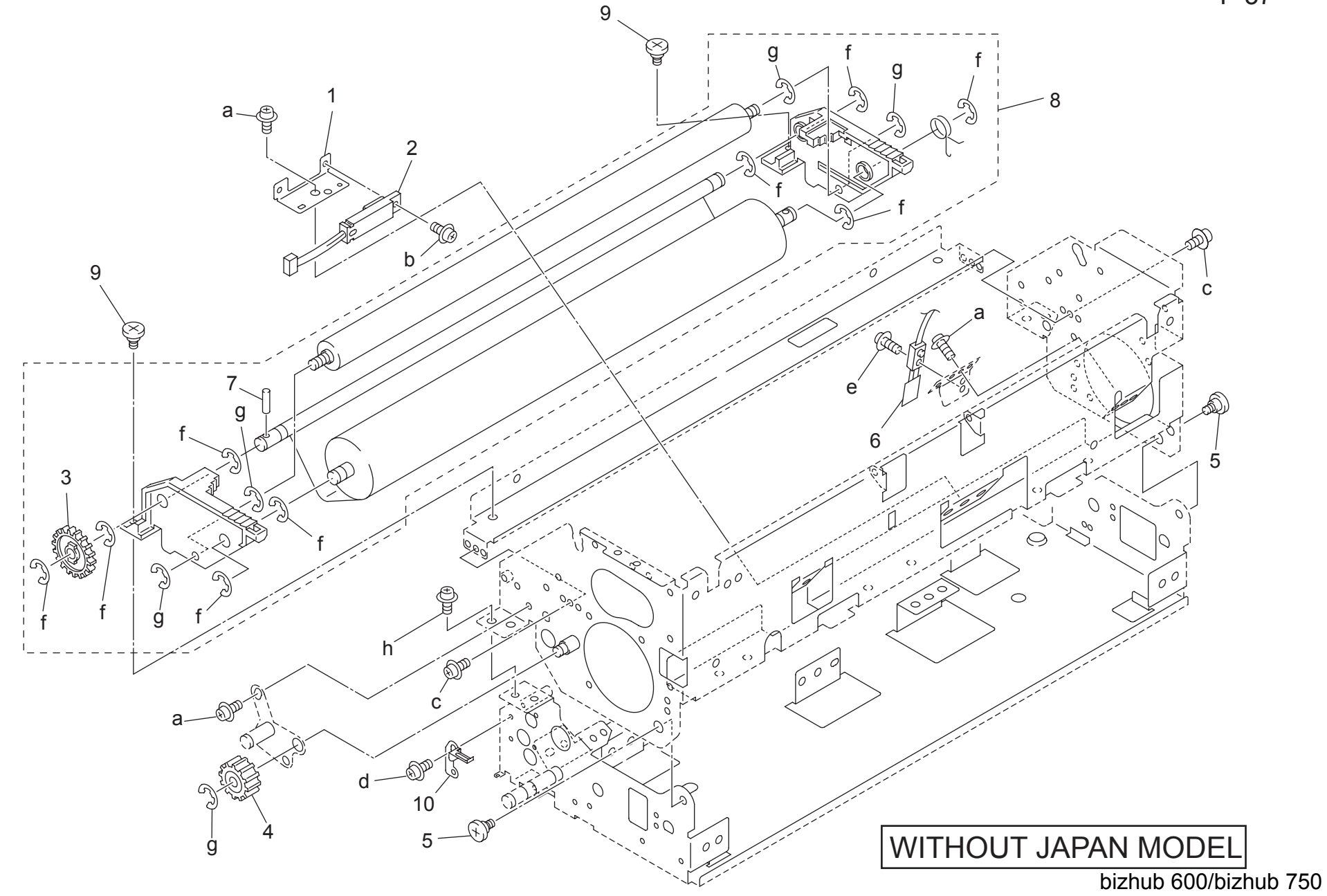

| FIXING UNIT Page. 3 |             |                             |                  |                                     |       |     |                                |  |
|---------------------|-------------|-----------------------------|------------------|-------------------------------------|-------|-----|--------------------------------|--|
| Key                 | Part No.    |                             | Description      | Destinations                        | Class | QTY | Standard parts                 |  |
| 1                   | 57AE 5470 0 | SUPPORT PART MIDDLE         | センサ支持部材中         | B,C,D1,D3,E,F1,F2,G1,G<br>2,H,I,J,K | D     | 1   | a-00Z1 6306 1<br>b-00Z1 6308 1 |  |
| 2                   | 57AE 8801 0 | TEMPERATURE SENSOR C        | 温度センサ C          | B,C,D1,D3,E,F1,F2,G1,G<br>2.H,I,J,K | В     | 1   | c-00Z1 9306 1<br>d-00Z1 9304 1 |  |
| 3                   | 57AA 7713 0 | FIXING CLEANING GEAR F 29T  | 定着清掃ギア F 29 T    | B,C,D1,D3,E,F1,F2,G1,G              | В     | 1   | e-00Z1 6310 1<br>f-00Z6 7060 6 |  |
| 4                   | 25BA 7719 1 | FIXING IDLER GEAR BLACK 19T | 定着アイドラー歯車 黒 19 T | B,C,D1,D3,E,F1,F2,G1,G<br>2.H.I,J,K | В     | 1   | g-00Z6 7040 6<br>h-00Z1 9406 1 |  |
| 5                   | 56AA 5347 0 | FIXING FULCRUM SHAFT        | 定着支点軸            | B,C,D1,D3,E,F1,F2,G1,G<br>2,H,I,J,K | D     | 2   |                                |  |
| 6                   | 57AE 8804 0 | TEMPERATURE SENSOR 2        | 温度センサ 2          | B,C,D1,D3,E,F1,F2,G1,G              | В     | 1   |                                |  |
| 7                   | 56AA 1755 0 | PIN A                       | ピン A             | B,C,D1,D3,E,F1,F2,G1,G<br>2,H.I.J.K | С     | 1   |                                |  |
| 8                   | 57AE -543 0 | WEB UNIT                    | ウェブユニット          | B,C,D1,D3,E,F1,F2,G1,G<br>2,H,I,J,K | А     | 1   |                                |  |
| 9                   | 56AA 5467 1 | FIXING CLEANING SCREW       | 定着清掃ネジ           | B,C,D1,D3,E,F1,F2,G1,G<br>2,H,I,J,K | С     | 2   |                                |  |
| 10                  | 56AA 5453 0 | FIXING EARTH SPRING         | 定着アースバネ          | B,C,D1,D3,E,F1,F2,G1,G<br>2,H,I,J,K | С     | 1   |                                |  |
|                     |             |                             |                  |                                     |       |     |                                |  |
|                     |             |                             |                  |                                     |       |     |                                |  |
|                     |             |                             |                  |                                     |       |     |                                |  |
|                     |             |                             |                  |                                     |       |     |                                |  |
|                     |             |                             |                  |                                     |       |     |                                |  |
|                     |             |                             |                  |                                     |       |     |                                |  |
| <u> </u>            |             |                             |                  |                                     |       |     | -                              |  |
|                     |             |                             |                  |                                     |       |     |                                |  |
|                     |             |                             |                  |                                     |       |     | -                              |  |
|                     |             |                             |                  |                                     |       |     |                                |  |
|                     |             |                             |                  |                                     |       |     | -                              |  |
|                     |             |                             |                  |                                     |       |     |                                |  |
| <u> </u>            |             |                             |                  |                                     |       |     |                                |  |
|                     |             |                             |                  |                                     |       |     |                                |  |
|                     |             |                             |                  |                                     |       |     |                                |  |

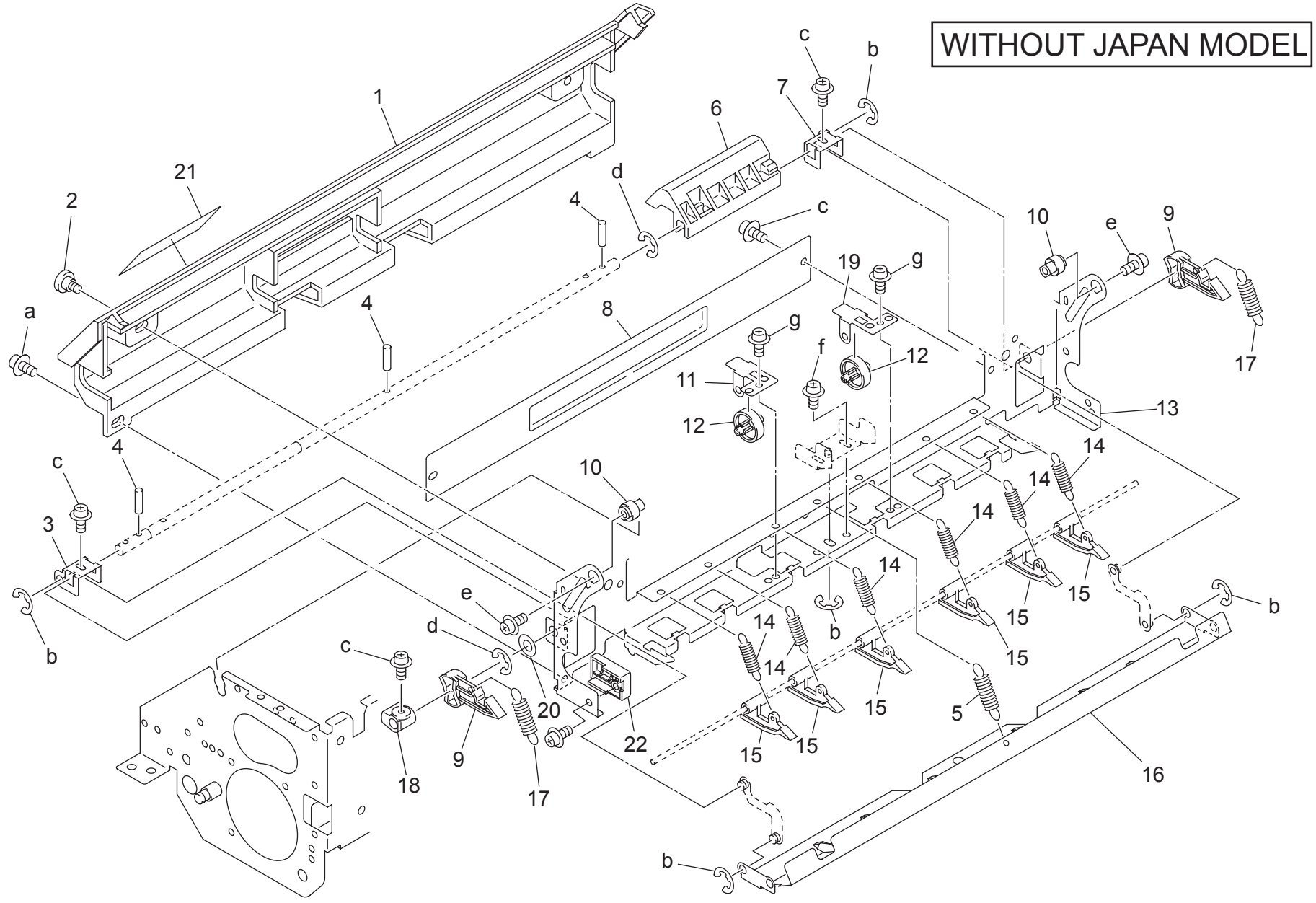

| FIX | IXING UNIT Page. 38 |                               |                |                                     |       |     |                                |  |  |
|-----|---------------------|-------------------------------|----------------|-------------------------------------|-------|-----|--------------------------------|--|--|
| Key | Part No.            |                               | Description    | Destinations                        | Class | QTY | Standard parts                 |  |  |
| 1   | 56AA 5337 0         | JAM PROCESSING COVER          | ジャム処理カバー       | B,C,D1,D3,E,F1,F2,G1,G              | С     | 1   | a-00ZA A000 8<br>b-00Z6 7030 6 |  |  |
| 2   | 56AA 5421 0         | FIXING SCREW 1                | 固定ネジ 1         | B,C,D1,D3,E,F1,F2,G1,G<br>2,H.I,J,K | С     | 1   | c-00Z1 9306 1<br>d-00Z6 7040 6 |  |  |
| 3   | 56AA 5437 0         | PAPER EXIT RELEASE PLATE A    | 排紙解除板 A        | B,C,D1,D3,E,F1,F2,G1,G<br>2,H,L,J,K | D     | 1   | e-00Z1 9406 1<br>f-00Z1 6406 1 |  |  |
| 4   | 56AA 1732 0         | PIN A D2X12                   | ピン A D 2 X 1 2 | B,C,D1,D3,E,F1,F2,G1,G<br>2,H.I,J,K | С     | 3   | g-0021 9303 1                  |  |  |
| 5   | 56AA 5434 0         | FIXING RELEASE SPRING         | 定着解除バネ         | B,C,D1,D3,E,F1,F2,G1,G<br>2,H,I,J,K | С     | 1   |                                |  |  |
| 6   | 56QA 5433 0         | JAM RELEASE LEVER             | ジャム解除レバー       | B,C,D1,D3,E,F1,F2,G1,G<br>2,H1,J,K  | С     | 1   |                                |  |  |
| 7   | 56AA 5438 0         | PAPER EXIT RELEASE PLATE B    | 排紙解除板 B        | B,C,D1,D3,E,F1,F2,G1,G<br>2,H,I,J,K | D     | 1   |                                |  |  |
| 8   | 56AA 5312 1         | RELEASE PLATE 2               | 解除板 2          | B,C,D1,D3,E,F1,F2,G1,G<br>2,H.I,J,K | D     | 1   |                                |  |  |
| 9   | 56AA 5316 0         | LOCKING CLAW FRONT            | ロック爪 前         | B,C,D1,D3,E,F1,F2,G1,G<br>2,H,I,J,K | С     | 2   |                                |  |  |
| 10  | 56AA 5320 0         | FIXING MOUNTING SHAFT FRONT   | 定着取り付け軸 前      | B,C,D1,D3,E,F1,F2,G1,G<br>2,H,I,J,K | D     | 2   |                                |  |  |
| 11  | 56AA 5458 3         | PRESSING PLATE 2              | <b>押</b> 圧板 2  | B,C,D1,D3,E,F1,F2,G1,G<br>2,H,I,J,K | D     | 1   |                                |  |  |
| 12  | 56AA 5466 0         | PAPER EXIT ROLLER             | 排紙コロ           | B,C,D1,D3,E,F1,F2,G1,G<br>2,H,I,J,K | С     | 2   |                                |  |  |
| 13  | 56AA 5303 1         | FIXING PAPER EXIT PLATE RIGHT | 定着排紙板 右        | B,C,D1,D3,E,F1,F2,G1,G<br>2,H,I,J,K | D     | 1   |                                |  |  |
| 14  | 56AA 5324 0         | SEPARATING SPRING UPPER       | 分離バネー上         | B,C,D1,D3,E,F1,F2,G1,G<br>2,H,I,J,K | С     | 6   |                                |  |  |
| 15  | 56AA 5427 0         | FIXING CLAW UPPER             | 定着爪上           | B,C,D1,D3,E,F1,F2,G1,G<br>2,H,I,J,K | А     | 6   |                                |  |  |
| 16  | 56AA 5318 0         | FIXING PAPER EXIT PLATE LEFT  | 定着排紙板 左        | B,C,D1,D3,E,F1,F2,G1,G<br>2,H1,1,K  | D     | 1   |                                |  |  |
| 17  | 56AA 5436 0         | FIXING LOCKING SPRING         | 定着ロックバネ        | B,C,D1,D3,E,F1,F2,G1,G<br>2,H.I,J,K | С     | 2   |                                |  |  |
| 18  | 56AA 5317 2         | FIXING ROCKING CAM            | 定着首振りカム        | B,C,D1,D3,E,F1,F2,G1,G<br>2,H,I,J,K | С     | 1   |                                |  |  |
| 19  | 56AA 5457 3         | PRESSING PLATE 1              | 押圧板 1          | B,C,D1,D3,E,F1,F2,G1,G<br>2,H,I,J,K | D     | 1   |                                |  |  |
| 20  | 26MA 7406 0         | SPACER A                      | スペーサー A        | B,C,D1,D3,E,F1,F2,G1,G<br>2,H,I,J,K | D     | 1   |                                |  |  |
| 21  | 57AA 9778 0         | FIXING OPEN SHUT LABEL        | 定着開閉ラベル        | B,C,D1,D3,E,F1,F2,G1,G<br>2.H.I.J.K | С     | 1   |                                |  |  |
| 22  | 57AE 5479 0         | FIXING INSULATING PART 2      | 定着断熱部材 2       | B,C,D1,D3,E,F1,F2,G1,G<br>2,H.I,J,K | С     | 1   |                                |  |  |
|     |                     |                               |                |                                     |       |     |                                |  |  |
|     |                     |                               |                |                                     |       |     | 4                              |  |  |
|     |                     |                               |                |                                     |       |     |                                |  |  |
|     |                     |                               |                |                                     |       |     |                                |  |  |
|     |                     |                               |                |                                     |       |     | 1                              |  |  |
|     |                     |                               |                |                                     |       |     |                                |  |  |

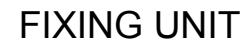

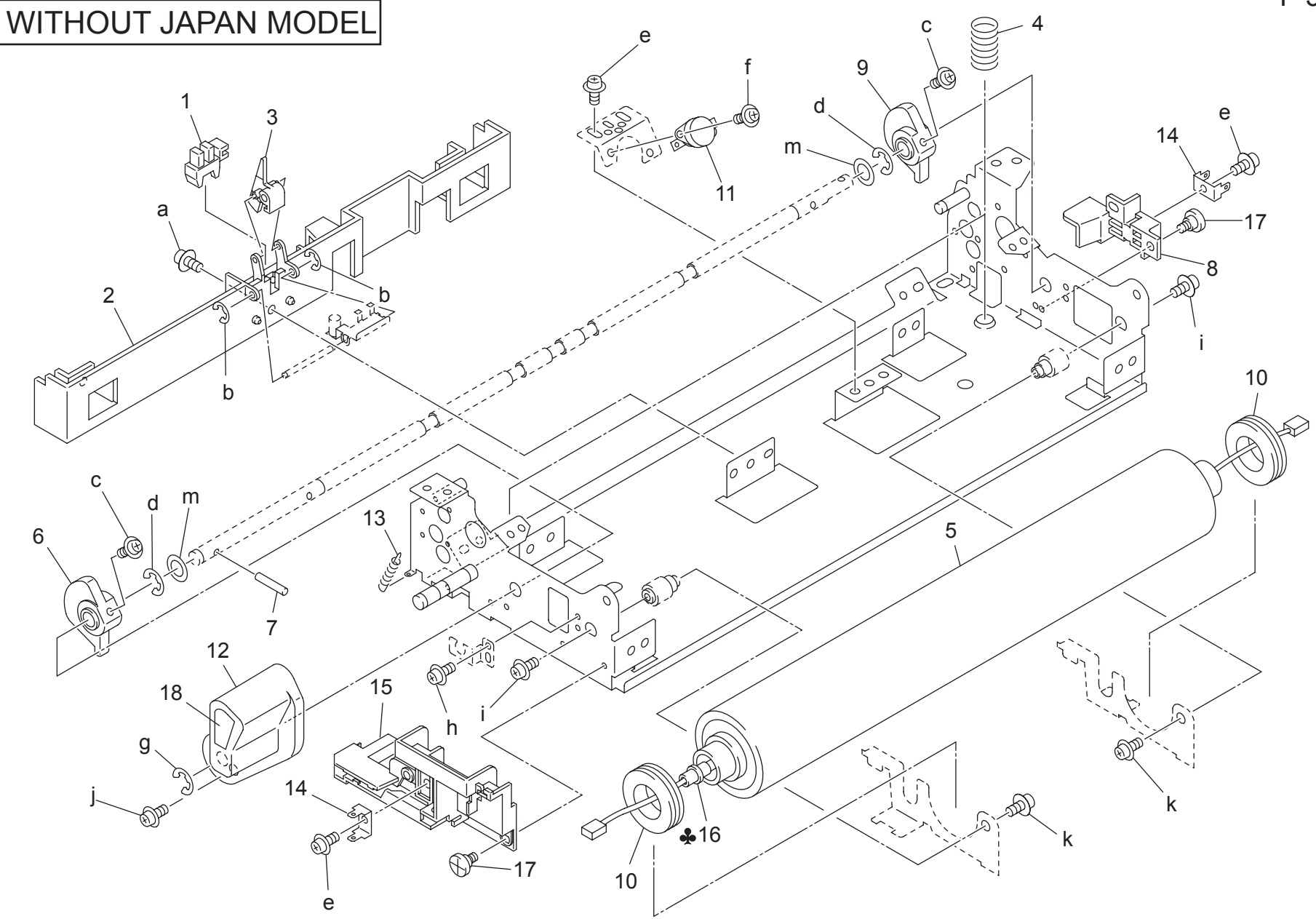

| FIXING UNIT Page. 39 |             |                             |                   |                                     |        |     |                                                 |  |
|----------------------|-------------|-----------------------------|-------------------|-------------------------------------|--------|-----|-------------------------------------------------|--|
| Key                  | Part No.    |                             | Description       | Destinations                        | Class  | QTY | Standard parts                                  |  |
| 1                    | 55VA 8552 0 | PHOTO SENSOR                | フォトセンサ            | B,C,D1,D3,E,F1,F2,G1,G              | С      | 1   | a-00Z1 9306 1                                   |  |
| 2                    | 56AA 5402 0 | MOUNTING PART               | センサ取り付け部材         | B,C,D1,D3,E,F1,F2,G1,G<br>2,H1,J,K  | С      | 1   | c-00Z1 9410 1<br>d-00Z6 7070 6                  |  |
| 3                    | 57AA 5320 0 | PAPER EXIT ACTUATOR         | 排紙アクチェタ           | B,C,D1,D3,E,F1,F2,G1,G              | С      | 1   | e-00Z1 6306 1<br>f-00Z1 8304 1                  |  |
| 4                    | 56QA 5304 0 | PRESSURE SPRING             | 圧着バネ              | B,C,D1,D3,E,F1,F2,G1,G<br>2 H L I K | С      | 2   | g-00Z6 7060 6<br>h-00ZA A000 8<br>i-00Z1 9408 1 |  |
| 5                    | 57AE 5306 0 | FUSING ROLLER LOWER         | 定着ローラ 下           | B,C,D1,D3,E,F1,F2,G1,G<br>2,H,I,J,K | А      | 1   | j-00Z2 4310 1<br>k-00Z1 8406 1                  |  |
| 6                    | 56AA 5405 1 | PRESSURE CAM FRONT          | 圧着カム 前            | B,C,D1,D3,E,F1,F2,G1,G              | С      | 1   | m-00Z6 1080 1                                   |  |
| 7                    | 56AA 5450 0 | PIN 1                       | ピン 1              | B,C,D1,D3,E,F1,F2,G1,G<br>2,H.I.J.K | D      | 1   |                                                 |  |
| 8                    | 56AA 5362 0 | TERMINAL PEDESTAL 4         | 端子台 4             | B,C,D1,D3,E,F1,F2,G1,G<br>2,H,I,J,K | С      | 1   |                                                 |  |
| 9                    | 56AA 5430 1 | PRESSURE CAM REAR           | 圧着カム 奥            | B,C,D1,D3,E,F1,F2,G1,G<br>2,H,I,J,K | С      | 1   |                                                 |  |
| 10                   | 57AE 7504 0 | FIXING ROLLER BEARING LOWER | 定着転がり軸受 下         | B,C,D1,D3,E,F1,F2,G1,G<br>2,H,I,J,K | А      | 2   |                                                 |  |
| 11                   | SP00 -001 0 | THERMOSTAT 2                | サーモスタット 2         | B,C,D1,D3,E,F1,F2,G1,G<br>2.H.I,J.K | A      | 1   |                                                 |  |
| 12                   | 57AE 5477 0 | FIXING LEVER                | 定着レバー             | B,C,D1,D3,E,F1,F2,G1,G<br>2,H,I,J,K | С      | 1   |                                                 |  |
| 13                   | 56AA 5383 0 | REGULATING SPRING 1         | 規制バネ 1            | B,C,D1,D3,E,F1,F2,G1,G<br>2,H,I,J,K | С      | 1   |                                                 |  |
| 14                   | 56AA 5365 0 | TERMINAL PLATE 3            | 端子板 3             | B,C,D1,D3,E,F1,F2,G1,G<br>2,H,I,J,K | С      | 2   |                                                 |  |
| 15                   | 57AE 5471 0 | TERMINAL PEDESTAL 2         | 端子台 2             | B,C,D1,D3,E,F1,F2,G1,G<br>2,H,I,J,K | D      | 1   |                                                 |  |
| 16                   | 56AE 8305 0 | FIXING LAMP 3               | 定着ランプ 3           | B,G2,H                              | В      | 1   |                                                 |  |
| 16                   | 56AF 8305 0 | FIXING LAMP 3               | 定有フンノ 3   中美ニンプ 2 | C,D1,D3,E,F2,G1,I,J,K               | В      | 1   |                                                 |  |
| 10                   | 56AA 5422 0 | FIXING LAWF 3               | 正相 ノノノ 3 国宝 えい ク  |                                     | Б<br>С | 2   |                                                 |  |
| 17                   | 5744 9724 0 |                             | 回たイン 2            | 2,H,I,J,K<br>B C D1 D3 E E1 E2 G1 G | C      | 1   |                                                 |  |
|                      | 5177 3124 0 |                             |                   | 2,H,I,J,K                           | 0      | 1   |                                                 |  |
|                      |             |                             |                   |                                     |        |     |                                                 |  |
|                      |             |                             |                   |                                     |        |     |                                                 |  |
|                      |             |                             |                   |                                     |        |     |                                                 |  |
|                      |             |                             |                   |                                     |        |     |                                                 |  |
|                      |             |                             |                   |                                     |        |     |                                                 |  |
|                      |             |                             |                   |                                     |        |     |                                                 |  |
|                      |             |                             |                   |                                     |        |     |                                                 |  |
|                      |             |                             |                   |                                     |        |     |                                                 |  |
|                      |             |                             |                   |                                     |        |     |                                                 |  |

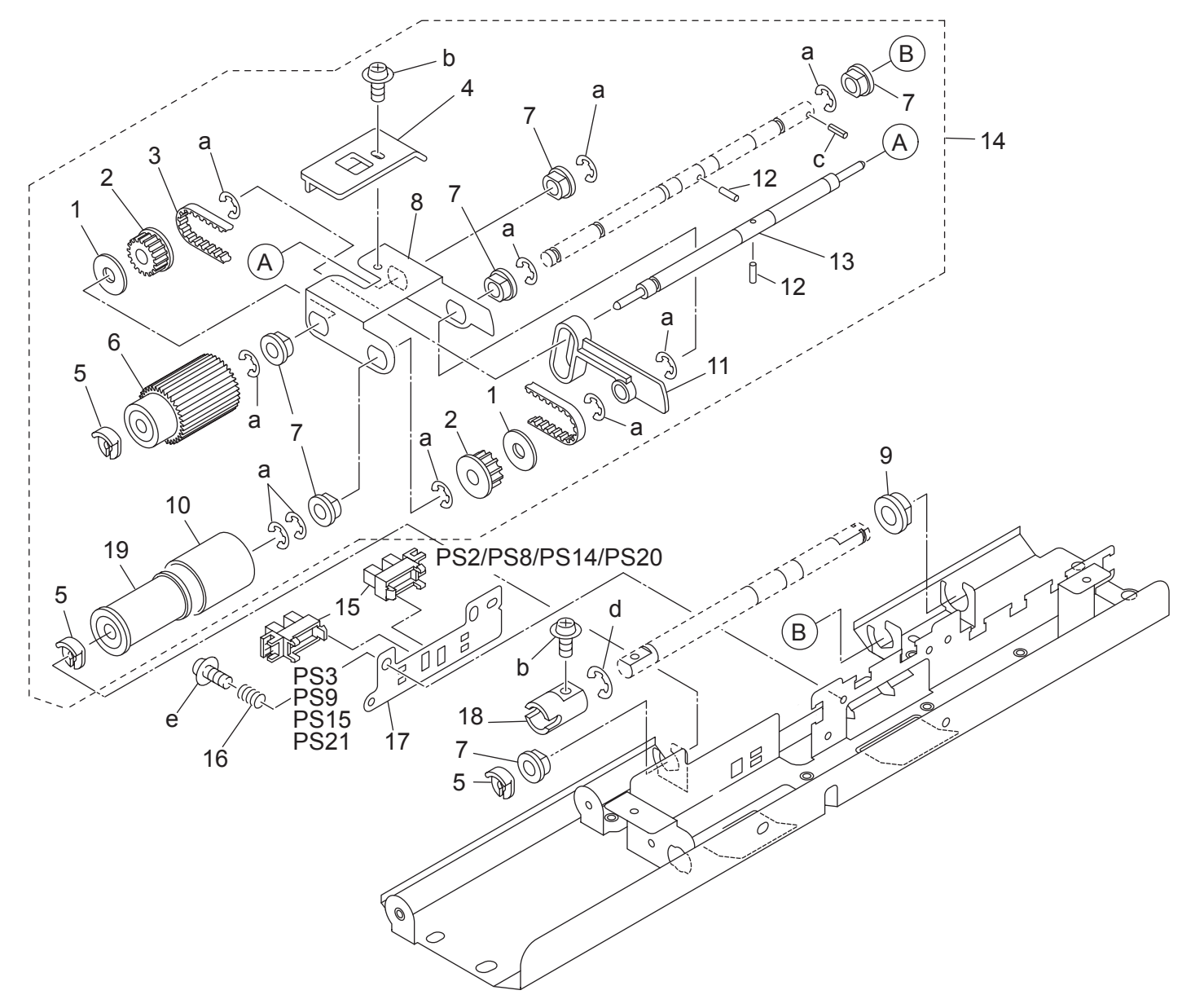

#### Page. 40 Standard parts Key Part No. Description Destinations Class QTY 1 56AA 1776 0 COLLAR カラー С 2 a-00Z6 7040 6 b-00Z1 9306 1 2 0590 7651 0 PULLEY 1 15T プーリー 1 15 T С 2 c-00Z7 1214 6 3 56AA 7759 0 PAPER FEED ROCKING BELT 111L 給紙首振りベルト 111 L С 1 d-00Z6 7060 6 С 57AA 4035 0 ROCKING HANDLE 首振り把手 4 1 e-00Z1 9304 1 5 56AA 4049 0 SHAFT STOPPER 4 軸ストッパ 4 С 3 56AA -458 0 PAPER FEED OSCILLATE ROLLER ASSY 給紙首振りローラー部組 В 6 1 ドラム駆動軸受 С 6 7 08AA 7601 0 DRUM DRIVING SHAFT HOLDER 給紙首振り板 8 56AA 4007 0 PAPER FEED ROCKING PLATE D 1 9 26NA 4082 0 PAPER FEED SLIDE SHAFT HOLDER 給紙滑り軸受 С 1 25SA 4096 0 重送防止ゴム 10 DOUBLE FEED PREVENTION RUBBER А 1 紙残検アクチェタ С 11 56AA 4030 0 PAPER QUANTITY ACTUATOR 1 PIN B ピン Β 12 56AA 1751 0 С 2 13 56AA 4029 0 PAPER FEED ROCKING SHAFT 給紙首振り軸 D 1 57AA -403 0 FEEDING ASSY 送り出し部組 С 14 1 08AA 8551 0 15 PHOTO SENSOR フォトセンサー В 2 16 56AA 4052 0 SENSOR EARTH SPRING センサアースバネ С 1 56AA 4046 0 SENSOR ADJUSTMENT PLATE センサ調整板 D 17 1 55FA 4032 0 カップリング С 18 COUPLING 1 19 25AA 4010 0 FEEDING ROLLER B 送り出しローラー B в 1

PAPER FEED UNIT

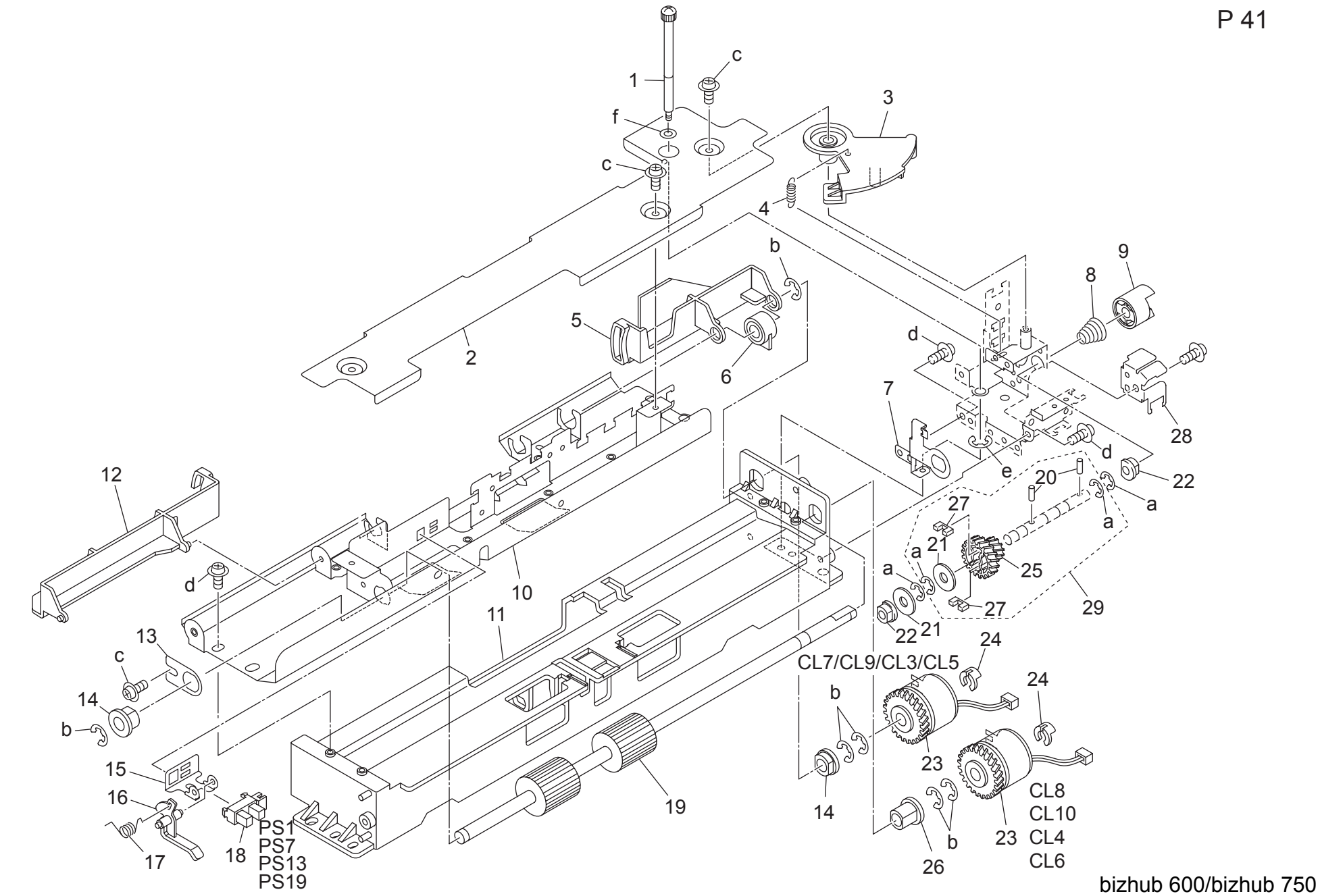

| Key | Part No.     | Desc                            | ription                                       | Destinations | Class  | QTY | Standard parts |
|-----|--------------|---------------------------------|-----------------------------------------------|--------------|--------|-----|----------------|
| 1   | 56AA 4012 0  | PAPER FEED HOLDING SCREW        | ☆ 絵紙押えネジ                                      |              | D      | 1   | a-0076 7040 6  |
| 2   | 56AA 4010 0  | WIRING PROTECTION COVER         | 東線保護カバー                                       |              | D      | 1   | b-00Z6 7060 6  |
| 3   | 5644 4039 0  |                                 | カム板                                           |              | Č      | 1   | c-00Z1 9306 1  |
| 1   | 56AA 1712 1  | SEPARATE SPRING LIPPER          | ンー(A)<br>分離バネート                               |              | č      | 1   | d-00Z2 5308 1  |
| 5   | 6544 4010 0  |                                 |                                               |              | D      | 1   | e-0026 7030 6  |
| 6   | 5644 4038 0  |                                 |                                               |              | C      | 1   | 1-0020 1030 1  |
| 7   | 5744 4047 0  |                                 | 本 い か い う つ う う う う う う う う う う う う う う う う う |              | C<br>C | 1   |                |
| 0   | 57 AA 4047 0 |                                 |                                               |              | C      | 1   |                |
| 0   | 50AA 4051 0  |                                 | が止いて                                          |              | C      | 1   |                |
| 9   | 56AA 4045 0  |                                 | お私力 ツノリノク 部内 公共 ガンドロート                        |              |        | 1   |                |
| 10  | 50AA 4003 2  | PAPER FEED GUIDE PLATE UPPER    | 粘拭ノ1ト 板 上                                     |              | D      | 1   |                |
| 10  | 56AA 4001 0  |                                 | 和秋平体                                          |              | C      | 1   |                |
| 12  | 56AA 4021 0  | AD WOTING DUATE                 | 入り山刀1ト板 削                                     |              | C      | 1   |                |
| 13  | 56AA 4037 0  |                                 | 調発放                                           |              | D      | 1   |                |
| 14  | 26NA 4082 0  | PAPER FEED SLIDE SHAFT HOLDER   | お秋冷り軸文                                        |              | C      | 2   |                |
| 15  | 56AA 4031 0  | SENSOR MOUNTING PLATE           | センサ取付け板                                       |              | D      | 1   |                |
| 16  | 56AA 4017 1  | PAPER FEED DETECTING ACTUATOR   | 給紙検知アクチェタ                                     |              | C      | 1   |                |
| 17  | 56AA 4019 0  | SENSOR PRESSING SPRING          | センサ押圧パネ                                       |              | С      | 1   |                |
| 18  | 08AA 8551 0  | PHOTO SENSOR                    | フォトセンサー                                       |              | В      | 1   |                |
| 19  | 56AA 4023 0  | PAPER FEED REGISTRATION ROLLER  | 給紙レジストローラ                                     |              | С      | 1   |                |
| 20  | 56AA 1748 0  | PIN B                           | <u>ピシ B</u>                                   |              | С      | 2   |                |
| 21  | 56AA 1776 0  | COLLAR                          | カラー                                           |              | С      | 2   |                |
| 22  | 57AA 4061 0  | SLIDE SHAFT HOLDER              | 滑り軸受                                          |              | С      | 2   |                |
| 23  | 56AA 8201 2  | PAPER FEED DRIVING CLUTCH       | 給紙駆動クラッチ                                      |              | В      | 2   |                |
| 24  | 55VA 4212 0  | SHAFT STOPPER                   | 軸ストッパー                                        |              | С      | 2   |                |
| 25  | 57AA 7772 0  | PAPER FEED REVERSE GEAR 1 9/22T | 給紙逆転歯車 1 9 / 2 2 T                            |              | С      | 1   |                |
| 26  | 55VA 7554 0  | PAPER FEED SHAFT HOLDER B       | 給紙軸受 B                                        |              | В      | 1   |                |
| 27  | 57AA 4063 0  | GEAR CUSHION G                  | ギアクッション G                                     |              | С      | 2   |                |
| 28  | 57AA 4062 0  | CLUTCH HOLDER 2                 | クラッチ押さえ 2                                     |              | D      | 1   |                |
| 29  | 57AA -405 0  | PAPER FEED INPUT SHAFT ASSY     | 給紙入力軸部組                                       |              | D      | 1   |                |
|     |              |                                 |                                               |              |        |     |                |
|     |              |                                 |                                               |              |        |     |                |
|     |              |                                 |                                               |              |        |     |                |
|     |              |                                 |                                               |              |        |     |                |
|     |              |                                 |                                               |              |        |     |                |
|     |              |                                 |                                               |              |        |     |                |
|     |              |                                 |                                               |              |        |     |                |
|     |              |                                 |                                               |              |        |     |                |
|     |              |                                 |                                               |              |        |     |                |
|     |              |                                 |                                               |              |        |     |                |
|     |              |                                 |                                               |              |        |     |                |
|     |              |                                 |                                               |              |        |     |                |
|     |              |                                 |                                               |              |        |     | 1              |
|     |              |                                 |                                               |              |        |     |                |
|     |              |                                 |                                               |              |        |     |                |
|     |              |                                 |                                               |              |        |     |                |
|     |              |                                 |                                               |              |        |     |                |
|     |              |                                 |                                               |              |        |     |                |
|     |              |                                 |                                               |              |        |     |                |

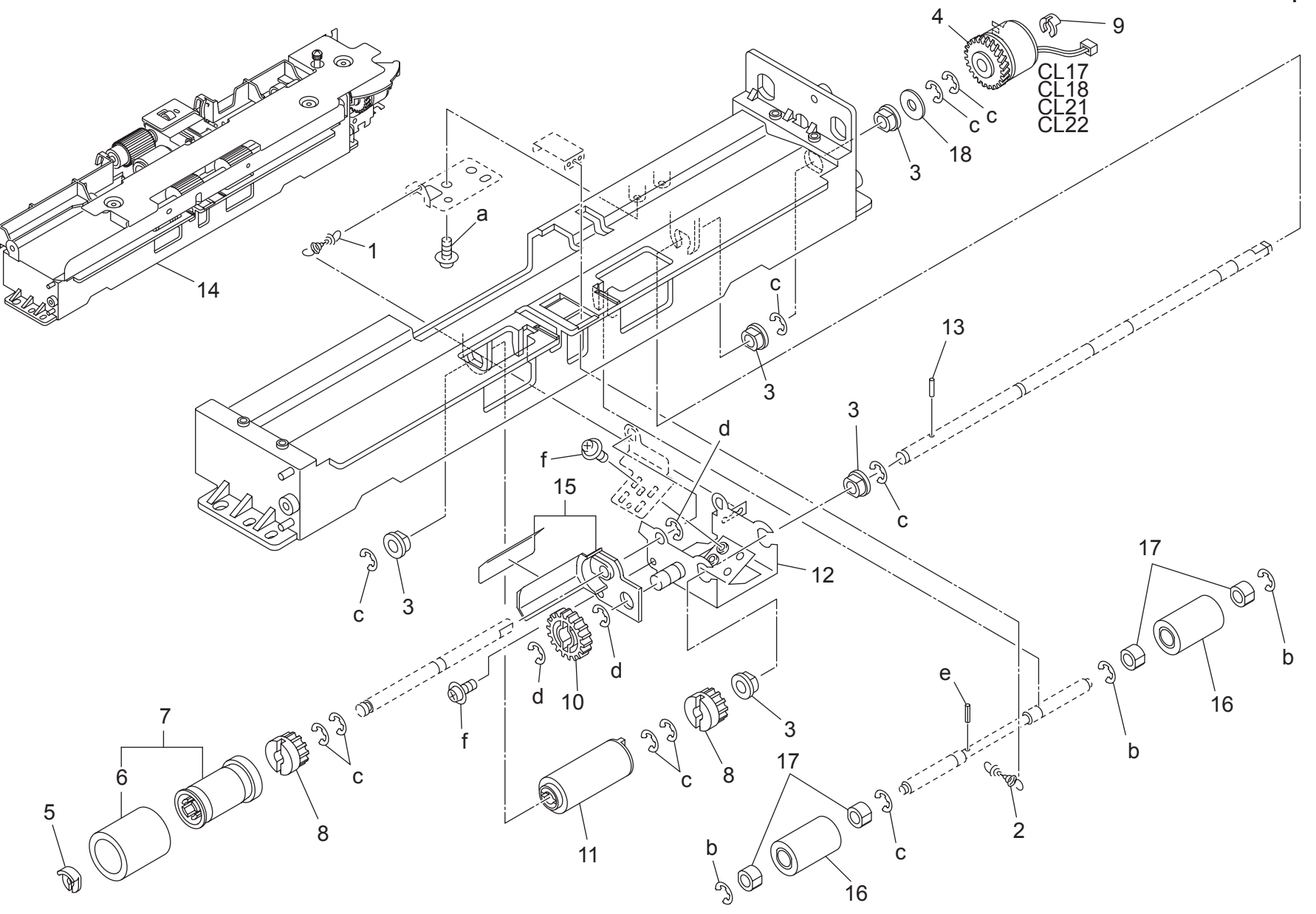

| Key      | Part No.    | Descr                           | ription  | Destinations | Class  | QTY | Standard parts |
|----------|-------------|---------------------------------|----------|--------------|--------|-----|----------------|
| 1        | 57AA 4042 0 | MULTI FEED PREVENTING SPRING    | 重送防止バネ   |              | С      | 1   | a-00Z2 5308 1  |
| 2        | 56AA 4048 0 | PAPER FEED PRESSING SPRING      |          |              | C      | 1   | b-00Z6 7030 6  |
| 3        | 08AA 7601 0 | DRUM DRIVING SHAFT HOLDER       | ドラム駆動軸受  |              | Ċ      | 5   | c-00Z6 7040 6  |
| 4        | 5744 8203 0 |                                 |          |              | Č      | 1   | d-00Z6 7060 6  |
| 5        | 5644 1019 0 |                                 | 前ならいパーム  |              | Č      | 1   | e-00Z/ 1110 6  |
| 6        | 2554 4006 0 |                                 |          |              | ^      | 1   | 1-0021 0300 1  |
| 7        | 200A 4090 0 |                                 |          |              |        | 1   |                |
| <i>'</i> | 50AA -400 U |                                 |          |              | Б      | 1   |                |
| 8        | 55VA 7903 0 | PAPER FEED REVERSAL GEAR C 141  |          |              | В      | 2   |                |
| 9        | 12QV 4066 0 |                                 |          |              | C<br>R | 1   |                |
| 10       | 26NA 4206 1 | BY PASS FEED CONVEYING GEAR 211 |          |              | В      | 1   | _              |
| 11       | 56AA 4041 1 | TORQUE LIMITTER                 | トルクリミッタ  |              | В      | 1   |                |
| 12       | 56QA 4008 0 | MULTI FEED PREVENTING PLATE     | 重送防止极    |              | С      | 1   |                |
| 13       | 56AA 1731 0 | PIN                             | ビシ       |              | С      | 1   |                |
| 14       | 57AA -400 0 | PAPER FEED UNIT                 | 給紙ユニット   |              | S      | 1   |                |
| 15       | 56AA -459 0 | ENTRANCE GUIDE ASSY             | 入りロガイド部組 |              | D      | 1   |                |
| 16       | 26NA 4256 0 | BY PASS FEED DRIVEN ROLLER      | 手差し従動ローラ |              | С      | 2   |                |
| 17       | 56GA 7601 0 | SLIDE SHAFT HOLDER 2            | 滑り軸受 2   |              | С      | 4   |                |
| 18       | 56AA 1776 0 | COLLAR                          | カラー      |              | С      | 1   |                |
|          |             |                                 |          |              |        |     |                |
|          |             |                                 |          |              |        |     |                |
|          |             |                                 |          |              |        |     |                |
|          |             |                                 |          |              |        |     |                |
|          |             |                                 |          |              |        |     |                |
|          |             |                                 |          |              |        |     |                |
|          |             |                                 |          |              |        |     |                |
|          |             |                                 |          |              |        |     |                |
|          |             |                                 |          |              |        |     |                |
|          |             |                                 |          |              |        |     |                |
|          |             |                                 |          |              |        |     |                |
|          |             |                                 |          |              |        |     |                |
|          |             |                                 |          |              |        |     |                |
|          |             |                                 |          |              |        |     |                |
|          |             |                                 |          |              |        |     |                |
|          |             |                                 |          |              |        |     |                |
|          |             |                                 |          |              |        |     |                |
| <u> </u> |             |                                 |          |              |        |     | 4              |
|          |             |                                 |          |              |        |     |                |
|          |             |                                 |          |              |        |     |                |
|          |             |                                 |          |              |        |     |                |
|          |             |                                 |          |              |        |     |                |
|          |             |                                 |          |              |        |     | 4              |
|          |             |                                 |          |              |        |     |                |
|          |             |                                 |          |              |        |     |                |
|          |             |                                 |          |              |        |     |                |
|          |             |                                 |          |              |        |     |                |
| L        |             |                                 | l        |              |        |     | 4              |
|          |             |                                 |          |              |        |     |                |
|          |             |                                 |          |              |        |     |                |
|          |             |                                 |          |              |        |     |                |
|          |             |                                 |          |              |        |     |                |
|          |             |                                 |          |              |        |     |                |
|          |             |                                 |          |              |        |     | ]              |
|          |             |                                 |          |              |        |     |                |
|          |             |                                 |          |              |        |     |                |
|          |             |                                 |          |              |        |     |                |
|          |             |                                 |          |              |        |     |                |

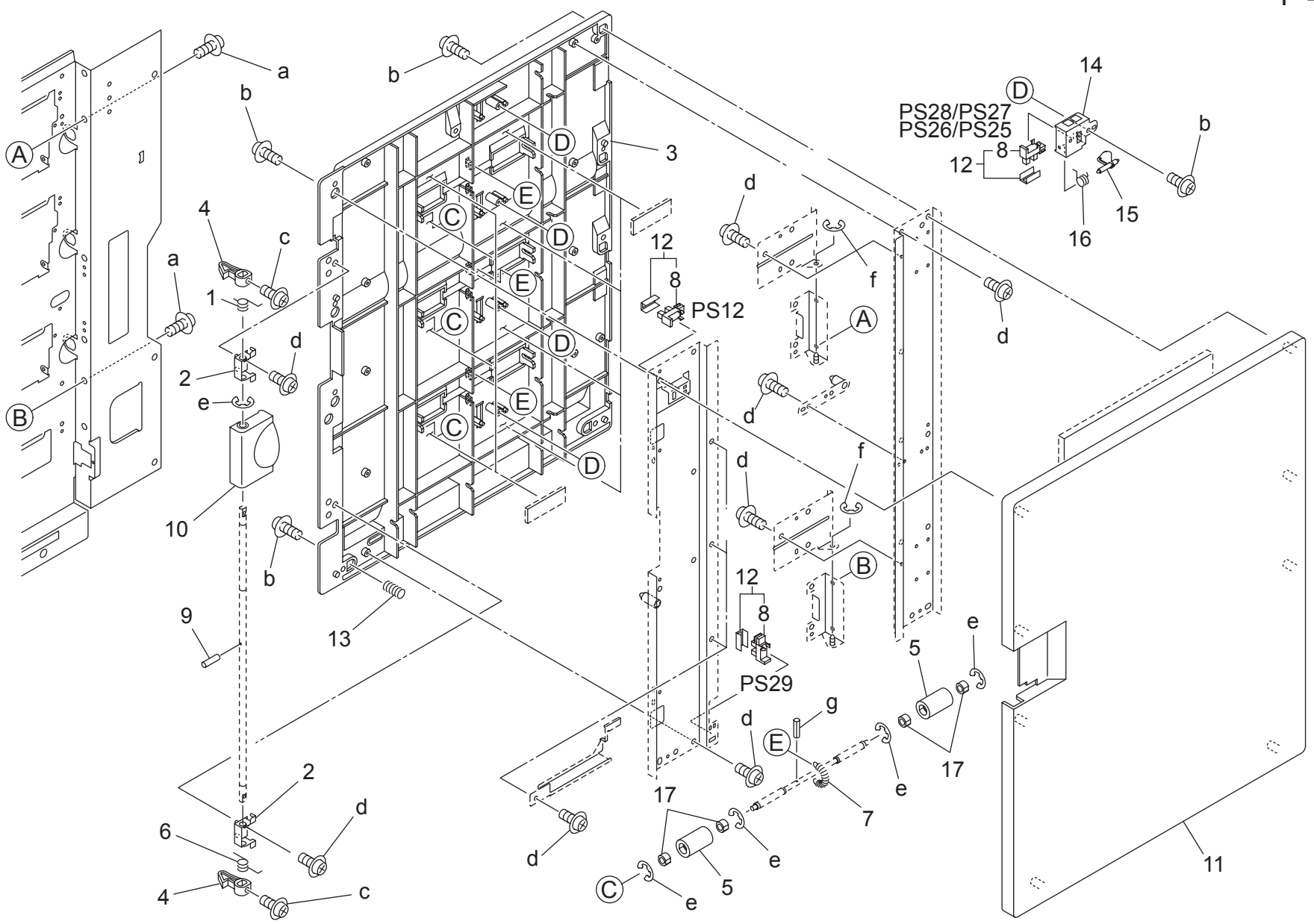

bizhub 600/bizhub 750

P 43

| Key | Part No.    | Desc                         | ription                                 | Destinations | Class | QTY | Standard parts |
|-----|-------------|------------------------------|-----------------------------------------|--------------|-------|-----|----------------|
| 1   | 56QA 4418 0 | LOCK SPRING/UPPER            | ロックハ゛ネ/ウエ                               |              | С     | 1   | a-00Z1 9406 1  |
| 2   | 56AA 4415 0 | SHAFT FIXING PART            | 軸固定部材                                   |              | С     | 2   | b-00Z2 5308 1  |
| 3   | 56BA 4404 3 | CONVEYANCEGUIDEPLATE RIGHT   | 搬送ガイド板/右                                |              | С     | 1   | c-00Z1 8306 1  |
| 4   | 56AA 4420 0 | LOCKING CLAW                 | ロック爪                                    |              | С     | 2   | e-00Z1 9306 1  |
| 5   | 26NA 4256 0 | BY PASS FEED DRIVEN ROLLER   | 手差し従動ローラ                                |              | С     | 6   | f-00Z6 7030 6  |
| 6   | 56QA 4419 0 | LOCK SPRING LOWER            | ロックハ゛ネ/シタ                               |              | С     | 1   | g-00Z7 1112 6  |
| 7   | 56AA 4443 0 | CONVEYANCE PRESSING SPRING 1 | 搬送押圧バネ 1                                |              | С     | 3   |                |
| 8   | 08AA 8551 0 | PHOTO SENSOR                 | フォトセンサー                                 |              | В     | 6   |                |
| 9   | 56AA 1730 0 | PIN                          | ピン                                      |              | С     | 1   |                |
| 10  | 56RE 4414 0 | DOOR OPEN/SHUT LEVER         | ト゛アー カイヘイ レハ゛ー                          |              | С     | 1   |                |
| 11  | 56BA 4403 0 | PAPER FEED CONVEYING DOOR    | キュウシハンソウトヒ゛ラ                            |              | С     | 1   |                |
| 12  | 56AA -455 0 | SENSOR ASSY                  | センサー部組                                  |              | В     | 6   |                |
| 13  | 56QA 4455 0 | CONVEYANCE EARTH SPRING      | 搬送アースバネ                                 |              | С     | 1   |                |
| 14  | 56AA 4425 0 | MOUNTING PART                | センサ取り付け部材                               |              | C     | 4   |                |
| 15  | 57AA 4427 0 | PAPER DETECTION ACTUATOR     | 紙検知アクチェタ                                |              | Č     | 4   |                |
| 16  | 56AA 4426 0 | PRESSING SPRING              | センサ押圧バネ                                 |              | C     | 4   |                |
| 17  | 56GA 7601 0 | SLIDE SHAFT HOLDER 2         | 2 · · · · · · · · · · · · · · · · · · · |              | Ċ     | 12  |                |
|     | 000/(/00/0  |                              |                                         |              | Ũ     |     |                |
|     |             |                              |                                         |              |       |     |                |
|     |             |                              |                                         |              |       |     |                |
| -   |             |                              |                                         |              |       |     |                |
|     |             |                              |                                         |              |       |     |                |
|     |             |                              |                                         |              |       |     |                |
|     |             |                              |                                         |              |       |     |                |
|     |             |                              |                                         |              |       |     |                |
|     |             |                              |                                         |              |       |     |                |
|     |             |                              |                                         |              |       |     |                |
|     |             |                              |                                         |              |       |     |                |
|     |             |                              |                                         |              |       |     |                |
|     |             |                              |                                         |              |       |     |                |
|     |             |                              |                                         |              |       |     |                |
|     |             |                              |                                         |              |       |     |                |
|     |             |                              |                                         |              |       |     |                |
|     |             |                              |                                         |              |       |     |                |
|     |             |                              |                                         |              |       |     |                |
|     |             |                              |                                         |              |       |     | 4              |
|     |             |                              |                                         |              |       |     |                |
|     |             |                              |                                         |              |       |     |                |
|     |             |                              |                                         |              |       |     |                |
|     |             |                              |                                         |              |       |     |                |
| I   |             |                              |                                         |              |       |     | 4              |
|     |             |                              |                                         |              |       |     |                |
|     |             |                              |                                         |              |       |     |                |
|     |             |                              |                                         |              |       |     |                |
|     |             |                              |                                         |              |       |     |                |
|     |             |                              |                                         |              |       |     | 4              |
|     |             |                              |                                         |              |       |     |                |
|     |             |                              |                                         |              |       |     |                |
|     |             |                              |                                         |              |       |     |                |
|     |             |                              |                                         |              |       |     |                |
|     |             |                              |                                         |              |       |     |                |
|     |             |                              |                                         |              |       |     |                |
|     |             |                              |                                         |              |       |     |                |
|     |             |                              |                                         |              |       |     |                |
|     |             |                              |                                         |              |       |     |                |
|     |             |                              |                                         |              |       |     |                |

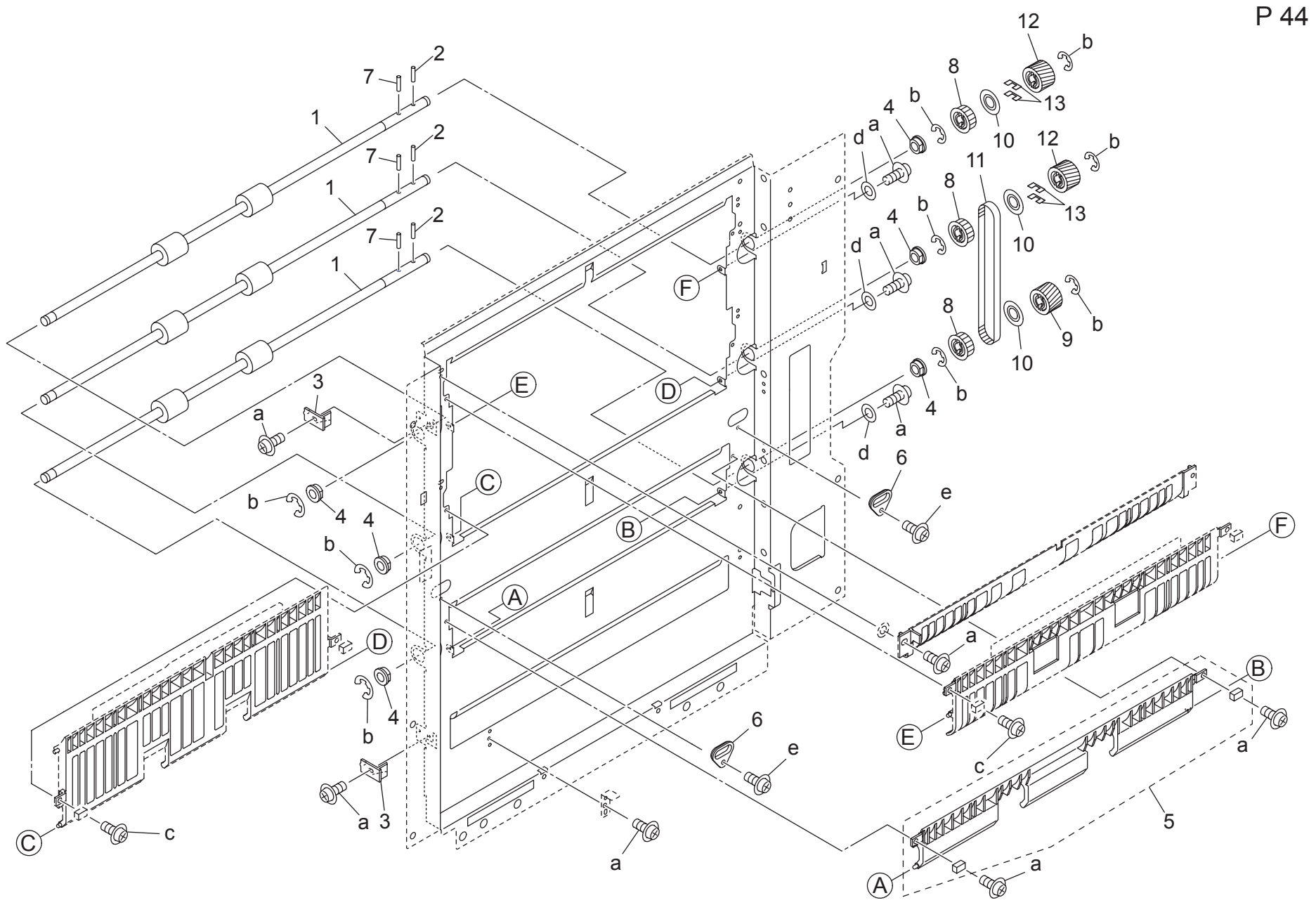

| Key     | Part No.    | Desc                            | ription          | Destinations | Class  | QTY | Standard parts |
|---------|-------------|---------------------------------|------------------|--------------|--------|-----|----------------|
| 1       | 56AA 4408 2 | PAPER FEED CONVEYING ROLLER     | 給紙搬送ローラ          |              | С      | 3   | a-00Z1 9306 1  |
| 2       | 56AA 1748 0 | PIN B                           | ピン B             |              | С      | 3   | b-00Z6 7060 6  |
| 3       | 56AA 4423 1 | DOOR LOCKING PART               | ドアーロック部材         |              | С      | 2   | d-00Z6 1030 1  |
| 4       | 26NA 4082 0 | PAPER FEED SLIDE SHAFT HOLDER   | 給紙常り軸受           |              | C      | 6   | e-00Z1 8306 1  |
| с<br>6  | 5644 -455 U | DOOR POSITIONING PART           | 粘核ノイト 印名  上印祖    |              |        | 2   |                |
| 7       | 5644 1755 0 |                                 |                  |              | C      | 2   |                |
| 8       | 56AA 7659 0 | ADU CONVEYING PULLEY 1 32T      | ADU 搬送プーリ 1 32 T |              | C<br>C | 3   |                |
| 9       | 56AA 7738 0 | CONVEYANCE GEAR 21T             | 搬送ギア 21 T        |              | č      | 1   |                |
| 10      | 57AA 4461 0 | PULLEY HOLDER BLACK             | プーリ押さえ クロ        |              | С      | 3   |                |
| 11      | 56QA 7753 0 | CONVEYANCE CONNECTING BELT 292L | 搬送連結ベルト 292 L    |              | С      | 1   |                |
| 12      | 57AA 7738 0 | CONVEYANCE GEAR 21T             | 搬送ギア 21 T        |              | С      | 2   |                |
| 13      | 57AA 4063 0 | GEAR CUSHION G                  | ギアクッション G        |              | С      | 4   |                |
|         |             |                                 |                  |              |        |     |                |
|         |             |                                 |                  |              |        |     | -              |
|         |             |                                 |                  |              |        |     |                |
|         |             |                                 |                  |              |        |     |                |
|         |             |                                 |                  |              |        |     |                |
|         |             |                                 |                  |              |        |     |                |
|         |             |                                 |                  |              |        |     |                |
|         |             |                                 |                  |              |        |     |                |
|         |             |                                 |                  |              |        |     |                |
|         |             |                                 |                  |              |        |     |                |
| -       |             |                                 |                  |              |        |     |                |
|         |             |                                 |                  |              |        |     |                |
|         |             |                                 |                  |              |        |     |                |
|         |             |                                 |                  |              |        |     |                |
|         |             |                                 |                  |              |        |     | -              |
|         |             |                                 |                  |              |        |     |                |
|         |             |                                 |                  |              |        |     |                |
|         |             |                                 |                  |              |        |     |                |
|         |             |                                 |                  |              |        |     |                |
| <b></b> |             |                                 |                  |              |        |     | 1              |
|         |             |                                 |                  |              |        |     |                |
|         |             |                                 |                  |              |        |     |                |
|         |             |                                 |                  |              |        |     |                |
|         |             |                                 |                  |              |        |     | 4              |
|         |             |                                 |                  |              |        |     |                |
|         |             |                                 |                  |              |        |     |                |
|         |             |                                 |                  |              |        |     |                |
|         |             |                                 |                  |              |        |     |                |
|         |             |                                 |                  |              |        | İ   | 1              |
|         |             |                                 |                  |              |        |     |                |
|         |             |                                 |                  |              |        |     |                |
|         |             |                                 |                  |              |        |     |                |
|         |             |                                 |                  |              |        |     | 4              |
|         |             |                                 |                  |              |        |     |                |
|         |             |                                 |                  |              |        |     |                |
|         |             |                                 |                  |              |        |     |                |
|         |             |                                 |                  |              |        |     |                |

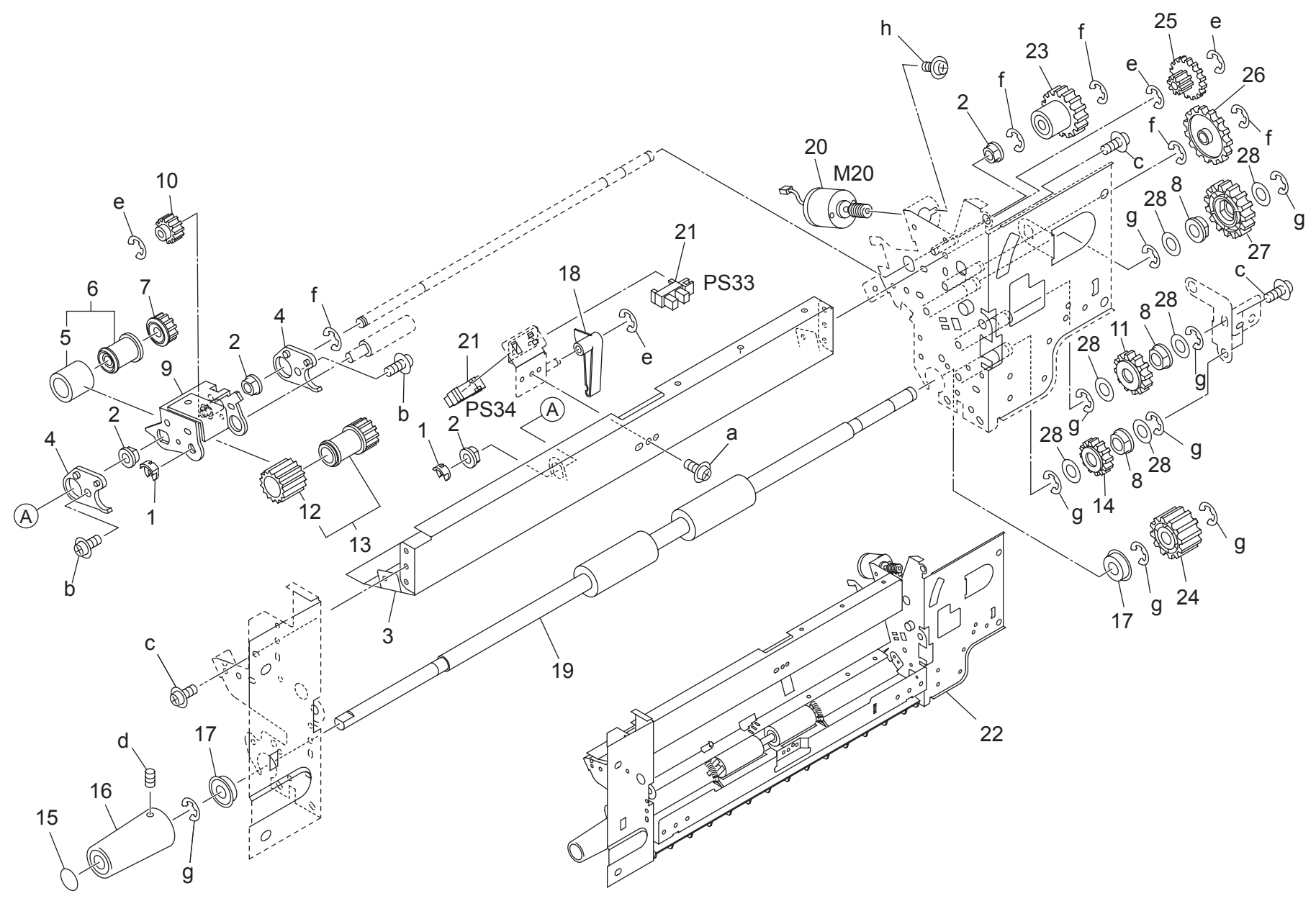

Page. 45

| Key    | Part No.     | Desc                              | ription                                           | Destinations | Class  | QTY | Standard parts |
|--------|--------------|-----------------------------------|---------------------------------------------------|--------------|--------|-----|----------------|
| 1      | 3960 4068 1  | STOPPER RING                      | ・<br>  止め輪                                        |              | B      | 2   | a-0071 8304 1  |
| 2      | 0844 7601 0  | DRUM DRIVING SHAFT HOLDER         | ドラム取動軸受                                           |              | C      | 4   | b-00Z1 9305 3  |
| 3      | 5644 4203 1  | BY PASS FEED GUIDE PLATE LIPPER   | - シニ 非 ジェ キャック キャック キャック キャック キャック キャック キャック キャック |              | D      | 1   | c-00Z1 9306 1  |
| 4      | 5644 4243 0  |                                   | 「上しの「「仮」上                                         |              | C      | 2   | d-00Z4 7404 3  |
| 5      | 5400 4056 2  |                                   | 紙がすてわり                                            |              | Δ      | 1   | e-002670306    |
| 6      | 5644 -469 0  | PAPER CON ROLLER ASSY             | 紙牌はローラー部組                                         |              | B      | 1   | a-0026 7040 6  |
| 7      | 5644 7718 0  | BY PASS FEED CONVEYING GEAP 1 19T |                                                   |              | C      | 1   | h-00Z1 1B04 1  |
| 2<br>2 | 26NIA 4082 0 |                                   | テ左し派送困事 「「3」                                      |              | C      | 3   |                |
| 0      | 2010A 4002 0 |                                   | 和私行り祖父                                            |              |        | 1   |                |
| 10     | 56AA 7706 0  | RV DASS EEED IDLING GEAD 18T      | 私区り山し版 <br> 手羊  マイドニー歯市 10 T                      |              | C      | 1   |                |
| 10     | 25AA 7730 0  | CONVEYANCE IDI ED DIGHT 24T       |                                                   |              | C      | 1   |                |
| 12     | 25AA 1113 0  |                                   |                                                   |              | ^      | 1   |                |
| 12     | 56AA 468 0   |                                   |                                                   |              |        | 1   |                |
| 10     | 25AA -400 U  |                                   | 医り山しローリー A 砂租 一般学习ノビュー                            |              | Б      | 1   |                |
| 14     | 23AA 7730 0  |                                   |                                                   |              | D<br>C | 1   |                |
| 10     | 57AA 9720 0  |                                   |                                                   |              | C      | 1   |                |
| 10     | 50QA 4274 U  |                                   | ローフーフェの                                           |              |        | 1   |                |
| 10     | 5400 7605 0  |                                   | <sup>影</sup> 别判文<br>壬辛」於何如 <del>廿</del>           |              | Б      | 2   |                |
| 10     | 50AA 4217 0  |                                   | 于左し快和即村                                           |              |        | 1   |                |
| 19     | 50AA 4251 U  | PAPER STOPPER ROLLER              |                                                   |              |        | 1   |                |
| 20     | 56AA -479 U  | MUTUR ASST                        | モーター部組                                            |              | В      | 1   |                |
| 21     | 06AA 6551 0  | PHUTU SENSOR                      | フォトセンサー                                           |              | В      | 2   |                |
| 22     | 56QA -461 U  |                                   |                                                   |              | D      | 1   |                |
| 23     | 56AA 7717 0  | BY PASS FEED INPUT GEAR B 281     | 于左し入力圏単 B 28                                      |              |        | 1   |                |
| 24     | 56AA 7716 U  | BY PASS FEED INPUT GEAR A 241     | 手左し入力圏単 A 24                                      |              | C      | 1   |                |
| 25     | 3960 7724 0  | TONER SUPPLY GEAR A 421 131       |                                                   |              | C      | 1   |                |
| 26     | 4660 7722 0  | DOUBLE STEPPED GEAR 341 171       |                                                   |              | C      | 1   |                |
| 27     | 25AA 4952 0  | PAPER EXIT IDLER GEAR 311         | 排紙アイトフー圏単 31 1                                    |              | C      | 1   |                |
| 28     | 12QV 4065 0  | SPACER                            | x~- <del>y</del> -                                |              | D      | 6   |                |
|        |              |                                   |                                                   |              |        |     |                |
|        |              |                                   |                                                   |              |        |     |                |
|        |              |                                   |                                                   |              |        |     |                |
|        |              |                                   |                                                   |              |        |     |                |
|        |              |                                   |                                                   |              |        |     |                |
|        |              |                                   |                                                   |              |        |     |                |
|        |              |                                   |                                                   |              |        |     |                |
|        |              |                                   |                                                   |              |        |     |                |
|        |              |                                   |                                                   |              |        |     |                |
|        |              |                                   |                                                   |              |        |     |                |
|        |              |                                   |                                                   |              |        |     |                |
|        |              |                                   |                                                   |              |        |     |                |
|        |              |                                   |                                                   |              |        |     |                |
|        |              |                                   |                                                   |              |        |     |                |
|        |              |                                   |                                                   |              |        |     |                |
|        |              |                                   |                                                   |              |        |     |                |
|        |              |                                   |                                                   |              |        |     |                |
|        |              |                                   |                                                   |              |        |     |                |
|        |              |                                   |                                                   |              |        |     |                |
|        |              |                                   |                                                   |              |        |     |                |
|        |              |                                   |                                                   |              |        |     |                |
|        |              |                                   |                                                   |              |        |     |                |
|        |              |                                   |                                                   |              |        |     |                |
|        |              |                                   |                                                   |              |        |     |                |
|        |              |                                   |                                                   |              |        |     |                |
|        |              |                                   |                                                   |              |        |     |                |
|        | 1            |                                   |                                                   |              | 1      |     | 1              |

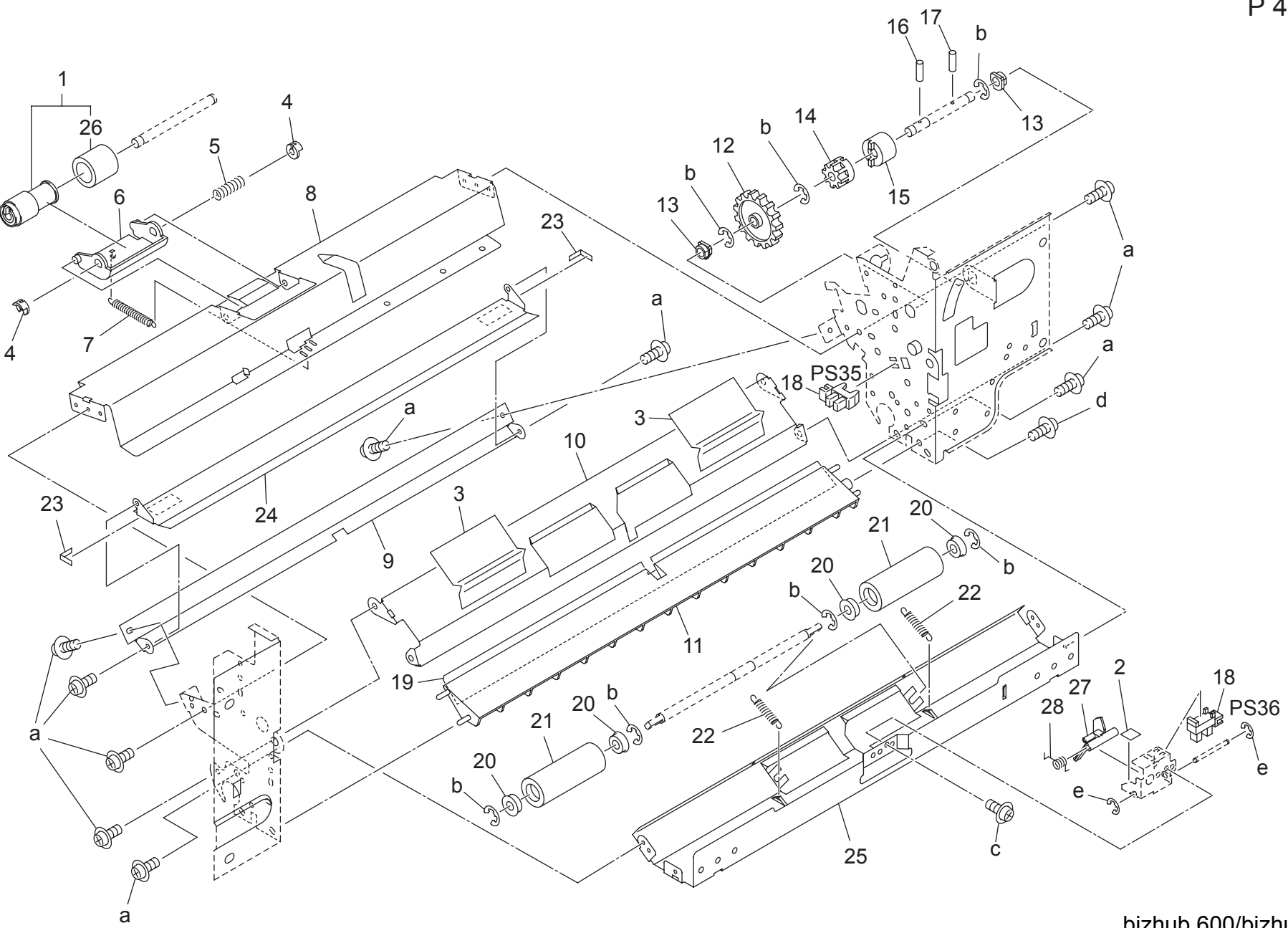

P 46

Page. 46

| Key | Part No.    | Desc                           | ription        | Destinations | Class | QTY | Standard parts |
|-----|-------------|--------------------------------|----------------|--------------|-------|-----|----------------|
| 1   | 56AA -475 1 | DOUBLE FEED PREVENTIVE ROLLER  | サバキローラー        |              | В     | 1   | a-00Z1 9306 1  |
| 2   | 56AA 4245 0 | PREVENTING RUBBER              | 防止ゴム           |              | С     | 1   | b-00Z6 7040 6  |
| 3   | 56QA 4272 0 | PAPER GUIDE SHEET              | 紙案内シート         |              | С     | 2   | C-00Z1 9304 1  |
| 4   | 3960 4068 1 | STOPPER RING                   | 止め輪            |              | В     | 2   | e-00Z6 7020 6  |
| 5   | 56AA 4244 0 | BY PASS FEED PRESSING SPRING   | 手差し押圧バネ        |              | С     | 1   |                |
| 6   | 56AA 4206 1 | MULTI FEED MOUNTING PLATE      | 重送取り付け板        |              | С     | 1   |                |
| 7   | 56AA 4224 1 | MULTI FEED PRESSING SPRING     | 重送押圧バネ         |              | С     | 1   |                |
| 8   | 56AA 4204 0 | BY PASS FEED GUIDE PLATE LOWE  | 手差しガイド板下       |              | D     | 1   |                |
| 9   | 56AA 4205 0 | BY PASS FEED AUXILIARY PLATE   | 手差し補助板         |              | D     | 1   |                |
| 10  | 56AA 4253 0 | CONVEYANCE GUIDE PLATE LOWER   | 搬送ガイド板 下       |              | D     | 1   |                |
| 11  | 56AA 4254 1 | ENTRANCE GUIDE PART            | 入りロガイド部材       |              | С     | 1   |                |
| 12  | 55VA 7774 0 | MANUAL FEED UP DOWN GEAR A 45T | 手差し昇降歯車 A 45 T |              | В     | 1   |                |
| 13  | 4660 7602 0 | PAPER FEED SHAFT HOLDER        | 給紙送り出し軸受       |              | В     | 2   |                |
| 14  | 55VA 7903 0 | PAPER FEED REVERSAL GEAR C 14T | 給紙逆転歯車 C 14 T  |              | В     | 1   |                |
| 15  | 13GQ 4551 1 | TORQUE LIMITTER                | トルクリミッタ        |              | С     | 1   |                |
| 16  | 56AA 1732 0 | PIN A D2X12                    | ピン A D 2 X 1 2 |              | С     | 1   |                |
| 17  | 56AA 1731 0 | PIN                            | ピン             |              | С     | 1   |                |
| 18  | 08AA 8551 0 | PHOTO SENSOR                   | フォトセンサー        |              | В     | 2   |                |
| 19  | 56AA 4270 1 | PAPER GUIDE SHEET FRONT        | 紙案内シート 前       |              | С     | 1   |                |
| 20  | 56AA 7505 0 | CLEANER SHAFT HOLDER           | クリーナー軸受        |              | С     | 4   |                |
| 21  | 56AA 4250 0 | CONVEYANCE DRIVEN ROLLER LOWE  | 搬送従動コロー下       |              | С     | 2   |                |
| 22  | 56AA 4259 0 | CONVEYANCE PRESSING SPRING 1   | 搬送押圧バネ 1       |              | С     | 2   |                |
| 23  | 56AA 4264 0 | STOPPER SHEET                  | 突き当てシート        |              | С     | 2   |                |
| 24  | 56AA 4246 0 | OPEN SHUT PLATE                | 開閉板            |              | D     | 1   |                |
| 25  | 56AA 4252 0 | CONVEYANCE GUIDE PLATE UPPER   | 搬送ガイド板 上       |              | D     | 1   |                |
| 26  | 5400 4056 2 | PAPER SUPPLY RUBBER            | 紙補給ゴム          |              | A     | 1   |                |
| 27  | 56AA 4258 0 | PAPER DETECTING ACTUATOR B     | 紙検知アクチェタ B     |              | С     | 1   |                |
| 28  | 56QA 4267 0 | SPRING B                       | センサバネ B        |              | С     | 1   |                |
|     |             |                                |                |              |       |     |                |
|     |             |                                |                |              |       |     |                |
|     |             |                                |                |              |       |     |                |
|     |             |                                |                |              |       |     |                |
|     |             |                                |                |              |       |     |                |
|     |             |                                |                |              |       |     |                |
|     |             |                                |                |              |       |     |                |
|     |             |                                |                |              |       |     |                |
|     |             |                                |                |              |       |     |                |
|     |             |                                |                |              |       |     |                |
|     |             |                                |                |              |       |     |                |
| l   |             |                                |                |              |       |     |                |
|     |             |                                |                |              |       |     |                |
|     |             |                                |                |              |       |     |                |
|     |             |                                |                |              |       |     |                |
|     |             |                                |                |              |       |     |                |
|     |             |                                |                |              |       |     |                |
|     |             |                                |                |              |       |     |                |
|     |             |                                |                |              |       |     |                |
|     |             |                                |                |              |       |     |                |
|     |             |                                |                |              |       |     |                |
|     |             |                                |                |              |       |     |                |
|     |             |                                |                |              |       |     |                |
|     |             |                                |                |              |       |     |                |
|     |             |                                |                |              |       |     |                |
|     |             |                                |                |              |       |     |                |
|     |             |                                |                |              |       |     |                |

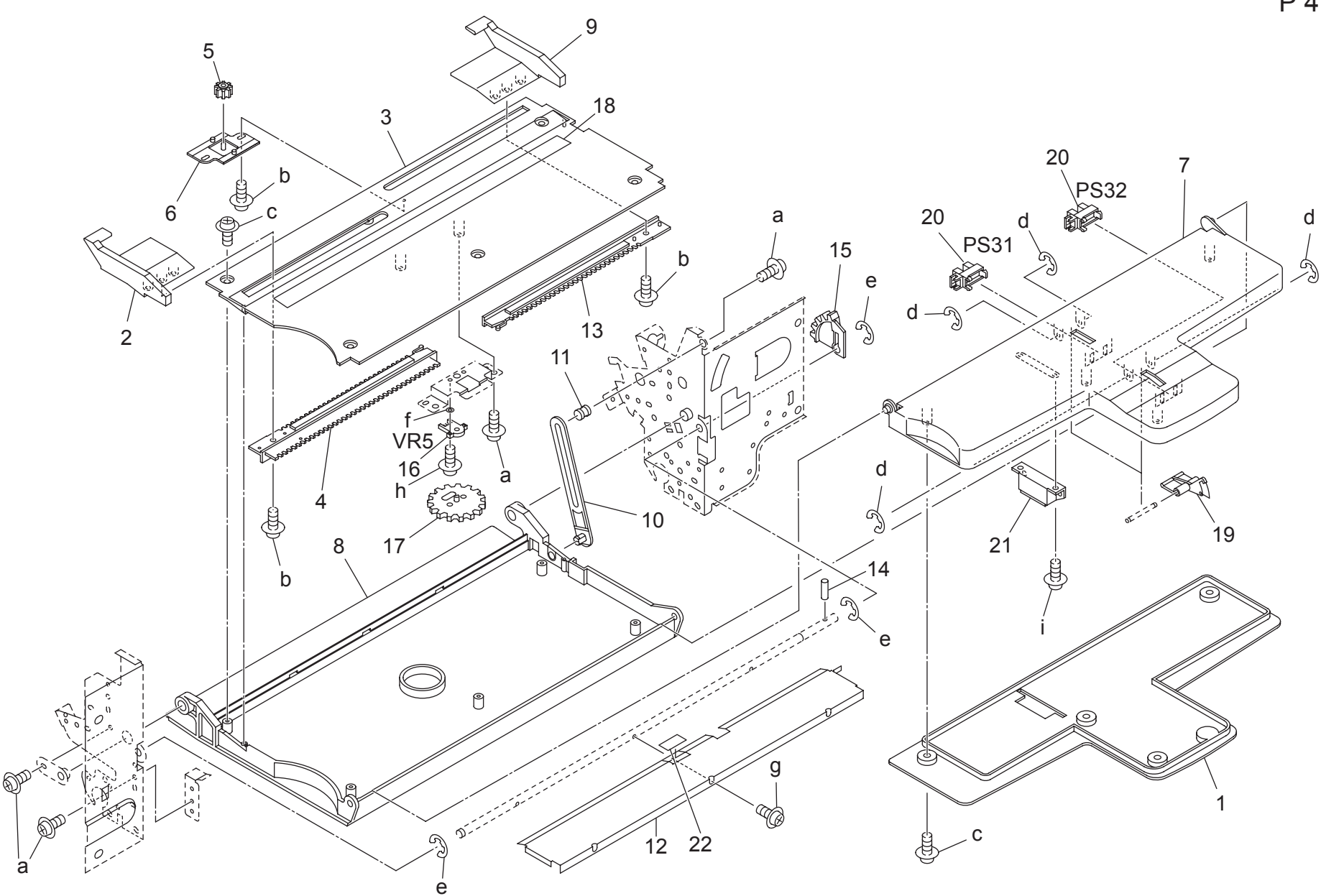

Page. 47

| 1         17AA 4233 0         WHIND FROTECTION COVER         兼積環境カイー         C         1           3         57AA 423 0         BY PASS INFER FRONT         HABK # INF         C         1           4         56A 423 0         BY PASS INFER TED TRAY         FALL MSL         C         1           5         56A 773 0         PUDE LICE         C         1         C         1           5         76A 423 0         BY PASS INFER TRAY         FALL MSL         C         1         C         1           6         76A 423 0         BY PASS INFER TRAY         FALL MSL         C         1         C         1           7         774 423 0         BY PASS INFER TRAY         FALL MSL         C         1         C         1           7         774 423 1         BY PASS INFER TRAY         FALL MSL         C         1         C         1           7         774 425 1         FALL MSL         FALL MSL         C         1         C         1           10         60A 4251 0         DATES INFERS INFERT         HBL 177 1         HBL 177 1         E         C         1           13         60A 4251 0         PACK REAR         7.9.7 2         A         C                                                                                                    | QTY Standard parts |
|----------------------------------------------------------------------------------------------------|--------------------|
| 2         DYAA 2200         PAPER REGULATING PARTE FRONT         High # "in"         C         1           3         STAA 230         BY ASS PARER FED TRAY         7.97. #"o"         C         1           4         BKAA 234.0         BY ASS PARER FED TRAY         7.97. #"o"         C         1           4         BKAA 234.0         BY ASS PARER FED TRAY         7.97. #"o"         C         1           5         STAA 240.0         SUDE HISSINFRY TRAY         7.97. #"o"         C         1           6         STAA 240.0         SUDE HISSINFRY TRAY         7.97. **o. **o. **o. **o. **o. **o. **o. **                                                                                                    | 1 a-0071 9306 1    |
| 3         GYA 42310         BY PASS PAPER FEED TRAY         # 24: K&dii         C         1           4         SAA 42310         RCX FRONT         7 9 7 11         C         1           5         4580 713.0         PNION 14T         C 7 27 14         C         1           6         658A 42420         SLIDE HOLDER         27 7 1478 2.3         C         1           7         57AA 2320         BY PASS SUPPRY ITAY         # 24: K&dii         C         1           9         57AA 2320         BY PASS SUPPRY ITAY         # 24: K&dii         C         1           9         57AA 2320         BY PASS SUPPRY ITAY         # 24: K&dii         C         1           9         57AA 2320         BY PASS SUPPRY ITAY         # 24: K&dii         C         1           9         57AA 2320         BY PASS SUPPRY ITAY         # 24: K&dii         C         1           10         55AA 2310         CYPER SHUT SUPPRS SHAFT         ## 54: K# 48         D         1           11         56AA 2320         PAPER LIFTING FALL RE RAR         10 7 4         ## 52: K# 54         C         1           12         56A 2320         PAYER BUFT UFT VOLME         12: K 2: X 2: X         C         1 <td>1 b-00Z2 5308 1</td>                                                                                                    | 1 b-00Z2 5308 1    |
| 4         500A 4234 0         PACK FRONT         500 7 million         500 7 million                                                                                                    | c-00Z2 5308 2      |
| 5         6007730         PNNON HAT         E ± ± v         1 A T         C         1           6         56A 4220         SUB HOLDER         27 (1783)         C         1           7         57A 4220         SUP RASS SUPPLY TRAY         7 ± ± ± v ± u ± u ± u ± u ± u ± u ± u ± u                                                                                                    | d-00Z6 7020 6      |
| 6         BOAA 222 0         SUPE HOLDER         スライド神文         マー         1           7         87AA 222 0         BY PASS SUPPLY TRAY         Feb. Medua         C         1           8         BSBA 423 1         BY PASS FEED DAPER FEED COVER         Ft <sup>*</sup> '> + x → 2'> + x → 2'> + 2'> + 2                                                                                                    | e-002670406        |
| 7     57AA 422 0     EV PASS SUPPLY TRAY     *差 L HÁtem     C     1       8     56A 422 0     EV PASS SUPPLY TRAY     *差 L HÁtem     C     1       9     57A 422 10     PAPER RECULATING PLEE REAR     BIR X b y X     C     1       10     56A 428 0     PAPER RECULATING PLATE REAR     BIR X b y X     C     1       11     56A 428 0     PAPER RECULATING PLATE REAR     BIR X b y X     D     1       12     56A 428 0     PAPER RECULATING PLATE     BKEMILY SUPPER     D     1       13     56A 428 0     PAPER RECULATING YOLUNE     # 2 x A     D     1       14     56A 428 0     PIN A     2 x A     C     1       15     560 705 2     PAPER IFT UP GEAR A12 T     HEH 1/# a A 1 2 T     C     1       16     56A 458 0     PIN N     E ± 2 x     C     1       17     56A 428 0     PIN N     E ± 2 x     C     1       18     57A 978 0     MANUAL FEE LLABEL     # 2 x A x     C     1       19     56A 458 0     PIN N     E ± 2 x     C     1       19     56A 458 0     PIN N     E ± 2 x     C     1       20     56A 558 0     DOUBLE FEED PREVENTION PLATE     E ± 2 x     <                                                                                                    | 1 g-00Z1 8306 1    |
| B         SBBA 42001         DV-PASS FEED PAPER FEED COVER         デザ・シキュウシカハ・ー         C         1           9         57AA 4210         PAPER REQUATING PLATE REAR         展開ストッパ         C         1           10         55AA 4210         PAPER REQUATING PLATE REAR         展開ストッパ         C         1           11         55AA 4210         PAPER REDITARY STOPPER SHAFT         BKR 21.57K         D         1           12         55AA 4211         PAPER REDITARY STOPPER SHAFT         BKR 21.57K         D         1           13         55AA 4211         PAPER LIFTING PLATE         BKR 21.57K         C         1           14         55AA 6201         SCE CETECTING VOLUME         C × A         C         1           14         55AA 6201         SCE FECTING ACTUATOR A         KKR 21.74K         C         1           17         55AA 6230         SCE FECTING ACTUATOR A         KKR 27.74K         C         1           18         57AA 7780         PANUAL FEED LABEL 1         FE 2.57AL 1         KKR 27.74K         C         1           19         55AA 4230         DVER 0ETECTING ACTUATOR A         KKR 27.74K 24.75V         C         1           10         08AA 42510         DOUGEL FEED PREVENTION PLATE                                                                                                    | 1 h-00Z1 1B04 1    |
| 9         57AA 42410         PAPER REGULATING PLATE REAR         紙飯板         C         1           10         56AA 42610         OPEN SHUTSTOPPER         開催ストッパ         C         1           11         56AA 42610         OPEN REUTING PLATE         KMEX トッパ         D         1           12         56AA 42610         PAPER FED TRAY STOPPER SHAFT         KMEX トッパ         D         1           13         56AA 42610         PAPER FED TRAY STOPPER SHAFT         KMEX トッパ         D         1           13         56AA 42610         PAPER FED TRAY STOPPER SHAFT         KMEX トッパ         D         D         1           14         56AA 4280         PLA         PLATE         KHEX Ly 74         D         D         1           15         56AA 4280         PLATE         KHEX Ly 74         L         C         1           15         56AO 705.2         PAPER LIFT UP GEAR A12T         KHEX Ly 74         L         C         1           16         56AO 4280         Stop 776.2         PAPER LIFT UP GEAR A12T         KHEX Ly 74         C         1           17         56AA 4280         PHON         C         T         774 % % 74 % %         C         1           20                                                                                                    | i-00Z2 4308 1      |
| 10         50A.4 2810         OPEN SHUTSTOPPER         INDEX > y7         C         1           11         50A.4 2810         OPER FLED TRAY STOPPER SHAFT         Kills 2 / y7         D         1           12         50A.4 2111         PAPER LIFTING PLATE         Kills 2 / y7         K         D         1           13         50A.4 2310         RACK REAR         -y7         K         C         1           14         50A.4 231         RACK REAR         -y7         K         C         1           16         50A.723         RACK REAR         -y7         K         C         1           16         50A.4237         RACK REAR         -y7         K         C         1           17         50A.42370         PAPER LIFT UP GEAR A 12T         Kill 1 / Kill 4 / LI 4 / Kill A / LI 2 / T         B         1           18         50A.42370         STZE DETECTING VOLUME         +7.428/07.97.97.9         C         1           19         50A.42370         PAPER UFECTING CULATOR A         K 58/07.97.97.97.9         C         1           21         076A.123.51         MAGNET CATCH         -7.47.97.97.97.9         C         1           22         5400.423.50         DOUBLE FEED PREVE                                                                                                    | 1                  |
| 11         58AA 4226 0         PAPER FEED TRAY STOPPER SHAFT         総価工人シン協         D         1           12         58AA 4226 0         PAPER LETING PLATE         総価工人シン協         D         1           13         58AA 4235 0         RACK REAR         フック 集         C         1           14         58AA 1740         PNA         ビンA         C         1           15         5400 7705 2         PAPER LETIO GERA 12T         株台工行電車 A 12 T         C         1           16         58A0 4238 0         PAPER LETIO GERA 12T         株台工行電車 A 12 T         C         1           16         58A0 4238 0         PAPER LETION GERA 12T         株台工行電車 A 12 T         C         1           17         58A4 4237 0         PAPER UETING VOLME         サイズ電数 A 12 T         C         1           18         57A4 780         MANALAL FEED LABEL 1         甲基 12 T 小 1         E         C         1           19         58A4 4237 0         PAPER DETECTING VOLUME         サイズ電力 T         C         1         C         1           21         076A 1237 0         MAINET CAYCH         アダネットー         C         1         1           22         5400 4235 0         DOUBLE FEED PREVENTION PLATE         型送防止                                                                                                    | 1                  |
| 12     BRAA 42111     PAPER LIFTING PLATE     BRA 42111     D     1       13     SRAA 42101     PAPER LIFTING PLATE     D'Y Z     C     1       14     SRAA 4230     PLAK REAR     D'Y Z     C     1       15     SRAA 4230     PLAK REAR     D'Y Z     C     1       16     SRAA 4230     PLAK     D'Y Z     K#b L'f # A 1 2 T     B     1       16     SRAA 4230     PLINA     D'Y Z     K#b L'f # A 1 2 T     B     1       17     SRAA 4230     PLINTU GEAR A 12T     K#b L'f # A 1 2 T     C     1       17     SRAA 4230     PLINTU GEAR A 12T     K#b L'f # A 1 2 T     C     1       18     SRAA 4230     PLINTUR GEAR A 12T     K#b L'f # A 1 2 T     C     1       18     SRAA 4230     PLINTUR GEAR A 12T     FAB 57% 1     C     1       19     SRAA 4230     PLAK ACTURRA     FAE 57% 1     RAB 22     C     1       20     ORA 8510     PHOTO SENSOR     74 × 1 + 2 × 7     C     1     2       21     ORA 8510     PHOTO SENSOR     74 × 1 + 2 × 7     C     1       22     SHO 42350     DOUBLE FEED PREVENTION PLATE     X K L X + 2 × 7     C     1       22     SHO                                                                                                    | 1                  |
| 13         SBAA 4235 0         PACK REAR         フック 単           14         SBAA 4740         PINA         ピンA         C         1           15         S400 7705 2         PAPER LIFT UP GEAR A 12T         KHE LIFUIt at A 12T         C         1           15         S400 7705 2         DETECTING VOLUME         サイズ検護市リューム         C         1           17         S6AA 4238 0         PINION         C         1         B         1           18         S7AA 7870         PINION         C         1         C         1           18         S6AA 4238 0         PINION         FC         TACK TRAK         C         1           19         S6AA 4237 0         PAPER DETECTING VOLUME         ビーナン         C         1         C         1           19         S6AA 4237 0         PAPER DETECTING ACTURD A         K& 477 7 7 x 5 A         C         1         C         1           19         S6AA 4235 0         PAPER DETECTING ACTURD A         K& 477 7 7 x 5 A         C         1         C         1           22         S400 4235 0         DOUBLE FEED PREVENTION PLATE         東波市止着         C         1         C         1           12         Interestreate                                                                                                    | 1                  |
| 14     58AA 1746 0     PINA     C     1       15     580A 7050 2     PAPER LIFT UP GEARA 12T     助臣上伊羅 A 12 T     B     1       16     58AA 8860 0     SIZE DETECTING VOLUME     サイズ酸サポリューム     C     1       17     58AA 4230 0     PINON     ビニナン     C     1       18     57AA 9788 0     MANUAL FEED LABEL 1     サイズ酸サポリューム     C     1       19     58AA 4230 0     PINON     ビニナン     C     1       19     58AA 4230 0     PINON     C     1     C     1       19     58AA 4230 0     PINON     ビニナン     C     1     C     1       19     58AA 4230 0     PINON     ビニナン     FEL 57.0.1     C     1     C     1       10     08AA 851 0     PHOTO SENOR     フォトセンサー     A     C     1     C     1       22     540 4235 0     DOUBLE FEED PREVENTION PLATE     並送防止坂     C     1     C     1       12     540 4235 0     DOUBLE FEED PREVENTION PLATE     並送防止坂     C     1     C     1       12     540 4235 0     DOUBLE FEED PREVENTION PLATE      C     1     C     1       12     540 4235 0     DOUBLE FEED PREVENTION FLATE                                                                                                    | 1                  |
| 15     5400 700 2     PAPER LIFT UP GEAR A 12T     損損 上げ置車 A 1 2 T     1       15     56A6 8500     512 DETECTING VOLUME     サイズ類がリューム     C     1       17     56A6 4238 0     PINION     C     1       18     57A6 978 0     MNUAL, FEED LABEL 1     ビーナッ     C     1       19     56A6 4237 0     PAPER DETECTING ACTUATOR A     損損 知道 クチェタ A     C     1       19     58A6 4237 0     PAPER DETECTING ACTUATOR A     損損 知道 クチェタ A     C     1       10     08A6 851 0     PAPER DETECTING ACTUATOR A     損損 知道 クチェタ A     C     1       10     08A6 851 0     PAPER DETECTING ACTUATOR A     損損 知道 クチェタ A     C     1       21     076A 1235 1     MAGNET CATCH     マグネットキャッチ     C     1       22     5400 4235 0     DOUBLE FEED PREVENTION PLATE     型送防止板     C     1       23     5400 4235 0     DOUBLE FEED PREVENTION PLATE     型送防止板     C     1       24     5400 4235 0     DOUBLE FEED PREVENTION PLATE     型送防止板     C     1       25     5400 4235 0     DOUBLE FEED PREVENTION PLATE     ロー     C     1       26     1     1     1     1     1     1       27     1     1     1 <td< td=""><td>1</td></td<>                                                                                                    | 1                  |
| 16     56AA 85900     SIZE DETECTING VOLUME     サイズ除類ポリューム     C     1       17     56AA 4280     PINON     ビーオン     C     1       18     57AA 97880     MANUAL FEED LABEL 1     日本     C     1       19     56AA 4270     PAPER DETECTING ACTUATOR A     日本     C     1       19     56AA 4270     PAPER DETECTING ACTUATOR A     日本     C     1       19     56AA 4270     PAPER DETECTING ACTUATOR A     日本     日本     C     1       20     08AA 85510     PHOTO SENSOR     フォトセンサー     C     C     1       21     076A 12351     MASNET CATCH     マグネットキャッチ     C     C     1       22     5400 4235 0     DOUBLE FEED PREVENTION PLATE     単成防止版     C     1                                                                                                    | 1                  |
| 17     56AA 4238 0     PINON     C     1       18     57AA 978 0     MANUAL FEEL LABEL 1     非主しライル 1     C     1       19     56AA 4237 0     PAPER DETECTING ACTUATOR A     指統ロアクチェタ A     C     1       10     10404 551 0     PHOTO SENSOR     7+トセンサー     B     2       21     07BA 1235 1     MAONET CATCH     マグネットキャッチ     C     1       22     5400 4235 0     DOUBLE FEED PREVENTION PLATE     マグネットキャッチ     C     1       21     07BA 1235 1     MAONET CATCH     マグネットキャッチ     C     1       22     5400 4235 0     DOUBLE FEED PREVENTION PLATE     東送防止板     C     1       22     5400 4235 0     DOUBLE FEED PREVENTION PLATE     東送防止板     C     1       23     5400 4235 0     DOUBLE FEED PREVENTION PLATE     東送防止板     C     1       24     1     1     1     1     1     1       25     5400 4235 0     DOUBLE FEED PREVENTION PLATE     東送防止板     C     1       25     5400 4235 0     DOUBLE FEED PREVENTION PLATE     東送防止板     C     1       26     1     1     1     1     1     1       27     1     1     1     1     1     1   <                                                                                                    | 1                  |
| 18<br>19       57A 9786 0<br>19       MANUAL FEED LABEL 1<br>##2.57.0.1<br>##2.57.0.1<br>##2.57.0.1       第       C       1         19       56A 85510<br>PHOTO SENSOR       PAPER DETECTING ACTUATOR A<br>##2.57.0.1<br>77.7.1.54.9.7.7.4       ##2.57.0.1<br>##2.57.0.1<br>77.7.1.54.9.7.7.4       C       1         21       07BA 12351<br>DOUBLE FEED PREVENTION PLATE       アクネットキャッチ<br>##2.54.9.7.5       C       1         22       500 4235 0       DOUBLE FEED PREVENTION PLATE       アクネットキャッチ<br>##2.54.0.0       C       1         21       07BA 12351<br>DOUBLE FEED PREVENTION PLATE       アクネットキャッチ<br>##2.54.0.0       C       1         22       500 4235 0       DOUBLE FEED PREVENTION PLATE       アクネットキャッチ<br>##2.54.0.00       C       1         22       500 4235 0       DOUBLE FEED PREVENTION PLATE       アクネットキャッチ<br>##2.54.0.00       C       1         23       10       1000000000000000000000000000000000000                                                                                                    | 1                  |
| 19       SGAA 4237 0       PAPER DETECTIVICACTUATOR A       紙袋板 アクテェタ A       C       1         20       BGAA 4237 0       PAPER DETECTIVICACTUATOR A       紙袋板 アクテェタ A       B       1         20       BGAA 4237 0       PAPER DETECTIVICACTUATOR A       紙袋板 アクテェタ A       B       1         21       07BA 1235 1       MAGNET CATCH       アクチェシチー       B       C       1         22       9400 4235 0       MOUBLE FEED PREVENTION PLATE       マグネットキャッチ       C       1         22       9400 4235 0       MOUBLE FEED PREVENTION PLATE       マグネットキャッチ       C       1         23       9400 4235 0       MOUBLE FEED PREVENTION PLATE       マグネットキャッチ       C       1         24       Image: State State Stat                                                                                                    | 1                  |
| 20         DBAA 85510         PHOTO SENSOR         フォトセンチー         B         2           21         UTBA 12551         MGNET CATCH         フォトセンチー         C         1           22         5400 4235 0         DOUBLE FEED PREVENTION PLATE         単法的よ社 第         C         1           22         5400 4235 0         DOUBLE FEED PREVENTION PLATE         単法的よ社 第         C         1           21         UTBA 12551         MGNET CATCH         マネットキャッチ         E         C         1           22         5400 4235 0         DOUBLE FEED PREVENTION PLATE         単法的よ社 第         C         1         C         1           23         UTBA 12551         MGNET CATCH         T         T         C         1           24         UTBA 12551         MGNET CATCH         T         T         C         1           24         UTBA 12551         MGNET CATCH         T         T         T         T           25         MGNET CATCH         T         T         T         T         T           25         MGNET CATCH         T         T         T         T         T           26         MGNET CATCH         T         T         T         T                                                                                                    | 1                  |
| 21     078A 1235 1     MAGNET CATCH     マグネットキャッチ     C     1       22     5400 4235 0     DOUBLE FEED PREVENTION PLATE     単述防止板     C     1                                                                                                    | 2                  |
| 22       5400 4235 0       DOUBLE FEED PREVENTION PLATE       並防止板       C       1         I       I                                                                                                    | 1                  |
|                                                                                                    | 1                  |
| Image: Section of the section of the section of th                     |                    |
| Image: selection of the selection of the se                     |                    |
|                                                                                                    |                    |
| Image: Section of the section of the section of th                     |                    |
| Image: Section of the section of the section of th                     |                    |
| Image: Section of the section of the section of th                     |                    |
| Image: state in the state in the state                      |                    |
|                                                                                                    |                    |
| Image: Section of the section of the section of th                     |                    |
| Image: Sector sector sector                     |                    |
| Image: Section of the section of the sec |                    |
| Image: state in the state in the state                      |                    |
| Image: Section of the section of the section of th                     |                    |
|                                                                                                    |                    |
|                                                                                                    |                    |
|                                                                                                    |                    |
|                                                                                                    |                    |
|                                                                                                    |                    |
|                                                                                                    |                    |
|                                                                                                    |                    |
|                                                                                                    |                    |
|                                                                                                    |                    |
|                                                                                                    |                    |
|                                                                                                    |                    |
|                                                                                                    |                    |
|                                                                                                    |                    |
|                                                                                                    |                    |
|                                                                                                    | I                  |
|                                                                                                    |                    |
|                                                                                                    |                    |
|                                                                                                    |                    |
|                                                                                                    |                    |

# 500 SHEET TRAY

Page. 48

| Key | Part No.    | Description                 |                          | Destinations | Class  | QTY | Standard parts |
|-----|-------------|-----------------------------|--------------------------|--------------|--------|-----|----------------|
| 1   | 56AA 8003.0 | CASSETTE DRIVING MOTOR      | - カヤット駆動モータ              |              | B      | 1   | a-0076 7020 6  |
| 2   | 57AA 4125 0 | SLIDE HANDLE                | スライド 押手                  |              | C<br>C | 1   | b-00Z2 5310 1  |
| 3   | 5644 /135 0 |                             | 太少11111<br>  给知其板        |              | Č      | 1   | c-00Z1 9306 1  |
| 4   | 574441360   | PROTECTION COVER            |                          |              | Č      | 2   | d-00Z6 7040 6  |
| 5   | 5644 4146 0 |                             | トレイスライド畑さえ               |              | Č      | 2   | e-00Z2 5308 1  |
| 6   | 5644 4120 0 |                             | トレイガイドカラーを               |              | 0<br>C | 3   | a-0071 9310 1  |
| 7   | 56AA 4120 0 |                             |                          |              | C      | 3   | h-00Z1 9320 1  |
| 0   | 50AA 4119 0 |                             | トレイガイトガノー 石<br>検知ギマー25 エ |              | C      | 4   | i-00Z1 9406 1  |
| 0   | 50AA 4134 U | DETECTING GEAR 331          |                          |              |        | 1   | j-00Z1 9304 1  |
| 9   | 56AA 4161 0 |                             | リイス快和小リューム               |              |        | 1   |                |
| 10  | 56AA 4161 U |                             |                          |              | U L    | 1   |                |
| 11  | 56AA 4149 1 |                             |                          |              | D      | 1   |                |
| 12  | 57AA 4107 1 | TRAY SLIDE SIDE PLATE LEFT  | トレイスフィト側板左               |              | C      | 1   |                |
| 13  | 55VA 7915 0 | CASSETTE PINION 141         |                          |              | C      | 1   |                |
| 14  | 56AA 4116 0 | TRAY SLIDE PART             |                          |              | С      | 1   |                |
| 15  | 56AA 4133 0 | ADJUSTING PLATE LOWER       | 調整板下                     |              | D      | 1   |                |
| 16  | 08AA 8551 0 | PHOTO SENSOR                | フォトセンサー                  |              | В      | 2   |                |
| 17  | 56AA 4166 0 | PROTECTION SHEET            | センサ保護シート                 |              | С      | 1   |                |
| 18  | 56AA 4237 0 | PAPER DETECTING ACTUATOR A  | 紙検知アクチェタ Α               |              | С      | 2   |                |
| 19  | 56AA 4160 0 | TRAY SLIDE COVER MIDDLE     | トレイスライドカバー 中             |              | С      | 2   |                |
| 20  | 56AA 4168 0 | PROTECTION SHEET 2          | センサ保護シート 2               |              | С      | 1   | ļ              |
| 21  | 56AA 1706 0 | SWITCH FIXED SPRING         | スイッチ固定バネ                 |              | С      | 1   |                |
| 22  | 56AA 4123 0 | TRAY SLIDE COVER            | トレイスライドカバー               |              | С      | 1   |                |
| 23  | 57AA 1226 0 | TRAY COVER HANDLE           | トレイカバー把手                 |              | С      | 1   |                |
| 24  | 57AA 1225 0 | CASSETTE COVER              | カセットカバー                  |              | С      | 1   |                |
| 25  | 57AA 9790 0 | PAPER FEED INDICATING SHEET | 給紙表示シート                  |              | С      | 1   |                |
| 26  | 57AA 9796 0 | PAPER SUPPLY LABEL          | 紙補給ラベル                   |              | С      | 1   |                |
| 27  | 57AA 9787 0 | PAPER GUIDE LABEL           | 紙案内ラベル                   |              | С      | 1   |                |
|     |             |                             |                          |              |        |     |                |
|     |             |                             |                          |              |        |     |                |
|     |             |                             |                          |              |        |     |                |
|     |             |                             |                          |              |        |     |                |
|     |             |                             |                          |              |        |     |                |
|     |             |                             |                          |              |        |     |                |
|     |             |                             |                          |              |        |     |                |
|     |             |                             |                          |              |        |     |                |
|     |             |                             |                          |              |        |     |                |
|     |             |                             |                          |              |        |     |                |
|     |             |                             |                          |              |        |     |                |
|     |             |                             |                          |              |        |     |                |
|     |             |                             |                          |              |        |     |                |
|     |             |                             |                          | 1            |        | İ   | 1              |
|     |             |                             |                          |              |        |     |                |
|     |             |                             |                          |              |        |     |                |
|     |             |                             |                          |              |        |     |                |
|     |             |                             |                          |              |        |     |                |
|     |             |                             |                          |              |        |     | 1              |
|     |             |                             |                          |              |        |     |                |
|     |             |                             |                          |              |        |     |                |
|     |             |                             |                          |              |        |     |                |
|     |             |                             |                          |              |        |     |                |
|     |             |                             |                          |              |        |     | 4              |
|     |             |                             |                          |              |        |     |                |
|     |             |                             |                          |              |        |     |                |
|     |             |                             |                          |              |        |     |                |
|     |             |                             |                          |              |        |     |                |
|     |             |                             |                          |              |        |     |                |

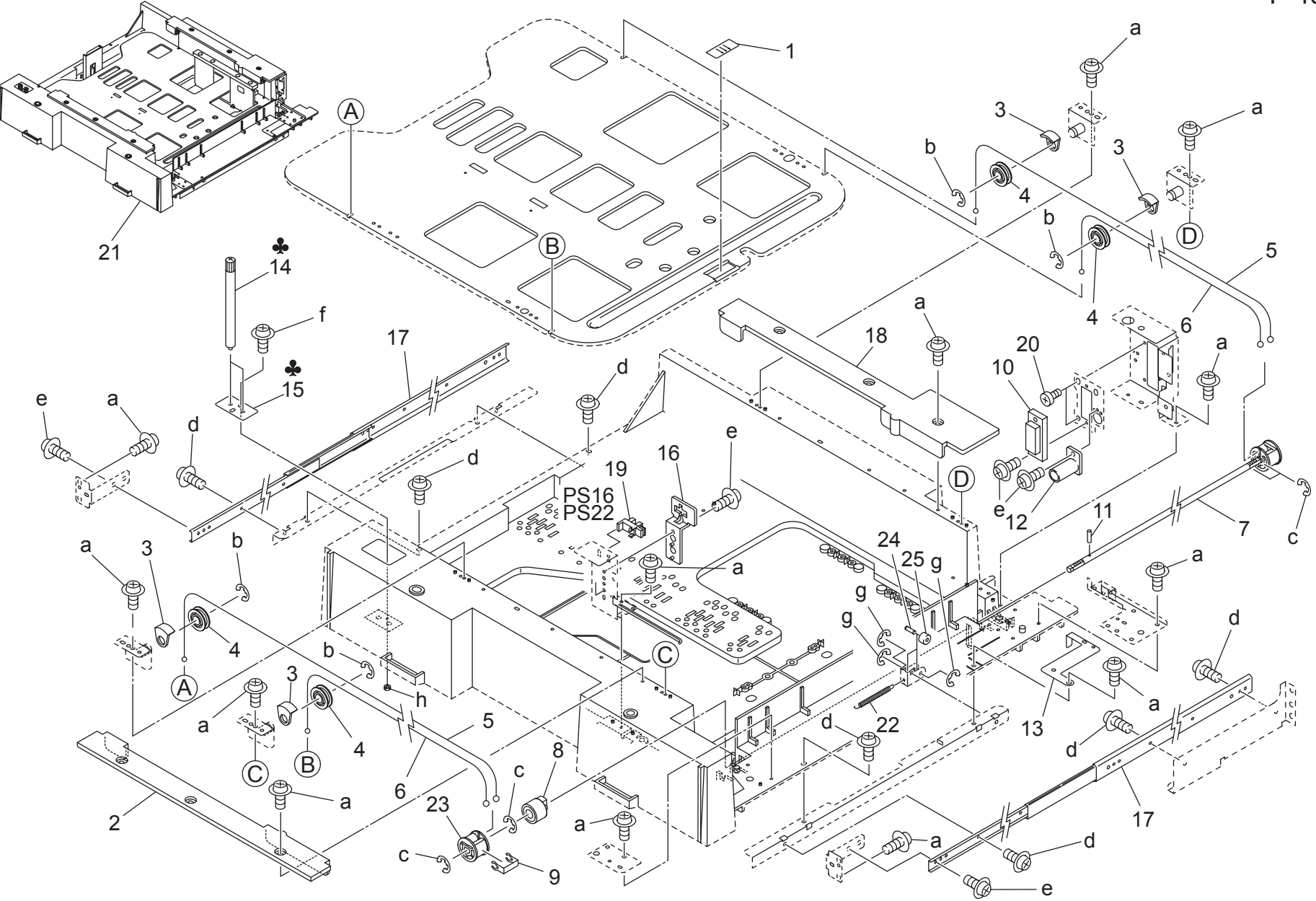

# 500 SHEET TRAY

Page. 49

| Key      | Part No.     | De                            | scription                             | Destinations | Class  | QTY | Standard parts                 |
|----------|--------------|-------------------------------|---------------------------------------|--------------|--------|-----|--------------------------------|
| 1        | 55VA 4093 0  | DOUBLE FEED PREVENTIVE PLATE  | 重送防止板                                 |              | С      | 1   | a-00Z2 5308 1                  |
| 2        | 57AA 4142 0  | PULLEY GUIDE PART             | プーリガイド部材                              |              | Ċ      | 1   | b-00Z6 7060 6                  |
| 3        | 55\/A 4061.0 |                               |                                       |              | Č      | 4   | c-00Z6 7040 6                  |
| 1        | 5744 1701 0  | WIRE PULLEY                   |                                       |              | C      | 4   | d-00Z1 8406 1                  |
| 5        | 5644 /112 0  |                               |                                       |              | C      | 2   | e-00Z1 9306 1                  |
| 6        | 5644 4112 0  |                               |                                       |              | 0<br>C | 2   | 1-0022 5310 1<br>a-0076 7030 6 |
| 7        | 5644 419 0   |                               |                                       |              | Č      | 1   | h-00Z5 1030 1                  |
| <i>'</i> | 50AA -410 U  |                               | 私升陸地の祖                                |              |        | 1   |                                |
| 0        | 50AA 4144 U  |                               | トレイチロリミック                             |              | В      | 1   |                                |
| 9        | 50AA 4107 1  |                               |                                       |              |        | 1   |                                |
| 10       | 57AA 9060 0  | PAPER FEED WIRING 1           |                                       |              | D      | 1   |                                |
| 11       | 56AA 1731 0  |                               |                                       |              | C      | 1   |                                |
| 12       | 56AA 4169 0  | SHAFT GUIDE COVER             | ===================================== |              | D      | 1   |                                |
| 13       | 56AA 4145 0  | EARTH SPRING                  | アースパネ                                 |              | С      | 1   |                                |
| 14       | 56AA 4138 0  | PAPER GUIDE PART              | 紙案内部材                                 | A            | D      | 2   |                                |
| 15       | 56AA 4164 0  | SCREW PLATE                   | ネジ板                                   | A            | D      | 1   |                                |
| 16       | 56AA 4165 0  | PROTECTION COVER              | センサ保護カバー                              |              | С      | 1   |                                |
| 17       | 56AA 1030 0  | SLIDE RAIL A                  | スライドレール A                             |              | D      | 2   |                                |
| 18       | 57AA 4163 0  | PULLEY GUIDE PART REAR        | プーリガイド部材 奥                            |              | С      | 1   |                                |
| 19       | 08AA 8551 0  | PHOTO SENSOR                  | フォトセンサー                               |              | В      | 1   |                                |
| 20       | 26NA 4544 0  | REGISTRATION UNIT FIXED SCREW | レジスト固定ネジ                              |              | С      | 1   |                                |
| 21       | 57AA -410 1  | 500 SHEET TRAY                | 500枚 トレイ                              |              | S      | 1   |                                |
| 22       | 57AA 4173 0  | TRAY POSITIONING SPRING LOWER | トレイ位置決めバネー下                           |              | Ċ      | 1   |                                |
| 23       | 5644 /139 0  |                               |                                       |              | Ċ      | 1   |                                |
| 24       | 5644 /17/ 0  |                               | トレイロックピン                              |              |        | 2   |                                |
| 25       | 5644 4176 0  |                               |                                       |              | D      | 2   |                                |
| 20       | 30AA 4170 U  | TRAT LOCKING ROLLER           | FD109910                              |              | D      | 2   |                                |
|          |              |                               |                                       |              |        |     |                                |
|          |              |                               |                                       |              |        |     |                                |
|          |              |                               |                                       |              |        |     |                                |
|          |              |                               |                                       |              |        |     |                                |
|          |              |                               |                                       |              |        |     |                                |
|          |              |                               |                                       |              |        |     |                                |
|          |              |                               |                                       |              |        |     |                                |
|          |              |                               |                                       |              |        |     |                                |
|          |              |                               |                                       |              |        |     |                                |
|          |              |                               |                                       |              |        |     |                                |
|          |              |                               |                                       |              |        |     |                                |
|          |              |                               |                                       |              |        |     |                                |
|          |              |                               |                                       |              |        |     |                                |
|          |              |                               |                                       |              |        |     |                                |
|          |              |                               |                                       |              |        |     |                                |
|          |              |                               |                                       |              |        |     |                                |
|          |              |                               |                                       |              |        |     |                                |
|          |              |                               |                                       |              |        |     |                                |
|          |              |                               |                                       |              |        |     |                                |
|          |              |                               |                                       |              |        |     |                                |
|          |              |                               |                                       |              |        |     |                                |
|          |              |                               |                                       |              |        |     |                                |
|          |              |                               |                                       |              |        |     |                                |
|          |              |                               |                                       |              |        |     |                                |
|          |              |                               |                                       |              |        |     |                                |
|          |              |                               |                                       |              |        | L   | 1                              |
|          |              |                               |                                       |              |        |     |                                |
|          |              |                               |                                       |              |        |     |                                |
|          |              |                               |                                       |              |        |     |                                |
|          |              |                               |                                       |              |        |     |                                |
|          |              |                               |                                       |              |        |     |                                |

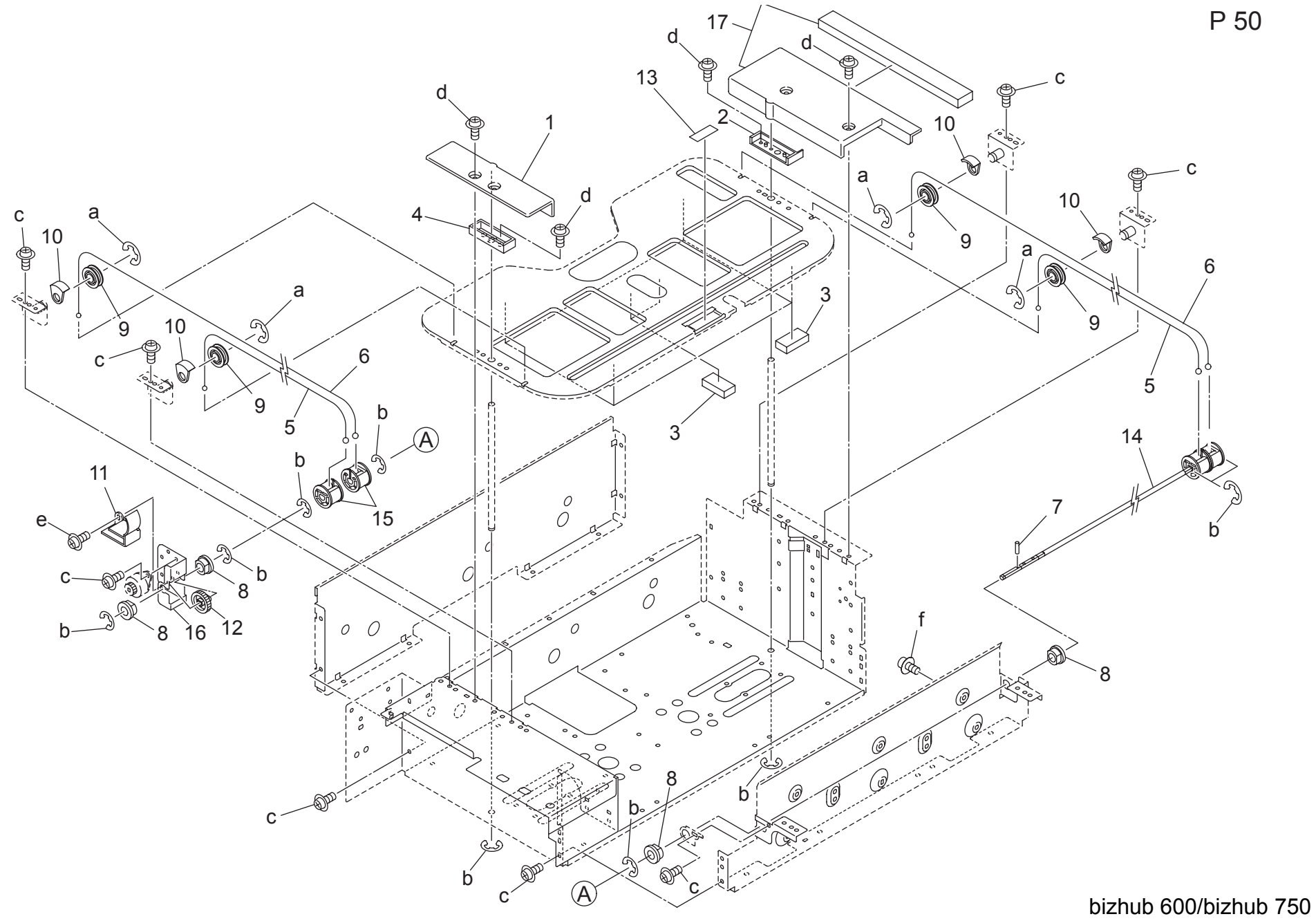
#### 1000 SHEET TRAY

| Key | Part No.    | Descr                        | iption        | Destinations | Class | QTY | Standard parts                 |
|-----|-------------|------------------------------|---------------|--------------|-------|-----|--------------------------------|
| 1   | 57AA 5842 0 | PULLEY GUIDE PART            | プーリガイド部材      |              | D     | 1   | a-00Z6 7060 6                  |
| 2   | 56AA 4116 0 | TRAY SLIDE PART              | トレイスライド部材     |              | С     | 1   | b-00Z6 7040 6                  |
| 3   | 56QA 5829 0 | BOTTOM PLATE POSITIONING PAD | 底板位置決めパッド     |              | D     | 6   | C-0021 9304 1<br>d-0071 9306 1 |
| 4   | 56AA 4161 0 | TRAY SLIDE PART REAR         | トレイスライド部材 奥   |              | С     | 1   | e-00Z1 9310 1                  |
| 5   | 56QA 5811 0 | LCT UP DOWN WIRE RIGHT FRONT | LCT 昇降ワイヤー 右前 |              | С     | 2   | f-00Z1 8304 1                  |
| 6   | 56QA 5812 0 | LCT UP DOWN WIRE RIGHT REAR  | LCT 昇降ワイヤー 右後 |              | С     | 2   |                                |
| 7   | 56AA 1731 0 | PIN                          | ピン            |              | С     | 1   |                                |
| 8   | 08AA 7601 0 | DRUM DRIVING SHAFT HOLDER    | ドラム駆動軸受       |              | С     | 4   |                                |
| 9   | 57AA 1701 0 | WIRE PULLEY                  | ワイヤープーリ       |              | С     | 4   |                                |
| 10  | 55VA 4061 0 | WIRE HOLDER A                | ワイヤー押え A      |              | С     | 4   |                                |
| 11  | 56QA 5844 0 | GEAR PROTECTION COVER        | キア保護カバー       |              | D     | 1   |                                |
| 12  | 56AA 7799 0 | LCT REGULATING GEAR 24T      |               |              | С     | 1   |                                |
| 13  | 55VA 4093 0 | DOUBLE FEED PREVENTIVE PLATE | 重送防止板         |              | С     | 1   |                                |
| 14  | 56AE -430 0 | LCT UP DOWN SHAFT ASSY       |               |              | С     | 1   |                                |
| 15  | 56AA 4139 0 | PULLEY                       |               |              | C     | 2   |                                |
| 16  | 56AE 4341 0 | LCT REGULATING PLATE         |               |              | D     | 1   |                                |
| 17  | 57AA -598 0 | PULLEY GUIDE PART REAR ASSY  | フーリカイト部材 奥部組  |              | D     | 1   |                                |
|     |             |                              |               |              |       |     |                                |
|     |             |                              |               |              |       |     |                                |
|     |             |                              |               |              |       |     |                                |
|     |             |                              |               |              |       |     |                                |
|     |             |                              |               |              |       |     |                                |
|     |             |                              |               |              |       |     |                                |
|     |             |                              |               |              |       |     |                                |
|     |             |                              |               |              |       |     |                                |
|     |             |                              |               |              |       |     |                                |
|     |             |                              |               |              |       |     |                                |
|     |             |                              |               |              |       |     |                                |
|     |             |                              |               |              |       |     |                                |
|     |             |                              |               |              |       |     |                                |
|     |             |                              |               |              |       |     |                                |
|     |             |                              |               |              |       |     |                                |
|     |             |                              |               |              |       |     |                                |
|     |             |                              |               |              |       |     |                                |
|     |             |                              |               |              |       |     |                                |
|     |             |                              |               |              |       |     |                                |
|     |             |                              |               |              |       |     |                                |
|     |             |                              |               |              |       |     |                                |
|     |             |                              |               |              |       |     |                                |
|     |             |                              |               |              |       |     | 1                              |
|     |             |                              |               |              |       |     |                                |
|     |             |                              |               |              |       |     |                                |
|     |             |                              |               |              |       |     |                                |
|     |             |                              |               |              |       |     |                                |
|     |             |                              |               |              |       |     | 1                              |
|     |             |                              |               |              |       |     |                                |
|     |             |                              |               |              |       |     |                                |
|     |             |                              |               |              |       |     |                                |
|     |             |                              |               |              |       |     |                                |
|     |             |                              |               |              |       |     |                                |
|     |             |                              |               |              |       |     |                                |
|     |             |                              |               |              |       |     |                                |
|     |             |                              |               |              |       |     |                                |
|     |             |                              |               |              |       |     |                                |

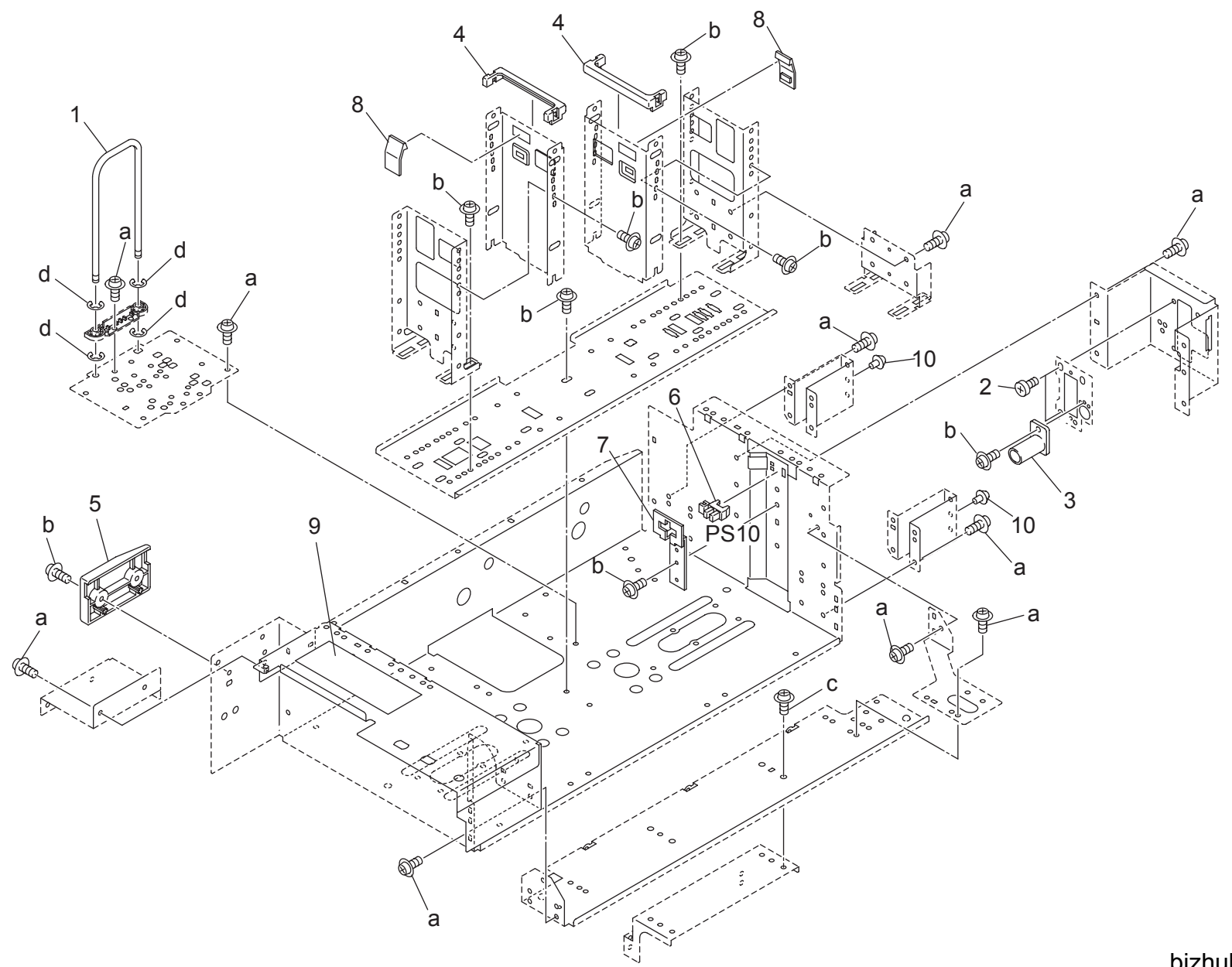

#### 1000 SHEET TRAY Page. 51 Standard parts QTY Key Part No. Description Destinations Class a-00Z1 9304 1 b-00Z1 9306 1 c-00Z1 8304 1 d-00Z6 7040 6 紙ガイド軸 右 1 56QA 5815 0 PAPER GUIDE SHAFT RIGHT D 1 2 26NA 4544 0 REGISTRATION UNIT FIXED SCREW レジスト固定ネジ С 2 3 56AA 4169 0 SHAFT GUIDE COVER 軸案内カバー D 1 2 57AA 5845 0 PROTECTION COVER 保護カバー С 4 57AA 5848 0 EXTERNAL PROTECTION PART RIGH 外装保護部材 右 5 D 1 6 08AA 8551 0 PHOTO SENSOR フォトセンサー В 1 7 56AA 4165 0 PROTECTION COVER センサ保護カバー С 1 5400 4720 0 PAPER REGULATING CLAW 紙規制爪 С 2 8 9 57AA 9781 0 PAPER SUPPLY LABEL 2 紙補給ラベル 2 С 1 10 55VA 4792 0 STOPPER RUBBER ストッパーゴム С 2

# HORIZONTAL CONVEYANCE

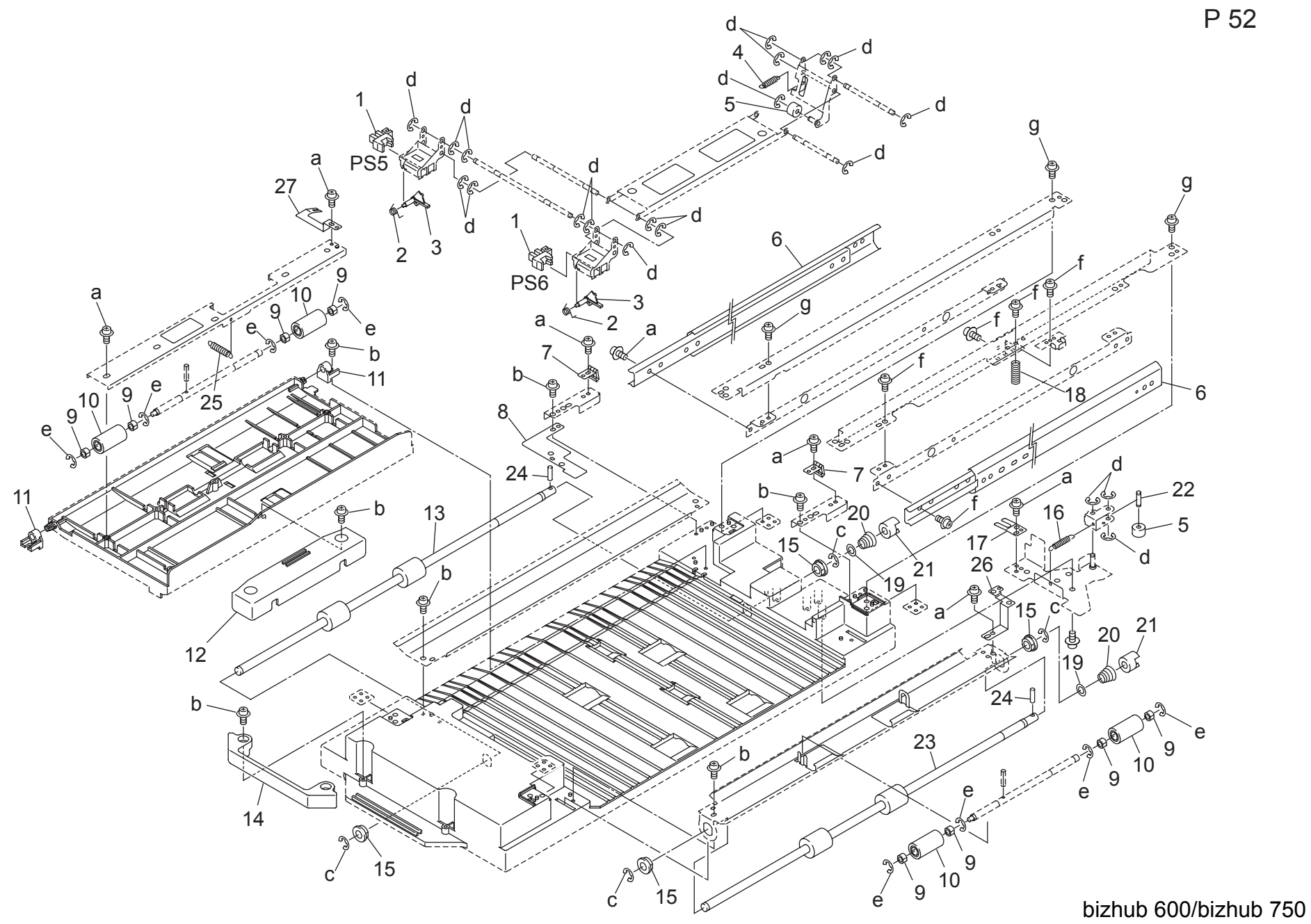

# HORIZONTAL CONVEYANCE

Page. 52

| Key      | Part No.    | Desc                             | ription                               | Destinations | Class  | QTY | Standard parts                 |
|----------|-------------|----------------------------------|---------------------------------------|--------------|--------|-----|--------------------------------|
| 1        | 08AA 8551 0 | PHOTO SENSOR                     | フォトセンサー                               |              | В      | 2   | a-00Z1 9304 1                  |
| 2        | 56QA 5717 0 | PRESSURE SPRING                  | センサ オウアツ ハ゛ネ                          |              | Ċ      | 2   | b-00Z2 5308 1                  |
| 3        | 560A 5724 0 | PAPER DETECTION ACTUATOR         | 新権和アクチェク                              |              | Ĉ      | 2   | c-00Z6 7060 6                  |
| 4        | 560A 5721 0 | SWING SPRING REAR                | 私(スル) ノブエア<br>センサビ動バネ 歯               |              | Ċ      | 1   | d-00Z6 7030 6                  |
| 5        | 5644 1176 0 |                                  | レンク語動へれて                              |              |        | 2   | e-00Z6 /040 6                  |
| 6        | 560A 1130 0 |                                  |                                       |              |        | 2   | 1-0021 9306 1<br>a-0071 9306 1 |
| 7        | 50QA 1130 0 |                                  |                                       |              | D      | 2   | g-002 1 3000 1                 |
| <i>'</i> | 50QA 5741 0 |                                  |                                       |              | D      | 2   |                                |
| 8        | 56QA 5727 0 |                                  |                                       |              | D      | 1   |                                |
| 9        | 25AA 7553 0 | SLIDE SHAFT HOLDER               | 消り軸文 <br>  エーーー                       |              | C      | 8   |                                |
| 10       | 26NA 4256 0 | BY PASS FEED DRIVEN ROLLER       | 手走し従動ローフ                              |              | C      | 4   |                                |
| 11       | 56QA 5711 0 | SUPPORT BLOCK                    | 文点フロック                                |              | D      | 2   |                                |
| 12       | 56QA 5737 0 | JAM PROCESSING HANDLE            | ジャム処理把手                               |              | С      | 1   |                                |
| 13       | 56QA 5706 0 | CONVEYANCE DRIVE ROLLER LEFT     | 搬送駆動ローラ 左                             |              | С      | 1   |                                |
| 14       | 56QA 5738 0 | PAPER FEED CONVEYANCE HANDLE     | 給紙搬送把手                                |              | С      | 1   |                                |
| 15       | 26NA 4082 0 | PAPER FEED SLIDE SHAFT HOLDER    | 給紙滑り軸受                                |              | С      | 4   |                                |
| 16       | 56QA 5720 0 | CONVEYANCE GUIDE SPRING REAR     | 搬送案内バネー奥                              |              | С      | 1   |                                |
| 17       | 56QA 5729 0 | EARTH PLATE LOWER                | アース板下                                 |              | D      | 1   |                                |
| 18       | 56QA 5708 0 | CONVEYANCE PRESSING SPRING RIGHT | 搬送押圧バネー右                              |              | С      | 1   |                                |
| 19       | 12QV 4065 0 | SPACER                           | スペーサー                                 |              | D      | 2   |                                |
| 20       | 56AA 1709 0 | PRESSURE SPRING                  | 押圧バネ                                  |              | С      | 2   |                                |
| 21       | 55VA 1554 1 | CLEANER COUPLING PART            | クリーナーカップリング部材                         |              | C      | 2   |                                |
| 22       | 56AA 4174 0 | TRAY LOCKING PIN                 | トレイロックピン                              |              | D      | 1   |                                |
| 23       | 560A 5705 0 | CONVEYANCE DRIVE ROLLER RIGHT    | 「おけん」                                 |              | Č      | 1   |                                |
| 24       | 5644 1748 0 | PIN B                            |                                       |              | C      | 2   |                                |
| 25       | 5600 4443 0 |                                  | し し し し し し し し し し し し し し し し し し し |              | C<br>C | 1   |                                |
| 20       | 560A 5729 0 |                                  |                                       |              | 00     | 1   |                                |
| 20       | 50QA 5726 0 |                                  |                                       |              | D      | 1   |                                |
| 27       | 56QA 5731 0 | EARTH PLATE REAR                 | アース板奥                                 |              | D      | 1   |                                |
|          |             |                                  |                                       |              |        |     |                                |
|          |             |                                  |                                       |              |        |     |                                |
|          |             |                                  |                                       |              |        |     |                                |
|          |             |                                  |                                       |              |        |     |                                |
|          |             |                                  |                                       |              |        |     |                                |
|          |             |                                  |                                       |              |        |     |                                |
|          |             |                                  |                                       |              |        |     |                                |
|          |             |                                  |                                       |              |        |     |                                |
|          |             |                                  |                                       |              |        |     |                                |
|          |             |                                  |                                       |              |        |     |                                |
|          |             |                                  |                                       |              |        |     |                                |
|          |             |                                  |                                       |              |        |     |                                |
| <b> </b> |             |                                  |                                       |              |        |     | 1                              |
|          |             |                                  |                                       |              |        |     |                                |
|          |             |                                  |                                       |              |        |     |                                |
|          |             |                                  |                                       |              |        |     |                                |
|          |             |                                  |                                       |              |        |     |                                |
|          |             |                                  |                                       |              |        |     |                                |
|          |             |                                  |                                       |              |        |     |                                |
|          |             |                                  |                                       |              |        |     |                                |
|          |             |                                  |                                       |              |        |     |                                |
|          |             |                                  |                                       |              |        |     |                                |
|          |             |                                  |                                       |              |        |     |                                |
|          |             |                                  |                                       |              |        |     |                                |
|          |             |                                  |                                       |              |        |     |                                |
|          |             |                                  |                                       |              |        |     |                                |
| I        | 1           |                                  |                                       |              |        |     | 1                              |

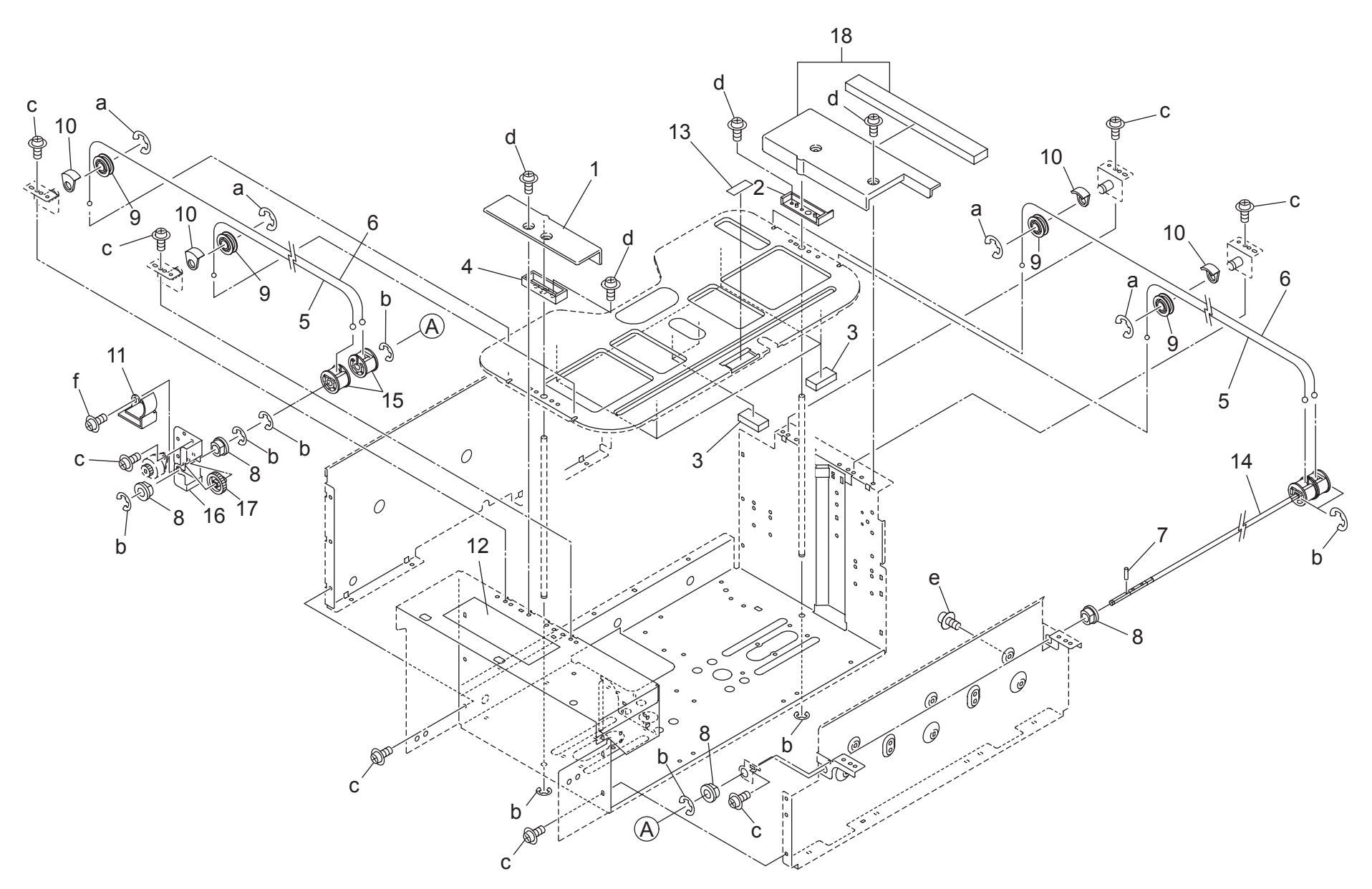

#### 1500 SHEET TRAY

| Key | Part No.    | Desci                        | ription         | Destinations | Class | QTY | Standard parts |
|-----|-------------|------------------------------|-----------------|--------------|-------|-----|----------------|
| 1   | 57AA 5842 0 | PULLEY GUIDE PART            | .<br>  プーリガイド部材 |              | D     | 1   | a-00Z6 7060 6  |
| 2   | 56AA 4116 0 | TRAY SLIDE PART              | トレイスライド部材       |              | С     | 1   | b-00Z6 7040 6  |
| 3   | 56QA 5829 0 | BOTTOM PLATE POSITIONING PAD | 底板位置決めパッド       |              | D     | 6   | c-00Z1 9304 1  |
| 4   | 56AA 4161 0 | TRAY SLIDE PART REAR         | トレイスライド部材 奥     |              | С     | 1   | d-00Z1 9306 1  |
| 5   | 56QA 5911 0 | LCT UP DOWN WIRE LEFT FRONT  | LCT 昇降ワイヤー 左前   |              | Ċ     | 2   | f-00Z1 9310 1  |
| 6   | 56QA 5912 0 | LCT UP DOWN WIRE LEFT REAR   | LCT 昇降ワイヤー 左後   |              | С     | 2   |                |
| 7   | 56AA 1731 0 | PIN                          | ピン              |              | С     | 1   |                |
| 8   | 08AA 7601 0 | DRUM DRIVING SHAFT HOLDER    | ドラム駆動軸受         |              | С     | 4   |                |
| 9   | 57AA 1701 0 | WIRE PULLEY                  | ワイヤープーリ         |              | С     | 4   |                |
| 10  | 55VA 4061 0 | WIRE HOLDER A                | ワイヤー押え A        |              | С     | 4   |                |
| 11  | 56QA 5844 0 | GEAR PROTECTION COVER        | ギア保護カバー         |              | D     | 1   |                |
| 12  | 57AA 9781 0 | PAPER SUPPLY LABEL 2         | 紙補給ラベル 2        |              | С     | 1   |                |
| 13  | 55VA 4093 0 | DOUBLE FEED PREVENTIVE PLATE | 重送防止板           |              | С     | 1   |                |
| 14  | 56AE -430 0 | LCT UP DOWN SHAFT ASSY       | LCT 昇降軸部組       |              | С     | 1   |                |
| 15  | 56AA 4139 0 | PULLEY                       | プーリ             |              | С     | 2   |                |
| 16  | 56AE 4341 0 | LCT REGULATING PLATE         | LCT 規制板         |              | D     | 1   |                |
| 17  | 56AA 7799 0 | LCT REGULATING GEAR 24T      | LCT 規制歯車 24 T   |              | С     | 1   |                |
| 18  | 57AA -598 0 | PULLEY GUIDE PART REAR ASSY  | プーリガイド部材 奥部組    |              | D     | 1   |                |
|     |             |                              |                 |              |       |     |                |
|     |             |                              |                 |              |       |     |                |
|     |             |                              |                 |              |       |     |                |
|     |             |                              |                 |              |       |     |                |
|     |             |                              |                 |              |       |     |                |
|     |             |                              |                 |              |       |     |                |
|     |             |                              |                 |              |       |     |                |
|     |             |                              |                 |              |       |     |                |
|     |             |                              |                 |              |       |     |                |
|     |             |                              |                 |              |       |     |                |
|     |             |                              |                 |              |       |     |                |
|     |             |                              |                 |              |       |     |                |
|     |             |                              |                 |              |       |     |                |
|     |             |                              |                 |              |       |     |                |
|     |             |                              |                 |              |       |     |                |
|     |             |                              |                 |              |       |     |                |
|     |             |                              |                 |              |       |     |                |
|     |             |                              |                 |              |       |     |                |
|     |             |                              |                 |              |       |     |                |
|     |             |                              |                 |              |       |     |                |
|     |             |                              |                 |              |       |     | 4              |
|     |             |                              |                 |              |       |     |                |
|     |             |                              |                 |              |       |     |                |
|     |             |                              |                 |              |       |     |                |
|     |             |                              |                 |              |       |     |                |
|     |             |                              |                 |              |       |     | -              |
|     |             |                              |                 |              |       |     |                |
|     |             |                              |                 |              |       |     |                |
|     |             |                              |                 |              |       |     |                |
|     |             |                              |                 |              |       |     |                |
|     | 1           |                              |                 |              |       |     | 1              |
|     |             |                              |                 |              |       |     |                |
|     |             |                              |                 |              |       |     |                |
|     |             |                              |                 |              |       |     |                |
|     |             |                              |                 |              |       |     |                |

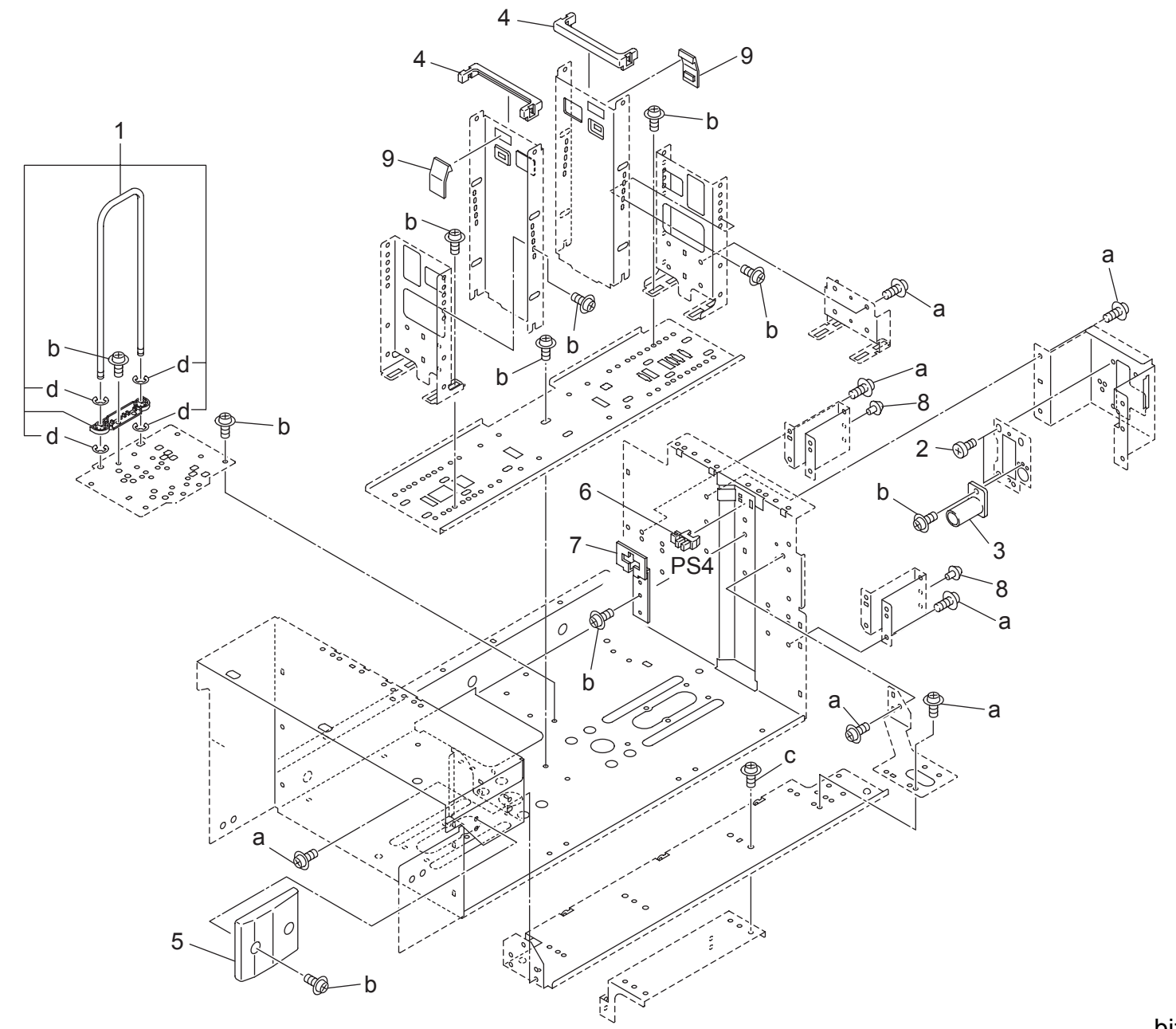

## 1500 SHEET TRAY

| Kov | Part No      | Doso                                                         | rintion                    | Destinations | Class | ΟΤΧ    | Standard parts                 |
|-----|--------------|--------------------------------------------------------------|----------------------------|--------------|-------|--------|--------------------------------|
| Ney |              |                                                              |                            | Destinations | Class |        |                                |
| 1   | 26NA -596 U  | PAPER GUIDE SHAFT LEFT ASSY<br>DECISTRATION UNIT EIVED SODEW | ベルコト 翔 左前祖<br>  レジスト 国史 さジ |              |       | 1      | a-0021 9304 1<br>b-0071 9306 1 |
| 2   | 20NA 4044 0  |                                                              | レンスト回足イン                   |              |       | 2      | c-00Z1 8304 1                  |
| 3   | 50AA 4109 U  |                                                              | 判朱 1 / /                   |              |       |        | d-00Z6 7040 6                  |
| 4   | 5744 5045 U  |                                                              |                            |              |       | 2<br>1 |                                |
| 6   | 0844 8551 0  | PHOTO SENSOR                                                 |                            |              | B     | 1      | 1                              |
| 7   | 5644 4165 0  | PROTECTION COVER                                             | レンサー                       |              | C     | 1      |                                |
| 8   | 55\/A 4792 0 |                                                              | マトッパーゴム                    |              | Č     | 2      |                                |
| q   | 5400 4720 0  | PAPER REGULATING CLAW                                        |                            |              | Ċ     | 2      |                                |
| J   | 0400 4720 0  |                                                              |                            |              | U     | 2      |                                |
|     |              |                                                              |                            |              |       |        |                                |
|     |              |                                                              |                            |              |       |        |                                |
|     |              |                                                              |                            |              |       |        |                                |
|     |              |                                                              |                            |              |       |        |                                |
|     |              |                                                              |                            |              |       |        |                                |
|     |              |                                                              |                            |              |       |        |                                |
|     |              |                                                              |                            |              |       |        |                                |
|     |              |                                                              |                            |              |       |        |                                |
|     |              |                                                              |                            |              |       |        |                                |
|     |              |                                                              |                            |              |       |        |                                |
|     |              |                                                              |                            |              |       |        |                                |
|     |              |                                                              |                            |              |       |        |                                |
|     |              |                                                              |                            |              |       |        |                                |
|     |              |                                                              |                            |              |       |        |                                |
|     |              |                                                              |                            |              |       |        |                                |
|     |              |                                                              |                            |              |       |        |                                |
|     |              |                                                              |                            |              |       |        |                                |
|     |              |                                                              |                            |              |       |        |                                |
|     |              |                                                              |                            |              |       |        | _                              |
|     |              |                                                              |                            |              |       |        |                                |
|     |              |                                                              |                            |              |       |        |                                |
|     |              |                                                              |                            |              |       |        |                                |
|     |              |                                                              |                            |              |       |        |                                |
|     |              |                                                              |                            |              |       |        | 1                              |
|     |              |                                                              |                            |              |       |        |                                |
|     |              |                                                              |                            |              |       |        |                                |
|     |              |                                                              |                            |              |       |        |                                |
|     |              |                                                              |                            |              |       |        | 4                              |
|     |              |                                                              |                            |              |       |        |                                |
|     |              |                                                              |                            |              |       |        |                                |
|     |              |                                                              |                            |              |       |        |                                |
|     |              |                                                              |                            |              |       |        |                                |
|     |              |                                                              |                            |              | l     |        | 4                              |
|     |              |                                                              |                            |              |       |        |                                |
|     |              |                                                              |                            |              |       |        |                                |
|     |              |                                                              |                            |              |       |        |                                |
|     |              |                                                              |                            |              |       |        |                                |
|     |              |                                                              |                            |              |       |        | 1                              |
|     |              |                                                              |                            |              |       |        |                                |
|     |              |                                                              |                            |              |       |        |                                |
|     |              |                                                              |                            |              |       |        |                                |
|     |              |                                                              |                            |              |       |        |                                |

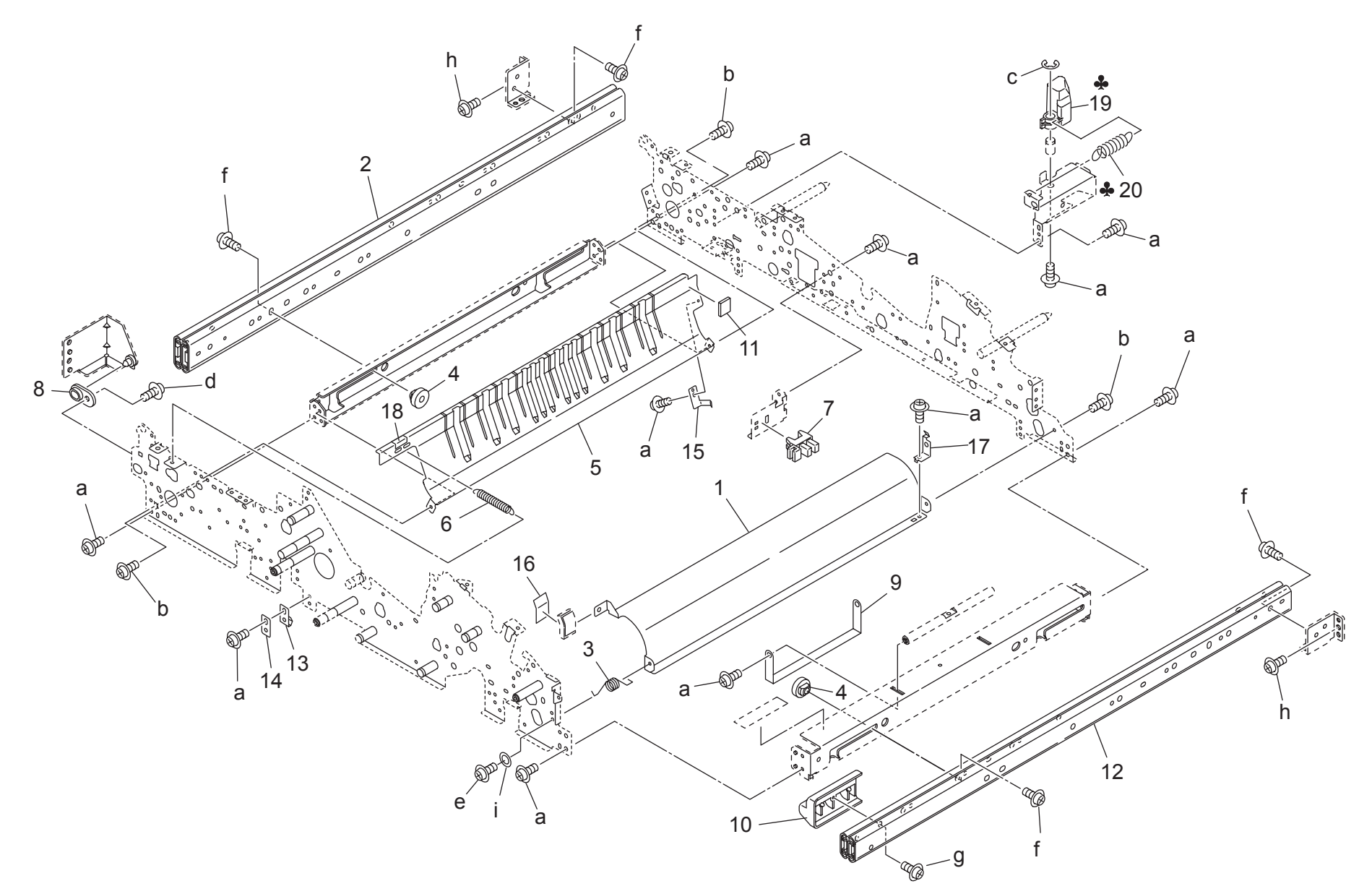

|     |             |                                 |             |              |       |     | uge: 00                        |
|-----|-------------|---------------------------------|-------------|--------------|-------|-----|--------------------------------|
| Key | Part No.    | Desc                            | ription     | Destinations | Class | QTY | Standard parts                 |
| 1   | 56AA 5106 0 | ADU PAPER EXIT PLATE RIGHT      | ADU 排紙板 右   |              | D     | 1   | a-00Z1 9304 1                  |
| 2   | 56AA 5052 0 | SLIDE RAIL D                    | スライドレール D   |              | D     | 1   | b-00Z1 9308 1                  |
| 3   | 56AA 5143 0 | EXIT OPEN SHUT SPRING FRONT     | 出口開閉バネー前    |              | С     | 1   | C-0020 7000 0<br>d 0071 0306 1 |
| 4   | 56AA 5053 0 | ADU MOUNTING COLLAR             | ADU 取り付けカラー |              | С     | 2   | e-00Z1 9312 1                  |
| 5   | 56AA 5102 0 | ADU ENTRANCE PLATE LEFT         | ADU 進入板 左   |              | D     | 1   | f-00Z1 8406 3                  |
| 6   | 56AA 5139 0 | ENTRANCE OPEN SHUT SPRING FRONT | 入り口開閉バネ 前   |              | С     | 1   | g-00Z2 5308 1                  |
| 7   | 08AA 8551 0 | PHOTO SENSOR                    | フォトセンサー     |              | В     | 1   | 1-00Z1 8406 1                  |
| 8   | 129X 4836 0 | GUIDE SHAFT HOLDER B            | ガイド軸受 B     |              | С     | 1   | 1-0020 1030 1                  |
| 9   | 56AA 5021 0 | SHAFT REGULATING PLATE          | 軸規制板        |              | D     | 1   |                                |
| 10  | 57AA 5284 0 | PROTECTION COVER RIGHT          | 保護カバー 右     |              | С     | 1   |                                |
| 11  | 57AA 5184 0 | STOPPER CUSHION A               | ストッパクッション A |              | С     | 1   |                                |
| 12  | 56AA 5051 0 | SLIDE RAIL C                    | スライドレール C   |              | D     | 1   |                                |
| 13  | 56AA 5231 1 | BOTTOM PLATE CLICK PLATE LEFT   | 底板クリック板 左   |              | D     | 1   |                                |
| 14  | 56AA 5232 0 | HOLDING PLATE                   | 押え板         |              | D     | 1   |                                |
| 15  | 56AA 5041 0 | EARTH SPRING 1                  | アースバネ 1     |              | D     | 1   |                                |
| 16  | 57AA 9743 0 | JAM RELEASE LABEL C             | ジャム解除ラベル C  |              | D     | 1   |                                |
| 17  | 56AA 5042 0 | EARTH SPRING 2                  | アースバネ 2     |              | D     | 1   |                                |
| 18  | 56QA 9799 0 | JAM PROCESSING LABEL            | ジャム処理ラベル    |              | D     | 1   |                                |
| 19  | 57AA 5086 0 | CAM REGULATING PART             | カム規制部材      | A            | С     | 1   |                                |
| 20  | 57AA 5088 0 | CAM REGULATING SPRING           | カム規制バネ      | A            | С     | 1   |                                |
|     |             |                                 |             |              |       |     |                                |
|     |             |                                 |             |              |       |     |                                |
|     |             |                                 |             |              |       |     |                                |
|     |             |                                 |             |              |       |     |                                |
|     |             |                                 |             |              |       |     |                                |
|     |             |                                 |             |              |       |     |                                |
|     |             |                                 |             |              |       |     |                                |
|     |             |                                 |             |              |       |     |                                |
|     |             |                                 |             |              |       |     |                                |
|     |             |                                 |             |              |       |     |                                |
|     |             |                                 |             |              |       |     |                                |
|     |             |                                 |             |              |       |     |                                |
|     |             |                                 |             |              |       |     |                                |
|     |             |                                 |             |              |       |     |                                |
|     |             |                                 |             |              |       |     |                                |
|     |             |                                 |             |              |       |     |                                |
|     |             |                                 |             |              |       |     |                                |
|     |             |                                 |             |              |       |     |                                |
|     |             |                                 |             |              |       |     |                                |
|     |             |                                 |             |              |       |     |                                |
|     |             |                                 |             |              |       |     |                                |
|     |             |                                 |             |              |       |     |                                |
|     |             |                                 |             |              |       |     |                                |
|     |             |                                 |             |              |       |     |                                |
|     |             |                                 |             |              |       |     |                                |
|     |             |                                 |             |              |       |     |                                |
|     |             |                                 |             |              |       |     |                                |
|     |             |                                 |             |              |       |     |                                |
|     |             |                                 |             |              |       |     |                                |

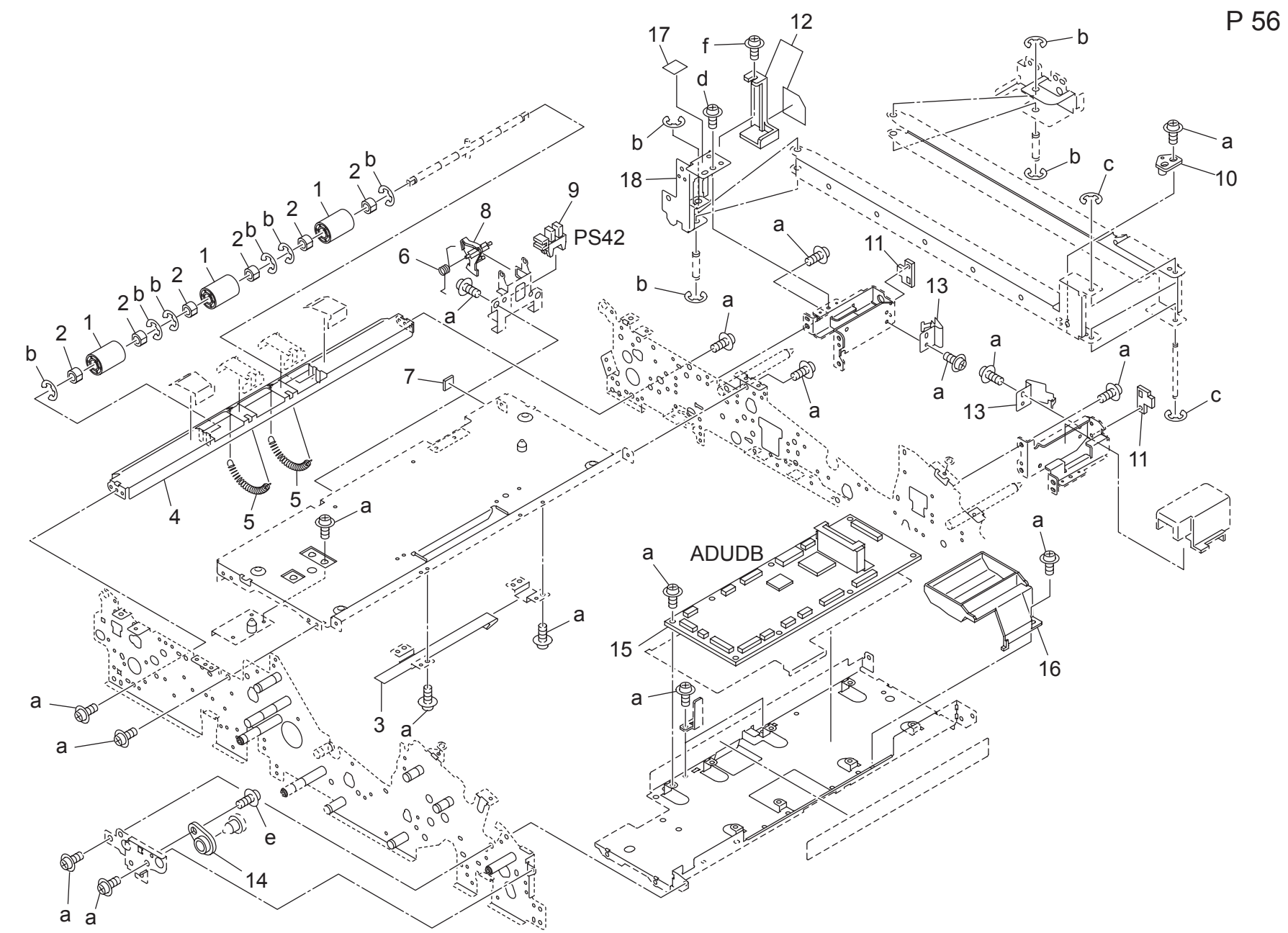

|     |             |                             |                             |              | 1      | -   |                                |
|-----|-------------|-----------------------------|-----------------------------|--------------|--------|-----|--------------------------------|
| Key | Part No.    | Desc                        | ription                     | Destinations | Class  | QTY | Standard parts                 |
| 1   | 56AA 5155 0 | ADU DRIVEN ROLLER           | ADU 従動コロ                    |              | С      | 3   | a-00Z1 9304 1                  |
| 2   | 56GA 7601 0 | SLIDE SHAFT HOLDER 2        | 滑り軸受 2                      |              | С      | 6   | b-00Z6 7040 6                  |
| 3   | 56AA 5016 0 | ADU LIFTING BELT LEFT 520L  | ADU 持ち上げベルト 左 520 L         |              | С      | 1   | c-00Z6 7030 6                  |
| 4   | 56AA 5104 0 | ADU ENTRANCE PLATE LOWER    | ADU 進入板 下                   |              | D      | 1   | 0-00Z1 0400 1<br>0-00Z1 0306 1 |
| 5   | 56AA 5145 1 | ENTRANCE PRESSING SPRING    | 入り口押圧バネ                     |              | С      | 2   | f-0071 9308 1                  |
| 6   | 56QA 5128 0 | PRESSING SPRING 4           | センサ押圧バネ 4                   |              | C      | 1   | 1 0021 0000 1                  |
| 7   | 56AA 4245 0 | PREVENTING RUBBER           | 防止ゴム                        |              | C      | 1   |                                |
| 8   | 56QA 5126 0 | PAPER EXIT REVERSE ACTUATOR | 排紙逆転アクチェタ                   |              | Ċ      | 1   |                                |
| 9   | 08AA 8551 0 | PHOTO SENSOR                | フォトヤンサー                     |              | B      | 1   |                                |
| 10  | 56AA 5038 1 |                             | トンジ持ち上げブロック                 |              | C.     | 1   |                                |
| 11  | 5644 5014 0 | ADU STOPPER CUSHON 2        | ムロロ 空き当てクッション 2             |              | C C    | 2   |                                |
| 12  | 5644 -058 0 | WIRING COVER ASSY           | 」<br>「京都会」<br>「「市場」<br>「一部組 |              | D      | 1   |                                |
| 13  | 5644 5024 0 |                             |                             |              | D      | 2   |                                |
| 14  | 1207 4835 0 |                             |                             |              | C      | 1   |                                |
| 14  | 129A 4033 U |                             |                             |              | C I    | 1   |                                |
| 10  | 57AA -904 0 |                             | ADO 絶到 季 校 印 祖              |              | 1      | 1   |                                |
| 10  | 57AA 5090 0 | BOARD PROTECTION PART       | 奉 仮 休 護 前 材                 |              | C<br>D | 1   |                                |
| 17  | 57AF 9774 0 |                             |                             |              | D      | 1   |                                |
| 18  | 57AA 5032 0 | WIRING GUIDE PLATE L        | R線条内板 L                     |              | D      | 1   |                                |
|     |             |                             |                             |              |        |     |                                |
|     |             |                             |                             |              |        |     |                                |
|     |             |                             |                             |              |        |     |                                |
|     |             |                             |                             |              |        |     |                                |
|     |             |                             |                             |              |        |     |                                |
|     |             |                             |                             |              |        |     |                                |
|     |             |                             |                             |              |        |     |                                |
|     |             |                             |                             |              |        |     |                                |
|     |             |                             |                             |              |        |     |                                |
|     |             |                             |                             |              |        |     |                                |
|     |             |                             |                             |              |        |     |                                |
|     |             |                             |                             |              |        |     |                                |
| -   |             |                             |                             |              |        |     |                                |
|     |             |                             |                             |              |        |     |                                |
|     |             |                             |                             |              |        |     |                                |
|     |             |                             |                             |              |        |     |                                |
|     |             |                             |                             |              |        |     |                                |
|     |             |                             |                             |              |        |     |                                |
|     |             |                             |                             |              |        |     |                                |
|     |             |                             |                             |              |        |     |                                |
|     |             |                             |                             |              |        |     |                                |
|     |             |                             |                             |              |        |     |                                |
|     |             |                             |                             |              |        |     |                                |
|     |             |                             |                             |              |        |     |                                |
| I   |             |                             |                             |              |        |     |                                |
|     |             |                             |                             |              |        |     |                                |
|     |             |                             |                             |              |        |     |                                |
|     |             |                             |                             |              |        |     |                                |
|     |             |                             |                             |              |        |     |                                |
|     |             |                             |                             |              |        |     |                                |
|     |             |                             |                             |              |        |     |                                |
|     |             |                             |                             |              |        |     |                                |
|     |             |                             |                             |              |        |     |                                |
|     |             |                             |                             |              |        |     | 1                              |
|     |             |                             |                             |              |        |     |                                |
|     |             |                             |                             |              |        |     |                                |
|     |             |                             |                             |              |        |     |                                |
| I   |             |                             |                             |              |        |     |                                |
|     |             |                             |                             |              |        |     |                                |

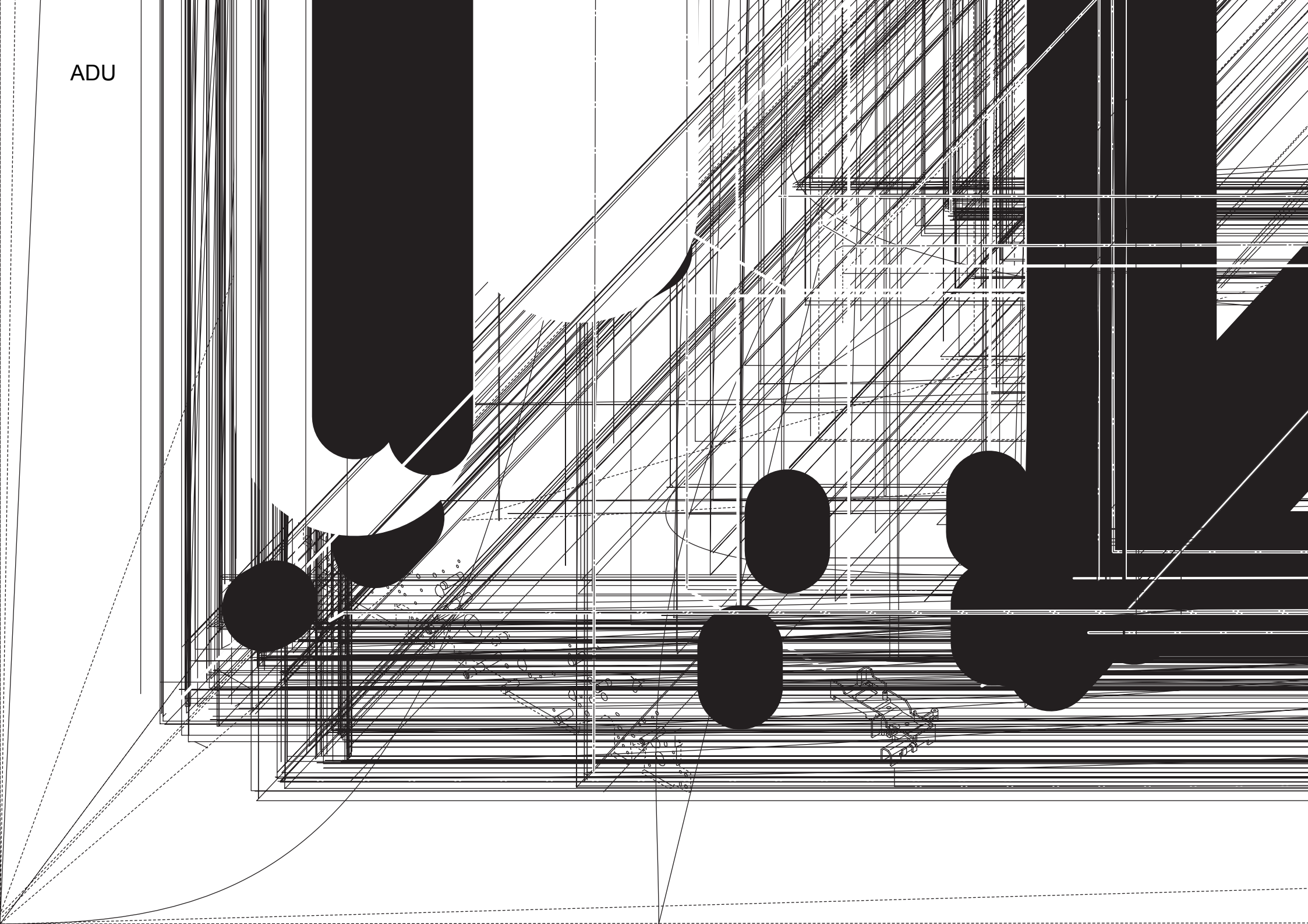

ADU Page. 57 Key Part No. Description Destinations Class QTY Standard parts 1 14GE 4547 0 ROTARY KNOB 回転ノブ D 1 a-00Z1 9304 1 b-00Z1 9306 1 2 57AA 9728 0 JAM RELEASE LABEL 9 ジャム解除ラベル 9 С 1 c-00Z6 7060 6 3 56QA 7507 0 **DRIVING SHAFT HOLDER 8** 駆動軸受 8 С 2 d-00Z6 7040 6 08AA 7601 0 DRUM DRIVING SHAFT HOLDER ドラム駆動軸受 С 4 1 e-00Z1 8304 1 5 57AA 7659 0 ADU CONVEYANCE PULLEY 3 20T ADU搬送プーリ 3 20 T С 2 f-00Z1 8306 1 57AA 7751 0 ADU CONVEYANCE BELT 3 322L ADU搬送ベルト 3 322L С 6 1 С 2 7 57AA 5183 0 **BELT HOLDING COLLAR 3** ベルト押さえカラー 3 給紙滑り軸受 С 8 26NA 4082 0 PAPER FEED SLIDE SHAFT HOLDER 3 9 57AA 5288 0 SHAFT HOLDER HOLDING PART 軸受押さえ部材 С 1 12QV 4066 0 軸位置決め部材 С 10 SHAFT POSITIONING PART 1 搬送駆動クラッチ С 11 57AA 8203 0 CONVEYANCE DRIVE CLUTCH 1 12 57AA 5113 0 ADU REVERSE ROLLER LEFT ADU 逆転ローラ 左 С 1 13 56AA 1755 0 PIN A ピン A С 3 ADU CONVEYANCE ROLLER 1 57AA 5115 0 ADU 搬送ローラ 1 С 14 1 15 57AA 5116 0 ADU CONVEYANCE ROLLER 2 ADU 搬送ローラ 2 С 1 16 08AA 8551 0 PHOTO SENSOR フォトセンサー В 3 56AA 4255 0 MOUNTING PART センサ取り付け部材 С 17 3 С 18 56AA 4245 0 PREVENTING RUBBER 防止ゴム 3 19 56AA 5130 1 ADU PAPER EXIT ACTUATOR ADU 排紙アクチェタ С 2 20 56AA 4257 0 PAPER CONVEYING SPRING 1 紙搬送バネ 1 С 3 21 WIRING PROTECTION PART L 束線保護部材 L 57AA 5279 0 D 1 D 22 56AA 5101 0 ADU GUIDE PLATE UPPER ADUガイド板 上 1 23 56AA 5131 1 ADU PAPER EXIT ACTUATOR 2 ADU 排紙アクチェタ 2 С 1 24 56AA 7748 0 PAPER EXIT REVERSING GEAR 1 19T 排紙逆転歯車 1 19 T С 1

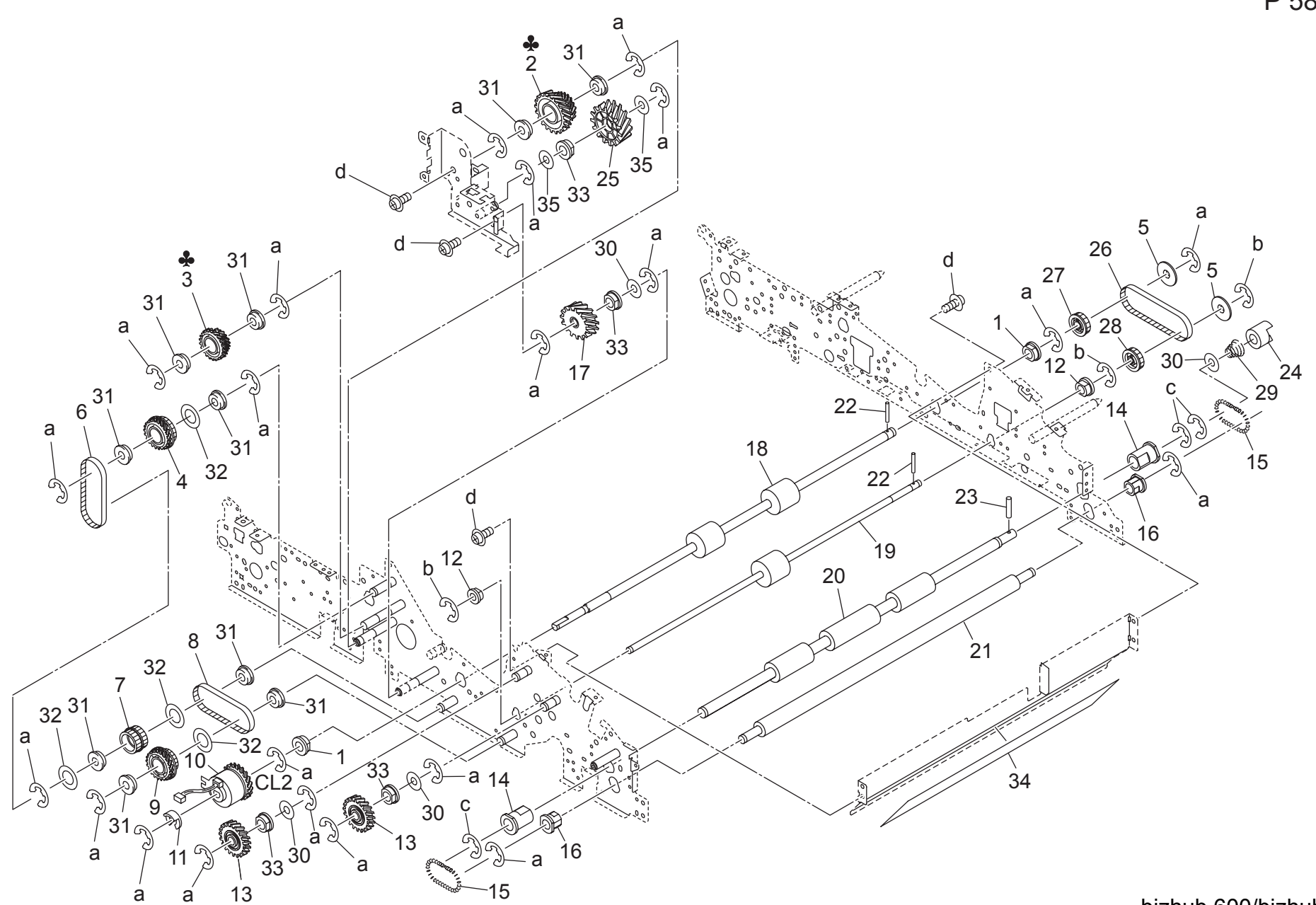

ADU Page. 58 Part No. Key Description Destinations Class QTY Standard parts 26NA 4082 0 PAPER FEED SLIDE SHAFT HOLDER 給紙滑り軸受 С 2 a-00Z6 7060 6 b-00Z6 7040 6 2 57AA 7742 0 ADU DRIVE GEAR D 23/36T ADU 駆動歯車 D 23/36 T {bizhub 750} С 1 c-00Z6 7080 6 2 57BA 7742 0 ADU DRIVE GEAR D 29/36T ADU 駆動歯車 D 29/36 T {bizhub 600} С 1 d-00Z1 9304 1 3 57AA 7741 0 ADU DRIVE GEAR C 23/35T ADU 駆動歯車 C 23/35 T {bizhub 750} С 1 3 57BA 7741 0 ADU DRIVE GEAR C 23/32T ADU 駆動歯車 C 23/32 T {bizhub 600} С 1 CONVEYANCE DRIVING PULLEY 3 23T 22T 4 56QA 7658 0 搬送駆動プーリ 3 23 T 22 T С 1 С 5 BELT HOLDING COLLAR 2 56AA 5181 0 ベルト押さえカラー 搬送駆動ベルト 2 315 L 6 56AA 7757 0 CONVEYANCE DRIVING BELT 2 315L С 1 7 56QA 7655 0 **CONVEYANCE DRIVING PULLEY 2 23T** 搬送駆動プーリ 2 23 T С 1 8 56AA 7756 0 CONVEYANCE DRIVING BELT 1 225L 搬送駆動ベルト 1 225 L С 1 9 56QA 7654 0 CONVEYANCE DRIVING PULLEY 1 23T 29T 搬送駆動プーリ 1 23T 29T С 1 10 57AA 8203 0 CONVEYANCE DRIVE CLUTCH 搬送駆動クラッチ С 1 11 12QV 4066 0 SHAFT POSITIONING PART 軸位置決め部材 С 1 08AA 7601 0 DRUM DRIVING SHAFT HOLDER ドラム駆動軸受 С 12 2 13 56AA 7746 0 **REGISTRATION DRIVING GEAR 2 27T** レジスト駆動歯車 2 27 T С 2 14 55GA 7551 0 REGISTRATION SHAFT HOLDER LOWER レジスト軸受 下 В 2 ADU レジストバネ С 15 56AA 5150 0 ADU REGISTRATION SPRING 2 55GA 7552 0 REGISTRATION SHAFT HOLDER UPPER レジスト軸受 上 в 2 16 17 56AA 7747 0 ADU CONVEYING GEAR 4 34T ADU 搬送歯車 4 34 T С 1 18 57AA 5117 0 ADU CONVEYANCE ROLLER 3 ADU 搬送ローラ 3 С 1 С 19 57AA 5118 0 ADU CONVEYANCE ROLLER 4 ADU 搬送ローラ 4 1 С 20 56AA 5111 0 ADU REGISTRATION ROLLER UPPER ADU レジストローラ 上 1 56QA 5112 0 ADU REGISTRATION ROLLER LOWER ADU レジストローラ 下 21 С 1 22 56AA 1755 0 PIN A ピン A С 2 PIN B ピン Β 23 56AA 1748 0 С 1 24 55VA 1554 1 CLEANER COUPLING PART クリーナーカップリング部材 С 1 56AA 7745 0 25 ADU CONVEYING GEAR 3 34T ADU 搬送歯車 3 34 T С 1 26 56AA 7755 0 ADU CONVEYING BELT 1 210L ADU 搬送ベルト 1 210 L С 1 27 С 56AA 7659 0 ADU CONVEYING PULLEY 1 32T ADU搬送プーリ 1 32 T 1 56AA 7660 0 28 ADU CONVEYING PULLEY 2 32T ADU搬送プーリ 2 32 T С 1 29 56AA 1709 0 PRESSURE SPRING 押圧バネ С 1 スペーサー 30 12QV 4065 0 SPACER D 4 5400 7605 0 BALL BEARING 駆動軸受 В 31 10 32 56QA 5182 0 **BELT HOLDING COLLAR 2** ベルト押えカラー 2 С 4 33 56QA 7505 0 PAPER FEED SLIDE BEARING 給紙滑り軸受 С 4 34 57AA 5030 0 BOARD PROTECTION COVER 基板保護カバー С 1 13QA 4061 0 GEAR SPACER 35 ギアスペーサー С 2

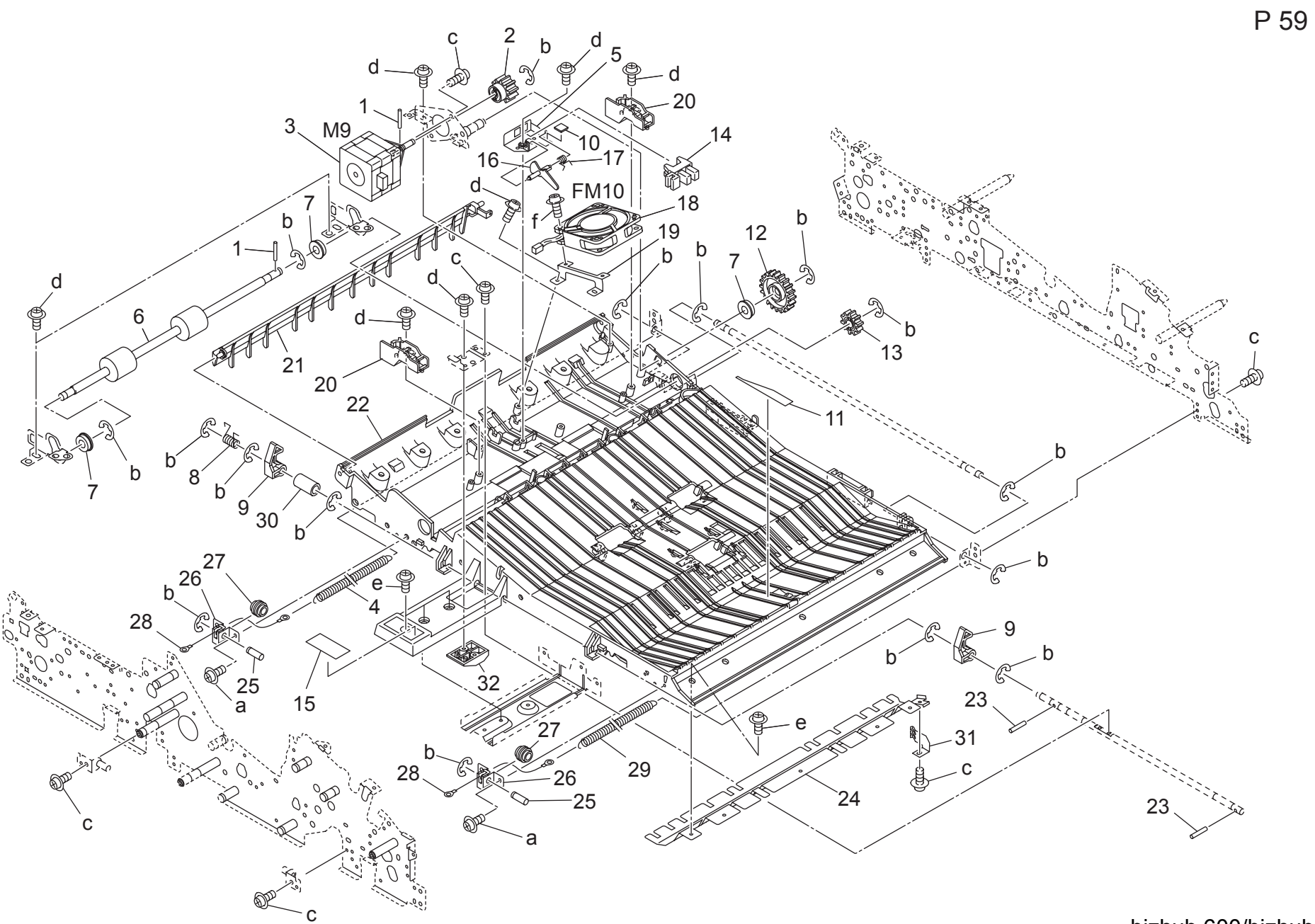

| Kev      | Part No.    | Desc                          | ription          | Destinations | Class | QTY | Standard parts                 |
|----------|-------------|-------------------------------|------------------|--------------|-------|-----|--------------------------------|
| 1        | 56AA 1755 0 | PIN A                         | ピン A             |              | С     | 2   | a-00Z2 5310 1                  |
| 2        | 56AA 7743 1 | ADU REVERSING GEAR 1 19T      | ADU 逆転歯車 1 19 T  |              | С     | 1   | b-00Z6 7040 6                  |
| 3        | 56AA -812 0 | ADU DRIVING ASSY              | ADU 駆動部組         |              | В     | 1   | c-00Z1 9304 1                  |
| 4        | 56AA 5246 0 | OPEN SHUT SPRING              | 開閉バネ             |              | С     | 1   | 0-00Z2 5308 1<br>e-00Z1 9306 1 |
| 5        | 56AA 4255 0 | MOUNTING PART                 | センサ取り付け部材        |              | C     | 1   | f-00Z1 9318 1                  |
| 6        | 57AA 5114 0 | ADU REVERSE ROLLER RIGHT      | ADU 逆転ローラ 右      |              | С     | 1   |                                |
| 7        | 56AA 7505 0 | CLEANER SHAFT HOLDER          | クリーナー軸受          |              | С     | 3   |                                |
| 8        | 56AA 5226 0 | BOTTOM PLATE LOCKING SPRING   | 底板ロックバネ          |              | C     | 1   |                                |
| 9        | 56AA 5242 0 | BOTTOM PLATE LOCKING CLAW     | 底板ロック爪           |              | Č     | 2   |                                |
| 10       | 56AA 4245 0 | PREVENTING RUBBER             | 防止ゴム             |              | C     | 1   |                                |
| 11       | 56AA 5159 0 | ADU GUIDE SHEET 2             | ADUガイドシート 2      |              | D     | 1   |                                |
| 12       | 57AA 7744 0 | ADU REVERSE GEAR 3 35T        | ADU 逆転歯車 3 35 T  |              | С     | 1   |                                |
| 13       | 57AA 7748 0 | ADU REVERSE GEAR 4 19T        | ADU 逆転歯車 4 19 T  |              | C     | 1   |                                |
| 14       | 08AA 8551 0 | PHOTO SENSOR                  | フォトセンサー          |              | В     | 1   |                                |
| 15       | 57AA 9742 0 | JAM RELEASE LABEL B           | ジャム解除ラベル B       |              | D     | 1   |                                |
| 16       | 56QA 5124 0 | ADU REVERSING ACTUATOR        | ADU 逆転アクチェタ      |              | С     | 1   |                                |
| 17       | 56AA 4257 0 | PAPER CONVEYING SPRING 1      | 紙搬送バネ 1          |              | Č     | 1   |                                |
| 18       | 56AA 8055 0 | FAN MOTOR 2                   | ファンモータ 2         |              | B     | 1   |                                |
| 19       | 56AA 5248 0 | FAN MOUNTING PLATE            | ファン取り付け板         |              | Ċ     | 1   |                                |
| 20       | 56AA 5278 0 | WIRING GUIDE PART             | 東線ガイド部材          |              | Ċ     | 2   |                                |
| 21       | 56AA 5110 2 | ADU OPEN SHUT PART            |                  |              | C     | 1   |                                |
| 22       | 56AA 5107 2 | ADU GUIDE PART MIDDLE         |                  |              | D     | 1   |                                |
| 23       | 56AA 1747 0 | PIN B 3X12                    | $r^{2}$ B 3 X 12 |              | Č     | 2   |                                |
| 24       | 56AA 5243 1 | BOTTOM PLATE GUIDE PLATE      | 底板ガイド板           |              | č     | 1   |                                |
| 25       | 56AA 1736 0 | WIRE ROTARY SHAFT             | ワイヤー回転軸          |              | Č     | 2   |                                |
| 26       | 56AA 5245 1 | PULLEY MOUNTING PLATE         | プーリ取り付け板         |              | D     | 2   |                                |
| 27       | 25AA 5008 0 | WIRE PULLEY                   | ワイヤープーリ          |              | Č     | 2   |                                |
| 28       | 56AA 5247 0 | OPEN SHUT WIRE                | 開閉ワイヤー           |              | č     | 2   |                                |
| 29       | 56AA 5249 0 | OPEN SHUT SPRING RIGHT        |                  |              | Č     | 1   |                                |
| 30       | 56AA 5229 0 | BOTTOM PLATE OPEN SHUT COLLAR | 底板開閉カラー          |              | D     | 1   |                                |
| 31       | 56AA 5045 0 | EARTH SPRING 5                | アースバネ 5          |              | D     | 1   |                                |
| 32       | 56AA 5238 0 | LOCKING PART A                | ー<br>ロック部材 A     |              | С     | 1   |                                |
|          |             |                               |                  |              | -     |     |                                |
|          |             |                               |                  |              |       |     |                                |
|          |             |                               |                  |              |       |     |                                |
| -        |             |                               |                  |              |       |     |                                |
|          |             |                               |                  |              |       |     |                                |
|          |             |                               |                  |              |       |     |                                |
|          |             |                               |                  |              |       |     |                                |
|          |             |                               |                  |              |       |     | -                              |
|          |             |                               |                  |              |       |     |                                |
|          |             |                               |                  |              |       |     |                                |
|          |             |                               |                  |              |       |     |                                |
| <u> </u> |             |                               |                  |              |       |     | -                              |
|          |             |                               |                  |              |       |     |                                |
|          |             |                               |                  |              |       |     |                                |
|          |             |                               |                  |              |       |     |                                |
|          |             |                               |                  |              |       |     | 1                              |
|          |             |                               |                  |              |       |     |                                |
|          |             |                               |                  |              |       |     |                                |
|          |             |                               |                  |              |       |     |                                |

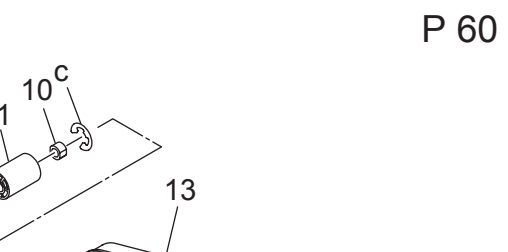

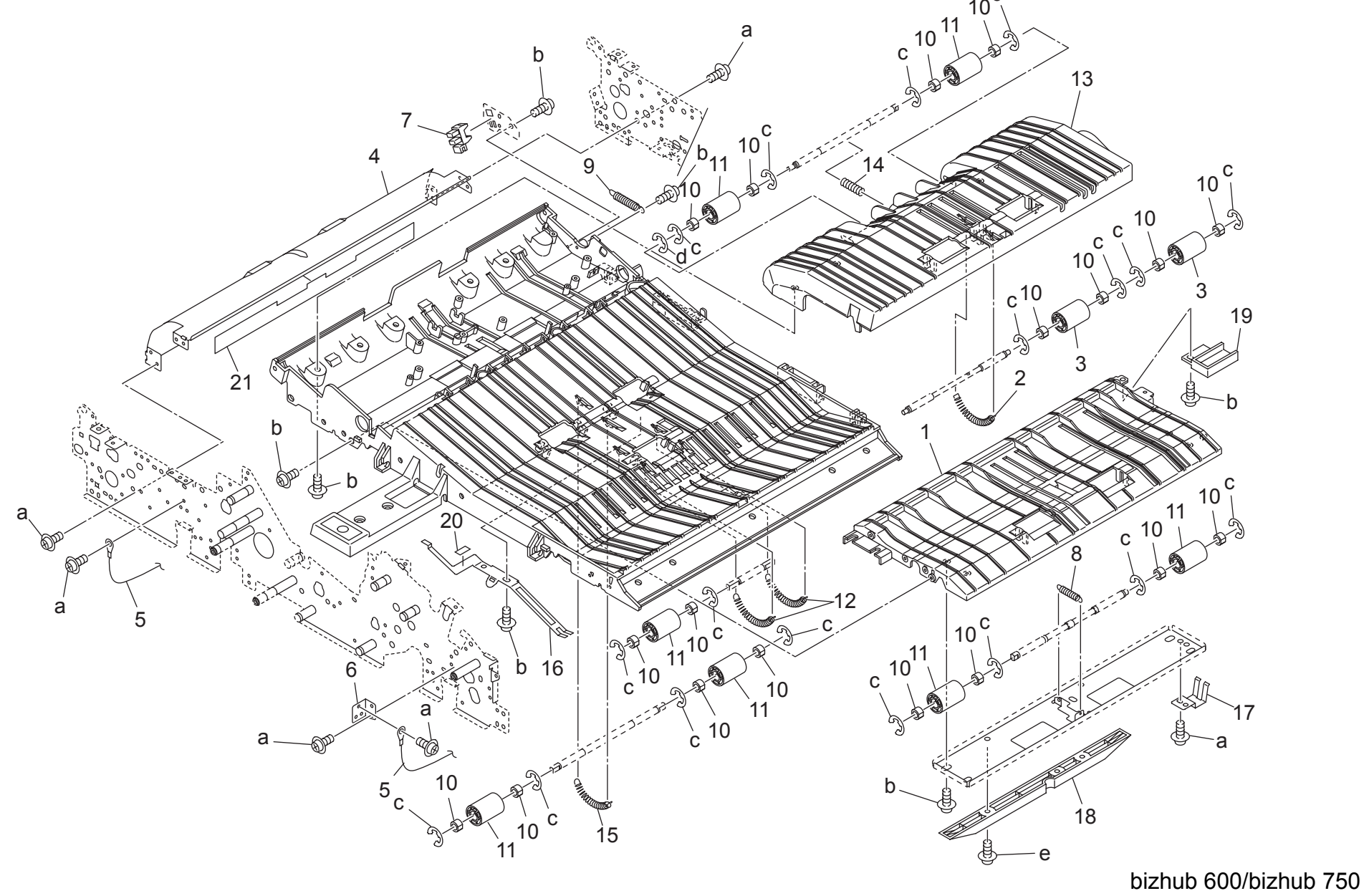

ADU Page. 60 Standard parts Key Part No. Description Destinations Class QTY ADUガイド部材 下 1 56AA 5108 1 ADU GUIDE PART LOWER С 1 a-00Z1 9304 1 b-00Z2 5308 1 2 57AA 5144 0 ADU CONVEYANCE SPRING 4 ADU 搬送バネ 4 С 1 c-00Z6 7040 6 3 26NA 4256 0 BY PASS FEED DRIVEN ROLLER 手差し従動ローラ С 2 d-00Z6 7030 6 56AA 5154 0 ADU GUIDE PLATE LEFT ADU ガイド板 左 D 4 1 e-00Z1 9306 1 5 56AA 5247 0 OPEN SHUT WIRE 開閉ワイヤー С 2 56AA 5244 0 WIRE MOUNTING PLATE ワイヤー取り付け板 D 6 1 PHOTO SENSOR В 7 08AA 8551 0 フォトセンサー 1 ADU REVERSING SPRING ADU 逆転バネ 8 56AA 5146 0 С 1 9 56AA 5237 0 ADU SPRING ADU センサバネ С 1 56GA 7601 0 SLIDE SHAFT HOLDER 2 滑り軸受 2 С 10 18 ADU DRIVEN ROLLER ADU 従動コロ С 11 56AA 5155 0 7 12 56AA 5149 0 ADU CONVEYING SPRING 3 ADU 搬送バネ 3 С 2 13 56AA 5152 1 ADU GUIDE COVER ADU ガイドカバー С 1 56AA 5147 0 ADU CONVEYING SPRING 1 ADU 搬送バネ 1 С 14 1 15 56AA 5148 0 ADU CONVEYING SPRING 2 ADU 搬送バネ 2 С 1 16 56AA 5043 0 EARTH SPRING 3 アースバネ 3 D 1 56AA 5044 0 EARTH SPRING 4 アースバネ 4 D 17 1 56QA 5230 0 BOTTOM PLATE LIFTING BLOCK LOWER 底板持ち上げブロック 下 18 D 1 19 56AA 5048 0 COVER PART センサカバー部材 D 1 56AA 5040 0 20 SPRING STICKING SEAL バネ貼りシール D 1 21 56QA 5156 0 ADU GUIDE SHEET 3 ADUガイドシート 3 D 1

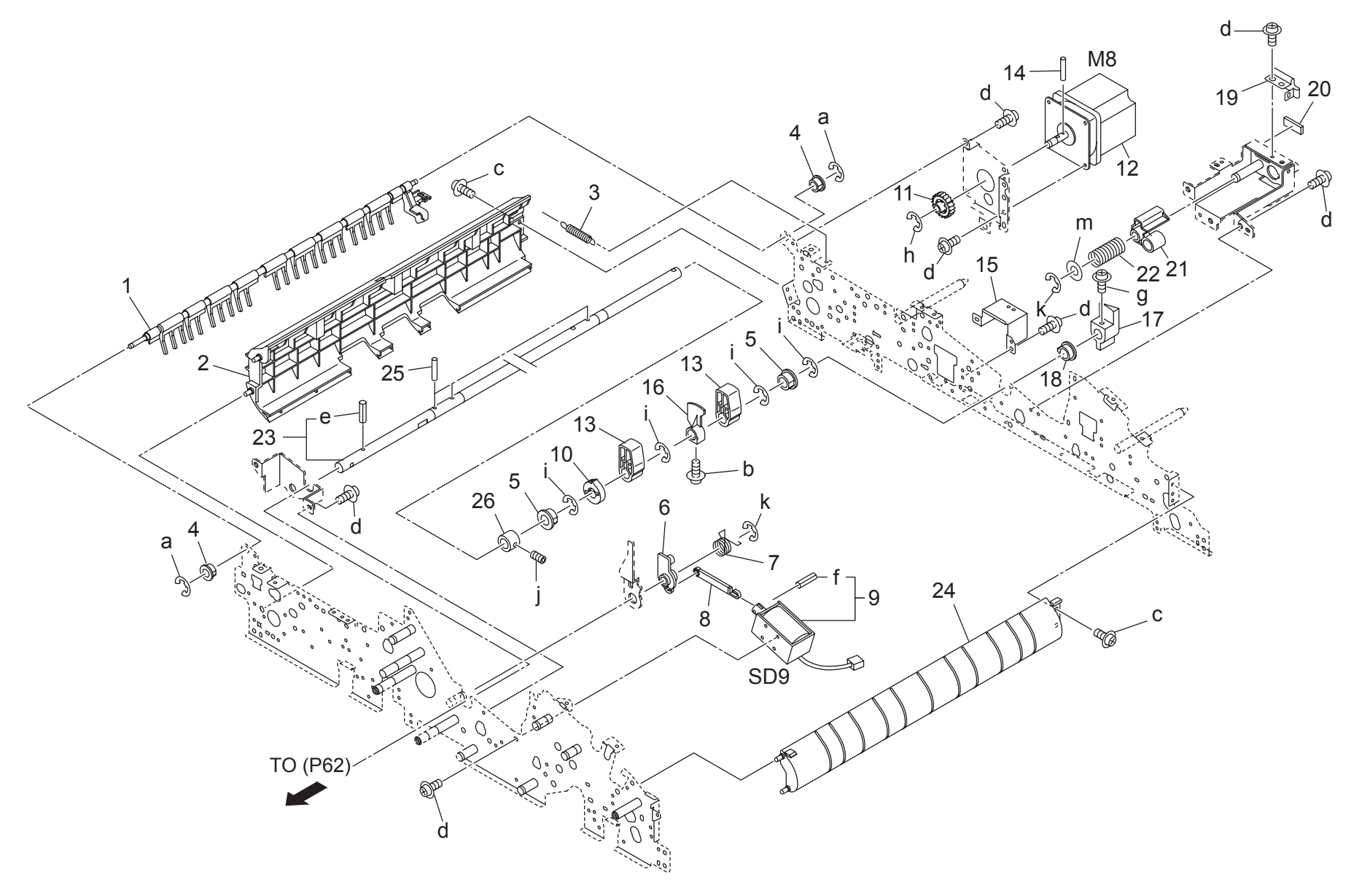

ADU Page. 61 Key Part No. Description Destinations Class QTY Standard parts 1 57AA 5109 0 PAPER EXIT OPEN CLOSE PART L 排紙開閉部材 L С 1 a-00Z6 7030 6 b-00Z1 9406 1 2 56QA 5103 0 ADU ENTRANCE PART RIGHT ADU進入部材 右 С 1 c-00Z1 9306 1 3 56AA 5138 0 PAPER EXIT OPEN SHUT SPRING 排紙開閉バネ С 1 d-00Z1 9304 1 56AA 5049 0 PAPER EXIT FULCRUM SHAFT HOLDER 排紙支点軸受 С 2 4 e-00Z7 1316 6 5 4620 7601 0 DRIVING SLIDE SHAFT HOLDER A 駆動滑り軸受 Α С 2 f-00Z7 1310 6 56AA 5070 0 LEVER LOCKING PART レバーロック部材 С q-00Z1 9410 1 6 1 h-00Z6 7040 6 С 7 56AA 5071 0 LEVER LOCKING SPRING レバーロックバネ 1 i-00Z6 7080 6 ソレノイド引張りレバー 8 56AA 5073 0 SOLENOID PULLING LEVER С 1 j-00Z4 7404 3 9 56AA -040 0 ADU CONNECTING SOLENOID ASSY ADU 連結ソレノイド部組 в 1 k-00Z6 7060 6 25AA 4750 0 10 CARRIAGE LOCK CLAW B 架台ロック爪 B С 1 m-00Z6 1080 1 排紙逆転歯車 2 19 T PAPER EXIT REVERSING GEAR 2 19T 11 56AA 7749 0 С 1 12 56AA 8011 0 PAPER EXIT DRIVING MOTOR 排紙駆動モータ в 1 13 56AA 5068 0 TRANSFER LIFTING LEVER 転写持ち上げレバー С 2 ピン A 56AA 1755 0 PIN A С 14 1 15 56AA 5094 0 HIGH VOLTAGE COVER PLATE 高圧カバー板 D 1 16 56AA 5079 1 LEVER DETECTING ACTUATOR レバー検知アクチェタ С 1 56AA 5062 1 架台位置決め部材 С 17 CARRIAGE POSITIONING PART 1 С 18 56AA 5080 0 LEVER SUPPORT SHAFT HOLDER レバー支持軸受 1 19 56AA 5025 0 ADU EARTH PLATE B ADUアース板 B D 1 20 56AA 5013 0 ADU STOPPER CUSHON 1 ADU 突き当てクッション 1 С カムストッパ部材 С 21 56AA 5063 0 CAM STOPPER PART 1 С 22 56AA 5067 0 CAM STOPPER SPRING カムストッパバネ 1 56AA -034 0 CARRIAGE PULLING SHAFT ASSY 架台引張り軸部組 D 23 1 24 56AA 5105 0 ADU PAPER EXIT PART LEFT ADU 排紙部材 左 С 1 25 56AA 1746 0 PIN A ピン A С 3 SHAFT POSITIONING PART 26 56AA 1735 0 軸位置決め部材 С 1

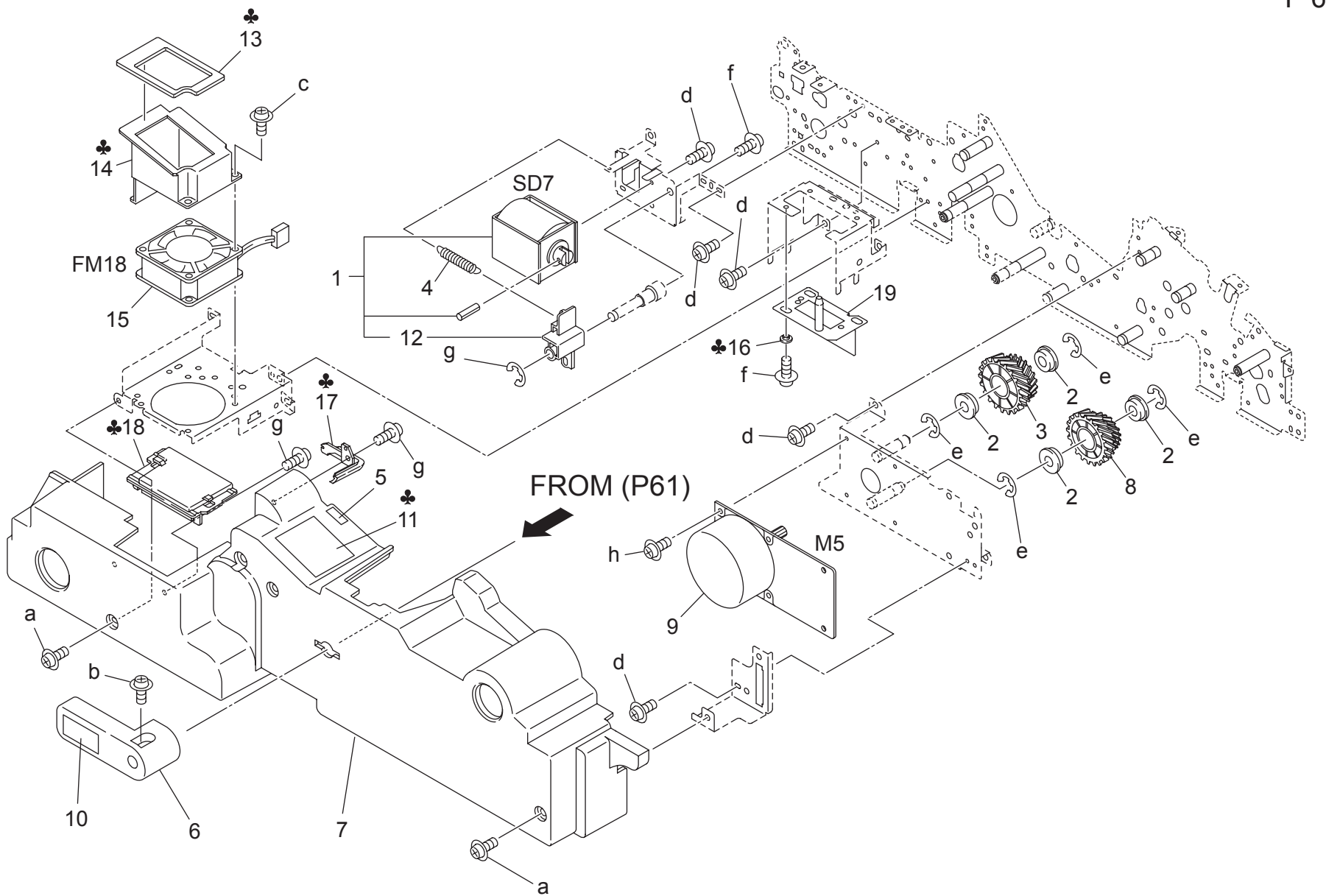

|     |             |                                     |                      |                                     |       | -   |                |
|-----|-------------|-------------------------------------|----------------------|-------------------------------------|-------|-----|----------------|
| Key | Part No.    | Desc                                | ription              | Destinations                        | Class | QTY | Standard parts |
| 1   | 56QA -039 0 | EXIT SOLENOID ASSY                  | 排紙ソレノイド部組            |                                     | С     | 1   | a-00Z1 4406 2  |
| 2   | 5400 7605 0 | BALL BEARING                        | 駆動軸受                 |                                     | В     | 4   | b-00Z1 9410 1  |
| 3   | 56QA 7739 0 | REGISTRATION DRIVING GEAR 1 29T 77T | レジスト駆動歯車 1 29 T 77 T |                                     | С     | 1   | d-00Z1 9330 1  |
| 4   | 56QA 5294 0 | SOLENOID PULLING SPRING             | ソレノイド引張りバネ           |                                     | С     | 1   | e-00Z6 7060 6  |
| 5   | 56QA 9777 0 | CONVEYANCE INDEX LABEL              | 搬送指標ラベル              |                                     | D     | 1   | f-00Z1 9306 1  |
| 6   | 57AA 5076 0 | CARRIAGE PULLING LEVER              | 架台引っ張りレバー            |                                     | С     | 1   | g-00Z6 7040 6  |
| 7   | 57AA 5281 0 | ADU COVER FRONT                     | ADU カバー 前            |                                     | С     | 1   | n-0021 9308 1  |
| 8   | 56QA 7740 0 | CONVEYANCE DRIVING GEAR 1 24T 67T   | 搬送駆動歯車 1 24 T 67 T   |                                     | С     | 1   |                |
| 9   | 27LA 8001 0 | DC BRUSHLESS MOTOR 20               | DC ブラシレスモータ 20       |                                     | С     | 1   |                |
| 10  | 57AA 9723 0 | JAM RELEASE LABEL 4                 | ジャム解除ラベル 4           |                                     | С     | 1   |                |
| 11  | 57AA 9718 0 | INSTRUCTION CAUTION LABEL REAR      | 取扱い注意ラベル 奥           | A                                   | С     | 1   |                |
| 11  | 57AE 9718 0 | INSTRUCTION CAUTION LABEL REAR      | 取扱い注意ラベル奥            | B,G2                                | С     | 1   |                |
| 11  | 57AF 9718 0 | INSTRUCTION CAUTION LABEL REAR      | 取扱い注意ラベル 奥           | C                                   | С     | 1   |                |
| 11  | 57AN 9718 0 | INSTRUCTION CAUTION LABEL REAR      | 取扱い注意ラベル奥            | D1,D3,E,F2,G1,I,J,K                 | С     | 1   |                |
| 11  | 57AS 9718 0 | INSTRUCTION CAUTION LABEL REAR      | 取扱い注意ラベル 奥           | F1,H                                | С     | 1   |                |
| 12  | 56QA 5292 0 | SOLENOID PRESSING LEVER             | ソレノイド押圧レバー           |                                     | С     | 1   |                |
| 13  | 57AA 5298 0 | BOARD COOLING PAD                   | 基板冷却パッド              | A                                   | С     | 1   |                |
| 14  | 57AA 5296 0 | BOARD COOLING DUCT LEFT             | 基板冷却ダクト 左            | A                                   | С     | 1   |                |
| 15  | 56QA 8057 0 | INTERNAL COOLING FAN                | 機内冷却ファン              |                                     | С     | 1   |                |
| 16  | 57AA 5085 0 | WIRING SLIDE SPACER                 | 東線スライドスペーサー          | A                                   | С     | 3   |                |
| 17  | 57AE 5283 0 | ADU AUX COVER RIGHT                 | ADU 補助カバー 右          | B,C,D1,D3,E,F1,F2,G1,G              | С     | 1   |                |
|     |             |                                     |                      | 2,H,I,J,K                           | -     |     |                |
| 18  | 57AE 5282 0 | ADU AUX COVER LEFT                  | ADU 補助カハー 左          | B,C,D1,D3,E,F1,F2,G1,G<br>2,H,I,J,K | С     | 1   |                |
| 19  | 57AA -067 0 | WIRING MOUNTING PLATE CAULKING      | 束線取付板 カシメ            |                                     | D     | 1   |                |
|     |             |                                     |                      |                                     |       |     |                |
|     |             |                                     |                      |                                     |       |     |                |
|     |             |                                     |                      |                                     |       |     |                |
|     |             |                                     |                      |                                     |       |     |                |
|     |             |                                     |                      |                                     |       |     |                |
|     |             |                                     |                      |                                     |       |     |                |
|     |             |                                     |                      |                                     |       |     |                |
|     |             |                                     |                      |                                     |       |     |                |
|     |             |                                     |                      |                                     |       |     |                |
|     |             |                                     |                      |                                     |       |     |                |
|     |             |                                     |                      |                                     |       |     |                |
|     |             |                                     |                      |                                     |       |     |                |
|     |             |                                     |                      |                                     |       |     |                |
|     |             |                                     |                      |                                     |       |     | 4              |
|     |             |                                     |                      |                                     |       |     |                |
|     |             |                                     |                      |                                     |       |     |                |
|     |             |                                     |                      |                                     |       |     |                |
|     |             |                                     |                      |                                     |       |     |                |
|     |             |                                     |                      |                                     |       |     |                |
|     |             |                                     |                      |                                     |       |     |                |
|     |             |                                     |                      |                                     |       |     | 4              |
|     |             |                                     |                      |                                     |       |     |                |
|     |             |                                     |                      |                                     |       |     |                |

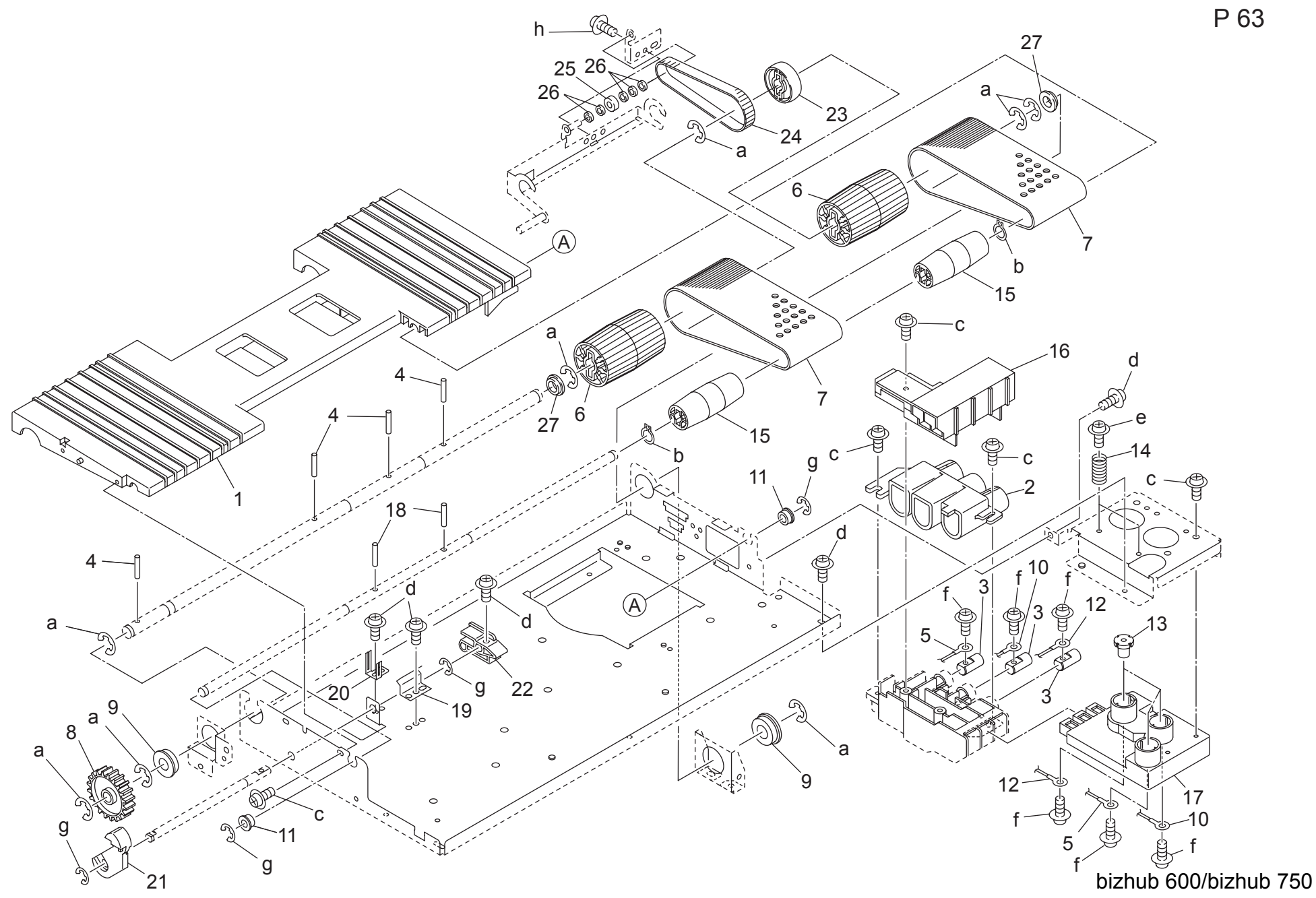

# CONVEYANCE UNIT

Page. 63

| Key | Part No.    | Desc                              | ription      | Destinations | Class | QTY | Standard parts |
|-----|-------------|-----------------------------------|--------------|--------------|-------|-----|----------------|
| 1   | 56QA -386 0 | CONVEYANCE MAIN BODY UPPER ASSY   | 搬送本体 上部組     |              | D     | 1   | a-00Z6 7060 6  |
| 2   | 56AA 5092 0 | HIGH VOLTAGE POWERING PART 2      | 高圧給電部材 2     |              | С     | 1   | b-00Z6 0060 6  |
| 3   | 56AA 5093 0 | HIGH VOLTAGE POWERING SHAFT       | 高圧給電軸        |              | D     | 3   | c-00Z2 5308 1  |
| 4   | 56AA 1746 0 | PIN A                             | ピン A         |              | С     | 4   | e-00Z1 9306 1  |
| 5   | 56AA 9370 1 | HIGH VOLTAGE LEAD WIRE A          | 高圧リード線 A     |              | D     | 1   | f-00Z1 6306 1  |
| 6   | 56AA 4532 0 | CONVEYANCE DRIVING ROLLER         | 搬送駆動ローラ      |              | С     | 2   | g-00Z6 7040 6  |
| 7   | 56AA 4509 0 | CONVEYANCE BELT 239L              | 搬送ベルト 239 L  |              | В     | 2   | h-00Z1 9304 1  |
| 8   | 56AA 7781 0 | CONVEYANCE DRIVING GEAR 31T       | 搬送駆動歯車 31 T  |              | С     | 1   |                |
| 9   | 5400 7605 0 | BALL BEARING                      | 駆動軸受         |              | В     | 2   |                |
| 10  | 56AA 9371 1 | HIGH VOLTAGE LEAD WIRE B          | 高圧リード線 B     |              | D     | 1   |                |
| 11  | 56QA 7506 0 | DRIVING SHAFT HOLDER 6            | 駆動軸受 6       |              | С     | 2   |                |
| 12  | 56AA 9372 1 | HIGH VOLTAGE LEAD WIRE C          | 高圧リード線 C     |              | D     | 1   |                |
| 13  | 56AA 4517 0 | POWERING SHAFT                    | 給電軸          |              | D     | 3   |                |
| 14  | 56AA 1707 1 | ELECTRODE LIFT UP SPRING          | 電極持ち上げバネ     |              | С     | 2   |                |
| 15  | 56AA 4533 0 | CONVEYANCE DRIVEN ROLLER          | 搬送従動ローラ      |              | С     | 2   |                |
| 16  | 56AA -389 1 | CONVEYANCE DACT REAR ASSY         | 搬送ダクト 奥部組    |              | С     | 1   |                |
| 17  | 56AA 4508 2 | POWERING BLOCK                    | 給電ブロック       |              | С     | 1   |                |
| 18  | 56AA 1747 0 | PIN B 3X12                        | ピン B 3 X 1 2 |              | С     | 2   |                |
| 19  | 56AA 4547 0 | CONVEYANCE ROCKING SPRING         | 搬送首振りバネ      |              | D     | 1   |                |
| 20  | 56AA 4548 0 | CONVEYANCE EARTH PLATE MIDDLE     | 搬送アース板 中     |              | D     | 1   |                |
| 21  | 57AA 4550 0 | CONVEYANCE AUXILIARY LEVER        | 搬送補助レバー      |              | С     | 1   |                |
| 22  | 56AA 4544 0 | CONVEYANCE AUXILIARY CAM          | 搬送補助カム       |              | D     | 1   |                |
| 23  | 56AA 4540 0 | DRIVING PULLEY MIDDLE             | 駆動ブーリー中      |              | D     | 1   |                |
| 24  | 56AA 4541 0 | CONVEYANCE AUXILIARY BELT         | 搬送補助ベルト      |              | С     | 1   |                |
| 25  | 56AA 4551 0 | CONVEYANCE DRIVEN SHAFT HOLDER    | 搬送従動軸受       |              | C     | 1   |                |
| 26  | 56AA 4549 0 | CONVEYANCE AUXILIARY COLLAR       | 搬送補助カラー      |              | D     | 5   |                |
| 27  | 56AA 4546 0 | CONVEYANCE AUXILIARY SHAFT HOLDER | 搬送補助軸受       |              | D     | 2   |                |
|     |             |                                   |              |              |       |     |                |
|     |             |                                   |              |              |       |     |                |
|     |             |                                   |              |              |       |     |                |
|     |             |                                   |              |              |       |     |                |
|     |             |                                   |              |              |       |     |                |
|     |             |                                   |              |              |       |     |                |
|     |             |                                   |              |              |       |     |                |
|     |             |                                   |              |              |       |     |                |
|     |             |                                   |              |              |       |     |                |
|     |             |                                   |              |              |       |     |                |
|     |             |                                   |              |              |       |     |                |
|     |             |                                   |              |              |       |     |                |
|     |             |                                   |              |              |       |     | -              |
|     |             |                                   |              |              |       |     |                |
|     |             |                                   |              |              |       |     |                |
|     |             |                                   |              |              |       |     |                |
|     |             |                                   |              |              |       |     |                |
|     |             |                                   |              |              |       |     | -              |
|     |             |                                   |              |              |       |     |                |
|     |             |                                   |              |              |       |     |                |
|     |             |                                   |              |              |       |     |                |
|     |             |                                   |              |              |       |     |                |
|     |             |                                   |              |              |       |     | -              |
|     |             |                                   |              |              |       |     |                |
|     |             |                                   |              |              |       |     |                |
|     |             |                                   |              |              |       |     |                |
|     |             |                                   |              |              |       |     |                |
|     | 1           | 1                                 |              |              |       |     | 1              |

# CONVEYANCE UNIT

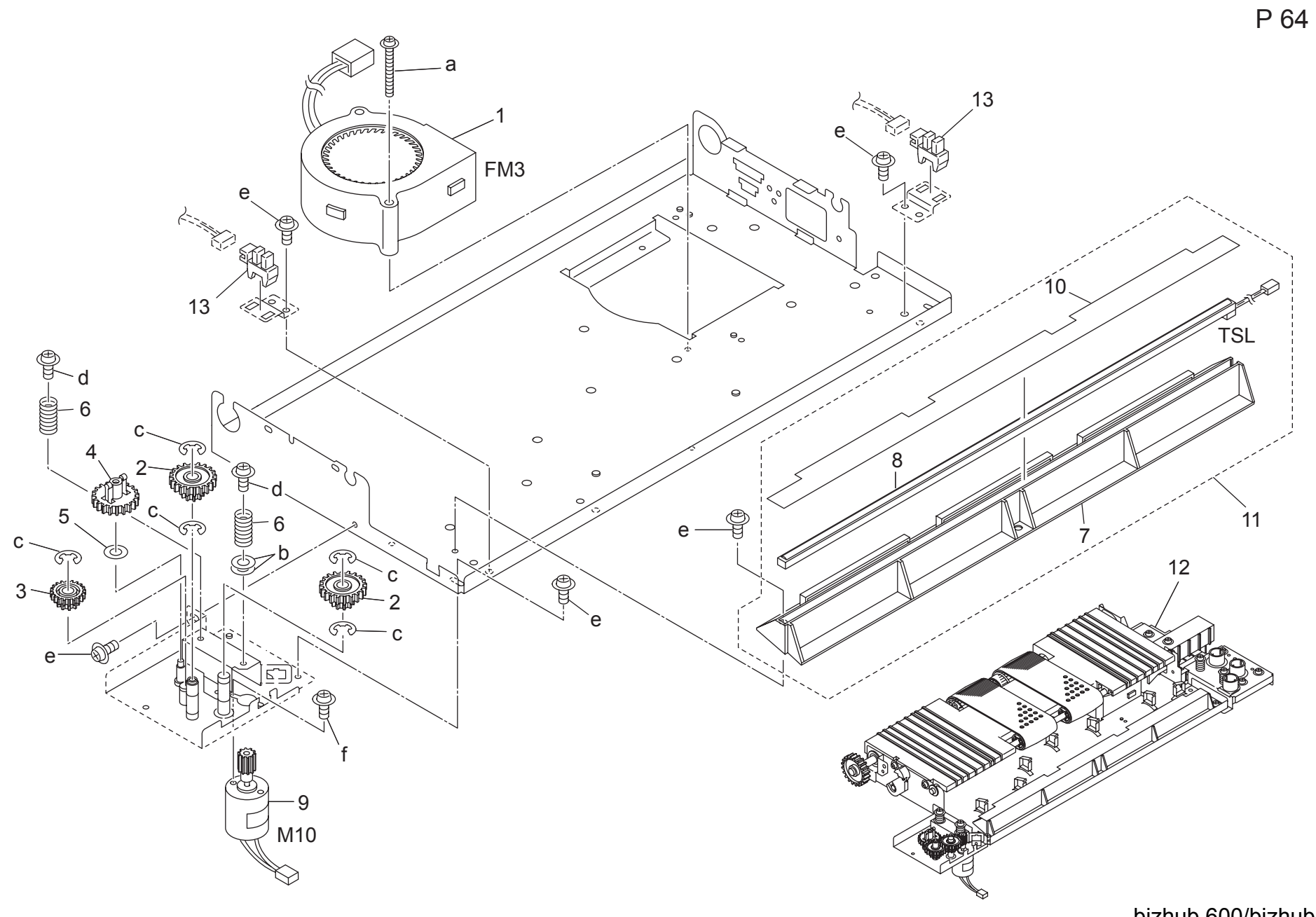

## CONVEYANCE UNIT

| Key | Part No.                   | Desci                                             | ription                          | Destinations | Class | QTY | Standard parts                 |
|-----|----------------------------|---------------------------------------------------|----------------------------------|--------------|-------|-----|--------------------------------|
| 1   | 56QA 8056 0<br>55VA 7744 0 | DEVELOPING COOLING FAN<br>CLEANING GEAR 5 46T 20T | ・<br>現像冷却ファン<br>清掃歯車 5 46 T 20 T |              | CB    | 1   | a-00Z1 9335 1<br>b-00Z6 1040 1 |
| 3   | 55VA 7743 0                | CLEANING GEAR 4 33T 17T                           | 清掃歯車 4 33 T 17 T                 |              | В     | 1   | c-00Z6 7040 6                  |
| 4   | 55VA 7742 0                | CLEANING GEAR 3 38T                               | 清掃歯車 3 38 T                      |              | В     | 1   | d-00Z1 8306 1                  |
| 5   | 56AA 1770 0                | SPACER B                                          | スペーサー B                          |              | С     | 1   | f-00Z1 1B04 1                  |
| 6   | 56AA 1707 1                | ELECTRODE LIFT UP SPRING                          | 電極持ち上げバネ                         |              | С     | 2   |                                |
| 7   | 56AA 4521 0                | PTL COVER                                         | PTL カバー                          |              | С     | 1   |                                |
| 8   | 56AA 8307 0                | PCL                                               | PCL                              |              | В     | 1   |                                |
| 9   | 56AA -383 1                | CLEANING MOTOR ASSY                               | 清掃モータ部組                          |              | В     | 1   |                                |
| 10  | 56AA 4530 0                | PROTECTION SHEET                                  | 保護シート                            |              | С     | 1   |                                |
| 11  | 56AA -387 0                | TSL COVER ASSY                                    | TSL カバー部組                        |              | С     | 1   |                                |
| 12  | 57AA -380 0                | CONVEYANCE UNIT                                   | 搬送ユニット                           |              | S     | 1   |                                |
| 13  | 08AA 8551 0                | PHOTO SENSOR                                      | フォトセンサー                          |              | В     | 2   |                                |
|     |                            |                                                   |                                  |              |       |     |                                |
|     |                            |                                                   |                                  |              |       |     | -                              |
|     |                            |                                                   |                                  |              |       |     |                                |
|     |                            |                                                   |                                  |              |       |     |                                |
|     |                            |                                                   |                                  |              |       |     |                                |
|     |                            |                                                   |                                  |              |       |     |                                |
|     |                            |                                                   |                                  |              |       |     |                                |
|     |                            |                                                   |                                  |              |       |     |                                |
|     |                            |                                                   |                                  |              |       |     | -                              |
|     |                            |                                                   |                                  |              |       |     |                                |
|     |                            |                                                   |                                  |              |       |     |                                |
|     |                            |                                                   |                                  |              |       |     |                                |
|     |                            |                                                   |                                  |              |       |     | -                              |
|     |                            |                                                   |                                  |              |       |     |                                |
|     |                            |                                                   |                                  |              |       |     |                                |
|     |                            |                                                   |                                  |              |       |     | -                              |
|     |                            |                                                   |                                  |              |       |     |                                |
|     |                            |                                                   |                                  |              |       |     |                                |
|     |                            |                                                   |                                  |              |       |     |                                |
|     |                            |                                                   |                                  |              |       |     |                                |
|     |                            |                                                   |                                  |              |       |     |                                |
|     |                            |                                                   |                                  |              |       |     |                                |
|     |                            |                                                   |                                  |              |       |     |                                |
|     |                            |                                                   |                                  |              |       |     |                                |
|     |                            |                                                   |                                  |              |       |     |                                |
|     |                            |                                                   |                                  |              |       |     |                                |
|     |                            |                                                   |                                  |              |       |     |                                |
|     |                            |                                                   |                                  |              |       |     |                                |
|     |                            |                                                   |                                  |              |       |     |                                |
|     |                            |                                                   |                                  |              |       |     |                                |
|     |                            |                                                   |                                  |              |       |     |                                |

## PAPER EXIT UNIT

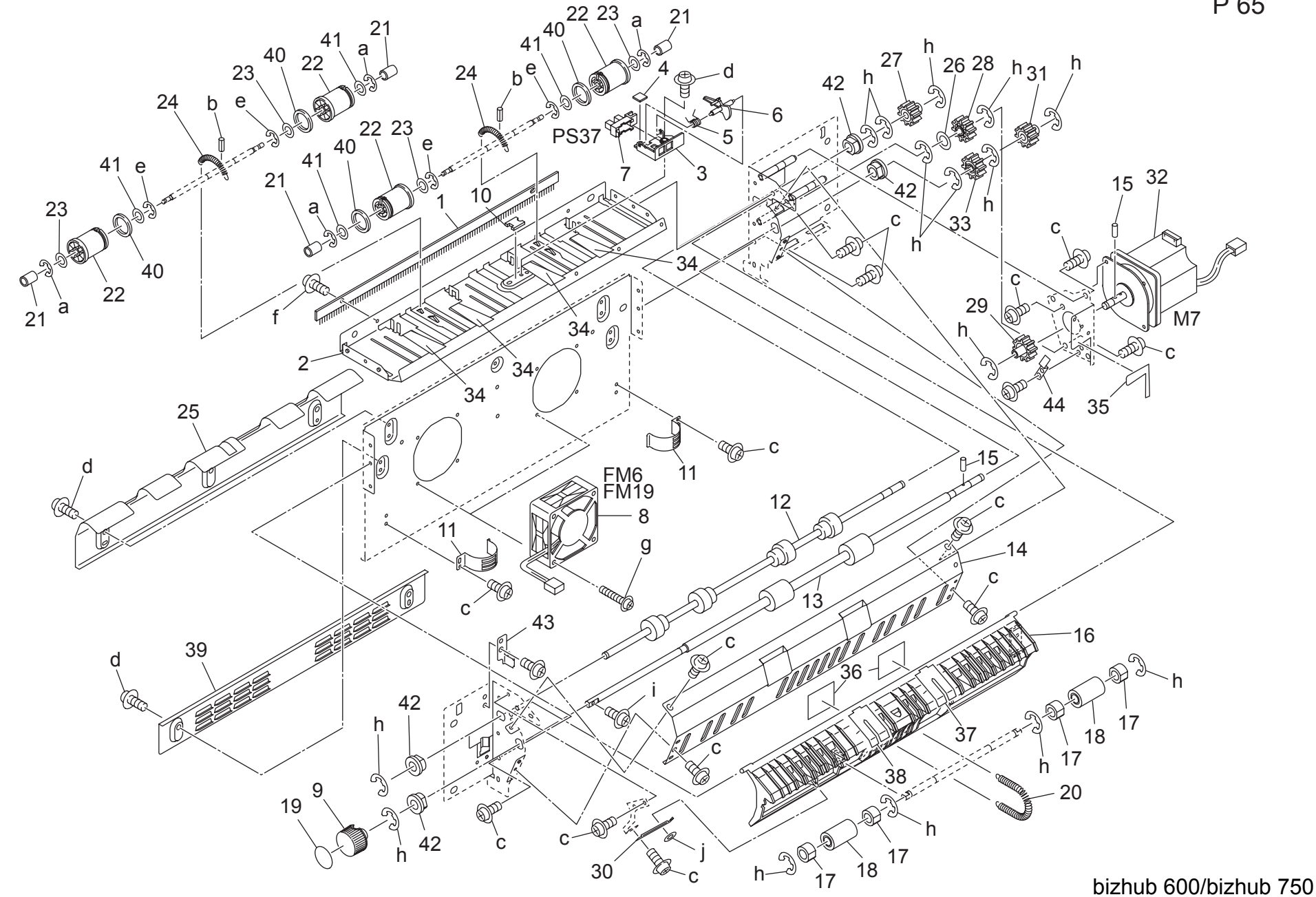

P 65

## PAPER EXIT UNIT

| Key      | Part No.     | Des                             | cription                                | Destinations | Class  | QTY | Standard parts |
|----------|--------------|---------------------------------|-----------------------------------------|--------------|--------|-----|----------------|
| 1        | 0486 4448 0  | NEUTRALIZING BRUSH              | <br>  除雷ブラシ                             |              | B      | 1   | a-0076 7020 6  |
| 2        | 560A 4806 0  | PAPER EXIT GUIDE PLATE UPPER    | 排紙ガイド板 ト                                |              | D      | 1   | b-00Z7 1114 6  |
| 3        | 56AA 4255 0  |                                 | カンサ取り付け部材                               |              | C      | 1   | c-00Z1 9304 1  |
| 4        | 56AA 4245 0  |                                 |                                         |              | Č      | 1   | d-00Z1 8304 1  |
| 5        | 56AA 4257 0  | PAPER CONVEYING SPRING 1        | 新掘ゴム                                    |              | C      | 1   | e-00Z6 /030 6  |
| 6        | 560A 4816 0  | PAPER DETECTING ACTUATOR UPPER  | 紙版2:11-1                                |              | C<br>C | 1   | a-00Z1 8330 1  |
| 7        | 08AA 8551 0  | PHOTO SENSOR                    |                                         |              | B      | 1   | h-00Z6 7040 6  |
| 8        | 27I A 8051 0 | MAIN BODY FAN MOTOR             | 本体ファンモータ                                |              | B      | 2   | i-00Z1 8306 1  |
| g        | 14GE 4547 0  | ROTARY KNOB                     |                                         |              | D      | 1   | j-00Z6 6030 6  |
| 10       | 57AA 4832 0  | PAPER EXIT UPPER CUSHION        | 排紙 トクッション                               |              | D      | 1   |                |
| 11       | 56AA 4810 0  | PAPER EXIT EARTH PLATE LOWER    | 排紙アース板 下                                |              | C.     | 2   |                |
| 12       | 56QA 4808 0  | PAPER EXIT DRIVING ROLLER       | 排紙駆動ローラ                                 |              | Č      | 1   |                |
| 13       | 56AA 4809 0  | PAPER EXIT DRIVING ROLLER FRONT | 北紙取動ローラ 前                               |              | C.     | 1   |                |
| 14       | 56AA 4803 2  | PAPER EXIT ENTRANCE PLATE LEET  | 排紙准入板                                   |              | D      | 1   |                |
| 15       | 56AA 1732 0  | PIN A D2X12                     | $H^{2} \lambda = D^{2} \lambda + 1^{2}$ |              | C C    | 2   |                |
| 16       | 5644 4804 0  | PAPER EXIT ENTRANCE PLATE RIGHT |                                         |              | C C    | 1   |                |
| 17       | 56GA 7601 0  | SLIDE SHAFT HOLDER 2            | 予心 に 2                                  |              | C C    | 4   |                |
| 18       | 26NA 4256 0  | BY PASS FEED DRIVEN ROLLER      |                                         |              | C      | 2   |                |
| 10       | 5744 9729 0  |                                 |                                         |              | Č      | 1   |                |
| 20       | 5644 4822 0  | PAPER EXIT DRIVEN SPRING LOWER  |                                         |              | C      | 1   |                |
| 20       | 5520 1225 0  |                                 |                                         |              | C      | 1   |                |
| 22       | 5604 4831 0  |                                 |                                         |              | Č      | 4   |                |
| 22       | 5644 4814 0  |                                 |                                         |              | C      | 4   |                |
| 23       | 5604 4821 0  |                                 |                                         |              | C      | 2   |                |
| 25       | 560A 4823 1  |                                 | 排紙ガイド塩                                  |              |        | 1   |                |
| 20       | 1000A 4023 1 |                                 |                                         |              | D<br>C | 1   |                |
| 20       | 40AA 3027 0  |                                 |                                         |              | C      | 1   |                |
| 21       | 56AA 7786 0  |                                 | 赤松彫動困年 エ とっ                             |              | C      | 1   |                |
| 20       | 56AA 7720 0  |                                 |                                         |              | C      | 1   |                |
| 29       | 56AA 4811 0  |                                 | 排紙アーフ版                                  |              |        | 1   |                |
| 31       | 5644 7719 0  | PAPER EXIT DRIVING GEAR 24T     |                                         |              | C      | 1   |                |
| 32       | 5644 -812 0  | ADU DRIVING ASSY                |                                         |              | B      | 1   |                |
| 33       | 5644 7785 0  | PAPER EXIT INPLIT GEAR 24T      |                                         |              | C      | 1   |                |
| 34       | 56AA 4815 0  | PAPER EXIT GUIDE SHEET UPPER    | 非紙ガイドシート ト                              |              | C      | 4   |                |
| 35       | 5644 4819 0  | PAPER EXIT DRIVING SHEET        |                                         |              | C C    | 1   |                |
| 36       | 5644 4820 0  | PAPER EXIT GUIDE SHEET LOWER    | 排紙ガイドシート 下                              |              | C      | 2   |                |
| 37       | 56AA 4826 0  | PAPER EXIT GUIDE SHEET 2        | 排紙室内シート 2                               |              | č      | 1   |                |
| 38       | 5644 4825 0  | PAPER EXIT GUIDE SHEET 1        |                                         |              | C C    | 1   |                |
| 30       | 5604 4824 0  | PAPER EXIT GUIDE PLATE LOWER    | 排紙ガイド板 下                                |              |        | 1   |                |
| 40       | 560A 4829 0  | PAPER EXIT REGULATING RUBBER    | 排紙規制ゴム                                  |              |        | 4   |                |
| 41       | 560A 4830 0  | SLIDE SPACER                    | スライドスペーサー                               |              | D      | 4   |                |
| 42       | 57AA 7506 0  | PAPER EXIT DRIVE SHAFT HOLDER   | 排紙取動軸受                                  |              | C C    | 4   |                |
| 43       | 56AA 4444 0  | SHAFT FARTH PLATE               | 支持アース板                                  |              | č      | 1   |                |
| 44       | 57AA 4827 0  | PAPER EXIT FARTH PLATE 1        | 排紙アース板 1                                |              | C.     | 1   |                |
|          | 017014021 0  |                                 |                                         |              | U      |     |                |
|          |              |                                 |                                         |              |        |     |                |
|          |              |                                 |                                         |              |        |     |                |
|          |              |                                 |                                         |              |        |     |                |
|          |              |                                 |                                         |              |        |     |                |
|          |              |                                 |                                         |              |        |     |                |
| <b> </b> |              |                                 |                                         |              |        |     |                |
|          |              |                                 |                                         |              |        |     |                |
|          |              |                                 |                                         |              |        |     |                |
| I        |              |                                 |                                         |              |        |     |                |
| I        |              |                                 |                                         |              |        |     |                |
|          | 1            |                                 |                                         | 1            |        |     |                |

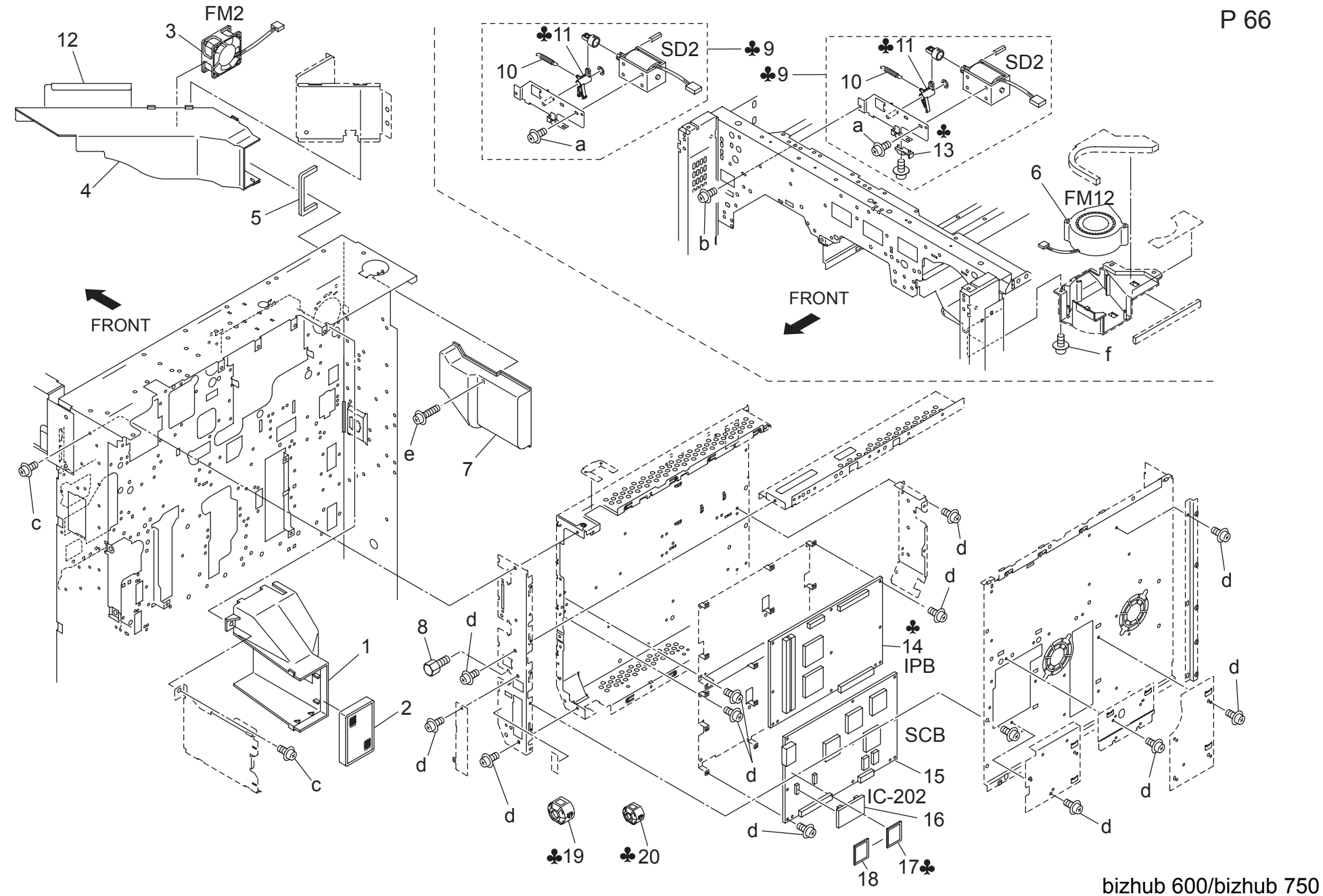

|     |               | _                            |                                                                                                    |                                     |       | 1        | <u> </u>       |
|-----|---------------|------------------------------|----------------------------------------------------------------------------------------------------|-------------------------------------|-------|----------|----------------|
| Key | Part No.      | Desc                         | ription                                                                                                    | Destinations                        | Class | QTY      | Standard parts |
| 1   | 56QA 1055 0   | PAPER EXIT COOLING DUCT REAR | 排紙冷却ダクト 奥                                                                                                    |                                     | D     | 1        | a-00Z1 9306 1  |
| 2   | 56QA 1057 0   | OZONE FILTER S               | $t = \frac{1}{2} \int \frac{1}{2} \int $ |                                     | Ā     | 1        | b-00Z1 6306 1  |
| 3   | 5644 8054 0   | FAN MOTOR 1                  | $7 \tau \tau = -2$                                                                                                    |                                     | B     | 1        | c-00Z1 9406 1  |
| 4   | 560A 1045 0   |                              | まれな 全却 ダクト 山                                                                                                    |                                     | D     | 1        | d-00Z1 9304 1  |
| 5   | 56AA 1045 0   |                              | 言心の クロノント 中                                                                                                    |                                     | C     | 1        | e-00Z2 5410 1  |
| 5   | 560A 9056 0   |                              |                                                                                                    |                                     | 0     | 1        | T-00ZA A000 7  |
| 7   | 50QA 6050 0   |                              | 現象/ロロノアノ<br>またたんし 南部知                                                                                                    |                                     |       | 1        |                |
| 1   | 00AA - 1 10 U | WRITE COOLING DUCT REAR ASST | 音込の市本ダクトの奥部祖                                                                                                    |                                     | D     |          |                |
| 8   | 26NA 7357 0   | CONTACT FIXING SCREW A       | 按点回正イン A                                                                                                    |                                     | C     | 1        |                |
| 9   | 57AA -716 0   | SOLENOID MOUNTING PLATE ASSY | ソレノイト取付板部組                                                                                                    | A                                   | C     | 1        |                |
| 9   | 57AE -716 0   | SOLENOID MOUNTING PLATE ASSY | ソレノイド取付板部組                                                                                                    | B,C,D1,D3,E,F1,F2,G1,G<br>2,H,I,J,K | С     | 1        |                |
| 10  | 57AA 1065 0   | SOLENOID CONNECTING SPRING   | ソレノイド連結バネ                                                                                                    |                                     | С     | 1        |                |
| 11  | 57AA 1062 0   | SOLENOID CONNECTING PART     | ソレノイド連結部材                                                                                                    | А                                   | Ċ     | 1        |                |
| 11  | 57AF 1062 0   | SOLENOID CONNECTION MATERIAL | ソレノイド連結部材                                                                                                    | B C D1 D3 E E1 E2 G1 G              | Ċ     | 1        |                |
|     |               |                              |                                                                                                    | 2.H.I.J.K                           | Ũ     |          |                |
| 12  | 56QA 1047 0   | WRITE COOLING SHEET MIDDLE   | 書込み冷却シートの中                                                                                                    | , , , - ,                           | D     | 1        |                |
| 13  | 57AA 1066 0   | SOLENOID POSITIONING PART    | ソレノイド位置決め部材                                                                                                    | A                                   | Č     | 1        |                |
| 14  | 57AA -906 1   | SYSTEM CONTROL UNIT          | システム制御コニット                                                                                                    | {bizbub 750}                        | 1     | 1        |                |
| 14  | 57RA 006 1    |                              | システム制御コニット                                                                                                    | (bizhub 600)                        | i i   | 1        |                |
| 14  | 57 DA -900 1  |                              | フスノム前仰ユークト                                                                                                    |                                     | 1     | 1        |                |
| 10  | 57AA -901 1   |                              | 回移前御ユーット また如何                                                                                                    |                                     |       |          |                |
| 10  | 57AA -912 1   | PARAMETER MEMORY BUARD ASSY  | ハフメーダメモリー基板部組                                                                                                    |                                     | C .   | 1        |                |
| 17  | 57AA -952 0   | SYSTEM CONTROL OF ASSY       | システム制御 CF 部組                                                                                                    | A                                   |       | 1        |                |
| 17  | 57AE -952 0   | SYSTEM CONTROL OF ASSY       | システム制御 CF 部組                                                                                                    | B,G2                                | I     | 1        |                |
| 17  | 57AF -952 0   | SYSTEM CONTROL CF ASSY       | システム制御 CF 部組                                                                                                    | C,F1                                | I     | 1        |                |
| 17  | 57AG -952 0   | SYSTEM CONTROL CF ASSY       | システム制御 CF 部組 中国                                                                                                    | J                                   | I     | 1        |                |
| 17  | 57AK -952 0   | SYSTEM CONTROL CF ASSY       | システム制御 CF 部組 台湾                                                                                                    | Н                                   | I     | 1        |                |
| 17  | 57AN -952 0   | SYSTEM CONTROL CF ASSY       | システム制御 CF 部組                                                                                                    | D1,D3,E,F2,G1,I,K                   | I     | 1        |                |
| 18  | 57AA -951 0   | IMAGE CONTROL BOARD CF ASSY  | 画像制御 C F 部組                                                                                                    |                                     |       | 1        |                |
| 19  | 57AF 8872 0   | FERRITE CORE 2               | フエライトコア 2                                                                                                    | C,D1,D3,E,F2,G1,H,I,J,              | D     | 1        |                |
| 20  | 57AF 8873 0   | FERRITE CORE 3               | フェライトコア 3                                                                                                    | C,D1,D3,E,F2,G1,H,I,J,              | D     | 1        |                |
|     |               |                              |                                                                                                    | ĸ                                   |       |          |                |
|     |               |                              |                                                                                                    |                                     |       |          |                |
|     |               |                              |                                                                                                    |                                     |       |          |                |
|     |               |                              |                                                                                                    |                                     |       |          |                |
|     |               |                              |                                                                                                    |                                     |       |          |                |
|     |               |                              |                                                                                                    | <u> </u>                            |       |          | -              |
|     |               |                              |                                                                                                    |                                     |       |          |                |
|     |               |                              |                                                                                                    |                                     |       |          |                |
|     |               |                              |                                                                                                    |                                     |       |          | -              |
|     |               |                              |                                                                                                    |                                     |       |          |                |
|     |               |                              |                                                                                                    |                                     |       |          |                |
|     |               |                              |                                                                                                    |                                     |       |          |                |
|     |               |                              |                                                                                                    |                                     |       |          |                |
|     |               |                              |                                                                                                    |                                     |       |          |                |
|     |               |                              |                                                                                                    |                                     |       |          |                |
|     |               |                              |                                                                                                    | 1                                   |       | <u> </u> | 1              |

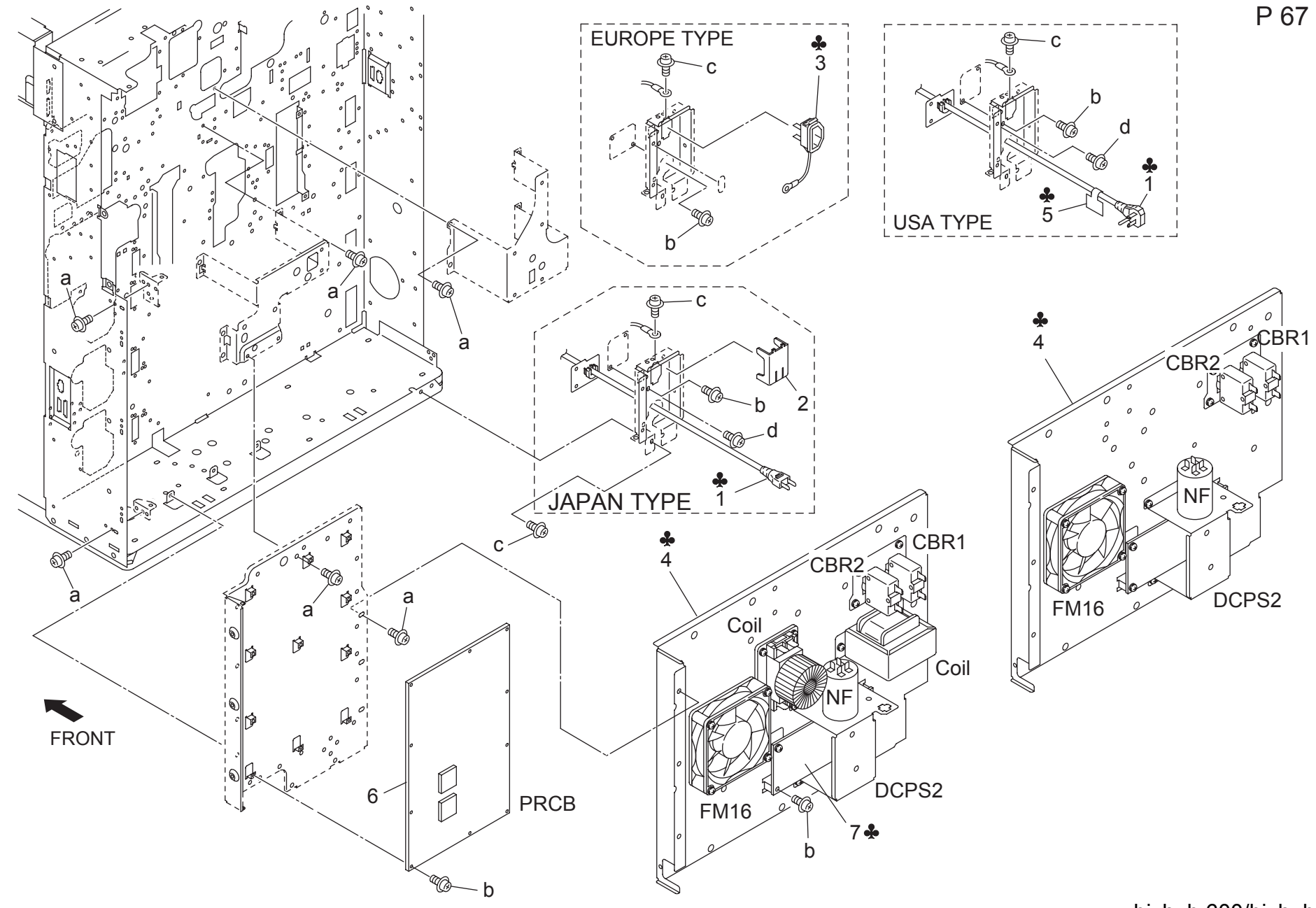

| 1.1.3         0.1.4.1         0.000 FUND PLATE X63Y         0.1.4.1         0.000         0.011         0.000           1         1974-742.0         0.000 FUND PLATE X53Y                                                                                                    | OTY Standard parts |
|----------------------------------------------------------------------------------------------------|--------------------|
| 1         Deck-r42         OUTUPE FAIL REARY<br>(CAR)                                                                                                    | Gin Stanuaru parts |
| 1     0xc. 742     0xcl. 742     0xcl. 742                                                                                                    | 1 a-00Z1 9406 1    |
| 1         Direct 74:0         Under Finite Finite Asy         -1         -1         Direct 74:0         Under Finite Finite Asy         -1         -1         -0:000         -0:000         -0:000         -0:000         -0:000         -0:000         -0:000         -0:000         -0:000         -0:000         -0:000         -0:000         -0:000         -0:000         -0:000         -0:000         -0:000         -0:000         -0:000         -0:000         -0:000         -0:000         -0:000         -0:000         -0:000         -0:000         -0:000         -0:000         -0:000         -0:000         -0:000         -0:000         -0:000         -0:000         -0:000         -0:000         -0:000         -0:000         -0:000         -0:000         -0:000         -0:000         -0:000         -0:000         -0:000         -0:000         -0:000         -0:000         -0:000         -0:000         -0:000         -0:000         -0:000         -0:000         -0:000         -0:000         -0:000         -0:000         -0:000         -0:000         -0:000         -0:000         -0:000         -0:000         -0:000         -0:000         -0:000         -0:000         -0:000         -0:000         -0:000         -0:000         -0:000         -0:000         -0:000 </td <td>c-00Z1 6408 1</td>                                                                                                    | c-00Z1 6408 1      |
| 2         CTAR 720         SWITCLOWER ARTS'         Image: Constraint of the sector of the sector of the s                                                                                                    | d-00Z1 8406 5      |
| 3         SMA 7520         POWER SOURCE ASSY         Car 22 / 0 / 1 mm         CO 103, EF2,G1,J,K         I         I           4         STA-710         AC POWER SOURCE ASSY         AC TRASH         A         A         I         I         I           4         STA-710         AC POWER SOURCE ASSY         AC TRASH         A         A         I         I         I           4         STA-710         AC POWER SOURCE ASSY         AC TRASH         A         C TRASH         A         I         I </td <td></td>                                                                                                    |                    |
|                                                                                                    |                    |
| 4         SYAC : 780         AC POWER SUIRCE ASSY         AC 電道時間         BF 102         I         I         I           4         SYAC : 780         AC POWER SUIRCE ASSY         AC 電道時間         CDIDAE/2G1/J,LK         I         I <tdi< td="">         I         &lt;</tdi<>                                                                                                    |                    |
| 4         1074 - 7100         AC POWER SOURCE ASSY         A C 電話時後         CDIDX EF2.01,J,K         1         1         1         1         1         1         1         1         1         1         1         1         1         1         1         1         1         1         1         1         1         1         1         1         1         1         1         1         1         1         1         1         1         1         1         1         1         1         1         1         1         1         1         1         1         1         1         1         1         1         1         1         1         1         1         1         1         1         1         1         1         1         1         1         1         1         1         1         1         1         1         1         1         1         1         1         1         1         1         1         1         1         1         1         1         1         1         1         1         1         1         1         1         1         1         1 <th1< th=""> <th1< th="">         1         <t< td=""><td></td></t<></th1<></th1<>                                                                                                    |                    |
| 4         CPAK-F100         AC POWER SOURCE ASY         A C 電話M = 36         H. LOCATIONAL         I         I <thi< th="">         I         I         I         I         I         I         I         I         I         I         I         I         I         I         I         I         I         I         I         I         I         I         I         I         I         I         <thi< th="">         I         I         I         I         I         I         I         I         I         I         I         I         I         I         I         I         I         I         I         I         I         I         I         I         I         I         <thi< td=""><td></td></thi<></thi<></thi<>                                                                                                    |                    |
| 6         SPAA 974 0         CORD LABLE         D         D         T         B G2         D         T           7         SYAA 9483 1         DC POWER SOURCE 2         DC Q THE CONTROLUNIT         J) > 5401 = y + DC Q THE CONTROLUNIT         DC Q THE CONTROLUNIT         DC                                                                                                    |                    |
| 6       57AA-9020       57AA-9020       Definities controluting public source public source public                                                                                                    |                    |
| 7       57AR 94531       DC POWER SOURCE 2       DC \$287 2       ABF 102 H       1       1       1         7       57AF 94531       DC POWER SOURCE 2       DC \$287 2       ABF 102 H       I       I                                                                                                    | 1                  |
| 7       57AF 84531       DC POWER SOURCE 2       D C 0 28 P 2       C D D D SE F2,G1,J,JK       I       I         I       I       I       IIIIIIIIIIIIIIIIIIIIIIIIIIIIIIIIIIII                                                                                                    | 1                  |
| IndicationIndicationIndicationIndicationIndicationImage: SectionImage: Section<                                                                                                    | 1                  |
| Image: Second second second                                                                                                    |                    |
| Image: selection of the selection of the                                                                                                    |                    |
| Image: selection of the selection of the                                                                                                    |                    |
| Image: series of the series of the series                                                                                                    |                    |
| Image: series of the series of the series                                                                                                    |                    |
| Image: Second second second                                                                                                    |                    |
| Image: Second second second                                                                                                    |                    |
| IIIIIIIIIIIIIIIIIIIIIIIIIIIIIIIIIIIIIIIIIIIIIIIIIIIIIIIIIIIIIIIIIII                                                                                                    |                    |
| Image: A set of the set of the set of t                                                                                                    |                    |
| Image: state in the state in the state                                                                                                    |                    |
| Image: Second second second                                                                                                    |                    |
| Image: selection of the selection of the                                                                                                    |                    |
| IIIIIIIIIIIIIIIIIIIIIIIIIIIIIIIIIIIIIIIIIIIIIIIIIIIIII                                                                                                    |                    |
| Image: series of the series of the series                                                                                                    |                    |
| $\sim$ $\sim$ <td></td>                                                                                                    |                    |
| $ \begin{bmatrix} & & & & & & & & & & & & & & & & & & $                                                                                                    |                    |
| $\cdot$ $\cdot$ <t< td=""><td></td></t<>                                                                                                    |                    |
| $\square$ $\square$ <td></td>                                                                                                    |                    |
| Image: state in the state in the state                                                                                                    |                    |
|                                                                                                    |                    |
| $ \begin{bmatrix} 1 \\ 1 \\ 1 \end{bmatrix} \begin{bmatrix} 1 \\ 1 \\ 1 \end{bmatrix}$ |                    |
|                                                                                                    |                    |
|                                                                                                    |                    |
| Image: Note of the second second s                                                                                                    |                    |
|                                                                                                    | <u> </u>           |
|                                                                                                    |                    |
|                                                                                                    |                    |
|                                                                                                    |                    |
|                                                                                                    |                    |
|                                                                                                    | +                  |
|                                                                                                    |                    |
|                                                                                                    |                    |
|                                                                                                    |                    |
|                                                                                                    |                    |
|                                                                                                    | +                  |
|                                                                                                    |                    |
|                                                                                                    |                    |
|                                                                                                    |                    |
|                                                                                                    |                    |

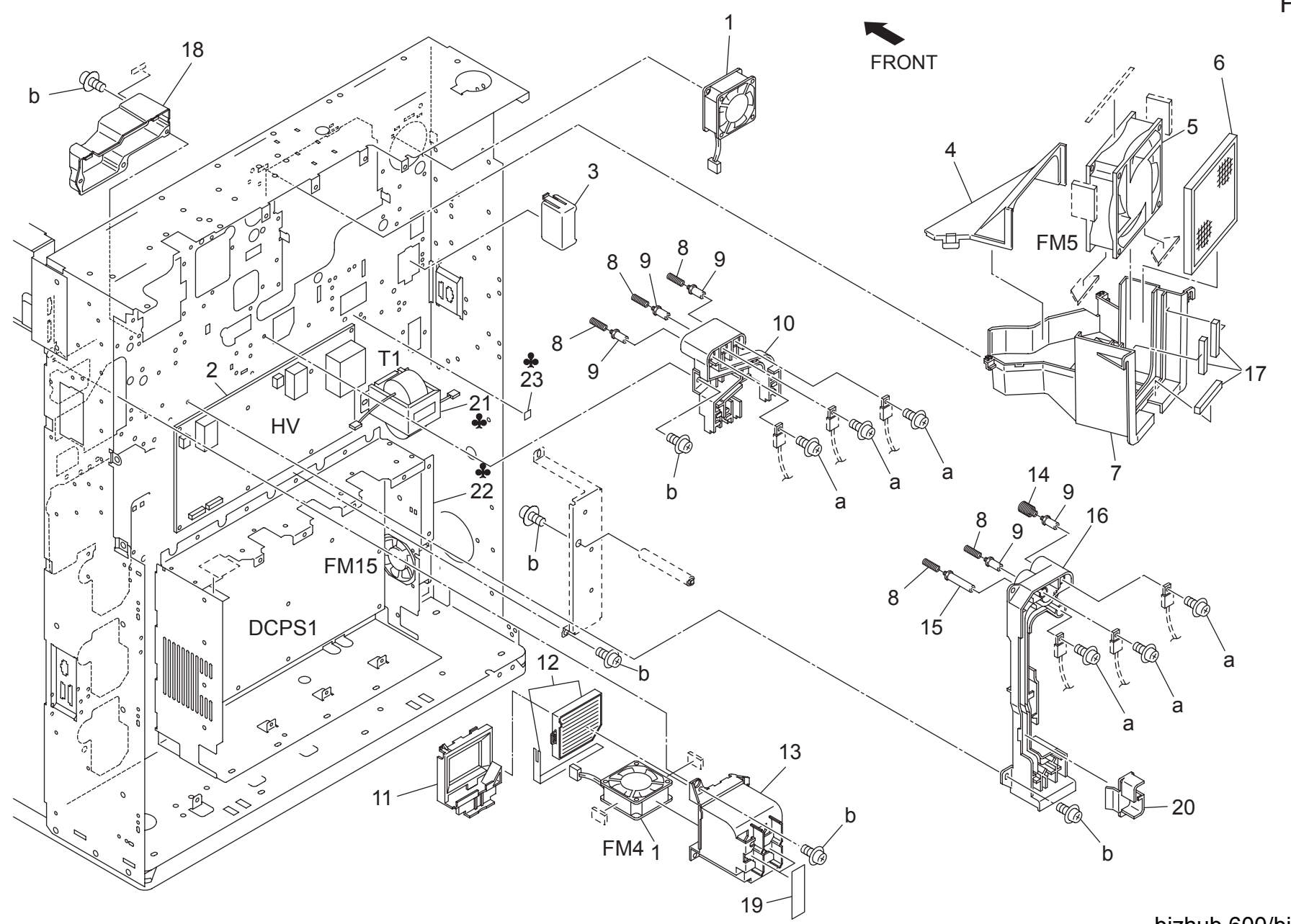

bizhub 600/bizhub 750

P 68
#### ELECTRIC PARTS

| Key | Part No.    | Desc                          | ription     | Destinations          | Class  | QTY | Standard parts |
|-----|-------------|-------------------------------|-------------|-----------------------|--------|-----|----------------|
| 1   | 56QA 8057 0 | INTERNAL COOLING FAN          | 機内冷却ファン     |                       | С      | 2   | a-00Z1 9306 1  |
| 2   | 56AA 8401 0 | HIGH VOLTAGE POWER SOURCE     | 高圧電源        |                       | В      | 1   | D-00Z1 9406 1  |
| 3   | 56AA 7315 0 | WIRING PROTECTION PART        | 束線保護部材      |                       | С      | 1   |                |
| 4   | 57AA 7307 0 | FAN MOUNTING COVER            | ファン取り付けカバー  |                       | С      | 1   |                |
| 5   | 55FA 8052 0 | MAIN BODY FAN MOTOR           | 本体ファンモータ    |                       | В      | 1   |                |
| 6   | 57AA 1059 0 | OZONE FILTER M                | オゾンフィルターM   |                       | A      | 1   |                |
| 7   | 57AA 7306 0 | FAN MOUNTING DUCT             | ファン取り付けダクト  |                       | D      | 1   |                |
| 8   | 56AA 7327 1 | CONTACT SPRING /1             | セツテン ハ゛ネ /1 |                       | С      | 5   |                |
| 9   | 56AA 7323 0 | CONTACT SHAFT A               | 接点軸 A       |                       | D      | 5   |                |
| 10  | 56AA 7309 0 | HIGH VOLTAGE GUIDE PART LOWER | 高圧ガイド部材 下   |                       | С      | 1   |                |
| 11  | 57AA 7379 0 | DEVELOPING SUCTION COVER      | 現像サクション蓋    |                       | С      | 1   |                |
| 12  | 57AA -715 0 | TONER FILTER ASSY             | トナーフィルター部組  |                       | A      | 1   |                |
| 13  | 57AA 7378 0 | DEVELOPING SUCTION COVER      | 現像サクションカバー  |                       | С      | 1   |                |
| 14  | 56AA 7328 1 | CONTACT SPRING 2              | 接点バネ 2      |                       | С      | 1   |                |
| 15  | 56AA 7321 0 | CONTACT SHAFT                 | 接点軸         |                       | D      | 1   |                |
| 16  | 56QA 7308 0 | HIGH VOLTAGE GUIDE PART UPPER | 高圧ガイド部材 上   |                       | С      | 1   |                |
| 17  | 56QA 7388 0 | OZONE REGULATING PART 2       | オゾン規制部材 2   |                       | D      | 3   |                |
| 18  | 57AA 1009 0 | DEVELOPING SUCTION DUCT       | 現像サクションダクト  |                       | С      | 1   |                |
| 19  | 56QA 7387 0 | DEVELOPING SUCTION SHEET      | 現像サクションシート  |                       | D      | 1   |                |
| 20  | 56AA 7316 0 | HIGH VOLTAGE GUIDE COVER      | 高圧ガイドカバー    |                       | С      | 1   |                |
| 21  | 56AA 8452 0 | POWER SOURCE TRANSFORMER      | 電源トランス      | Α                     | C      | 1   |                |
| 21  | 56AF 8452 0 | POWER SOURCE TRANSFORMER      | 電源トランス      | B F1 G2 H             | Č      | 1   |                |
| 21  | 56AF 8452 0 | POWER SOURCE TRANSFORMER      | 電源トランス      | C D1 D3 E E2 G1 L LK  | Č      | 1   |                |
| 22  | 5744 8451 1 | DC POWER SOURCE 1             |             | Δ                     | U<br>U | 1   |                |
| 22  | 57AE 9451 1 |                               |             |                       |        | 1   |                |
| 22  | 57AE 8451 1 |                               |             |                       | 1      | 1   |                |
| 22  | 57AF 0774 0 |                               |             | C,D1,D3,E,F2,C1,L,K   |        | 1   |                |
| 23  | 5/AF 9//4 0 | EARTHLADELF                   |             | C,D1,D3,E,F2,G1,I,J,K | D      | 1   |                |
|     |             |                               |             |                       |        |     |                |
|     |             |                               |             |                       |        |     |                |
|     |             |                               |             |                       |        |     |                |
|     |             |                               |             |                       |        |     |                |
|     |             |                               |             |                       |        |     |                |
|     |             |                               |             |                       |        |     |                |
|     |             |                               |             |                       |        |     |                |
|     |             |                               |             |                       |        |     |                |
|     |             |                               |             |                       |        |     |                |
|     |             |                               |             |                       |        |     |                |
|     |             |                               |             |                       |        |     |                |
|     |             |                               |             |                       |        |     |                |
| l   |             |                               |             |                       |        |     |                |
|     |             |                               |             |                       |        |     |                |
|     |             |                               |             |                       |        |     |                |
|     |             |                               |             |                       |        |     |                |
|     |             |                               |             |                       |        |     |                |
|     |             |                               |             |                       |        |     |                |
|     |             |                               |             |                       |        |     |                |
|     |             |                               |             |                       |        |     |                |
|     |             |                               |             |                       |        |     |                |
|     |             |                               |             |                       |        |     |                |
|     |             |                               |             |                       |        |     |                |
|     |             |                               |             |                       |        |     |                |
|     |             |                               |             |                       |        |     |                |
|     |             |                               |             |                       |        |     |                |
|     |             |                               |             |                       |        |     |                |
|     |             |                               |             |                       |        |     |                |

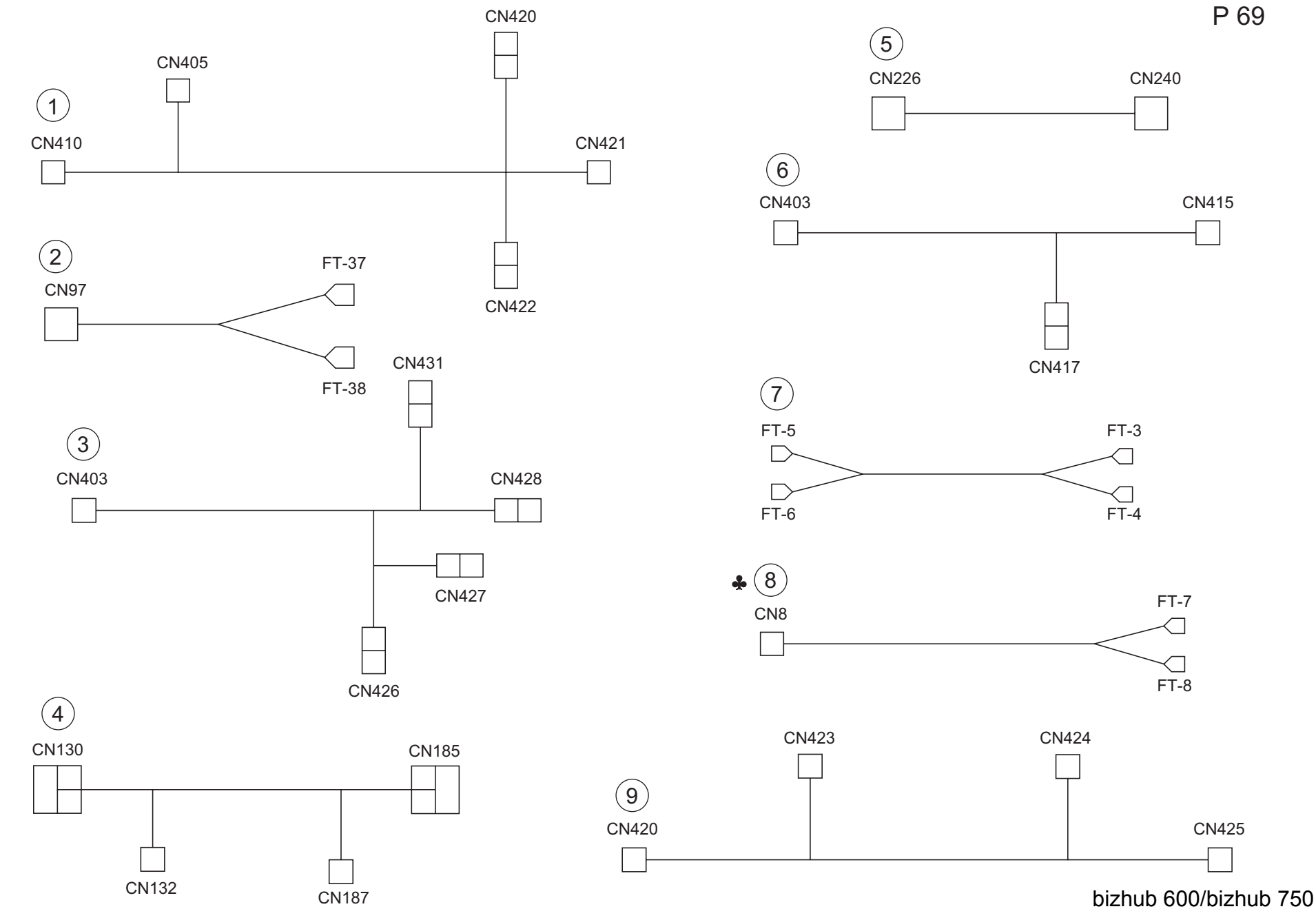

```
Page. 69
```

| Key                                  | Part No.                                                                                                    | Descri                                                                                                    | iption                                                                                                    | Destinations | Class                           | QTY                                  | Standard parts |
|--------------------------------------|----------------------------------------------------------------------------------------------------|----------------------------------------------------------------------------------------------------|----------------------------------------------------------------------------------------------------|--------------|---------------------------------|--------------------------------------|----------------|
| 1<br>2<br>3<br>4<br>5<br>6<br>7<br>8 | 57AA 9022 0<br>57AA 9036 0<br>57AA 9028 0<br>57AA 9016 0<br>57AA 9079 0<br>57AA 9025 0<br>57AA 9025 0<br>57AA 9031 0 | CONVEYANCE UNIT CONTROL WIRING<br>SYSTEM POWER SOURCE WIRING<br>ADU SIGNAL WIRING<br>LASER CONTROL WIRING<br>PROCESS DETECTION WIRING<br>CONVEYANCE DRIVE WIRING<br>AC POWER SOURCE WIRING<br>AC RELAY WIRING | <ul> <li>搬送部制御東線</li> <li>システム電源東線</li> <li>A D U 信号東線</li> <li>レーザー制御東線</li> <li>プロセス検知東線</li> <li>搬送駆動東線</li> <li>A C 電源東線</li> <li>A C 中継東線</li> </ul> | ABF1.G2      | D<br>D<br>D<br>D<br>D<br>D<br>D | 1<br>1<br>1<br>1<br>1<br>1<br>1<br>1 |                |
| 9                                    | 57AA 9023 0                                                                                                    | REGISTRATION WIRING                                                                                                    | レジスト東線<br>                                                                                                    |              | D                               | 1                                    |                |
|                                      |                                                                                                    |                                                                                                    |                                                                                                    |              |                                 |                                      |                |
|                                      |                                                                                                    |                                                                                                    |                                                                                                    |              |                                 |                                      |                |
|                                      |                                                                                                    |                                                                                                    |                                                                                                    |              |                                 |                                      |                |
|                                      |                                                                                                    |                                                                                                    |                                                                                                    |              |                                 |                                      |                |
|                                      |                                                                                                    |                                                                                                    |                                                                                                    |              |                                 |                                      |                |

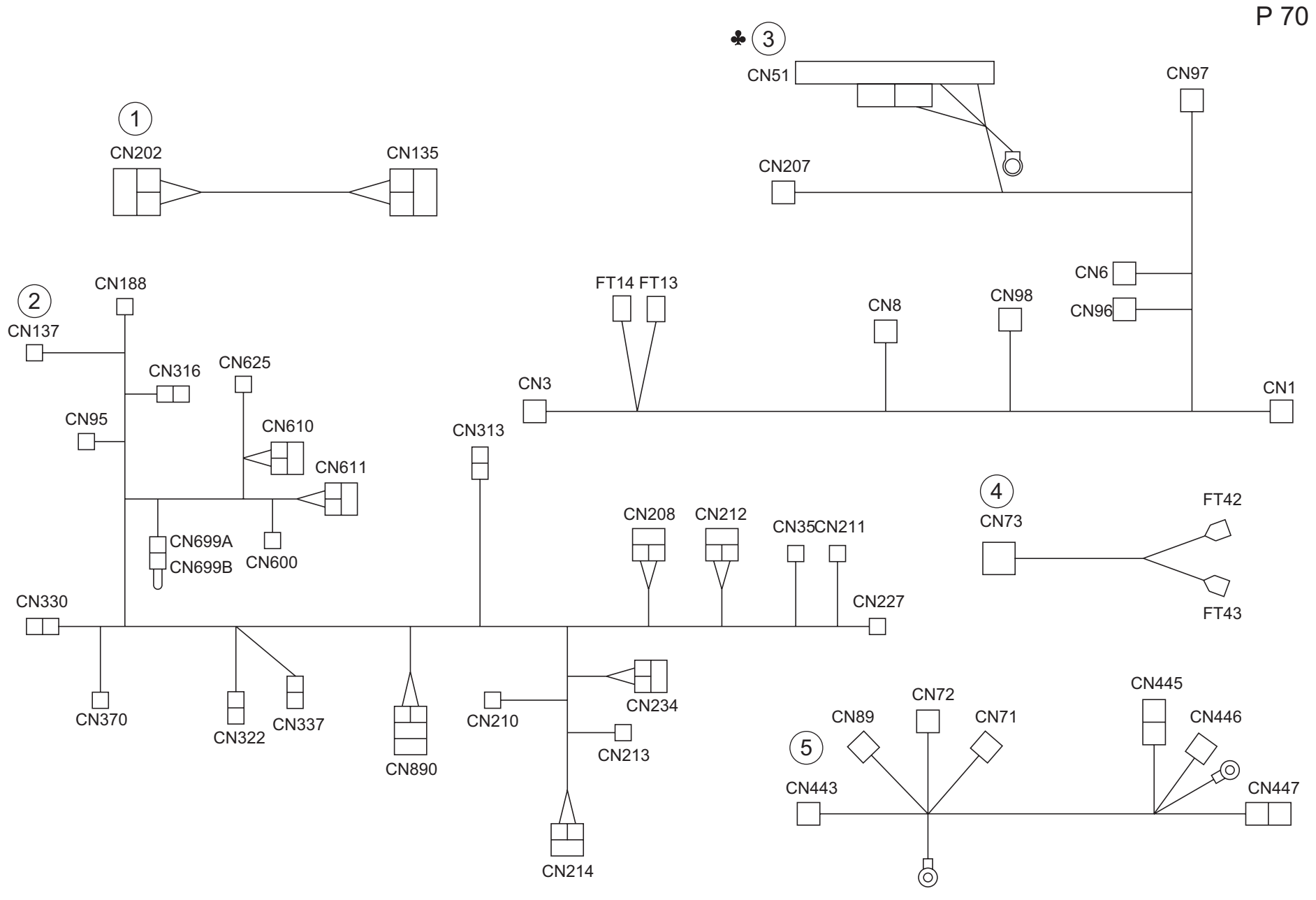

| W | R | Ν | G |
|---|---|---|---|
|---|---|---|---|

| Key                   | Part No.                                                                | Descr                                                                                                    | iption                                       | Destinations | Class                 | QTY              | Standard parts |
|-----------------------|-------------------------------------------------------------------------|----------------------------------------------------------------------------------------------------|----------------------------------------------|--------------|-----------------------|------------------|----------------|
| 1<br>2<br>3<br>4<br>5 | 57AA 9005 0<br>57AA 9001 0<br>57AA 9003 0<br>57AA 9086 0<br>57AA 9002 0 | IMAGE CONTROL WIRING<br>MAIN BODY WIRING<br>POWER SOURCE WIRING<br>POWER SOURCE RELAY WIRING<br>ADU CONNECTING WIRING | 画像制御束線<br>本体束線<br>電源束線<br>電源中継束線<br>ADU 連結束線 | A            | D<br>D<br>D<br>D<br>D | 1<br>1<br>1<br>1 |                |
|                       |                                                                         |                                                                                                    |                                              |              |                       |                  |                |
|                       |                                                                         |                                                                                                    |                                              |              |                       |                  |                |
|                       |                                                                         |                                                                                                    |                                              |              |                       |                  |                |
|                       |                                                                         |                                                                                                    |                                              |              |                       |                  |                |
|                       |                                                                         |                                                                                                    |                                              |              |                       |                  |                |
|                       |                                                                         |                                                                                                    |                                              |              |                       |                  |                |
|                       |                                                                         |                                                                                                    |                                              |              |                       |                  |                |
|                       |                                                                         |                                                                                                    |                                              |              |                       |                  |                |
|                       |                                                                         |                                                                                                    |                                              |              |                       |                  |                |
|                       |                                                                         |                                                                                                    |                                              |              |                       |                  |                |

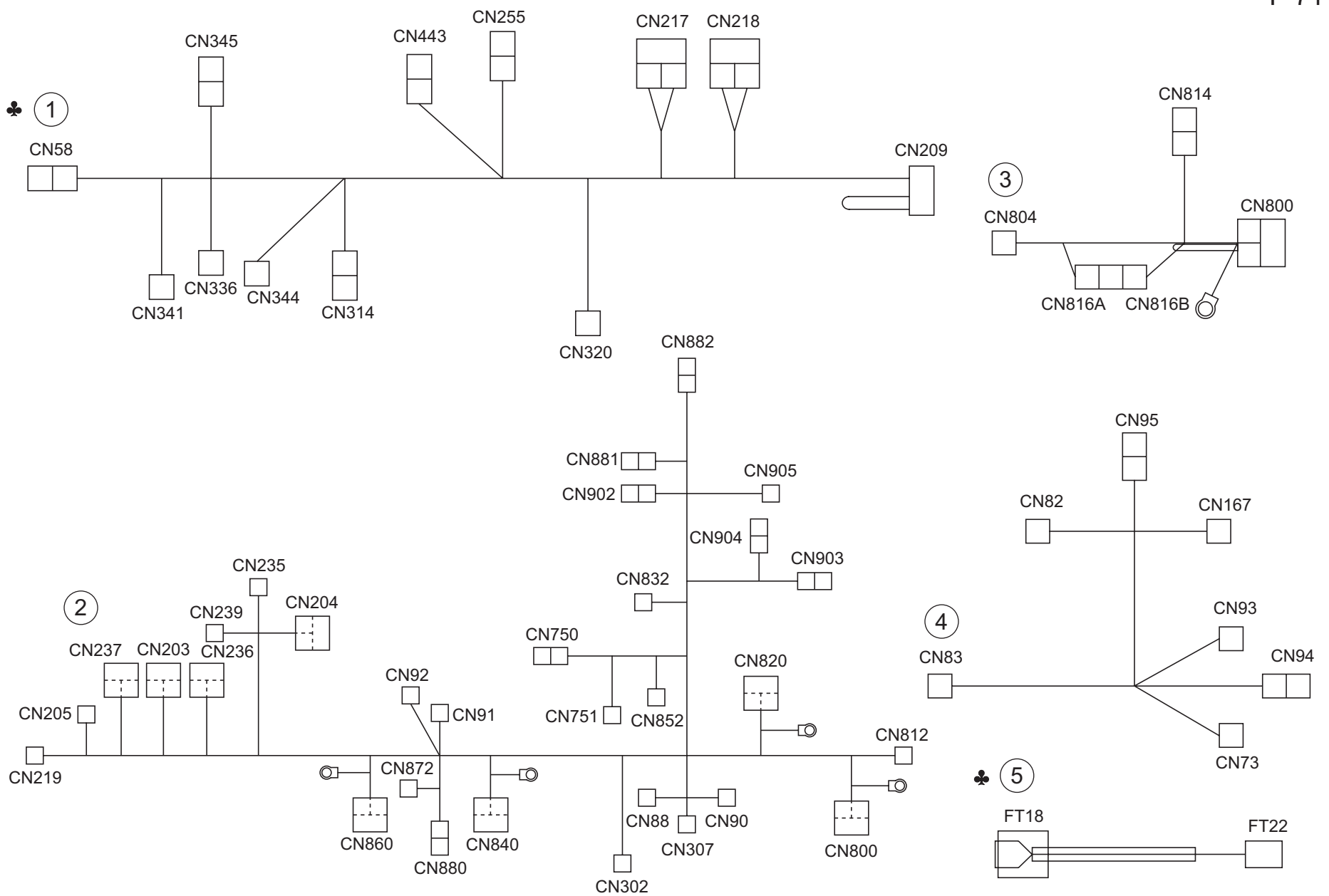

```
Page. 71
```

| Key                   | Part No.                                                                | Description                                                                                                    |                                                      | Destinations                        | Class            | QTY              | Standard parts |
|-----------------------|-------------------------------------------------------------------------|----------------------------------------------------------------------------------------------------|------------------------------------------------------|-------------------------------------|------------------|------------------|----------------|
| 1<br>1<br>2<br>3<br>4 | 57AA 9004 0<br>57BA 9004 0<br>57AA 9006 0<br>57AA 9067 0<br>57AA 9050 0 | MAIN BODY WIRING A<br>MAIN BODY WIRING A<br>PAPER FEED CONTROL WIRING<br>PAPER FEED WIRING L<br>DC INTERLOCK WIRING | 本体束線 A<br>本体束線 A<br>給紙制御束線<br>給紙束線 L<br>DC インターロック束線 | {bizhub 750}<br>{bizhub 600}        | D<br>D<br>D<br>D | 1<br>1<br>1<br>1 |                |
| 5                     | 57AE 9362 0                                                             | FIXING RELAY WIRING 1                                                                                               | 定着中継東線 1                                             | B,C,D1,D3,E,F1,F2,G1,G<br>2,H,I,J,K | D                | 1                |                |
|                       |                                                                         |                                                                                                    |                                                      |                                     |                  |                  |                |
|                       |                                                                         |                                                                                                    |                                                      |                                     |                  |                  |                |
|                       |                                                                         |                                                                                                    |                                                      |                                     |                  |                  |                |
|                       |                                                                         |                                                                                                    |                                                      |                                     |                  |                  |                |
|                       |                                                                         |                                                                                                    |                                                      |                                     |                  |                  |                |
|                       |                                                                         |                                                                                                    |                                                      |                                     |                  |                  |                |
|                       |                                                                         |                                                                                                    |                                                      |                                     |                  |                  |                |
|                       |                                                                         |                                                                                                    |                                                      |                                     |                  |                  |                |
|                       |                                                                         |                                                                                                    |                                                      |                                     |                  |                  |                |

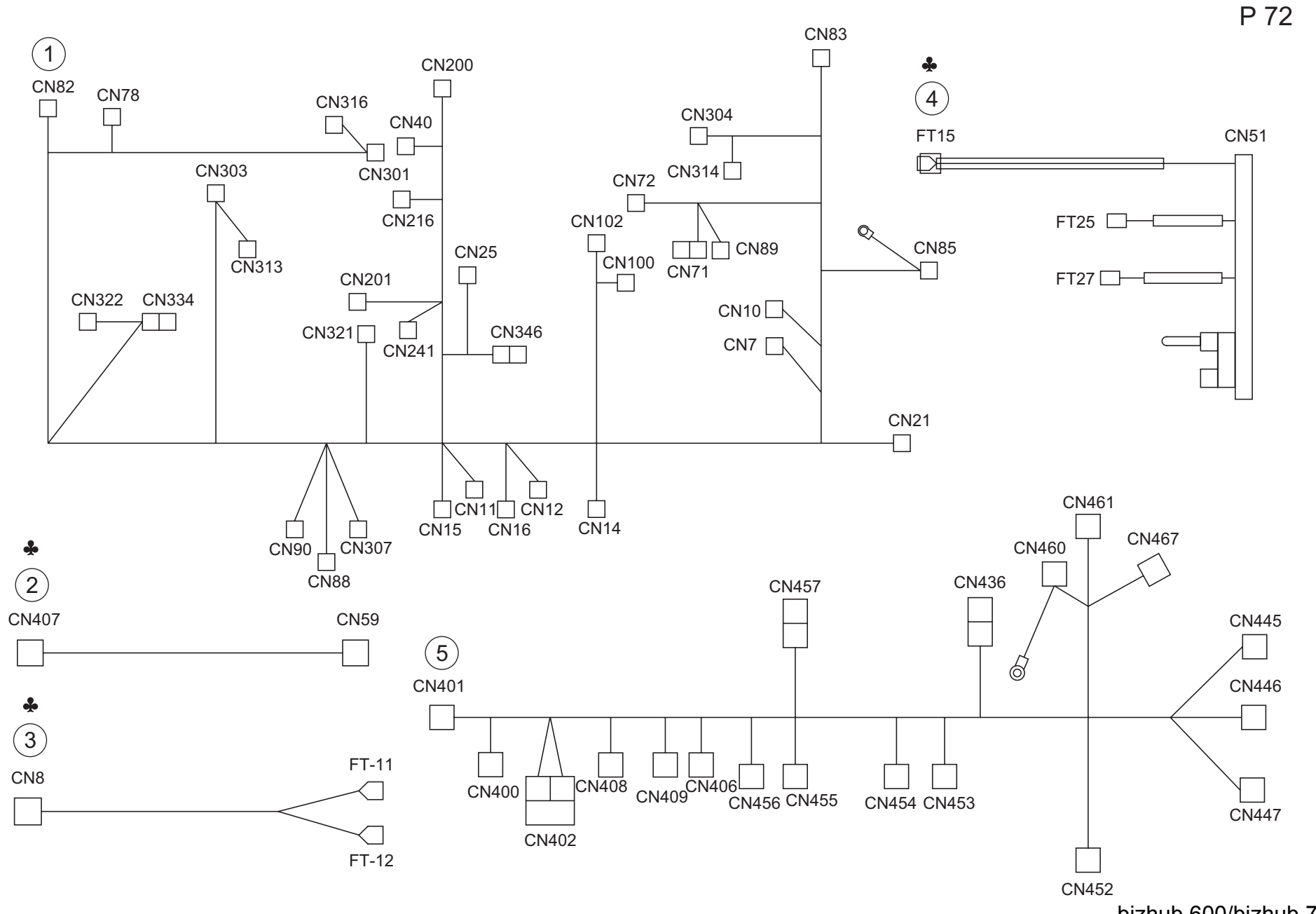

|        | _                          |                                                        |                       |                                          |        |        | - 0 -          |
|--------|----------------------------|--------------------------------------------------------|-----------------------|------------------------------------------|--------|--------|----------------|
| Key    | Part No.                   | Descr                                                  | ription               | Destinations                             | Class  | QTY    | Standard parts |
| 1<br>2 | 57AA 9051 0<br>57AE 9034 0 | DC POWER SOURCE WIRING 1<br>FIXING CONNECTING WIRING 1 | DC 電源束線 1<br>定着連結束線 1 | B,C,D1,D3,E,F1,F2,G1,G                   | D<br>D | 1<br>1 |                |
| 3      | 57AF 9031 0                | AC RELAY WIRING                                        | AC 中継束線               | 2,п,1,3,к<br>C,D1,D3,E,F2,G1,H,I,J,<br>К | D      | 1      |                |
| 4<br>5 | 57AE 9361 0<br>57AA 9020 0 | FIXING POWERING WIRING 2<br>ADU CONTROL WIRING         | 定着給電束線 2<br>ADU 制御束線  | B,F1,G2,H                                | D<br>D | 1<br>1 |                |
|        |                            |                                                        |                       |                                          |        |        |                |
|        |                            |                                                        |                       |                                          |        |        |                |
|        |                            |                                                        |                       |                                          |        |        |                |
|        |                            |                                                        |                       |                                          |        |        |                |
|        |                            |                                                        |                       |                                          |        |        |                |
|        |                            |                                                        |                       |                                          |        |        |                |
|        |                            |                                                        |                       |                                          |        |        |                |
|        |                            |                                                        |                       |                                          |        |        |                |
|        |                            |                                                        |                       |                                          |        |        |                |
|        |                            |                                                        |                       |                                          |        |        |                |
|        |                            |                                                        |                       |                                          |        |        |                |
|        |                            |                                                        |                       |                                          |        |        |                |
|        |                            |                                                        |                       |                                          |        |        |                |
|        |                            |                                                        |                       |                                          |        |        |                |
|        |                            |                                                        |                       |                                          |        |        |                |
|        |                            |                                                        |                       |                                          |        |        |                |
|        |                            |                                                        |                       |                                          |        |        |                |
|        |                            |                                                        |                       |                                          |        |        |                |
|        |                            |                                                        |                       |                                          |        |        |                |
|        |                            |                                                        |                       |                                          |        |        |                |
|        |                            |                                                        |                       |                                          |        |        |                |
|        |                            |                                                        |                       |                                          |        |        |                |
|        |                            |                                                        |                       |                                          |        |        |                |

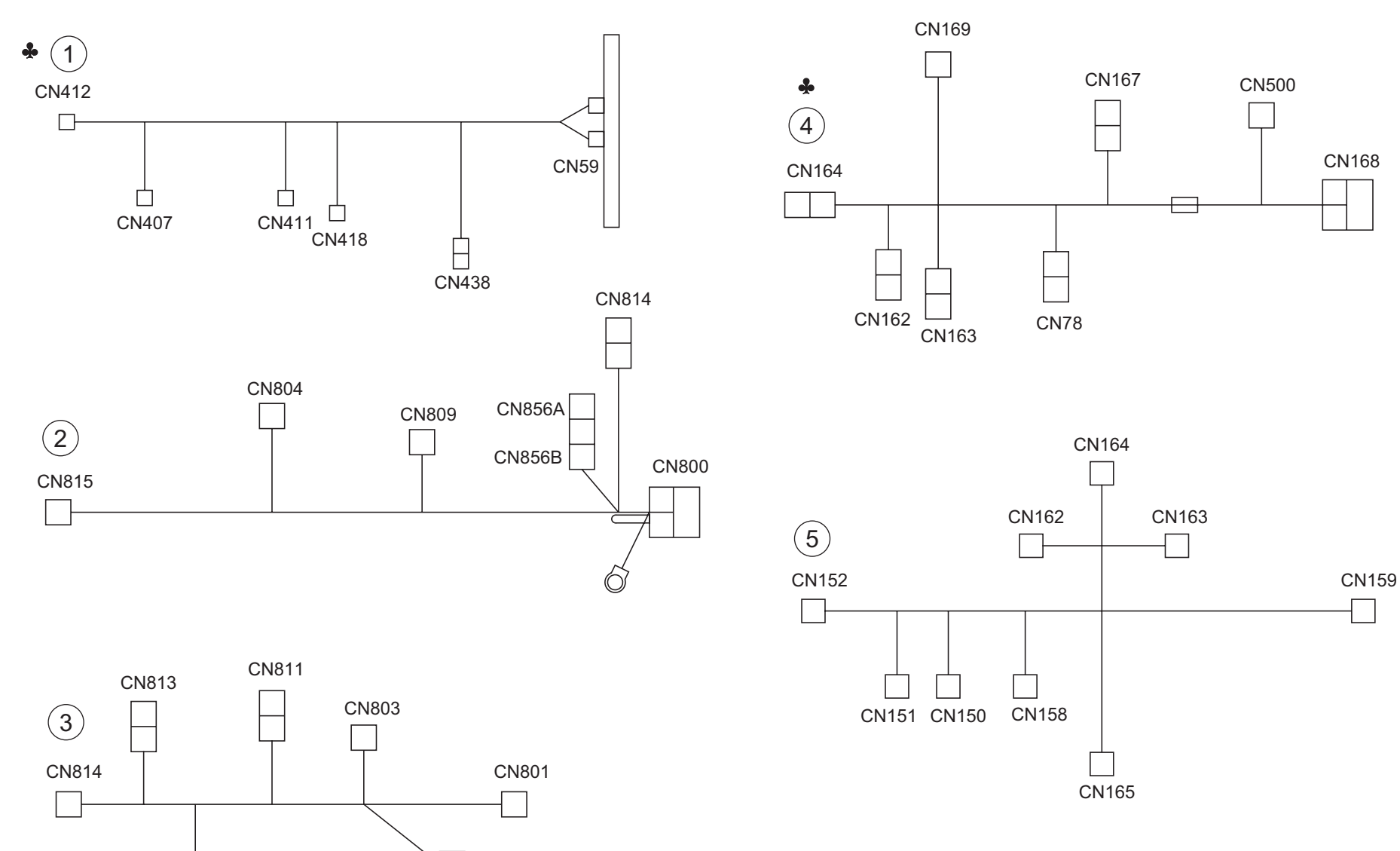

CN805

CN810

bizhub 600/bizhub 750

P 73

```
Page. 73
```

| Key         | Part No.                                  | Description                                        |                               | Destinations | Class       | QTY    | Standard parts |
|-------------|-------------------------------------------|----------------------------------------------------|-------------------------------|--------------|-------------|--------|----------------|
| 1<br>2      | 57AA 9034 0<br>57AA 9060 0<br>57AA 9061 0 | FIXING CONNECTING WIRING 1<br>PAPER FEED WIRING 1  | 定着連結束線 1<br>給紙束線 1            | A            | D<br>D      | 1<br>1 |                |
| 3<br>4<br>5 | 57AA 9081 0<br>57AA 9082 0<br>57AA 9085 0 | OPERATION UNIT WIRING 1<br>OPERATION UNIT WIRING 3 | 和和和来称 2<br>操作部束線 1<br>操作部束線 3 | A,B,F1,G2    | D<br>D<br>D | 1<br>1 |                |
|             |                                           |                                                    |                               |              |             |        |                |
|             |                                           |                                                    |                               |              |             |        |                |
|             |                                           |                                                    |                               |              |             |        |                |
|             |                                           |                                                    |                               |              |             |        |                |
|             |                                           |                                                    |                               |              |             |        |                |
|             |                                           |                                                    |                               |              |             |        |                |
|             |                                           |                                                    |                               |              |             |        |                |
|             |                                           |                                                    |                               |              |             |        |                |
|             |                                           |                                                    |                               |              |             |        |                |
|             |                                           |                                                    |                               |              |             |        |                |
|             |                                           |                                                    |                               |              |             |        |                |
|             |                                           |                                                    |                               |              |             |        |                |
|             |                                           |                                                    |                               |              |             |        |                |
|             |                                           |                                                    |                               |              |             |        |                |
|             |                                           |                                                    |                               |              |             |        |                |
|             |                                           |                                                    |                               |              |             |        |                |
|             |                                           |                                                    |                               |              |             |        |                |
|             |                                           |                                                    |                               |              |             |        |                |
|             |                                           |                                                    |                               |              |             |        |                |

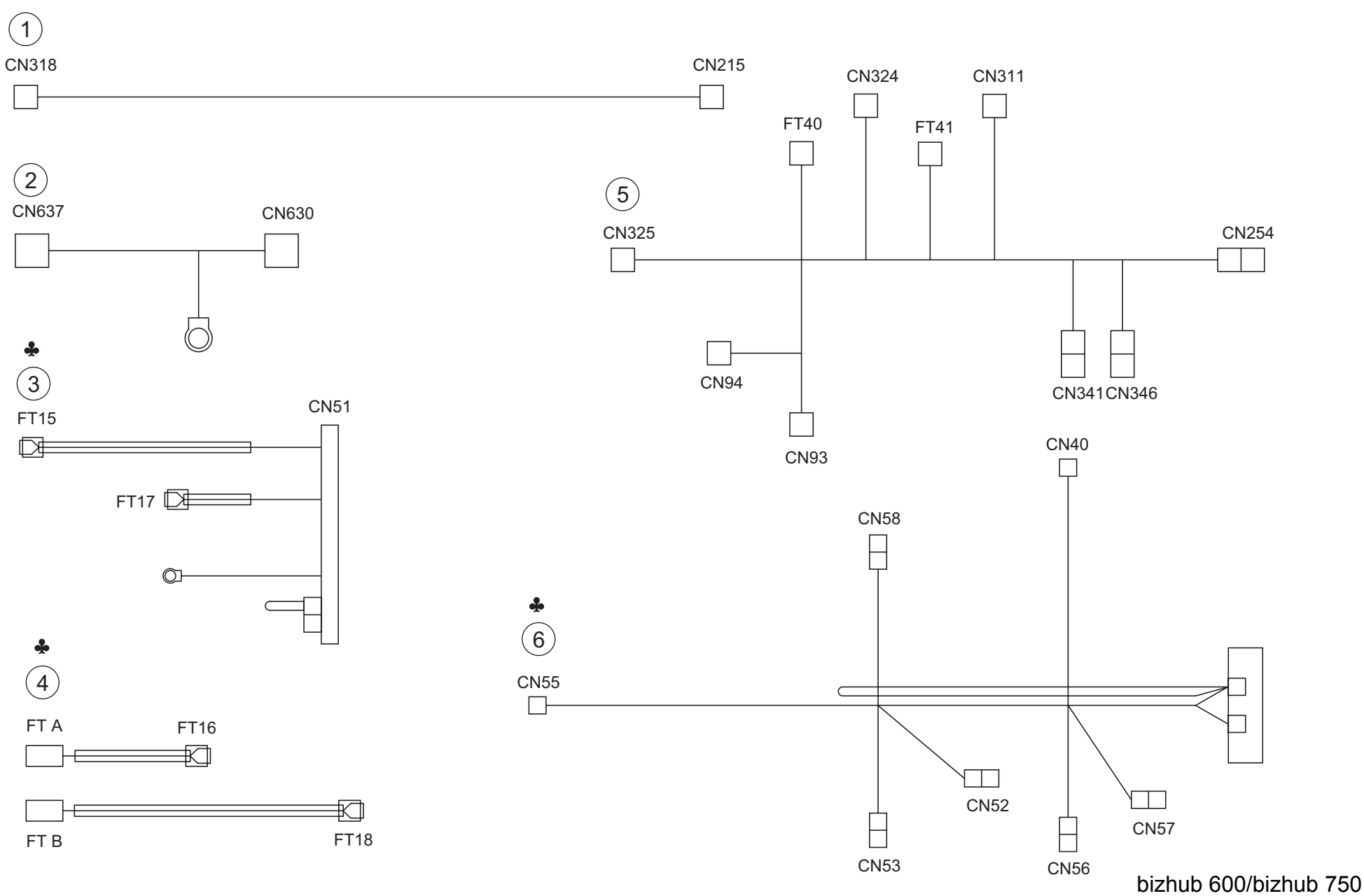

| Key                   | Part No.                                                                | Descr                                                                                                    | iption                                                        | Destinations | Class                 | QTY              | Standard parts |
|-----------------------|-------------------------------------------------------------------------|----------------------------------------------------------------------------------------------------|---------------------------------------------------------------|--------------|-----------------------|------------------|----------------|
| 1<br>2<br>3<br>4<br>5 | 57AA 9088 0<br>57AA 9091 0<br>57AA 9361 0<br>57AA 9363 0<br>57AA 9366 0 | MOTOR DRIVE WIRING Y<br>LAMP RELAY WIRING<br>FIXING POWER SUPPLY WIRING 2<br>FIXING POWER SUPPLY WIRING 2<br>DC INTERLOCK WIRING 2 | モータ駆動束線 Y<br>ランプ中継束線<br>定着給電束線 2<br>定着給電束線 2<br>DCインターロック束線 2 | AA           | D<br>D<br>D<br>D<br>D | 1<br>1<br>1<br>1 |                |
| 6                     | 57AA 9368 0                                                             | FIXING CONNECTING WIRING 2                                                                                                    | 定看連結束線 2                                                      | A            | D                     | 1                |                |
|                       |                                                                         |                                                                                                    |                                                               |              |                       |                  |                |
|                       |                                                                         |                                                                                                    |                                                               |              |                       |                  |                |
|                       |                                                                         |                                                                                                    |                                                               |              |                       |                  |                |
|                       |                                                                         |                                                                                                    |                                                               |              |                       |                  |                |
|                       |                                                                         |                                                                                                    |                                                               |              |                       |                  |                |
|                       |                                                                         |                                                                                                    |                                                               |              |                       |                  |                |
|                       |                                                                         |                                                                                                    |                                                               |              |                       |                  |                |
|                       |                                                                         |                                                                                                    |                                                               |              |                       |                  |                |
|                       |                                                                         |                                                                                                    |                                                               |              |                       |                  |                |

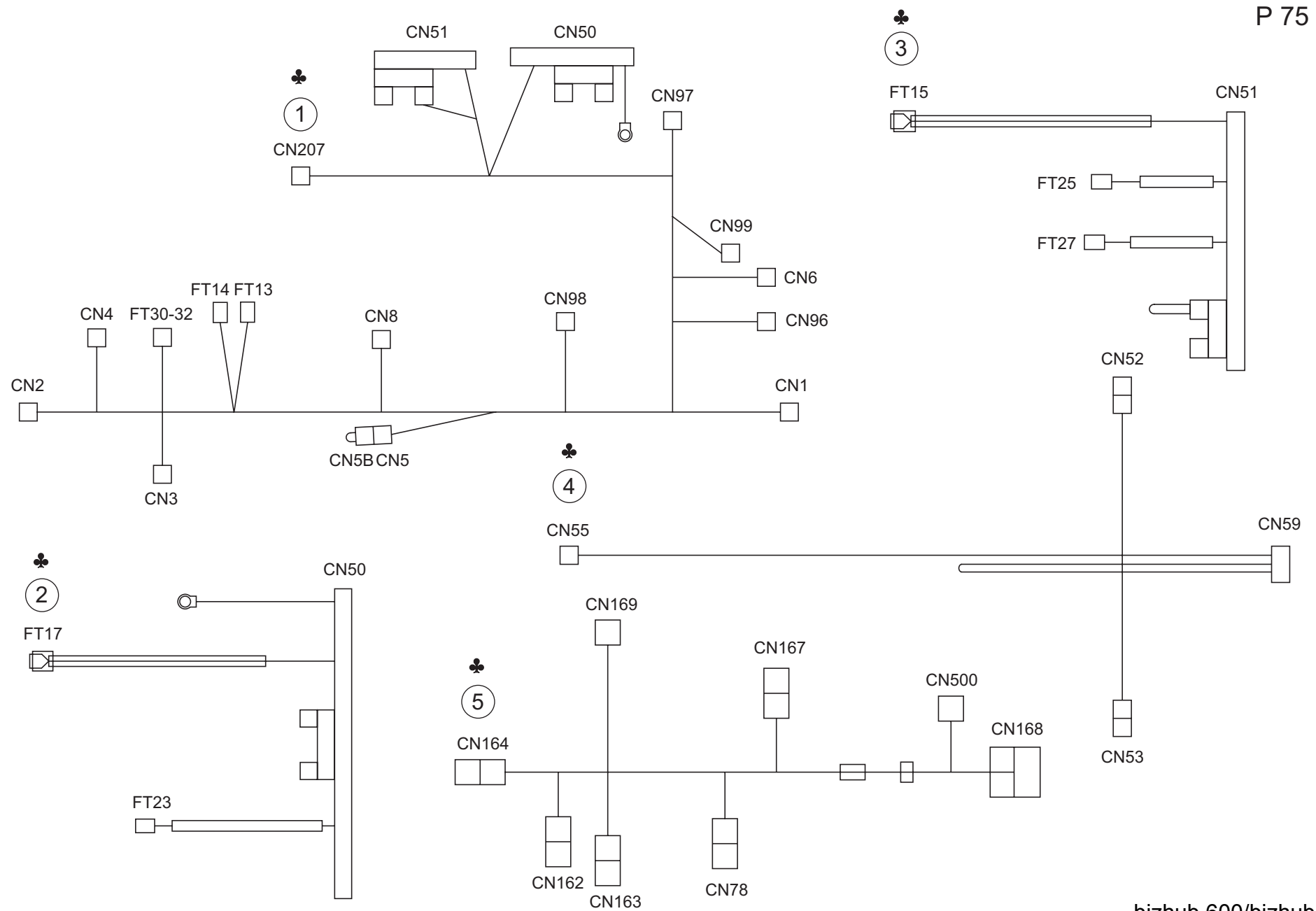

| Key    | Part No.                   | Desc                                                       | ription              | Destinations                                    | Class  | QTY    | Standard parts |
|--------|----------------------------|------------------------------------------------------------|----------------------|-------------------------------------------------|--------|--------|----------------|
| 1      | 57AE 9003 1                | POWER SOURCE WIRING                                        | 電源 束線                | B,C,D1,D3,E,F1,F2,G1,G                          | D      | 1      |                |
| 2      | 57AE 9008 1                | FIXING POWER SUPPLY WIRING 1                               | 定着給電束線 1             | B,C,D1,D3,E,F1,F2,G1,G<br>2,H,I,J,K             | D      | 1      |                |
| 3<br>4 | 57AF 9361 1<br>57AE 9368 0 | FIXING POWER SUPPLY WIRING 2<br>FIXING CONNECTING WIRING 2 | 定着給電束線 2<br>定着連結束線 2 | C,D1,D3,E,F2,G1,I,J,K<br>B,C,D1,D3,E,F1,F2,G1,G | D<br>D | 1<br>1 |                |
| 5      | 57AF 9082 0                | OPERATION WIRING 1                                         | 操作部束線 1              | 2,H,I,J,K<br>C,D1,D3,E,F2,G1,H,I,J,<br>K        | D      | 1      |                |
|        |                            |                                                            |                      |                                                 |        |        |                |
|        |                            |                                                            |                      |                                                 |        |        |                |
|        |                            |                                                            |                      |                                                 |        |        |                |
|        |                            |                                                            |                      |                                                 |        |        |                |
|        |                            |                                                            |                      |                                                 |        |        |                |
|        |                            |                                                            |                      |                                                 |        |        |                |
|        |                            |                                                            |                      |                                                 |        |        |                |
|        |                            |                                                            |                      |                                                 |        |        |                |
|        |                            |                                                            |                      |                                                 |        |        |                |
|        |                            |                                                            |                      |                                                 |        |        |                |
|        |                            |                                                            |                      |                                                 |        |        |                |
|        |                            |                                                            |                      |                                                 |        |        |                |
|        |                            |                                                            |                      |                                                 |        |        |                |
|        |                            |                                                            |                      |                                                 |        |        |                |
|        |                            |                                                            |                      |                                                 |        |        |                |
|        |                            |                                                            |                      |                                                 |        |        |                |
|        |                            |                                                            |                      |                                                 |        |        |                |
|        |                            |                                                            |                      |                                                 |        |        |                |
|        |                            |                                                            |                      |                                                 |        |        |                |
|        |                            |                                                            |                      |                                                 |        |        |                |

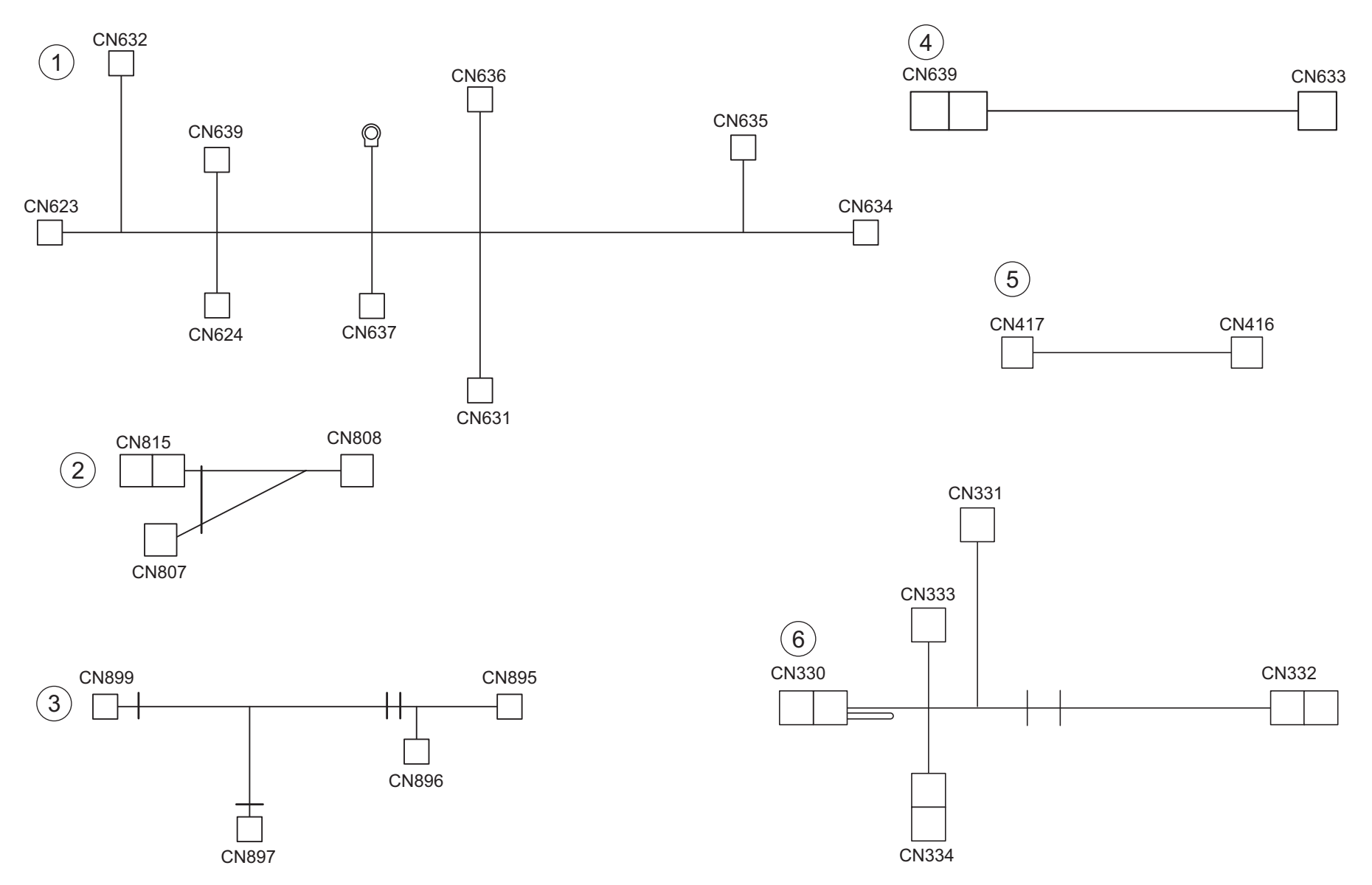

P 76

```
Page. 76
```

| Key                   | Part No.                                                                               | Descr                                                                                                    | Description                                                       |  |                       | QTY                        | Standard parts |
|-----------------------|----------------------------------------------------------------------------------------|----------------------------------------------------------------------------------------------------|-------------------------------------------------------------------|--|-----------------------|----------------------------|----------------|
| 1<br>2<br>3<br>4<br>5 | 56AA 9042 0<br>56AA 9066 0<br>56AA 9065 1<br>56AA 9044 0<br>56AA 9024 0<br>56AA 9014 1 | APS WIRING 1<br>PAPER FEED RELAY WIRING 1<br>BY PASS FEED WIRING 2<br>RELAY WIRING A<br>ADU DRIVING WIRING<br>TONER SUPPLY WIRING | APS東線 1<br>給紙中継束線 1<br>手差し束線 2<br>センサ中継束線 A<br>ADU駆動束線<br>トナー補給車線 |  | D<br>D<br>D<br>D<br>D | 1<br>1<br>1<br>1<br>1<br>1 |                |
| Ū                     |                                                                                        |                                                                                                    | Т / Imeu/лел                                                      |  | U                     |                            |                |
|                       |                                                                                        |                                                                                                    |                                                                   |  |                       |                            |                |
|                       |                                                                                        |                                                                                                    |                                                                   |  |                       |                            |                |
|                       |                                                                                        |                                                                                                    |                                                                   |  |                       |                            |                |
|                       |                                                                                        |                                                                                                    |                                                                   |  |                       |                            |                |
|                       |                                                                                        |                                                                                                    |                                                                   |  |                       |                            |                |
|                       |                                                                                        |                                                                                                    |                                                                   |  |                       |                            |                |
|                       |                                                                                        |                                                                                                    |                                                                   |  |                       |                            |                |
|                       |                                                                                        |                                                                                                    |                                                                   |  |                       |                            |                |
|                       |                                                                                        |                                                                                                    |                                                                   |  |                       |                            |                |

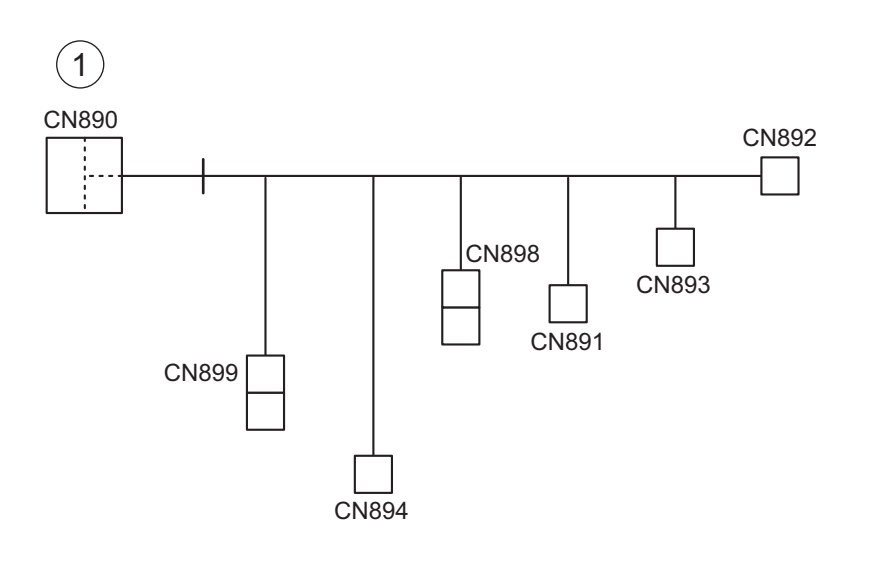

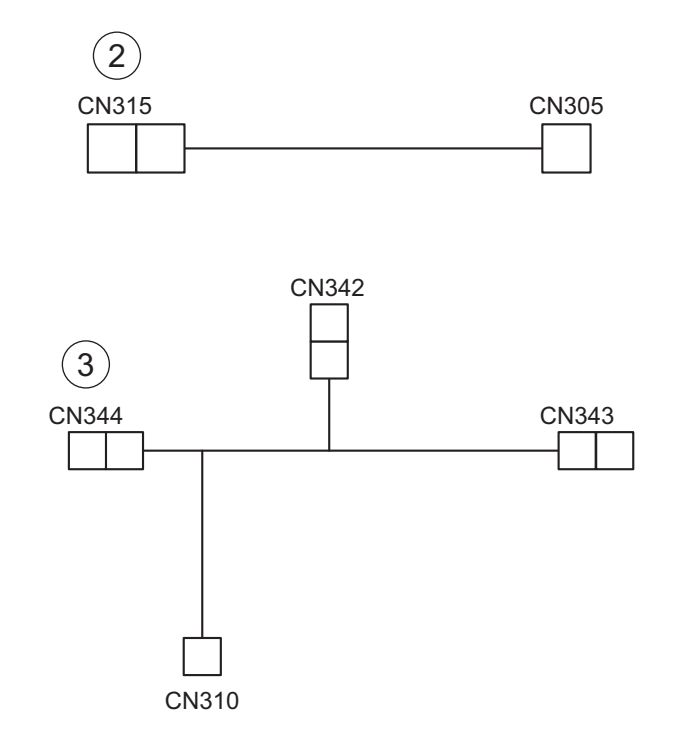

| WIF         | VIRING Page. 77                           |                                                                     |                             |              |             |             |                |  |  |  |
|-------------|-------------------------------------------|---------------------------------------------------------------------|-----------------------------|--------------|-------------|-------------|----------------|--|--|--|
| Key         | Part No.                                  | Desc                                                                | ription                     | Destinations | Class       | QTY         | Standard parts |  |  |  |
| 1<br>2<br>3 | 56AA 9064 0<br>56AA 9081 0<br>56AA 9078 0 | BY PASS FEED WIRING 1<br>PAPER EXIT WIRING 3<br>PAPER EXIT WIRING 1 | 手差し束線 1<br>排紙束線 3<br>排紙束線 1 |              | D<br>D<br>D | 1<br>1<br>1 |                |  |  |  |
|             |                                           |                                                                     |                             |              |             |             |                |  |  |  |
|             |                                           |                                                                     |                             |              |             |             |                |  |  |  |
|             |                                           |                                                                     |                             |              |             |             |                |  |  |  |
|             |                                           |                                                                     |                             |              |             |             |                |  |  |  |
|             |                                           |                                                                     |                             |              |             |             |                |  |  |  |
|             |                                           |                                                                     |                             |              |             |             |                |  |  |  |
|             |                                           |                                                                     |                             |              |             |             |                |  |  |  |
|             |                                           |                                                                     |                             |              |             |             |                |  |  |  |
|             |                                           |                                                                     |                             |              |             |             |                |  |  |  |
|             |                                           |                                                                     |                             |              |             |             |                |  |  |  |
|             |                                           |                                                                     |                             |              |             |             |                |  |  |  |

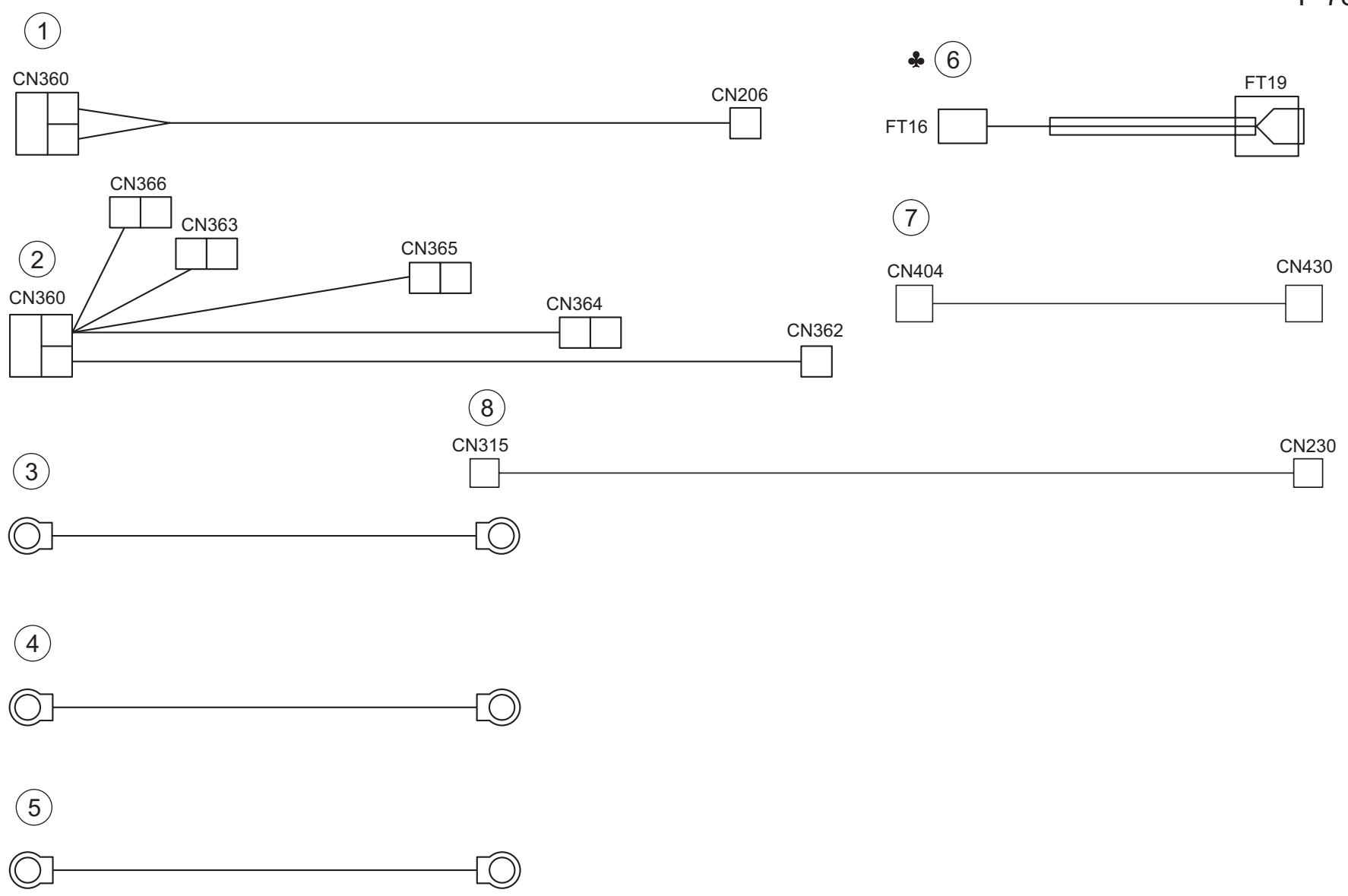

Page. 78

| Key                   | Part No.                                                                | Descr                                                                                                    | iption                                               | Destinations                        | Class                 | QTY              | Standard parts |
|-----------------------|-------------------------------------------------------------------------|----------------------------------------------------------------------------------------------------|------------------------------------------------------|-------------------------------------|-----------------------|------------------|----------------|
| 1<br>2<br>3<br>4<br>5 | 56AA 9089 0<br>56AA 9090 1<br>56AA 9370 1<br>56AA 9371 1<br>56AA 9372 1 | DRUM WIRING<br>DRUM WIRING 1<br>HIGH VOLTAGE LEAD WIRE A<br>HIGH VOLTAGE LEAD WIRE B<br>HIGH VOLTAGE LEAD WIRE C | ドラム束線<br>ドラム束線 1<br>高圧リード線 A<br>高圧リード線 B<br>高圧リード線 C |                                     | D<br>D<br>D<br>D<br>D | 1<br>1<br>1<br>1 |                |
| 6<br>7<br>8           | 56AA 9363 0<br>56QA 9021 0<br>57AA 9080 0                               | FIXING RELAY WIRING 2<br>PAPER EXIT CONTROL WIRING<br>MOTOR DRIVE WIRING X                                       | 定着中継束線 2<br>排紙制御束線<br>モータ駆動束線 X                      | B,C,D1,D3,E,F1,F2,G1,G<br>2,H,I,J,K | D<br>D<br>D           | 1<br>1<br>1      |                |
|                       |                                                                         |                                                                                                    |                                                      |                                     |                       |                  |                |
|                       |                                                                         |                                                                                                    |                                                      |                                     |                       |                  |                |
|                       |                                                                         |                                                                                                    |                                                      |                                     |                       |                  |                |
|                       |                                                                         |                                                                                                    |                                                      |                                     |                       |                  |                |
|                       |                                                                         |                                                                                                    |                                                      |                                     |                       |                  |                |
|                       |                                                                         |                                                                                                    |                                                      |                                     |                       |                  |                |
|                       |                                                                         |                                                                                                    |                                                      |                                     |                       |                  |                |
|                       |                                                                         |                                                                                                    |                                                      |                                     |                       |                  |                |
|                       |                                                                         |                                                                                                    |                                                      |                                     |                       |                  |                |

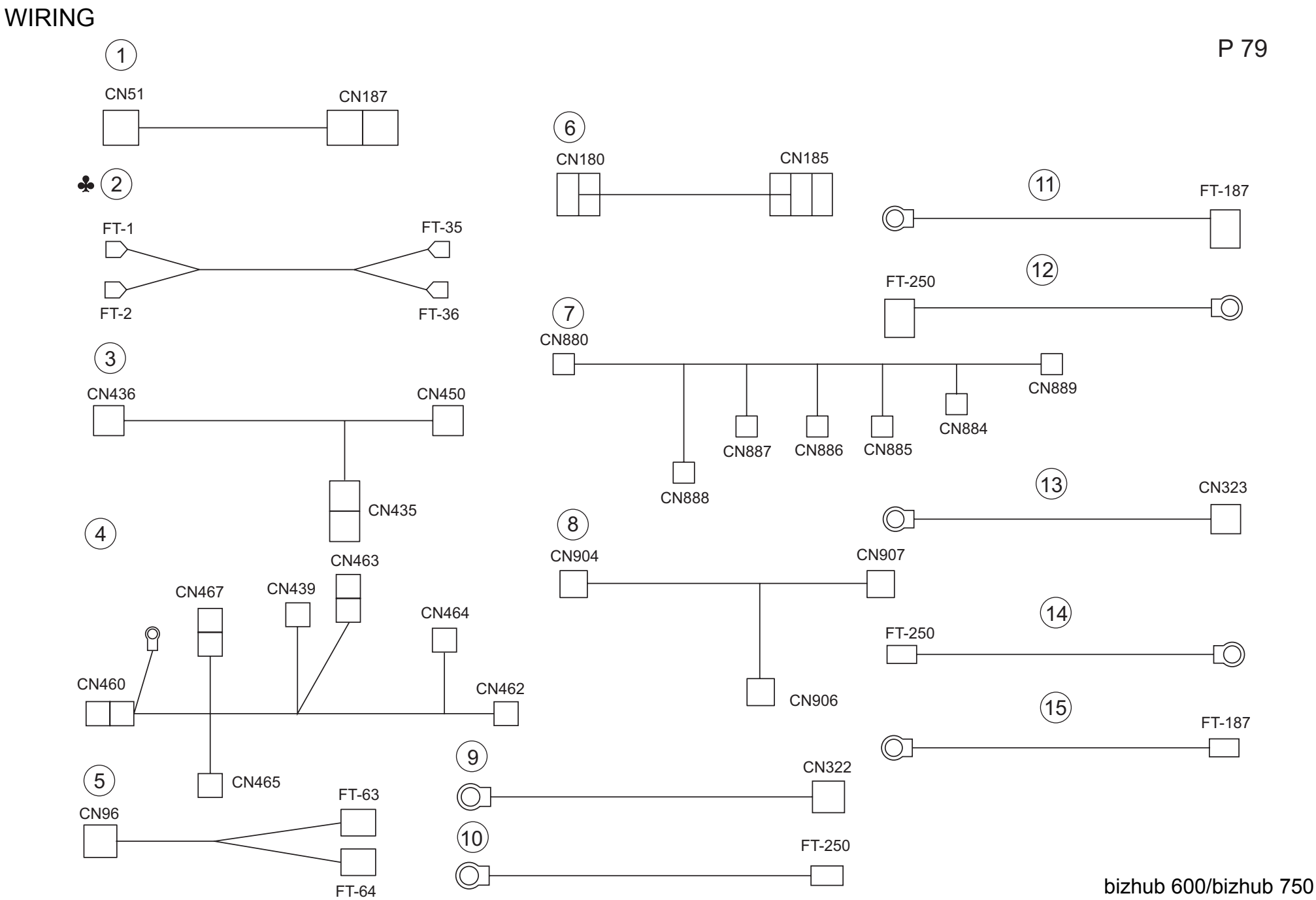

Page. 79

| Key    | Part No.    | Desc                     | ription                  | Destinations          | Class | QTY | Standard parts |
|--------|-------------|--------------------------|--------------------------|-----------------------|-------|-----|----------------|
| 1      | 56AA 9054 0 | INDEX DETECTING WRING    | インデックスケンチソクセン            |                       | D     | 1   |                |
| 2      | 56AF 9033 0 | AS RELAY WIRING 3        | A C 中継束線 3               | C,D1,D3,E,F2,G1,I,J,K | D     | 1   |                |
| 3      | 56QA 9026 0 | RELAY WIRING S           | センサ中継束線 S                |                       | D     | 1   |                |
| 4      | 56QA 9027 0 | CONVEYANCE RELAY WIRING  | 搬送中継束線                   |                       | D     | 1   |                |
| 5      | 56QA 9035 0 | HEATER RELAY WIRING      | ヒータ中継束線                  |                       | D     | 1   |                |
| 6      | 56QA 9048 0 |                          | LD 「駆動果緑<br>  公如吉伯 - 2   |                       | D     | 1   |                |
| 0      | 56QA 9062 0 |                          | h 机 宋 禄 5<br>她 学 埃 知 古 娘 |                       | D     | 1   |                |
| o<br>Q | 560A 9003 0 | HIGH VOLTAGE LEAD WIRE 1 | 城区快和木塚<br>  宮田リード線 1     |                       |       | 1   |                |
| 10     | 560A 9071 0 | HIGH VOLTAGE LEAD WIRE 2 |                          |                       | D     | 1   |                |
| 11     | 56QA 9072 0 | HIGH VOLTAGE LEAD WIRE 3 | 高圧リード線 3                 |                       | D     | 1   |                |
| 12     | 56QA 9073 0 | HIGH VOLTAGE LEAD WIRE 4 | 高圧リード線 4                 |                       | D     | 1   |                |
| 13     | 56QA 9074 0 | HIGH VOLTAGE LEAD WIRE 5 | 高圧リード線 5                 |                       | D     | 1   |                |
| 14     | 56QA 9075 0 | HIGH VOLTAGE LEAD WIRE 6 | 高圧リード線 6                 |                       | D     | 1   |                |
| 15     | 56QA 9076 0 | HIGH VOLTAGE LEAD WIRE 7 | 高圧リード線 7                 |                       | D     | 1   |                |
|        |             |                          |                          |                       |       |     |                |
|        |             |                          |                          |                       |       |     |                |
|        |             |                          |                          |                       |       |     |                |
|        |             |                          |                          |                       |       |     |                |
|        |             |                          |                          |                       |       |     |                |
|        |             |                          |                          |                       |       |     |                |
|        |             |                          |                          |                       |       |     |                |
|        |             |                          |                          |                       |       |     |                |
|        |             |                          |                          |                       |       |     |                |
|        |             |                          |                          |                       |       |     |                |
|        |             |                          |                          |                       |       |     |                |
|        |             |                          |                          |                       |       |     |                |
|        |             |                          |                          |                       |       |     |                |
|        |             |                          |                          |                       |       |     |                |
|        |             |                          |                          |                       |       |     |                |
|        |             |                          |                          |                       |       |     |                |
|        |             |                          |                          |                       |       |     |                |
|        |             |                          |                          |                       |       |     |                |
|        |             |                          |                          |                       |       |     |                |
|        |             |                          |                          |                       |       |     |                |
|        |             |                          |                          |                       |       |     |                |
|        |             |                          |                          |                       |       |     |                |
|        |             |                          |                          |                       |       |     |                |
|        |             |                          |                          |                       |       |     |                |
|        |             |                          |                          |                       |       |     |                |
|        |             |                          |                          |                       |       |     |                |
|        |             |                          |                          |                       |       |     |                |
|        |             |                          |                          |                       |       |     |                |
|        |             |                          |                          |                       |       |     |                |
|        |             |                          |                          |                       |       |     |                |
|        |             |                          |                          |                       |       |     |                |
|        |             |                          |                          |                       |       |     |                |
|        |             |                          |                          |                       |       |     |                |
|        |             |                          |                          |                       |       |     |                |
|        |             |                          |                          |                       |       |     |                |
|        |             |                          |                          |                       |       |     |                |

P 80

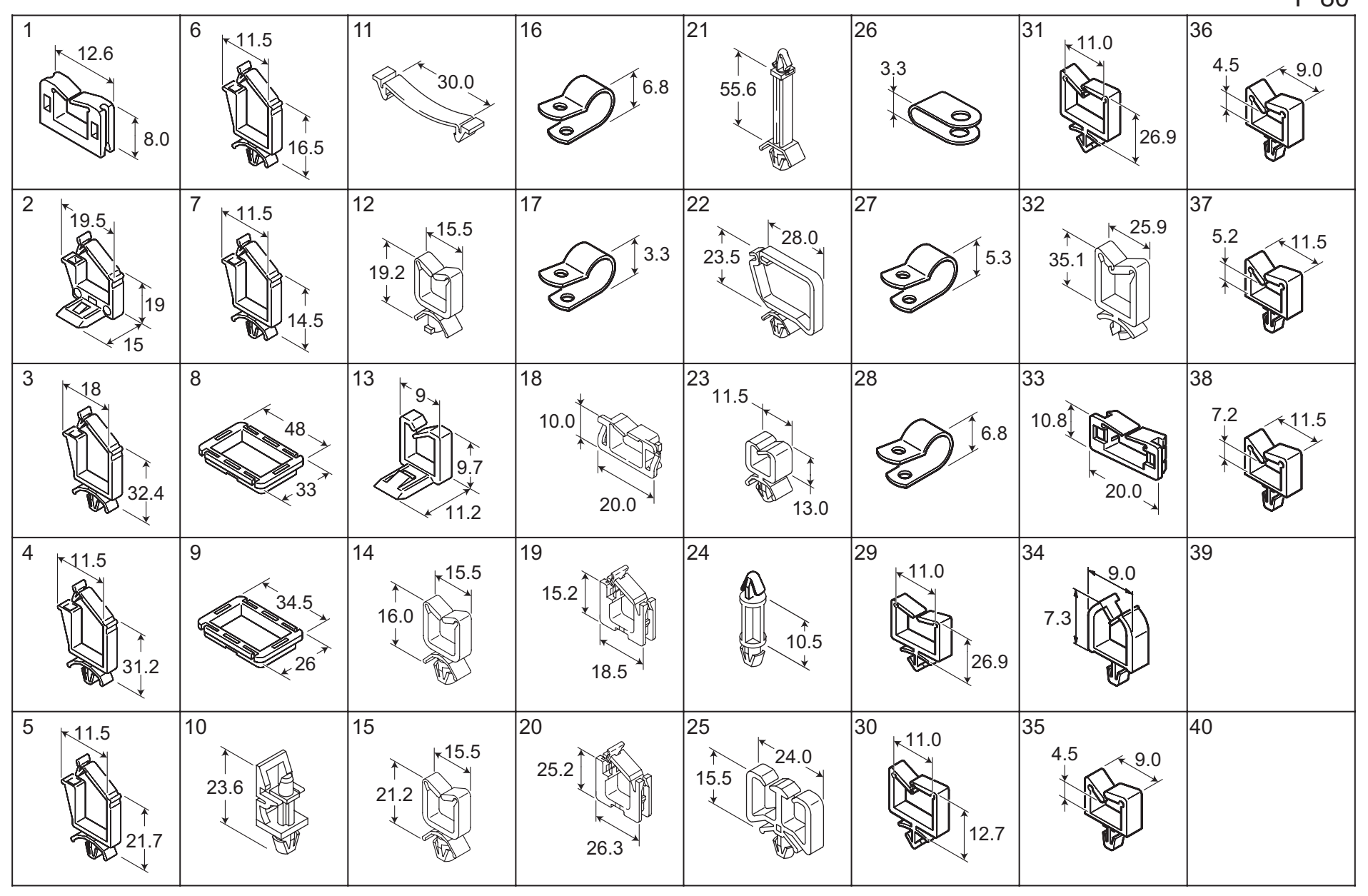

| Key | Part No.    | 1                                | Destinations                                                                                                    | Class | QTY | Standard parts |  |
|-----|-------------|----------------------------------|----------------------------------------------------------------------------------------------------|-------|-----|----------------|--|
| 1   | 00Z9 2001 3 | SUPER SADDLE MSS-2 10/1          | ミニスーハ゜ーサト゛ル MSSー2                                                                                                    |       | D   | 1              |  |
| 2   | 00Z9 2001 6 | WIRE SADDLE LWSS-2N 10/1         | ワイヤーサト ル LWSS-2N                                                                                                    |       | D   | 1              |  |
| 3   | 00Z9 2001 7 | WIRE SADDLE LWS-2218D 10/1       | ワイヤーサト゛ル LWS-2218D                                                                                                    |       | D   | 1              |  |
| 4   | 00Z9 2001 8 | WIRE SADDLE LWS-2111Z 10/1       | ワイヤーサト ゙ル LWS-2111 Z                                                                                                    |       | D   | 1              |  |
| 5   | 00Z9 2002 0 | WIRE SADDLE LWS-1211Z 10/1       | $\nabla T = \nabla T = \nabla T $ |       | D   | 1              |  |
| 6   | 00Z9 2002 1 | WIRE SADDLE LWS-0711 10/1        | ワイヤーサト ル LWS-0711                                                                                                    |       | D   | 1              |  |
| 7   | 00Z9 2002 2 | WIRE SADDLE LWS-0511 10/1        | ワイヤーサト * ル LWS-0511                                                                                                    |       | D   | 1              |  |
| 8   | 0079 2002 5 | BUSHING SB-4025                  | フ <sup>*</sup> ッシンク <sup>*</sup> SB-4025                                                                                                    |       | D   | 1              |  |
| 9   | 0079 2002 6 | BUSHING SB-2718                  | 3/2 $3/2$ $3/2$                                                                                                    |       | Č   | 1              |  |
| 10  | 0079 2005 1 | CARD SPACER KGES 8               |                                                                                                    |       | D   | 1              |  |
| 11  | 0079 2005 4 | ELAT CABLE CLAMP ECR 30 VO       | 7 = 7 = 7 = 7 = 7 = 7 = 7 = 7 = 7 = 7 =                                                                                                    |       | D   | 1              |  |
| 12  | 0079 2005 7 | WIRE SADDLE RWS-2T-VO 10/1       | BWS = 2 T = VO D = T + b = 10 / 1                                                                                                    |       | D   | 1              |  |
| 13  | 0079 2006 2 | SADDI E MSBS-1207                | S = # S = # S = (MSBS = 1207)                                                                                                    |       | C C | 1              |  |
| 14  | 0079 2006 6 | WIRE SADDLE WS-1NLVO 10/1        | $   \nabla T = \frac{1}{2} \nabla T = \frac{1}{2} \nabla T = \frac{1}{$                                                                                                    |       | D   | 1              |  |
| 15  | 0029 2000 0 | WIRE SADDLE WS-2NLV0 10/1        | $\nabla A = \pi V $                                                                                                    |       | D   | 1              |  |
| 16  | 0029 2000 7 | WIRE SADDLE WS 3N VO             |                                                                                                    |       | D   | 1              |  |
| 10  | 0029 2000 8 |                                  |                                                                                                    |       |     | 1              |  |
| 10  | 0029 2007 4 |                                  |                                                                                                    |       |     | 1              |  |
| 10  | 0029 2009 1 |                                  | エッシットル                                                                                                    |       |     | 1              |  |
| 19  | 0029 2009 4 |                                  |                                                                                                    |       | l l | 1              |  |
| 20  | 0029 2009 6 |                                  |                                                                                                    |       | I   | 1              |  |
| 21  | 0029 2010 5 |                                  |                                                                                                    |       | D   | 1              |  |
| 22  | 0029 2010 6 | LOCKING WIRE SADDLE LWS 2025S    | ロッキングリイヤーサトル LWS 2025 S                                                                                                    |       | D   | 1              |  |
| 23  | 0029 2011 0 | MINI SADDLE MS 0909              |                                                                                                    |       | D   | 1              |  |
| 24  | 00Z9 2012 3 | MINI DOUBLE BOAR POST WPCS 10S 4 |                                                                                                    |       | D   | 1              |  |
| 25  | 00Z9 2012 5 | DOUBLE WIRE SADDLE DWS 1S        | タフルワイヤーサドル DWS 1 S                                                                                                    |       | D   | 1              |  |
| 26  | 00Z9 2110 2 | NYLON CLAMP                      | ナイロン クランフ (HP-2 N)                                                                                                    |       | С   | 1              |  |
| 27  | 00Z9 2110 3 | NYLON CLANP                      | ナイロンクランフ°(HP-3N)HEYM                                                                                                    |       | С   | 1              |  |
| 28  | 00Z9 2110 4 | NYLON CLAMP                      | ナイロンクランフ ° (HP―4 N)                                                                                                    |       | С   | 1              |  |
| 29  | 00Z9 2130 3 | WIRE SADDLE                      | ワイヤーサト゛ル(WSー3 N)RICH                                                                                                    |       | С   | 1              |  |
| 30  | 00Z9 2132 1 | WIRE SADDLE LWS-1N               | ワイヤー サト゛ル (LWSー1 N)                                                                                                    |       | С   | 1              |  |
| 31  | 00Z9 2132 3 | LOCKING WIRE SADDLE 10PC         | LWS-3 NS ロッキンク ゙ワイヤサト ゙ル                                                                                                    |       | С   | 1              |  |
| 32  | 00Z9 2132 4 | LOCKING WIRE SADDOLE LWS-4N      | ロッキンク゛ ワイヤー サト゛ル (LW                                                                                                    |       | С   | 1              |  |
| 33  | 00Z9 2137 0 | EDGE SADDLE 10/1SET              | エッシ゛サト゛ル(D―820)                                                                                                    |       | С   | 1              |  |
| 34  | 00Z9 2191 6 | MINI CLAMP UAMS-05S-0            | ミニクランフ ° (UAMS-05 S-0)                                                                                                    |       | С   | 1              |  |
| 35  | 00Z9 2193 0 | MINI CLAMP                       | ミニクランフ゜                                                                                                    |       | С   | 1              |  |
| 36  | 00Z9 2193 1 | MINI CLAMP MSB-1607 10/1SET      | ミニ クランフ (MSB-1607)                                                                                                    |       | С   | 1              |  |
| 37  | 00Z9 2194 1 | MINI CLAMP MSC-1609 10/1SET      | ミニ クランフ ° (MSC-1609)                                                                                                    |       | С   | 1              |  |
| 38  | 00Z9 2194 2 | MINI CLAMP MSC-1611 10/1SET      | ミニ クランフ <sup>°</sup> (MSC-1611)                                                                                                    |       | С   | 1              |  |
|     |             |                                  |                                                                                                    |       |     |                |  |
|     |             |                                  |                                                                                                    |       |     |                |  |
|     |             |                                  |                                                                                                    |       |     |                |  |
|     |             |                                  |                                                                                                    |       |     |                |  |
|     |             |                                  |                                                                                                    |       |     |                |  |
|     | 1           |                                  |                                                                                                    |       |     |                |  |
|     |             |                                  |                                                                                                    |       |     |                |  |
|     |             |                                  |                                                                                                    |       |     |                |  |
|     |             |                                  |                                                                                                    |       |     |                |  |
|     |             |                                  |                                                                                                    |       |     |                |  |
|     |             |                                  |                                                                                                    |       |     |                |  |
|     |             |                                  |                                                                                                    |       |     |                |  |

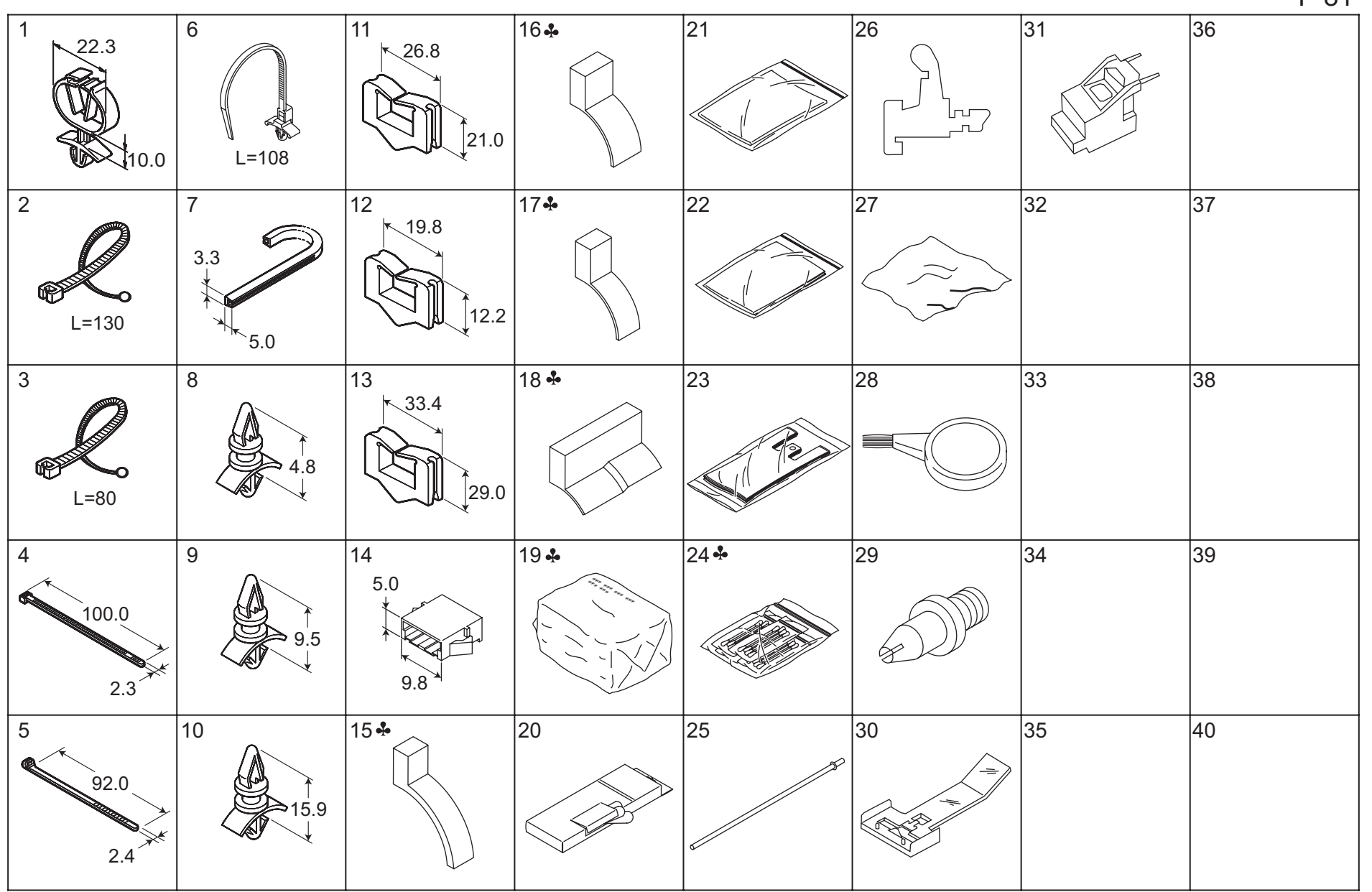

P 81

| Key      | Part No.     | De                            | Description                                                                                                    |                        | Class                                   | QTY | Standard parts |
|----------|--------------|-------------------------------|----------------------------------------------------------------------------------------------------|------------------------|-----------------------------------------|-----|----------------|
| 1        | 00Z9 2199 0  | MINICLAMP 10/1 SET            | ミニクランフ°(10/1 SET)                                                                                                    |                        | С                                       | 1   |                |
| 2        | 0079 2231 0  | SK BINDER                     | SK = 131 PW                                                                                                    |                        | Č                                       | 1   |                |
| 3        | 0070 2232 0  | SK BINDER 10/1SET             | $SK \gamma^* A \gamma A = (SKB - 80 M7)$                                                                                                    |                        | Č                                       | 1   |                |
| 3        | 0029 2232 0  |                               | 3KN + JJ = (3KB - 80 MZ)                                                                                                    |                        |                                         | 1   |                |
| 4        | 0029 2241 0  |                               | クッククハ フト 08432 DENI                                                                                                    |                        | В                                       | 1   |                |
| 5        | 0029 2245 0  | WIRING BAND 1 Y 23M           |                                                                                                    |                        | D                                       | 1   |                |
| 6        | 0029 2247 0  | WIRING BAND SG PS100          | 結束ハント SG PS100                                                                                                    |                        | D                                       | 1   |                |
| 7        | 00Z9 2451 2  | FLEXIBLE BUSH                 | シーサーイフッシュ(CE 012)                                                                                                    |                        | С                                       | 1   |                |
| 8        | 00Z9 2510 3  | LOCKING CIRCUIT BOARD SUPPORT | ロッキンク゛サホ゜ート KGLS―03                                                                                                    |                        | С                                       | 1   |                |
| 9        | 00Z9 2510 6  | LOCKING CIRCUIT BOARD SUPPORT | ロッキンク * サホ ° ート KGLS-06                                                                                                    |                        | С                                       | 1   |                |
| 10       | 00Z9 2511 0  | LOCKING CIRCUIT BOARD SUPPORT | ロッキンク * サーキット LCBS 1001                                                                                                    |                        | С                                       | 1   |                |
| 11       | 00Z9 2625 7  | EDGE SUDDLE EDS-1717U         | (EDS-1717 U) エッシ゛サト゛ル                                                                                                    |                        | С                                       | 1   |                |
| 12       | 00Z9 2625 8  | EDGE SUDDLE EDS-1208U         | エッシ゛サト゛ル (EDS-1208 U)                                                                                                    |                        | С                                       | 1   |                |
| 13       | 0079 2625 9  | EDGE SUDDLE EDS-2323U         | (EDS-2323U) エッシ゛サト゛ル                                                                                                    |                        | C                                       | 1   |                |
| 14       | 0070 3000 2  | RELAY CONNECTOR 175694-3 10/1 | $f_{1} - f_{2} - f_{2$ |                        | D                                       | 1   |                |
| 15       | 57AE IC01 0  |                               |                                                                                                    |                        | 5                                       | 1   |                |
| 15       | STAE JOUT U  | THERMOSTAT PS JIG OFFER       | リーモスダッド位置次の冶具 エ                                                                                                    | 2,H,I,J,K              | 3                                       | '   |                |
| 16       | 57AA JG01 0  | THERMOSTAT PS JIG UPPER       | サーモスタット位置決め治具 上                                                                                                    | A                      | S                                       | 1   |                |
| 17       | 57AA JG02 0  | TEMPERATURE PS JIG UPPER      | 温度センサ位置決め治具 上                                                                                                    | А                      | S                                       | 1   |                |
| 18       | 57AA JG03 0  | TEMPERATURE PS JIG LOWER      | 温度センサ位置決め治具下                                                                                                    | А                      | S                                       | 1   |                |
| 19       | 0001/ -18- 1 |                               | $\Delta U = 2 \lambda \Delta^* \Lambda^* \lambda + (30 - 2 \lambda)$                                                                                                    |                        | Δ                                       | 1   |                |
| 15       | 0000 10 1    |                               |                                                                                                    | K                      | ~~~~~~~~~~~~~~~~~~~~~~~~~~~~~~~~~~~~~~~ |     |                |
| 19       | 000V -18- 2  | CLEANING PAD                  | クリーニンク゛ハ゜ット. (30マイ. コク                                                                                                    | A                      | Α                                       | 1   |                |
| 20       | 000V 1001 0  | GLOVES                        | ポリエチレン手袋                                                                                                    |                        | S                                       | 1   |                |
| 21       | 000V 1002 0  | DUST BAG                      | ダストバッグ                                                                                                    |                        | S                                       | 1   |                |
| 22       | 000V 1003 0  | DEVE COLLECTING SHEET         | デベ回収シート                                                                                                    |                        | S                                       | 1   |                |
| 23       | 000V 1004 0  | COLLECTING HAND BAG           | 回収用手提げ袋                                                                                                    |                        | S                                       | 1   |                |
| 24       | 000V 1005 0  | COTTON SWAB                   | 綿棒                                                                                                    | A,C,D1,D3,E,F1,F2,H,I, | S                                       | 1   |                |
|          |              |                               |                                                                                                    | J,K                    |                                         |     |                |
| 25       | 7050 K002 0  | OPTICS PS GAUGE               | コウカ゛クイチキメシ゛ク゛                                                                                                    |                        | S                                       | 1   |                |
| 26       | 00M6 -2-0 0  | DOOR SWITCH JIG 2/1SET        | ト゛ア スイッチシ゛ク゛(2/1セット)                                                                                                    |                        | S                                       | 1   |                |
| 27       | 00VC -2-0 0  | DRUM COVER                    | ト゛ラム カハ゛ー                                                                                                    |                        | С                                       | 1   |                |
| 28       | 00VD -100 0  | BLOWER BRUSH                  | フ゛ロワー フ゛ラシ                                                                                                    |                        | в                                       | 1   |                |
| 29       | 120A 1052 1  | PS IIG 2PCS/SET               | PF 2 2 2 9 P 2 5 3 F 位置決め治具                                                                                                    |                        | S                                       | 1   |                |
| 30       | 120X IG01 1  | STAPLER PS IIG                |                                                                                                    |                        | S                                       | 1   |                |
| 31       | 130E IG01 0  | STAPLER PS IIG                | スティプラー位置決め治目                                                                                                    |                        | S                                       | 1   |                |
| 01       |              |                               |                                                                                                    |                        | U                                       | ·   |                |
|          |              |                               |                                                                                                    |                        |                                         |     |                |
| Ļ        |              |                               |                                                                                                    |                        |                                         |     |                |
|          |              |                               |                                                                                                    |                        |                                         |     |                |
|          |              |                               |                                                                                                    |                        |                                         |     |                |
|          |              |                               |                                                                                                    |                        |                                         |     |                |
| <u> </u> |              |                               |                                                                                                    |                        |                                         |     |                |
|          |              |                               |                                                                                                    |                        |                                         |     |                |
|          |              |                               |                                                                                                    |                        |                                         |     |                |
|          |              |                               |                                                                                                    |                        |                                         |     |                |
|          |              |                               |                                                                                                    |                        |                                         |     |                |
|          |              |                               |                                                                                                    |                        |                                         |     |                |
|          |              |                               |                                                                                                    |                        |                                         |     |                |
|          |              |                               |                                                                                                    |                        |                                         |     |                |
| <u> </u> |              |                               |                                                                                                    |                        |                                         |     |                |
|          |              |                               |                                                                                                    |                        | 1                                       |     |                |

P 82

|   | 6   | 11 | 16 | 21 | 26 | 31 | 36 |
|---|-----|----|----|----|----|----|----|
| 2 | 7   | 12 | 17 | 22 | 27 | 32 | 37 |
| 3 | 8 ♣ | 13 | 18 | 23 | 28 | 33 | 38 |
| 4 | 9   | 14 | 19 | 24 | 29 | 34 | 39 |
| 5 | 10  | 15 | 20 | 25 | 30 | 35 | 40 |

#### ACCESSORY PARTS

| 14       | <b>D</b>    | -                             |                    | Desite it              | 01    | 071 |                |
|----------|-------------|-------------------------------|--------------------|------------------------|-------|-----|----------------|
| Кеу      | Part No.    | Desci                         | ription            | Destinations           | Class | QTY | Standard parts |
| 1        | 57AA 9784 0 | POWER SOURCE INDICATING LABEL | 電源表示ラベル 2          |                        | С     | 1   |                |
| 2        | 56RE 9741 0 | GLASS CLEANING LABEL          | カ゛ラスセイソウ ラヘ゛ル      |                        | D     | 1   |                |
| 3        | 57AA 9790 0 | PAPER FEED INDICATING SHEET   | 給紙表示シート            |                        | С     | 1   |                |
| 4        | 56RE -147 0 | WORKING TABLE                 | ワーキンク゛テーフ゛ル        |                        | С     | 1   |                |
| 5        | 57AA 1254 0 | ACCESSARIES HOLDING PANEL     | 付属品ホルダーパネル         |                        | С     | 1   |                |
| 6        | 56QA 9777 0 | CONVEYANCE INDEX LABEL        | 搬送指標ラベル            |                        | D     | 1   |                |
| 7        | 14GA 4697 0 | SOLENOID SET PART A           | ソレノイドセット部材 A       |                        | С     | 1   |                |
| 8        | 57AA -PM2 5 | PM PARTS KIT 250K             | PM パーツキット25万       | Δ                      | Ā     | 1   |                |
| 8        | 57AF -PM2 5 | PM PARTS KIT 250K             | PM n - y + y + 255 | B C D1 D3 E E1 E2 G1 G | A     | 1   |                |
| Ŭ        |             |                               |                    | 2.H.I.J.K              |       |     |                |
|          |             |                               |                    | _, , , , , , , .       |       |     |                |
|          |             |                               |                    |                        |       |     |                |
|          |             |                               |                    |                        |       |     |                |
|          |             |                               |                    |                        |       |     |                |
|          |             |                               |                    |                        |       |     |                |
|          |             |                               |                    |                        |       |     |                |
|          |             |                               |                    |                        |       |     |                |
|          |             |                               |                    |                        |       |     |                |
|          |             |                               |                    |                        |       |     |                |
|          |             |                               |                    |                        |       |     |                |
|          |             |                               |                    |                        |       |     |                |
|          |             |                               |                    |                        |       |     |                |
|          |             |                               |                    |                        |       |     |                |
|          |             |                               |                    |                        |       |     |                |
|          |             |                               |                    |                        |       |     |                |
|          |             |                               |                    |                        |       |     |                |
|          |             |                               |                    |                        |       |     |                |
|          |             |                               |                    |                        |       |     |                |
|          |             |                               |                    |                        |       |     |                |
|          |             |                               |                    |                        |       |     |                |
|          |             |                               |                    |                        |       |     |                |
|          |             |                               |                    |                        |       |     |                |
|          |             |                               |                    |                        |       |     |                |
|          |             |                               |                    |                        |       |     |                |
|          |             |                               |                    |                        |       |     |                |
|          |             |                               |                    |                        |       |     |                |
|          |             |                               |                    |                        |       |     |                |
|          |             |                               |                    |                        | 1     |     | 1              |
|          |             |                               |                    |                        |       |     |                |
|          |             |                               |                    |                        |       |     |                |
|          |             |                               |                    |                        |       |     |                |
|          |             |                               |                    |                        |       |     |                |
|          |             |                               |                    |                        |       |     |                |
|          |             |                               |                    |                        |       |     |                |
|          |             |                               |                    |                        |       |     |                |
|          |             |                               |                    |                        |       |     |                |
|          |             |                               |                    |                        |       |     |                |
| <u> </u> |             |                               |                    |                        |       | ļ   |                |
|          |             |                               |                    |                        |       |     |                |
|          |             |                               |                    |                        |       |     |                |
|          |             |                               |                    |                        |       |     |                |
|          |             |                               |                    |                        |       |     |                |
|          |             |                               |                    |                        |       |     |                |
|          |             |                               |                    |                        |       |     |                |
|          |             |                               |                    |                        |       |     |                |
|          |             |                               |                    |                        |       |     |                |
|          |             |                               |                    |                        |       |     |                |

#### MAINTENANCE LIST

• The items with no Page/Key numbers are not handled as spare parts.

| No.     | Section              | PM Parts Description             | Maintenance ( | Cvcle (K=1.000) | Parts No.        | Destinations | Page/Key      | Note |
|---------|----------------------|----------------------------------|---------------|-----------------|------------------|--------------|---------------|------|
|         |                      |                                  | QTY           | Replace         |                  | 2000         | . ugentej     |      |
| 1       | EXTERNAL SECTION     |                                  | 1             | 250K            | 574410590        |              | P68-6         |      |
| 2       |                      |                                  | 1             | 250K            | 560410570        |              | P66-2         |      |
| 3       |                      | TONER FILTER ASSY                | 1             | 250K            | 5744-7150        |              | P68-12        |      |
| 4       | DRIVING SECTION      |                                  | 3             | 2000K           | 574482030        |              | P12-20        |      |
| 5       | DRIVING SECTION      | BY PASS FEED DRIVING GEAR/1      | 1             | 5000K           | 564477120        |              | P15-13        |      |
| 6       |                      |                                  | 1             | 250K            | 5744 2130        |              | D18 2         |      |
| 7       |                      |                                  | 1             | 250K            | 5744-2130        |              | D17.9         |      |
| °       |                      |                                  | 1             | 250K            | 377720000        |              | 1 17-0        |      |
| 0       |                      |                                  | 3             | 500K            | -<br>56AA20700   |              | D10 /         |      |
| 9<br>10 |                      |                                  | 1             | 500K            | JUAA20700        |              | F 13-4        |      |
| 11      |                      |                                  | 1             | 2000K           | -<br>26NIA 02E12 |              | D10 15        |      |
| 10      |                      |                                  | 1             | 2000K           | 2010A02010       |              | P 19-13       |      |
| 12      |                      | TONER CONTROL SENSOR ASST        |               | 2000K           | 50AA-9100        |              | P19-14        |      |
| 14      | CHARGING SECTION     |                                  | 1             | 250K            | 564425030        |              | P 13-3        |      |
| 14      | CHARGING SECTION     |                                  | 1             | 250K            | 56AA25000        |              | P21-21        |      |
| 10      |                      |                                  | 1             | 250K            | 50AA25090        |              | P21-19        |      |
| 10      |                      |                                  | 1             | 250K            | 50AA25400        |              | F21-0         |      |
| 10      |                      |                                  | 1             | 250K            | 50AA25500        |              | PZ1-0         |      |
| 10      |                      | CHARGING CLEANING BLOCK/UP       | 1             | 250K            | 50AA-2531        |              | P21-12        |      |
| 19      |                      |                                  | 1             | 250K            | 45AA20400        |              | P21-4         |      |
| 20      |                      | CHARGING CLEANING BLOCK/LW       | 1             | 250K            | 56AA-2541        |              | P21-14        |      |
| 21      |                      |                                  | 1             | 2500K           | 57AA-2500        |              | P21-1         |      |
| 22      | DEVELOPING SECTION   | DEVELOPING UNIT                  | 1             | 2500K           | 57AA-3001        |              | P22-14        |      |
| 23      | PAPER FEED SECTION   | DOUBLE FEED PREVENTION RUBBER    | 4             | 125K            | 25SA40960        |              | P40-10/P42-6  |      |
| 24      |                      | DOUBLE FEED PREVENTION RUBBER    | 4             | 125K            | 25SA40960        |              | P40-10/P42-6  |      |
| 25      |                      | PICK-UP ROLLER                   | 4             | 800K            | 56AA-4580        |              | P40-6         |      |
| 26      |                      | PAPER FEED REGULATING BLOCK      | 4             | 5000K           | 56AA40380        |              | P41-6         |      |
| 27      |                      | PAPER FEED ROLLER                | 4             | 5000K           | 25AA40100        |              | P40-19        |      |
| 28      |                      | PAPER FEED DRIVING CLUTCH        | 2             | 2000K           | 56AA82012        |              | P41-23        |      |
| 29      |                      | CONVEYANCE DRIVE CLUTCH          | 1             | 2000K           | 57AA82030        |              | P42-4         |      |
| 30      | BYPASS TRAY SECTION  | LOOP ROLLER                      | 1             | 5000K           | 56AA42510        |              | P45-19        |      |
| 31      |                      | BY PASS FEED INPUT GEAR A 24T    | 1             | 5000K           | 56AA77160        |              | P45-24        |      |
| 32      |                      | BY PASS FEED INPUT GEAR B 28T    | 1             | 5000K           | 56AA77170        |              | P45-23        |      |
| 33      |                      | PAPER SUPPLY RUBBER              | 1             | 70K             | 540040562        |              | P46-26        |      |
| 34      |                      | PAPER DELIVERY RUBBER            | 1             | 140K            | 55FA42330        |              | P45-12        |      |
| 35      | TRANSFER/SEPARATION  | DISCHARGING WIRE                 | 3             | 500K            | 56AA26090        |              | P20-13        |      |
| 36      |                      | TRANSFER CLEANING ASSEMBLY       | 1             | 500K            | 56AA-2640        |              | P20-5         |      |
| 37      |                      | SEPARATION CLEANING ASSEMBLY     | 1             | 500K            | 56AA-2671        |              | P20-4         |      |
| 38      |                      | C-CLIP                           | 2             | 500K            | 45AA20400        |              | P20-15        |      |
| 39      |                      | TRANSFER HOLDING RUBBER          | 3             | 500K            | 56AA17830        |              | P20-21        |      |
| 40      |                      | TRANSFER SEPARATION CHARGE UNIT  | 1             | 2000K           | 57AA-2600        |              | P20-20        |      |
| 41      | REGISTRATION SECTION | PAPER FEED DRIVING CLUTCH        | 1             | 2000K           | 56AA82012        |              | P26-24        |      |
| 42      |                      | PAPER FEED SLIDE SHAFT HOLDER    | 1             | 2500K           | 26NA40820        |              | P26-16        |      |
| 43      |                      | REGISTRATION ROLLER              | 1             | 2500K           | 56QA46030        |              | P26-29        |      |
| 44      | ADU                  | REGISTRATION SHAFT HOLDER UPPER  | 2             | 2500K           | 55GA75520        |              | P58-16        |      |
| 45      |                      | REGISTRATION SHAFT HOLDER LOWER  | 2             | 2500K           | 55GA75510        |              | P58-14        |      |
| 46      |                      | ADU REGISTRATION ROLLER LOWER UP | 1             | 2500K           | 56AA51110        |              | P58-20        |      |
| 47      |                      | ADU REGISTRATION ROLLER LOWER LW | 1             | 2500K           | 56QA51120        |              | P58-21        |      |
| 48      |                      | TRANSFER EXPOSURE LAMP UNIT      | 1             | 2500K           | 56AA-3870        |              | P64-11        |      |
| 49      |                      | CONVEYANCE DRIVE CLUTCH          | 2             | 2000K           | 57AA82030        |              | P57-11/P58-10 |      |
|         |                      |                                  |               |                 |                  |              |               |      |
|         |                      |                                  |               |                 |                  |              |               |      |
|         |                      |                                  |               |                 |                  |              |               |      |
|         |                      |                                  |               |                 |                  |              |               |      |

Section PM Parts Description Maintenance Cycle (K=1,000) Parts No. Destinations Page/Key Note No. QTY Replace 50 FUSING SECTION WEB UNIT 250K 57AE-5430 B.C.D1.D3.E.F1 P37-8 FIXING CLAW UPPER 250K 56AA54270 B,C,D1,D3,E,F1 P38-15 51 6 FIXING ROLLER UPPER (BIZHUB 750) 56AE53052 B,C,D1,D3,E,F1 P36-13 52 500K 53 FIXING ROLLER UPPER (BIZHUB 600) 500K 56AA53052 B.C.D1.D3.E.F1 P36-13 54 500K 454053391 B,C,D1,D3,E,F1 P36-16 INSULATING SLEEVE 2 55 FIXING ROLLER BEARING UPPER 2 500K 454075040 B.C.D1.D3.E.F1 P36-19 B,C,D1,D3,E,F1 56 ROLLER LOWER ASSY 500K 57AE53060 P39-5 57 FIXING CLAW LOWER 500K 56QA53200 B,C,D1,D3,E,F1 P35-15 3 58 PAPER PRESSING ROLLER 500K 56AA53071 B,C,D1,D3,E,F1 P34-6 59 METAL 1 1000K 07AA75090 B,C,D1,D3,E,F1 P34-20 60 FIXING DRIVIMG GEAR FRONT 2000K 56QA77210 B,C,D1,D3,E,F1 P36-17 57AE88040 B.C.D1.D3.E.F1 61 **TEMPERATURE SENSOR 2** 2500K P37-6 62 56AA77220 B.C.D1.D3.E.F1 P34-8 PAPER EXIT DRIVING GEAR 1 24T 5000K B.C.D1.D3.E.F1 63 PAPER EXIT DRIVING GEAR 2 18T 5000K 56AA77231 P34-13 64 FIXING INPUT GEAR 1000K 25BA77262 B,C,D1,D3,E,F1 P15-12 65 SOLENOID MOUNTING PLATE ASSY 3000K 57AE-7160 B,C,D1,D3,E,F1 P66-9 66 FIXING ROLLER BEARING LOWER 500K 57AE75040 B,C,D1,D3,E,F1 P39-10 2 67 FIXING LAMP 1 1000K 56AE83030 B,G2,H P36-15 C,D1,D3,E,F2,G P36-15 68 FIXING LAMP 1 1000K 56AF83030 69 FIXING LAMP 2 1000K 56AE83040 B,G2 P36-14 70 FIXING LAMP 2 1000K 56AF83040 C,D1,D3,E,F2,G P36-14 71 FIXING LAMP 3 1000K 56AE83050 B,G2,H P39-16 72 FIXING LAMP 3 1000K 56AF83050 C,D1,D3,E,F2,G P39-16 PAPER EXIT SECTION PAPER EXIT DRIVING GEAR 24T 73 5000K 56AA77190 P65-31 74 PAPER EXIT DRIVING GEAR UPPER 24T 5000K P65-27 56AA77980

2/2

## メンテナンスリスト ●ページ / キーナンバーのないものは、アフターサービス部品ではありません。

| No. | 区分       | PM 部品名称        | サイクル | (K=1,000) | 部品番号       | 仕向地 | 頁/キー             | 備考 |
|-----|----------|----------------|------|-----------|------------|-----|------------------|----|
|     |          |                | 員数   | 交換        |            |     |                  |    |
| 1   | 外装部      | オゾンフィルタ /M     | 1    | 250K      | 57AA10590  |     | P68-6            |    |
| 2   |          | オゾンフィルタ /S     | 1    | 250K      | 56QA10570  |     | P66-2            |    |
| 3   |          | 現像サクションフィルタ    | 1    | 250K      | 57AA-7150  |     | P68-12           |    |
| 4   | 駆動部      | 搬送駆動クラッチ       | 3    | 2000K     | 57AA82030  |     | P12-20           |    |
| 5   |          | 定着入力歯車         | 1    | 1000K     | 57AA77030  | A   | P14-12           |    |
| 6   |          | 手差し駆動ギア /1     | 1    | 5000K     | 56AA77120  |     | P14-13           |    |
| 7   | 感光体部     | トナーガイドローラ      | 1    | 250K      | 57AA-2130  |     | P18-2            |    |
| 8   |          | クリーニングブレード     | 1    | 250K      | 57AA20080  |     | P17-8            |    |
| 9   |          | 現像剤            | 1    | 250K      | -          |     |                  |    |
| 10  |          | ビラムボ           | 3    | 500K      | 564420700  |     | D10-4            |    |
| 11  |          | ドラム            | 1    | 500K      | -          |     | 110 4            |    |
| 12  |          | ドラムボソレノイド      | 1    | 2000K     | 26NA82513  |     | D10-15           |    |
| 12  |          | トナーコントロールセンサ基板 | 1    | 2500K     | 5644-9100  |     | D10-14           |    |
| 14  |          |                | 1    | 5000K     | 574 77020  |     | D12-5            |    |
| 14  | 世命场动     |                | 1    | 3000K     | 564425020  |     | F13 J            |    |
| 16  | ·中· 电1型中 |                |      | 250K      | 50AA25000  |     | F21 21<br>D21-10 |    |
| 10  |          | 市电フィンー         | 1    | 230K      | 50AA25090  |     | P21-19           |    |
| 17  |          | 市电視術基督会        |      | 250K      | 56AA25400  |     | P21-0            |    |
| 18  |          | 市電人フィト部材       |      | 250K      | 56AA25380  |     | P21-5            |    |
| 19  |          | 帝電清掃ノロック/上     | 1    | 250K      | 56AA-2531  |     | P21-12           |    |
| 20  |          |                | 1    | 250K      | 45AA20400  |     | P21-4            |    |
| 21  |          | 帯電清掃フロック/下     | 1    | 250K      | 56AA-2541  |     | P21-14           |    |
| 22  |          | 帯電極ユニット        | 1    | 2500K     | 57AA-2500  |     | P21-1            |    |
| 23  | 現像部      | 現像ユニット         | 1    | 2500K     | 57AA-3001  |     | P22-14           |    |
| 24  | 給紙部      | 給紙コム           | 4    | 125K      | 25SA40960  |     | P40-10/P42-6     |    |
| 25  |          | 分離ゴム           | 4    | 125K      | 25SA40960  |     | P40-10/P42-6     |    |
| 26  |          | ビックアップローラ      | 4    | 800K      | 56AA-4580  |     | P40-6            |    |
| 27  |          | 給紙トルクリミッタ      | 4    | 5000K     | 56AA40380  |     | P41-6            |    |
| 28  |          | 給紙ローラ          | 4    | 5000K     | 25AA40100  |     | P40-19           |    |
| 29  |          | 給紙駆動クラッチ       | 2    | 2000K     | 56AA82012  |     | P41-23           |    |
| 30  |          | 搬送駆動クラッチ       | 1    | 2000K     | 57AA82030  |     | P42-4            |    |
| 31  | 手差しトレイ部  | ループローラ         | 1    | 5000K     | 56AA42510  |     | P45-19           |    |
| 32  |          | ギア /A          | 1    | 5000K     | 56AA77160  |     | P45-24           |    |
| 33  |          | ギア /B          | 1    | 5000K     | 56AA77170  |     | P45-23           |    |
| 34  |          | 給紙ゴム           | 1    | 70K       | 540040562  |     | P46-26           |    |
| 35  |          | ピックアップローラ      | 1    | 140K      | 55FA42330  |     | P45-12           |    |
| 36  | 転写/分離極部  | 転写分離ワイヤ        | 3    | 500K      | 56AA26090  | 1   | P20-13           |    |
| 37  |          | 転写清掃部組         | 1    | 500K      | 56AA-2640  | 1   | P20-5            |    |
| 38  |          | 分離清掃部組         | 1    | 500K      | 56AA-2671  |     | P20-4            |    |
| 39  |          | C クリップ         | 2    | 500K      | 45AA20400  | 1   | P20-15           |    |
| 40  |          | 転写押さえゴム        | 3    | 500K      | 56AA17830  |     | P20-21           |    |
| 41  |          | 転写分離極ユニット      | 1    | 2000K     | 57AA-2600  | 1   | P20-20           |    |
| 42  | レジスト部    | 給紙駆動クラッチ       | 1    | 2000K     | 56AA82012  |     | P26-24           |    |
| 43  |          | レジスト軸受/右       | 1    | 2500K     | 26NA40820  |     | P26-16           |    |
| 44  |          | レジストローラー       | 1    | 2500K     | 56QA46030  | 1   | P26-29           |    |
| 45  | ADU 部    | レジスト軸受 /2      | 2    | 2500K     | 55GA75520  |     | P58-16           |    |
| 46  |          | レジスト軸受 /1      | 2    | 2500K     | 55GA75510  |     | P58-14           |    |
| 47  |          |                | 1    | 2500K     | 56AA51110  |     | P58-20           |    |
| 48  |          |                | li - | 2500K     | 56QA51120  | 1   | P58-21           |    |
| 49  |          | 転写露光ランプュニット    | 1    | 2500K     | 56AA-3870  |     | P64-11           |    |
| 50  |          | # 送取動クラッチ      | 2    | 2000K     | 574482030  | 1   | P57-11/P58-10    |    |
|     |          |                | -    | 20001     | 0774402000 |     | 1 07 11/1 00 10  |    |
|     |          |                |      |           |            |     |                  |    |
|     |          |                | 1    | 1         | 1          | 1   |                  |    |
| L   | 1        | 1              |      | L         | 1          | 1   | 1                |    |

2/2

| No. | 区分  | PM 部品名称    | サイクル | (K=1,000) | 部品番号      | 仕向地 | 頁 / キー | 備考 |
|-----|-----|------------|------|-----------|-----------|-----|--------|----|
|     |     |            | 員数   | 交換        |           |     |        |    |
| 51  | 定着部 | クリーニングウェブ  | 1    | 250K      | 57AA-5430 | A   | P29-22 |    |
| 52  |     | 定着爪 / 上    | 6    | 250K      | 56AA54270 | Α   | P32-10 |    |
| 53  |     | 定着ローラー/上   | 1    | 500K      | 57AA53050 | Α   | P28-16 |    |
| 54  |     | ローラ固定部材    | 1    | 500K      | 57AA53340 | Α   | P28-25 |    |
| 55  |     | 断熱スリーブ     | 2    | 500K      | 57AA53320 | Α   | P28-14 |    |
| 56  |     | 軸受         | 2    | 500K      | 57AA75030 | Α   | P28-15 |    |
| 57  |     | 定着ローラー / 下 | 1    | 500K      | 57AA-5240 | A   | P27-16 |    |
| 58  |     | 定着爪 / 下    | 3    | 500K      | 56QA53200 | Α   | P30-3  |    |
| 59  |     | デカーラローラー   | 1    | 500K      | 57AA53710 | A   | P28-24 |    |
| 60  |     | デカーラ軸受     | 4    | 1000K     | 07AA75090 | A   | P28-17 |    |
| 61  |     | 定着ギア       | 1    | 1000K     | 57AA77060 | Α   | P28-13 |    |
| 62  |     | サーミスタ /2   | 1    | 2500K     | 57AA88040 | A   | P30-6  |    |
| 63  |     | 定着排紙ギア /1  | 1    | 5000K     | 56AA77220 | Α   | P28-2  |    |
| 64  |     | 定着排紙ギア /2  | 1    | 5000K     | 56AA77231 | Α   | P28-8  |    |
| 65  |     | ウェブソレノイド部組 | 1    | 3000K     | 57AA-7160 | А   | P66-9  |    |
| 66  | 排紙部 | 排紙ギア /1    | 1    | 5000K     | 56AA77190 |     | P65-31 |    |
| 67  |     | 排紙ギア /2    | 1    | 5000K     | 56AA77980 |     | P65-27 |    |

## DESTINATION

| Destination No. |    |                                                   | Destinations                                                                                                  | V            | Hz          | Model No. |
|-----------------|----|---------------------------------------------------|----------------------------------------------------------------------------------------------------|--------------|-------------|-----------|
| А               | A1 | JAPAN                                             |                                                                                                    | 100V         | 50Hz        | 57AA,57BA |
|                 | A2 | JAPAN                                             |                                                                                                    | 100V         | 60Hz        | 57AA,57BA |
|                 | В  | USA, CANADA                                       |                                                                                                    | 120V         | 60Hz        | 57AE,57BE |
| С               |    | EUROPEAN TYPE                                     |                                                                                                    | 220-<br>240V | 50/<br>60Hz | 57AF,57BF |
| D               | D1 | S.E ASIA TYPE                                     | THAILAND, SRI LANKA, SINGAPORE, MALAYSIA, HONG<br>KONG, PAKISTAN, INDIA, BANGLADESH, INDONESIA                | 220-<br>240V | 50/<br>60Hz | 57AN,57BN |
|                 | D3 | OCEANIA TYPE                                      | AUSTRALIA, NEW ZEALAND                                                                                        | 220-<br>240V | 50/<br>60Hz | 57AN,57BN |
|                 | E  | PHILIPPINES                                       |                                                                                                    | 220-<br>240V | 50/<br>60Hz | 57AN,57BN |
| F               | F1 | SAUDI ARABIA                                      |                                                                                                    | 127V         | 60Hz        | 57AS,57BS |
|                 | F2 | SAUDI ARABIA                                      |                                                                                                    | 220-<br>240V | 50/<br>60Hz | 57AN,57BN |
| G               | G1 | C.S AMERICA                                       |                                                                                                    | 220-<br>240V | 50/<br>60Hz | 57AN,57BN |
|                 | G2 | C.S AMERICA                                       |                                                                                                    | 120V         | 60Hz        | 57AE,57BE |
| Н               |    | TAIWAN                                            |                                                                                                    | 110V         | 60Hz        | 57AK,57BK |
| I               |    | JORDAN, LEBANO<br>ROON, UAE, BAH<br>COAST, MOROCO | DN, SYRIA, SOUTH AFRICA, IRAQ, IRAN, N.YEMEN, CAME-<br>RAIN, OMAN, QATAR, KUWAIT, KENYA, TUNISIA, IVORY<br>CO | 220-<br>240V | 50/<br>60Hz | 57AN,57BN |
| J               |    | CHINA                                             |                                                                                                    | 220-<br>240V | 50Hz        | 57AG,57BG |

| Destination No. | Destinations | V            | Hz          | Model No. |
|-----------------|--------------|--------------|-------------|-----------|
| К               | KOREA        | 220-<br>240V | 50/<br>60Hz | 57AN,57BN |